ООО Амперсенд 2017

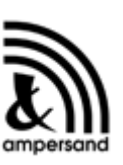

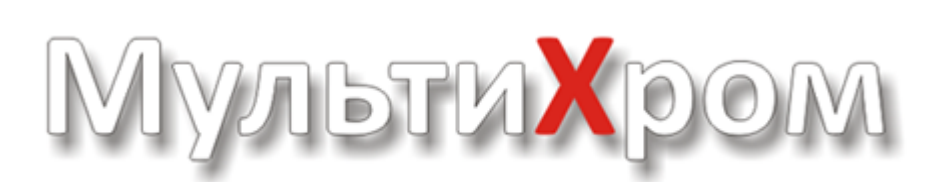

## версия 3.4

## РУКОВОДСТВО ПОЛЬЗОВАТЕЛЯ

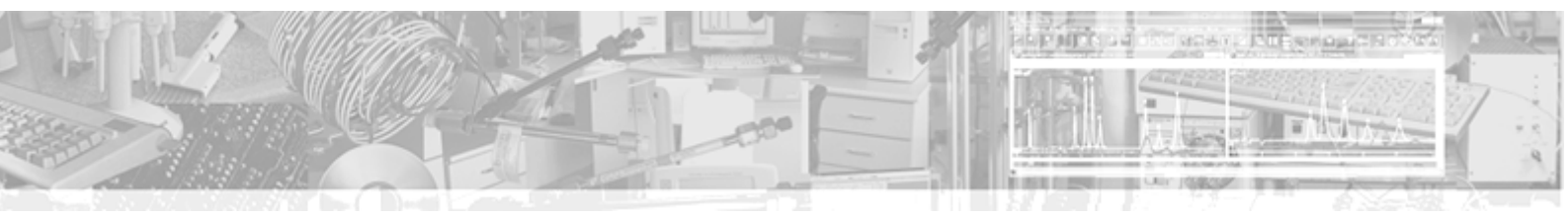

**I** 

II

| 18             | 3 |
|----------------|---|
|                | 8 |
|                | 8 |
|                | 9 |
|                | 9 |
|                | 0 |
|                | 1 |
| 2 <sup>2</sup> | 1 |
|                | 1 |
|                | 2 |
|                | 3 |
|                | 3 |
|                | 4 |
|                | 4 |
|                | 4 |

## 

| <br>••••• |       |   | ••••• |
|-----------|-------|---|-------|
|           |       |   |       |
|           |       |   |       |
|           |       |   |       |
|           |       |   |       |
|           |       |   |       |
|           |       |   |       |
| AIA       |       |   |       |
| AIA       | (     | ) |       |
|           | XI/IL |   |       |
|           | ••••• |   |       |
|           | XMI   |   |       |
| AIA       |       |   |       |
|           |       |   |       |
|           |       |   |       |
|           |       |   |       |
|           |       |   |       |
|           |       |   |       |
|           |       |   |       |
|           |       |   |       |
|           |       |   |       |
| (         | )     |   |       |
| (         | )     |   |       |

|     | Contents | 3        |
|-----|----------|----------|
|     |          |          |
|     |          |          |
|     |          |          |
|     |          |          |
|     |          |          |
|     |          | 40       |
|     |          | 40       |
|     |          | 41       |
| 5   |          | 42       |
|     |          | 10       |
| 111 |          | 42       |
| 1   |          | 43       |
| 2   |          | 45       |
| -   |          |          |
| 3   |          | 45       |
| 4   |          | 46       |
|     | GLP      | 47       |
|     |          | 48       |
|     |          | 48       |
|     |          | 49<br>50 |
|     |          |          |
|     |          |          |
|     |          | 52       |
|     |          | 52       |
|     |          | 53       |
|     |          |          |
|     |          |          |
|     |          |          |
| 5   |          |          |
| -   |          | 57       |
|     |          |          |
|     |          | 59       |
|     |          | 60       |
|     |          | 60       |
|     |          | 61       |
|     |          |          |
|     |          |          |
|     |          | 64       |
|     | ( )      | 65       |
|     |          | 65       |
|     |          | 66       |
|     |          | 67       |
|     |          | 68       |
|     | PDF      | 80<br>69 |
|     | :        |          |
|     | :        |          |
|     | :        | 72       |
|     | :        | 72       |
|     | :        | 73       |

r.

| 5              | Contents |      |   |
|----------------|----------|------|---|
| (              | L.       |      |   |
|                |          |      |   |
|                |          |      |   |
|                |          |      |   |
|                |          |      |   |
| 10             |          |      |   |
| 10             |          |      |   |
| 10             |          |      |   |
| 10             |          |      |   |
| 10             |          |      |   |
| 10             |          |      |   |
| 10             |          |      |   |
| 10             |          |      |   |
| 10             |          | ()   | 3 |
| 10             |          | :    |   |
| 10             |          |      |   |
| 10             |          |      |   |
| 10             |          | COM  |   |
| 10             |          | COM  |   |
| 1′             |          | COM- |   |
| 1′             |          | COM  |   |
| 1′             |          | COM  |   |
| <b>1</b> 1     |          |      | 1 |
| 1 <sup>.</sup> |          |      |   |
| 1 <sup>.</sup> |          |      |   |
| 1′             |          |      |   |
| <b>1</b> 1     |          |      | 5 |
| 1 <sup>.</sup> |          |      |   |
| 1 <i>′</i>     |          |      |   |
| 1 <sup>.</sup> |          |      |   |
| 1 <sup>.</sup> |          |      |   |
| 1 <sup>.</sup> |          |      |   |
| <b>1</b> 1     |          |      | 6 |
| 1 <sup>.</sup> |          |      |   |
| 12             |          |      |   |
| 12             |          |      |   |
| 12             |          |      |   |
|                |          |      |   |
|                |          |      |   |
|                |          |      |   |
| ۲۵۱۵<br>۱۷     |          |      |   |
| ۲۵۱۷<br>۱۴     |          |      |   |
|                |          |      |   |
|                |          |      |   |
|                |          |      |   |
|                |          | •••• |   |
|                |          |      |   |
|                |          |      |   |
| 12             |          |      |   |
| 13             |          |      |   |
| 13             |          |      |   |
| 11             |          |      |   |

|    | 130 |
|----|-----|
|    |     |
|    |     |
|    | 131 |
|    | 131 |
|    | 132 |
|    | 132 |
|    | 132 |
|    | 134 |
|    | 134 |
|    | 134 |
|    | 135 |
|    |     |
|    |     |
|    |     |
| ,  |     |
|    |     |
|    |     |
|    |     |
|    | 143 |
|    |     |
|    |     |
|    | 147 |
|    | 148 |
|    | 149 |
|    | 149 |
|    | 150 |
|    | 151 |
|    | 151 |
|    | 153 |
|    | 153 |
| 14 | 153 |
| -  | 153 |
|    | 154 |
|    | 154 |
| :  | 155 |
| ./ |     |
|    |     |
|    |     |
|    |     |
|    |     |
|    |     |
|    |     |
|    | 163 |
|    | 164 |
|    | 164 |
| ,  |     |
|    | 165 |
|    | 166 |

-

7

V

1

2

|   | Contents                              | 7          |
|---|---------------------------------------|------------|
|   |                                       | 400        |
| • |                                       |            |
|   |                                       |            |
| • |                                       |            |
|   |                                       |            |
| · |                                       |            |
|   |                                       | 174        |
|   |                                       | 174        |
|   |                                       | 175        |
|   |                                       | 177        |
|   |                                       | 179        |
|   |                                       | 181        |
| • |                                       |            |
| • |                                       |            |
|   |                                       |            |
| • |                                       |            |
|   |                                       |            |
|   |                                       |            |
|   |                                       |            |
|   | /                                     | 191        |
|   |                                       | 193        |
|   |                                       | 194        |
|   |                                       | 197        |
| • |                                       |            |
| 3 |                                       | 199        |
|   |                                       | 199        |
|   |                                       | 200        |
|   |                                       |            |
|   | :                                     |            |
|   |                                       |            |
|   | · · · · · · · · · · · · · · · · · · · |            |
|   |                                       |            |
|   |                                       | 207        |
|   |                                       | 211        |
|   | /                                     | 212        |
|   |                                       | 213        |
|   |                                       |            |
|   |                                       |            |
| 4 |                                       | 217        |
|   |                                       | 217        |
|   |                                       |            |
|   |                                       |            |
|   |                                       | 221<br>201 |
|   |                                       |            |
| 5 |                                       |            |
| 5 |                                       | <b>220</b> |
|   |                                       | 225<br>226 |
|   |                                       |            |
|   |                                       |            |
|   |                                       | 228        |

6 7

**VI** 1

| ( )   |
|-------|
| ( )   |
|       |
|       |
|       |
| ( )   |
|       |
|       |
|       |
|       |
|       |
| . ( ) |
| . ( ) |
|       |
|       |
|       |
|       |
|       |
|       |
|       |
|       |
|       |
| ····· |
|       |
|       |

|   | Conter                                | nts | 9                 |
|---|---------------------------------------|-----|-------------------|
|   |                                       | L   | 267               |
|   |                                       |     |                   |
|   |                                       |     |                   |
|   |                                       |     | 270               |
|   |                                       |     | 272               |
|   |                                       |     |                   |
|   |                                       |     | 274<br>275        |
|   |                                       |     |                   |
|   |                                       |     | 275               |
|   |                                       |     | 277               |
|   |                                       |     |                   |
|   |                                       |     | 277<br>277        |
|   |                                       |     |                   |
| 2 |                                       |     | 278               |
|   |                                       |     | 278               |
|   |                                       |     | 280               |
|   |                                       |     | 281               |
|   |                                       |     |                   |
| 2 |                                       |     |                   |
| 3 |                                       |     |                   |
|   |                                       |     | 284<br>286        |
|   |                                       |     |                   |
|   |                                       |     | 288               |
|   |                                       |     | 288               |
|   |                                       |     |                   |
|   |                                       |     |                   |
|   |                                       |     |                   |
|   |                                       |     | 291               |
| 4 |                                       |     | 291               |
|   |                                       |     | 292               |
|   |                                       |     | 293               |
|   |                                       |     |                   |
|   |                                       |     |                   |
|   |                                       |     |                   |
|   |                                       |     | 299               |
|   |                                       |     | 300               |
|   |                                       |     | 300               |
|   |                                       |     | <b>300</b><br>301 |
|   |                                       |     |                   |
|   |                                       |     | 302               |
|   |                                       |     | 304               |
|   | -                                     |     | 204               |
|   | · · · · · · · · · · · · · · · · · · · |     |                   |
|   |                                       |     |                   |
|   |                                       |     | 306               |
|   |                                       |     | 308               |

| 10 |       |            |
|----|-------|------------|
|    |       | 0          |
|    | /     | 0          |
|    |       | 11         |
|    |       | 11         |
|    |       | 2          |
|    |       | 12         |
|    | 31    | 12         |
|    |       | 3          |
| v  | 31    | 3          |
| •  |       |            |
|    |       | 4          |
|    | , ,   | 4          |
|    | 31    | 16         |
|    |       | 16         |
|    |       | 17         |
|    | ( )   | 9          |
|    |       | 9<br>10    |
|    | 31    | 20         |
|    |       | 20         |
|    |       | 22         |
|    | (h/2) | 22         |
|    |       | '2<br>23   |
|    | 32    | 23         |
|    | %     | 23         |
|    |       | 23         |
|    |       | <u>'</u> 4 |
|    | , /   | :4<br>24   |
|    |       | 25         |
|    | /     | 25         |
|    |       | 26         |
|    |       | 26<br>26   |
|    | %     | 27         |
|    |       | 27         |
|    | %     | 27         |
|    |       | 28         |
|    |       | 28         |
|    |       | .9<br>29   |
|    |       | <br>80     |
|    | 33    | 31         |
|    |       | 33         |
|    |       | 35         |
|    |       | 6          |
|    |       | 57<br>20   |
|    |       | 10         |
|    |       | ~          |

|   | Contents | 11                        |
|---|----------|---------------------------|
|   |          |                           |
|   |          | 340                       |
|   |          | 341                       |
|   |          | 342                       |
|   |          | 342                       |
|   | :        | 345                       |
| 3 |          | 346                       |
|   |          | 347                       |
|   |          | 347                       |
|   |          | 348                       |
|   |          | 350                       |
|   |          | 352                       |
|   |          | 355                       |
|   |          | 356                       |
|   |          | 356                       |
|   |          | 356                       |
|   |          | 357                       |
|   |          | 357                       |
|   |          | 357                       |
|   |          | 357                       |
|   |          |                           |
|   |          |                           |
|   | o/       |                           |
|   | %        |                           |
|   | %<br>0/  |                           |
|   | 70       |                           |
|   |          | 362                       |
|   |          |                           |
|   |          |                           |
|   |          |                           |
|   |          |                           |
|   |          | 365                       |
|   |          | 365                       |
|   |          | 366                       |
|   |          | 366                       |
| - |          | 367                       |
|   |          | 367                       |
|   |          | 369                       |
|   |          | 370                       |
|   |          | 371                       |
|   |          |                           |
| - |          |                           |
| - |          |                           |
| - |          |                           |
|   |          | / / 3<br>م <del>ر</del> د |
|   |          | ۵/۵<br>محد                |
|   |          | 319<br>201                |
|   |          | ວວາ<br>ຊຂາ                |
|   |          | 202<br>282                |
|   |          |                           |
|   |          |                           |
|   |          |                           |
|   |          |                           |
|   |          |                           |

Г

\_

|               |     | 386 |
|---------------|-----|-----|
|               |     | 386 |
|               |     | 388 |
|               |     | 389 |
|               |     | 390 |
|               |     | 391 |
|               |     | 391 |
|               |     | 392 |
|               |     | 393 |
|               |     | 393 |
|               |     | 394 |
|               |     | 394 |
|               |     | 395 |
|               |     | 396 |
|               |     | 396 |
| ~-            |     | 397 |
| OR            |     | 398 |
| AND           |     | 398 |
| =             |     | 398 |
| NOT           |     | 399 |
| <>            |     | 399 |
| >             |     | 399 |
| <             |     | 400 |
| >=            |     | 400 |
| <=<br>Dort of |     | 401 |
| Fait Of       |     | 401 |
|               |     | 401 |
|               |     | 402 |
|               |     | 403 |
| Total of      |     | 403 |
| Averac        | Pe  | 404 |
| Maxim         | m   | 404 |
| Minimu        | n   | 405 |
| Count         | ,f  | 405 |
|               |     | 405 |
| AddtLir       | ie  | 406 |
| Length        |     | 407 |
| InStr         |     | 407 |
| ToDate        |     | 407 |
| Upper         |     | 408 |
| LOWEF         |     | 408 |
| TRIM          |     | 408 |
| WORD          |     | 409 |
| CHAR          |     | 409 |
| FIRST         |     | 409 |
| LAST          |     | 410 |
| TEXT          |     | 410 |
| MIN           |     | 410 |
| MAX           |     | 411 |
| ROUNE         | )   | 411 |
| INT           |     | 411 |
| ToNum         | ber | 412 |
| ABS           |     | 412 |

-

12

|                | Conte       | nts   | 13  |
|----------------|-------------|-------|-----|
|                | WEEKDAY     | L     | 412 |
|                | DAY         |       |     |
|                | <br>MONTH   |       |     |
|                | YEAR        |       | 413 |
|                | TotalBreaks |       | 414 |
|                | BREAKS      |       | 414 |
|                |             |       | 415 |
|                |             |       | 415 |
|                |             |       | 416 |
|                |             |       | 416 |
|                |             |       | 417 |
|                |             |       | 421 |
|                |             |       | 423 |
|                |             |       | 427 |
|                |             |       | 428 |
|                |             |       | 429 |
|                |             |       | 430 |
|                |             |       | 431 |
|                |             |       | 432 |
|                | :           |       | 432 |
| 4              |             | ••••• | 434 |
| 5              |             |       | 435 |
| 6              |             |       | 436 |
| Ū              |             |       | 407 |
|                |             |       |     |
|                |             |       |     |
|                |             |       |     |
|                |             |       |     |
|                |             |       | 442 |
|                |             |       | 442 |
|                |             |       |     |
|                |             |       |     |
|                |             |       |     |
|                |             |       | 454 |
|                |             |       | 455 |
|                |             |       | 458 |
|                |             |       | 459 |
|                |             |       | 460 |
|                |             |       | 462 |
|                |             |       | 462 |
|                |             |       | 463 |
| 7              |             |       | 463 |
| \ <i>/</i> 111 |             |       | 161 |
| VIII           |             |       | 404 |
| 1              |             |       | 465 |
| 2              |             |       | 466 |
|                |             |       | 467 |
| 3              |             |       | 468 |
| 4              |             |       | 469 |
|                |             |       | 473 |
|                |             |       | 474 |
|                |             |       |     |

5

-

| 470 |   |
|-----|---|
|     |   |
|     |   |
|     |   |
|     |   |
|     |   |
| 480 |   |
| 021 |   |
|     |   |
|     |   |
|     |   |
|     |   |
|     |   |
| 482 |   |
| 497 |   |
|     |   |
|     |   |
|     | , |
|     |   |
|     |   |

## 486

| IX | 486 |
|----|-----|
| 1  | :   |
| 2  | :   |
| 3  |     |
| 4  |     |
|    |     |
|    | :   |
|    |     |
|    |     |
|    | ( ) |
|    |     |
|    |     |
|    |     |
|    |     |
|    |     |
|    | 497 |
|    | 498 |
|    | 499 |
|    |     |
|    |     |
|    | 500 |
|    |     |
|    |     |
|    |     |
|    |     |
|    |     |
|    |     |
|    |     |
|    |     |
|    |     |
|    |     |

|    |    |     |   |   |       | Contents | 15         |
|----|----|-----|---|---|-------|----------|------------|
|    |    | 3D- |   |   |       |          |            |
|    |    | 2D- |   |   |       |          | 512        |
|    |    |     |   |   |       |          | 513        |
| 5  |    |     |   | , |       |          | 514        |
|    | 1: |     |   |   |       |          | 515        |
|    | 2: |     |   |   |       |          |            |
|    | 3: |     |   |   |       |          | 517        |
| 6  |    |     |   |   |       |          | 518        |
| 7  |    |     |   |   |       |          | 518        |
| 8  |    |     |   |   |       |          | 520        |
|    |    |     |   |   |       |          | 521        |
|    |    | :   |   |   |       |          | 522        |
|    |    | :   | 1 |   |       |          | 522        |
|    |    | :   | 2 |   |       |          | 523        |
|    |    | :   | 3 |   |       |          | 524        |
|    |    |     |   |   |       |          | 525        |
|    |    |     |   |   |       |          | 526        |
| 9  |    |     |   |   |       |          | 526        |
| 10 |    |     |   |   |       |          | 526        |
| 11 |    |     |   |   |       |          | 527        |
| 12 |    |     | : |   |       |          | 528        |
|    |    |     |   |   |       |          | 528        |
|    |    |     |   |   |       |          | 529<br>500 |
|    |    |     |   |   |       |          | 529<br>520 |
|    |    |     |   |   |       |          |            |
|    |    |     |   |   |       |          |            |
|    |    |     |   |   |       |          |            |
|    |    |     |   |   |       |          | 532        |
|    |    |     |   |   |       |          | 532        |
|    |    |     |   |   |       |          | 533        |
| Χ  | ?  |     |   |   |       |          | 533        |
| 1  | :  |     |   |   |       |          | 534        |
|    |    |     |   |   |       |          | 534        |
|    |    |     |   |   |       |          | 535        |
| -  |    |     |   |   | ••••• |          | 535        |
| 2  | :  |     |   |   |       |          |            |
|    |    |     |   |   |       |          |            |
|    |    |     |   |   |       |          | 530<br>537 |
|    |    |     |   |   |       |          |            |
|    |    |     |   |   |       |          |            |
| 3  |    |     |   |   |       |          |            |
| •  |    |     | · |   |       |          |            |
|    |    |     |   |   |       |          | 538        |
|    |    |     |   |   |       |          | 539        |
|    |    |     |   |   |       |          | 539        |
|    |    |     |   |   |       |          | 539        |
|    |    |     |   |   |       |          | 539        |

| 16  | -                                              |
|-----|------------------------------------------------|
| 4   | ( )                                            |
|     |                                                |
|     | c                                              |
|     |                                                |
|     |                                                |
|     |                                                |
| -   |                                                |
| 5   |                                                |
|     |                                                |
| 6   |                                                |
|     |                                                |
|     | 548<br>                                        |
|     | -2                                             |
| 7   | - 555                                          |
| •   | 555                                            |
|     |                                                |
|     |                                                |
|     |                                                |
| 8   |                                                |
|     |                                                |
|     |                                                |
|     |                                                |
|     |                                                |
|     |                                                |
| 0   | 10C                                            |
| 9   |                                                |
|     |                                                |
|     |                                                |
|     |                                                |
| 10  |                                                |
|     |                                                |
|     |                                                |
|     |                                                |
|     |                                                |
| 11  |                                                |
|     |                                                |
|     |                                                |
|     |                                                |
| 10  | 70C                                            |
| 12  |                                                |
| 13  |                                                |
| XI  | 570                                            |
| XII | 570                                            |
| 1   | Personal Information Exchange -PKCS #12 (.PFX) |
| 2   |                                                |

|     |                         | Contents | 17  |
|-----|-------------------------|----------|-----|
| 3 5 | Self signed certificate |          | 570 |
| 4   |                         |          | 571 |
| 5   |                         |          | 571 |
| 6   |                         |          | 571 |
|     |                         |          | 572 |

Г

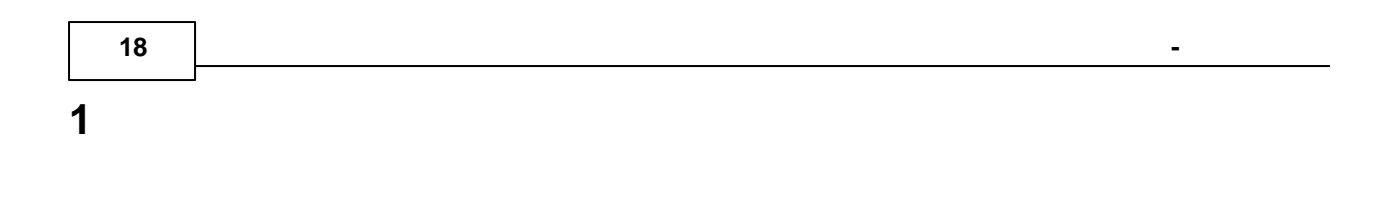

1.1

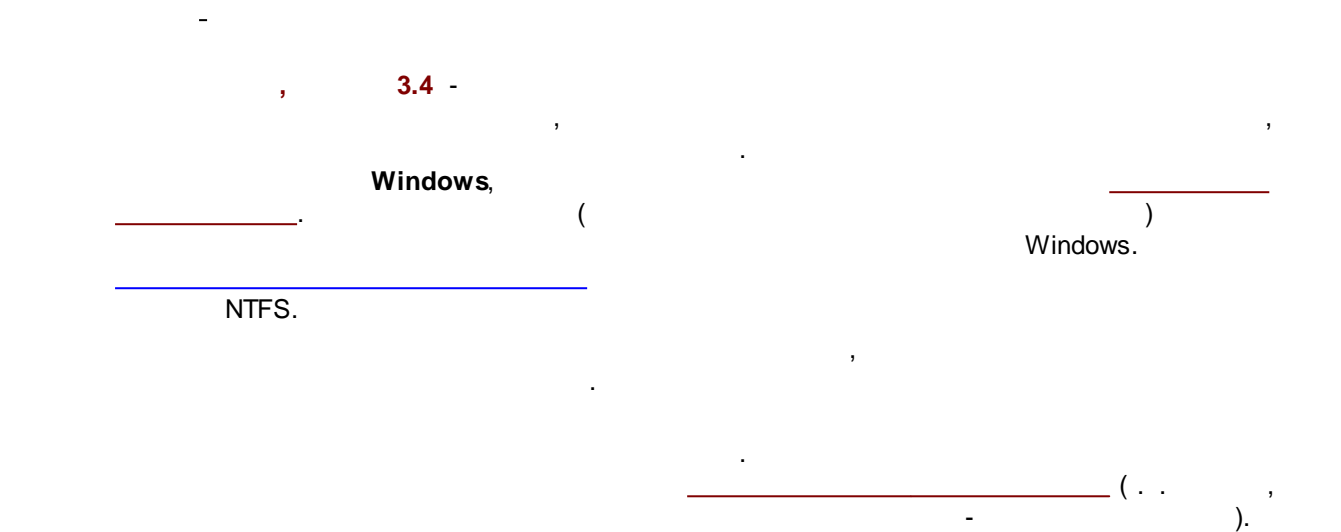

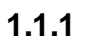

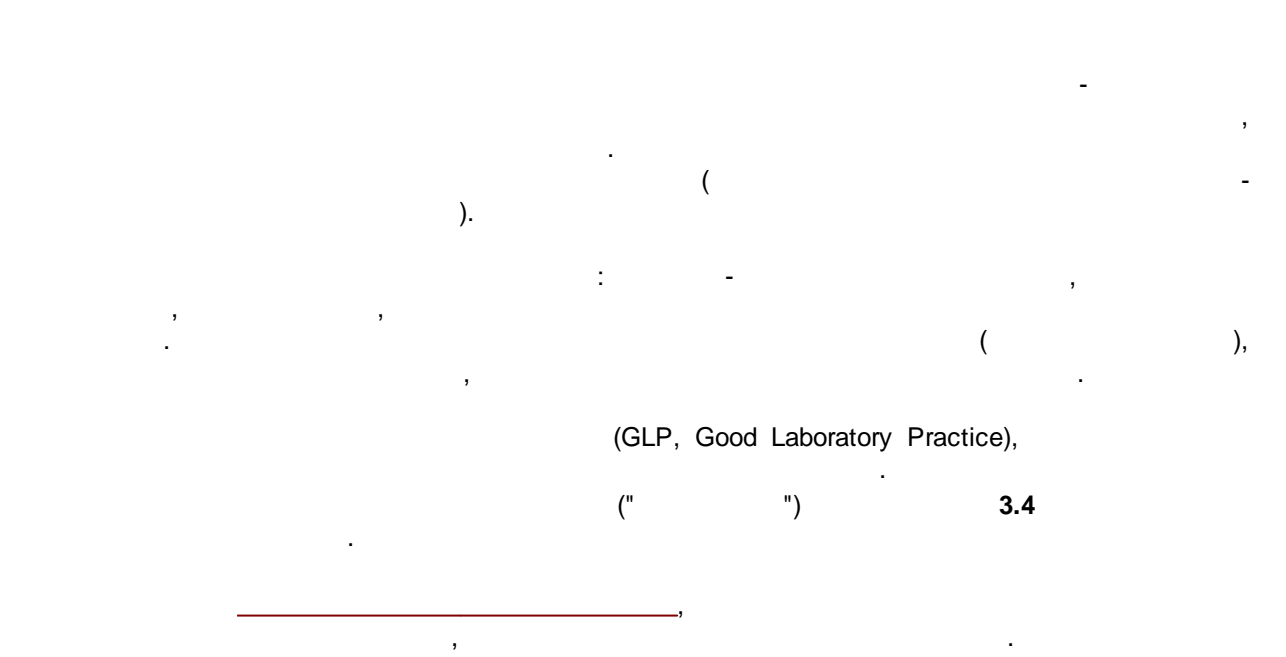

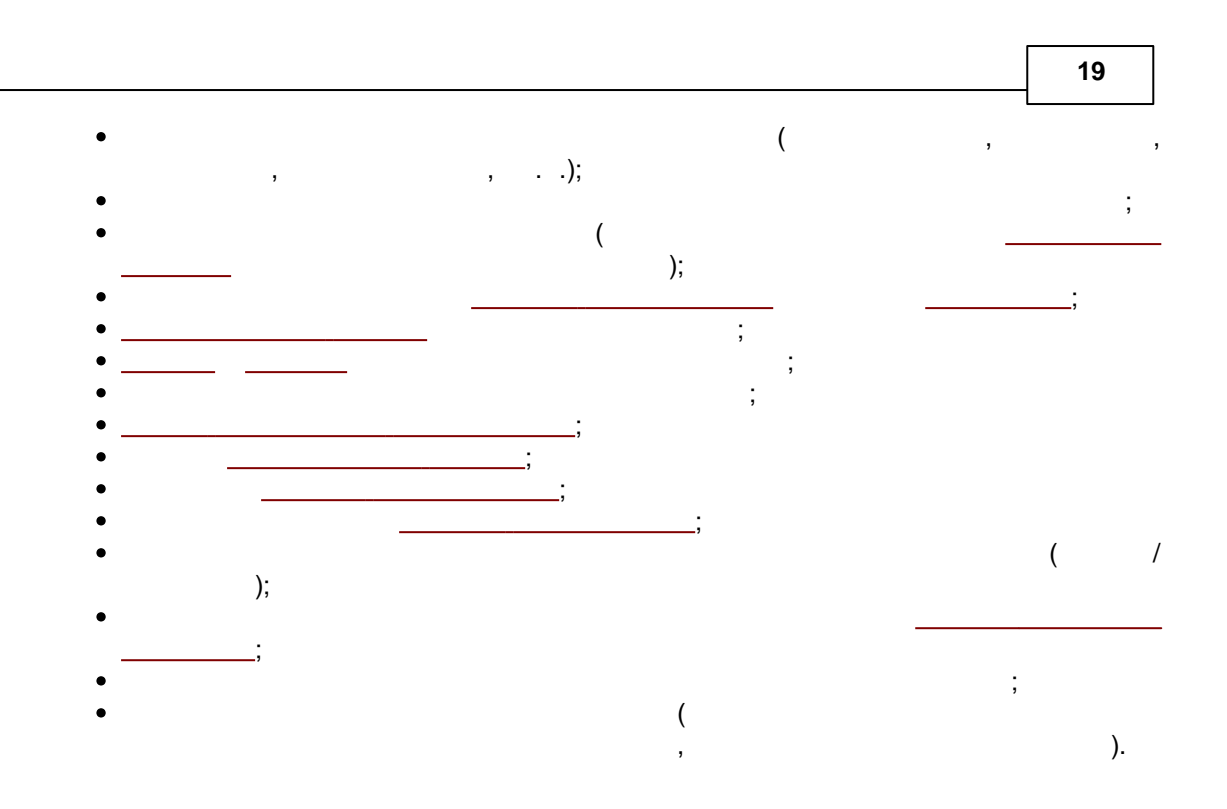

1.1.2

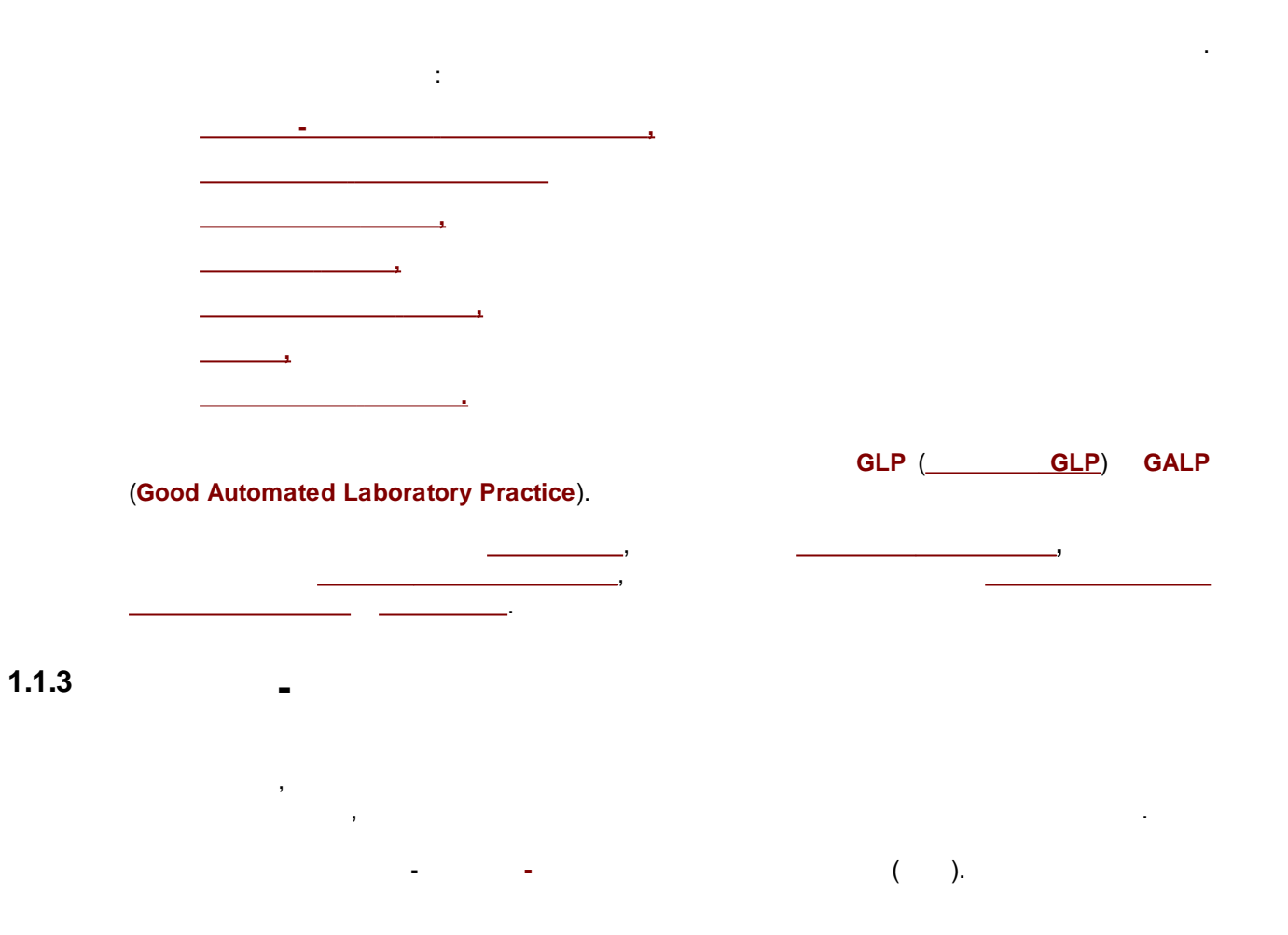

<u>A24</u> <u>E24</u>

).

(

24-

,

-

1.1.4

 86 1

 Windows™ XP, Windows™ Vista, Windows™ 7, Windows™ 8,
 Windows™ 8,1, Windows™ 10; 32 

 64 .

:

 NTFS.

 100 M
 ,
 200

 (
 ).

 1024
 Windows™ XP,
 2048

 Windows™ Vista, Windows™ 7, Windows™ 8,
 8,

 Windows™ 8.1, Windows™ 10
 1280x768
 16 

 ,
 ,

Windows-

CD-ROM

CD-ROM

DVD-ROM

USB

;

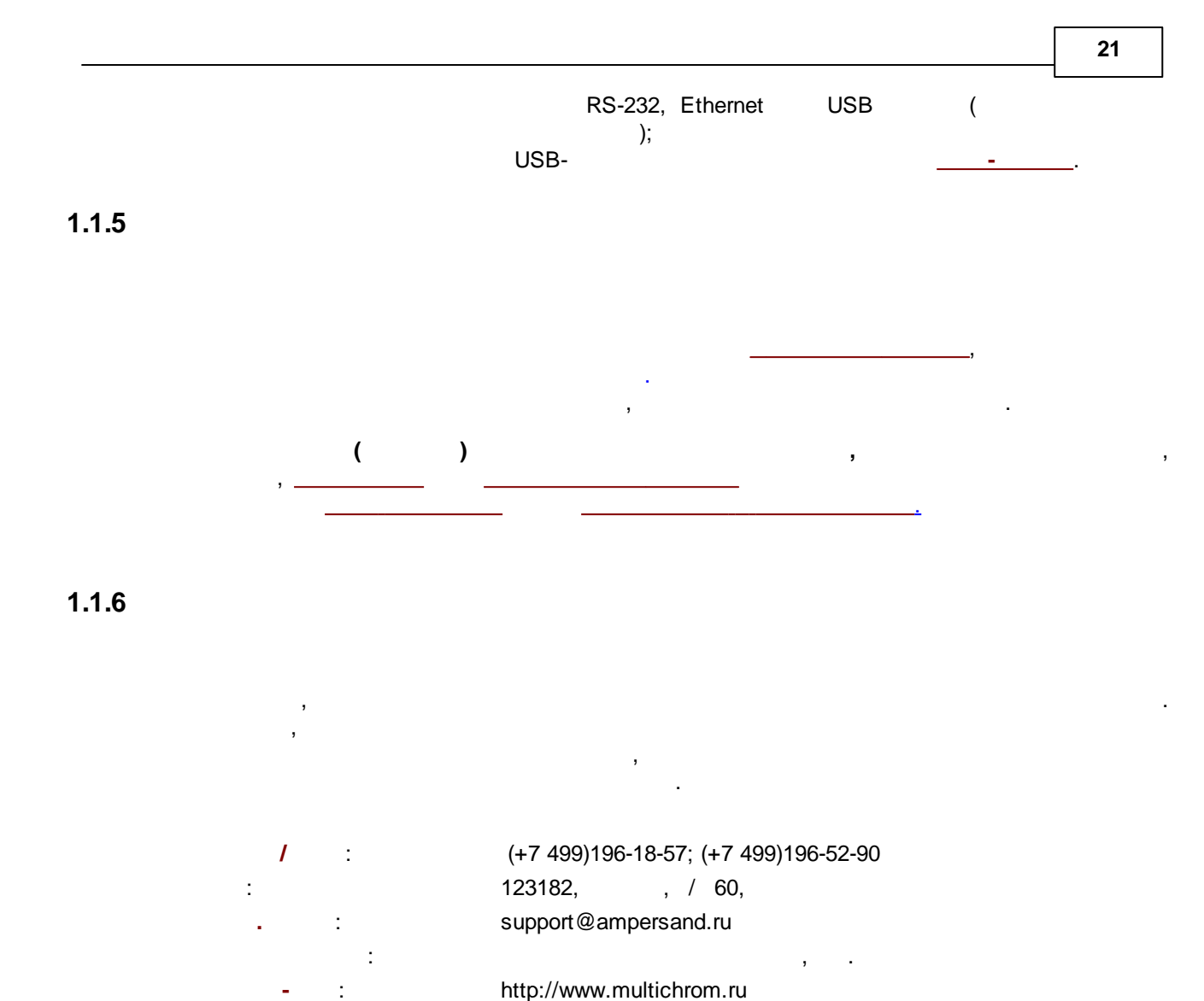

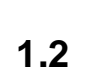

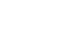

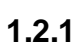

1.

4.

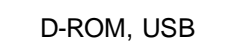

| 2. |                 | CD | CD-ROM.   |    |
|----|-----------------|----|-----------|----|
| 3. | <start></start> |    | setup.exe | CD |

<0K>.

.

.

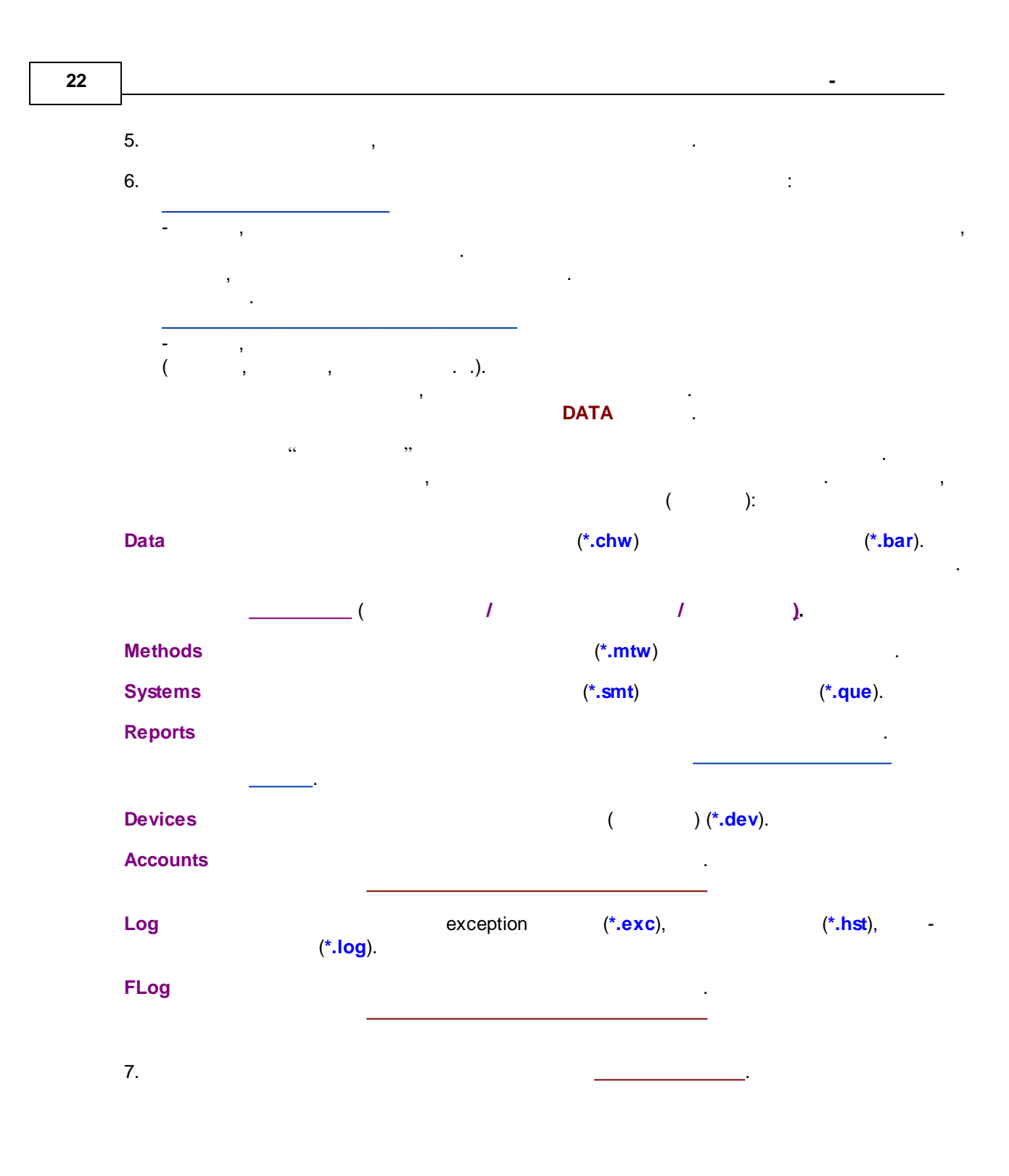

#### 1.2.1.1

|   | -<br>LISB |   | HASP     | Sentinel, |
|---|-----------|---|----------|-----------|
|   | 000       |   | ,        |           |
|   |           | 3 | <u>C</u> | ·,        |
| , |           |   |          |           |

,

#### 1.2.1.2

,

|   |   |  | , |  |  |
|---|---|--|---|--|--|
| < | > |  |   |  |  |
|   |   |  |   |  |  |

#### 1.2.1.3

#### TimeBases (

## 1.2.2

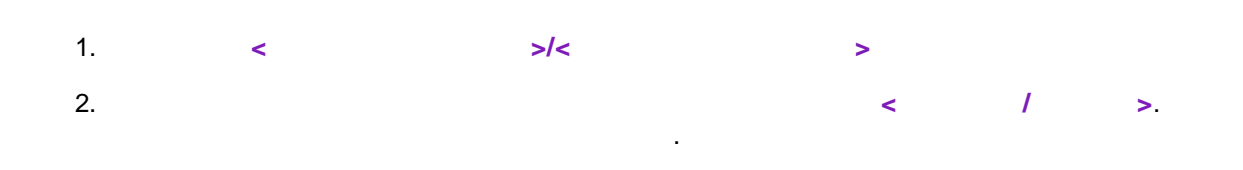

## 1.3

| $\mathcal{M}$ |           |        |      |   |
|---------------|-----------|--------|------|---|
|               | <%PROGRAI | M‰exe. |      |   |
| <u>_</u>      | ,         |        | < >. |   |
| :             |           |        | ,    |   |
|               | •         | 3      |      | , |
| <             | >.        |        |      |   |
| ,             |           | ,      |      |   |

## 1.4

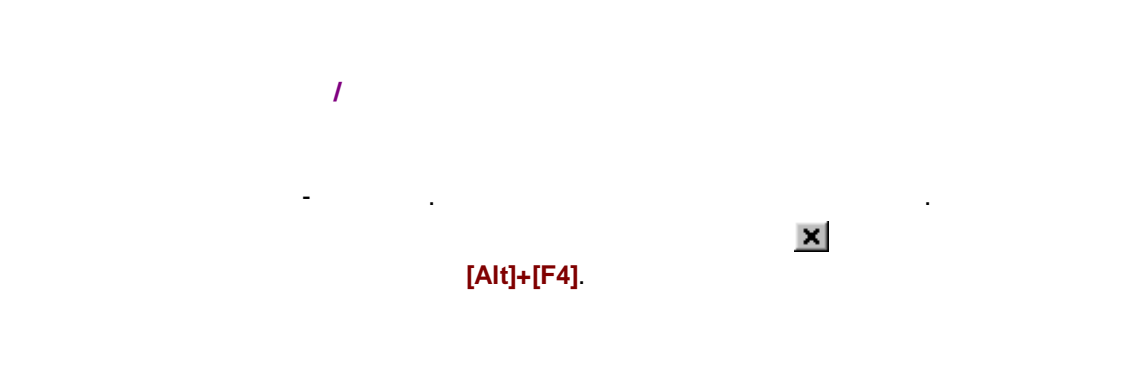

## 2

:

2.1

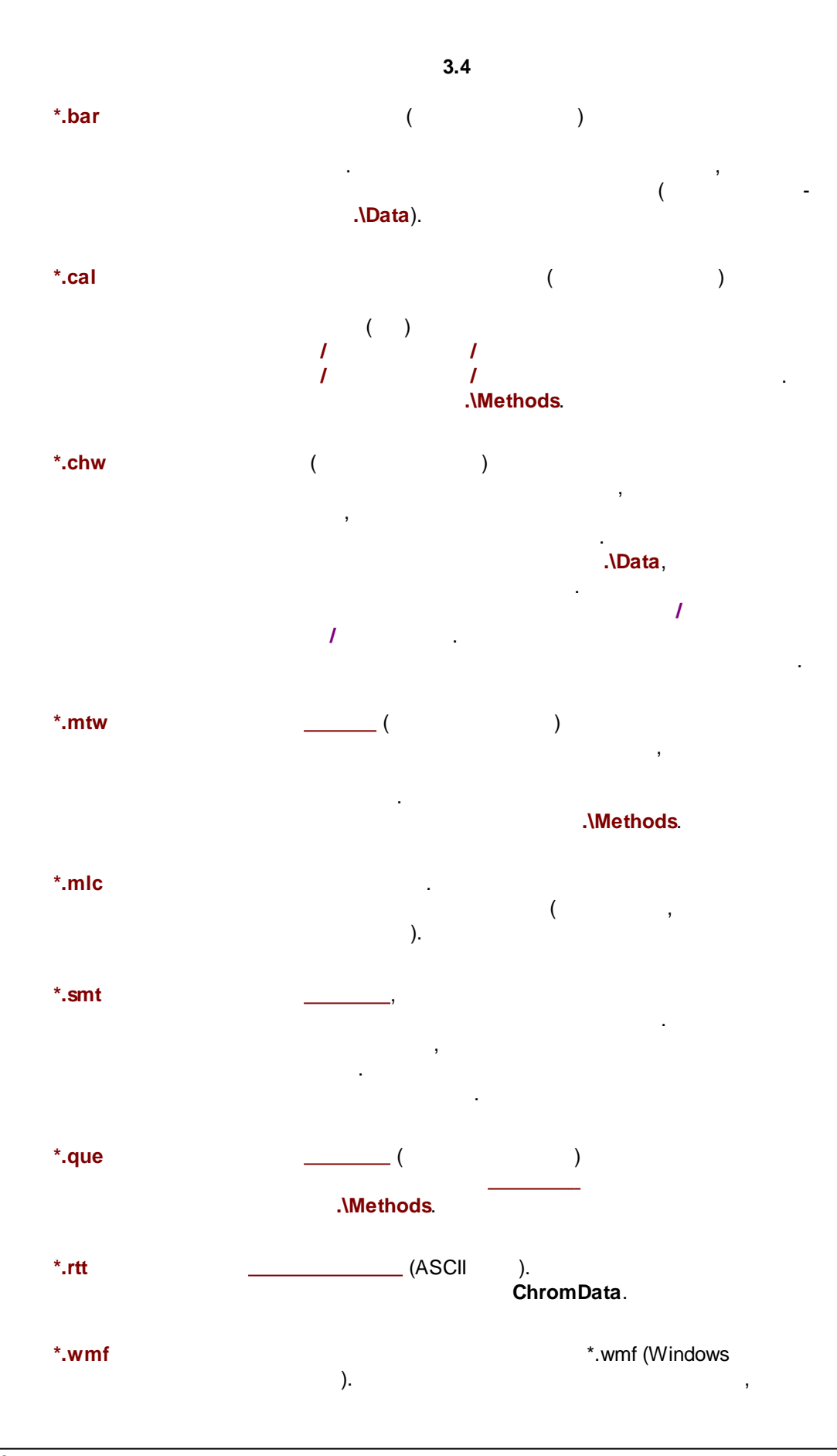

-

,

)

,

:

,

| &(WORKINGDIR) | , , ,                                               |   |   |
|---------------|-----------------------------------------------------|---|---|
|               | ·                                                   |   |   |
| &(DATADIR)    | ,<br>(WORKINGDIR)\DATA                              | & |   |
| &(METHDIR)    | ,<br>&(WORKINGDIR)\Methods,<br>(WORKINGDIR)\Methods | , | & |
| &(SYSDIR)     | &WORKINGDIR)\Systems                                |   |   |

,

|                                                                                                    | .\Logs   | .\Flogs . |
|----------------------------------------------------------------------------------------------------|----------|-----------|
|                                                                                                    |          |           |
|                                                                                                    |          |           |
|                                                                                                    |          |           |
|                                                                                                    |          |           |
| ,                                                                                                    |          | ,         |
|                                                                                                    |          |           |
| · ,<br>,                                                                                                    | ,        |           |
| )                                                                                                    | (        | ,         |
|                                                                                                    |          |           |
| &(TMPDIR) : Directory for temporary files<br>&(CHRNAME) : Chromatogram file name<br>&(METHNAME) : Method file name | <u>^</u> |           |
| &(SYSNAME): System have whitestern                                                                                 |          |           |
| &(YEAR) : Current year<br>&(YEAR) : Current year                                                                   |          |           |
| &(DAY) : Current day                                                                                               | ~        |           |
| 🖌 OK                                                                                                    | 🗶 Cancel |           |
|                                                                                                    |          |           |

( )

"".

.

2.2

\*.hst, \*.log, \*.exc

,

| &(REPDIR)   | ,<br>&WORKINGDIR)\Reports                |
|-------------|------------------------------------------|
| &(RTDIR)    | ,<br>&(WORKINGDIR)\Templates             |
| &(TMPDIR)   | , &(WORKINGDIR)\TMP                      |
|             |                                          |
| &(CHRNAME)  | , ,                                      |
| &(METHNAME) | , ,                                      |
| &(SYSNAME)  | , ,                                      |
| &(SYSHOME)  | ,                                        |
| &(YEAR)     | ,                                        |
| &(MONTH)    | ,                                        |
| &(DAY)      | ,                                        |
| &(HOUR)     | ,                                        |
| &(MINUTES)  | ,                                        |
| &(SECONDS)  | ,                                        |
| &(AYEAR)    | ,                                        |
| &(AMONTH)   | ,                                        |
| &(ADAY)     | ,                                        |
| &(AHOUR)    | ,                                        |
| &(AMINUTES) | ,                                        |
| &(ASECONDS) | ,                                        |
| &(USER)     |                                          |
| &(AUSER)    | ,                                        |
|             | Expands to user who started the analysis |
| &(TITLE)    |                                          |
| &(VIAL)     | Expands to sample vial                   |
| &(SAMPLE)   |                                          |
| &(SAMPLE2)  |                                          |
|             |                                          |
|             |                                          |
|             |                                          |
| &(EXPFNAME) |                                          |

| &(CHRFNAME)  | , |
|--------------|---|
| &(METHFNAME) | , |
| &(SYSFNAME)  | 3 |

-

,

: "C:\Documents and Settings\All Users\Application Data\ChromData\Reports\MyReport.pdf"

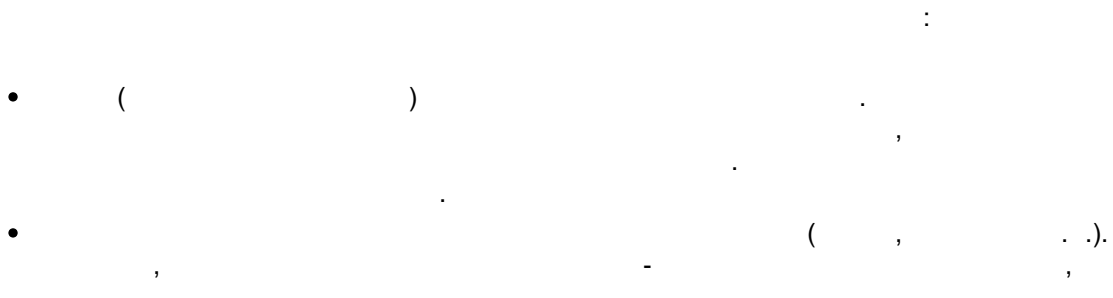

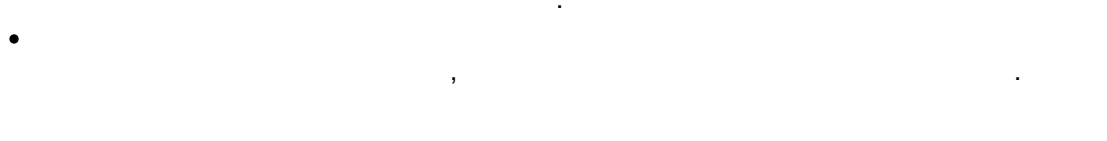

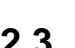

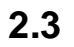

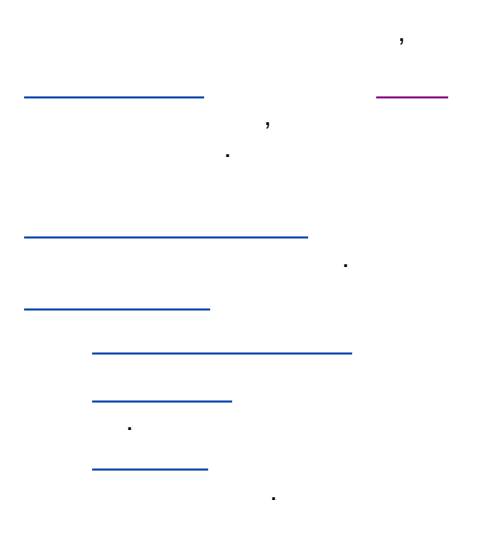

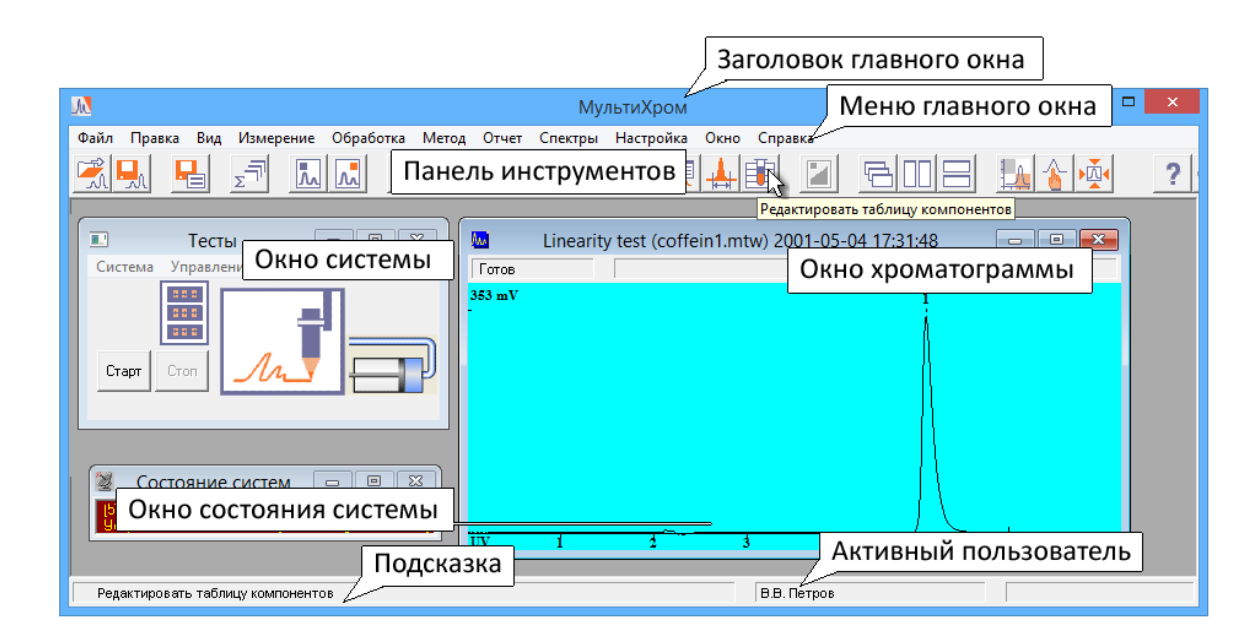

2.4.1

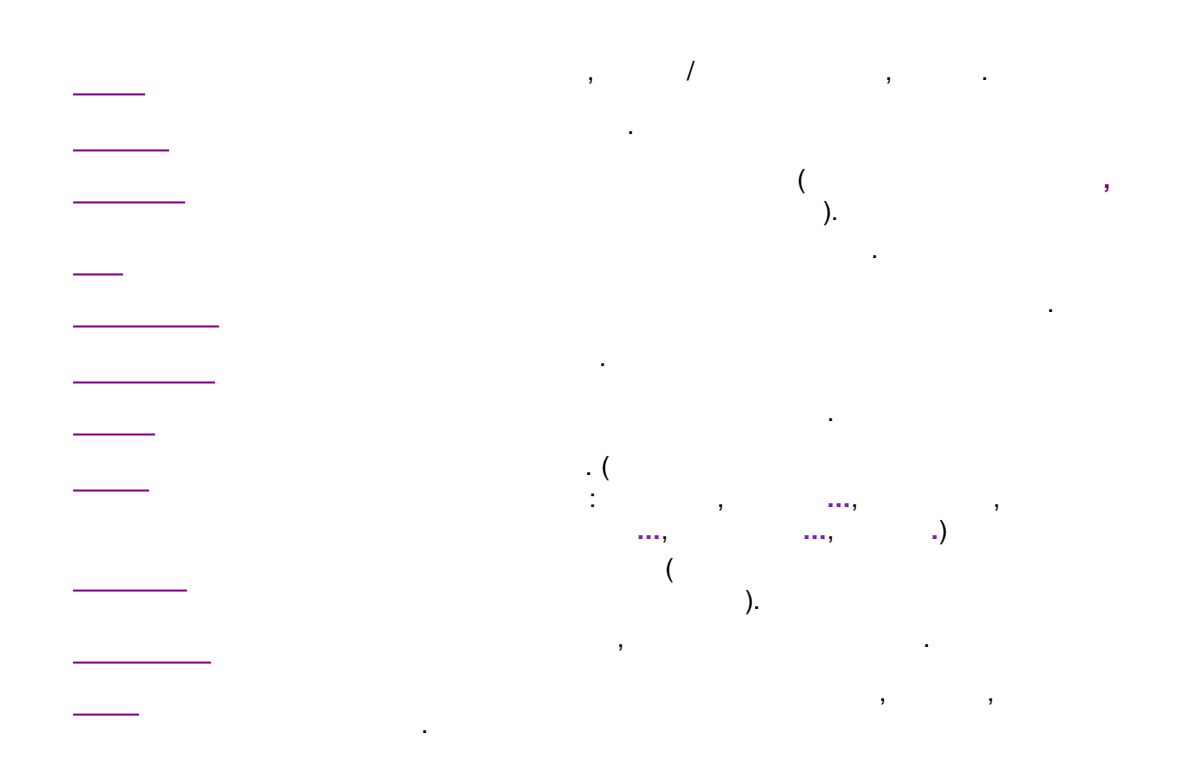

2.4

\_,

.

2.4.1.1

|                   |                      | (*.smt)                                       | (*.mtw)                                   |
|-------------------|----------------------|-----------------------------------------------|-------------------------------------------|
|                   | -                    | (*.chw)<br>(*.mtw)                            | (*.bar)                                   |
|                   |                      | (*.smt)                                       | (*.que)                                   |
|                   |                      |                                               |                                           |
| AIA<br>XML        | <b>A</b> ssociation) | ,<br>AIA ( <b>A</b> nalytica<br>XML (extended | al Instrument<br>1 HTML)                  |
| <u>AIA</u><br>XML | Association).        | (A<br>AIA (A<br>XML (                         | (extended HTML format)<br>(ASCII format). |

-

.

|                 |                                                                                                    | )                                        |
|-----------------|----------------------------------------------------------------------------------------------------|------------------------------------------|
|                 |                                                                                                    |                                          |
|                 |                                                                                                    | _                                        |
|                 |                                                                                                    |                                          |
|                 |                                                                                                    |                                          |
| 2.4.1.1.1       |                                                                                                    |                                          |
|                 |                                                                                                    |                                          |
| <u>AI</u><br>XM | <u> </u>                                                                                                    |                                          |
|                 |                                                                                                    |                                          |
|                 |                                                                                                    |                                          |
| 2.4.1.1.1.1     | AIA                                                                                                    |                                          |
|                 | 1                                                                                                    | / AIA                                    |
|                 |                                                                                                    | AIA (Analytical Instrument Association). |
| AIA             | A Contract of the second second second second second second second second second second second second second se | ,                                        |
| (               | ,                                                                                                    | ) (                                      |
|                 | XML                                                                                                    | ).                                       |
|                 |                                                                                                    |                                          |
|                 |                                                                                                    |                                          |
| AIA             | N N                                                                                                    | *.cdf.                                   |
|                 |                                                                                                    |                                          |
| 2.4.1.1.1.2     | AIA                                                                                                    | ( )<br>)                                 |
|                 | 1                                                                                                    | / AIA ( )                                |
|                 |                                                                                                    | AIA (Analytical Instrument Association)  |

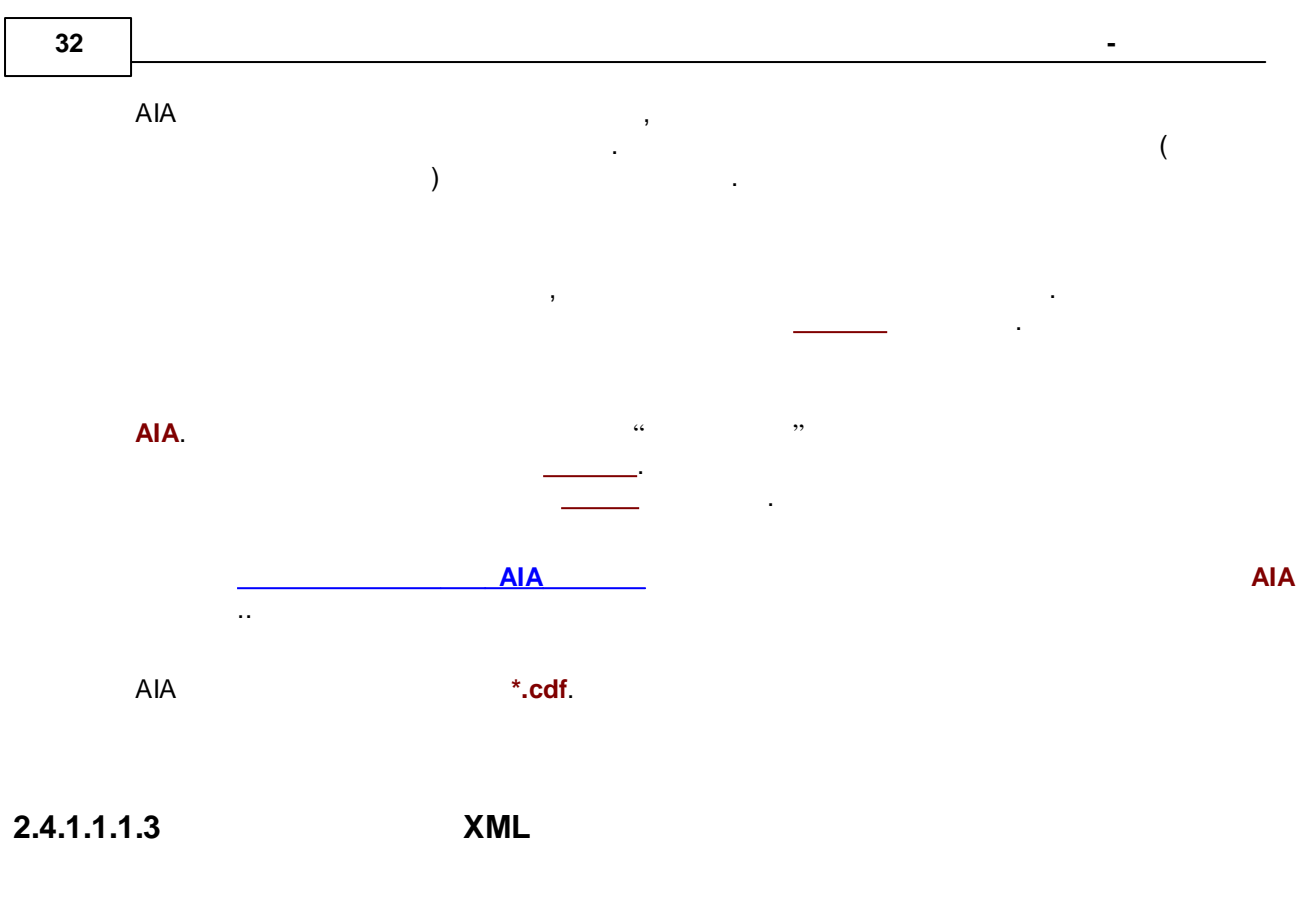

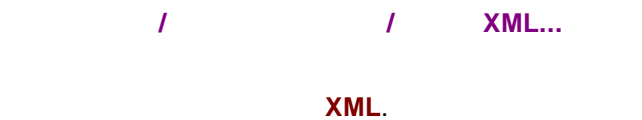

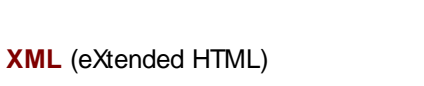

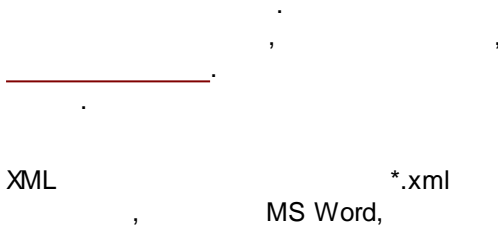

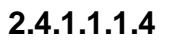

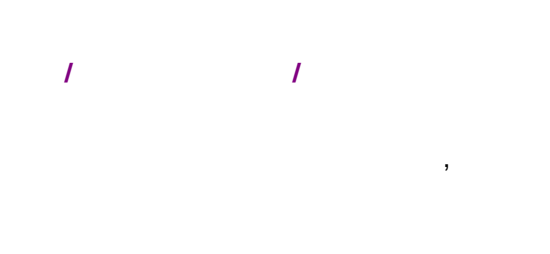

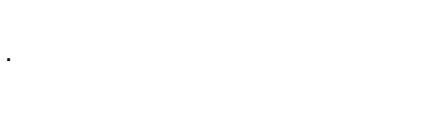

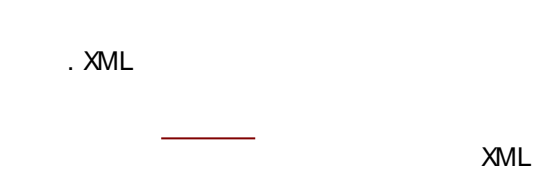

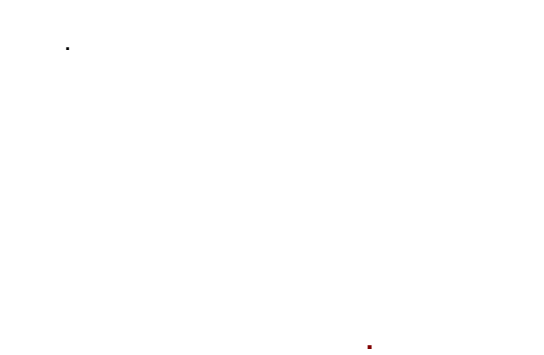

ASCII, ,

## 2.4.1.1.2

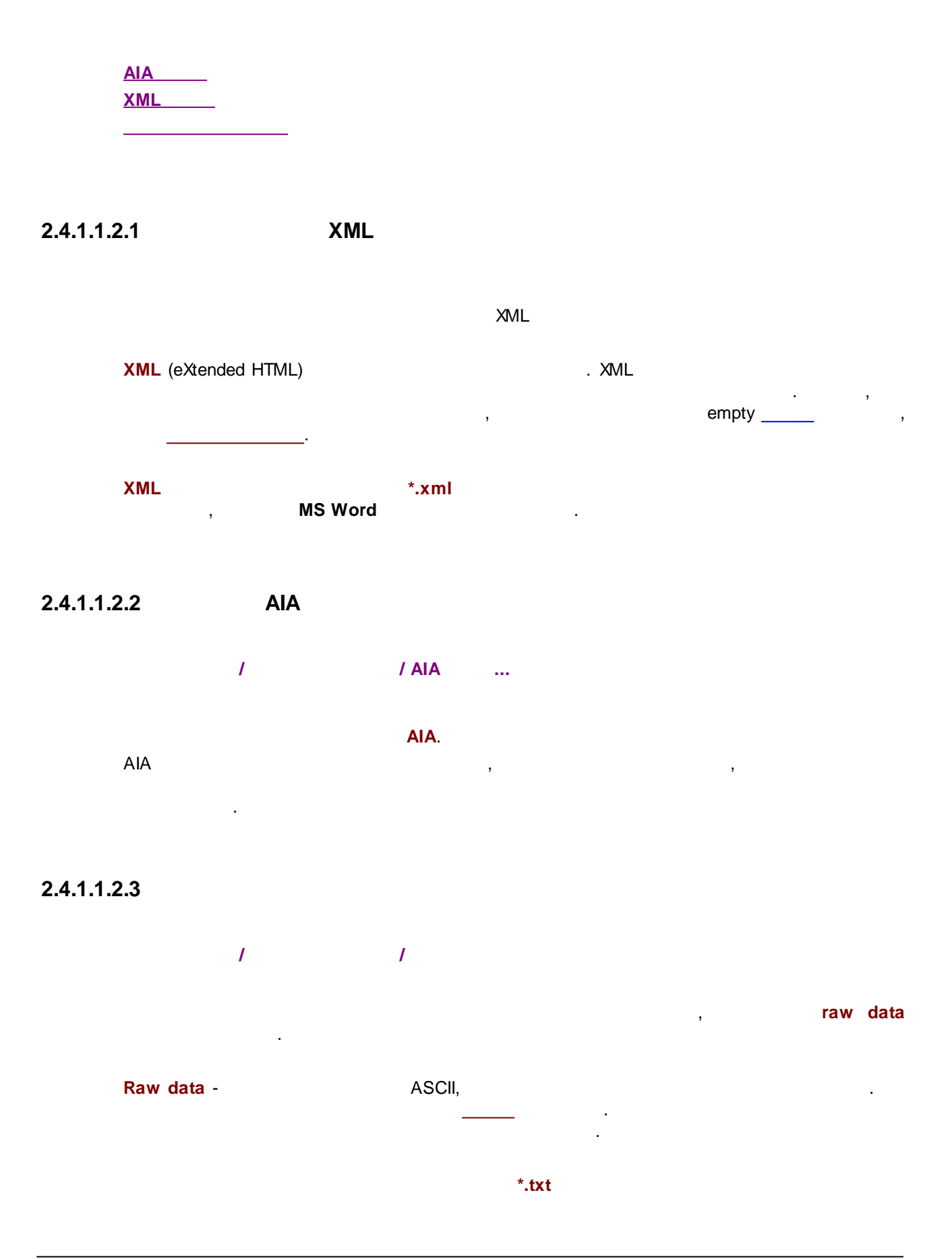

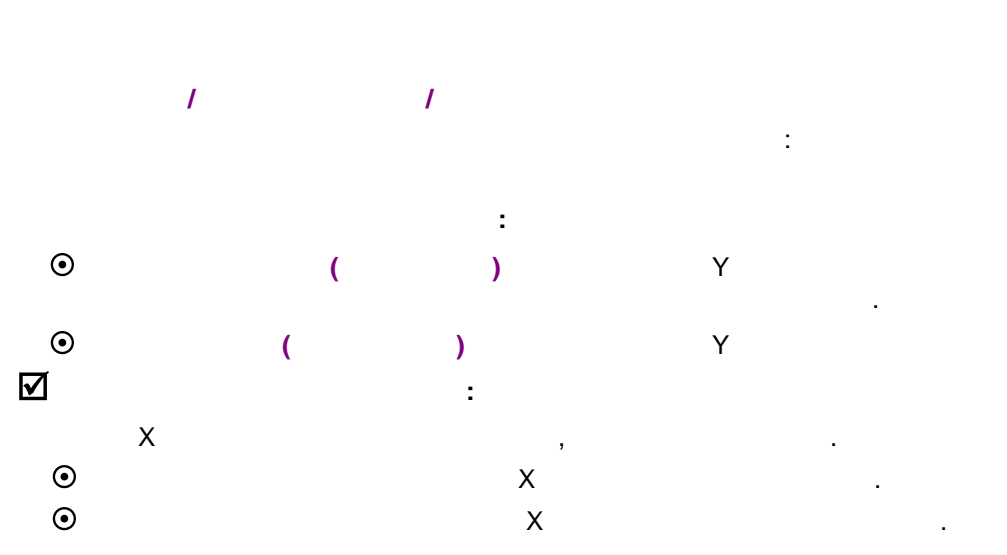

2.4.1.1.3

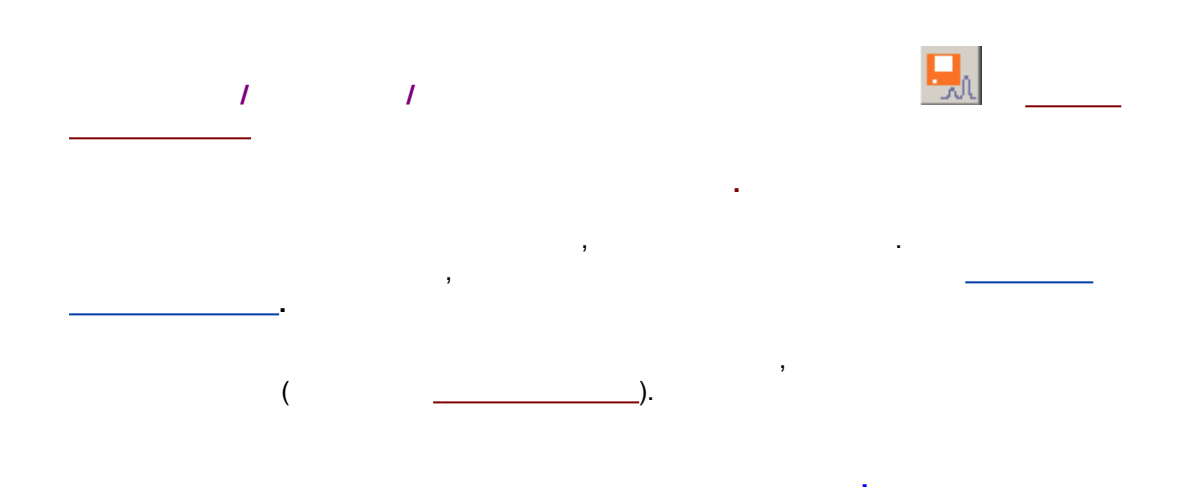

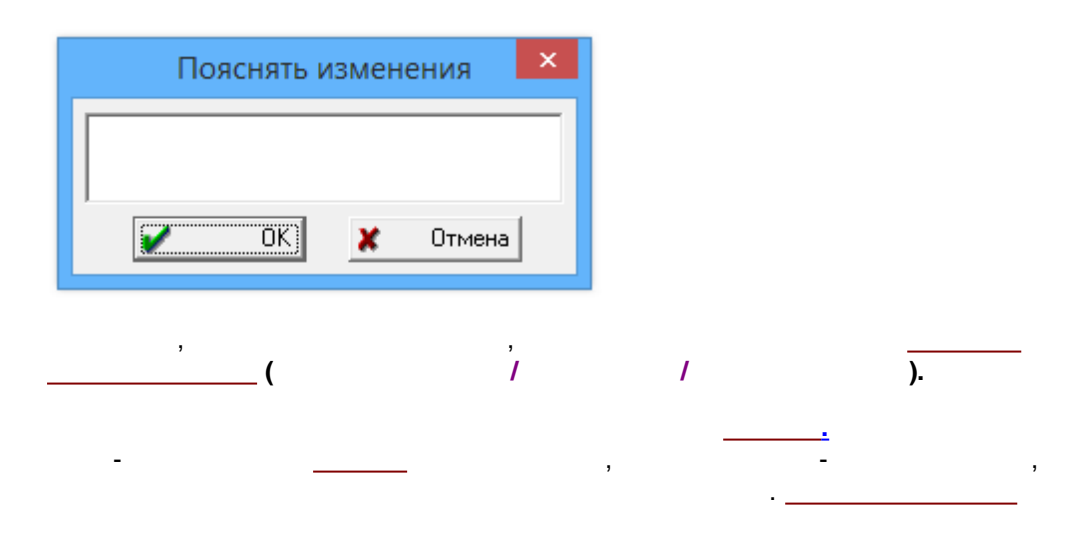

Excel.

,

# : <u>21CFR Part 11,</u>

.

### 2.4.1.1.4

[Alt] + [F3]. / /

#### 2.4.1.1.5

-[Alt]+[F4].

#### 2.4.1.2

2.4.1.3

Windows Word, Excel

, , , .

, \_\_\_\_\_. ( \_\_\_\_\_) \_\_\_\_\_. \_\_\_\_\_.

2.4.1.4

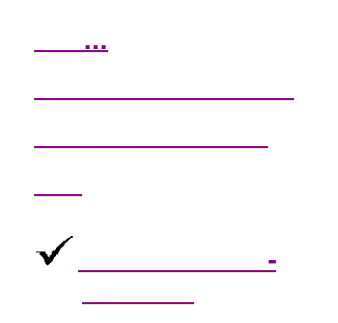

#### 2.4.1.5

|  | <u> </u>     |
|--|--------------|
|  |              |
|  | <br><u> </u> |

## 2.4.1.5.1

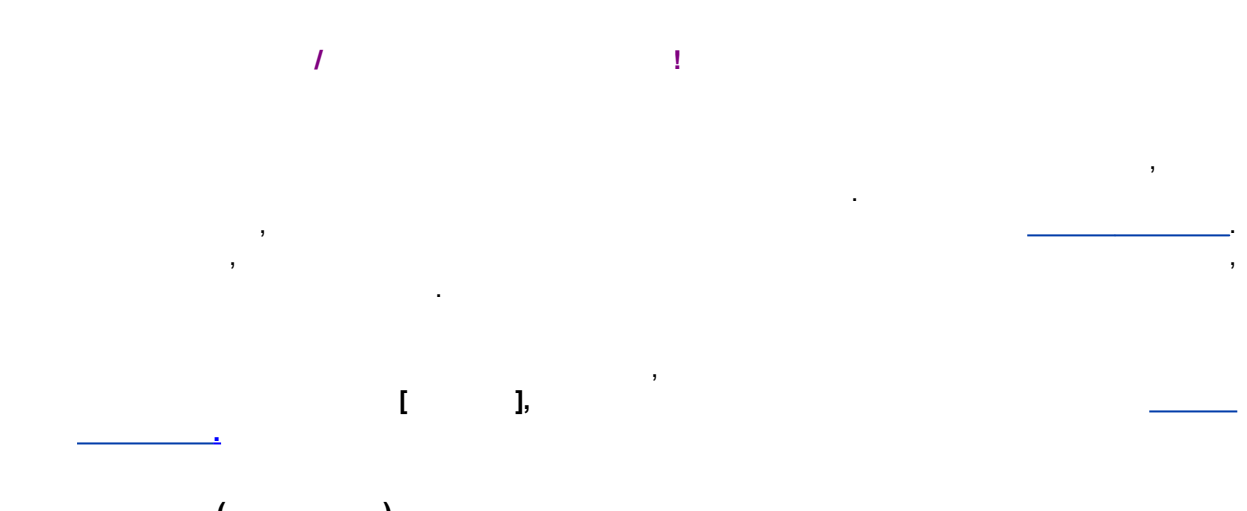

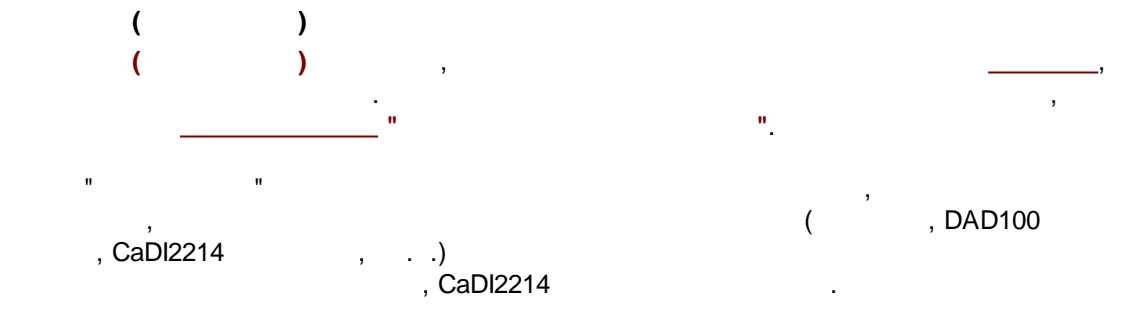
# 2.4.1.5.1.1 ( )

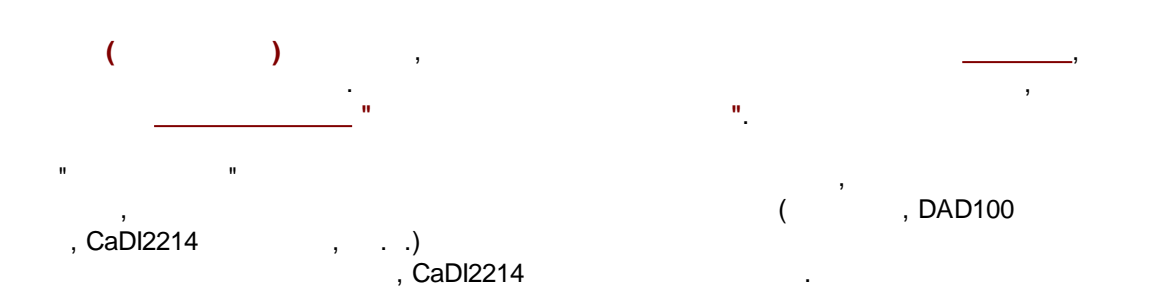

## 2.4.1.5.2

| 1        |   |
|----------|---|
|          |   |
|          | · |
|          | , |
| <u> </u> |   |

#### 2.4.1.6

|   |     | :  |
|---|-----|----|
|   |     |    |
| / |     |    |
| ( |     | ). |
|   |     | ,  |
|   | ,   | ,  |
|   | , ( | -  |

,

÷.

.

2.4.1.9

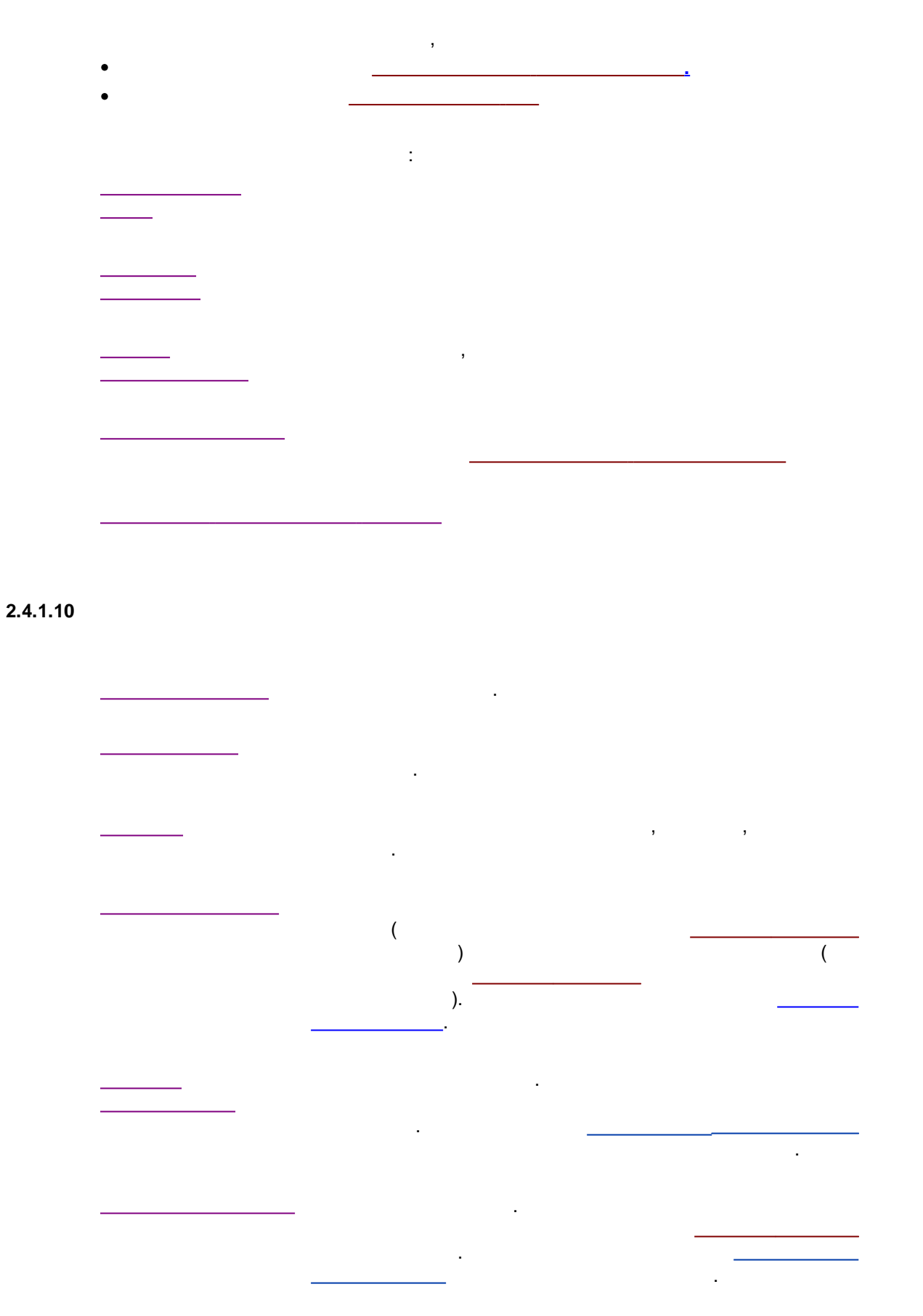

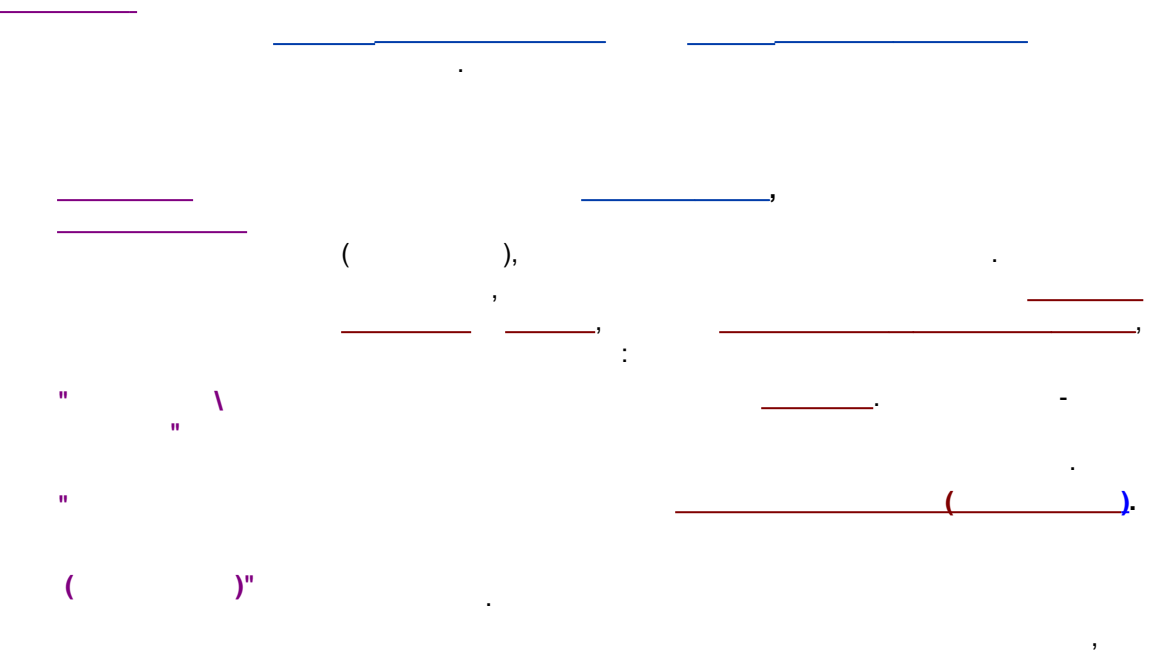

, , .

## 2.4.1.11

#### 2.4.1.12

-

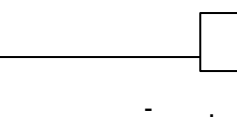

,

,

,

41

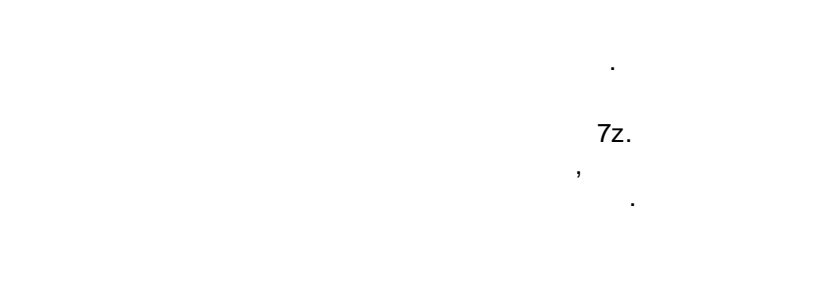

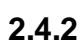

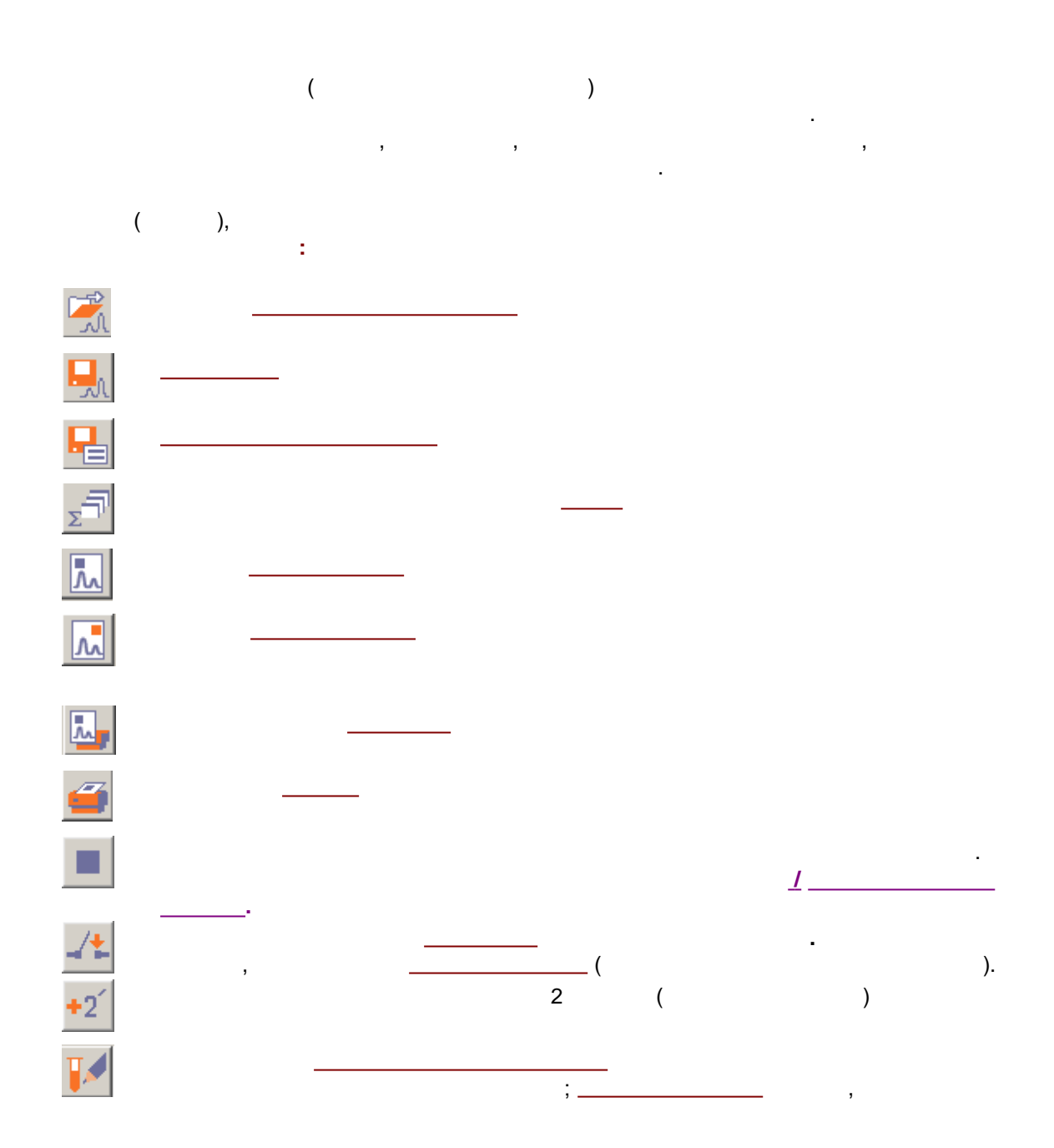

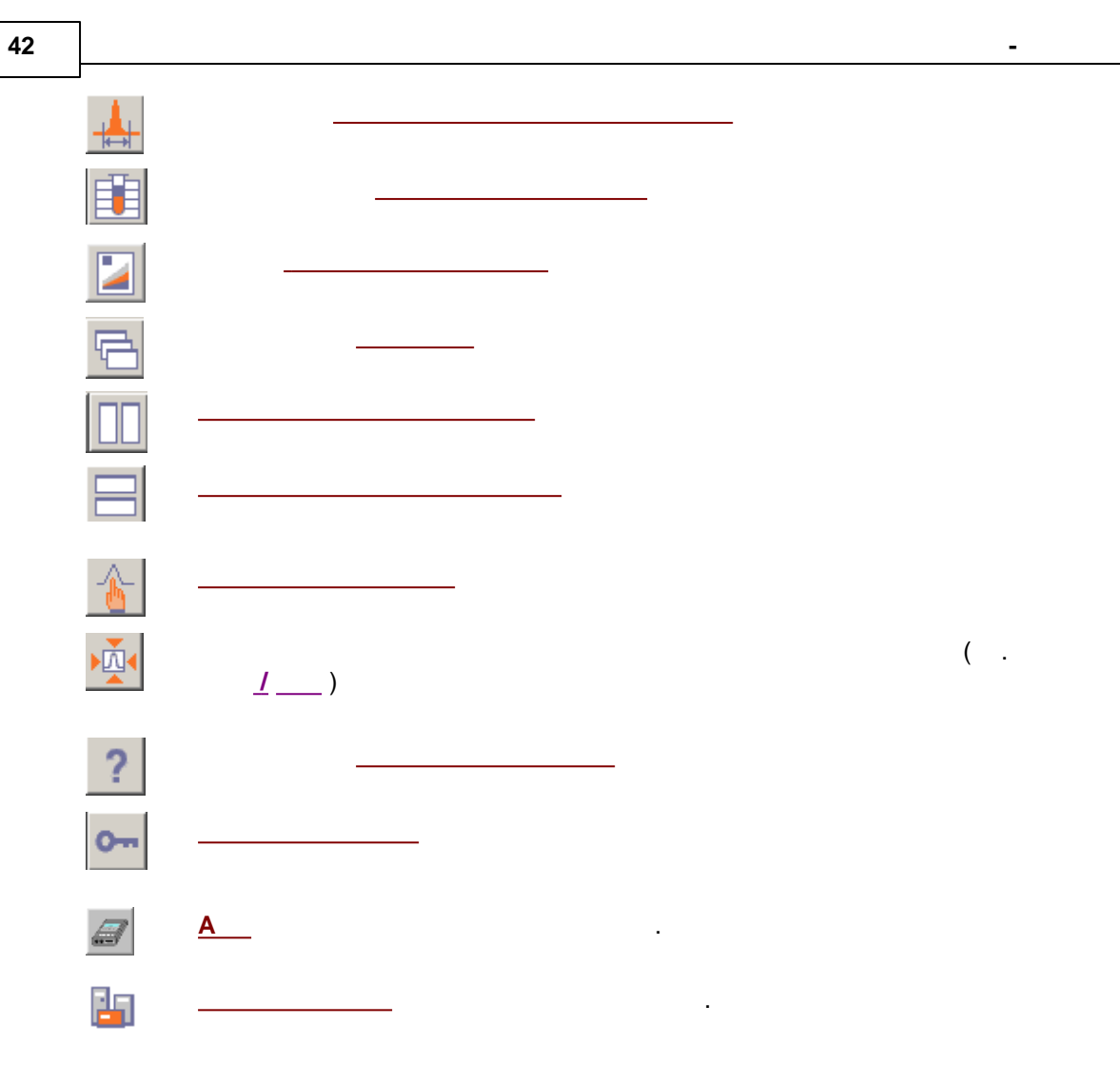

2.5

3

.

.

,

\_

\_

. .

.

3.1

1

| Общие н                                                                                                    | настройки                                                                                                    | ? ×                                                                                   |   |
|----------------------------------------------------------------------------------------------------|----------------------------------------------------------------------------------------------------|---------------------------------------------------------------------------------------|---|
| Запись изменений в Файл данных<br>○ Сохранять прежнюю версию<br>○ Запрашивать*<br>○ <u>Удалять прежнюю версию</u><br>*При изменении исходных данных<br>прежняя версия сохраняется всегда<br>○ Обязательны комментарии<br>пользователя<br>Сли метод изменен<br>○ Не перезаписывать<br>○ Запросить запись<br>Основные цвета | Режим повышенно<br>Режим GLP<br>Бдиницы хроматограм<br>Поток мл/<br>Давление МПа<br>Инжекция вручную<br>Использовать кла<br>Открытие хроматогра<br>Начинать с катало<br>хроматограммы<br>Печать<br>Печатать через бу | й безопасности<br>мин •<br>вишу ПРОБЕЛ<br>ммм<br>ига текущей<br>фер<br><u>Справка</u> |   |
| :                                                                                                    | Ø GLF                                                                                                    | ⊳ ☑                                                                                   | • |
| ,                                                                                                    | ·                                                                                                    |                                                                                       |   |
| *                                                                                                    | 1.                                                                                                    |                                                                                       | , |
| *                                                                                                    | ,                                                                                                    |                                                                                       |   |

,

]\_\_\_\_\_**1**. \*\_\_\_\_\_).

44

\_\_\_\_\_. . \_\_\_\_\_.

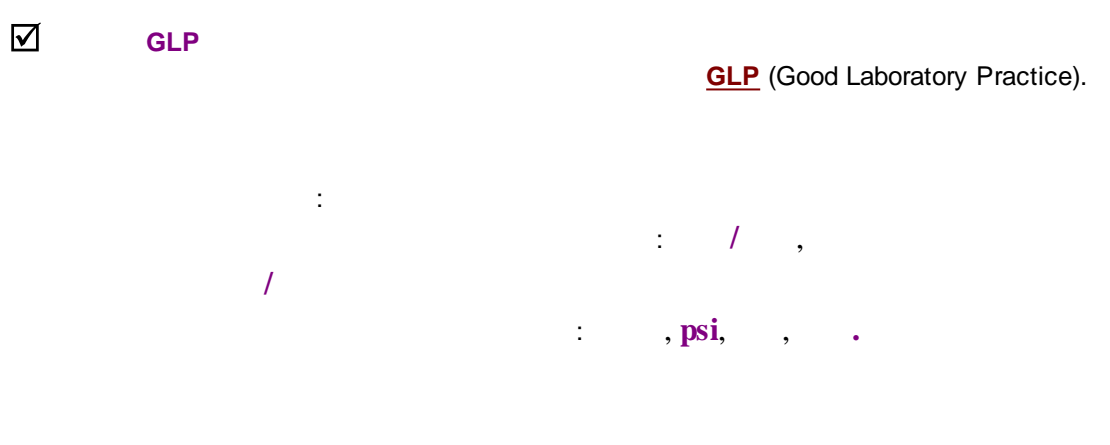

-

. (

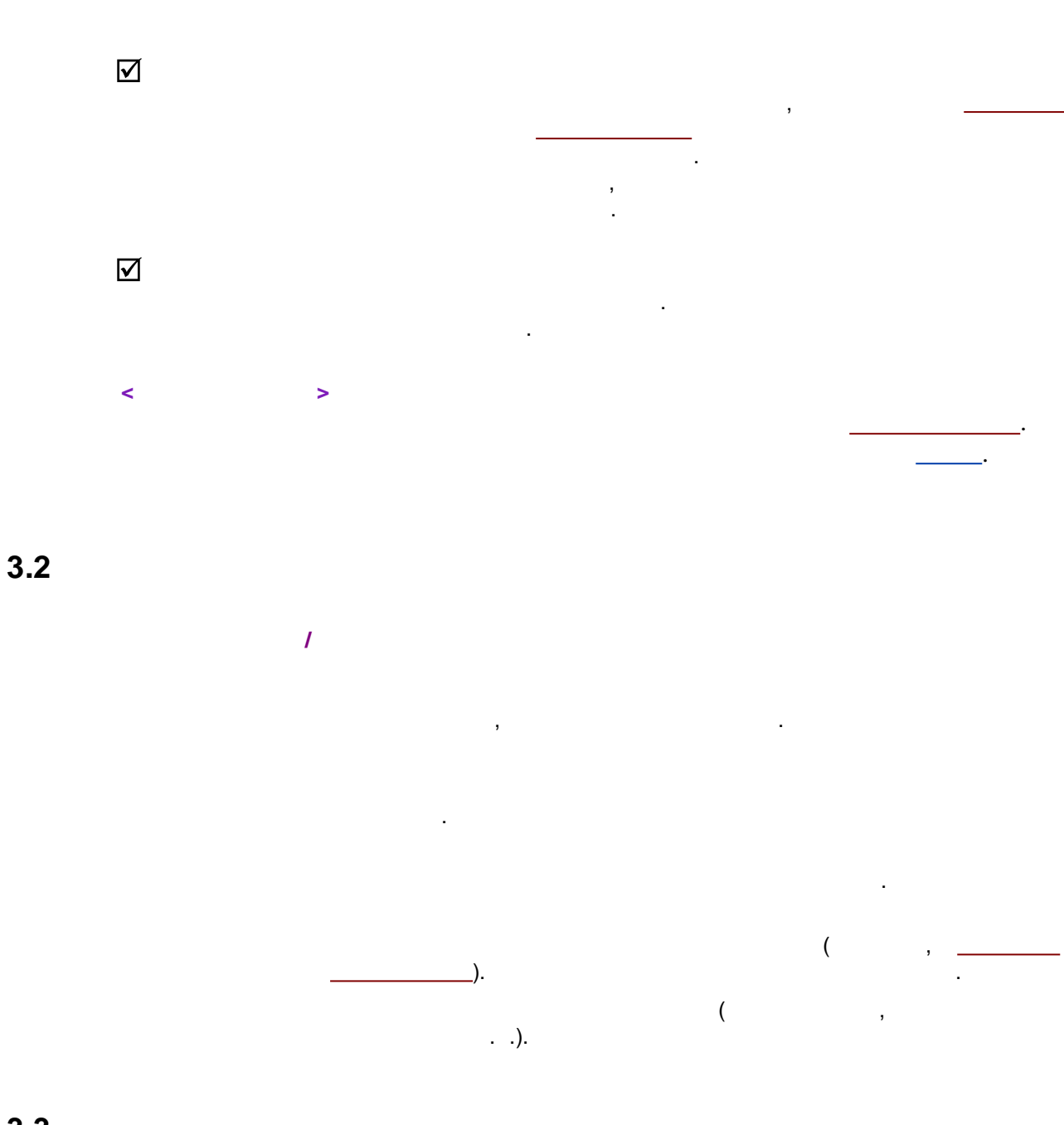

3.3

1

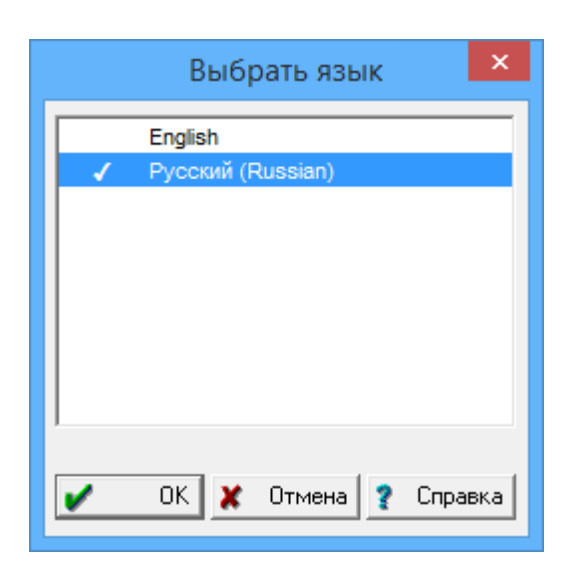

| Interface, MUI - | , Microsoft | (Multilanguage User<br>Windows). |
|------------------|-------------|----------------------------------|
| ,<br>,           | <ok>.</ok>  | ,                                |
| ,                |             |                                  |
| : ,              |             | ,                                |

| :<br>: | , |
|--------|---|
|        | 3 |
|        |   |

# 3.4

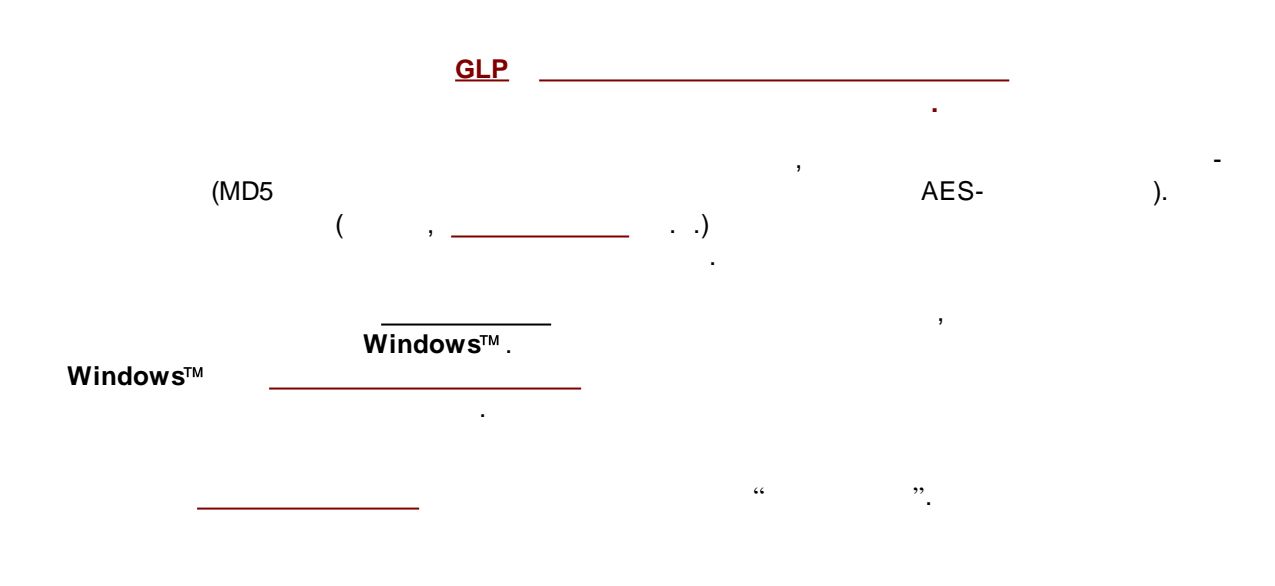

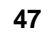

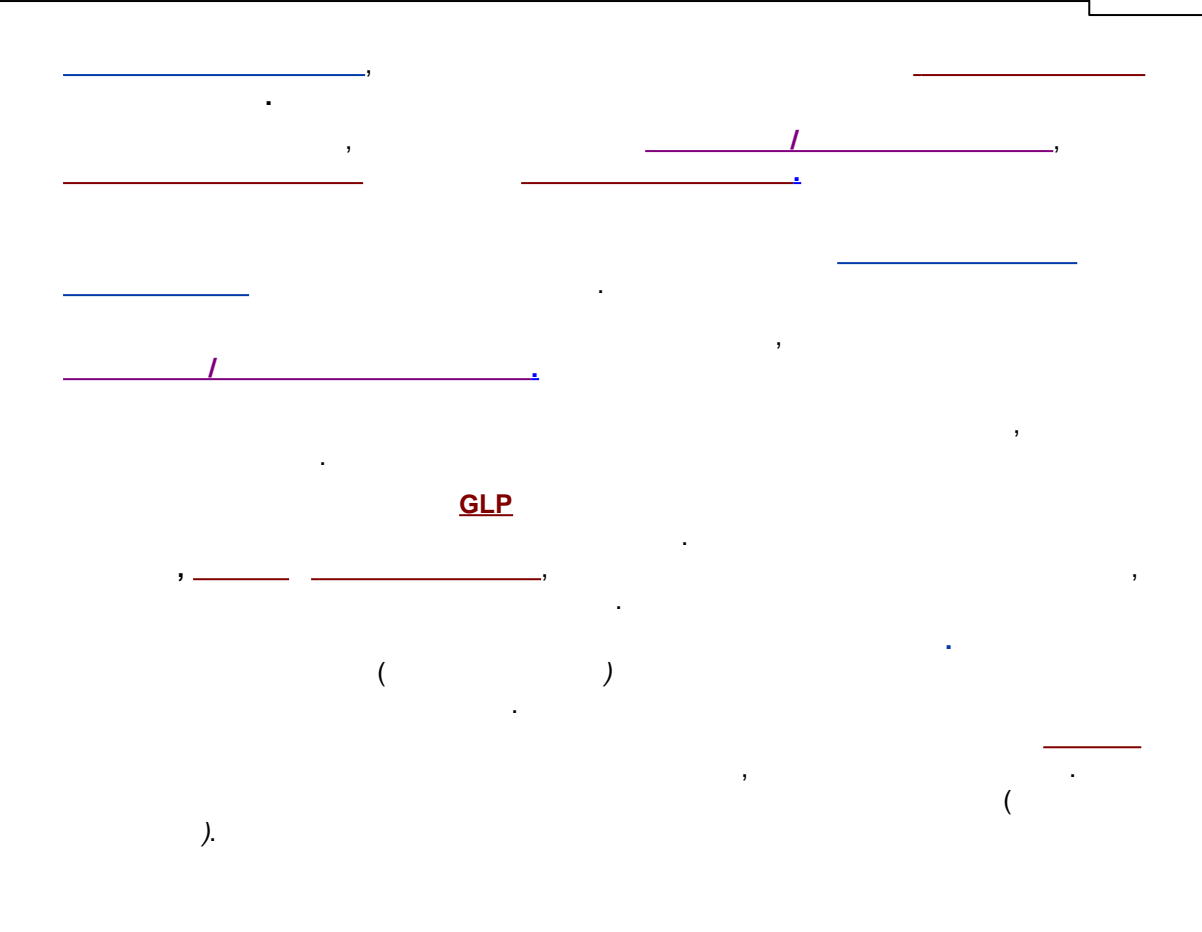

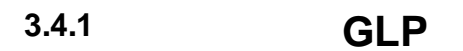

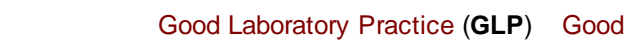

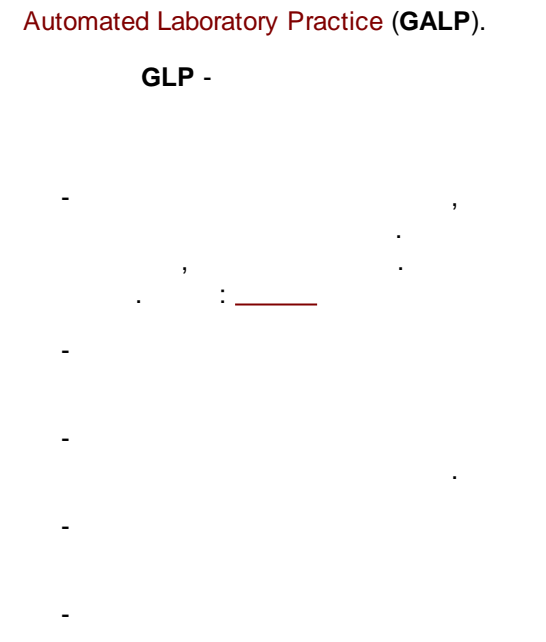

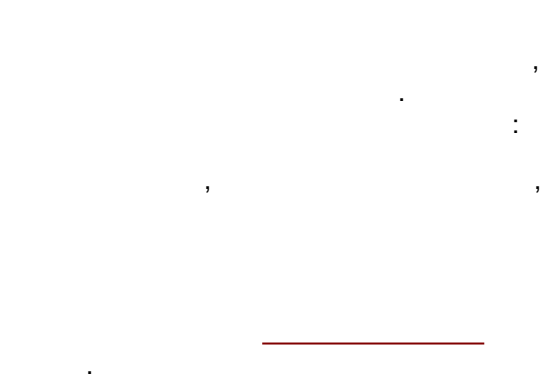

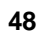

,

GLP.

3.4.2

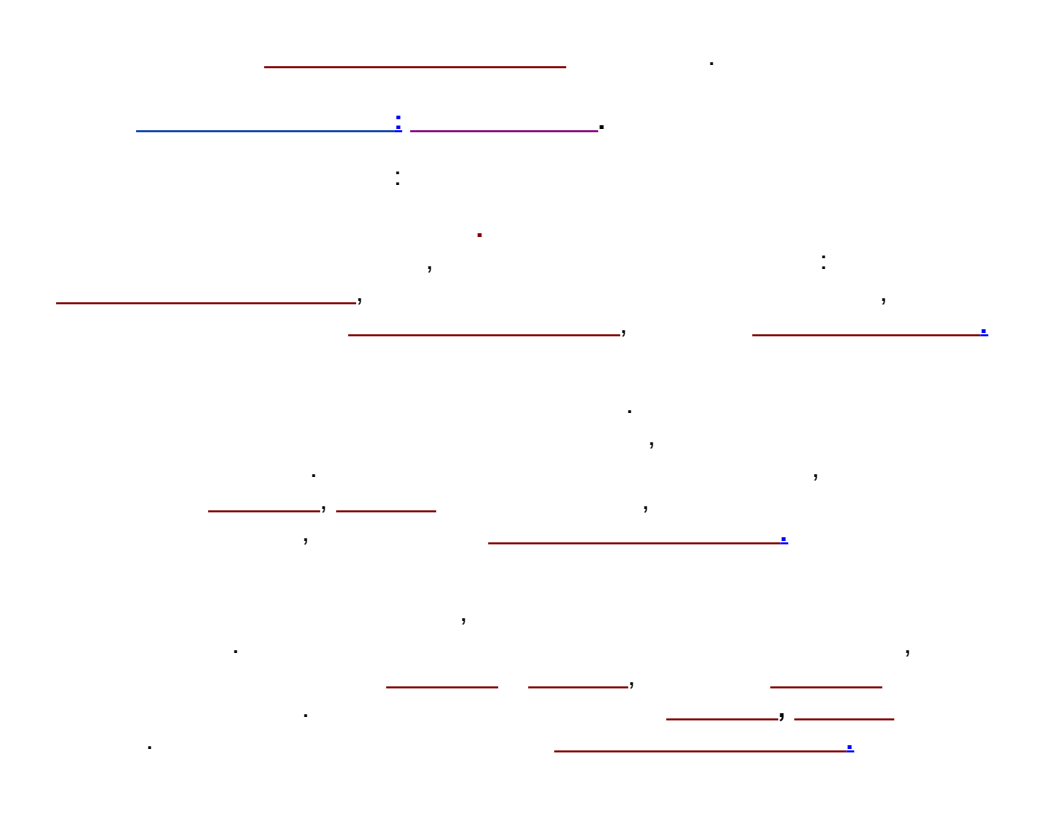

3.4.3

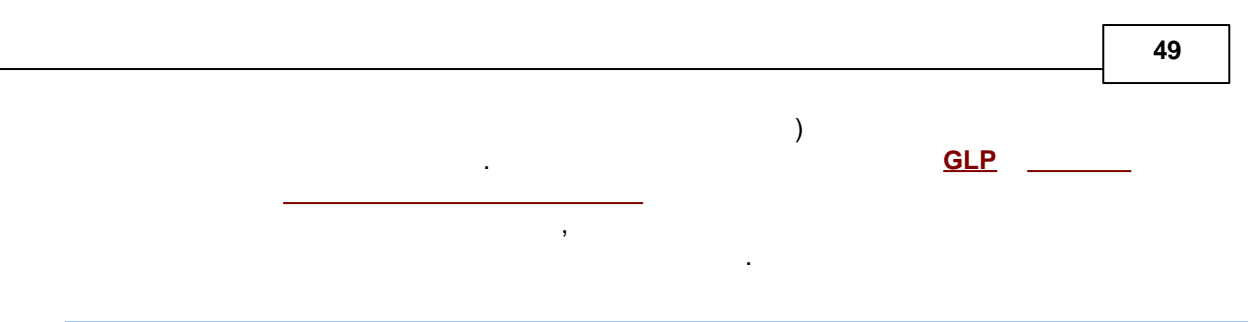

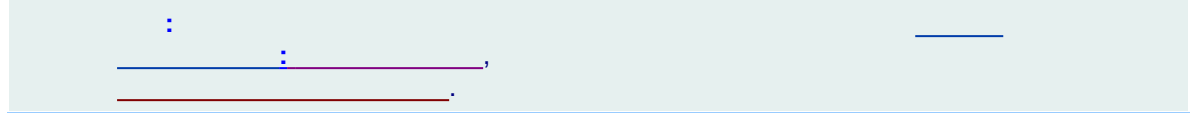

#### 3.4.4

, , ,

\_\_\_\_\_. \_\_\_\_\_\_\_\_\_, \_\_\_\_\_, \_\_\_\_, \_\_\_\_, \_\_\_\_\_, \_\_\_\_, \_\_\_\_,

#### accounts.cfg,

\_\_\_\_\_. , : ;

.

#### Accounts.

, , \_\_\_\_\_\_.

#### $\checkmark$

©2018

, , /

(

....

## 3.4.5

#### 3.4.5.1

\_\_\_\_\_. \_\_\_\_\_

3.4.5.1.1

|                    |               | ,            | -         |   |
|--------------------|---------------|--------------|-----------|---|
|                    |               |              |           |   |
|                    | Режим секр    | етности      |           | × |
| Моя учетная запись | Пользователи  | Опции пароля | 1         |   |
|                    | Изменить па   | ароль        |           |   |
| ГМ                 | ой сертификат |              |           |   |
|                    | Показа        | ть           |           |   |
|                    | Мастерэкс     | торта        |           |   |
|                    | Мастер имг    | юрта         |           |   |
| 🖌 ОК 🔰             | 🕻 Отмена      | Принять      | 🦹 Справка | - |
|                    |               |              |           |   |
| -                  | ·             |              | •         |   |
|                    |               |              | -         | : |
| >                  |               |              |           |   |
| >                  | ,             |              |           |   |
|                    |               |              |           |   |
| >                  | ,             |              |           |   |
|                    |               |              |           |   |
|                    |               |              |           |   |
|                    |               |              |           | , |
| " "                |               | 3            |           |   |
|                    |               |              |           |   |

51

## 3.4.5.1.2

| Новый пароль     |
|------------------|
| Имя:             |
| Новый пароль :   |
| Пароль еще раз : |
| 🖌 ОК 🗶 Отмена    |

\_ \_

## 3.4.5.1.3

| : |   |   |
|---|---|---|
|   |   |   |
|   |   |   |
|   |   |   |
|   | - |   |
|   |   | : |

|     | Режим секретности |             |               |              | - 🗆 🗙    |
|-----|-------------------|-------------|---------------|--------------|----------|
| Mo: | я учетная         | а запись 🛛  | ользователи   | Опции пароля | 1        |
|     | Имя               | Полное имя  | Доступ        | Статус       |          |
| В   | зова              | В.В. Петров | Администратор | Активный     |          |
| C   | аша               | А.А. Сашин  | Старший специ | Неактивный   | Добавить |
| л   | ена               | Е.Н. Ленина | Оператор      | Удален       |          |
| <   |                   |             |               | >            | измените |
|     | <b>/</b> 0        | к 🛛 🗶 о     | тмена [       | Іринять      | Справка  |

:

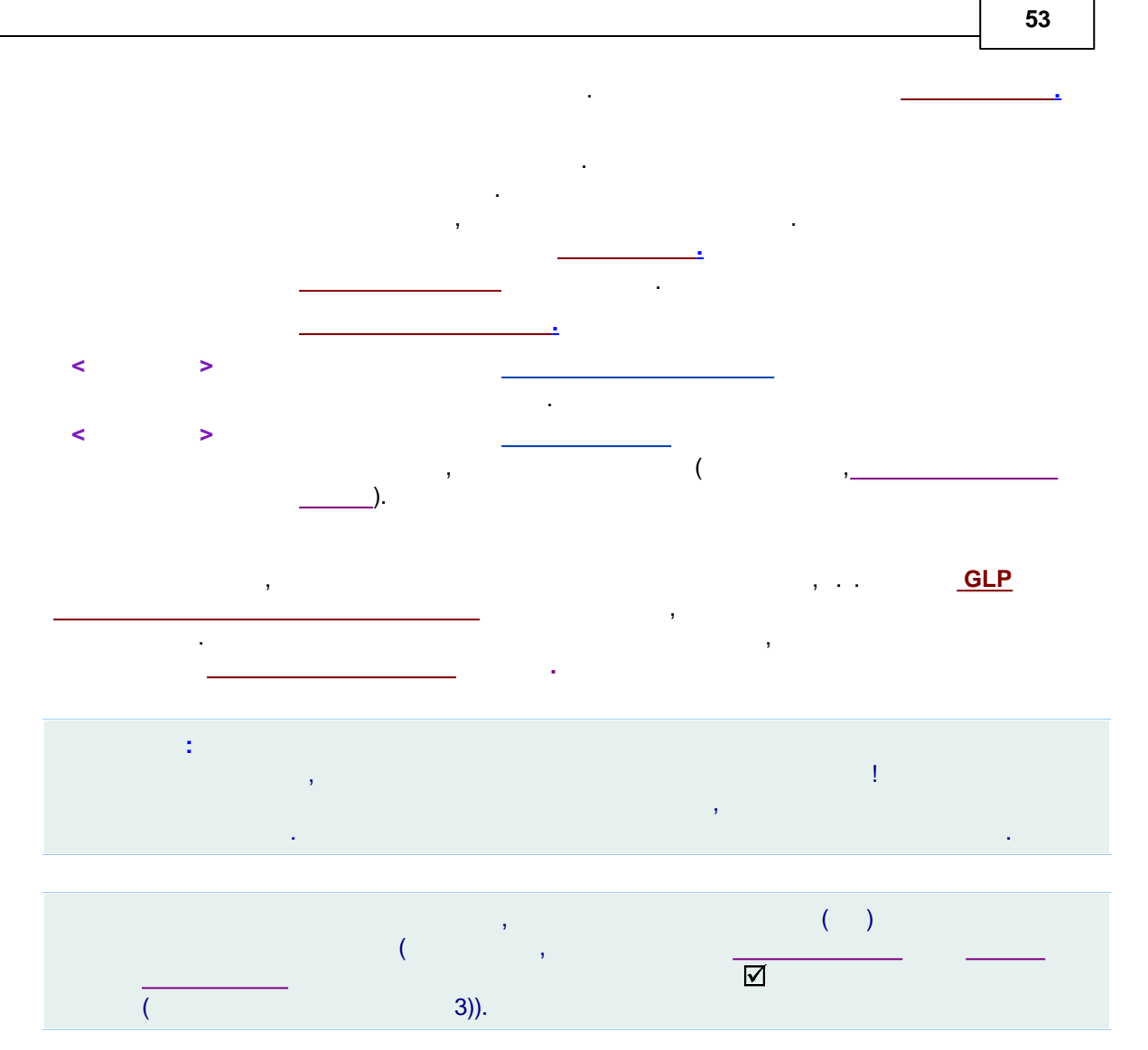

3.4.5.1.3.1

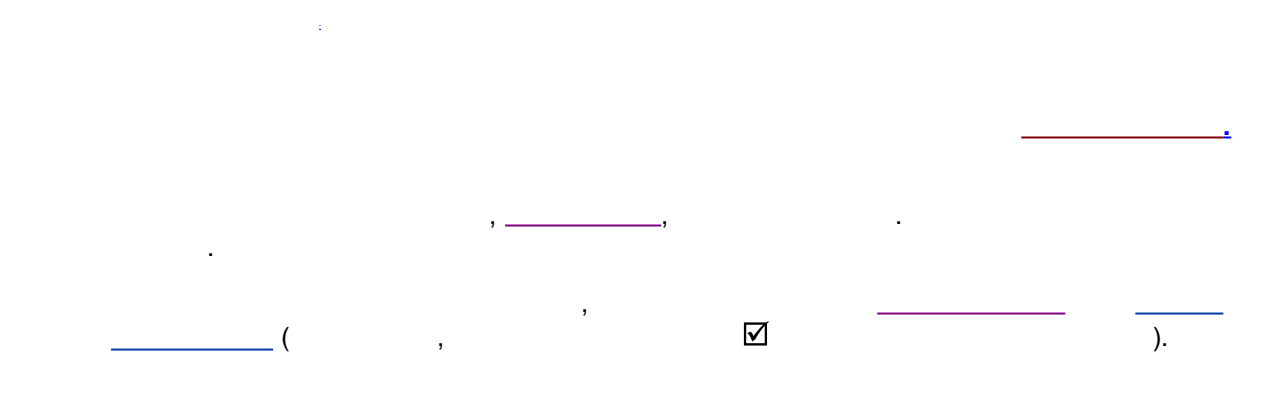

©2018

| Создать пользователя     |  |  |  |
|--------------------------|--|--|--|
| Имя: вова                |  |  |  |
| Полное имя : В.В. Петров |  |  |  |
| Доступ : Администратор 🗨 |  |  |  |
| Пароль :                 |  |  |  |
| Повторите пароль : ***** |  |  |  |
| 🖌 Добавить 🔀 Отмена      |  |  |  |

÷

,

# 3.4.5.1.3.2

,

|              | Пользователь  |
|--------------|---------------|
| Имя:         | вова          |
| Полное имя : | В.В. Петров   |
| Доступ :     | Администратор |
| Статус :     | Активный      |
|              | 🖌 ОК 🗶 Отмена |

,

.

| Режим секретности                                                                          | – 🗆 🗙     |  |  |  |
|--------------------------------------------------------------------------------------------|-----------|--|--|--|
| Моя учетная запись Пользователи Опции пароля                                               |           |  |  |  |
| <ul> <li>Минимальная длина пароля</li> <li>Попыток войти в систему</li> <li>З С</li> </ul> |           |  |  |  |
| Пароль действителен 365 🔶                                                                  | дней      |  |  |  |
| 🗖 Автоматическая блокировка через 🛛 30 🚖 минут                                             |           |  |  |  |
|                                                                                            |           |  |  |  |
| 🖌 ОК 🗶 Отмена Принять                                                                      | የ Справка |  |  |  |

.

.

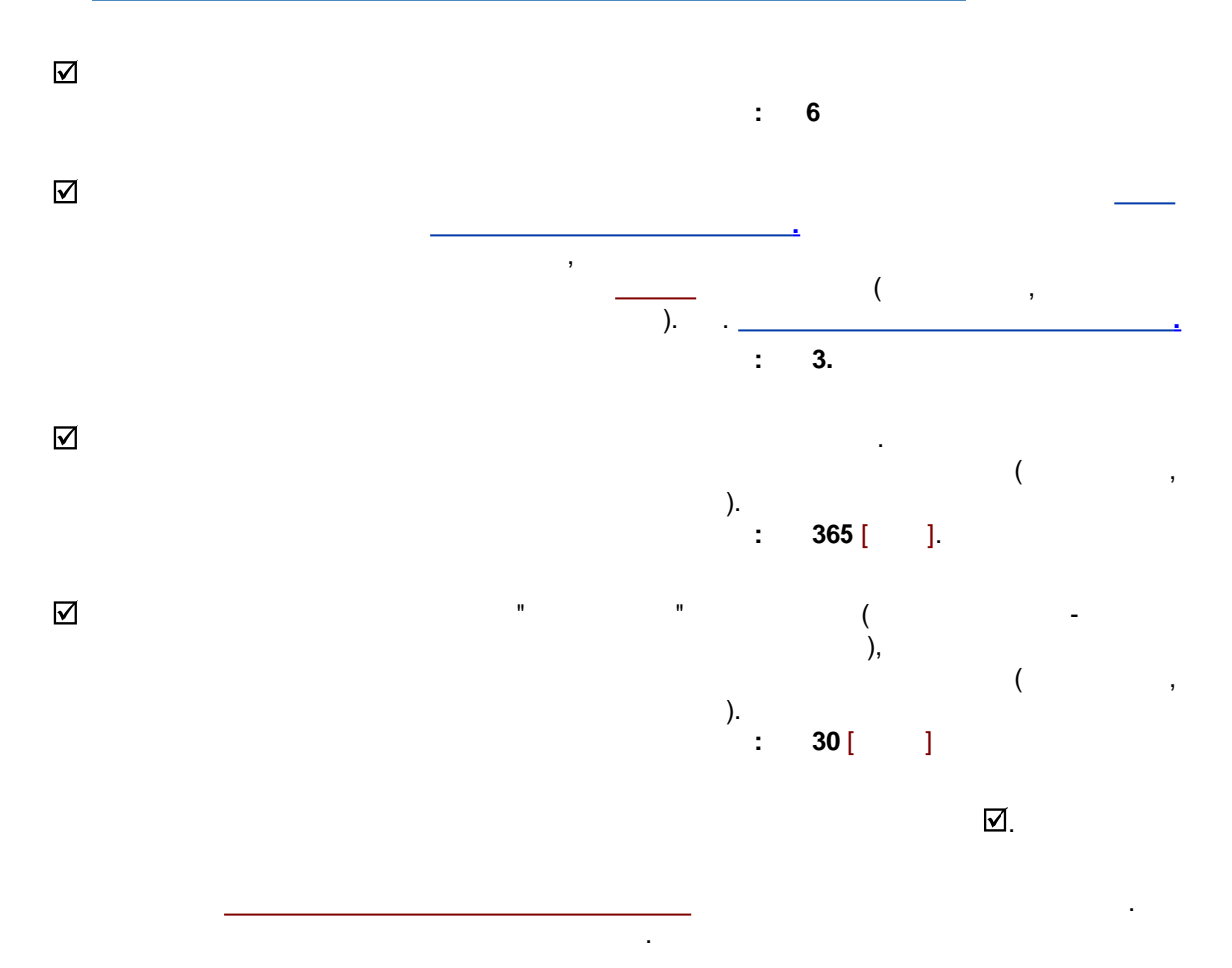

### 3.4.6

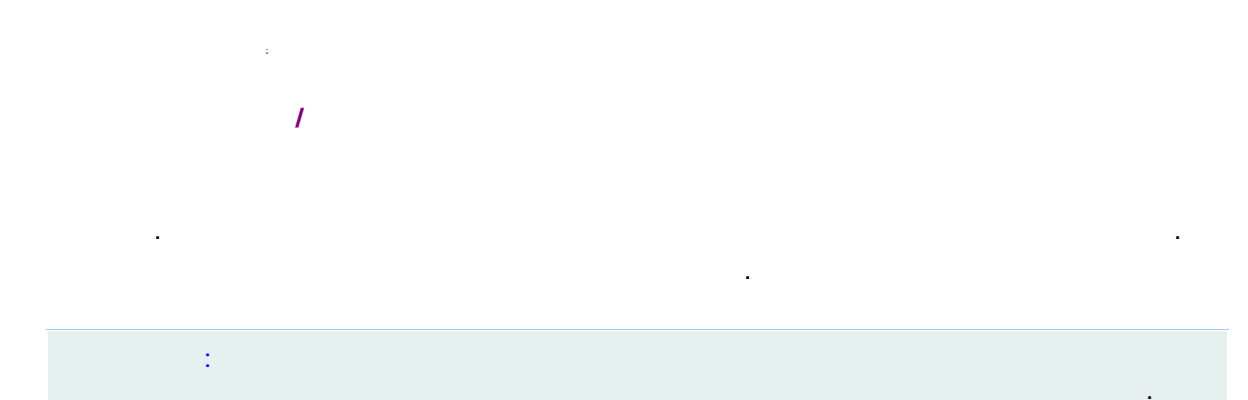

#### 3.4.7

| ·<br>/ |   |  |
|--------|---|--|
| ).     | ( |  |

# 3.5

| CFR F | Part 11. | FDA Electronic Records and Signatures Rule, |                        | 21                       |   |
|-------|----------|---------------------------------------------|------------------------|--------------------------|---|
|       | :        | FDA (Food and D                             | Orug Administration) - | · Electronic Records and |   |
|       | Signat   | ures Rule -                                 |                        |                          |   |
|       |          |                                             |                        | :                        |   |
| 1)    |          |                                             | Windows                | NTFS.                    |   |
| 2)    |          |                                             | ( ).                   |                          |   |
| 3)    |          |                                             |                        |                          | · |
|       |          |                                             |                        |                          |   |
|       | :        | NTFS                                        | S. ,                   | Windows NT               | , |
|       |          |                                             |                        |                          |   |

| Windows 200<br>NTFS,<br>Windows | 00 Windows XP.<br>,<br>NTFS.<br>Microsoft. | , | ,              |
|---------------------------------|--------------------------------------------|---|----------------|
|                                 |                                            |   |                |
| -<br>Services,                  | :                                          | , | Accounts, Flog |
| -                               | 3,                                         | ( | ),<br>,<br>,   |

## 3.5.1

## 3.5.1.1

\_\_\_\_\_\_

, (Public Key Infrastructure, **PKI)**.

- /
  - - , / ( )

/ () РКІ / .

PKI

\_\_\_\_\_\_.

,

,

57

. . .

. ,

©2018

, , , , . . , , , - . , , , , , ( ). , ,

, , ).

, , , ).

, , , , , , , , ,

,

(

3.5.1.2

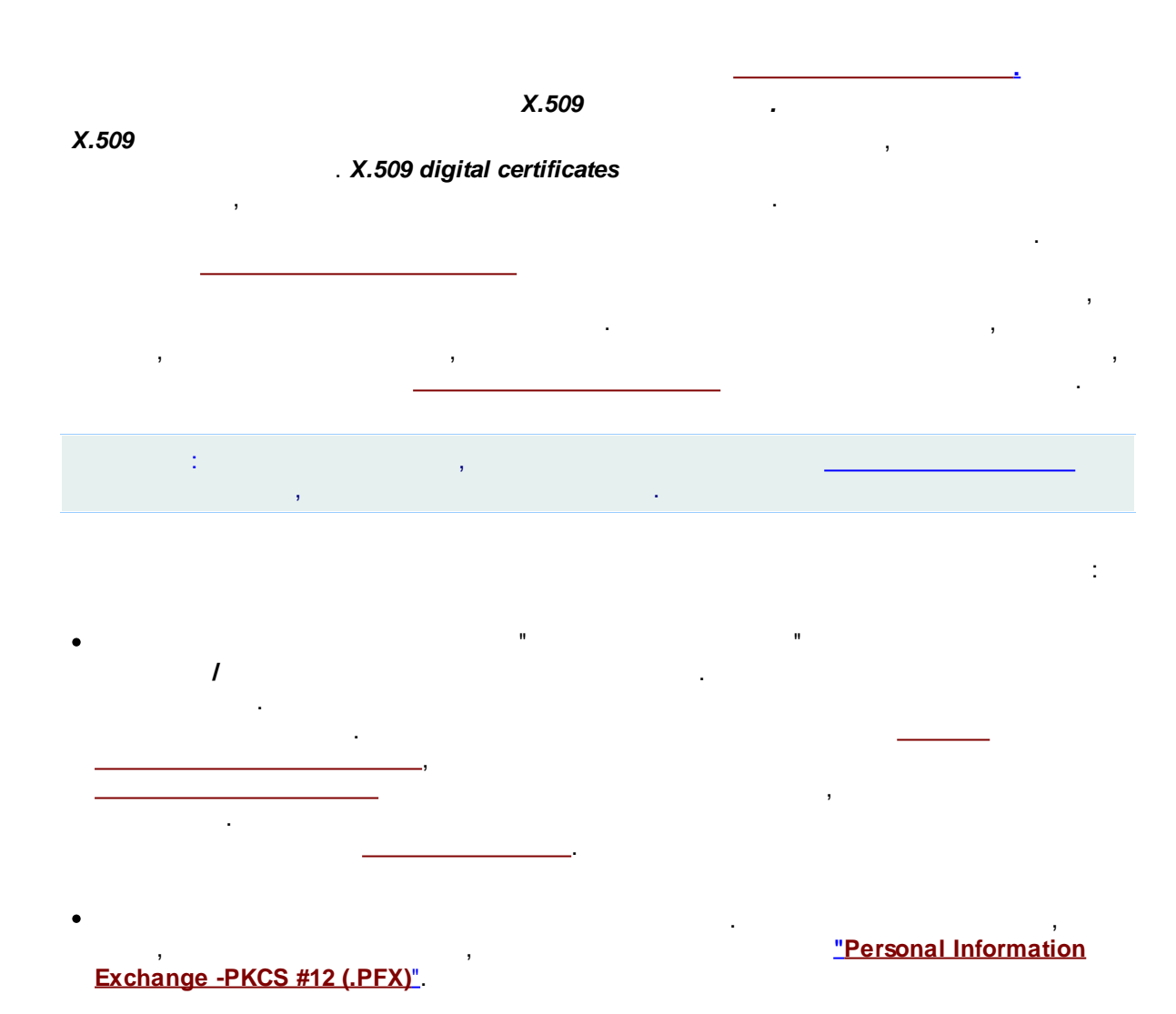

(

),

©2018

60 \_\_\_\_\_\_.

•

#### 3.5.1.3

## 3.5.1.3.1

,

# . \_\_\_\_\_\_.

: , , , , , , , ...

## 3.5.1.3.2

/ / /< >

Θ,

•

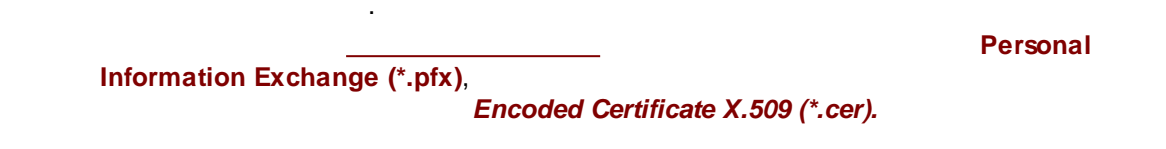

#### 3.5.1.3.3

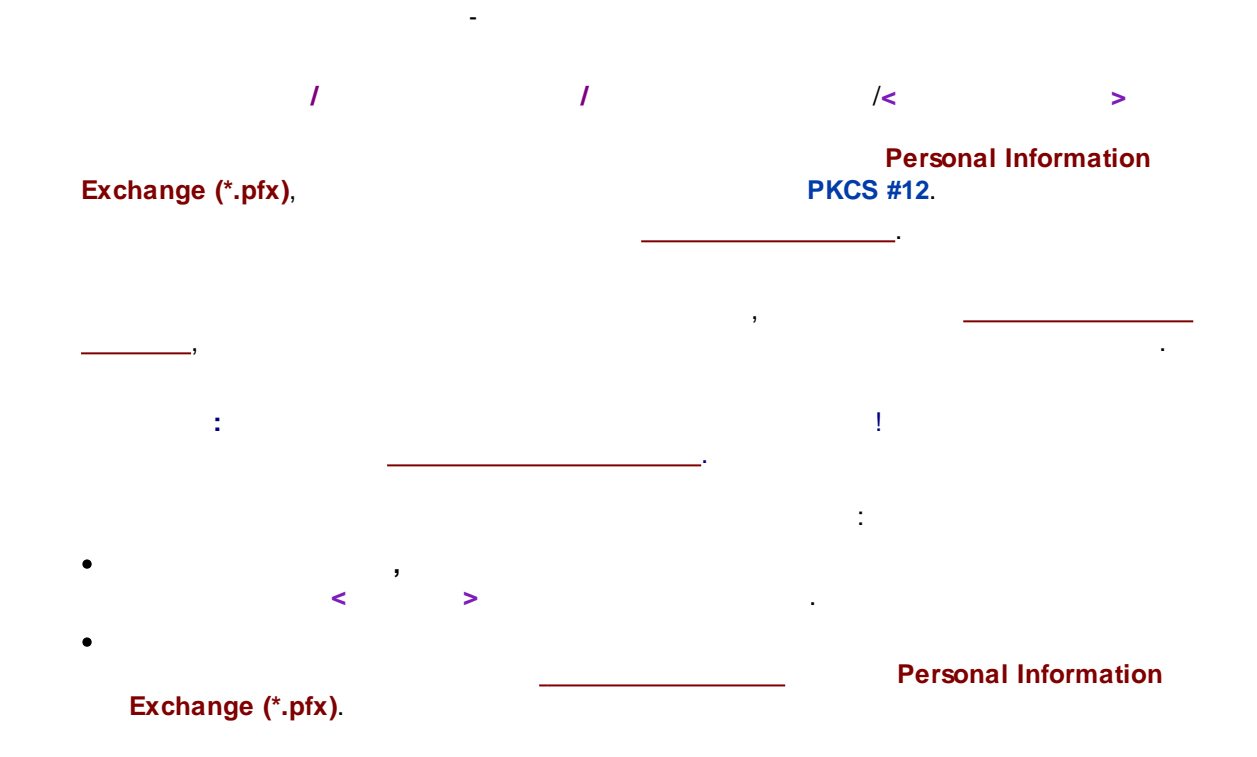

3.5.2

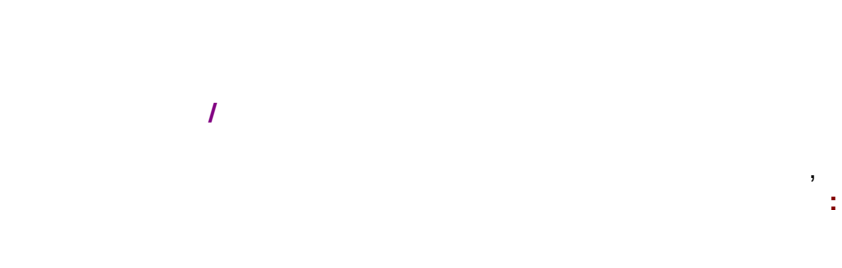

|       |  |   |   | 63 |
|-------|--|---|---|----|
| <br>- |  | 1 | 1 |    |
| <br>- |  | 1 | 1 |    |
|       |  |   |   |    |

Γ

## 3.5.2.1

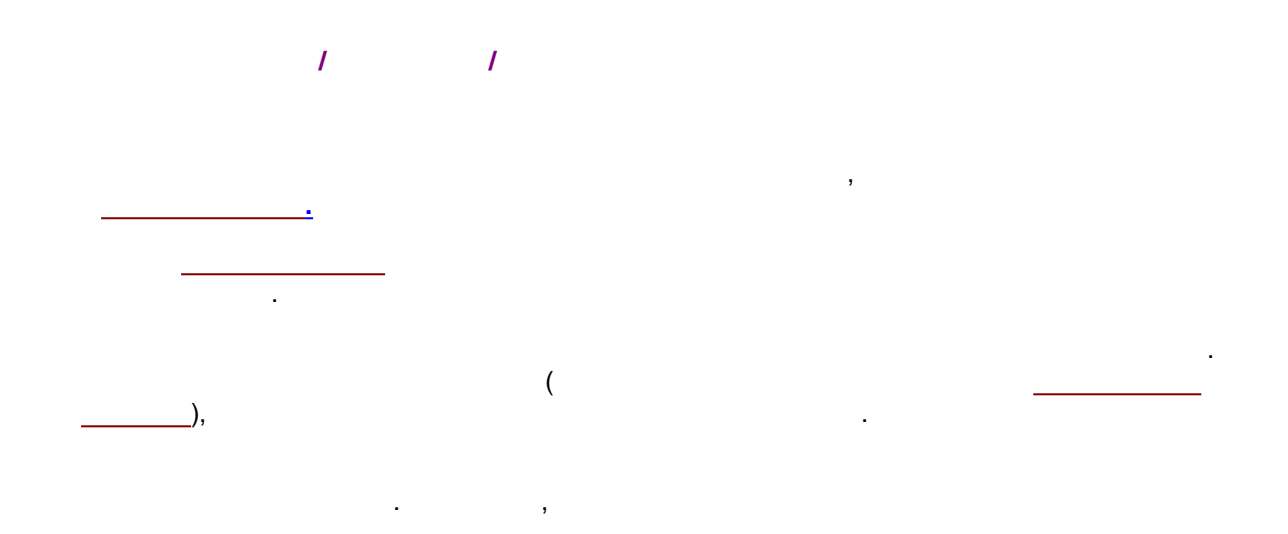

|   |            | Жу       | рнал хроматограм | мы - column test bischo         | fft~01030810571 | 3a~rp test.mtwm~00I~00b~01n~.chw                                                                                                    |
|---|------------|----------|------------------|---------------------------------|-----------------|----------------------------------------------------------------------------------------------------|
| ( | C 🔍 A      | ↓        | 🔨 ?              |                                 |                 |                                                                                                    |
|   | Дата       | Время    | Имя пользователя | Элемент                         | Старое значение | Новое значение                                                                                                    |
|   | 2015.10.24 | 21:20:25 | В.В. Петров      | File manager                    |                 | Chromatogram <d:\_mlcwinst\bif-lfn-mcdacq32-fda\mcdacq32es\data\i3(< td=""></d:\_mlcwinst\bif-lfn-mcdacq32-fda\mcdacq32es\data\i3(<> |
|   | 2015.10.21 | 15:32:22 | А.А. Сашин       | Chromatogram\Acquisition\spikes | no              | yes                                                                                                    |
|   |            |          |                  |                                 |                 |                                                                                                    |
|   |            |          |                  |                                 |                 |                                                                                                    |
|   |            |          |                  |                                 |                 |                                                                                                    |
|   |            |          |                  |                                 |                 |                                                                                                    |
|   |            |          |                  |                                 |                 |                                                                                                    |
|   |            |          |                  |                                 |                 |                                                                                                    |

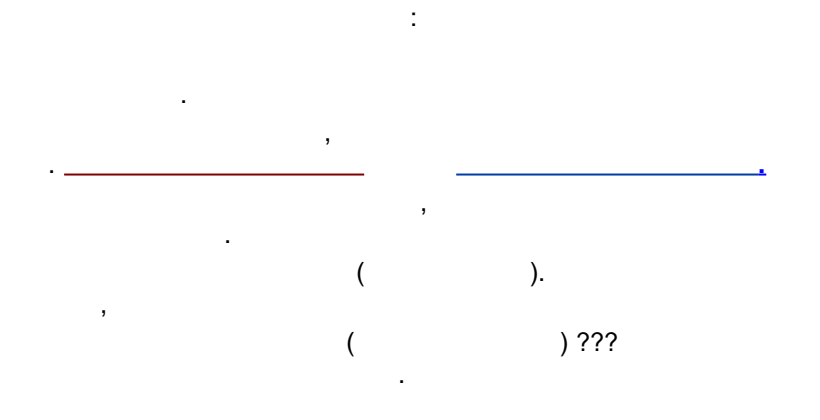

 $\checkmark$ 

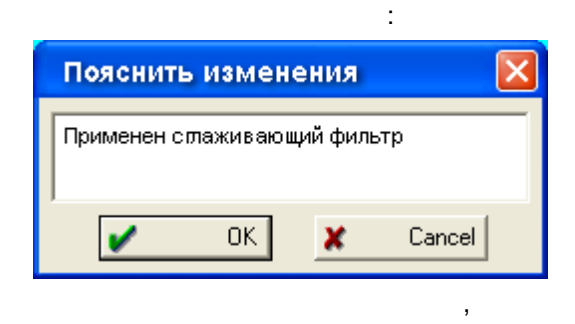

,

#### 3.5.2.2

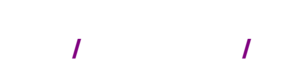

,

|            |          | Общи             | й журнал событий                      |                | × |
|------------|----------|------------------|---------------------------------------|----------------|---|
| С 🖳        | Azi 🚬 '  | 🔀 ?              |                                       |                |   |
| Дата       | Время    | Имя пользователя | Элемент                               | Значение       |   |
| 2015.09.01 | 12:16:10 | В.В. Петров      | Отчеты\МультиХром\                    | Нажата кнопка: |   |
| 2015.09.01 | 12:16:08 | А.А. Сашин       | МультиХром\Отчеты\                    | Нажата кнопка: |   |
| 2015.09.01 | 12:15:56 | В.В. Петров      | Отчеты\МультиХром\                    | Нажата кнопка: |   |
| 2015.09.01 | 12:15:50 | В.В. Петров      | МультиХром\Отчеты\                    | Нажата кнопка: |   |
| 2015.09.01 | 12:15:48 | А.А. Сашин       | \                                     | MODAL DIALOG   |   |
| 2015.09.01 | 12:15:44 | Е.Н. Ленина      | МультиХром\Настройки метода\          | Нажата кнопка: |   |
| 2015.09.01 | 12:14:29 | В.В. Петров      | Настройки метода\Отчеты\              | Нажата кнопка: |   |
| 2015.09.01 | 12:14:23 | В.В. Петров      | \                                     | MODAL DIALOG   |   |
| 2015.09.01 | 12:13:13 | А.А. Сашин       | МультиХром\Параметры простого отчета\ | Нажата кнопка: | 1 |
| 2015.09.01 | 12:13:00 | В.В. Петров      | МультиХром\Параметры простого отчета\ | Нажата кнопка: |   |
| 2015.09.01 | 12:12:58 | В.В. Петров      | МультиХром\Параметры простого отчета\ | Нажата кнопка: | 1 |
| 2015.09.01 | 12:10:56 | В.В. Петров      | МультиХром\Настройки метода\          | Нажата кнопка: |   |
| 2015.09.01 | 12:08:19 | В.В. Петров      | Настройки метода\Добавить отчет\      | Нажата кнопка: | 1 |

,

,

:

-

,

. .

,

.

,

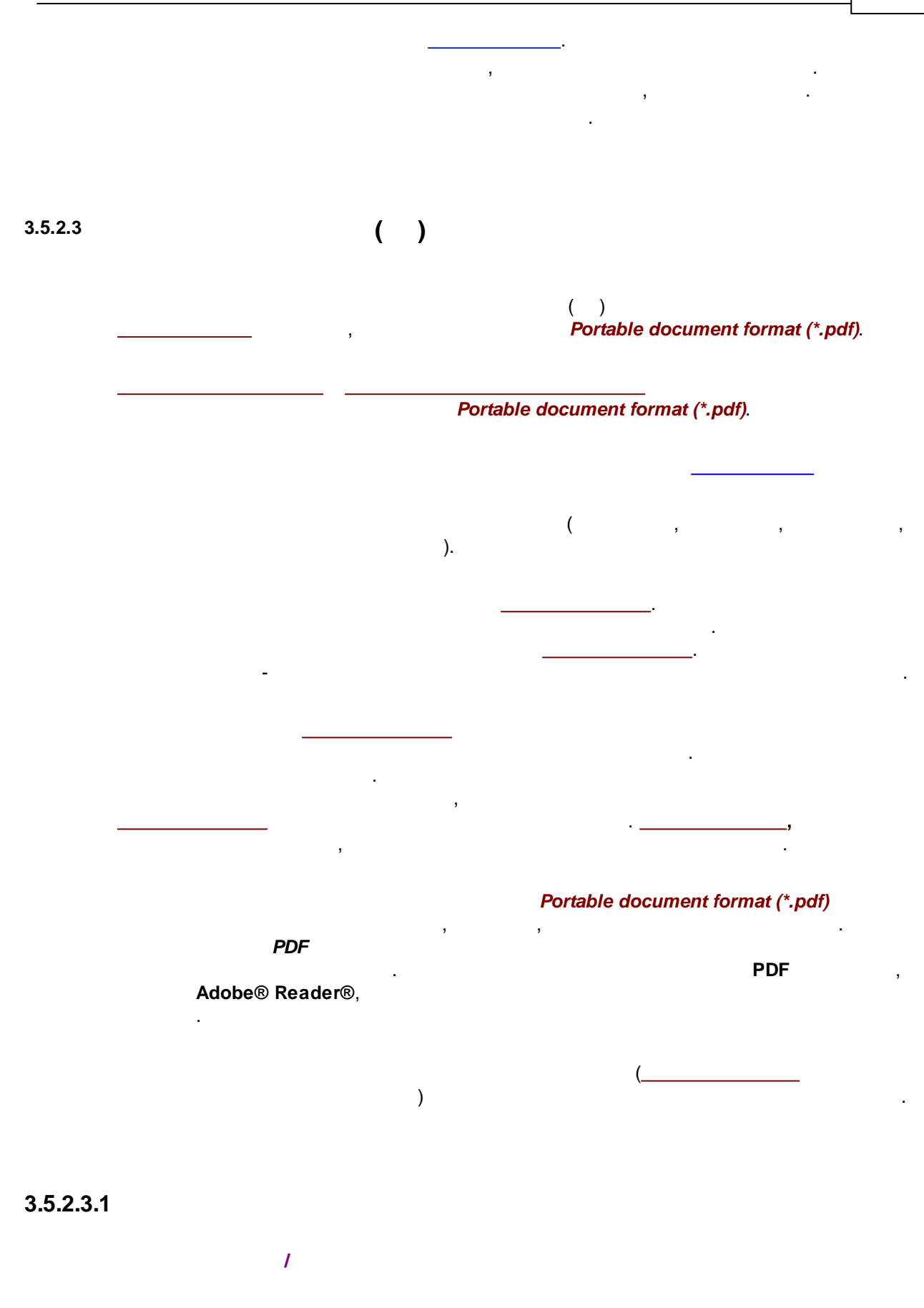

## 3.5.2.3.2

/
Portable document format (\*.pdf).
PDF
, (

,

.

| Electronic signature                           |                  |
|------------------------------------------------|------------------|
| C:\ChromData\DATA\supplements\040628173700a~00 | l~00b~01n~pskt~. |
| New data                                       | Action           |
| User name : john                               | Sign-off         |
| Password : *****                               | Revoke           |
| Meaning : Approval                             |                  |
| Close Modify meaning set                       | Signatures       |

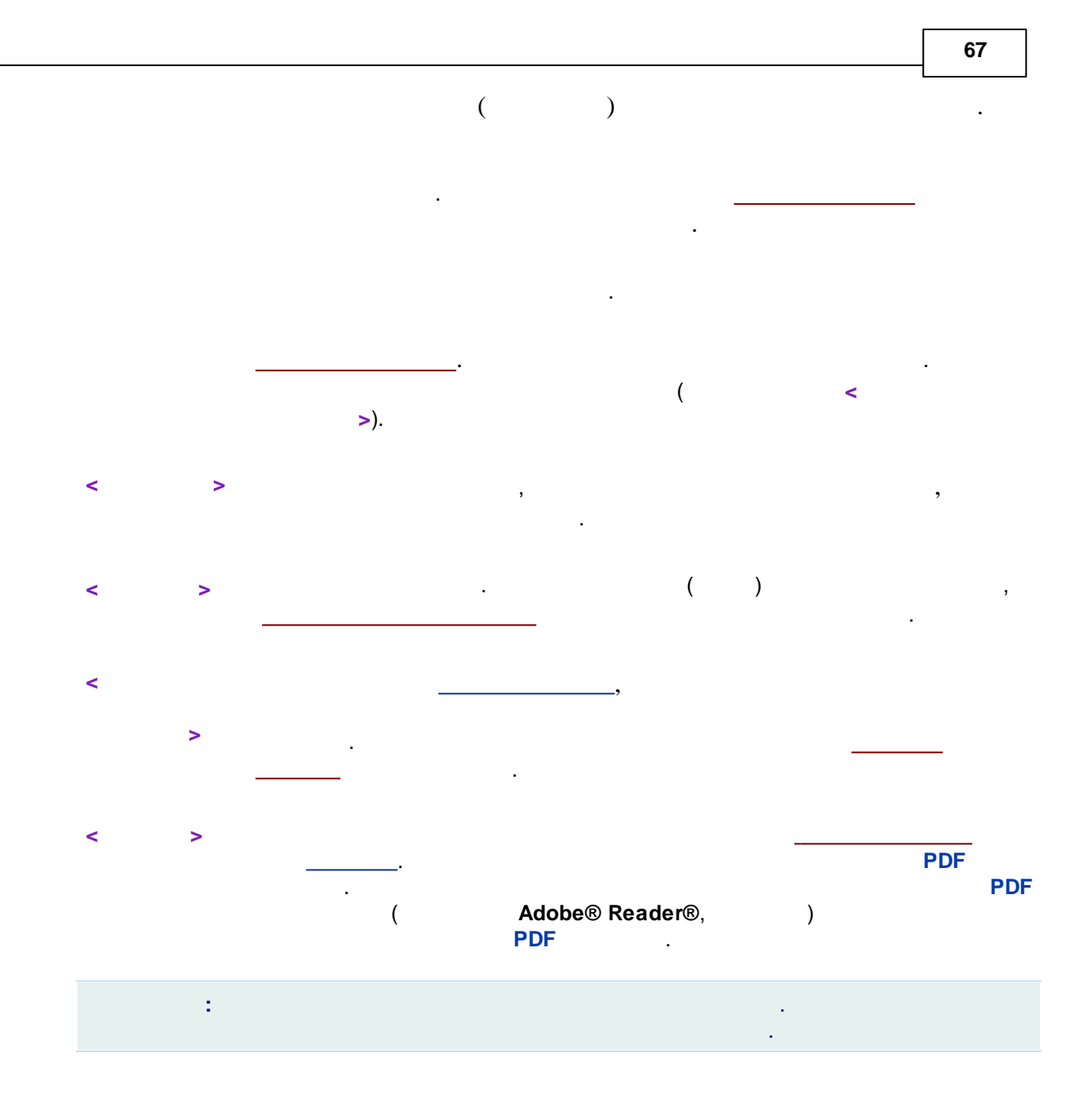

3.5.2.3.2.1

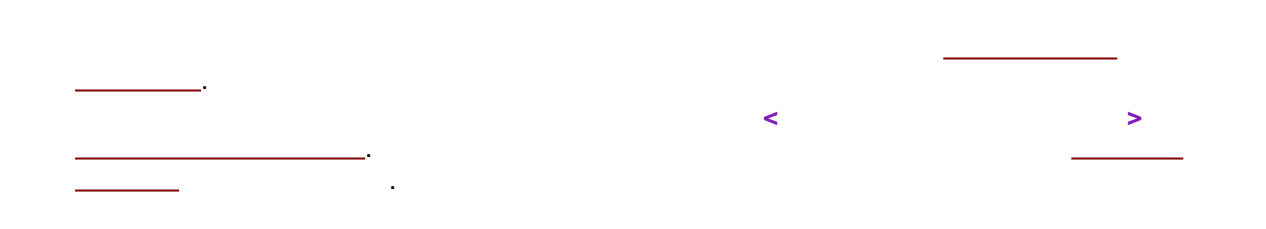

| ٨ | leaning set           |        |
|---|-----------------------|--------|
|   | Common Administrative |        |
|   | Meaning               |        |
|   | Approval              | Add    |
|   | Review                |        |
|   | Rejection             | Delete |
|   | Responsibility        |        |
|   | Authorship            | Modify |
|   |                       |        |
|   |                       |        |
|   |                       |        |
|   | Cancel Apply          | ? Help |

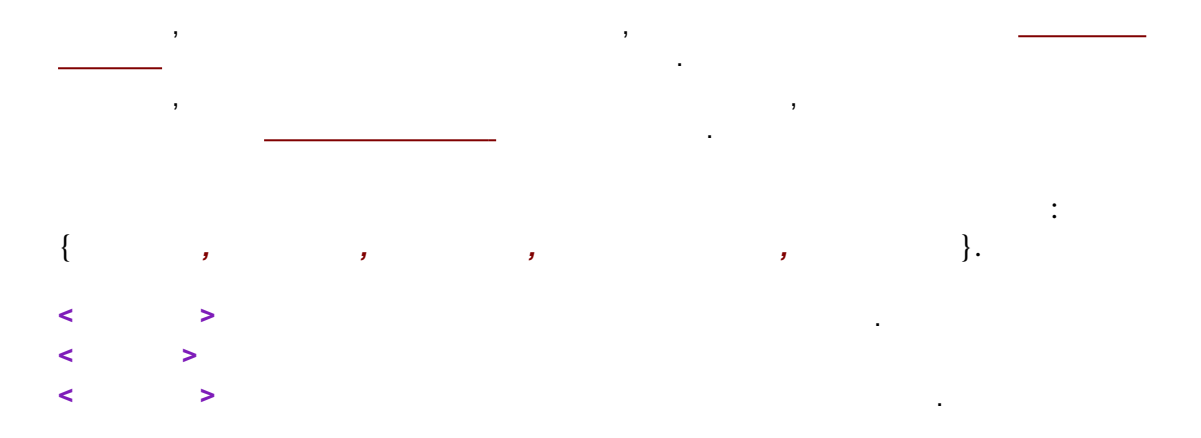

3.5.2.3.2.2

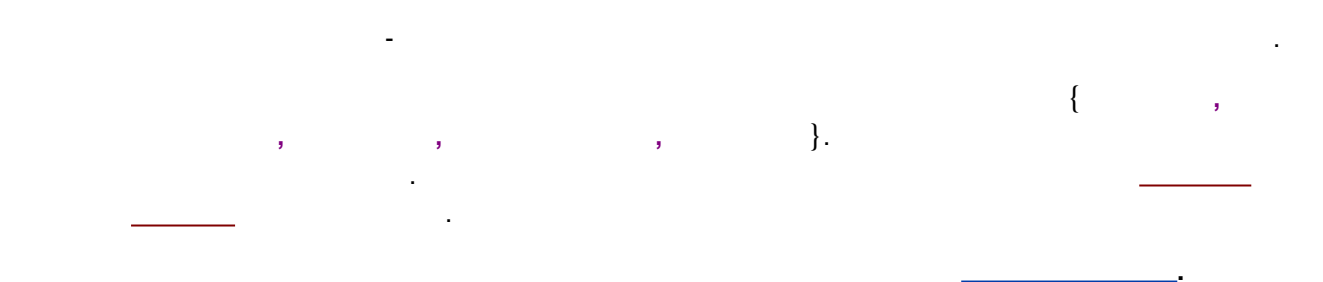

3.5.2.3.2.3

| Signatures |               |            |       |                |        |            | ×    |
|------------|---------------|------------|-------|----------------|--------|------------|------|
| State      | Signer        | Date       | Time  | Me             | eaning |            |      |
| Signed     | John Smith    | 2012/02/20 | 14:20 | Approval       |        |            |      |
| Signed     | Mark Williams | 2012/02/20 | 18:05 | Review         |        |            |      |
|            |               |            |       |                |        |            |      |
|            |               |            |       |                |        |            |      |
|            |               |            |       |                |        |            |      |
|            |               |            |       |                |        |            |      |
|            |               |            |       |                |        |            |      |
|            |               | [          | Vi    | ew certificate |        | <b>/</b> ( | lose |

<

...>

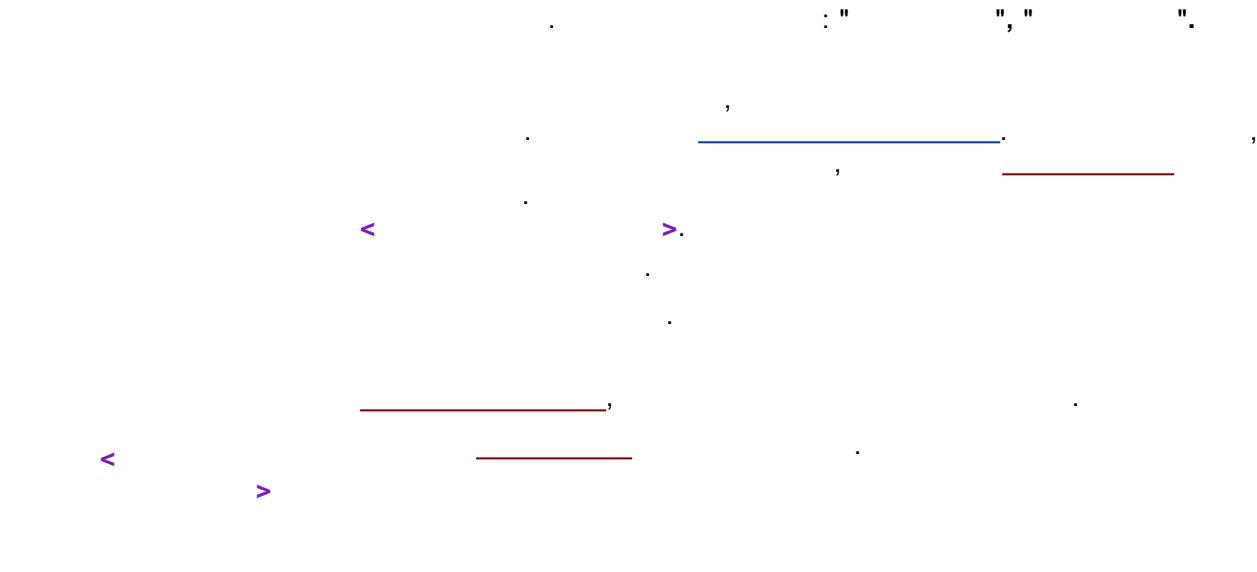

## 3.5.2.3.3 PDF

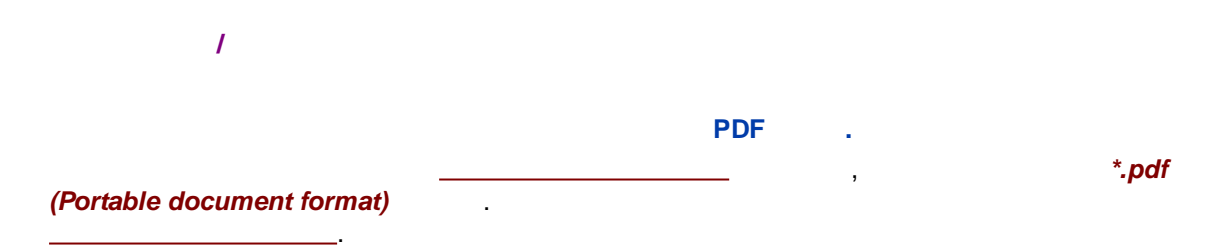

69

| Sign PDF doo                                                                                                    | ument                                                                                                    |                                                                                                    | ? 🛛                                                      |
|----------------------------------------------------------------------------------------------------|----------------------------------------------------------------------------------------------------|----------------------------------------------------------------------------------------------------|----------------------------------------------------------|
| Select PDF rep<br>C:\ChromData                                                                                   | ort:<br>\Reports\PSKreport.pc                                                                                                    |                                                                                                    | Browse                                                   |
|                                                                                                    | Revie                                                                                                    | 9W                                                                                                    |                                                          |
| ⊂ Signature opt<br>Create <u>v</u> is<br>Signature<br>visible on<br>Create <u>h</u> ic<br>Signature<br>be review | Document was sur<br>ions<br>ible signature.<br>will be embedded in do<br>the screen and print co<br>lden signature.<br>will not change docum<br>ed in the special sectio | ccessfully signed!<br>icument view and<br>ipy of the docume<br>ent view. Hidden i<br>n supplied by you | will always be<br>nt.<br>signatures can<br>r PDF viewer. |
| Sign o                                                                                                    | revoke signatures                                                                                                    |                                                                                                    | 🗶 Close                                                  |

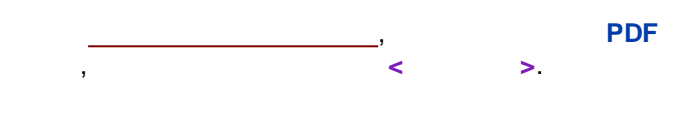

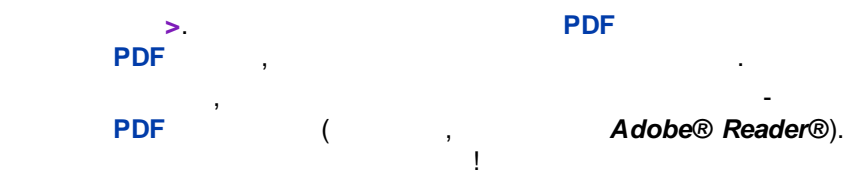

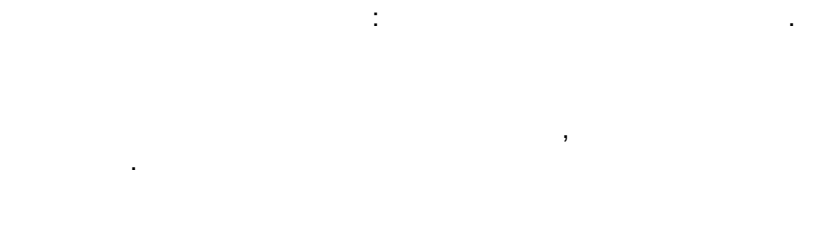

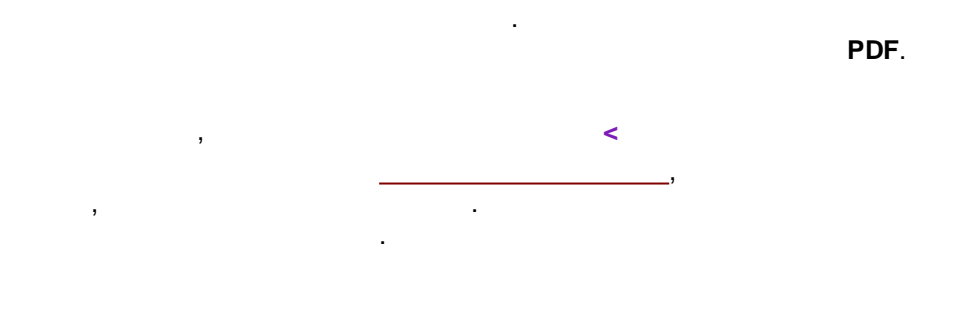

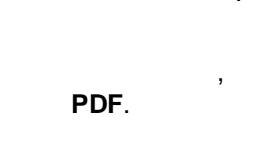

-

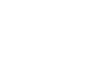

PDF

>.

1. >.

<

<

| PDF<br>3.5.2.4 :<br>3.5.2.4.1 :<br>,<br>,<br>,<br>,<br>,<br>,<br>,<br>,<br>,<br>,<br>,<br>,<br>,<br>,<br>,<br>,<br>,<br>,<br>,                                                                                                    |           |                                                 | 71 |
|----------------------------------------------------------------------------------------------------|-----------|-------------------------------------------------|----|
| 3.5.2.4 :<br>3.5.2.4.1 :<br>,<br>,<br>,<br>,<br>,<br>,<br>,<br>,<br>,<br>,<br>,<br>,<br>,                                                                                                    |           | PDF                                             |    |
| 3.5.2.4                                                                                                    |           |                                                 |    |
| 3.5.2.4 :<br>3.5.2.4.1 :<br>,<br>,<br>,<br>,<br>,<br>,<br>,<br>,<br>,<br>,<br>,<br>,<br>,                                                                                                    |           |                                                 |    |
| 3.5.2.4.1 :<br>,<br>,<br>,<br>,<br>,<br>,<br>,<br>,<br>,<br>,<br>,<br>,<br>,<br>,<br>,<br>,<br>,<br>,<br>,                                                                                                    | 3.5.2.4   | :                                               |    |
| 3.5.2.4.1 :<br>,<br>,<br>,<br><u>МультиХром/Открытие хроматограммы/</u><br><u>А-24/2</u> , двужанальный<br><u>А-24/2</u> , двужанальный<br><u>А-24/2</u> , двужанальный<br><u>СОМ</u><br><u>Фильтровать по выделению</u><br><u>Ссопировать по выделению</u><br><u>Ссопировать во выделению</u><br><u>Ссопировать все выбрать все высосто глос. то сто сто сто сто сто сто сто сто сто </u> |           |                                                 |    |
| 3.5.2.4.1 :<br>,<br>,<br>,<br>,<br>,<br>,<br>,<br>,<br>,<br>,<br>,<br>,<br>,<br>,<br>,<br>,<br>,<br>,<br>,                                                                                                    |           |                                                 |    |
| 3.5.2.4.1 :<br>,<br>,<br>,<br>,<br>,<br>,<br>,<br>,<br>,<br>,<br>,<br>,<br>,<br>,<br>,<br>,<br>,<br>,<br>,                                                                                                    |           | ·                                               |    |
| 3.5.2.4.1                                                                                                    |           |                                                 |    |
| 3.5.2.4.1<br>,<br>,<br>                                                                                                    |           |                                                 |    |
| 3.5.2.4.1<br>,<br>,<br>),<br><u>МультиХром\Открытие хроматограммы\</u><br><u>А-24/2, двужанальный</u><br><u>А-24/2, двужанальный</u><br><u>СОМ</u><br><u>Исключить выделенное</u><br><u>Безо</u><br><u>С.\Pr</u><br><u>Выбрать все</u><br><u>Ехесиацие июн. тер со 2010 г. од. 10</u>                                                                                                    |           |                                                 |    |
| (<br>),<br>МультиХром\Открытие хроматограммы\<br>А-24/2, двужканальный<br>А-24/2, двужканальный<br>А-24/2, двужканальный<br>А-24/2<br>Безо<br>С:VPr<br>Безо<br>Выбрать все<br>Ехессиалетнопи, тер 20 2010 17.02, 10                                                                                                    | 3.5.2.4.1 | :                                               |    |
| (<br>),<br>МультиХром\Открытие хроматограммы\<br>А-24/2, двухканальный<br>А-24/2, двухканальный<br>А-24/2 от Фильтровать по выделению<br>СОМ<br>Исключить выделенное<br>Безо<br>С:\Pr<br>Безо<br>Выбрать все<br>Ехессизаре пол. тер 20 сото 17 гог. то                                                                                                    |           |                                                 |    |
| (<br>),<br>МультиХром\Открытие хроматограммы\<br>А-24/2, двухканальный<br>А-24/2<br>СОМ<br>Фильтровать по выделению<br>Исключить выделенное<br>Безо<br>С:\Pr<br>Безо<br>Выбрать все<br>Ехессивре попь тер 20 2010 17.02.10                                                                                                    |           |                                                 | ,  |
| (<br>),<br><u>МультиХром\Открытие хроматограммы\</u><br>A-24/2, двухканальный<br><u>A-24/2</u> Фильтровать по выделению<br>СОМ Фильтровать по выделению<br>Исключить выделенное<br>Безо<br>С.\Pr<br>Безо<br>Выбрать все<br>Ехесциацие поли, гер 20 2010 17.02, го                                                                                                    |           | ·                                               |    |
| ),<br><u>МультиХром\Открытие хроматограммы\</u><br><u>А-24/2, двухканальный</u><br><u>А-24/2</u> двухканальный<br><u>А-24/2</u> Фильтровать по выделению<br><u>ОСМ</u><br><u>Фильтровать по выделению</u><br><u>Скопировать</u><br><u>Безо</u><br><u>Безо</u><br><u>Выбрать все</u><br><u>Ехесскаре пол. гер 25 2015 17.02, го</u>                                                         |           | , (                                             |    |
| МультиХром\Открытие хроматограммы\         А-24/2, двухканальный         А-24/2         СОМ         Фильтровать по выделению         Исключить выделенное         Безо         С:\Pr         Безо         Выбрать все         Ехессиалентоть, гер до 2010 17.02.10                                                                                                    |           | ), .                                            |    |
| МультиХром\Открытие хроматограммы\         А-24/2, двухканальный         А-24/2         СОМ       Фильтровать по выделению         СОМ       Исключить выделенное         Безо       Скопировать         Безо       Выбрать все         Ехесциареннон: гер до 2010 17.02.10                                                                                                    |           |                                                 |    |
| МультиХром\Открытие хроматограммы\<br>A-24/2, двухканальный<br>A-24/1                                                                                                    | _         | · · · · · · · · · · · · · · · · · · ·           |    |
| А-24/2 двужканальный<br>А-24/2 Фильтровать по выделению<br>СОМ Фильтровать по выделенное<br>Безо<br>С:\Pr<br>Безо<br>Выбрать все<br>Ехесохаше пол. тер 25 2015 17.02. то                                                                                                    |           | МультиХром\Открытие хроматограммы\              |    |
| СОМ<br>СОМ<br>Безо<br>С:\Pr<br>Безо<br>Выбрать все<br>Ехессизацие поли, тер 25 2015 17.02.10                                                                                                    |           | А-24/2, двухканальный                           |    |
| Соли<br>Безо<br>С:\Pr<br>Безо<br>Безо<br>Выбрать все<br>Еxecutable from, гер 23 2010 17:02:10                                                                                                    |           | Фильтровать по выделению                        |    |
| Безо<br>С:\Pr<br>Безо<br>Выбрать все<br>Ехесциалентон, гер 23 2010 17:02:10                                                                                                    |           | Исключить выделенное                            |    |
| С:\Pr<br>Безо Выбрать все<br>Ехесциалентон, гер 23 2010 17:02:10                                                                                                    |           | Безо                                            |    |
| Безо Выбрать все Ехесианентон, гер 23 2013 17.02.10                                                                                                    |           | С:\Рг Скопировать                               |    |
| Executable nom, rep 25 2010 17.02.10                                                                                                    |           | Безо Выбрать все                                |    |
|                                                                                                    |           | Executable nom, neb 25 2010 17.02.16            |    |
| Спектр - C:\ProgramData\ChromData\DATA\DEM0\DEM                                                                                                    |           | Спекто - C:\ProgramData\ChromData\DATA\DEM0\DEM |    |

,

,

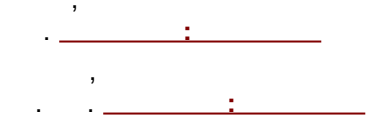

.

,

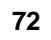

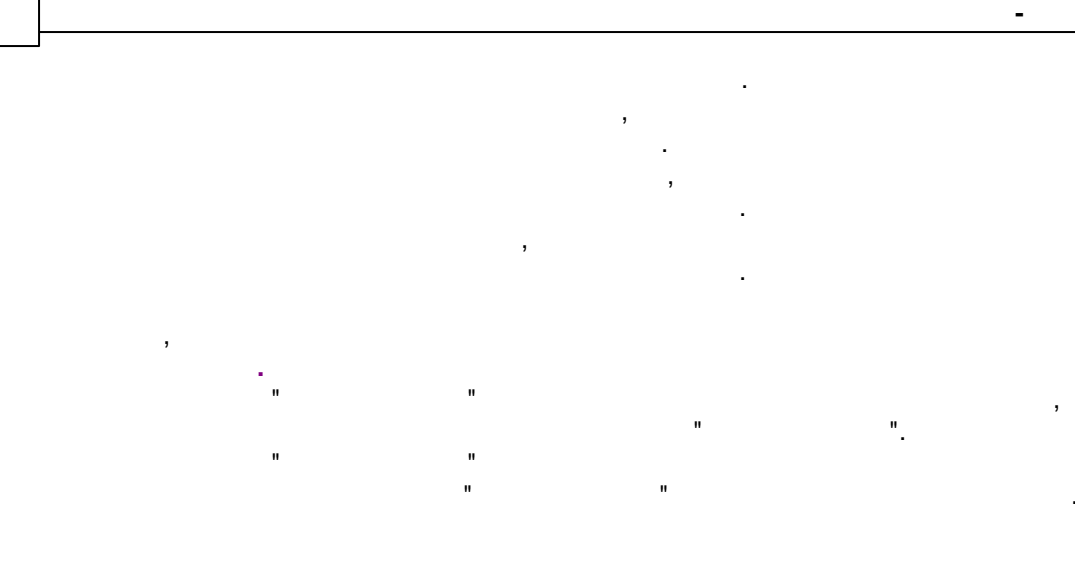

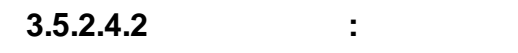

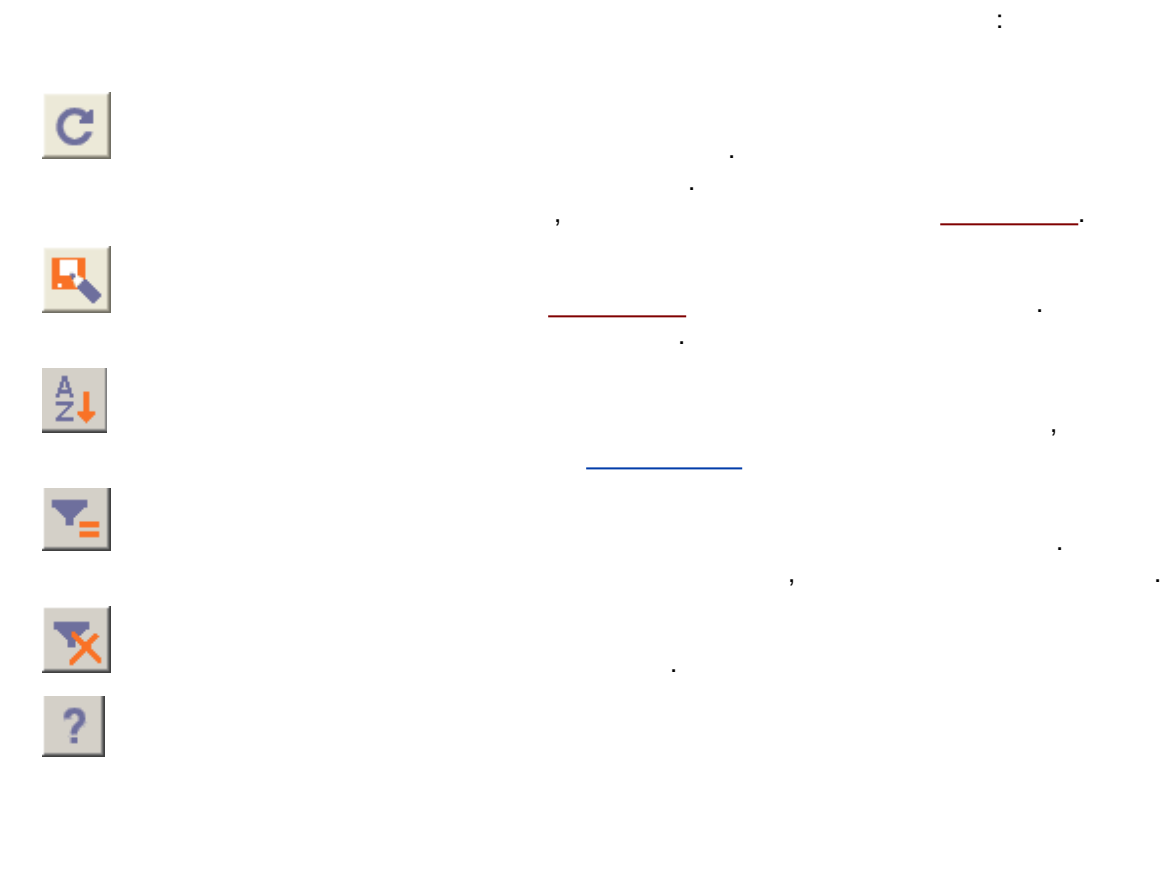

3.5.2.4.3 :

.

•
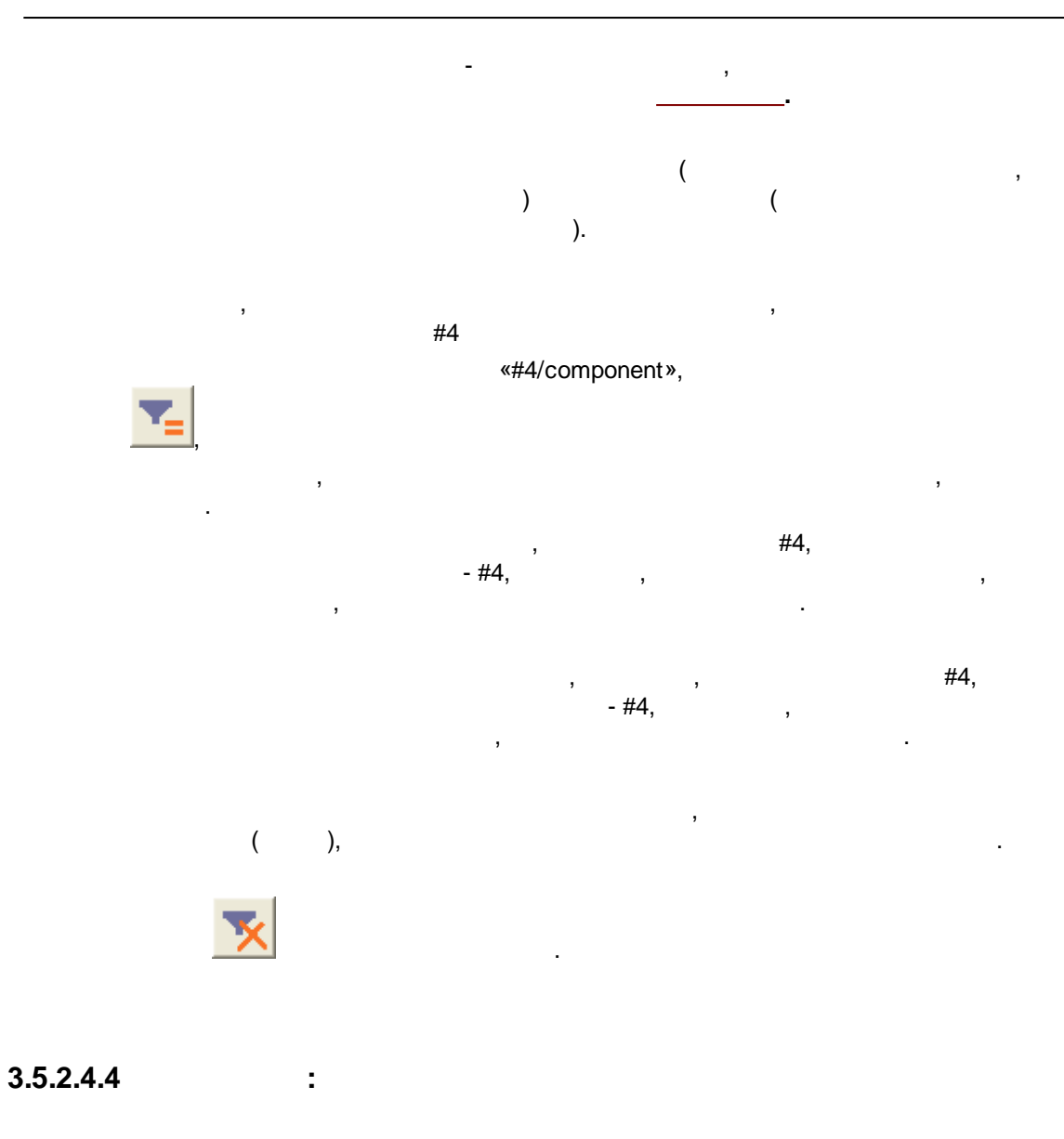

₽↓

← →

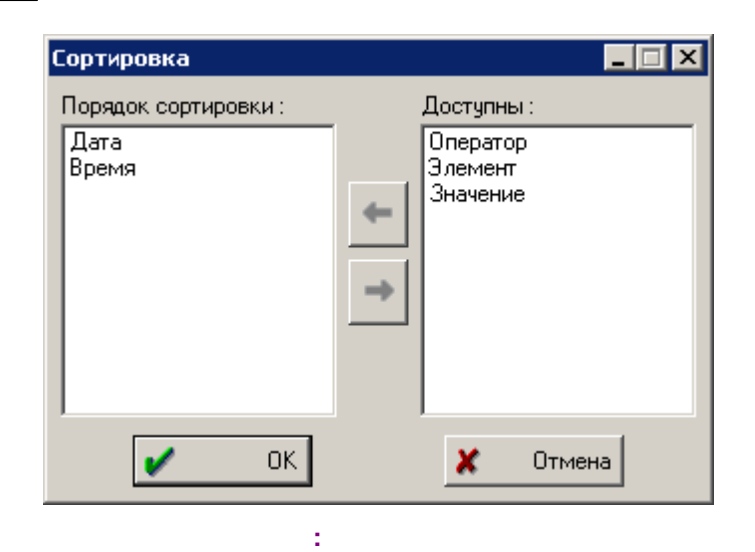

,

,

: , . .

.

3.5.3

Windows™.

.

-

. \_\_\_\_\_.

Flog

Data

Accounts

( , \_\_\_\_\_ . .)

#### SERVICES

# 3.6

## 3.6.1

• Windows. [Alt]+[Space] ( ). ( ). ( ).

,

# 3.6.2

/ 3.6.3 ....

#### 3.6.4

/

#### 3.6.5

- - >
    - [Enter]
- <Cancel> (< >
- Windows)

<

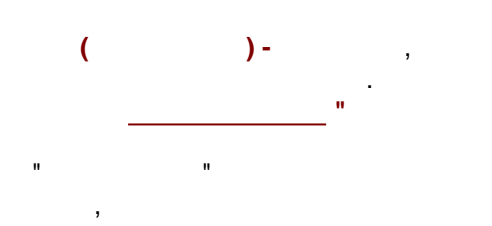

, CaDl2214 , . .) , CaDl2214 , . .)

#### 3.6.5.1

< >

#### 3.6.5.2

< > .

×

[Esc].

- ". , , , DAD100

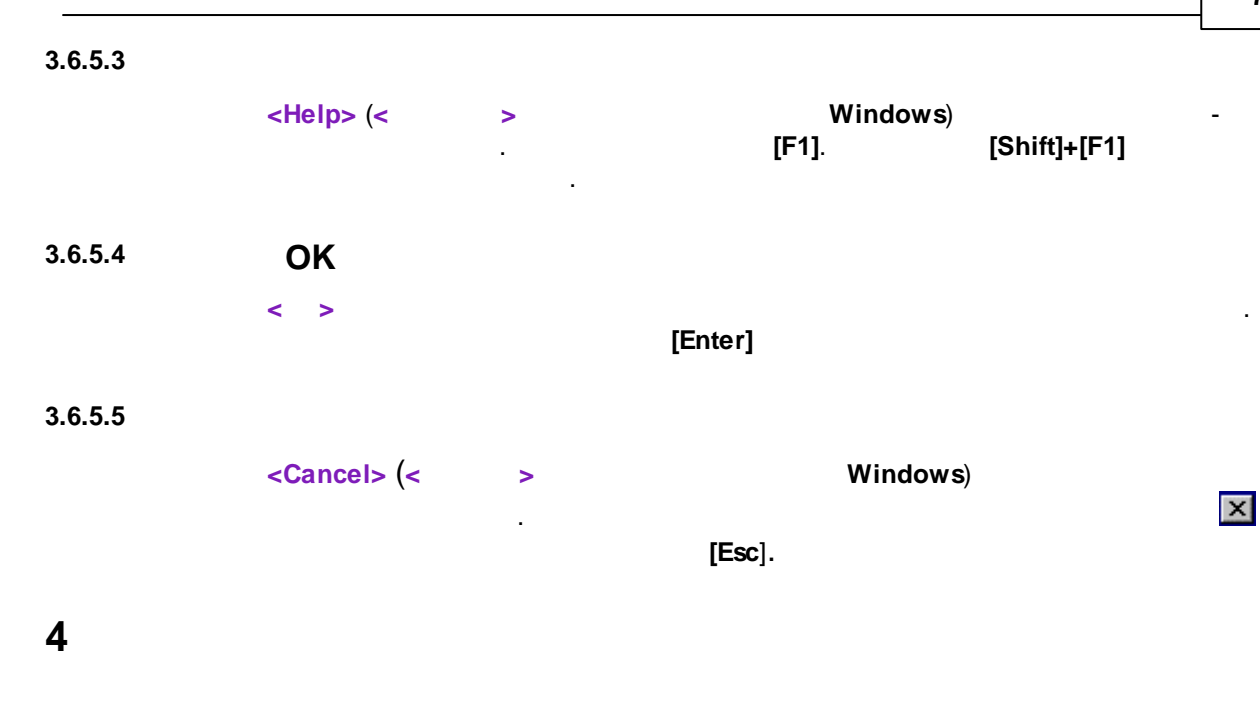

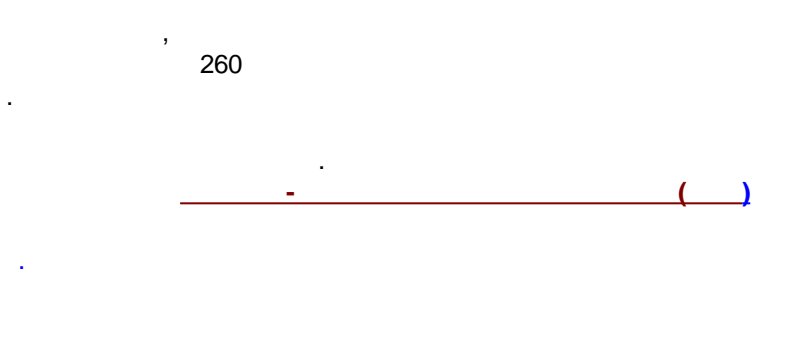

4.1

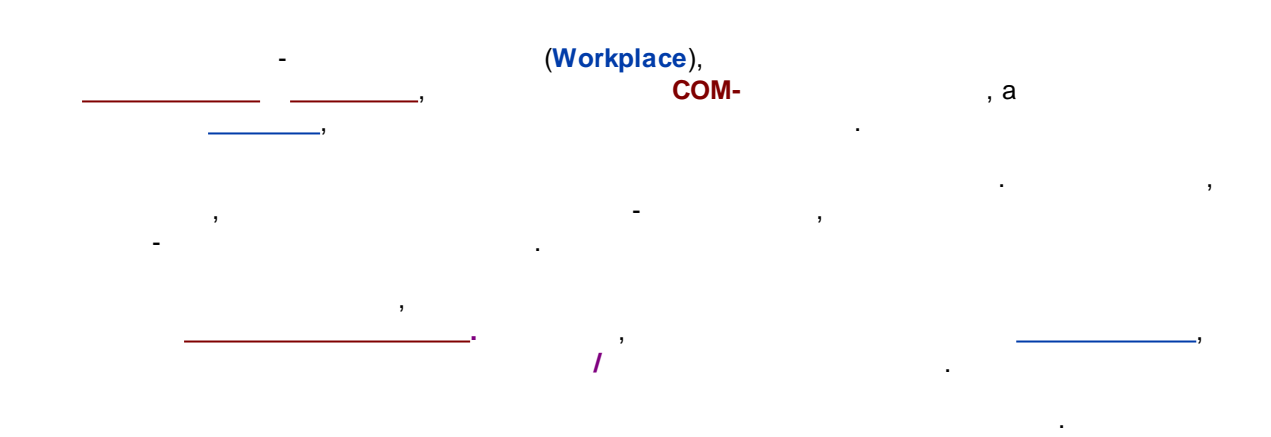

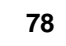

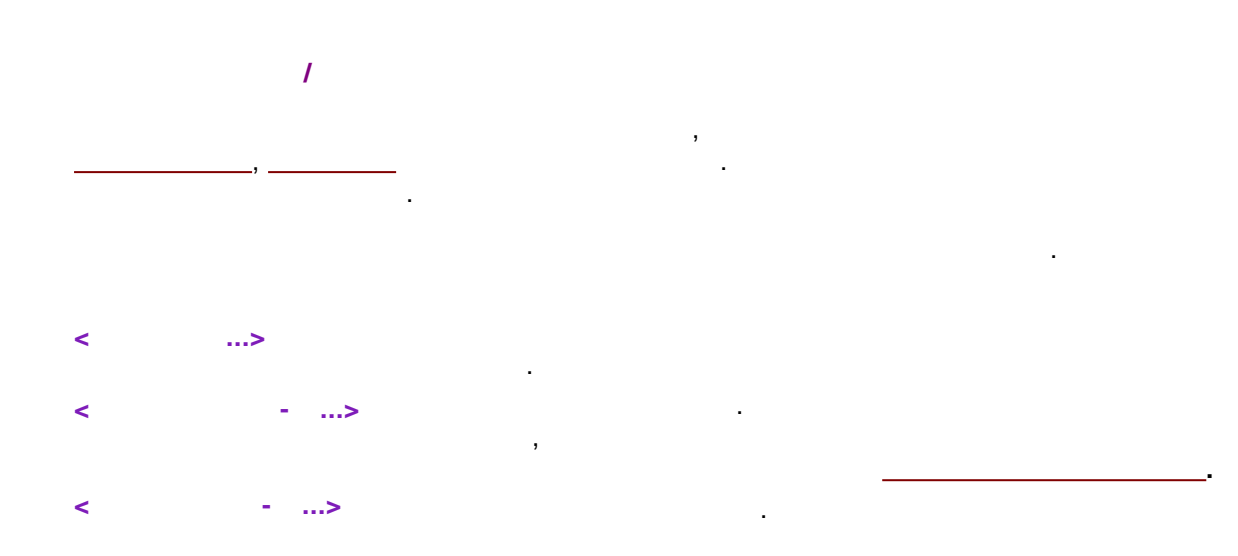

# 4.1.2

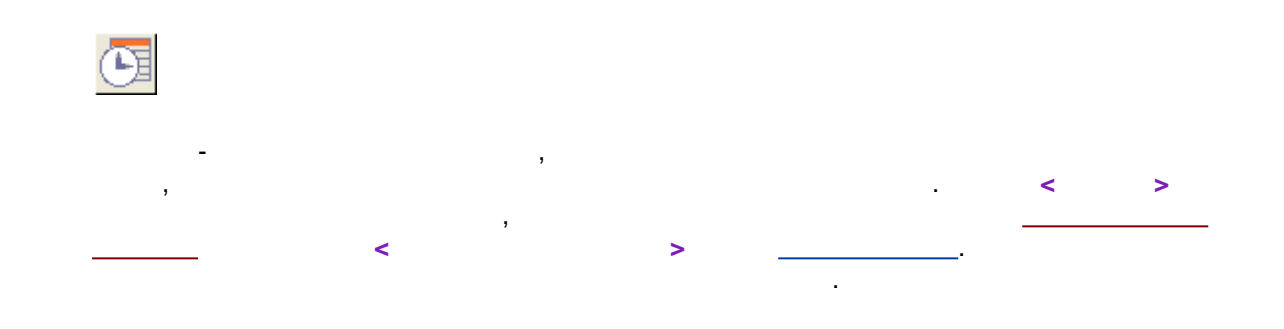

4.1.2.1

..

| 💽 Timer                                              |           |
|------------------------------------------------------|-----------|
| Настройка заданий Связи                              |           |
| Регулярно в Среду                                    |           |
| В<br>13 ф 30 ф Открыть<br>1\sys.smt<br>ОК<br>ХОтмена |           |
| Новая задача Добавить подзадачу Удал.                |           |
| 💉 ОК 🗶 Отмена Записать                               | 🦹 Справка |

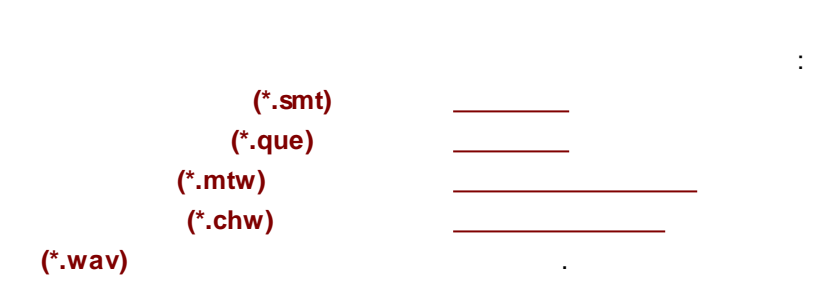

4.2

,

-

:

,

,

,

,

:

. .

•

.

,

,

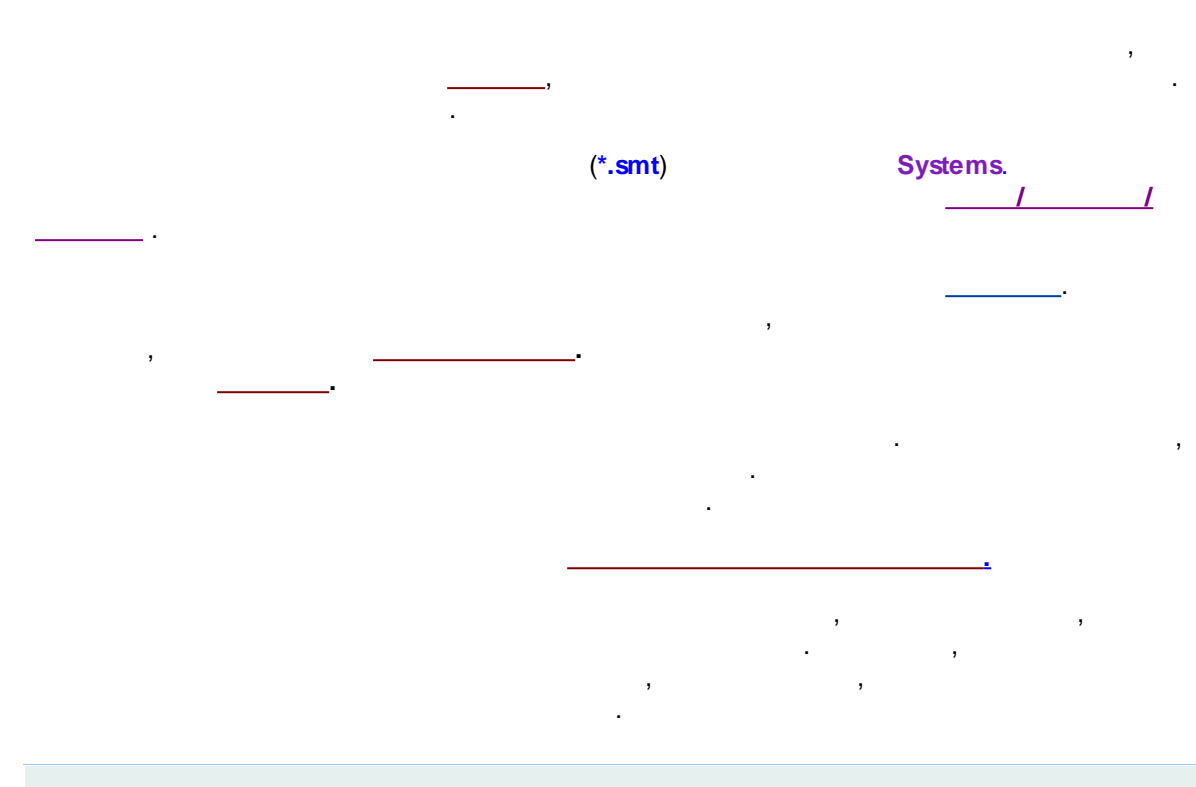

,

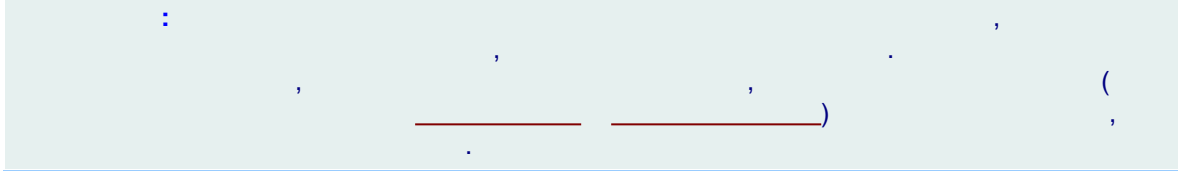

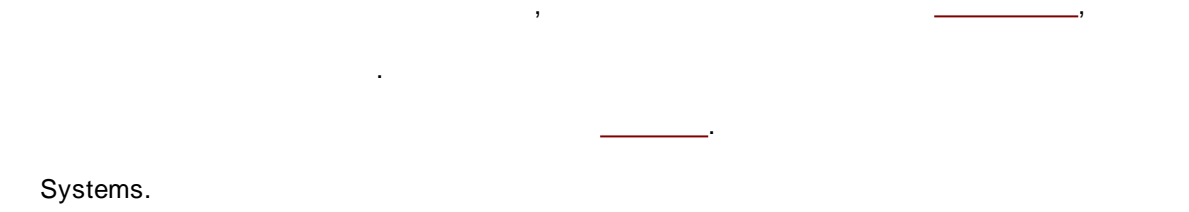

4.2.1

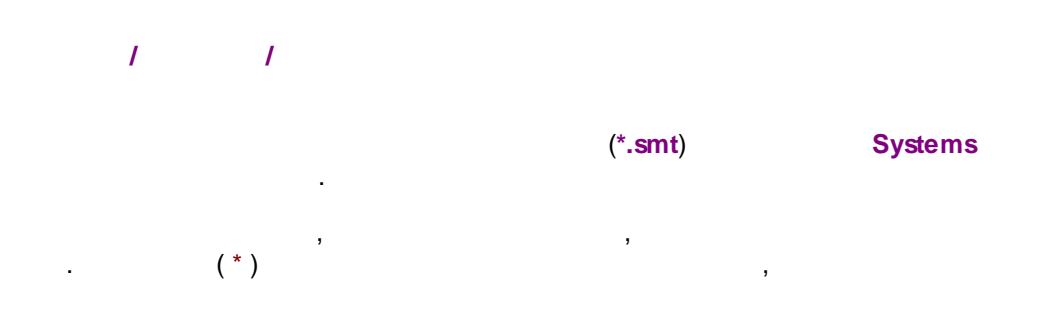

4.2.2

,

.

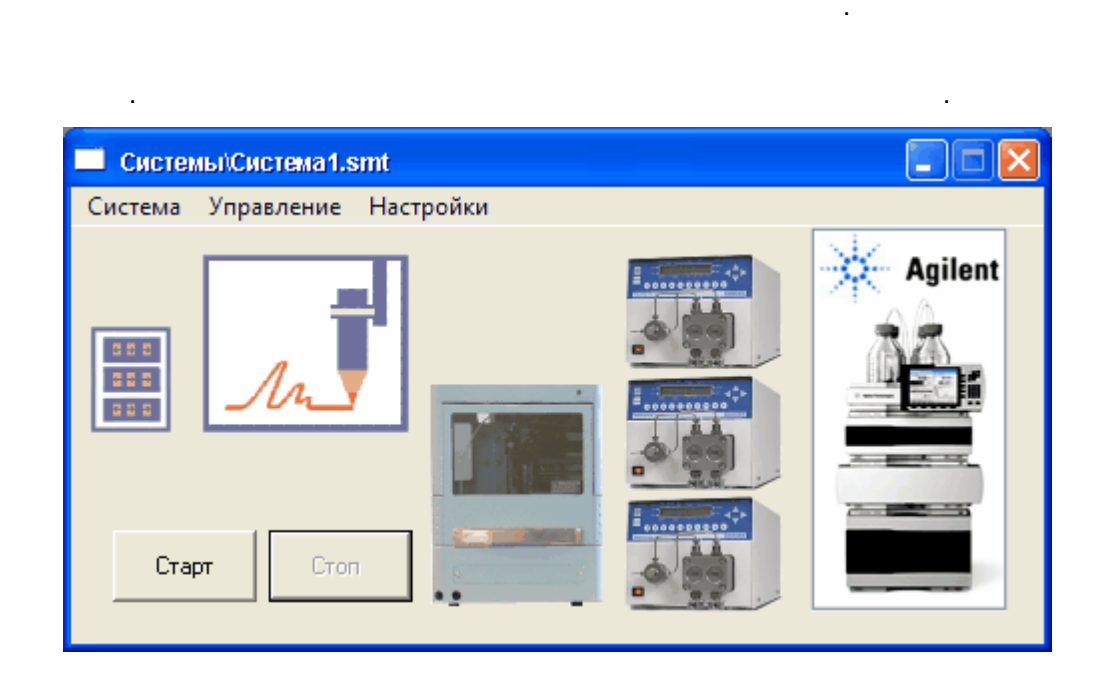

.

(

),

.

,

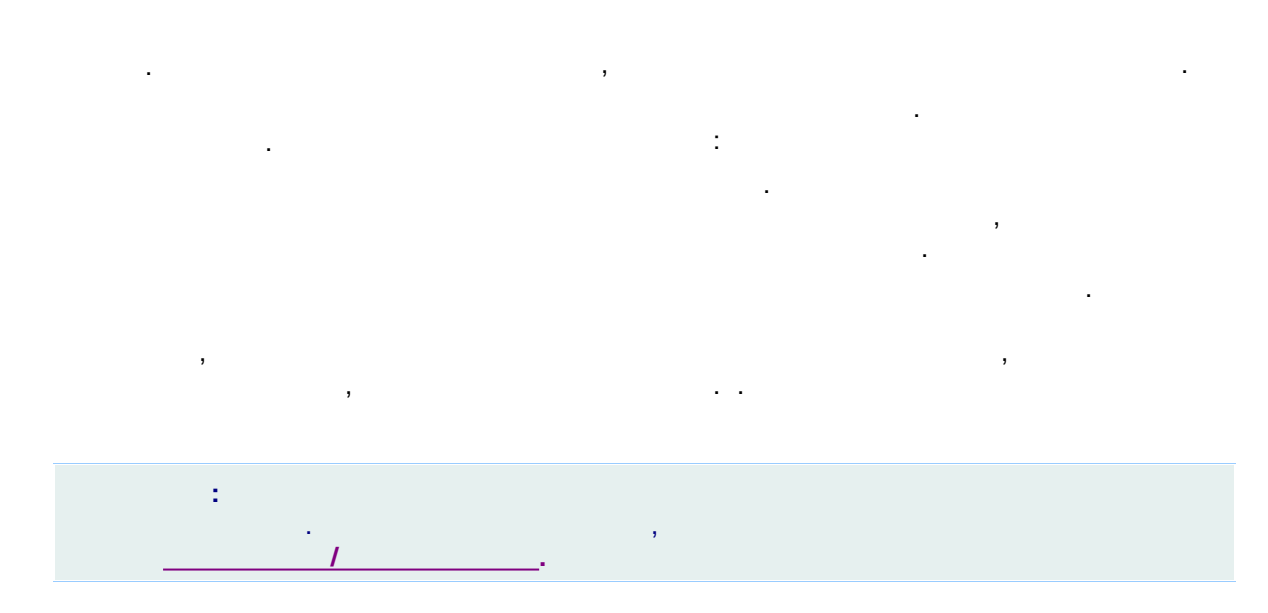

#### 4.2.2.1

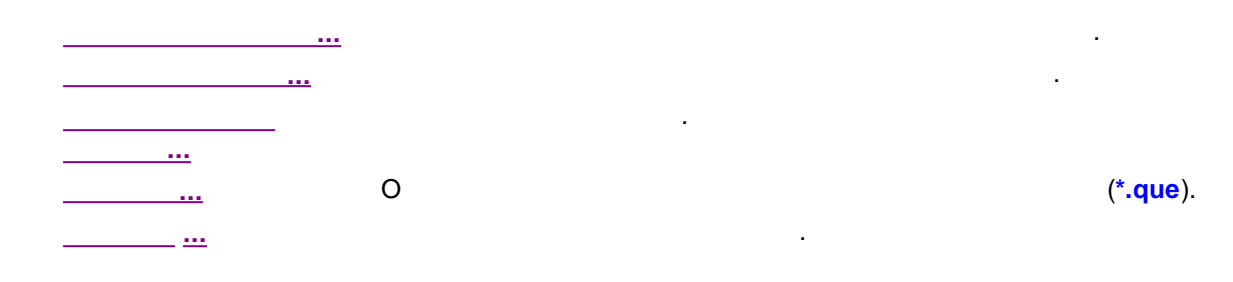

,

.

#### 4.2.2.1.1

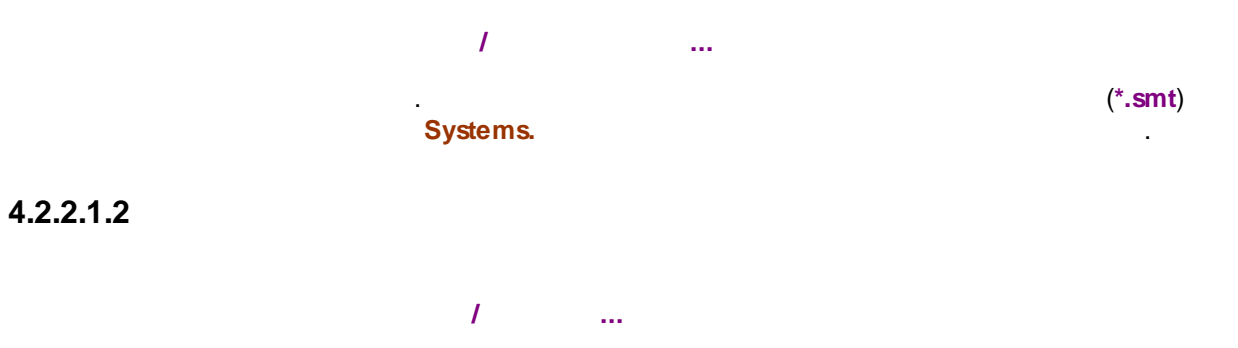

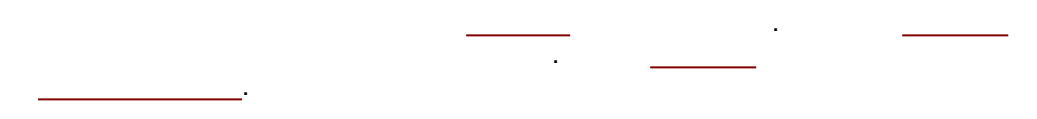

#### 4.2.2.1.3

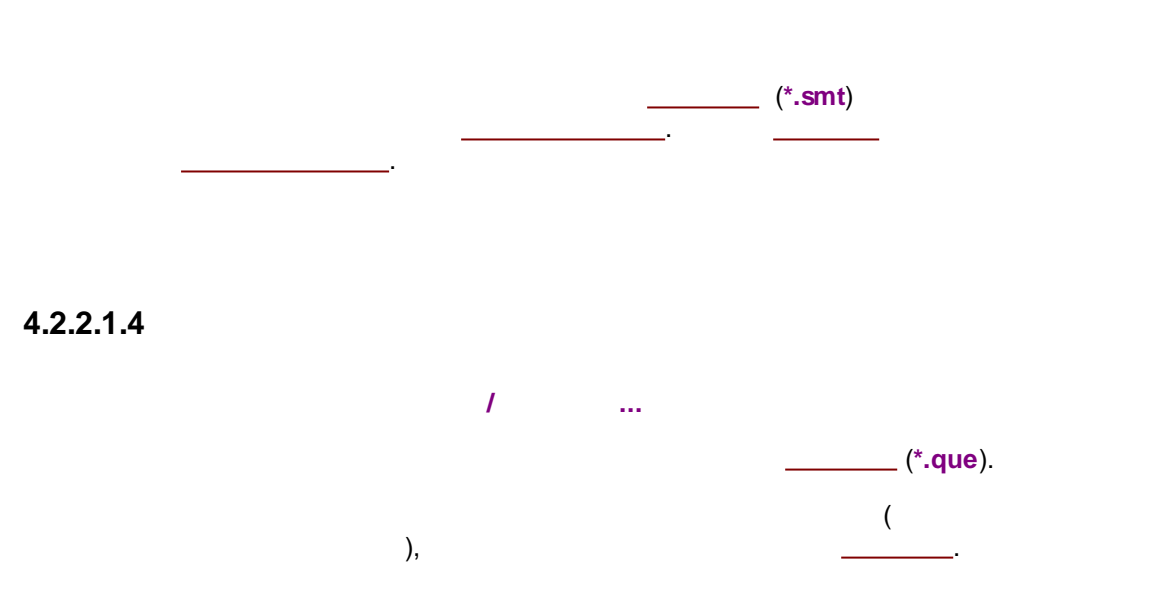

,

,

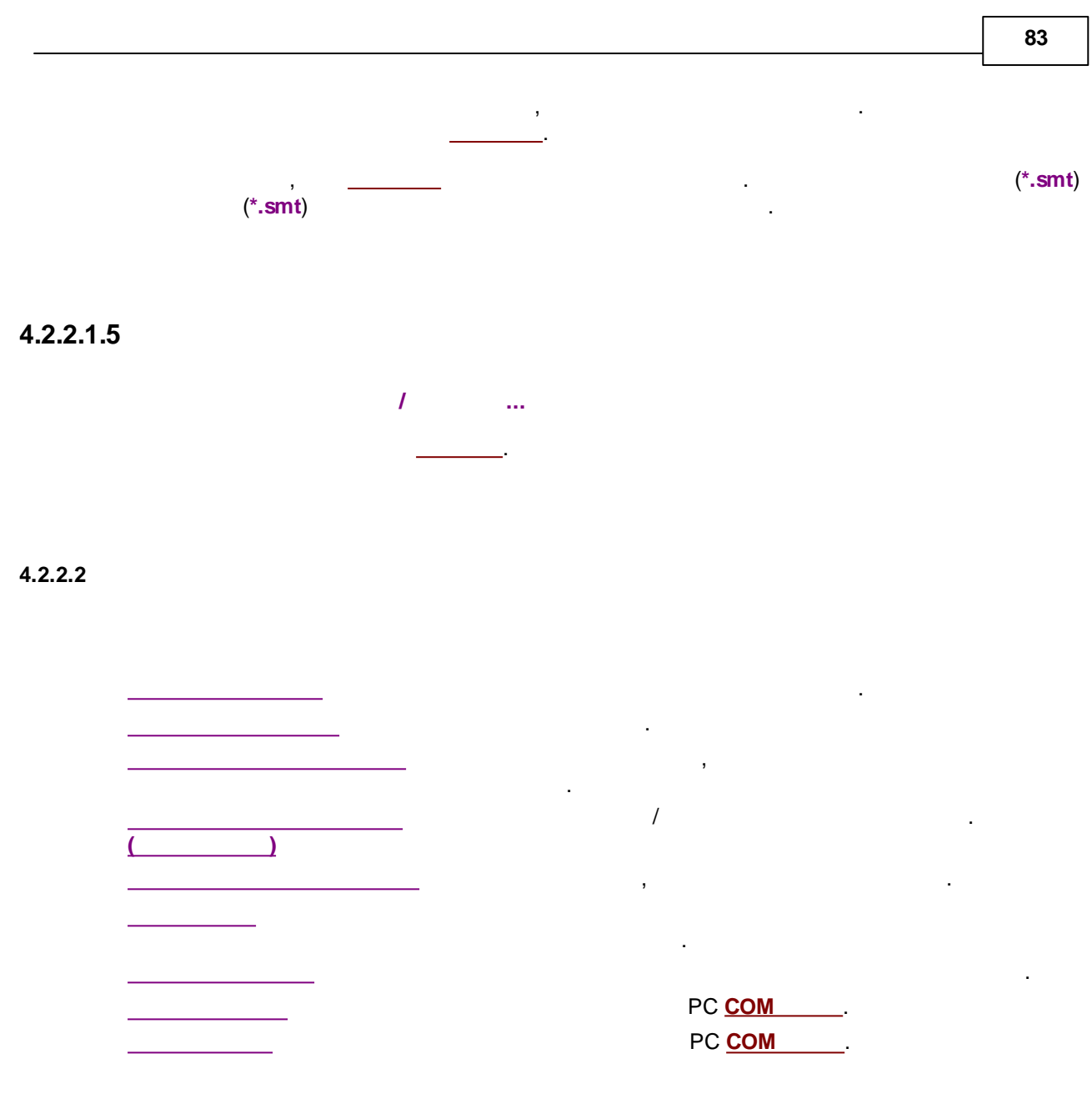

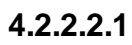

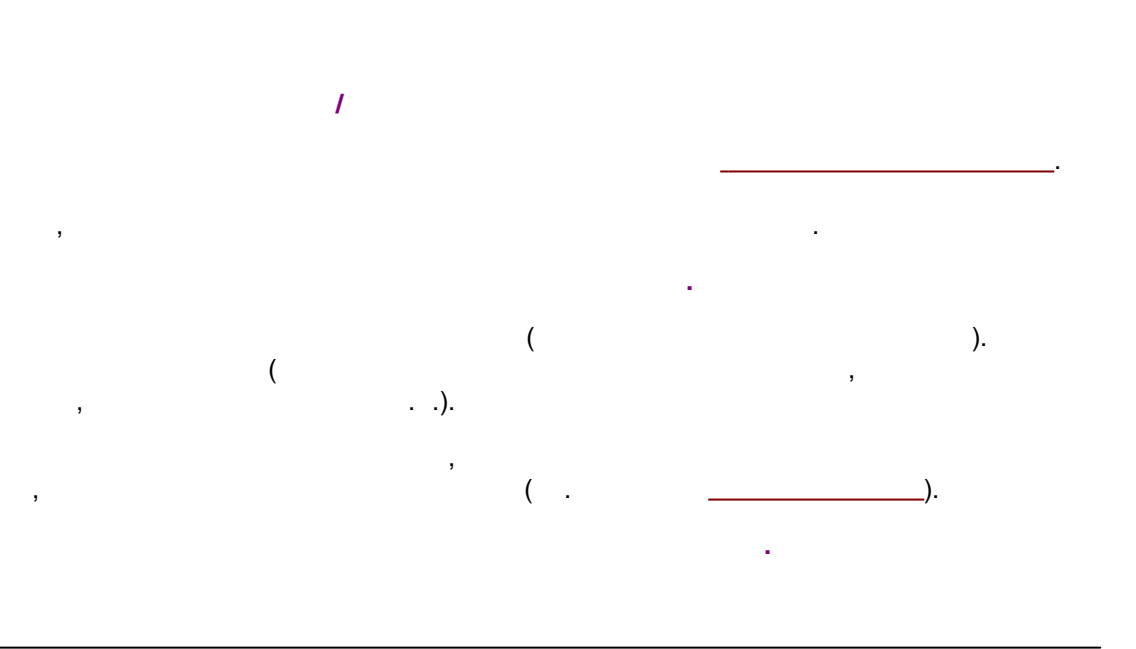

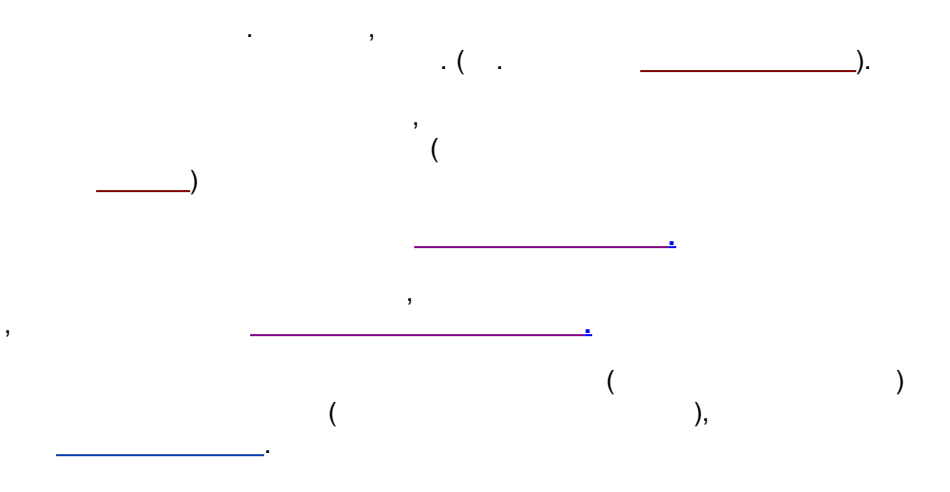

-

#### 4.2.2.2.2

84

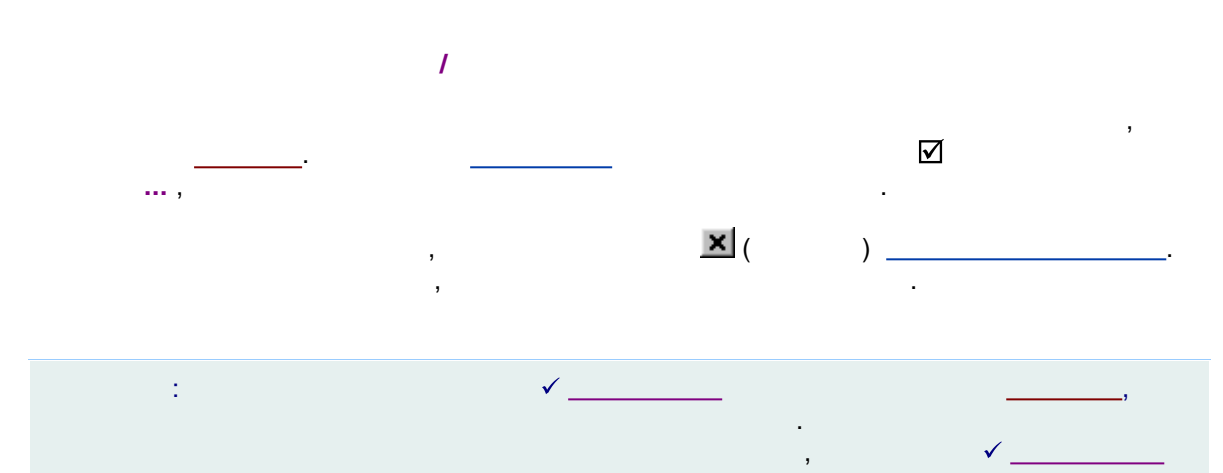

4.2.2.2.3

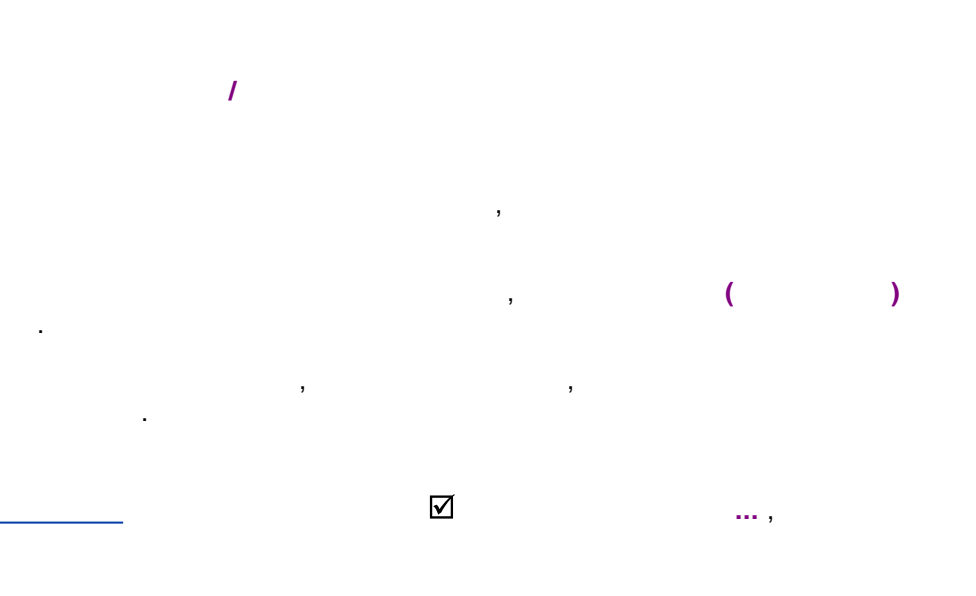

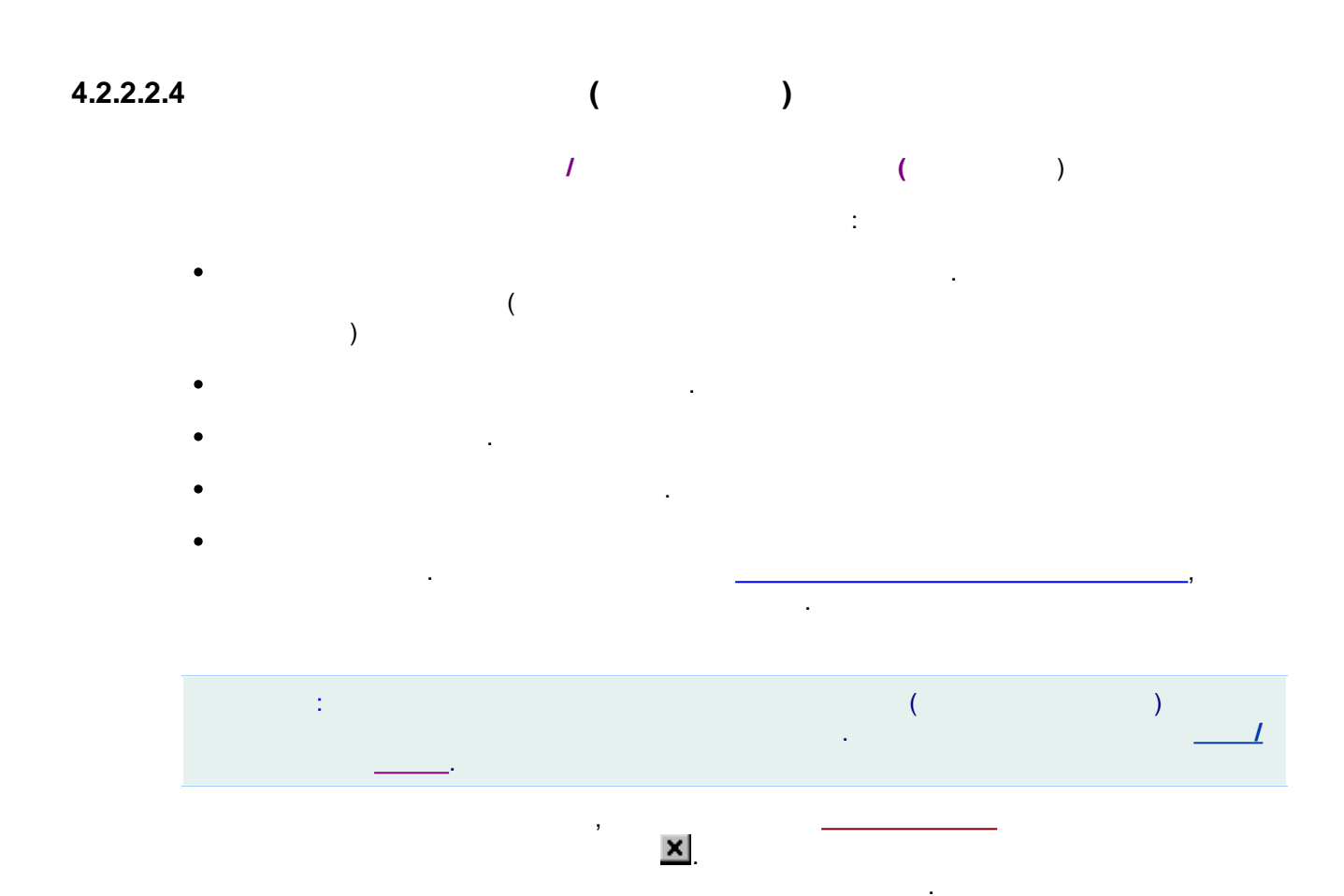

4.2.2.2.5

|   | 1 |  |   |
|---|---|--|---|
|   |   |  | : |
| • |   |  |   |
| • |   |  |   |

- •
- •

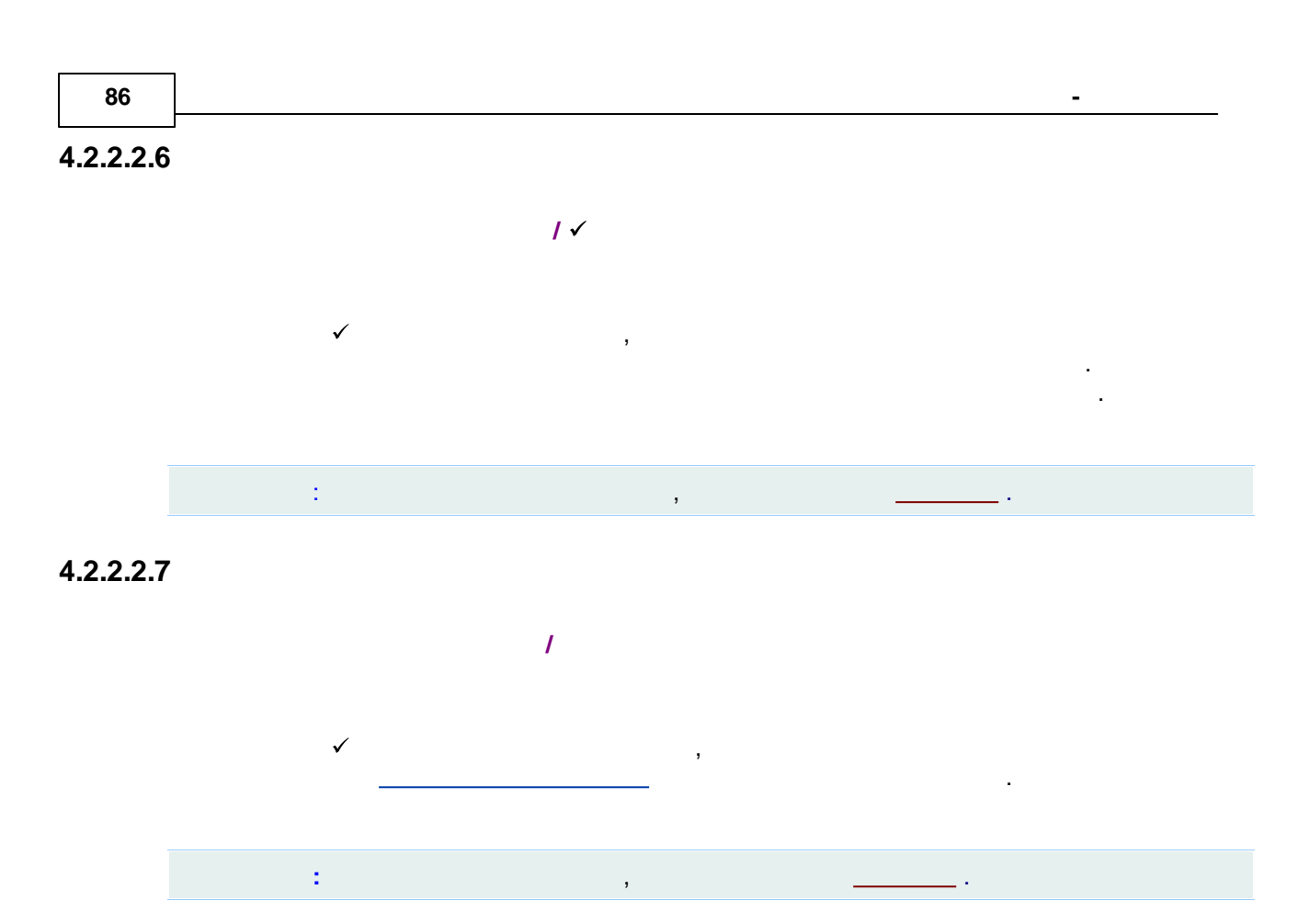

:

.

4.2.2.2.7.1

| Ввод описания пробы: ? 🗙                                          |
|-------------------------------------------------------------------|
| Проба Дополнительно                                               |
| Имя: Град. точка: 0 💌 Выбрать                                     |
| Про <u>б</u> а:                                                   |
| Опи <u>с</u> ание:                                                |
| <u>О</u> бъем: 1. µL <u>Р</u> азведение: 1. <u>М</u> ножитель: 1. |
| Пробирка: 1 Концентрация <u>в</u> нутреннего стандарта 100.       |
| Дата/время отбора пробы: ✓ 2015-10-21 17:18:29 <                  |
| ОК Х Отмена Применить Справка                                     |

.

,

,

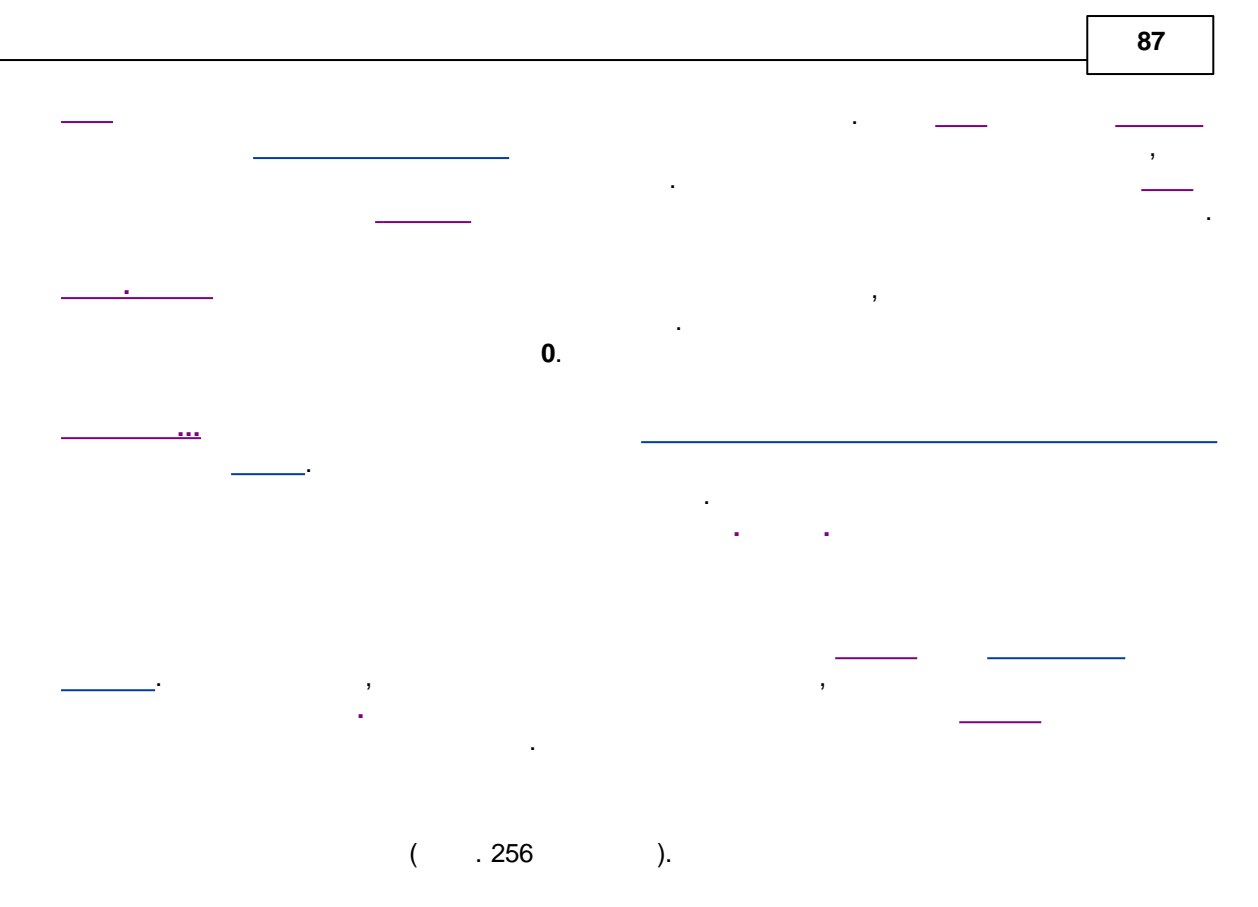

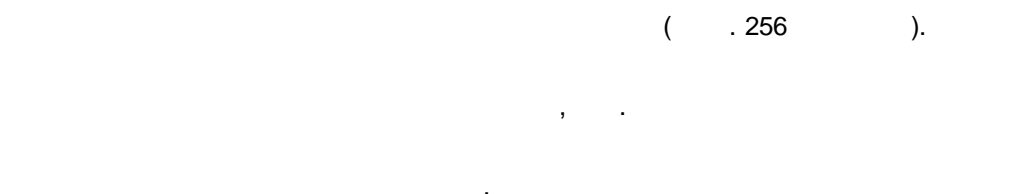

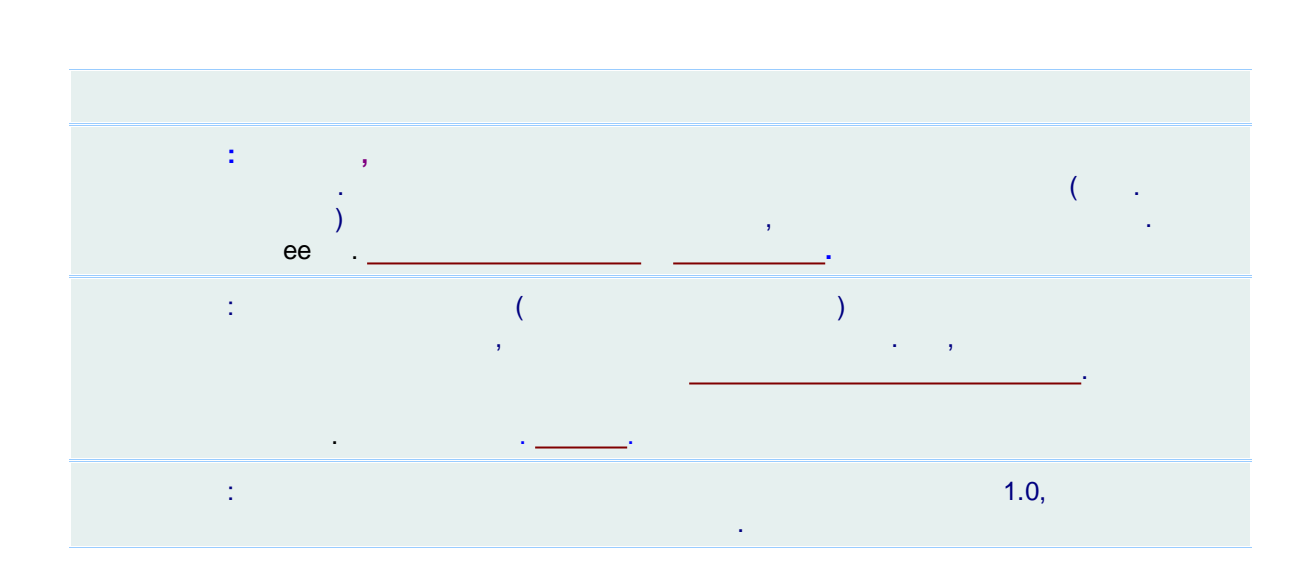

.

| 1 |   |   |   |   |
|---|---|---|---|---|
|   |   |   |   |   |
| : |   |   |   |   |
|   | , | , | , | , |
|   |   | , | - |   |
|   |   | • |   |   |

.

4.2.2.2.7.2

88

| Наименование компонета | 🔘 Град. точка 1 | 🖸 Град. точка 1       | 🖸 Град. точка 1 | 🖸 Град. точка 1 |
|------------------------|-----------------|-----------------------|-----------------|-----------------|
| Fluorid                | 0.2             | 2                     | 10              | 20              |
| Chlorid                | 0.2             | 2                     | 10              | 20              |
| Nitrit                 | 0.2             | 2                     | 10              | 20              |
| bromid                 | 0.2             | 2                     | 10              | 20              |
| Nitrat                 | 0.2             | 2                     | 10              | 20              |
| Phosphat               | 0.2             | 2                     | 10              | 20              |
| Sulfat                 | 0.2             | 2                     | 10              | 20              |
| Добавить               | Сброс           | <ul> <li>✓</li> </ul> | Принять         | 🗶 Отмена        |

-

.

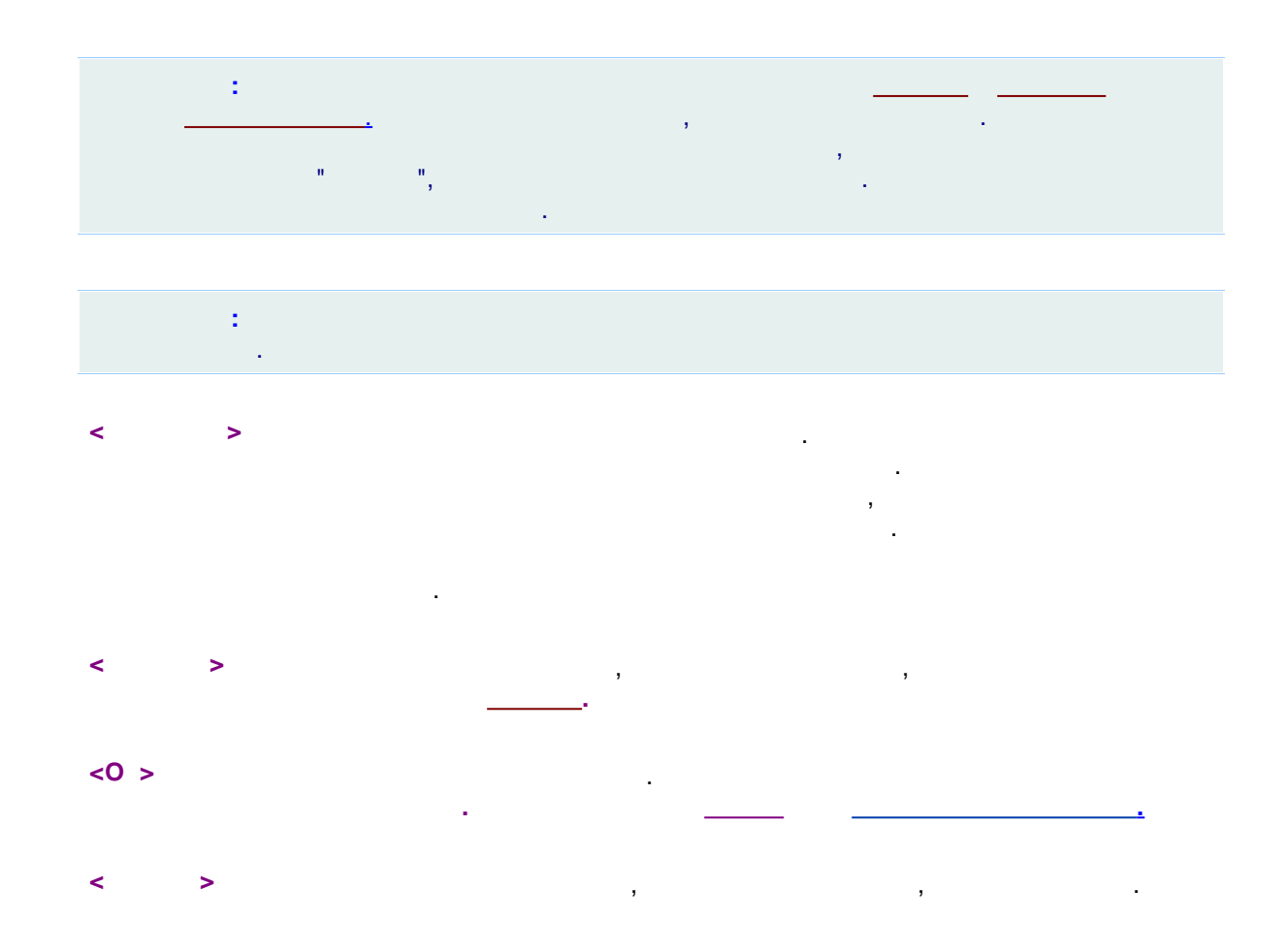

4.2.2.2.7.3 :

| д описания  | пробы:                                                   | ? >            |
|-------------|----------------------------------------------------------|----------------|
| Іроба Допо. | нительно                                                 |                |
| Параметр    | Описание                                                 | Значение       |
| place       | Location where the sample was collected                  | Loch Ness lake |
| depth       | Depth at location where sample was collected, m          | 17             |
| temperature | Temperate at location where the sample was collected, *C | 7.5            |
|             |                                                          |                |
|             |                                                          |                |

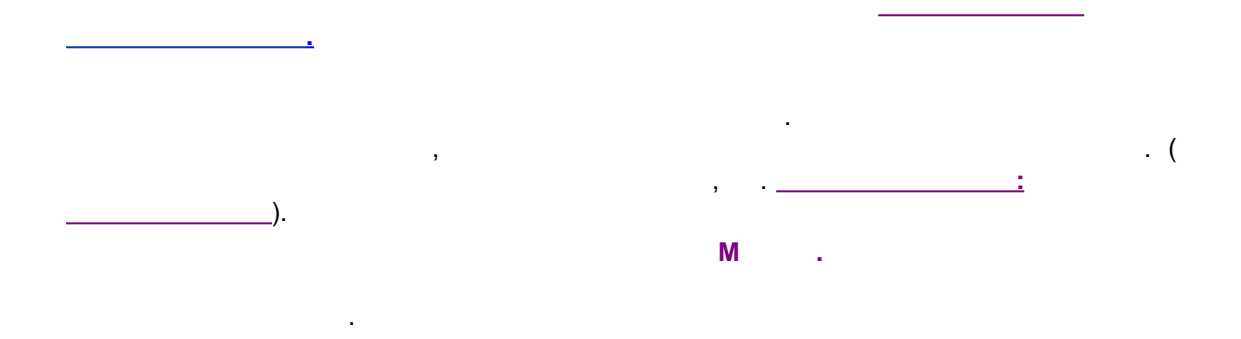

4.2.2.2.8

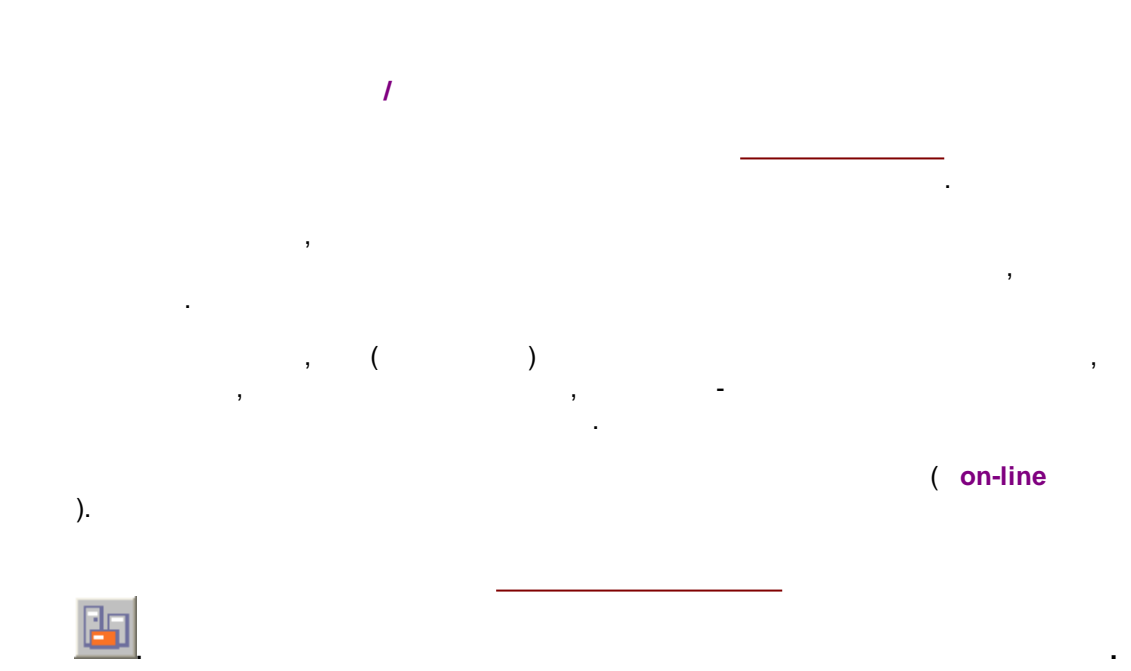

| · · · · · · |   |  |  |
|-------------|---|--|--|
| •           |   |  |  |
|             |   |  |  |
|             |   |  |  |
|             |   |  |  |
|             |   |  |  |
|             |   |  |  |
|             |   |  |  |
|             |   |  |  |
| •           |   |  |  |
|             |   |  |  |
|             | , |  |  |
|             |   |  |  |
|             | • |  |  |
|             |   |  |  |

#### 4.2.2.2.9

| : | <br> | . <b>,</b> |
|---|------|------------|
|   |      |            |
|   |      |            |
|   |      |            |
|   |      |            |

#### 4.2.2.3

## 4.2.2.3.1

/ ☑

,

4.2.2.3.2

4.2.2.3.3

(

1

©2018

Ŧ

-

,

).

#### 4.2.2.3.4

/ / ....

#### 4.2.2.3.5

/ / ... , .

#### 4.2.2.3.6

.

/ / Wordpad, \*.txt , .

,

.

.

.

,

,

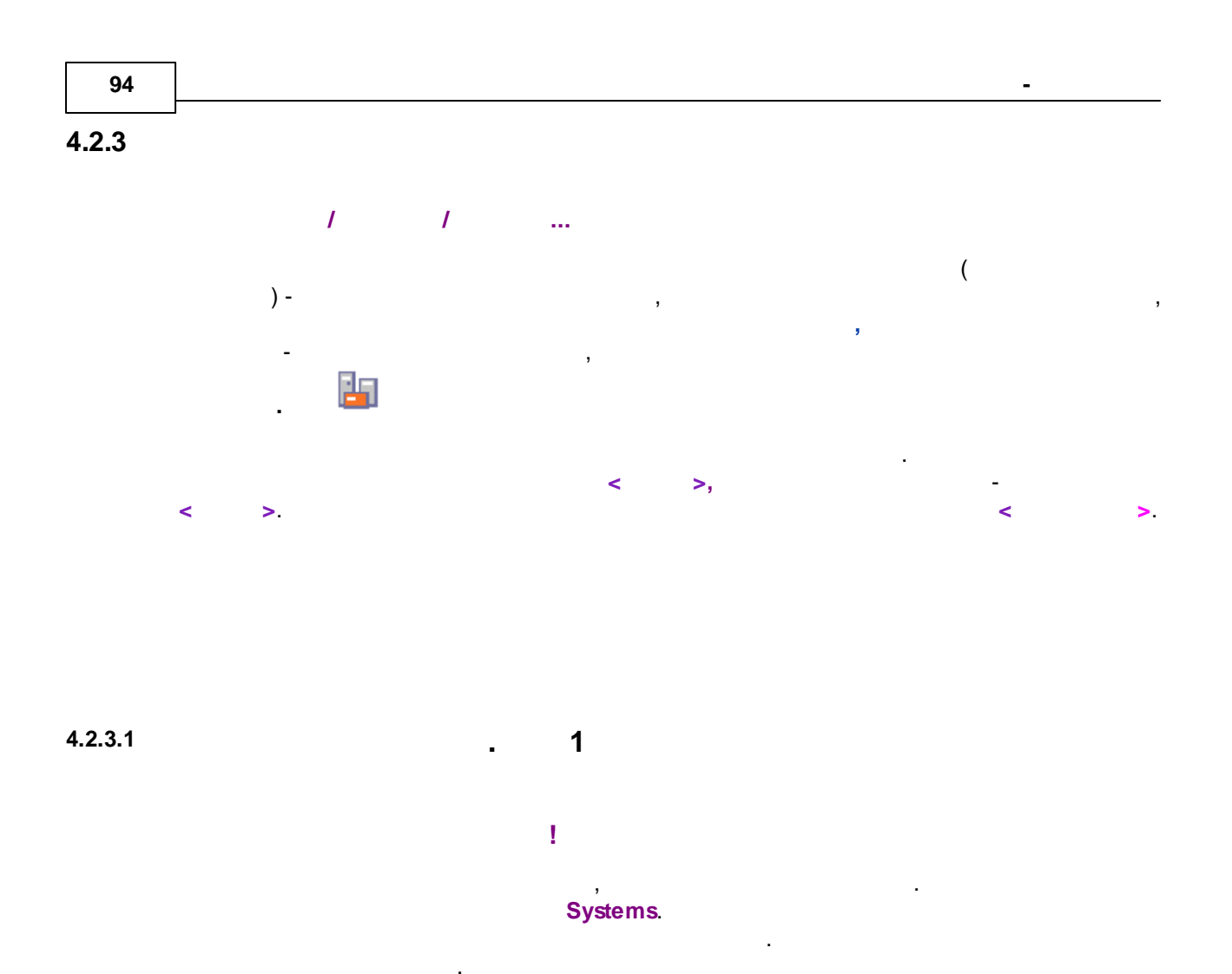

| Создание новой системы                                                                                                    |                                |
|----------------------------------------------------------------------------------------------------|--------------------------------|
|                                                                                                    |                                |
| Добро пожаловать! Это мастер созда                                                                                                    | ния новых систем.              |
| Определите имя каталога для новой системы.                                                                                                    |                                |
| Вы можете выбрать имя существующего катало<br>или создать новый каталог, набрав его имя.<br>Рекомендуется помещать в один каталог систем<br>которые совместно используют одни и те же при | га из списка<br>161,<br>ю́оры. |
| Папка моей системы                                                                                                    | •                              |
| Определите имя файла для новой системы.                                                                                                    |                                |
| Моя первая система                                                                                                    |                                |
|                                                                                                    |                                |
|                                                                                                    |                                |
| < Назад Далее > Завершить                                                                                                    | 🕻 Отмена 🛛 🦹 Справка           |

,

•

,

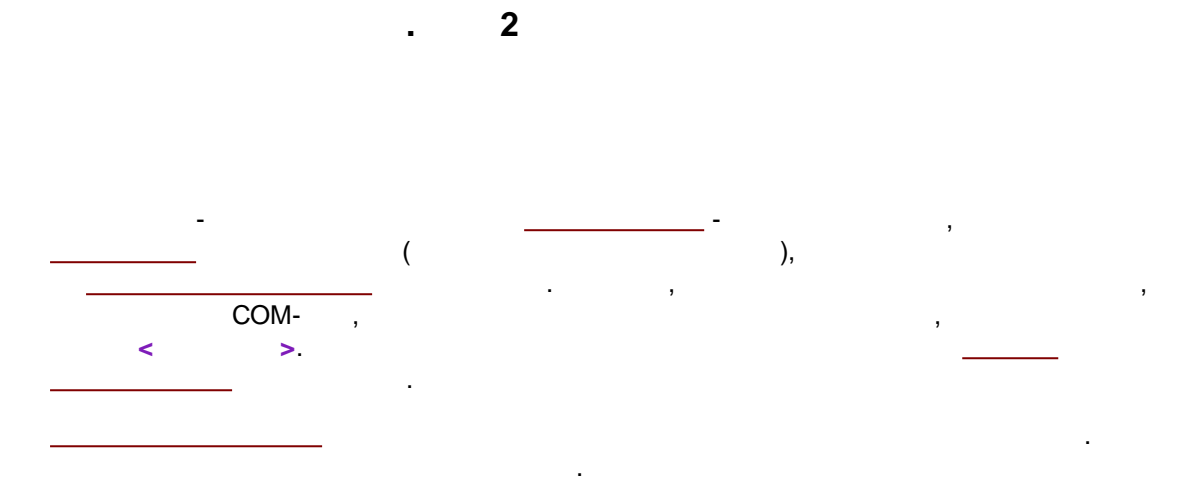

,

|           | Создание новой системы                                                                                                    | • • |
|-----------|----------------------------------------------------------------------------------------------------|-----|
|           | Создание новои системы<br>Добавить внешние устройст<br>Сортировать по Производитель Тип прибора<br>СОМ порт<br>СОМ порт<br>СОМ 2<br>СОМ2<br>СОМ2<br>С | Ba  |
|           | E Bischoff<br>I Gilson                                                                                                    |     |
| О приборе | Добавить                                                                                                    |     |
| < Назад   | Далее > Завершить 🗶 Отмена 🤶 Спра                                                                                                    | вка |

.

4.2.3.3

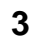

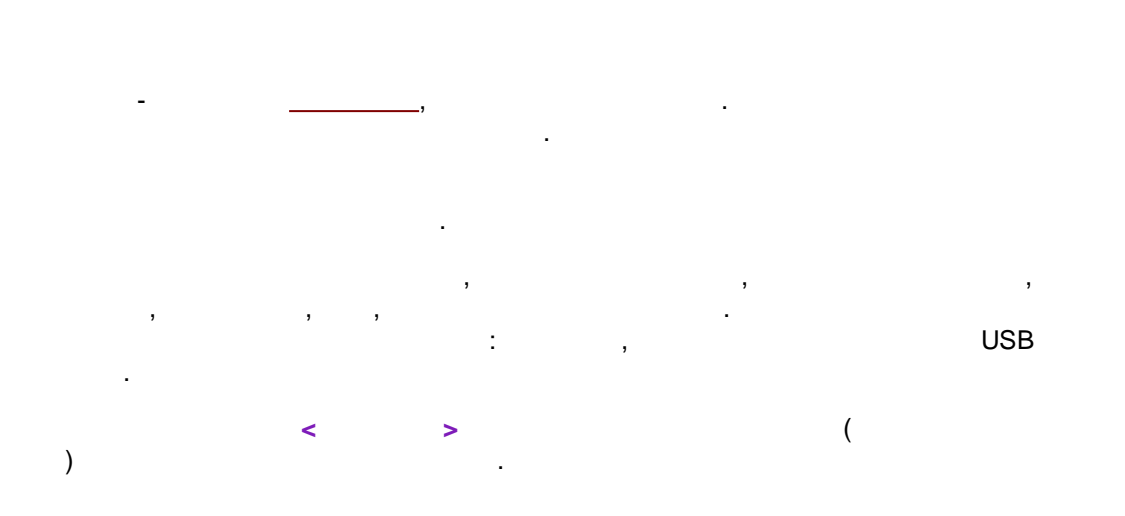

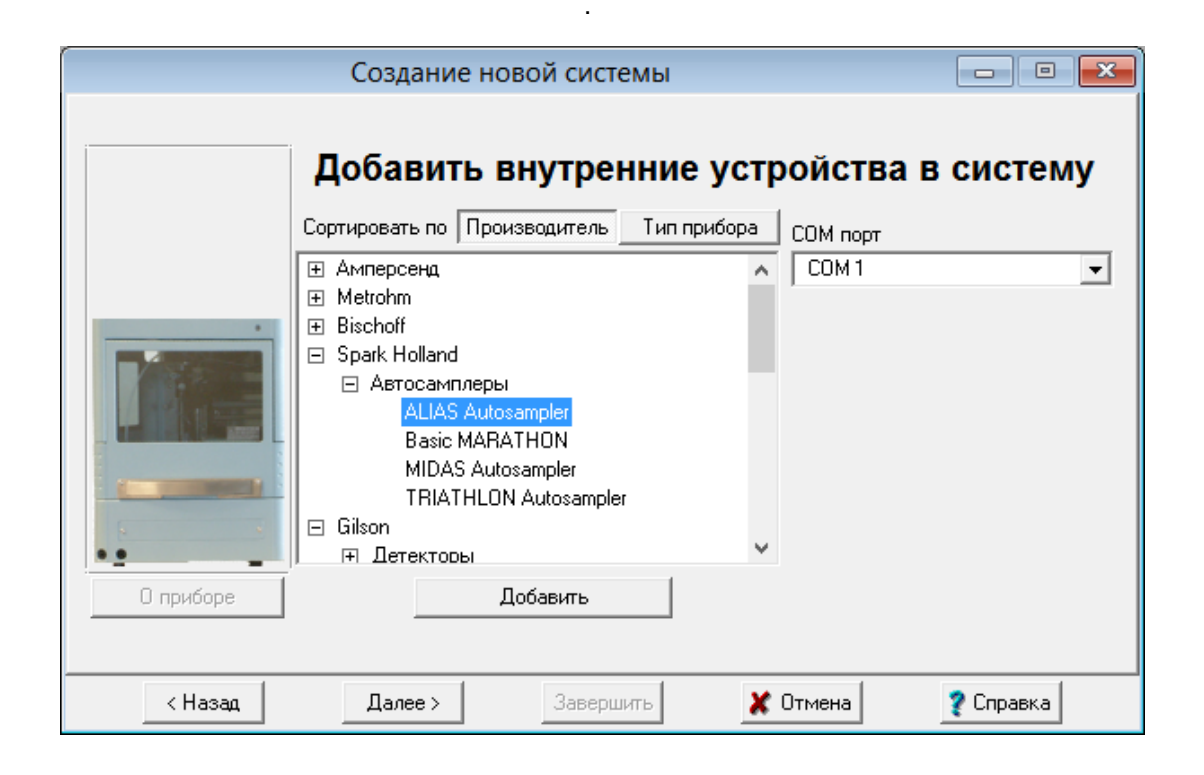

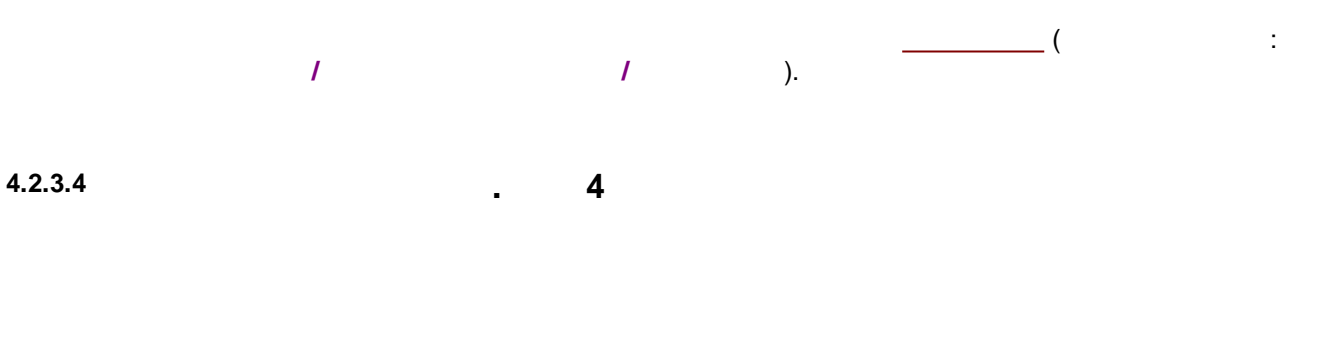

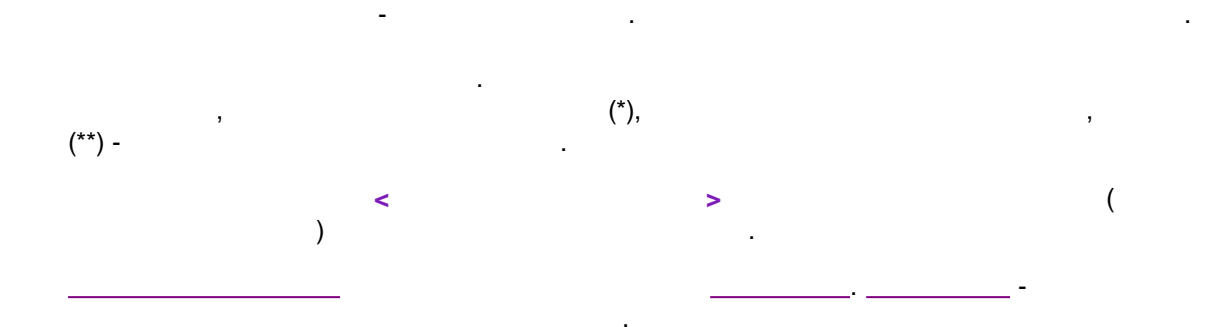

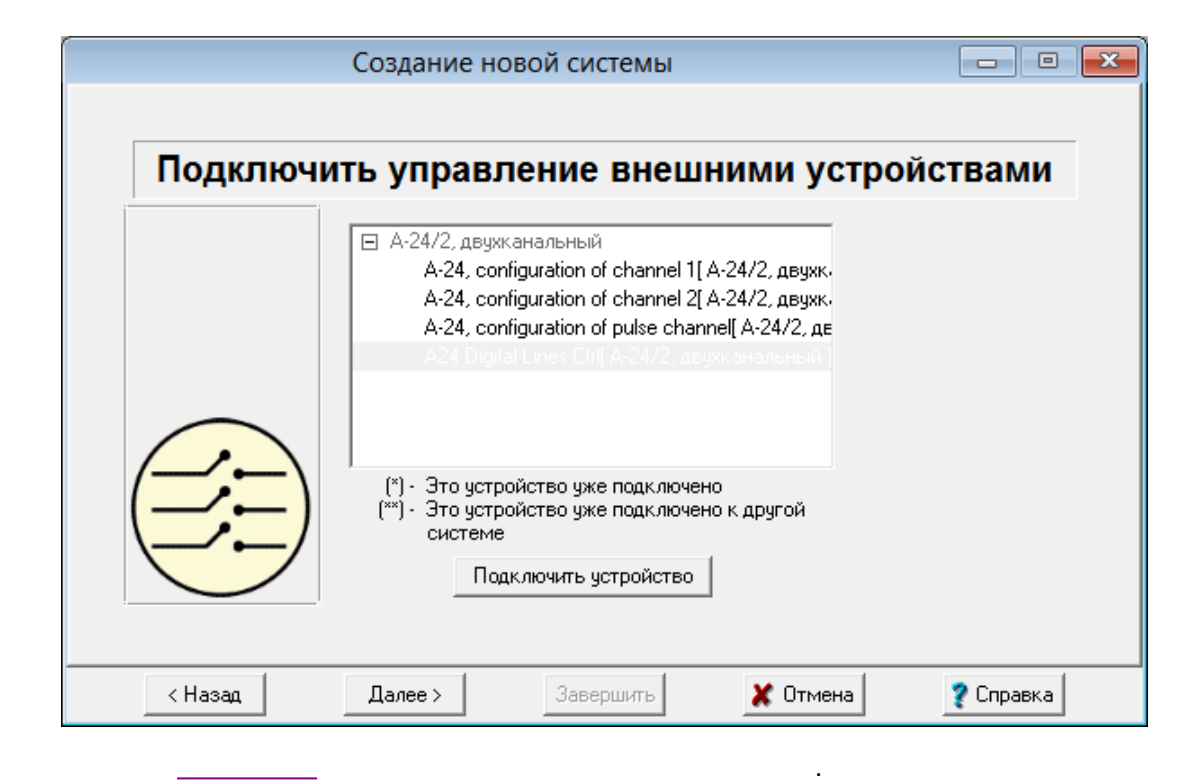

**-24**.

| -24            | ,<br>A24 Digital Lines Ctrl ( |    | )      |          | 1 |        | <b>1</b><br>, |
|----------------|-------------------------------|----|--------|----------|---|--------|---------------|
| ,              |                               | 1. | 2<br>2 |          |   | ,<br>2 | -24           |
| Digital Lines, | <b>2</b>                      |    |        | 1.<br>1. |   | ,      | A24<br>2      |

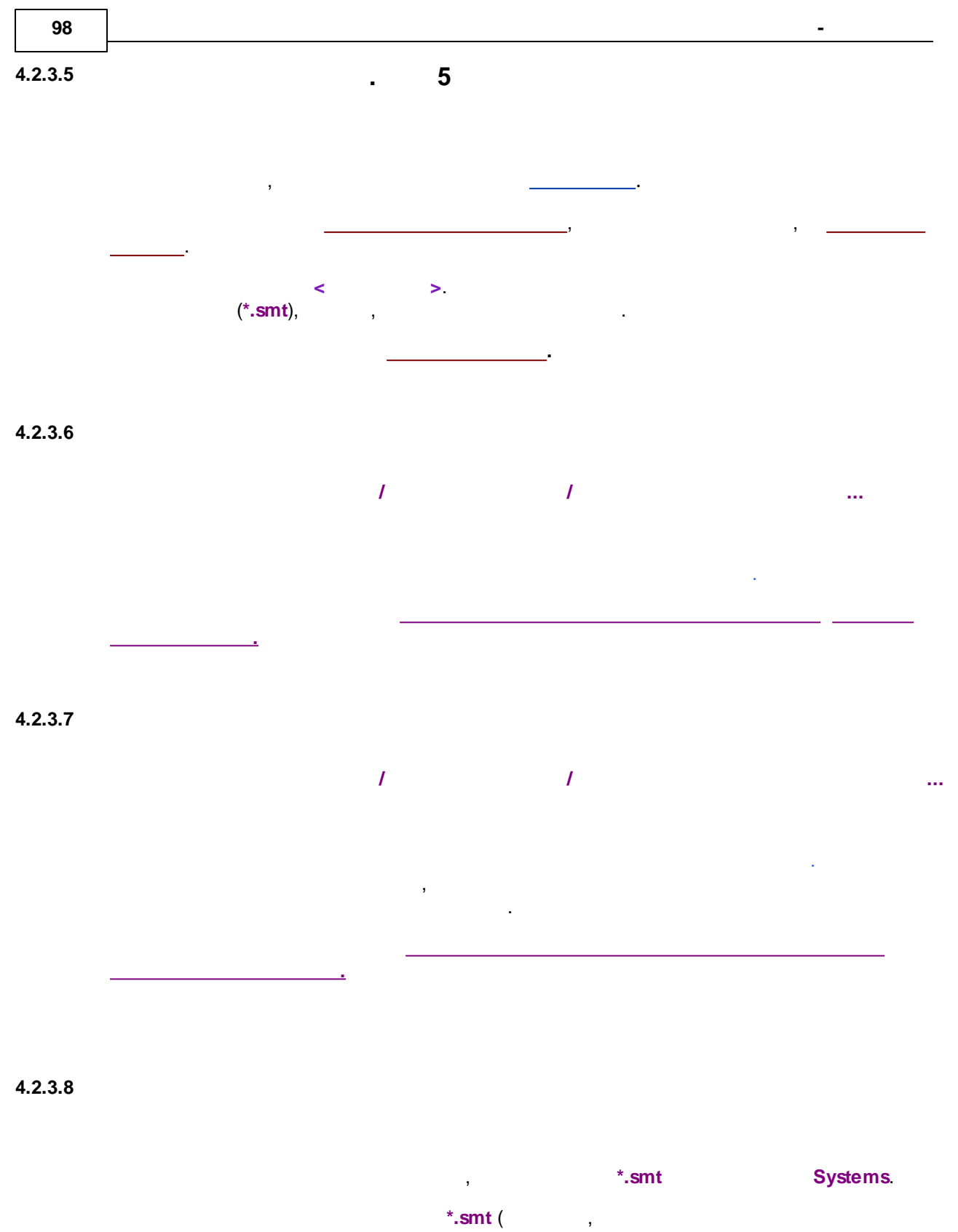

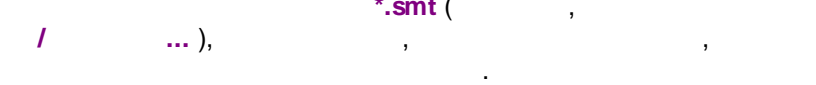

4.2.4

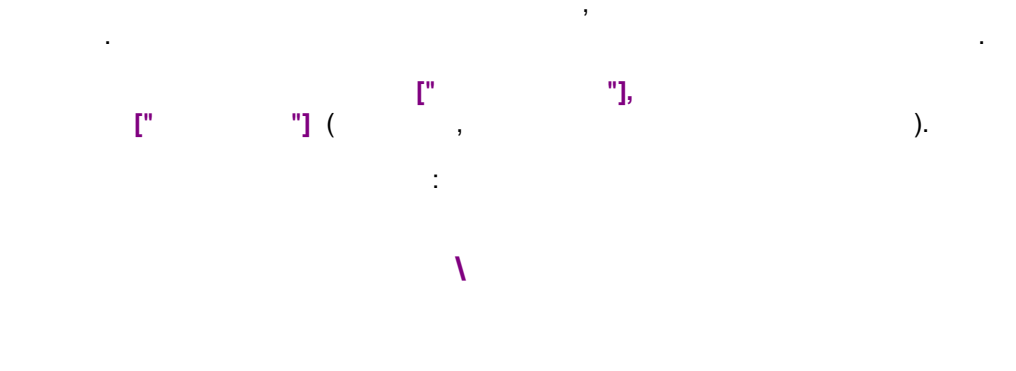

#### **UploadStartupValues**

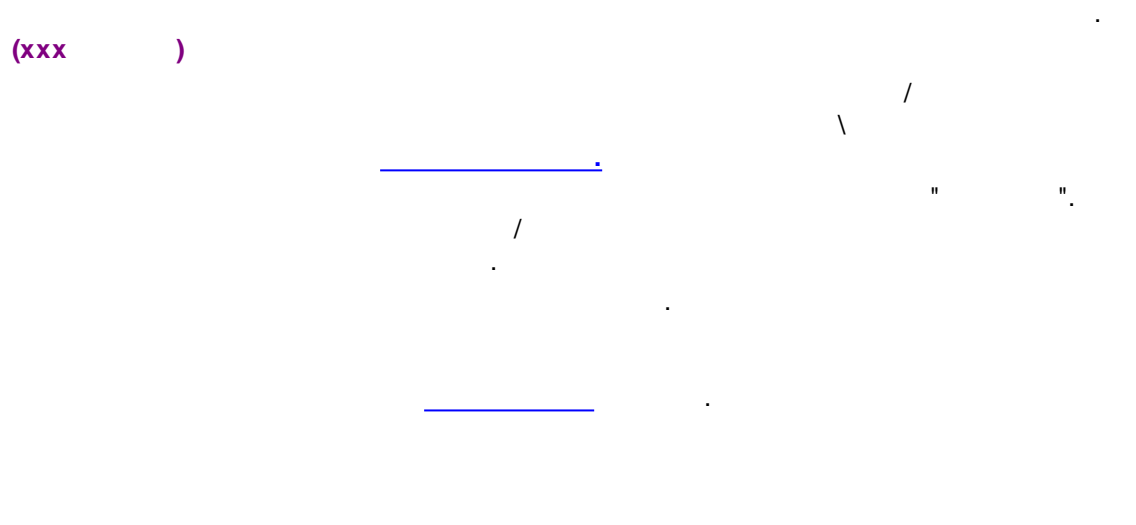

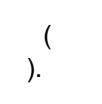

4.2.5

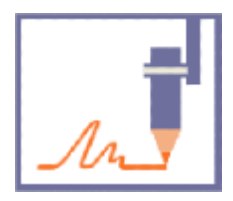

•

, . , . (DAD .)

-

.

4.2.5.1.1

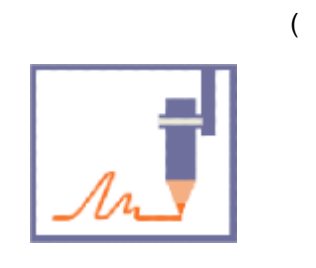

,

.

) /

,

,

•

:

( ).

|                    | сть: 10.00 🗘   | мин      |
|--------------------|----------------|----------|
| Метод обработки-   |                |          |
| 🔿 Внешний метор    | ι              | Выбор    |
| default.mtw        |                |          |
| Внутренний мег     | тод системы    |          |
| Импортироваты      | Экспортировать | Показать |
| _                  |                | <u> </u> |
| Подключенные ис    | точники данных |          |
| кнл1[ А-24/2, двух | канальный ]    | ^        |
|                    |                |          |
|                    |                |          |
|                    |                |          |
| ,                  |                | ~        |
| <                  |                | >        |

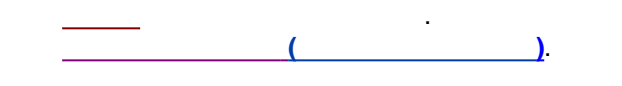

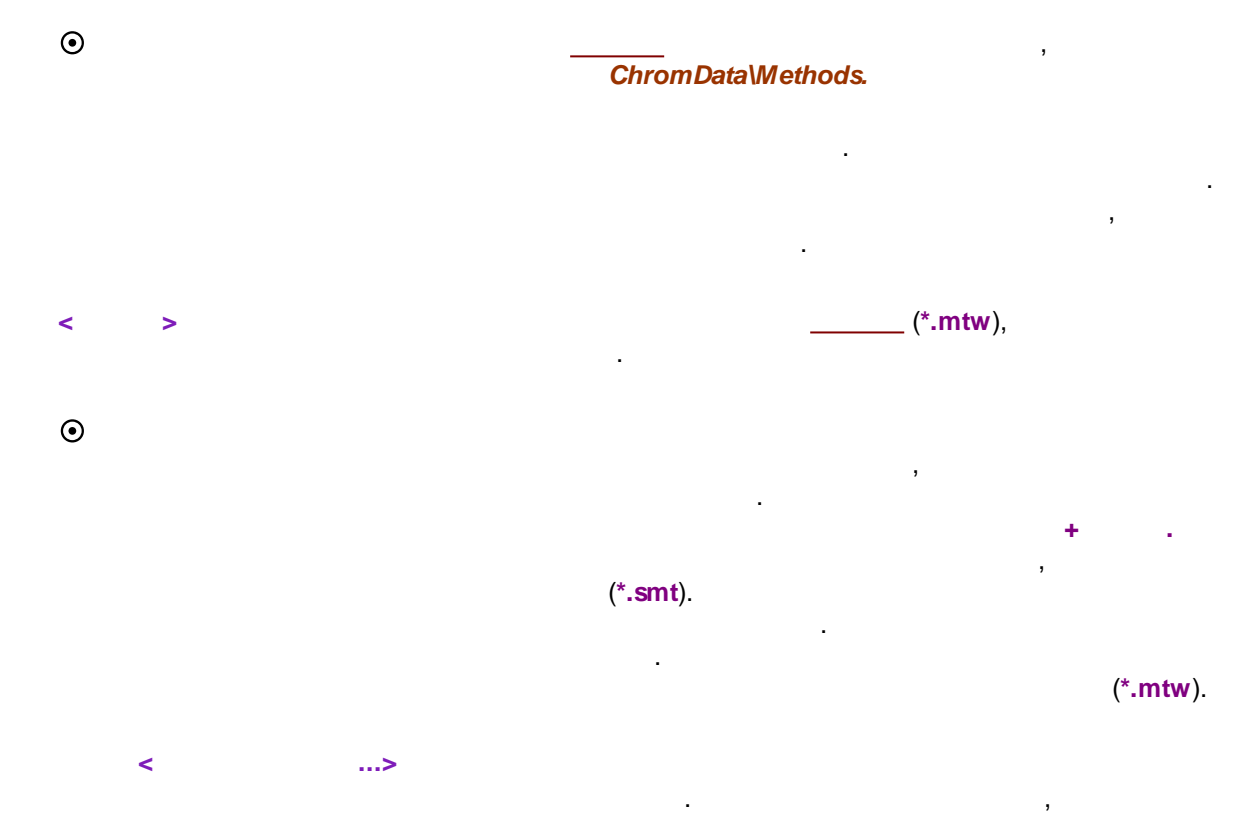

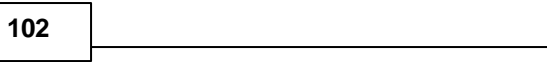

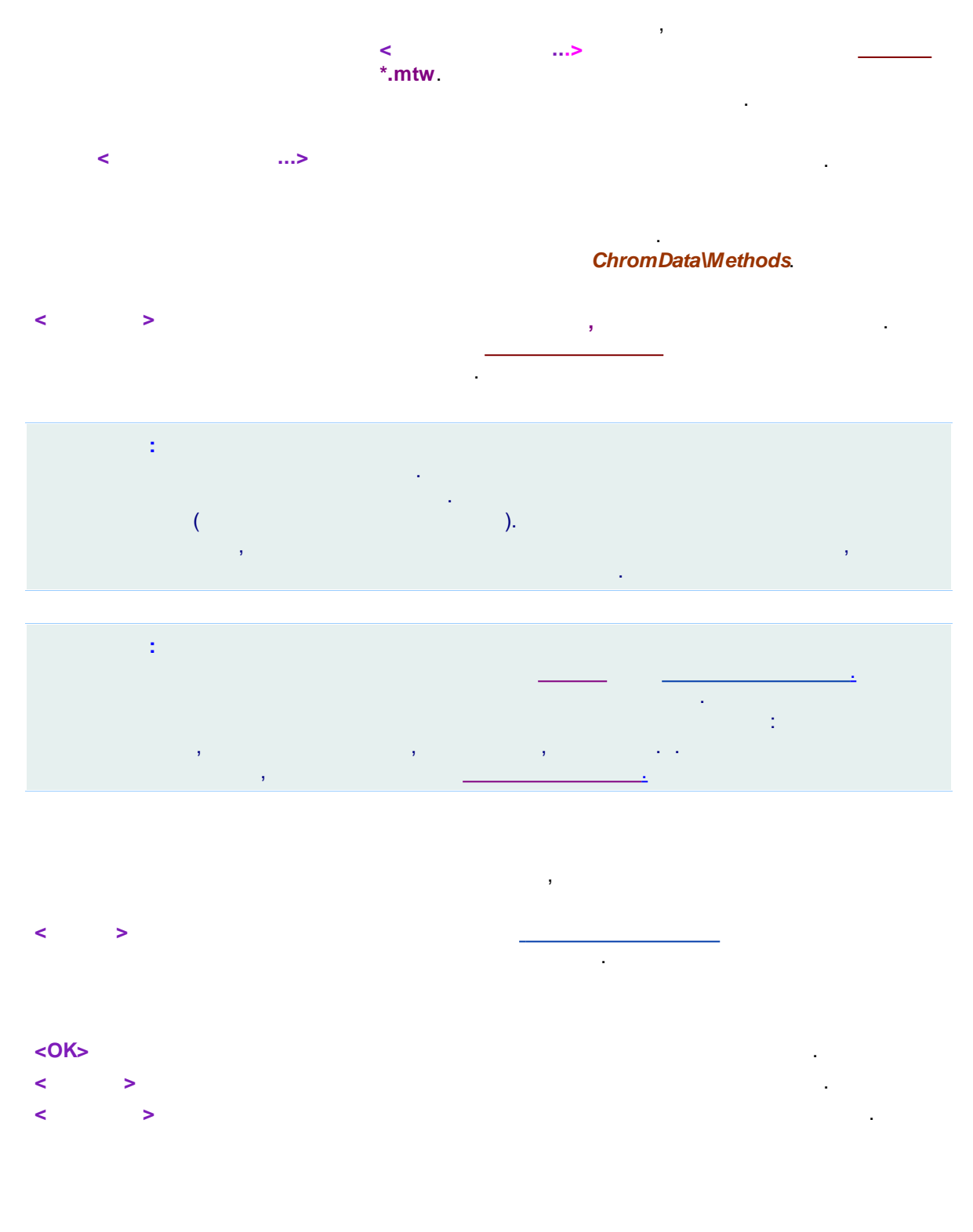

4.2.5.1.2

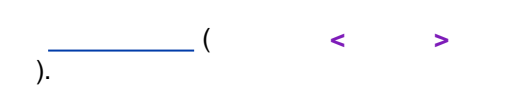

,

.

| <br>,  | )<br>( , | (<br>, | ( , | ,<br>).<br>, | (<br>)<br>, |
|--------|----------|--------|-----|--------------|-------------|
| :<br>, |          | ,      |     |              |             |
| ,      |          |        |     |              | •           |

| ←                            |                                             |
|------------------------------|---------------------------------------------|
| Источники данных             | ×                                           |
| Подключены                   | Доступны                                    |
| кнл1[E-24, 2х-канальный с ці | E-24, 2х-канальный с цифрові<br># кнл2<br>+ |
| 🖌 ОК Принять 🗶 Отме          | ена 🔲 Показать телеметрию                   |

 $\checkmark$ 

<0K>

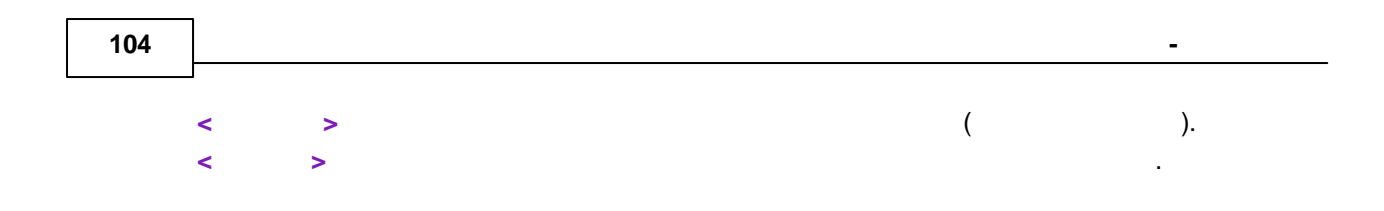

#### 4.2.5.1.3

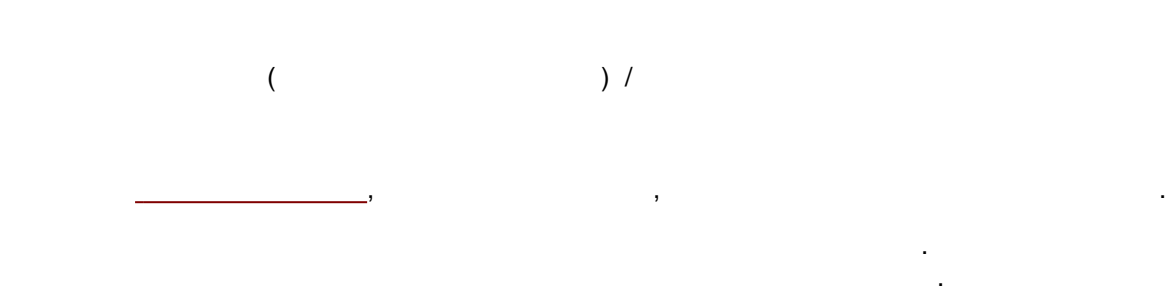

#### 4.2.5.2

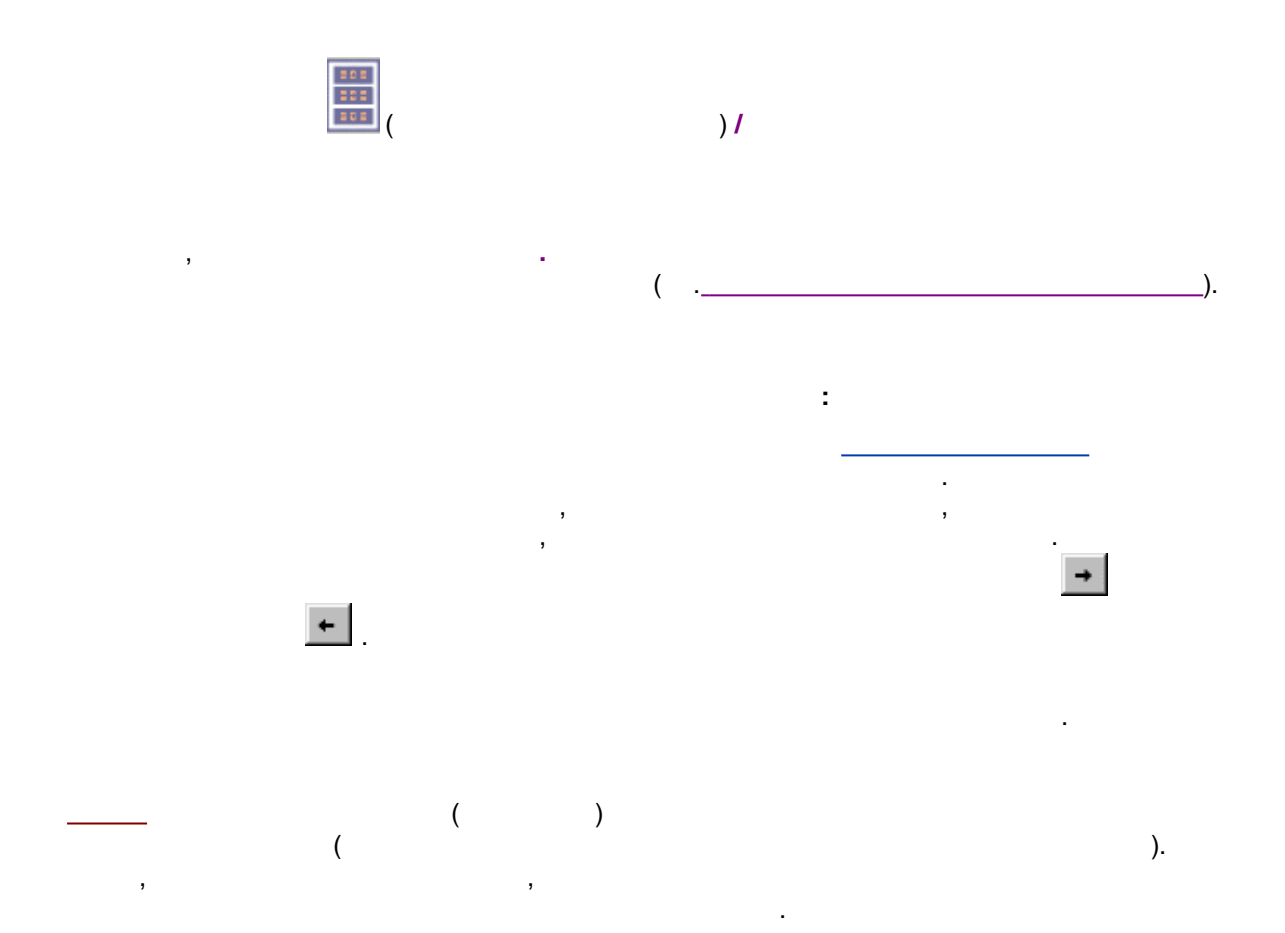

4.2.5.2.1

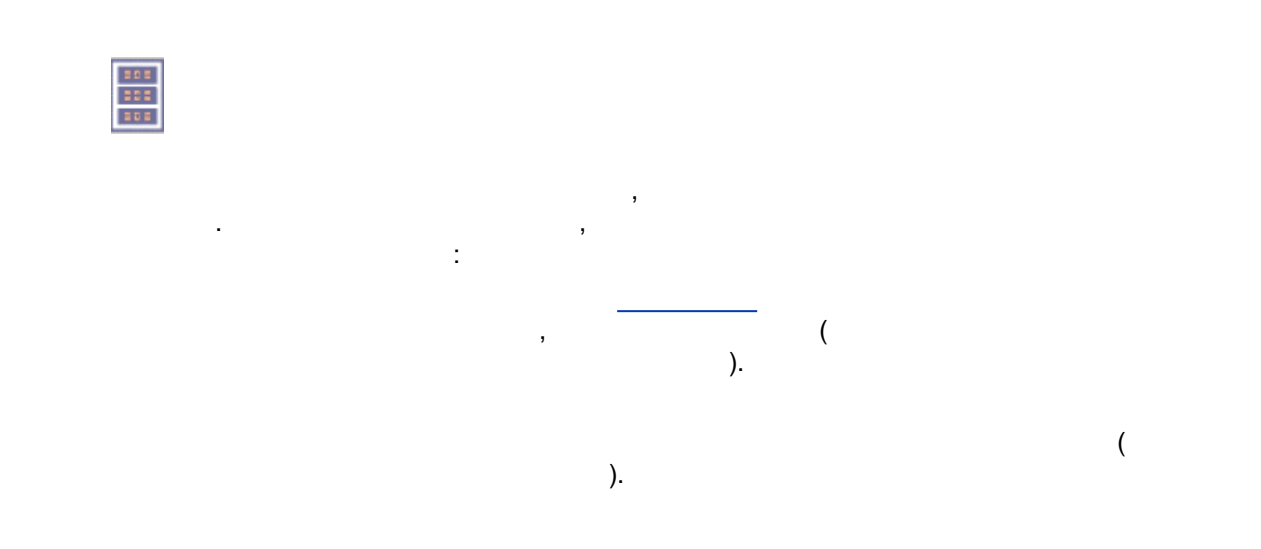

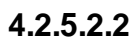

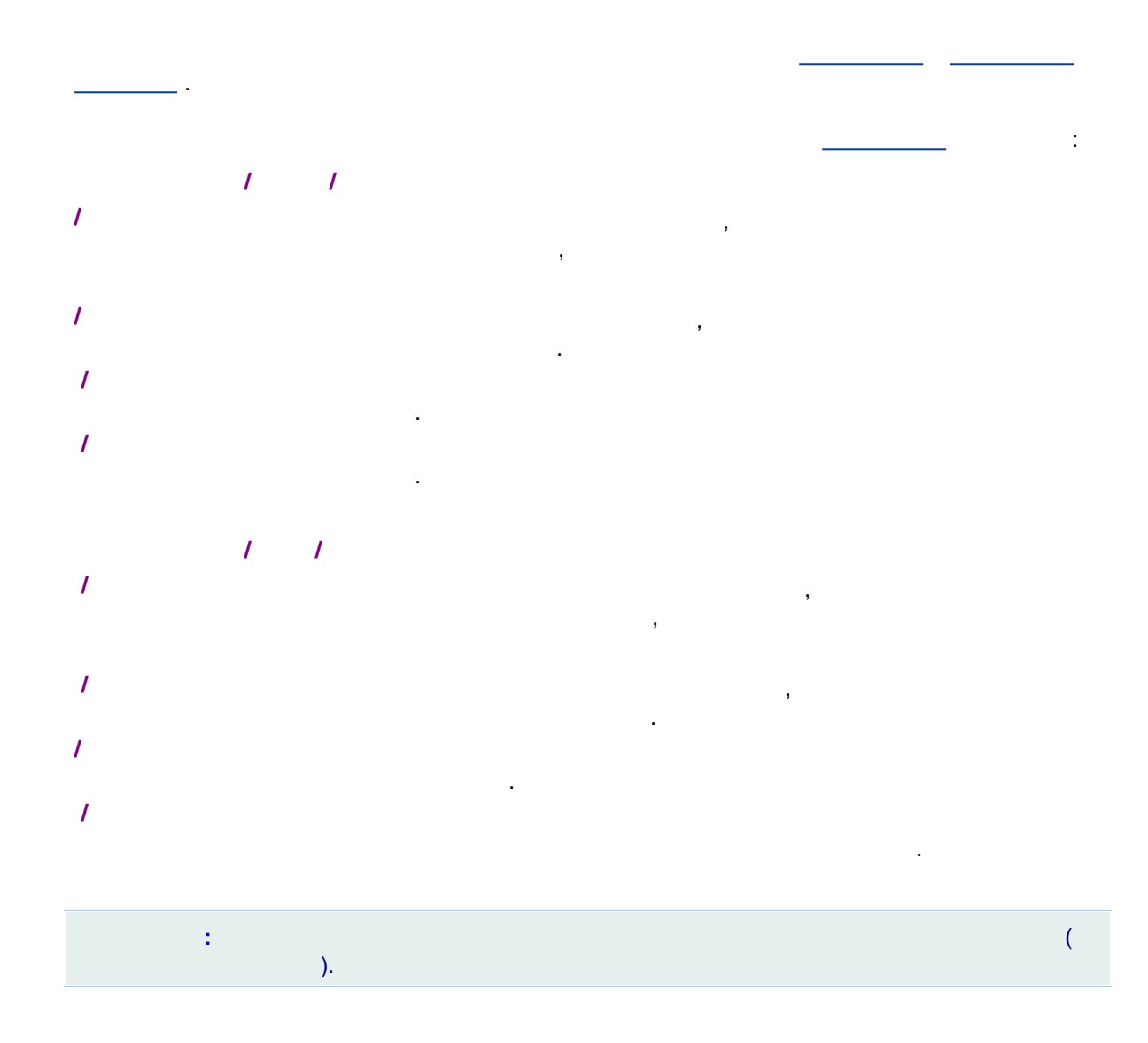

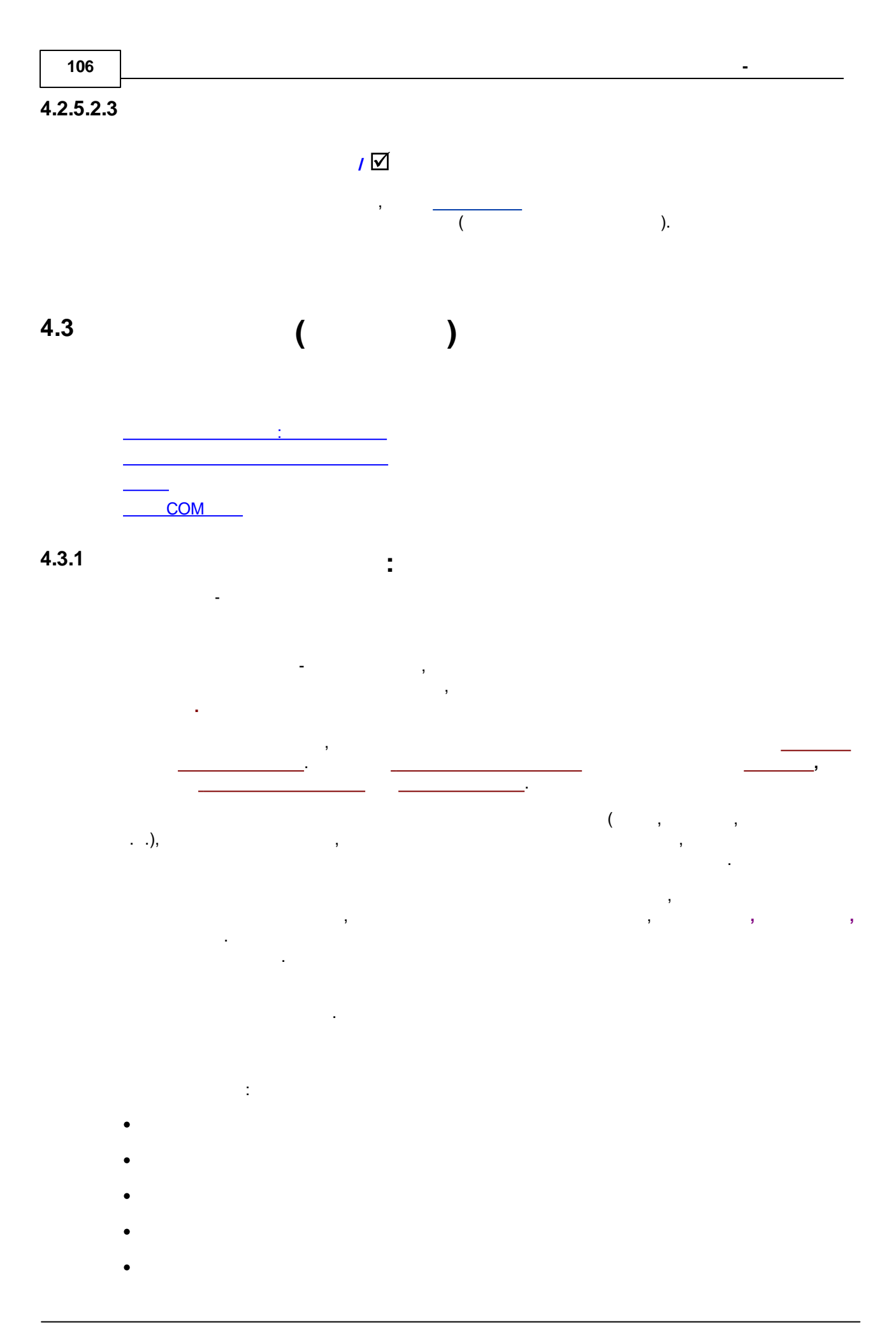

| 107 |
|-----|
|     |

- -
- •
- -

4.3.2

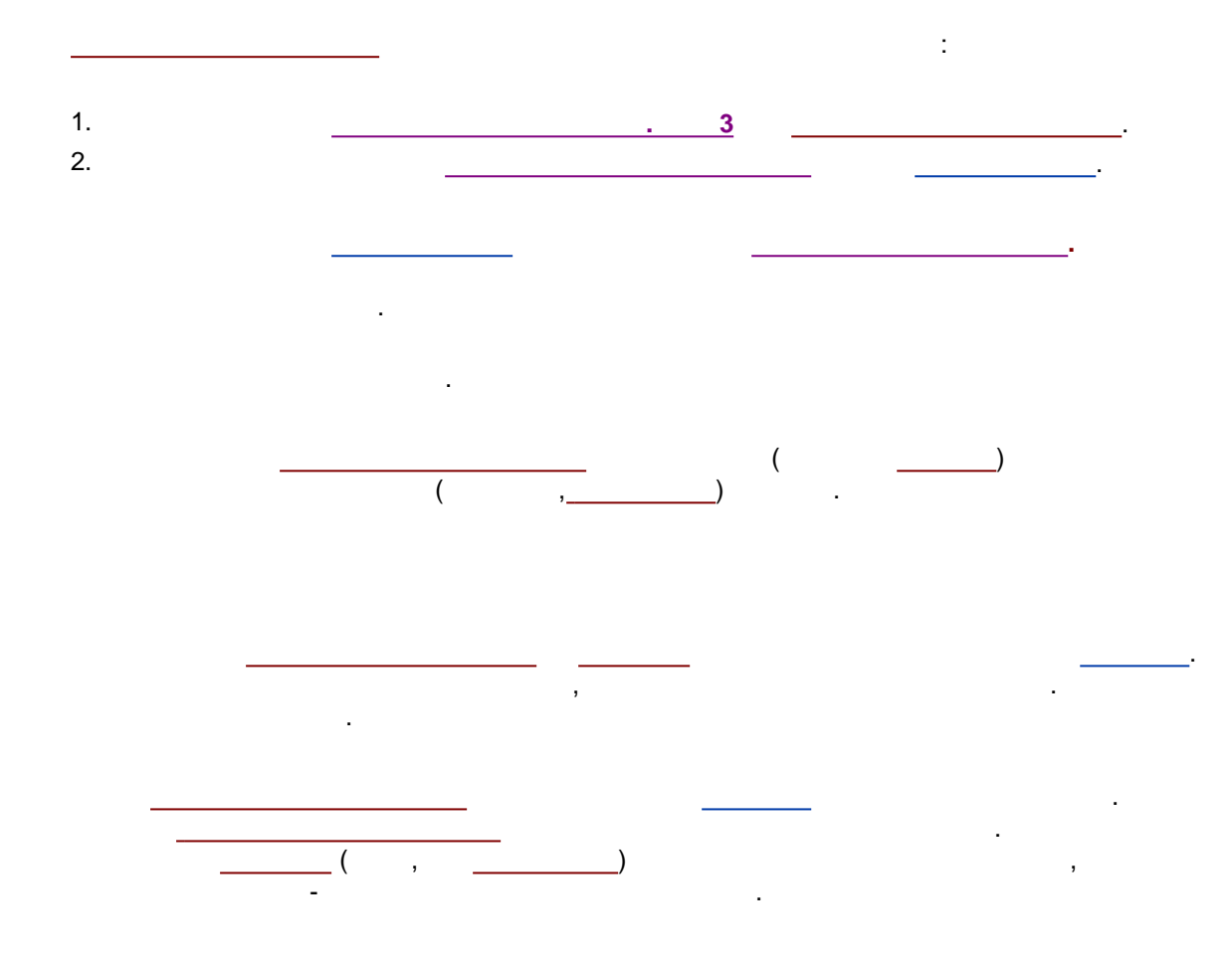

4.3.3

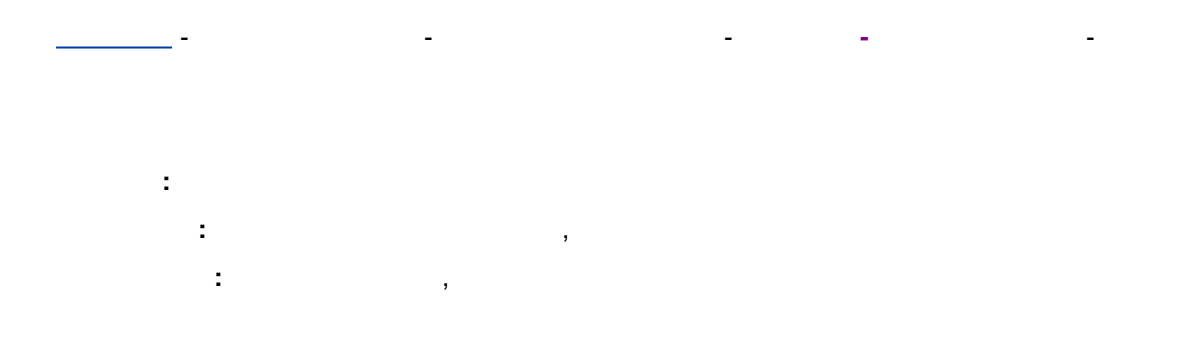

# 4.3.4 COM

108

СОМ СОМ . \_\_\_\_\_ СОМ

| COM1                                                                                                    |                                                                                                    |
|----------------------------------------------------------------------------------------------------|----------------------------------------------------------------------------------------------------|
| СОМ1           Настройки         Журнал         Свя:           UART         Скорость, бод:         9600         •           Слово, бит:         8         •         •           Цетность:         None         •         •           Стоп битов:         1         •         •           Драйвер Windows         •         •         •           Выходная         •         •         •         • | Доп. установки<br>Тайм-аут на события (мс)<br>СТЅ 100<br>DSR 100<br>Передатчик пустой 100<br>Выходной кадр, байт 1<br>Время отправки кадра, 0<br>Базовый 10 адрес 0х320 |
| Режим DTR ВКЛ –<br>Режим RTS ВКЛ –<br>Программный контроль                                                                                                    | Открыть Закрыть<br>Принять                                                                                                    |
| ОК Х Отмена                                                                                                    | Записать 🥊 Справка                                                                                                    |
| <b>_</b>     | COM1                                       | - • 💌            |
|--------------|--------------------------------------------|------------------|
| Настройки    | Журнал Связи                               |                  |
|              | Название СОМ1<br>ИСПОЛЬЗУЕТ:               |                  |
|              | ИСПОЛЬЗУЕТСЯ:<br>Smartline 200 УФ детектор |                  |
|              | ДОЧЕРНИЕ УЗЛЫ:                             |                  |
|              |                                            |                  |
| 🖌 o <u>k</u> | 🗶 Отмена 🛛 За                              | писать 🤶 Справка |

# 4.3.4.1 COM

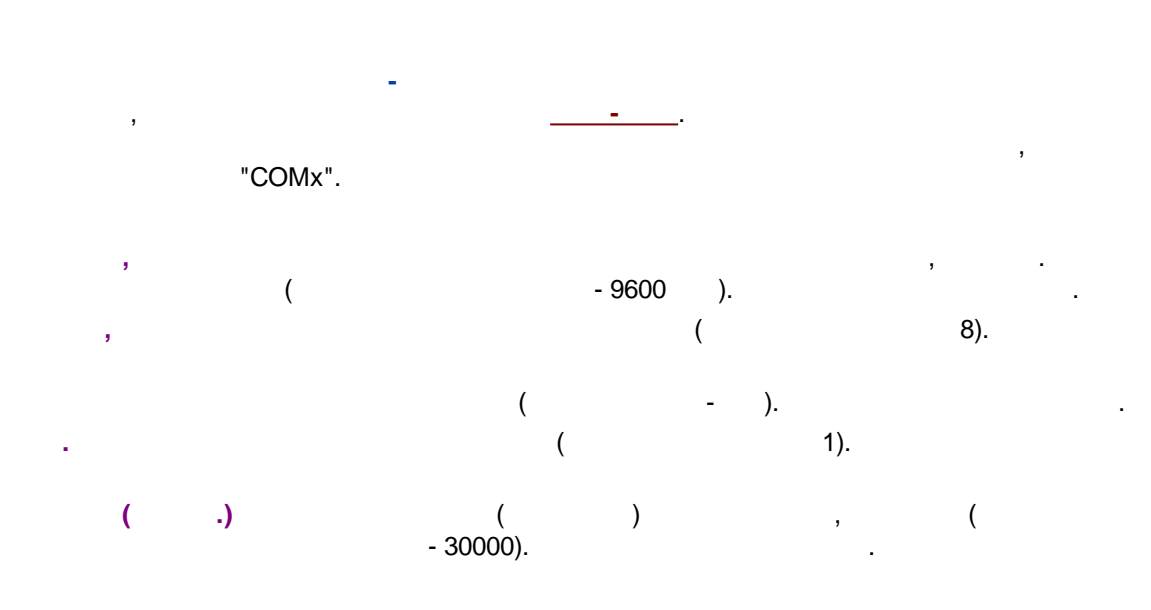

| 1 | 1 | 0 |
|---|---|---|
|---|---|---|

| COM1                                                                                                    |                                                                                                    |
|----------------------------------------------------------------------------------------------------|----------------------------------------------------------------------------------------------------|
| Настройки Журнал Свя                                                                                                    | зи                                                                                                    |
| UART<br>Скорость, бод: 9600 ▼<br>Слово, бит: 8 ▼<br>Четность: None ▼<br>Стоп битов: 1 ▼<br>Драйвер Windows<br>Входная очередь: 65534<br>Выходная 65534<br>Режим DTR ВКЛ ▼<br>Режим RTS ВКЛ ▼<br>Программный контроль | Доп. установки Тайм-аут на события (мс) СТЅ 100 DSR 100 Передатчик пустой 100 Выходной кадр, байт 1 Время отправки кадра, Базовый IO адрес 0х320 Открыть Закрыть Принять |
| 🖌 О <u>К</u> 🗶 Отмена                                                                                                    | Записать 🧳 Справка                                                                                                    |

4.3.4.2

# COM-

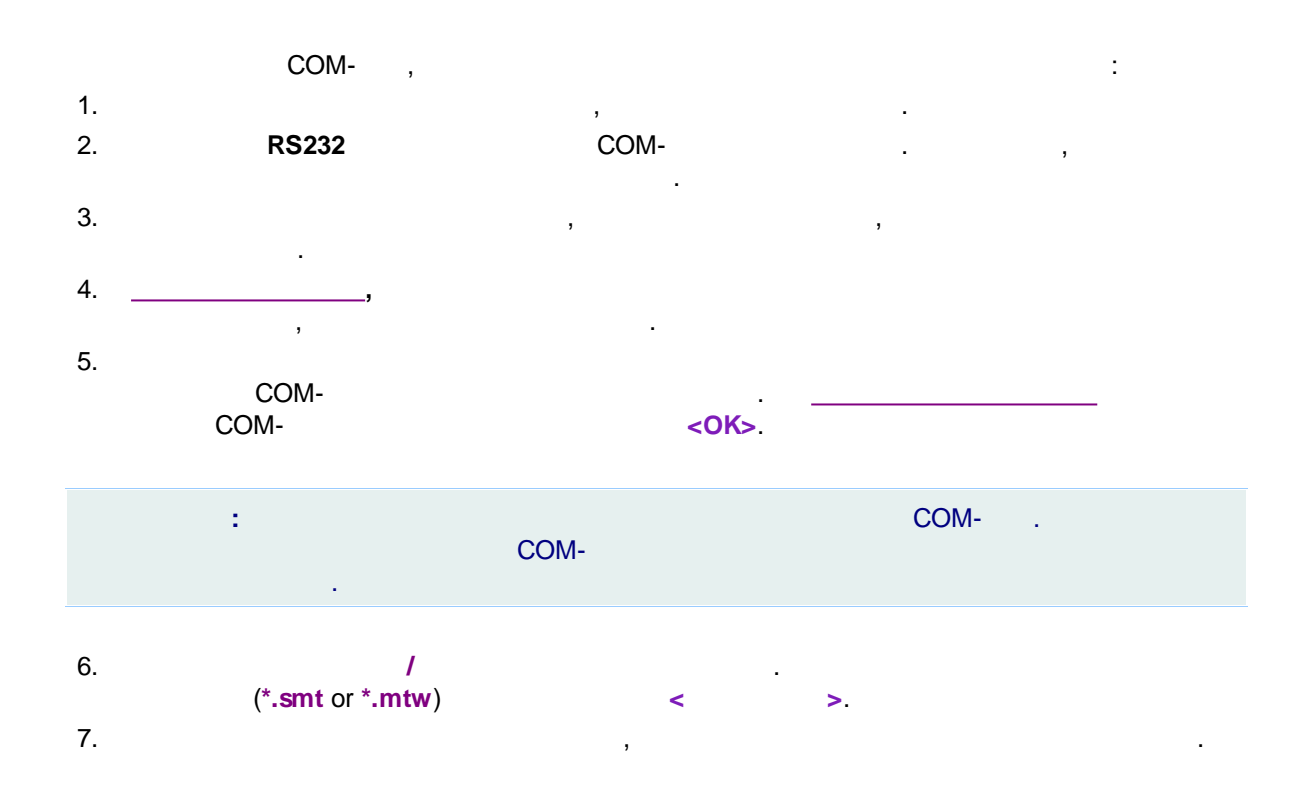

#### 4.3.4.3 COM

|         | COM                       | COI | и /<br>М <b>&lt;ОК&gt;</b> |
|---------|---------------------------|-----|----------------------------|
| <       | >                         |     |                            |
|         |                           |     |                            |
| Укажите | СОМ порт                  |     |                            |
| для     | Smartline UV Detector 200 |     |                            |
|         |                           |     |                            |
| 🖌 ОК    | Еще Добавить 🗙 Отмена     |     |                            |

4.3.4.4

СОМ

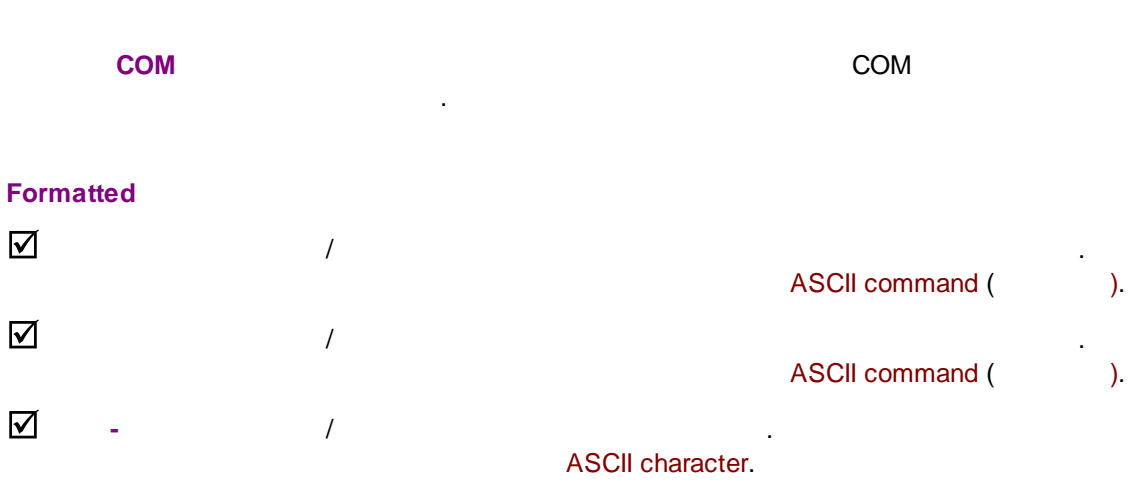

| $\checkmark$ |   | mlcw.log | Log. |
|--------------|---|----------|------|
| <            | > |          |      |

| -    | COM1                                               |           |
|------|----------------------------------------------------|-----------|
| Наст | ройки Журнал Связи                                 |           |
|      |                                                    |           |
|      |                                                    |           |
|      |                                                    |           |
|      |                                                    |           |
|      |                                                    |           |
|      |                                                    |           |
|      |                                                    |           |
|      |                                                    |           |
|      |                                                    |           |
|      | Разобранный I Вход I Выход<br>ПБайт-поток Пвфайл — | Очистить  |
|      |                                                    | Послать   |
|      | 🗆 CR 🔲 LF                                          |           |
|      | ОК Хотмена Записать                                | 🥐 Справка |

4.4

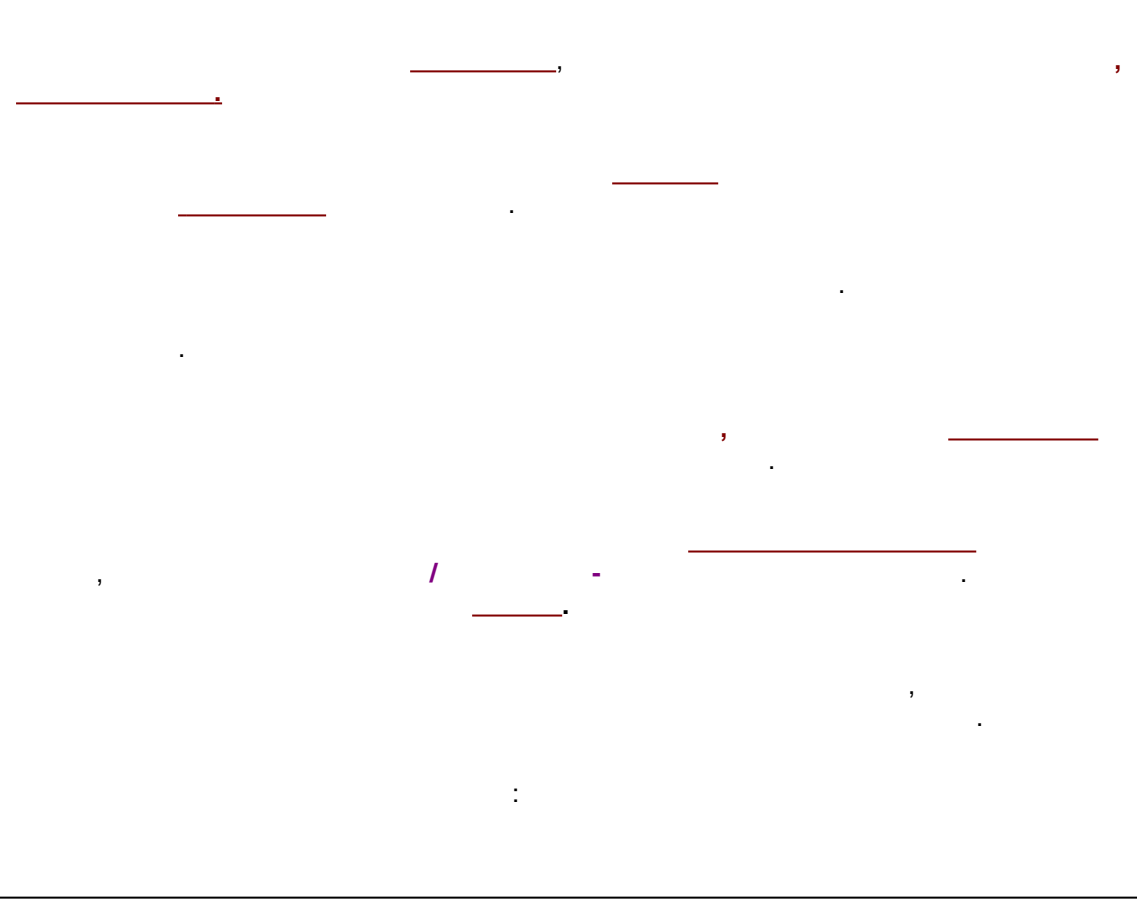

ADC 7714

# 4.4.1

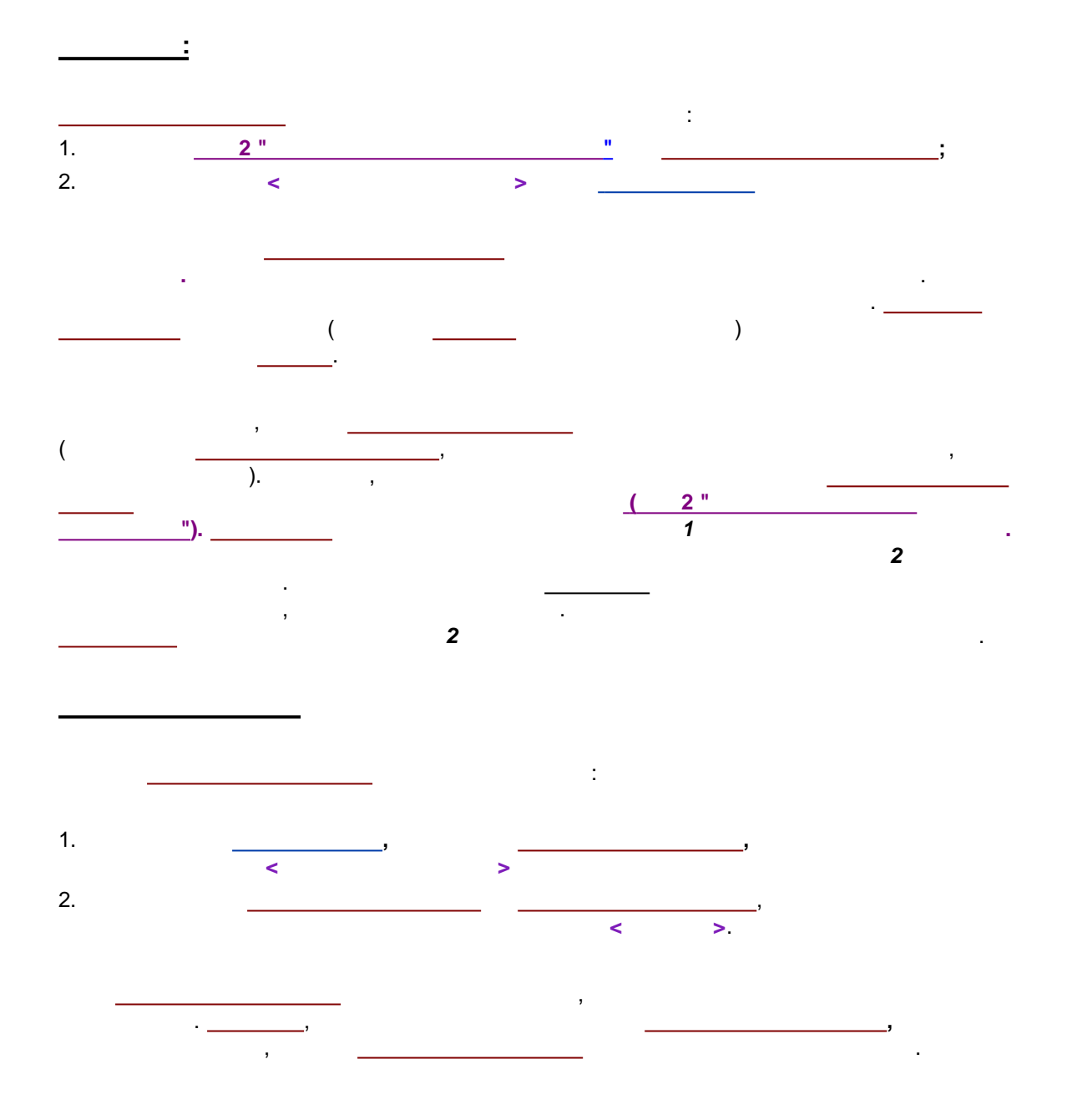

4.4.2

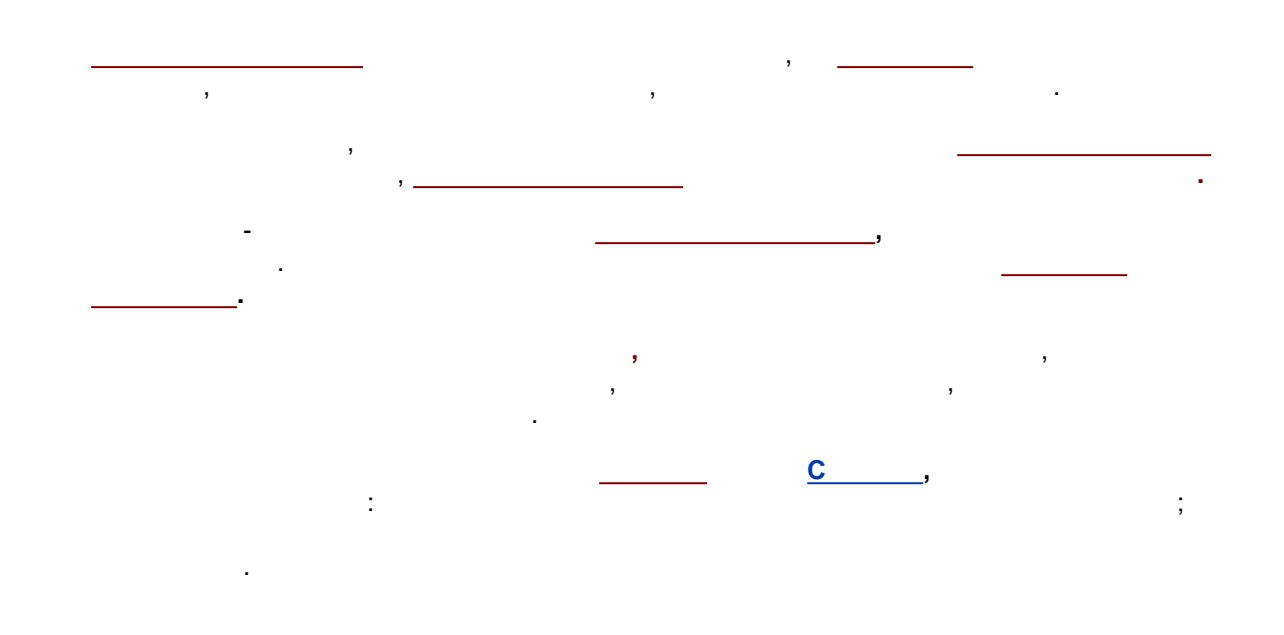

4.4.2.1

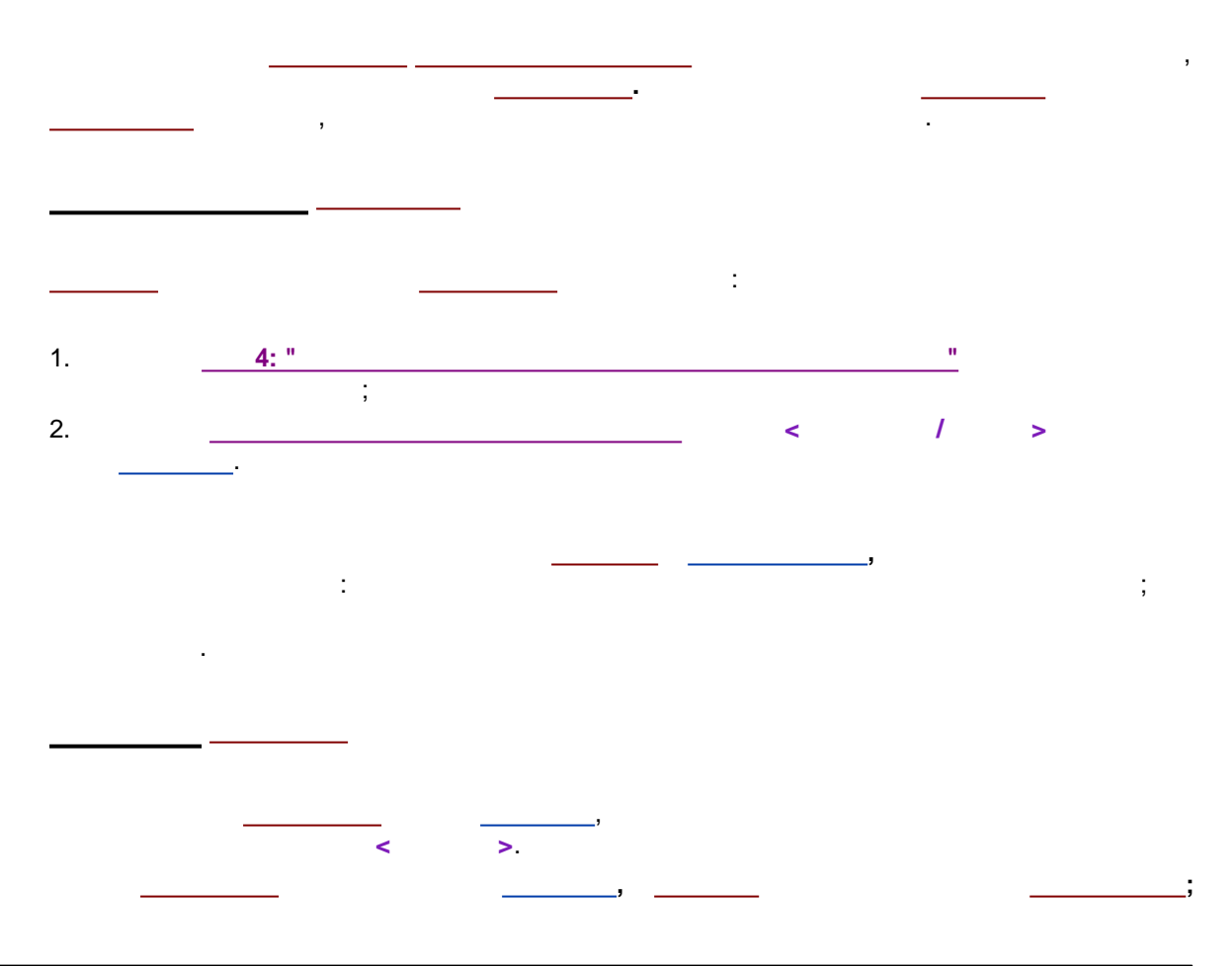

©2018

4.5

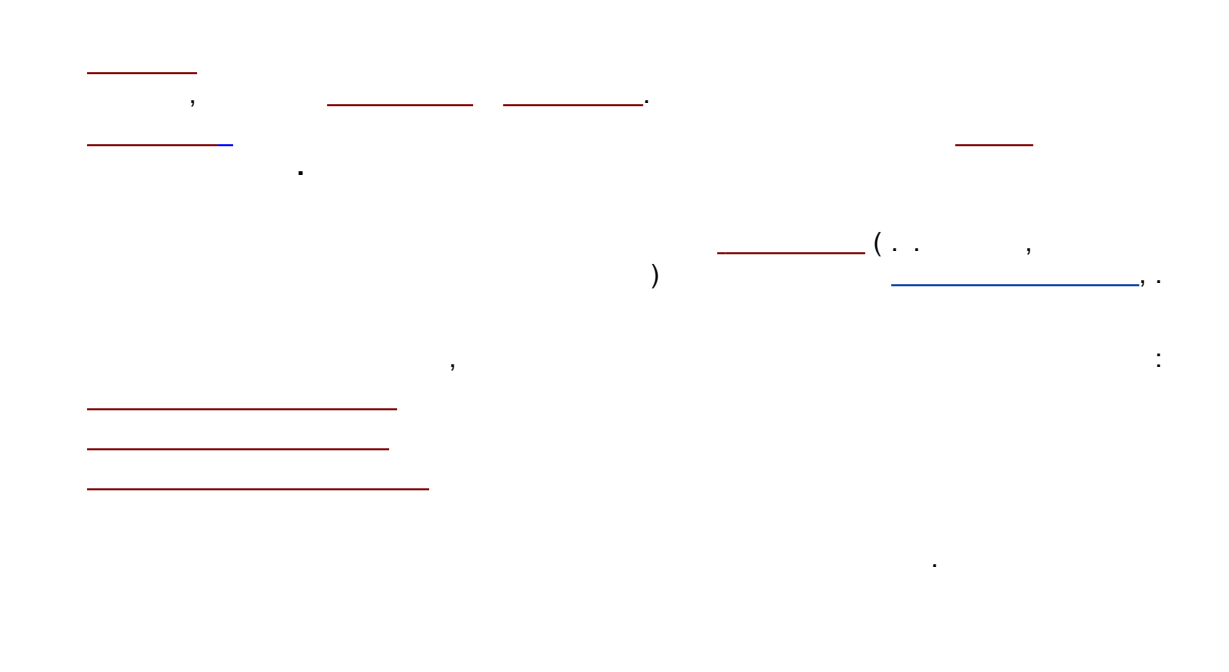

.

.

,

4.5.1

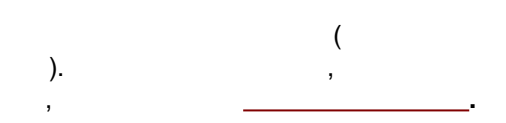

|                                    | De      | mo Monoc | hrome Drive | er(Папка мо | ей системы | ) 🗆  | • 🗙      |  |  |
|------------------------------------|---------|----------|-------------|-------------|------------|------|----------|--|--|
| S                                  | ettings | Каналы   | Связи       |             |            |      |          |  |  |
|                                    |         | Имя      | Единицы     | Точность    | Минимум    | Нуль | Mi ^     |  |  |
|                                    | 1       | ch1      | uAU         | 3           | 073741823  | 0    | 10       |  |  |
|                                    | 2       | ch2      | uAU         | 3           | 073741823  | 0    | 10       |  |  |
|                                    | 3       | ch3      | uAU         | 3           | 073741823  | 0    | 10       |  |  |
|                                    | 4       | ch4      | uAU         | 3           | 073741823  | 0    | 10       |  |  |
|                                    | 5       | ch5      | uAU         | 3           | 073741823  | 0    | 10       |  |  |
|                                    | 6       | ch6      | uAU         | 3           | 073741823  | 0    | 10       |  |  |
|                                    | 7       | ch7      | uAU         | 3           | 073741823  | 0    | 10       |  |  |
| l                                  | 8       | ch8      | uAU         | 3           | 073741823  | 0    | 10       |  |  |
|                                    | <       |          |             |             |            |      | <b>×</b> |  |  |
| 🖌 ОК 🔀 Отмена Записать 🛛 🤶 Справка |         |          |             |             |            |      |          |  |  |
|                                    |         | :        |             |             |            |      |          |  |  |

| : |   |  | -    |  |
|---|---|--|------|--|
|   |   |  | /    |  |
|   | • |  | <br> |  |
|   |   |  |      |  |

4.5.1.1

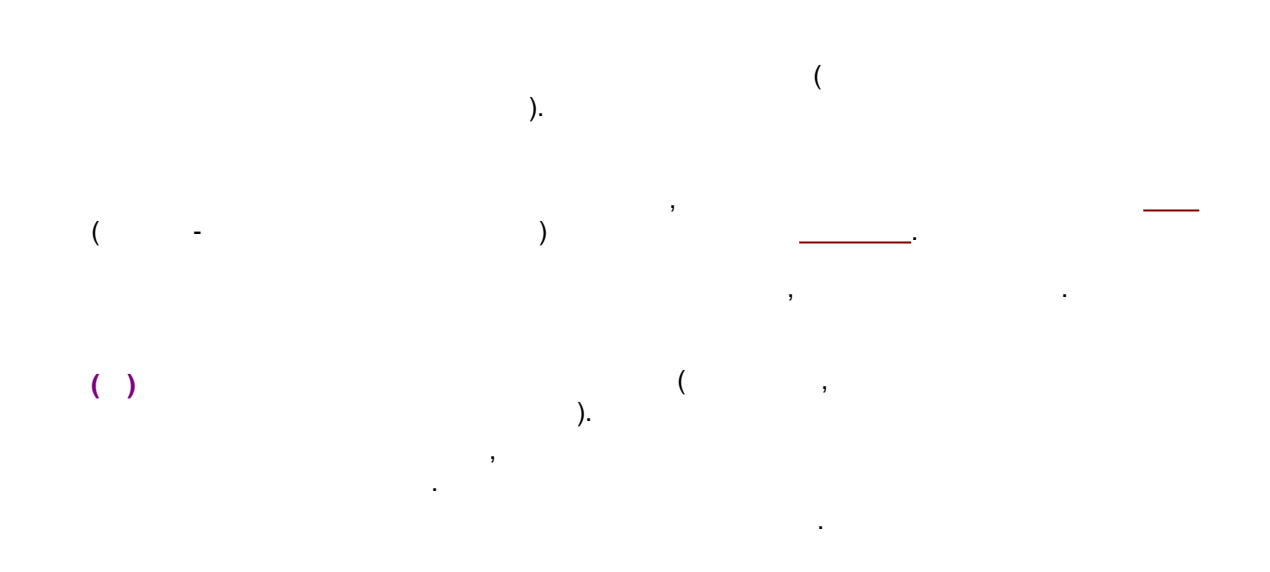

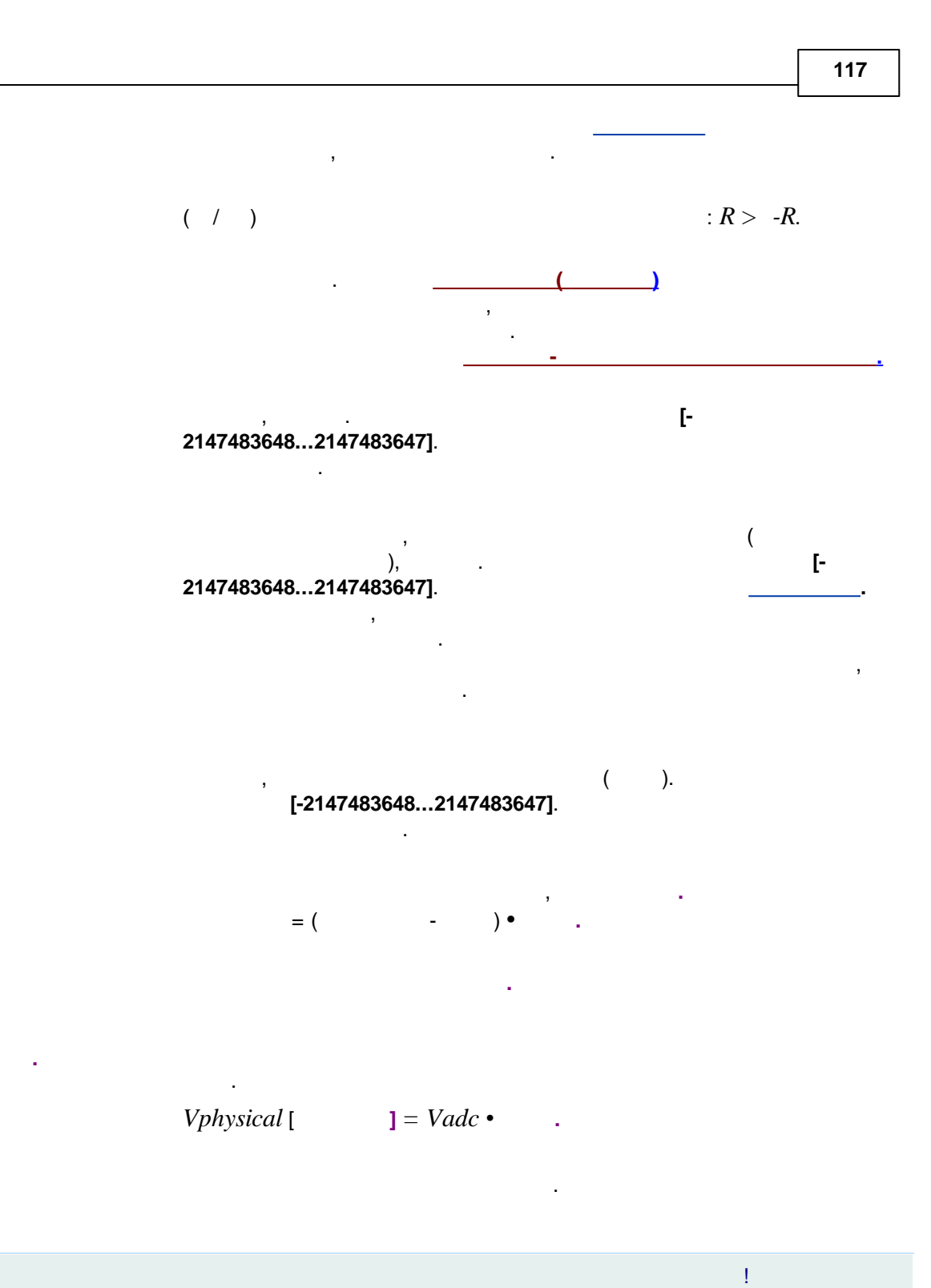

4.5.2

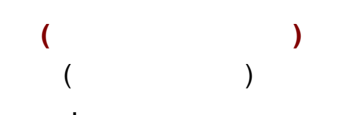

| 118   |              | -  |
|-------|--------------|----|
|       | , , ,<br>, . | ,  |
| 4.5.3 |              |    |
|       | -            |    |
|       | <br><br>     |    |
| 4.5.4 |              |    |
|       |              | ,, |
|       |              | !  |
| 4.6   |              |    |
|       | - ,          |    |
|       | ()           | :  |

•

.

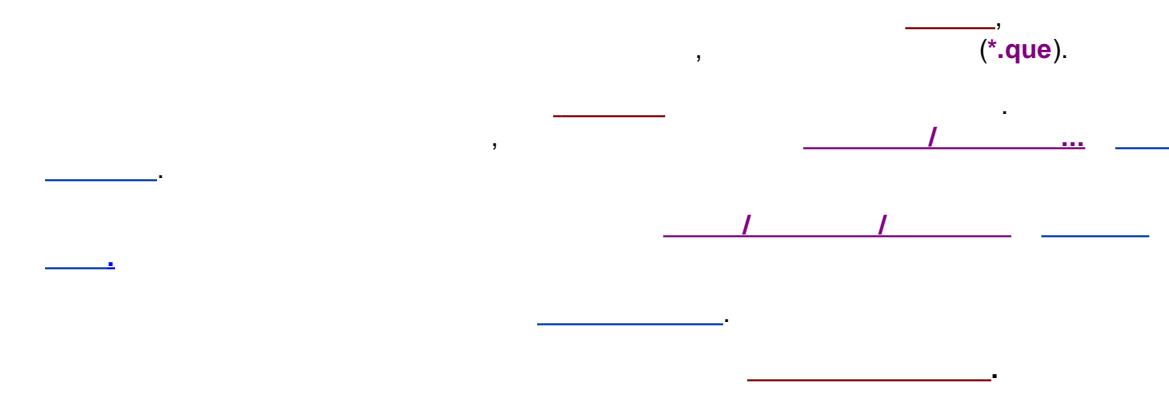

# 4.6.1

•

/ / ... Windows© ( - ) , \_\_\_\_\_.

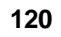

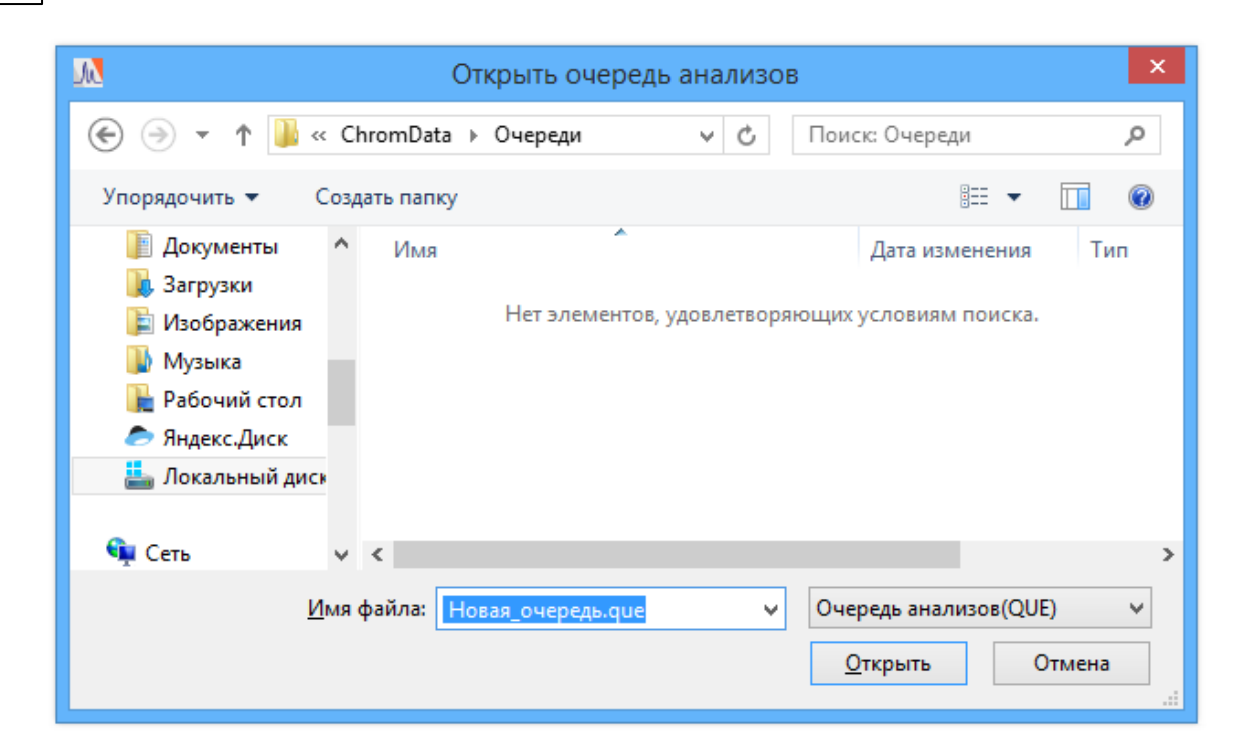

4.6.2

1 1 ...

|                                                                                                    |                 | Очере                        | едь:\Syst    | tems\nev   | v.que   |          |         |        |  |  |  |  |
|----------------------------------------------------------------------------------------------------|-----------------|------------------------------|--------------|------------|---------|----------|---------|--------|--|--|--|--|
| Φai                                                                                                    | Файл Управление |                              |              |            |         |          |         |        |  |  |  |  |
| 5                                                                                                    | 1               | Ţ.                           |              |            |         |          |         |        |  |  |  |  |
| N≗                                                                                                    | Система         | Имя                          | Пробирка     | Инжекц     | Сделано | Град. то | Объем   | Множит |  |  |  |  |
| 1                                                                                                    | MeOH.smt        | BocPP(=)iLeuOBz 80%MeOH      | 1            | 1          | 1       | 0        | 1.00    | 5.00   |  |  |  |  |
| 2                                                                                                    | PSK.smt         | PSK                          | 2            | 1          | 1       | 0        | 1.00    | 5.00   |  |  |  |  |
| 3                                                                                                    | Semax.smt       | Semax 0.1% 7.10.05           | 3            | 1          | 0       | 0        | 10.00   | 1.00   |  |  |  |  |
| 4                                                                                                    | SemaxSUB.smt    | Semax substrate              | 4            | 1          | 0       | 0        | 5.00    | 1.00   |  |  |  |  |
| 5                                                                                                    | std.smt         | 0.2-1ppm Std1                | 5            | 1          | 0       | 1        | 1.00    | 1.00   |  |  |  |  |
| 6                                                                                                    | std.smt         | 2-10ppm Std2                 | 6            | 1          | 0       | 2        | 1.00    | 1.00   |  |  |  |  |
| 7                                                                                                    | std.smt         | 20-100ppm Std3               | 7            | 1          | 0       | 4        | 1.00    | 1.00   |  |  |  |  |
| 8                                                                                                    | std.smt         | 10-50ppm Std4                | 8            | 1          | 0       | 3        | 1.00    | 1.00   |  |  |  |  |
| 16-11-2011 18:03:33 INJECT done<br>16-11-2011 18:04:34 Wait for system finish<br>16-11-2011 18:04:34 Step[3] done<br>16-11-2011 18:04:34 Starting SemaxSUB.smt<br>16-11-2011 18:04:35 Execution SemaxSUB.smt<br>16-11-2011 18:04:35 INJECT done |                 |                              |              |            |         |          |         |        |  |  |  |  |
|                                                                                                    |                 |                              |              |            |         |          |         |        |  |  |  |  |
|                                                                                                    | ×               | Выключить оборудование систе | мы по завері | шении очер | еди     |          |         |        |  |  |  |  |
|                                                                                                    |                 | Закрыть окно после окончания | очереди      |            |         |          |         |        |  |  |  |  |
|                                                                                                    | V               | Закрывать окно хроматограммі | ы по заверше | энию сбора | данных  |          |         |        |  |  |  |  |
|                                                                                                    |                 | Старт Пауза Ре               | актор        | Отчеты     | 🖌 Зак   | рыть 🤶 С | Справка |        |  |  |  |  |

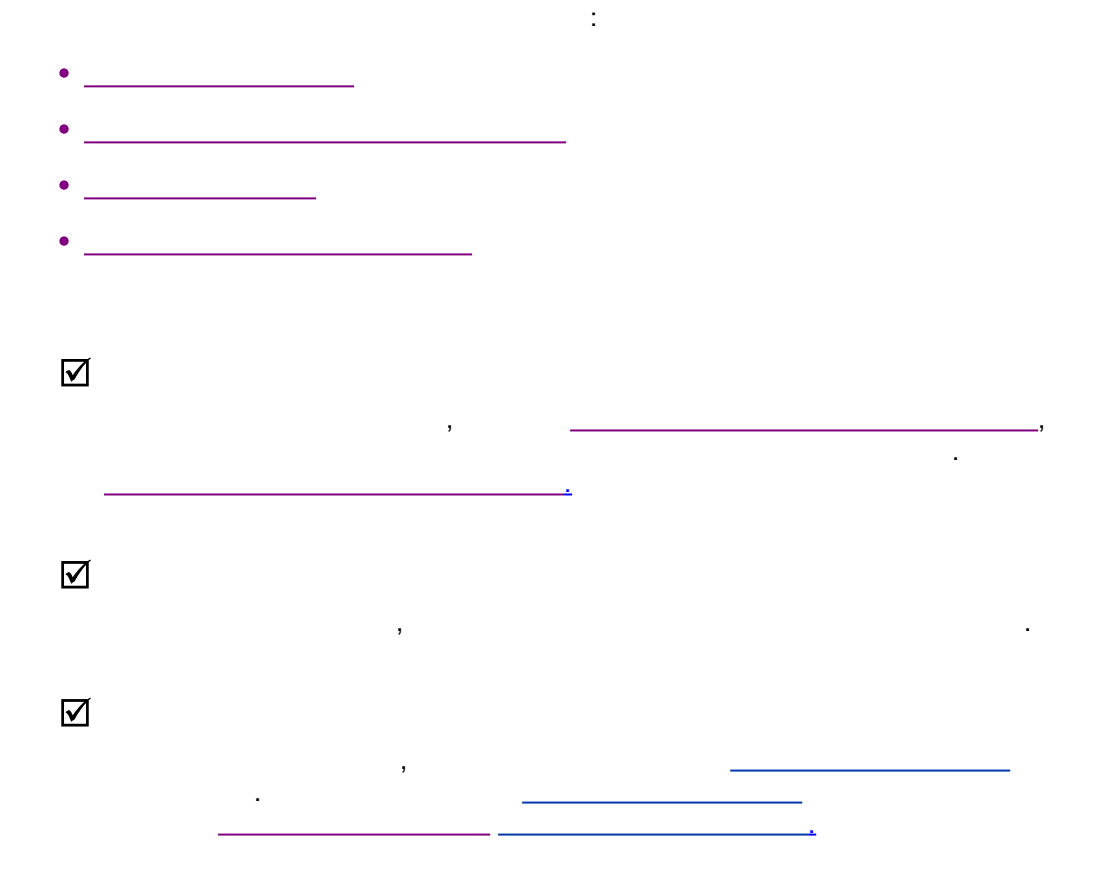

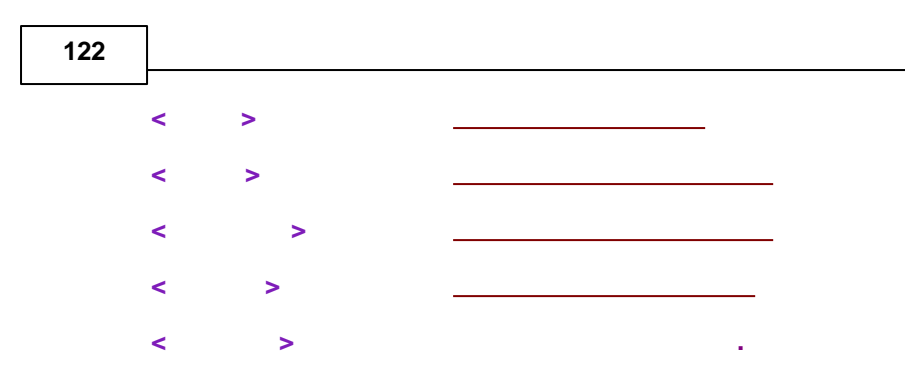

#### 4.6.2.1

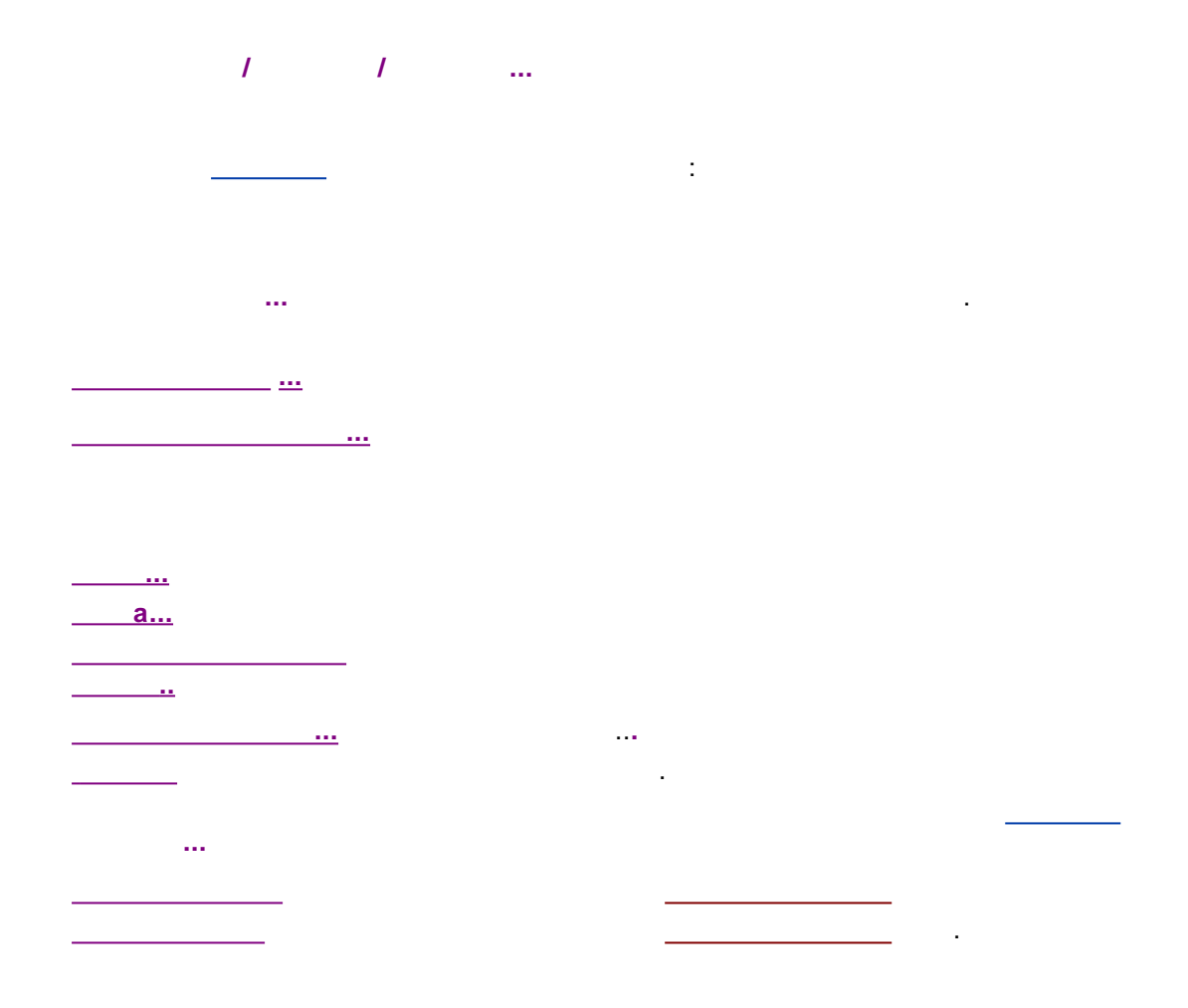

## 4.6.2.1.1

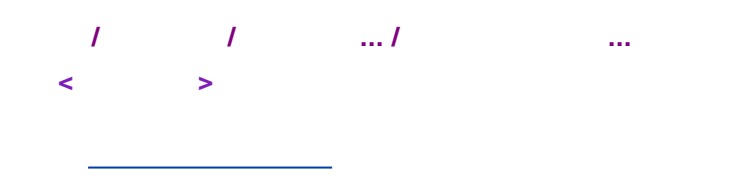

.

| -            |                           | Редактор с           | череди: С | \Progra | mD | ata\( | ChromData\                       | Systems\new.qu     | e -    | . 🗆 🗙      |
|--------------|---------------------------|----------------------|-----------|---------|----|-------|----------------------------------|--------------------|--------|------------|
| <u>Ф</u> айл | <u>П</u> равка <u>С</u> п | травка               |           |         | -  |       |                                  | Панель инстру      | ментов |            |
|              | 6 0                       | 🗙 🔓 🖡                | 5 🗙   2   | i II    | Ŧ  |       | D 🔛 🕯                            | ₽ ₽                |        | <b>L</b> ) |
|              | Система                   | Имя<br>хроматограммы | Пробирка  | Объем   | ^  | Опци  | и и операции дл<br>Отчет по анал | изу                | Панел  | ь опций    |
| 1            | MeOH.smt                  | BocPP(=)iLeuOBz 8    | 1         | 1       |    |       | Отчет по всем                    | инжекциям 🦯        |        |            |
| 2            | Semax.smt                 | Semax 0.1% 7.10.0!   | 3         | 10      |    |       | Отчет по групг                   | ne                 |        |            |
| 3            | PSK.smt                   | PSK                  | 2         | 1       |    |       | Отчет по град                    | ировке             |        |            |
| 4            | SemaxSUB.s                | Semax substrate      | 4         | 5       |    |       | Сообщение по                     |                    | 493    |            |
| 5            | std.smt                   | 0.2-1ppm Std1        | 5         | 1       |    |       | Сообщение по                     |                    | иза    |            |
| 6            | std.smt                   | 2-10ppm Std2         | 6         | 1       |    |       | Сообщение по                     | льзователю после а | нализа |            |
| 7            | std.smt                   | Таблица очере        | ди 7      | 1       |    |       | Очистить град                    | цуировку           |        |            |
| 8            | std.smt 🗖                 | ro-coppinista4       | 8         | 1       |    |       | Выключить об                     | орудование системь | 4      |            |
| 9            |                           |                      |           |         |    |       | Приостановит                     | ъ очередь          |        |            |
| 10           |                           |                      |           |         |    |       | Дополнительн                     | 10                 |        |            |
| 11           |                           |                      |           |         |    |       |                                  |                    |        |            |
| 12           |                           |                      |           |         |    |       |                                  |                    |        |            |
| 14           |                           |                      |           |         |    |       |                                  |                    |        |            |
| 14           |                           |                      |           |         |    | 01    | чет по анализу:                  | список шаблонов    |        |            |
| 16           |                           |                      |           |         |    |       |                                  |                    |        |            |
| 17           |                           |                      |           |         |    |       |                                  |                    |        |            |
| 18           |                           |                      |           |         |    |       | Добавить                         | Редактировать.     | У      | далить     |
|              |                           |                      |           |         | ×  |       |                                  |                    |        |            |
|              |                           |                      |           | >       |    |       |                                  |                    |        |            |
|              |                           |                      |           |         |    |       |                                  |                    |        |            |
|              |                           |                      |           |         |    |       |                                  |                    |        |            |

| <b>1</b>    | Редактор очереди: C:\ProgramData\ChromData\Systems\Tect\3.que |    |                      |          |       |            |           |                                          |                         |                   |         |       |          |
|-------------|---------------------------------------------------------------|----|----------------------|----------|-------|------------|-----------|------------------------------------------|-------------------------|-------------------|---------|-------|----------|
| <u>Φ</u> ай | Файл Правка <u>С</u> правка                                   |    |                      |          |       |            |           |                                          |                         |                   |         |       |          |
|             |                                                               |    |                      |          |       |            |           |                                          |                         |                   |         |       |          |
|             | Систе                                                         | ма | Имя<br>хроматограммы | Пробирка | Объем | Разведение | Множитель | Концентрация<br>внутреннего<br>стандарта | Градуировочная<br>точка | Число<br>инжекций | Сделано | Проба | Описание |
|             | 1 Тест 3.s                                                    | mt |                      | 1        | 1     | 1          | 1         | 100                                      | 0                       | 1                 | 0       |       |          |
|             | 2 Тест 3.                                                     | mt |                      | 1        | 1     | 1          | 1         | 100                                      | 0                       | 1                 | 0       |       |          |
|             | 3 Тест 3.е                                                    | mt |                      | 1        | 1     | 1          | 1         | 100                                      | 0                       | 1                 | 0       |       |          |
|             | 4                                                             |    |                      |          |       |            |           |                                          |                         |                   |         |       |          |
|             | 5                                                             |    |                      |          |       |            |           |                                          |                         |                   |         |       |          |
|             | 6                                                             |    |                      |          |       |            |           |                                          |                         |                   |         |       |          |
|             | 7                                                             |    |                      |          |       |            |           |                                          |                         |                   |         |       |          |

4.6.2.1.2

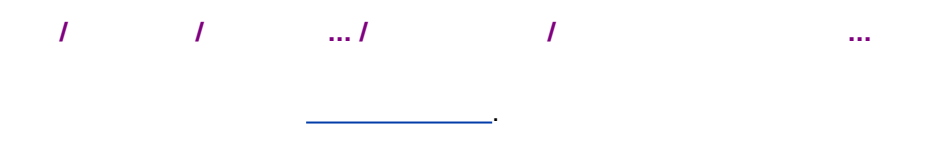

#### 4.6.2.1.3

©2018

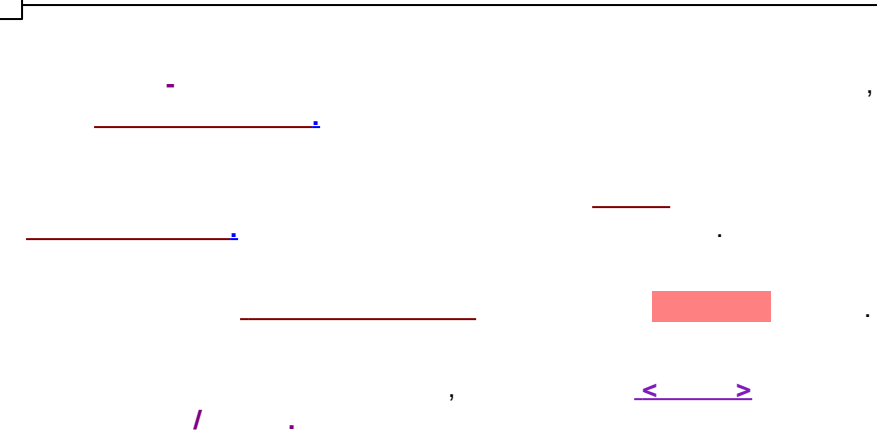

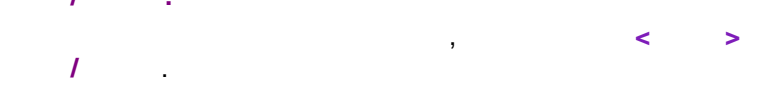

4.6.2.1.4

124

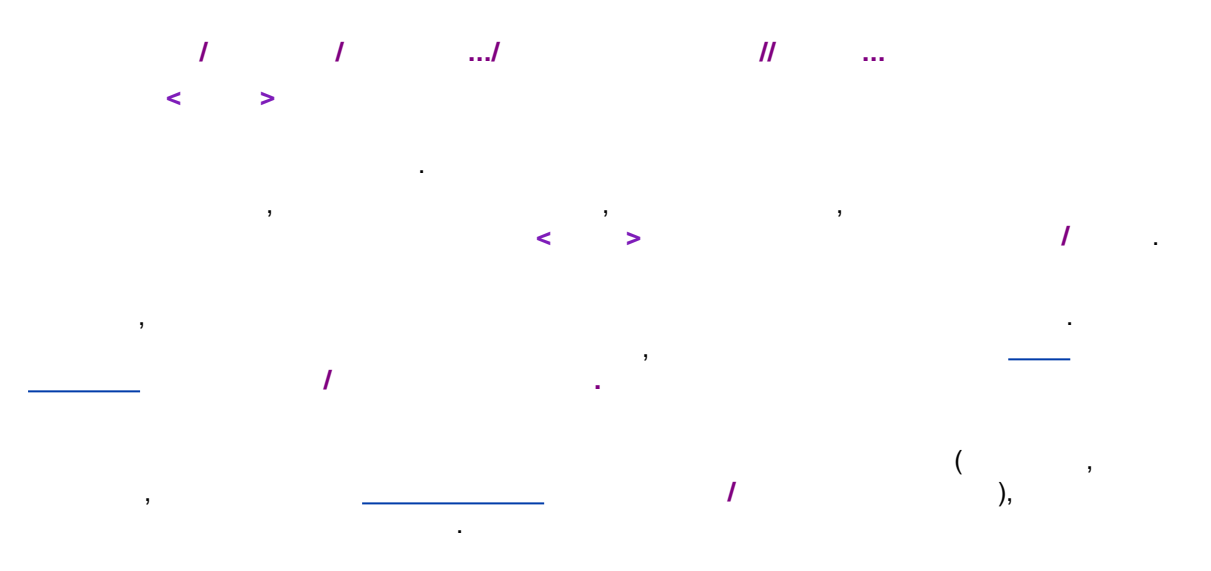

4.6.2.1.5

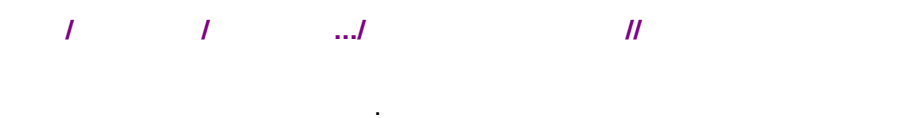

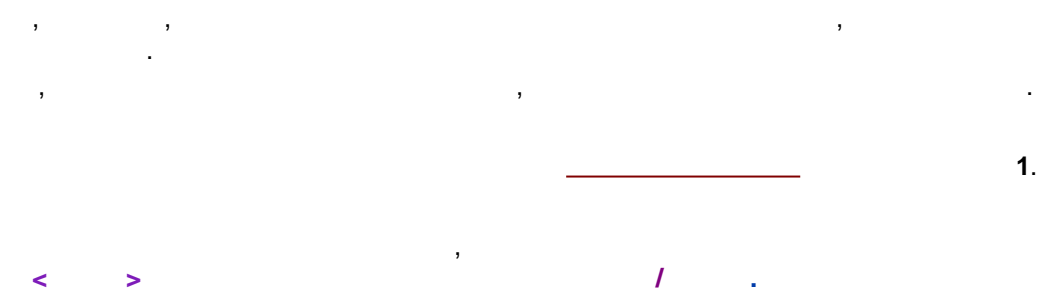

©2018

.

## 4.6.2.1.6

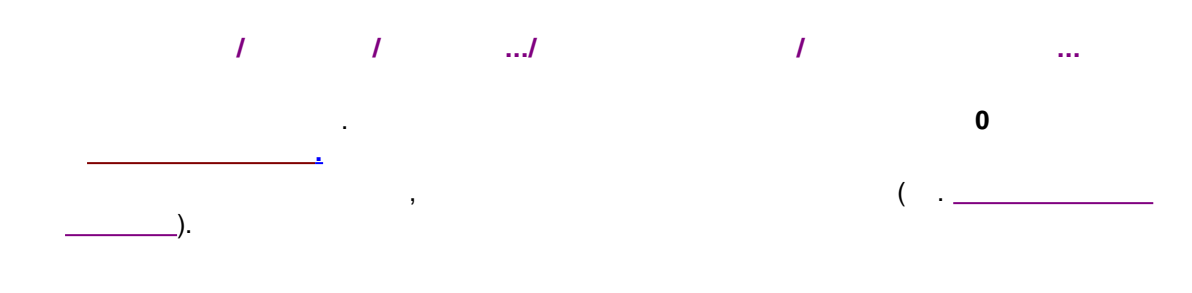

.

### 4.6.2.1.7

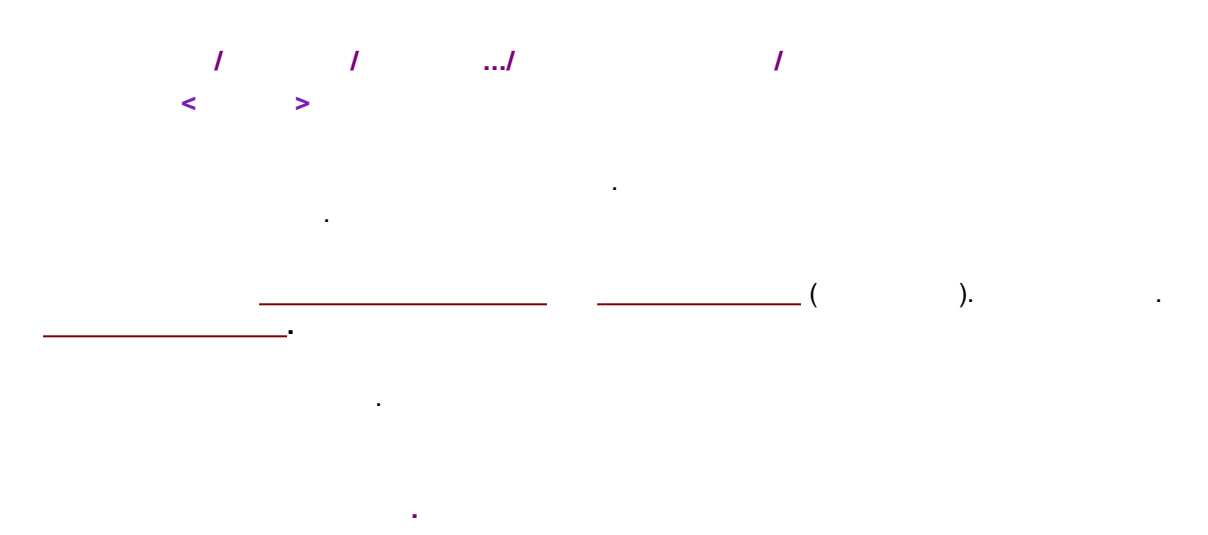

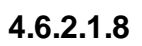

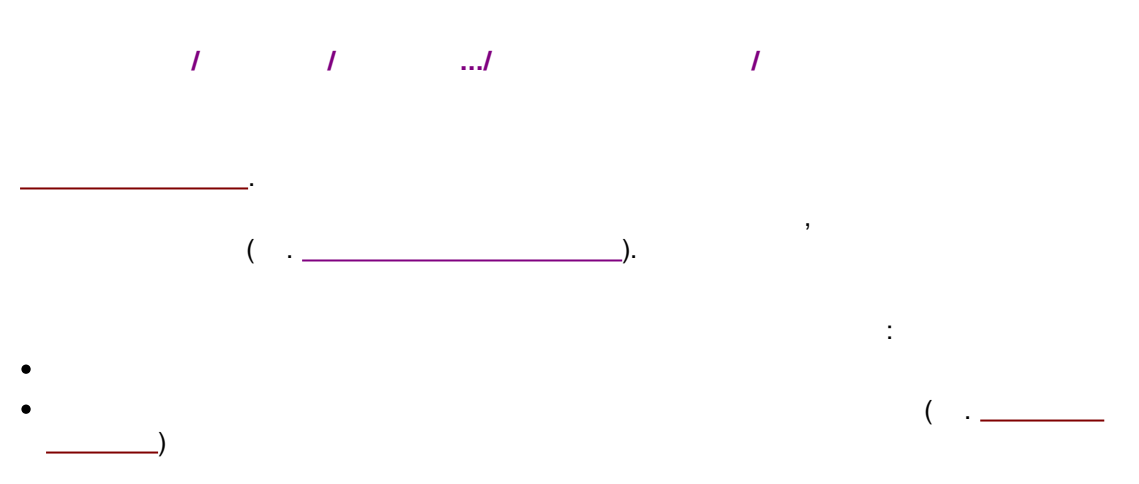

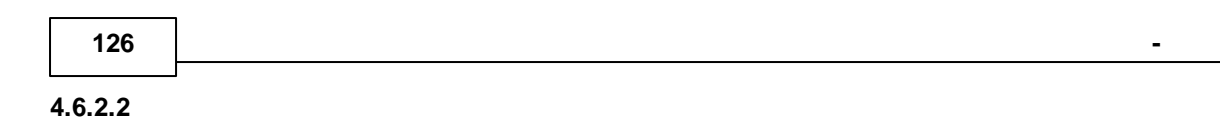

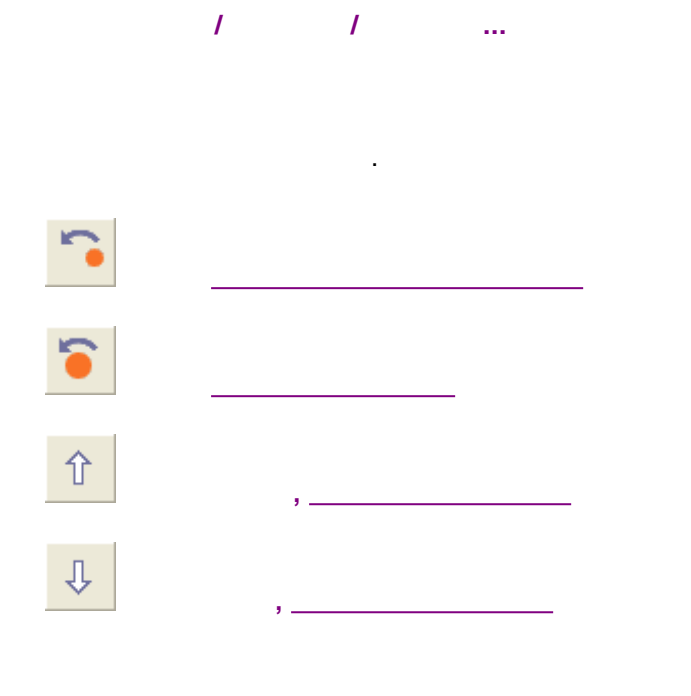

#### 4.6.2.3

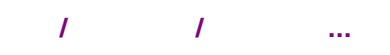

| N² | Система      | Имя                     | Пробирка | Инжекц | Сделано | Град. то | Объем | Множит |
|----|--------------|-------------------------|----------|--------|---------|----------|-------|--------|
| 1  | MeOH.smt     | BocPP(=)iLeuOBz 80%MeOH | 1        | 1      | 1       | 0        | 1.00  | 5.00   |
| 2  | PSK.smt      | PSK                     | 2        | 1      | 1       | 0        | 1.00  | 5.00   |
| 3  | Semax.smt    | Semax 0.1% 7.10.05      | 3        | 1      | 0       | 0        | 10.00 | 1.00   |
| 4  | SemaxSUB.smt | Semax substrate         | 4        | 1      | 0       | 0        | 5.00  | 1.00   |
| 5  | std.smt      | 0.2-1ppm Std1           | 5        | 1      | 0       | 1        | 1.00  | 1.00   |
| 6  | std.smt      | 2-10ppm Std2            | 6        | 1      | 0       | 2        | 1.00  | 1.00   |
| 7  | std.smt      | 20-100ppm Std3          | 7        | 1      | 0       | 4        | 1.00  | 1.00   |
| 8  | std.smt      | 10-50ppm Std4           | 8        | 1      | 0       | 3        | 1.00  | 1.00   |

:

,

,

.

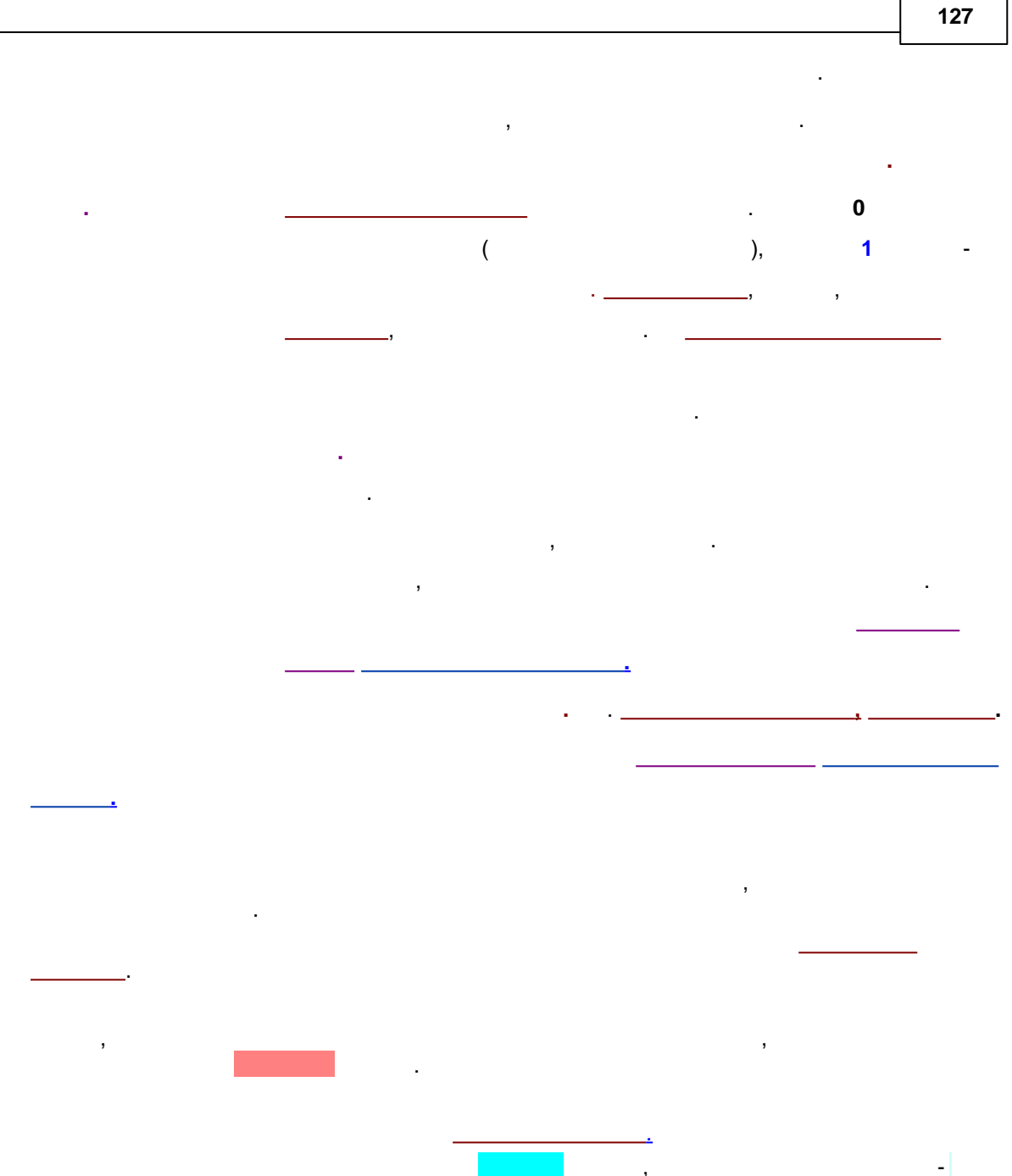

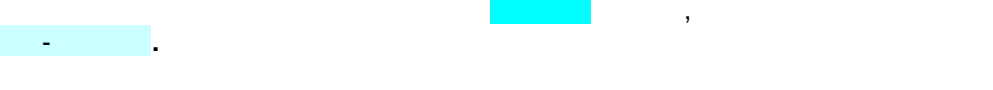

4.6.2.4

1 1 ...

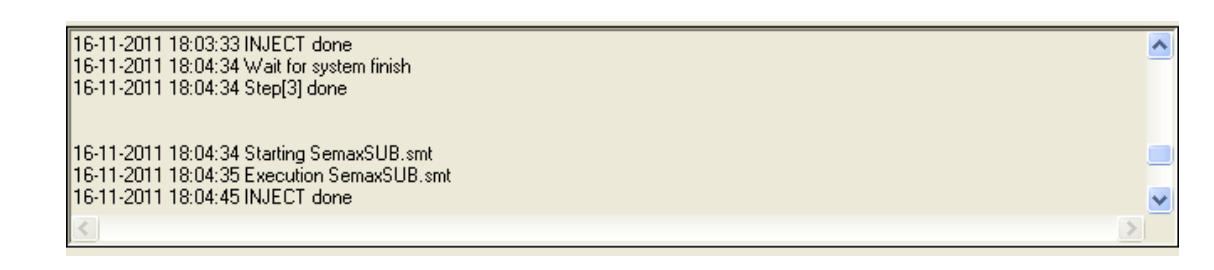

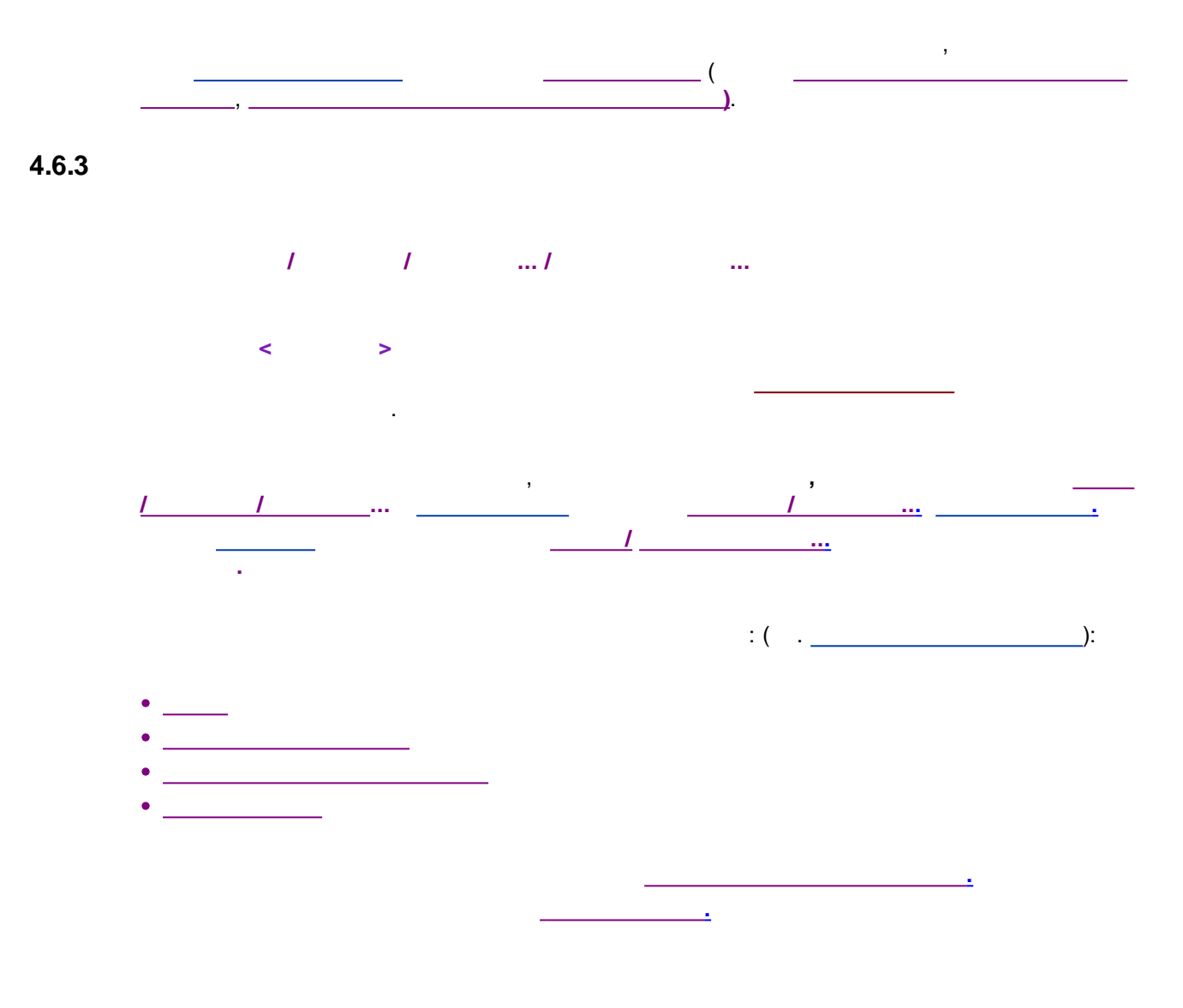

,

4.6.3.1

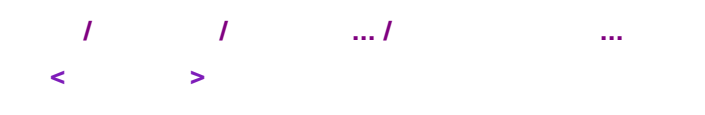

-

.

|              |                           | Редактор с           | череди: С | :\Progra | m | Data | ta\ChromData\ <u>Systems\new.que</u> – 🗖 🔀               |
|--------------|---------------------------|----------------------|-----------|----------|---|------|----------------------------------------------------------|
| <u>Ф</u> айл | <u>П</u> равка <u>С</u> г | травка               |           |          |   |      | Панель инструментов                                      |
|              |                           | × 🗅 🖡                | 5 🗙   2   | 1 I I I  |   | F    | 🍯 皆 🕇 🕹 🖻 🖳 🖶 🔟                                          |
|              | Система                   | Имя<br>хроматограммы | Пробирка  | Объем    | ^ |      | Опции и операции для пробы Панель опций Отчет по анализу |
| 1            | MeOH.smt                  | BocPP(=)iLeuOBz 8    | 1         | 1        |   |      | Отчет по всем инжекциям                                  |
| 2            | Semax.smt                 | Semax 0.1% 7.10.0!   | 3         | 10       |   | Г    | Отчет по группе                                          |
| 3            | PSK.smt                   | PSK                  | 2         | 1        |   |      | Отчет по градуировке                                     |
| 4            | SemaxSUB.s                | Semax substrate      | 4         | 5        |   |      | — Сообщение пользователю до анализа                      |
| 5            | std.smt                   | 0.2-1ppm Std1        | 5         | 1        |   |      |                                                          |
| 6            | std.smt                   | 2-10ppm Std2         | 6         | 1        |   |      | Сообщение пользователю после анализа                     |
| 7            | std.smt                   | Таблица очере        | ди 7      | 1        |   |      | Очистить градуировку                                     |
| 8            | std.smt 🚽                 | то-зоррні зіця       | - 8       | 1        |   |      | Выключить оборудование системы                           |
| 9            |                           |                      |           |          |   | Пг   | Приостановить очередь                                    |
| 10           |                           |                      |           |          |   |      | Пополнительно                                            |
| 11           |                           |                      |           |          |   |      |                                                          |
| 12           | _                         |                      |           |          |   |      |                                                          |
| 13           |                           |                      |           |          |   |      |                                                          |
| 14           |                           |                      |           |          |   | -    | Отчет по анализу: список шаблонов                        |
| 15           |                           |                      |           |          |   |      |                                                          |
| 16           |                           |                      |           |          |   |      |                                                          |
| 1/           |                           |                      |           |          |   |      | Побавить Редактировать Ударить                           |
| 18           |                           |                      |           |          | ~ |      |                                                          |
| <            |                           |                      |           | >        |   |      |                                                          |
|              |                           |                      |           |          |   |      |                                                          |

#### 4.6.3.2

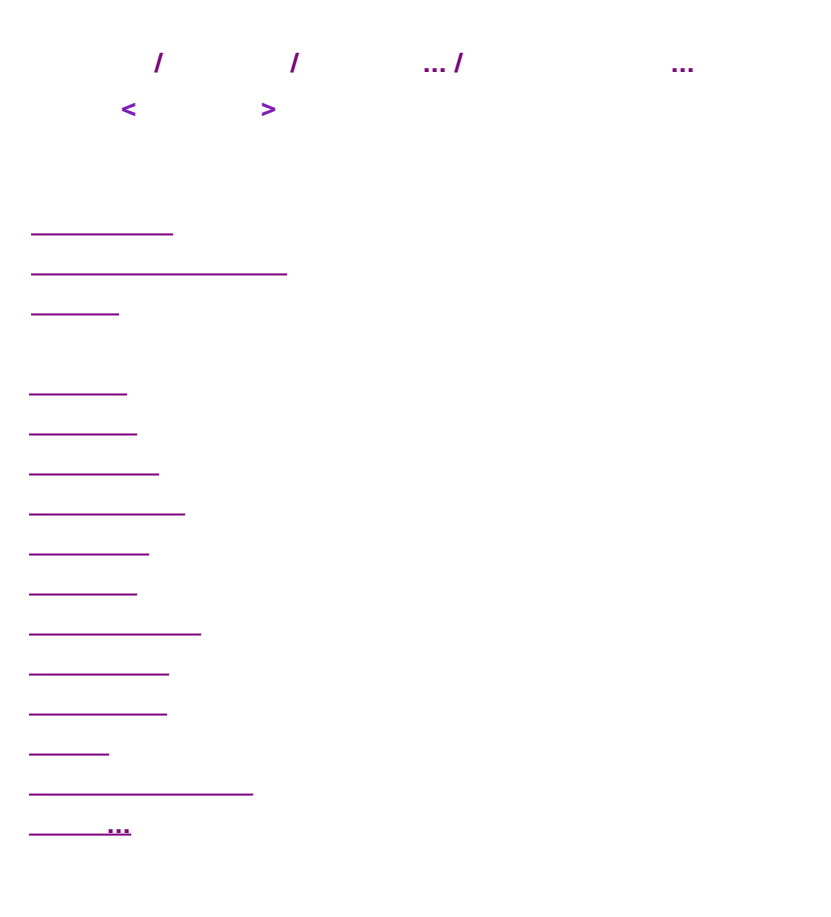

©2018

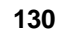

\_\_\_\_\_...

4.6.3.2.1

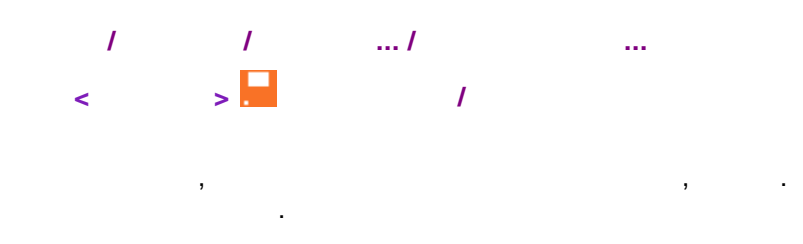

#### 4.6.3.2.2

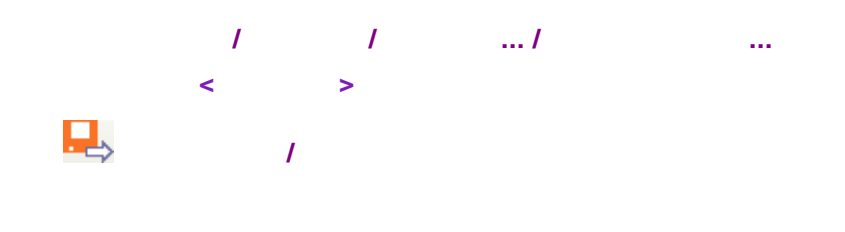

4.6.3.2.3

/ / .../ ... < > /

#### 4.6.3.2.4

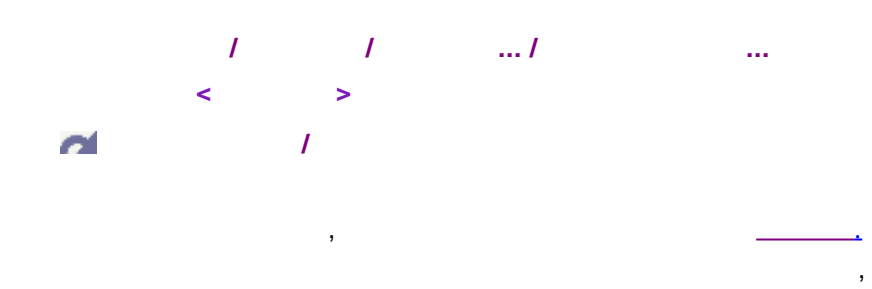

.

#### 4.6.3.2.5

/ / .../ ... < > -

.

.

.

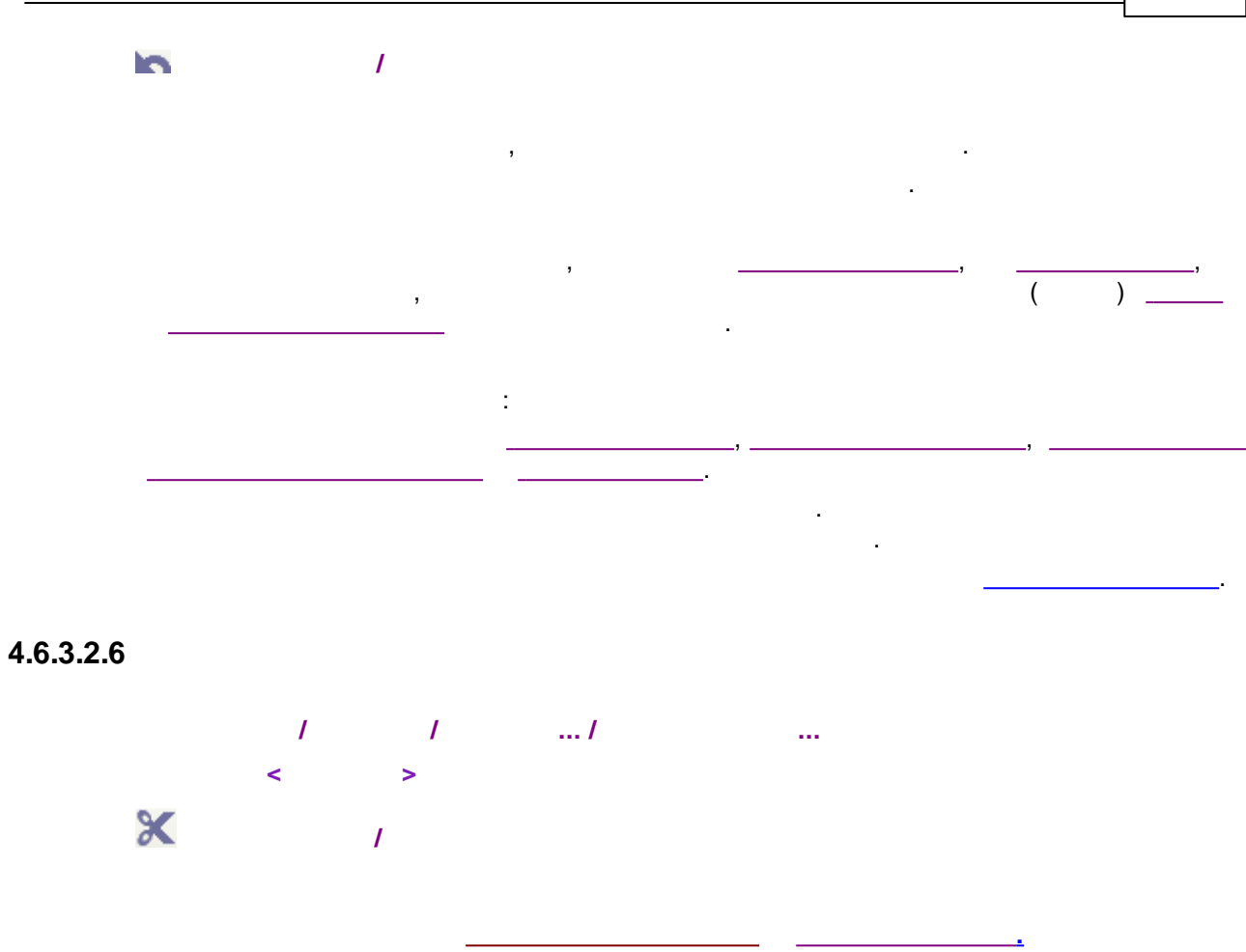

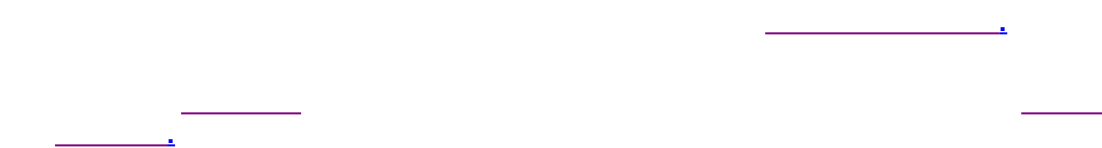

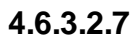

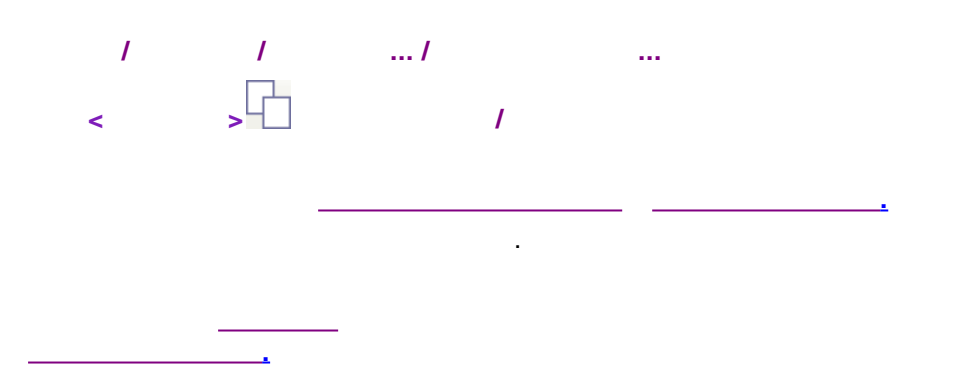

4.6.3.2.8

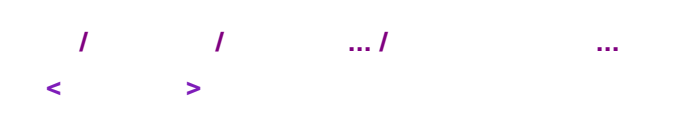

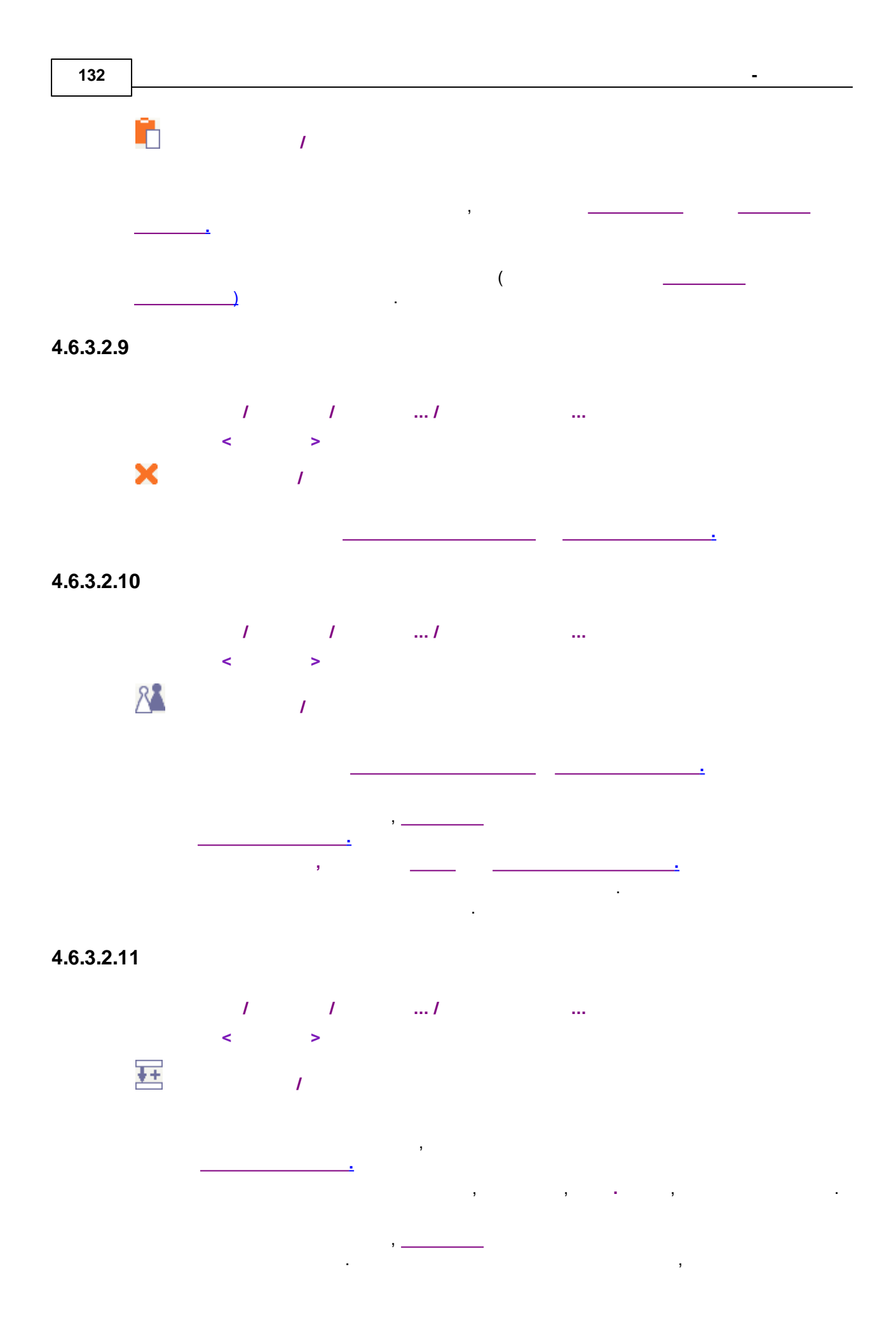

:

| ,<br>test01 | - test01. | 6 |
|-------------|-----------|---|
| test01      |           |   |
| test02      |           |   |
| test03      |           |   |

.

test04 test05 .

test06

| F | l Pe         | едактор о         | череди: C:\Prog      | gramData∖    | Chrom | Data\System | ıs\Tecт\3.qu | le        |
|---|--------------|-------------------|----------------------|--------------|-------|-------------|--------------|-----------|
| ₫ | <u>р</u> айл | <u>Правка С</u> п | равка                |              |       |             |              |           |
|   |              |                   | × 🗅 🖣                | <b>×</b>   2 | ¥ =   | E S         | 1            | Û         |
|   |              | Система           | Имя<br>кроматограммы | Пробирка     | Объем | Разведение  | Множитель    | Кон<br>вн |
|   | 1            | Tecт 3.smt        | Анализ1              | 1            | 1     | 1           | 1            |           |
|   | 2            | Tecт 3.smt        |                      |              |       |             |              |           |
|   | 3            | Tecт 3.smt        |                      |              |       |             |              |           |
|   | 4            | Tect 3.smt        |                      |              |       |             |              |           |
|   | 5            | Tect 3.smt        |                      |              |       |             |              |           |
|   | 6            | Tect 3.smt        |                      |              |       |             |              |           |
|   | 7            | Tect 3.smt        |                      |              |       |             |              |           |
|   | 0            |                   |                      |              |       |             |              |           |

| F | Peдактор очереди: C:\ProgramData\ChromData\Systems\Tect\3.que |                   |                      |          |          |            |           |                |  |  |  |
|---|---------------------------------------------------------------|-------------------|----------------------|----------|----------|------------|-----------|----------------|--|--|--|
| ₫ | <u>р</u> айл                                                  | <u>Правка С</u> п | равка                |          |          |            |           |                |  |  |  |
|   |                                                               |                   | X 🗅 🛙                |          | <b>1</b> | E          | 1         | Û              |  |  |  |
|   |                                                               | Система           | Имя<br>хроматограммы | Пробирка | Объем    | Разведение | Множитель | Кон<br>вн<br>с |  |  |  |
|   | 1                                                             | Тест 3.smt        | Анализ1              | 1        | 1        | 1          | 1         |                |  |  |  |
|   | 2                                                             | Tecт 3.smt        | Анализ2              |          |          |            |           |                |  |  |  |
|   | 3                                                             | Тест 3.smt        | Анализ3              |          |          |            |           |                |  |  |  |
|   | 4                                                             | Тест 3.smt        | Анализ4              |          |          |            |           |                |  |  |  |
|   | 5                                                             | Тест 3.smt        | Анализ5              |          |          |            |           |                |  |  |  |
|   | 6                                                             | Тест 3.smt        | Анализ6              |          |          |            |           |                |  |  |  |
|   | 7                                                             | Тест 3.smt        | Анализ7              |          |          |            |           |                |  |  |  |
|   | 0                                                             |                   |                      |          |          |            |           |                |  |  |  |

#### 4.6.3.2.12

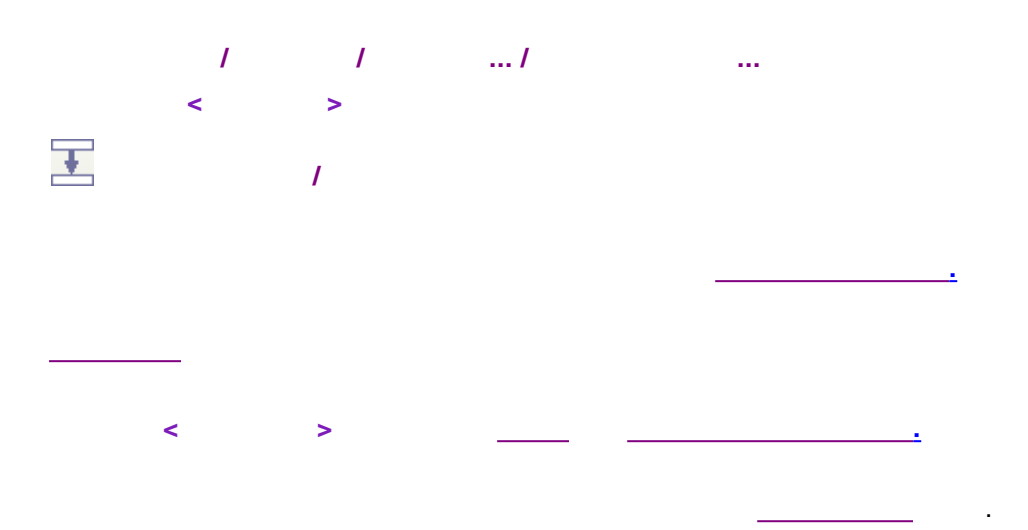

### 4.6.3.2.13

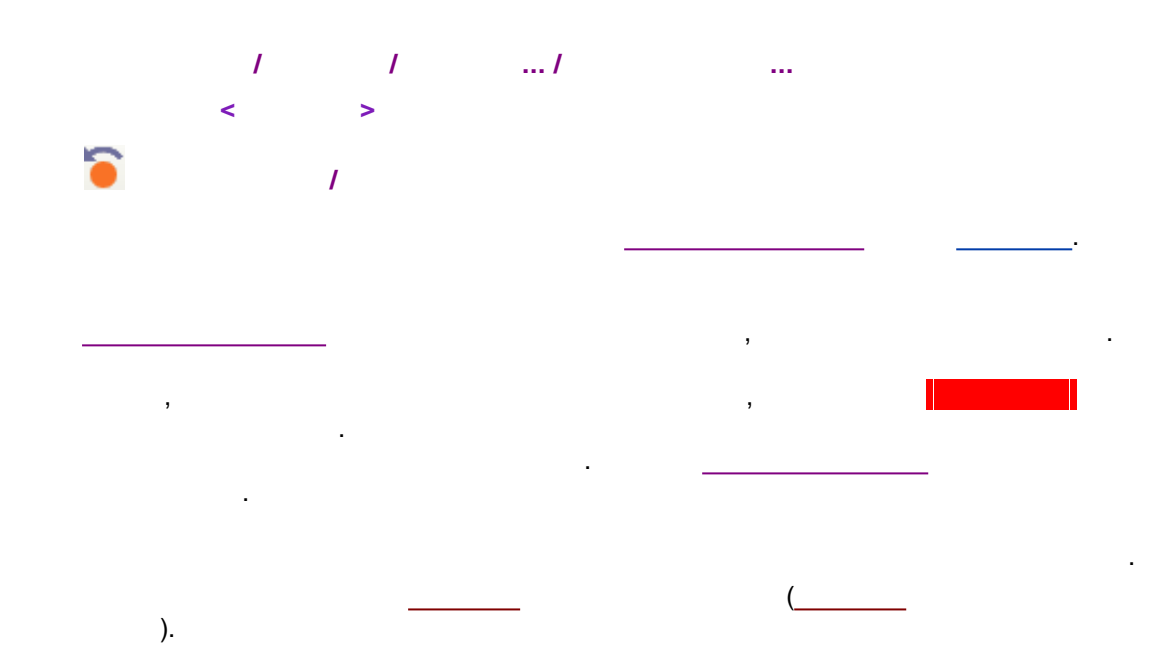

#### 4.6.3.2.14

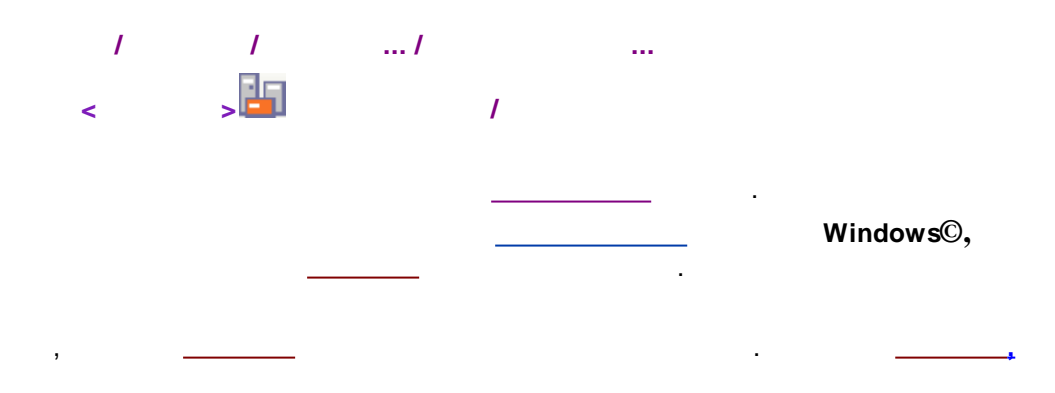

-

.

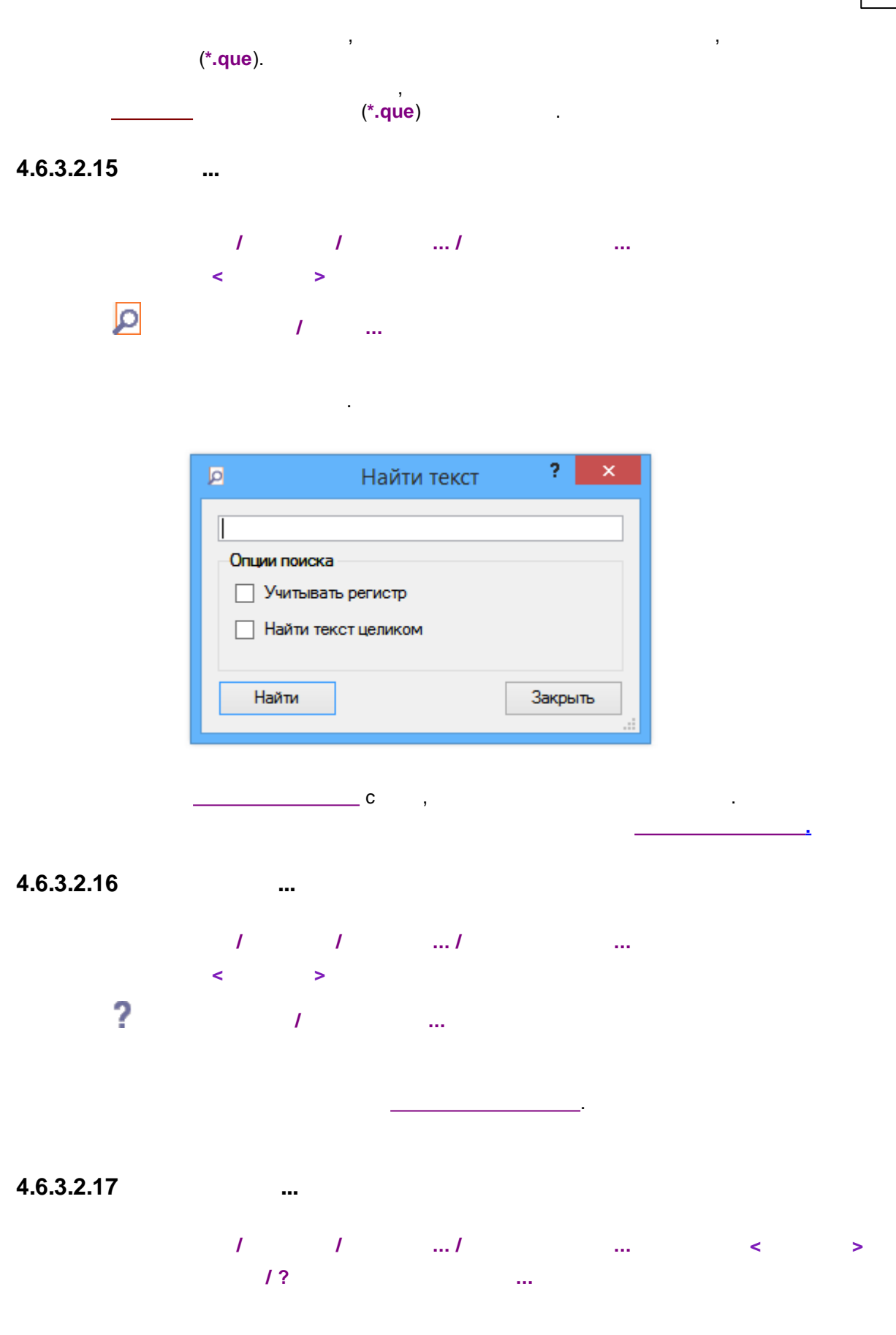

# / ... . О программе ? × Редактор Очереди 3.2 ОК Все права защищены, 2008

#### 4.6.3.3

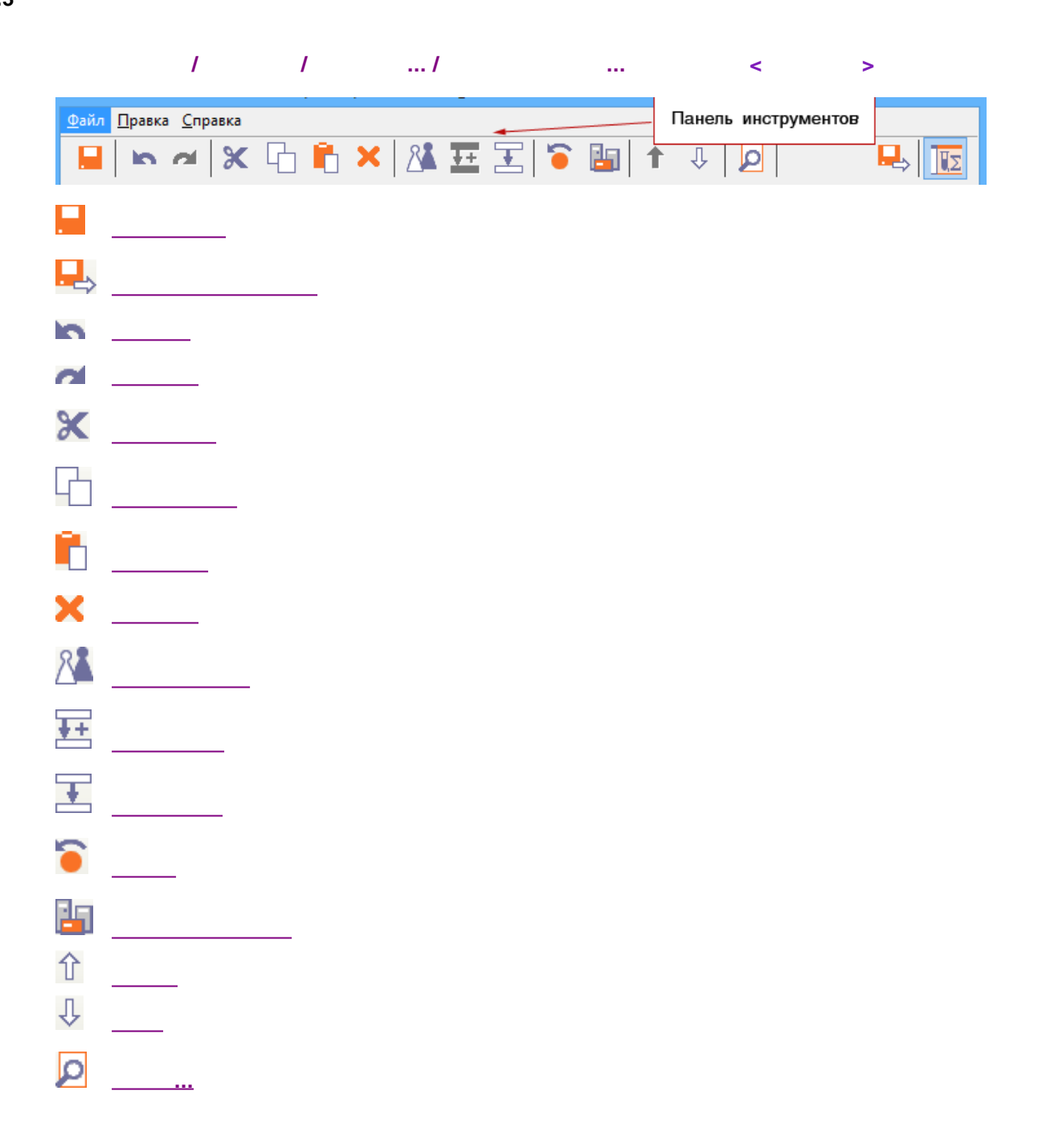

.

.

# UΣ

,

## 4.6.3.3.1

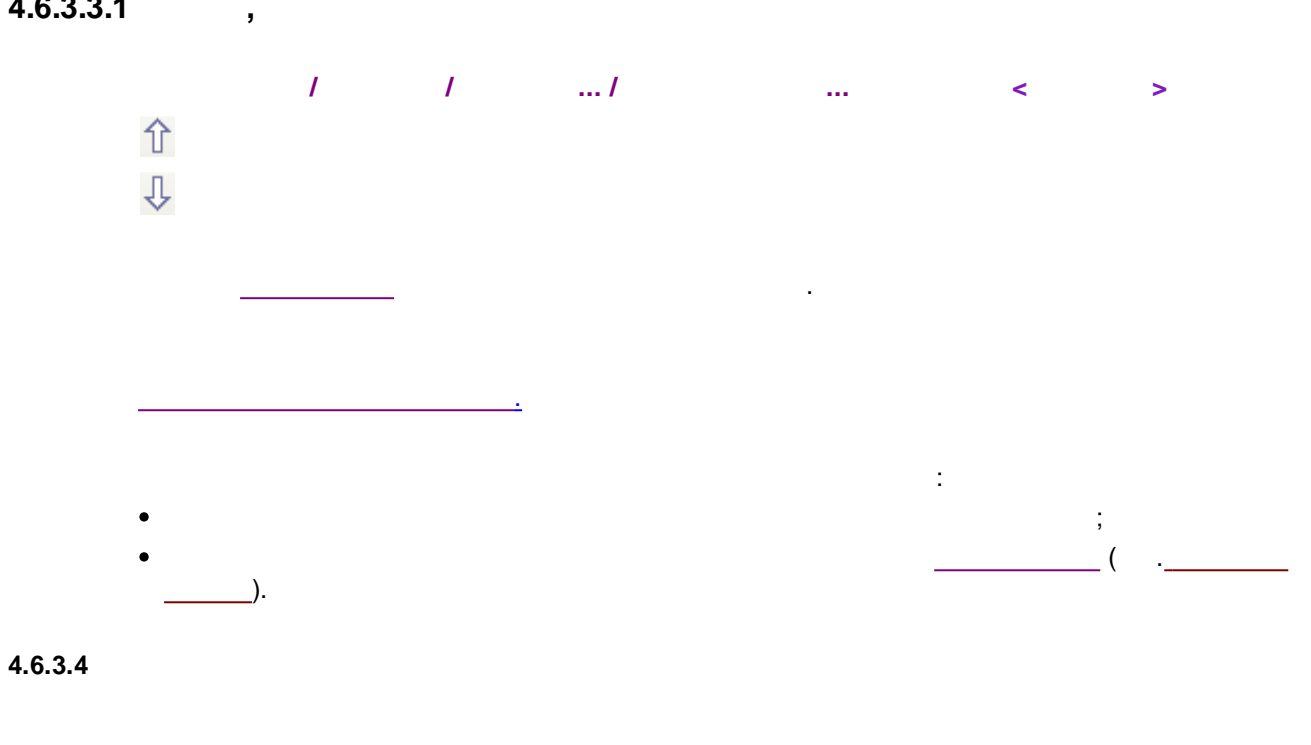

.

| / | 1 | / | <br>< | > |
|---|---|---|-------|---|
|   |   |   |       |   |

|             |                  |               |                      |             |              |            | Редактор  | р очереди: С:                            | \ProgramData            | ChromDa           | ta\Systen | ns\Tect | \3.que   |
|-------------|------------------|---------------|----------------------|-------------|--------------|------------|-----------|------------------------------------------|-------------------------|-------------------|-----------|---------|----------|
| <u>Ф</u> ай | іл <u>П</u> раві | ка <u>С</u> п | равка                |             |              |            |           |                                          |                         |                   |           |         |          |
| 6           |                  |               | X G 🕻                | <b>×</b>  2 | <b>N +</b> + | E          | 1         | $\mathbb{P}$                             | <b>L</b>                |                   |           | ĮΣ      |          |
|             | Сис              | тема          | Имя<br>хроматограммы | Пробирка    | Объем        | Разведение | Множитель | Концентрация<br>внутреннего<br>стандарта | Градуировочная<br>точка | Число<br>инжекций | Сделано   | Проба   | Описание |
|             | 1 Тест           | 3.smt         |                      | 1           | 1            | 1          | 1         | 100                                      | 0                       | 1                 | 0         |         |          |
|             | 2 Тест 3         | 3.smt         |                      | 1           | 1            | 1          | 1         | 100                                      | 0                       | 1                 | 0         |         |          |
|             | 3 Тест 3         | 3.smt         |                      | 1           | 1            | 1          | 1         | 100                                      | 0                       | 1                 | 0         |         |          |
|             | 4                |               |                      |             |              |            |           |                                          |                         |                   |           |         |          |
|             | 5                |               |                      |             |              |            |           |                                          |                         |                   |           |         |          |
|             | 6                |               |                      |             |              |            |           |                                          |                         |                   |           |         |          |
|             | 7                |               |                      |             |              |            |           |                                          |                         |                   |           |         |          |

.

:

| 138 |
|-----|
|-----|

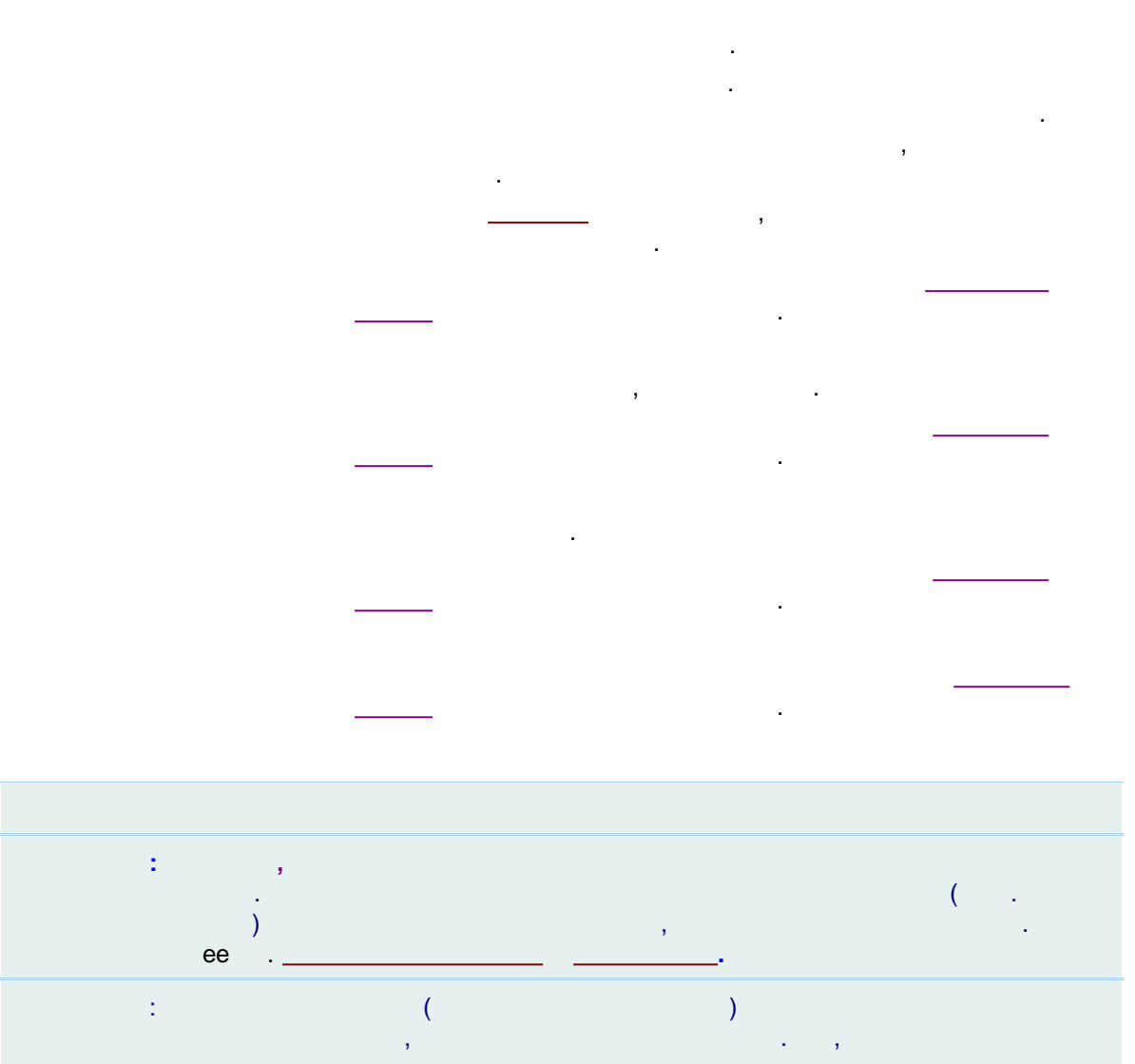

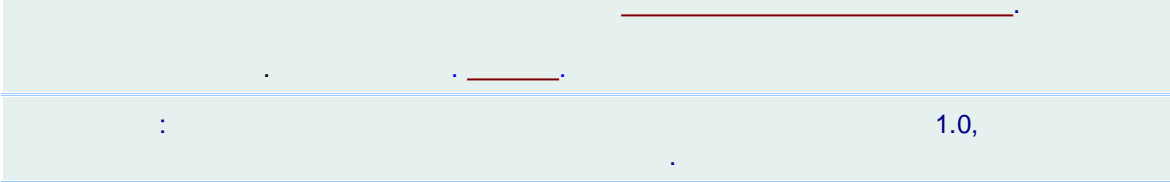

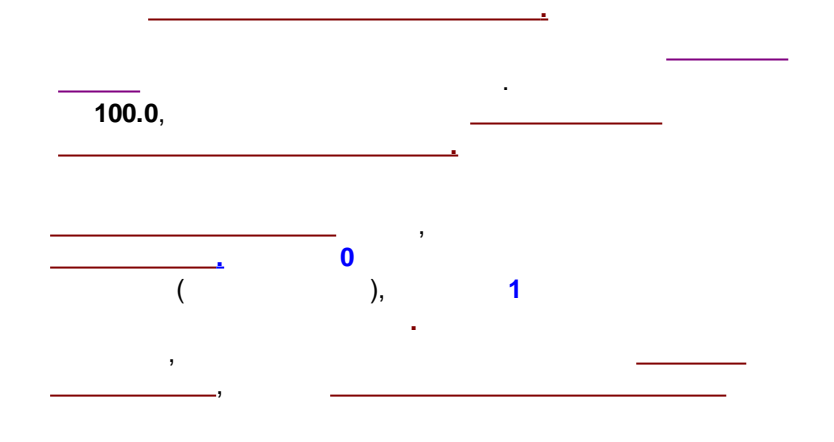

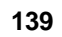

.

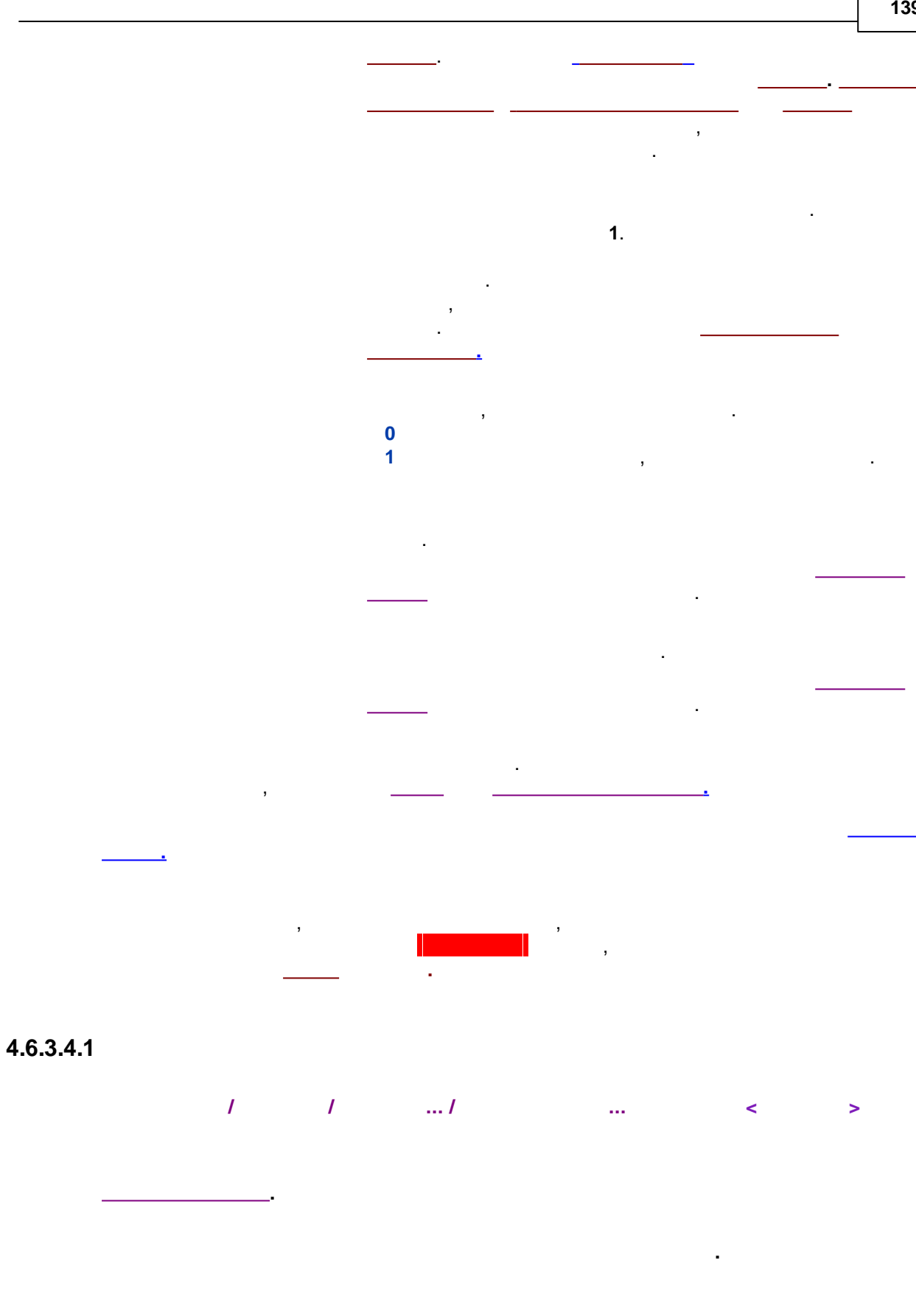

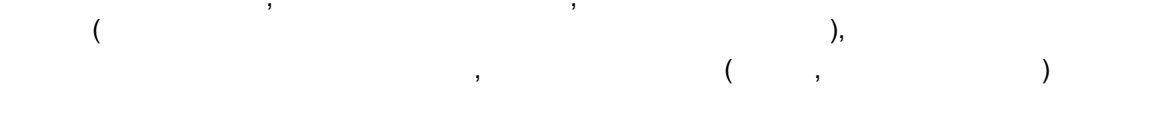

,

[SHIFT]

•

-

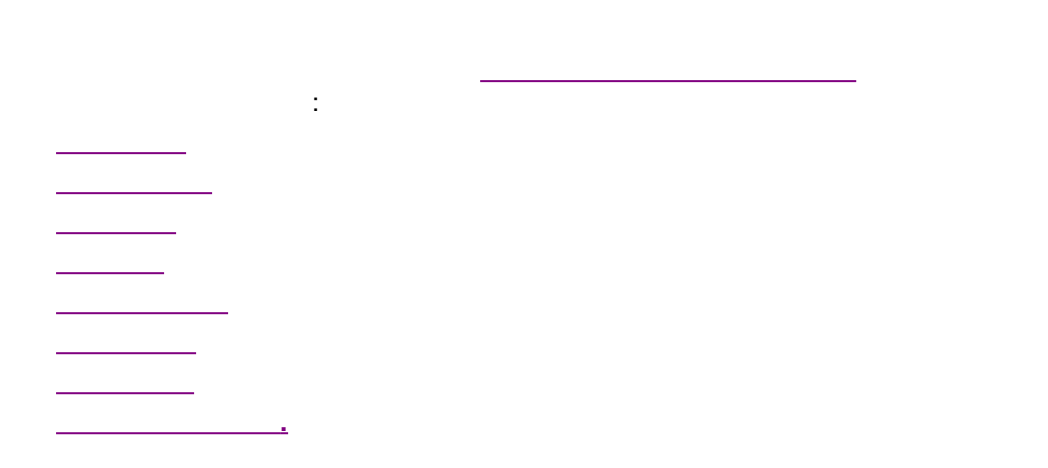

.

#### 4.6.3.5

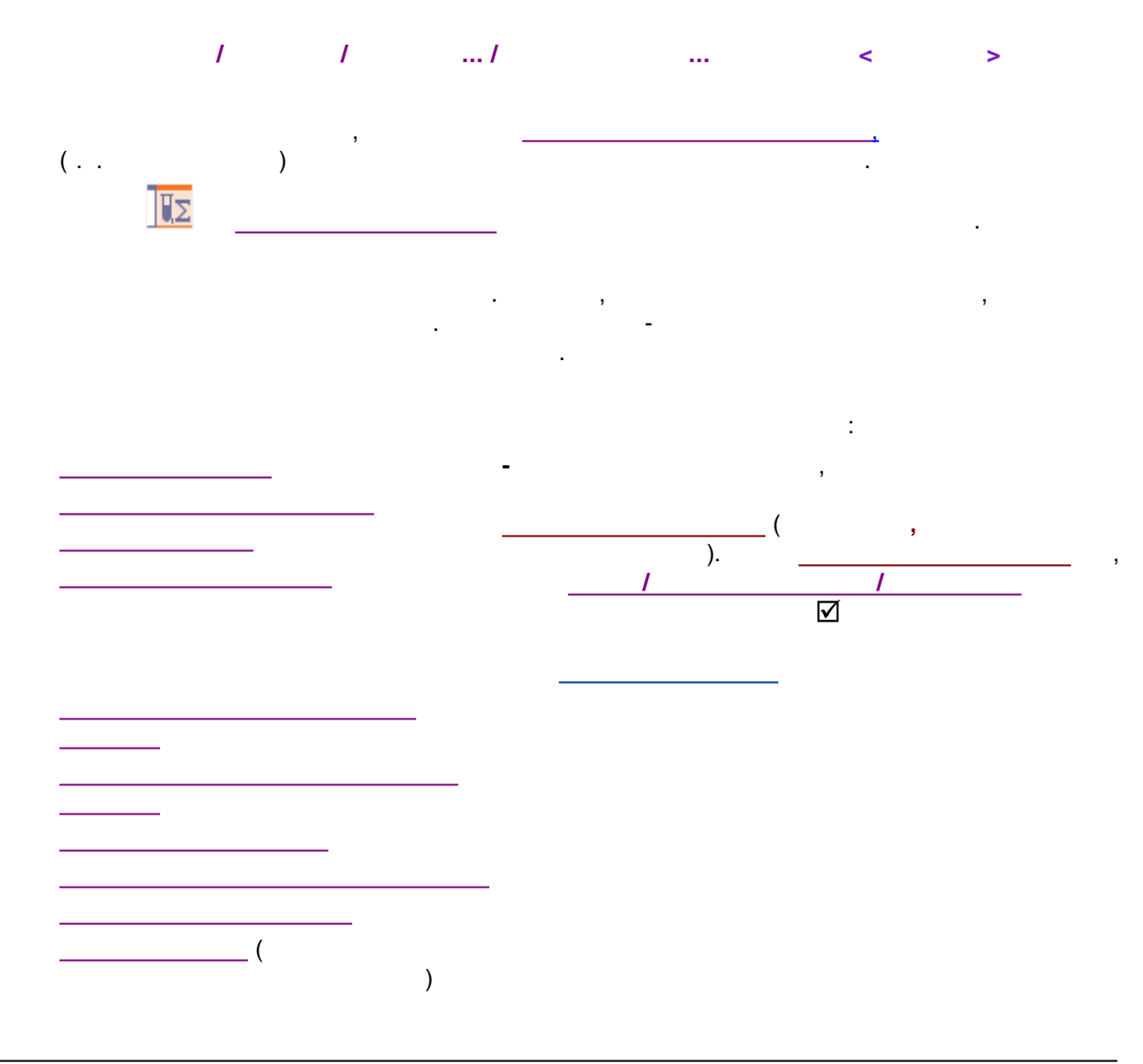

•

|      | Панель опций                                                      |
|------|-------------------------------------------------------------------|
| Опци | и и операции для пробы                                            |
|      | Отчет по анализу                                                  |
|      | Отчет по всем инжекциям                                           |
|      | Отчет по группе                                                   |
|      | Отчет по градуировке                                              |
|      | Сообщение пользователю до анализа                                 |
|      | Сообщение пользователю после анализа                              |
|      | Очистить градуировку                                              |
|      | Выключить оборудование системы                                    |
|      | Приостановить очередь                                             |
|      | Дополнительно                                                     |
|      | чет по анализу: список шаблонов<br>Добавить Редактировать Удалить |

4.6.3.5.1

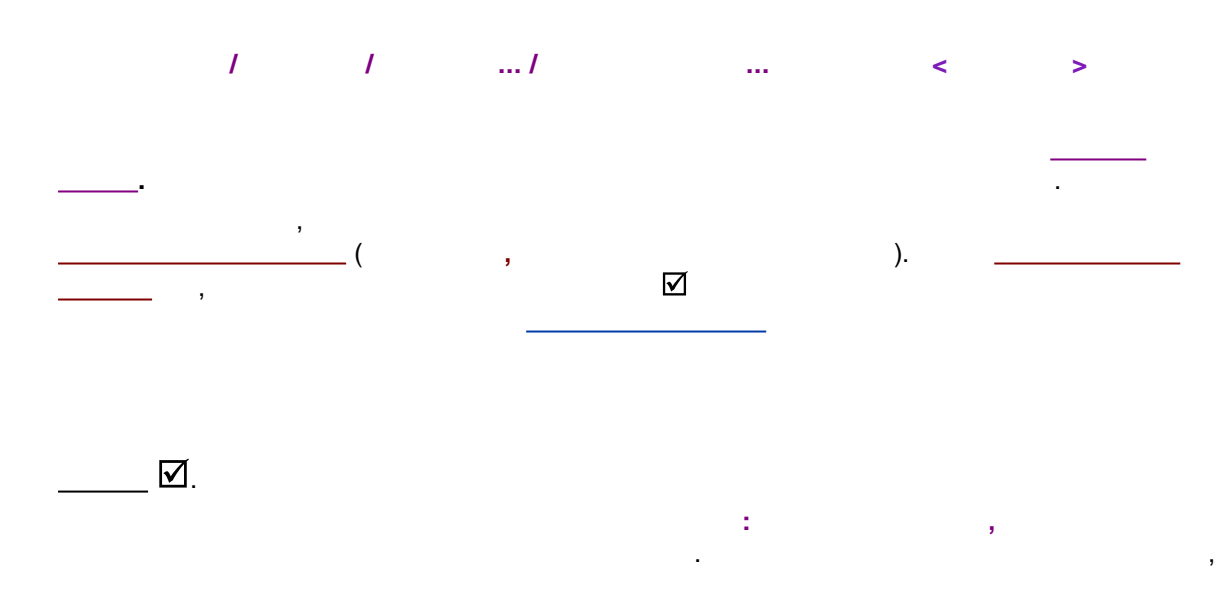

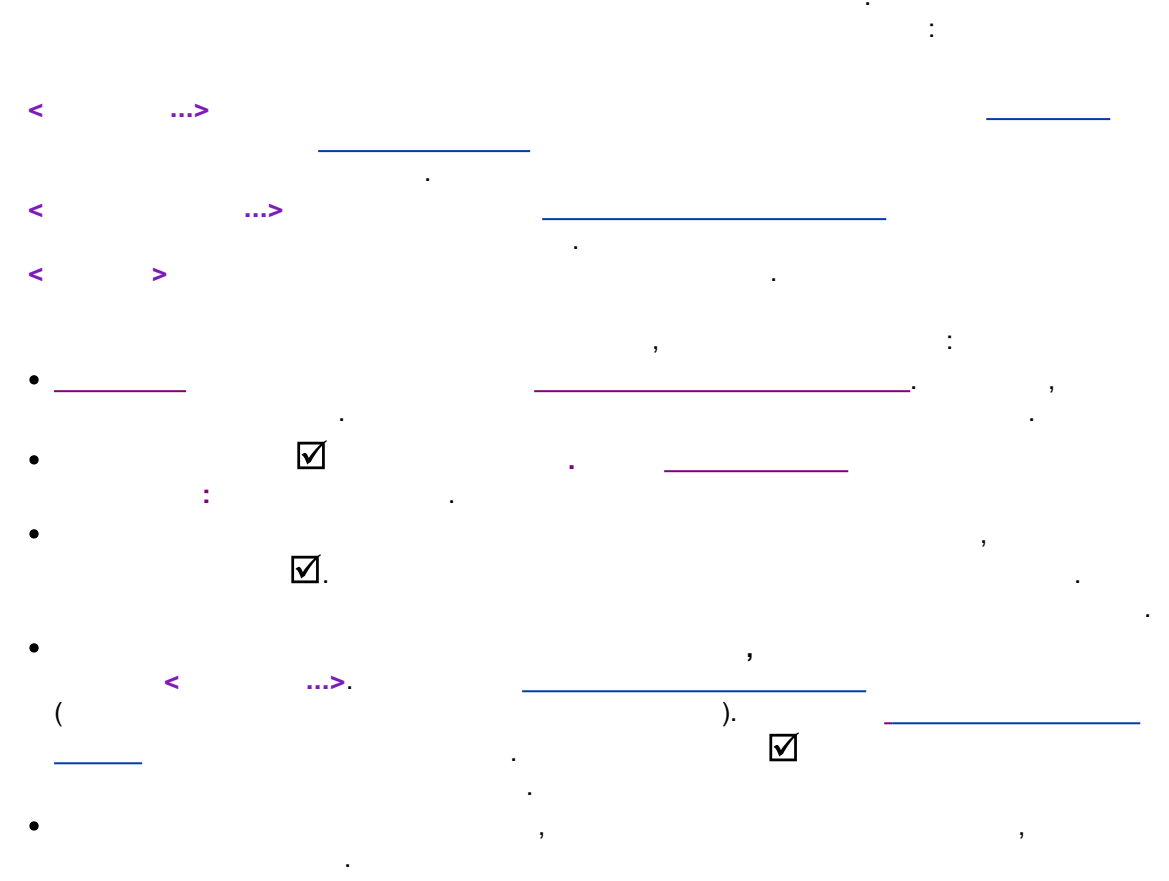

:

.

 $\checkmark$ 

(

-

1,

)

| 1   |            | Редактор оч  | ереди: С:\Рг  | ogram    | Data\ChromData\Systems\Tect\3.que - |    |
|-----|------------|--------------|---------------|----------|-------------------------------------|----|
| айл | Правка Сг  | правка       |               |          |                                     |    |
|     |            | X 🗅          | 🖷 🗙   2       |          | I 📔 û 🤤 🔎                           | Ļ  |
|     | C          | Имя          | Destaura      | ^        | Опции и операции для пробы          |    |
|     | Система    | кроматограми | прооирка      | 0        | Отчет по анализу                    |    |
| 1   | Тест 3.smt | Анализ1      | 1             |          | Отчет по всем инжекциям             |    |
| 2   | Тест 3.smt | Анализ2      |               |          | Отчет по группе                     |    |
| 3   | Тест 3.smt | Анализ3      |               |          |                                     |    |
| 4   | Тест 3.smt | Анализ4      |               |          |                                     |    |
| 5   | Тест 3.smt | Анализ5      |               |          | Сообщение пользователю до анализа   |    |
| 6   | Tect 3.smt | Анализ6      | <b>=</b>      |          | Имя отчета ? 🗙                      |    |
| 7   | Тест 3.smt | Анализ7      | Program was a |          |                                     |    |
| 8   |            |              | Оведите имя о | ilitera. |                                     |    |
| 9   |            |              | UTVET_2       |          |                                     |    |
| 10  |            |              |               |          | OK Cancel                           |    |
| 11  |            |              |               |          |                                     |    |
| 12  |            |              |               |          | Отчет по анализу: список шаблонов   |    |
| 13  |            |              |               |          | Отчет_1                             |    |
| 14  |            |              |               |          |                                     |    |
| 15  |            |              |               |          | Добавить Редактировать Улад         | ињ |
| 16  |            |              |               | ~        | redaktiped bit. 7 dai               |    |

:

4.6.3.5.2

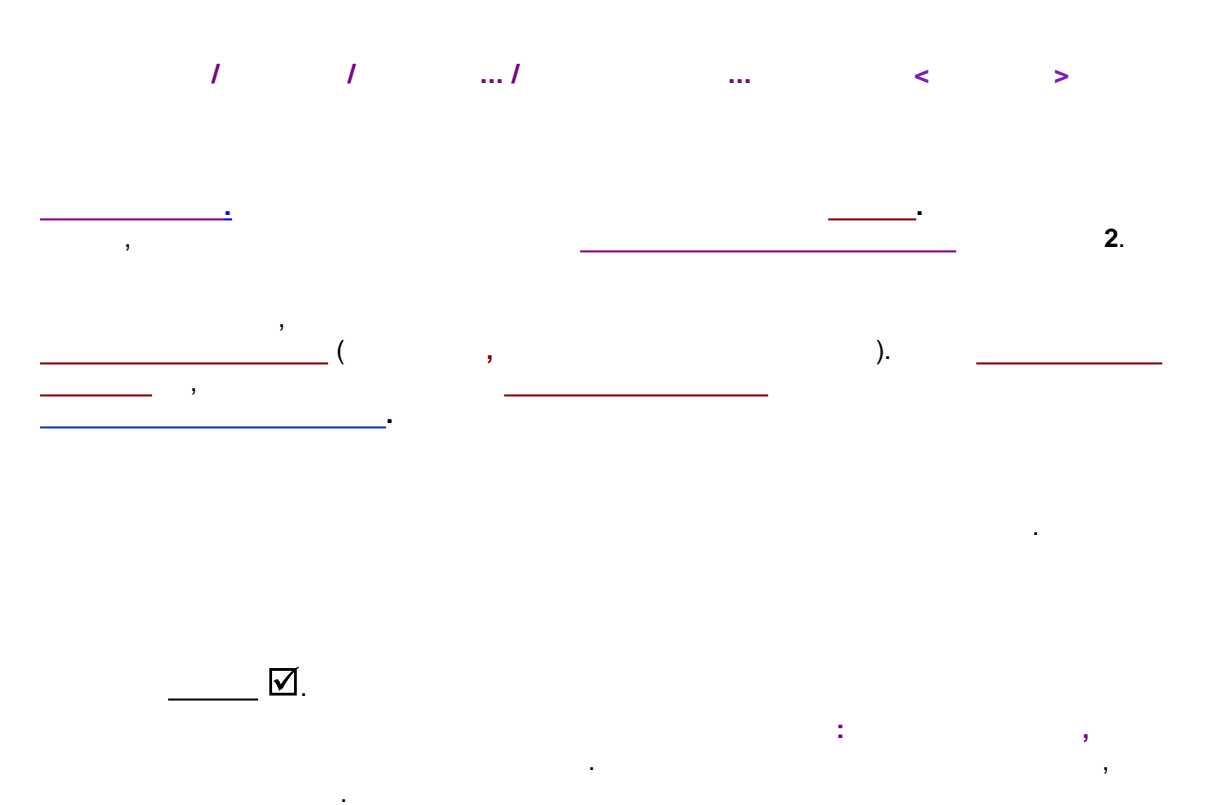

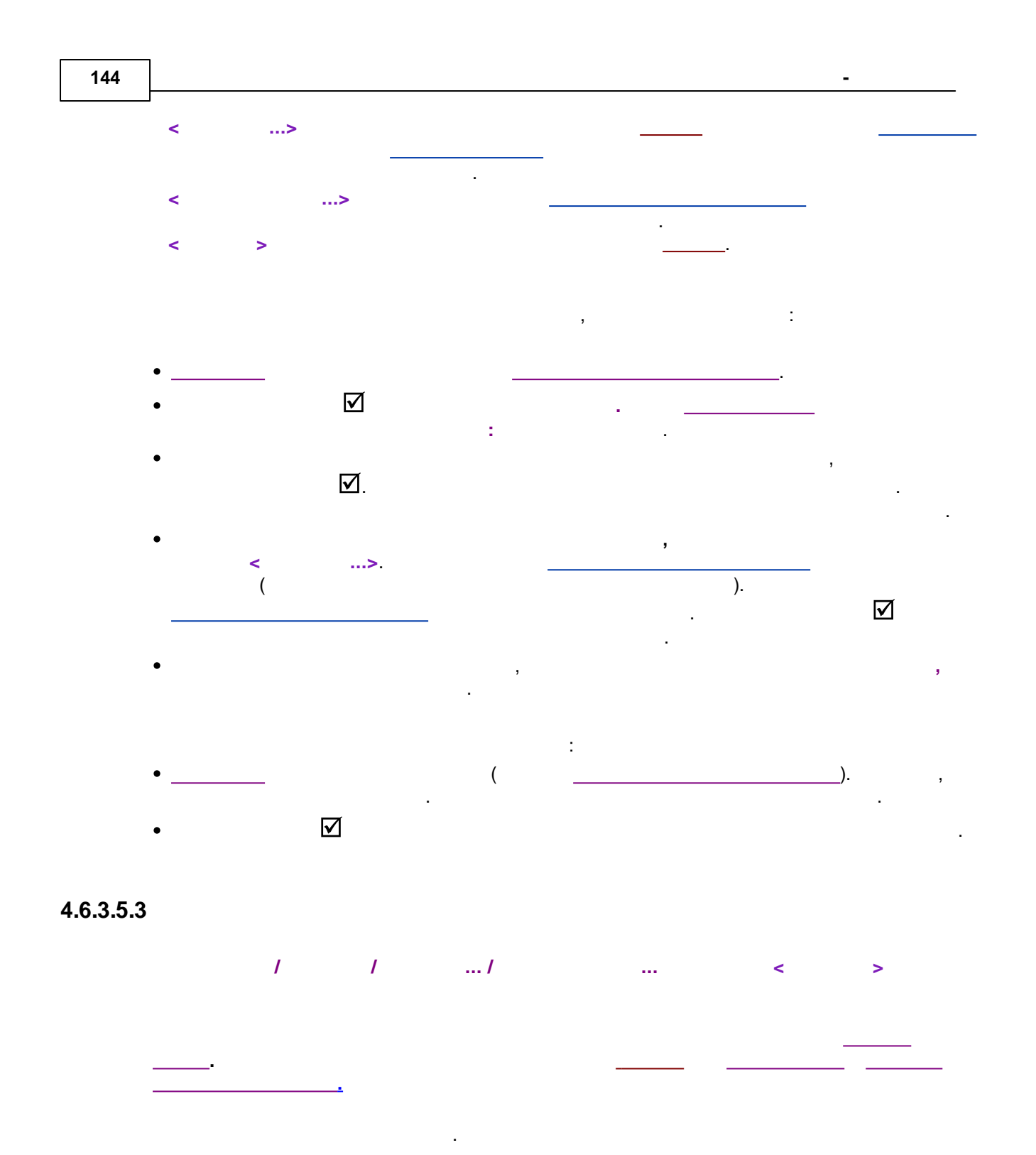

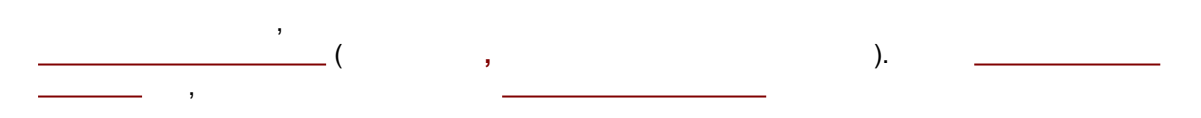

☑.
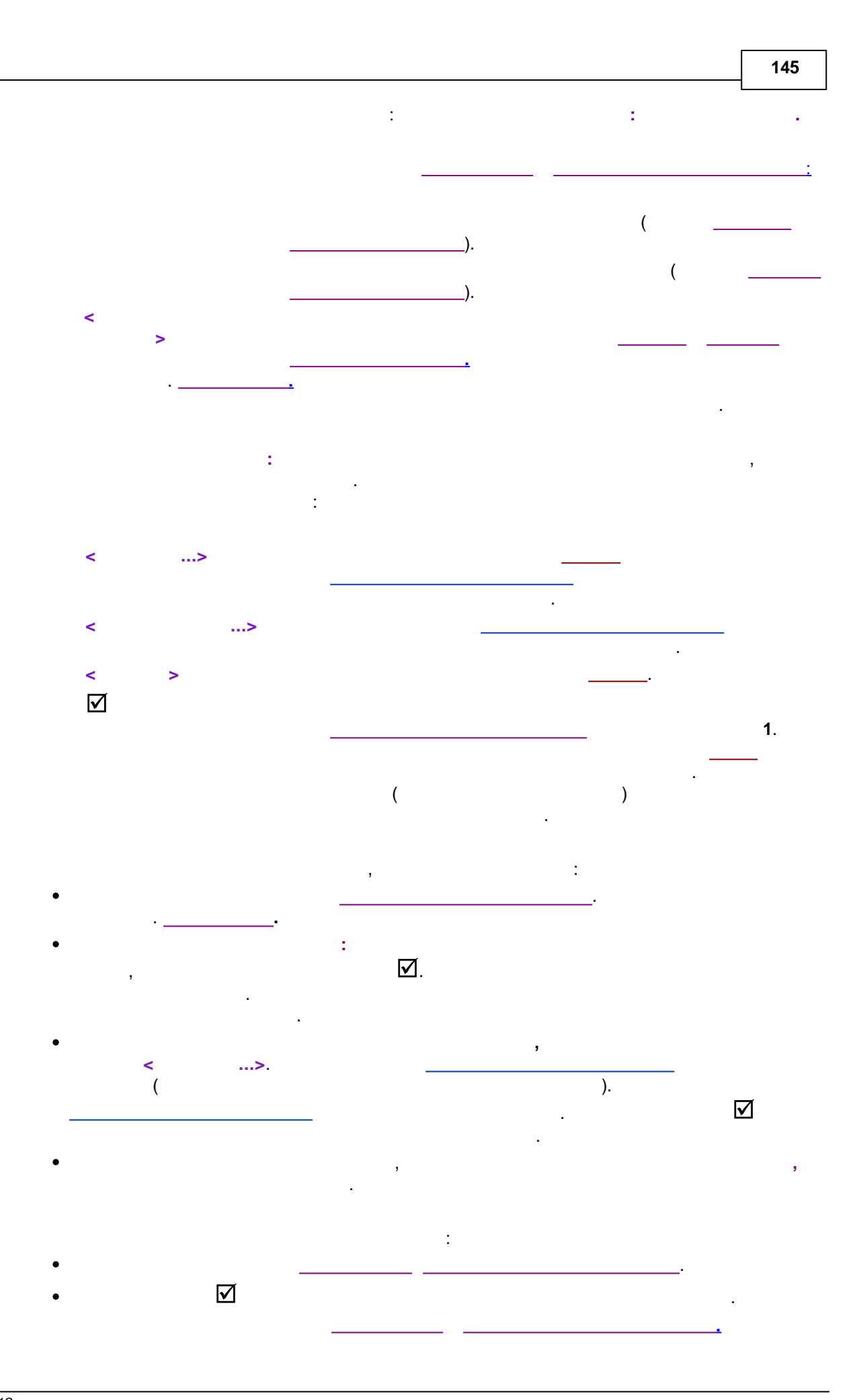

4.6.3.5.4

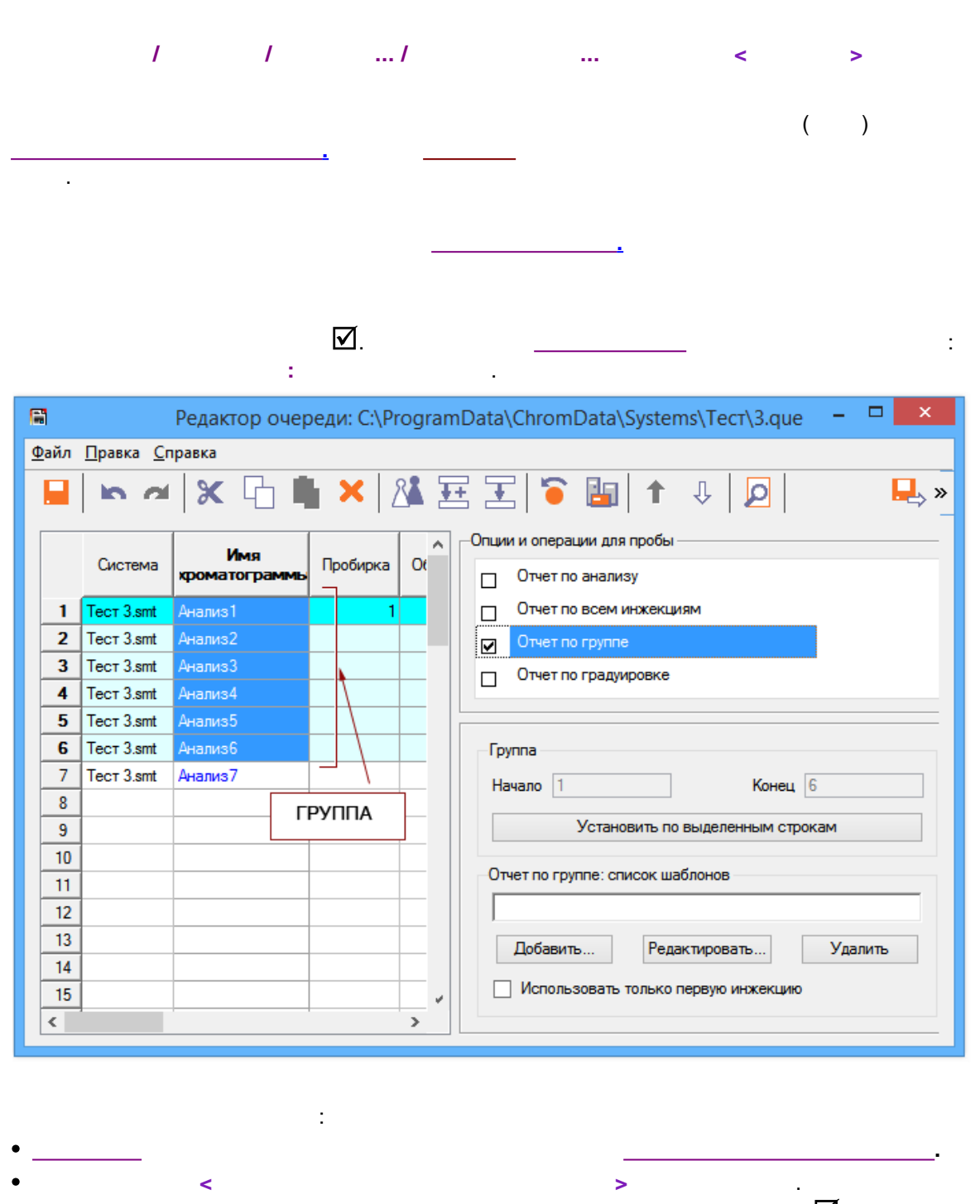

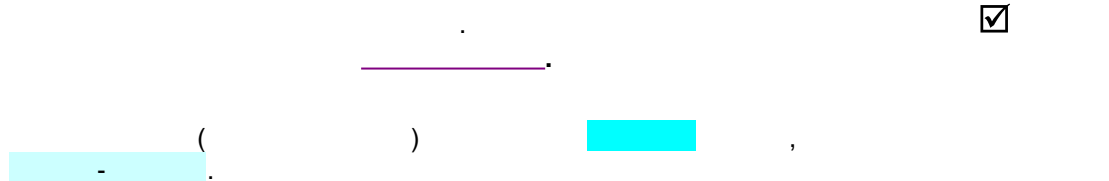

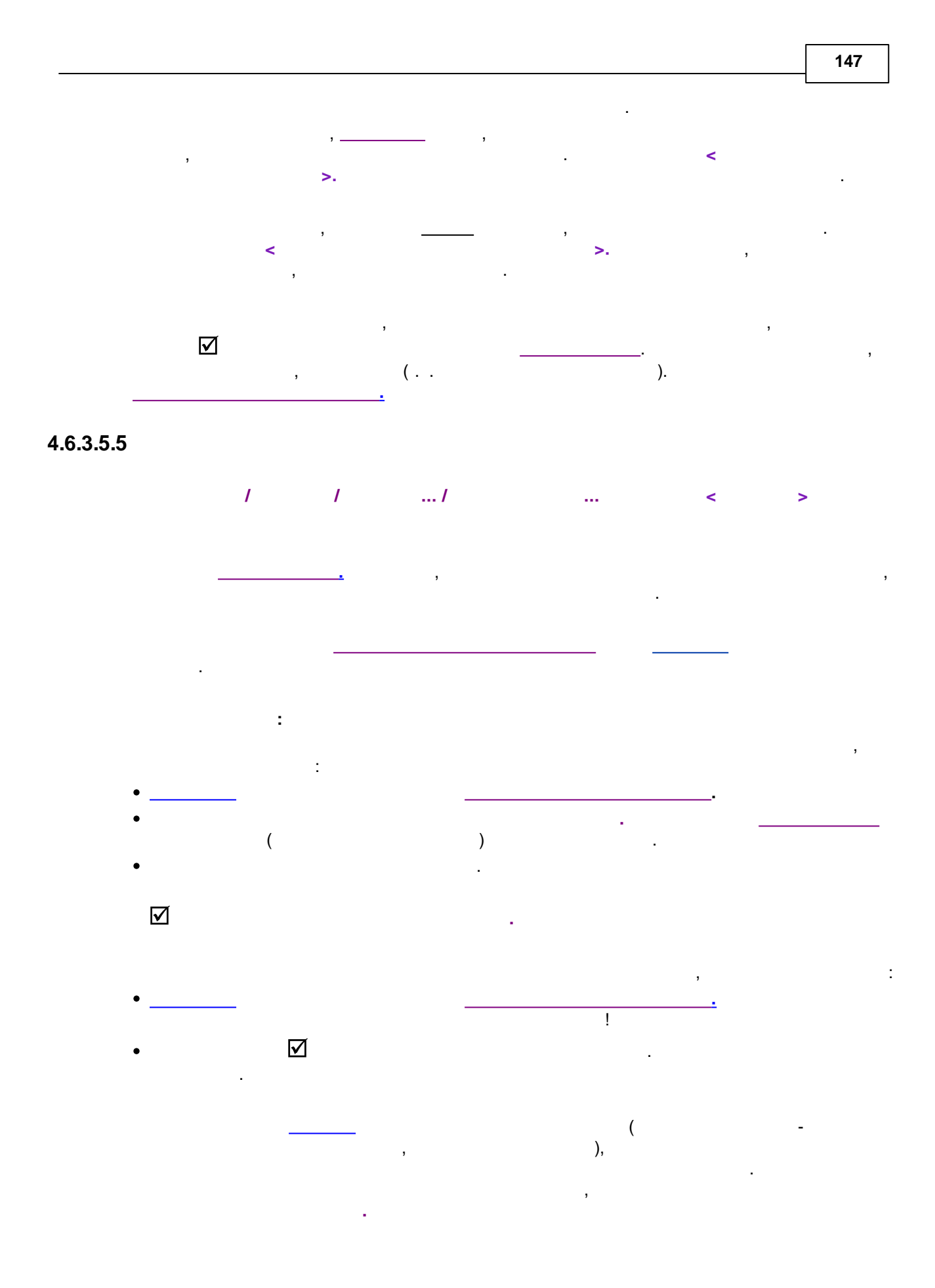

## 4.6.3.5.6

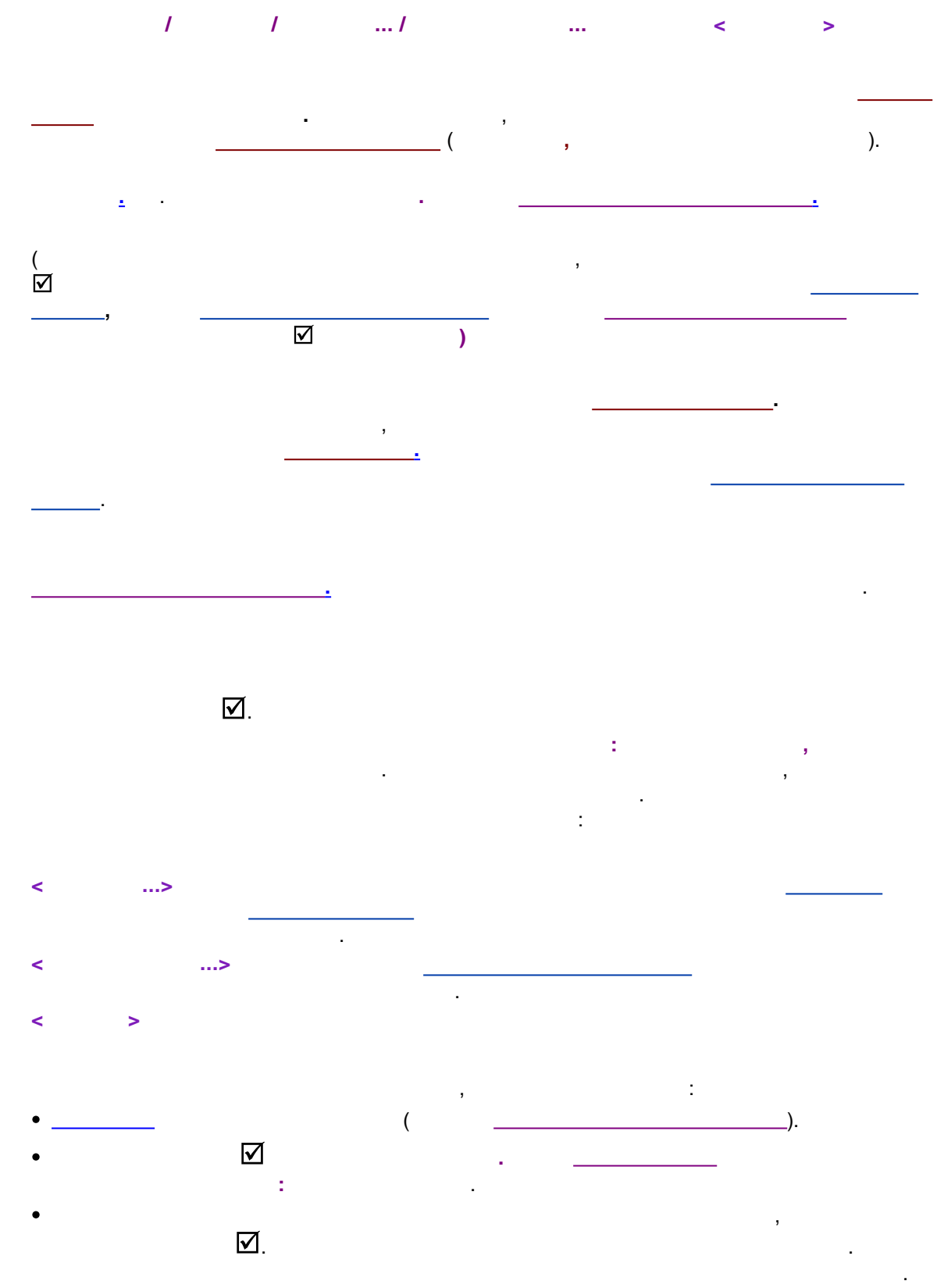

• , , , ( ....>. \_\_\_\_\_\_). \_\_\_\_\_\_

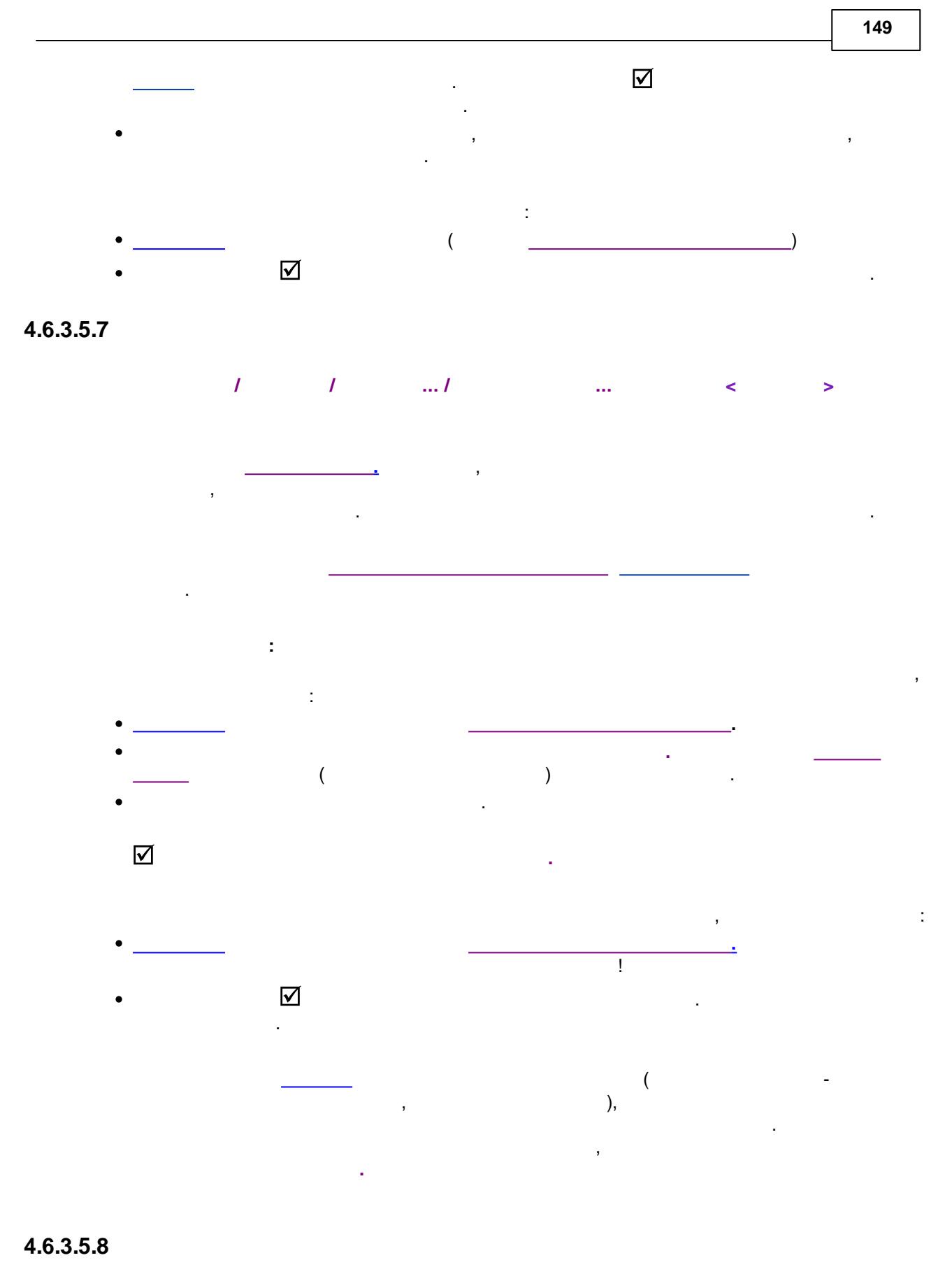

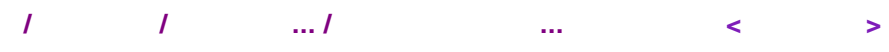

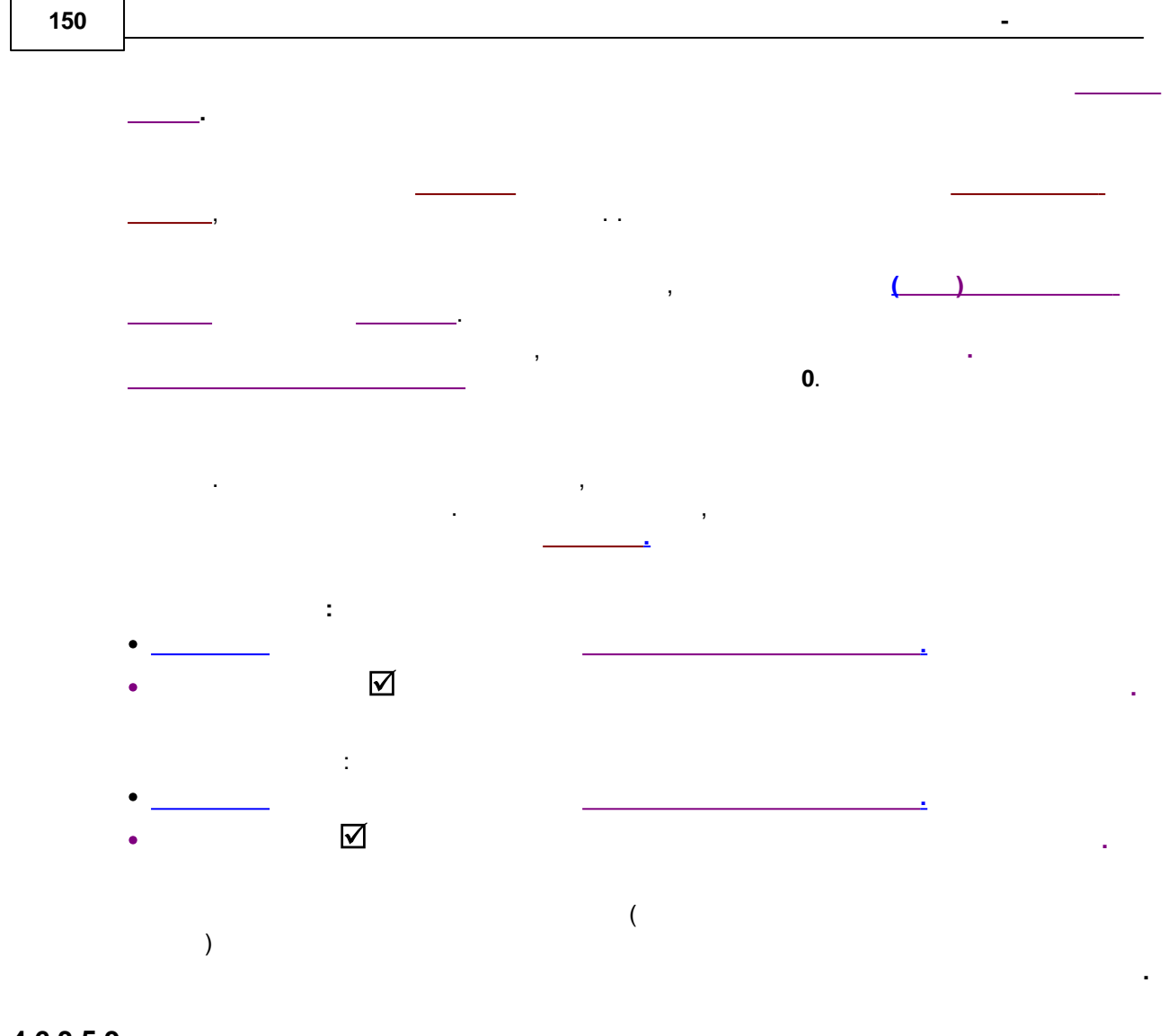

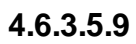

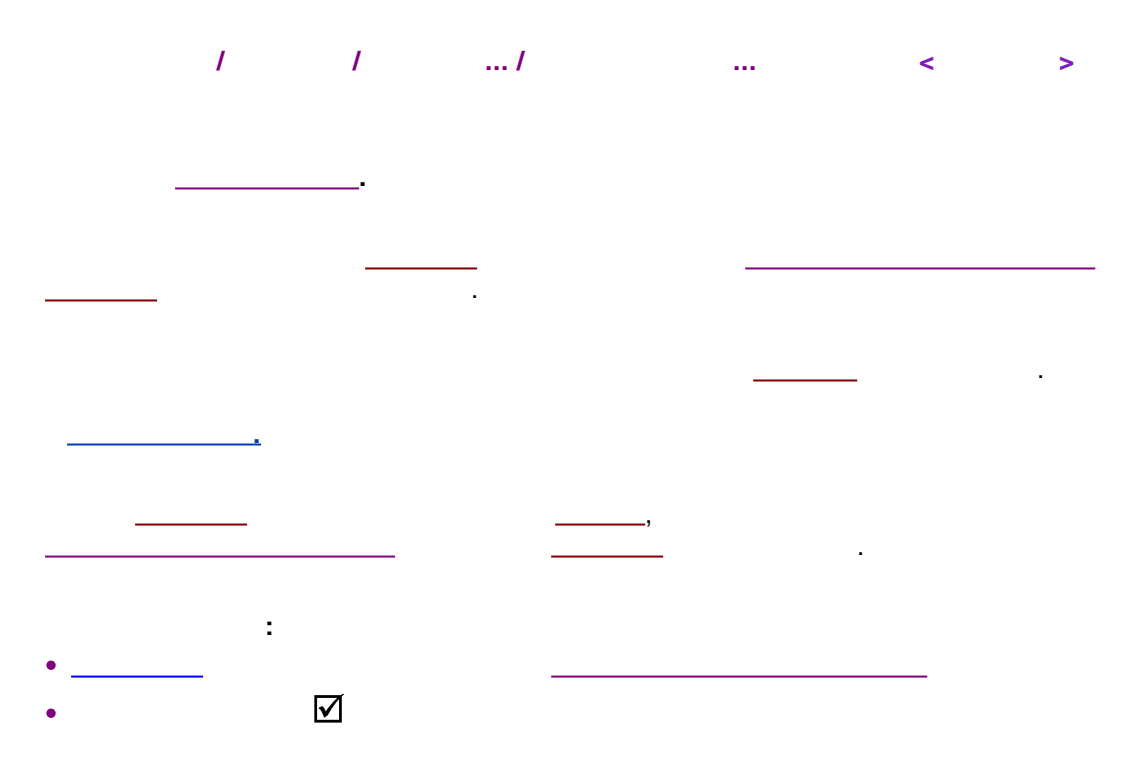

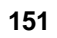

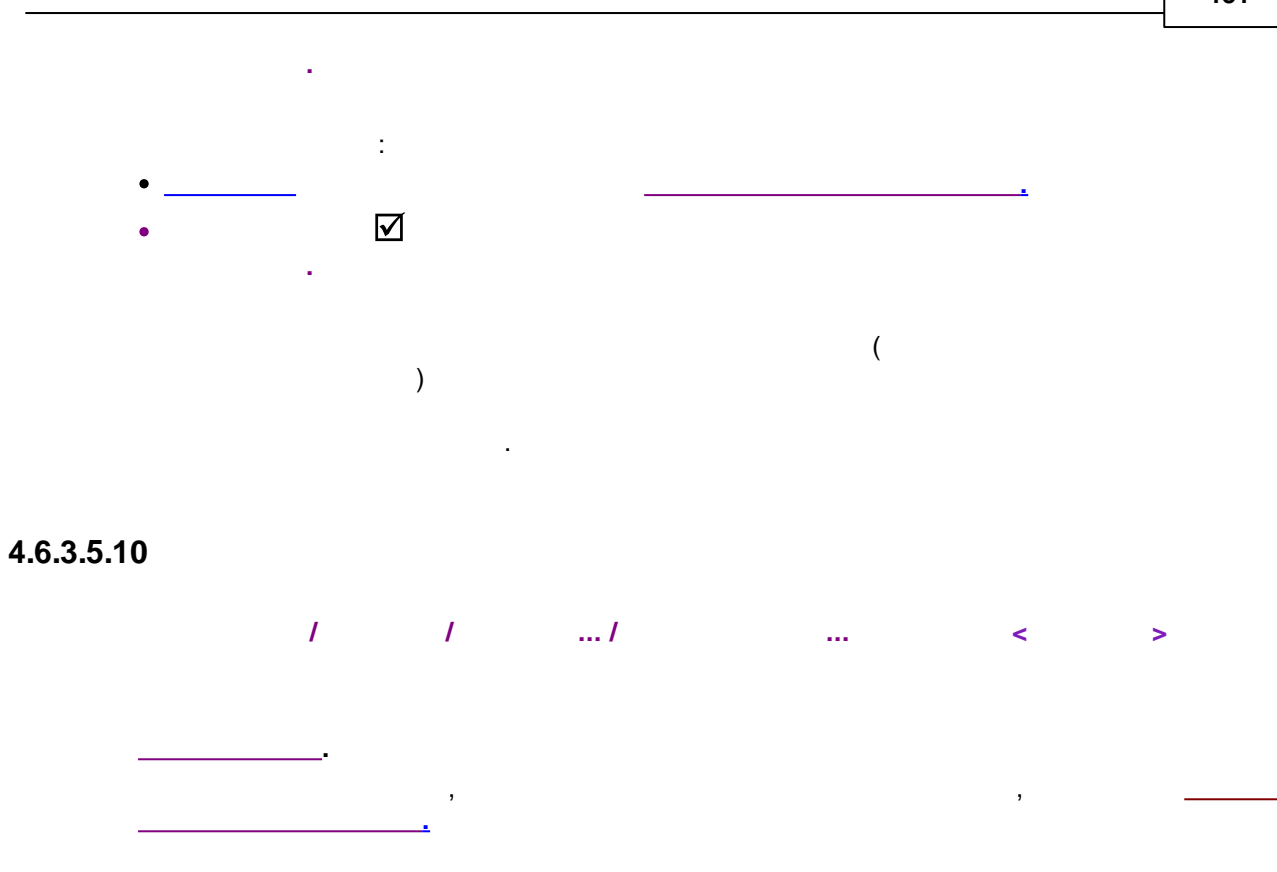

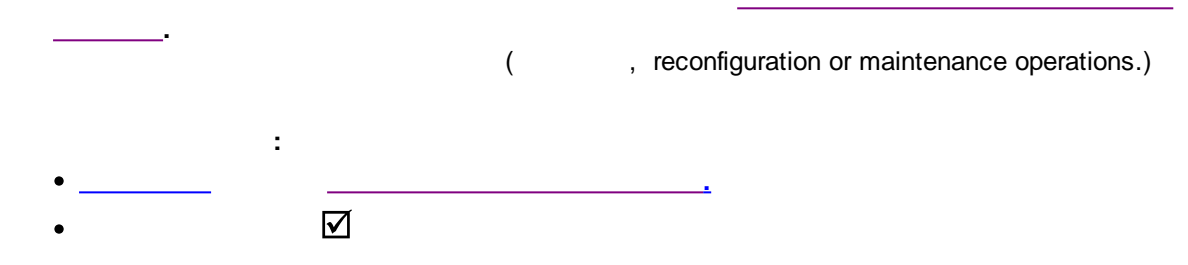

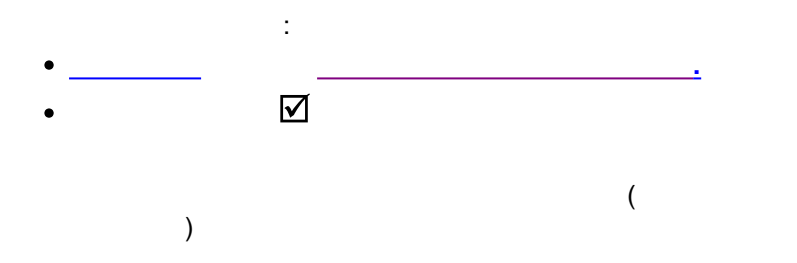

4.6.3.5.11

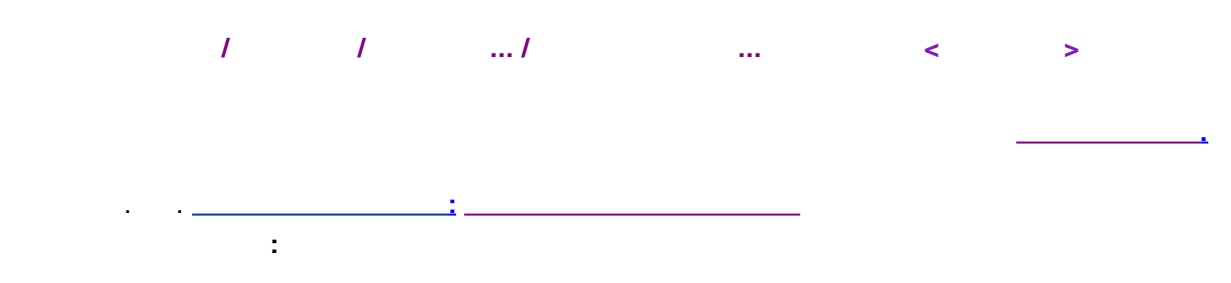

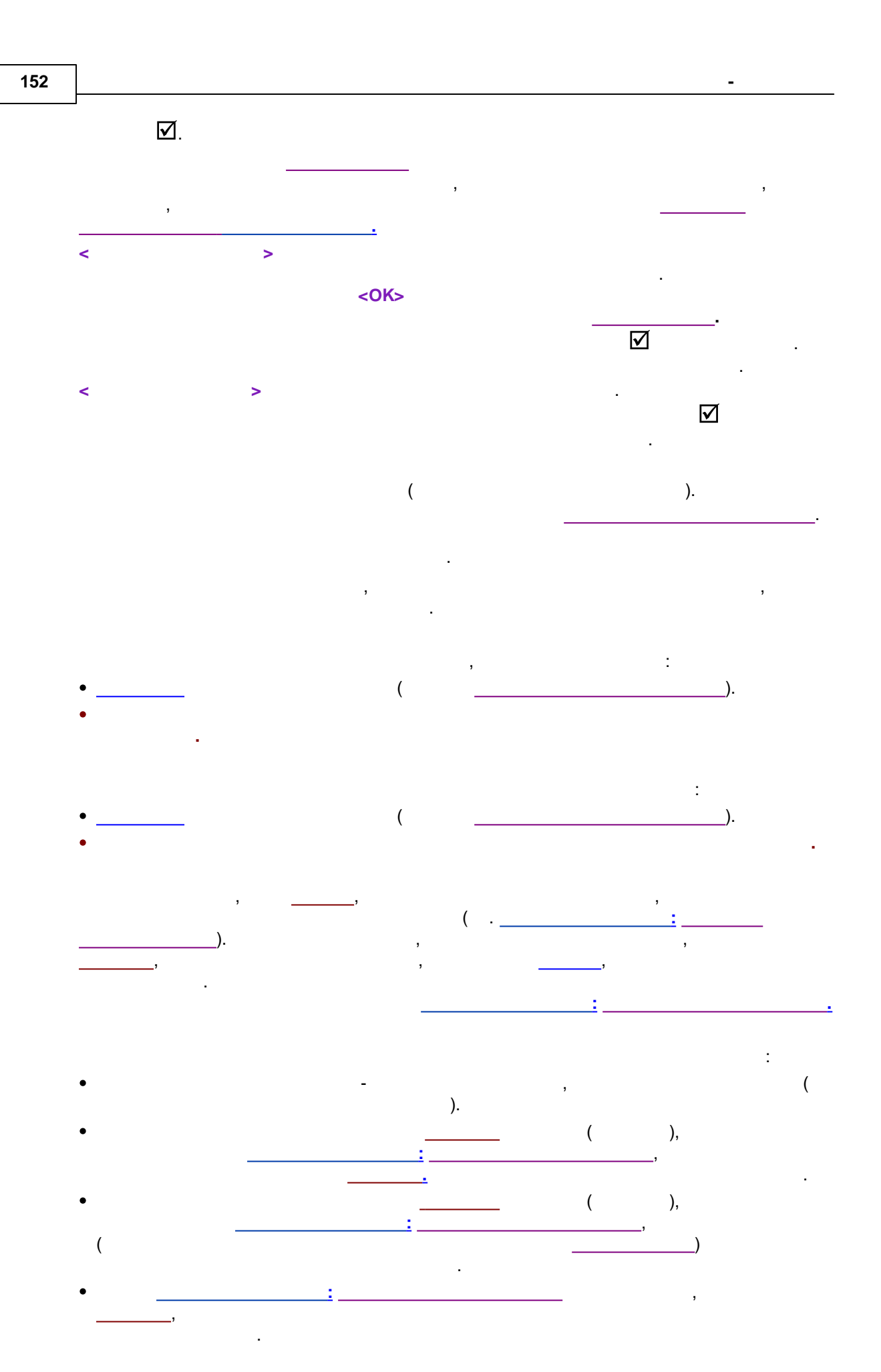

,

4.7

٠

4.7.1

\_\_\_\_24

\_

4.7.1.1 **1...4** 

, . . \_\_\_\_\_.

#### 4.7.1.1.1

(; SDU ;Solvent Delivery Unit)

,

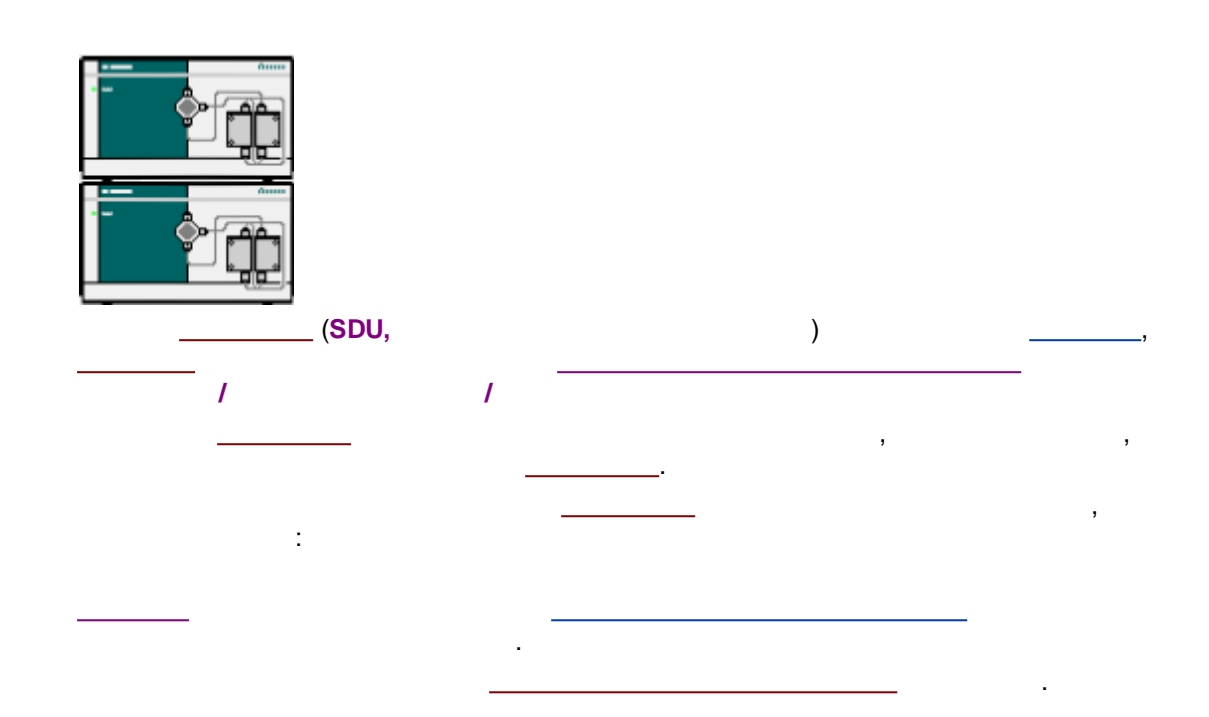

4.7.1.1.3

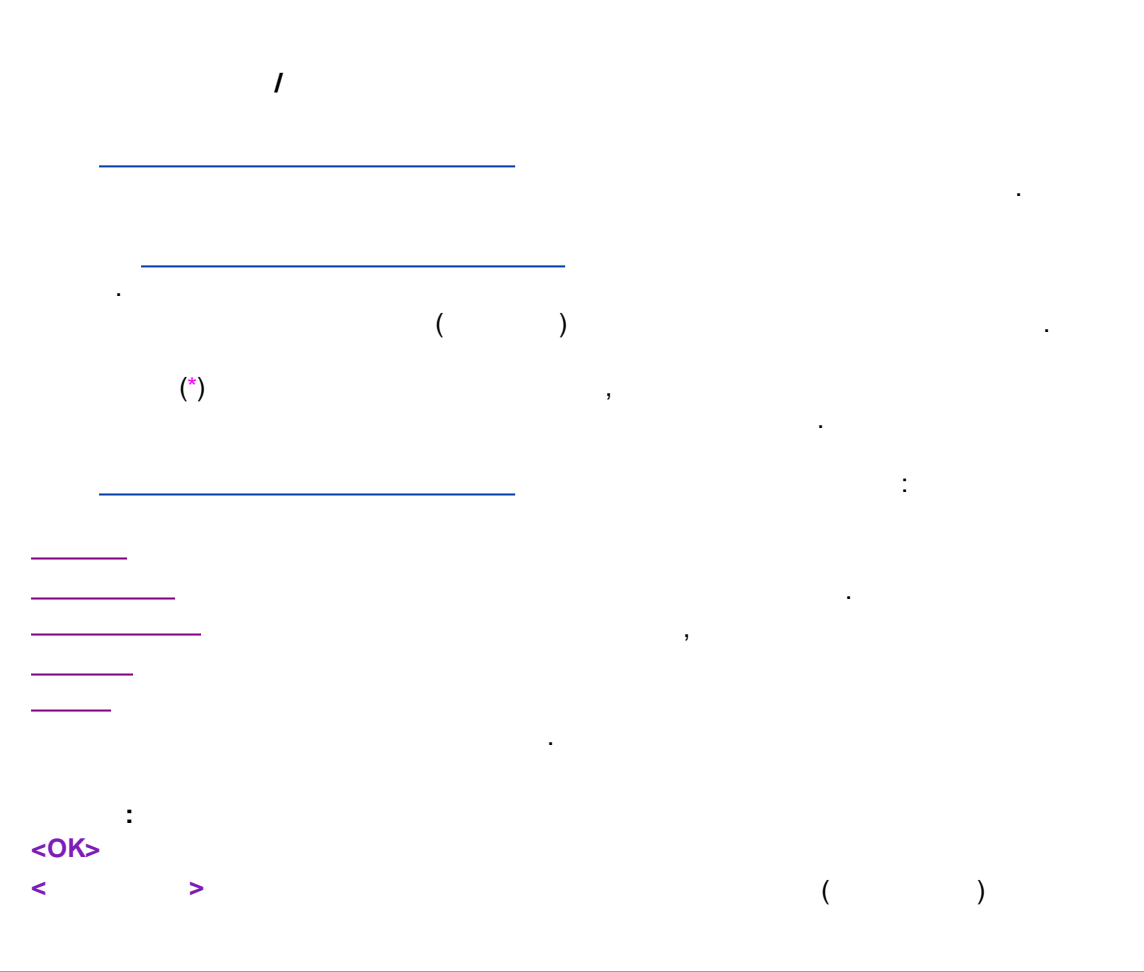

.

#### < >

| Pur               | mp control syst                       | tem(Tect\Tec                                                                 | т 3.smt)                                     |         |
|-------------------|---------------------------------------|------------------------------------------------------------------------------|----------------------------------------------|---------|
| Ручное управление | Программа                             | Интерфейсы                                                                   | Каналы Свя                                   | ази     |
|                   | Давление[МРа]<br>?<br>новый поток, рL | Ла<br>/min:<br>авление, МРа<br>15.0 С<br>Задать За<br>Останов через<br>0.0 С | ток[µL/min]<br>?<br>• 500 С<br>апуск Останов | 3       |
| O <u>K</u>        | 🗶 Отмена                              | Запи                                                                         | сать                                         | Справка |

:

4.7.1.1.4

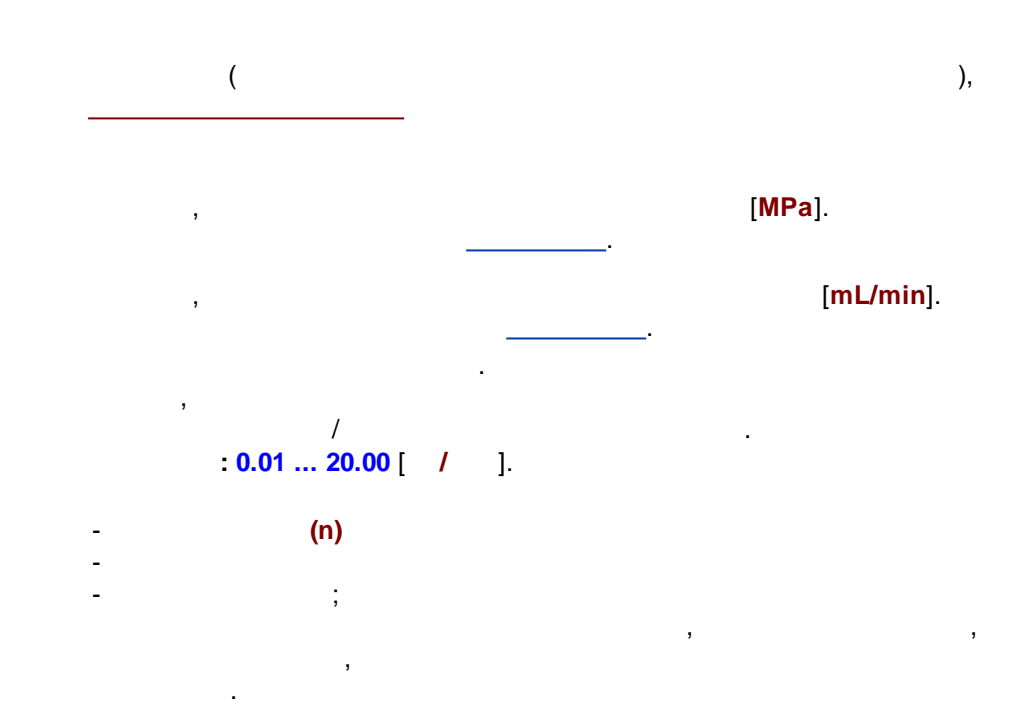

.

\_\_\_\_/

### : 0.0 ... 50.0 [ ].

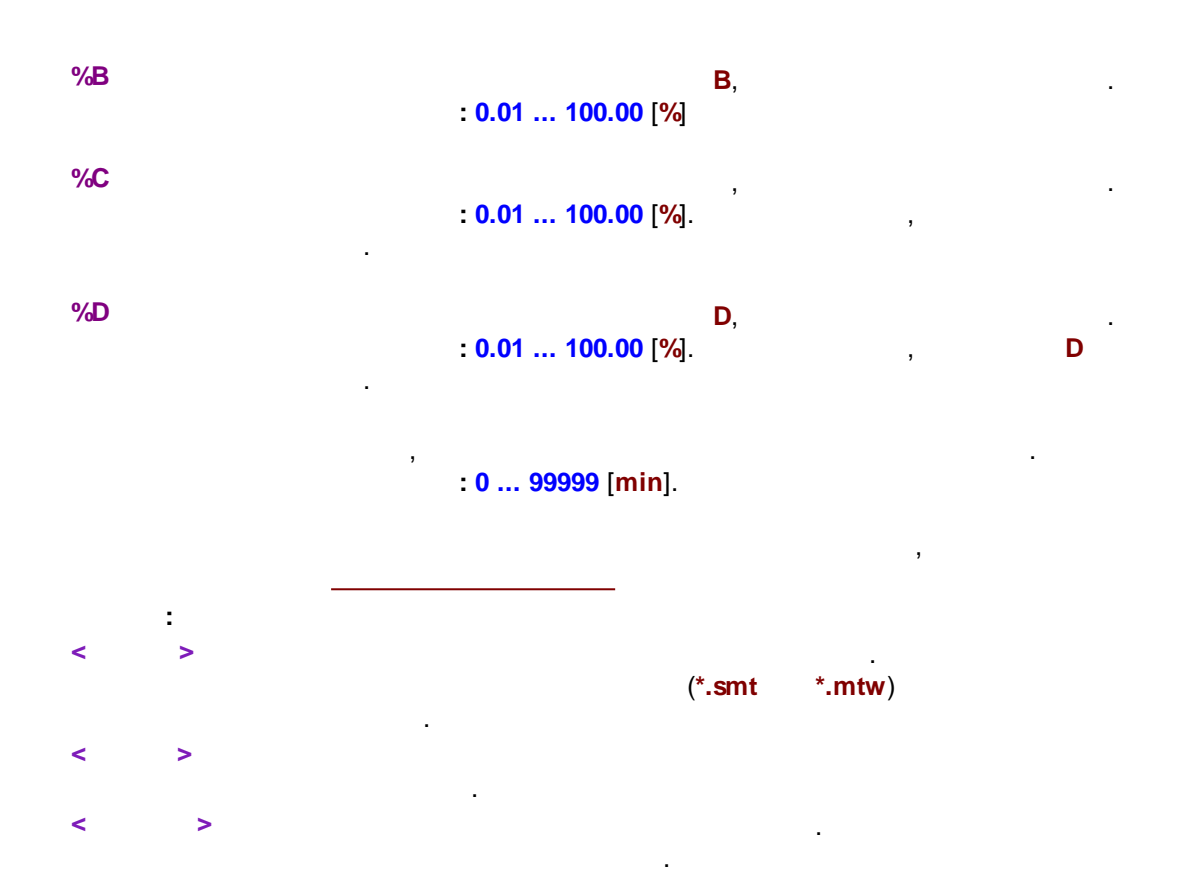

| 157 |
|-----|
|-----|

| Pu                | mp control system(Тест\Тест 3.smt) 📃 💷 💌 |
|-------------------|------------------------------------------|
| Ручное управление | Программа Интерфейсы Каналы Связи        |
|                   | Давление[MPa] Поток[µL/min] ?            |
|                   | новый поток, µL/min:                     |
|                   | гмин/макс давление, МРа т                |
|                   | 0.0 0 15.0 0                             |
|                   | Задать Запуск Останов                    |
|                   | Останов через, мин:                      |
|                   | 0.0 🗘                                    |
|                   |                                          |
| OK                | 🗶 Отмена Записать 🤶 Справка              |

## 4.7.1.1.5 ./ .

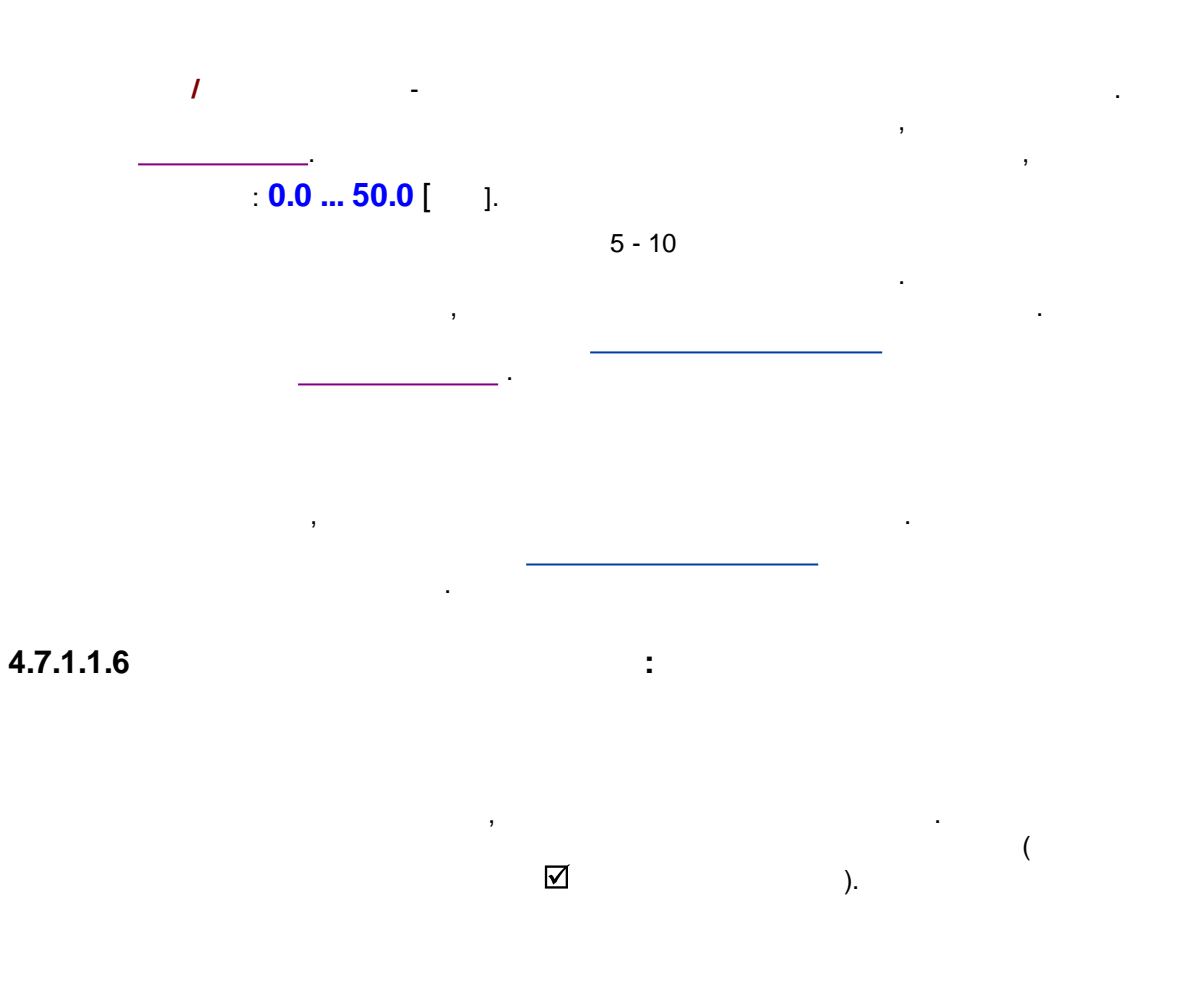

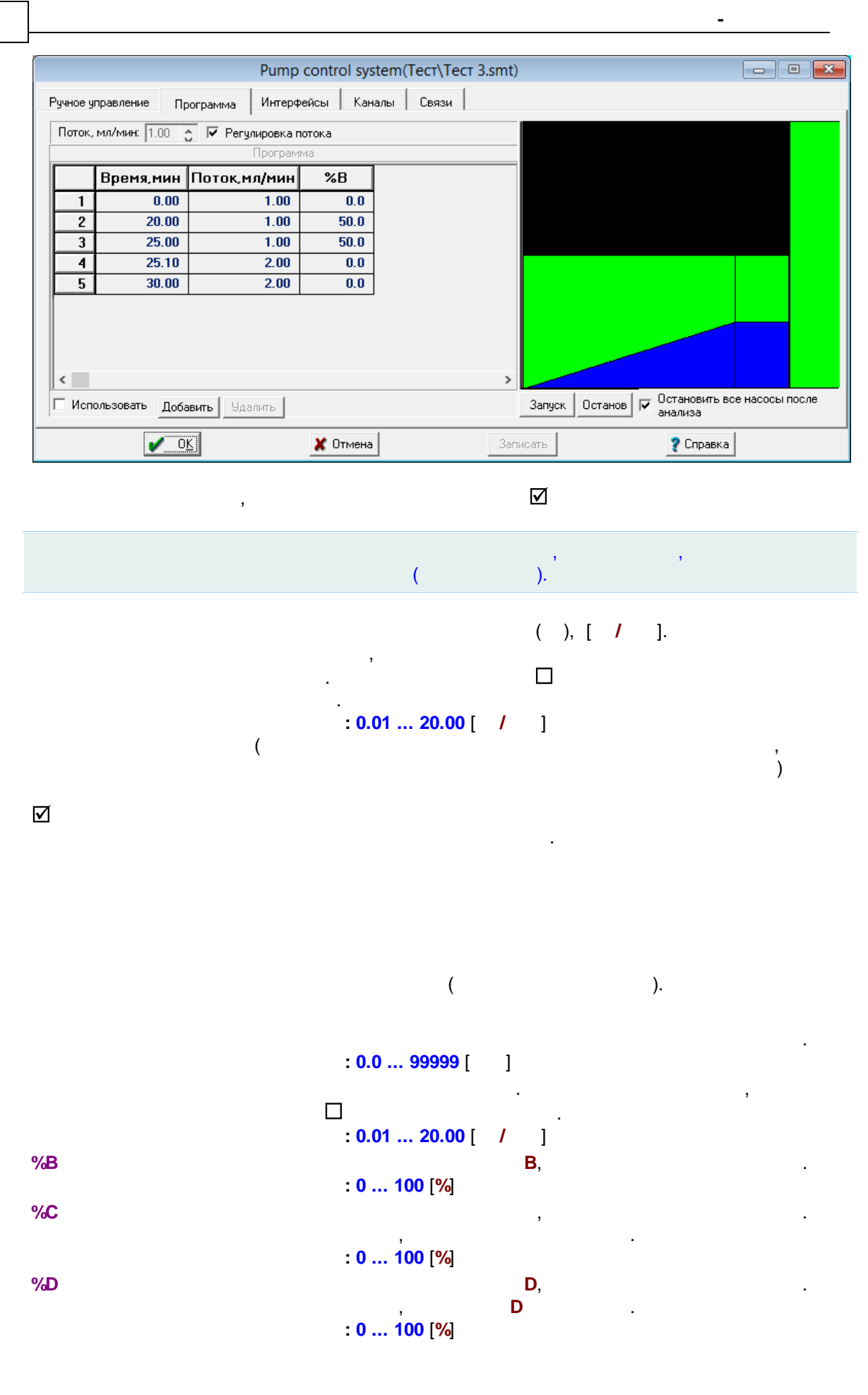

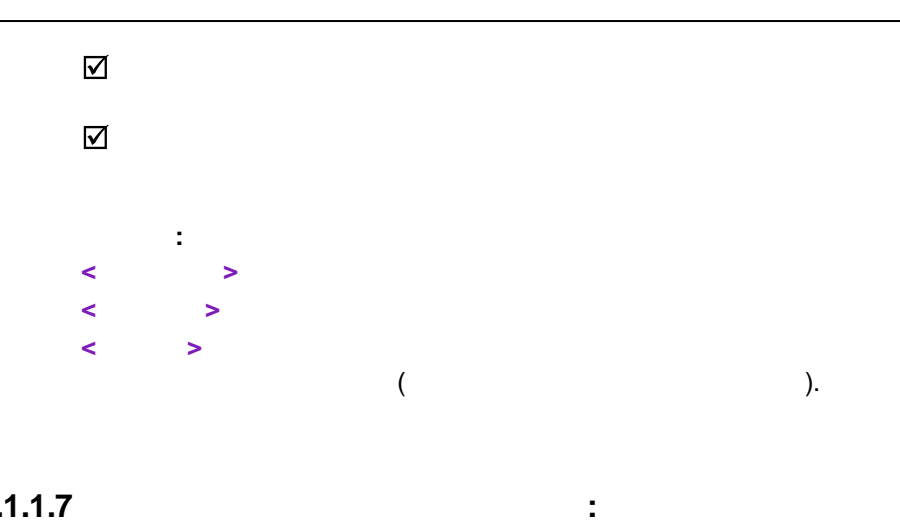

4.7.1.1.7

| Система управления насоса          | ами(demoAnalysis) * | _ 🗆 🗙     |
|------------------------------------|---------------------|-----------|
| Ручное управление Программа Интерф | ейсы Каналы Связи   |           |
|                                    | Число элюентов: 1   | •         |
| 🖌 ОК                               | 🗶 Отмена Записать   | ? Справка |

.

159

,

|   |    |   | <a>, <b>, <c>,</c></b></a> | <d></d> |  |
|---|----|---|----------------------------|---------|--|
|   |    |   | ,                          | ,       |  |
|   |    | , |                            |         |  |
|   |    |   |                            |         |  |
| [ | ]. |   |                            |         |  |

•

,

· .

:

:""

-

,

.\_\_\_\_\_COM

COM- # , COM-

: - , , . .

| Pum               | пр control system(Тест\Тест 3.sn             | nt) |           | - |
|-------------------|----------------------------------------------|-----|-----------|---|
| Ручное управление | Программа Интерфейсы Канал                   | ы   | Связи     |   |
|                   |                                              |     |           |   |
|                   | Название Pump control system                 |     | -         |   |
|                   | ИСПОЛЬЗУЕТ:                                  |     | -         |   |
|                   | 2250 HPLC pump<br>pressure[ 2250 HPLC pump ] | 0   |           |   |
|                   |                                              | *   | -         |   |
|                   | Тест                                         |     |           |   |
|                   | почерние излы-                               |     | -         |   |
|                   | flow[Pump control system ]                   | ^   |           |   |
|                   | A[Pump control system]                       | ~   |           |   |
|                   |                                              |     |           |   |
|                   |                                              |     |           |   |
|                   |                                              |     |           |   |
| <b>₽</b> OK       | 🗶 Отмена Записать                            |     | 🦹 Справка |   |

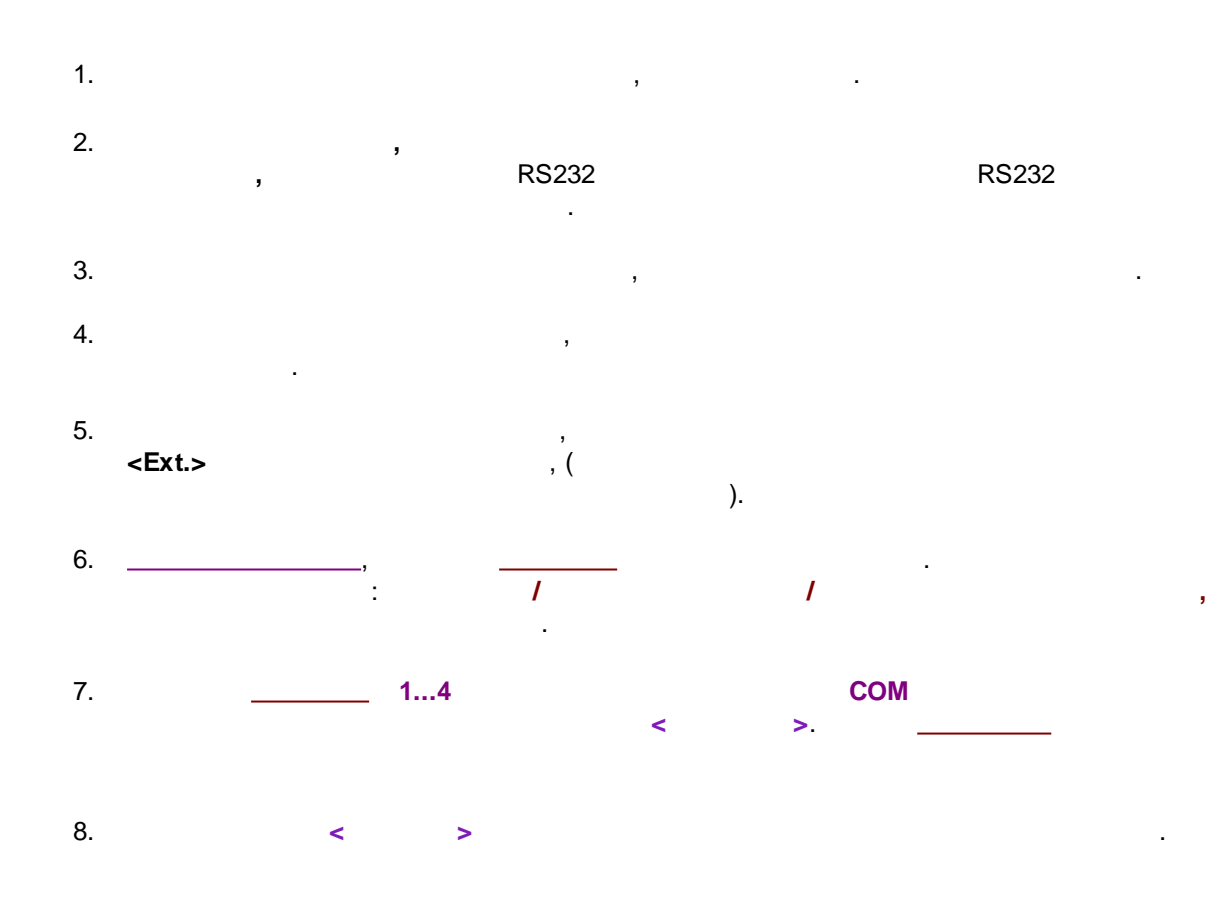

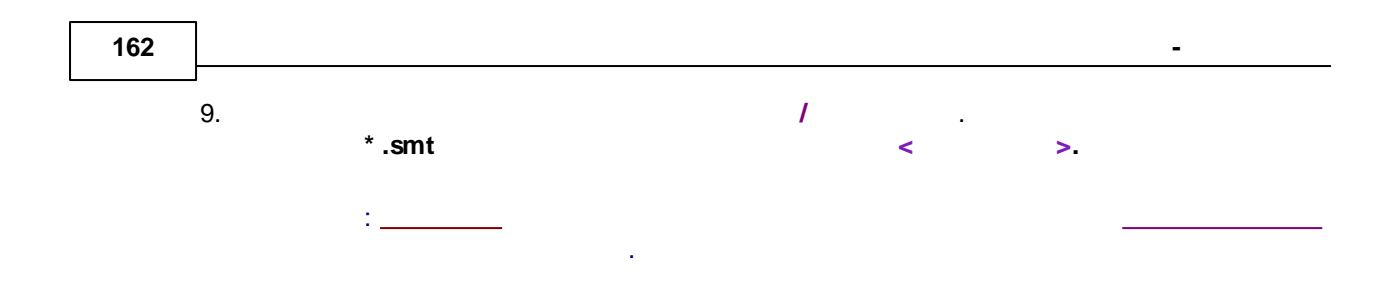

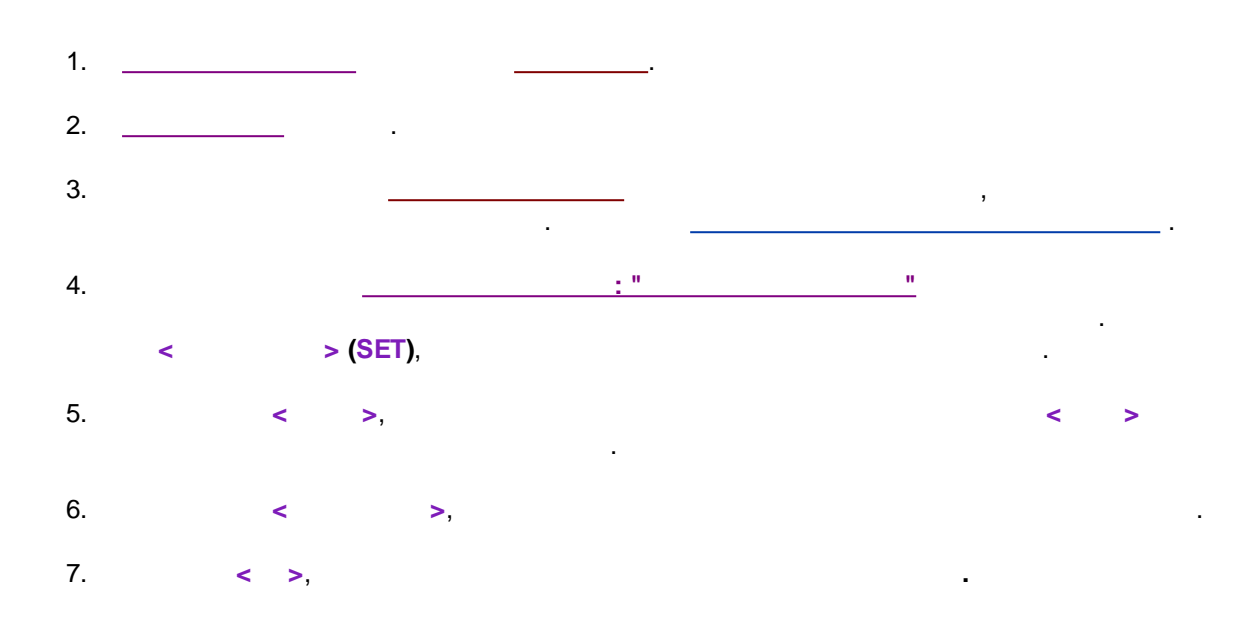

## 4.7.1.1.11

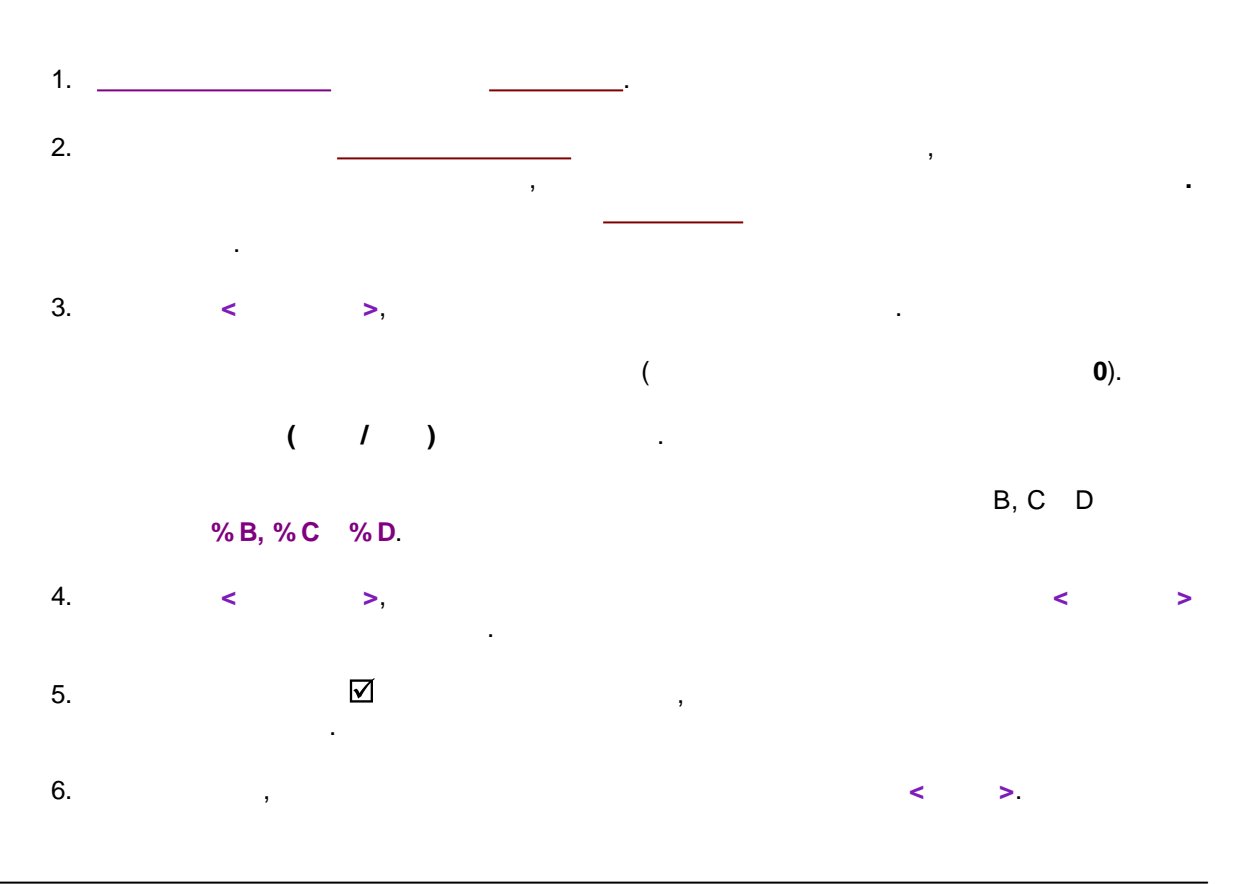

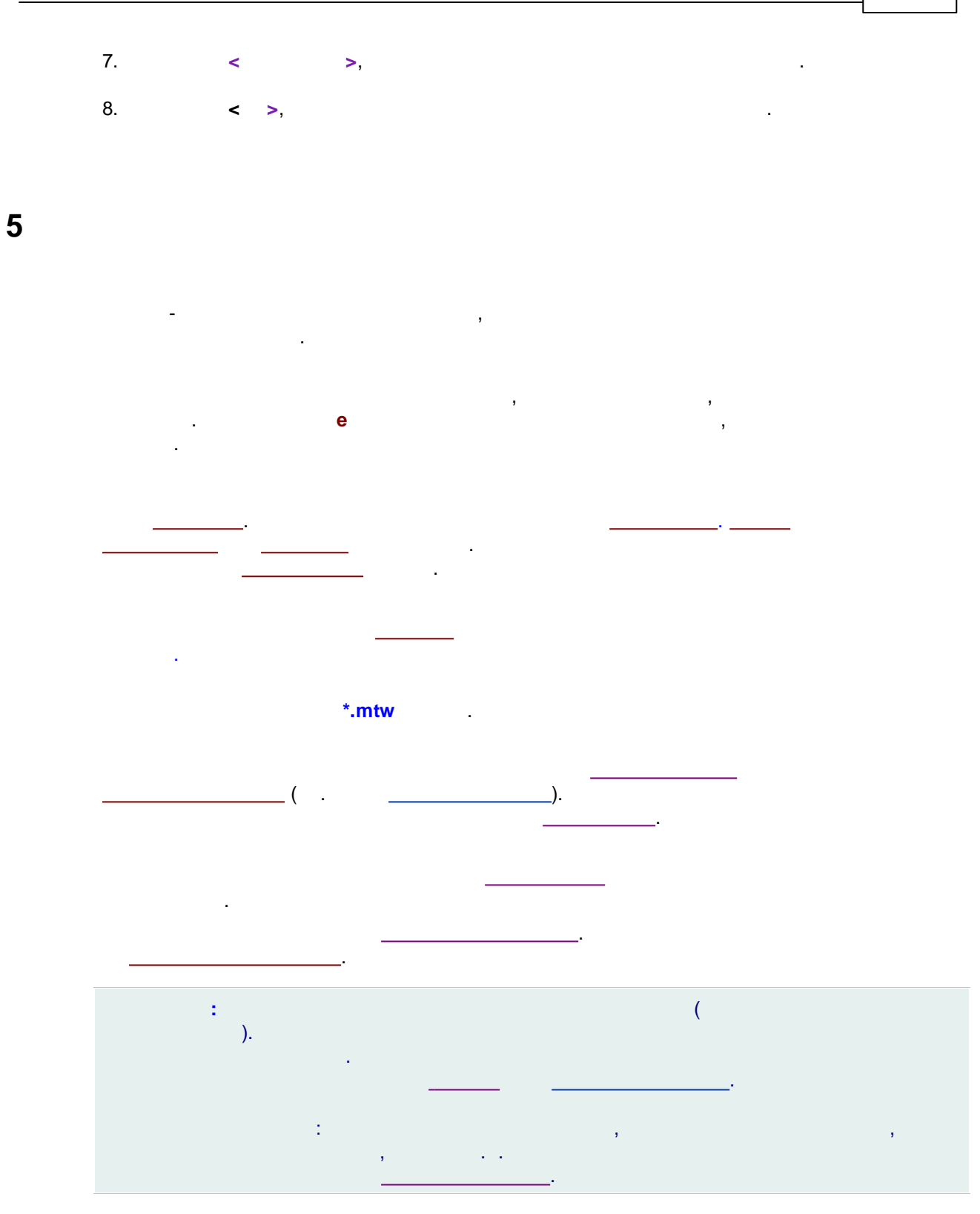

, , , , , , , , , , , , , . .

## 5.1

\*.mtw

,

,

## 5.1.1

/ / .. Methods \_\_\_\_\_(\*.mtw)

\_\_\_\_,

#### 5.1.2

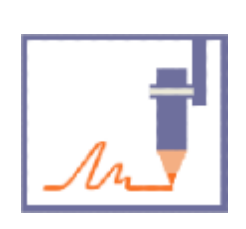

-

.

| етод обработки<br>Внешний метод         |             |          |  |  |
|-----------------------------------------|-------------|----------|--|--|
| Внешний метод                           |             |          |  |  |
|                                         |             | Выбор    |  |  |
| default.mtw                             |             |          |  |  |
| Внутренний метод                        | системы     |          |  |  |
| Импортировать, Экспортировать, Показать |             |          |  |  |
|                                         |             |          |  |  |
| одключенные источ                       | ники данных |          |  |  |
| нл1[А-24/2, двухкан                     | альный ]    | <b>^</b> |  |  |
|                                         |             |          |  |  |
|                                         |             |          |  |  |
|                                         |             |          |  |  |
|                                         |             | ~        |  |  |
| e<br>k                                  |             | >        |  |  |
|                                         |             |          |  |  |

5.1.3

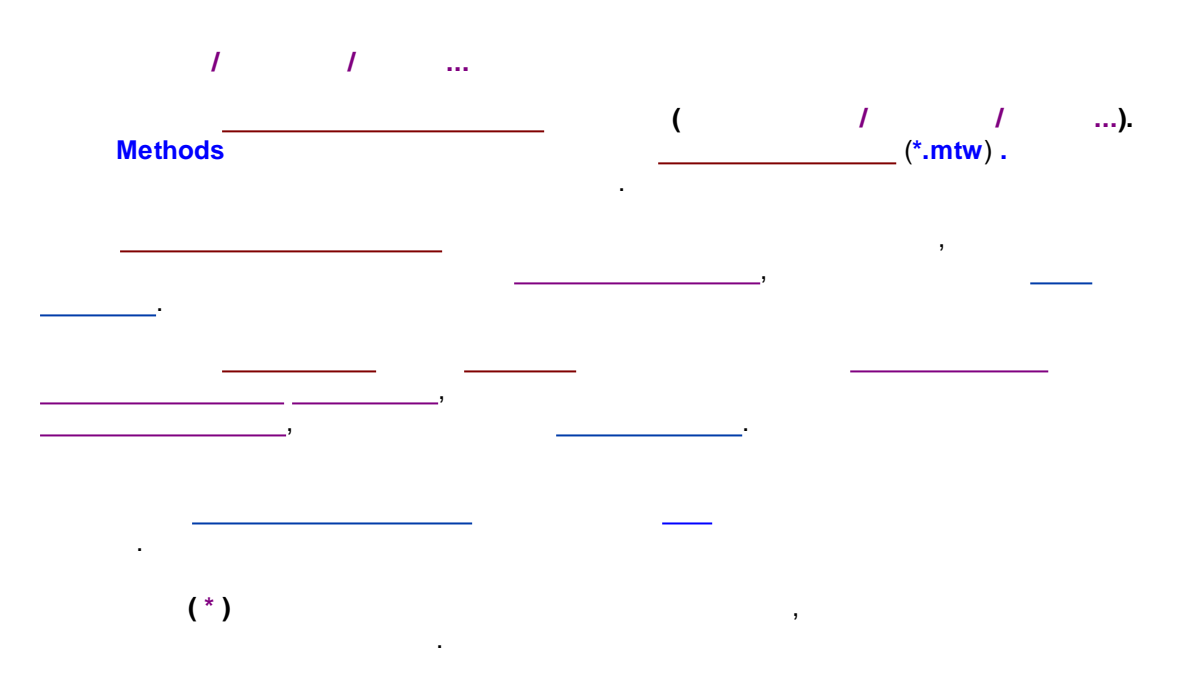

## 5.1.4

/ / \_\_\_\_\_\_.

.

## 5.1.5

/ ...

## 5.2

/ ...

,

Æ

:

-

,

.

|                  | Настройки метода                                                          | ? ×                                        |
|------------------|---------------------------------------------------------------------------|--------------------------------------------|
| Фильтры<br>Общие | Обработка   Экспорт   Формулы   Шу<br>Проба   Дополнительно   Комментарий | ум   Расчет   Отчеты<br>  Колонка   Элюент |
| Имя:             | Linearity test                                                            | оодолжит.: 7.01 мин                        |
| Метод:           | C:\Programme\BISCHOFF\McDacq32\Methods\co                                 | offein1.mtw                                |
| Данные:          | C:\ProgramData\ChromData\DATA\DEMO\DEMO                                   | 2\linearity testt~01050417400              |
| Запуск:          | 04/05/2001 17:40:00 Запись:                                               | 03/10/2012 15:08:32                        |
| Детектор:        | Lambda 1010 Каналов: 1                                                    | Град. точка: 4                             |
| Частота изм      | ерений, түк/сек: 10.00                                                    | Номер анализа: 55                          |
| Оператор:        |                                                                           | Инжекция: 1/1                              |
|                  | и ок У Отмена                                                             | Поименить 🦻 Соравки                        |

,

.

.

÷

.

.

.

.

\_\_\_\_

\_\_\_\_

\_

\_\_\_\_\_

\_\_\_\_\_

<0K>

<

< >

>

•

5.2.1

| _            |  |
|--------------|--|
| $\checkmark$ |  |

|                   | Настройки метода 🛛 🗧 🗙                                                                                                    |
|-------------------|----------------------------------------------------------------------------------------------------|
| Фильтры<br>Общие  | Обработка Экспорт Формулы Шум Расчет Отчеты<br>Проба Дополнительно Комментарий Колонка Элюент                                |
| Имя:              | Linearity test Продолжит.: 7.01 мин                                                                                          |
| Метод:<br>Данные: | C:\Programme\BISCHOFF\McDacq32\Methods\coffein1.mtw<br>C:\ProgramData\ChromData\DATA\DEM0\DEM02\linearity testt~010504174000 |
| Запуск:           | 04/05/2001 17:40:00 Запись: 03/10/2012 15:08:32                                                                              |
| Детектор:         | Lambda 1010 Каналов: 1 Град.точка: 4                                                                                         |
| Частота изг       | мерений, тчк/сек: 10.00 Номер анализа: 55                                                                                    |
| Оператор:         | Инжекция: 1/1                                                                                                    |
|                   | 🖌 ОК 🗶 Отмена Применить 💡 Справка                                                                                            |

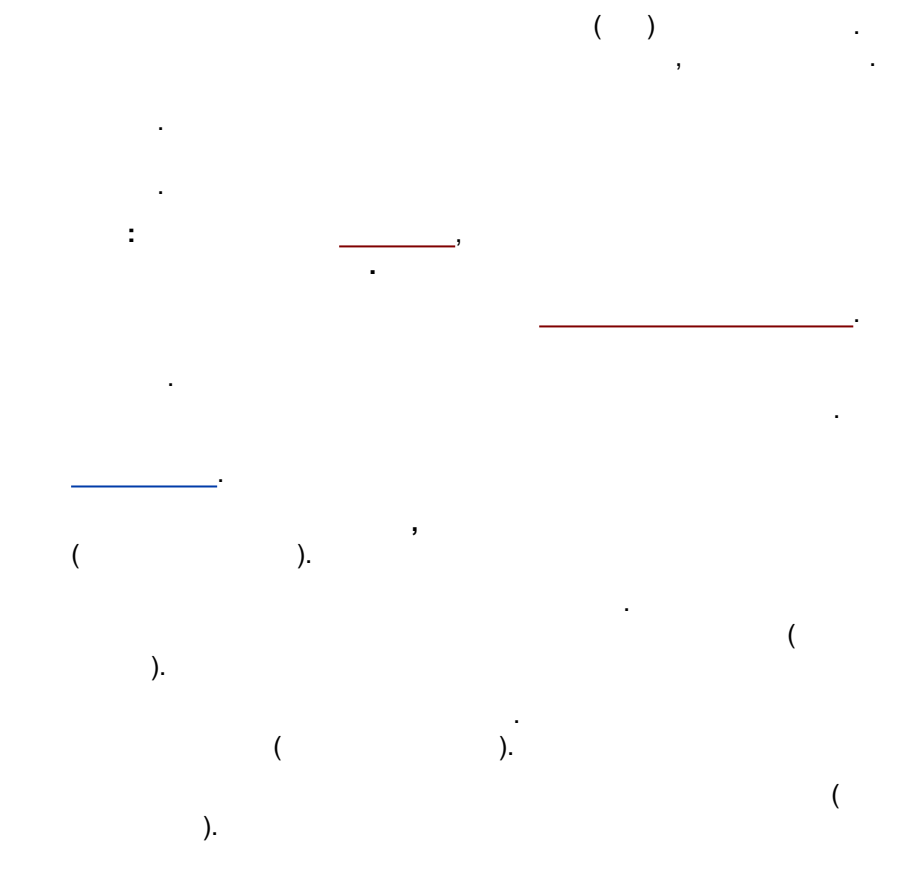

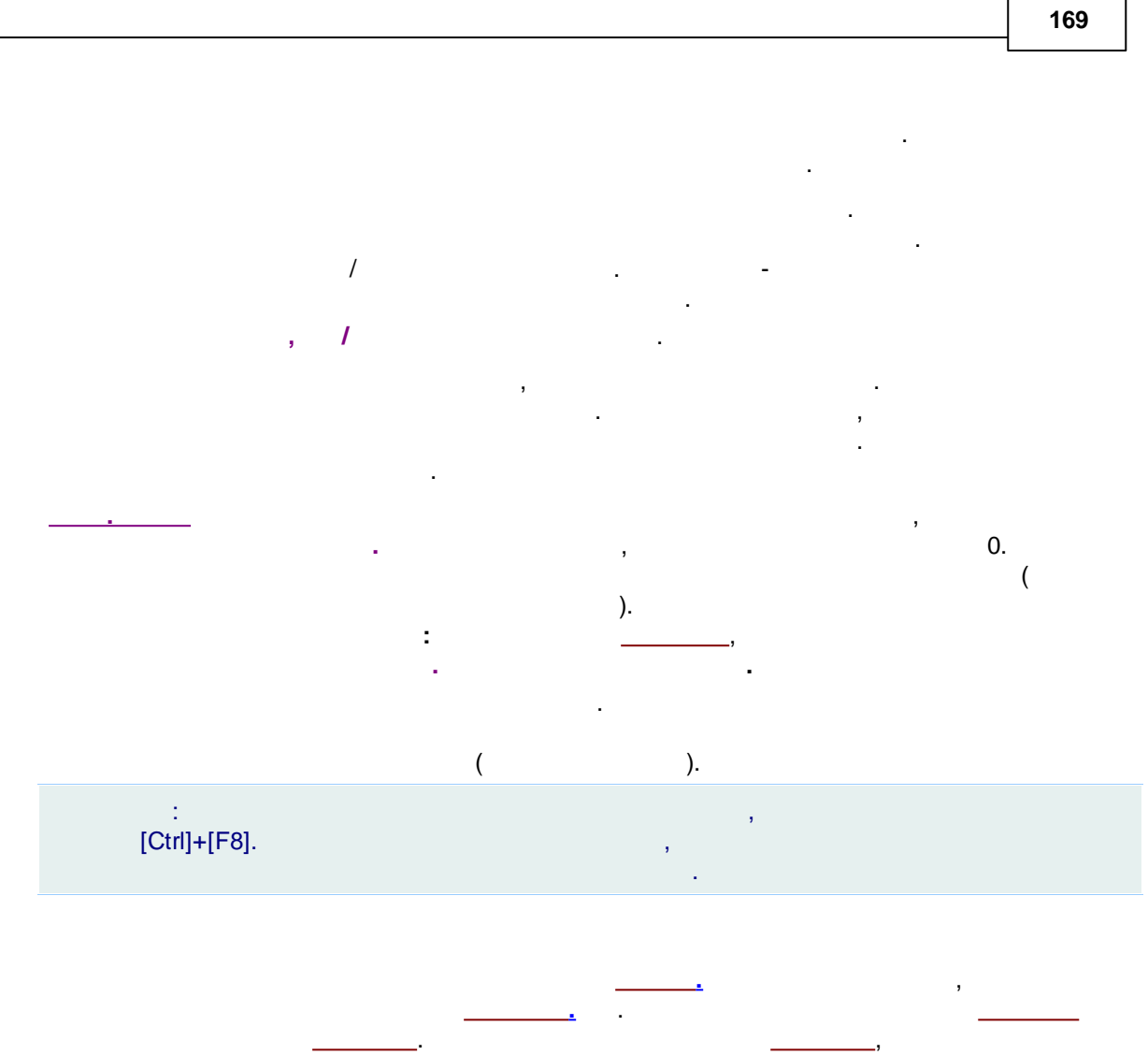

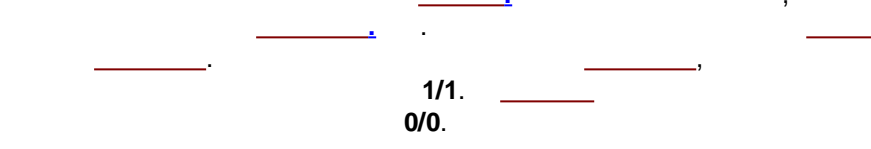

5.2.1.1

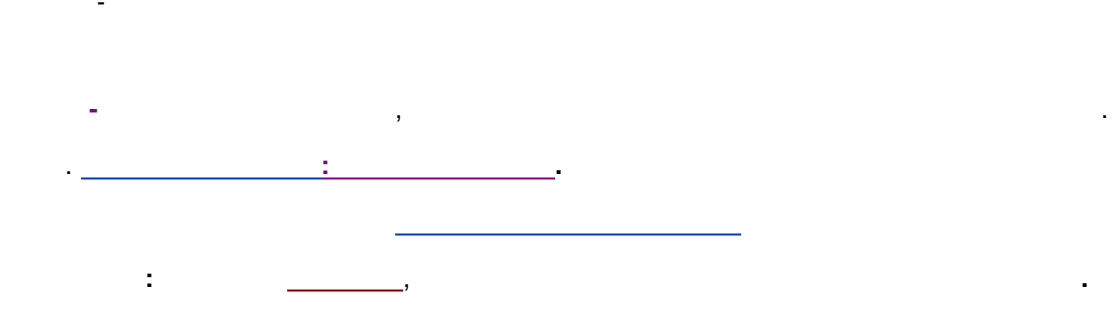

•

### 5.2.2

| /                                                                                                    |
|----------------------------------------------------------------------------------------------------|
|                                                                                                    |
| Настройки метода 🛛 🗧 🗙                                                                                      |
| Фильтры Обработка Зкспорт Формулы Шум Расчет Отчеты<br>Общие Проба Дополнительно Комментарий Колонка Злюент |
| Проба: coffeinel   Описание: 10 mg/l                                                                        |
| Объем: 20. µL Разведение: 1. Множитель: 1.                                                                  |
| Пробирка: 4 Концентрация внутреннего стандарта 100.                                                         |
| Дата/время отбора пробы:                                                                                    |
|                                                                                                    |
| 🖌 ОК 🗶 Отмена Применить 💡 Справка                                                                           |

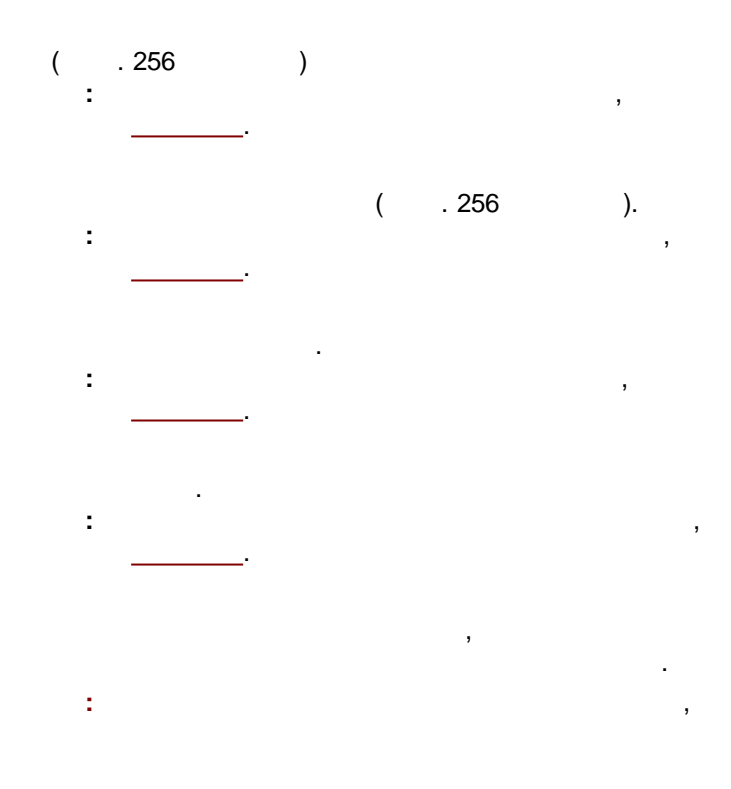

•

.

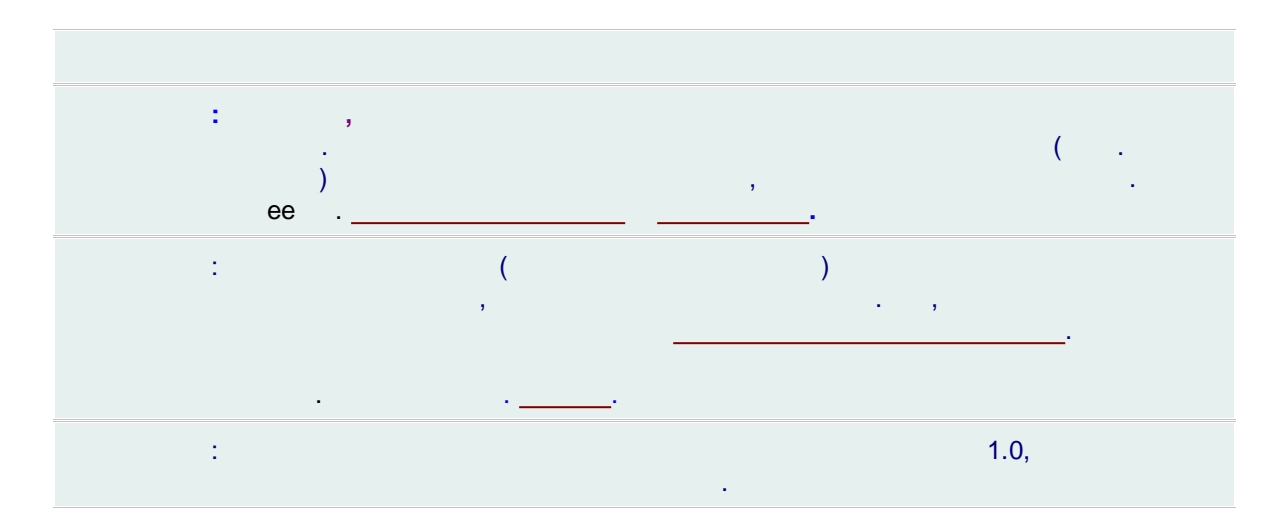

.

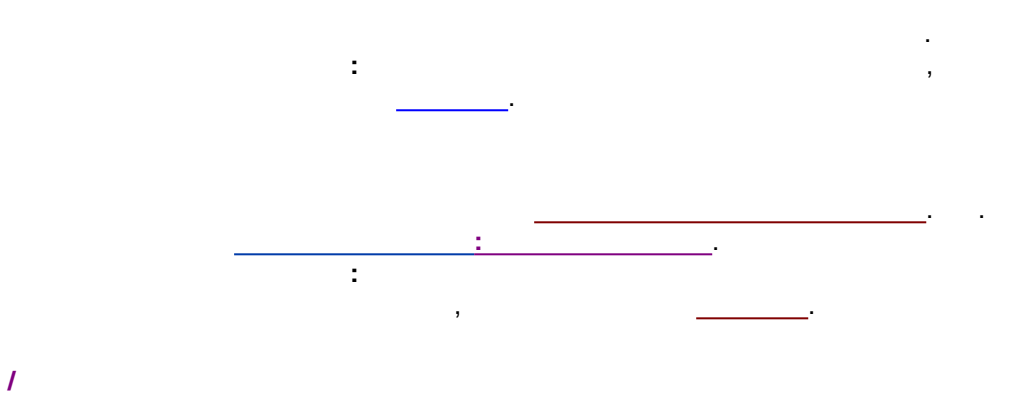

,

1

5.2.2.1

| Настройки метода                                                                                              | ? ×              |
|----------------------------------------------------------------------------------------------------|------------------|
| Фильтры   Обработка   Экспорт   Формулы   Шум   Расчет<br>Общие Проба   Дополнительно   Комментарий   Колонка | Отчеты<br>Элюент |
| Проба: coffeine<br>Описание: 10 mg/l                                                                          |                  |
| Объем: 20. µL Разведение: 1. Множитель: 1.                                                                    |                  |
| Пробирка: 4 Концентрация внутреннего стандарта 100.                                                           |                  |
| Дата/время отбора пробы: 🔽 2001-05-04 17:40:00                                                                | <b>.</b>         |
|                                                                                                    |                  |
|                                                                                                    | 🤉 Справиа        |
|                                                                                                    | 🖁 справка        |

,

.

•

:

,

5.2.2.2

| Настройки метода ? 🗙                                                                                                    |  |  |
|----------------------------------------------------------------------------------------------------|--|--|
| Фильтры   Обработка   Экспорт   Формулы   Шум   Расчет   Отчеты  <br>Общие Проба   Дополнительно   Комментарий   Колонка   Элюент |  |  |
| Проба: coffeine<br>Описание: 10 mg/l                                                                                              |  |  |
| Объем: 20. µL Разведение: 1. Множитель: 1.                                                                                        |  |  |
| Пробирка: 4 Концентрация внутреннего стандарта 100.                                                                               |  |  |
| Дата/время отбора пробы: 🔽 2001-05-04 17:40:00 🖵                                                                                  |  |  |
|                                                                                                    |  |  |
| 🖌 ОК 🗶 Отмена Применить 💡 Справка                                                                                                 |  |  |

-

,

,

(

| 5.2.3 |  |
|-------|--|
|       |  |

(

).

|                    | Настройки метода                                                                | ?                  |
|--------------------|---------------------------------------------------------------------------------|--------------------|
| Фильтры  <br>Общие | Обработка Экспорт Формулы Шум Расчет<br>Троба Дополнительно Комментарий Колонка | Отчеты<br>  Элюент |
| Параметр           | Описание Значение                                                               |                    |
| place              | Location where the sample was collected Loch Ness lake                          |                    |
| depth              | Depth at location where sample was collected, m 17                              |                    |
| temperature        | Temperate at location where the sample was col 7.5                              |                    |
|                    |                                                                                 |                    |

.

174 ( ) , 5.2.4

> ? Настройки метода Фильтры Обработка Экспорт Формулы Шум Расчет Отчеты Комментарий Общие Проба Дополнительно Колонка Элюент Для Отчета 1| 1,1 - 1,68 мг/мл < 1 0K 🗶 Отмена При<u>м</u>енить 🦹 Справка

> > ,

5.2.5

 $\checkmark$ 

| Настройки метода                                                                                              | ? ×                |  |  |
|----------------------------------------------------------------------------------------------------|--------------------|--|--|
| Фильтры   Обработка   Экспорт   Формулы   Шум   Расчет<br>Общие   Проба   Дополнительно   Комментарий Колонка | Отчеты ]<br>Элюент |  |  |
| Номер: Вн. Диам.: 4. мм Длина: 250. мм                                                                        |                    |  |  |
| Сорбент<br>Prontosil C18 SH                                                                                   |                    |  |  |
| <u>Р</u> азмер частиц: 5. мкм <u>М</u> ертвый объем: 0. %                                                     |                    |  |  |
| Предколонка (установить длину = 0 при отсутствии)<br><u>В</u> н. Диам.: 20. мм Дл <u>и</u> на: 20. мм         |                    |  |  |
| ✓ ОК Х Отмена Применить                                                                                       | 🦹 Справка          |  |  |

,

175

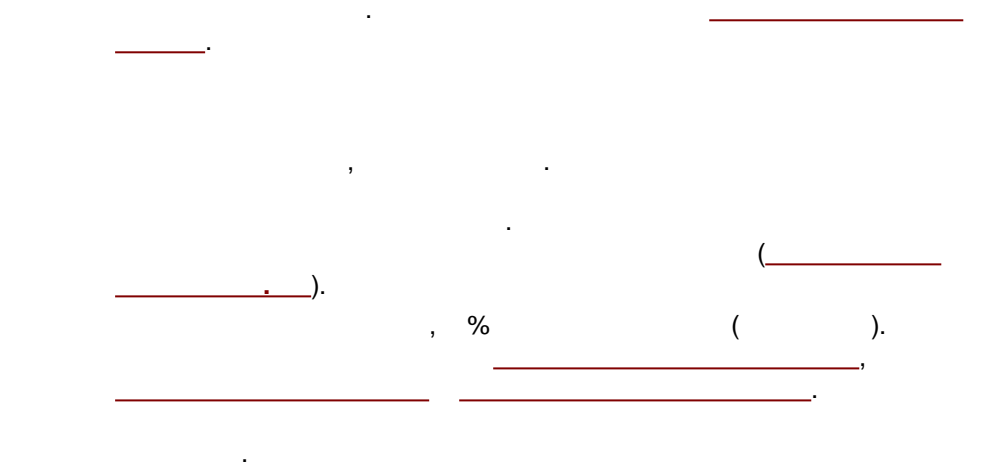

.

.

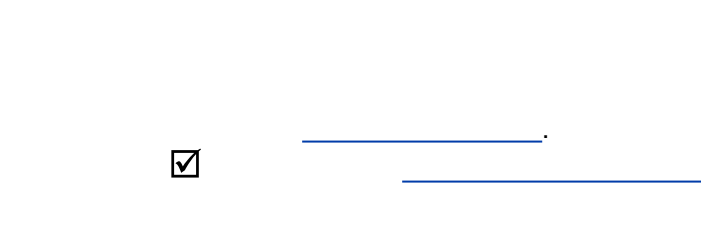

( 0).

5.2.6

| Настройки метода                                                                                                    | ? ×              |
|----------------------------------------------------------------------------------------------------|------------------|
| Фильтры Обработка Экспорт Формулы Шум Расчет<br>Общие Проба Дополнительно Комментарий Колонка                                                                                | Отчеты<br>Элюент |
| Подвижная фаза<br>Элюент <u>А</u> : Wasser / Methanol 60/40 vol/vol<br><u>Б</u> :<br><u>В</u> :<br><u>С</u> :<br>Поток: 0.9 мл/мин Давление: 19.6 МПа <u>Т</u> емп.: 29.9 °С |                  |
| 🖌 ОК 🗶 Отмена При <u>м</u> енить                                                                                                    | 🦹 Справка        |

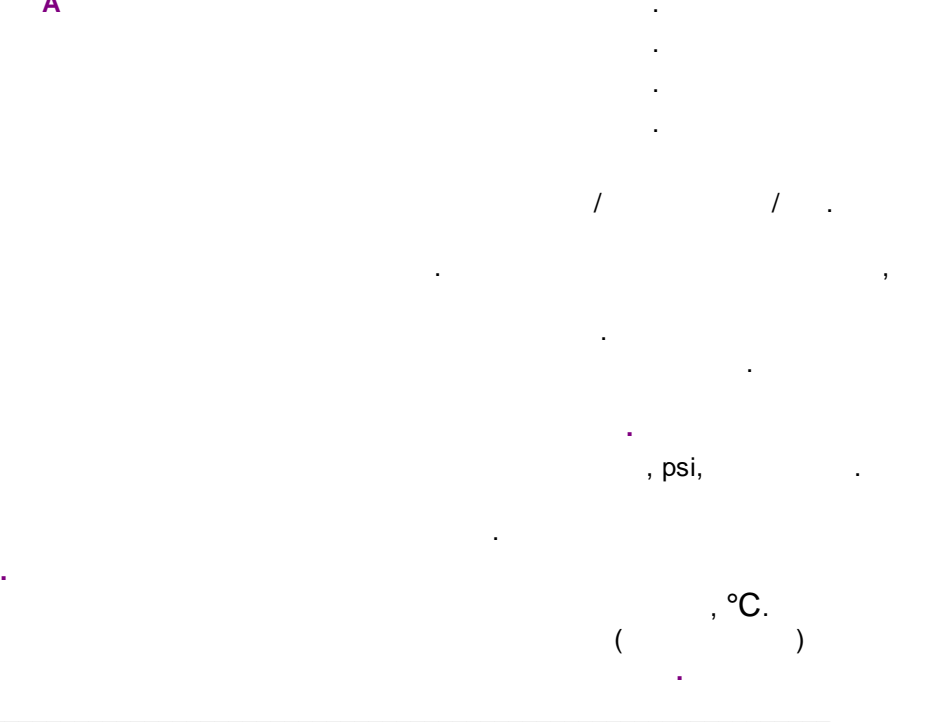

| Паспорт                                            | '× |
|----------------------------------------------------|----|
| Подвижная фаза                                     |    |
| Элюент А: Water 30%                                |    |
| 5: ACN 70%                                         |    |
| B:                                                 |    |
| E:                                                 |    |
| Поток: 1. мл/мин Давление: 11.6 МПа Темп.: 29.9 °C |    |
|                                                    |    |
| 🗸 ОК 🗶 Отмена Применить 💡 Спра                     | жа |

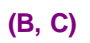

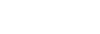

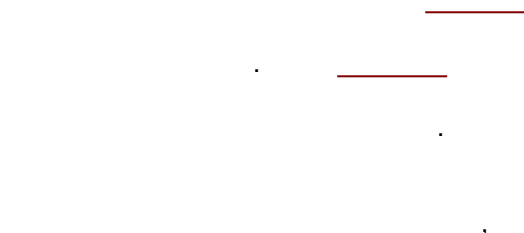

,

,

,

.

.

/

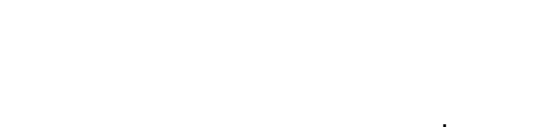

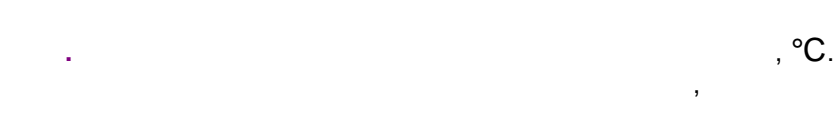

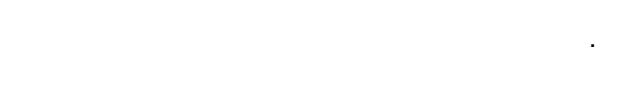

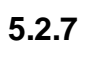

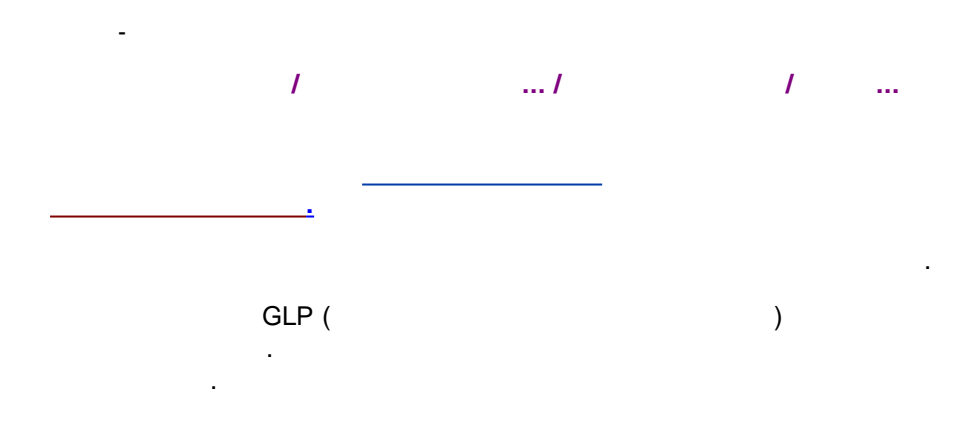

| Настро                                                 | йки метода 🛛 🗧 🗙                                          |  |
|--------------------------------------------------------|-----------------------------------------------------------|--|
| Общие Проба Дополнительно<br>Фильтры Обработка Экспорт | Комментарий Колонка Элюент<br>Формулы Шум Расчет Отчеты   |  |
| Автоматическая фильтрация шумов                        | Выбросы:                                                  |  |
| Частота измерений, тчк/сек:<br>10.00                   | <u>М</u> едиана, щель: 0 0                                |  |
| Общее число точек:<br>4206                             | Даптивный, щель: 0 0                                      |  |
| Минимальный склон пика, точек:<br>23                   | <u>Савицкого-Голея, щель:</u> 0 0<br>Гачссиана, шель: 0 0 |  |
|                                                        |                                                           |  |
|                                                        |                                                           |  |

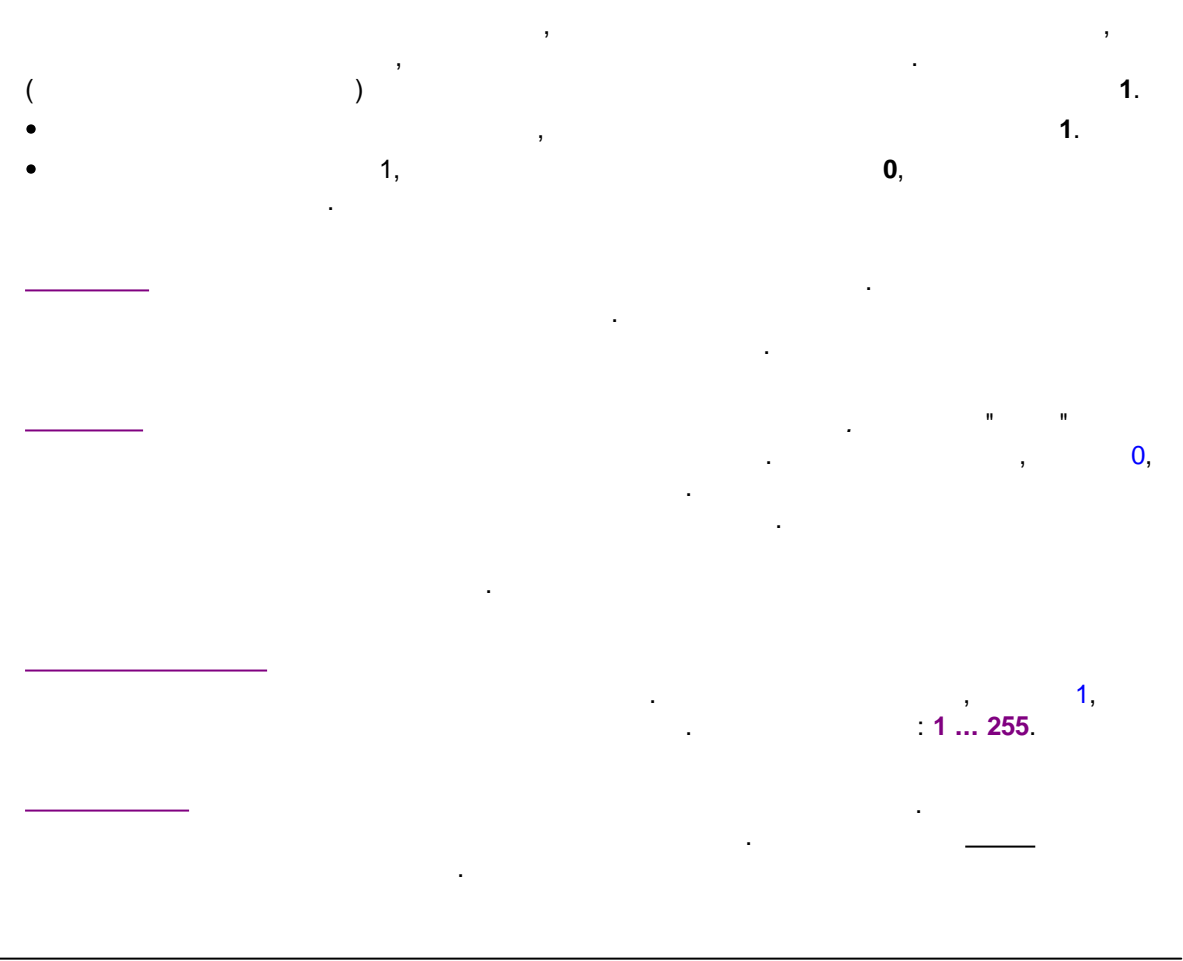

©2018

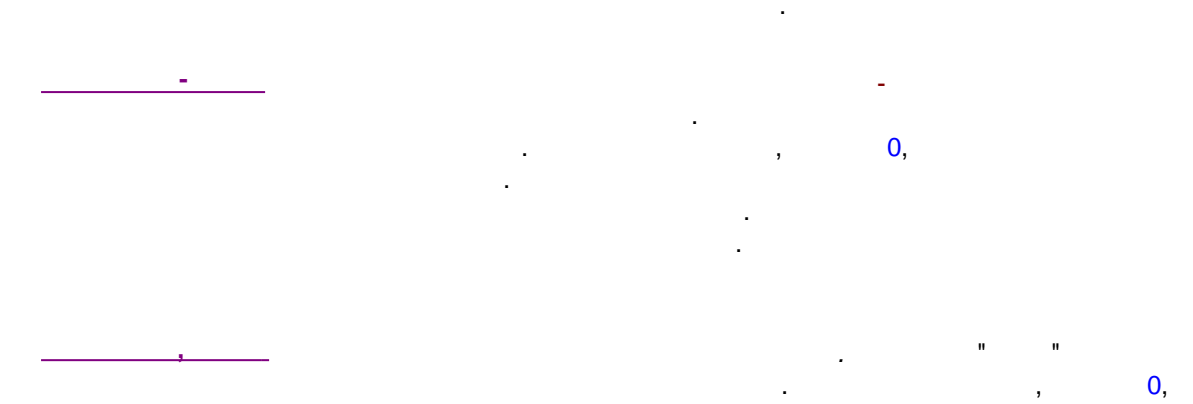

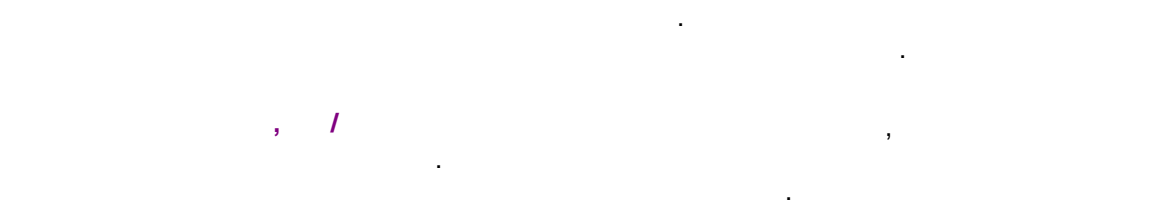

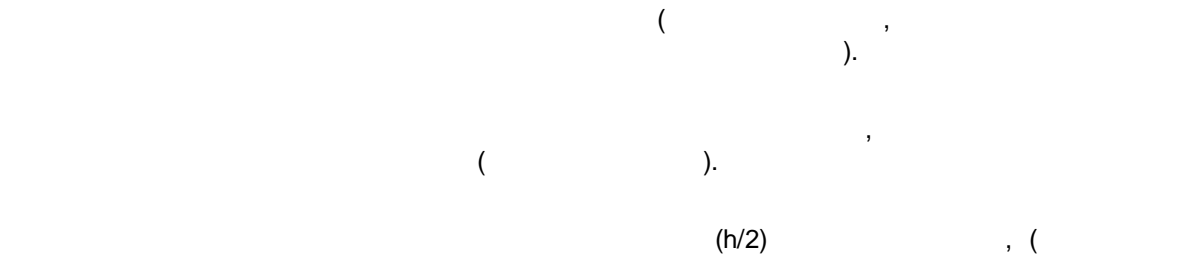

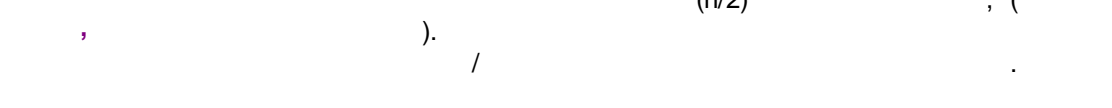

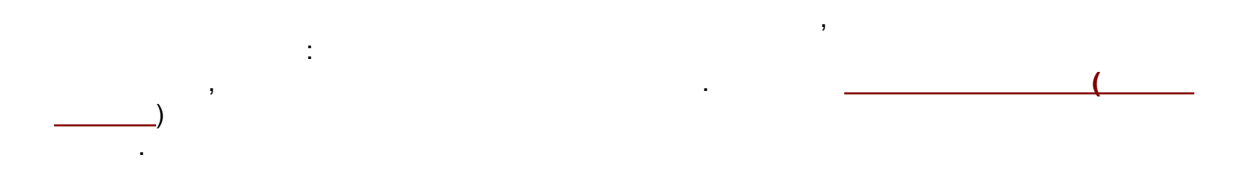

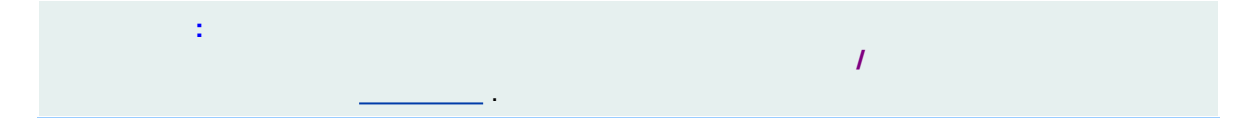

#### 5.2.7.1

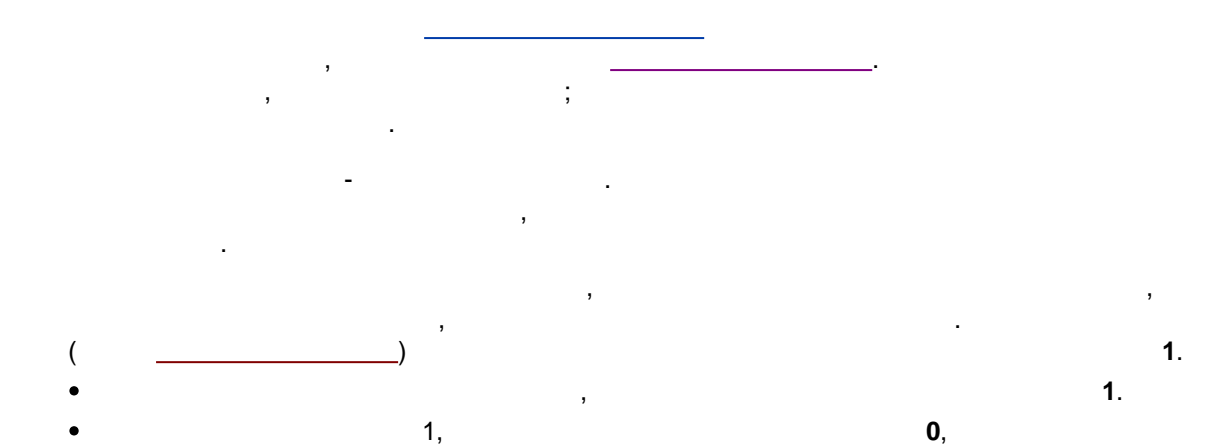

, , , . , . .

-

$$W_{gauss}(i) = \exp\left(\frac{-(i-i_0)^2}{slit^2}\right)$$

i*0* - ( ).
$2 \cdot gap$ ,  $\sqrt{2} \cdot gap$ , gap,  $gap/\sqrt{2}$ , gap/2,  $gap/(2 \cdot \sqrt{2})$ 

5.2.7.2

5.2.8

.

.

-

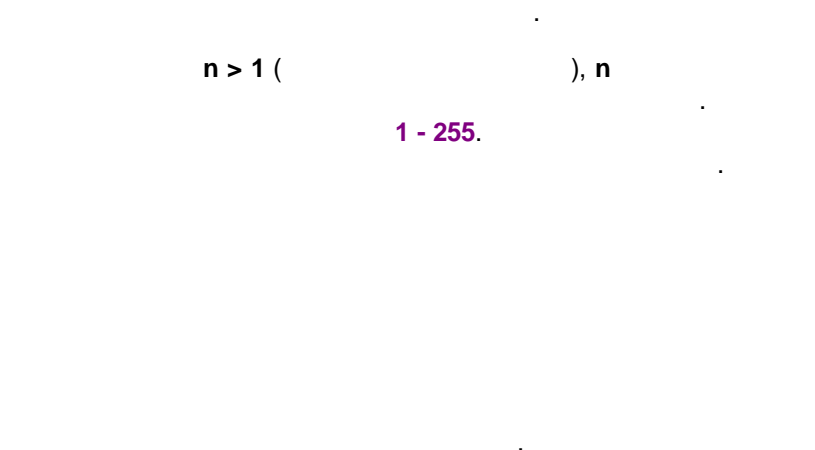

- .

,

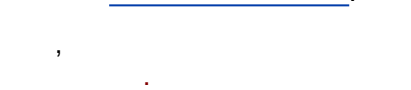

| Настро                                                                                                    | йки метода 🛛 📍 🗙                                                                                                    |
|----------------------------------------------------------------------------------------------------|----------------------------------------------------------------------------------------------------|
| Общие Проба Дополнительно<br>Фильтры Обработка Экспорт<br>Действия во время измерения<br>Задержка старта: 0. мин<br>I Эмин | Комментарий       Колонка       Элюент         Формулы       Шум       Расчет       Отчеты         Действия по завершению |
| C:\ProgramData\ChromData\DA                                                                                                | ТА\DEMO\DEMO2\ Просмотр                                                                                                   |
| <ul> <li></li> </ul>                                                                                                    | ОК 🗶 Отмена Применить 💡 Справка                                                                                           |

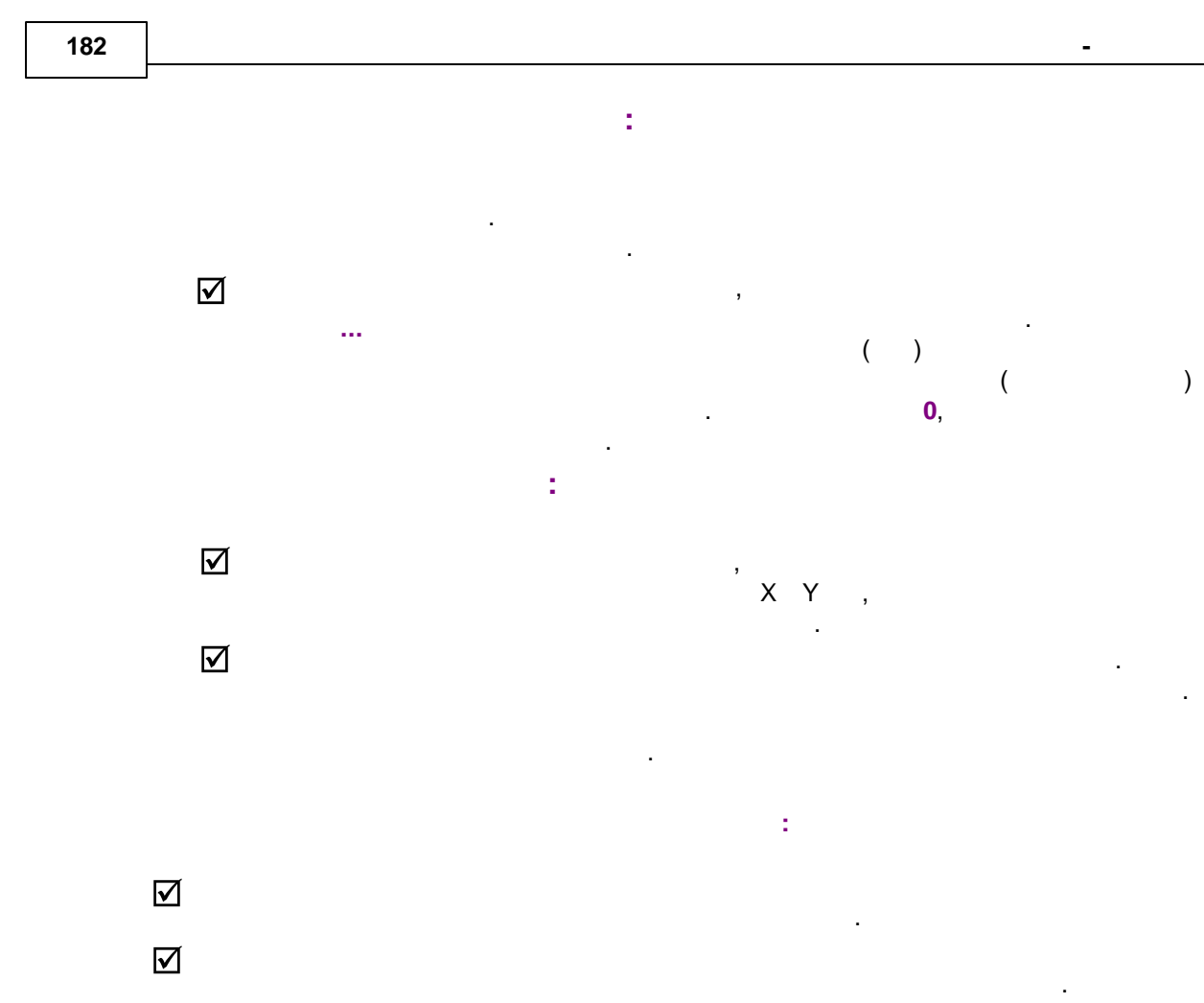

< ...>

,

5.2.9

| Настройки метода                               |                               |                         | ? ×                                  |                  |
|------------------------------------------------|-------------------------------|-------------------------|--------------------------------------|------------------|
| Общие   Проба<br>Фильтры   Обраб               | Дополнительно<br>отка Экспорт | )   Коммен<br>  Формулы | птарий   Колонка  <br>  Шум   Расчет | Элюент<br>Отчеты |
| Форматэкспорта                                 | Папка экспорта                | Имя файла               | Внешняя программа                    | Опции к          |
| 🗹 XML                                          | &(WORKINGDIR)                 | &(CHRNA                 | LIMS export. exe                     | не задей         |
|                                                |                               |                         |                                      |                  |
|                                                |                               |                         |                                      |                  |
|                                                |                               |                         |                                      |                  |
|                                                |                               |                         |                                      |                  |
| <                                              |                               |                         |                                      | >                |
| Сделать экспорт Добавить Редактировать Удалить |                               |                         |                                      |                  |
| 🖌 ОК 🗶 Отмена Применить 💡 Справка              |                               |                         |                                      |                  |

AIA Association). TXT ( ASCII). XML , XML.

, . . .

< > < >

#### 5.2.9.1

ø

183

| 184 |  |
|-----|--|
|-----|--|

|                         | ? 🗙                                   |
|-------------------------|---------------------------------------|
| Настройка экспорта      |                                       |
| Каталог для вывода      | &(WORKINGDIR) Выбрать                 |
| Имя файла               | &(CHRNAME) 🕑 Формат вывода 🛛 🗙 💌      |
| Внешняя программа 🔽     | LIMSExport.exe Выбрать                |
| Параметры для программы | /xml=&(EXPFNAME) /bindata=&(CHRFNAME) |
|                         | 🖌 ОК 🗶 Отмена                         |
|                         |                                       |

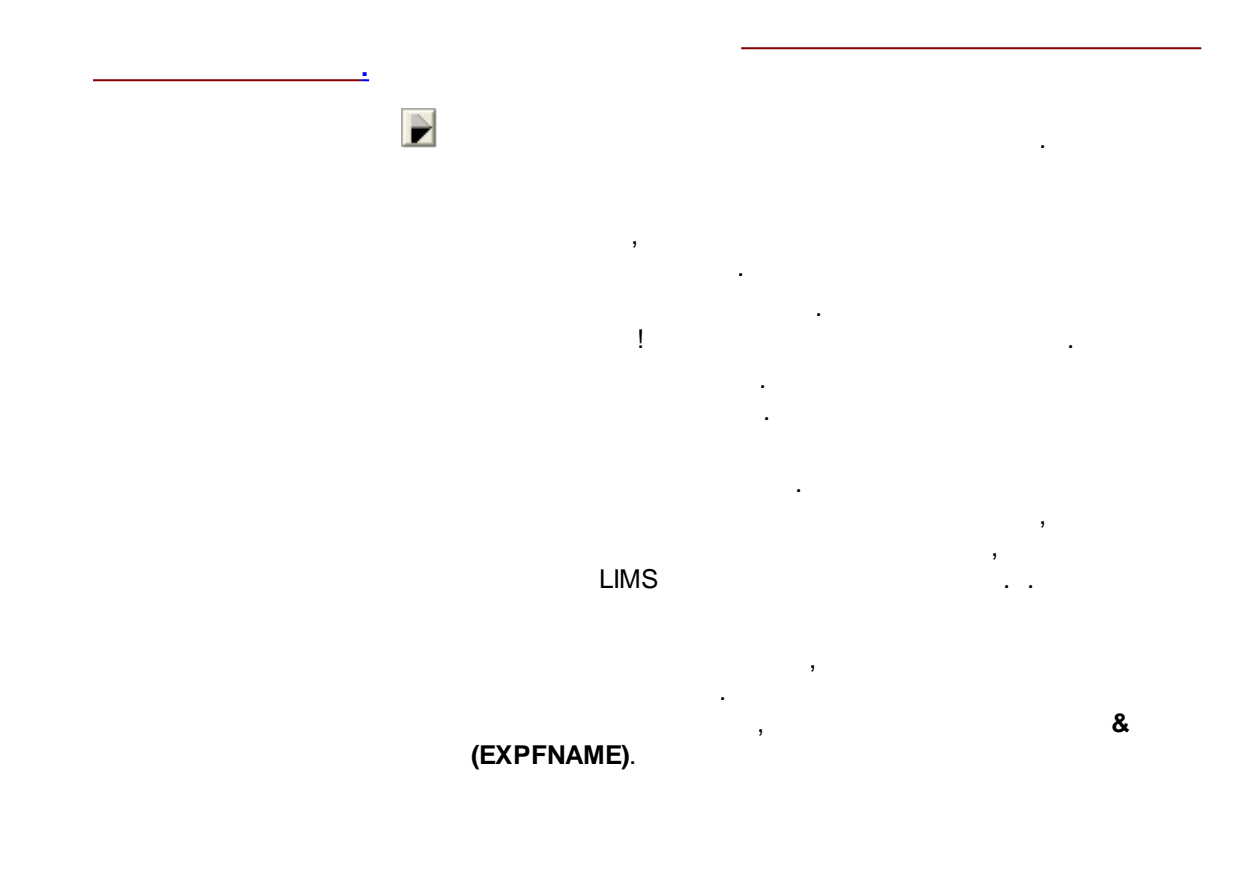

5.2.10

,

| Настройки метода                                                                              | ? ×              |
|-----------------------------------------------------------------------------------------------|------------------|
| Общие Проба Дополнительно Комментарий Колонка<br>Фильтры Обработка Экспорт Формулы Шум Расчет | Элюент<br>Отчеты |
| Расчет параметров пиков<br>Параметр: Фармакопея / Формула                                     |                  |
| Фармакопея • Нефармакопейные формулы •                                                        |                  |
| Мертвое время/объем<br>Метод расчета: Нет                                                     |                  |
| Мертвый объем: 0.00 мл ( 0. %) Мертвое время: 0. с                                            |                  |
| Индекс                                                                                        |                  |
| Интерполяция: Линейный 🗨 🖲 Внутренний 🔿 Внешний                                               |                  |
| 🖌 ОК 🗶 Отмена Применить 🚦                                                                     | ? Справка        |

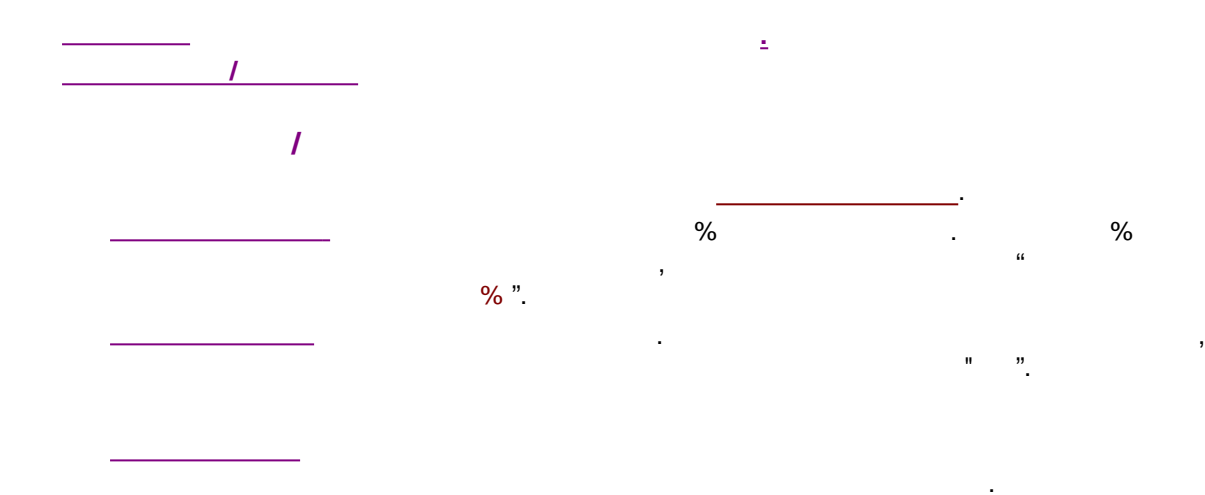

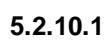

\_\_\_\_\_;

,

| Настройки метода                                                                                                    | ? ×              |  |  |
|----------------------------------------------------------------------------------------------------|------------------|--|--|
| Общие Проба Дополнительно Комментарий Колонка 3<br>Фильтры Обработка Экспорт Формулы Шум Расчет<br>Васчет параметров пиков                                                                                                    | Элюент<br>Отчеты |  |  |
| Параметр: Фармакопея / Формула                                                                                                    |                  |  |  |
| Фармакопея         ■         Нефармакопейные формулы         ■           Мармакопея         Нефармакопейные формулы         ■           Мармакопея         Нефармакопейные формулы         ■           Мармакопея         Веропейская фармакопея         ■           Дармакопея         Счета         Фармакопея         ■           Дармакопея         Счета         Фармакопея         ■           Дармакопея         Счета         Фармакопея         ■           Дармакопея         Счета         Фармакопея         ■           Дармакопея         Счета         Фармакопея         ■           Дармакопея         Счета         Фармакопея         ■           Дармакопея         Счета         Фармакопея         ■           Дармакопея         С         Вармакопея         ■           Дармакопея         С         Вармакопея         ■           Дармакопея         С         Вармакопея         ■         ■           Дармакопея         С         Вармакопея         ■         ■         ■           Дармакопея         С         Вармакопея         ■         ■         ■         ■         ■         ■         ■         ■         ■         ■ |                  |  |  |
| Индекс<br>Интерполяция: Линейный 🔽 💽 Внутренний С Внешний                                                                                                    |                  |  |  |
| 🖌 ОК 🗶 Отмена Применить 🤶                                                                                                    | Справка          |  |  |

| Настройки метода 🛛 ? 🗙                                                                                      |  |  |  |  |
|----------------------------------------------------------------------------------------------------|--|--|--|--|
| Общие Проба Дополнительно Комментарий Колонка Элюент<br>Фильтры Обработка Экспорт Формулы Шум Расчет Отчеты |  |  |  |  |
| Расчет параметров пиков<br>Параметр: Фармакопея / Формула                                                   |  |  |  |  |
| <u>Зффективность, ТТ</u> ▼ 5.54*(T/W)^2 ▼<br>Мертвое время/объем                                            |  |  |  |  |
| Метод расчета:  Нет ▼<br>Мертвый объем: 0.00 мл ( 0. %) Мертвое время: 0. с                                 |  |  |  |  |
| Индекс                                                                                                    |  |  |  |  |
| Интерполяция: Линейный 🗸 🍥 Внутренний 🔿 Внешний                                                             |  |  |  |  |
| 🖌 ОК 🗶 Отмена При <u>м</u> енить 💡 Справка                                                                  |  |  |  |  |

,

,

,

-

,

1

,

,

| ( |   | 1 |   | ) |
|---|---|---|---|---|
|   |   |   | , |   |
|   | / |   |   |   |

.

,

| Настройки метода                                                                              | ? ×              |  |  |
|-----------------------------------------------------------------------------------------------|------------------|--|--|
| Общие Проба Дополнительно Комментарий Колонка<br>Фильтры Обработка Экспорт Формулы Шум Расчет | Элюент<br>Отчеты |  |  |
| Расчет параметров пиков<br>Параметр: Фармакопея / Формула                                     |                  |  |  |
| Зффективность, ТТ ▼ 5.54*(T /W)^2 ▼<br>2*Pi*(T*H /A)^2                                        |                  |  |  |
| Мертвое время/объем 5.54*(T /W)^2<br><u>М</u> етод расчета 16*(T /Wb)^2                       |                  |  |  |
| Мертвый <u>о</u> бъем: 0.00 мл ( 0. %) Мертвое <u>в</u> ремя: 0. с                            |                  |  |  |
| Индекс<br>Интерполяция: Линейный 💌 💌 Внутренний С Внешний                                     |                  |  |  |
| ОК 🗶 Отмена При <u>м</u> енить 1                                                              | ? Справка        |  |  |

#### 5.2.10.1.1

-

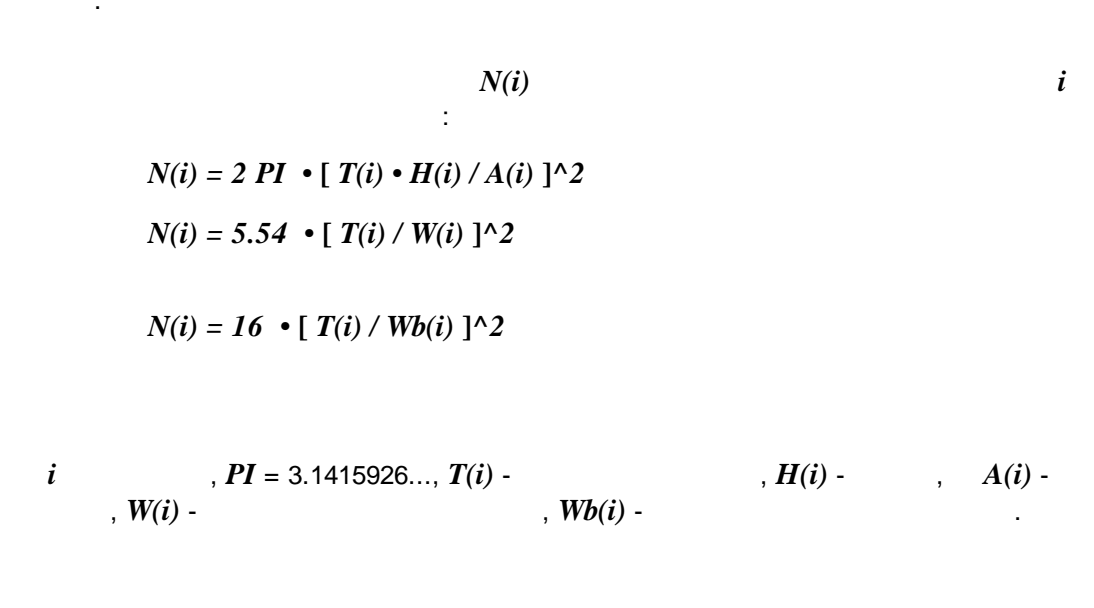

.

,

Wb(i) -

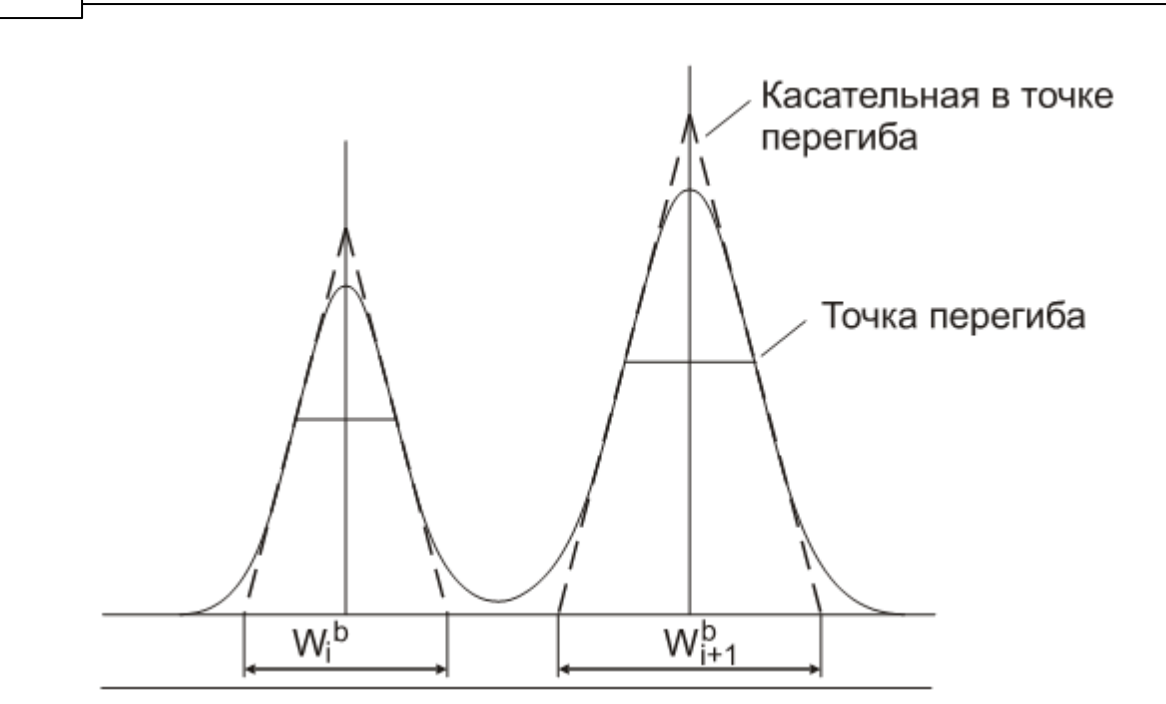

| Настройки метода                                                                              | ? ×              |
|-----------------------------------------------------------------------------------------------|------------------|
| Общие Проба Дополнительно Комментарий Колонка<br>Фильтры Обработка Экспорт Формулы Шум Расчет | Элюент<br>Отчеты |
| Параметр:         Формула:           Эффективность, ТТ         5.54*(T /W)^2                  |                  |
| Мертвое время/объем<br><u>М</u> етод расчета: Тый компонент                                   |                  |
| Мертвыи <u>о</u> оъем: 0.67 мл ( 76.4502 % ) мертвое <u>в</u> ремя:  40.4239 с                |                  |
| Интерполяция: Линейный 💽 Внутренний С Внешний                                                 |                  |
| V ОК ХОтмена При <u>м</u> енить                                                               | 🦹 Справка        |

5.2.10.1.2

188

i

:

| 189 |  |
|-----|--|
|-----|--|

| R = (T(i+1) - T(i)) / (W(i+1) + W(i))              |       | W(i) | i,                |
|----------------------------------------------------|-------|------|-------------------|
|                                                    | 60.7% |      |                   |
| R = 1.18 * (T(i+1) - T(i)) / (W(i+1) + W(i)) / 50% |       | W(i) | <b>i</b> ,<br>50% |

R = 2 \* (T(i+1) - T(i)) / (Wb(i+1) + Wb(i) - Wb(i))

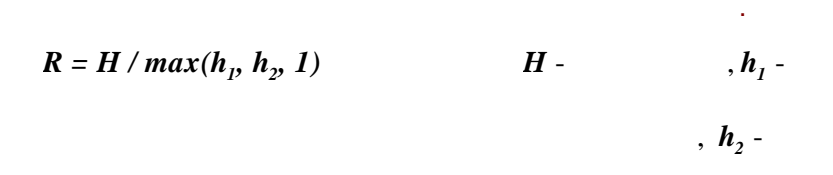

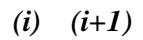

Wb(i) -

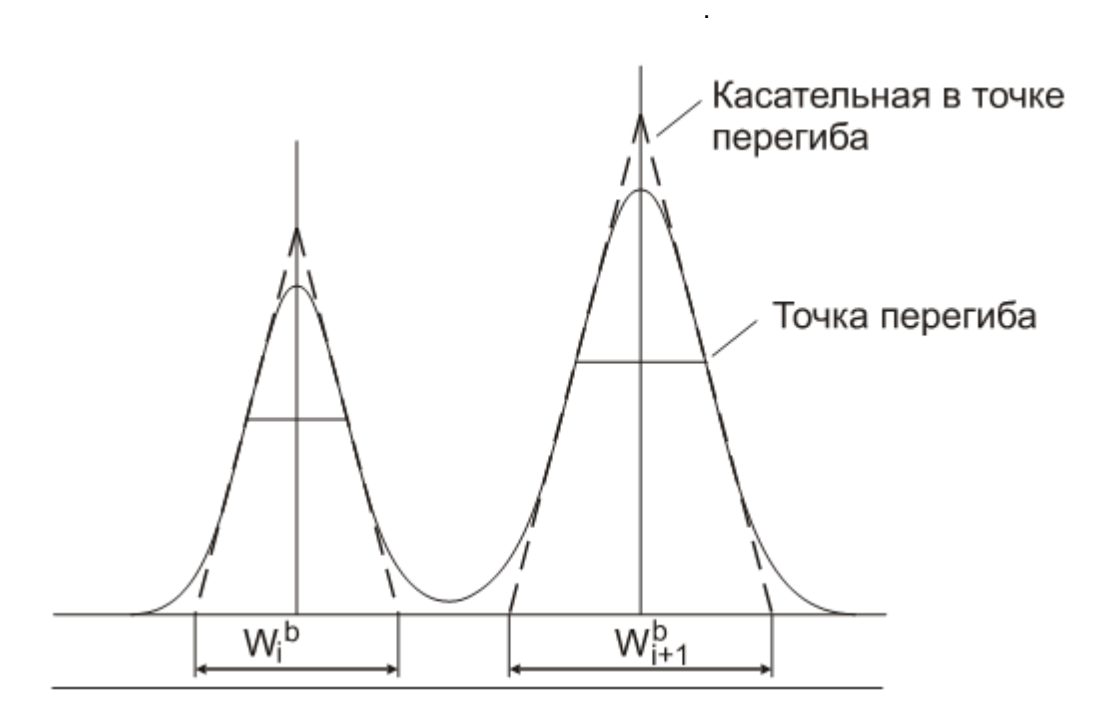

| Настройки метода                                                                                                    | ? ×                |
|----------------------------------------------------------------------------------------------------|--------------------|
| Общие Проба Дополнительно Комментарий Колонка<br>Фильтры Обработка Экспорт Формулы Шум Расчет                                 | Элюент  <br>Отчеты |
| Параметр:         Формула:           Разрешение         1.18*(T2-T1)/(W2+W1)  50%           Мертвое время/объем               |                    |
| <u>М</u> етод расчета: 1ый компонент<br>Мертвый <u>о</u> бъем: 0.67 мл (76.4902 %) Мертвое <u>в</u> ремя: 40.4239 с<br>Индекс |                    |
| Интерполяция: Линейный 💽 💽 Внутренний С Внешний                                                                               |                    |
| 🖌 ОК 🗶 Отмена При <u>м</u> енить                                                                                              | ? Справка          |

5.2.10.1.3

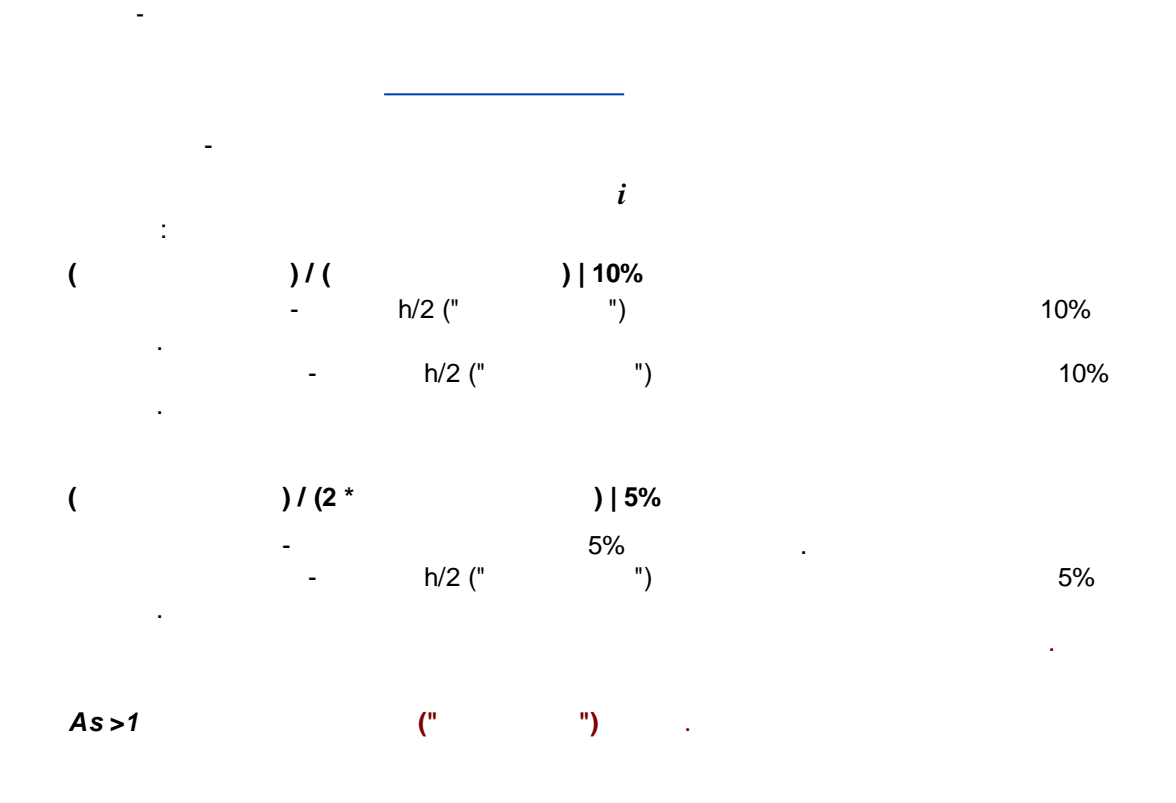

| Настройки метода 🛛 ? 🗙                                                                                      |
|----------------------------------------------------------------------------------------------------|
| Общие Проба Дополнительно Комментарий Колонка Элюент<br>Фильтры Обработка Экспорт Формулы Шум Расчет Отчеты |
| Расчет параметров пиков<br>Параметр: Фармакопея / Формула                                                   |
| Фармакопея Нефармакопейные формулы                                                                          |
| <sup>М</sup> Эффективность, ТТ<br>Разрешение счета Фармакопея США                                           |
| [Асимметрия<br>Мертвый объем: U.UU мл ( ]0. %) Мертвое время: [0.] с                                        |
| Индекс                                                                                                    |
| Интерполяция: Линейный 💽 💽 Внутренний С Внешний                                                             |
| 🖌 ОК 🗶 Отмена Применить 🤶 Справка                                                                           |

5.2.10.2

/

. .

1

©2018

%

| Настройки метода                                                                                                    | ? ×              |
|----------------------------------------------------------------------------------------------------|------------------|
| Общие Проба Дополнительно Комментарий Колонка<br>Фильтры Обработка Экспорт Формулы Шум Расчет<br>Вариот варах отвар янкар                                  | Элюент<br>Отчеты |
| Расчет параметров пиков         Фармакопея / Формула           Параметр:         Фармакопея / Формула           Фармакопея         Нефармакопейные формулы |                  |
| Мертвое время/объем<br>Метод расчета: Нет                                                                                                    |                  |
| Мертвый объем: 0.00 мл ( 0. %) Мертвое время: 0. с                                                                                                    |                  |
| Интерполяция: Линейный 💽 💌 🕞 Внутренний 🔿 Внешний                                                                                                    |                  |
| 🖌 ОК 🗶 Отмена Применить 🚦                                                                                                    | ? Справка        |

1

,

| Настройки метода                                                                                                | ?                | <  |
|----------------------------------------------------------------------------------------------------|------------------|----|
| Общие   Проба   Дополнительно   Комментарий   Колонка  <br>Фильтры   Обработка   Экспорт Формулы   Шум   Расчет | Элюент<br>Отчеты |    |
| Расчет параметров пиков<br>Параметр: Фармакопея / Формула<br>Фармакопея • Нефармакопейные формулы •             |                  |    |
| Мертвое время/объем<br>Метод расчета: Нет                                                                       |                  |    |
| Мертвый объем: 0.00 мл ( 0.<br>Индекс Индекс                                                                    |                  |    |
| Интерполяция: Линейный   Внутренний С Внешний                                                                   |                  |    |
| 🖌 ОК 🗶 Отмена Применить 🚦                                                                                       | ? Справн         | (a |

%,

-

, ,

1

,

| Настройки метода ?                                                                                          | : |
|----------------------------------------------------------------------------------------------------|---|
| Общие Проба Дополнительно Комментарий Колонка Элюент<br>Фильтры Обработка Экспорт Формулы Шум Расчет Отчеты |   |
| Расчет параметров пиков<br>Параметр: Фармакопея / Формула<br>Фармакопея • Нефармакопейные формулы •         |   |
| Мертвое время/объем<br>Метод расчета: Тый компонент                                                         |   |
| Мертвый объем: 4.40 мл ( 46.7192 % ) Мертвое время: 293.545 с<br>Индекс                                     |   |
| Интерполяция: Линейный 💌 💿 Внутренний 🔿 Внешний                                                             |   |
| 🖌 ОК 🗶 Отмена Применить 🏆 Справк                                                                            | а |

)

193

5.2.10.3

(

 $I(i) = I(n) + [I(n+1) - I(n)] \cdot [T(i) - T(n)] / [T(n+1) - T(n)],$ : I(i) I(n), I(n+1), T(i) T(n), T(n+1),

:

(

 $I(i) = I(n) + [I(n+1) - I(n)] \cdot [\log T'(i) - \log T'(n)] / [\log T'(n+1) - \log T'(n)]$ 

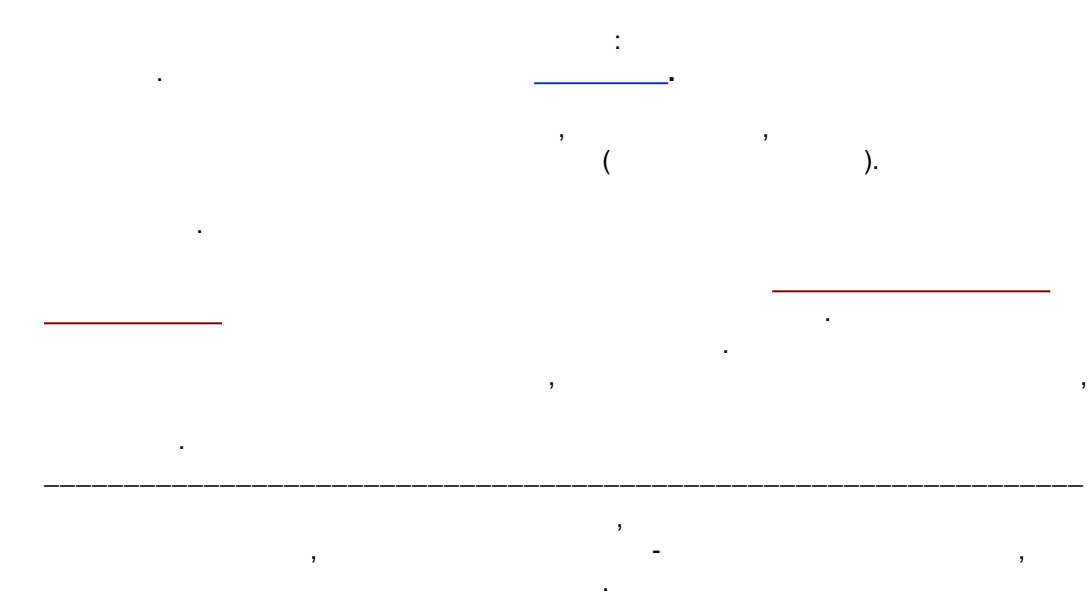

5.2.11

-

:

| Общие Проба Дополнительно              | Коммента | арий | Колонка | Элюент |
|----------------------------------------|----------|------|---------|--------|
| Фильтры   Обработка   Экспорт   9      | Рормулы  | Шум  | Расчет  | Отчеть |
| Способ оценки шума                     |          |      |         |        |
|                                        |          |      |         |        |
| Средний шум точка-к-точке              |          |      |         |        |
| С СКО, в начале хроматограммы          | 0.       | мин  |         |        |
| С СКО, в конце хроматограммы           | 0.       | мин  |         |        |
| С СКО, авто-выбор циастка дошельностью | 0.       | мин  |         |        |
|                                        | 0        |      | 0       | _      |
| С СКО, участок хроматограммы от-до     | ju.      | МИН  | JU.     | МИН    |
|                                        |          |      |         |        |

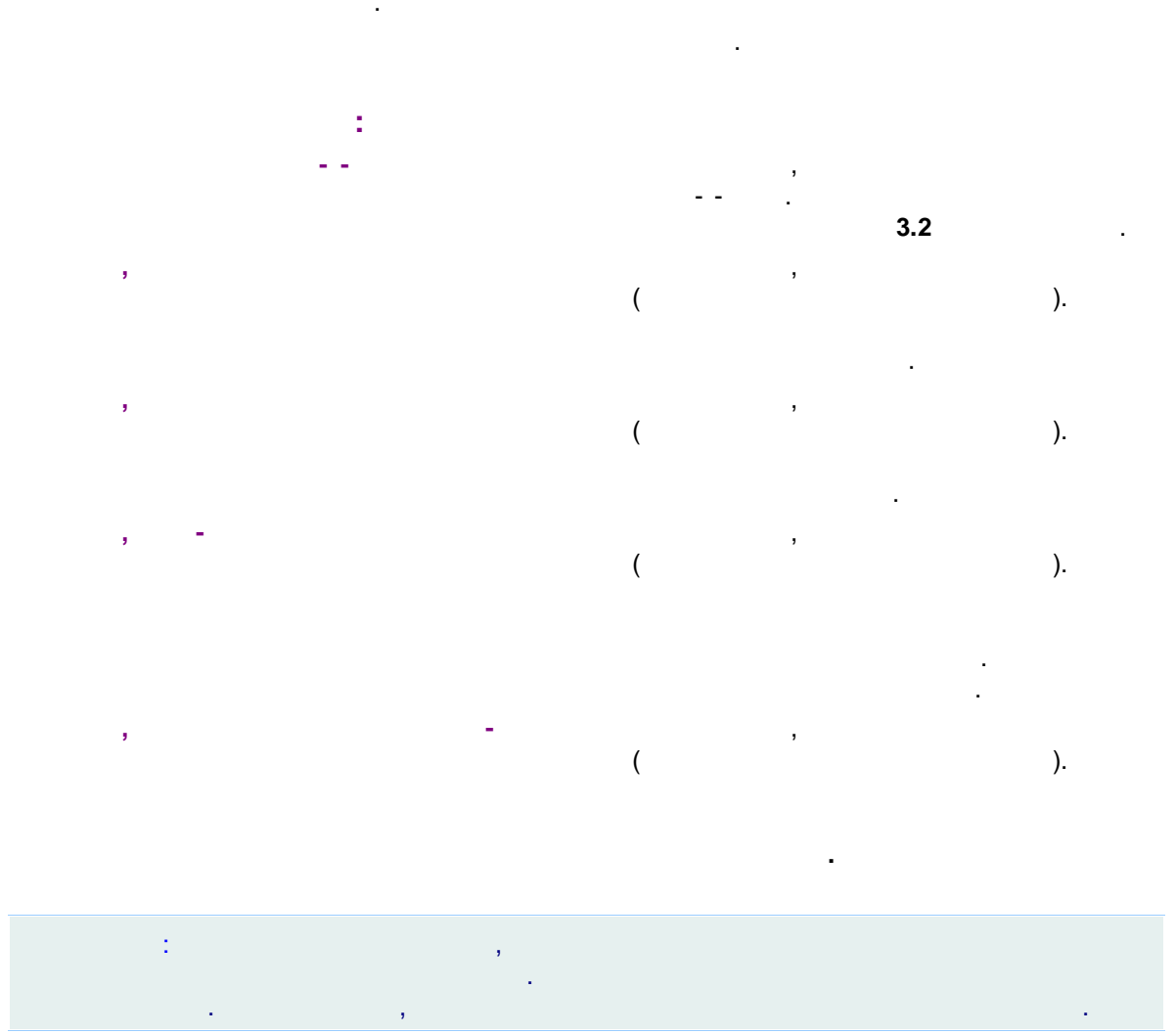

.

|   |                        | (peak-to-peak)            |
|---|------------------------|---------------------------|
|   | ,                      | (peak-to-peak <b>)</b>    |
|   | (peak-to-peak <b>)</b> | ,                         |
| , | (                      | )                         |
| , |                        |                           |
|   | <b>,</b>               | - (peak-to-peak <b>).</b> |

| 🔏 Ред                     | актор шаблона отчета                   | ×                    |
|---------------------------|----------------------------------------|----------------------|
|                           | – Раздел: Таблица каналов –            |                      |
| П Логотип организации     |                                        |                      |
| 🔯 Общие                   | <ul> <li>Стандартный раздел</li> </ul> | Просмотреть раздел   |
| 🔯 Проба                   | О Специальный раздел                   | Редактировать раздел |
| 🔯 Колонка                 |                                        |                      |
| 🔯 Элюент                  |                                        |                      |
| 🔯 График хроматограммы    |                                        |                      |
| 🔯 Таблица пиков           |                                        |                      |
| 🔯 Группы пиков            |                                        |                      |
| 🗖 Таблица пиков 2         | Начинать с новой страницы              |                      |
| 🗖 Таблица пиков З         | ј этот раздел                          | Следующии раздел     |
| 🗖 Комментарий             | Вывод результата                       |                      |
| 🗖 Источник данных         | Тип или формат: Экра                   | н                    |
| 🗖 Разметка                | ,                                      |                      |
| 🗖 Градуировка             |                                        |                      |
| 🗖 Таблица компонентов     |                                        |                      |
| 🔯 Таблица каналов         |                                        |                      |
| 🗖 Спектральные отношения  |                                        |                      |
| 🗖 Результаты градуировки  | Весь отчет                             |                      |
| 🔯 Электронные подписи     | Просмотреть Напечата                   | ать Сделать отчет    |
| 🔯 Программное обеспечение | Шаблон                                 |                      |
|                           | Импорт из файла                        | Экспорт в файл       |
|                           |                                        |                      |
|                           | Принять Отмена                         | Справка              |

5.2.12

| Настройки метода                                                                                                    | ? ×              |
|----------------------------------------------------------------------------------------------------|------------------|
| Общие   Проба   Дополнительно   Комментарий   Колонка  <br>Фильтры   Обработка   Экспорт   Формулы   Шум Расчет                                                                            | Элюент<br>Отчеты |
| Относительная концентрация<br>Станд. компонент:<br>Концентрация внутреннего стандарта: 100.<br>Внутренняя нормализация и Нормировка отклика<br>Нормировка, %: 100.<br>Свои параметры пиков |                  |
| 🖌 ОК 🗶 Отмена Применить 🛐                                                                                                    | Справка          |

.

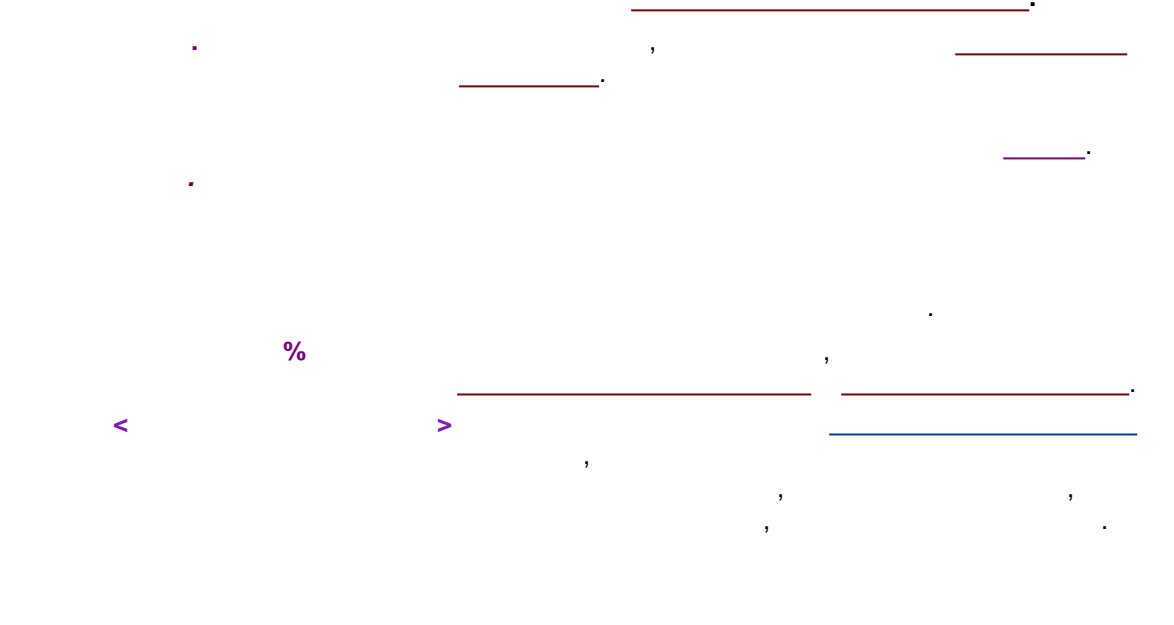

### 5.2.13

| 1 | 98 |  |
|---|----|--|
| 1 | 98 |  |

| Настр                                                                                                    | ойки метода                                                                               | ? ×              |
|----------------------------------------------------------------------------------------------------|-------------------------------------------------------------------------------------------|------------------|
| Общие Проба Дополнительни<br>Фильтры Обработка Экспорт<br>Пометьте отчет, чтобы он создавался авто<br>[] [] для обычных анализов<br>[] [] для градуировочных анализов | ) Комментарий Колонка<br>Формулы Шум Расчет<br>матически по окончании анализа<br>Добавить | Элюент<br>Отчеты |
| Сделать простой отчет по окончании ан                                                                                                    | Редактировать<br>Удалить<br>ализа                                                         |                  |
| <ul> <li>✓</li> </ul>                                                                                                    | ОК 🗶 Отмена Применить                                                                     | 🦹 Справка        |

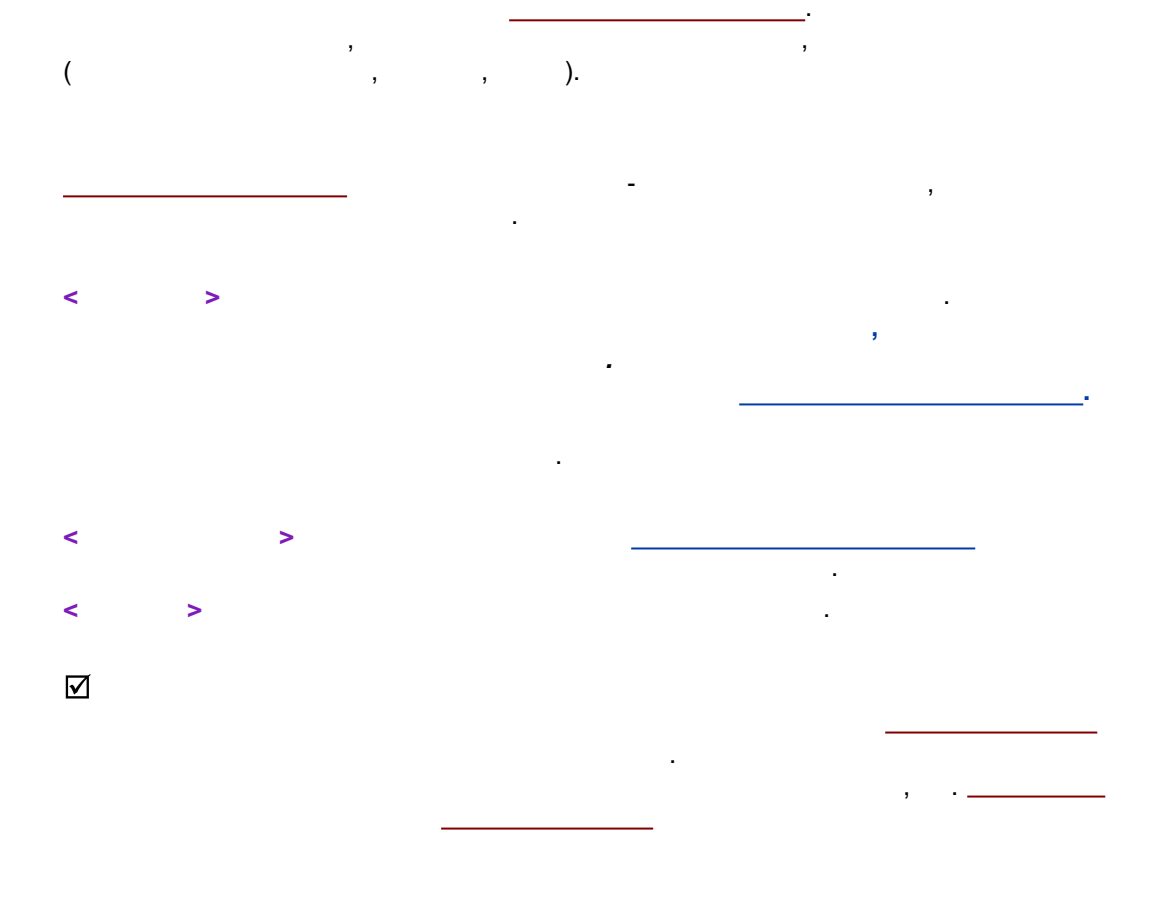

-

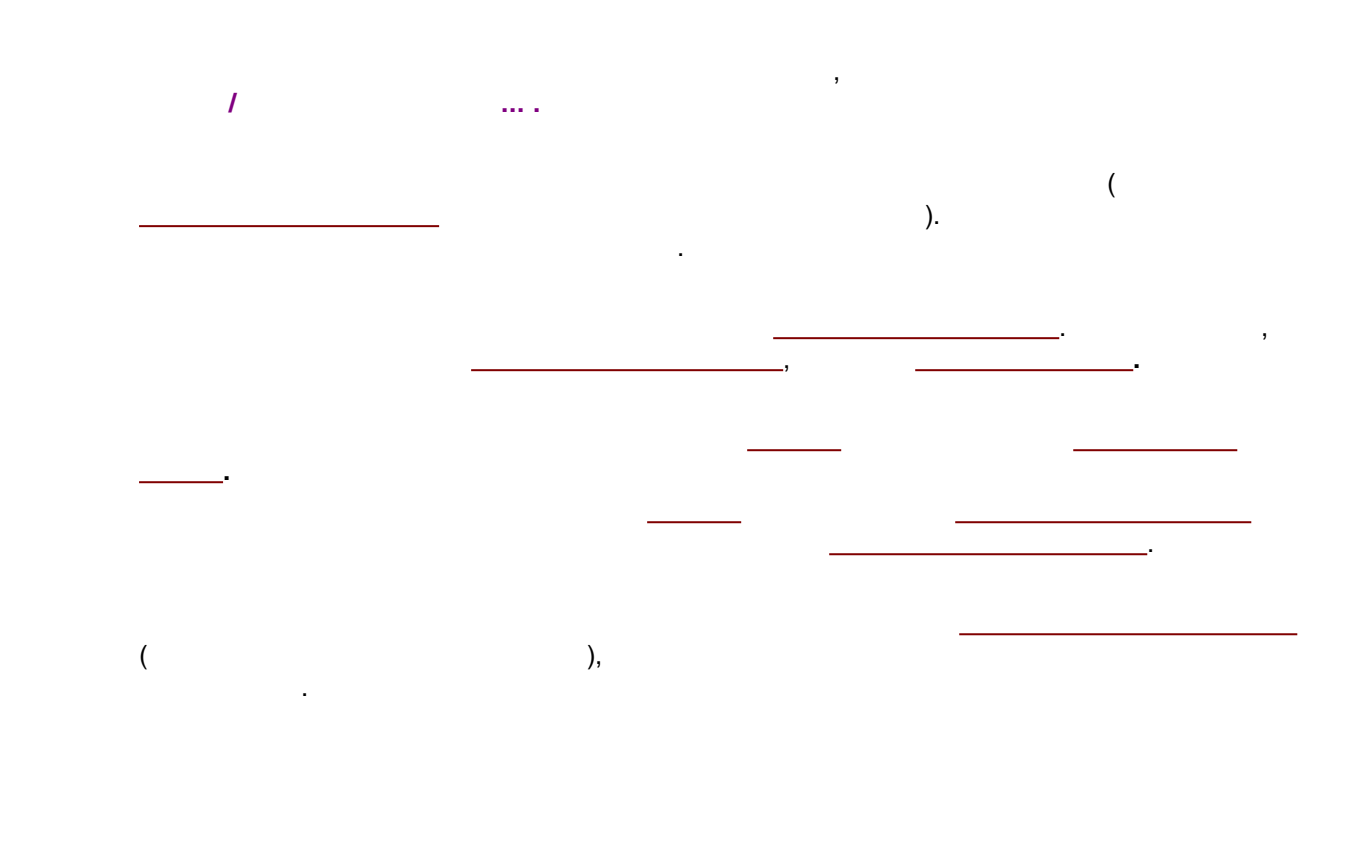

5.3.1

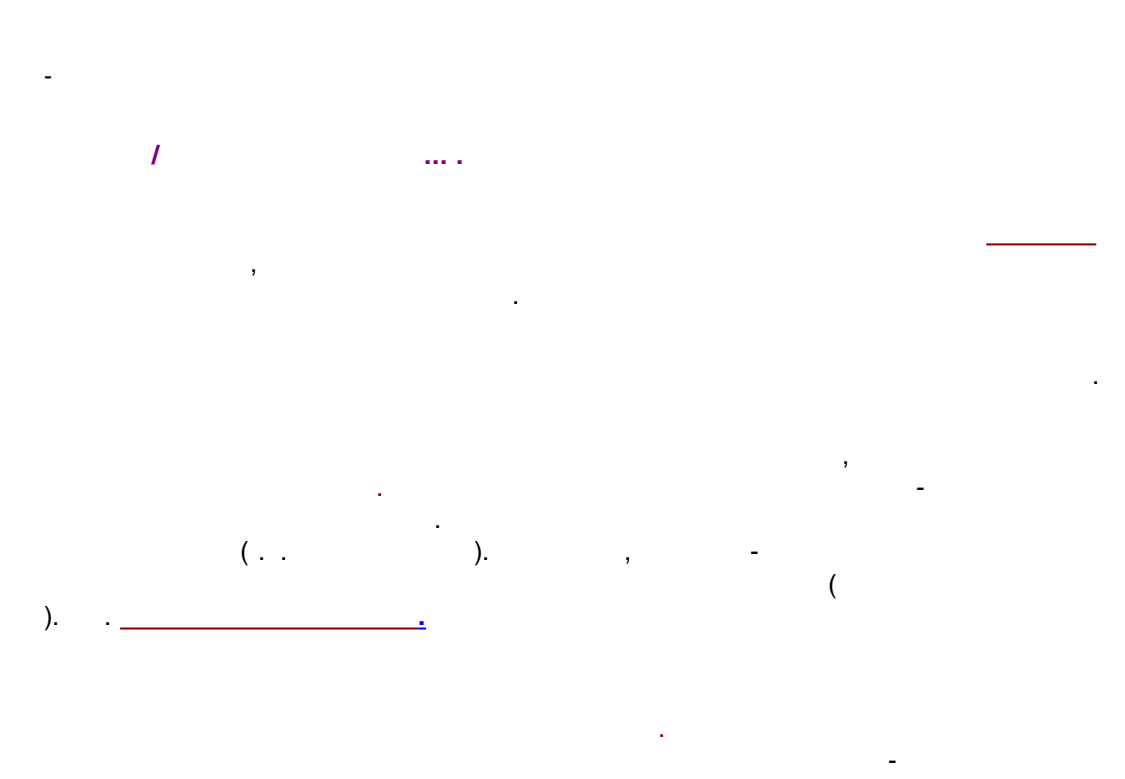

5.3.2

| Настройки метс                            | ода ?                               |
|-------------------------------------------|-------------------------------------|
| Фильтры   Обработка   Экспорт   Формуль   | и Шум Расчет Отчеть                 |
| Общие Проба Дополнительно Комм            | ентарий Колонка Элюент              |
| Имя: Linearity test                       | Продолжит.: 7.01 мин                |
| Meton: C:\Programme\BISCHOFF\McDaco32\M(  | ethods\coffein1.mtw                 |
| Данные: C:\ProgramData\ChromData\DATA\DEM | 0\DEM02\linearity testt~01050417400 |
| Запуск: 04/05/2001 17:40:00 Зап           | ись: 03/10/2012 15:08:32            |
|                                           | <b>F</b>                            |
| Детектор: Lambda IUIU (Cananob. 1         | Град.точка: [4                      |
| Частота измерений, тчк/сек: 10.00         | Номер анализа: 55                   |
| Оператор:                                 | Инжекция: 1/1                       |
| 🖌 ОК 🗶 т                                  | Отмена Применить 🤶 Справ            |
|                                           |                                     |

.

,

|   | 15-20 | <u> </u> |  |
|---|-------|----------|--|
| ( | ,     | ):       |  |
| ) |       | ,        |  |

©2018

-

0.1

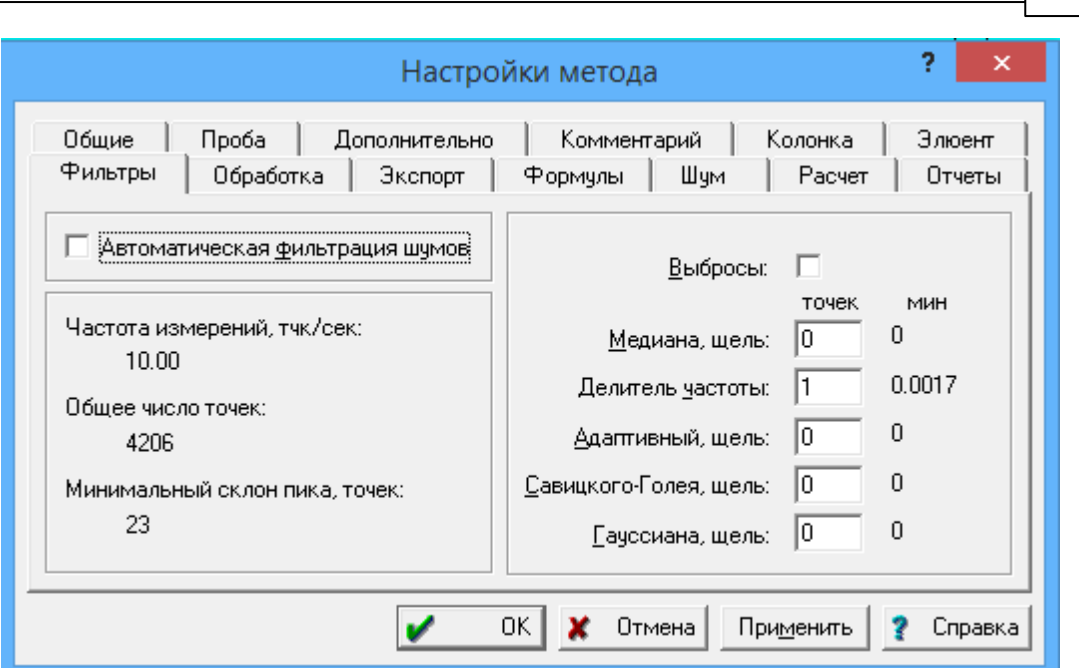

5.3.3

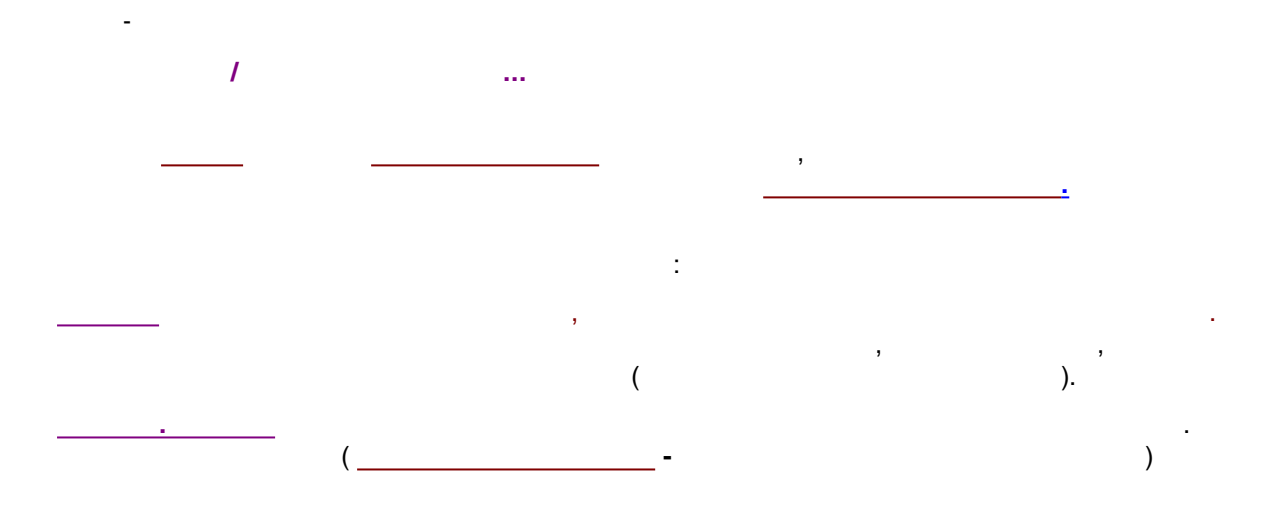

|                                              | Имя   | е каналы<br>Единицы | Инверсия | Минимум | ^ |  |
|----------------------------------------------|-------|---------------------|----------|---------|---|--|
|                                              | 200nm | o.u.                | Нет      | -32768  |   |  |
|                                              | 210nm | o.u.                | Нет      | -32768  |   |  |
|                                              | 220nm | o.u.                | Нет      | -32768  |   |  |
|                                              | 230nm | o.u.                | Нет      | -32768  |   |  |
|                                              | 240nm | o.u.                | Нет      | -32768  |   |  |
|                                              | 250nm | o.u.                | Нет      | -32768  | 4 |  |
| <                                            |       |                     |          | >       |   |  |
| Поменять Удалить канал Подогнать под опорный |       |                     |          |         |   |  |

5.3.3.1

:

:
/ ...,

| имя   | Единицы | Инверсия | Минимум |   |
|-------|---------|----------|---------|---|
| 200nm | o.u.    | Нет      | -32768  |   |
| 210nm | o.u.    | Нет      | -32768  |   |
| 220nm | o.u.    | Нет      | -32768  |   |
| 230nm | o.u.    | Нет      | -32768  |   |
| 240nm | o.u.    | Нет      | -32768  |   |
| 250nm | o.u.    | Нет      | -32768  | Y |
| <     |         |          | >       |   |
|       |         |          |         |   |

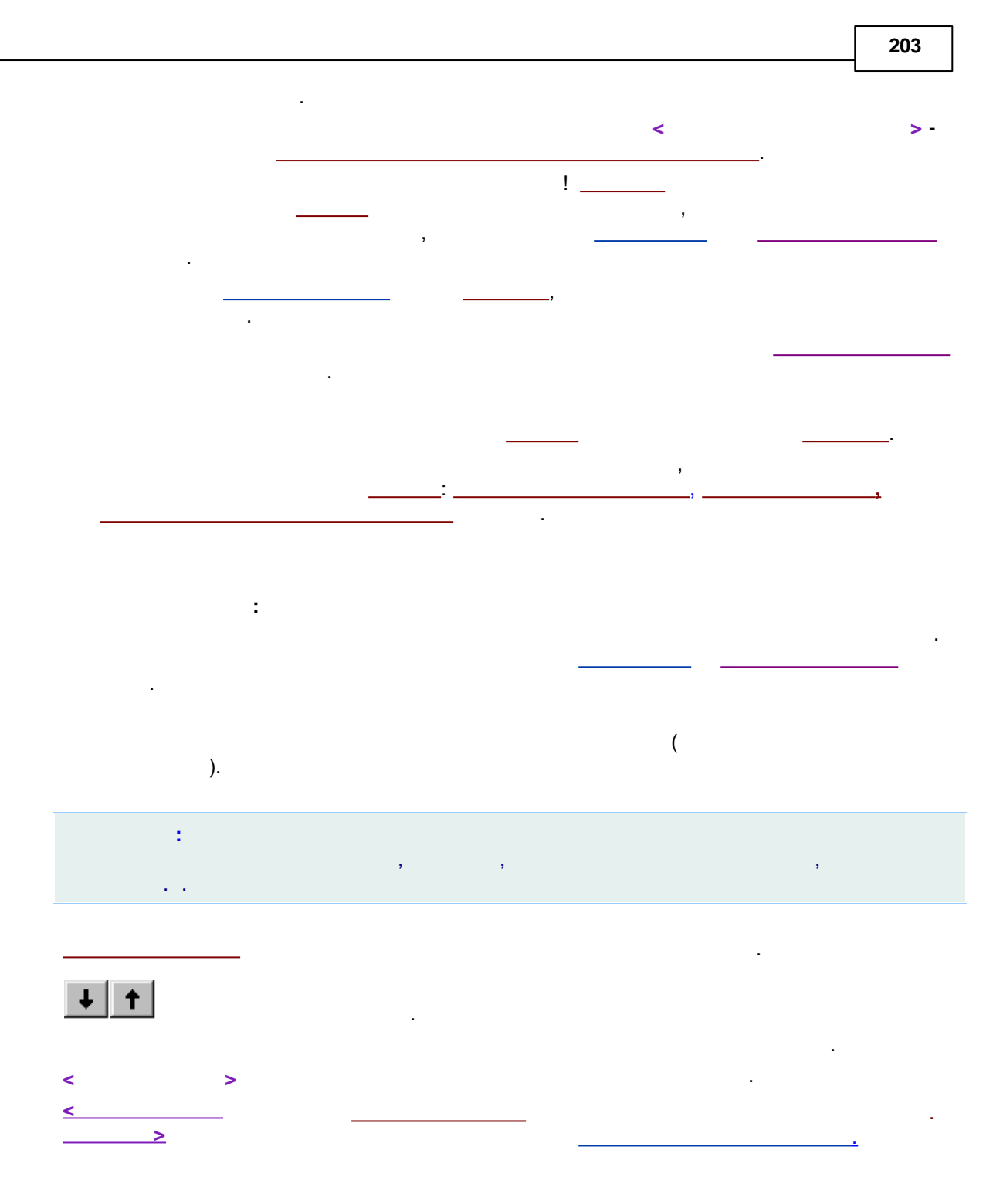

## 5.3.3.1.1

- / ... , \_\_\_\_\_, , \_\_\_\_\_,

- ) ( ( ). ) ( ( ). = ( )• -۷ ÷ [ ] = V ( ).

|                                              | Настройка   | а каналов           | ?            | ×   |  |  |
|----------------------------------------------|-------------|---------------------|--------------|-----|--|--|
| Каналы Вычисляемы                            | е каналы    |                     |              |     |  |  |
| Имя                                          | Единицы     | Инверсия            | Минимум      | ^   |  |  |
| 200nm                                        | o.u.        | Нет                 | -32768       |     |  |  |
| 210nm                                        | o.u.        | Нет                 | -32768       |     |  |  |
| 220nm                                        | o.u.        | Нет                 | -32768       |     |  |  |
| 230nm                                        | o.u.        | Нет                 | -32768       |     |  |  |
| 240nm                                        | o.u.        | Нет                 | -32768       |     |  |  |
| 250nm                                        | o.u.        | Нет                 | -32768       | Υ.  |  |  |
| <                                            |             |                     | >            |     |  |  |
| Поменять Удалить канал Подогнать под опорный |             |                     |              |     |  |  |
|                                              | 🖌 Закрыты 🗶 | Отмена При <u>м</u> | енить 👔 Спра | вка |  |  |

.

...

#### 5.3.3.1.2

1

-

,

0,

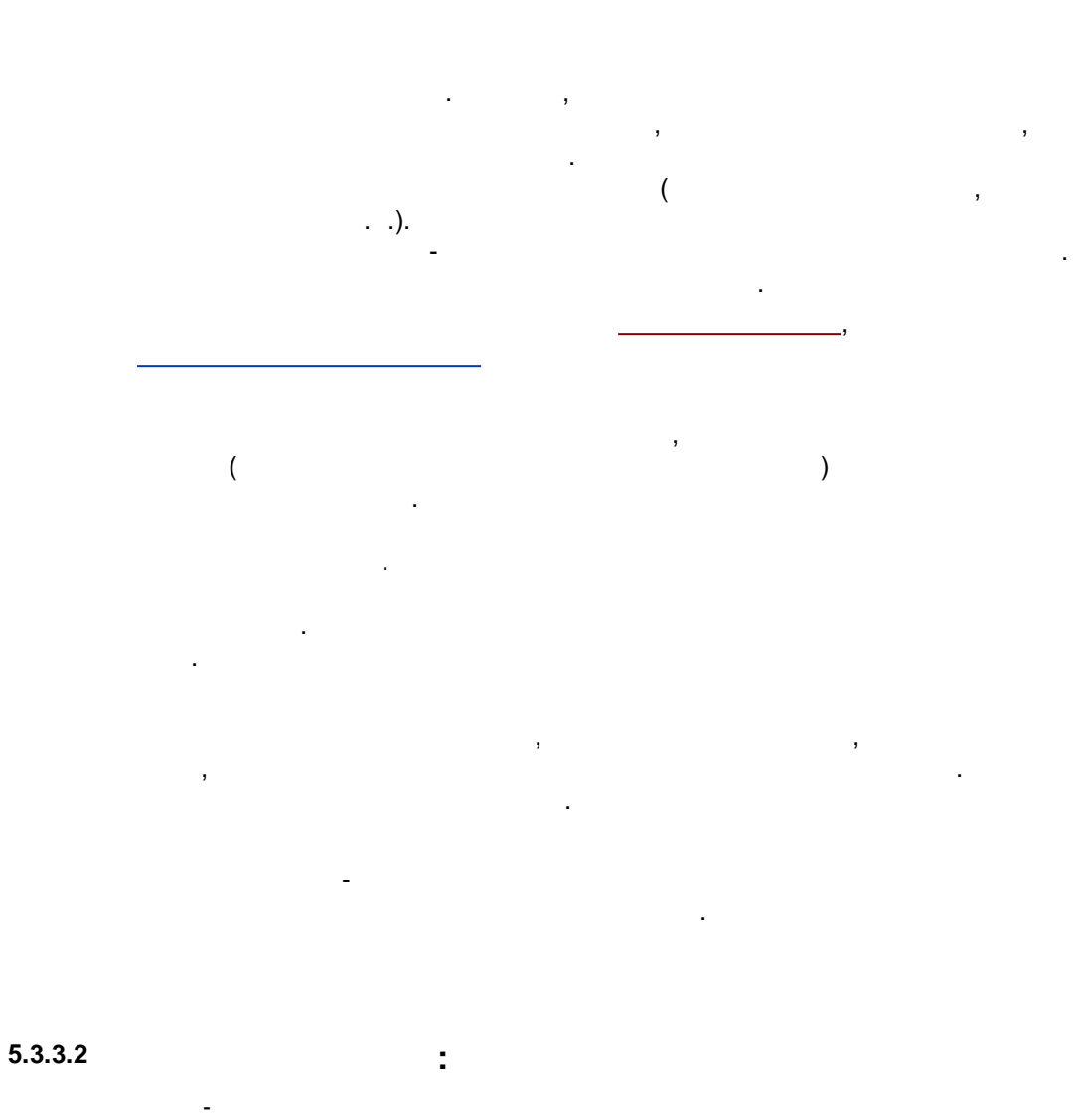

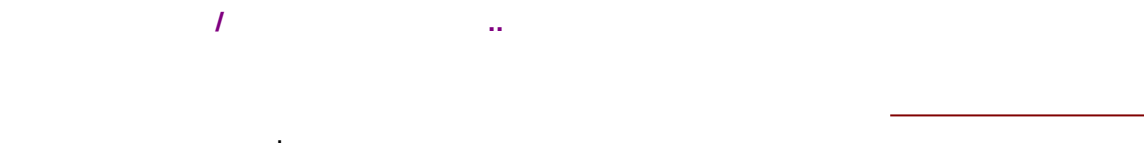

(\_\_\_\_\_\_)

| аналы Вычисляемы<br>Имя канала | еканалы     | Пар       | ам. 1   |      | Папам   |
|--------------------------------|-------------|-----------|---------|------|---------|
| Average                        | Средний     | 200       |         | 800  | Tidpan. |
|                                |             |           |         |      |         |
| <                              |             |           |         |      |         |
| Пояснить параме                | тры         |           | Добавит | гь   | Удал    |
|                                | 🖌 Закрыты 🔰 | Отмена    | Приме   | нить | 🤉 (n    |
|                                |             | , ormonia |         |      |         |
|                                |             |           |         |      |         |
|                                | :           |           |         |      |         |
|                                | :           | _         |         |      |         |
|                                | :           | _         |         |      |         |
|                                | :           | [Enter]   |         |      |         |
|                                | :           | [Enter]   |         |      |         |

### 5.3.3.2.1

<

< <

>

÷

 .

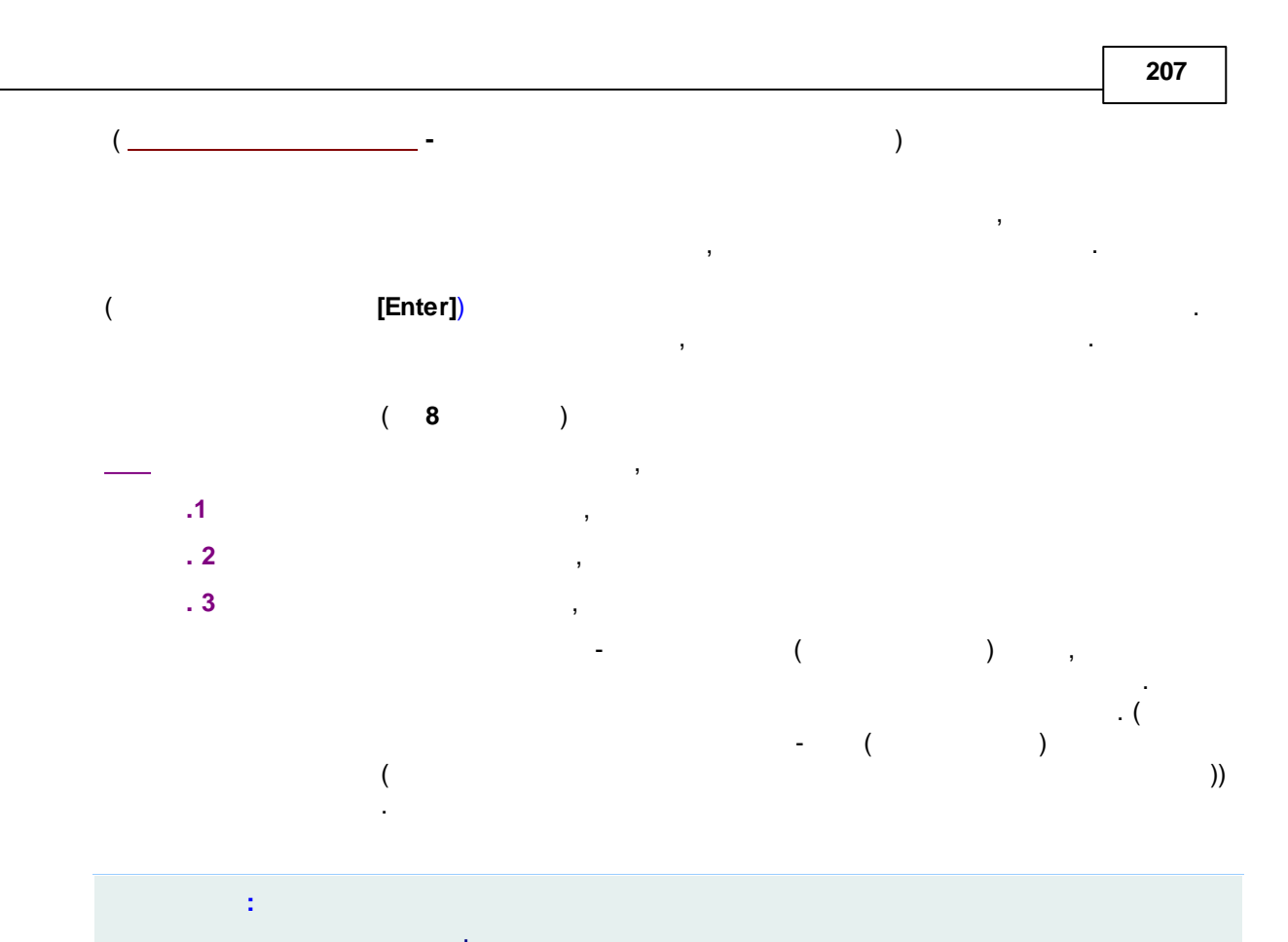

|        |                 | Настройка | канало | В       |     | ? ×      |
|--------|-----------------|-----------|--------|---------|-----|----------|
| Каналь | Вычисляемые     | каналы    |        |         |     |          |
|        | Имя канала      | Тип       | Пара   | ам. 1   |     | Парам. 2 |
| Av     | /erage          | Средний   | 200    |         | 800 |          |
| <      |                 |           |        |         |     | >        |
|        |                 |           |        |         | _   |          |
|        | ояснить парамез | гры       |        | Добавит | гь  | Удалить  |

,

### 5.3.3.2.2

- ...

| 208 |                    |                                                                                                    |                                         | -        |
|-----|--------------------|----------------------------------------------------------------------------------------------------|-----------------------------------------|----------|
|     | . (                |                                                                                                    |                                         | )        |
|     |                    | <u>.</u>                                                                                                    |                                         |          |
|     |                    | ,                                                                                                    |                                         | ,        |
|     |                    | ,                                                                                                    | <                                       | (<br>>). |
|     | Каналы Вычисляемые | Настройка<br>каналы                                                                                                    | каналов                                 | ? ×      |
|     | Имя канала         | Тип                                                                                                    | Парам. 1                                | Парам. 2 |
|     | <                  | Средний<br>Суммарный С/Ш<br>Средний<br>Разность<br>Интеграл<br>Производная<br>Угол<br>Откл./Время<br>Спек.отнош.<br>Подгон<br>Нормализация<br>След С/Ш<br>След Сумма<br>След Среднее | 200 800<br>Добавить<br>Отмена Применить | Удалить  |
|     | L                  | Из град. точки<br>Фильтр                                                                                                    |                                         |          |
|     |                    |                                                                                                    | (                                       |          |

):

1

:

:

, , ,

: . 1.

· , , , , , { ; }.

· · ·

{1, 2, 3}

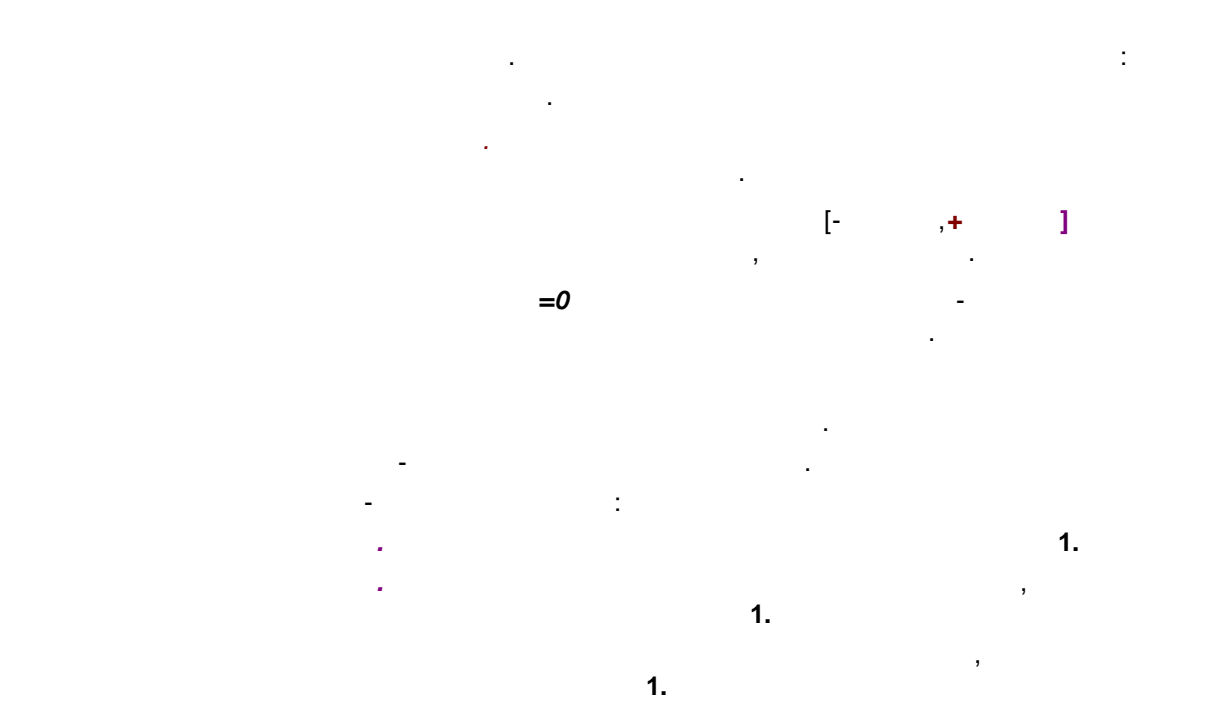

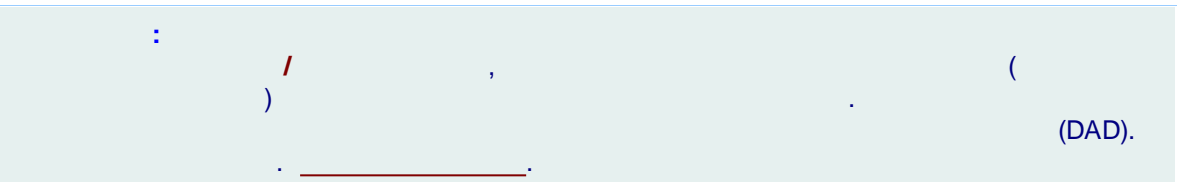

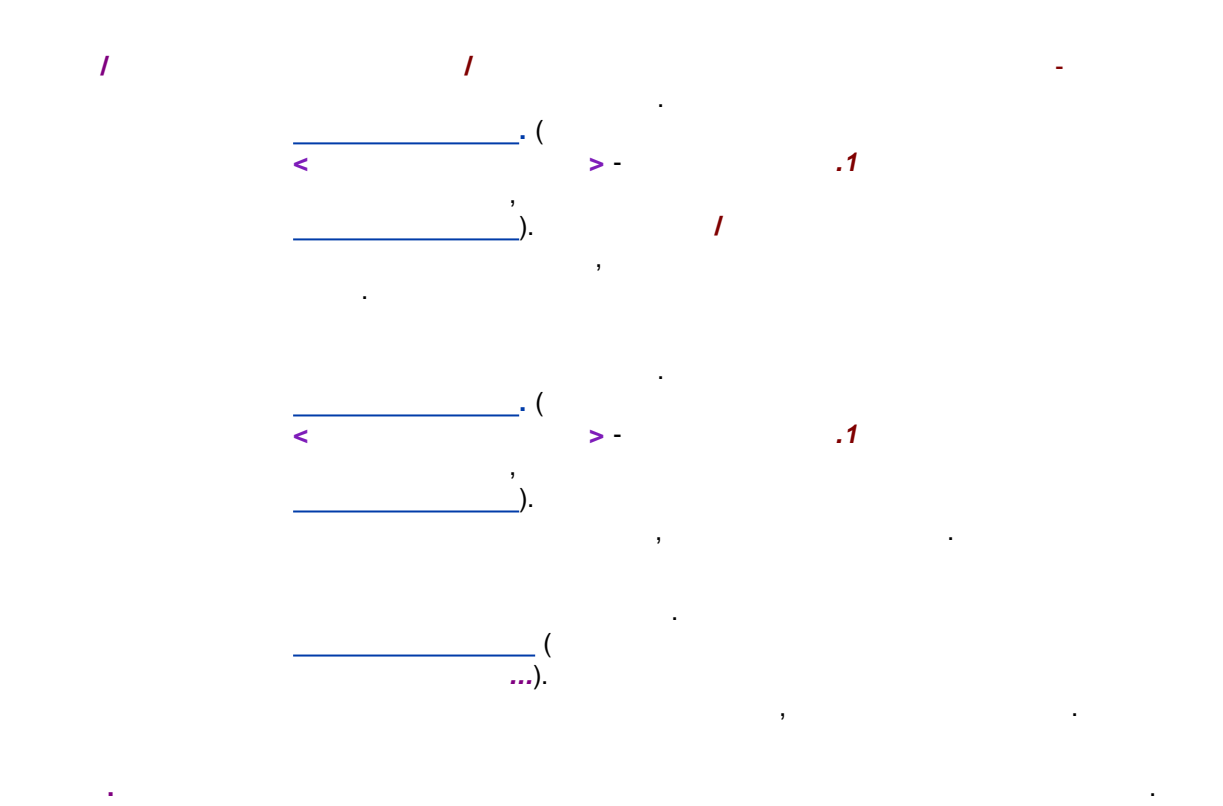

-

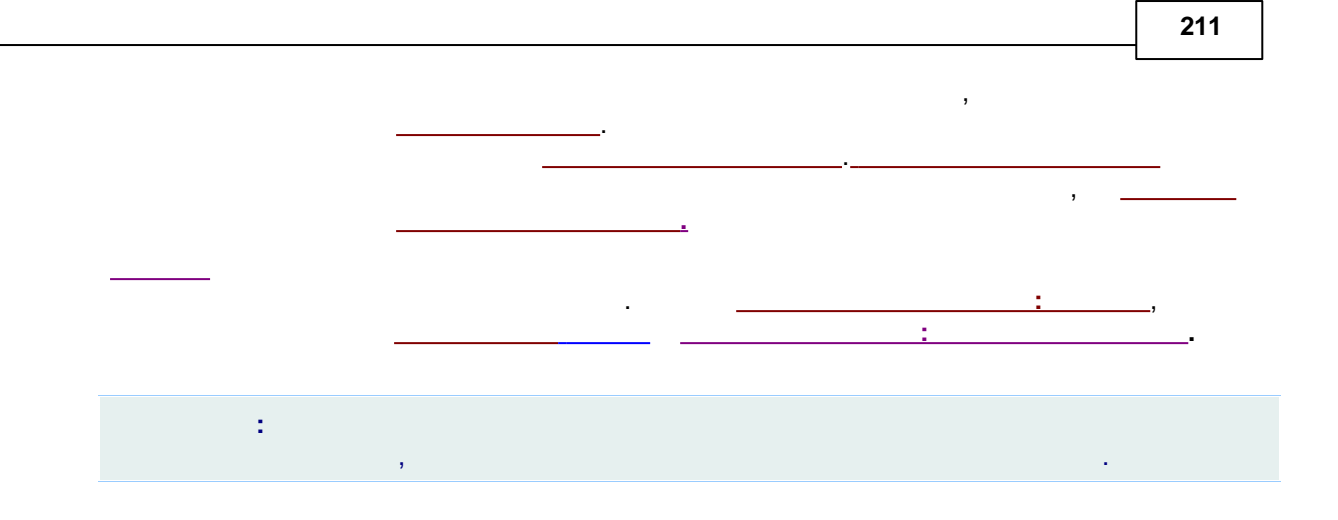

# 5.3.3.2.3

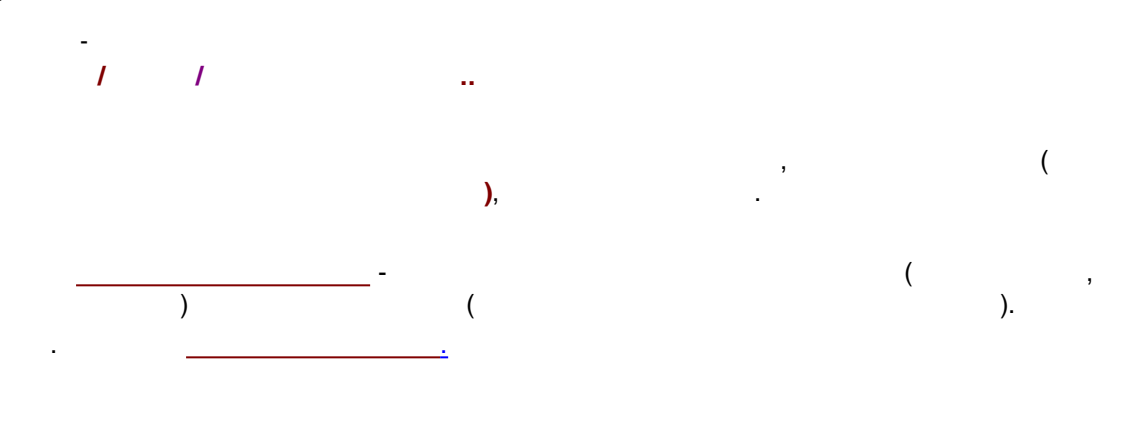

|                 | Настройка                                                                                                    | каналов                | ? ×                                 |
|-----------------|----------------------------------------------------------------------------------------------------|------------------------|-------------------------------------|
| Каналы Вычисляе | мые каналы                                                                                                    |                        |                                     |
| Имя канала      | Тип                                                                                                    | Парам. 1               | Парам. 2                            |
| Average         | Средний 🔻                                                                                                    | 200                    | 800                                 |
| К Пояснить пара | Суммарный С/Ш<br>Средний<br>Разность<br>Интеграл<br>Производная<br>Угол<br>Откл./Время<br>Спек.отнош.<br>амет<br>Подгон<br>Нормализация<br>След С/Ш<br>След Сумма<br>След Среднее<br>Из град. точки | Добави<br>Отмена Приме | ть Удалить<br>нить <b>?</b> Справка |

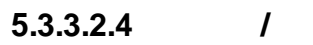

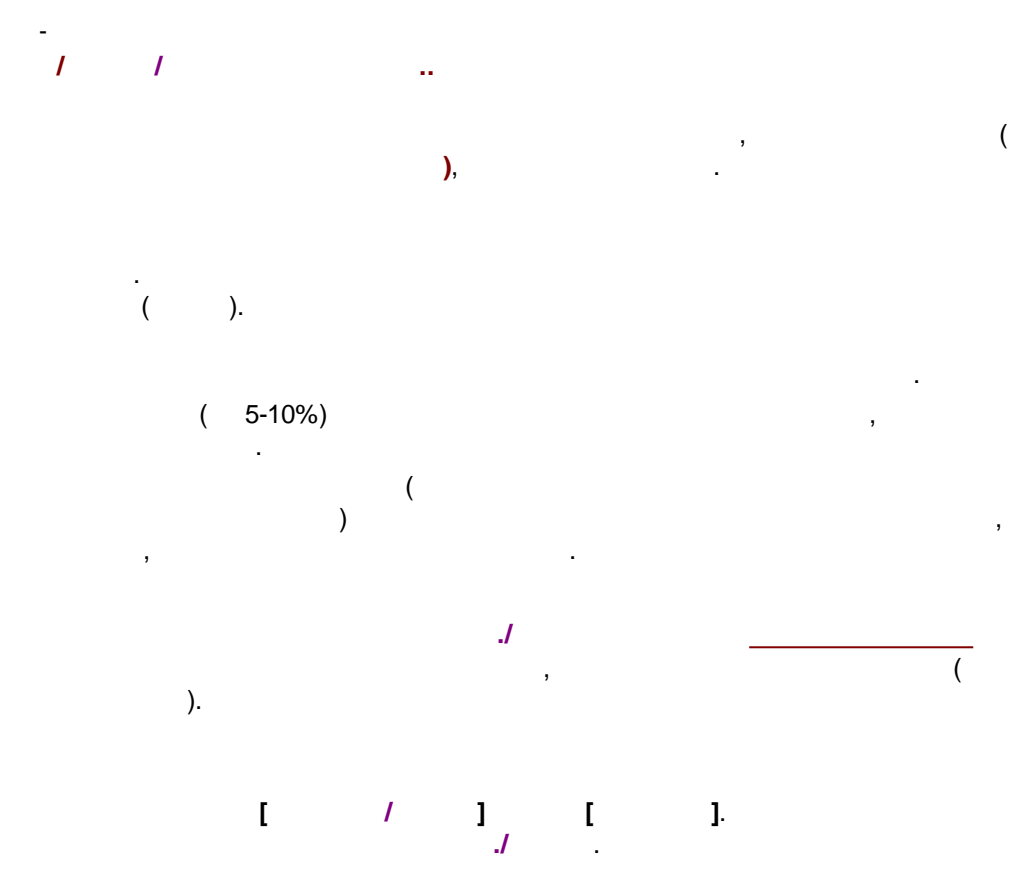

|                    | Настройка                                                                                                    | каналов                | ? ×                                 |
|--------------------|----------------------------------------------------------------------------------------------------|------------------------|-------------------------------------|
| Каналы Вычисляемые | каналы                                                                                                    |                        | 1                                   |
| Имя канала         | Тип                                                                                                    | Парам. 1               | Парам. 2                            |
| Average            | Средний 🔻                                                                                                    | 200                    | 800                                 |
| К Пояснить парамет | Суммарный С/Ш<br>Средний<br>Разность<br>Интеграл<br>Производная<br>Угол<br>Откл./Время<br>Спек.отнош.<br>Подгон<br>Нормализация<br>След С/Ш<br>След Сумма<br>След Среднее<br>Из град. точки<br>Фильто | Добави<br>Отмена Приме | ть Удалить<br>нить <b>? Справка</b> |

.

#### 5.3.3.2.5

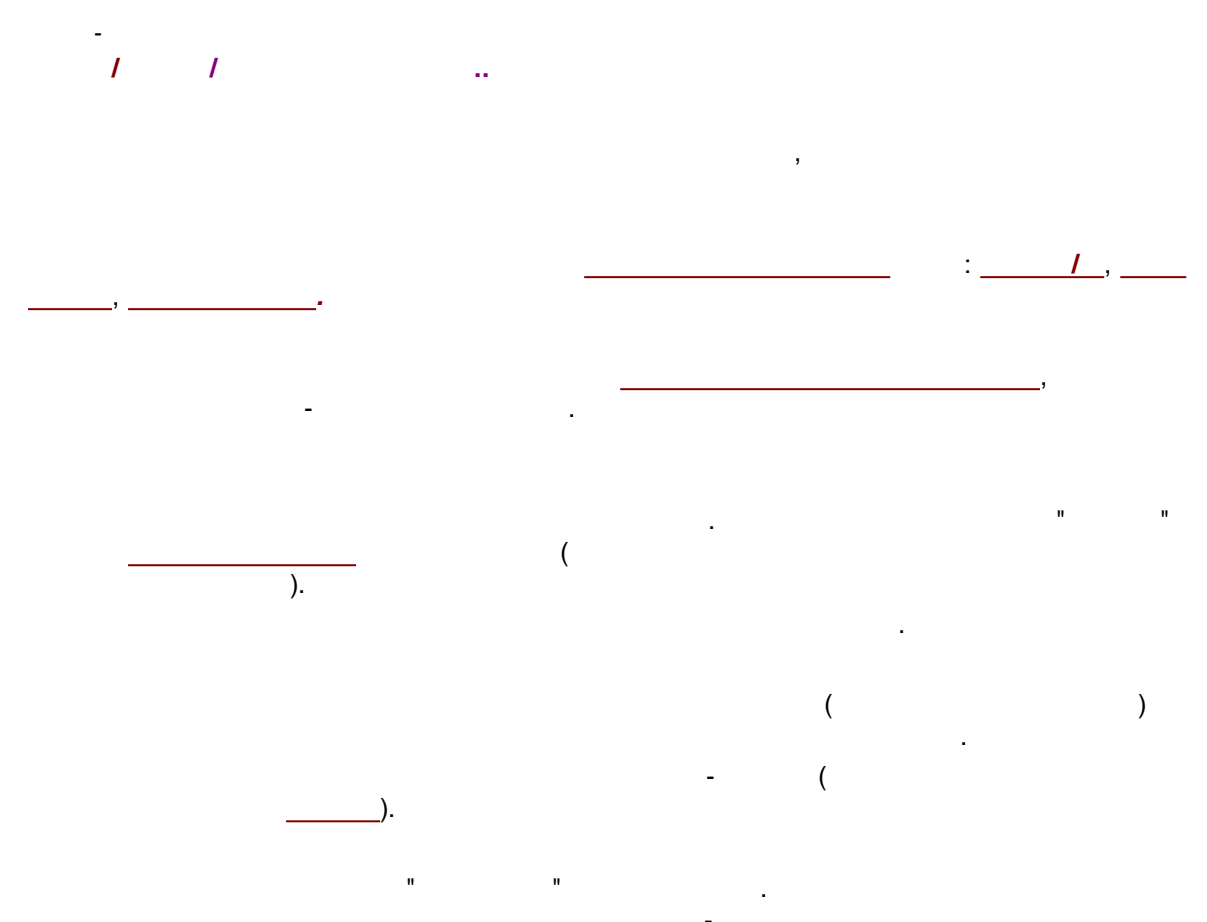

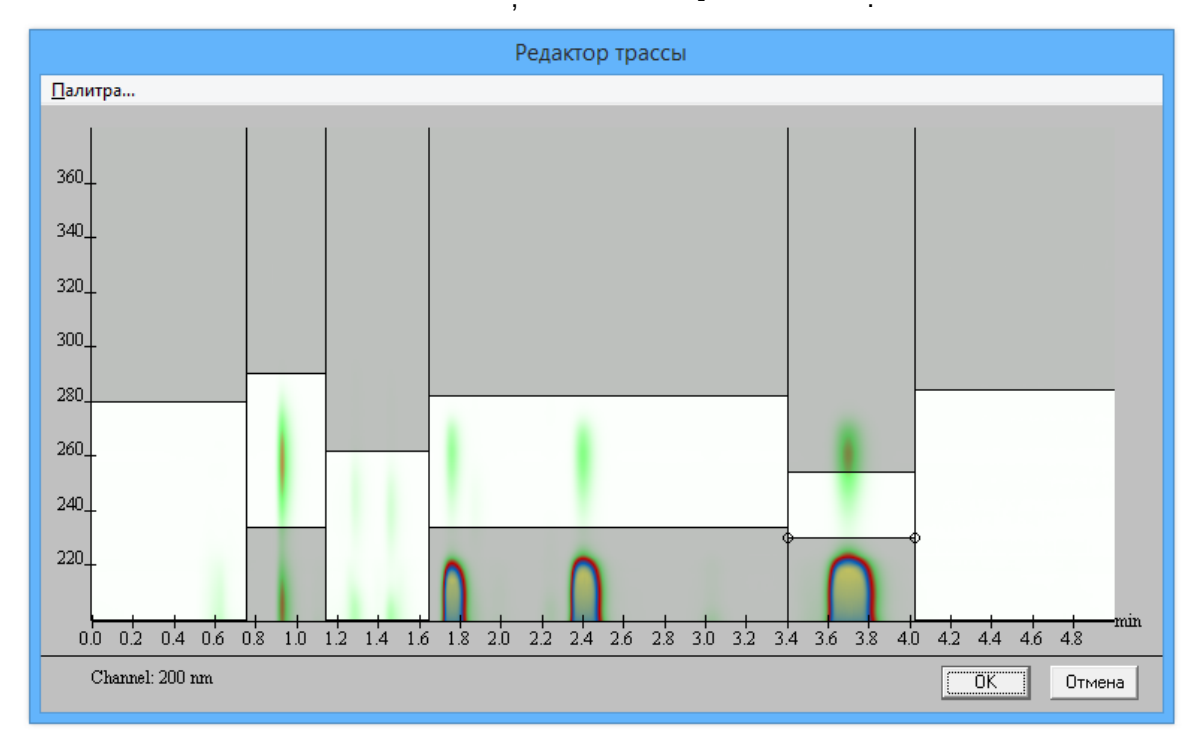

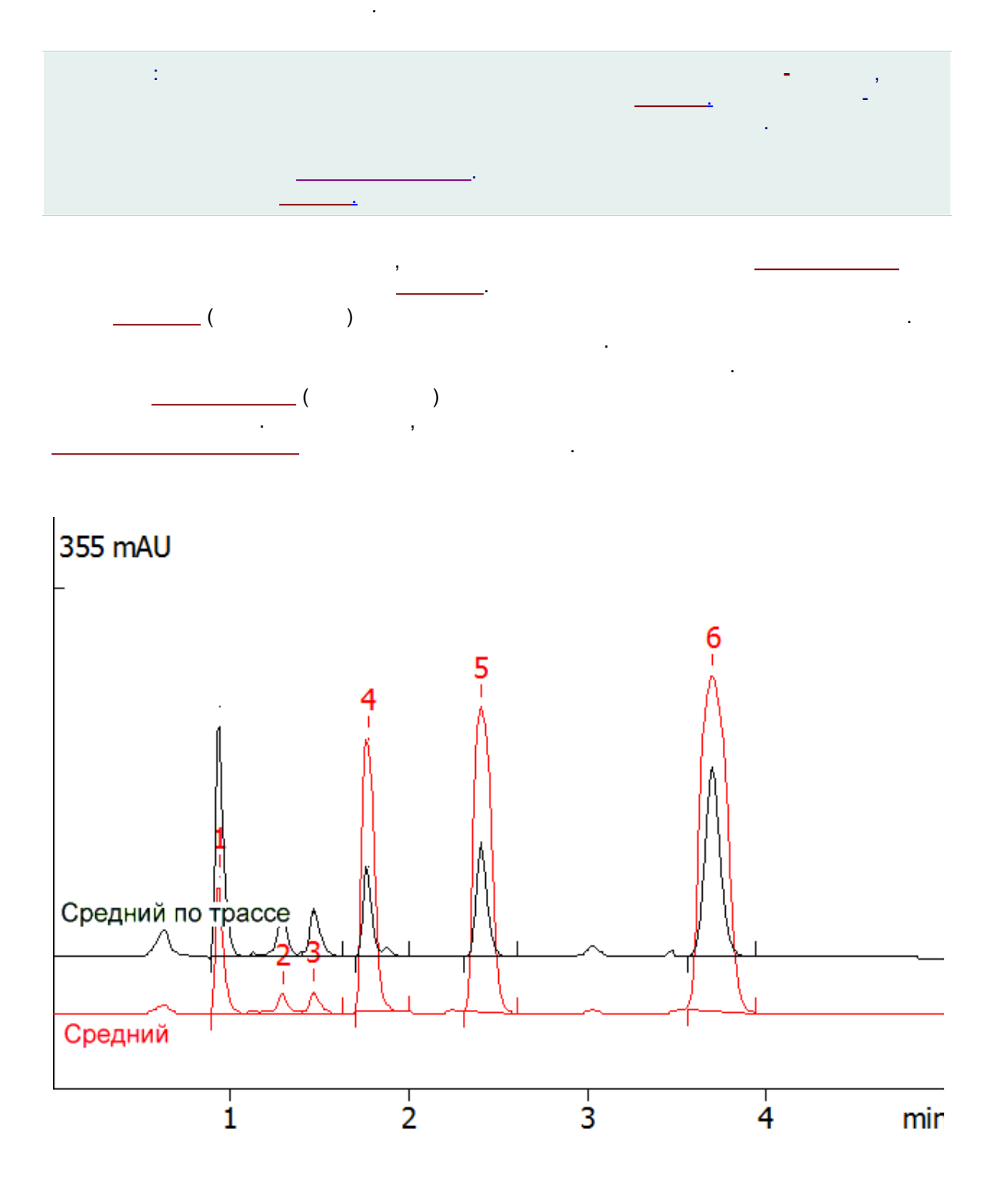

-

#### 5.3.3.2.6

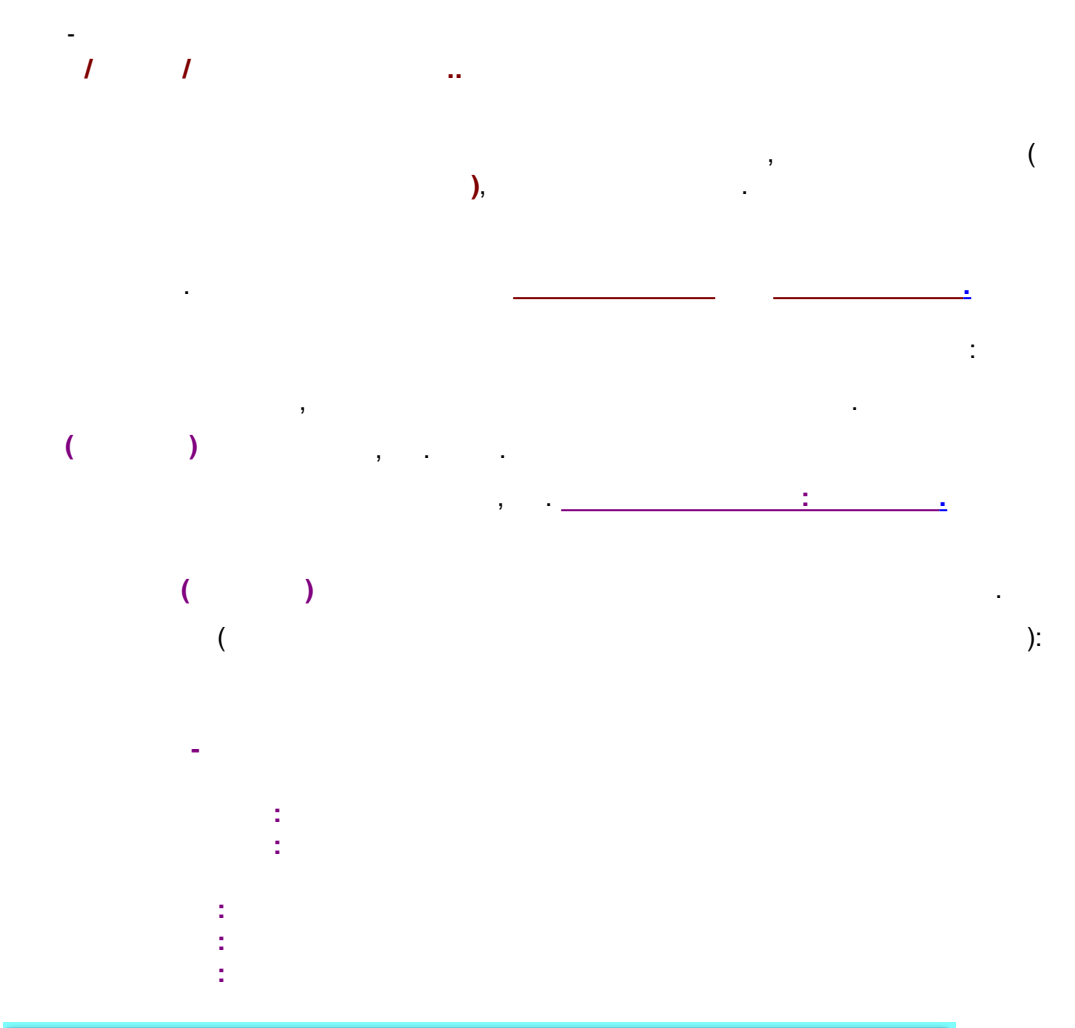

|          |              | Настройка   | канало | в              |                                                                                                    | ?                                                     | ×                                                        |
|----------|--------------|-------------|--------|----------------|----------------------------------------------------------------------------------------------------|-------------------------------------------------------|----------------------------------------------------------|
| Каналы В | ычисляемые   | каналы      |        |                |                                                                                                    |                                                       |                                                          |
| Им       | я канала     | Тип         | Пара   | ам. 1          | Пар                                                                                                | рам.                                                  | 2                                                        |
| Фильт    | р.           | Фильтр      | 200    |                | Медиана                                                                                            |                                                       |                                                          |
| К        | нить парамет | ры          |        | Добавил        | медиана<br>Гауссиана<br>Савицкого<br>Адаптивни<br>Адаптивни<br>Адаптивни<br>Адаптивни<br>Адаптивни | а<br>о-Гол<br>ый Ф<br>ый Ф<br>ый: Д<br>ый: С<br>ый: Ц | іея<br>УЩ:ДИ<br>УЩ:Сдві<br>УЩ:Сдві<br>ДИ<br>двиг<br>цель |
|          |              | 🖌 Закрыты 🗶 | Отмена | При <u>м</u> е | нить                                                                                               | Спр                                                   | равка                                                    |
|          |              |             |        |                |                                                                                                    |                                                       |                                                          |

(confidence)

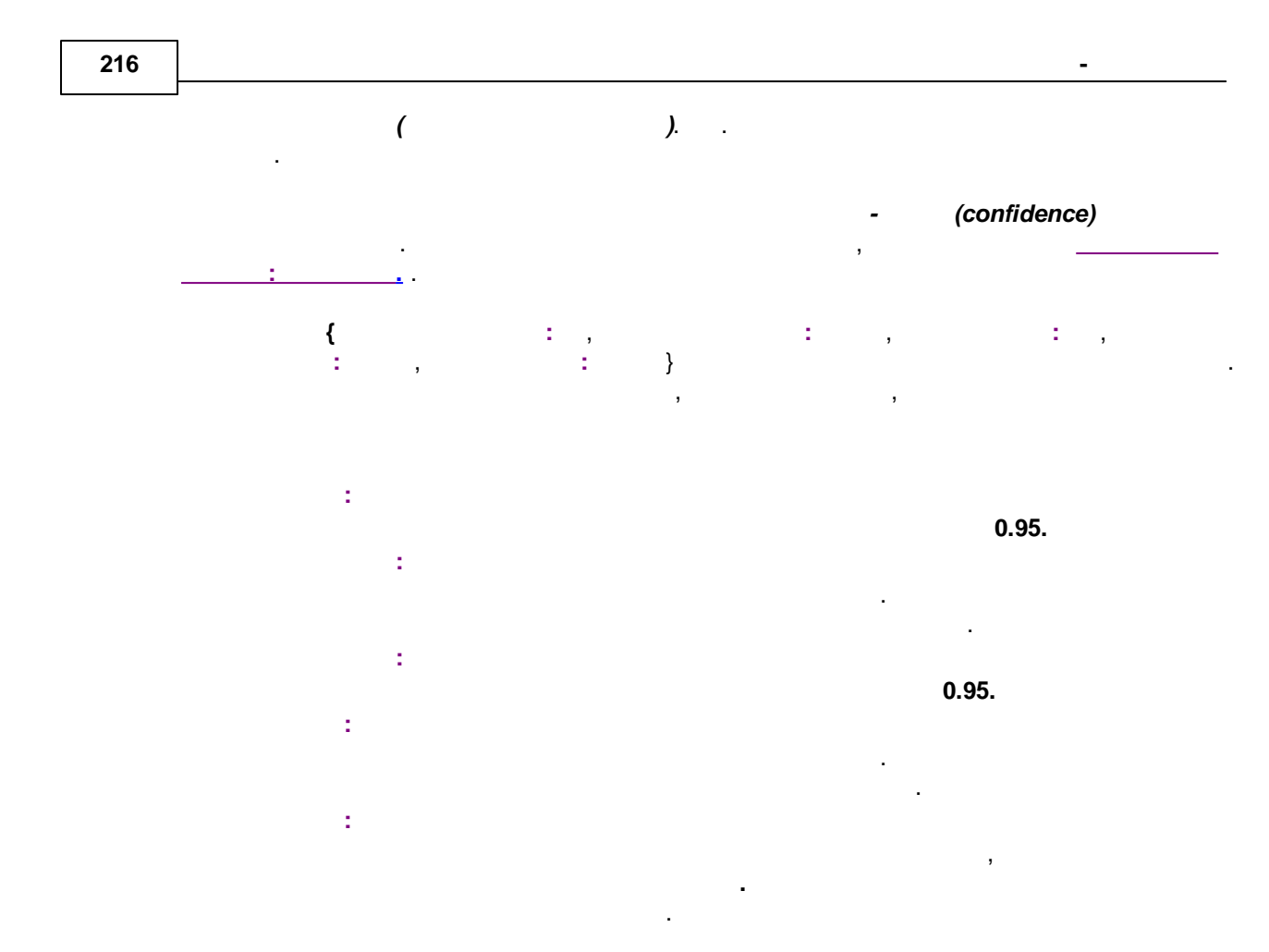

5.3.3.2.7

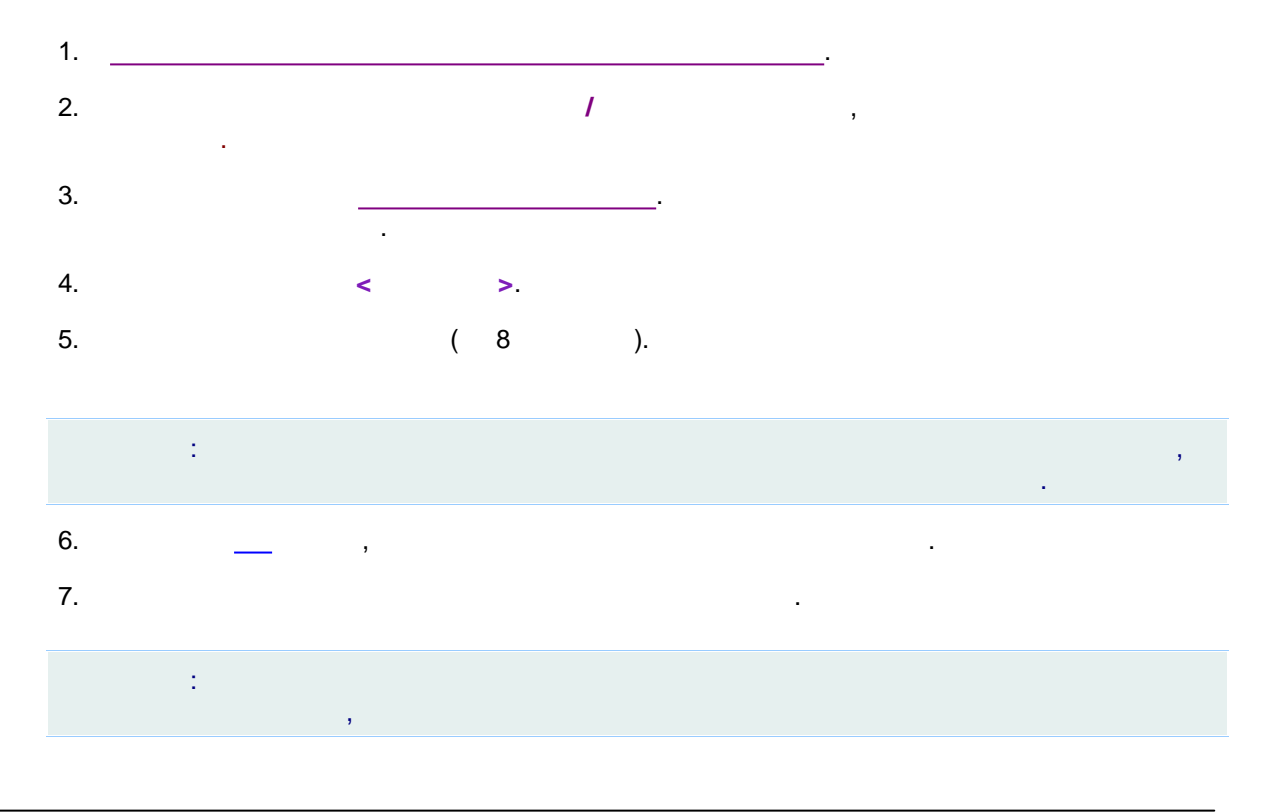
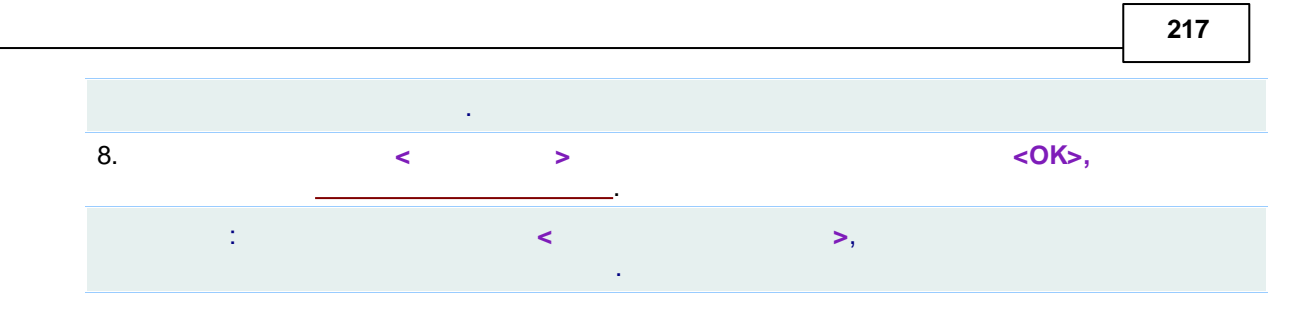

# 5.4

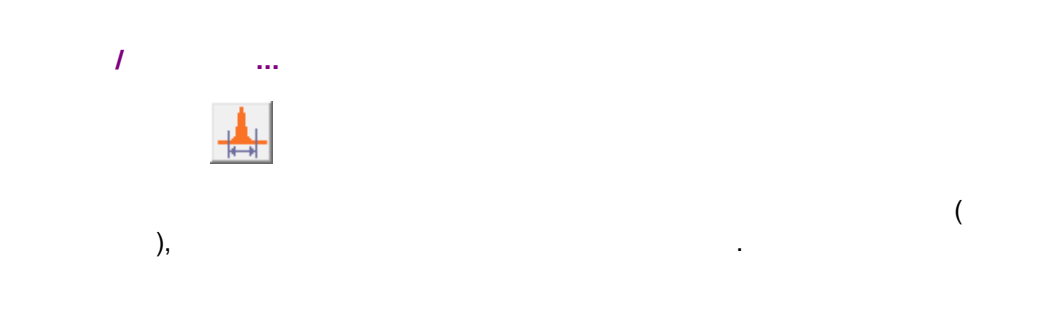

# 5.4.1

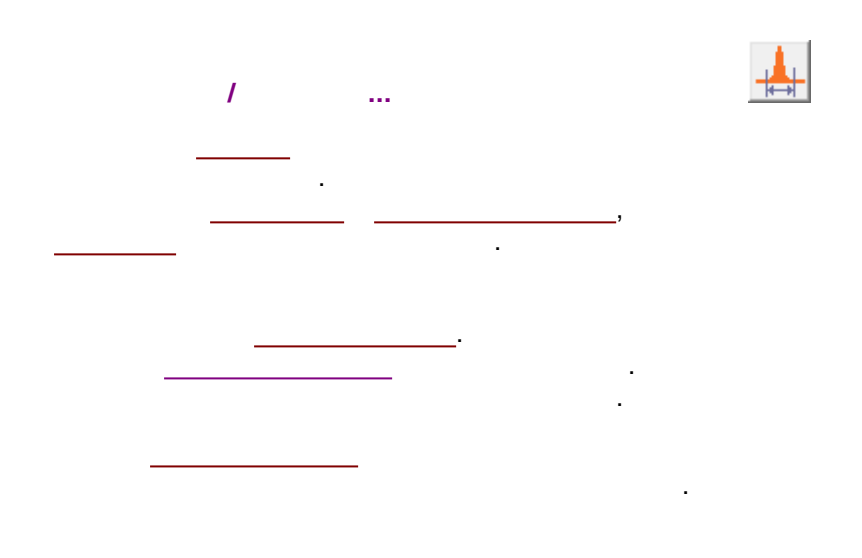

## 5.4.2

| / |   | - |
|---|---|---|
|   | 3 | : |
|   |   |   |
|   |   |   |
|   |   |   |

| Γ                               | Іараметр                            | ры разметки          | I   | ?      | ×     |  |  |  |
|---------------------------------|-------------------------------------|----------------------|-----|--------|-------|--|--|--|
| Установки Собы                  | тия                                 |                      |     |        |       |  |  |  |
| <u>К</u> анал:                  | ch1                                 | <b>v</b>             | 0   | пико   | в     |  |  |  |
| <u>З</u> адержка:               | 0.                                  | минут                |     |        |       |  |  |  |
| <u>Ш</u> ирина:                 | 15.                                 | секунд               |     |        |       |  |  |  |
| <u> У</u> ширение:              | 1.                                  | 1                    |     |        |       |  |  |  |
| Порог:                          | 3.                                  |                      |     |        | _     |  |  |  |
| <u>А</u> симметрия:             | 2.                                  |                      | Пре | едложи | ть    |  |  |  |
| Мин. пдощадь:                   | 0.                                  |                      |     |        |       |  |  |  |
| Мин. <u>в</u> ысота:            | 0.                                  | mV                   |     |        |       |  |  |  |
| <u>Н</u> аездник:               | 0.                                  |                      |     |        |       |  |  |  |
| Отрицателы                      | ные пики                            |                      |     |        |       |  |  |  |
| Интерполир                      | П Интерполировать начало/конец базы |                      |     |        |       |  |  |  |
|                                 |                                     |                      |     |        |       |  |  |  |
| Автоматическая фильтрация шумов |                                     |                      |     |        |       |  |  |  |
|                                 |                                     |                      | -   |        | _     |  |  |  |
| 🖌 ОК                            | 🗶 Отме                              | на При <u>м</u> енит | ъ   | ? Շոր  | равка |  |  |  |

#### 5.4.2.1

| 1 |      |
|---|------|
|   |      |
|   |      |
|   |      |
|   | <br> |

,

| Γ                                 | Іараметры размет      | тки ? 🗙         |  |  |  |  |
|-----------------------------------|-----------------------|-----------------|--|--|--|--|
| становки Собы                     | тия                   |                 |  |  |  |  |
| <u>К</u> анал:                    | ch1 💌                 | 0 пиков         |  |  |  |  |
| <u>З</u> адержка:                 | 0. минут              |                 |  |  |  |  |
| <u>Ш</u> ирина:                   | 15. секунд            |                 |  |  |  |  |
| <u> У</u> ширение:                | 1.                    |                 |  |  |  |  |
| Порог:                            | 3.                    |                 |  |  |  |  |
| <u>А</u> симметрия:               | 2.                    | Предложить      |  |  |  |  |
| Мин. п <u>л</u> ощадь:            | 0.                    |                 |  |  |  |  |
| Мин. <u>в</u> ысота:              | 0. mV                 |                 |  |  |  |  |
| <u>Н</u> аездник:                 | 0.                    |                 |  |  |  |  |
| Отрицательн                       | ные пики              |                 |  |  |  |  |
| Интерполировать начало/конец базы |                       |                 |  |  |  |  |
| 🔲 Автоматичес                     | ская фильтрация шумов |                 |  |  |  |  |
|                                   |                       |                 |  |  |  |  |
| οκ.                               | У Отмена Приме        | анить 🤉 Спраека |  |  |  |  |
|                                   |                       | апитр Справка   |  |  |  |  |

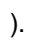

( \_\_\_\_\_. \_\_\_\_\_. \_\_\_\_\_\_/

(

219

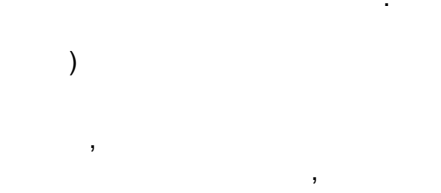

(

).

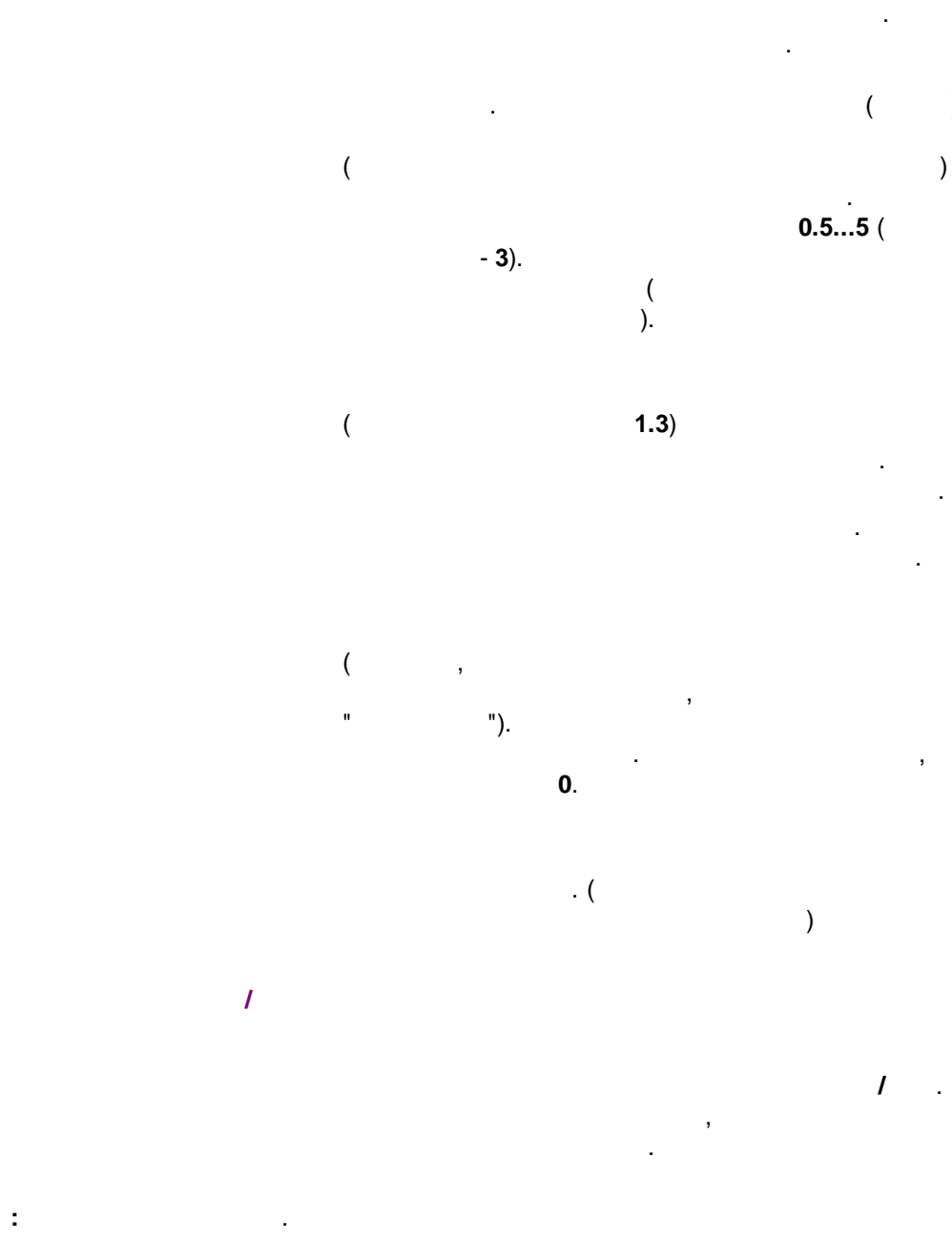

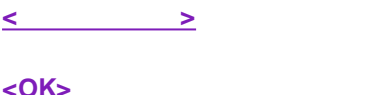

| < | > |  |  |  |
|---|---|--|--|--|
| < | > |  |  |  |

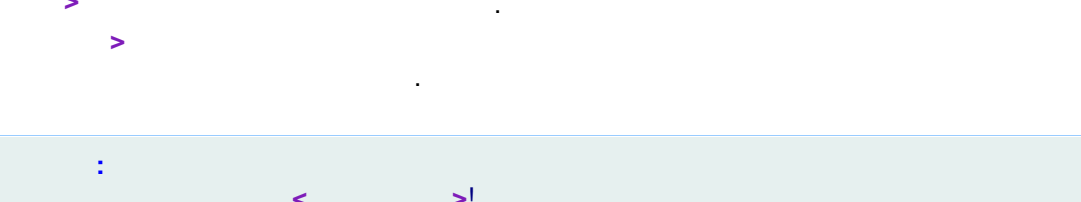

| < >! | : |   |    |  |  |
|------|---|---|----|--|--|
|      |   | < | >! |  |  |
|      |   |   |    |  |  |

-

)

## 5.4.2.1.1

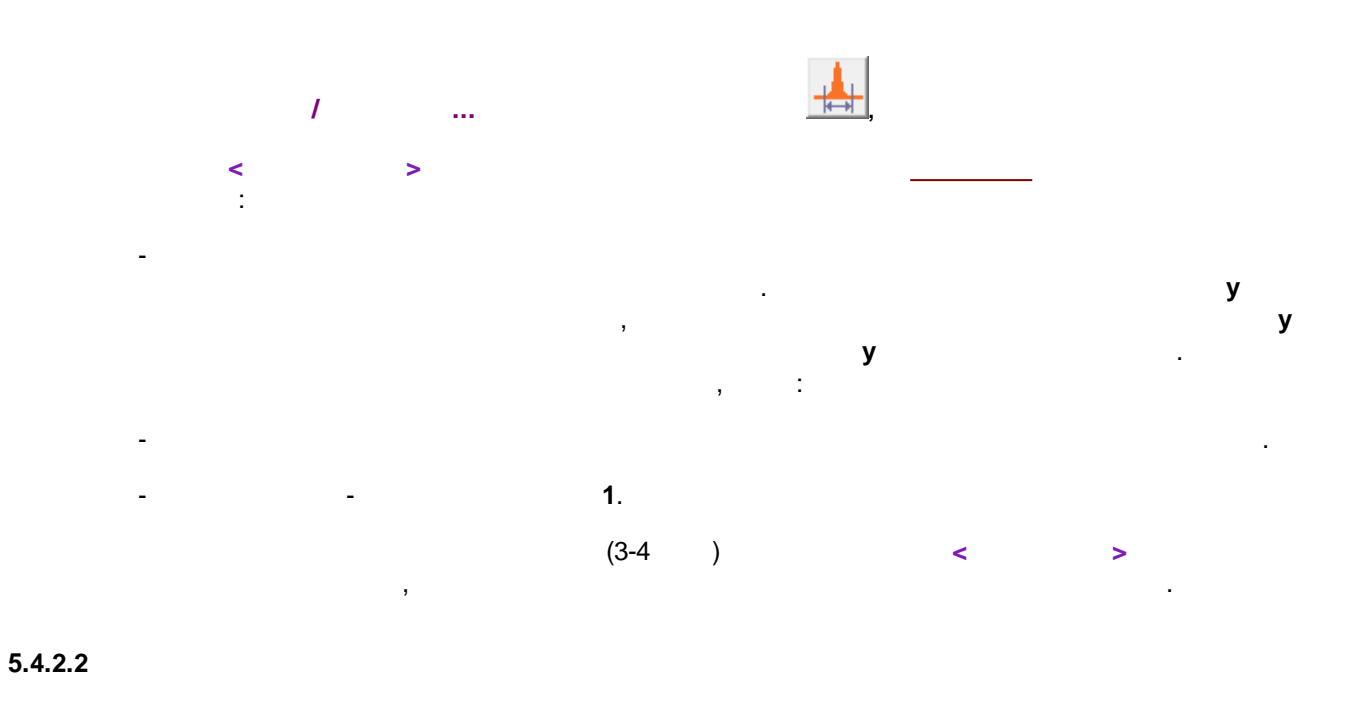

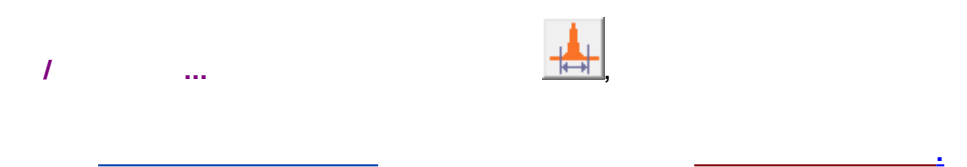

| Параметры разм                                                                                                    | етки ? 🗙         |
|----------------------------------------------------------------------------------------------------|------------------|
| Установки События                                                                                                    |                  |
| Число событий: О                                                                                                    |                  |
| 10.00         Установить ширину=15.00           12.00         Отключить детектирование           15.00         Разрешить детектирование | Добавить         |
|                                                                                                    | Изменить         |
| <b>F</b> 2                                                                                                    | <u>У</u> далить  |
| I Запрет всех событий                                                                                                    |                  |
| 🖌 ОК 🗶 Отмена При                                                                                                    | менить 🤶 Справка |

|              |   |   | •  |   | , |
|--------------|---|---|----|---|---|
|              | ! |   |    | , |   |
|              |   |   |    |   |   |
|              | : | < | >! |   |   |
|              |   |   |    | ( | ) |
| <            | > |   |    |   |   |
| <            | > |   |    |   |   |
| <            | > |   |    |   |   |
| <0K>         |   |   |    |   |   |
| <            | > |   |    |   |   |
| <            | > |   |    |   |   |
| $\checkmark$ |   |   |    |   |   |

,

5.4.2.2.1

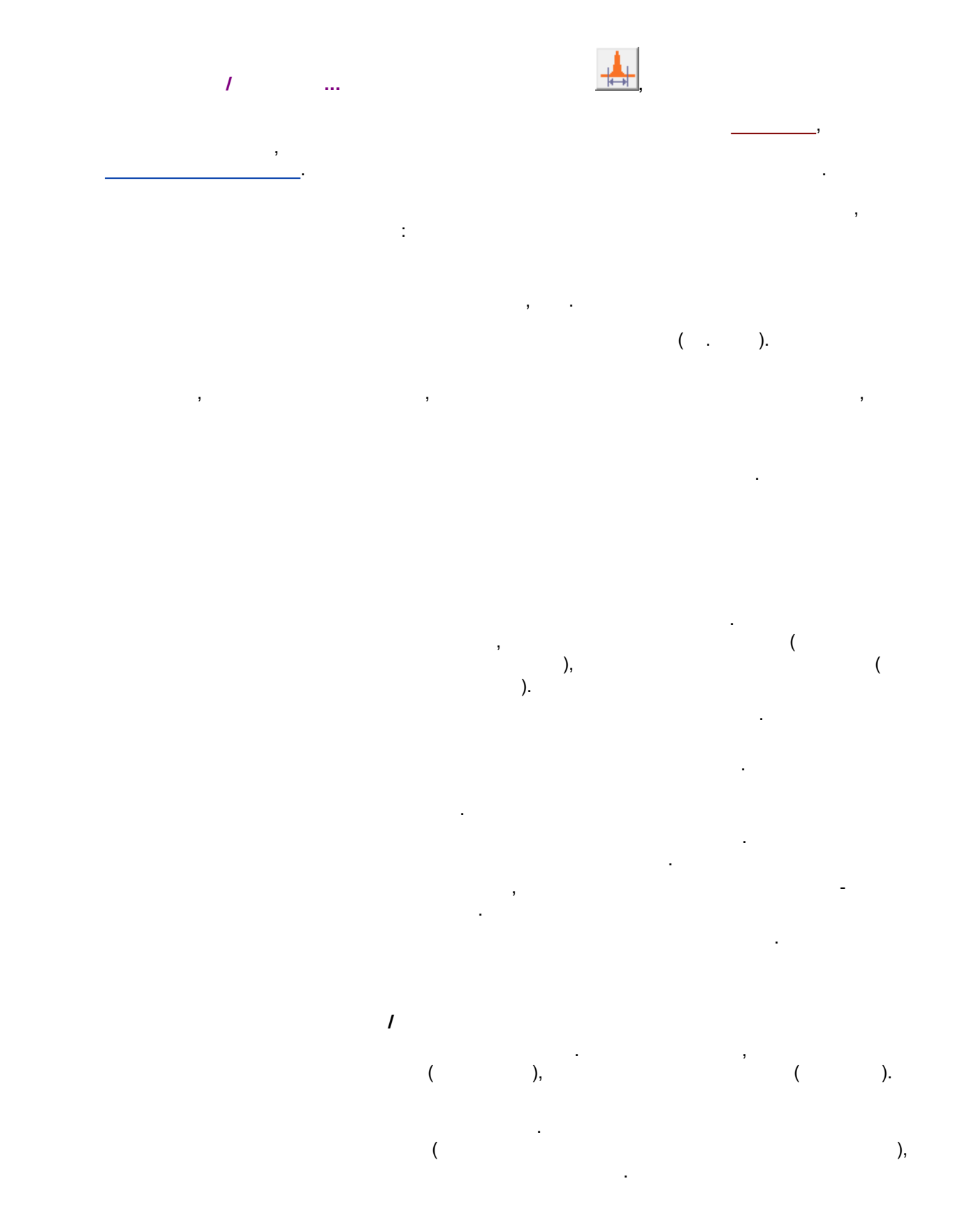

( ) ,

• • •

•

5.5

÷

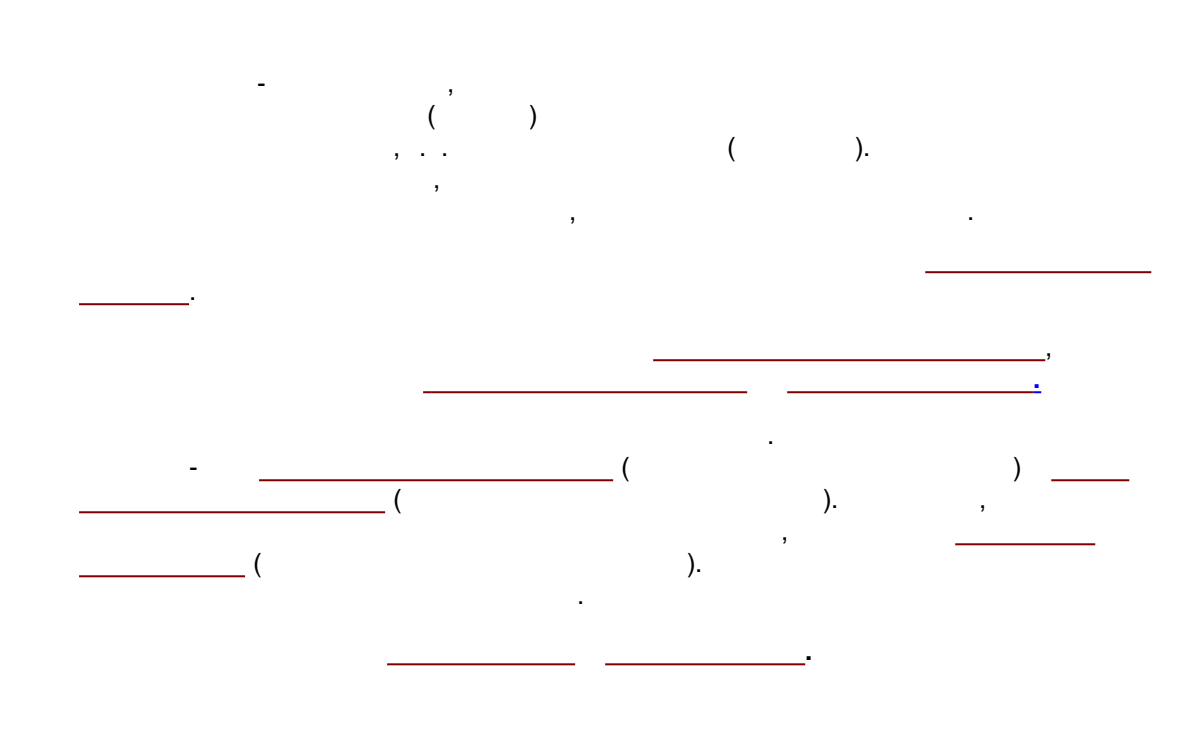

5.5.1

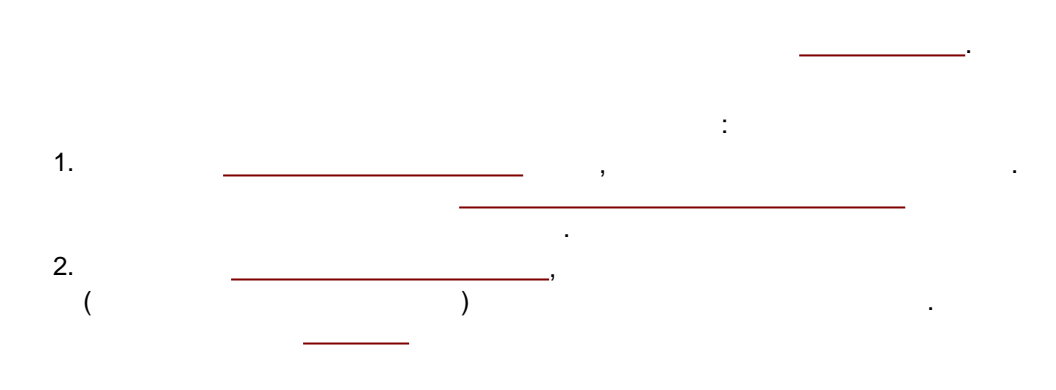

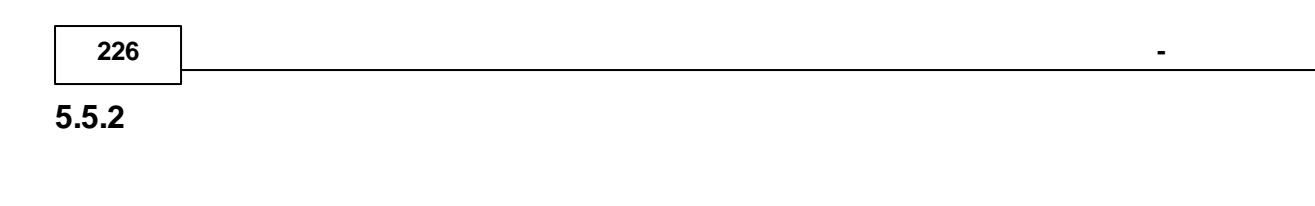

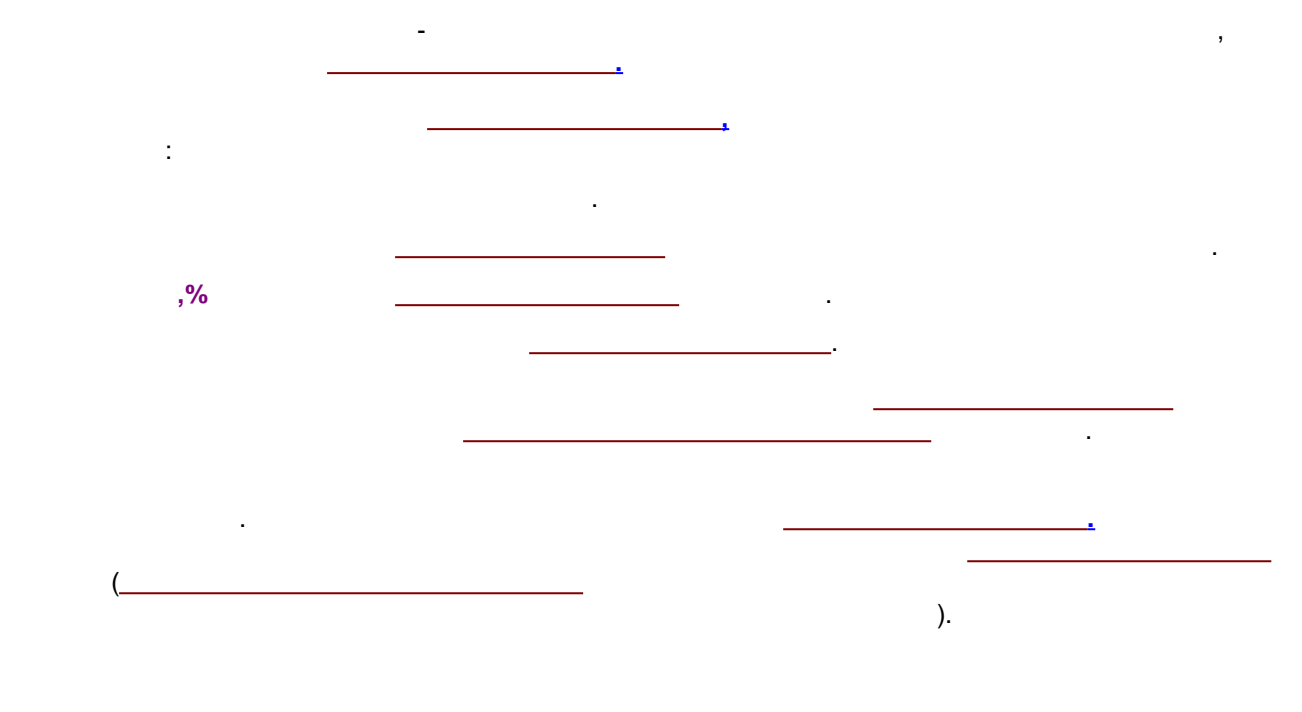

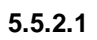

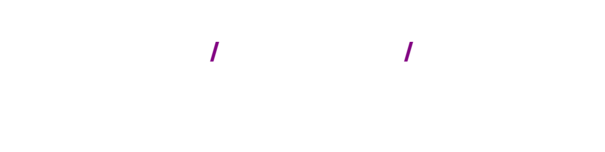

| Идентификация пи                        | KOB ? ×  |  |  |  |  |
|-----------------------------------------|----------|--|--|--|--|
| Число компонентов: 1                    |          |  |  |  |  |
| Схема<br>Стандартная<br>С Нестандартная |          |  |  |  |  |
| Параметры распознавания—                |          |  |  |  |  |
| <u>Р</u> еперные пики:                  | Высота 💌 |  |  |  |  |
| Другие пики:                            | Время 💌  |  |  |  |  |
| <u>Е</u> диницы удерживания:            | мин      |  |  |  |  |
| Время удерживания                       | Обновить |  |  |  |  |
| Худший случай Coffeine: 0.15 окна.      |          |  |  |  |  |
| Среднее относительное откл. 1.52 %      |          |  |  |  |  |
| ✓ ОК Х Отмена Применить З Справка       |          |  |  |  |  |

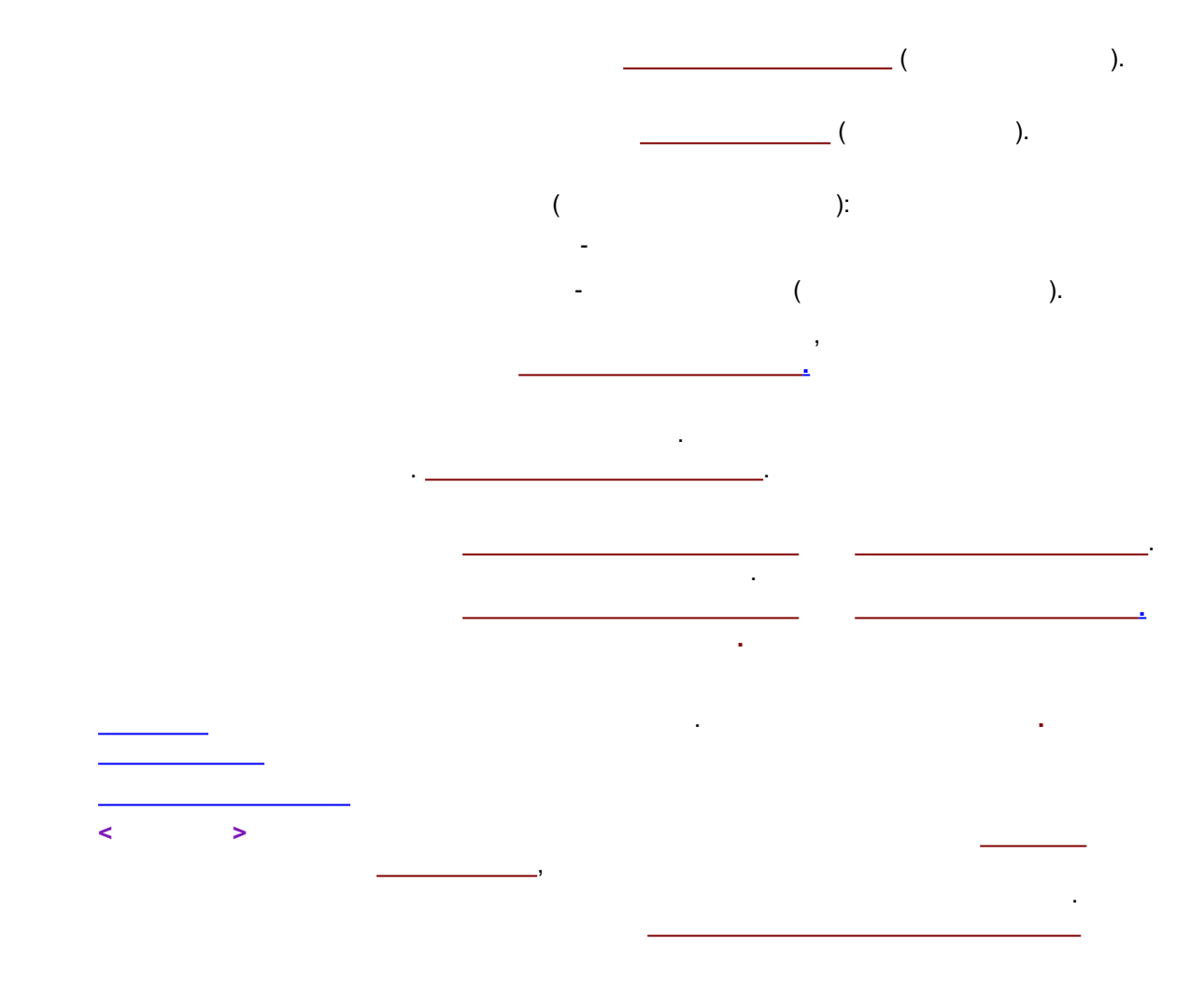

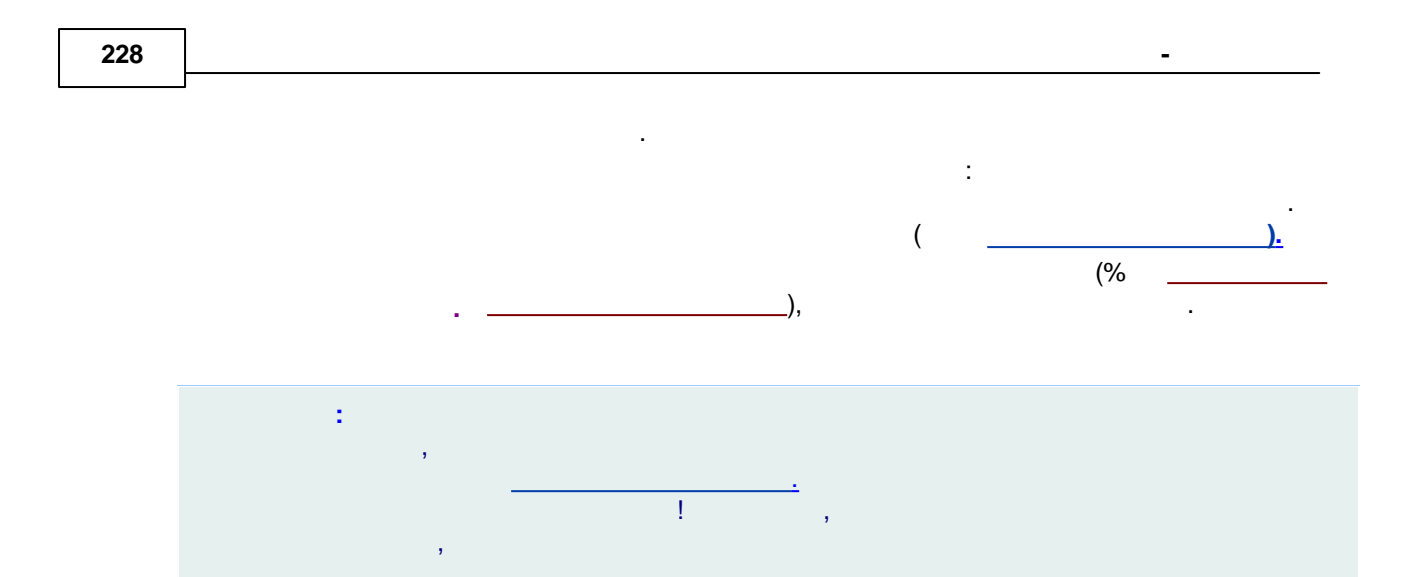

#### 5.5.2.2

, ( , \_\_\_\_\_): = 1/

, . .

#### 5.5.2.3

, \_\_\_\_\_, \_\_\_\_, \_\_\_, \_\_\_\_, \_\_\_\_\_, \_\_\_\_, \_\_\_\_, \_\_\_\_, \_\_\_\_, \_\_\_\_, \_\_\_\_, \_\_\_\_, \_\_\_\_, \_\_\_\_, \_\_\_\_, \_\_\_\_, \_\_\_\_, \_\_\_

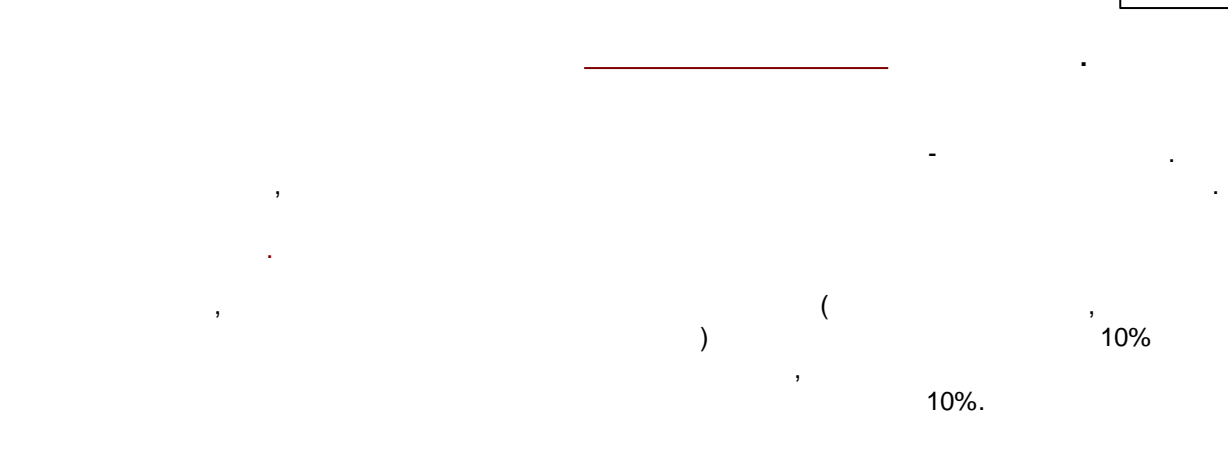

5.5.2.4

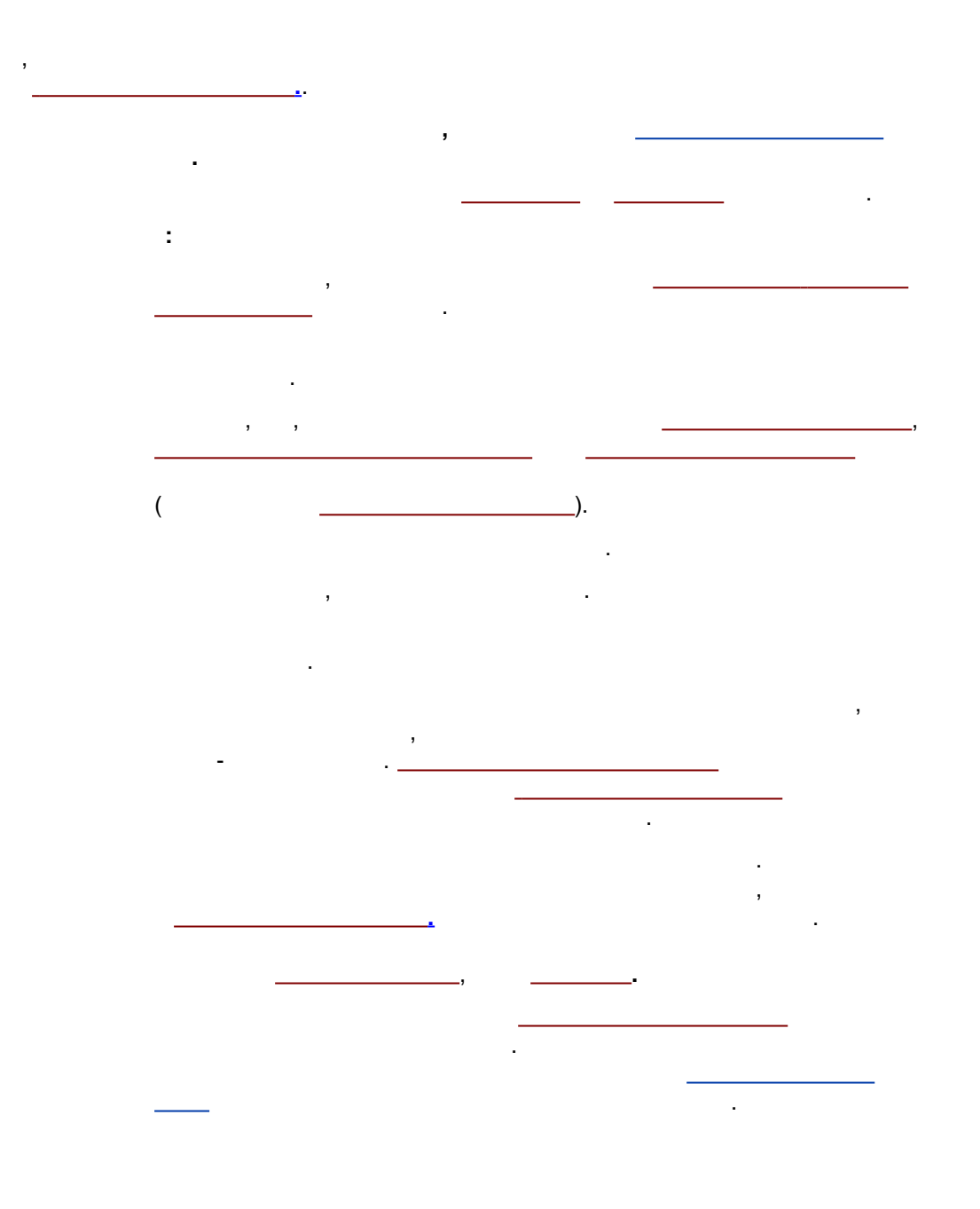

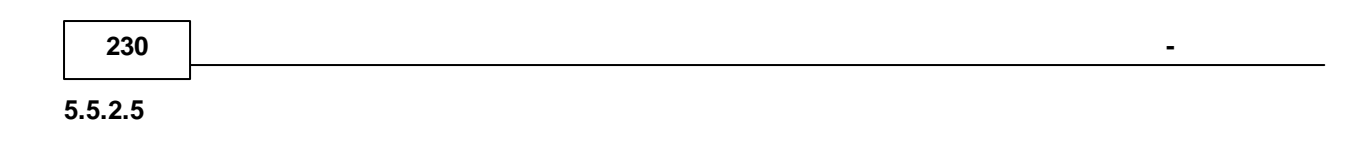

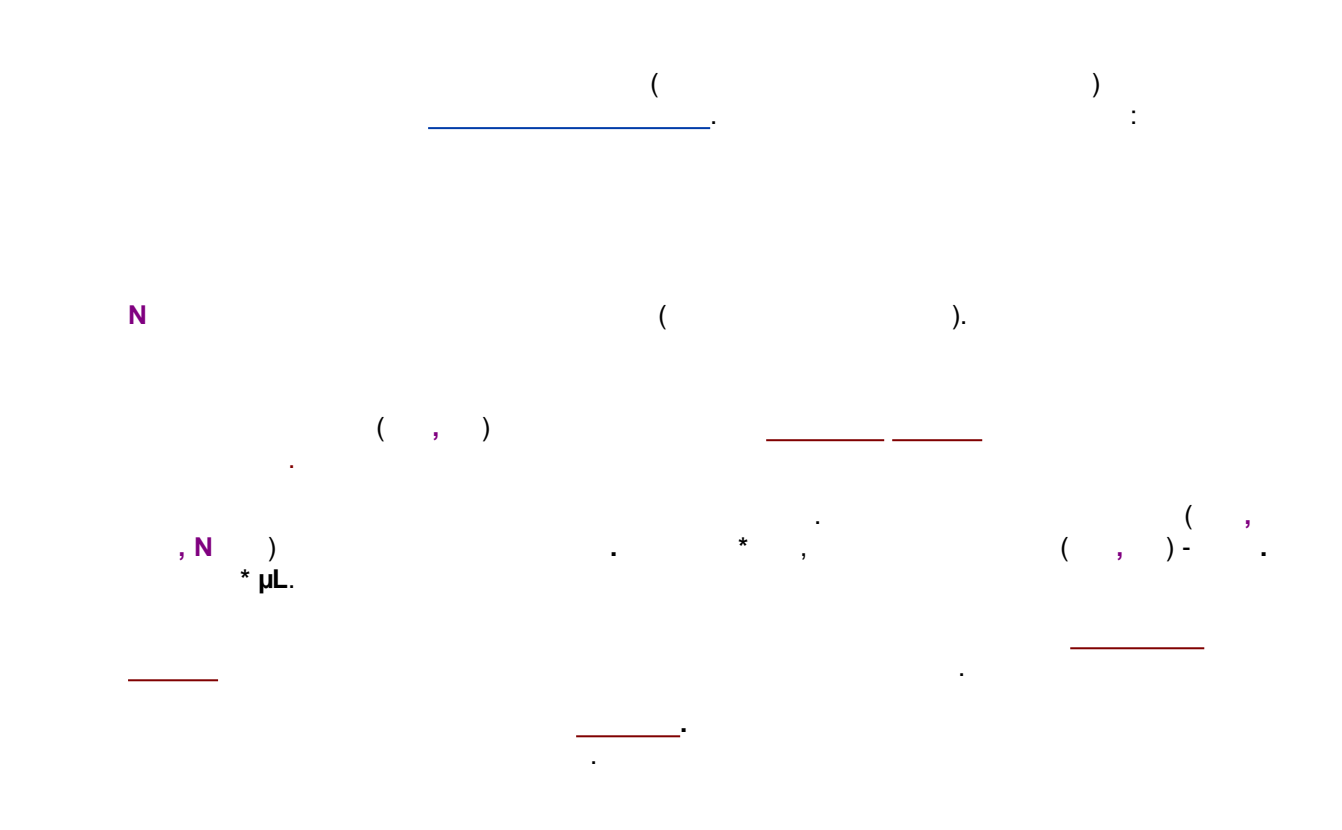

5.5.2.6

|   |       |   |   |                  | <br> | - |
|---|-------|---|---|------------------|------|---|
|   |       |   |   |                  |      |   |
|   | •     |   |   |                  |      |   |
|   |       |   |   |                  | :    |   |
| I | ] = [ | ( |   | )<br>]*          |      |   |
| I | ] = [ | ( |   | )<br><b>]*µI</b> |      |   |
| I | ] = [ |   | Ν | .:<br>]          |      |   |
| I |       | ] |   |                  | -    |   |

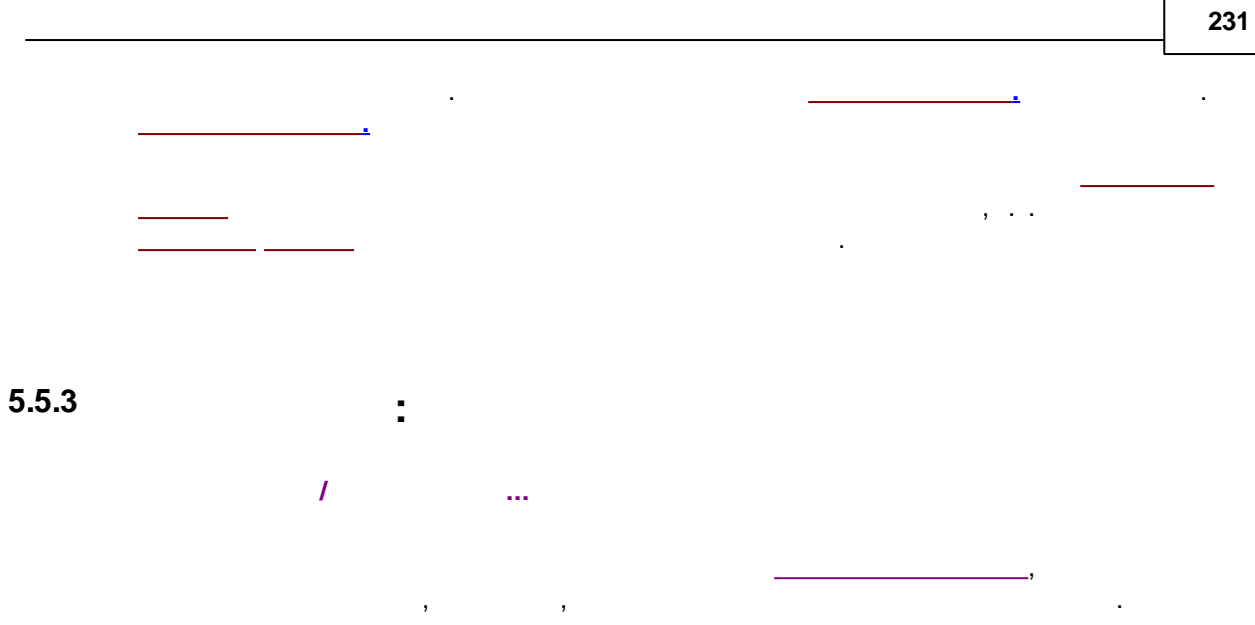

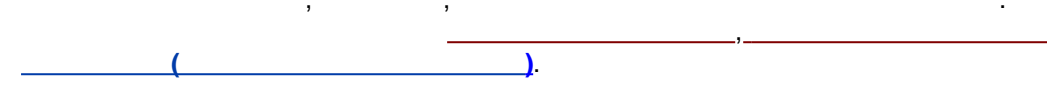

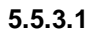

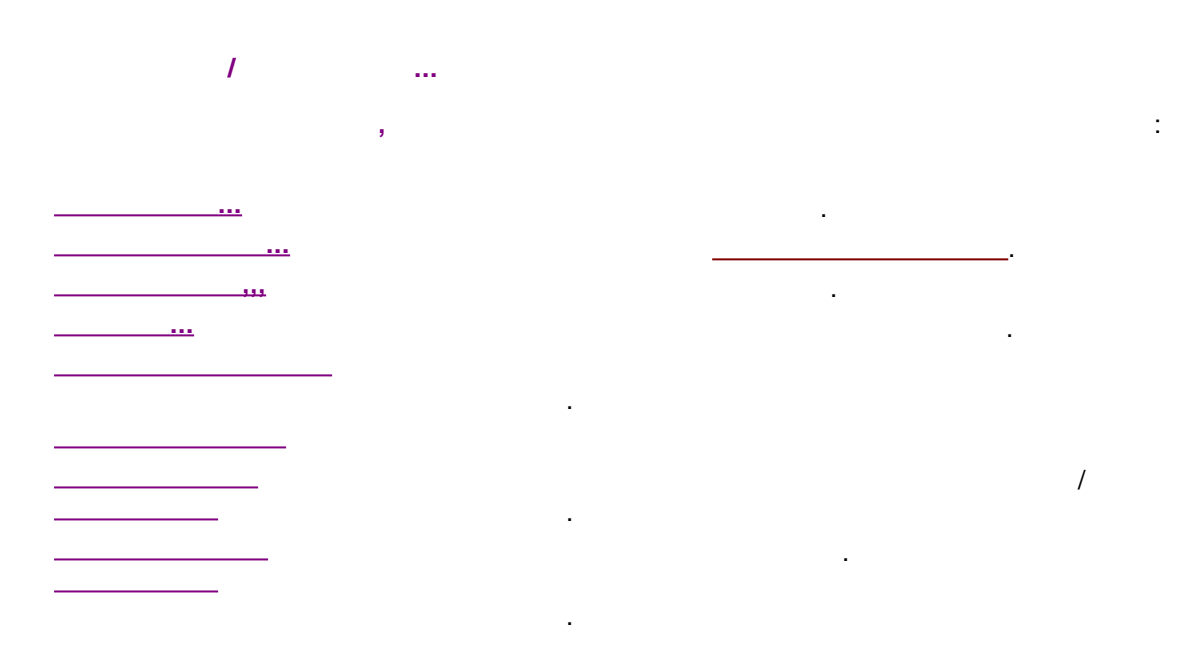

5.5.3.2

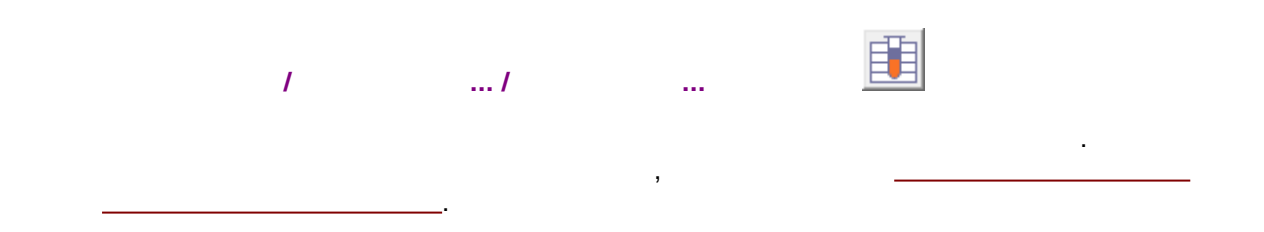

| M        |        |                                         | а           | ntinew05 | (antinewa.mtw) 19  | 98-04-14 1 | 2:11:42  |              |        |         | x           |
|----------|--------|-----------------------------------------|-------------|----------|--------------------|------------|----------|--------------|--------|---------|-------------|
| Готов    |        | X = 3.68(10700); Y = 95.322 mV (319846) |             |          |                    |            |          |              |        |         |             |
| 194 mV   |        |                                         |             |          |                    |            |          |              |        |         |             |
| UV       | 1      | 2                                       | 3           | 4        | 5 6                | 7          | 8        | و            | 10     | 'n      | мнн         |
| До       | бавить | Удалить                                 | Идентификац | ия>> К   | онцентрации>>   Гр | рафики>>   | 🖌 OK 🛛 🗶 | Отмена 🕴 Спр | авка   |         |             |
|          | Пик    | Время                                   | Окно, %     | Репер    | Имя                | Группа     | Индекс   | <b>Ф</b> О   | мин. С | макс. С | ^           |
| 1        | 1      | 3.67501                                 | 5.          | Нет      | Trimipramine       | 0          | 0.       | 1.           | 0.     | 0.      |             |
| 2        | 2      | 4.17775                                 | 5.          | Нет      | Doxepine           | 0          | 0.       | 1.           | 0.     | 0.      |             |
| 3        | 3      | 4.50071                                 | 5.          | Нет      | Amitryptiline      | 0          | 0.       | 1.           | 0.     | 0.      |             |
| 4        | 4      | 4.85961                                 | 5.          | Нет      | Imipramine         | 0          | 0.       | 1.           | 0.     | 0.      |             |
| 5        | 5      | 7.00273                                 | 5.          | Нет      | Nortriptyline      | 0          | 0.       | 1.           | 0.     | 0.      |             |
| 6        | 6      | 7.64777                                 | 5.          | Нет      | Desipramine        | 0          | 0.       | 1.           | 0.     | 0.      | -           |
| <u> </u> |        | 8.50499                                 | 5.          | Нет      | Protriptyline      | U          | U.       | I.           | U.     | U.      | J ↓         |
| <        |        |                                         |             |          |                    |            |          |              |        |         | <b>&gt;</b> |

,

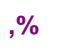

(

).

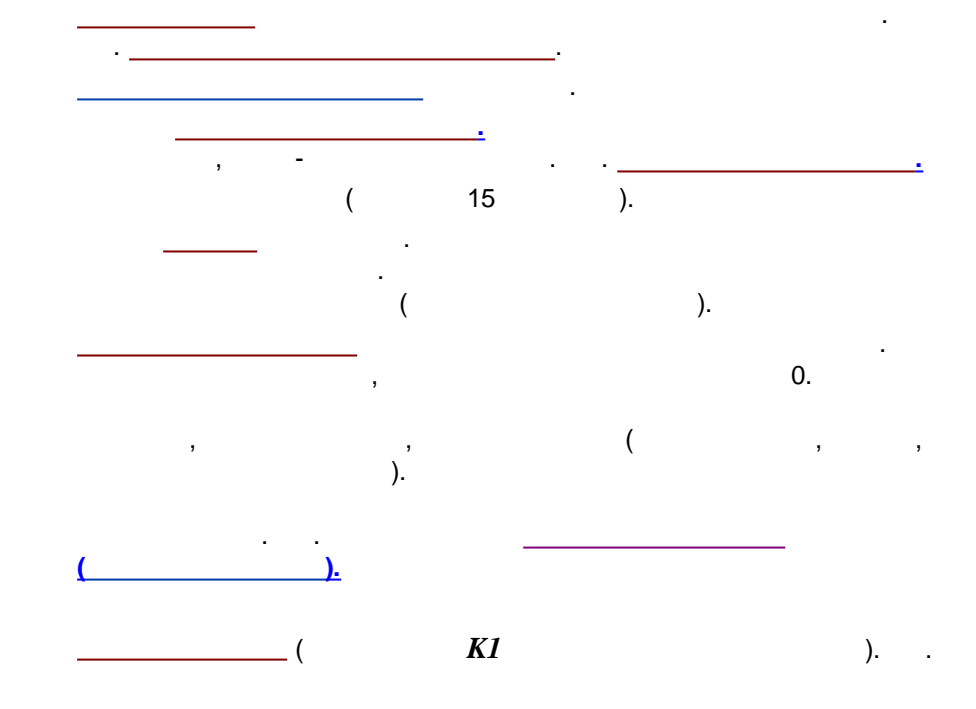

©2018

(

-

).

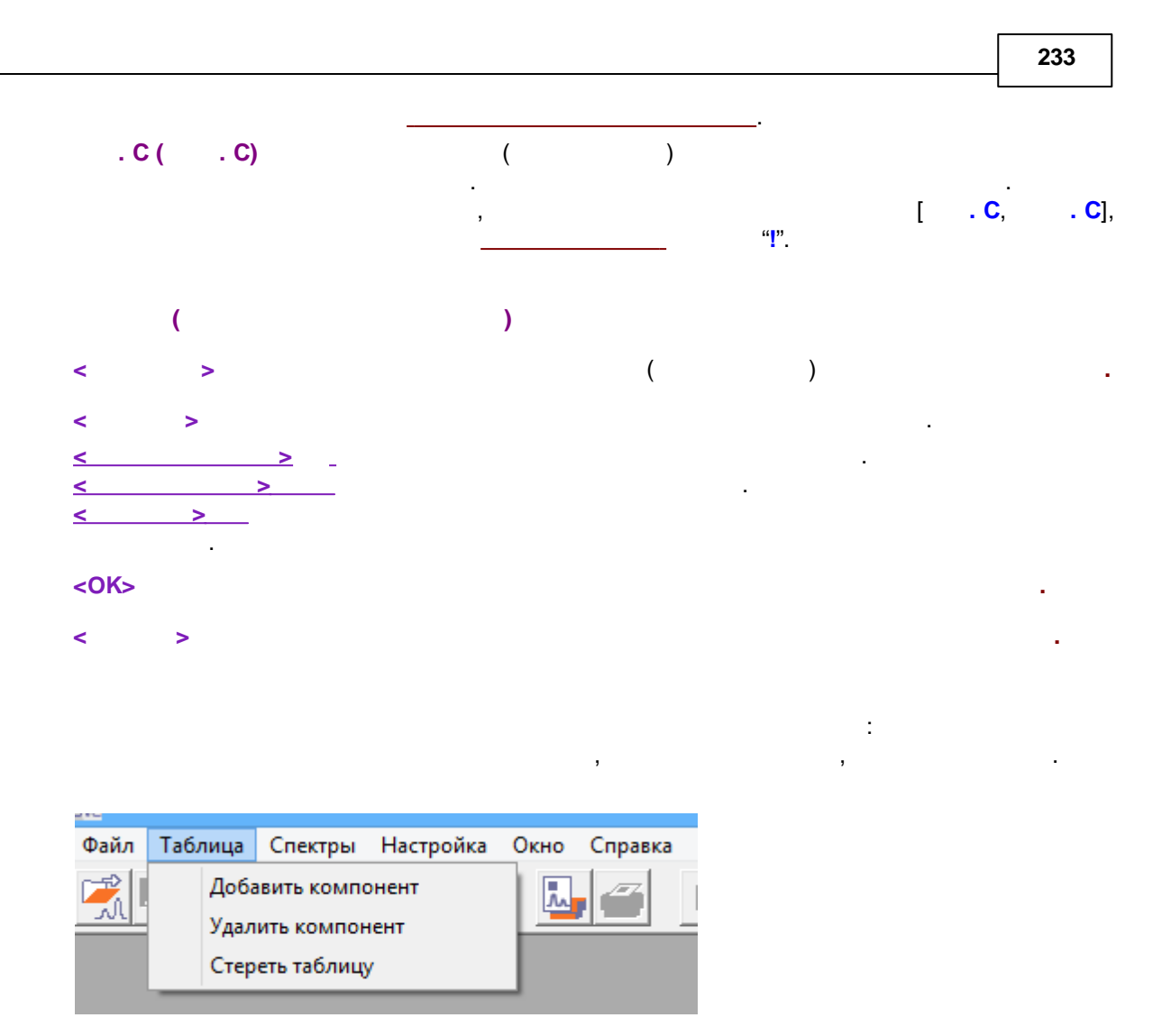

5.5.3.2.1

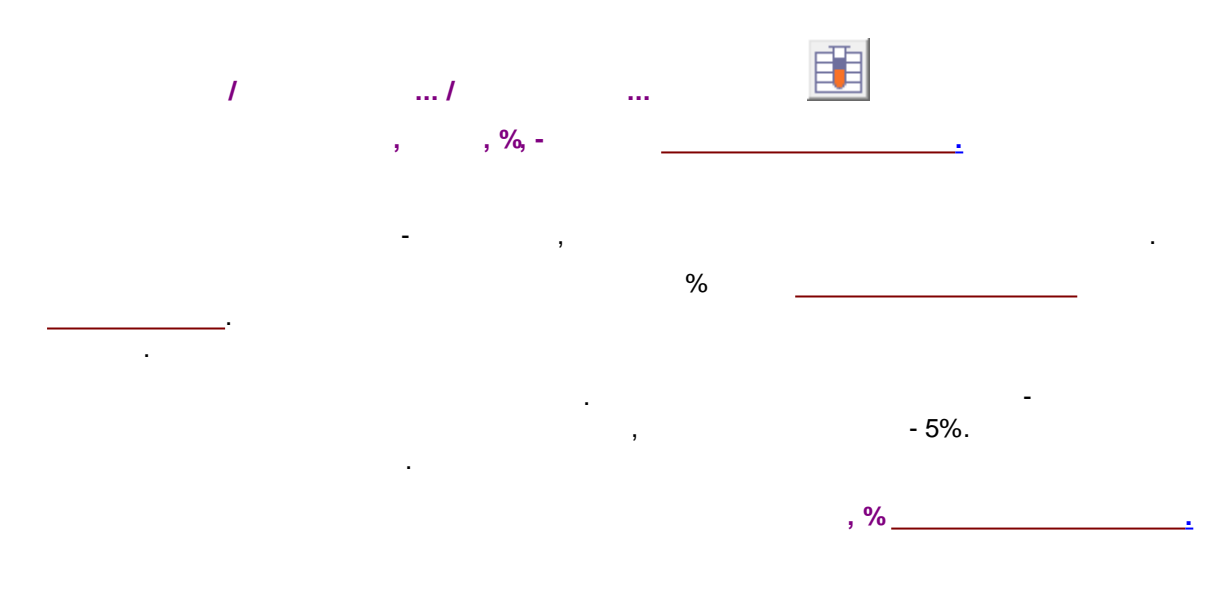

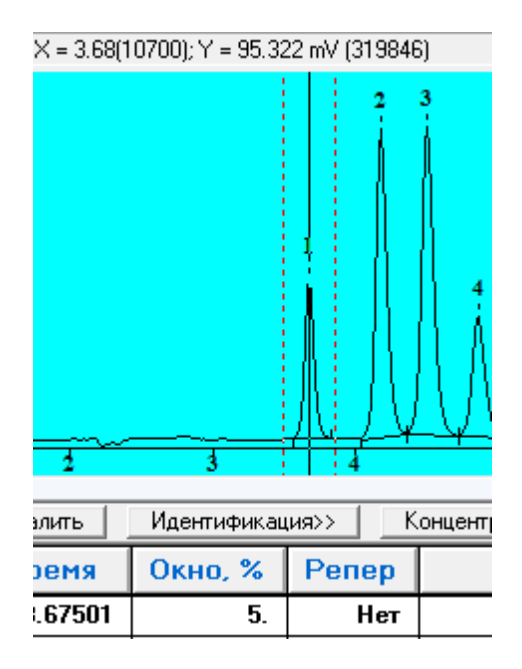

5.5.3.2.2

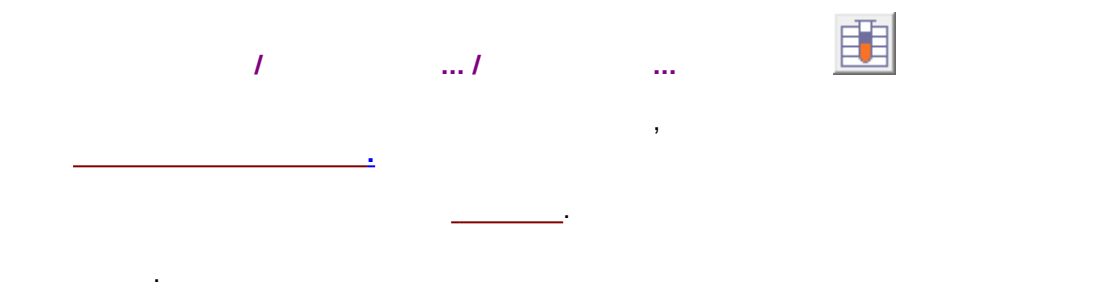

5.5.3.2.3

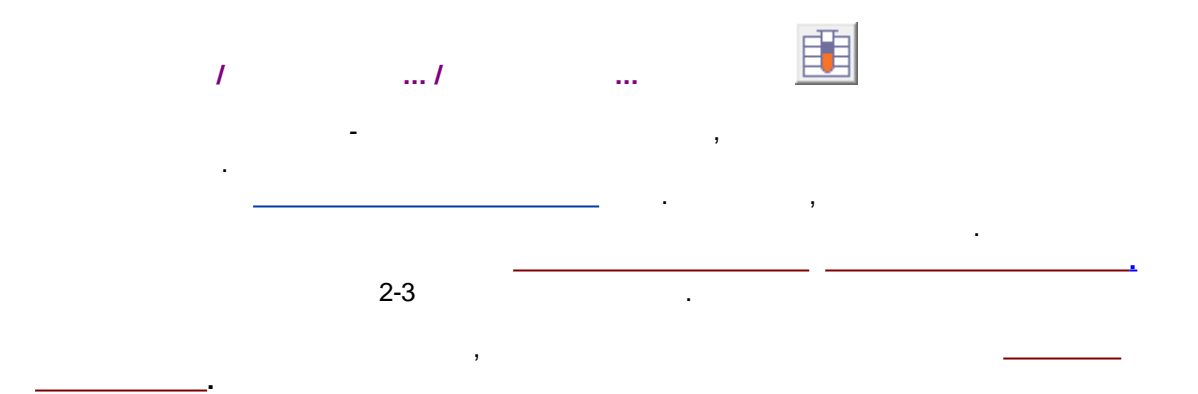

5.5.3.3

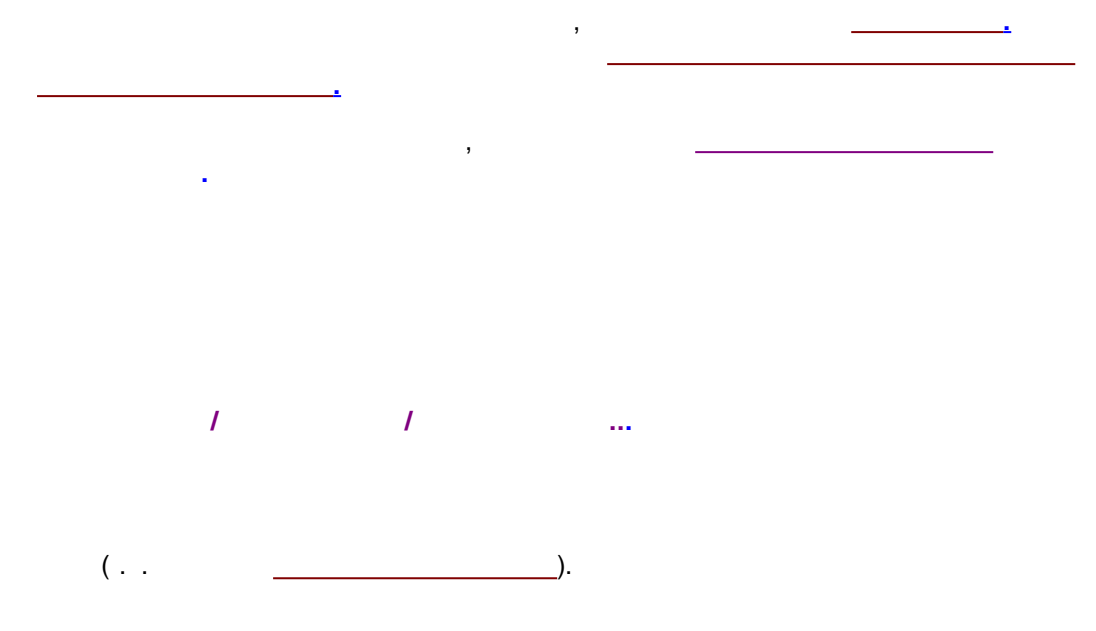

!

| Таблица концентраций                                         |          |           |        |         |         |  |   |  |  |  |
|--------------------------------------------------------------|----------|-----------|--------|---------|---------|--|---|--|--|--|
| Единицы концентрации                                         |          |           |        |         |         |  |   |  |  |  |
|                                                              | Имя      | Эта хр-ма | Точка1 | Точка 2 | Точка З |  | ^ |  |  |  |
| 1                                                            | Fluorid  | 19.9166   | 0.2    | 2.      | 10.     |  |   |  |  |  |
| 2                                                            | Chlorid  | 19.9059   | 0.2    | 2.      | 10.     |  |   |  |  |  |
| 3                                                            | Nitrit   | 19.9871   | 0.2    | 2.      | 10.     |  |   |  |  |  |
| 4                                                            | bromid   | 19.9394   | 0.2    | 2.      | 10.     |  |   |  |  |  |
| 5                                                            | Nitrat   | 19.9169   | 0.2    | 2.      | 10.     |  |   |  |  |  |
| 6                                                            | Phosphat | 19.9471   | 0.2    | 2.      | 10.     |  |   |  |  |  |
| 7                                                            | Sulfat   | 19.9347   | 0.2    | 2.      | 10.     |  |   |  |  |  |
|                                                              |          |           |        |         |         |  | ~ |  |  |  |
| )< >                                                         |          |           |        |         |         |  |   |  |  |  |
| У ОК ХОтмена Добавить Удалить Градуировать Сведения ?Справка |          |           |        |         |         |  |   |  |  |  |

•

,

•

.

,

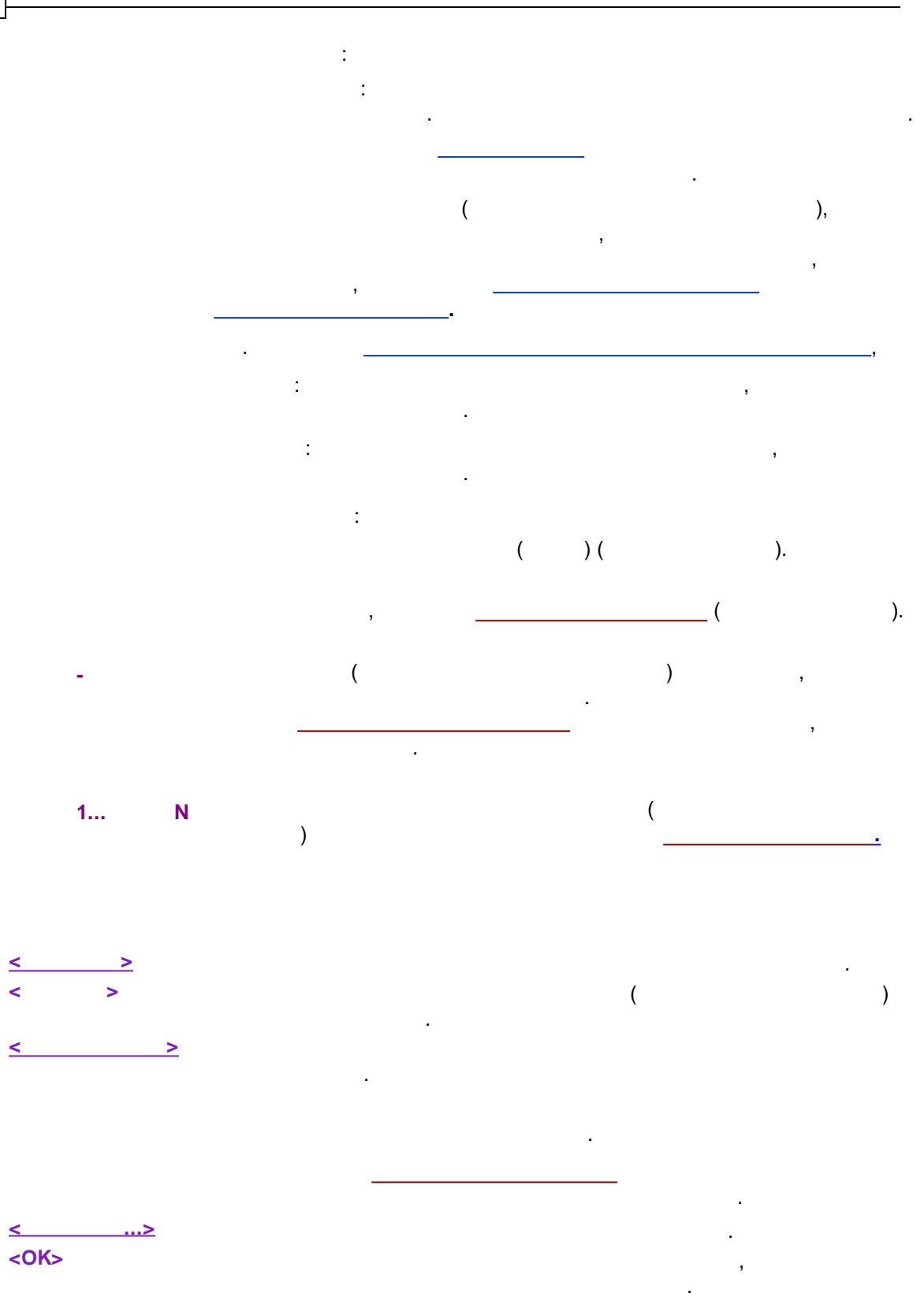

< >

### 5.5.3.3.1

| 1 | / | < | > |
|---|---|---|---|
|   |   |   |   |

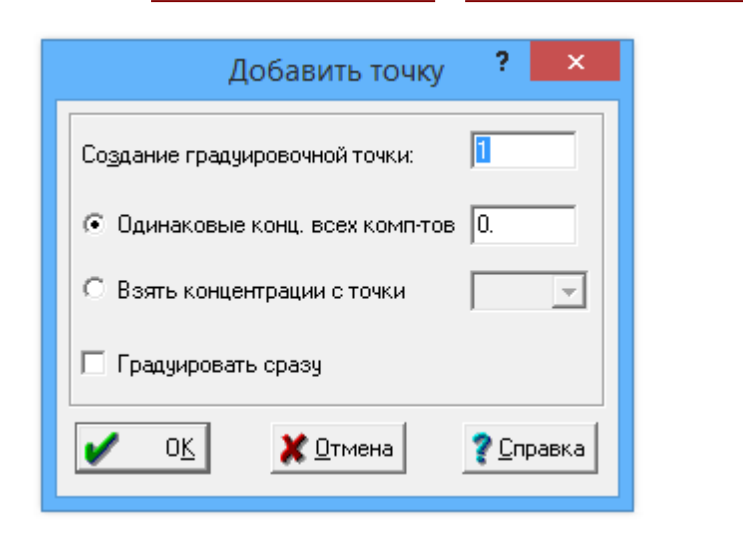

(

)

#### 5.5.3.3.2

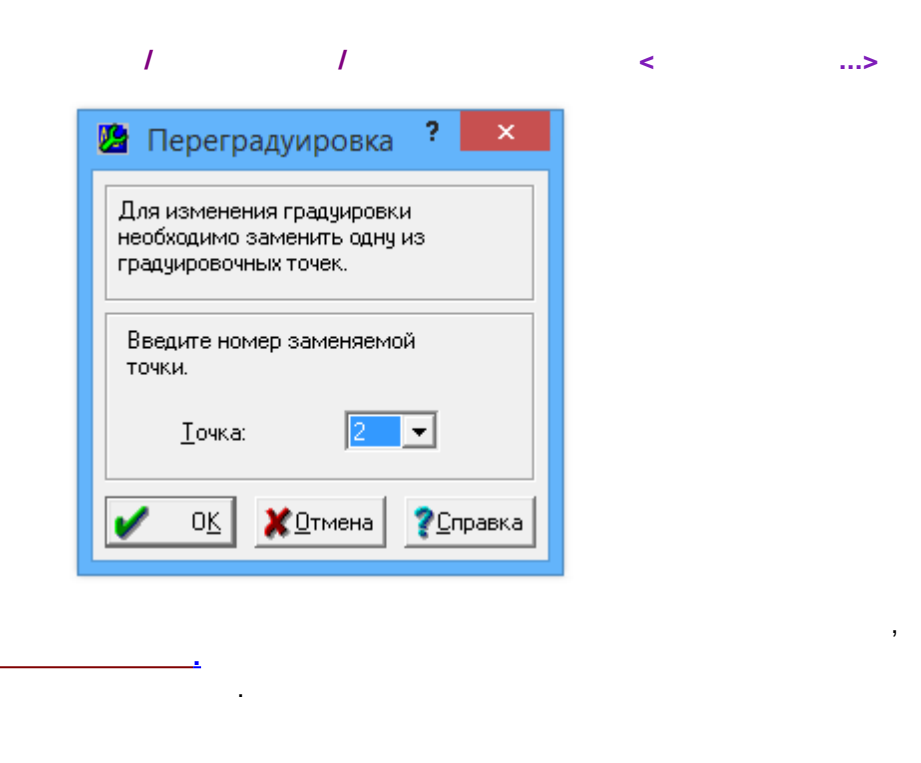

( )\_\_\_\_\_. <OK>

### 5.5.3.3.3

/ / / ...> \_\_\_\_\_\_

| Общие данные градуировочных точек 🛛 ? 🗙 |           |       |            |           |           |  |
|-----------------------------------------|-----------|-------|------------|-----------|-----------|--|
|                                         | Гр.точка  | Объем | Разведение | Множитель | ^         |  |
| 1                                       | Эта хр-ма | 20.   | 1.         | 1.        | tt~0105C  |  |
| 2                                       | Точка 1   | 20.   | 1.         | 1.        |           |  |
| 3                                       | Точка 2   | 20.   | 1.         | 1.        |           |  |
| 4                                       | Точка З   | 0.    | 1.         | 1.        |           |  |
| 5                                       | Точка 4   | 0.    | 1.         | 1.        |           |  |
|                                         |           |       |            |           |           |  |
|                                         |           |       |            |           |           |  |
|                                         |           |       |            |           | Y         |  |
|                                         |           |       |            |           |           |  |
|                                         |           |       |            |           | 🗶 Закрыты |  |

:

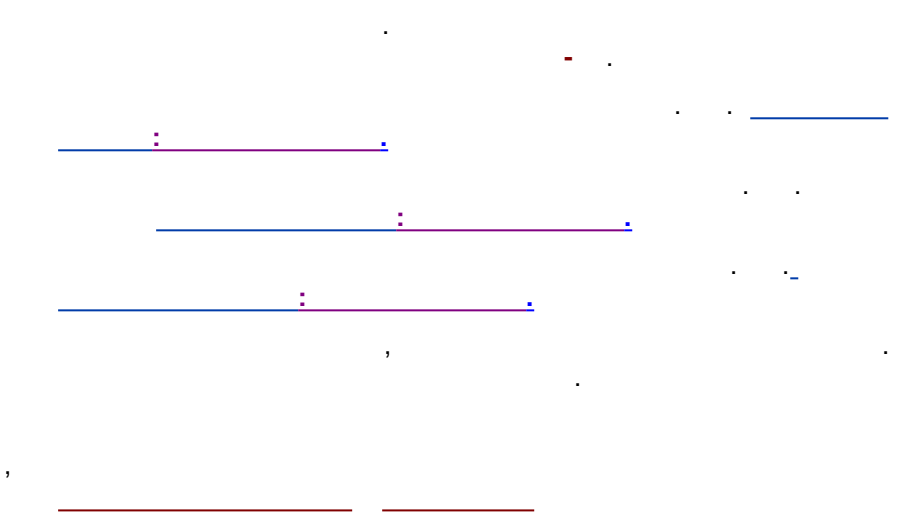

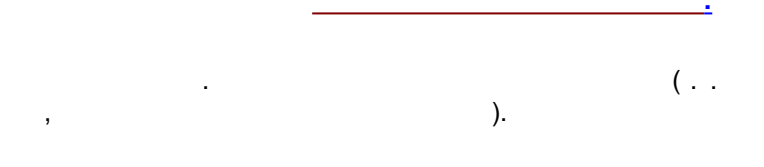

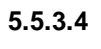

÷

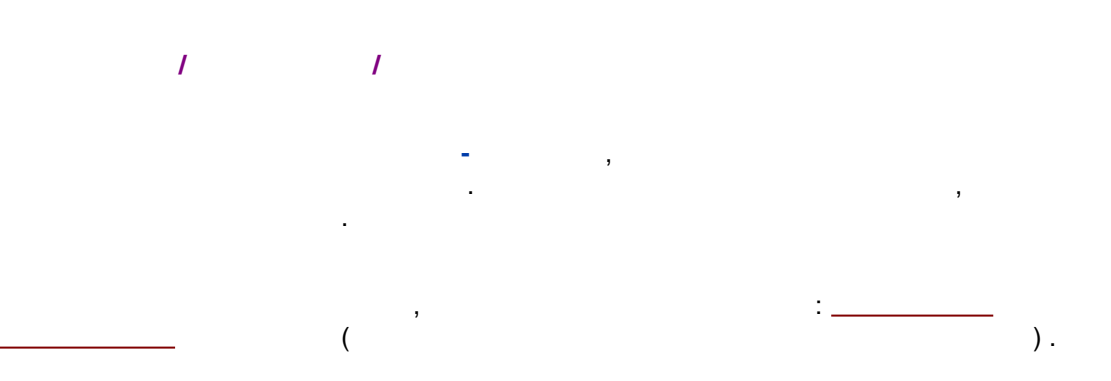

239

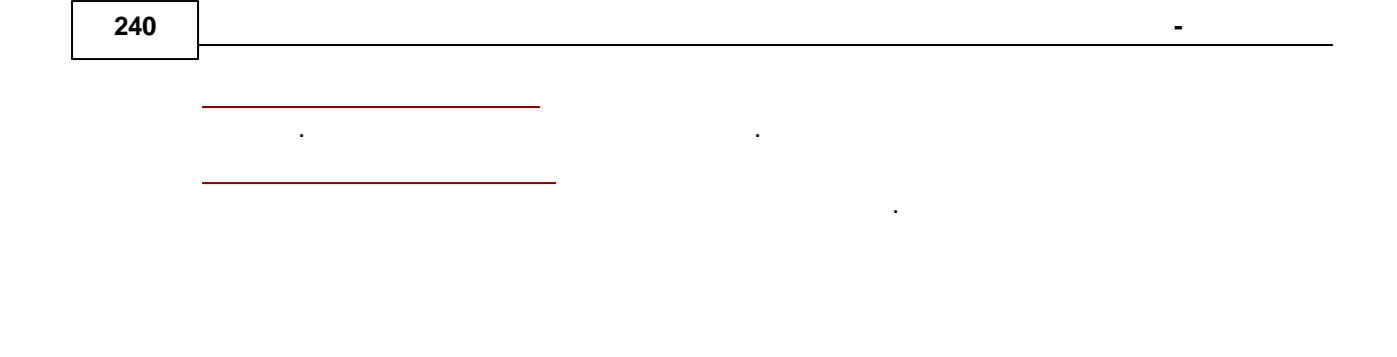

#### 5.5.3.4.1

<

1

? Компонент - Coffeine Копировать в буфер Печать/просмотр... Переключиться в упрощенный режим градуировки Contracting Компонент: 40 Coffeine • 30\_ Время удерживания: 4.993 Концентрация: 2.000 20\_ <u>М</u>етод градуировки: Внешний стандарт • 10\_ -Стандартный компонент: Плошаль 0 Без градуировки стандарта ·10<sup>2</sup> Γ 12 10 6 Стандартная до<u>б</u>авка: Г Погрешность измерения по градуировочной кривой Спец. Относит. погрешность (СКО): 0.000%; Коэф. корреляции: 1.00000 База для отклика: Площадь -0.95 Необходимо обеспечить доверительную вероятность R Опорный к<u>а</u>нал: UV -Показывать доверительную область Г Q = k0 + k1·A <u>Ф</u>ормула: Г Линейная • k0= -0.29286 k1= 3.51277e-002 Перестановка осей: Отклик - Количество • k2= 0. k3= 0. Преобразование оси Х: Ис<u>к</u>лючить Нет • Преобразование оси У: Нет Точка Количество Площадь Дата Время Использ. • 2001-05-04 2001-05-04 293 1 10 17:15:00 Да • □ 23 1147 17:23:00 Дa Статистический вес: Нет 40 2001-05-04 14:39:00 Her 5 0 10 4 0 2001-05-04 14:46:00 Her 0<u>K</u> <u>X0</u>тмена <u>?С</u>правка

:

)

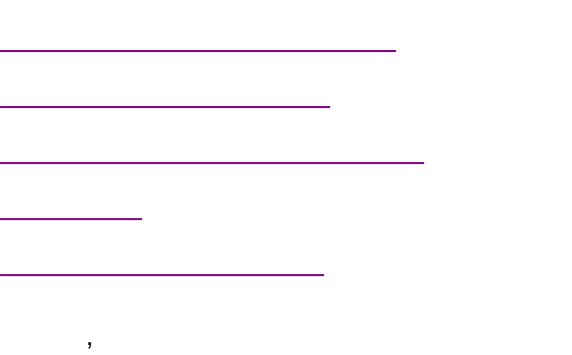

1

.

,

5.5.3.4.1.1 . (

.

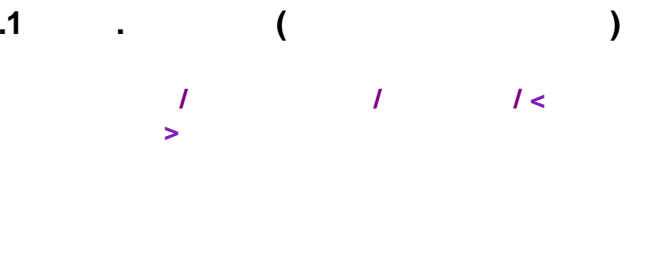

:

Windows, , MS Word, Excel

.

. .

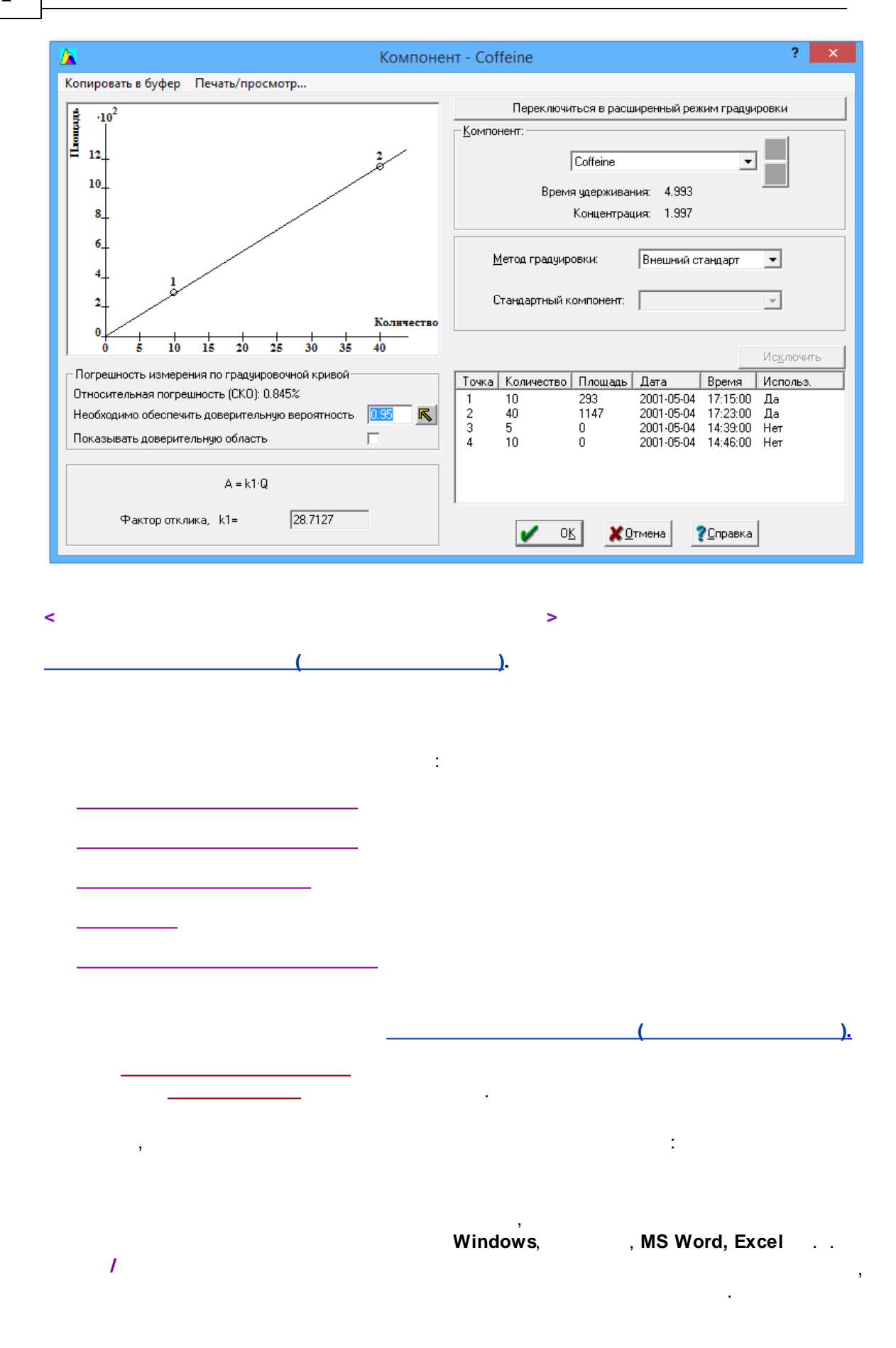

,

### 5.5.3.4.2

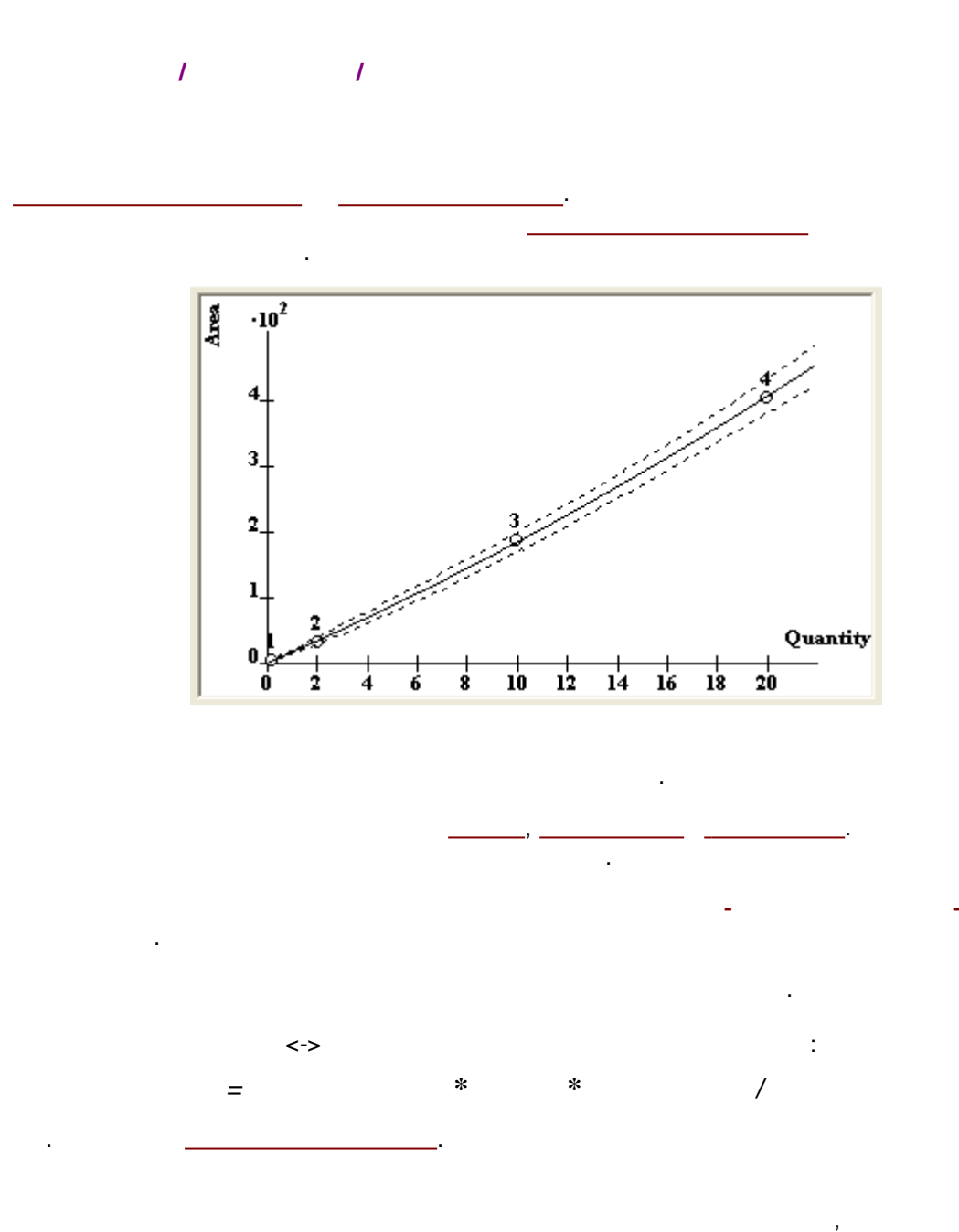

.

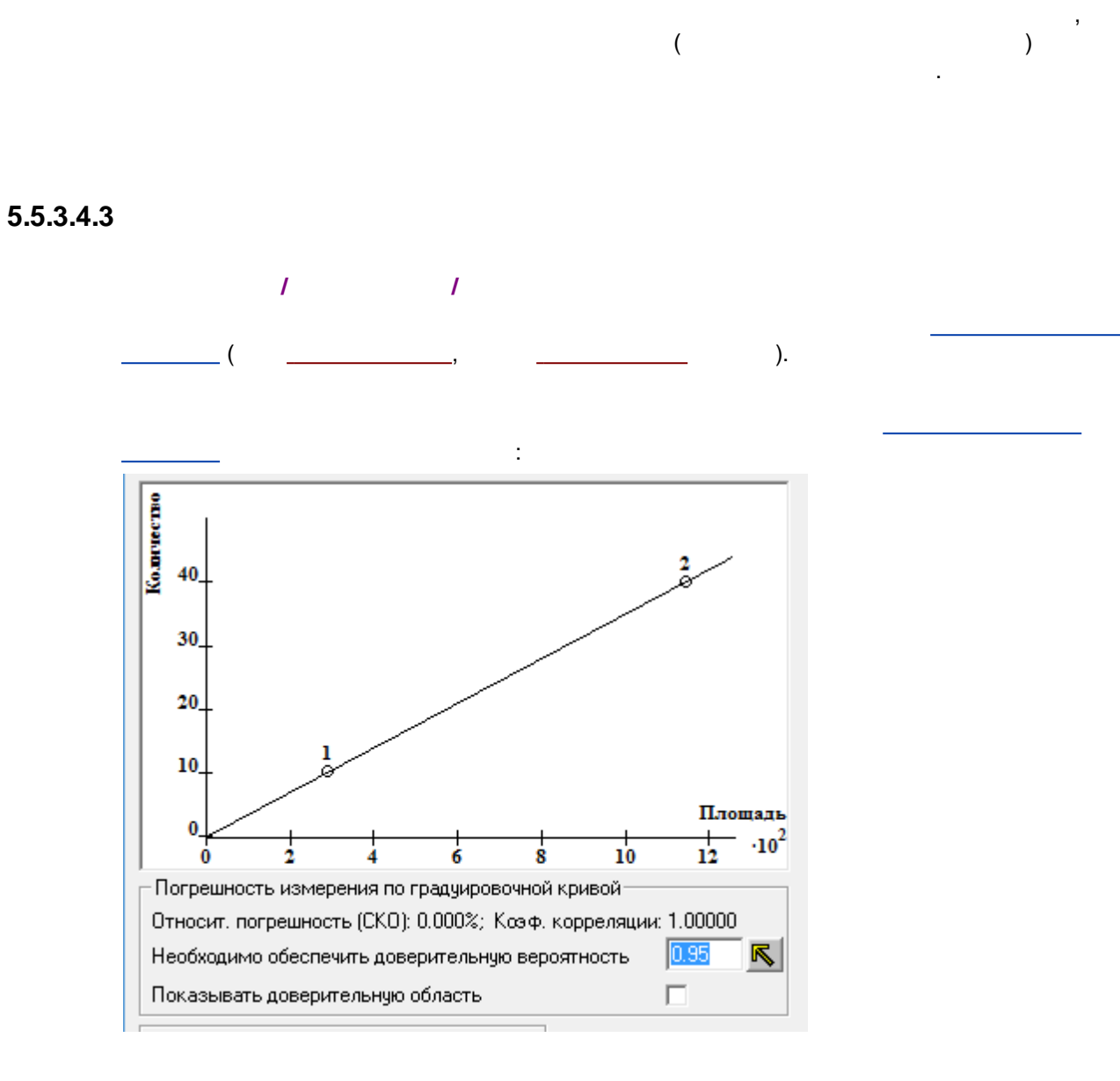

(RSD)

**0.95**.

,

)

(

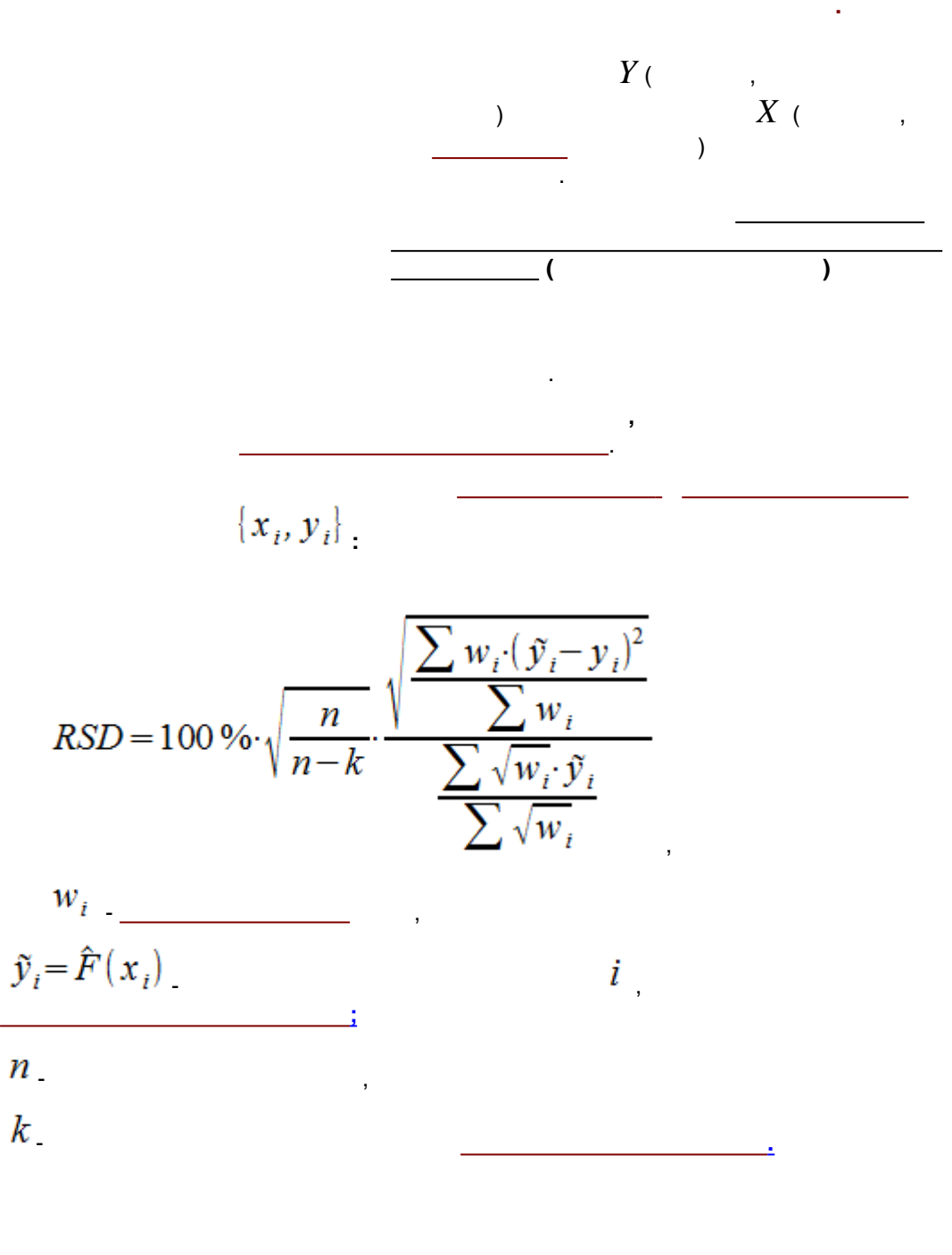

$$\vec{X} \quad \vec{Y}$$

$$i,$$

$$() \quad \vec{X} \quad \vec{Y}$$

$$\vec{X'} \quad \vec{Y'}$$

$$\vec{X'} \quad \vec{Y'}$$

$$x_i' = x_i - \bar{x} \quad y_i' = y_i - \bar{y}$$

$$\vec{X} \quad \vec{Y}$$

$$\vec{X} \quad \vec{Y}$$

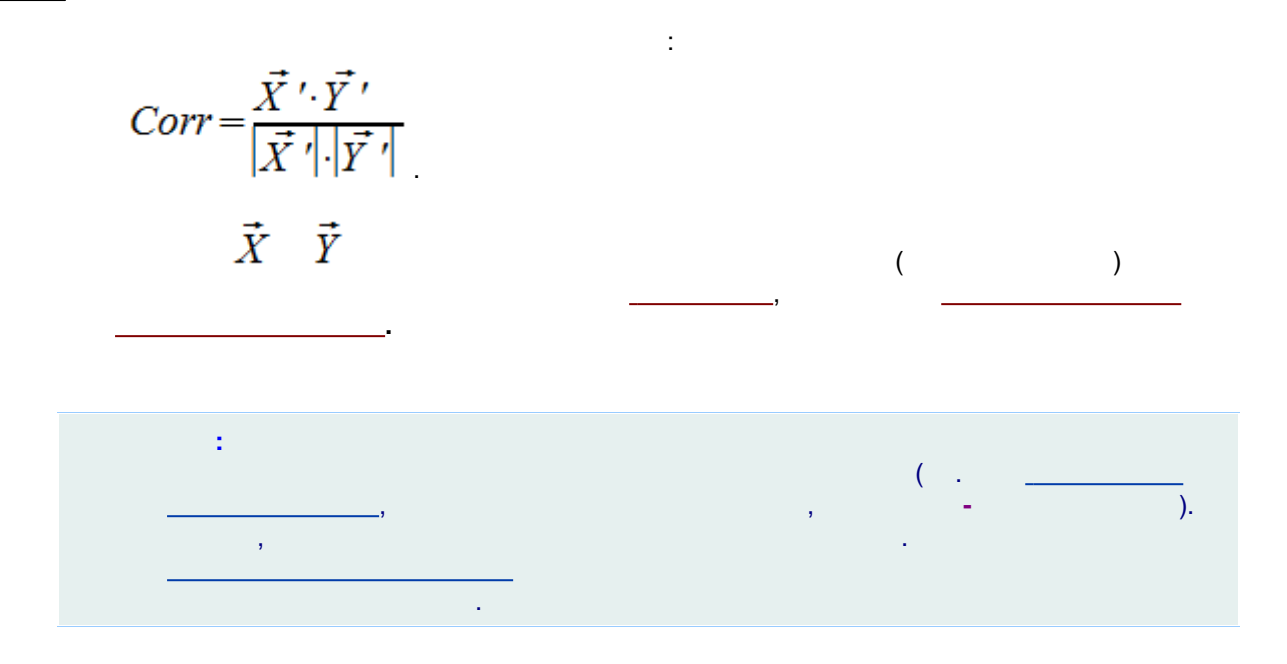

## 5.5.3.4.4

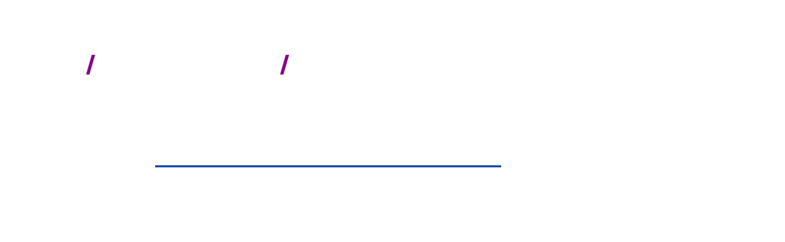

 $Q = k3 \cdot A^3 + k2 \cdot A^2 + k1 \cdot A + k0$ ,

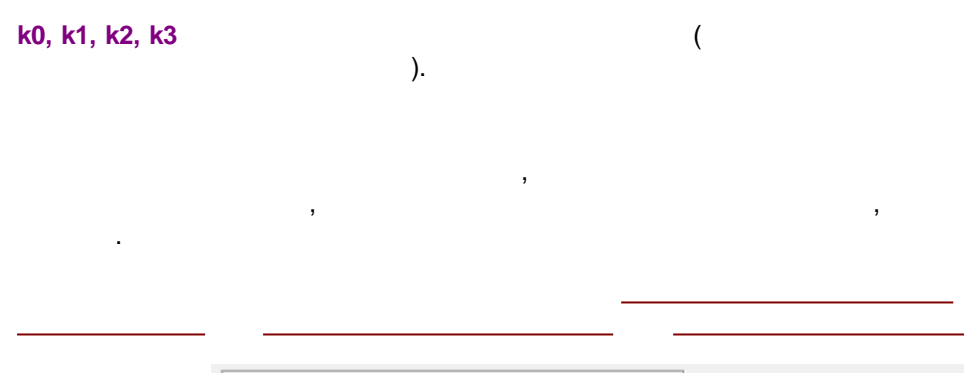

| k0= 0.<br>k2= -5.59 |           | k1= 0.109 | 3241       |          |           |
|---------------------|-----------|-----------|------------|----------|-----------|
| k2= -5.594          |           |           |            |          |           |
| 1                   | 498e-005  | k3= 0.    |            |          | Исключить |
| Точка К             | оличество | Площадь   | Дата       | Время    | Использ.  |
| 1 0                 | .2        | 1.762     | 1996-02-29 | 13:46:00 | Дa        |
| 2 2                 |           | 17.55     | 1996-02-29 | 14:12:00 | Дa        |
| 3 1                 | 0         | 98.23     | 1996-02-29 | 15:19:00 | Дa        |
| 4 2                 | 0         | 203.5     | 1996-02-29 | 14:33:00 | Дa        |

,

## 5.5.3.4.5

1 1

| Q = k1·A + k2·A^2 |            |           |            |          |           |
|-------------------|------------|-----------|------------|----------|-----------|
| k0= 0.            |            | k1= 0.109 | 241        |          |           |
| k2= -5.           | 59498e-005 | k3= 0.    |            |          | Исключить |
| Точка             | Количество | Площадь   | Дата       | Время    | Использ.  |
| 1                 | 0.2        | 1.762     | 1996-02-29 | 13:46:00 | Дa        |
| 2                 | 2          | 17.55     | 1996-02-29 | 14:12:00 | Дa        |
| 3                 | 10         | 98.23     | 1996-02-29 | 15:19:00 | Дa        |
| 4                 | 20         | 203.5     | 1996-02-29 | 14:33:00 | Дa        |
|                   |            |           |            |          |           |

.

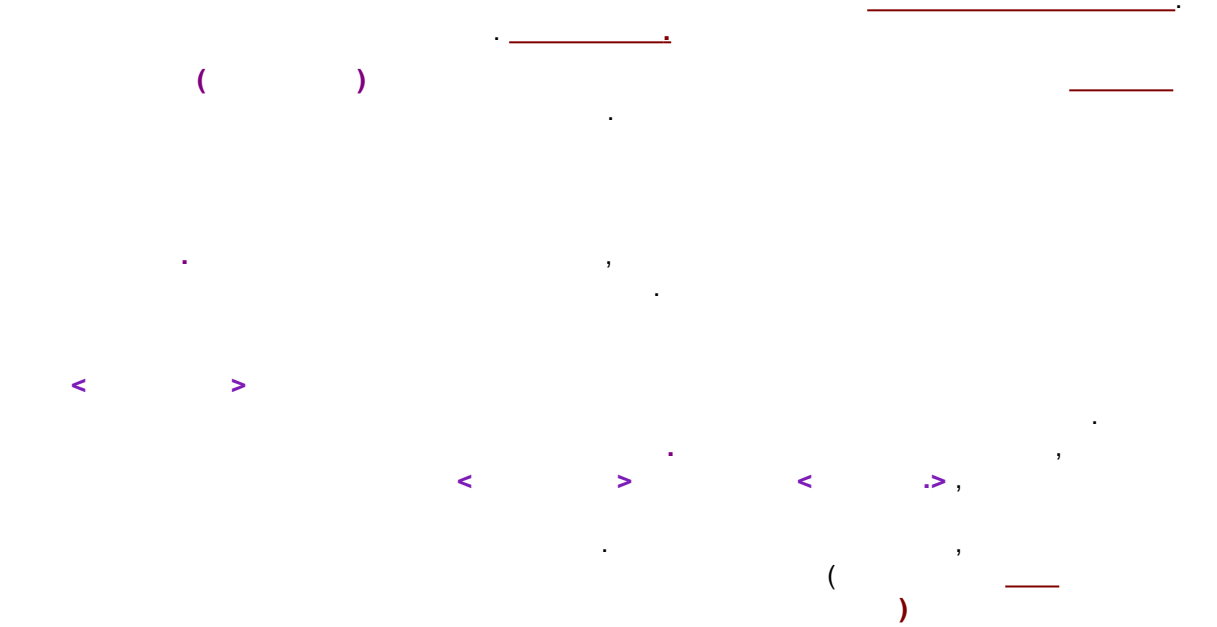

## 5.5.3.4.6

I I \_\_\_\_\_

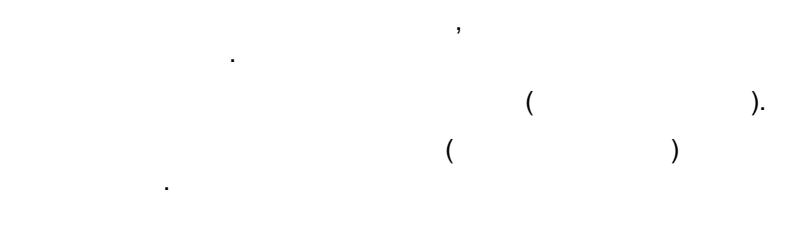

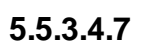

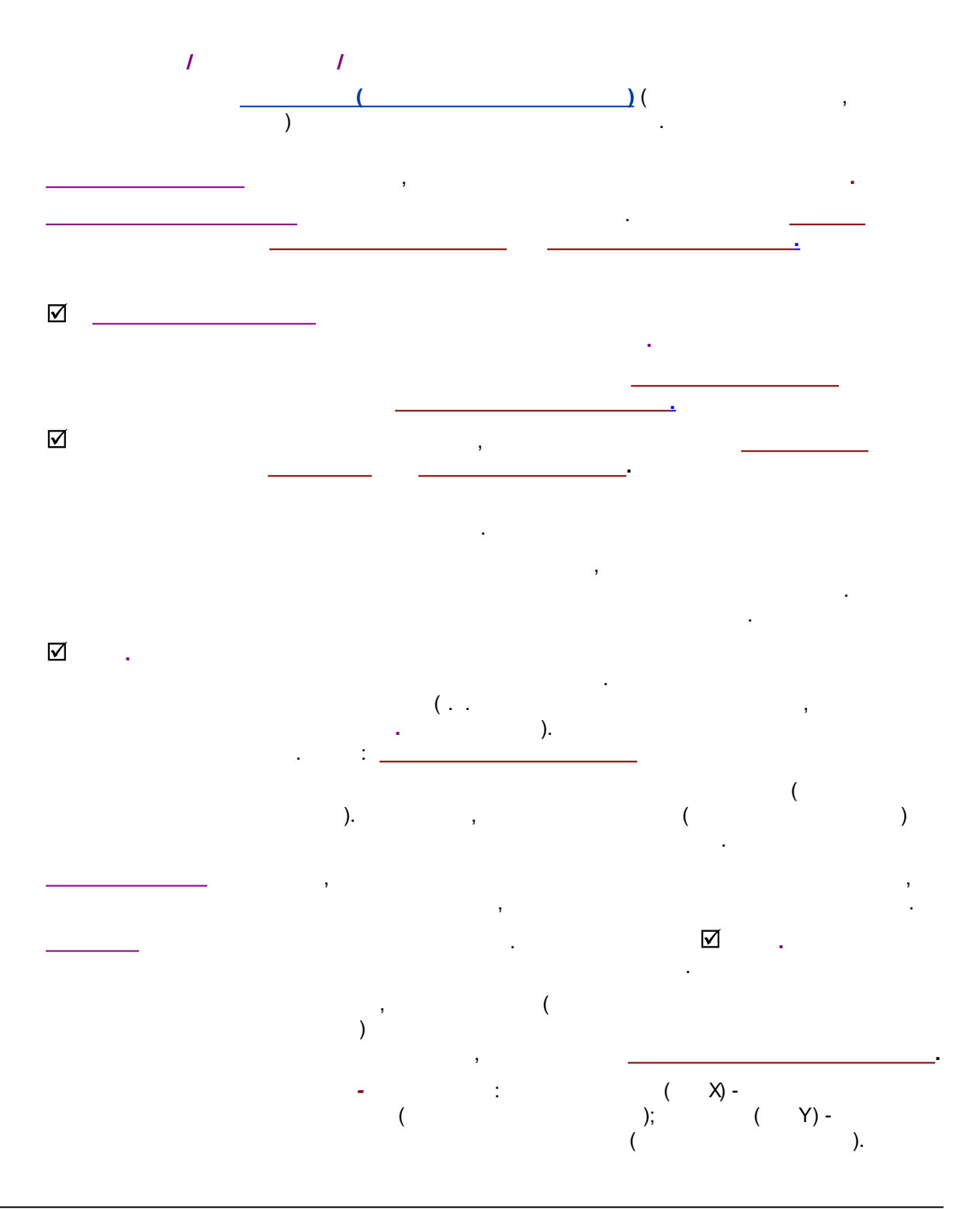

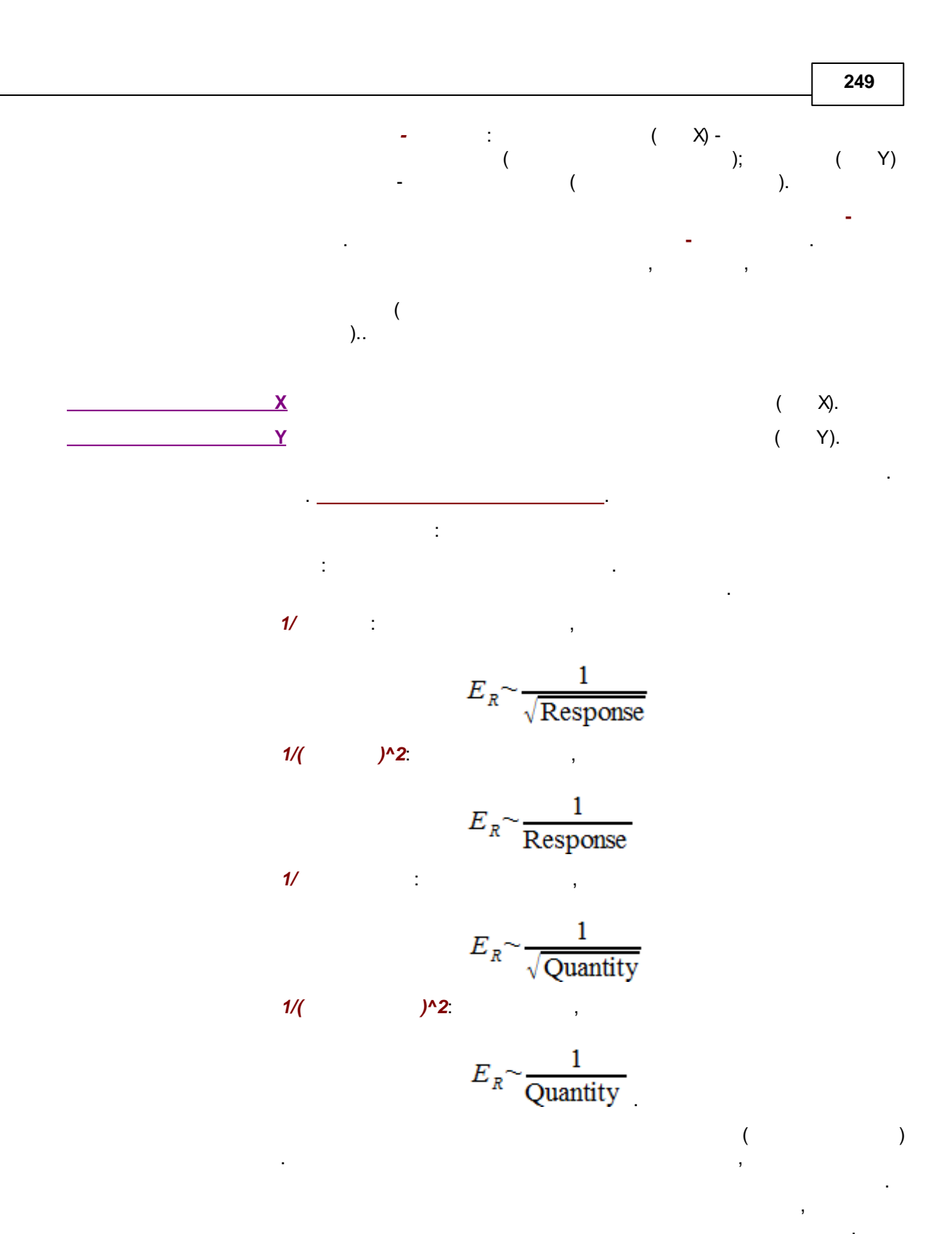

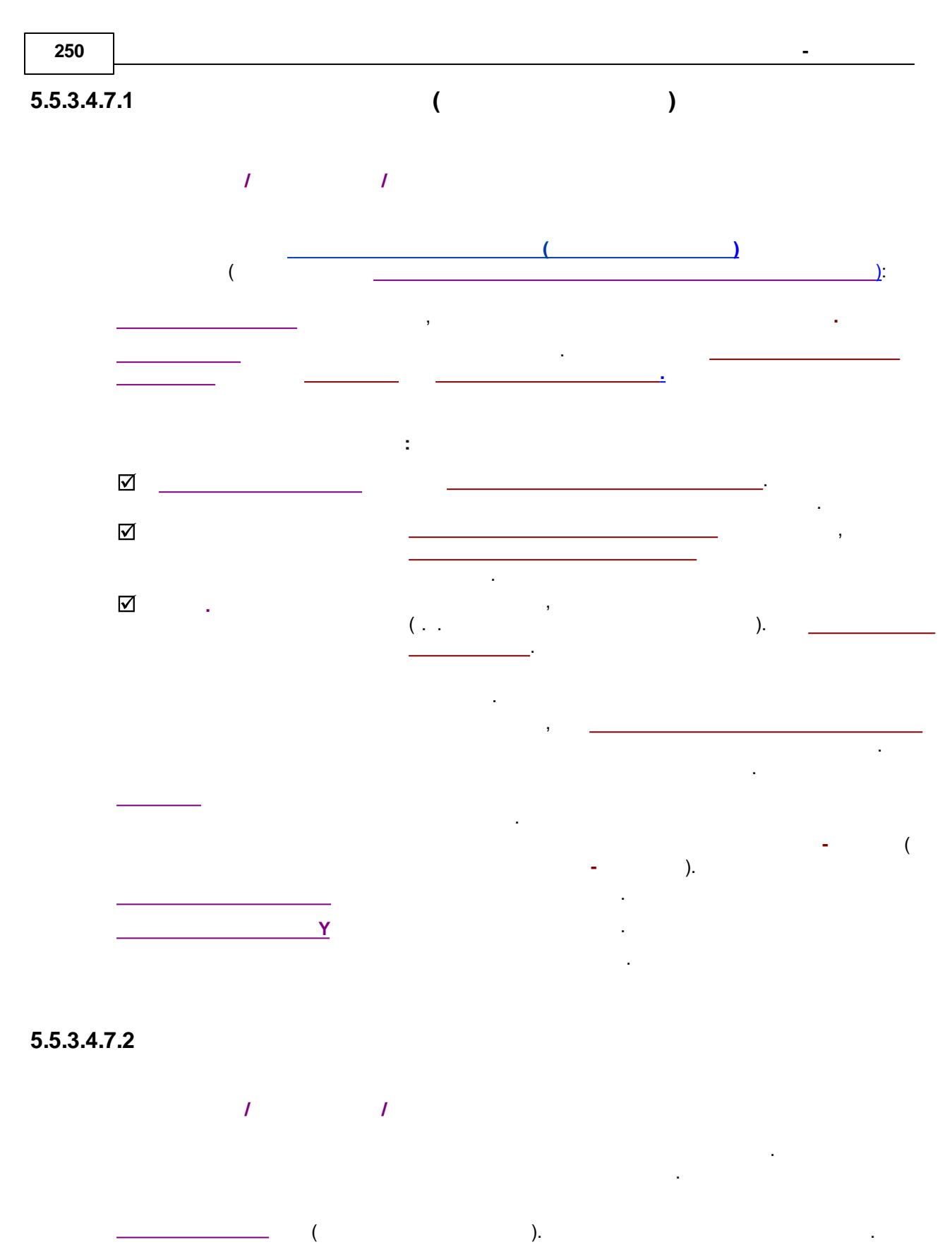

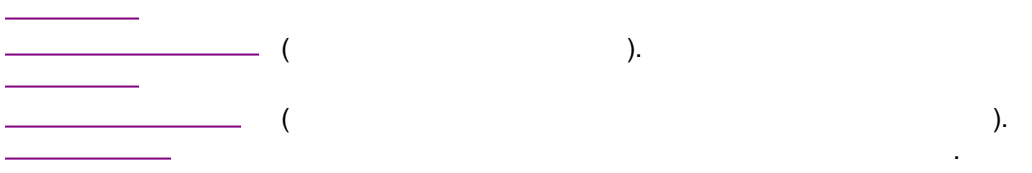

>,

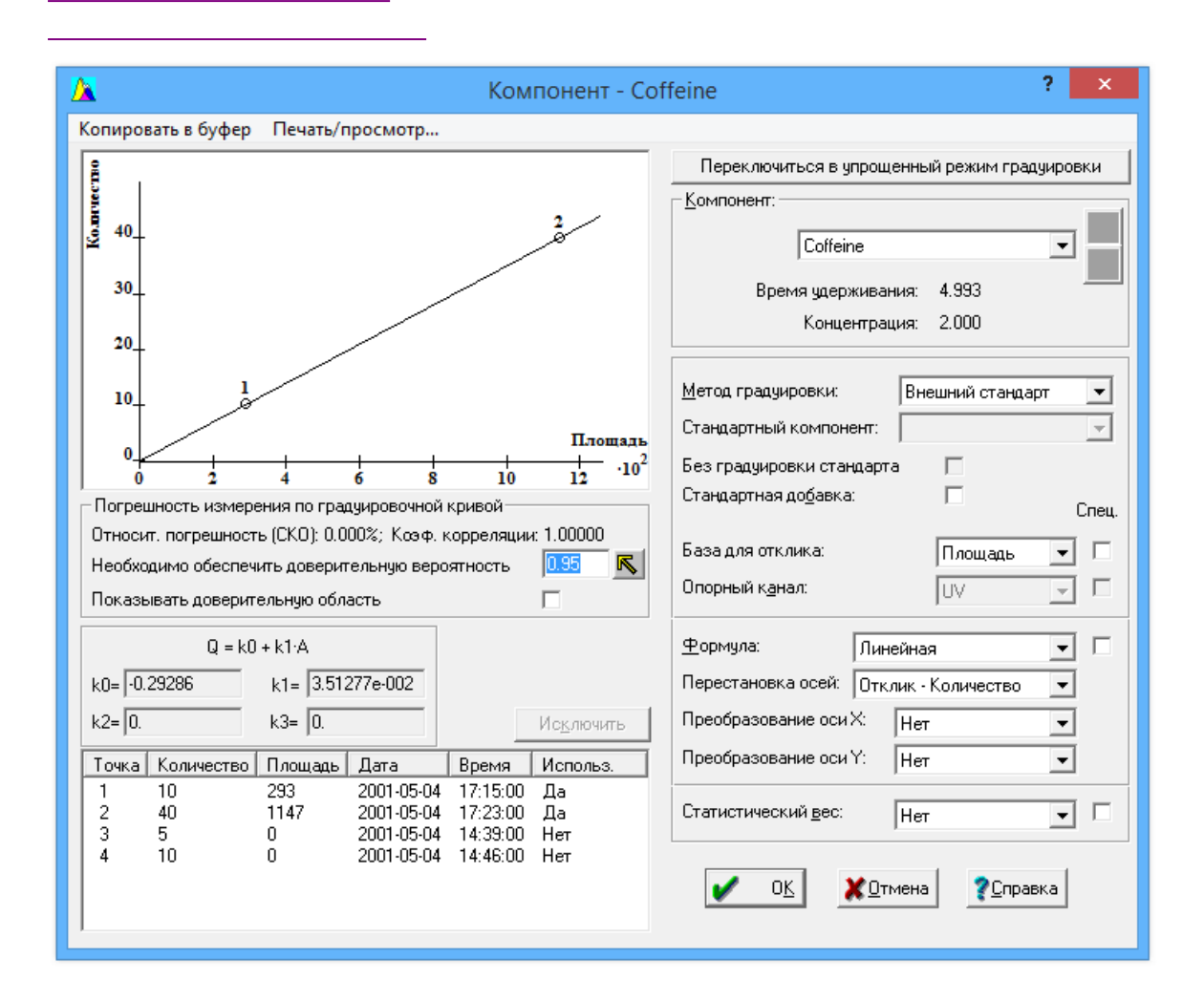

<

:

(

#### 5.5.3.4.7.3

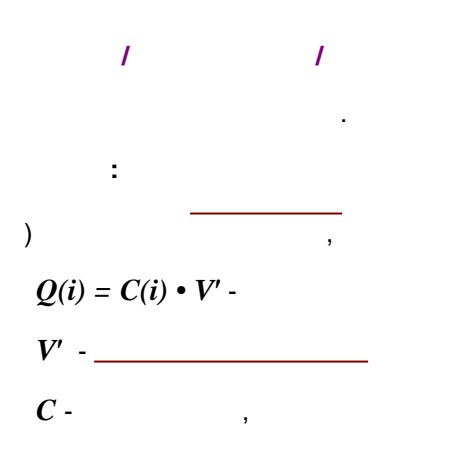

| 252 |      |                                        | - |
|-----|------|----------------------------------------|---|
|     | i -  | $\{\mathbf{R}(i) \mid \mathbf{O}(i)\}$ |   |
|     | :    | ( (                                    | ) |
|     | <br> |                                        |   |

## 5.5.3.4.7.4

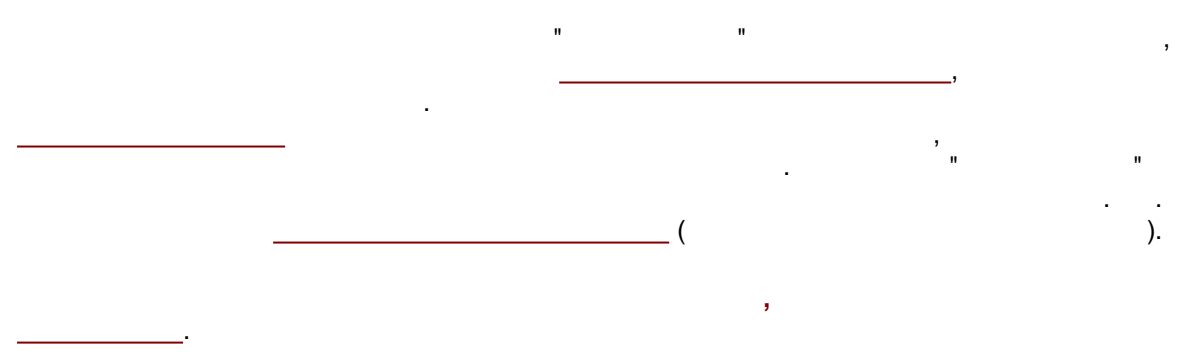
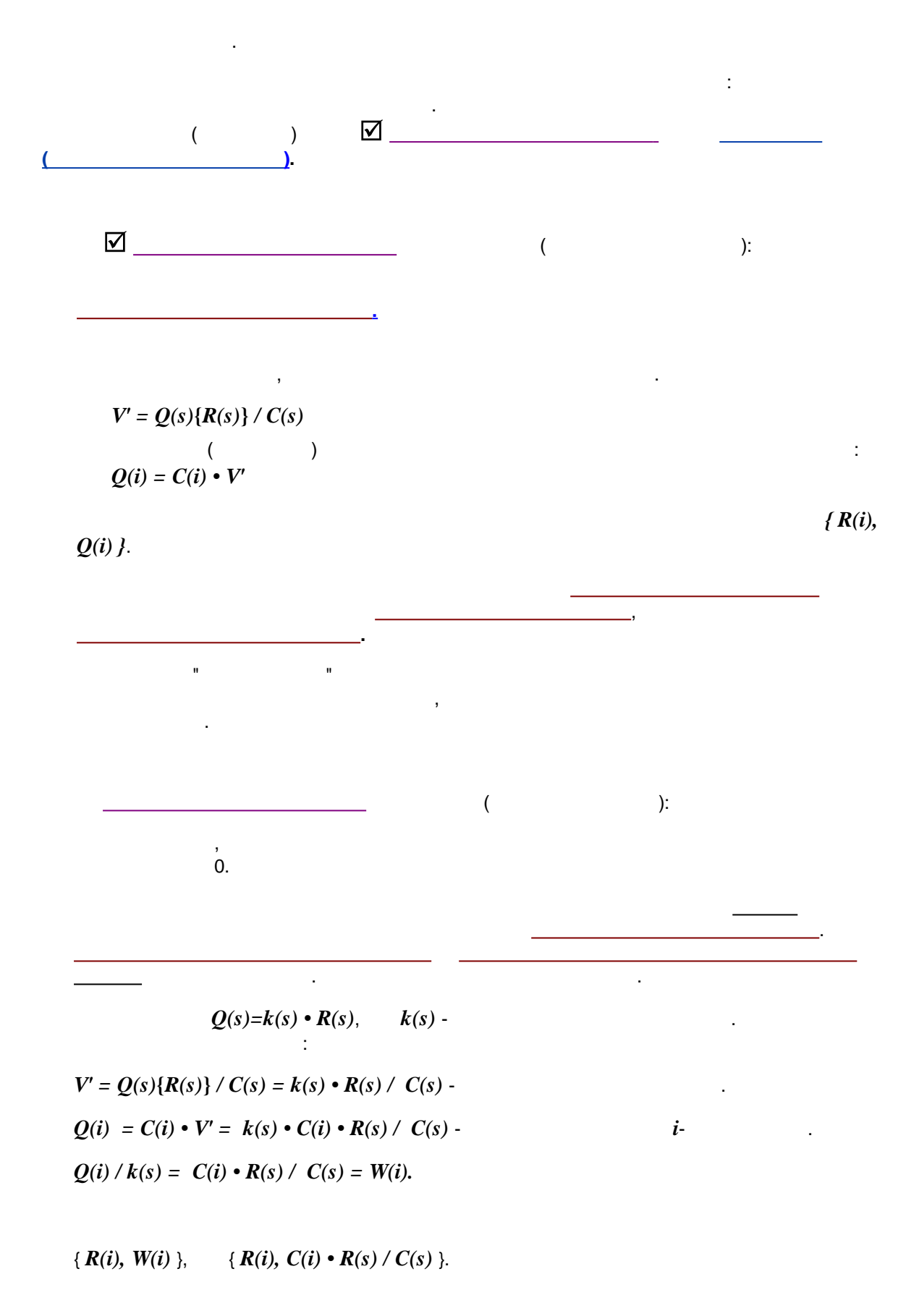

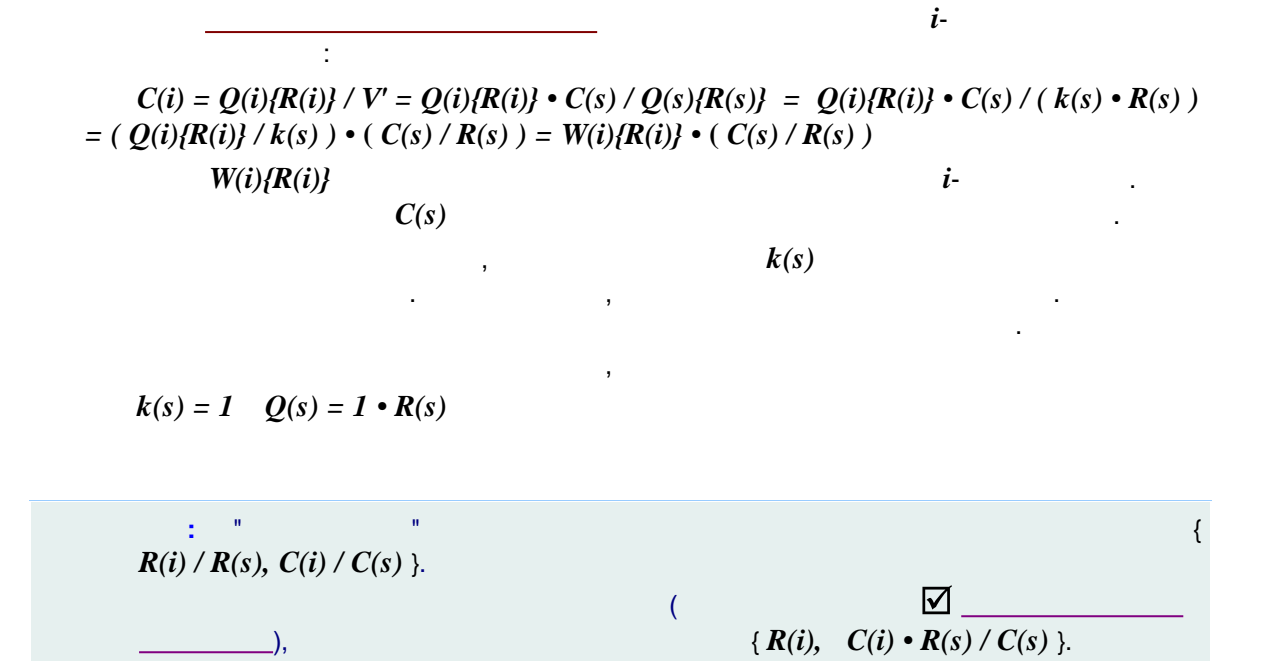

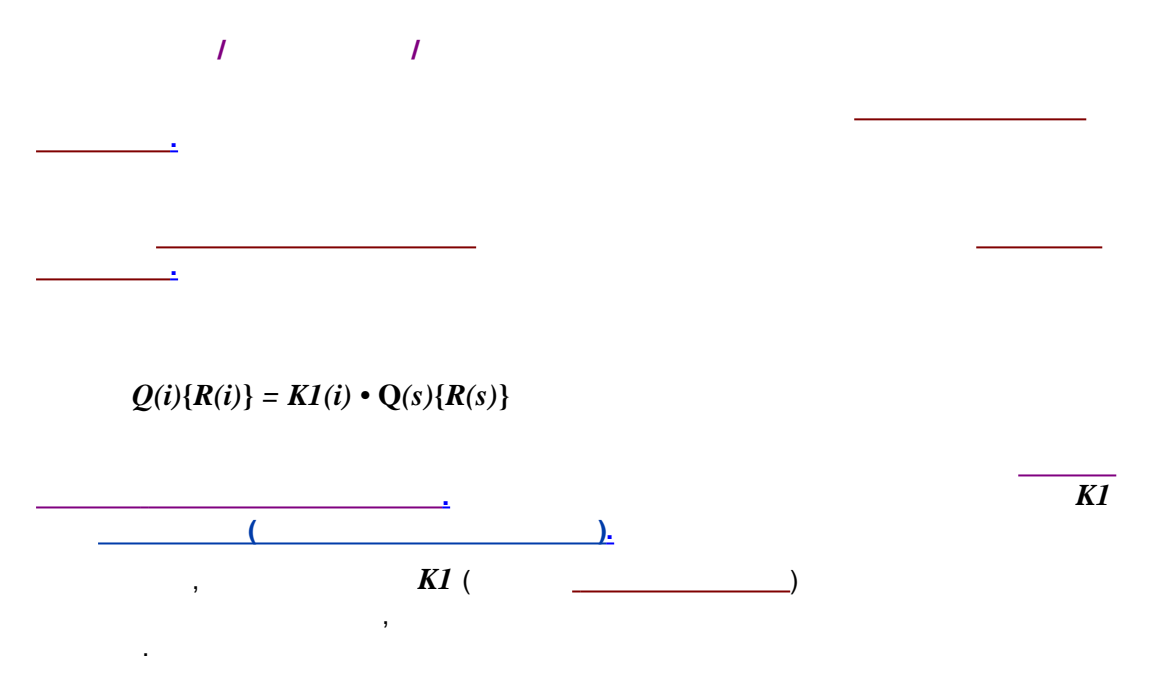

K1(i)

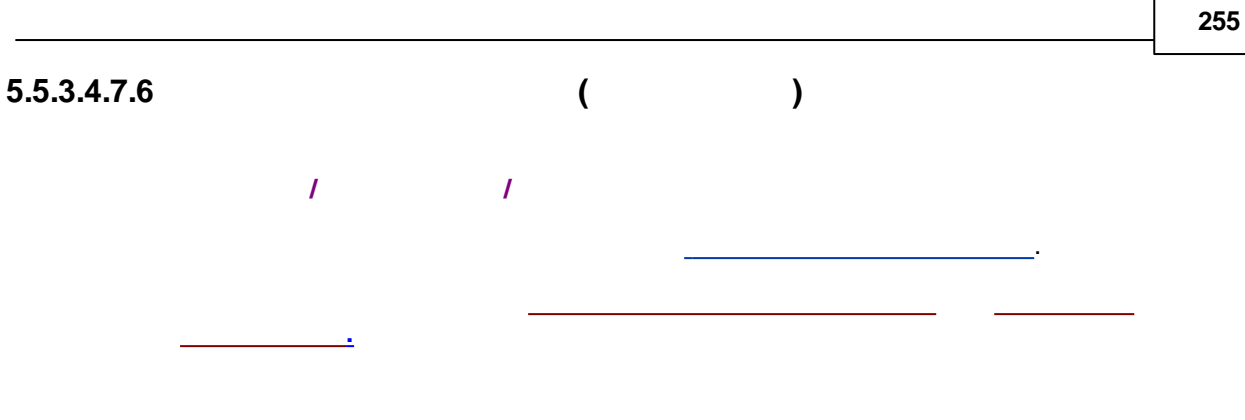

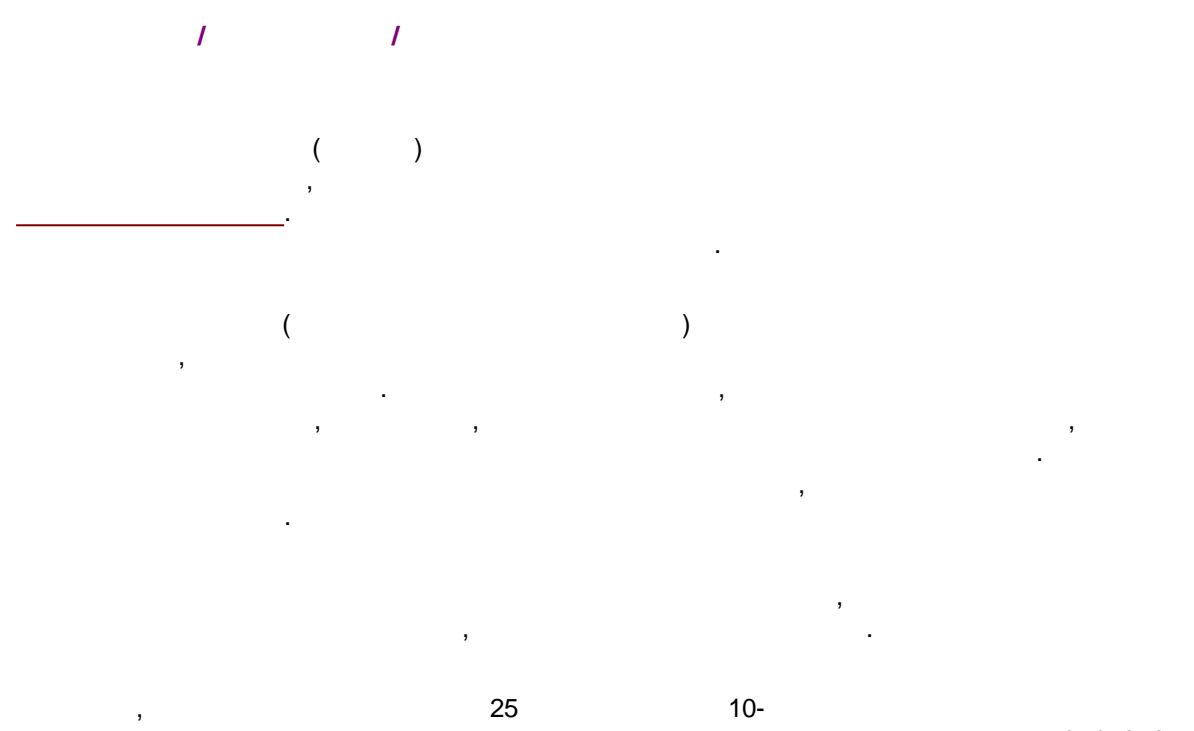

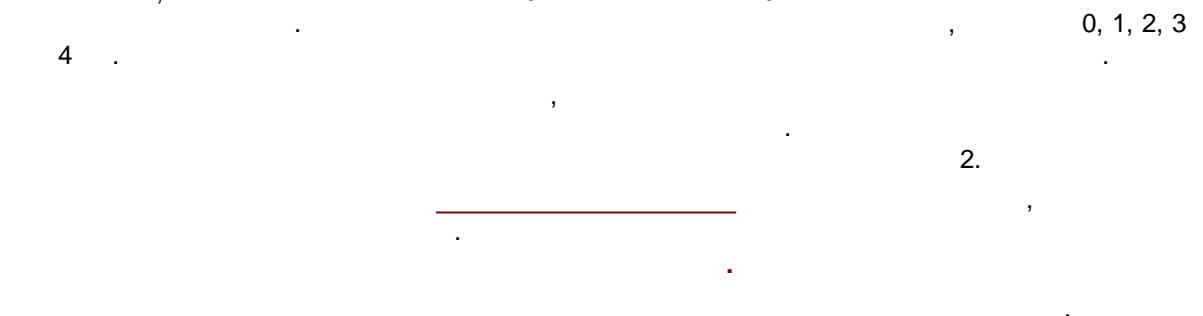

...

"

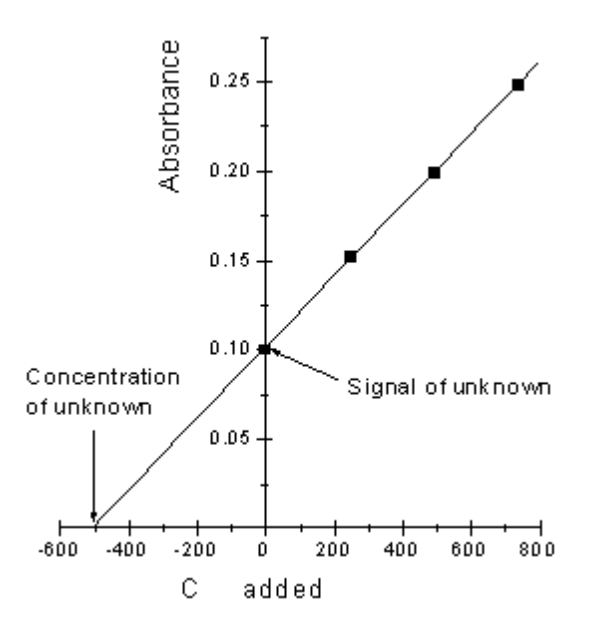

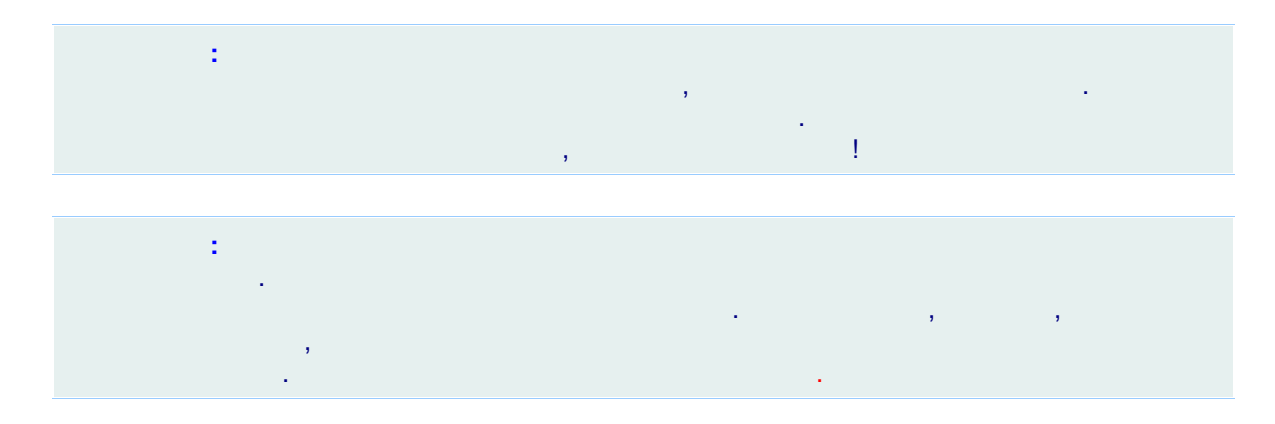

256

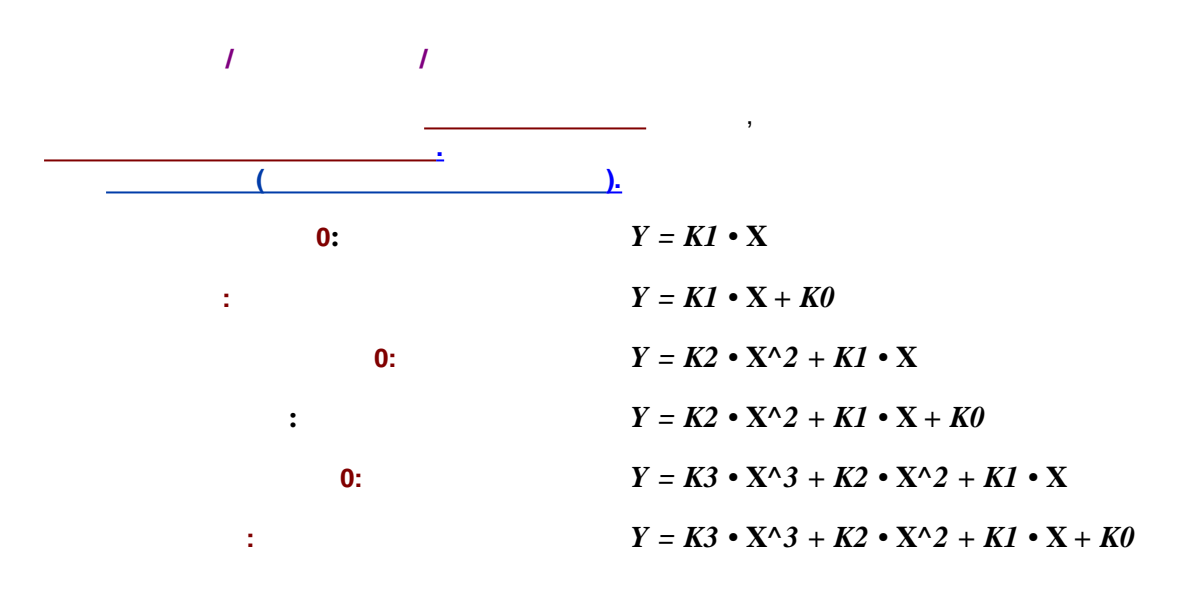

K1

,

### 5.5.3.4.7.9

/ / . .

,

# $Z \rightarrow \log(Z)$

( )  $R \sim Q^{\alpha}$ 

, ~ *R Q*.

 $R \sim e^{-\lambda \cdot Q}$  R

## 5.5.3.4.7.10

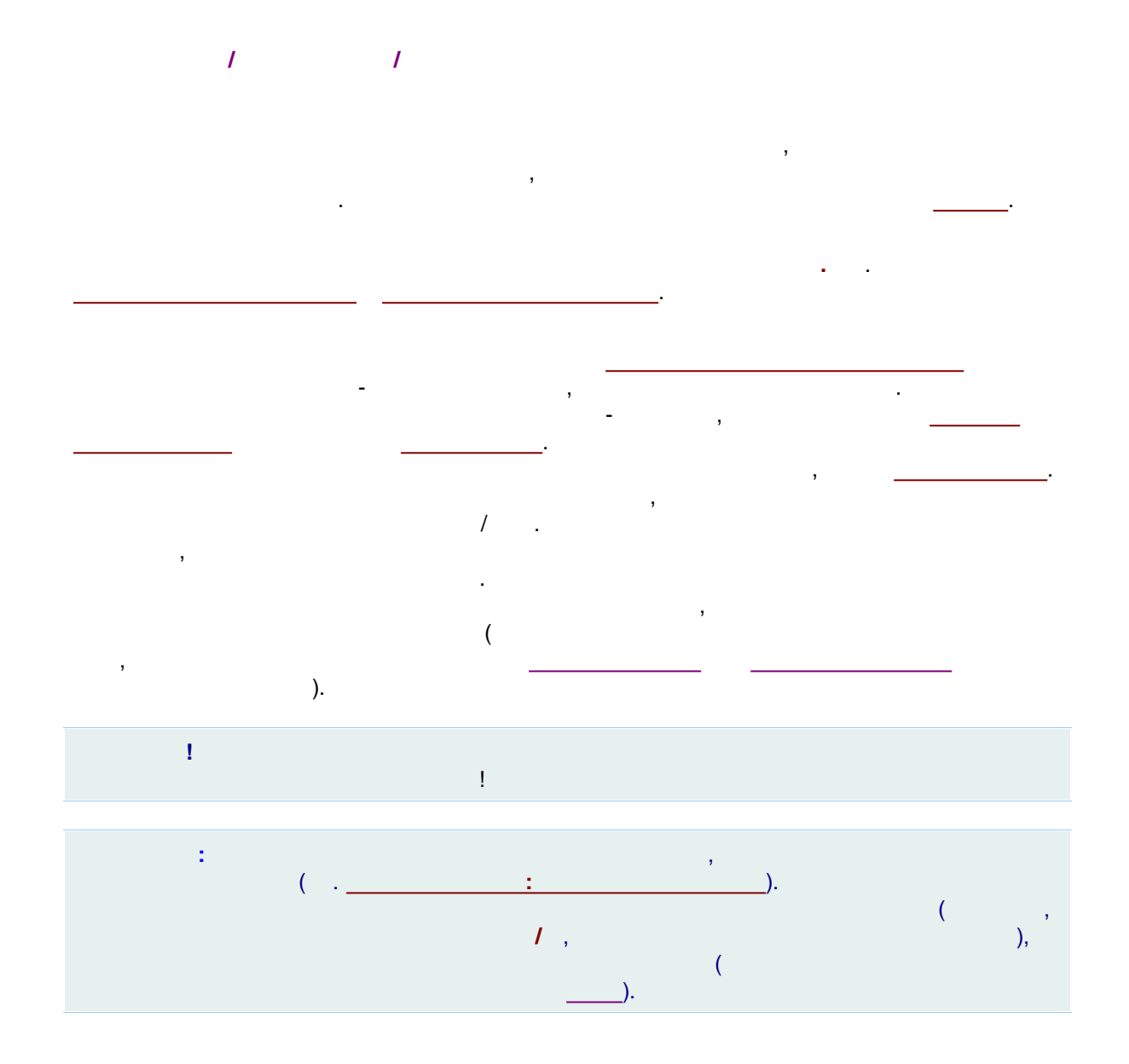

5.5.3.5

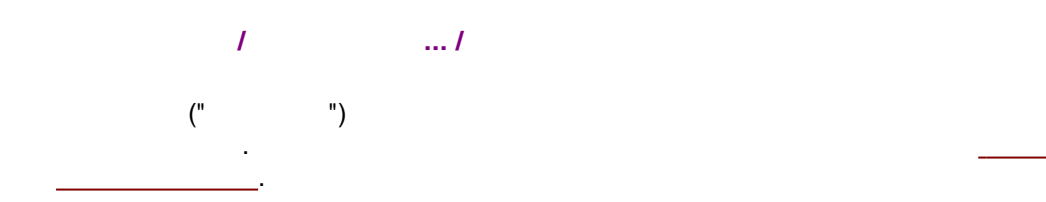

### 5.5.3.6

/ / , \_\_\_\_\_(...

### 5.5.3.7

/ / , \*.cal,

#### 5.5.3.8

/ / \*.cal

### 5.5.4

, . . . .

#### 5.5.4.1

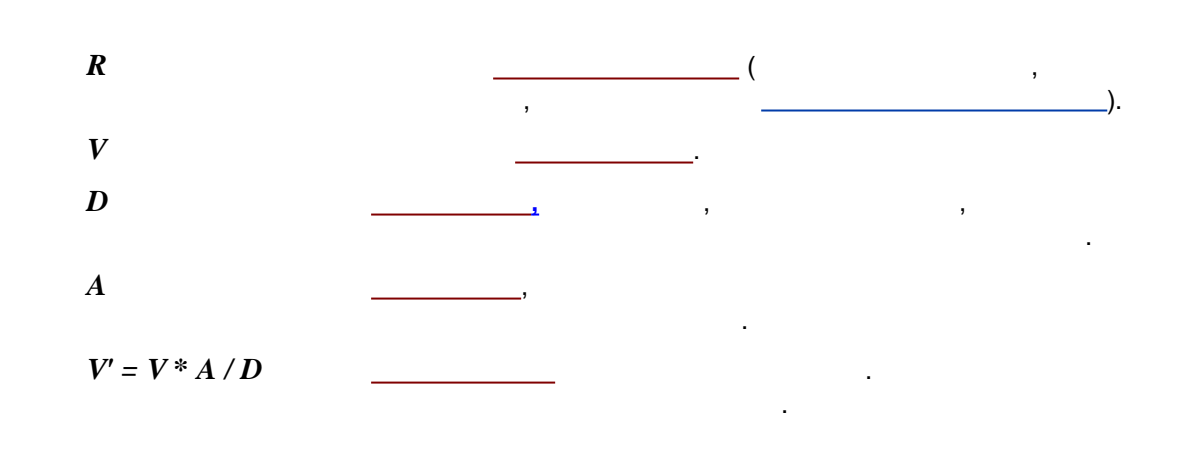

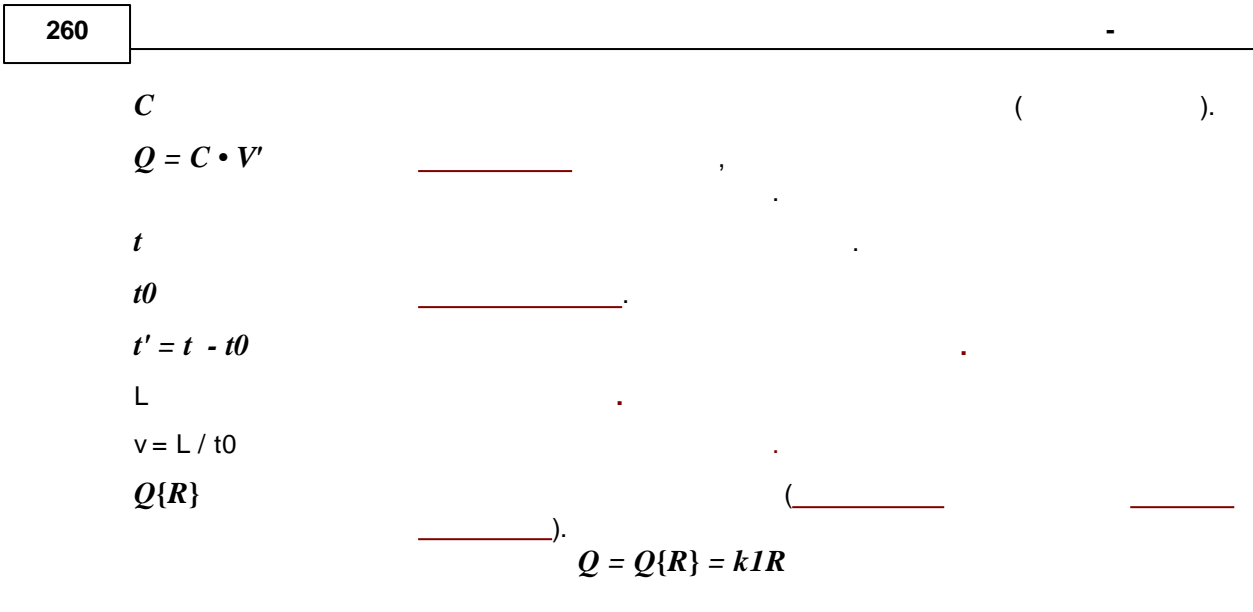

 $C = Q\{R\} / V'.$ 

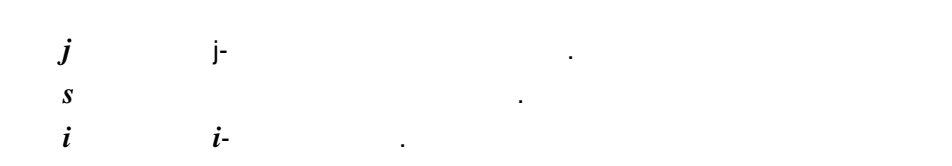

5.5.4.2

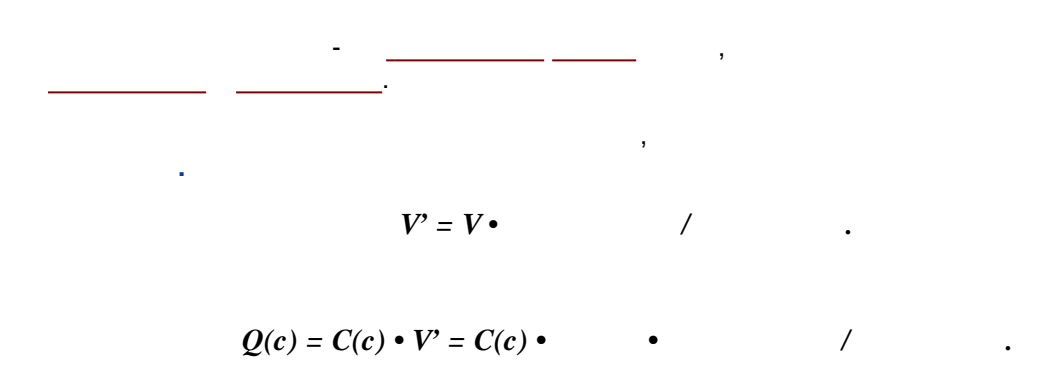

,

$$C(c) = Q(c) / V' = Q(c) / ($$
 • / ).

5.5.4.3

,

,

,

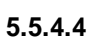

\_\_\_\_

,

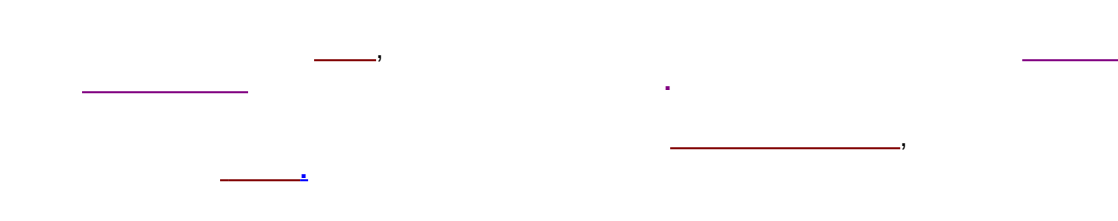

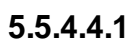

|                                      | С | v. |
|--------------------------------------|---|----|
| $Q = C \cdot V'$                     |   |    |
| $Q = C \bullet Q(s) \{R(s)\} / C(s)$ |   | ,  |
| $Q(s)\{R(s)\}$                       |   | _  |
| C(s)                                 |   |    |

,

,

5.5.4.5

| 262  | - |
|------|---|
| 5546 |   |

## 5.5.4.6.1

#### 5.5.4.7

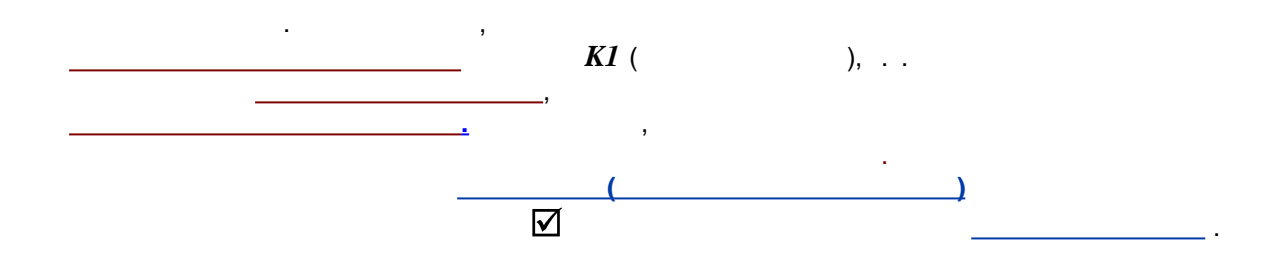

# 5.6

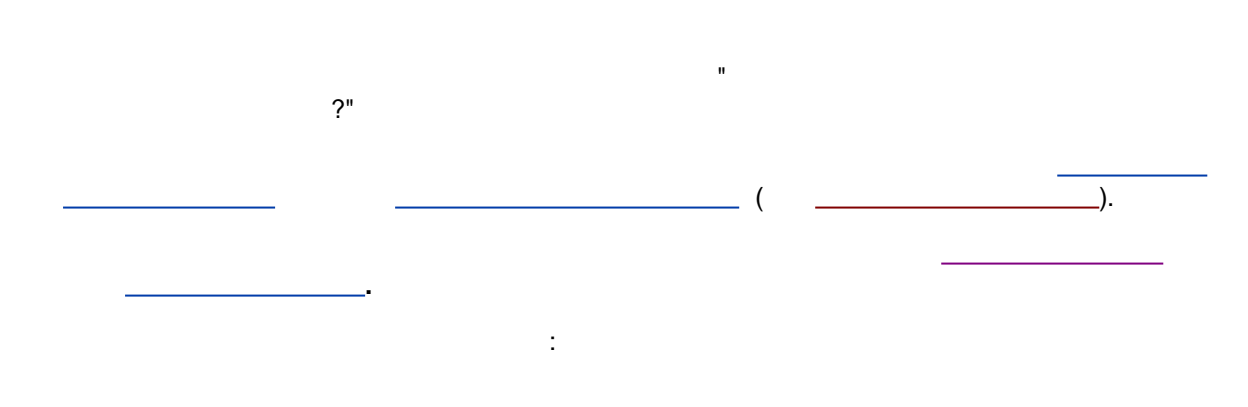

,

,

| Па                    | раметры простого отчета 🛛 🗧 🗙                                                        |
|-----------------------|--------------------------------------------------------------------------------------|
| Разделы отчета        | Куда направить отчет                                                                 |
| 🗹 Общие               | 🔽 <u>Э</u> кран 🔲 Принтер 🗌 <u>Ф</u> айл 🔎 П <u>р</u> осмотр                         |
| 🔽 Проба               | Таблица пиков                                                                        |
| 🔽 Колонка             | Метод расчета: Нормировка отклика 💌                                                  |
| 🗖 Элюент              | Станд, компонент: портиска отклика<br>Внутренняя нормализация                        |
| 🔽 График              | Концентрация внутрен Аосслютная концентрация<br>Относительная концентрация<br>Индекс |
| 🔽 Таблица пиков       | Порядо <u>к</u> печати: Заказной                                                     |
| 🔽 Комментарий         | <<Столбцы 🔽 Отчет о всех пика <u>х</u>                                               |
| Другие разделы отчета | Формулы< руппы Без сводки                                                            |
| 🗖 Измерение           |                                                                                      |
| 🗖 Разметка            | Шаблон: ENGLISH.RTT                                                                  |
| 🗖 Градуировка         | Разделитель: Пробел 💌 Табулятор: 8                                                   |
| 🔲 Таблица компонентов | Параметры печати в Файл<br>Каталог: Просмотр Имя:                                    |
| 🗖 Рез-ты градуировки  | C:\ProgramData\ChromData\REPOR                                                       |
| 🗖 Таблица канала      | Режим: 💿 Переписать 🔿 Дополнит <u>ь</u>                                              |
|                       | Кодировка 💿 <u>W</u> indows 🔿 <u>D</u> OS                                            |
| Спектр. отношения     | Прогр <u>а</u> мма                                                                   |
| Страница              | Отует Принять ХОтмена ?Справка                                                       |

. .

·\_\_\_.

"

•

...

5.7

6

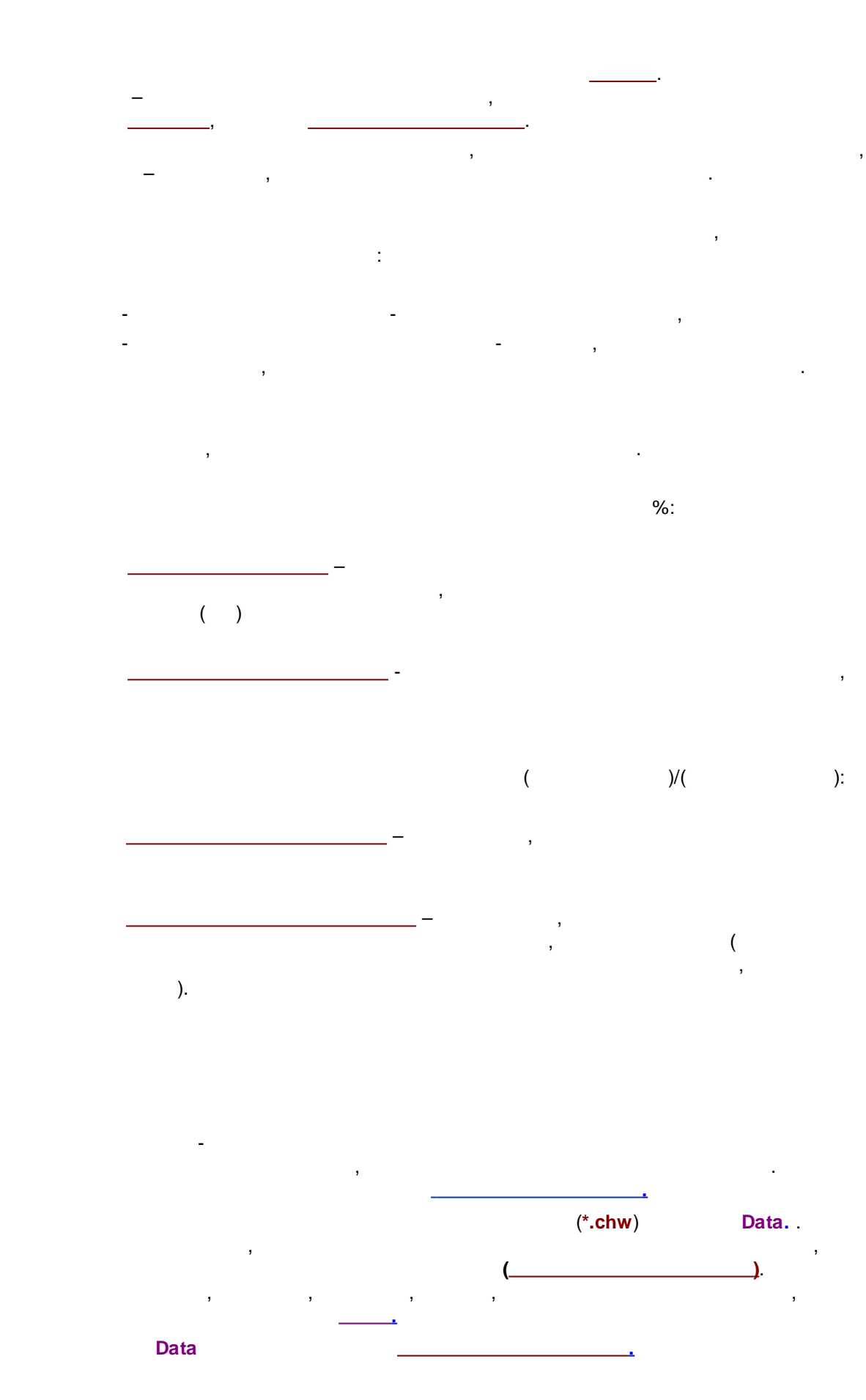

6.1

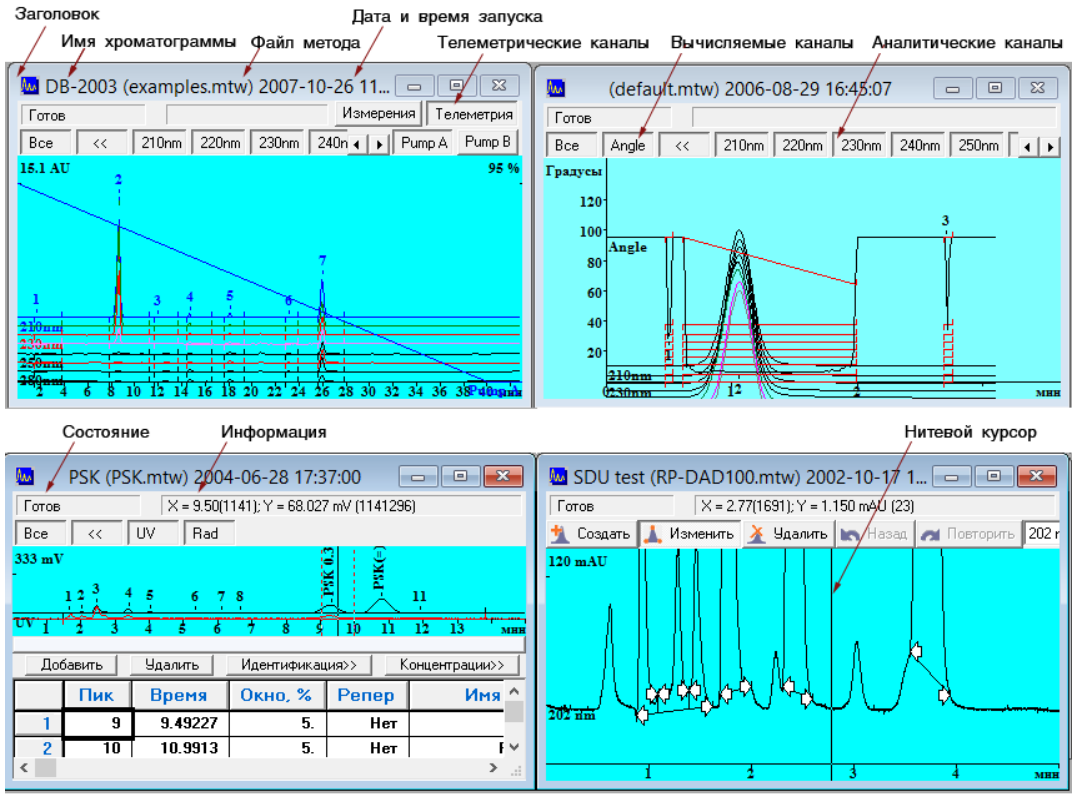

,

Окно хроматограммы с таблицей компонентов

.

Окно хроматограммы с в режиме ручного редактирования

1

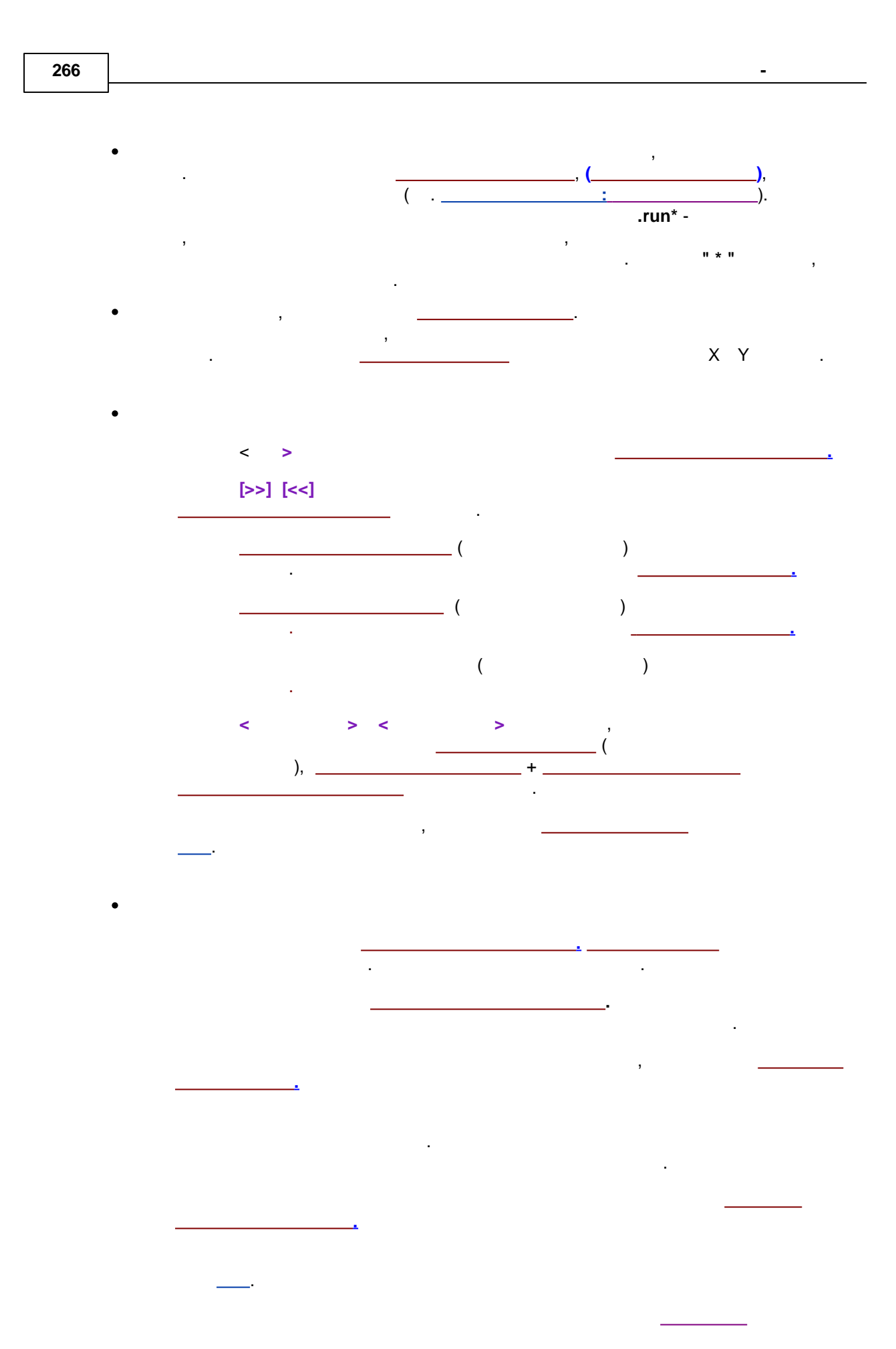

©2018

### 6.1.1

( ) , . . , . . , , , , . . . .

,

.

 [Up]
 Y.

 [Down]
 Y.

 [Right]
 X.

 [Left]
 X.

 [ Ctrl ] + [ Home ] X (
 X).

 [ Ctrl ] + [ End ] Y (
 Y).

 [ Alt] + [V] X Y (
 X Y).

[ ], X Y ( X Y).

[Page Up],

1/10

.

| I                    | ],            |        |       |
|----------------------|---------------|--------|-------|
| [Page Down],         |               | 1/10 . |       |
| [                    | ],            |        |       |
| [ Shift ] + [ Up ]   |               |        |       |
| [ Shift ] + [ Down ] |               |        |       |
| [ Ctrl ] + [ Right ] |               | (      | X Y)  |
| [ Ctrl ] + [ Left ]  |               | (      | X Y). |
| [Home]               |               | (      | X Y). |
| [ End ]              |               | (      | X Y). |
| [0()]                | )             | (      |       |
| [Z]                  | ).<br>)<br>). | (      |       |
| [ ]                  | ,             |        |       |

6.1.2

:

.

•

:

.

,

.

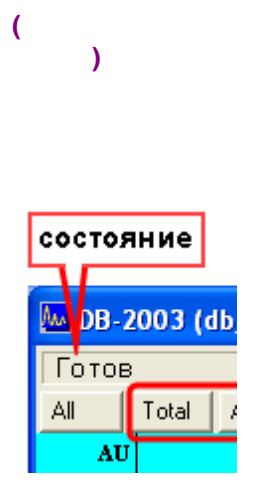

6.1.3

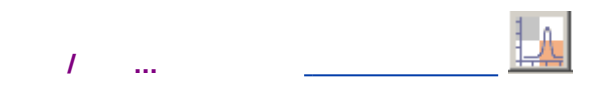

.

.

,

|                              | Вид                                        | ? ×                      |  |  |  |  |
|------------------------------|--------------------------------------------|--------------------------|--|--|--|--|
| Оси хроматограммы Метк       | и   Выбрать канал   Цвета<br>Левая ось (Y) | а                        |  |  |  |  |
| до: 4300.<br>вдиницы мкл 💌   | 40: 2.38982 AU                             |                          |  |  |  |  |
| Показать все                 | <ul> <li></li></ul>                        | Правая ось (Y)           |  |  |  |  |
| ☐ Компенсация дрейфа ☐ Сетка | С <u>А</u> бсолютная                       | ₫ <sup>0:</sup> 100. %   |  |  |  |  |
|                              |                                            |                          |  |  |  |  |
|                              |                                            | мена применить 7 Справка |  |  |  |  |

|     |    | • |   |   |
|-----|----|---|---|---|
|     |    |   |   |   |
|     |    |   | • |   |
|     |    | ( |   |   |
|     | ). | , |   |   |
|     | ,  |   | _ |   |
|     |    |   | - |   |
|     |    |   |   |   |
|     |    |   |   |   |
|     |    |   |   |   |
|     |    |   |   | • |
| < > |    |   | • |   |
| < > |    |   |   |   |
|     |    |   |   |   |
|     |    |   |   |   |
| :   |    |   |   |   |
|     |    |   |   |   |
|     |    |   |   | , |
|     |    |   |   |   |

#### 6.1.3.1

270

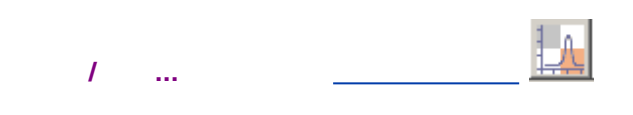

|                               | Вид                     | ? 🗙                      |
|-------------------------------|-------------------------|--------------------------|
| Оси хроматограммы Метк        | и Выбрать канал Цвета   | ] .                      |
| Ось времени (Х)               | Левая ось (Ү)           | 🗌 Установить все         |
| <u>o</u> r: 🚺                 | <u>여</u> : 0. AU        |                          |
| до: 4300.                     | до: 2.38982 AU          |                          |
| единицы мкл 💌                 |                         |                          |
|                               | Шкала:                  | – Правад ось (V)         |
| Показать все                  | • <u>н</u> ет           |                          |
| 🔲 Компенсация дрей <u>ф</u> а | © <u>О</u> тносительная | 0 <u>1</u> . U. %        |
| 🔲 <u>С</u> етка               | О <u>А</u> бсолютная    | <u>4</u> °: 100. %       |
|                               |                         |                          |
|                               |                         |                          |
|                               | 🖌 ОК 🗶 Отн              | мена Применить 🤶 Справка |
|                               |                         |                          |

(X)

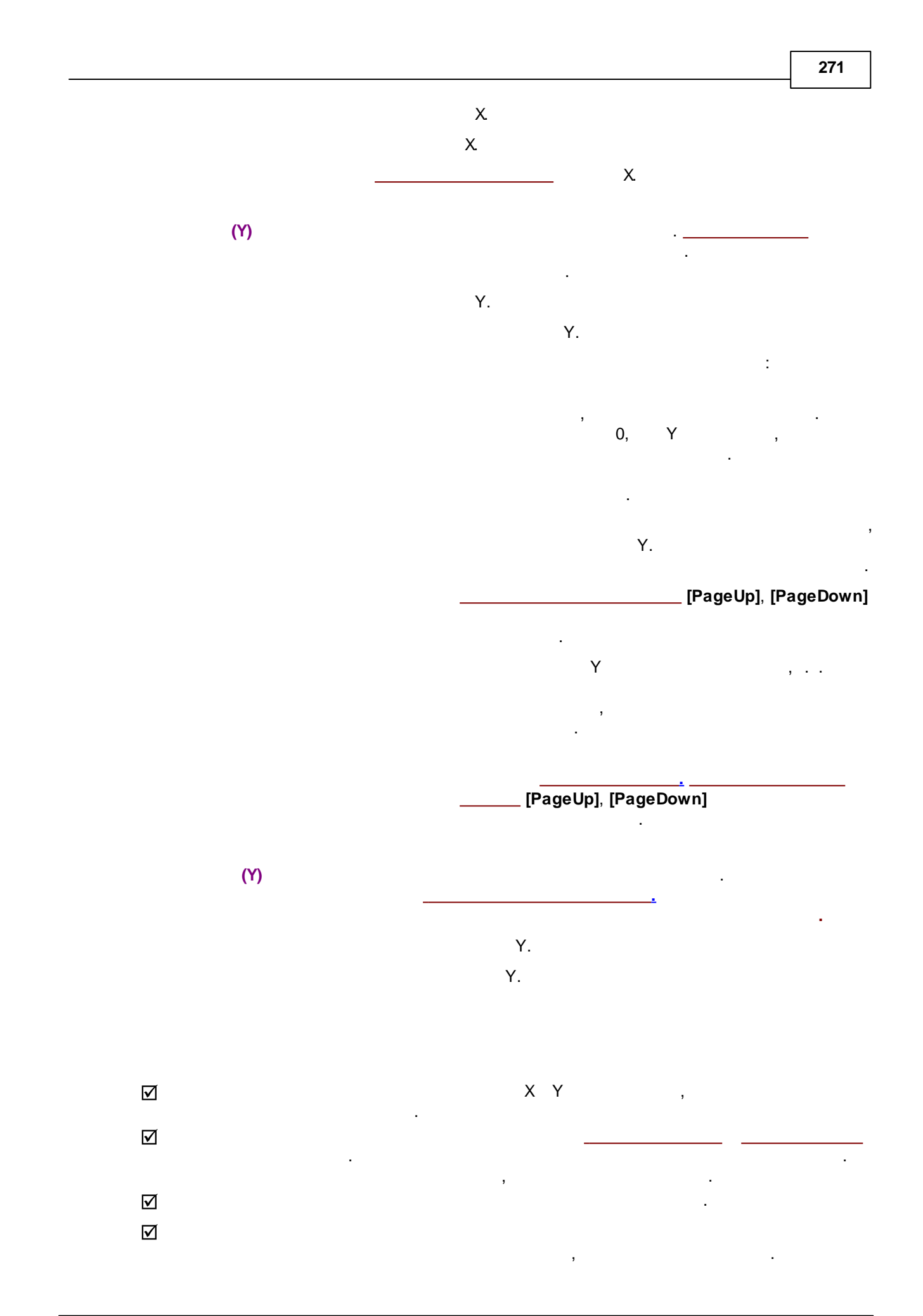

6.1.3.1.1

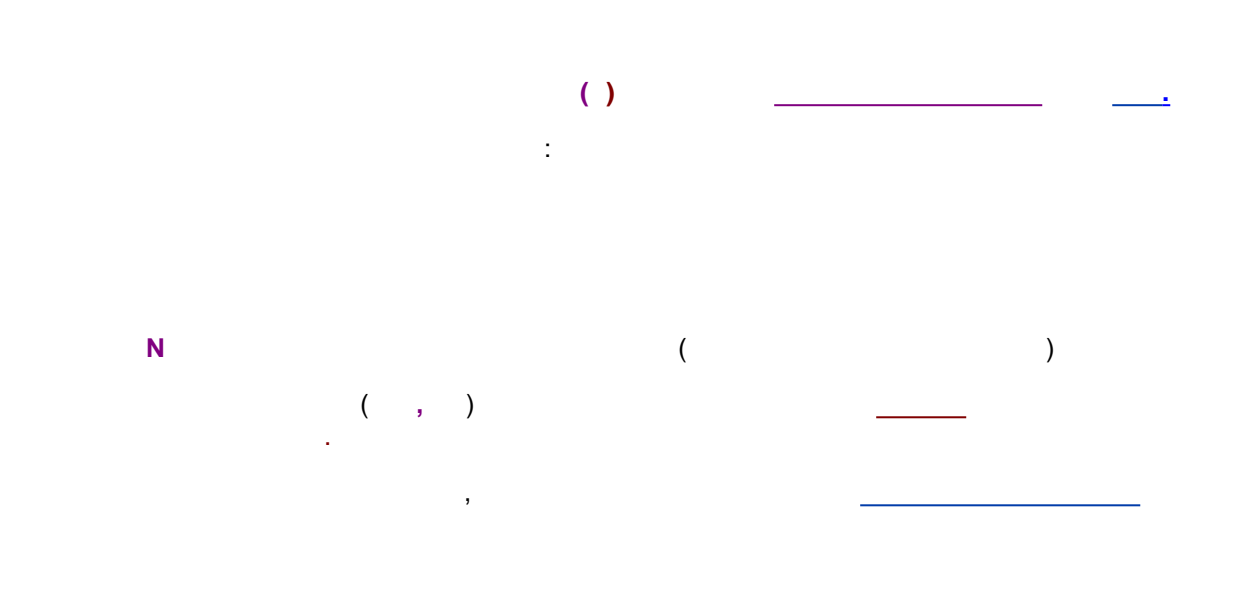

.

6.1.3.2

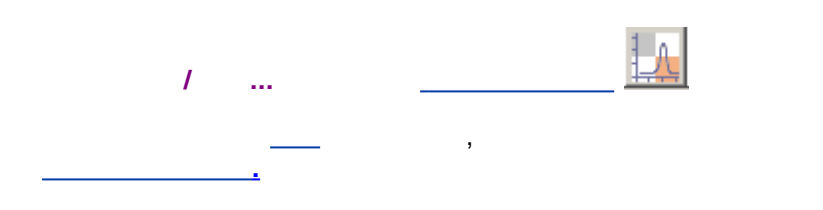

| Вид                                                                                                    | ? ×                                                              |
|----------------------------------------------------------------------------------------------------|------------------------------------------------------------------|
| Оси хроматограммы Метки Выбра                                                                          | ать канал   Цвета                                                |
| Метки пиков<br>О <u>Н</u> ет<br>О Номер <u>п</u> ика                                                   | 🗌 Установить все                                                 |
| <ul> <li>Удерживание</li> <li><u>И</u>мя компонента</li> <li>Имя + Количество</li> </ul>               | Комментарии во всплывающем окне Рисовать все точки хроматограммы |
| <ul> <li>Базовая линия и пики</li> <li>Засечки на базовой линии</li> <li>Метка всегда видна</li> </ul> | Маркеры канала<br>• У <u>н</u> ачала канала<br>• В у <u>г</u> лу |
| ✓                                                                                                    | ОК 🗶 Отмена При <u>м</u> енить 🏆 Справка                         |

+

 $\checkmark$ 

 $\checkmark$ 

 $\checkmark$ 

 $\checkmark$ 

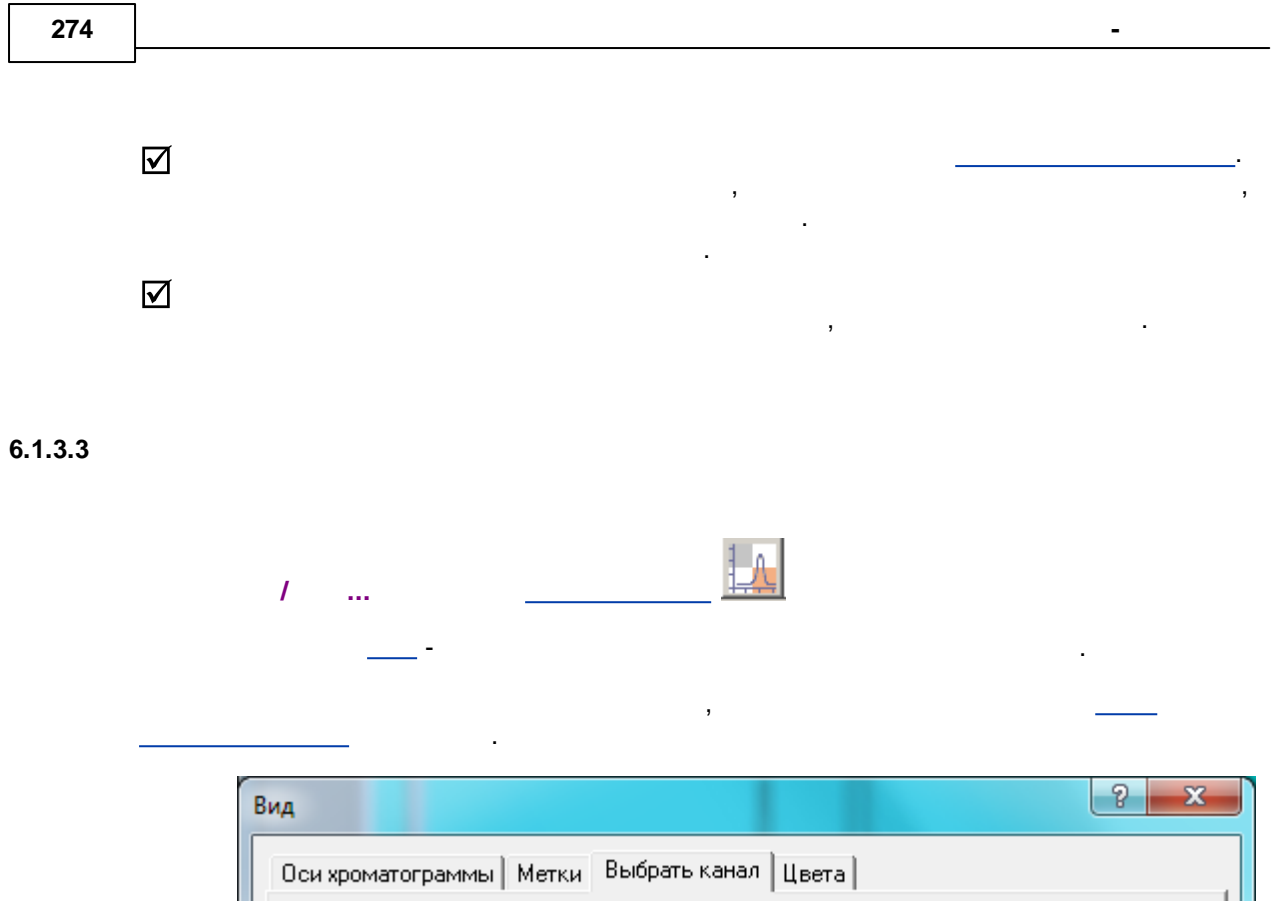

| 7 260nm         8 270nm         Показать все                | 1 200nm<br>2 210nm<br>3 220nm<br>4 230nm<br>5 240nm | Текущий канал 1 200nm 💌                 |
|-------------------------------------------------------------|-----------------------------------------------------|-----------------------------------------|
| <u>Скрыть Все</u><br>ОК Х Отмена При <u>м</u> енить ? Спрас | 6 250nm<br>7 260nm<br>8 270nm                       | <u>П</u> оказать все                    |
| ОК Х Отмена Применить ? Спрак                               |                                                     | <u>С</u> крыть Все                      |
|                                                             |                                                     | 🖌 ОК 🗶 Отмена При <u>м</u> енить 🤶 Спра |
|                                                             |                                                     |                                         |

,

<

>

•

6.1.3.3.1

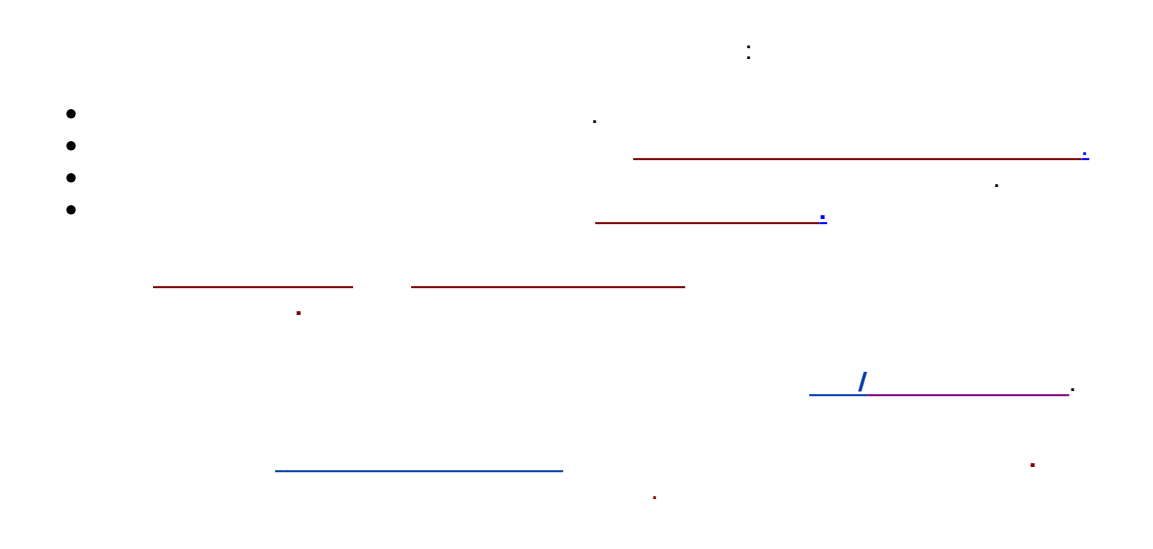

## 6.1.3.3.2

- , : \_\_\_\_\_.

#### 6.1.3.4

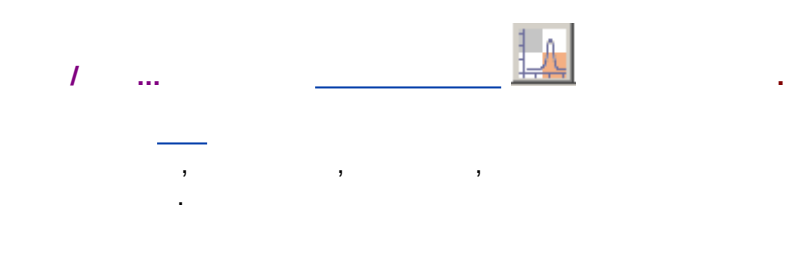

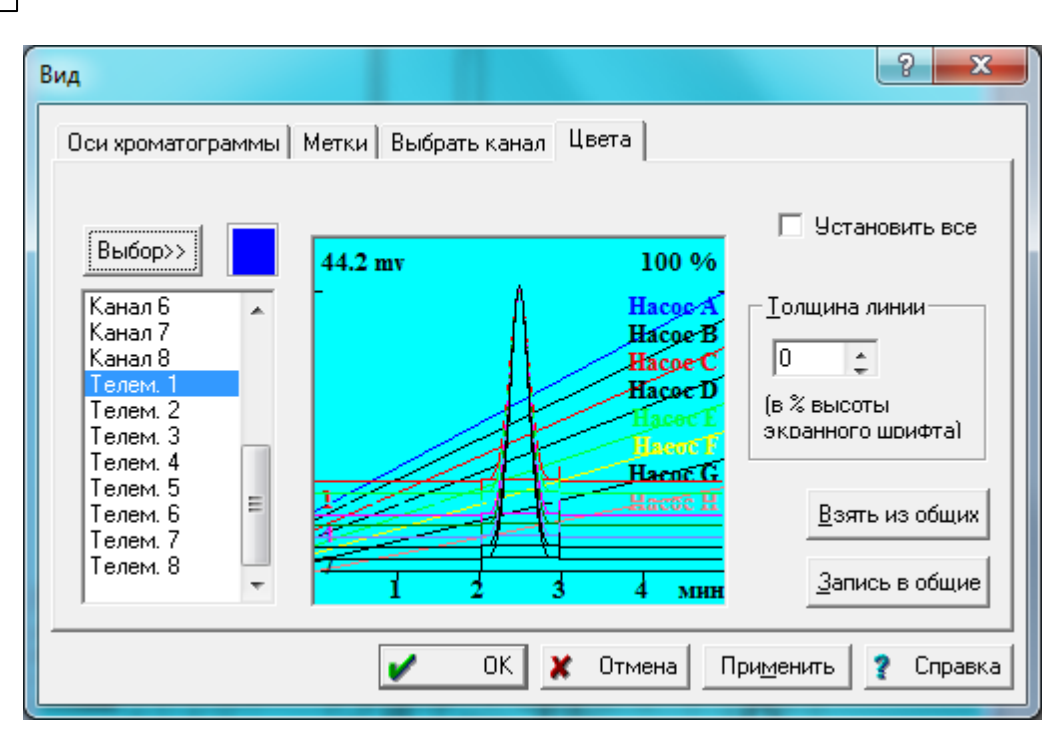

-

.

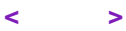

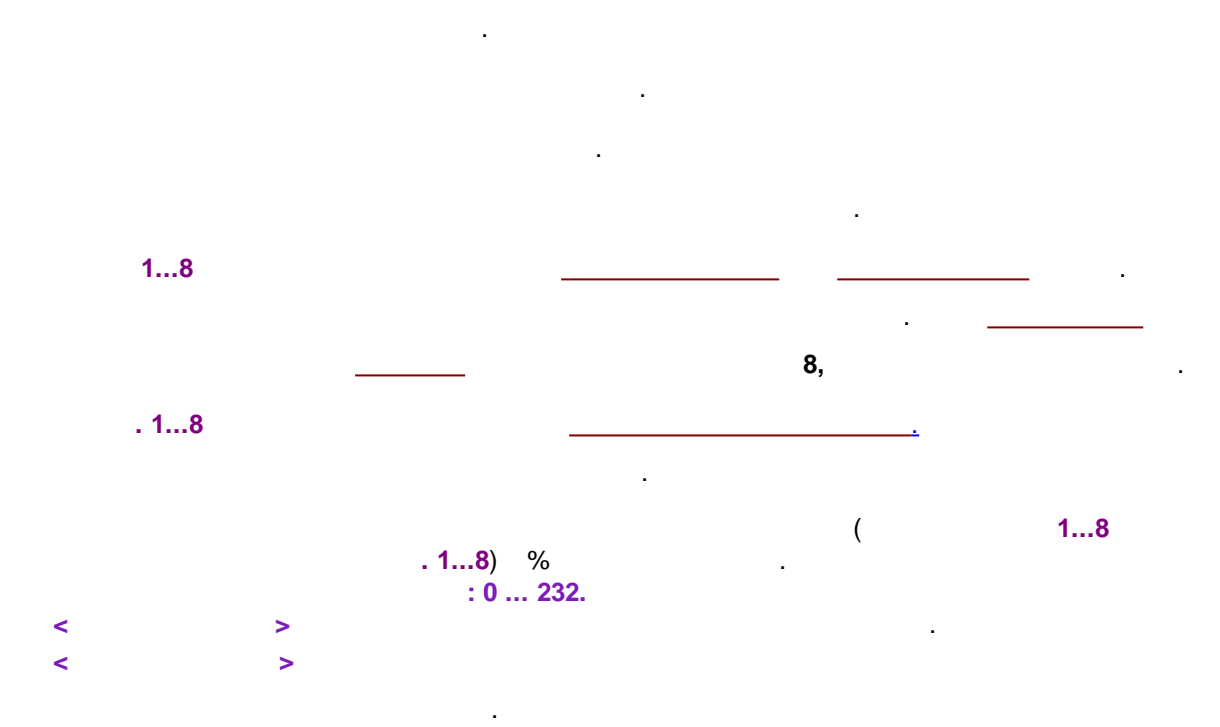

 $\checkmark$ 

©2018

-

6.1.3.4.1

### 6.1.3.4.1.1

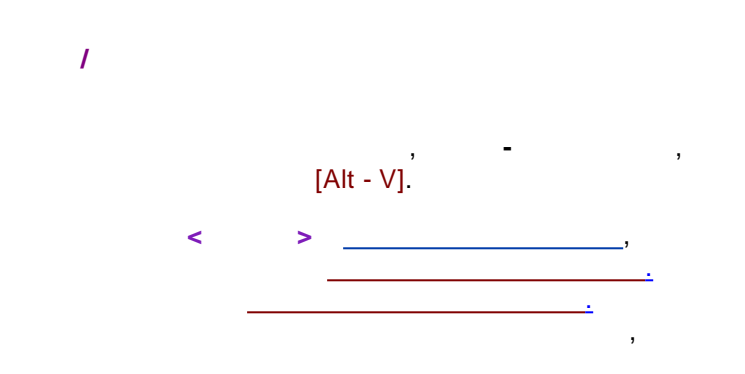

#### 6.1.3.4.1.2

/ / ( ), , , / [← ]/[→ ]). [Ctrl - Home].

### 6.1.3.4.1.3

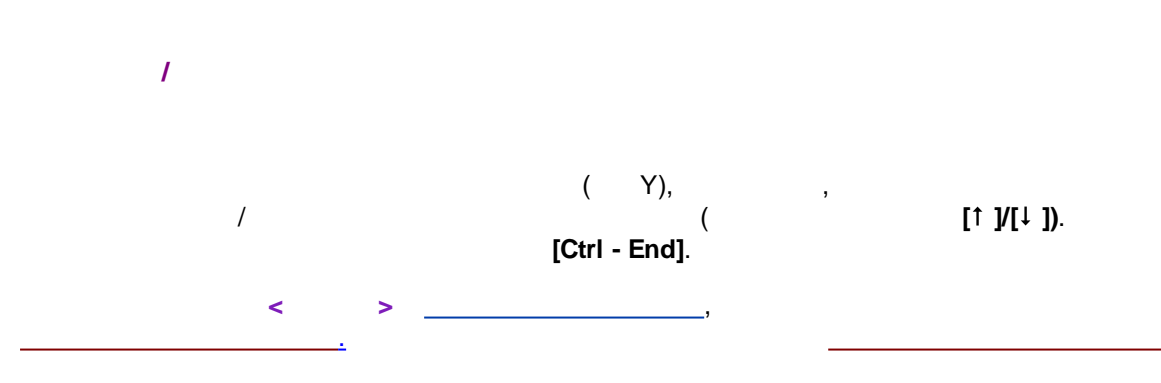

## 6.1.3.4.1.4

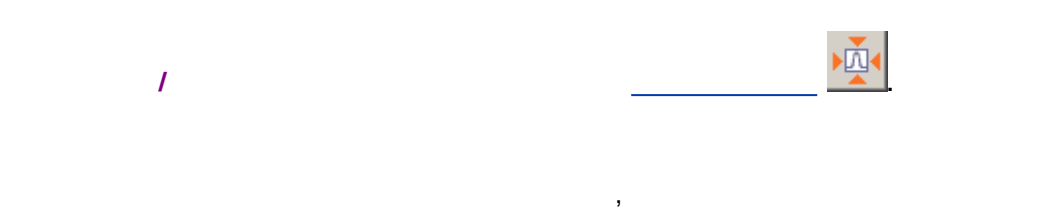

- , . • , , .
- •, .

# 6.2

, , \_\_\_\_\_, , .

## 6.2.1

| Ввод описания      | пробы: demo         | ? ×                                             |
|--------------------|---------------------|-------------------------------------------------|
| Проба Допо         | лнительно           | 1                                               |
| <u>И</u> мя:       |                     | Град. <u>т</u> очка: 0 💌 Выбрать                |
| Про <u>б</u> а:    |                     |                                                 |
| Опи <u>с</u> ание: |                     |                                                 |
| <u>О</u> бъем      | : 1. µL             | Разведение: 1. Множитель: 1.                    |
| Пробирка:          | 1                   | Концентрация <u>в</u> нутреннего стандарта 100. |
| <u>Д</u> ат        | а/время отбора проб | ы:                                              |
|                    |                     | ОК 🗶 Отмена Применить 👔 Справка                 |
|                    | _                   |                                                 |

- •
- .
- •
- .
- , , ,
- - ,
- . , -

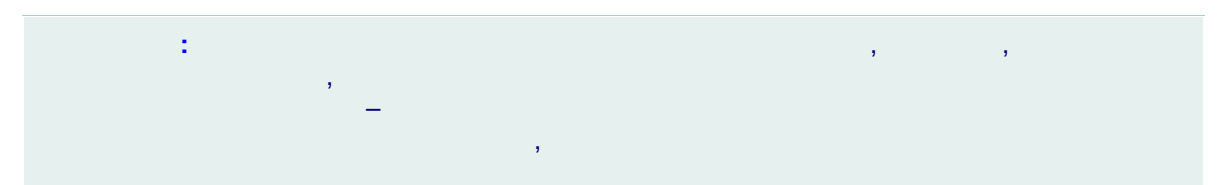

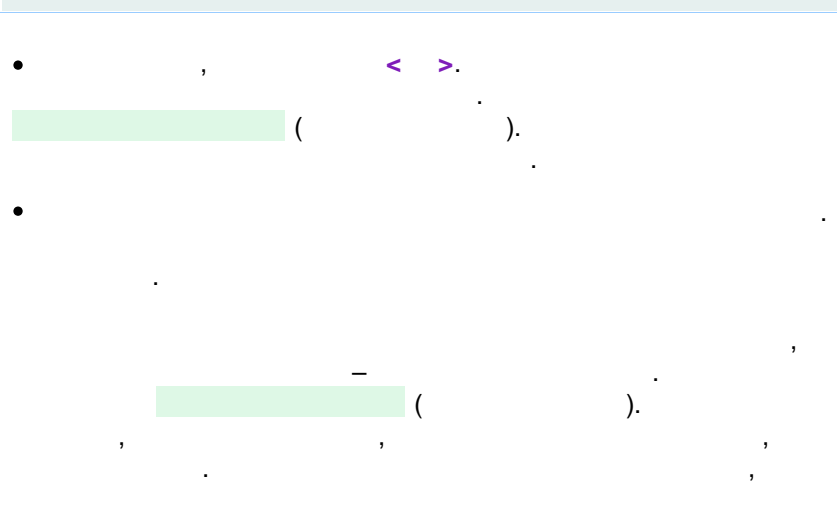

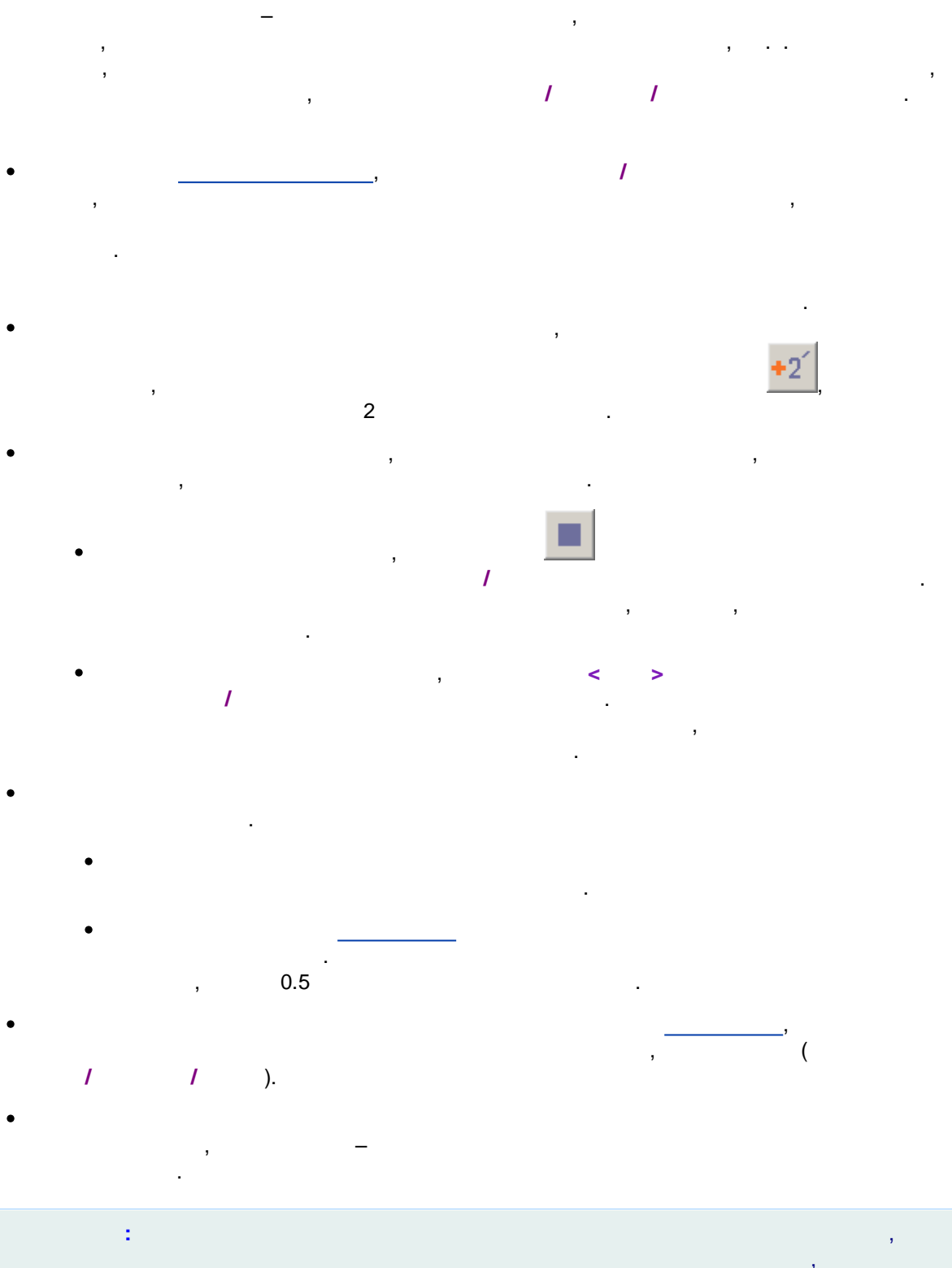

6.2.3

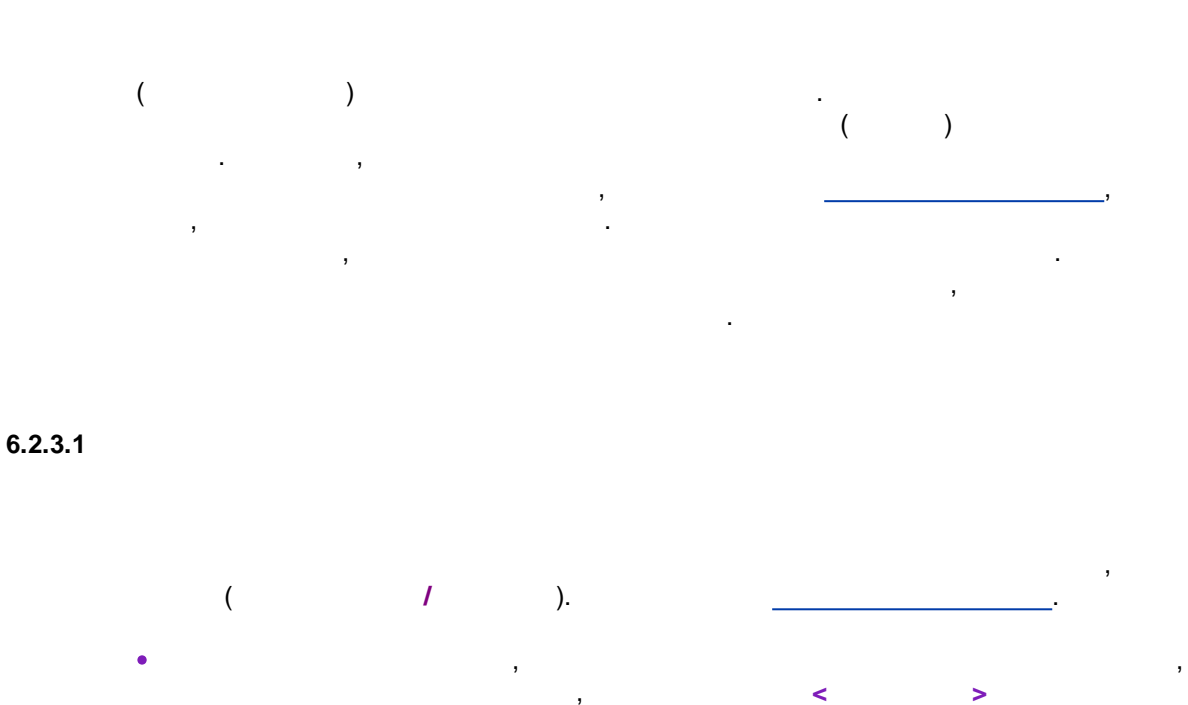

,

(Задание задержки является необходимым условием использования автоматической процедуры оптимизации параметров, так как при этом исключаются «неправильные» пики, учет которых может исказить разметку в области анализа.).

| 282 |   |                                                                                                    |                                                                 |                                           |       |         |    | - |
|-----|---|----------------------------------------------------------------------------------------------------|-----------------------------------------------------------------|-------------------------------------------|-------|---------|----|---|
|     | - | Г                                                                                                    | Тараметр                                                        | ы разметк                                 | и     | ? ×     |    |   |
|     |   | Установки Собы                                                                                                    | пия                                                             |                                           |       |         |    |   |
|     |   | <u>К</u> анал:                                                                                                    | ch1                                                             | <b>–</b>                                  | 0     | пиков   |    |   |
|     |   | <u>З</u> адержка:<br><u>Ш</u> ирина:<br><u>У</u> ширение:<br><u>П</u> орог:<br><u>А</u> симметрия:<br>Мин. п <u>л</u> ощадь:<br>Мин. <u>в</u> ысота: | 0.<br>15.<br>1.<br>3.<br>2.<br>0.<br>0.                         | минут<br>секунд<br>mV                     | Пред  | ложить  |    |   |
|     | - | Наездник:<br><u>О</u> трицателы<br><u>И</u> нтерполир<br>Автоматиче<br>ОК                                                                            | 0.<br>ные пики<br>овать начал<br>ская <u>ф</u> ильтр<br>Х Отмен | о/конец базы<br>рация шумов<br>на Примени | ить 👔 | Справка |    |   |
|     | • |                                                                                                    | 1                                                               | (<br>).                                   |       | ,       |    |   |
|     | • | _                                                                                                    | -                                                               |                                           |       |         | ,  | 3 |
|     | • | < )                                                                                                    | >.                                                              | )                                         | (     |         | (  |   |
|     |   | . (<br>,                                                                                                    | 1.                                                              | )                                         | ,     | <       | >. | > |
|     | • | <                                                                                                    |                                                                 | 1                                         | > 2-  | 3       | 3  |   |
|     |   | -                                                                                                    |                                                                 |                                           | ,     |         |    |   |
|     | • | 3).                                                                                                    |                                                                 |                                           | 0.5   | 5 (     |    |   |
|     | • |                                                                                                    |                                                                 |                                           |       |         |    |   |

,

٠ . , .

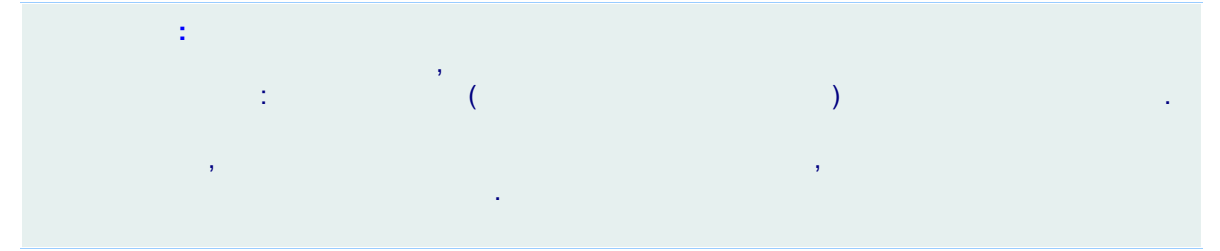

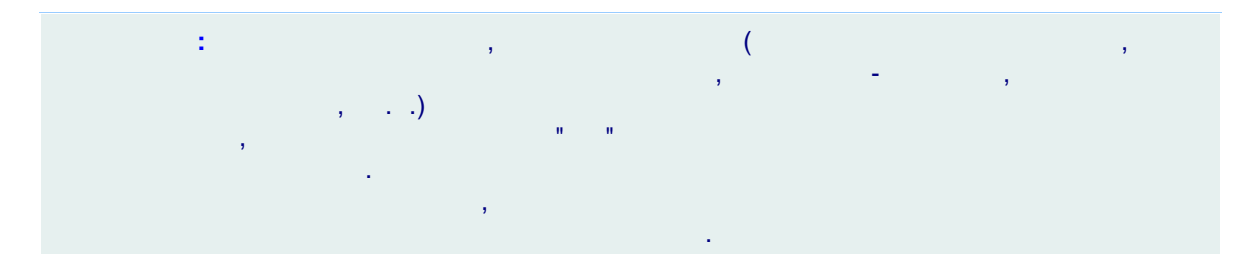

6.2.3.2

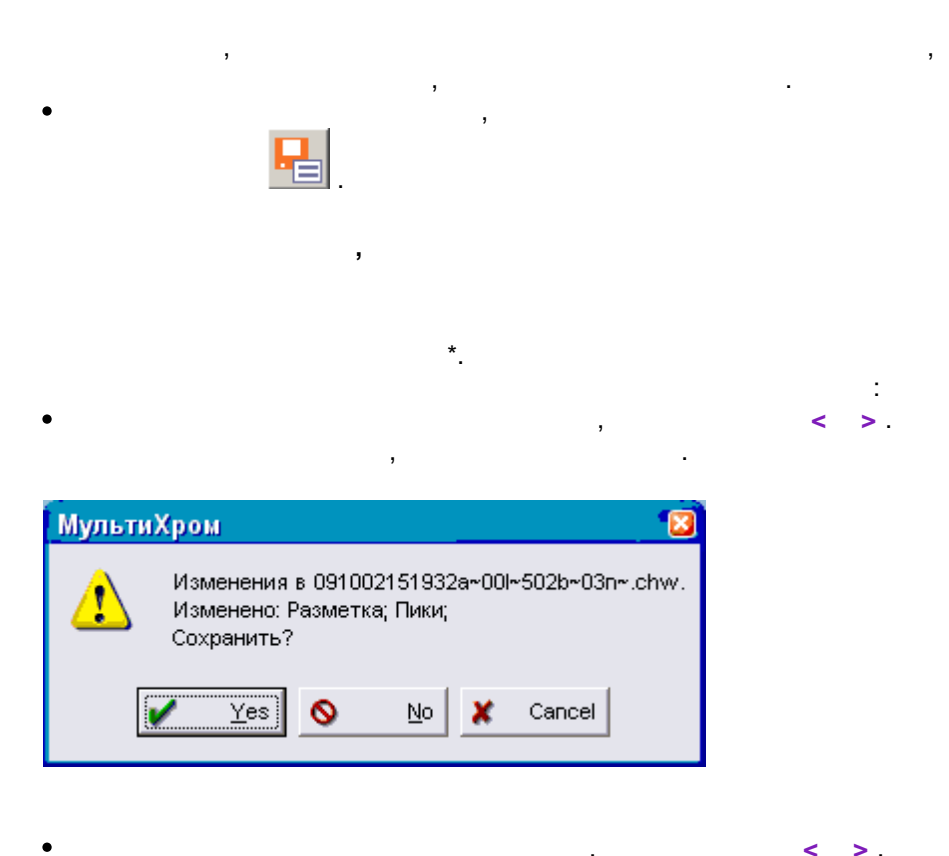

,

< >.

| 284 | ]                                        | - |
|-----|------------------------------------------|---|
|     |                                          |   |
|     | · , ,                                    | , |
|     |                                          |   |
|     |                                          |   |
|     | :                                        |   |
|     |                                          |   |
|     | МультиХром 🛛                             |   |
|     | Метод 1.mtw изменён.<br>Изменено: Отчет; |   |

(\*.chw) Data. , , ,

< >.

Изменено: Отчет; Записать изменения?

0

,

<u>N</u>o

1

<u>Y</u>es

6.3.1

6.3

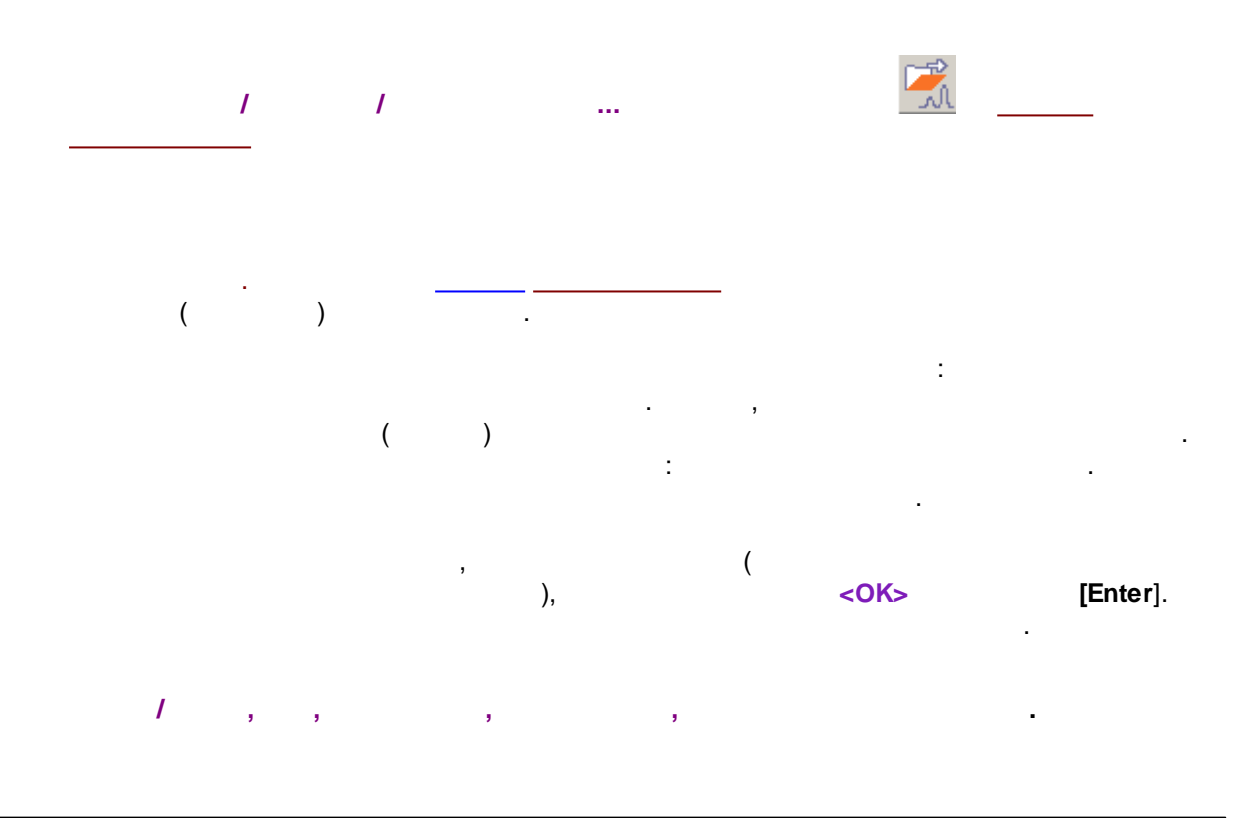

,

| [Shift]<br>[Ctrl] |   | ,<br><ok>,</ok> | · | , | ,<br>, |
|-------------------|---|-----------------|---|---|--------|
|                   | , |                 |   | , |        |
|                   | : | ,               |   | , |        |

|                                                                                                    |                                                                                                    | Открытие хр                                                                                                    | оматограммы                                                                                                    |                                            |                                  |                                           | ?                                                                                                    | ×                                           |
|----------------------------------------------------------------------------------------------------|----------------------------------------------------------------------------------------------------|----------------------------------------------------------------------------------------------------|----------------------------------------------------------------------------------------------------|--------------------------------------------|----------------------------------|-------------------------------------------|----------------------------------------------------------------------------------------------------|---------------------------------------------|
| Файл<br>coffi3t~97042921<br>bds_k1_5t~97022<br>10-50ppm std4t~9<br>20-100ppm std3t~<br>2-10ppm std3t~96<br>0.2-1ppm std1t~90<br>gc capillagtr_9309 | Запуск<br>1997-04-29 21:56:29<br>1997-02-27 17:16:30<br>1996-02-29 15:19:14<br>1996-02-29 14:32:30<br>1996-02-29 14:12:40<br>1996-02-29 13:46:45<br>1993-09-02 12:58:46 | Имя<br>coffi3<br>bds_k1_5<br>10-500pm Std4<br>20-100ppm Std3<br>2-10ppm Std3<br>2-10ppm Std2<br>0.2-1ppm Std1<br>GC capillary | Merog<br>coffi.mtw<br>bdsxk1.mtw<br>dreipunk.mtw<br>dreipunk.mtw<br>dreipunk.mtw<br>dreipunk.mtw<br>capill.mtw | Гр.точка<br>3<br>4<br>2<br>1               | Пакет                            | Версия<br>1<br>1<br>1<br>1<br>1<br>1<br>1 | Запись<br>2012-10-03 15:08<br>2012-10-03 15:08<br>2012-10-03 15:08<br>2012-10-03 15:08<br>2012-10-03 15:08<br>2012-10-03 15:08<br>2012-10-03 15:08 | *<br>3:<br>3:<br>3:<br>3:<br>3:<br>3:<br>3: |
| gc packed™9303<br>hplc 8wlt~890731<br>hplc aaat~880827<br><<br>Каталог: С:\Prograt<br>Основной DATA ката                                           | 1993-03-11 21:12:16<br>1989-07-31 13:05:10<br>1988-08-27 09:51:49<br>пD ata\ChromD ata\DA'                                                                              | GC packed<br>HPLC 8wl<br>HPLC AAA<br>TA\DEMO\DEMO2\<br>s/Проба Вид                                                            | 1.mtw<br>mlc1.mtw<br>acids.mtw<br>Отмечени<br>Результаты Г                                                     | радуировка                                 | i) 1(                            | 1<br>1<br>1<br>) КВ<br>мментарий          | 2012-10-03 15:08<br>2012-10-03 15:08<br>2012-10-03 15:08<br>2012-10-03 15:08<br>2012-10-03 15:08                                                   | а:<br>3:<br>3:<br>ОК<br>1ена                |
| A:<br>DEMO<br>EMO2<br>E:                                                                                                    | Мето<br>Запу<br>Дете<br>Опер                                                                                                    | д: capill.mtw<br>ск: 02/09/1993 12:58:46<br>ктор: FID+ADC-16<br>атор:                                                         | Продолжит.: 63.6<br>Запись: 03/10/2<br>Каналов: 1                                                              | 4 Град.т<br>012 15:08:32<br>Номер<br>Инжен | очка:<br>?<br>) анализа<br>«ция: | 0<br>a: 0<br>1/1                          | <u>К</u> опирова<br>П <u>е</u> ремест<br><u>У</u> далить                                                                                           | ять<br>ить<br>ь                             |
|                                                                                                    | Проб<br>Опис<br>Объе<br>Проб<br>Дата                                                                                                    | ia: GC capillary<br>ание: oil refinery fraction<br>ам: 1.0мкл<br>іирка:<br>Ивремя отбора пробы:                               | Разведение: 1.000<br>Концентрация внутрен<br>02/09/1993 12:58:46                                               | Множите<br>него станда                     | ль:<br>рта:                      | 1.000<br>100.000                          | В <u>П</u> акет.<br><u>С</u> татистик<br><u>Печать отче</u><br><b>?</b> <u>С</u> пра                                                               | <br>:а<br>ета<br>ека                        |

DATA

**1** 

ChromData.

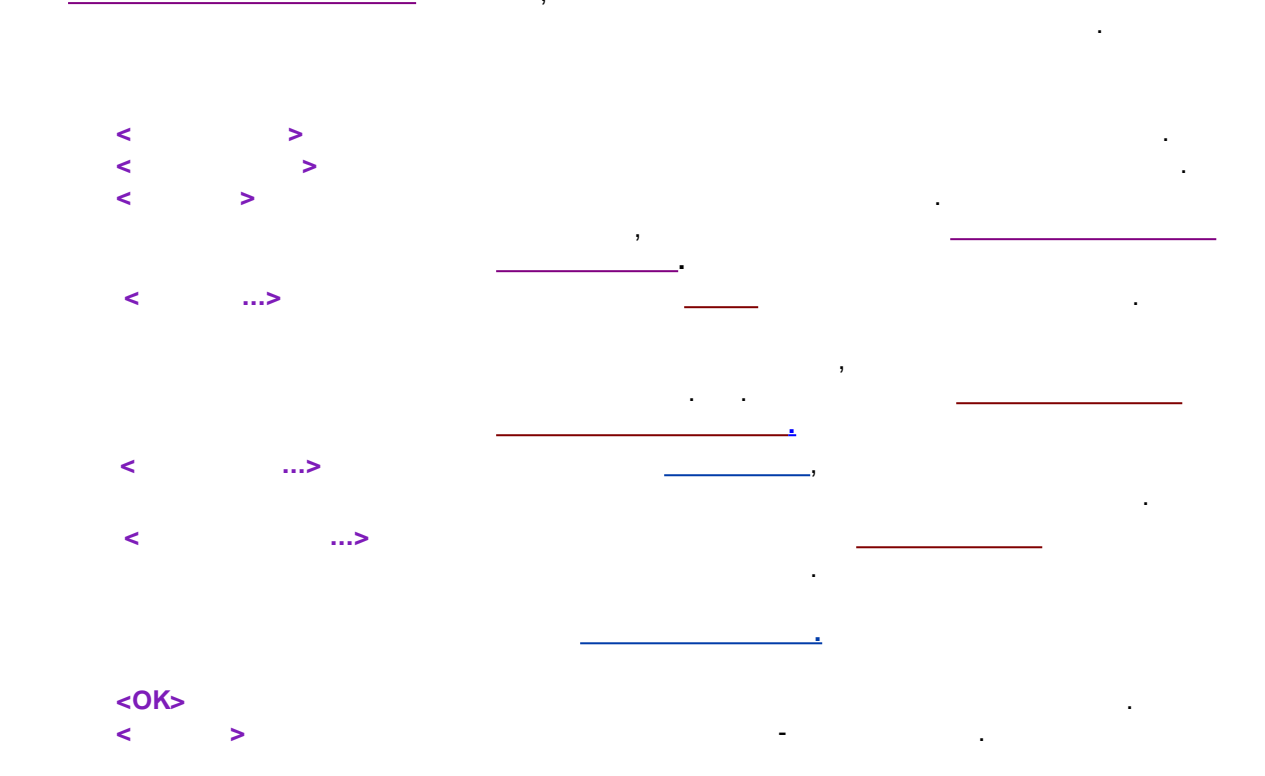

.

6.3.1.1 :

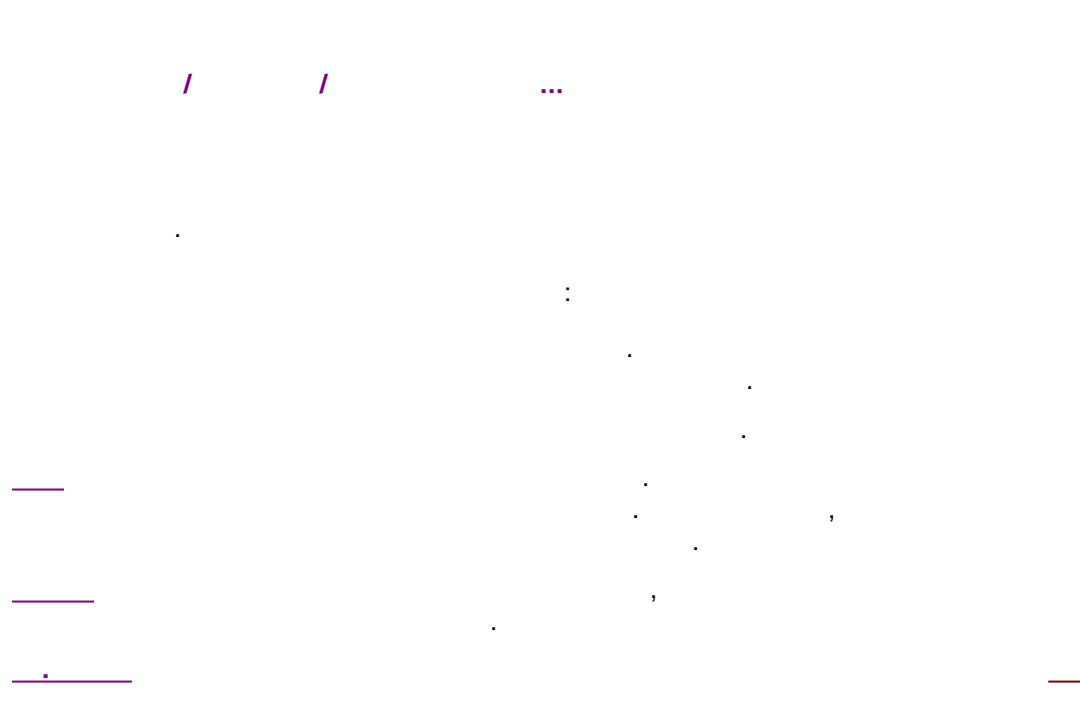

©2018

| Файл         Запуск.         Имя         Метод         Гр.точка         Пакет         Версия         Зались           собізг'97042321         1997-04-29 21:56:29         собі         собім.         1         2012:10-03 15:08           10-50ppm std4*15         1095-02-29 15:19:14         10-50ppm Std4         dreipunk.mtw         3         1         2012:10-03 15:08           20-100ppm std3**3         1996-02-29 14:12:40         2:10ppm Std2         dreipunk.mtw         4         1         2012:10-03 15:08           2-10ppm std2**36         1996-02-29 14:12:40         2:10ppm Std2         dreipunk.mtw         4         1         2012:10-03 15:08           2-10ppm std1**3         1996-02-29 14:12:40         2:10ppm Std1         dreipunk.mtw         1         2012:10-03 15:08           2-10pm std1**3         1996-02-29 14:12:40         2:10pm Std1         dreipunk.mtw         1         2012:10-03 15:08           0.2-1ppm std1**3         1996-02-29 14:12:40         0:10pm Std2         dreipunk.mtw         1         2012:10-03 15:08           gc capilidriftw**9003         1993-09:01:24:84 6         Gc capillentw         capil.mtw         1         2012:10-03 15:08           gc packed**9303         1993-09:02:14:84 6         Gc capillentw         1         201                                                                                                    |                                | Открытие                        | кроматограммы        |              |                | ? ×                 |
|----------------------------------------------------------------------------------------------------|--------------------------------|---------------------------------|----------------------|--------------|----------------|---------------------|
| Файл         Запуск         Ина         Метод         р.точка         Пакет         Версия         Запись         А           сой13**97042321         1937-04:23 21:56:29         сой13         сой13**         2012:10-03 15:08         1         2012:10-03 15:08           10-50pp std4***3         1936:02:29 15:13:14         10-50pp Std4         dreipunk.mtw         3         1         2012:10-03 15:08           20-100pm std3***         1996:02:29 14:12:40         2:10pp Std4         dreipunk.mtw         4         1         2012:10-03 15:08           20-100pm std3***         1996:02:29 14:12:40         2:10pp Std1         dreipunk.mtw         1         1         2012:10-03 15:08           0:10-10pm std1**3         1996:02:29 12:58:45         GC capillary         capill m/w         1         2012:10-03 15:08           0:10-10-11         1:12:16         GC packed         1.mtw         1         2012:10-03 15:08           1:10-12:10-13         1:993:09:01:21:25:845         GC capillary         1         2012:10-03 15:08           1:10-12:10-13         1:993:09:01:21:25:845         GC capillary         1         2012:10-03 15:08           1:10-12:10-13         1:00:01         HPLC AAA         acids.mtw         1         2012:10-03 15:08                                                                                                    |                                | - ··· ·                         | (                    | 1-           |                |                     |
| Сонбаст97042921 1997-04-29 21:56:29 сой3 сой тим 1 2012-10-03 15:08:<br>bds_k1_51*37022 1997-02-27 17:16:30 bds_k1_5 bds_k1_5 bds_k1.mtw 1 2012-10-03 15:08:<br>10:50ppm std47* 1995-02-29 14:33:30 20:100ppm Std4 dreipunk.mtw 4 1 2012-10-03 15:08:<br>20:100ppm std27* 1995-02-29 14:33:30 20:100ppm Std2 dreipunk.mtw 2 1 2012-10-03 15:08:<br>0.2:1ppm std1** 1995-02-29 14:4:240 2:10ppm Std2 dreipunk.mtw 2 1 2012-10-03 15:08:<br>0.2:1ppm std1** 1995-02-29 14:4:45 0.2:1ppm Std1 dreipunk.mtw 1 2012-10-03 15:08:<br>0.2:1ppm std1** 1995-02-29 13:46:45 0.2:1ppm Std2 dreipunk.mtw 1 2012-10-03 15:08:<br>0.2:1ppm std1** 1993-03:11 21:12:16 GC capil.av capil.mtw 1 2012-10-03 15:08<br>pc capil.avt 9309 1993-09:12:12:68:46 GC capil.av capil.mtw 1 2012-10-03 15:08<br>pc capil.avt 9309 1993-09:12:12:68:46 GC capil.av capil.mtw 1 2012-10-03 15:08<br>pc capil.avt 9309 1993-09:11 21:51:06 HPLC &w mic1.mtw 1 2012-10-03 15:08<br>holc aast*880827 1988-08:27 09:51:49 HPLC AAA acids.mtw 1 2012-10-03 15:08<br>holc aast*880827 1988-08:27 09:51:49 HPLC AAA acids.mtw 1 2012-10-03 15:08<br>bolc aast*880827 1988-08:27 09:51:49 HPLC AAA acids.mtw 1 2012-10-03 15:08<br>bolc aast*880827 1988-08:27 09:51:49 HPLC AAA acids.mtw 1 2012-10-03 15:08<br>bolc aast*880827 1988-08:27 09:51:49 HPLC AAA acids.mtw 1 2012-10-03 15:08<br>bolc aast*880827 1988-08:27 09:51:49 HPLC AAA acids.mtw 1 2012-10-03 15:08<br>bolc aast*880827 1988-08:27 09:51:49 HPLC AAA acids.mtw 1 2012-10-03 15:08<br>bolc aast*880827 1988-08:27 09:51:49 HPLC AAA acids.mtw 1 0 2012-10-03 15:08<br>bolc aast*880827 1988-08:27 09:51:49 HPLC AAA acids.mtw 1 0 2012-10-03 15:08<br>bolc aast*880827 1988-08:27 09:51:49 HPLC AAA acids.mtw 1 0 2012-10-03 15:08<br>Jarayck: 02/09/1933 12:58:46 3anucb: 03/10/2012 15:08:32<br>Jarayck: 02/09/1933 12:58:46 3anucb: 03/10/2012 15:08:32<br>Jarayck: 02/09/1933 12:58:46 3anucb: 1.000<br>Nocanue: oil refinery fraction<br>Oneparop: Инжекция: 1/1<br>B <u>Baker</u><br>Qranwrb<br>Jaraycepeens orfoopa npo6ы: 02/09/1933 12:58:46<br>Cnpaeka                                                                                                    | Файл Запуск                    | Имя                             | Метод                | Гр.точка     | Пакет   Версия | Запись              |
| bds_k1_5 <sup>cr</sup> 37022         1997022.717:16:30         bdsk1_10-50pm         10:50pm         10:50pm                                                                                                    | coffi3t~97042921 1997-04-29 2  | 1:56:29 coffi3                  | coffi.mtw            |              | 1              | 2012-10-03 15:08:   |
| 10-50ppm std4***3       1996-02-29       15:19:14       10-50ppm std2       dreipunk.mtw       3       1       2012-10-03       15:08:         20-100ppm std2**       1996-02-29       14:33:30       20-100ppm Std2       dreipunk.mtw       4       1       2012-10-03       15:08:         20-10ppm std2**       1996-02-29       14:12:40       2:10ppm Std2       dreipunk.mtw       2       1       2012-10-03       15:08:         0.2-1ppm std1**9       1996-02-29       14:240       2:10ppm Std2       dreipunk.mtw       1       1       2012-10-03       15:08:         gc packed**9303       1993-09:12       12:16:66       GC packed       1.mtw       1       2012-10-03       15:08:         gc packed**9303       1993-09:12       12:16:6       GC packed       1.mtw       1       2012-10-03       15:08:         hpic @wit*990731       1993-09:12       13:05:10       HPLC 8wi       mlc1.mtw       1       2012-10-03       15:08:       ×         k       micamber       1993-09:12       13:05:10       HPLC 8wi       mlc1.mtw       1       2012-10-03       15:08:       ×         k       acids.mtw       1       2012-10-03       15:08:       ×       ×       ×<                                                                                                    | bds_k1_5t~97022 1997-02-271    | 7:16:30 bds_k1_5                | bdsxk1.mtw           |              | 1              | 2012-10-03 15:08:   |
| 20100ppm std2** 1996:02:29 14:33:30       20100ppm Std3       dreipunk.mtw       4       1       2012:10:03 15:08:         2:10ppm std1** 1996:02:29 14:12:40       2:10ppm Std2       dreipunk.mtw       2       1       2012:10:03 15:08:         0:2:10ppm std1** 1996:02:29 14:12:40       2:10ppm Std1       dreipunk.mtw       1       1       2012:10:03 15:08:         0:2:10ppm std1** 1996:02:29 14:12:40       2:10ppm Std1       dreipunk.mtw       1       1       2012:10:03 15:08:         0:2:10pm std1** 1996:02:29 13:46:45       GC capillary       capill.mtw       1       2012:10:03 15:08:         gc packedt**303 1993:09:02 12:58:46       GC capillary       capill.mtw       1       2012:10:03 15:08:         pc capillary(**3078 1989:07:31 13:05:10       HPLC &AA       acids.mtw       1       2012:10:03 15:08:         wick **8078 1989:07:31 13:05:10       HPLC &AA       acids.mtw       1       2012:10:03 15:08:         v       *       *       *       *       *         Demo       1       Ditto:mtw       1       2012:10:03 15:08:       *         A:       DEMO       Merog:       capill.mtw       Topagonxwr.:       63:64       Fpag.rowka:       0         B DEMO       E:       Demo       Go                                                                                                    | 10-50ppm std4t~9 1996-02-29 1  | 5:19:14 10-50ppm Std4           | dreipunk.mtw         | 3            | 1              | 2012-10-03 15:08:   |
| 2-10ppm std1**96       1996-02-29 14:12:40       2-10ppm Std2       dreipunk.mtw       2       1       2012-10-03 15:08:         0.2-1ppm std1**9       1996-02-29 13:46:45       0.2-1ppm Std1       dreipunk.mtw       1       1       2012-10-03 15:08:         gc capill mt/*9       1993-019-02 12:58:46       GC capill mt/v       1       2012-10-03 15:08:         gc capill mt/*9       1993-03-11 21:12:16       GC packed       1.mtw       1       2012-10-03 15:08:         gc capill mt/*       1       2012-10-03 15:08:       1       2012-10-03 15:08:       1         hpic 8wtf*890731       1989-07-31 13:05:10       HPLC 8wl       mlc1.mtw       1       2012-10-03 15:08:         hpic 8wtf*890827       1989-09-27 09:51:49       HPLC AAA       acids.mtw       1       2012-10-03 15:08:         Karanor:       C:\ProgramData\ChromData\DATA\DEMO\DEMO2\       Ormeveno: 1 φaйл(os)       10 KB       ØK         ØchoeHoù DATA karanor       C       Oduwe/Проба       Bug       Pesyntrami       Градировка       Konwehrapuň         @ DeHoo       3anyck:       02/09/1933 12:58:46       Зались:       03/10/2012 15:08:32       Igeneectrurb       Igan/mb         @ DeMO2       E:       Onucanue: oil refinery fraction       Ofseerk:                                                                                                    | 20-100ppm std3t~ 1996-02-29 1/ | 4:33:30 20-100ppm Std3          | dreipunk.mtw         | 4            | 1              | 2012-10-03 15:08:   |
| 0.2-1 ppm std11**3       1993-02-29 13:46:45       0.2-1 ppm std1       dreipunk.mtw       1       1       2012-10-03 15:08         gc capillaryt**9309       1993-09-12 12:58:46       GC capillaryt       capill mtw       1       2012-10-03 15:08         gc capillaryt***       1       1       2012-10-03 15:08       1       2012-10-03 15:08         hpic 8wlt**890731       1989-07-31 13:05:10       HPLC 8wl       mlc1.mtw       1       2012-10-03 15:08         hpic 8wlt**890731       1989-07-31 13:05:10       HPLC 8wl       mlc1.mtw       1       2012-10-03 15:08         hpic 8wlt**890731       1989-07-31 13:05:10       HPLC 8wl       mlc1.mtw       1       2012-10-03 15:08         hpic 8wlt**890731       1989-07-31 13:05:10       HPLC AAA       acids.mtw       1       2012-10-03 15:08         Karanor:       C:\ProgramData\ChromData\DATA\DEMO\DEMO2\       Ormeveno: 1 \$\phiain(ce)\$       10 KB       ØK         Øchoehoй DATA каталог       C       Oduwe/Проба       Bug       Pesynьtratis       Градуировка       Kommertrapuk         Øchoehoй DATA       Katanoo:       1       Howep анализа:       0       Mc         Øchoehoй DATA       C/209/1933 12:58:46       Запись:       03/10/2012 15:08:32       Jana/te       Jana/t                                                                                                    | 2-10ppm std2t~96 1996-02-291/  | 4:12:40 2-10ppm Std2            | dreipunk.mtw         | 2            | 1              | 2012-10-03 15:08:   |
| дос саріllarty: "9309                                                                                                    | 0.2-1ppm std1t~9 1996-02-291   | 3:46:45 0.2-1ppm Std1           | dreipunk.mtw         | 1            | 1              | 2012-10-03 15:08:   |
| gc packedt*9303       1993-03-11       21:12:16       6 C packed       1.mtw       1       2012:10-03       15:08:         hplc 8wlt*890731       1989-07-31       13:05:10       HPLC 8wl       mlc1.mtw       1       2012:10-03       15:08:         hplc 8wlt*890827       1989-07-31       13:05:10       HPLC AAA       acids.mtw       1       2012:10-03       15:08:         Karanor:       C:\ProgramData\ChromData\DATA\DEMO\DEMO2\       Ormeveno: 1 фaйл(os)       10 KB       Image: Karanor       Image: Karanor                                                                                                    | gc capillaryt~9309 1993-09-021 | 2:58:46 GC capillary            | capill.mtw           |              |                | 2012-10-03 15:08:   |
| hpic 8wlt*890731 1989-07-31 13:05:10       HPLC 8wl       mlc1.mtw       1       2012:10-03 15:08;         holc aaat*880827 1988-08-27 09:51:49       HPLC AAA       acids.mtw       1       2012:10-03 15:08;         Karanor:       C:\ProgramData\ChromData\DATA\DEMO\DEMO2\       Oтмечено: 1 файл(ов)       10 KB       ØK         ØcHoeHoй DATA каталог       C:       Odщие/Проба       Вид       Результаты       Градуировка       Комментарий         A:       DEMO       3anyck:       02/09/1993 12:58:46       Запись:       03/10/2012 15:08:32       Детектор:       Проба:       С/ Отмечани:       1/1         Проба:       GC capillary       Описание: оі refinery fraction       Описание: оі refinery fraction       В дакет       Дата/еремя отбора пробы:       02/09/1993 12:58:46       1.000                                                                                                    | gc packedt~9303 1993-03-11 2   | 1:12:16 GC packed               | 1.mtw                |              | 1              | 2012-10-03 15:08:   |
| holc aaat "880827 1988-08-27 09:51:49 HPLC AAA       acids.mtw       1       2012:10-03 15:08: ✓         Karanor:       C:\ProgramData\ChromData\DATA\DEMO\DEMO2\       Отмечено: 1 файл(ов)       10 KB       OK         Dchoehoй DATA кaranor       Image: Composition of the state of the state of the s                                                                                                    | hpic 8wit~890731 1989-07-3113  | 3:05:10 HPLC 8wl                | mlc1.mtw             |              | 1              | 2012-10-03 15:08:   |
| Каталог:       С:\ProgramData\ChromData\DATA\DEM0\DEM02\       Отмечено: 1 файл(ов)       10 K8       ОК         Основной DATA каталог       С       Общие/Проба       Вид       Результаты       Градуировка       Комментарий         Сконовной DATA каталог       С       Общие/Проба       Вид       Результаты       Градуировка       Комментарий         Сновной DATA каталог       С       Общие/Проба       Вид       Результаты       Градуировка       Комментарий         А:       DEM0       Запуск:       02/09/1993 12:58:46       Запись:       03/10/2012 15:08:32       Вереместить         Детектор:       FID+ADC:16       Каналов:       1       Номер анализа:       Одалить         Проба:       GC capillary       Описание: oil refinery fraction       Инжекция:       1/1       В Дакет         Объем:       1.0мкл       Разведение:       1.000       Множитель:       1.000         Пробирка:       Концентрация внутреннего стандарта:       100.000       Дата/время отбора пробь:       02/09/1933 12:58:46       Справка                                                                                                    | hplc aaat~880827 1988-08-27.0  | 9:51:49 HPLC AAA                | acids.mtw            |              | 1              | 2012-10-03 15:08: 🎽 |
| Каталог:       С:\ProgramData\ChromData\DATA\DEM0\DEM02\       Отмечено: 1 файл(ов)       10 КВ       ОК         Основной DATA каталог       С       Общие/Проба       Вид       Результаты       Градуировка       Комментарий       Стмена         A:       ОЕмов       Общие/Проба       Вид       Результаты       Градуировка       Комментарий       Комментарий         Merog:       capill.mtw       Продолжит.:       63.64       Град.точка:       0       Вид       Усточена       Комментарий       Комментарий         Детектор:       FID+ADC-16       Каналов:       1       Номер анализа:       0       Удалить         Проба:       GC capillary       Описание: оіl refinery fraction       Описание: оil refinery fraction       Улагистика       Детакточтика       Детакточтика         Пробирка:       Концентрация внутреннего стандарта:       1.000       Множитель:       1.000       Детакь отчета         Дата/время отбора пробы:       02/09/193312:58:46       С/09/193312:58:46       100.000       Детакь отчета       Станистика       Станистика                                                                                                    | <                              |                                 |                      |              |                | >                   |
| Каталог:       С:\ProgramData\ChromData\DATA\DEMO\DEMO2\       Отмечено: 1 файл(ов)       10 KB       0K         Основной DATA каталог       С       Общие/Проба       Вид       Результаты       Градуировка       Комментарий       Отмена         А:       DEMO       Запуск:       02/09/1993 12:58:46       Запись:       03/10/2012 15:08:32                                                                                                    |                                |                                 |                      |              |                |                     |
| Основной DATA каталог €<br>Общие/Проба Вид Результаты Градуировка Комментарий<br>А:<br>DEMO<br>алуск: 02/09/1933 12:58:46 Запись: 03/10/2012 15:08:32<br>Детектор: FID+ADC-16 Каналов: 1 Номер анализа: 0<br>Оператор: Инжекция: 1/1<br>Проба: GC capillary<br>Описание: оі refinery fraction<br>Объем: 1.0мкл Разведение: 1.000 Множитель: 1.000<br>Пробирка: Концентрация внутреннего стандарта: 100.000<br>Дата/время отбора пробы: 02/09/1933 12:58:46                                                                                                    | Каталог: C:\ProgramData\ChromD | ata\DATA\DEMO\DEMO2\            | Отмечен              | ю: 1 файл(ов | s) 10 KB       | 🖌 ок 🛛              |
| Основной DATA каталог С<br>Основной DATA каталог С<br>Основной C<br>Основной C<br>Основной С<br>Основной C<br>Основной С<br>Основной C<br>Основной C<br>Основной C<br>Основной С<br>Основной C<br>Основной С<br>Основной C<br>Основной C<br>Основной C<br>Основной C<br>Основной C<br>Основной C<br>Основной C<br>Основной C<br>Основной C<br>Основной | ,                              |                                 |                      |              |                | •                   |
| А:         Оремо         Продолжит:         63.64         Град точка:         О           Э DEMO         Запуск:         02/09/1993 12:58:46         Запись:         03/10/2012 15:08:32         Переместить           Детектор:         FID+ADC-16         Каналов:         1         Номер анализа:         0           Оператор:         Инжекция:         1/1         Проба:         GC capillary         Удалить           Описание:         01 refinery fraction         Объем:         1.000         Множитель:         1.000           Пробирка:         Концентрация внутреннего стандарта:         100.000         Дата/время отбора пробы:         02/09/1993 12:58:46         2                                                                                                    | Основной DATA каталог 🛛 🔁 👘    | Общие/Проба Виа                 | Резидьтаты Г         |              | Комментари     | й 🕺 🗶 Отмена        |
| A:       Метод:       сарії.тіх       Продолжит.:       63.64       Град.точка:       0         DEMO       Запуск:       02/09/1993 12:58:46       Запись:       03/10/2012 15:08:32       Продолжит.:       1       Переместить         Детектор:       FID+ADC-16       Каналов:       1       Номер анализа:       0       Цалить         Оператор:       Инжекция:       1/1       Проба:       GC capillary       Цалить       Цалить         Описание:       01 гебілегу fraction       Объем:       1.000       Множитель:       1.000       Печать отчета         Дата/время отбора пробы:       02/09/1933 12:58:46       02/09/1933 12:58:46       100.000       Детакочка       Справка                                                                                                    |                                | Биц                             |                      | радуировка   |                |                     |
| DEMO         Продолжи:         03.04         Град Токка:         0           3anyck:         02/09/1993 12:58:46         Запись:         03/10/2012 15:08:32         Переместить           Детектор:         FID+ADC-16         Каналов:         1         Номер анализа:         0           Оператор:         Инжекция:         1/1         Переместить         Удалить           Проба:         GC capillary         Описание:         01 refinery fraction         Статистика         Статистика           Объем:         1.0мкл         Разведение:         1.000         Множитель:         1.000           Пробирка:         Концентрация внутреннего стандарта:         100.000         Дата/время отбора пробы:         02/09/1933 12:58:46         2         Справка                                                                                                    | 🖨 A:                           | Merce: oppill mtu               | Продолжит : 62 (     | A Energy     |                | Копировать          |
| Image: DEM02         Запуск:         02/09/1993 12:58:46         Запись:         03/10/2012 15:08:32         Переместить           Image: DEM02         Детектор:         FID+ADC:16         Каналов:         1         Номер анализа:         0           Image: Demote the second second                                                                                                    | DEMO                           | метод. сарш.ткw                 | продолжит 65.0       | оч град.     | IU4Ka. U       |                     |
| E:       Детектор: FID+ADC-16       Каналов: 1       Номер анализа: 0       Удалить         Оператор:       Инжекция: 1/1       Инжекция: 1/1       Удалить         Проба:       GC capillary       Описание: oil refinery fraction       Удалить         Объем:       1.0мкл       Разведение: 1.000       Множитель:       1.000         Пробирка:       Концентрация внутреннего стандарта:       100.000       Дечакь отчета         Дата/время отбора пробы:       02/09/1933 12:58:46       Справка                                                                                                    |                                | Запуск: 02/09/1993 12:58:48     | 6 Запись: 03/10/2    | 2012 15:08:3 | 2              | Переместить         |
| Детектор, ножарство каналов. т помер анализа. о<br>Оператор:       удалить         Оператор:       Инжекция: 1/1         Проба:       GC capillary         Описание:       оі гебілегу fraction         Объем:       1.0мкл         Пробирка:       Концентрация внутреннего стандарта:         Дата/время отбора пробы:       02/09/1993 12:58:46                                                                                                    | 😑 E:                           | Receivers FID ADC.16            | Koupgon: 1           | Have         | o ouoquoo: 0   |                     |
| Оператор:         Инжекция:         1/1           Проба:         GC capillary         В Дакет           Описание:         ой refinery fraction         Статистика           Объем:         1.0мкл         Разведение:         1.000           Пробирка:         Концентрация внутреннего стандарта:         100.000           Дата/время отбора пробы:         02/09/1993 12:58:46         Справка                                                                                                    | _                              | derektop. FID#ADC-18            |                      | HOME         | рапализа. О    | <u> </u>            |
| Проба:         GC capillary         В Пакет           Описание:         оії refinery fraction         Статистика           Объем:         1.0мкл         Разведение:         1.000         Щечать отчета           Пробирка:         Концентрация внутреннего стандарта:         100.000         Дата/время отбора пробы:         02/09/1993 12:58:46         Справка                                                                                                    |                                | Оператор:                       |                      | Инже         | кция: 1/1      |                     |
| Проба:       GC capillary       В Цакет         Описание:       оії refinery fraction       Статистика         Объем:       1.0мкл       Разведение:       1.000         Пробирка:       Концентрация внутреннего стандарта:       100.000         Дата/время отбора пробы:       02/09/1993 12:58:46       2 Справка                                                                                                    |                                |                                 |                      |              |                |                     |
| Описание: oil refinery fraction                                                                                                    |                                | Проба: GC capillary             |                      |              |                | в Пакет             |
| Объем: 1.0мкл Разведение: 1.000 Множитель: 1.000<br>Пробирка: Концентрация внутреннего стандарта: 100.000<br>Дата/время отбора пробы: 02/09/1993 12:58:46                                                                                                    |                                | Олисание: oil refineru fraction |                      |              |                | Cromerus            |
| Uбъем:         1. Имкл         Разведение:         1.000         Множитель:         1.000           Пробирка:         Концентрация внутреннего стандарта:         100.000         Цечать отчета           Дата/время отбора пробы:         02/09/1993 12:58:46         2         Справка                                                                                                    |                                |                                 |                      |              |                |                     |
| Пробирка: Концентрация внутреннего стандарта: 100.000<br>Дата/время отбора пробы: 02/09/1993 12:58:46 ? Справка                                                                                                    |                                | Объем: 1.0мкл                   | Разведение: 1.000    | Множите      | ель: 1.000     | Печать отчета       |
| Дата/время отбора пробы: 02/09/1993 12:58:46 ? Справка                                                                                                    |                                | Пробирка:                       | Концентрация внутрен | него станда  | арта: 100.000  |                     |
| Даталерения отобра пробе. 02/09/1993 12:00,46 2 Справка                                                                                                    |                                |                                 | 02/09/1992 12:50:46  |              |                |                     |
|                                                                                                    |                                | даталерения отоора проові.      | 02/03/1333 12.30.40  |              |                | ? <u>С</u> правка   |

.

.

## 6.3.1.1.1

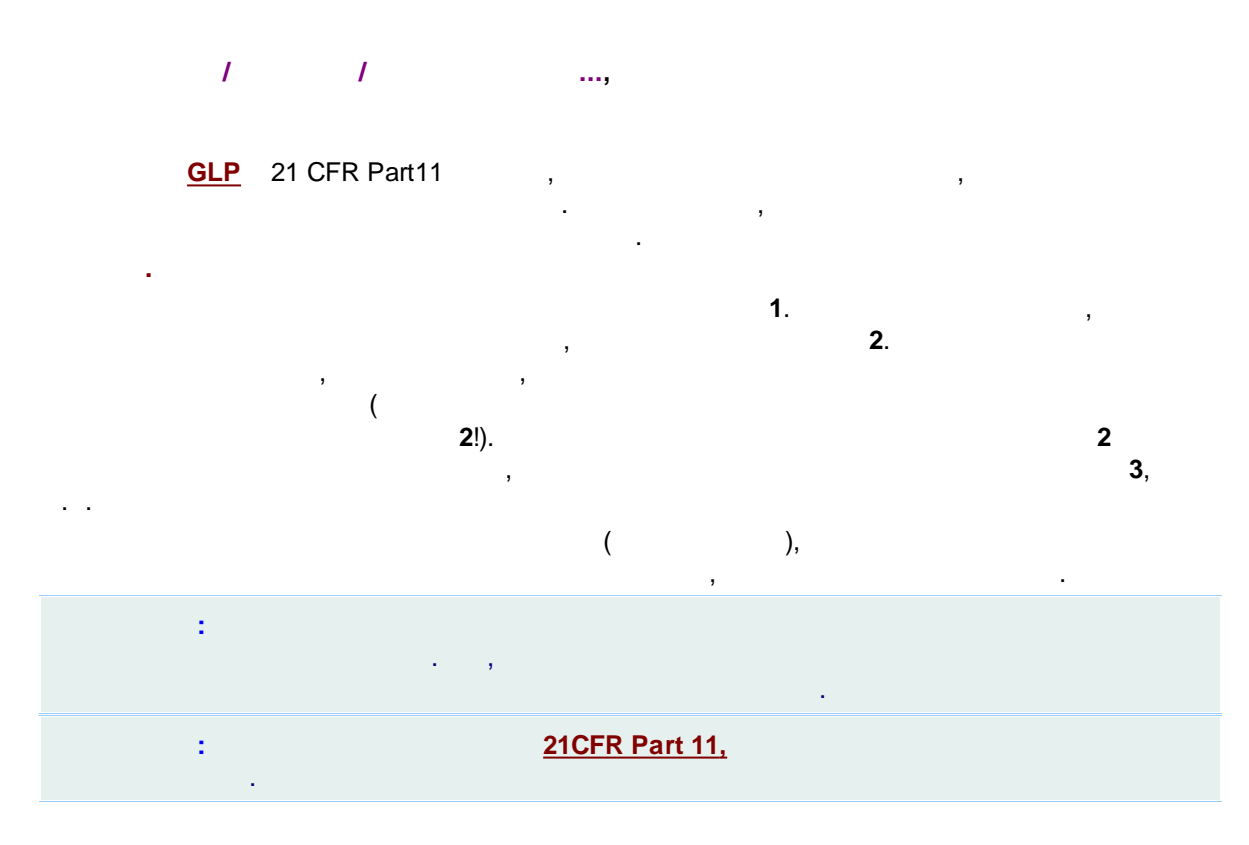

6.3.1.2

| /                                                                                                    | :<br>;<br>                                                                                                    |                                                                                                    |                                                                                       | ,                                                                                                    |                                                                                                    |
|----------------------------------------------------------------------------------------------------|----------------------------------------------------------------------------------------------------|----------------------------------------------------------------------------------------------------|---------------------------------------------------------------------------------------|----------------------------------------------------------------------------------------------------|----------------------------------------------------------------------------------------------------|
|                                                                                                    | Открытие                                                                                                    | хроматограммь                                                                                                    | J                                                                                     |                                                                                                    | ? ×                                                                                                    |
| Файл         Запуск           coffi3t**97042921         1997-04-25           bds_k1_5**97022         1997-02-25           10-50ppm std3t**         1996-02-25           20-100ppm std3t**         1996-02-25           2.10ppm std3t**         1996-02-25           0.2.1ppm std3t**         1996-02-25           0.2.1ppm std3t***         1996-02-25           0.2.1ppm std3t***         1996-02-25           0.2.21ppm std3t***         1993-03-11           hplc 8wit*****         1993-03-11           hplc 8wit*****         1993-03-12           hplc 8wit************************************ | Имя<br>221:56:29 coffi3<br>17:16:30 bds_k1_5<br>15:19:14 10:50ppm Std4<br>14:33:30 20:100ppm Std3<br>14:12:40 2:10ppm Std1<br>13:46:45 0.2:1ppm Std1<br>12:58:45 GC capillary<br>21:12:16 GC packed<br>13:05:10 HPLC 8wl<br>09:51:49 HPLC AAA | Merog<br>coff.mtw<br>bdsxk1.mtw<br>dreipunk.mtw<br>dreipunk.mtw<br>dreipunk.mtw<br>dreipunk.mtw<br>dreipunk.mtw<br>dreipunk.mtw<br>acids.mtw | Гр.точка Г<br>3<br>4<br>2<br>1                                                        | Такет Версия  <br> <br> <br> <br> <br> <br> <br> <br> <br> <br> <br> <br> <br> <br> <br> <br> <br> <br> | Запись         ^           2012-10-03 15:08:         2012-10-03 15:08:           2012-10-03 15:08:         2012-10-03 15:08:           2012-10-03 15:08:         2012-10-03 15:08:           2012-10-03 15:08:         2012-10-03 15:08:           2012-10-03 15:08:         2012-10-03 15:08:           2012-10-03 15:08:         2012-10-03 15:08:           2012-10-03 15:08:         2012-10-03 15:08:           2012-10-03 15:08:         2012-10-03 15:08: |
| Каталог: C:\ProgramData\Chron<br>Основной DATA каталог<br>А:<br>DEMO<br>L DEMO<br>E:                                                                                                    | nData\DATA\DEMO\DEMO2\<br>Общие/Проба Вид<br>Метод: capill.mtw<br>Запуск: 02/09/199312:58:4<br>Детектор: FID+4DC-16                                                                                                    | Отме<br>Результаты<br>Продолжит.:<br>6 Запись: 03/<br>Канадов:                                                                               | ечено: 1 файл(ов)<br>  Градуировка<br>63.64 Град.точ<br>10/2012 15:08:32<br>1 Номер а | 10 КВ<br>  Комментарий<br>ика: 0<br>анадиза: 0                                                          | ✓ ОК Х Отмена Копировать Переместить                                                                                                    |
|                                                                                                    | Оператор:<br>Проба: GC capillary<br>Описание: oil refinery fraction<br>Объем: 1.0мкл<br>Пробирка:<br>Дата/время отбора пробы:                                                                                                    | Разведение: 1.00<br>Концентрация вну<br>02/09/1993 12:58:4                                                                                   | Инжекц<br>Инжекц<br>О Множитель<br>греннего стандарт<br>46                            | ия: 1/1<br>»: 1.000<br>ra: 100.000                                                                      | <u>Удалить</u><br>В <u>П</u> акет<br><u>С</u> татистика<br><u>П</u> ечать отчета                                                                                                    |

6.3.2

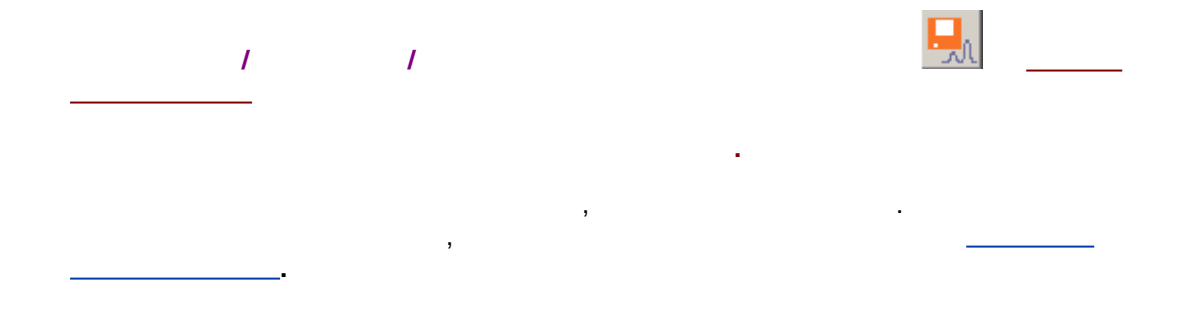
,

| Пояснять и | зменения |   |    |
|------------|----------|---|----|
| OK)        | 🗶 Отмена |   |    |
| ,(         | ,<br>/   | / | ). |
|            |          | , | -  |
|            |          |   |    |
|            |          |   |    |

\_\_\_\_\_).

(

,

| 1 | 21CFR Part 11, |  |
|---|----------------|--|
| • |                |  |

.

6.3.3

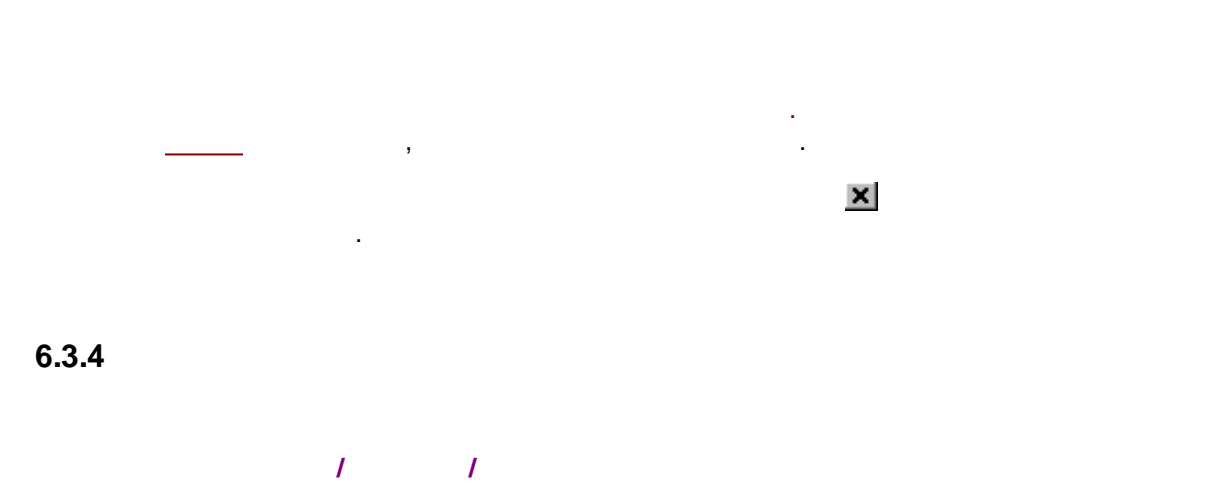

.

| 290 | ] |                | - |
|-----|---|----------------|---|
|     | : | 21CFR Part 11, |   |

### 6.3.5

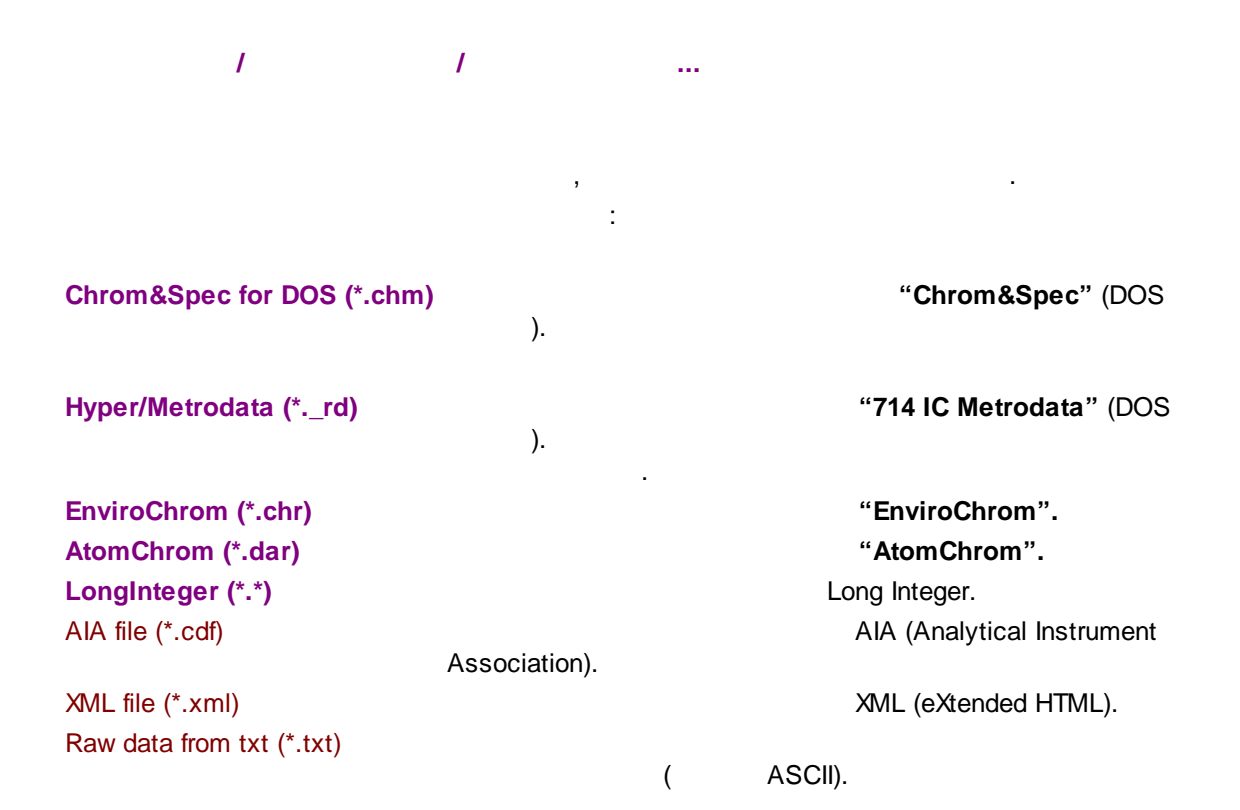

| : | - | ( | / | ). |
|---|---|---|---|----|
|   |   | • |   |    |

## 6.3.6

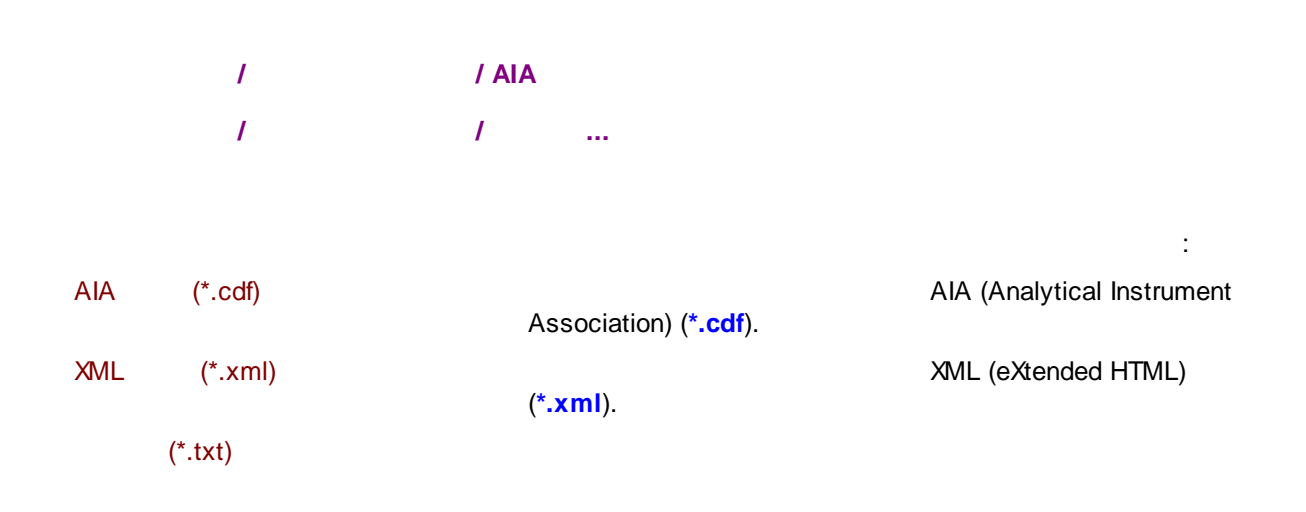

ASCII (\*.txt).

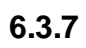

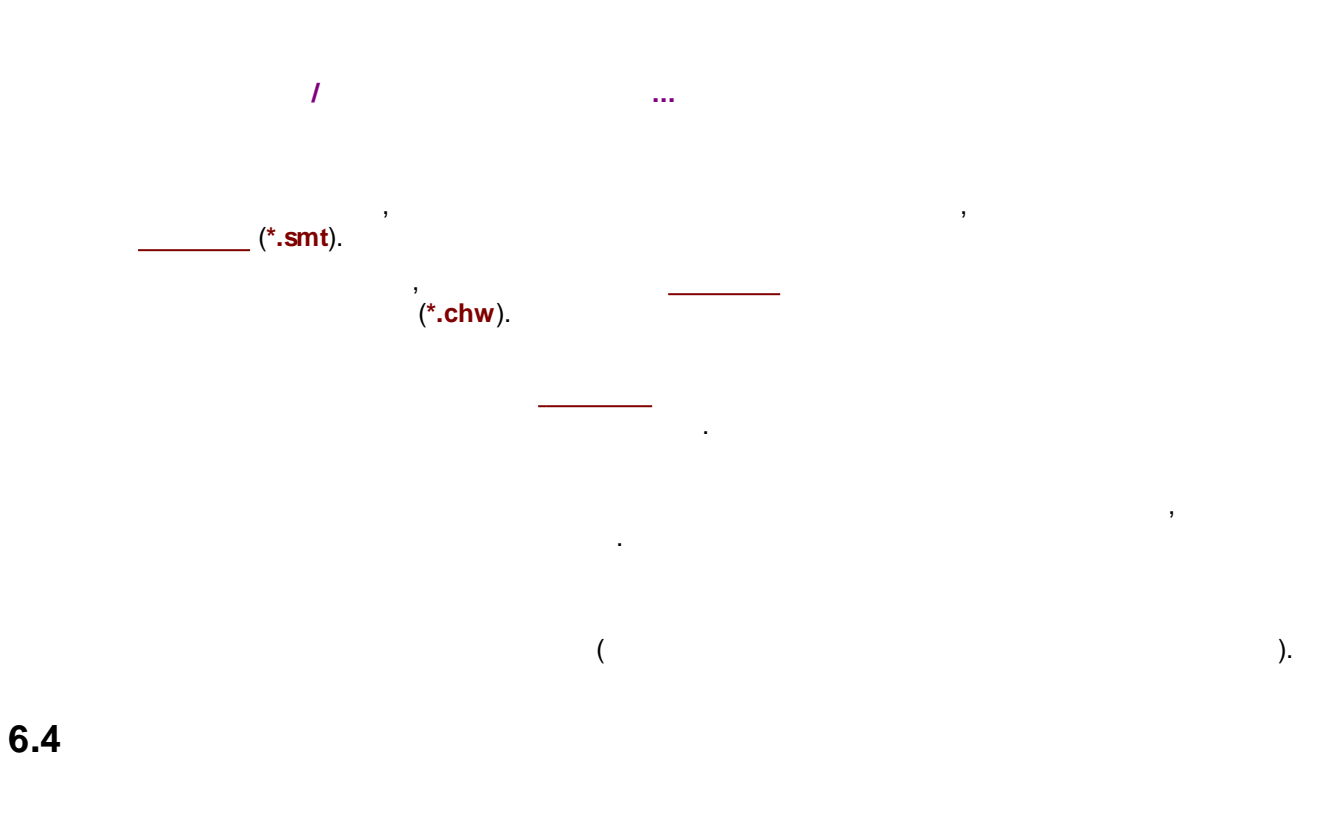

| Обра | ботка                                                                  | Метод    | Отчет | Спект | ры         | Настройка   | Окно     | Справка |    |
|------|------------------------------------------------------------------------|----------|-------|-------|------------|-------------|----------|---------|----|
|      | Переразметить<br>Редактор пиков<br>Градуировать<br>Электронная подпись |          |       |       | 2          |             |          |         | 60 |
|      | Дополн                                                                 | нительно |       | >     |            | Вычесть     |          |         |    |
|      |                                                                        | 7        |       |       |            | Сравнить    |          |         |    |
|      |                                                                        | :        |       |       |            | Отфильтров  | ать/Сжа  | ать     |    |
|      |                                                                        |          |       |       |            | Перевернут  | ь!       |         |    |
|      |                                                                        |          |       |       | Разложение | пиков г     | 10 форме |         |    |
|      |                                                                        |          |       |       |            | Урезать хро | матогра  | мму     |    |

## 6.4.1

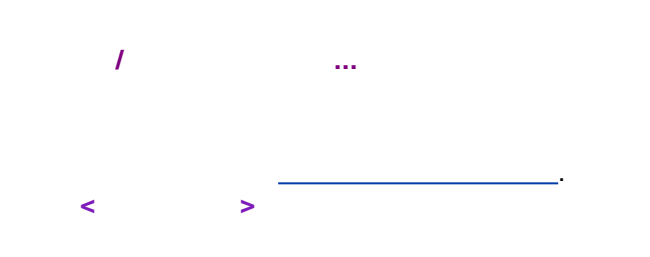

.

| Г                                              | араметры разметк                | ки ? 🗙        |  |  |  |
|------------------------------------------------|---------------------------------|---------------|--|--|--|
| Установки Собы                                 | тия                             | 1             |  |  |  |
| <u>К</u> анал:                                 | ch1 💌                           | 0 пиков       |  |  |  |
| <u>З</u> адержка:                              | 0. минут                        |               |  |  |  |
| <u>Ш</u> ирина:<br>Уширение:                   | 15. секунд<br>1.                |               |  |  |  |
| Порог:                                         | 3.                              |               |  |  |  |
| <u>А</u> симметрия:<br>Мин. паршаяь:           | 2.                              | Предложить    |  |  |  |
| мин. п <u>л</u> ощады.<br>Мин. <u>в</u> ысота: | 0. mV                           |               |  |  |  |
| <u>Н</u> аездник:                              | 0.                              |               |  |  |  |
| Отрицателы                                     | ные пики                        |               |  |  |  |
| <u>И</u> нтерполир                             | овать начало/конец базы         |               |  |  |  |
| Автоматическая фильтрация шумов                |                                 |               |  |  |  |
| 🖌 ОК                                           | <b>X Отмена</b> При <u>м</u> ен | ить 🤶 Справка |  |  |  |

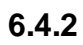

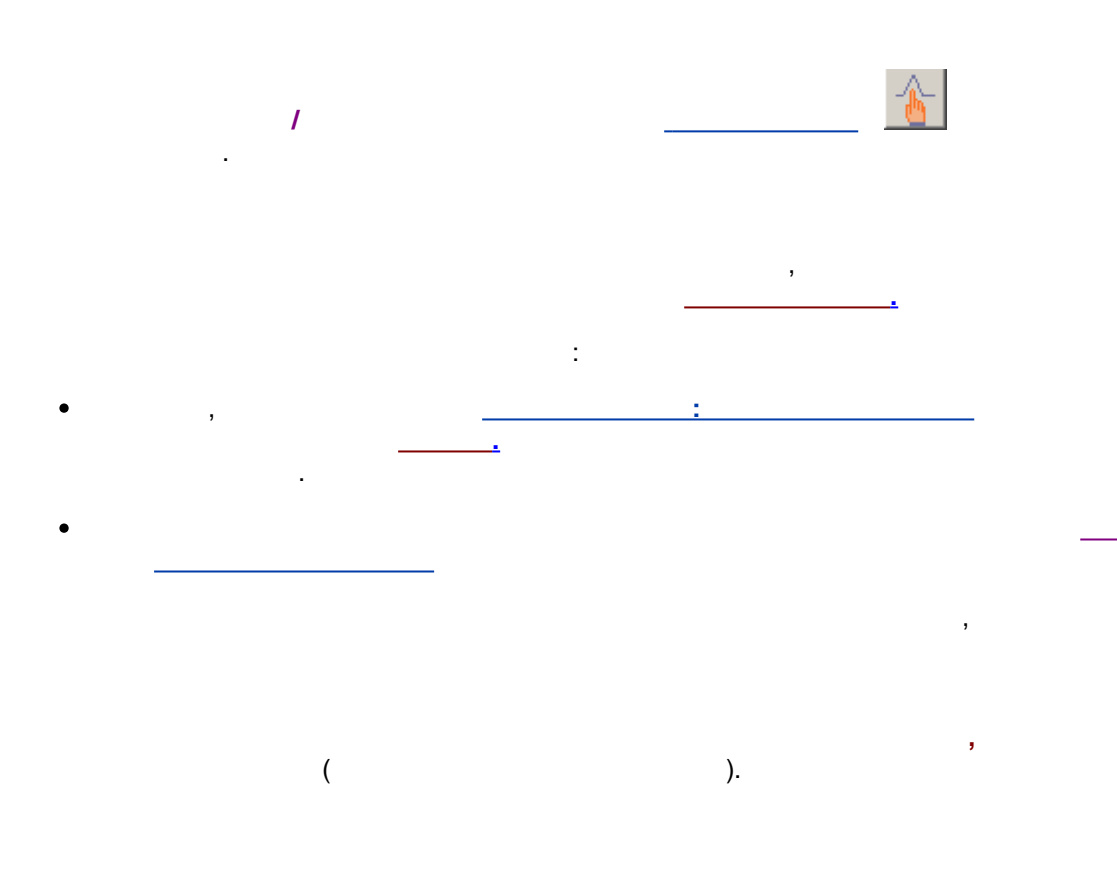

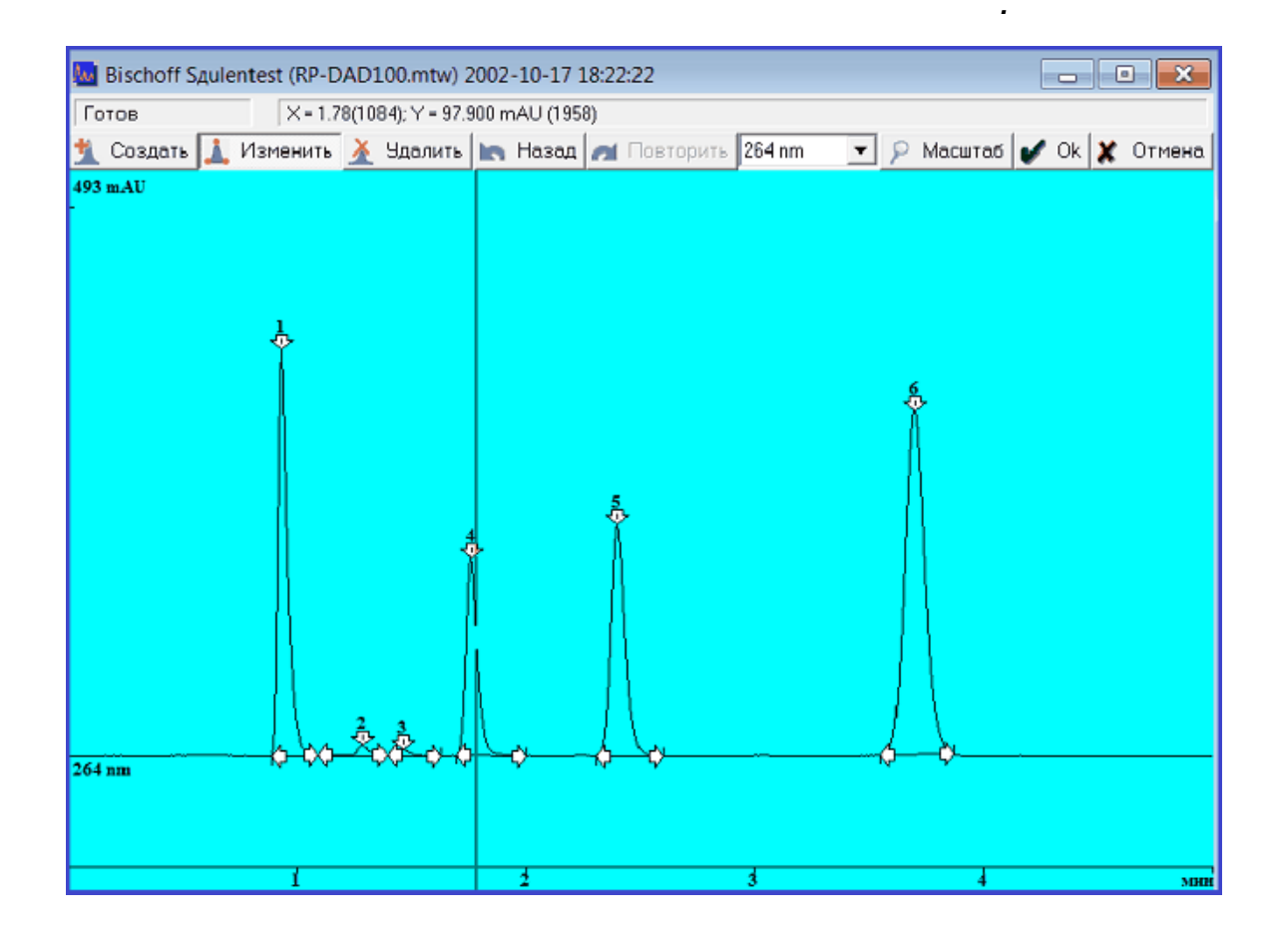

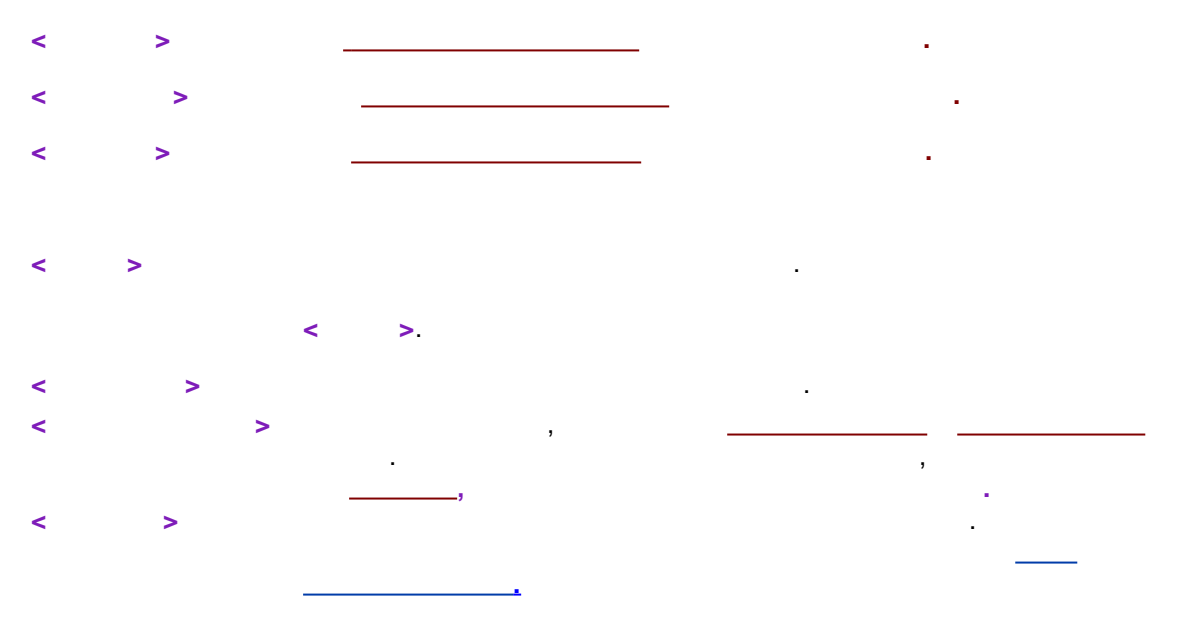

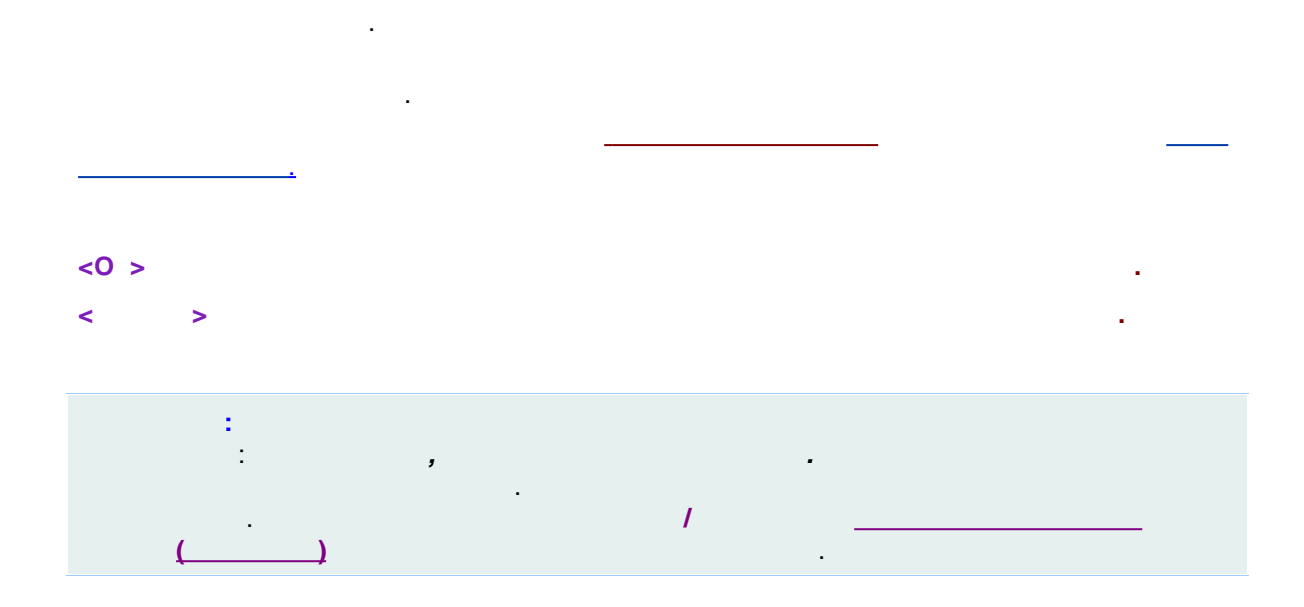

#### 6.4.2.1

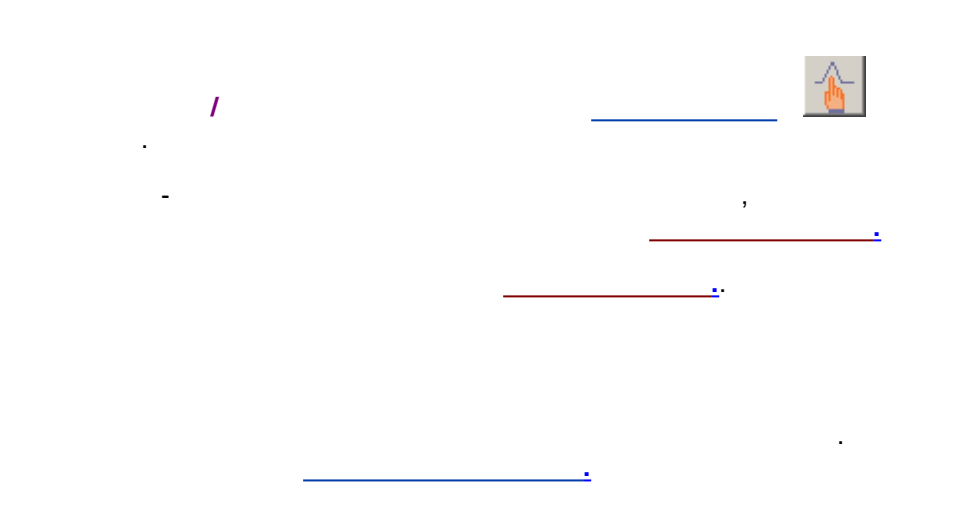

#### 6.4.2.2

| 1 |   |   | <u>*</u> |  |
|---|---|---|----------|--|
|   | < | > |          |  |
|   |   |   | -        |  |

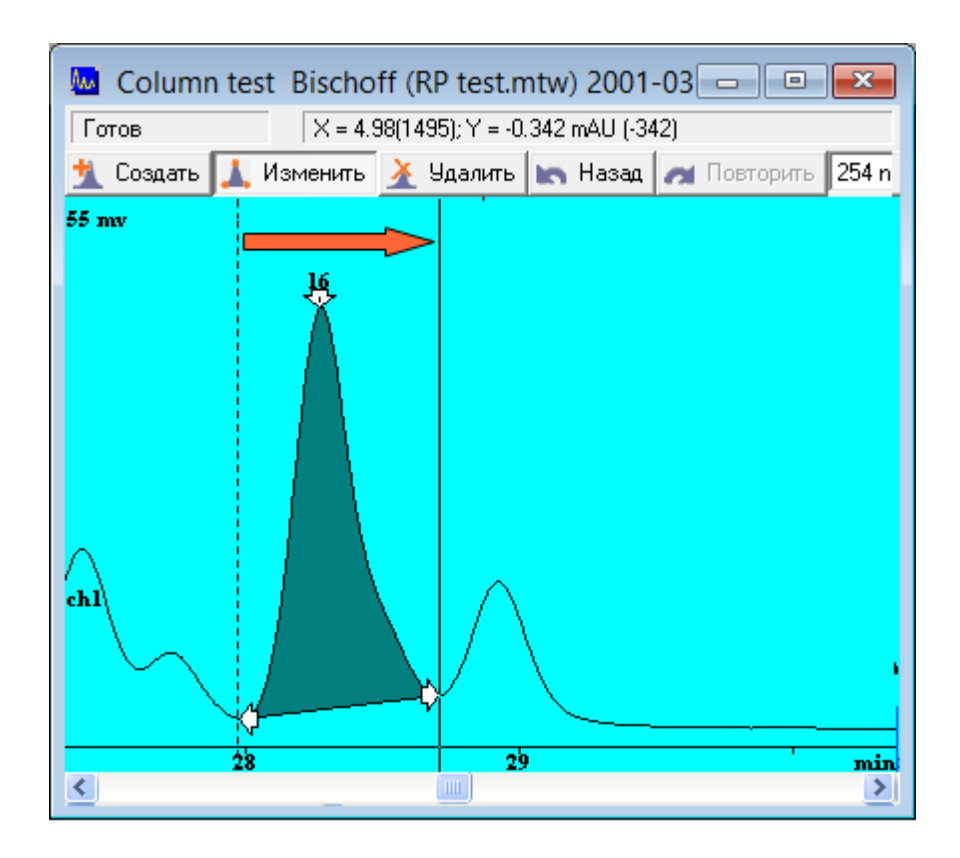

:

,\_\_

,

,

-

,

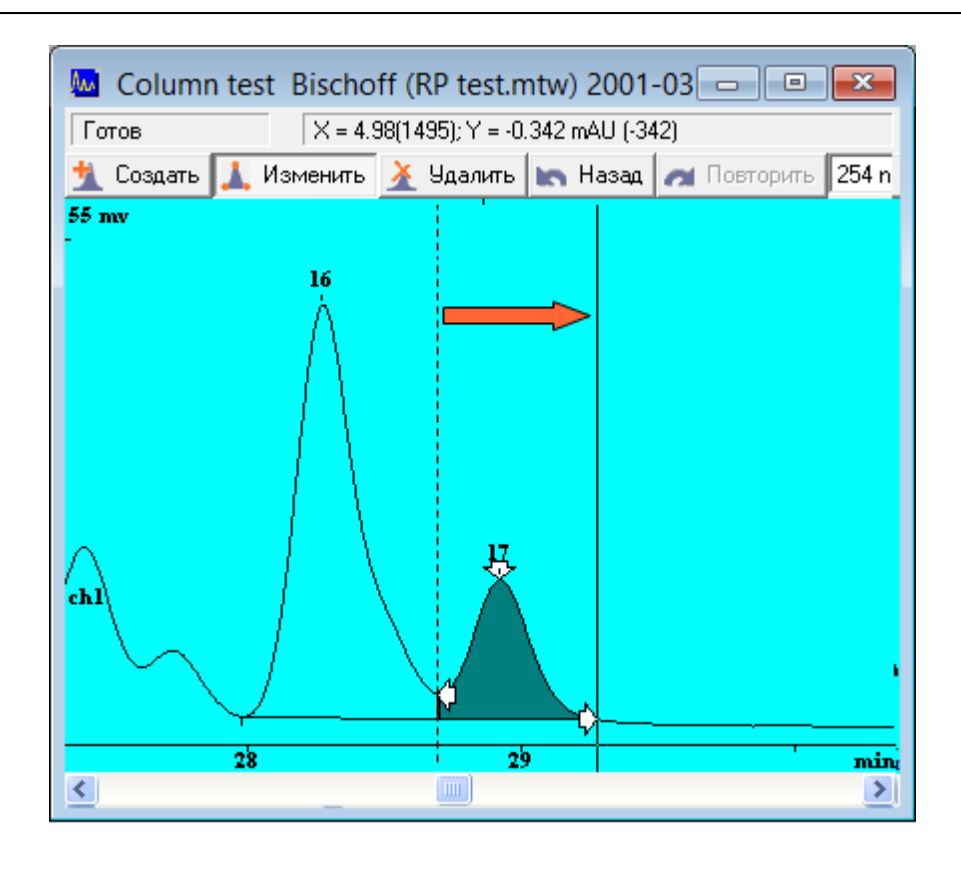

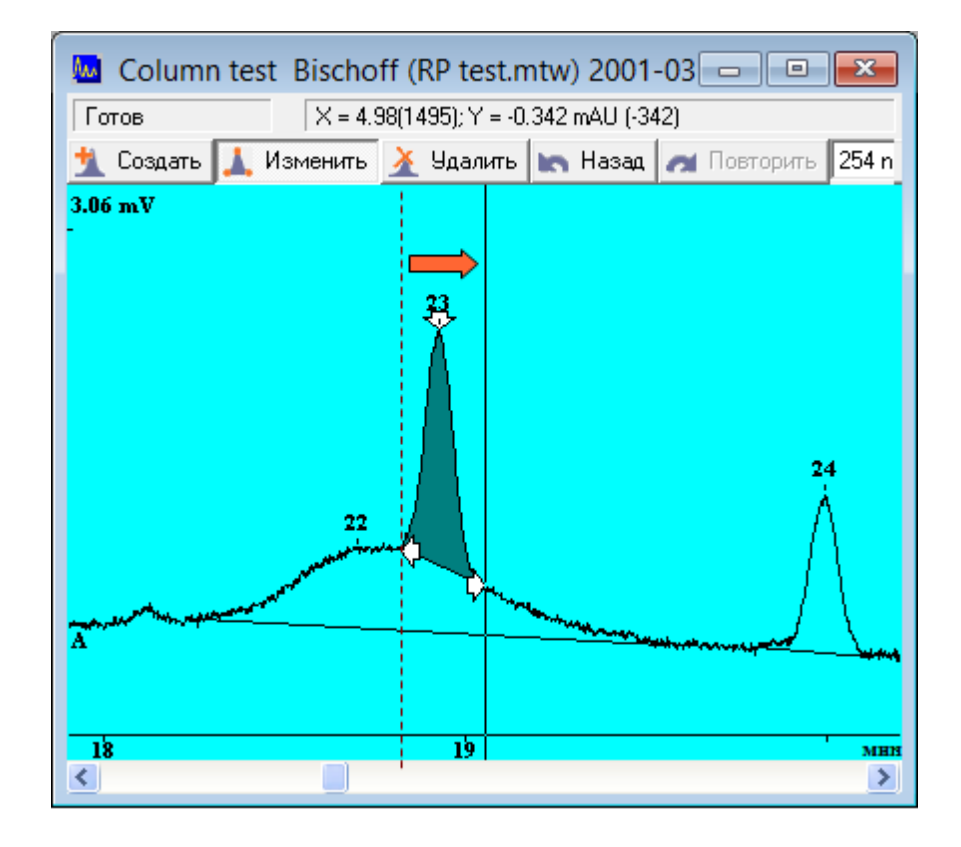

,

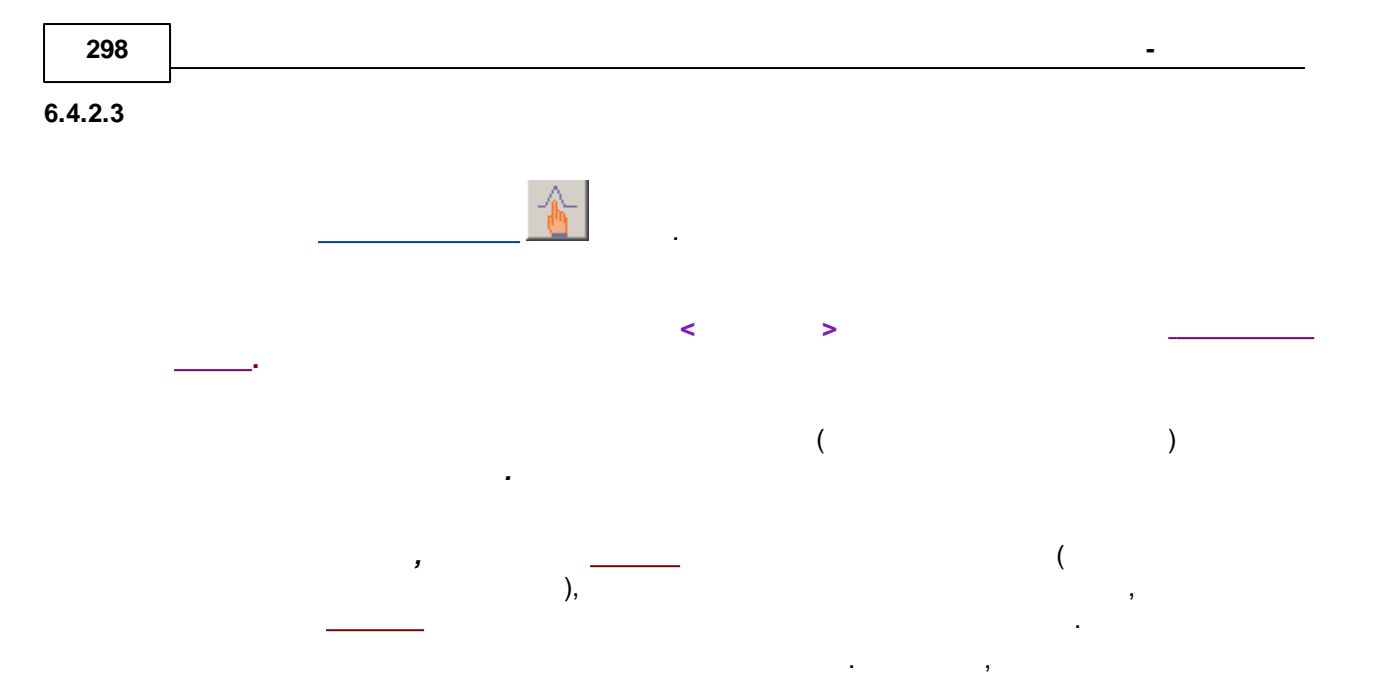

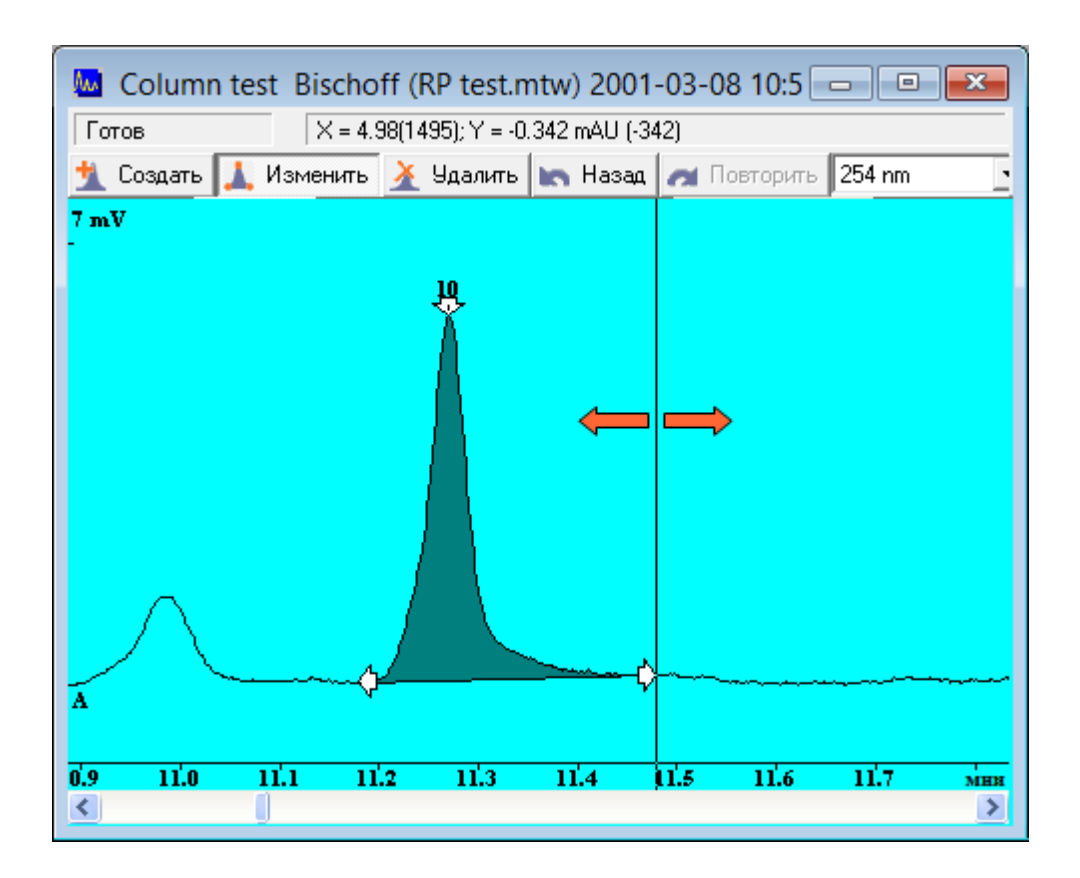

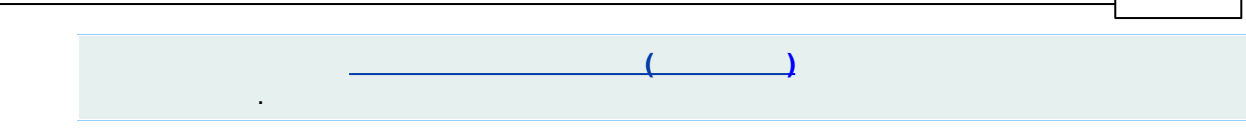

6.4.2.4

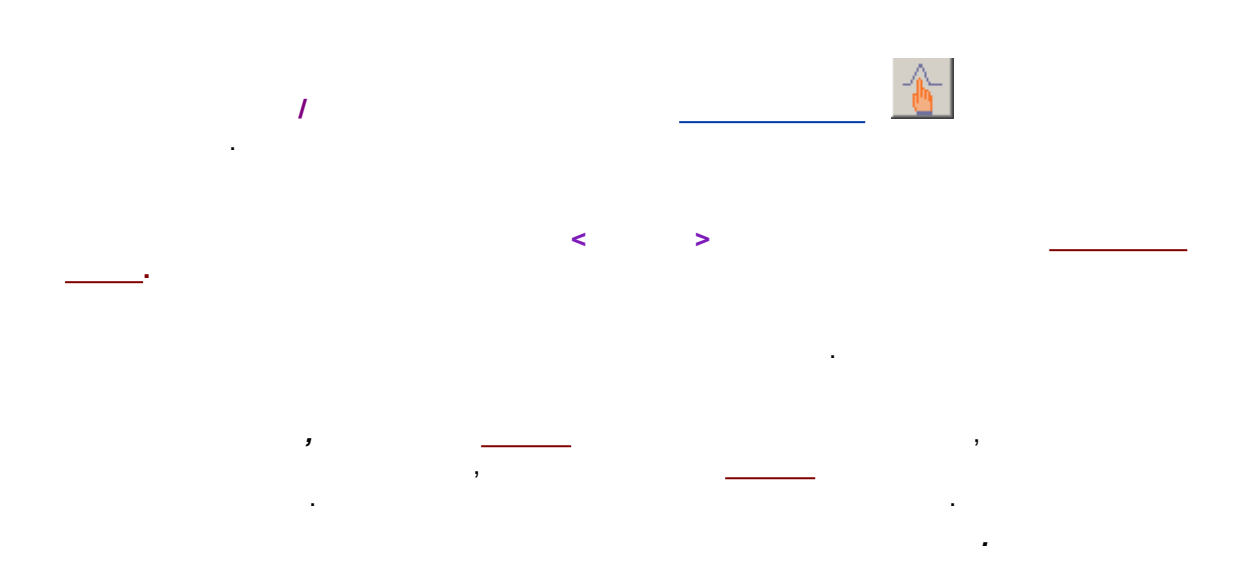

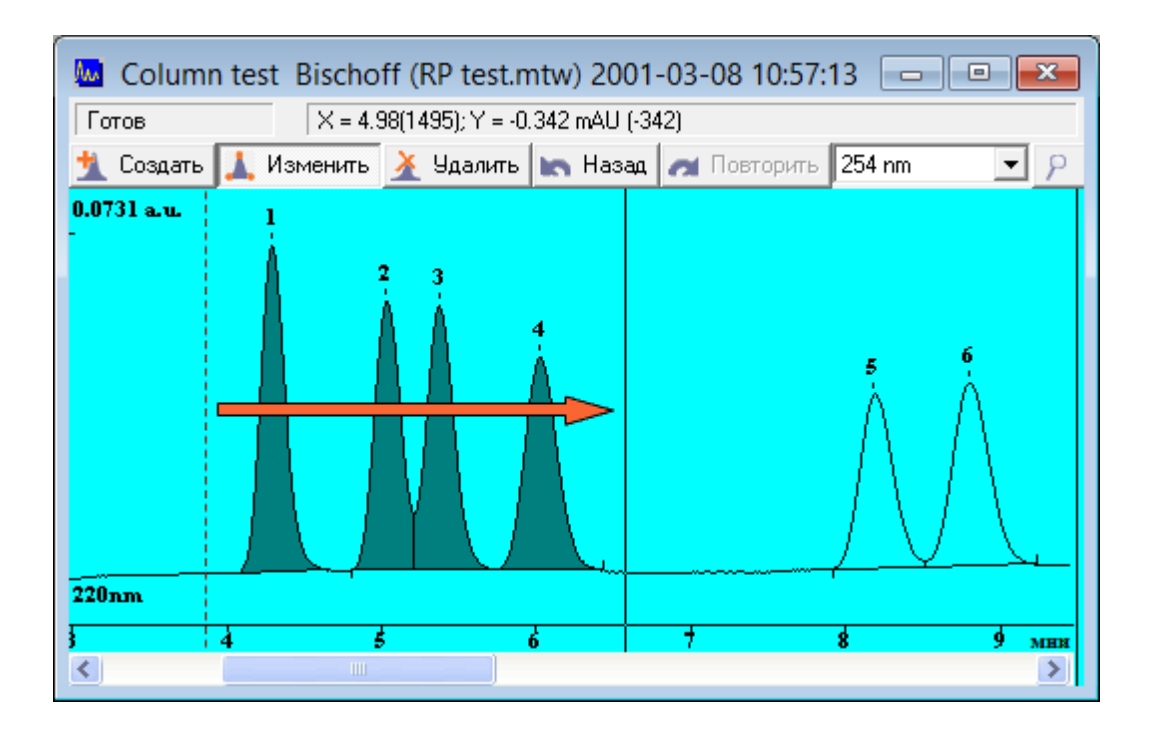

6.4.3

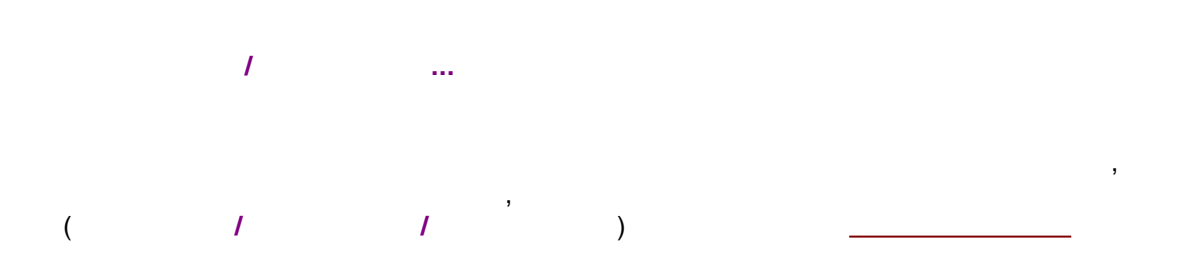

!

-

!!!

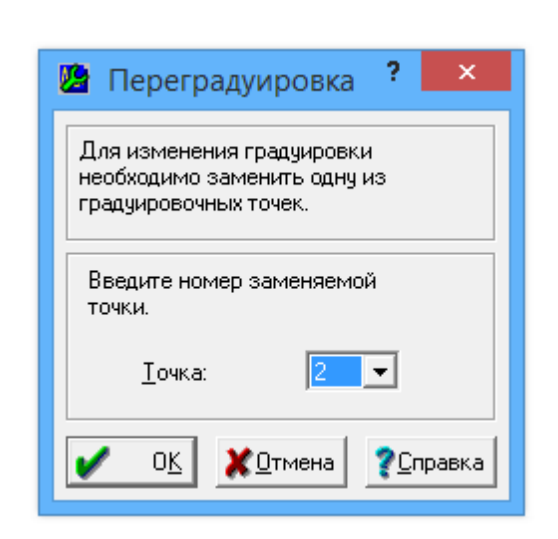

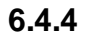

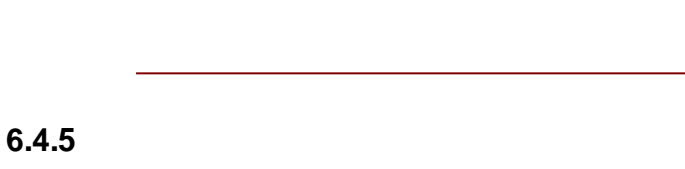

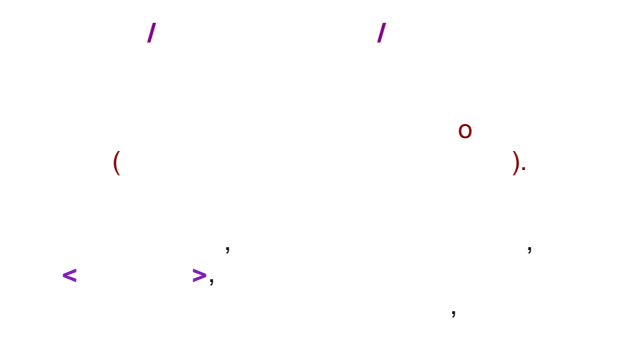

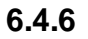

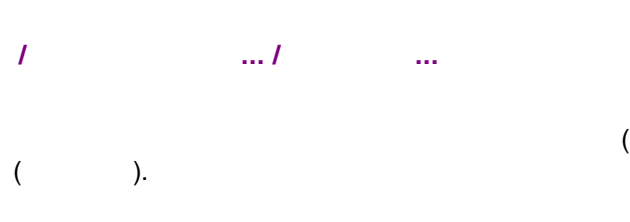

(21 CFR part 11)

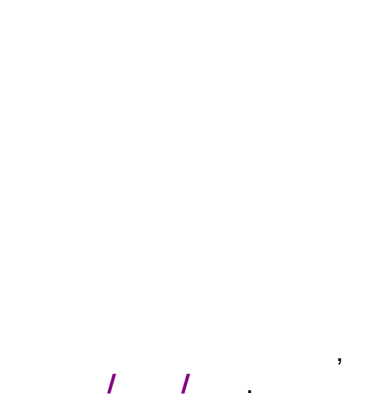

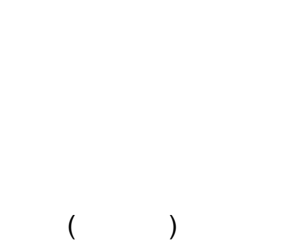

( ) ! < > , Сравнить с хроматограммой HPLC 8wl (mlc1.mtw)1.run [C:\ProgramData\ChromData\Methc < > 🗶 Отмена Сравнить **?**Справка Сравнить с хроматограммой HPLC 8wl (mlc1.mtw)1.run [C:\ProgramData\ChromData\Metho ۲ > 🗶 Отмена Сравнить **?**Справка

301

.

6.4.6.1

1

....1

.

....

,

©2018

| 302 |
|-----|
|-----|

(

),

.

-

,

|                                   | P                 | ×                                      |       |  |  |  |  |  |  |
|-----------------------------------|-------------------|----------------------------------------|-------|--|--|--|--|--|--|
| Файл Редактировать                |                   |                                        |       |  |  |  |  |  |  |
| <ul> <li>Хроматограмма</li> </ul> | Описание          | 4151108a~00l~00b~01n~db-2003t          | 1.run |  |  |  |  |  |  |
|                                   | текст комментария | III Hint. To get spectral report use m |       |  |  |  |  |  |  |
|                                   |                   |                                        |       |  |  |  |  |  |  |
|                                   |                   |                                        |       |  |  |  |  |  |  |
|                                   |                   |                                        |       |  |  |  |  |  |  |
|                                   |                   |                                        |       |  |  |  |  |  |  |
|                                   |                   |                                        |       |  |  |  |  |  |  |
| < >                               | <                 |                                        | >     |  |  |  |  |  |  |

6.4.7

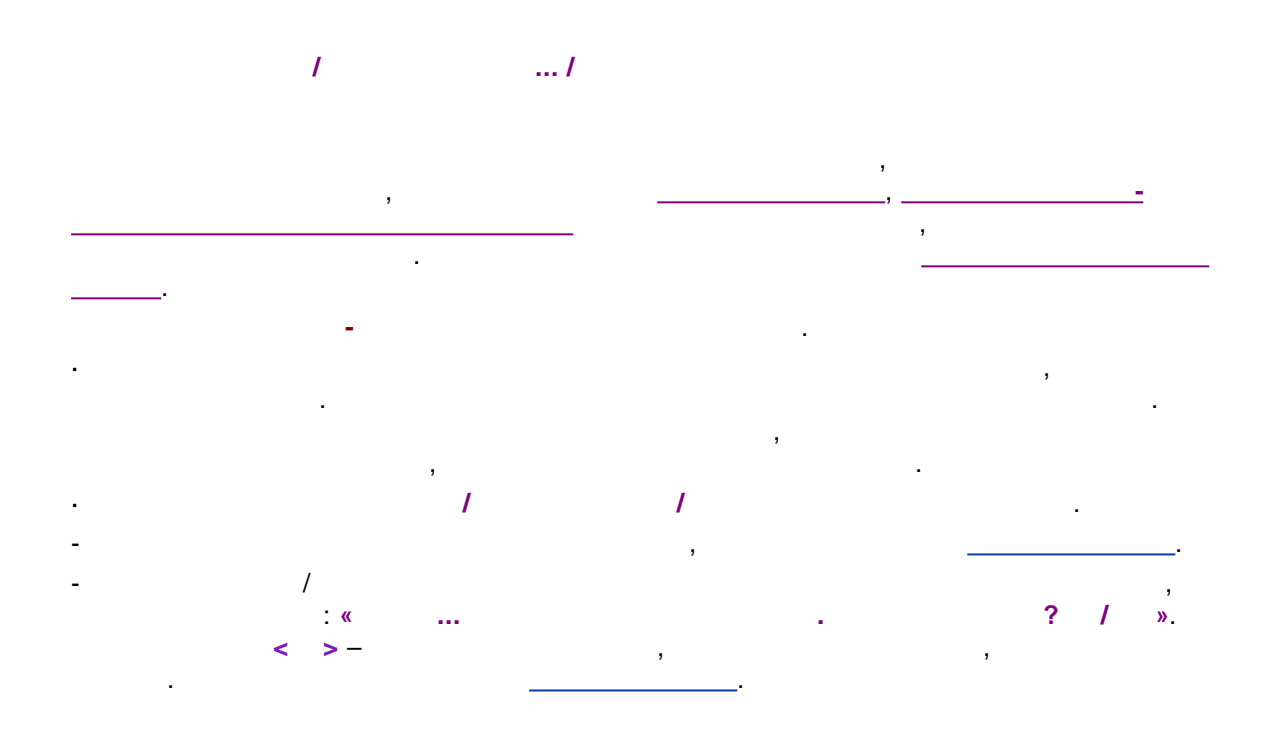

6.4.7.1

/ .../

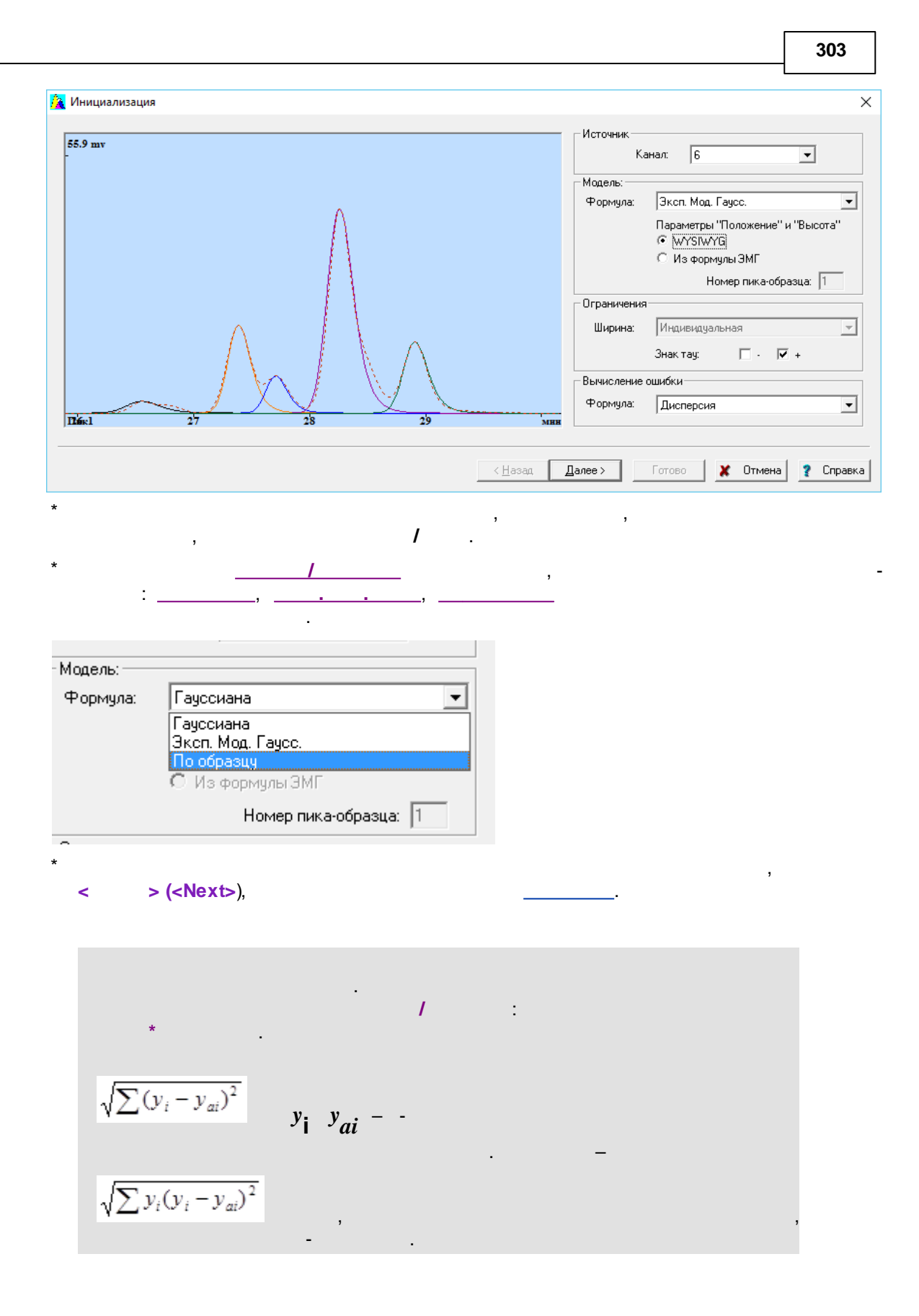

6.4.7.1.1

-

:

:

$$G(t) = h \cdot e^{\frac{-(T-t)^2}{2\sigma^2}}$$

$$h - , T - (), \sigma - 0.607.$$

$$f(t) = \frac{h \cdot \sigma}{\tau} \sqrt{\frac{\pi}{2}} \cdot e^{\left(\frac{\sigma^2}{2\tau^2} - \frac{t-\mu}{\tau}\right)} \cdot \left(1 - \operatorname{erf}\left(\frac{1}{\sqrt{2}}\left(\frac{\mu-\tau}{\sigma} + \frac{\sigma}{\tau}\right)\right)\right)$$

$$(t) = G(t) \cdot E(t)$$

$$G(t) - (t) = G(t) \cdot E(t)$$

$$E(t) = \frac{\sigma}{\tau} \sqrt{\frac{\pi}{2}} \cdot \operatorname{erfex}\left(\frac{1}{\sqrt{2}}\left(\frac{\tau-\tau}{\sigma} + \frac{\sigma}{\tau}\right)\right)$$

$$\tau - (t) = (t) = t$$

|   |   |   |   |   |   | 305 |
|---|---|---|---|---|---|-----|
|   |   |   |   |   |   |     |
|   | ) |   |   | , |   |     |
| • |   |   | , |   |   |     |
| , |   | , |   |   | , |     |
|   |   |   |   |   |   |     |

#### 6.4.7.1.3

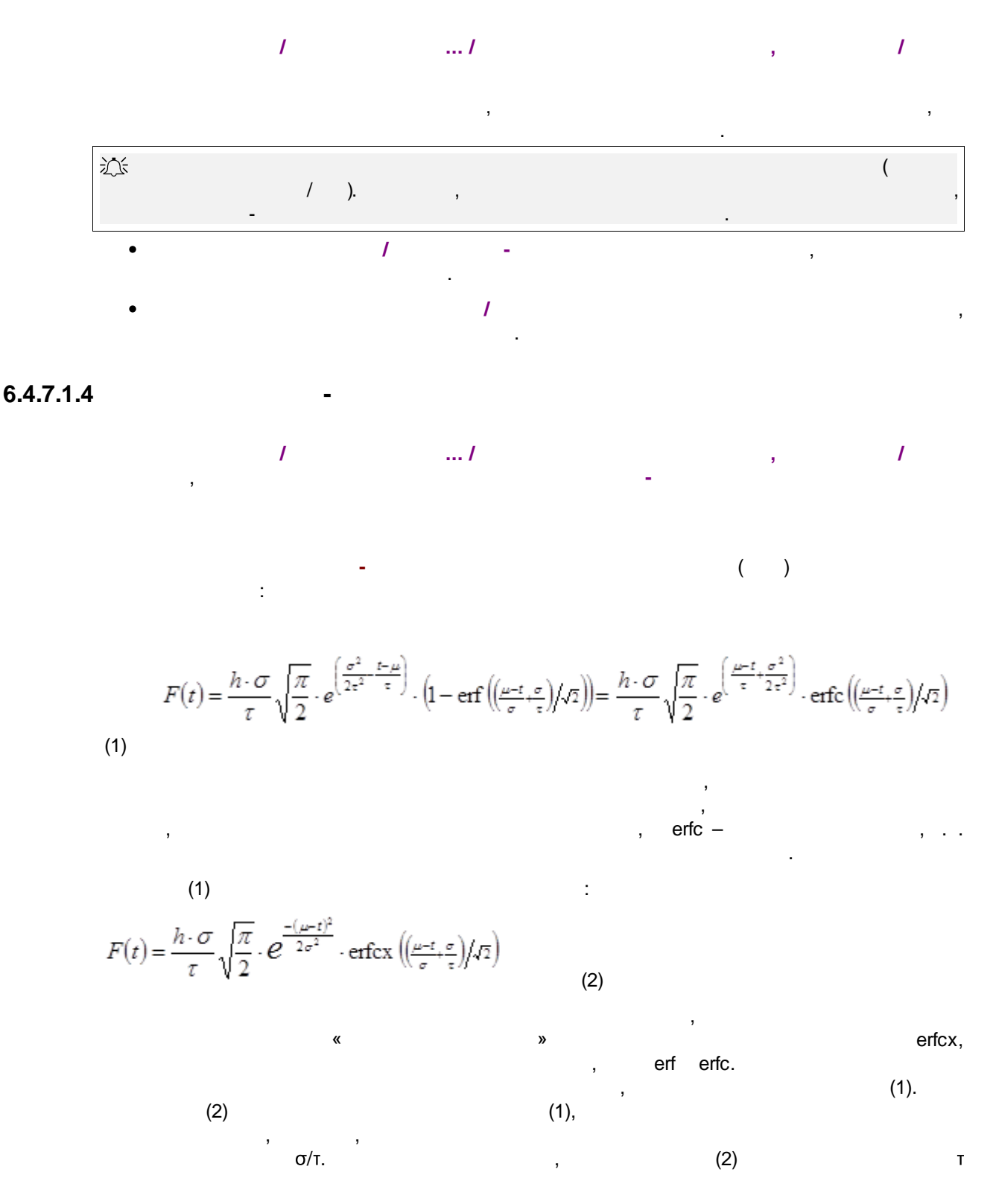

$$\begin{split} \lim_{z \to +0} F(t, \tau) &= h \cdot e^{\frac{-(\mu - t)^2}{2\sigma^2}} \cdot \lim_{z \to +0} \left( \frac{\sigma}{\tau} \sqrt{\frac{\pi}{2}} \cdot \operatorname{erfcx}\left( \frac{(\mu - t)}{\sigma} + \frac{\sigma}{\tau} \right) / \sqrt{\tau} \right) \right) = h \cdot e^{\frac{-(\mu - t)^2}{2\sigma^2}} \end{split}$$
(3)  
(2) (3)  
(1), (2) (3)  

$$z &= \frac{\tau}{|\tau|} \left( \frac{\mu - t}{\sigma} + \frac{\sigma}{\tau} \right) \\ z &> 6.71 \cdot 10^7 \qquad (3), 6.71 \cdot 10^7 \ge z \ge 0 \qquad (2), z < 0 \qquad (1). \end{aligned}$$
  
erf(x)  $= \frac{2}{\sqrt{\pi}} \int_0^x e^{-t^2} dt$   
erfc(x)  $= 1 - \operatorname{erf}(x) = 1 - \frac{2}{\sqrt{\pi}} \int_0^x e^{-t^2} dt = \frac{2}{\sqrt{\pi}} \int_x^\infty e^{-t^2} dt$   
erfcx(x)  $= e^{x^2} \operatorname{erfc}(x) = e^{x^2} \left( 1 - \frac{2}{\sqrt{\pi}} \int_0^x e^{-t^2} dt \right) = \frac{2}{\sqrt{\pi}} e^{x^2} \int_x^\infty e^{-t^2} dt$   
 $erfcx(0) = 1$   
 $\lim_{x \to +\infty} erfcx(x) = \lim_{x \to +\infty} \left( \frac{1}{x\sqrt{\pi}} \right) = 0$ 

:

6.4.7.2

,

-

\_

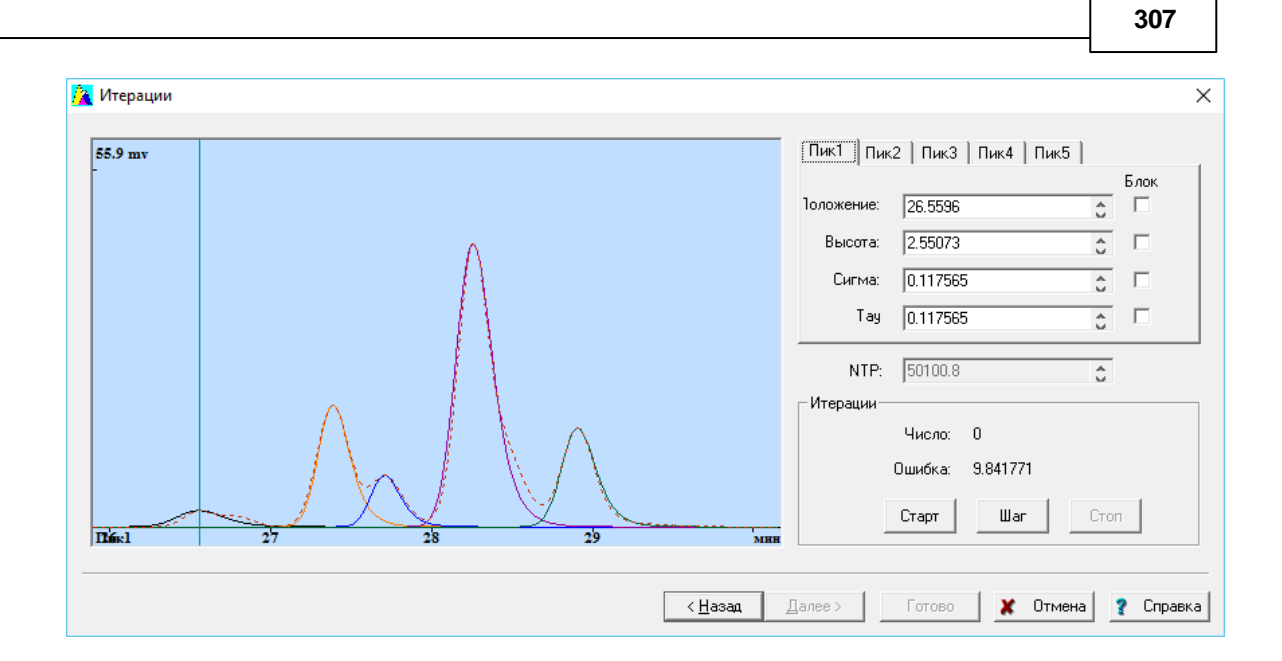

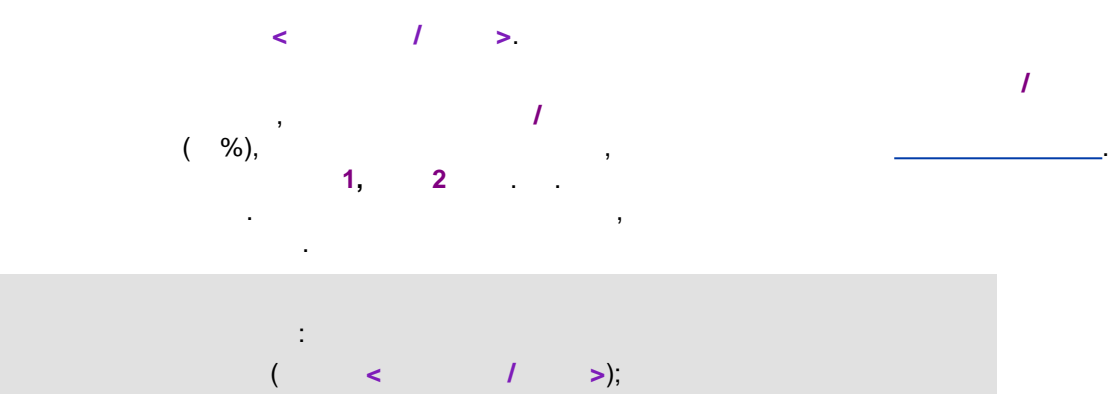

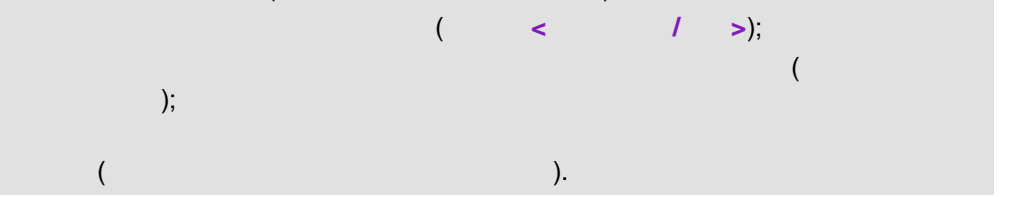

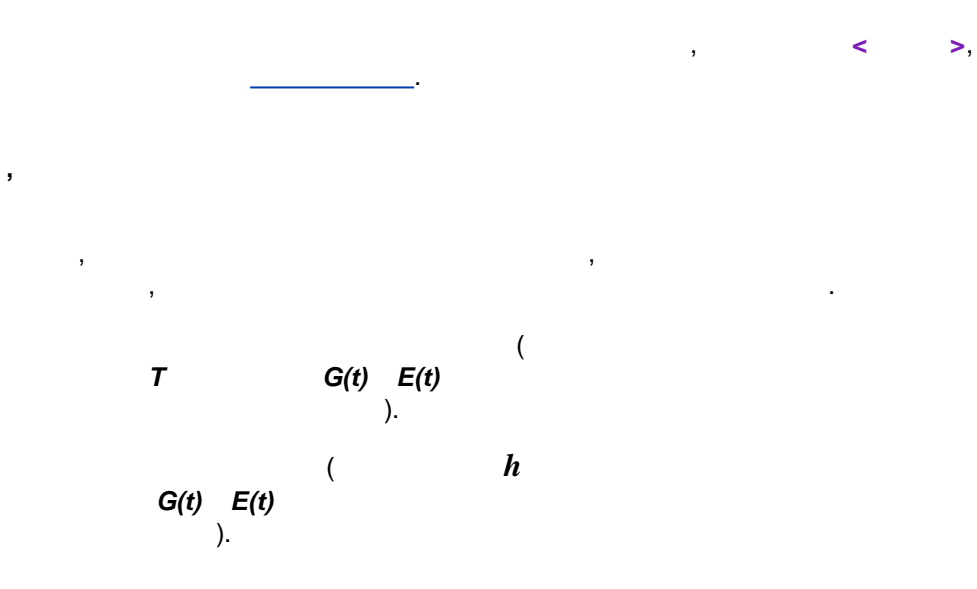

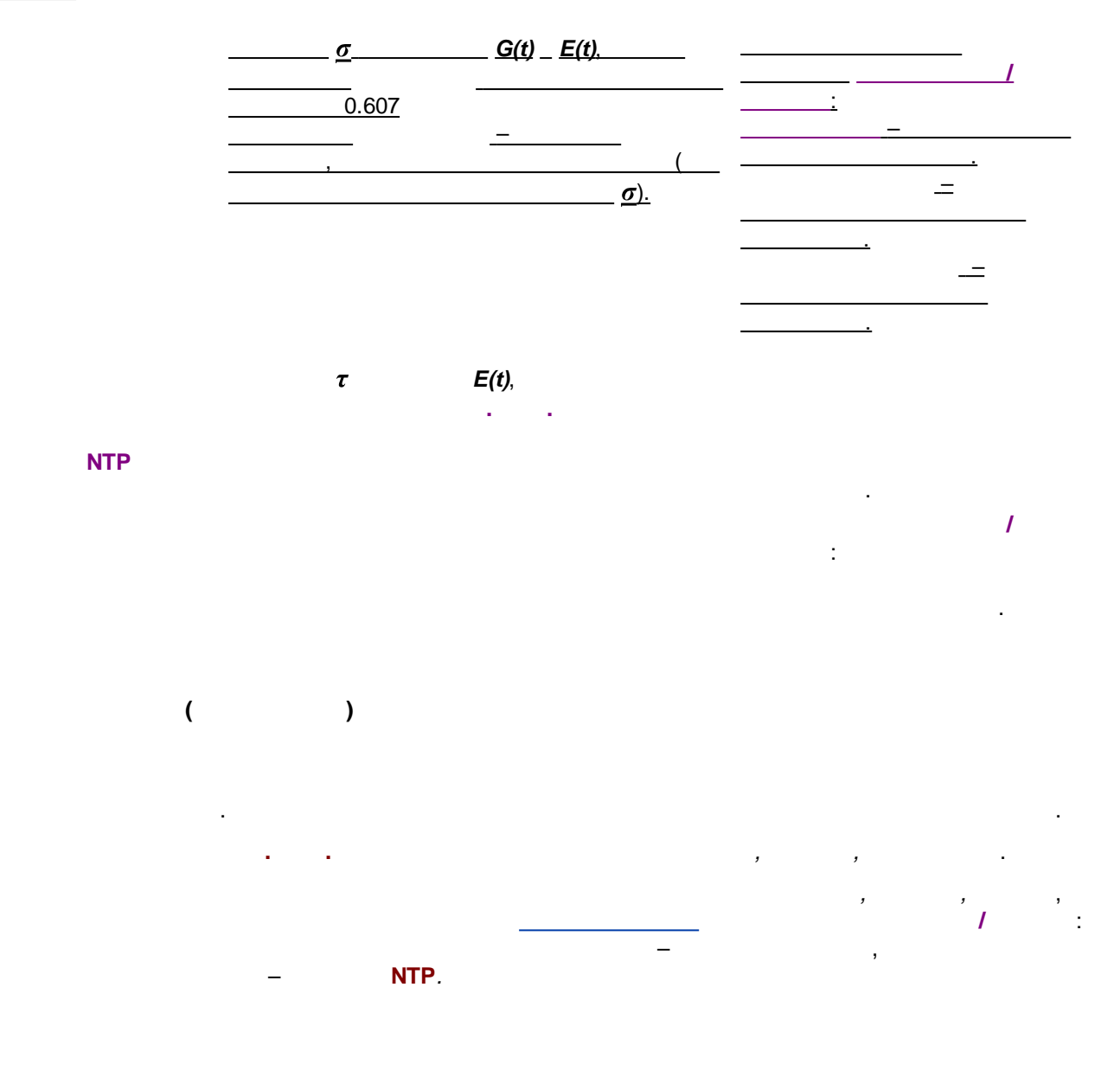

6.4.7.3

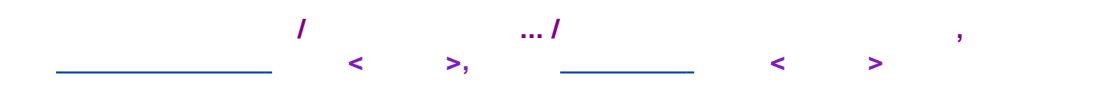

\_

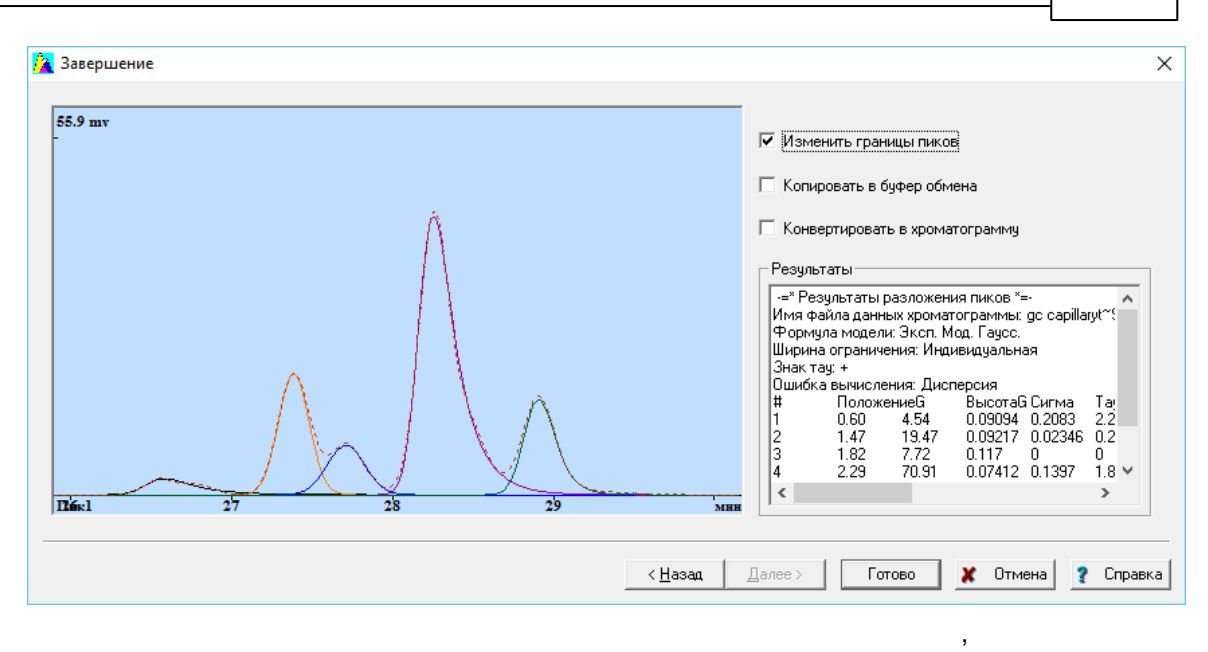

,

- .
- •
- .
- ,
- • •
- < > (Finish)

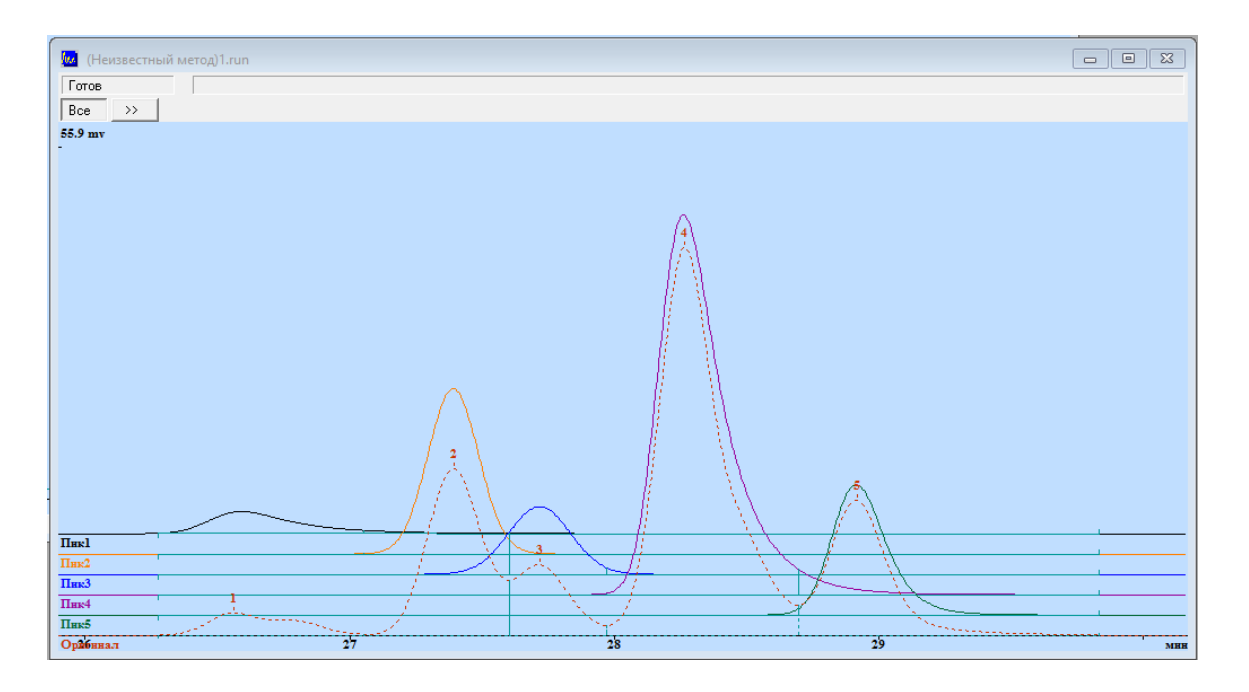

6.4.7.4

6.4.8

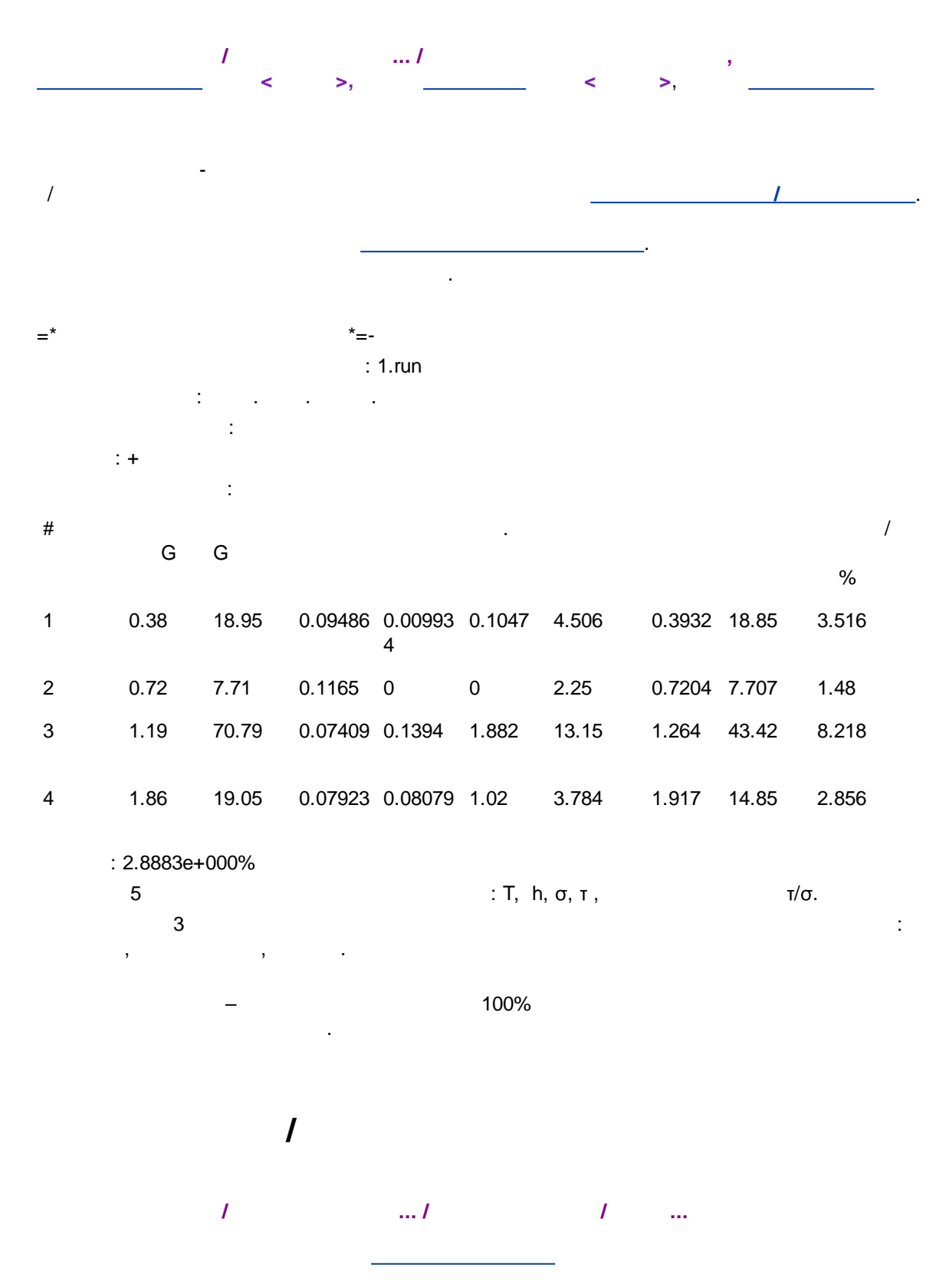

(

## 6.4.9

/ .../ ).

1

### 6.4.10

Урезать данные хро... Р Х Выберите нужную часть данных: от о до 19.985

1

от 0. до 19.985 ✓ Запомнить время старта Сдвинуть времена компонентов Сдвинуть времена событий ✓ ОК Х Отмена

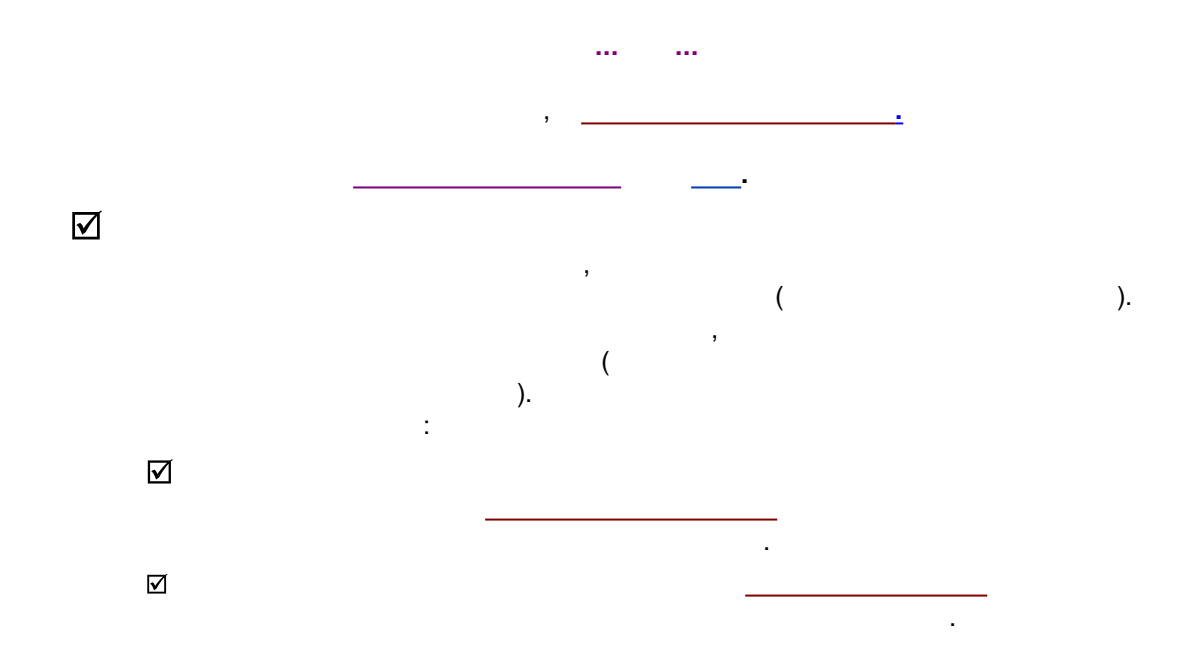

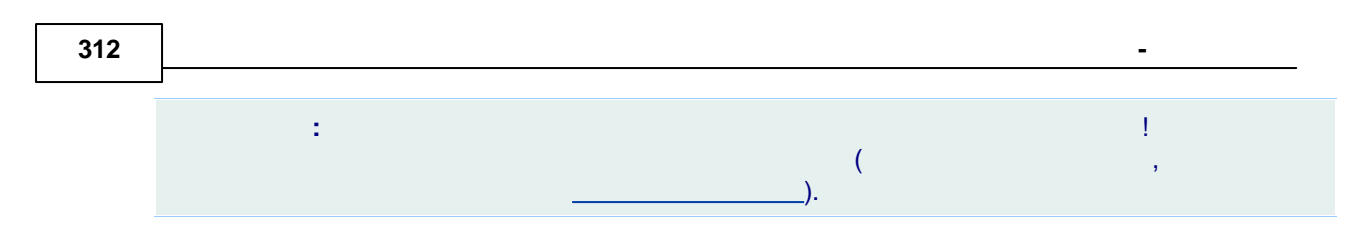

6.5

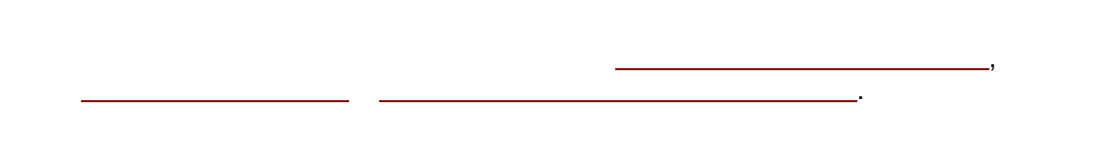

# 6.5.1

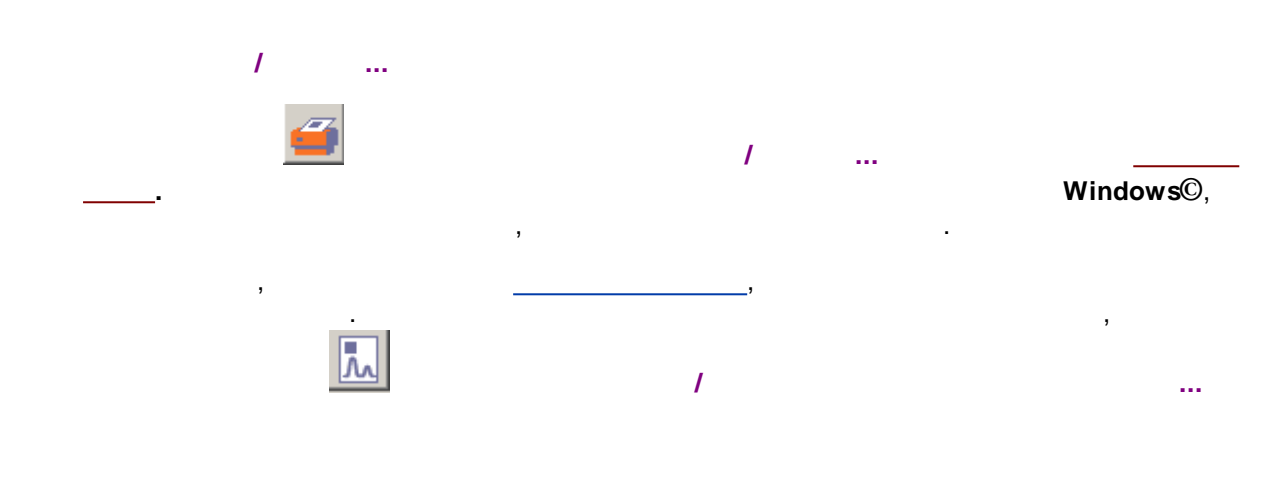

# 6.5.2

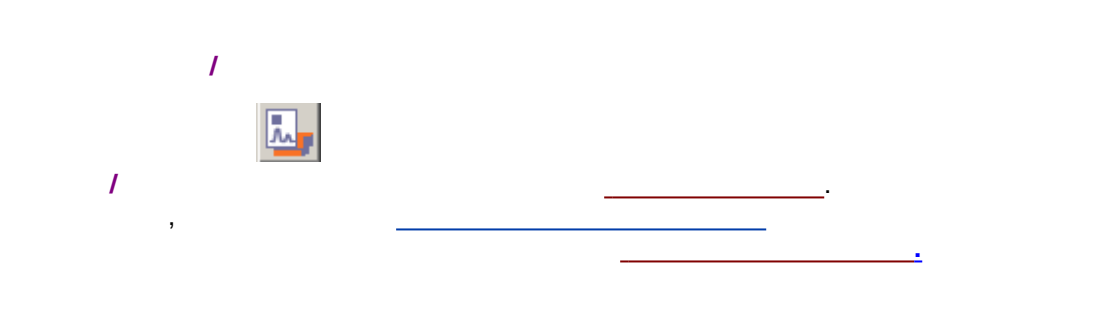

# 6.5.3

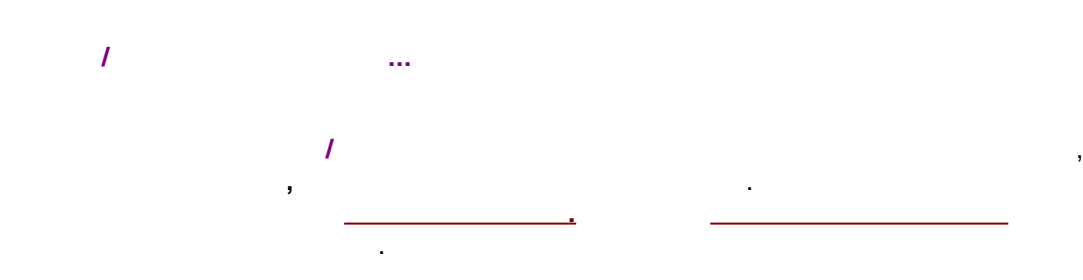

6.6

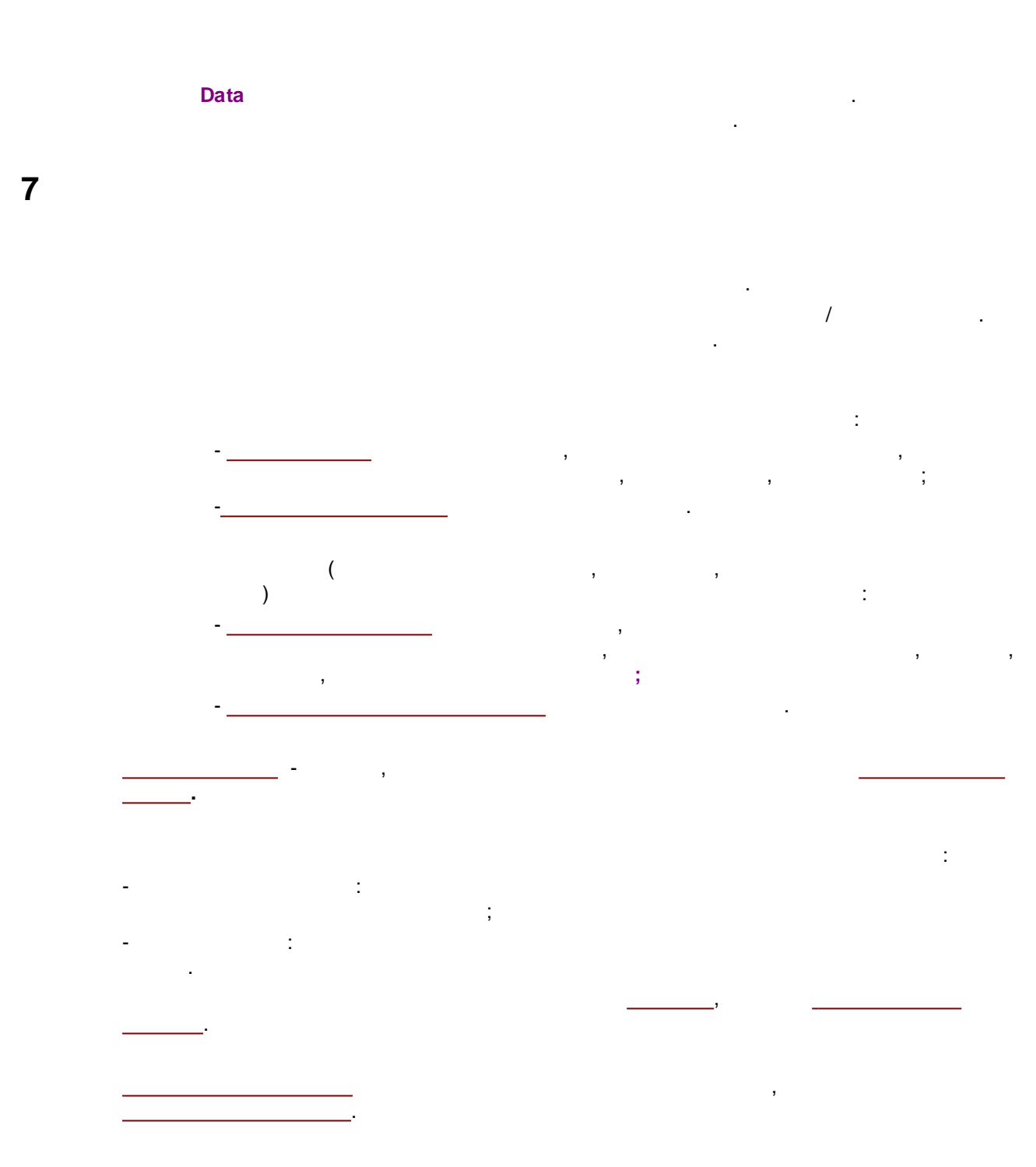

7.1

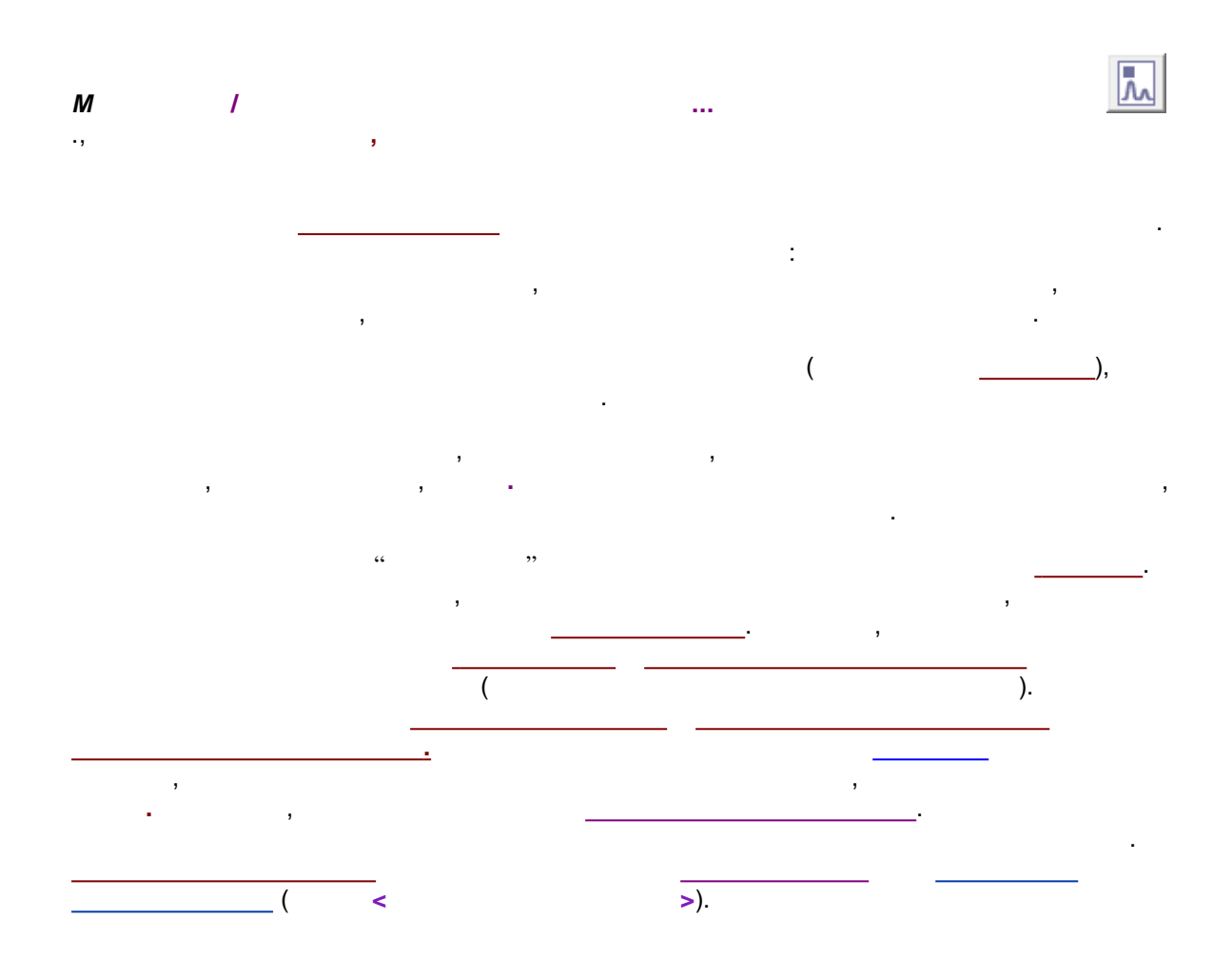

7.1.1

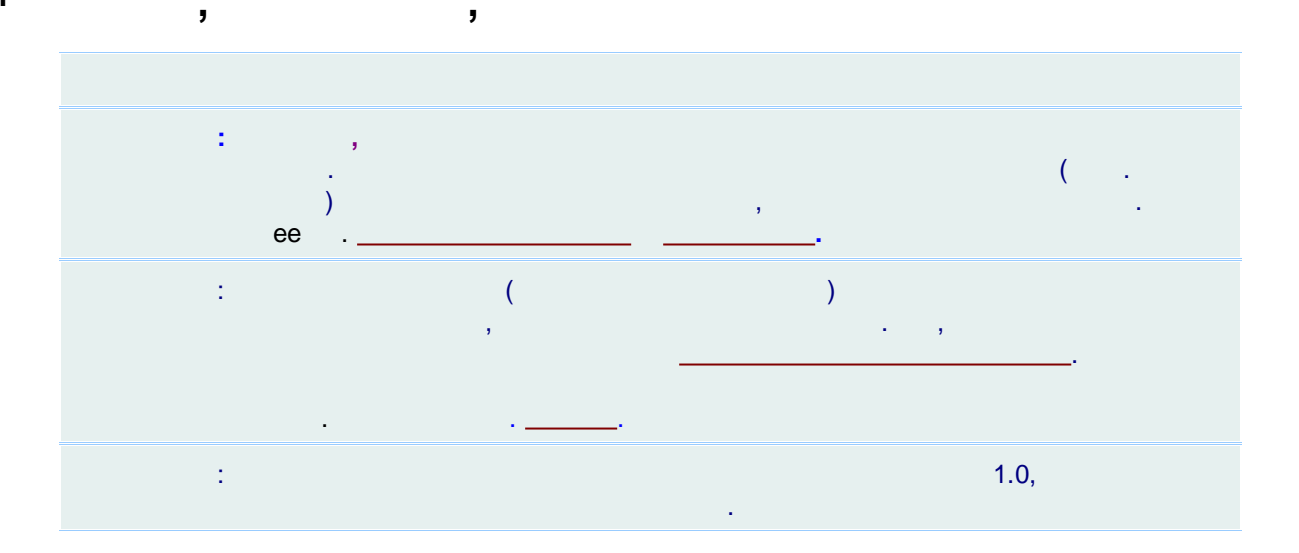

7.1.2

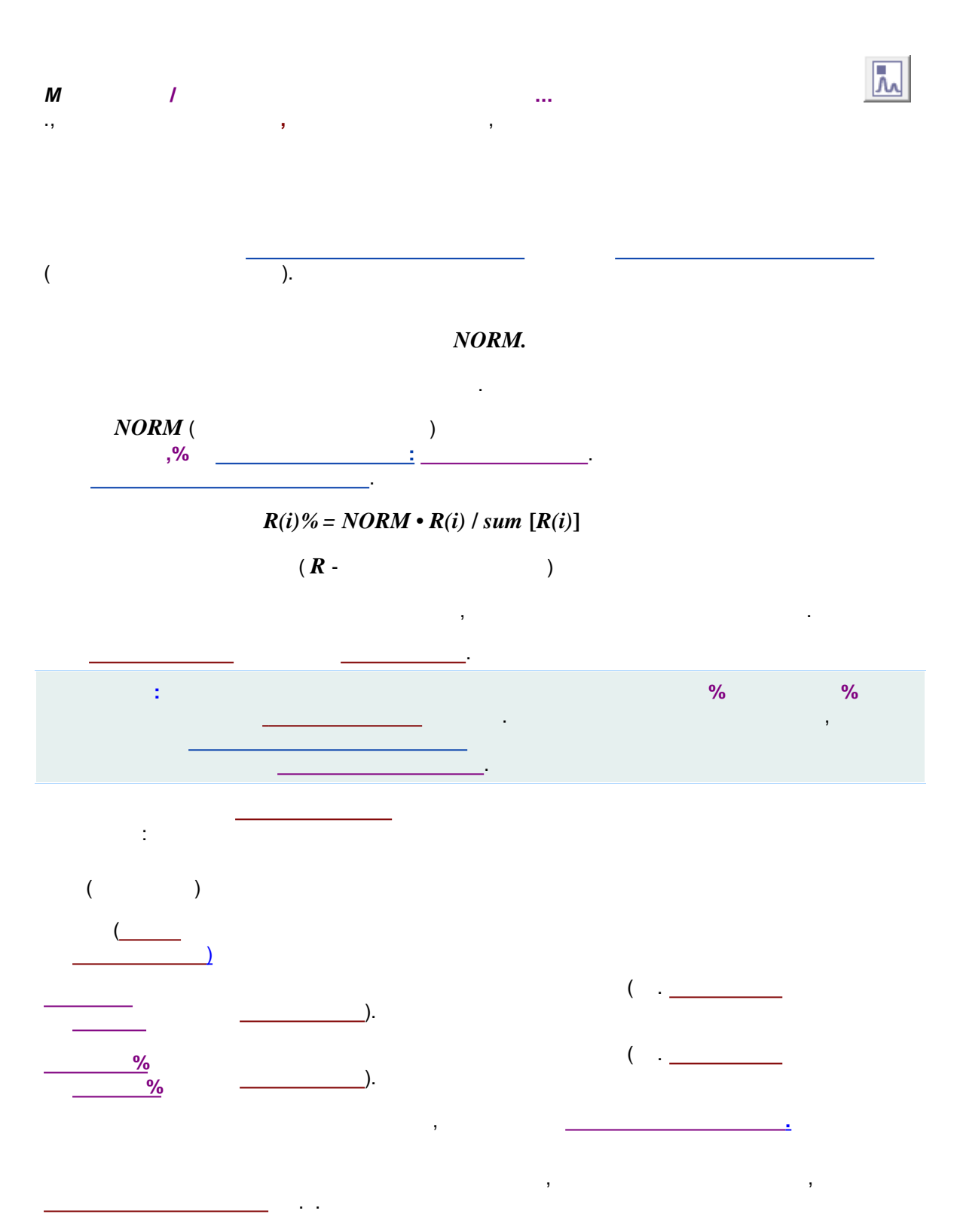

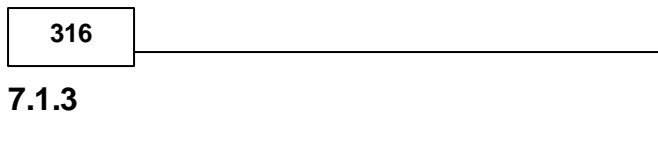

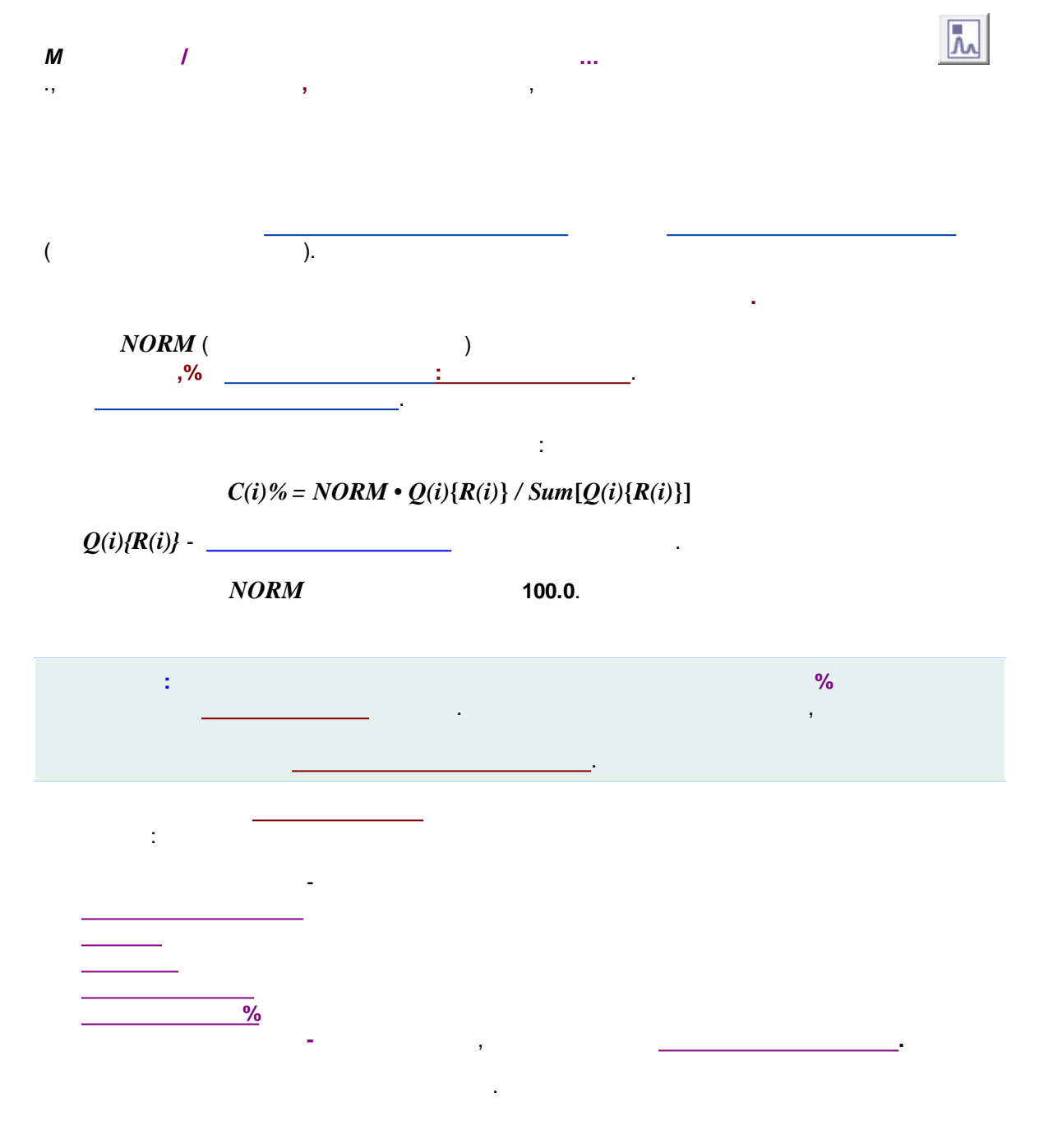

### 7.1.4

| М  | 1 |   |   | ~ |
|----|---|---|---|---|
| •, |   | , | , |   |

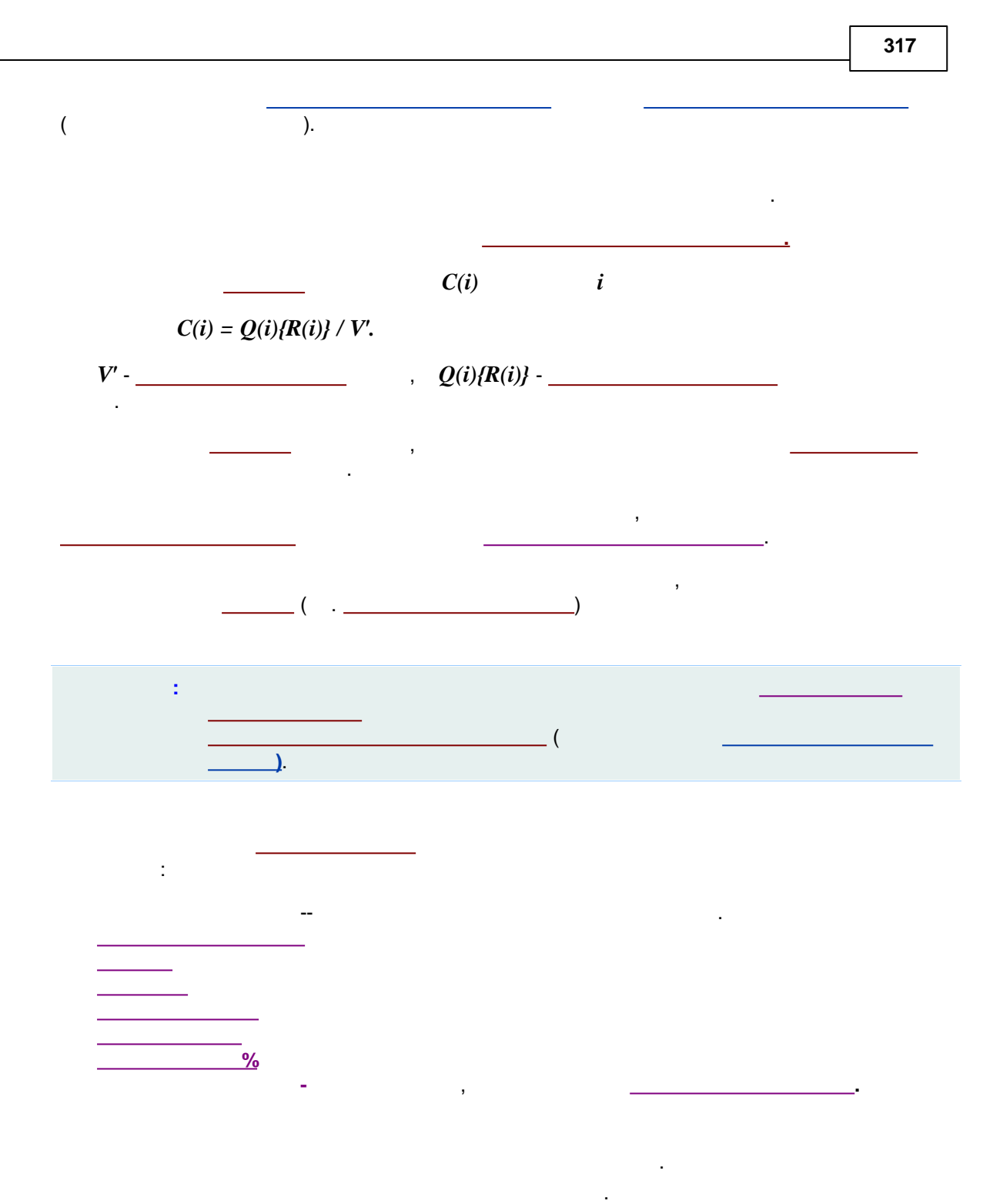

7.1.5

M / ... ., , , ,

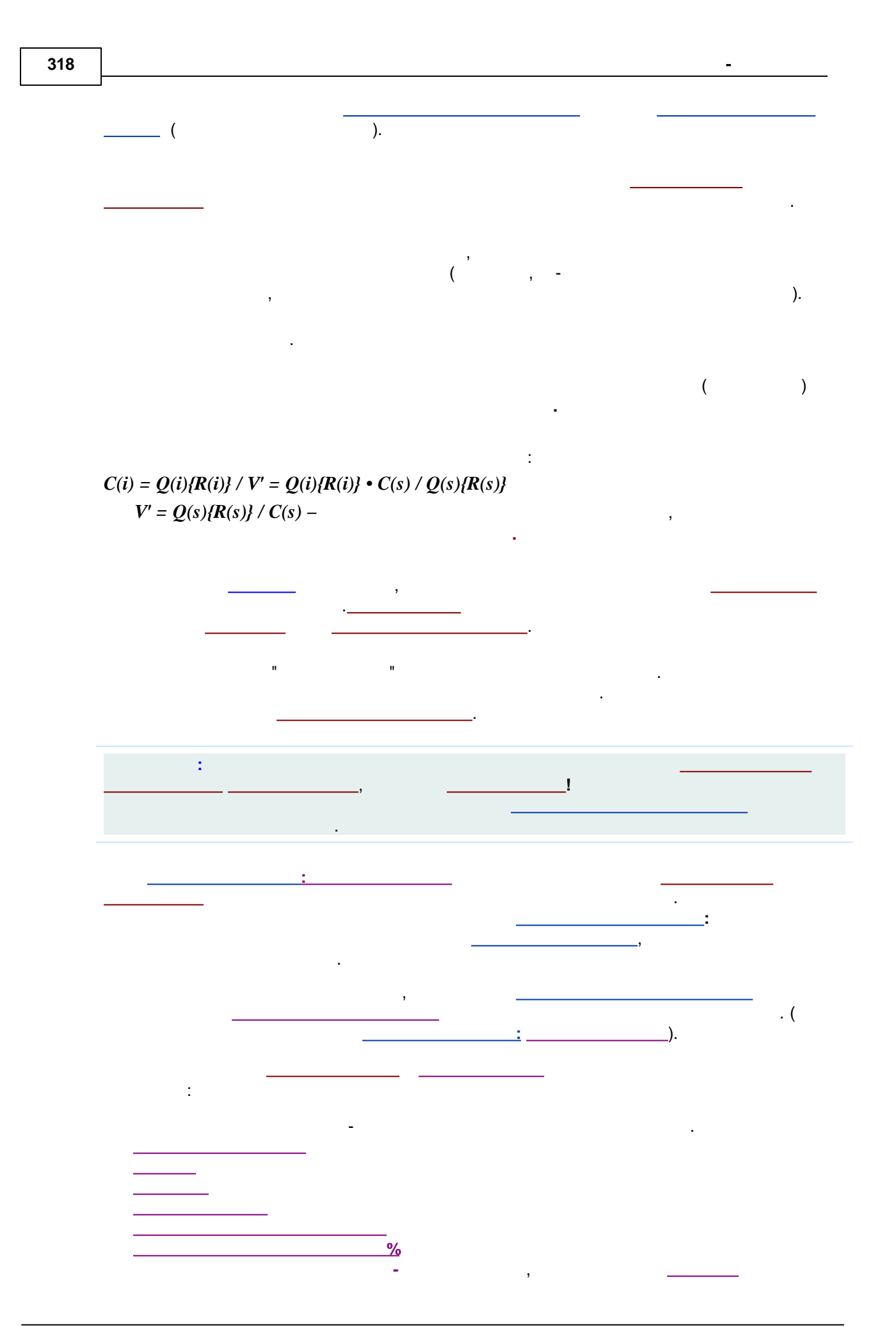

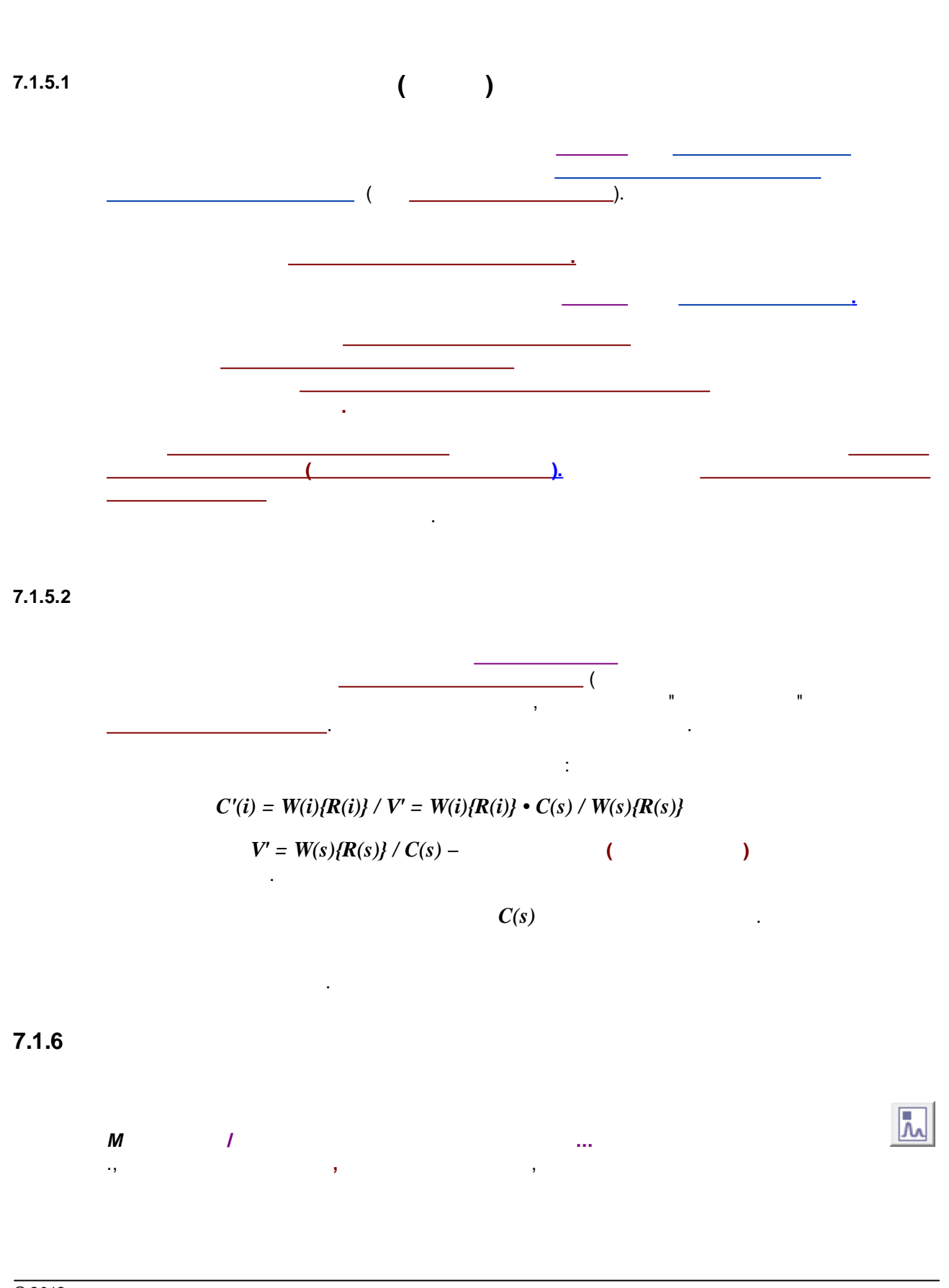

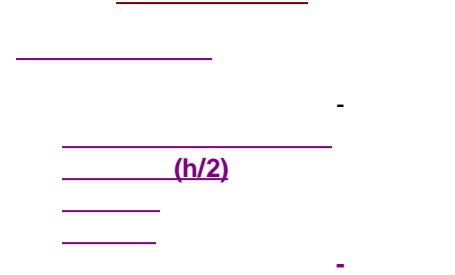

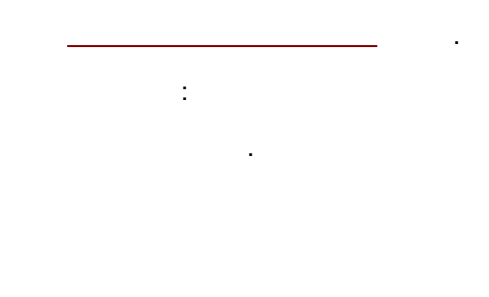

-

7.1.7

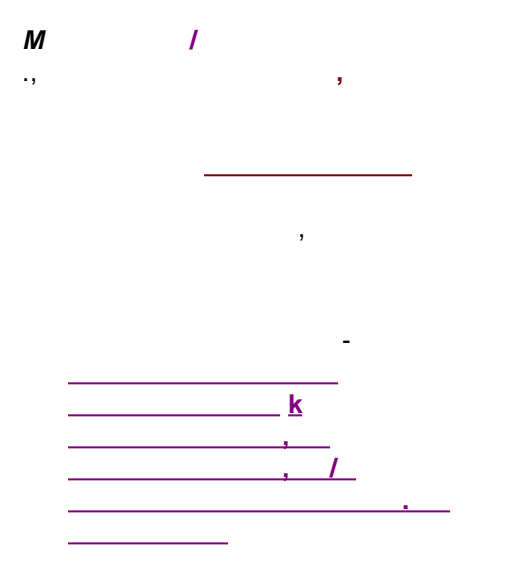

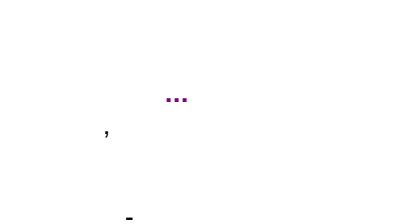

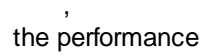

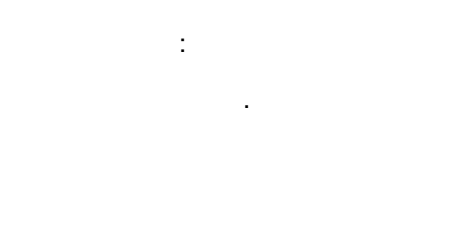

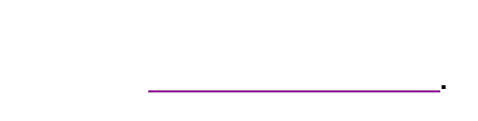

7.1.8

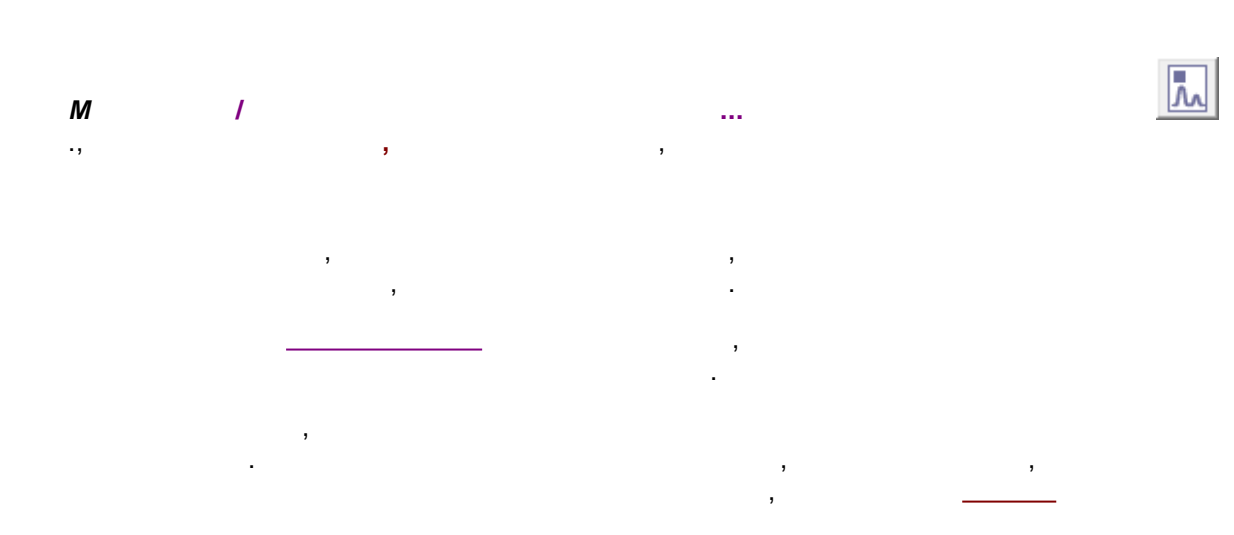

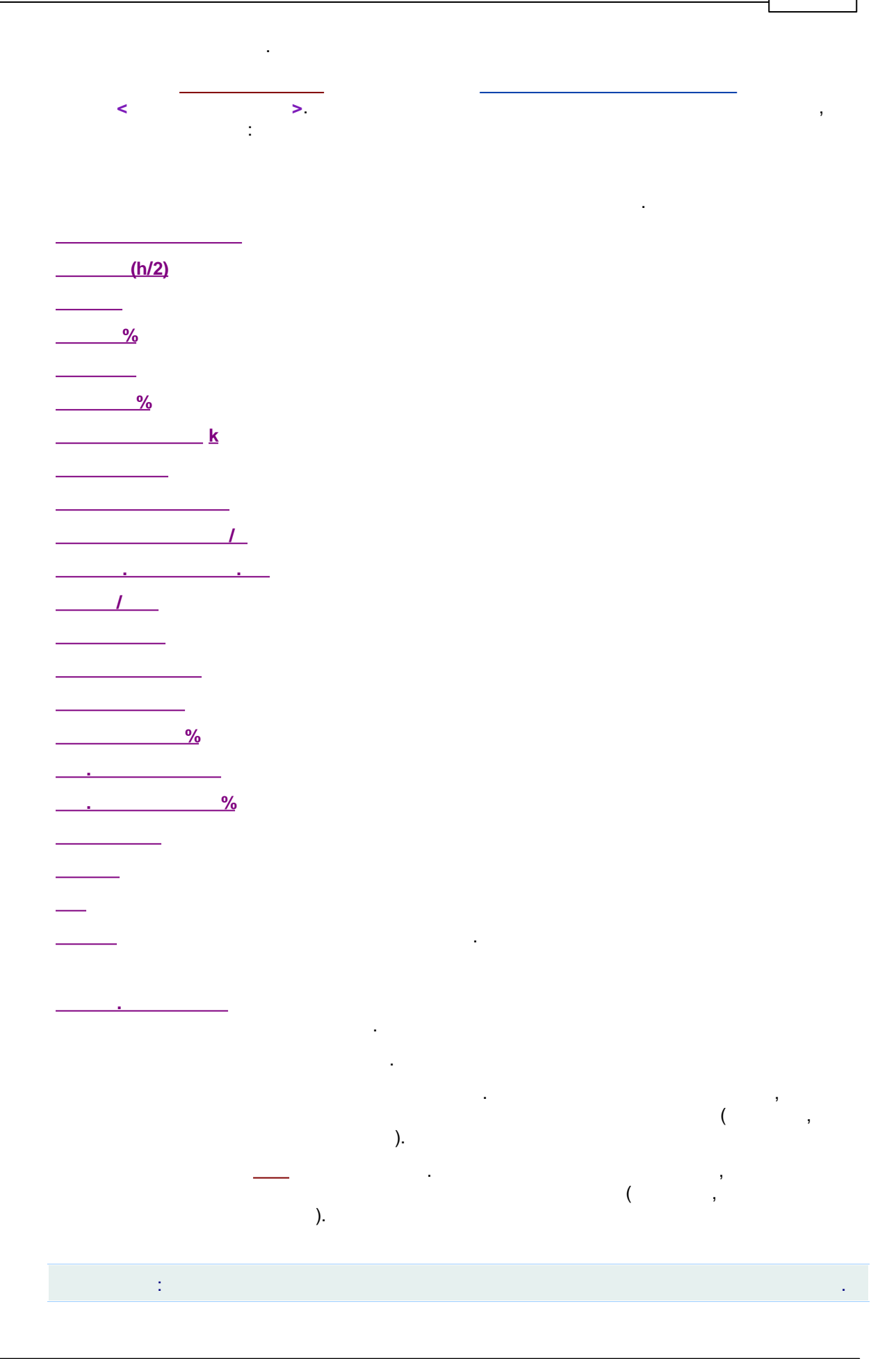

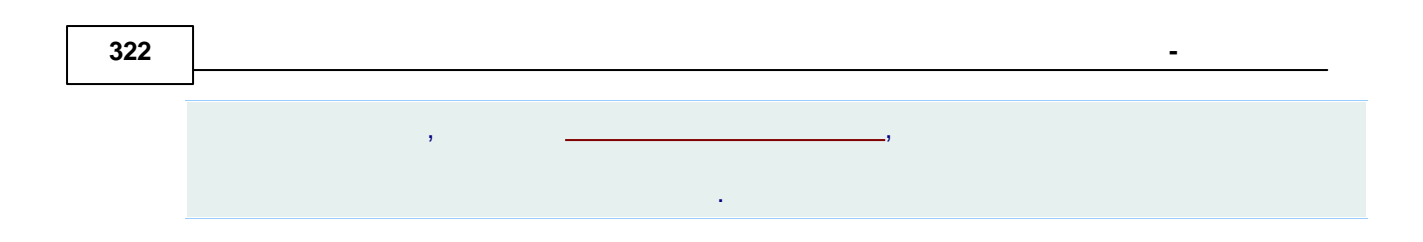

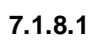

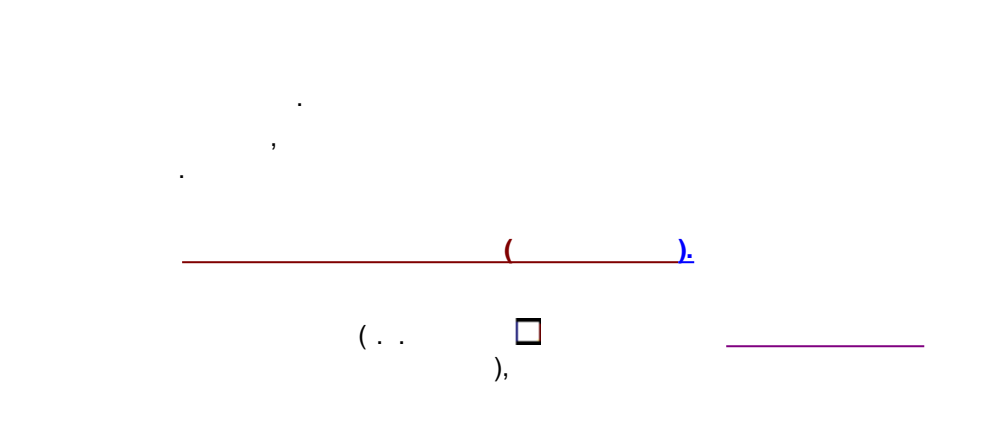

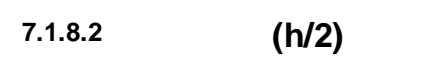

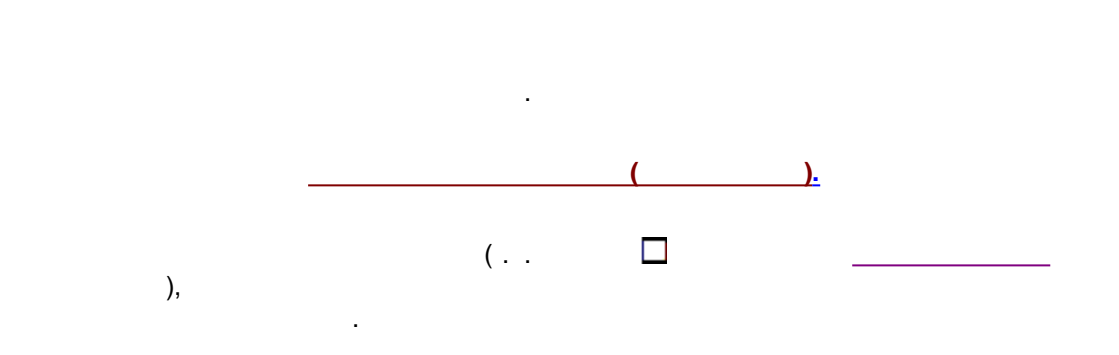

7.1.8.3

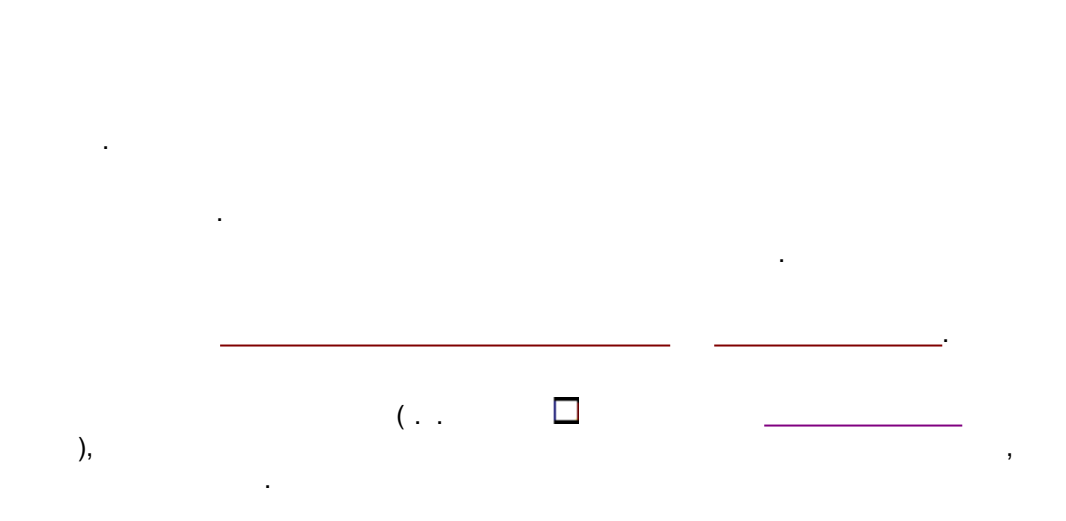

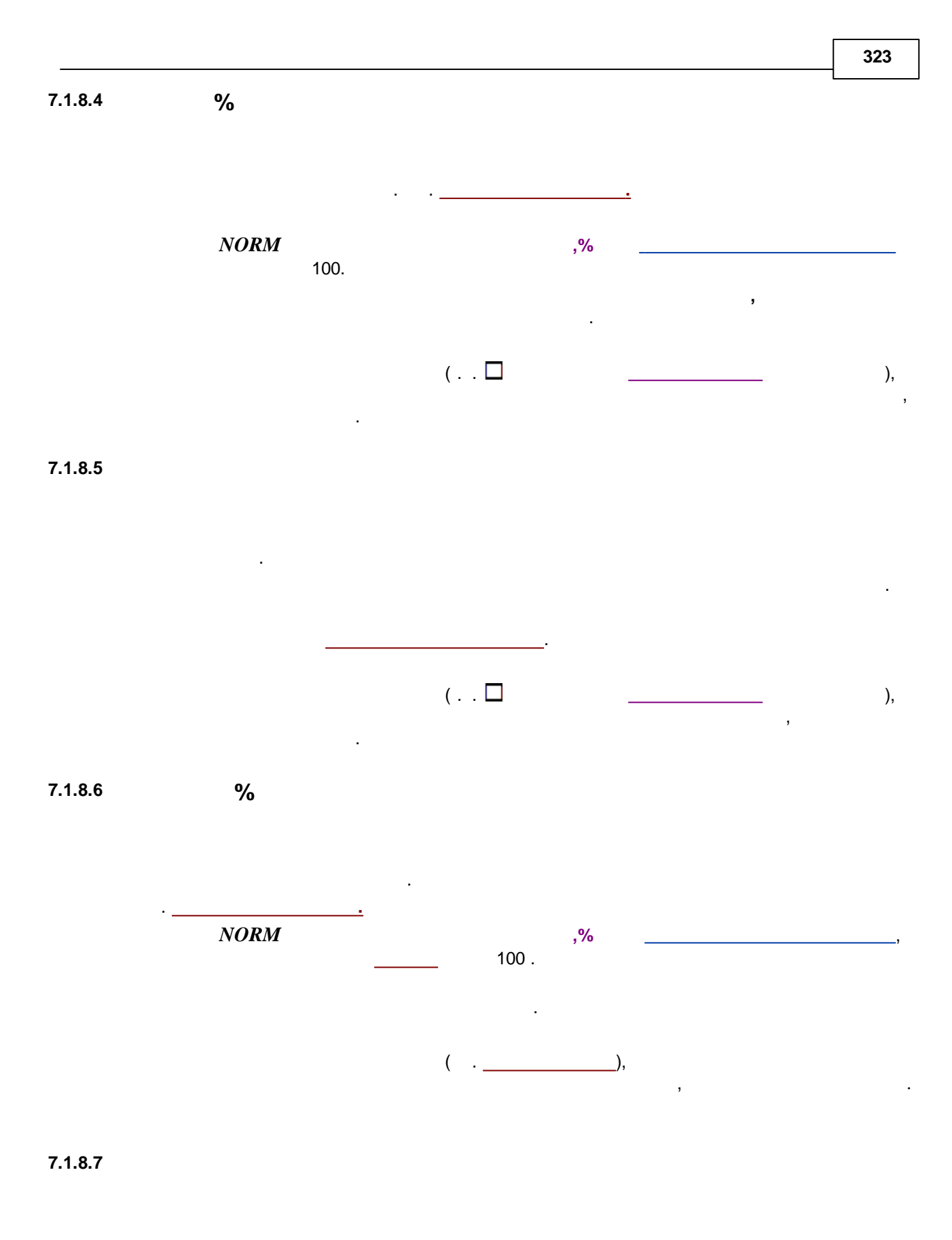

$$\begin{array}{c} k(i) & \text{corrected} \\ (t - t_0) & \underline{\qquad} (t_0) & \vdots \end{array}$$

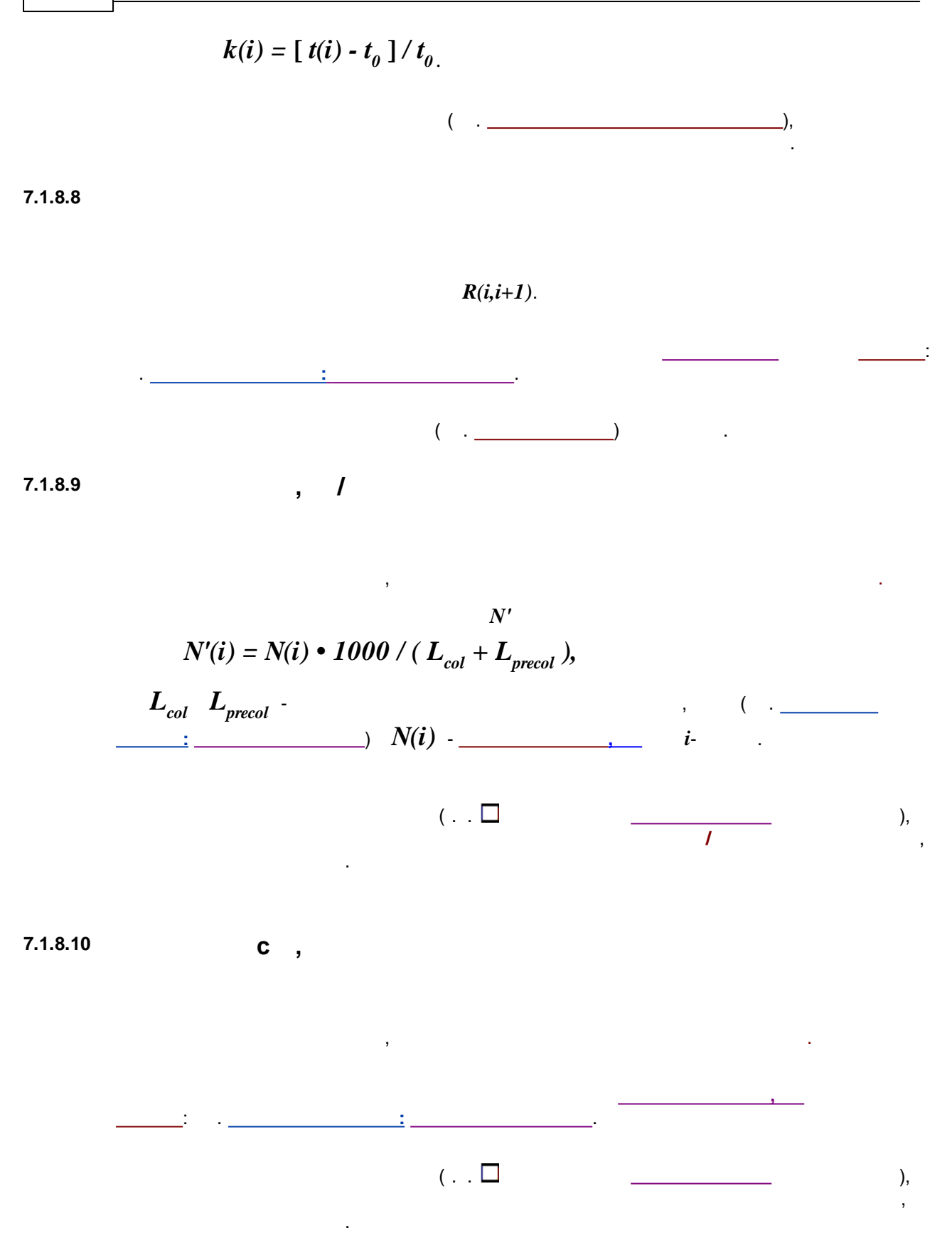
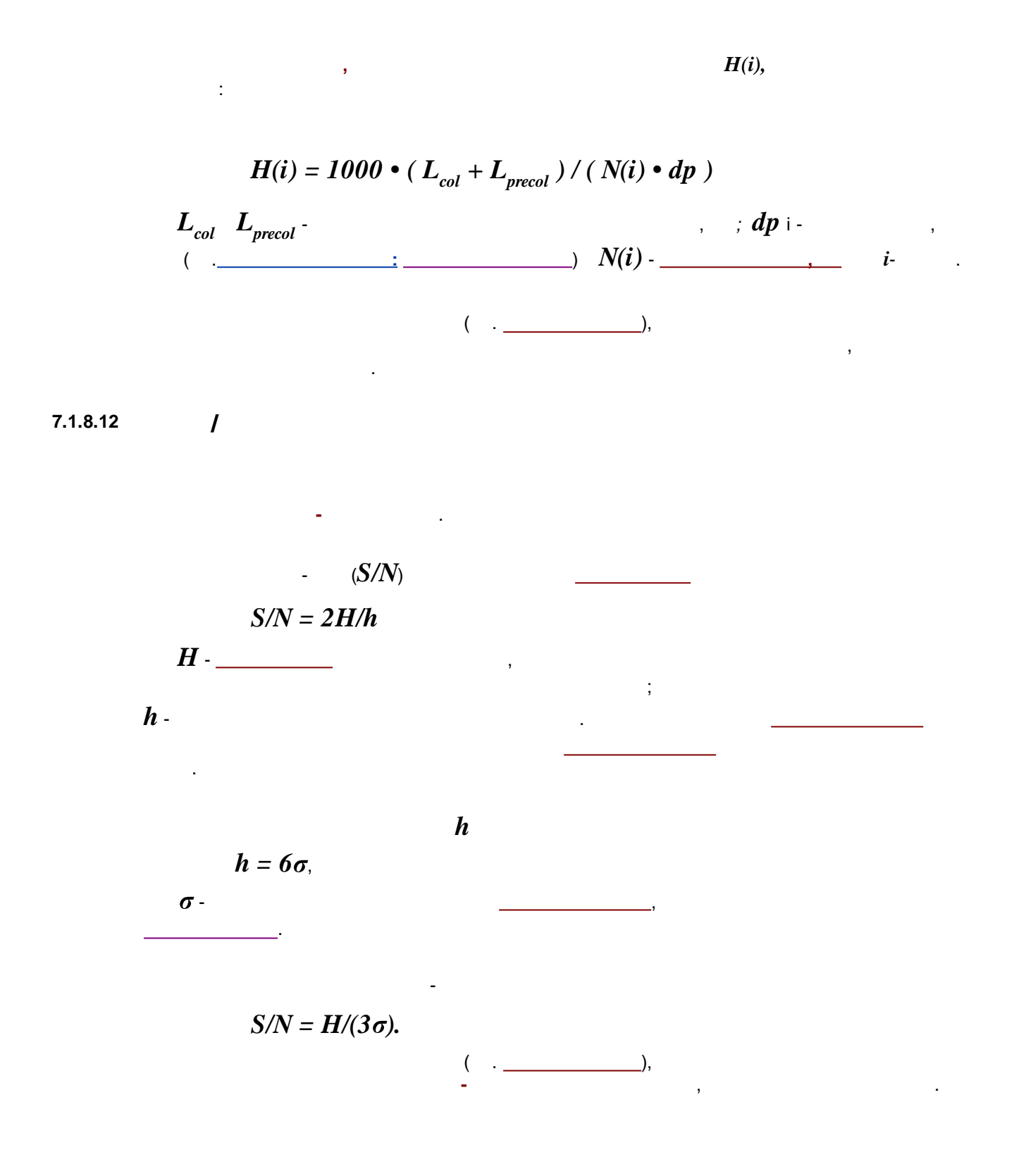

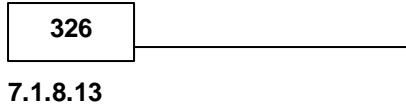

.

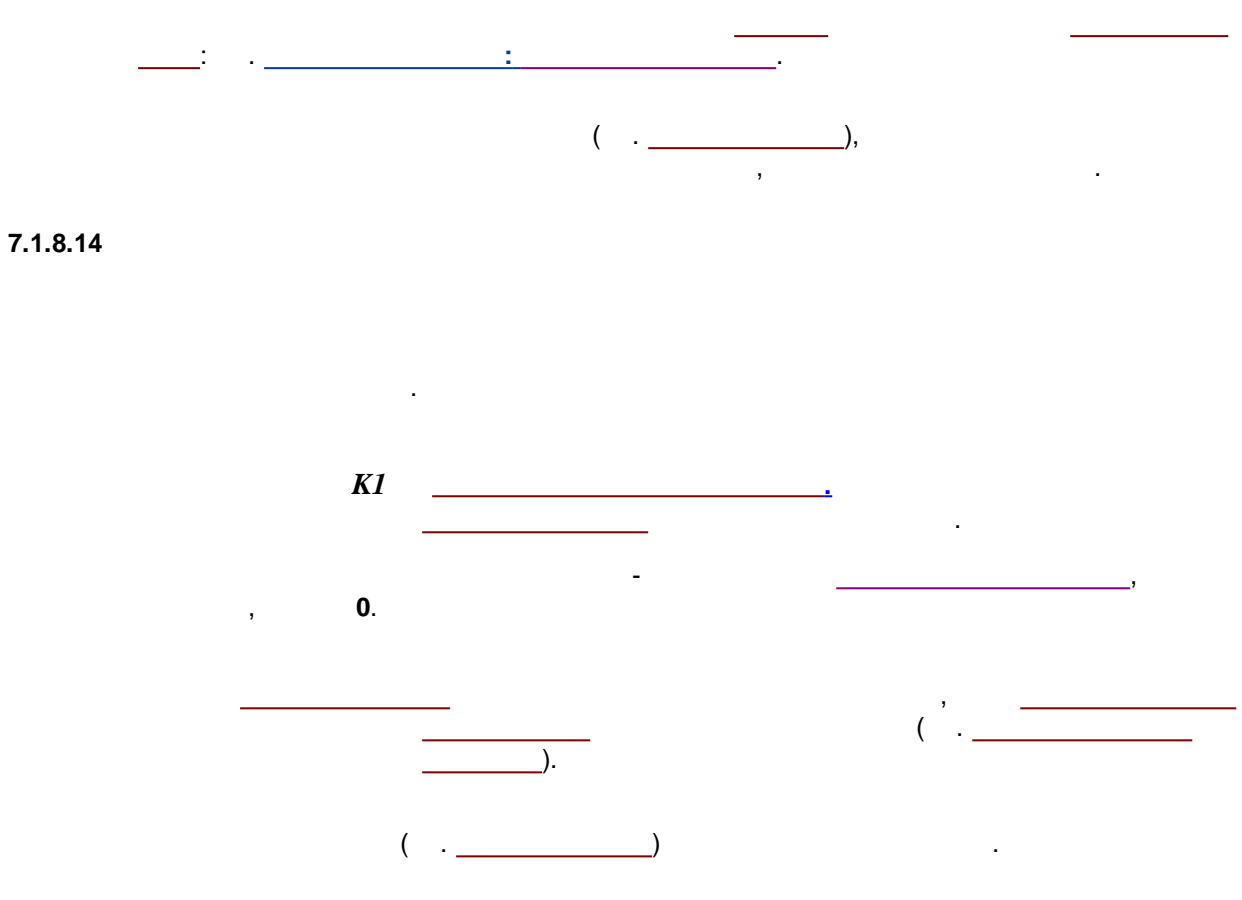

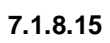

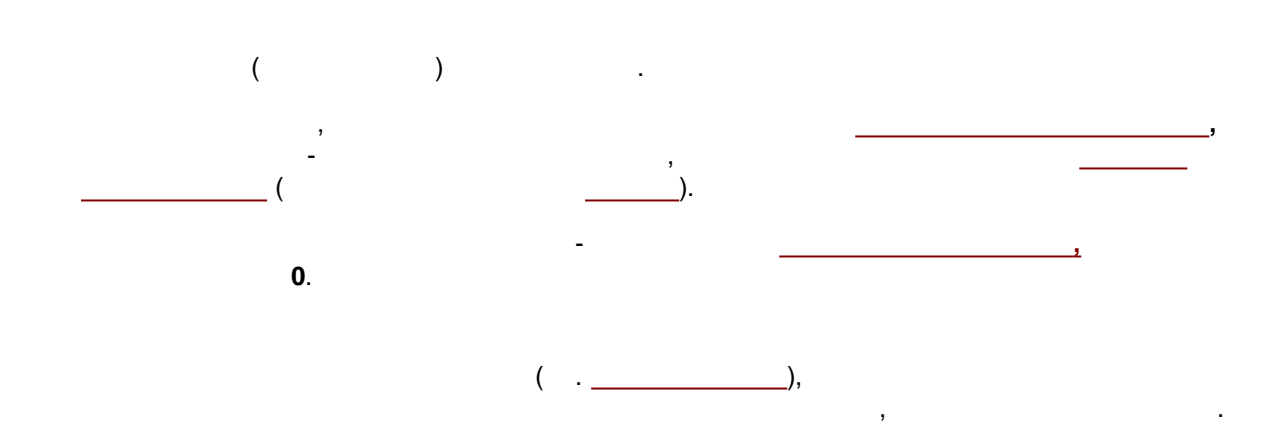

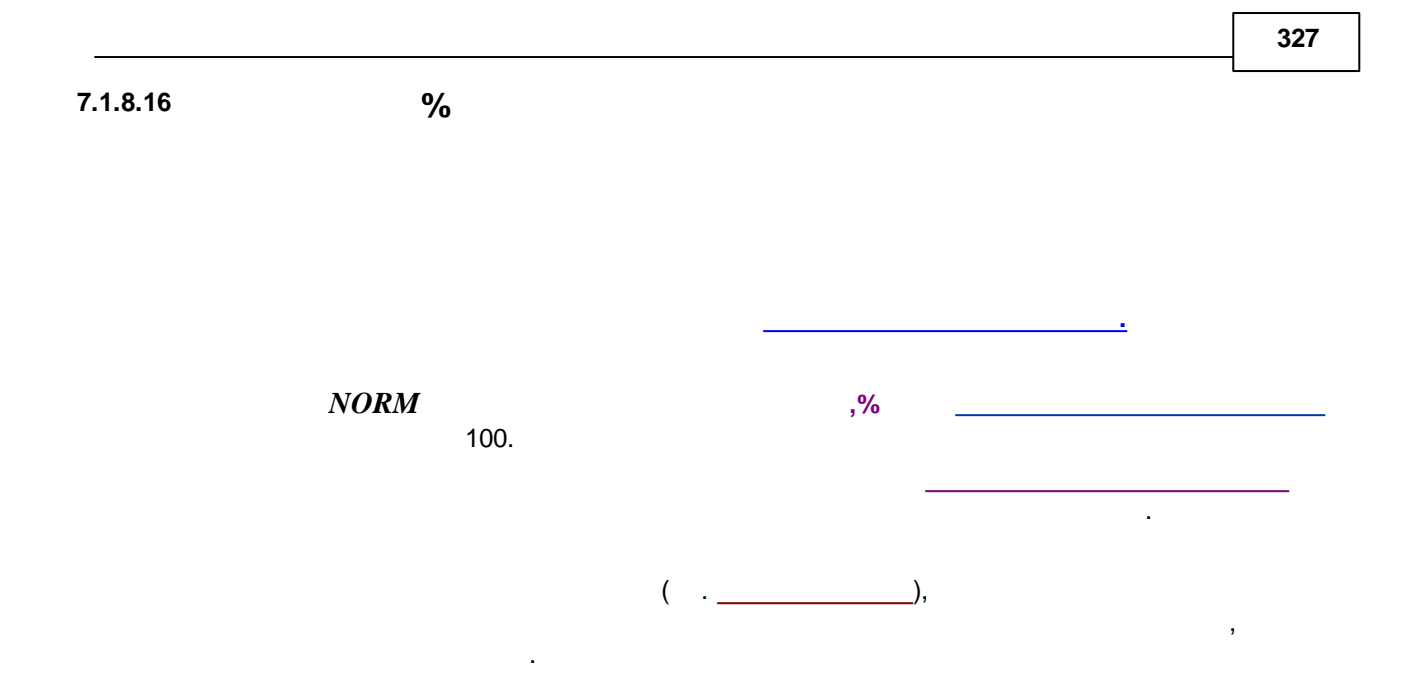

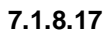

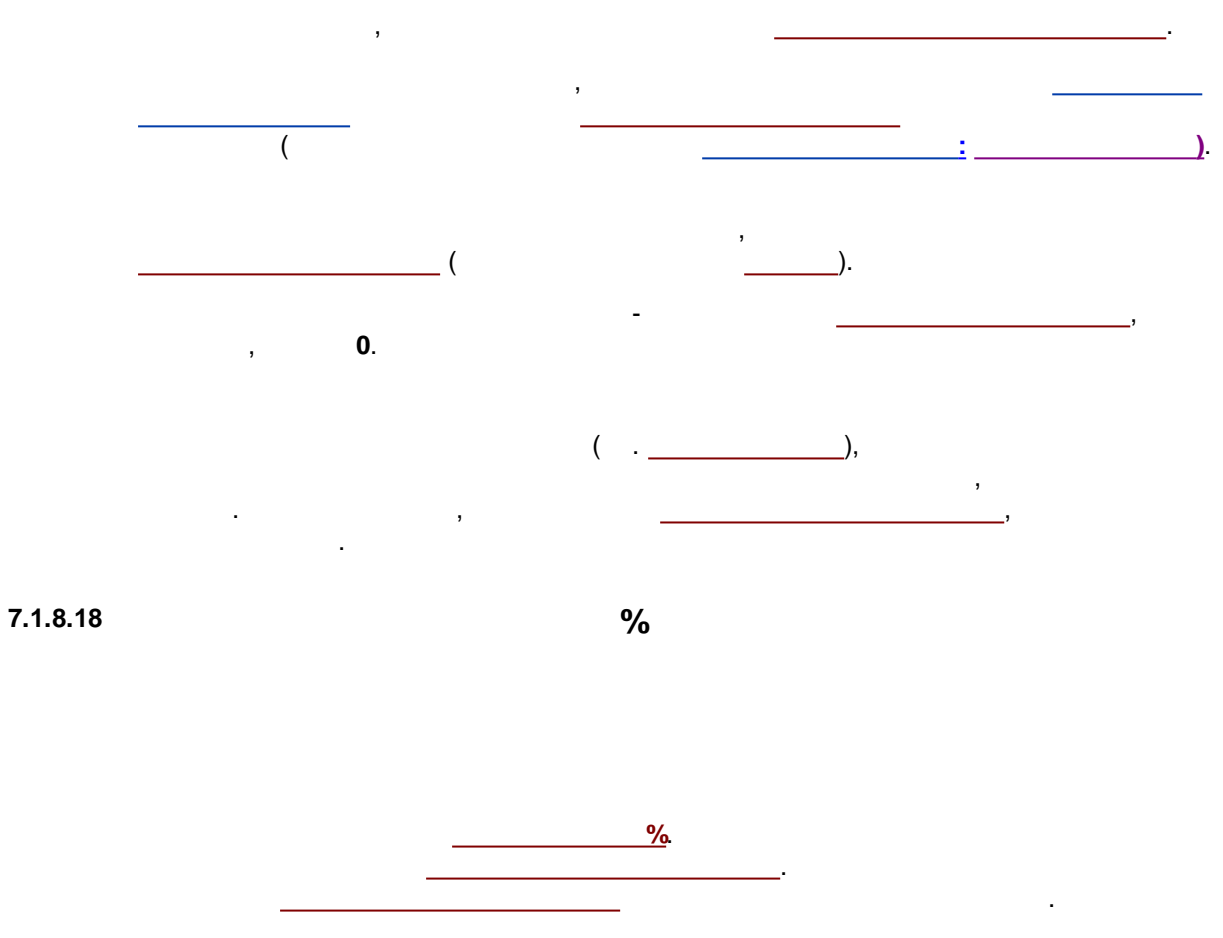

 $C(i)\% = NORM \bullet Q(i)\{R(i)\} / (Sum[Q(i)\{R(i)\}] - Q(s)\{R(s)\}).$ 

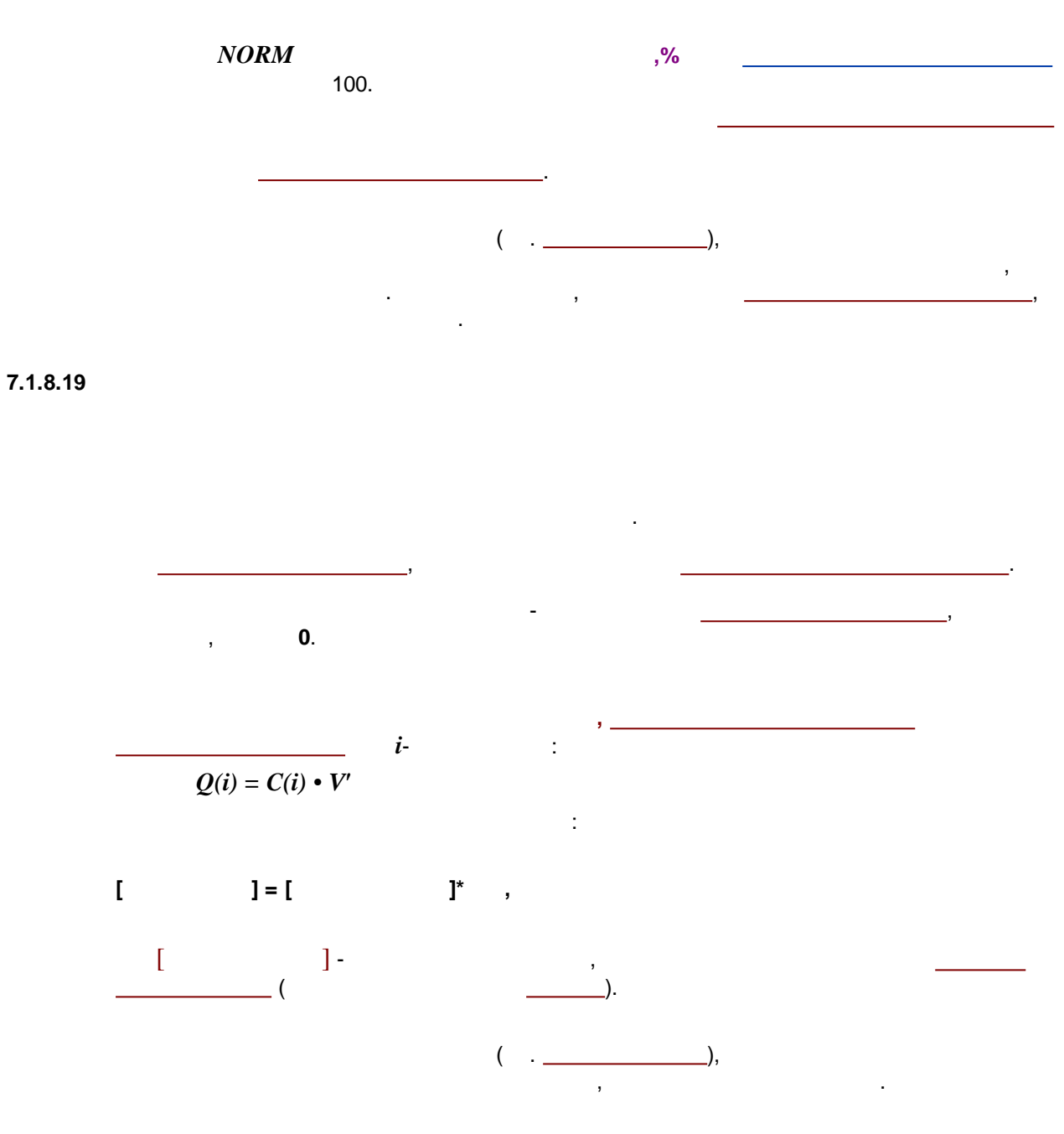

7.1.8.20

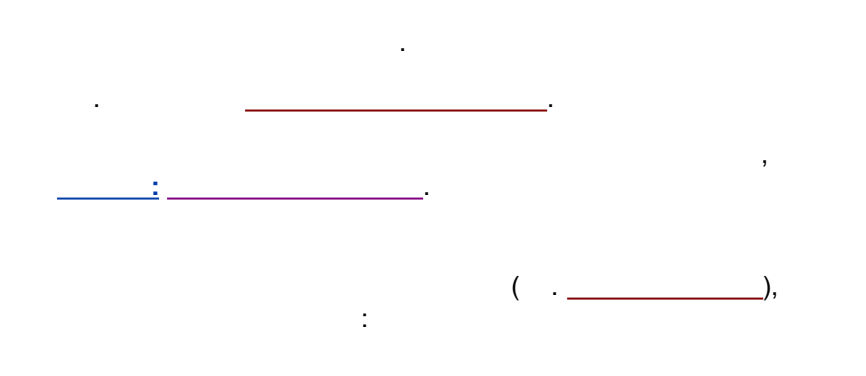

.

I = sum [I(i) C(i)] / sum [C(i)],

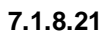

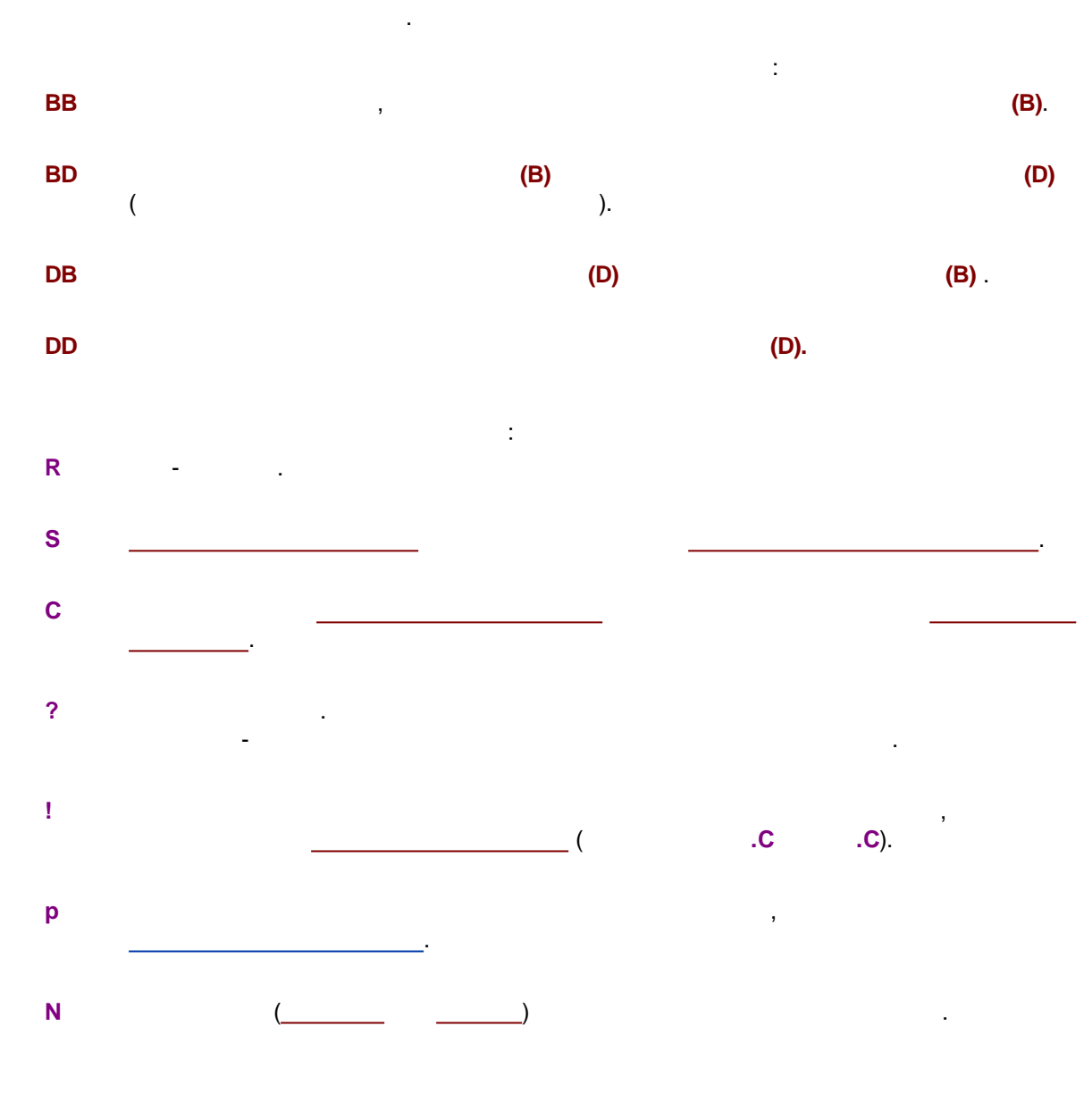

.

,

.

7.1.8.22

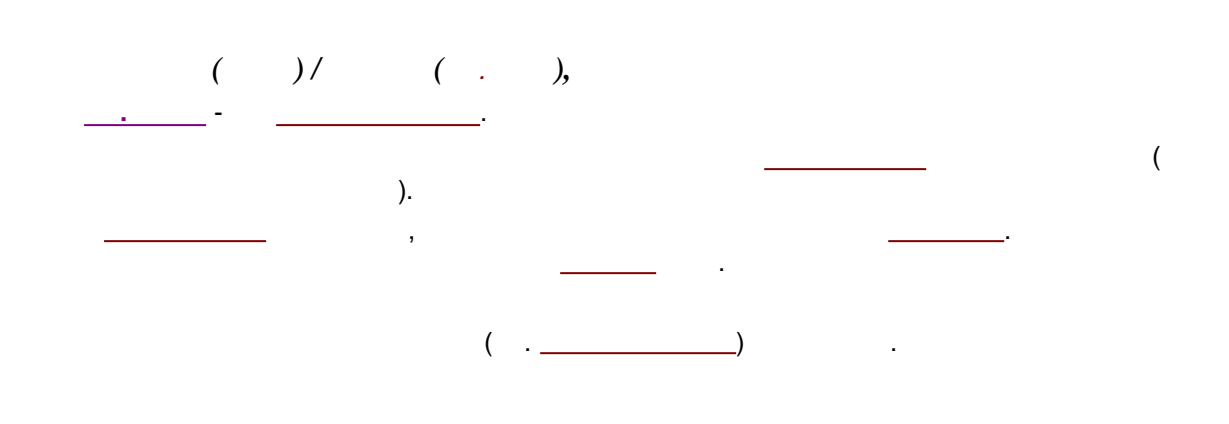

7.2

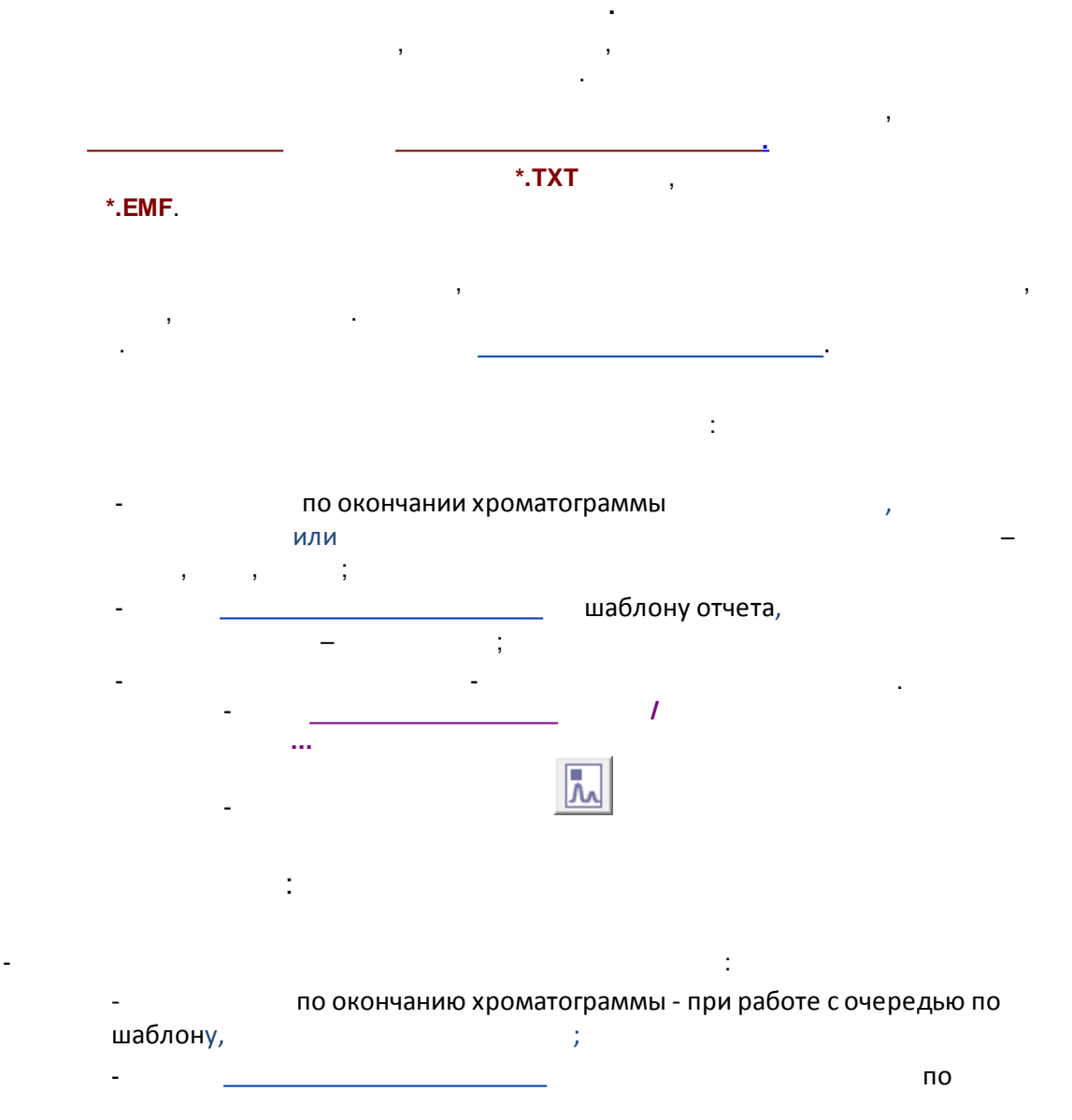

©2018

;

\_

| шаблонам, |
|-----------|
|-----------|

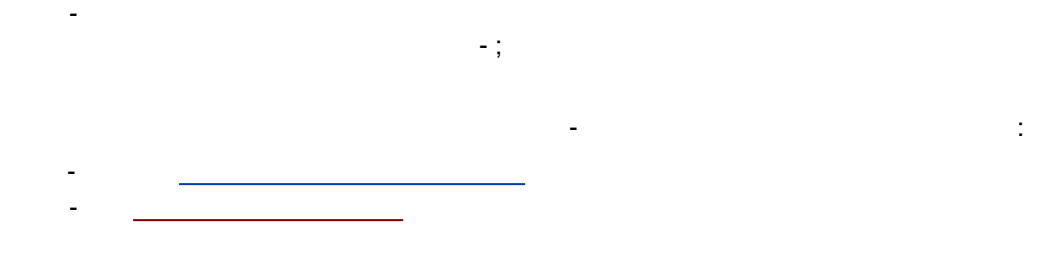

,

.

| Параметры простого отчета ? 🗙                              |                                           |  |  |  |
|------------------------------------------------------------|-------------------------------------------|--|--|--|
| Разделы отчета                                             | Куда направить отчет                      |  |  |  |
| 🔽 Общие                                                    | 🗆 Экран 🔽 Принтер 🗖 🙅 айл 🔎 Просмотр      |  |  |  |
| 🔽 Проба                                                    | Таблица пиков                             |  |  |  |
| 🔽 Колонка                                                  | Метод расчета: Заказной 📃                 |  |  |  |
| 🔽 Элюент                                                   | Станд, компонент: Coffeine                |  |  |  |
| 🔽 График                                                   | Концентрация внутреннего стандарта: 100.  |  |  |  |
|                                                            | Нормировка, %:  100.                      |  |  |  |
|                                                            | Порядок печати: По пикам                  |  |  |  |
| Готчет о всех пика <u>х</u> Группы Без <u>с</u> водка      |                                           |  |  |  |
| Другие разделы отчета Параметры пиков Свои параметры пиков |                                           |  |  |  |
| 📔 Измерение                                                |                                           |  |  |  |
| 🗖 Разметка                                                 |                                           |  |  |  |
| 🔲 Градуировка                                              | Разделитель: Пробел 💌 Табулятор: 8        |  |  |  |
| Параметры печати в файл<br>Ката <u>л</u> ог: Просмотр Имя: |                                           |  |  |  |
| ✓ Рез-ты градуировки C:\ProgramData\ChromData\REPOR        |                                           |  |  |  |
| 🔲 Таблица канала                                           | Режим: 💿 Переписать 🔿 Дополнит <u>ь</u>   |  |  |  |
|                                                            | Кодировка 💿 <u>W</u> indows 🔿 <u>D</u> OS |  |  |  |
| Программа                                                  |                                           |  |  |  |
| Страница Отует Принять 🗶 Отмена ?Справка                   |                                           |  |  |  |

### 7.2.1

М /

....

,

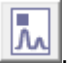

,

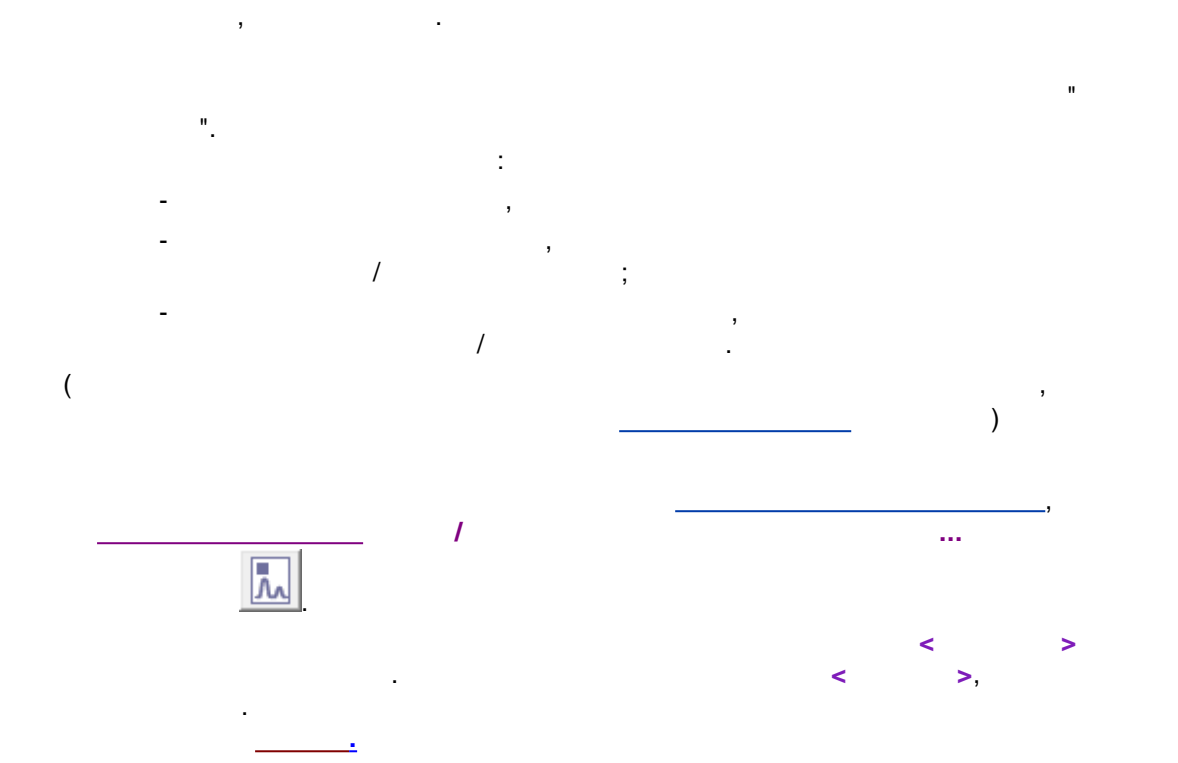

| Параметры простого отчета 🛛 ? 🗙                     |                                                             |  |  |  |
|-----------------------------------------------------|-------------------------------------------------------------|--|--|--|
| Разделы отчета                                      |                                                             |  |  |  |
| 🔽 Общие                                             | 🗆 Экран 🔽 Принтер 🗖 🛨 айл 🔎 Просмотр                        |  |  |  |
| 🔽 Проба                                             | Таблица пиков                                               |  |  |  |
| 🔽 Колонка                                           | Метод расчета: Заказной 🗨                                   |  |  |  |
| 🔽 Элюент                                            | Станд, компонент: Coffeine 🗨                                |  |  |  |
|                                                     | Концентрация внутреннего стандарта: 100.                    |  |  |  |
| ј∙ трафик                                           | Нормировка, %: 100.                                         |  |  |  |
| 🔽 Таблица пиков                                     | Порядо <u>к</u> печати: По пикам 🗨                          |  |  |  |
| 🔲 Комментарий                                       | 🗖 Отчет о всех пика <u>х</u> 🗖 [руппы 🔲 Без <u>с</u> водк s |  |  |  |
| Другие разделы отчета                               | разделы отчета Параметры пиков Свои параметры пиков         |  |  |  |
| 🗖 Измерение                                         |                                                             |  |  |  |
| 🗖 Разметка                                          | Шаблон: DEUTSCH.RTT                                         |  |  |  |
| 🗖 Градуировка                                       | Разделитель: Пробел 💌 Табулятор: 8                          |  |  |  |
| 🗖 Таблица компонентов                               | Параметры печати в файл<br>Катадог: Просмотр Имя:           |  |  |  |
| ✓ Рез-ты градуировки C:\ProgramData\ChromData\REPOR |                                                             |  |  |  |
| 🔲 Таблица канала                                    | Режим: © Переписать С Дополнить                             |  |  |  |
|                                                     | Кодировка 💿 🔟 indows 🛛 🖸 DOS                                |  |  |  |
| Спектр. отношения                                   | Прогр <u>а</u> мма                                          |  |  |  |
| Страница Отует Принять 🗶 Отмена ?Справка            |                                                             |  |  |  |

-

;

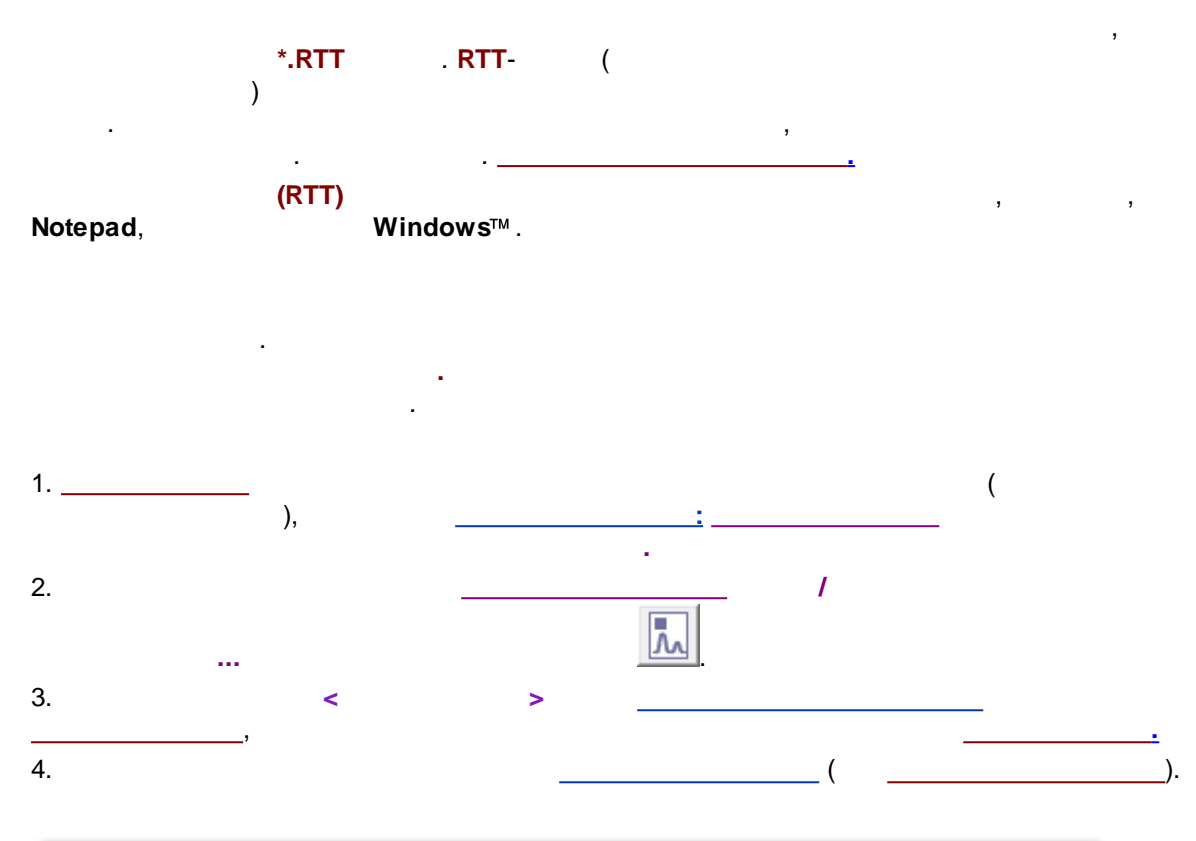

| Настройки метода                                                                                                    | ? ×                |  |  |  |
|----------------------------------------------------------------------------------------------------|--------------------|--|--|--|
| Общие   Проба   Дополнительно   Комментарий   Колонка  <br>Фильтры   Обработка   Экспорт   Формулы   Шум   Расчет<br>Пометьте отчет, чтобы он создавался автоматически по окончании анализа | Элюент  <br>Отчеты |  |  |  |
| <ul> <li>Для обычных анализов</li> <li>для градуировочных анализов</li> <li>Добавить</li> </ul>                                                                                             |                    |  |  |  |
| Редактировать                                                                                                    |                    |  |  |  |
| Удалить                                                                                                    |                    |  |  |  |
| V Сделать простой отчет по окончании анализа                                                                                                    |                    |  |  |  |
| ОК 🗶 Отмена Применить                                                                                                    | 🤋 Справка          |  |  |  |

7.2.2

| М | 1 |  | 1 |
|---|---|--|---|
|   |   |  |   |
|   |   |  |   |

| Па                                 | араметры простого отчета 🛛 🗧 🗙                                   |  |  |
|------------------------------------|------------------------------------------------------------------|--|--|
| Разделы отчета                     | Куда направить отчет                                             |  |  |
| 🔽 Общие                            | 🗆 Экран 🔽 Принтер 🗖 🛨 айл 🔎 Просмотр                             |  |  |
| 🔽 Проба                            | Таблица пиков                                                    |  |  |
| 🔽 Колонка                          | <u>М</u> етод расчета: Заказной 💌                                |  |  |
| 🔽 Элюент                           | Станд. компонент: Coffeine                                       |  |  |
| 🔽 График                           | Концентрация внутреннего стандарта:  100.<br>Нормировка, %: 100. |  |  |
| 🔽 Таблица пиков                    | Порядо <u>к</u> печати: По пикам                                 |  |  |
| 🗌 Комментарий                      | 🗆 Отчет о всех пика <u>х</u> 🗖 [руппы 🔲 Без <u>с</u> водк з      |  |  |
| Другие разделы отчета<br>Исмерение | Параметры пиков Свои параметры пиков                             |  |  |
| П Разметка                         | Шаблон: DEUTSCH.RTT                                              |  |  |
| 🗖 Градуировка                      | Разделитель: Пробел 💌 Табулятор: 8                               |  |  |
| 🗖 Таблица компонентов              | Параметры печати в файл<br>Катадог: Просмотр Имя:                |  |  |
| 🔽 Рез-ты градуировки               | C:\ProgramData\ChromData\REPOR                                   |  |  |
| 🔲 Таблица канала                   | Режим: 💿 П <u>е</u> реписать 🔿 Дополнит <u>ь</u>                 |  |  |
| Спектр. отношения                  | Кодировка © <u>W</u> indows © <u>D</u> OS                        |  |  |
|                                    | Программа                                                        |  |  |
| Страница                           | Отует Принять 🗶 Отмена 🥐 Справка                                 |  |  |

,

:

<

>

(

,

.

,

).

,

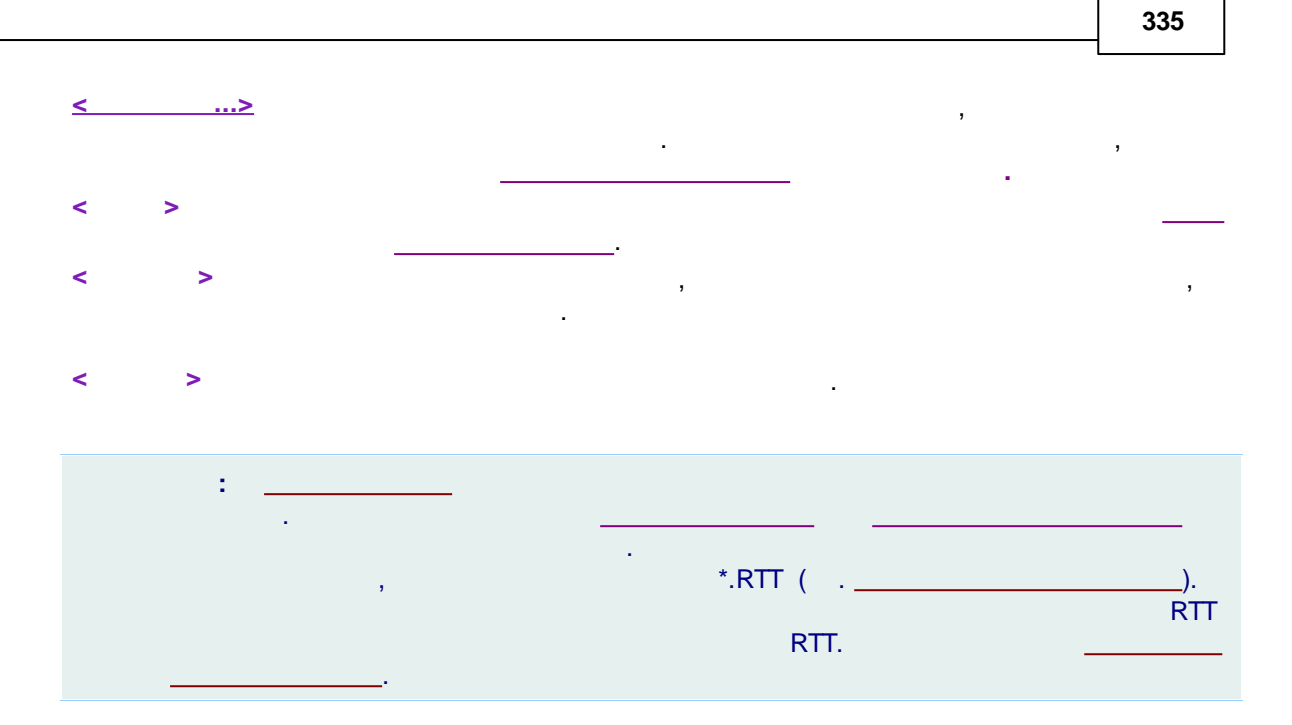

#### 7.2.2.1

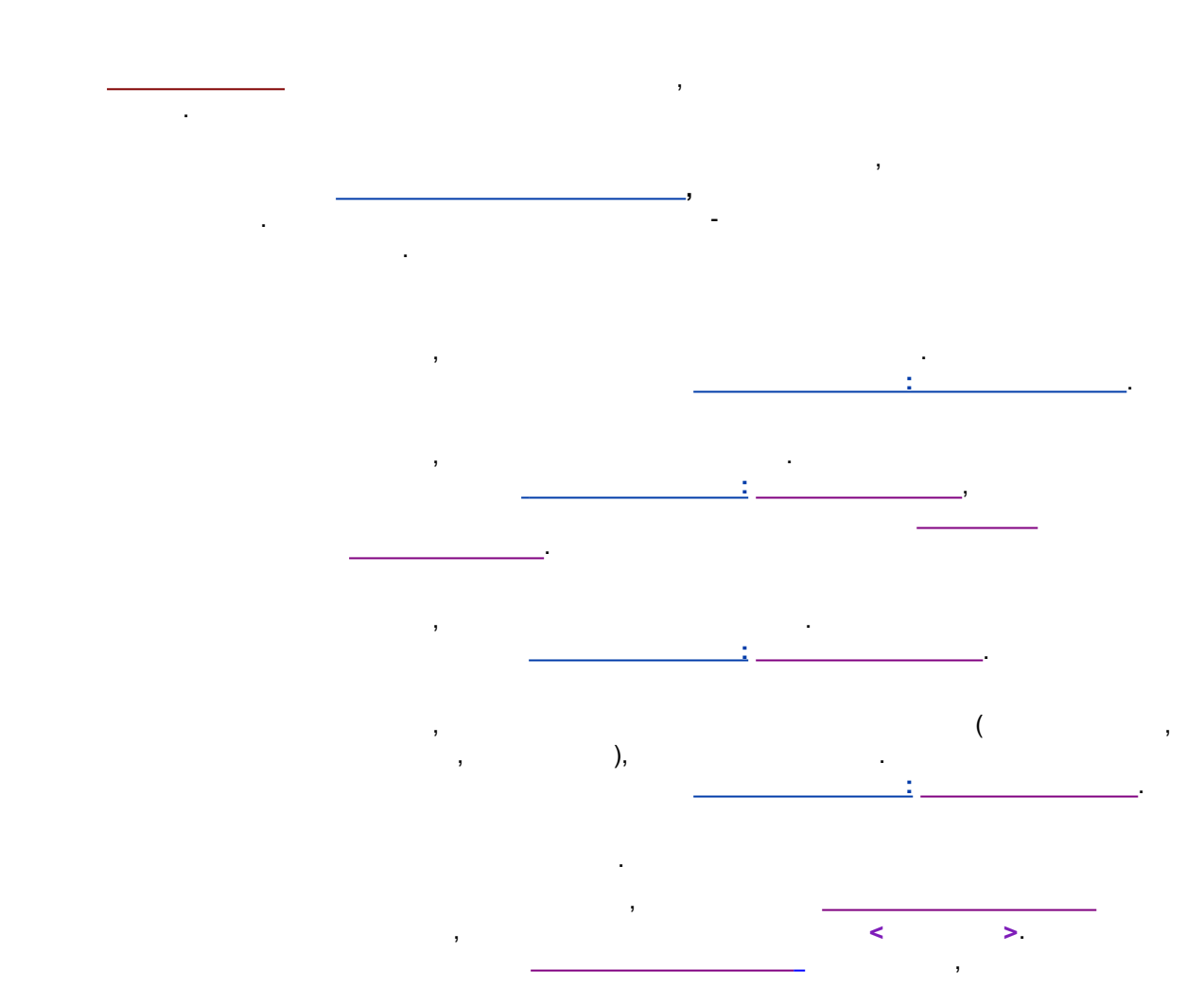

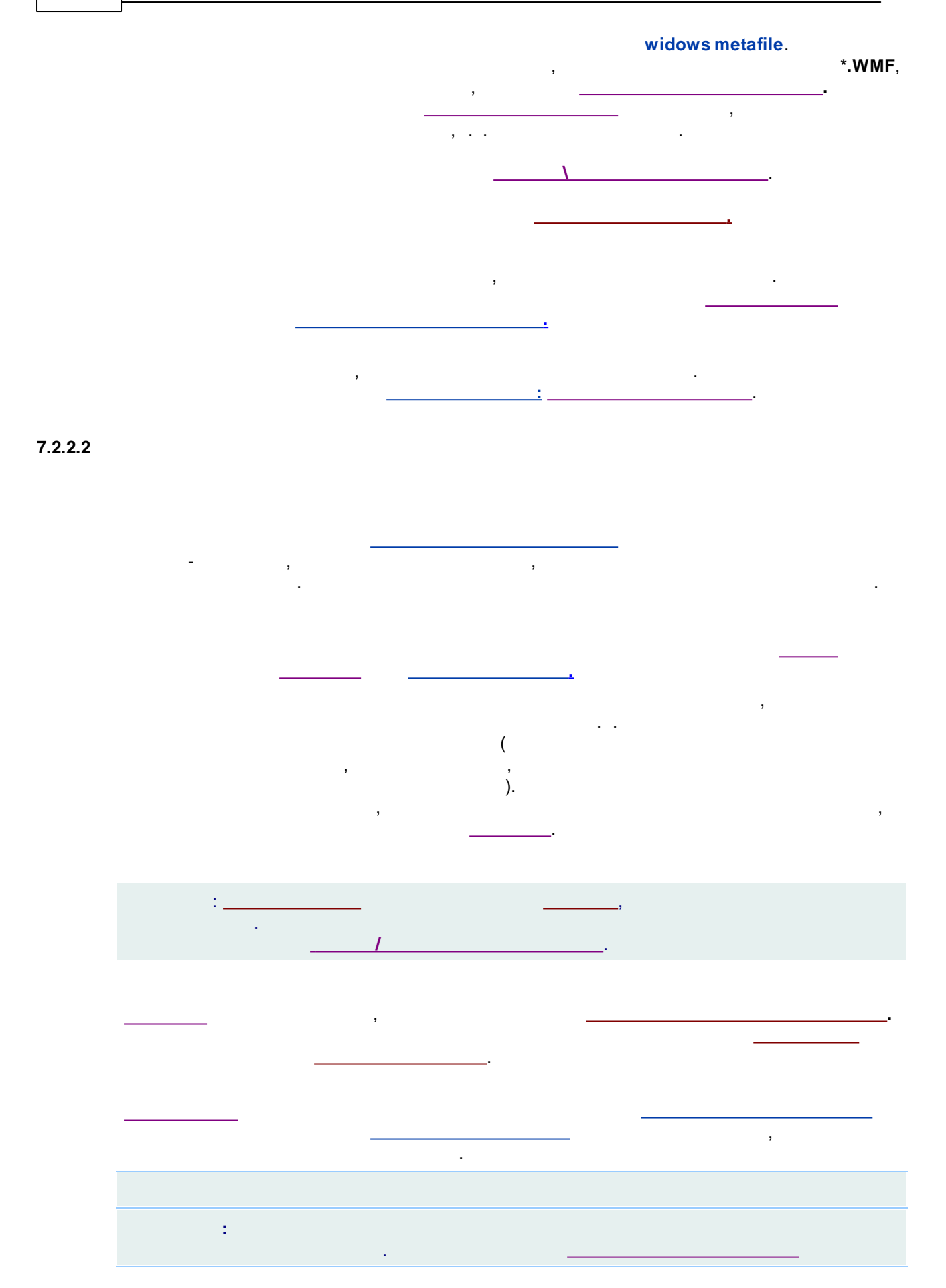

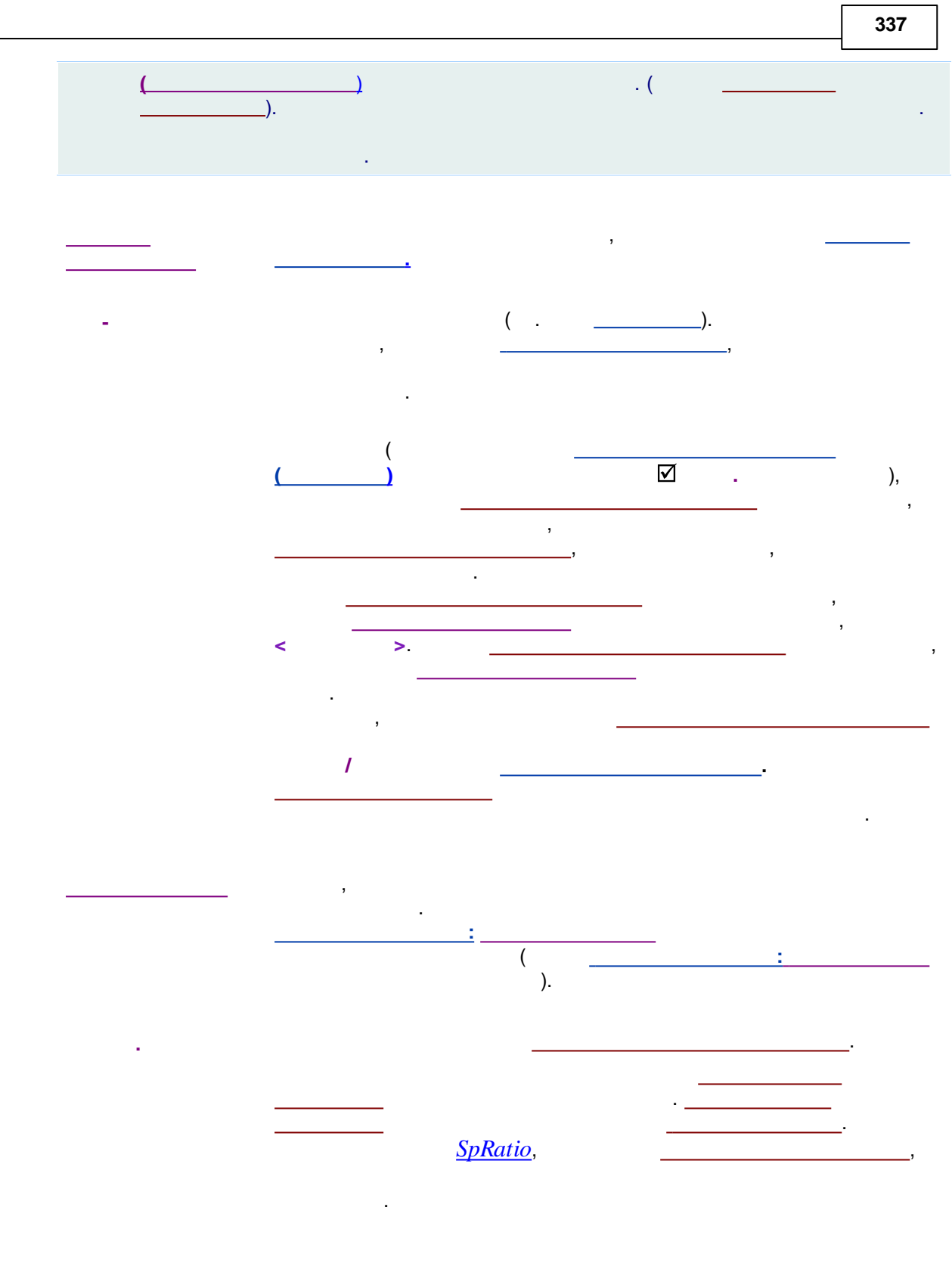

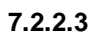

| М  | 1 |   | <br>Λ |
|----|---|---|-------|
| -, |   | • |       |

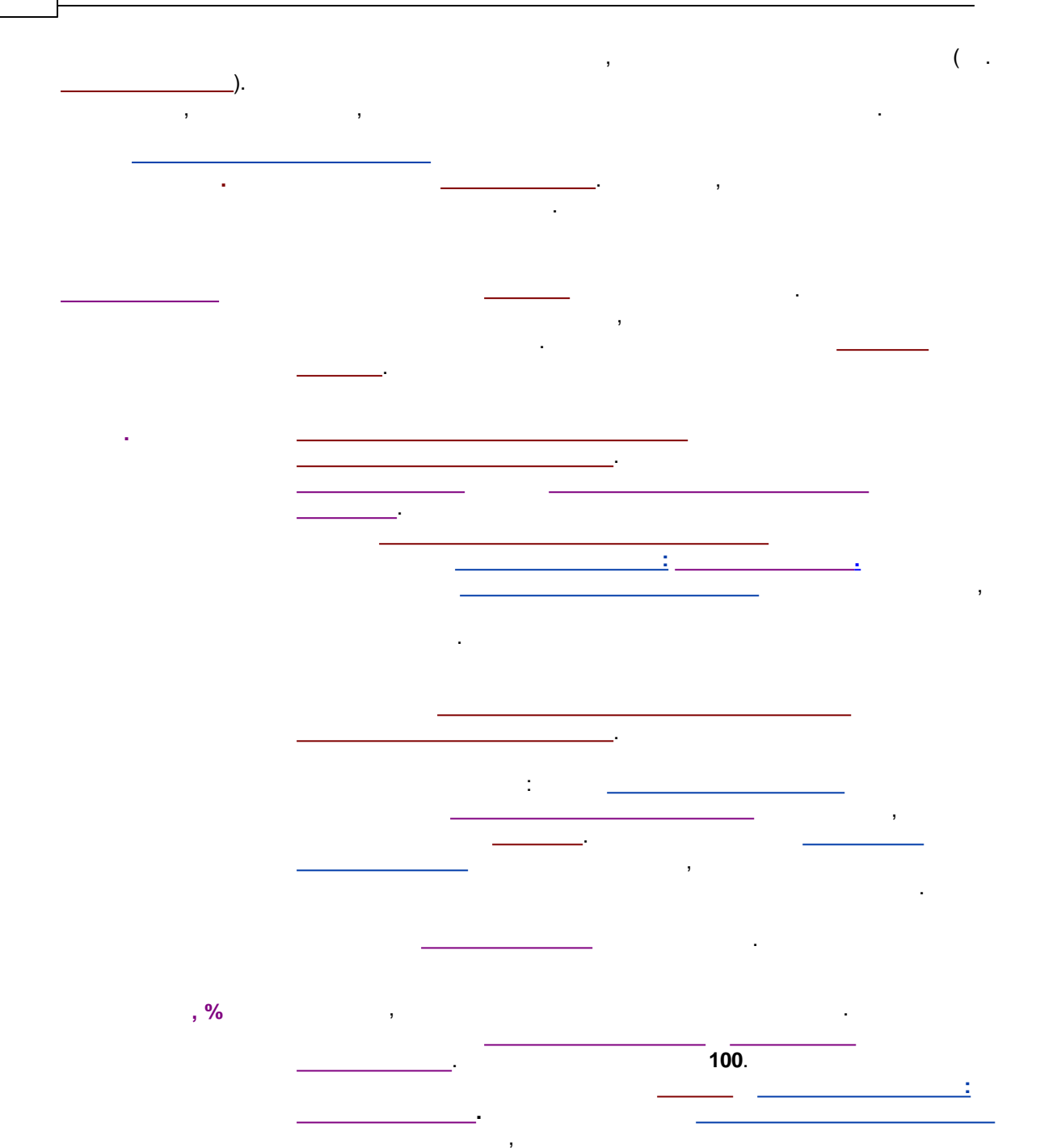

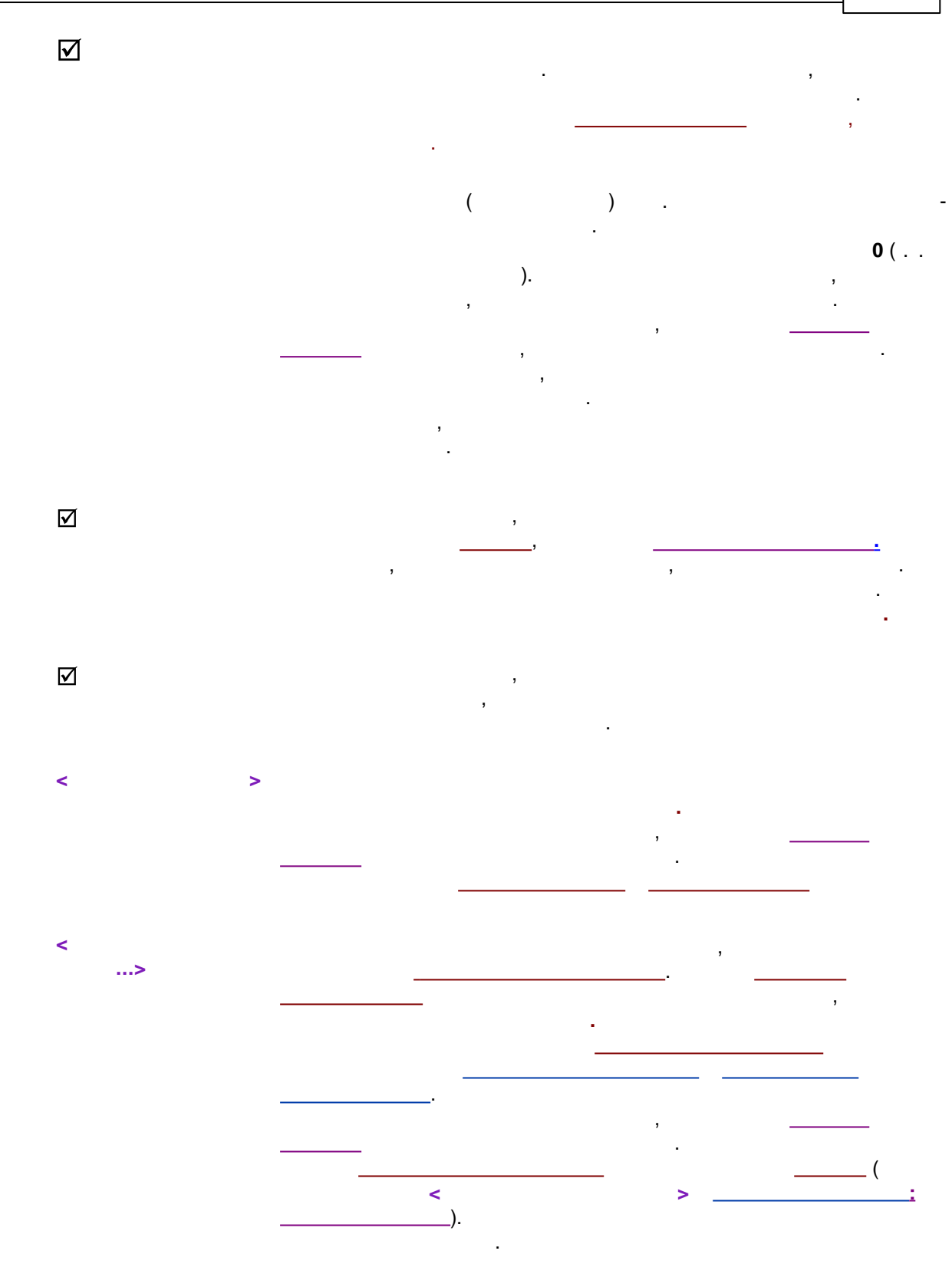

7.2.2.4

©2018

7.2.2.5

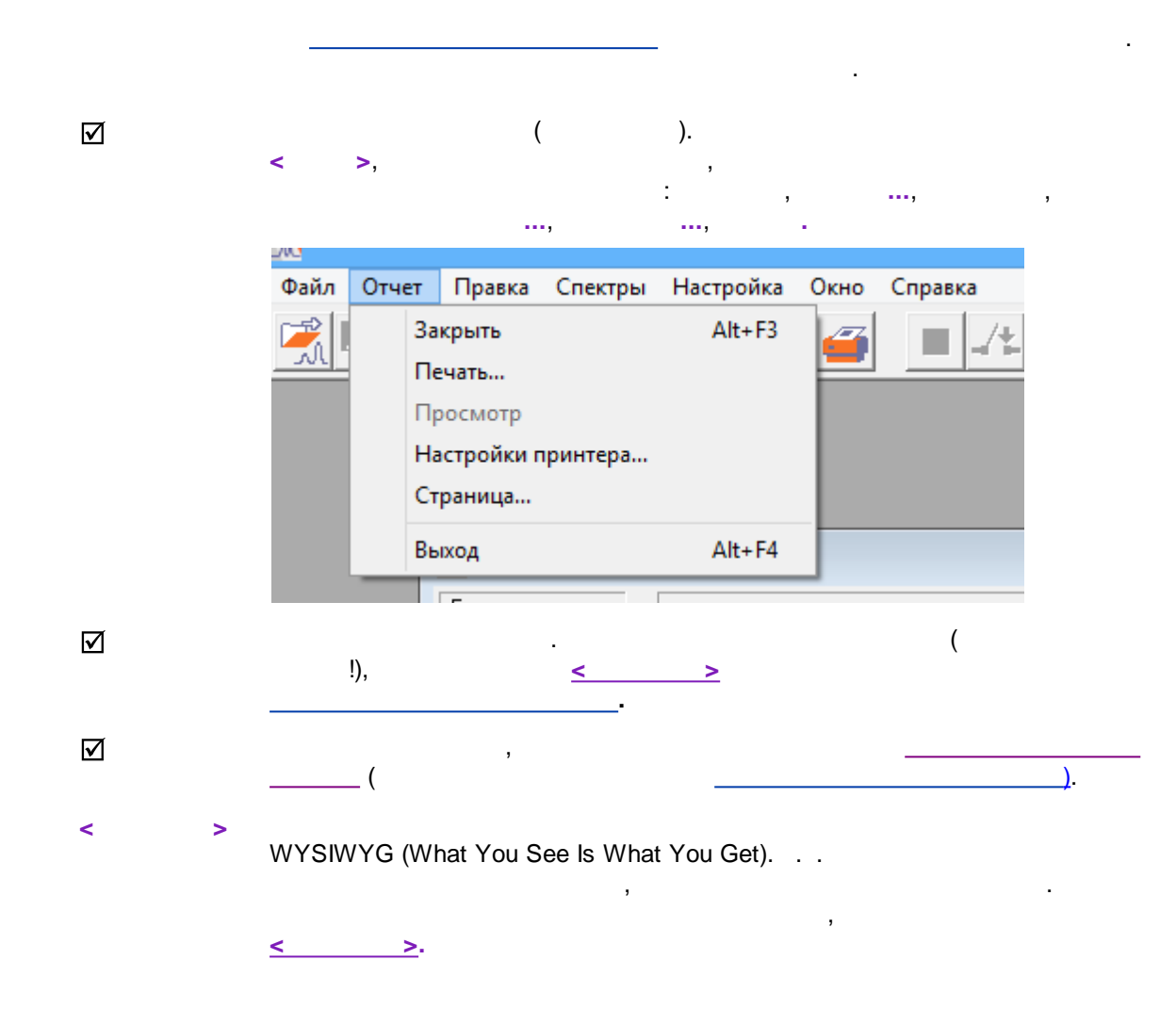

7.2.2.6

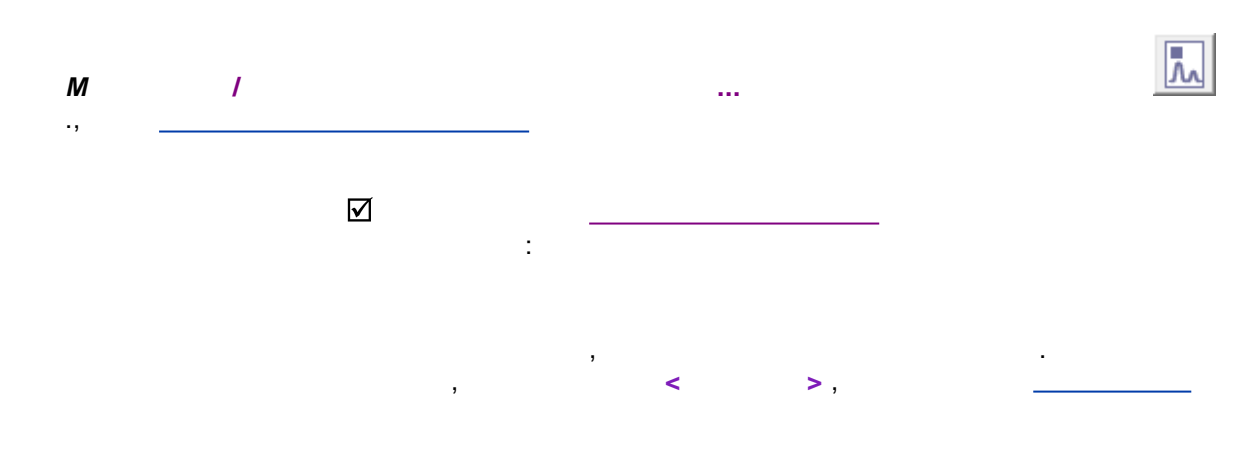

,

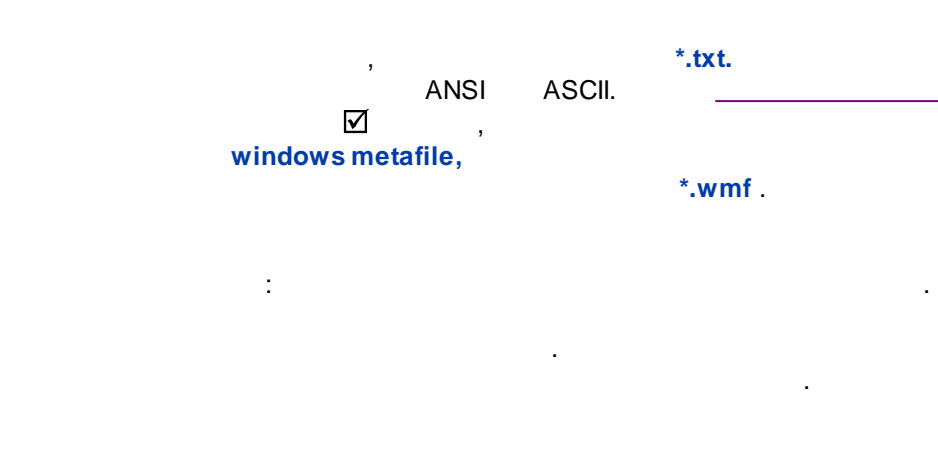

### Windows (ANSI) DOS (ASCII).

< >

#### 7.2.2.6.1

| Каталог для      | а файлов отчета :    | ? ×              |
|------------------|----------------------|------------------|
| Выбранный путь:  |                      |                  |
|                  | C:\ProgramData\Chrom | Data\REPORTS\    |
| []<br>071aasneu1 |                      | V OK             |
|                  |                      | 🗶 Отмена         |
|                  |                      | Cooters          |
|                  |                      | новый<br>каталог |
| l                |                      |                  |
| Диск: С:\        | •                    |                  |
|                  |                      |                  |
|                  | (                    | )                |

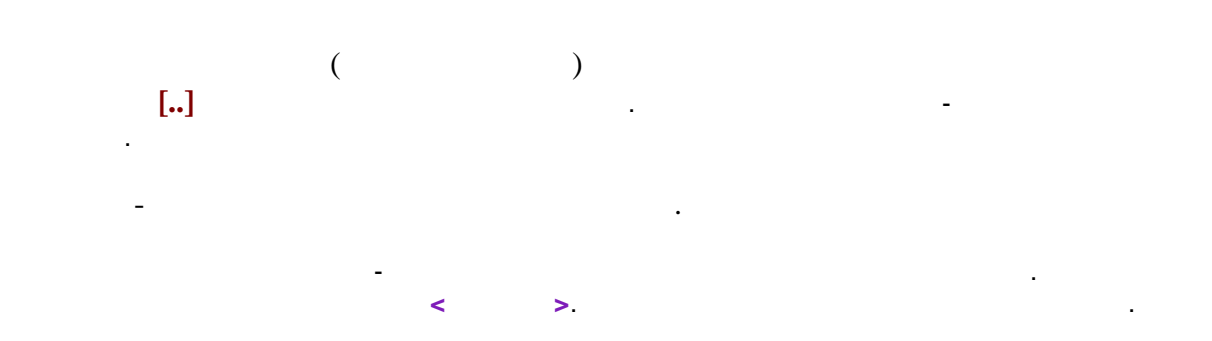

7.2.2.7

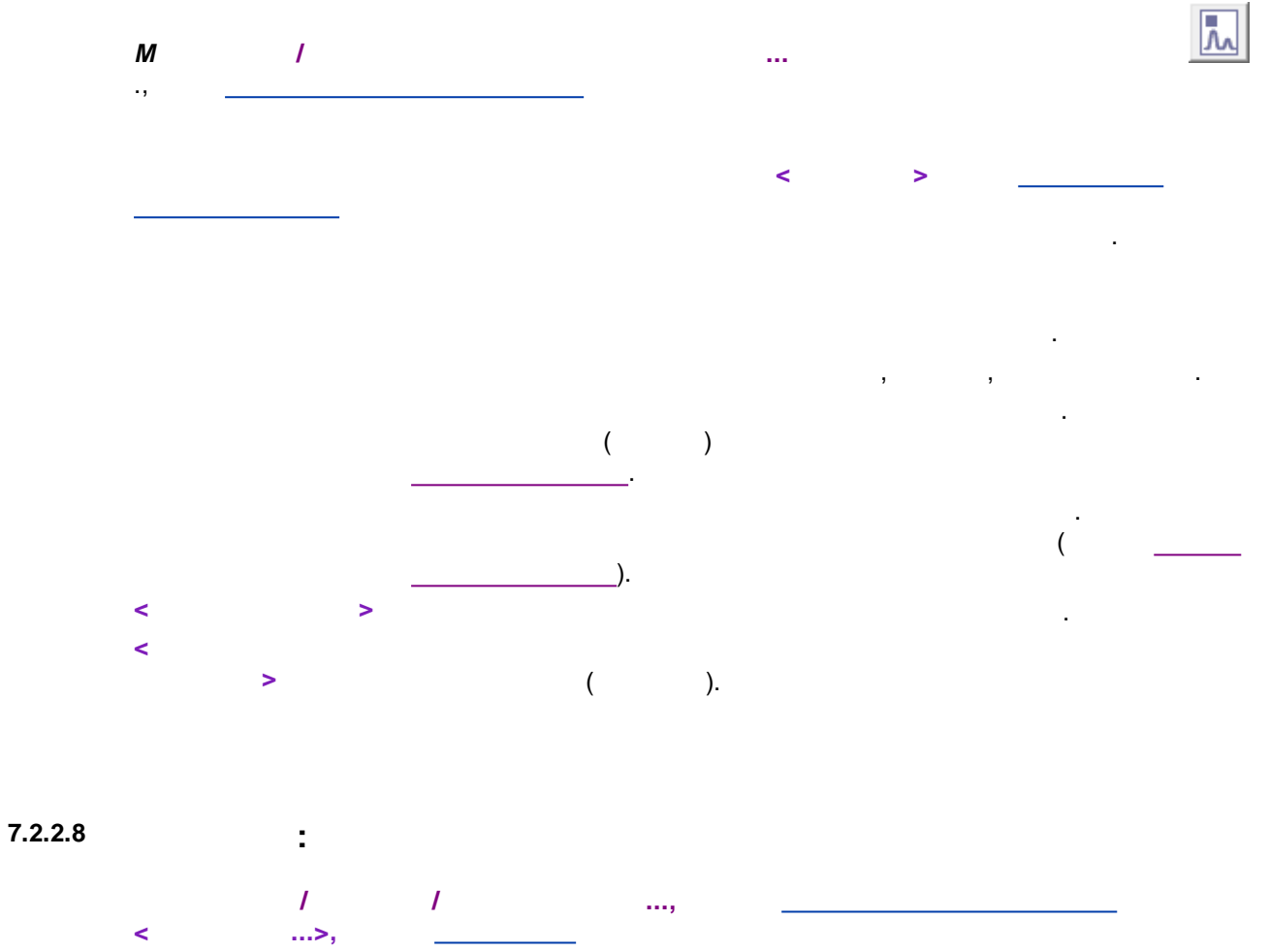

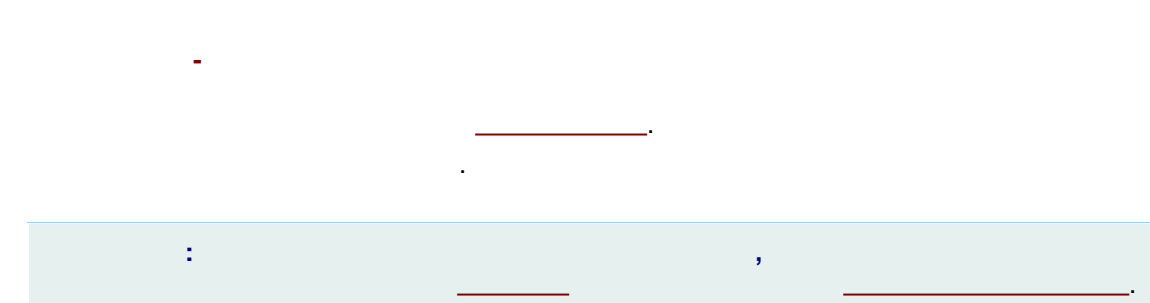

| Ст                                                                                              | атистика ? ×              |
|-------------------------------------------------------------------------------------------------|---------------------------|
| ростой отчет Сводный отчет                                                                      |                           |
| Гип отчета:                                                                                     | Разделители:              |
| Краткий по компонентам                                                                          | • • Табуляция             |
| Параметры                                                                                       | 🔿 Пробелы, выровнять      |
| время удерживания м<br>ширина (h/2)<br>высота<br>высота%                                        | Статистика<br>Ф Группа :  |
| площадь<br>площадь%<br>фактор емкости k<br>разрешение<br>эффективность TT<br>эффективность TT/м | С Компонент :<br>Coffeine |
| привед.высота.экв.ТТ<br>сигнал/шум<br>асимметрия<br>фактор отклика<br>концентрация              |                           |
| Дополнительно]                                                                                  | 🗖 Выбрать все             |
| Следать отчет                                                                                   | 🖌 Закрыты 🤰 Соравка       |
| (h/2)<br>%                                                                                      |                           |
| <u> </u>                                                                                        |                           |
| , <u>/_</u> ,                                                                                   |                           |
|                                                                                                 |                           |
| %<br>                                                                                           |                           |
| /0<br>                                                                                          |                           |

,

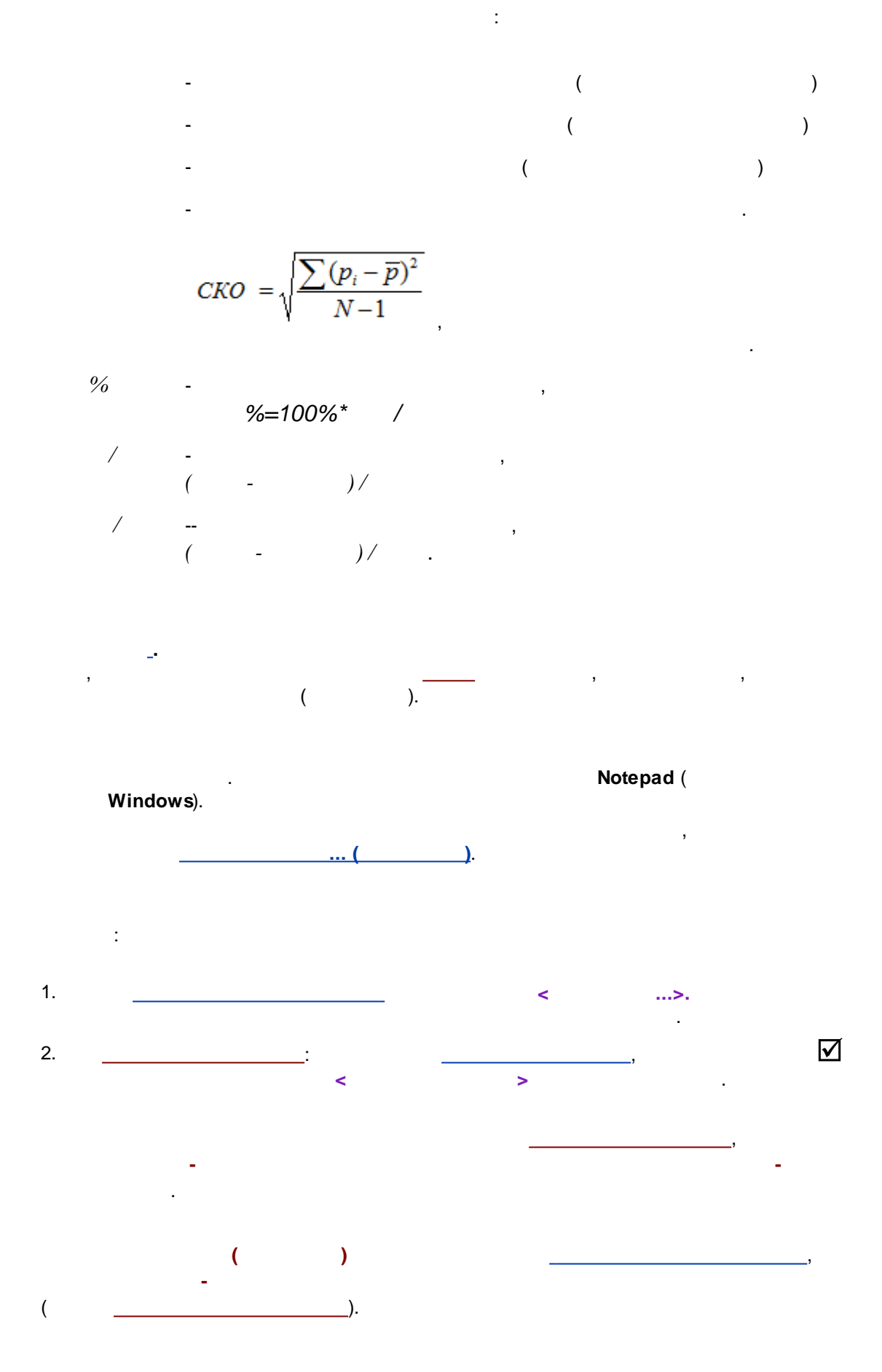

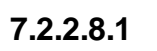

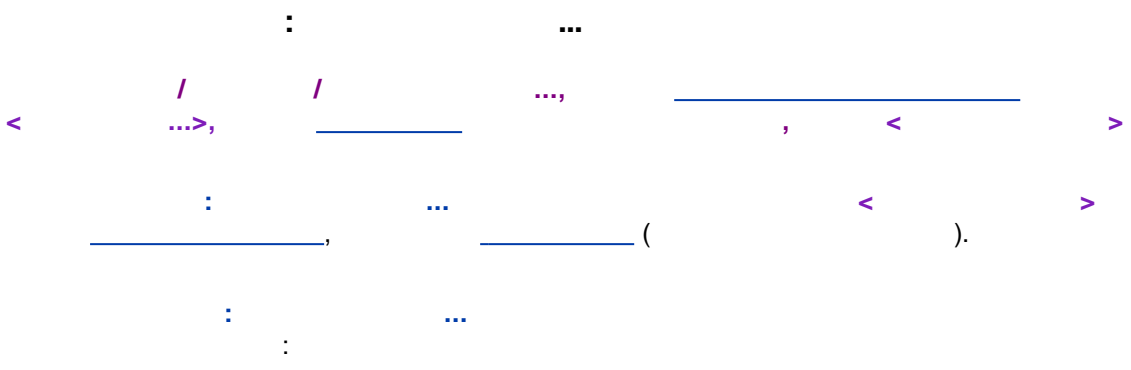

| Статистика: дополнительно 🤅 🗙                                       |   |  |  |  |  |
|---------------------------------------------------------------------|---|--|--|--|--|
| Путь: Имя файла:<br>C:\ProgramData\ChromData\Repi [160f3cd-e41e-4d8 | 1 |  |  |  |  |
| Просмотр<br>Имена по умолч. Переписать старый отчет 💌               |   |  |  |  |  |
| Чем смотреть: notepad.exe                                           |   |  |  |  |  |
| Просмотр                                                            |   |  |  |  |  |
| ОК 🗶 Отмена                                                         |   |  |  |  |  |

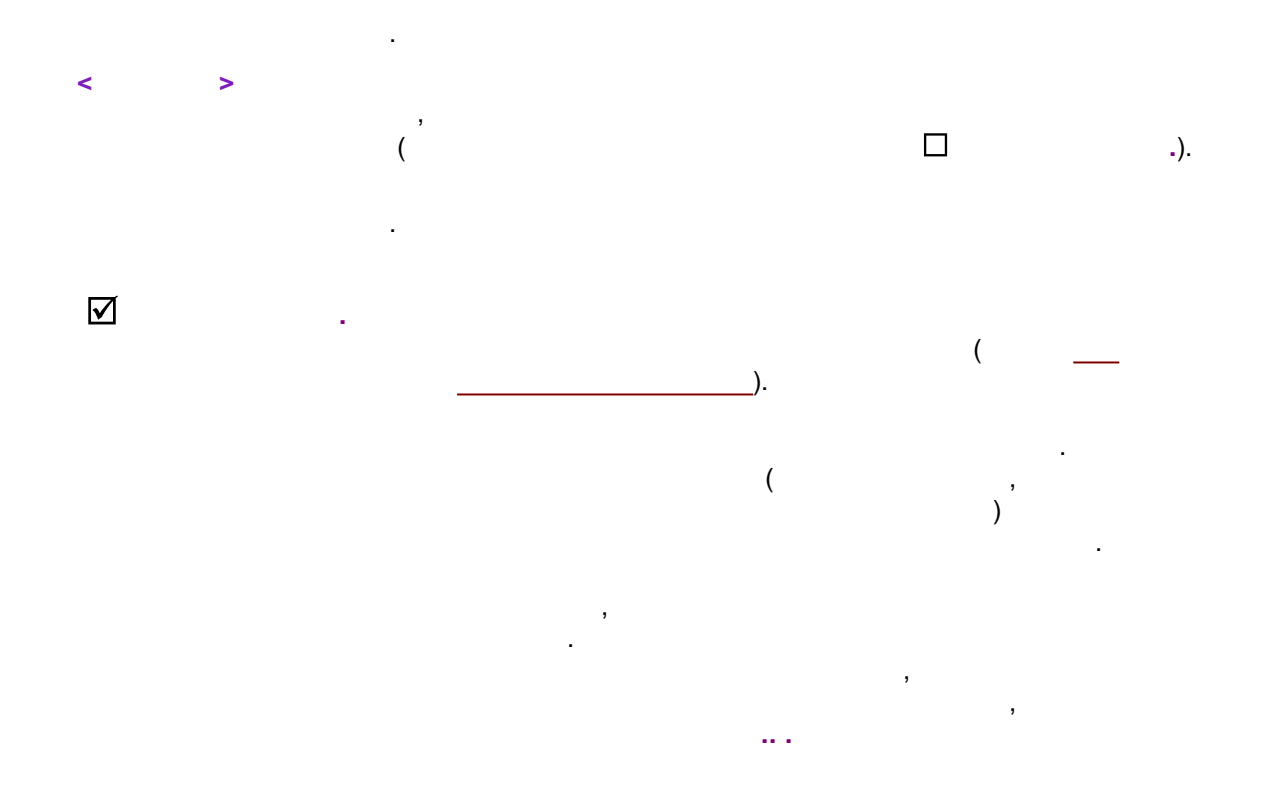

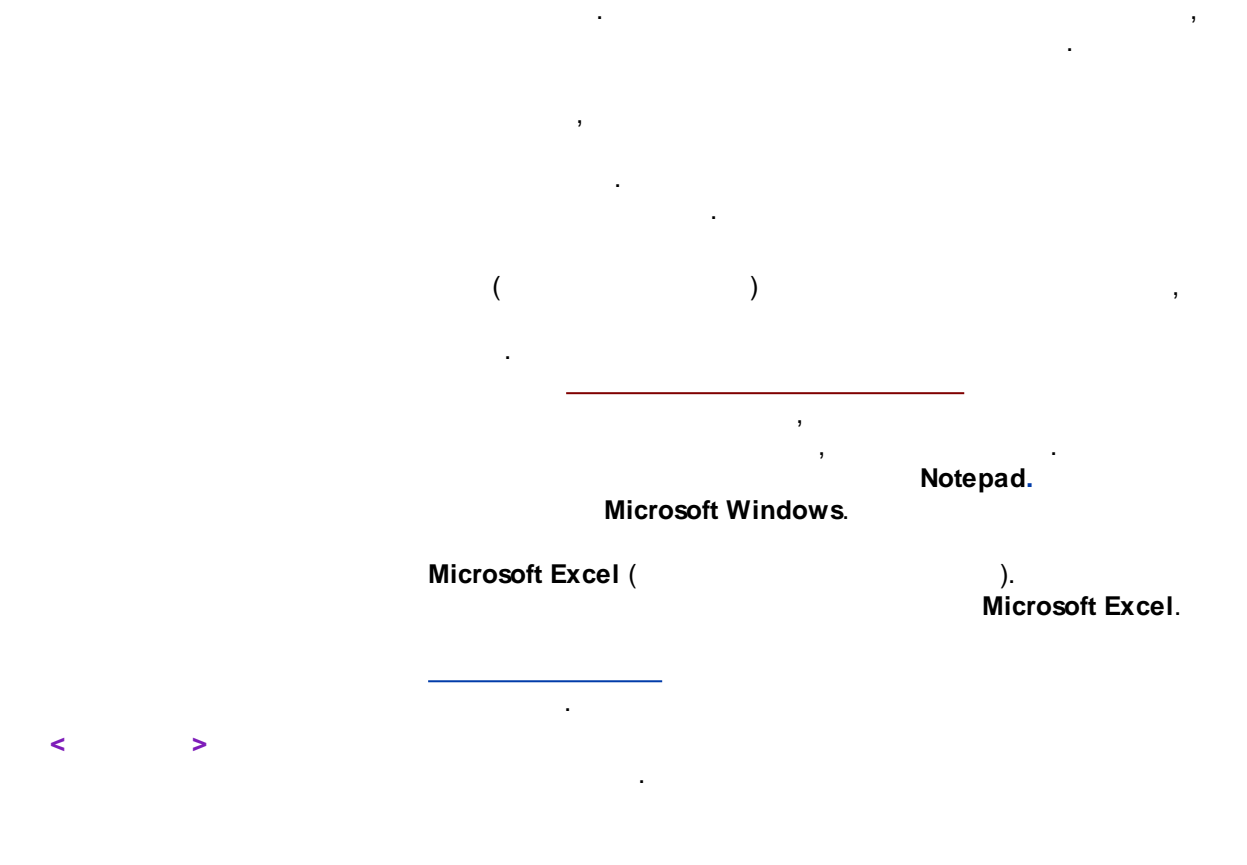

7.3

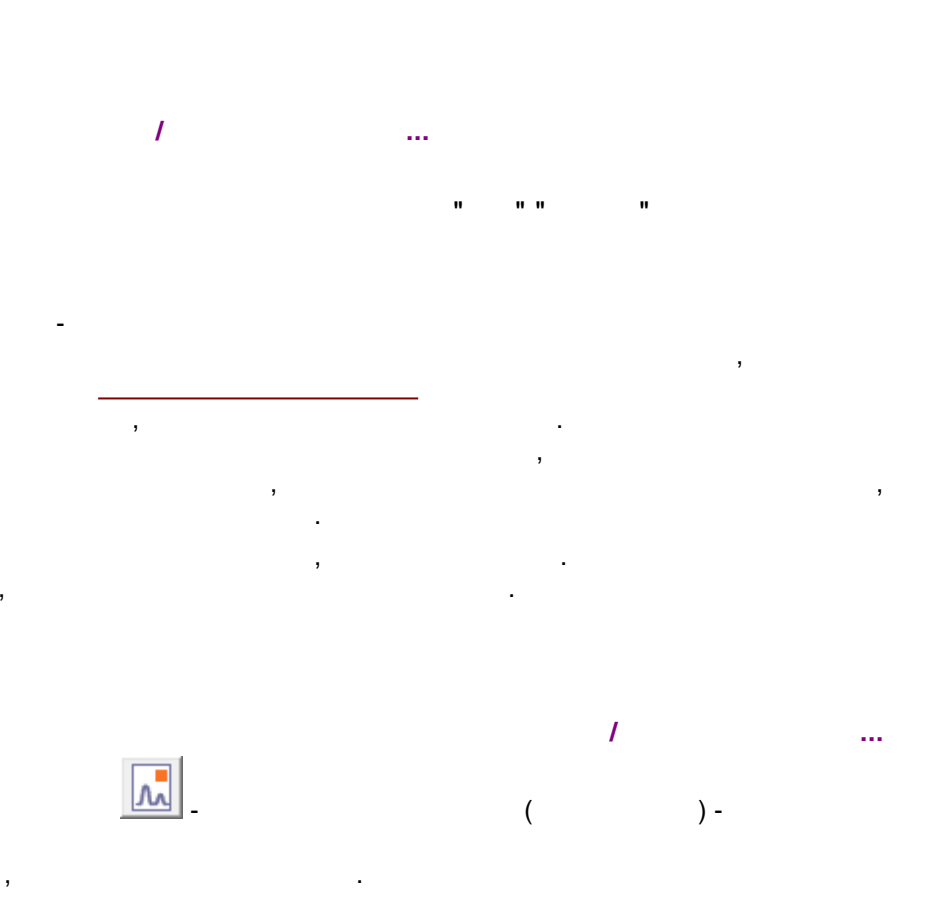

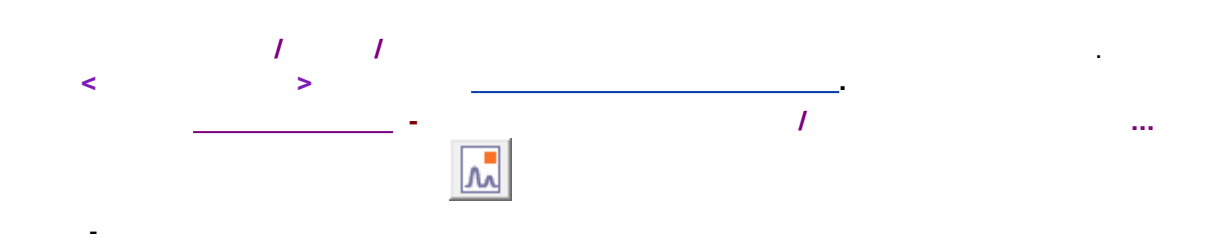

### 7.3.1

- •
- •
- \*.PDF, \*.RTF, \*.HTML
- , \*.PDF , \_\_\_\_\_
- , •
- " " : , ( )
- : . , . ,
- •
- •

# 7.3.2

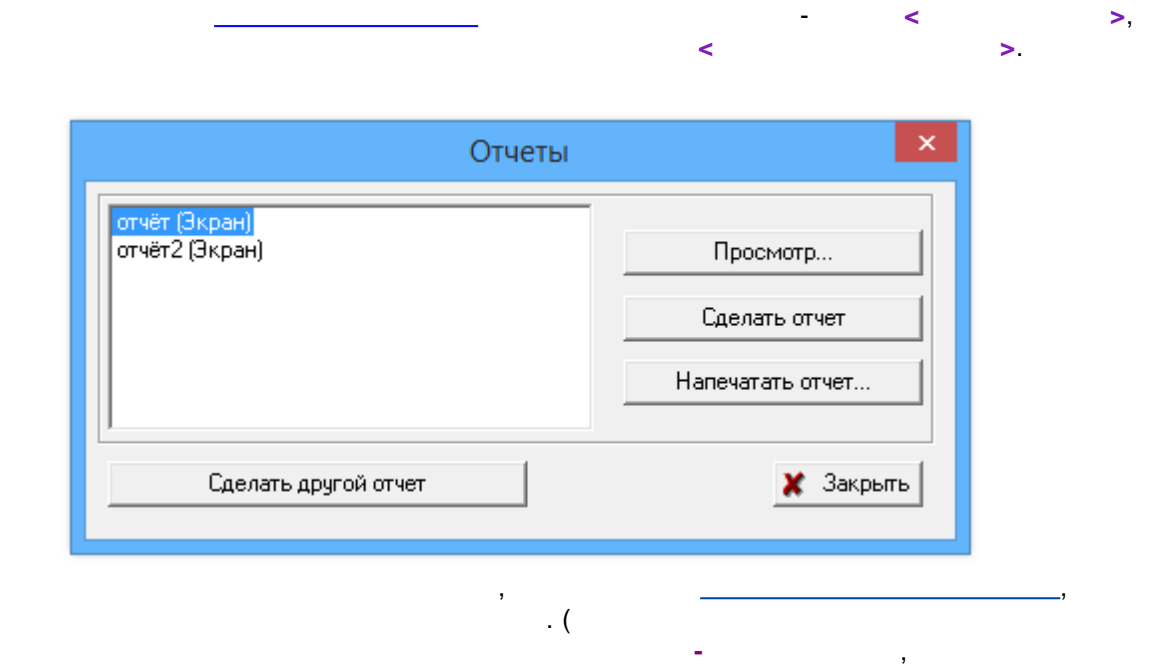

.

7.3.3

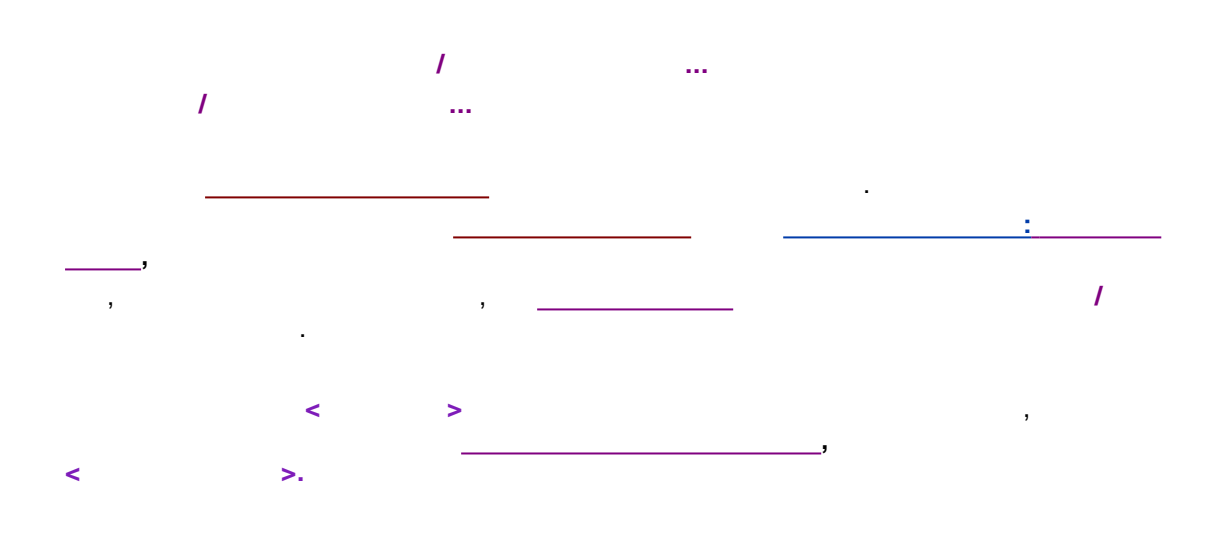

)

|                  |                        |                         | Настр                                                                                                    | ойки        | мет         | года                 |                       | ? ×              |
|------------------|------------------------|-------------------------|----------------------------------------------------------------------------------------------------|-------------|-------------|----------------------|-----------------------|------------------|
| Общие<br>Фильтры | Проба<br>Обраб         | Доп<br>ботка            | олнительн<br>Экспорт                                                                                                    | ο  <br>  Φο | Ком<br>рмул | ментарий<br>1ы   Шун | Колонка<br>и   Расчет | Элюент<br>Отчеты |
| Пометьте о       | тчет, чтобі            | ы он созда              | авался авт                                                                                                    | оматиче     | ески        | по окончан           | ии анализа            |                  |
|                  | для обычн<br>для градч | ных анализ<br>ировочных | зов<br>(анализов                                                                                                    |             |             |                      |                       |                  |
|                  |                        |                         |                                                                                                    |             |             | Дo                   | бавить                | 1                |
|                  |                        |                         |                                                                                                    |             |             | Редак                | тировать              | 1                |
|                  |                        |                         |                                                                                                    |             |             | Чr                   | алить                 | 1                |
|                  |                        |                         |                                                                                                    |             |             |                      |                       | -                |
| 🗌 Сделать        | простой о              | тчет по ок              | ончании ан                                                                                                    | ализа       |             |                      |                       |                  |
|                  |                        |                         | <ul> <li>Image: A second second s</li></ul> | ОК          | ×           | Отмена               | При <u>м</u> енить    | 🦹 Справка        |
|                  |                        |                         |                                                                                                    |             |             |                      |                       |                  |
|                  |                        |                         |                                                                                                    |             |             |                      |                       |                  |
|                  |                        |                         |                                                                                                    |             |             |                      | ,                     |                  |
|                  | (                      | )                       | ,                                                                                                    |             |             |                      |                       |                  |
|                  |                        |                         |                                                                                                    |             |             | "                    | " (                   |                  |
|                  | ).                     |                         |                                                                                                    |             |             |                      | (                     |                  |
|                  |                        |                         |                                                                                                    |             |             |                      |                       |                  |
|                  |                        |                         |                                                                                                    |             |             |                      |                       |                  |
|                  |                        | -                       | (                                                                                                    |             |             | -                    |                       |                  |
|                  |                        |                         | )                                                                                                    |             |             |                      |                       |                  |
|                  | >                      |                         |                                                                                                    |             |             | ·                    |                       | 1                |
|                  |                        |                         | -                                                                                                    |             |             |                      |                       | _                |
|                  |                        |                         |                                                                                                    |             |             |                      |                       | ·                |
|                  | _                      |                         |                                                                                                    |             |             |                      |                       |                  |
|                  |                        |                         |                                                                                                    |             |             |                      |                       |                  |
|                  |                        |                         |                                                                                                    |             |             | :                    |                       |                  |
|                  |                        |                         |                                                                                                    |             |             |                      |                       |                  |
|                  |                        |                         |                                                                                                    |             |             |                      |                       |                  |

. .

.

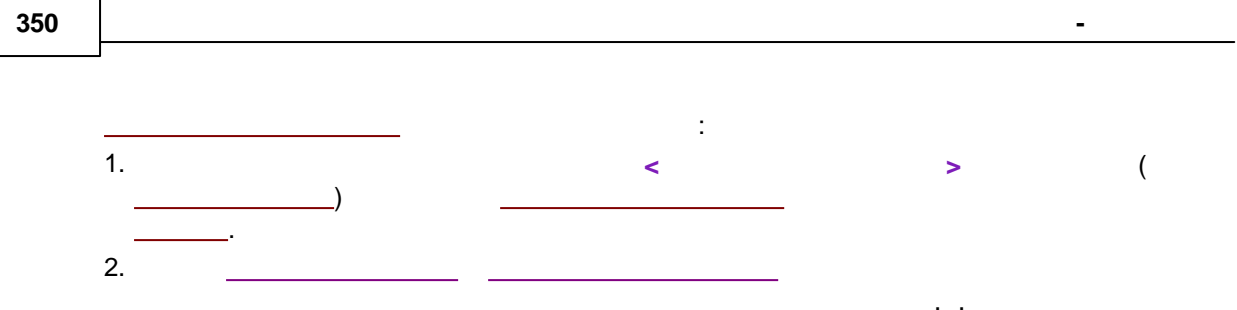

7.3.4

| (                                                                                                    | :                  |  |  |  |  |  |
|----------------------------------------------------------------------------------------------------|--------------------|--|--|--|--|--|
| , ,, ,, ,, .                                                                                                    | 1                  |  |  |  |  |  |
| < >                                                                                                    | ,                  |  |  |  |  |  |
| < >. , , , , , , , , , , , , , , , , , ,                                                                                          | ,                  |  |  |  |  |  |
| Настройки метода                                                                                                    | ? ×                |  |  |  |  |  |
| Общие Проба Дополнительно Комментарий Колонка<br>Фильтры Обработка Экспорт Формулы Шум Расчет                                     | Элюент  <br>Отчеты |  |  |  |  |  |
| Пометьте отчет, чтобы он создавался автоматически по окончании анализа<br>П для обычных анализов  П П для градуировочных анализов |                    |  |  |  |  |  |
| Добавить                                                                                                    |                    |  |  |  |  |  |
| Редактировать                                                                                                    | ]                  |  |  |  |  |  |
| Удалить                                                                                                    |                    |  |  |  |  |  |
| Сделать простой отчет по окончании анализа                                                                                        |                    |  |  |  |  |  |
| 🖌 ОК 🗶 Отмена Применить                                                                                                    | ? Справка          |  |  |  |  |  |

.

| Добавить отчет                        |            |
|---------------------------------------|------------|
| Введите имя для нового отчета         |            |
| отчёт                                 |            |
| 🖌 ОК 🛛 🗶 Отмена                       |            |
|                                       | J          |
| , / /,<br>< >.                        |            |
| < >                                   | ,          |
| , ,<br>< >.                           | ,          |
| Статистика ? ×                        |            |
| Простой отчет Сводный отчет           |            |
| Выберите шаблон из списка             |            |
| Добавить новый                        |            |
| Удалить                               |            |
| Редактировать                         |            |
| Сделать копию                         |            |
| Импорт/экспорт шаблона                |            |
| Импорт из файла                       |            |
| Экспорт в файл                        |            |
| Просмотр                              |            |
| Просмотреть этот                      |            |
|                                       |            |
| Сделать отчет 📝 Закрыты 🤶 Справка     |            |
|                                       |            |
| ,<br>,                                |            |
| ( , ,).                               |            |
| ,                                     | <u> </u> . |
| · · · · · · · · · · · · · · · · · · · |            |
|                                       | . (        |
|                                       |            |

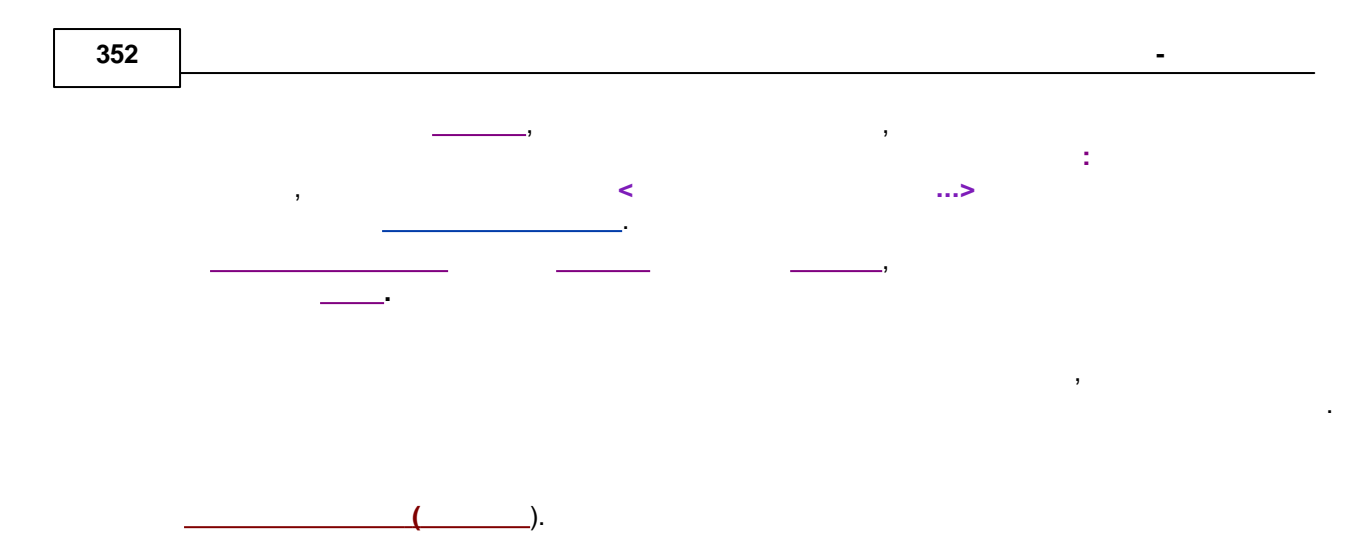

7.3.5

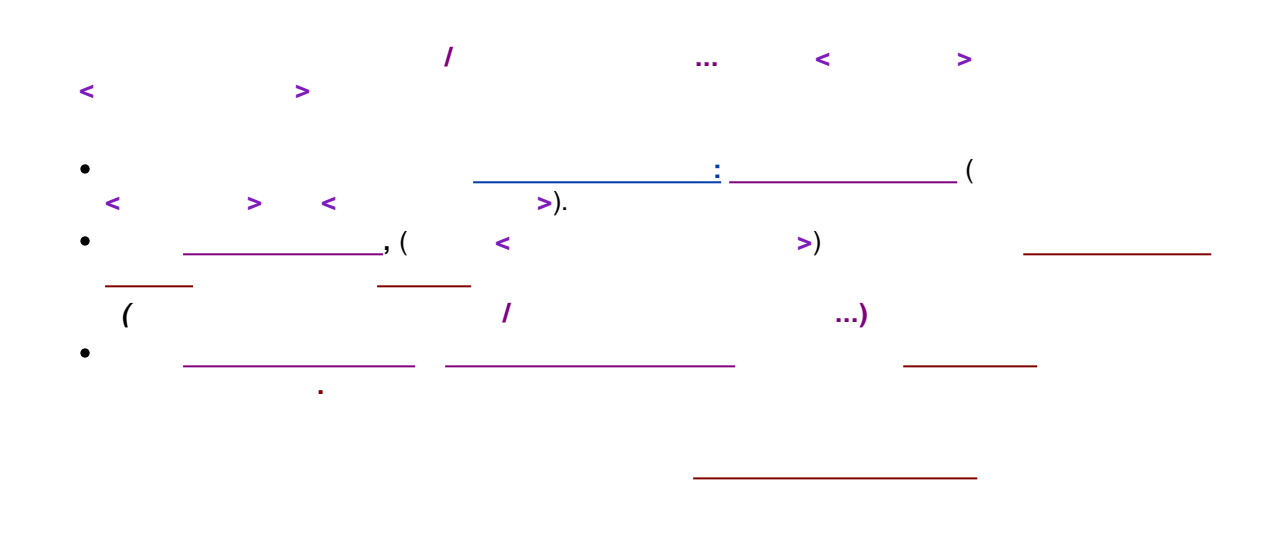

.

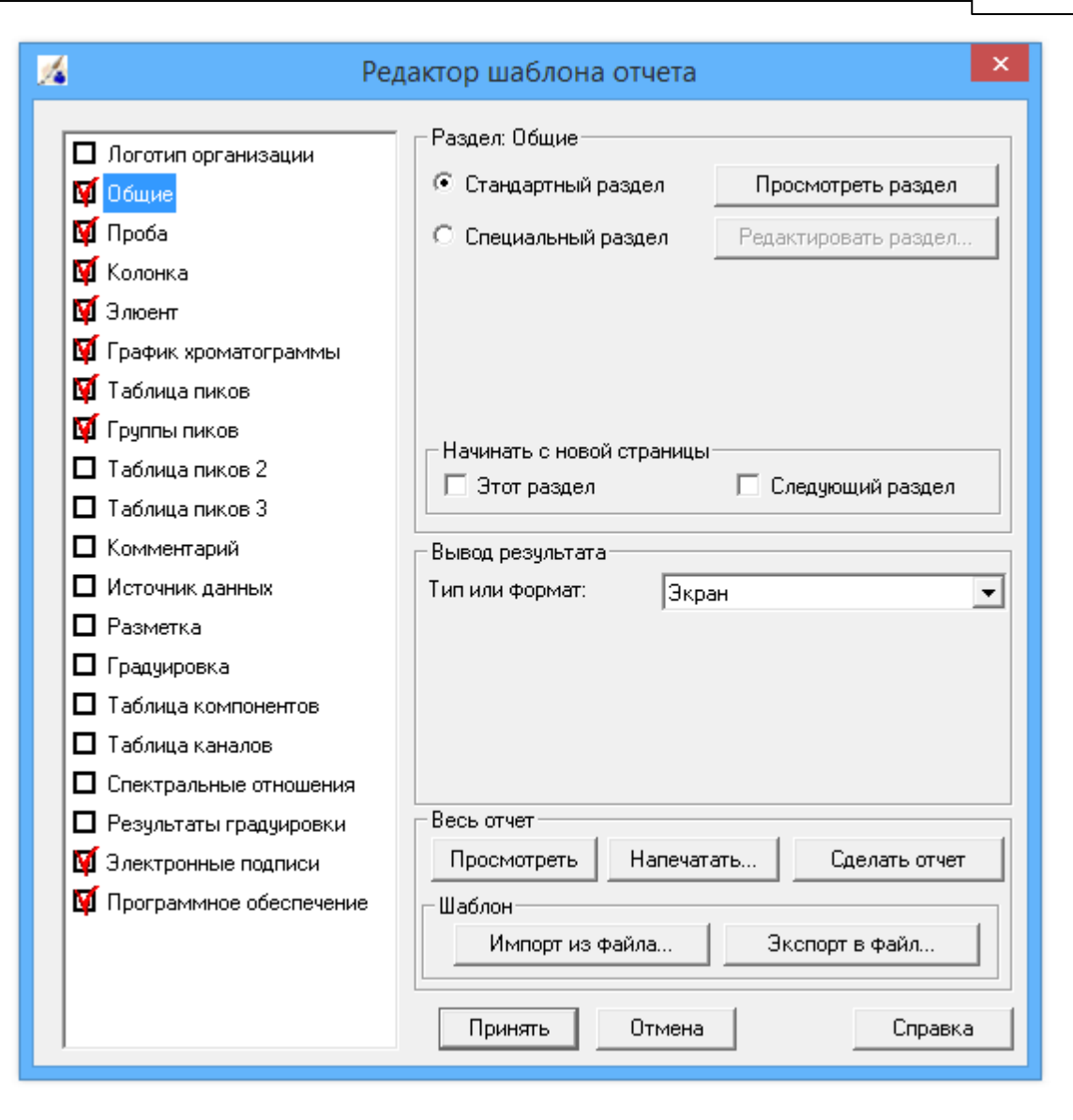

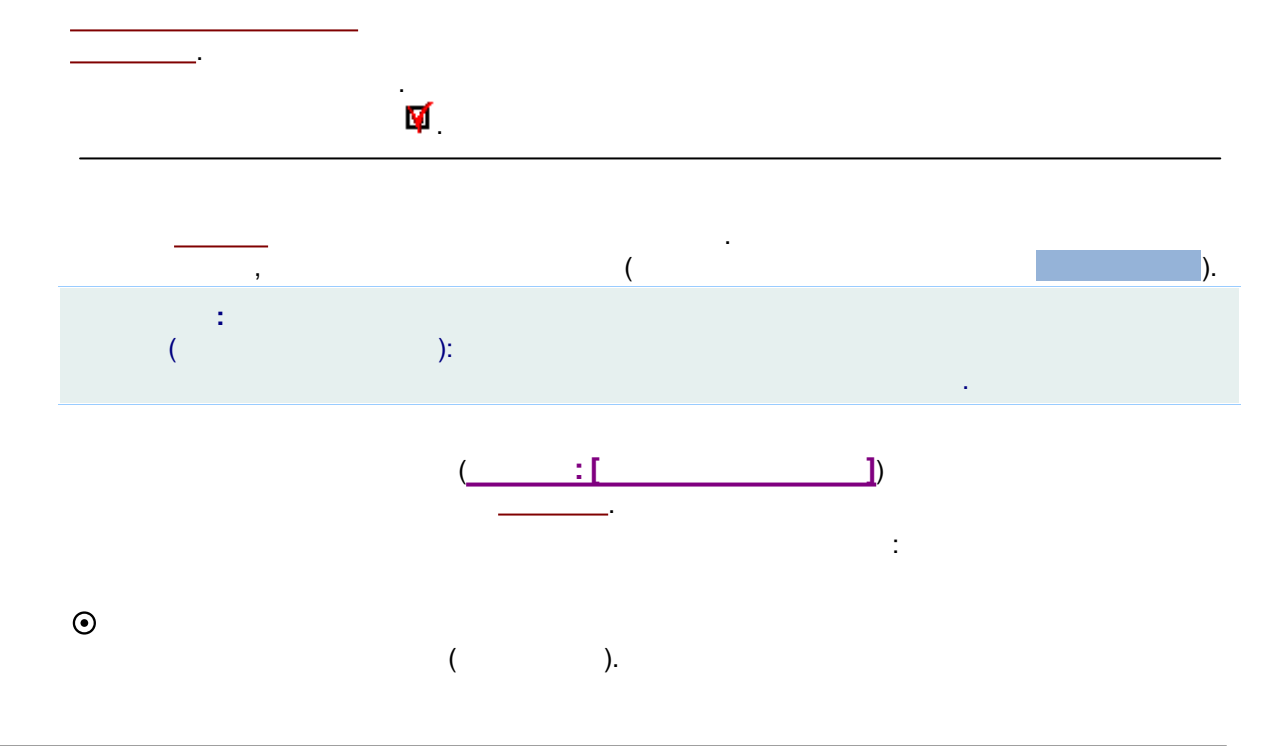

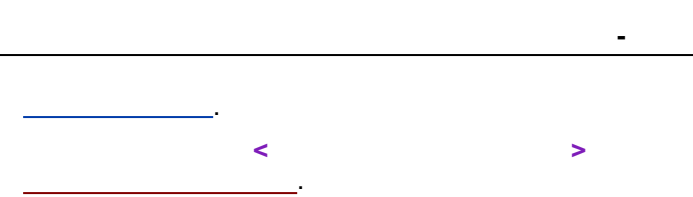

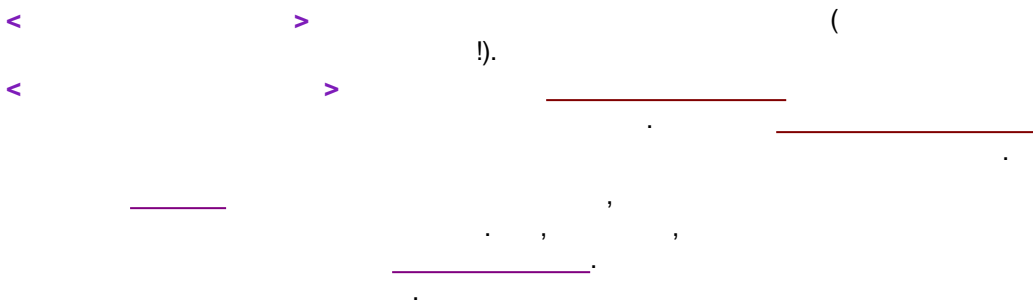

 $\odot$ 

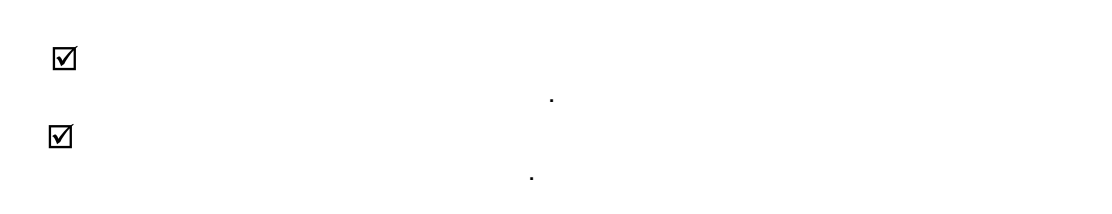

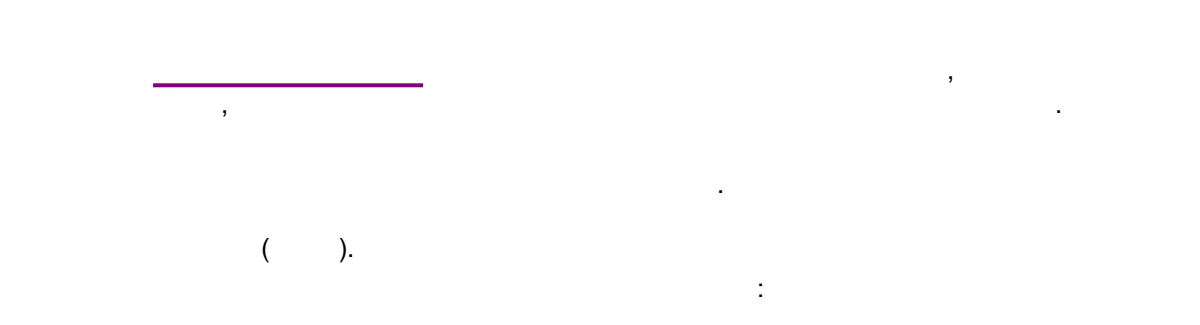

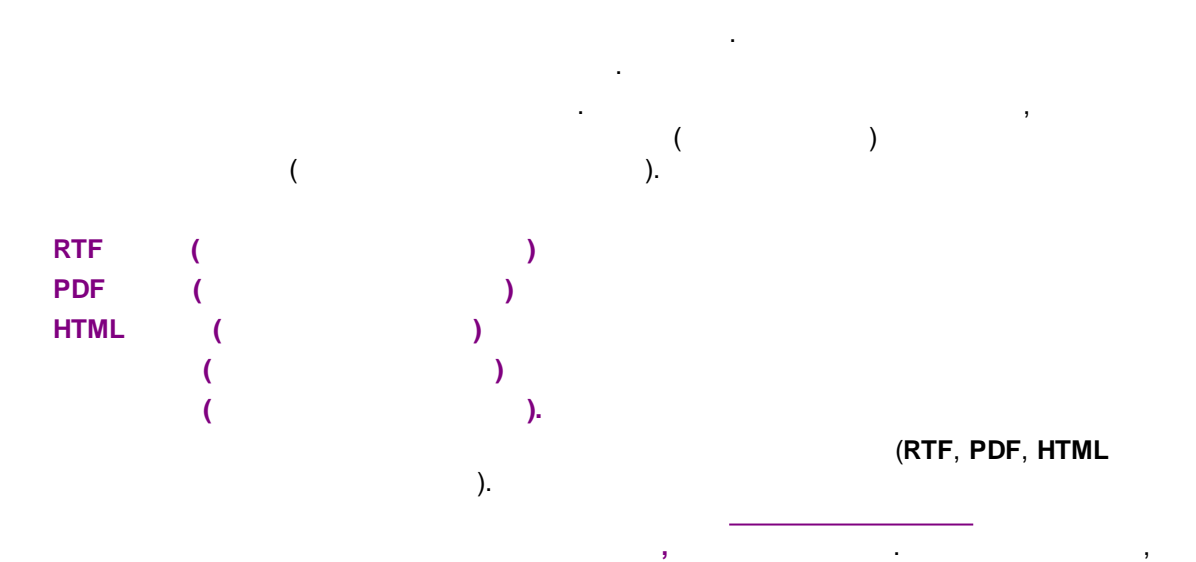

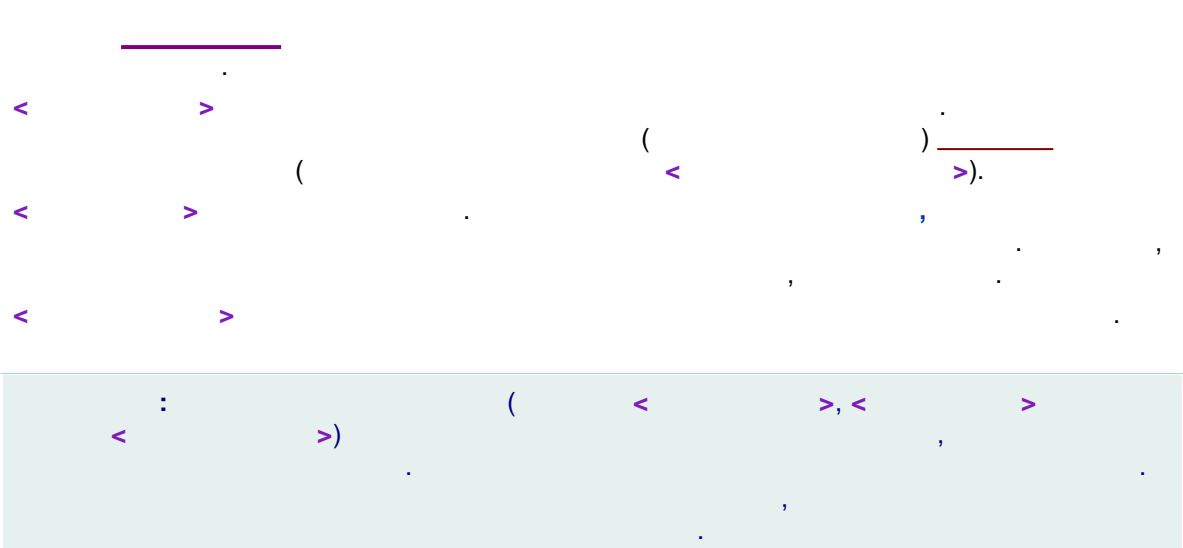

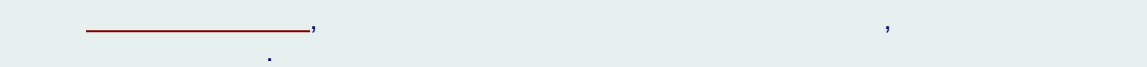

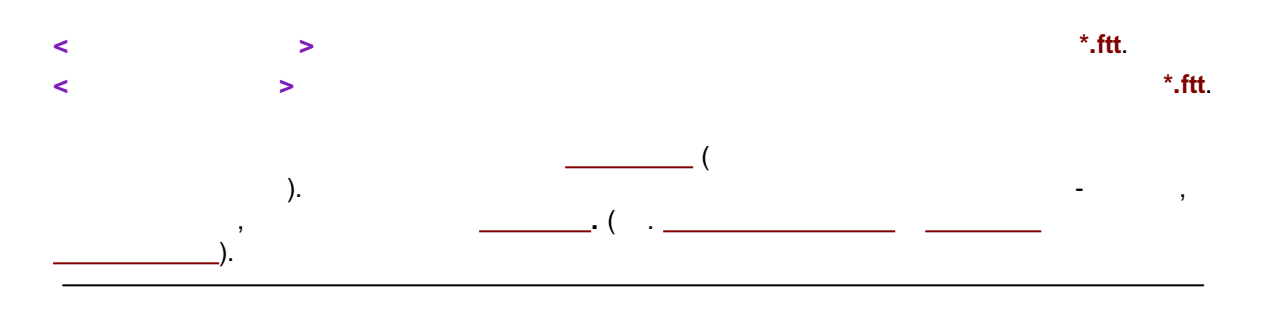

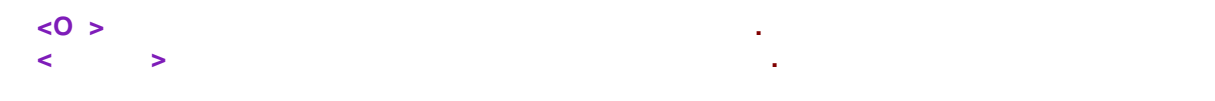

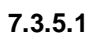

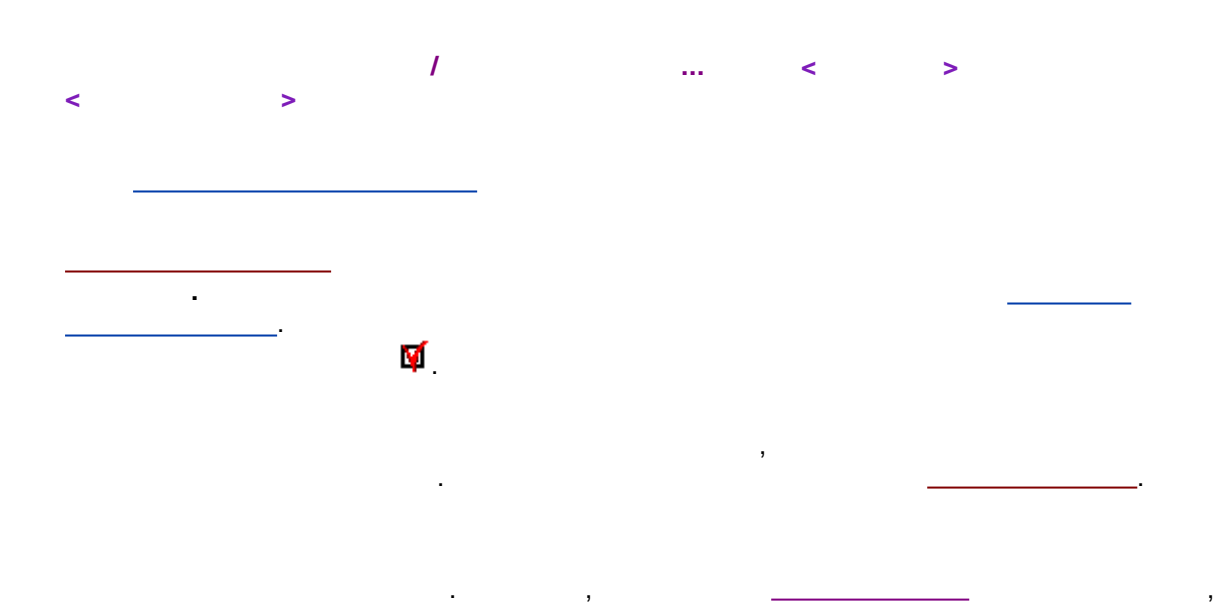

,

.

7.3.5.1.1

7.3.5.1.2

\_\_\_\_\_:\_\_\_\_

.

,

7.3.5.1.3

, \_\_\_\_\_; \_\_\_\_\_,

-

-

:

ŝ

/

,

## 7.3.5.1.4

,

## 7.3.5.1.6

7.3.5.1.7

,

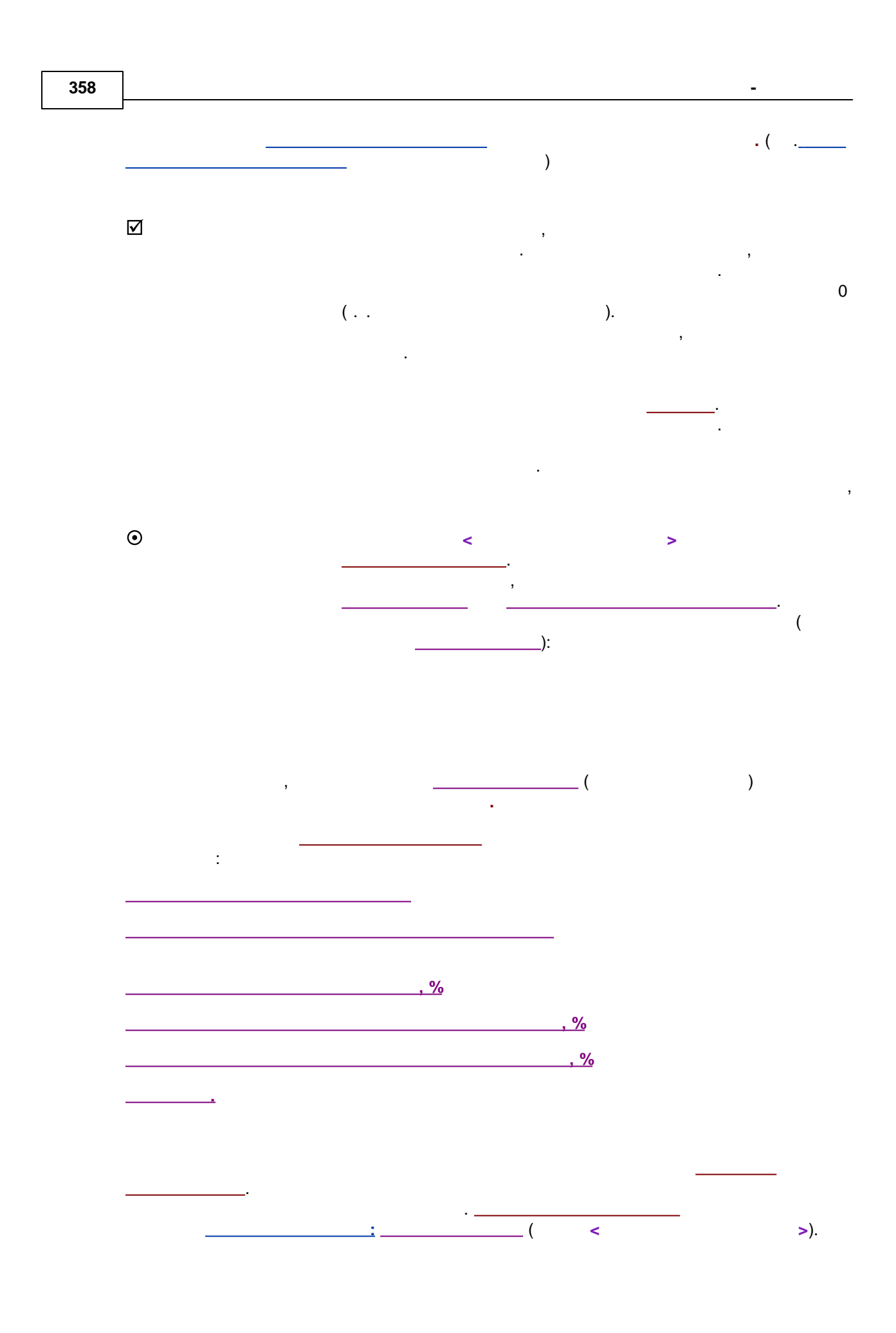

| :                             |                    |                     |                 |
|-------------------------------|--------------------|---------------------|-----------------|
| (PEA)                         | K_NUMBER) -        |                     |                 |
| (PEAK_GR                      | OUP)               |                     |                 |
|                               | (MF_INDEX) -       |                     | ,               |
|                               |                    |                     |                 |
| )                             | (PEAK_NUMBER) +( - | )                   | (<br>(MF_INDEX) |
| (PEAK_GROUP) +<br>(MF_INDEX). | (-) (PE/           | <br>AK_NUMBER) +( - | ( - )<br>)      |

7.3.5.1.7.1

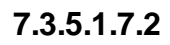

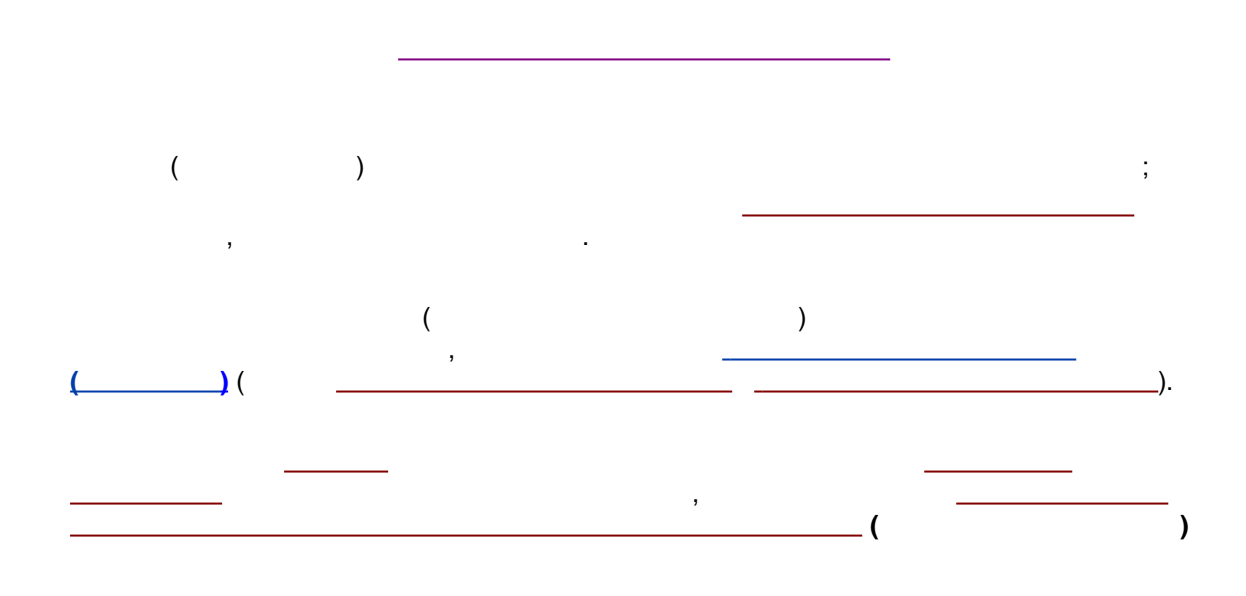

.

-

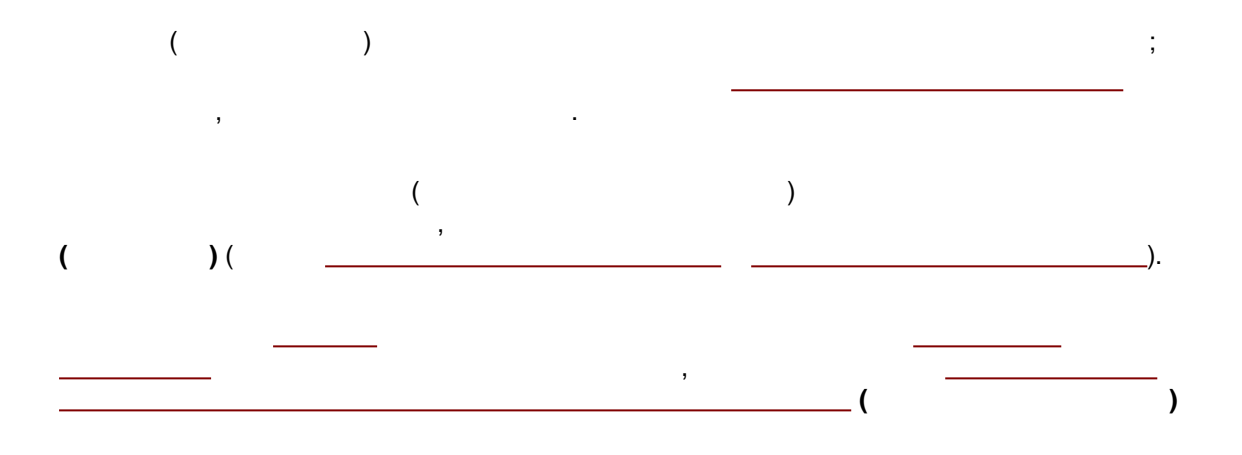

7.3.5.1.7.3

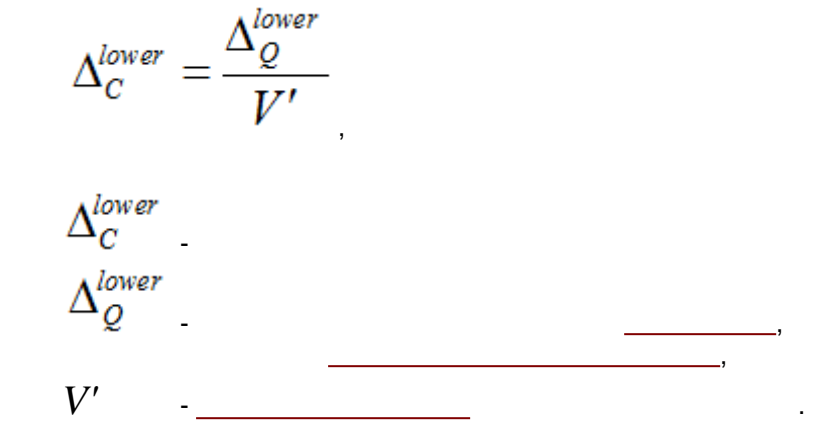
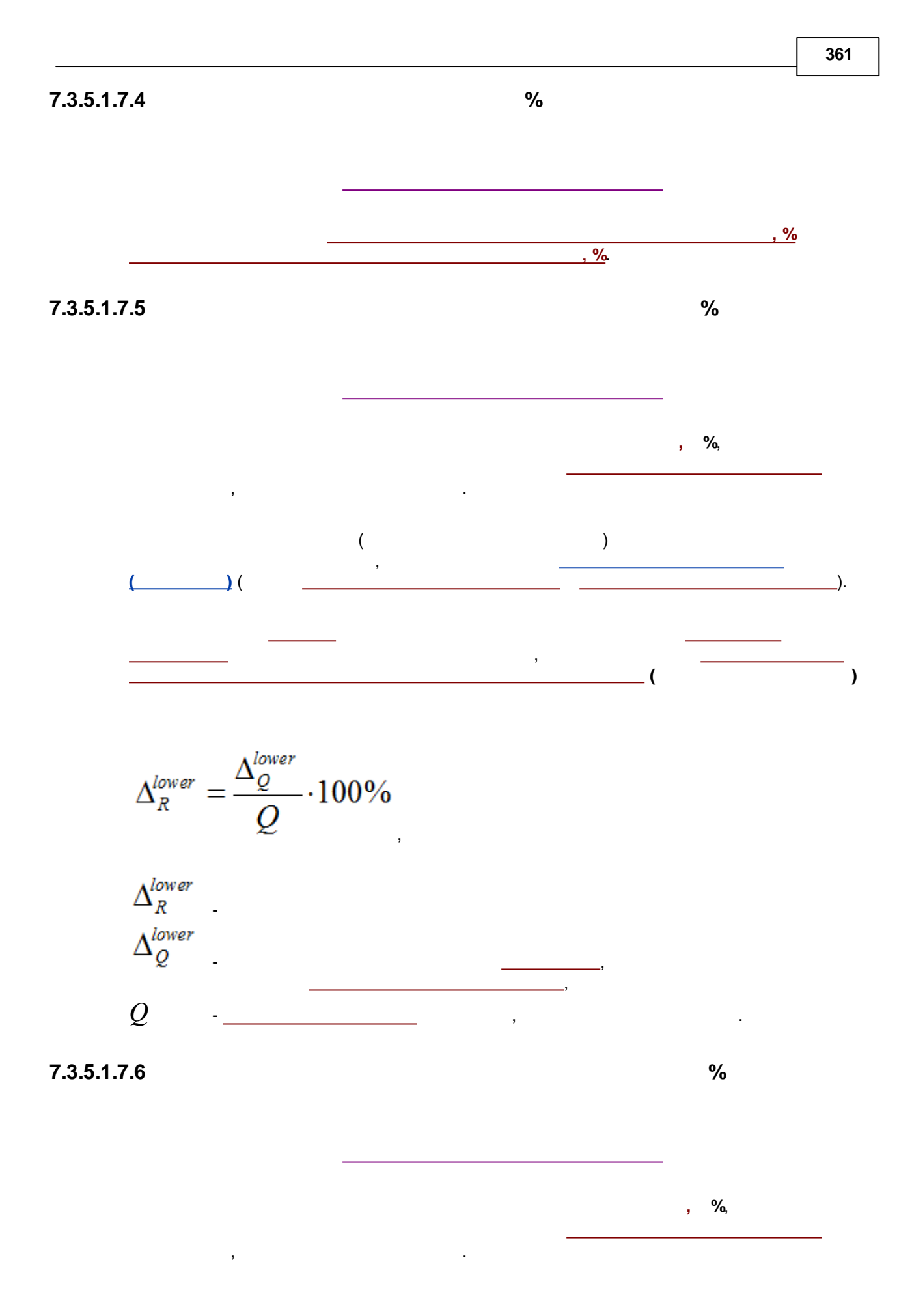

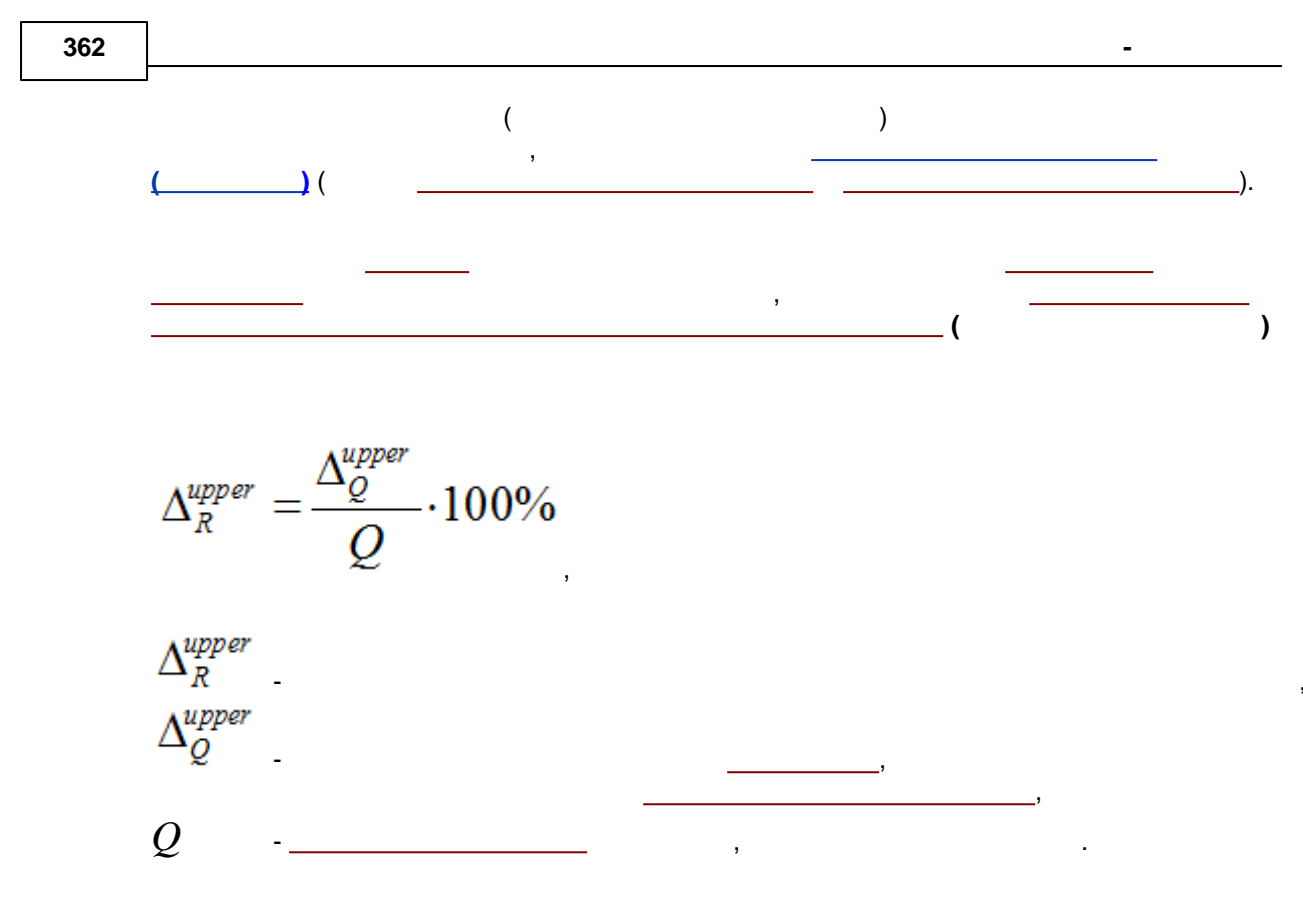

$$Gs = 1.83 \cdot \frac{W_{50\%}}{W_{10\%}}$$

7.3.5.1.8

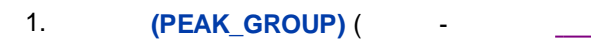

÷

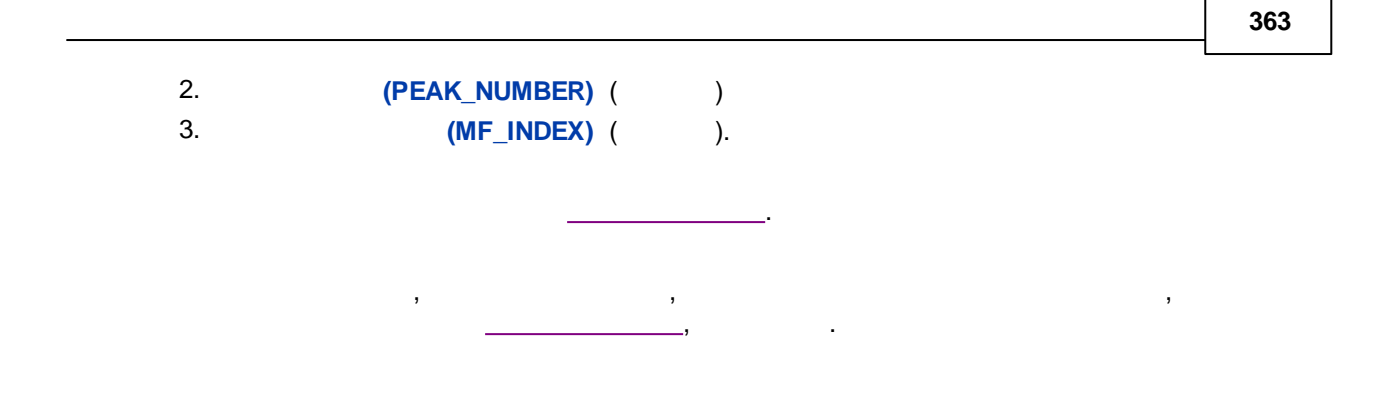

7.3.5.1.9

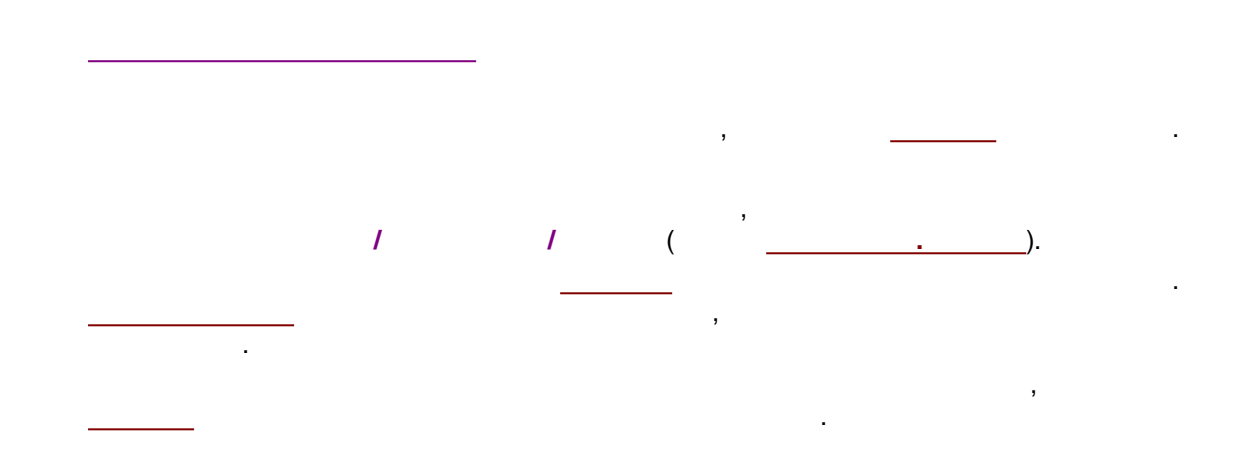

,

7.3.5.1.10

,

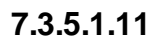

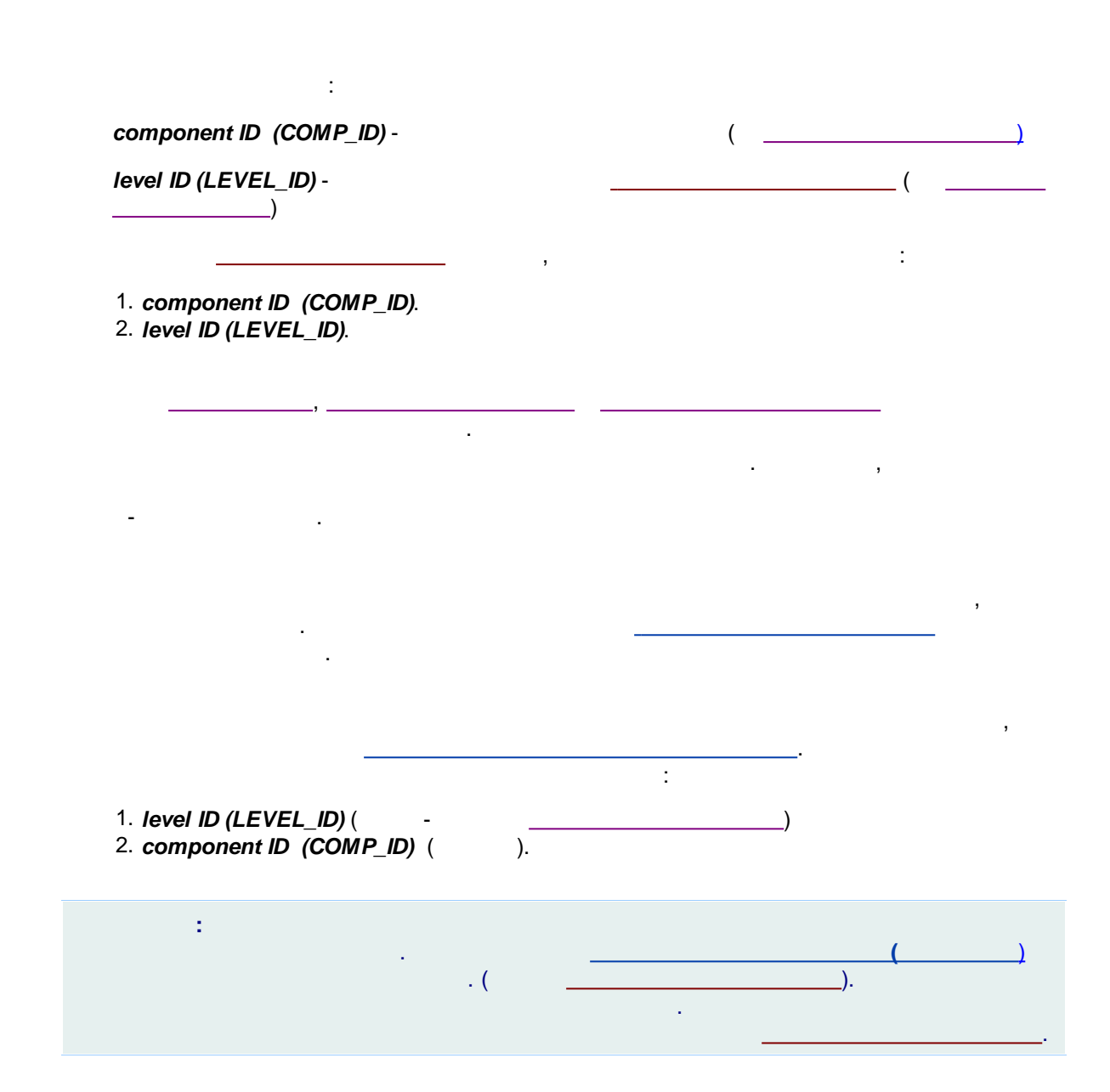

7.3.5.1.12

1. component ID (COMP\_ID) ( ) 2. level ID (LEVEL\_ID) ( ). :

:

### 7.3.5.1.13

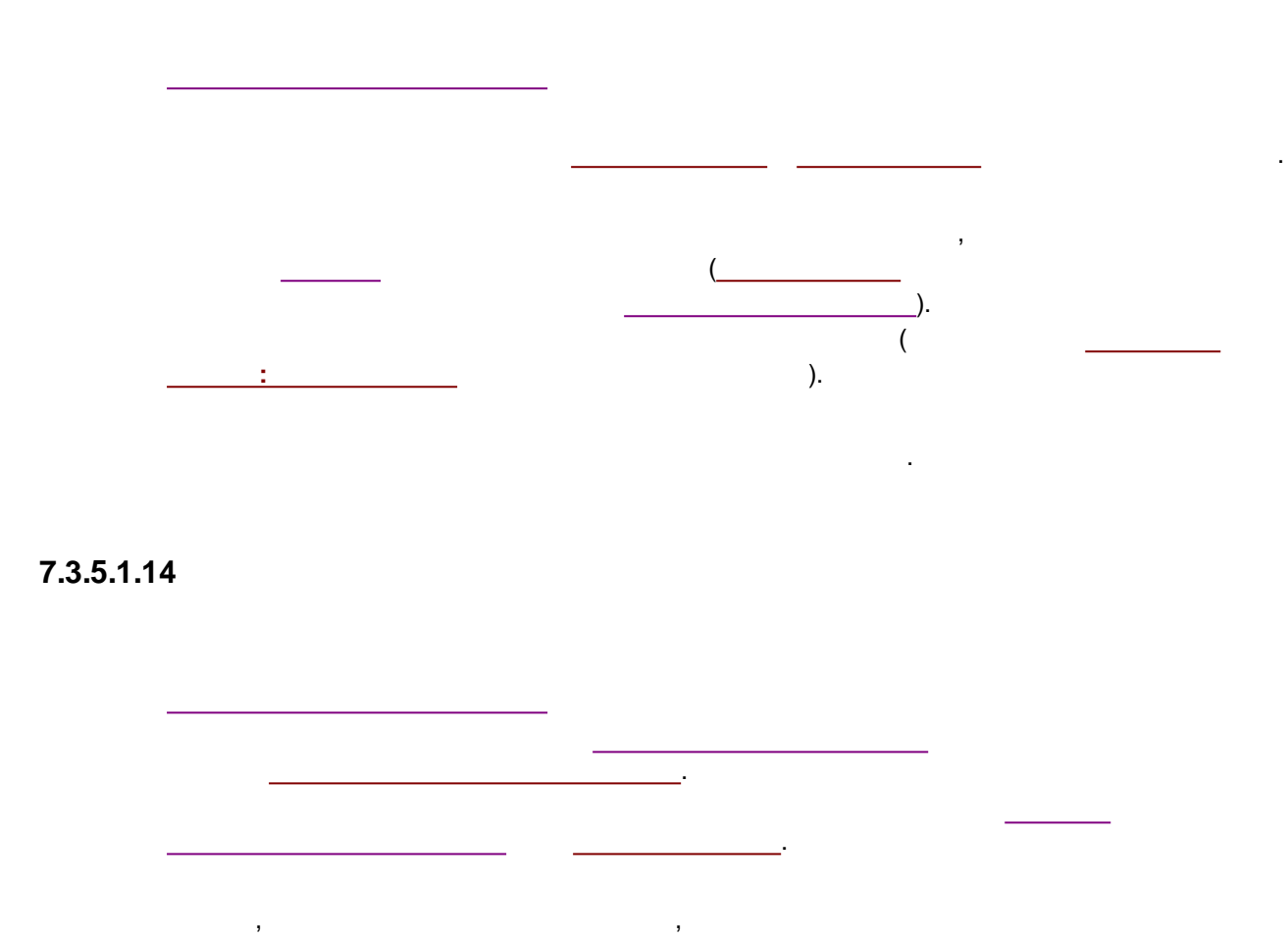

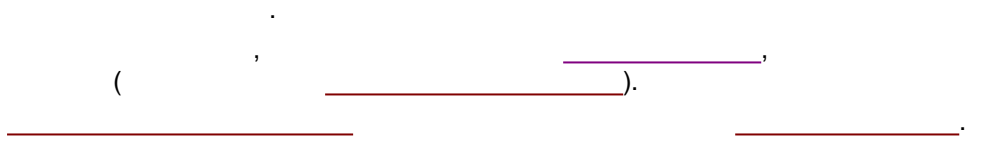

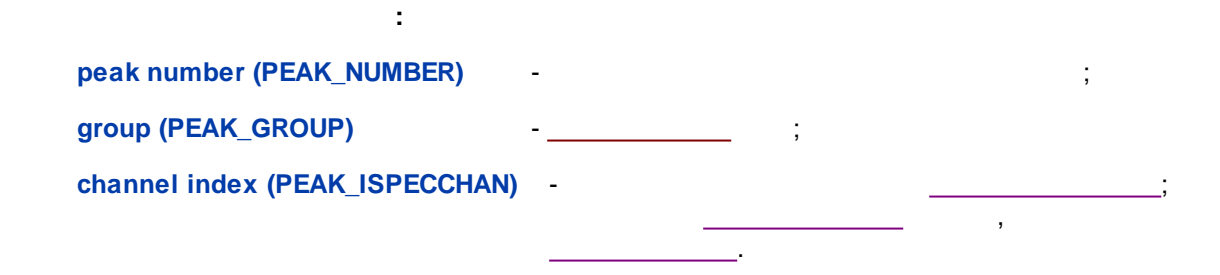

,

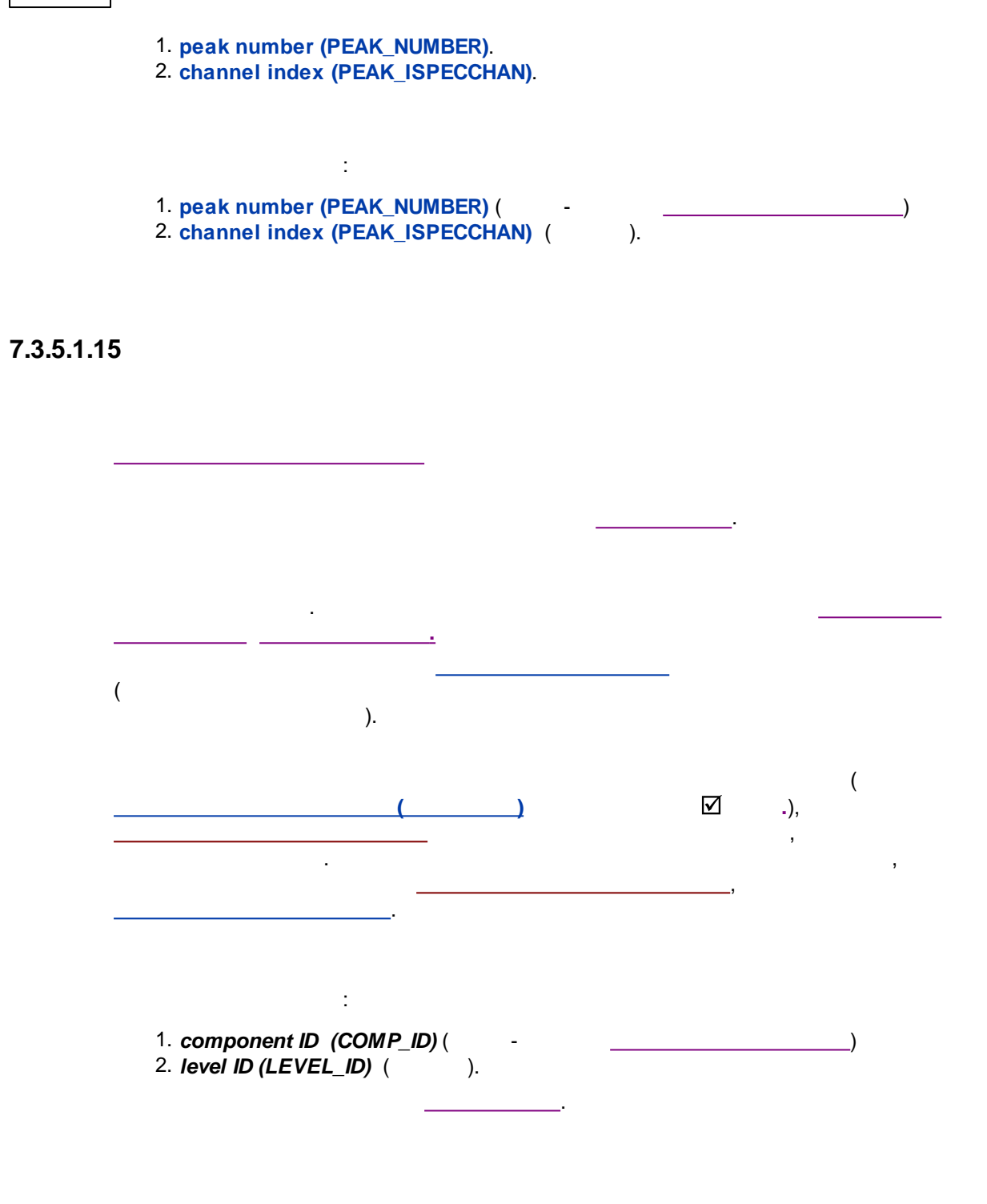

7.3.5.1.16

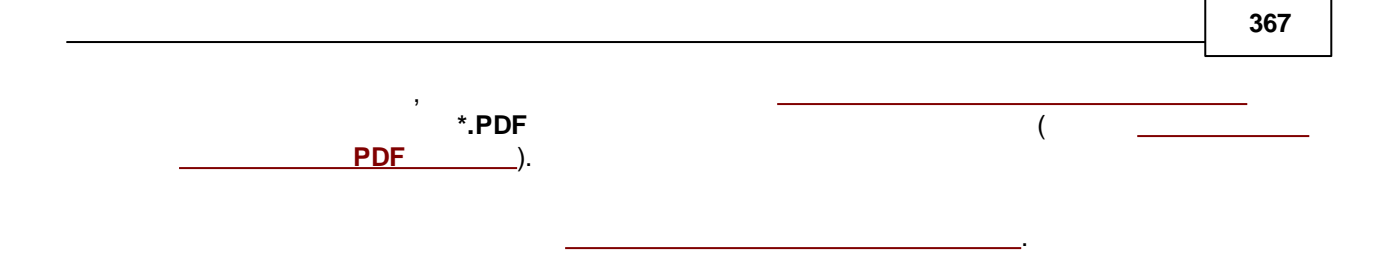

#### 7.3.5.1.17

-

· . . ( :, ).

### 7.3.6

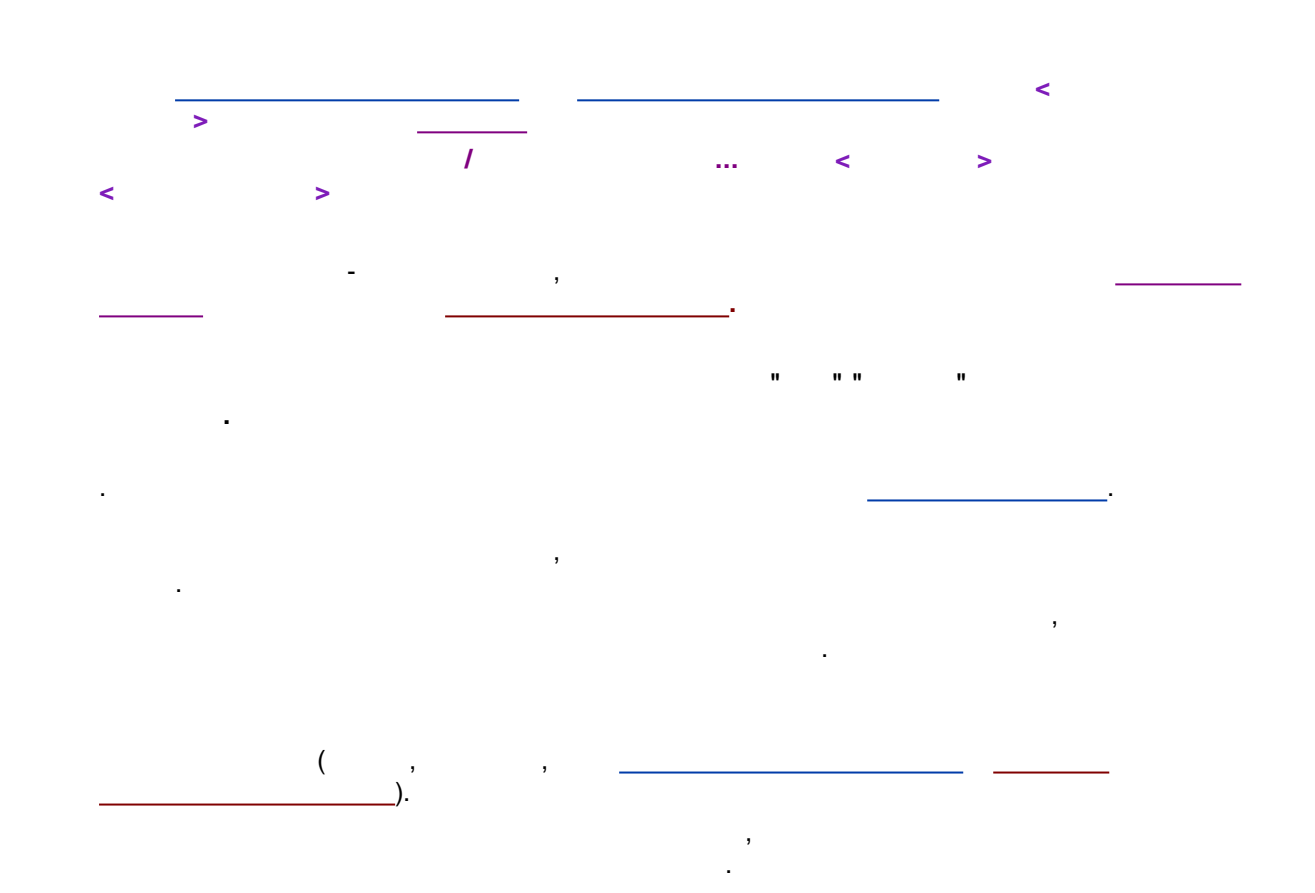

,

- : ,
- · · · ·
- · , . .
- · , ,
- •

#### \_\_\_\_\_

- 9
- •
- · , , ,
- •
- .
- •
- ,
- -
- -

.

, , , " drag and drop

-

. . , : ;

...

7.3.6.1

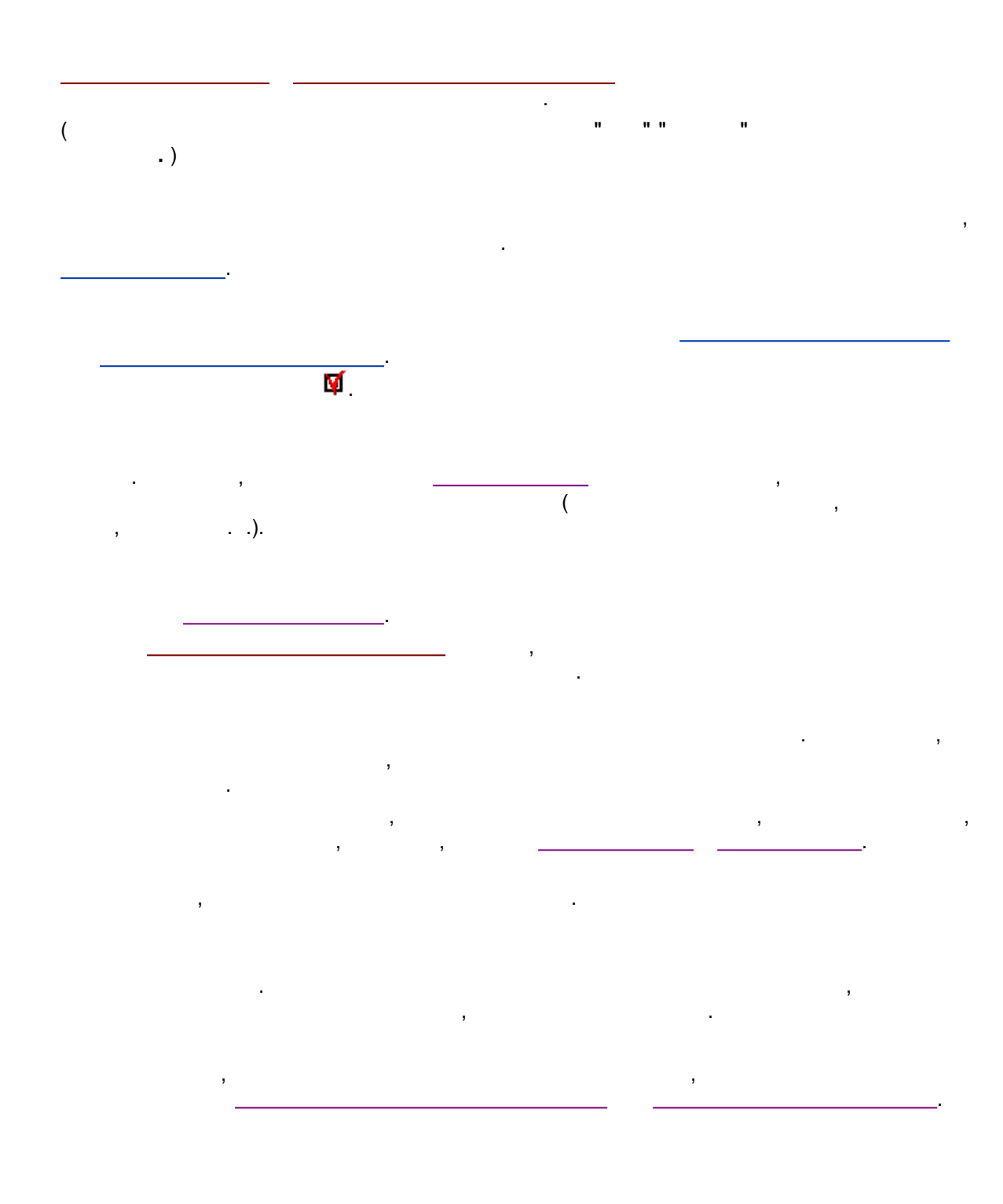

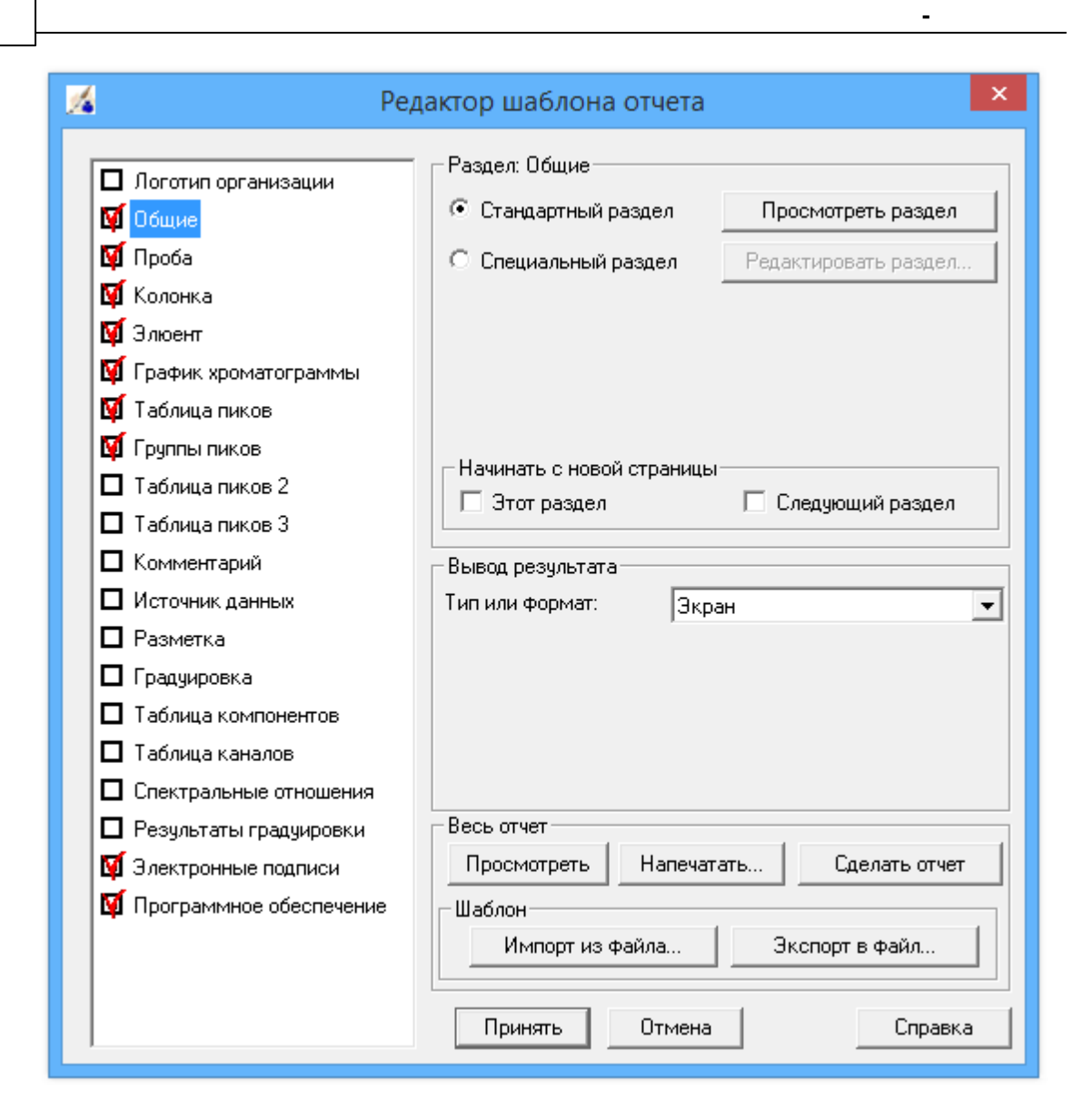

7.3.6.1.1

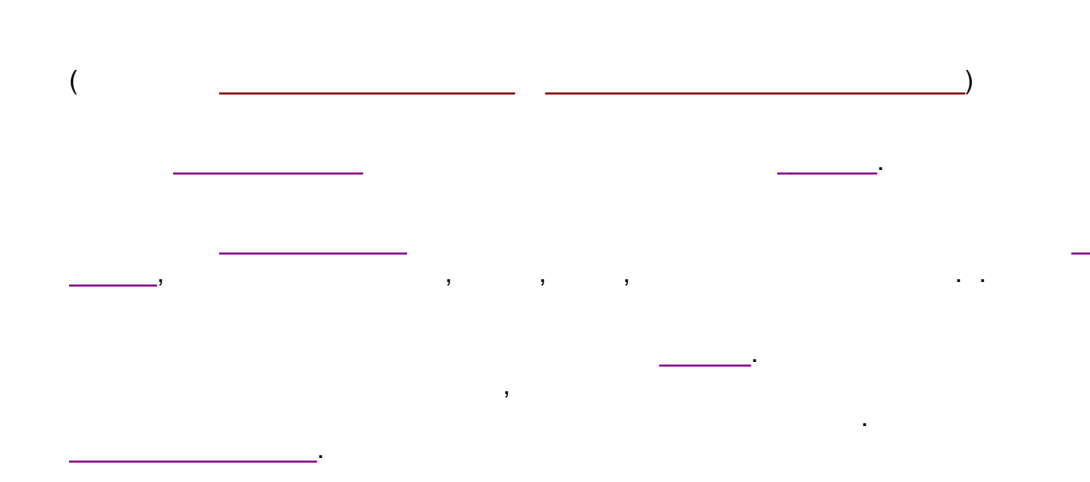

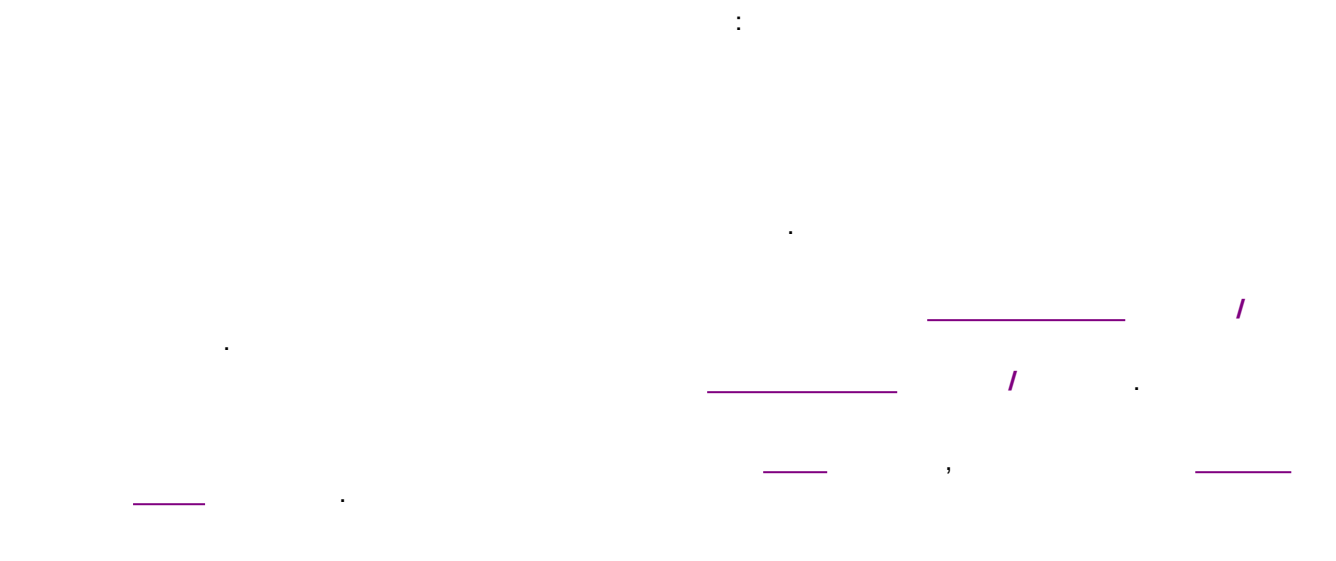

7.3.6.2

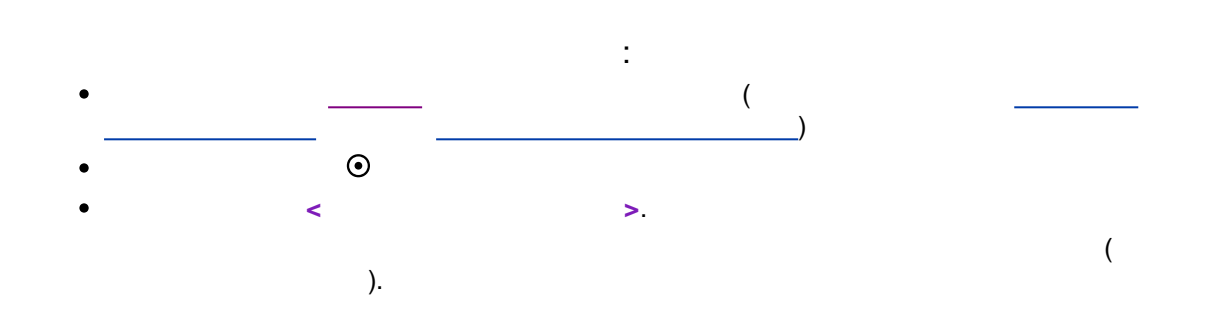

|            | Дизайнер отчетов : Общие 🛛 – 🗖 💌                                                                                                    |   |  |  |  |  |  |
|------------|----------------------------------------------------------------------------------------------------|---|--|--|--|--|--|
| <u>Ф</u> а | <u>Ф</u> айл <u>Р</u> едактировать <u>В</u> ид <u>Д</u> обавить <u>Ф</u> ормат <u>С</u> екция <u>О</u> тчет <u>У</u> порядочить <u>С</u> правка |   |  |  |  |  |  |
| L          | ▙ ▙ ▓ ▙ ▙ ▋ 	 [1] 	 [2] 	 [2] 	 [0] # 	 ?                                                                                                    | î |  |  |  |  |  |
| A          | Arial 🗾 12 🔄 🖪 / 🖳 📥 📮 🔄 🖄 🐼 🐼                                                                                                    |   |  |  |  |  |  |
|            |                                                                                                    |   |  |  |  |  |  |
| E          | хххххххххххххххххххххххххххххххххххххх                                                                                                    |   |  |  |  |  |  |
|            | Заголовок раздела 1                                                                                                    |   |  |  |  |  |  |
| F          | а секция Общее в сама на секция общее в сама на секция общее в сама на секция общее в сама на секция общее в с                                  |   |  |  |  |  |  |
| Ē          | Фармакокопея (набор формул): хохохохохохох                                                                                                    |   |  |  |  |  |  |
| E          | Эффективность: хохохохохох –                                                                                                    |   |  |  |  |  |  |
| 1          | Асимметрия: хохохохохох -                                                                                                    |   |  |  |  |  |  |
| F          | Разрешение: хохохохохох                                                                                                    |   |  |  |  |  |  |
|            | Заголовок раздела 2                                                                                                    |   |  |  |  |  |  |
| E          | Градуировочный уровень: 99                                                                                                    |   |  |  |  |  |  |
|            | Заголовок раздела 5                                                                                                    |   |  |  |  |  |  |
| E          | Коментарий: хохохохохохохохохохохохохохохохохохохо                                                                                              |   |  |  |  |  |  |
| E          | Сводка раздела 1                                                                                                    |   |  |  |  |  |  |
| F          | Отчет сделан: ххххххххх –                                                                                                    |   |  |  |  |  |  |
| F          | dd/mm/yyyy =                                                                                                    |   |  |  |  |  |  |
|            | Конец секции Общее                                                                                                    |   |  |  |  |  |  |
|            | Х: 37 Ү: 66 Ш: 126 В: 19                                                                                                    | v |  |  |  |  |  |
| <          | >                                                                                                    |   |  |  |  |  |  |
|            |                                                                                                    |   |  |  |  |  |  |

).

\_,

(

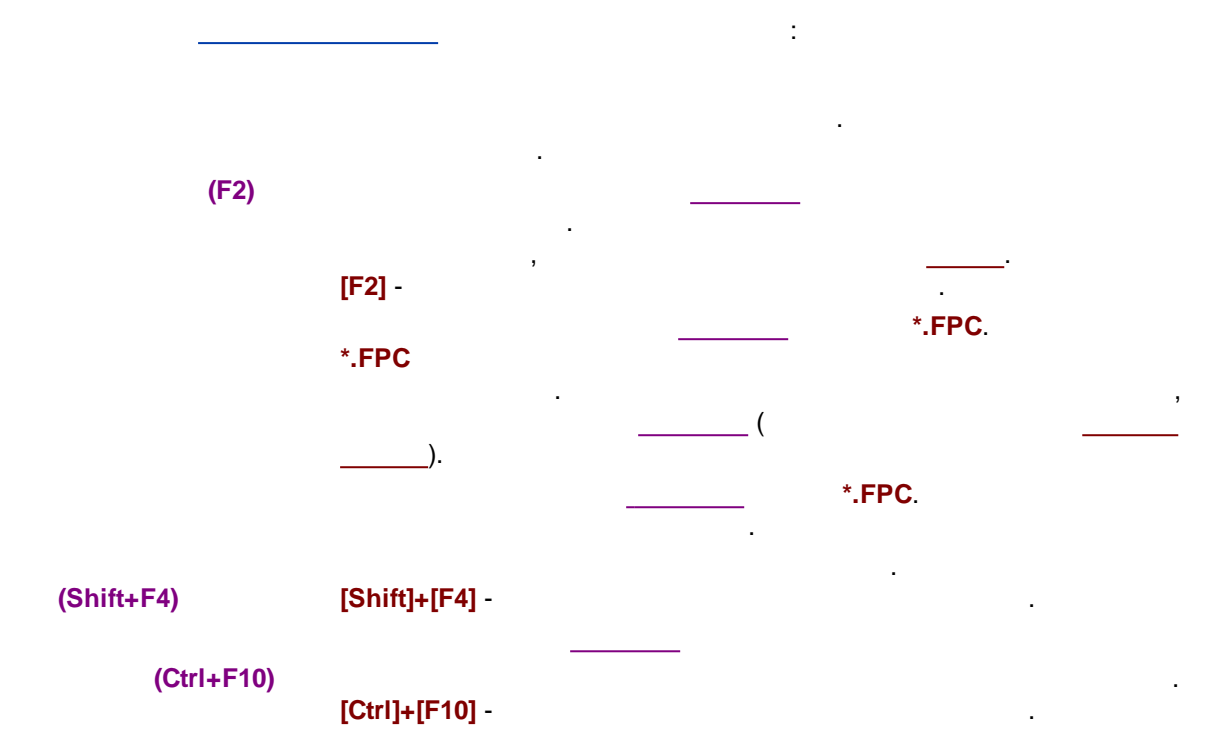

|          | (Ctrl+X) | [Ctrl]+[X] - | ( ) |  |
|----------|----------|--------------|-----|--|
| (Ctrl+C) | )        | [Ctrl]+[C] - |     |  |
|          | (Ctri+V) | [Ctrl]+[V] - |     |  |

.

✓

- ✓ ✓ ·
- · .
- ✓ , .
- /\_\_\_\_\_

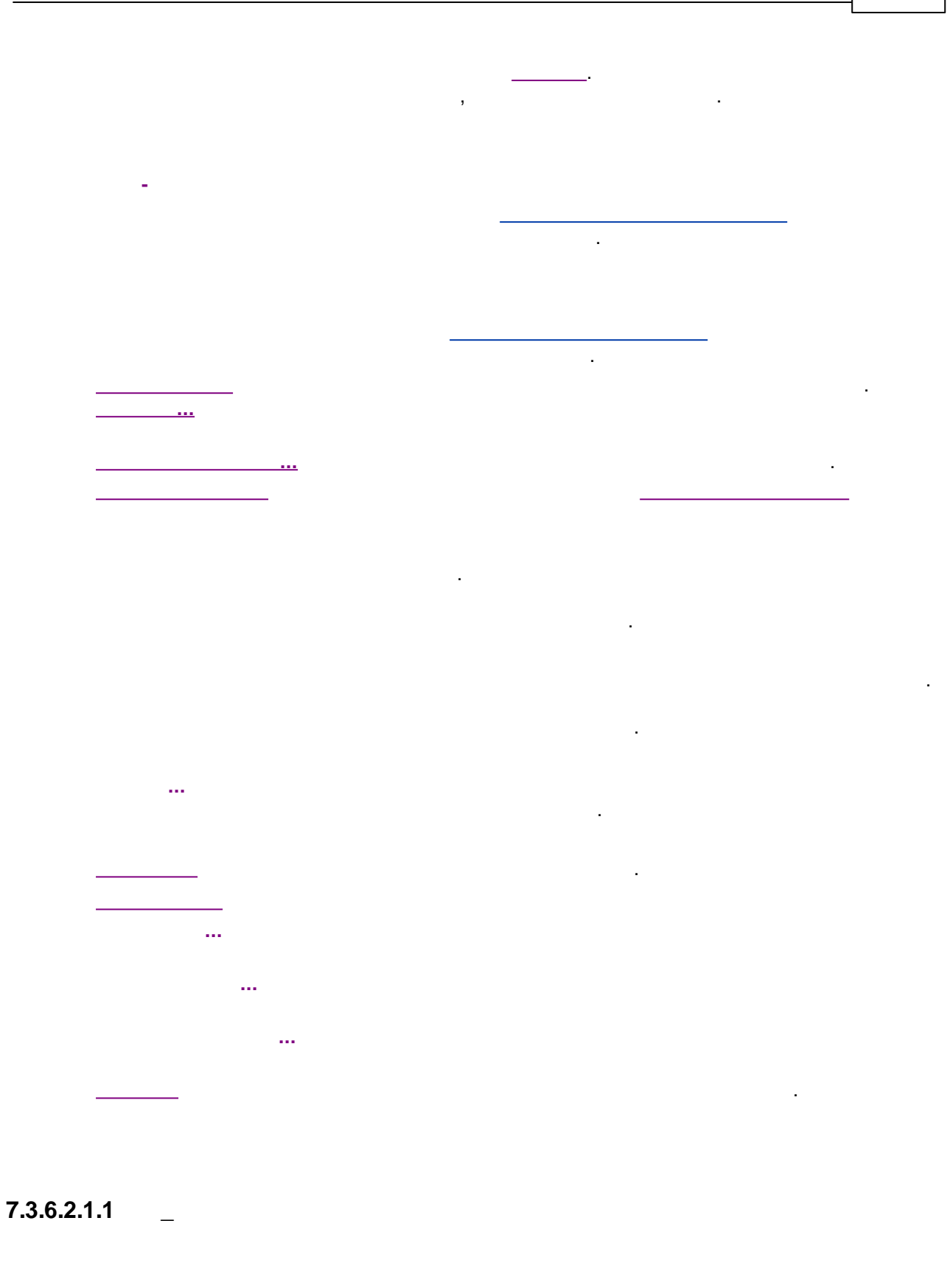

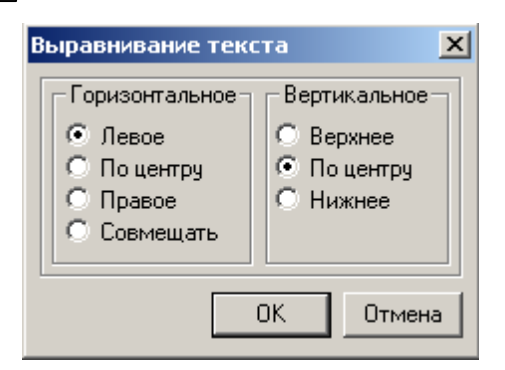

#### 7.3.6.2.1.2

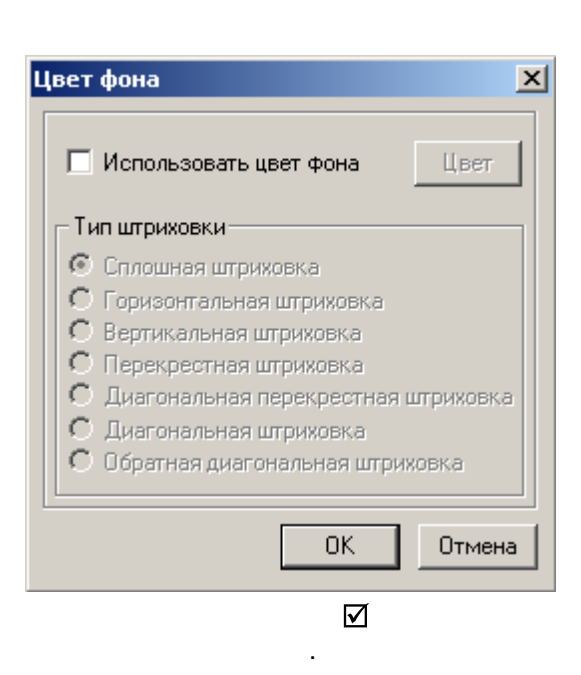

1

1

)

>

<

.

,

| Рамка                                       | × |
|---------------------------------------------|---|
| Рамка<br>Слева 🔲 Справа 🔲 Сверху 🔲 Снизу    |   |
| Стиль линии<br>© Сплошная ширина(1/10 мм) 0 |   |
| С Штрих<br>С Пунктир<br>С Штрих-пунктир     |   |
| ОК Отмена                                   |   |

#### 7.3.6.2.1.3

\_

| :                                                   |                              |   |  |
|-----------------------------------------------------|------------------------------|---|--|
|                                                     |                              |   |  |
| Настройки отчета                                    |                              | × |  |
| Има отчета                                          |                              |   |  |
| D:\VWORK\MLCWNEXTMUI2\E                             | BIN\TMP\TEMPLATE-10.FR       |   |  |
| ′<br>⊢Поля отстипов (в дюймах)                      |                              | 1 |  |
| Левое: 0,25                                         | Правое: 0,25                 |   |  |
| Repriver 0.25                                       | Нижиее: 0.25                 |   |  |
|                                                     | Пижнее. 10,20                |   |  |
| — Формат даты по умолчанию—                         | Шкала линейки                |   |  |
| • мм/дд/гг                                          | С Скрыть                     |   |  |
| ○ дд/мм/гг                                          | С Сантиметры                 |   |  |
| 06                                                  |                              |   |  |
| П Печатать опытные записи                           |                              |   |  |
| Печатать заголовок отчета                           | перед заголовком страницы    |   |  |
| 🔲 Всегда выводить на принте                         | ер по умолчанию              |   |  |
| 🔲 Скрыть верхний колонтитул                         | п страницы при печати отчета |   |  |
| секции сводок от 2 до 9                             |                              |   |  |
| Скрыть нижний колонтитул<br>секции сводок от 2 до 9 | і страницы при печати отчета |   |  |
| 🔲 Убирать перенос страниць                          | при выводе в текст           |   |  |
|                                                     | ПК Птмена                    | 1 |  |

,

1

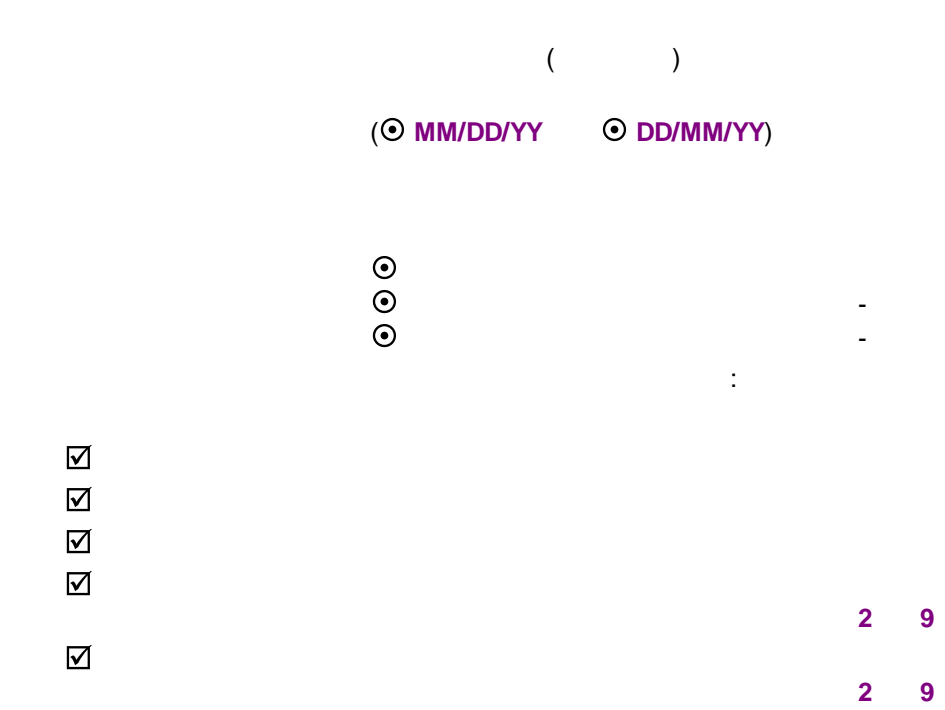

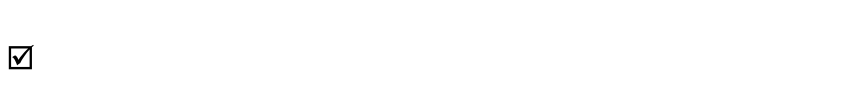

7.3.6.2.2

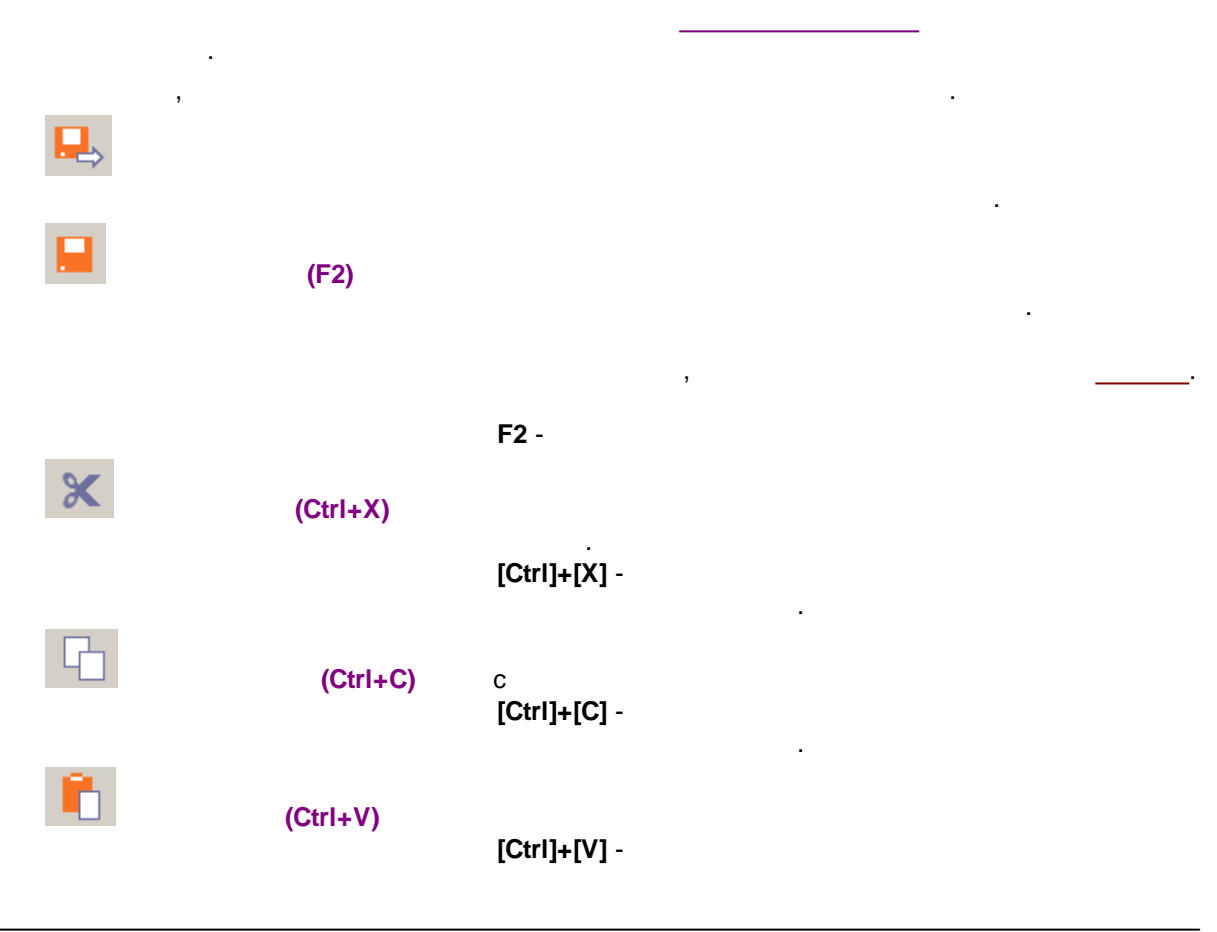

÷

,

.

\_

.

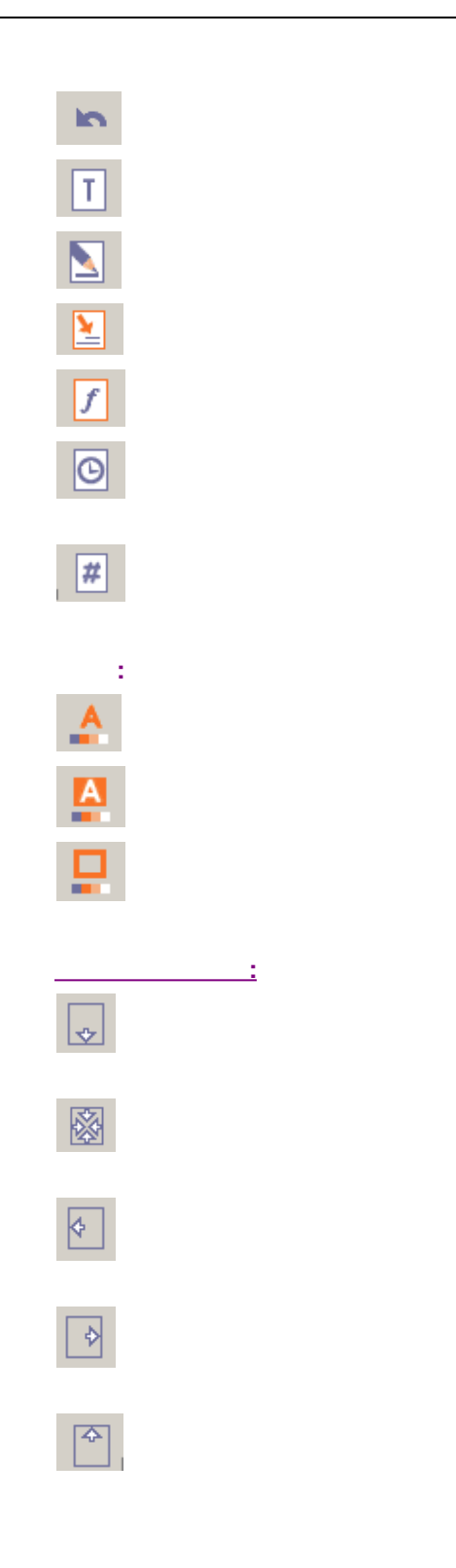

7.3.6.3

· .

:

-

, .

---- · , , , ,

-

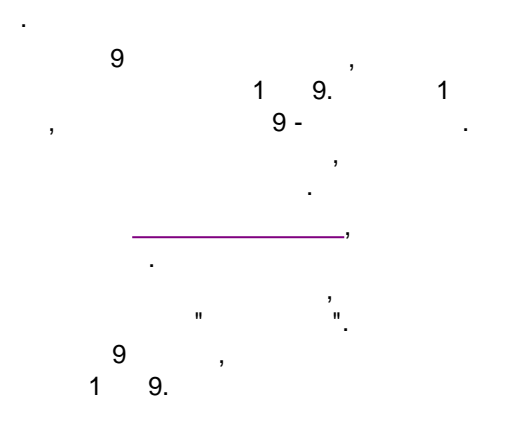

, , , , , , , ,

; " \_ ", ,

,

7.3.6.3.1

| ,<br>,<br>,                                                                     | · ,<br>· .<br>· |
|---------------------------------------------------------------------------------|-----------------|
| Побавить                                                                        |                 |
| Поле данных Системное поле Функция<br>Диалоговое поле Исчисляемое поле Оператор |                 |

1

.

#### 7.3.6.3.2

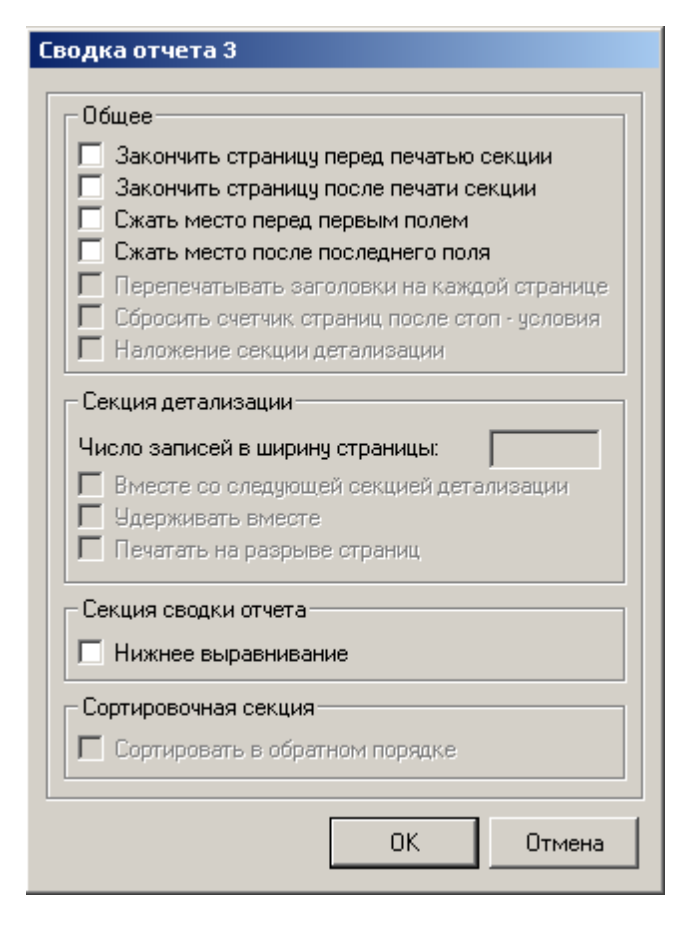

• • •

2

- •
- •
- •
- •

•

(

#### 7.3.6.4

•

- , . . , ( ): , , , , , , .

, BMP

· · ·

:

· · ·

,

).

, , , , . BMP JPG.

, . . , . .

• • •

.

## 7.3.6.4.1 :

( : 'Y , , ,

,

. "x'. ' ' " , 'x' ,

-

#### : mm/dd/yy, dd/mm/yy, mmm dd, yyyy .). 'Y' .

- , / . [**Del]**.

### 7.3.6.4.2

,

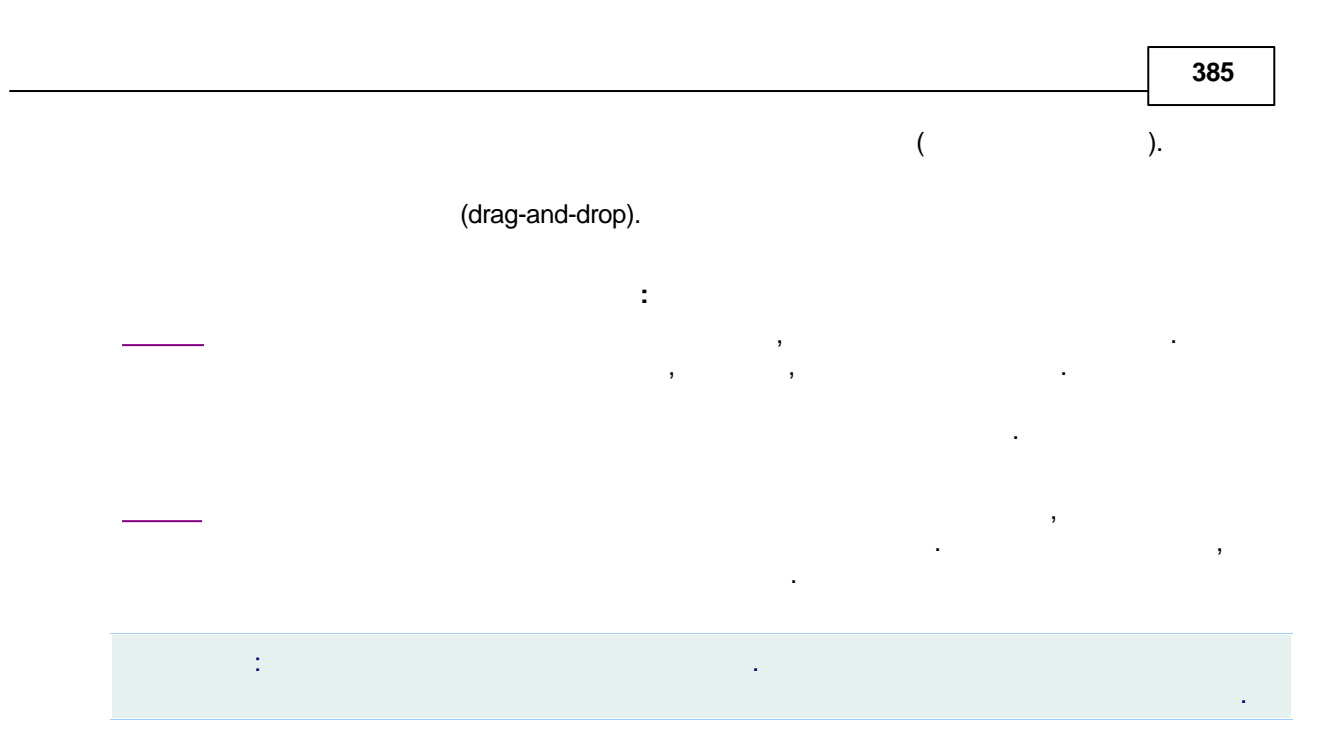

7.3.6.4.2.1

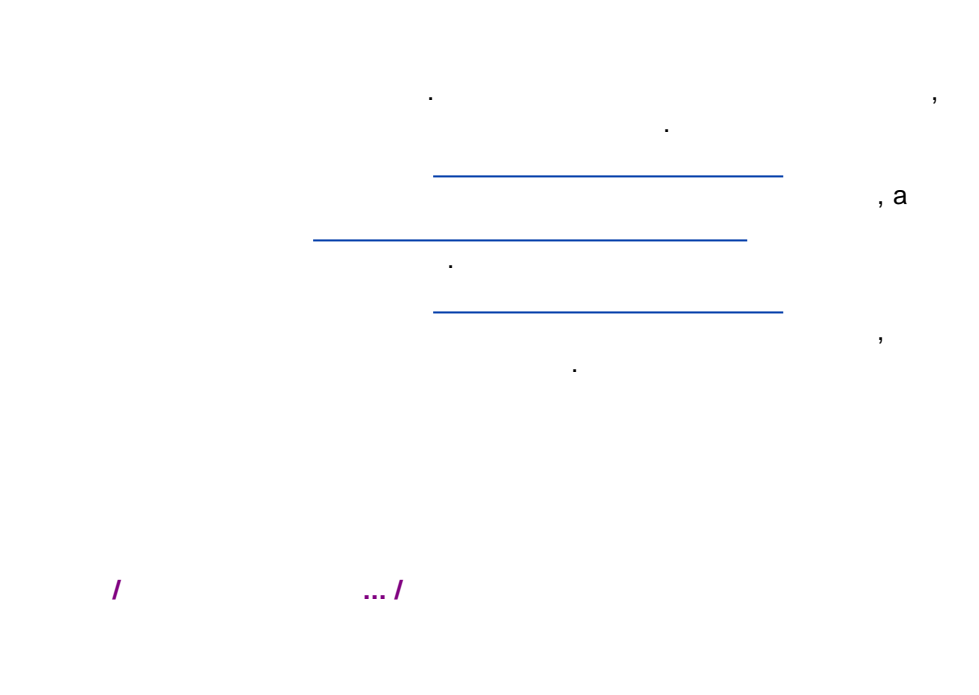

.

| 386 |
|-----|
|-----|

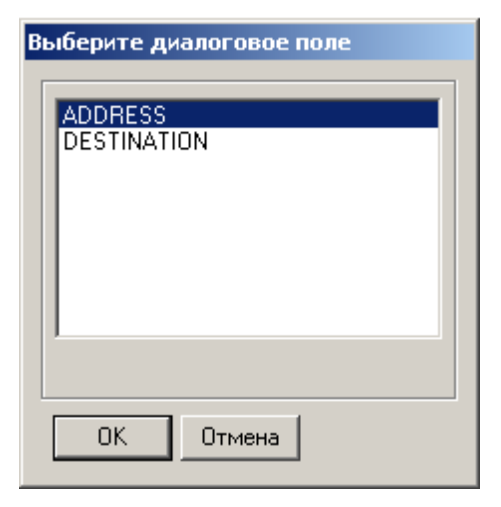

|  | / |
|--|---|

"

|   | ADDRESS                 | ×                              |
|---|-------------------------|--------------------------------|
|   | Запрос для пользователя | Введите адрес                  |
|   | Порядок запроса:        | 2                              |
|   | Ширина поля:            | 25                             |
|   | Начальное значение      | 123182, Москва, пл.Курчатова,2 |
| L |                         | ОК Отмена                      |

- 0 ( , )

,

-

.

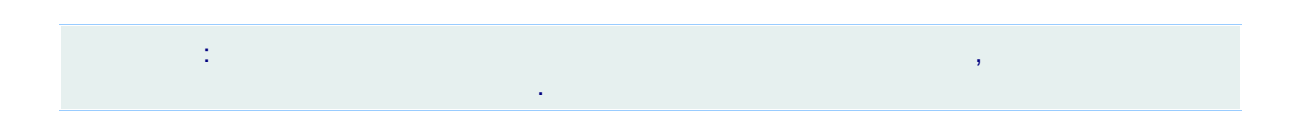

,

.

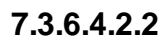

, , . ( ), , .

( ).

;

,

.

:

•

• .

### [Поле: SAMPCUST\_NAME]

| Переносы                                |  |  |  |  |
|-----------------------------------------|--|--|--|--|
| 🗖 Перенос текста                        |  |  |  |  |
| 🔲 Перенос текста по словам              |  |  |  |  |
| 🗖 Переменное число строк                |  |  |  |  |
| Регистр                                 |  |  |  |  |
| 🔲 Заглавные буквы                       |  |  |  |  |
| 🔲 Заглавная буква вначале каждого слова |  |  |  |  |
| 🔲 Печатать строчными буквами            |  |  |  |  |
| _ Другой                                |  |  |  |  |
| 🔲 Отрезать лишнее место                 |  |  |  |  |
| 🗖 Невидимое                             |  |  |  |  |
| 🗖 Гиперссылка                           |  |  |  |  |
|                                         |  |  |  |  |
| ОК Отмена                               |  |  |  |  |

 Image: Section 1
 Image: Section 2

 Image: Section 2
 Image: Section 2

 $\checkmark$ 

| 388       | -   |
|-----------|-----|
|           |     |
|           |     |
|           | · , |
|           |     |
| 7.3.6.4.2 |     |
|           |     |

.

•

,

| оле: SAMP_VOLUME]                                                                                                    | - Deduxo/Cubduxo                                                                                                 |
|----------------------------------------------------------------------------------------------------|----------------------------------------------------------------------------------------------------|
| Десятичная точность:     3       Скрывать нулевые значения     1       Убирать нули в конце     1       Заполнять нулями     1       Разделять по тысячам     1       Невидимое     1 | Префикс отрицательного: .<br>Суффикс отрицательного: .<br>Префикс положительного: .<br>Суффикс положительного: . |
| Валюта<br>Символ валюты:<br>Символ валюты после значения<br>Сводочные поля<br>Тип сводки:                                                                                             |                                                                                                    |

ΟK

,

Отмена

,

ххх

,

.

| $\checkmark$ |   |   | ,         |        |
|--------------|---|---|-----------|--------|
| Ø            |   | , | 1.30 1.00 | 1.3 1, |
| $\checkmark$ |   |   | ,         |        |
| 2<br>2       |   |   |           |        |
|              | 1 |   |           |        |

).

XXX (\$, Sfr, Fr, ., .)

✓ , \_ \_ .

( , , .) , , , , ,

# 7.3.6.4.2.4

\_\_\_\_\_\_ -\_\_\_\_\_\_,

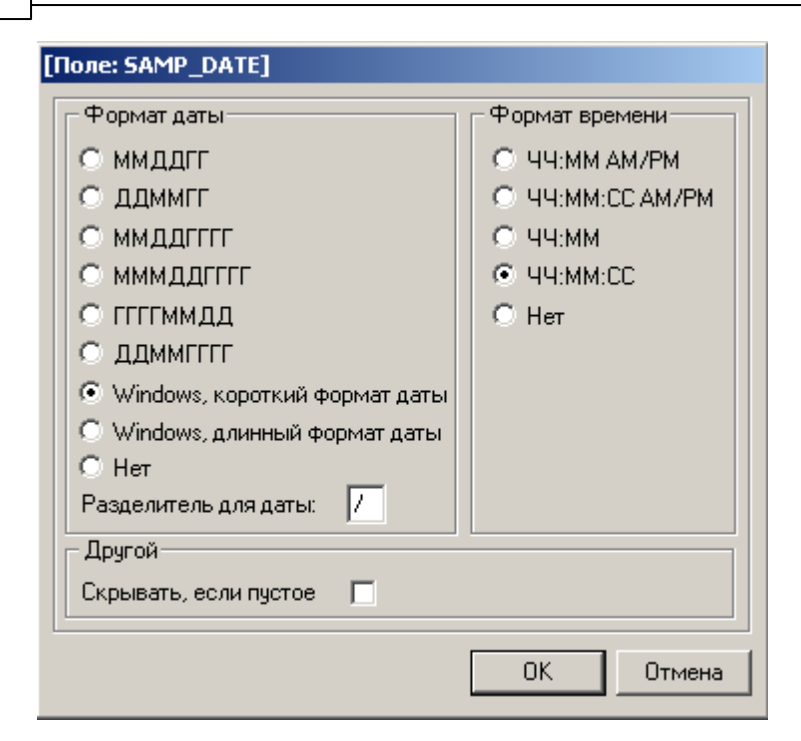

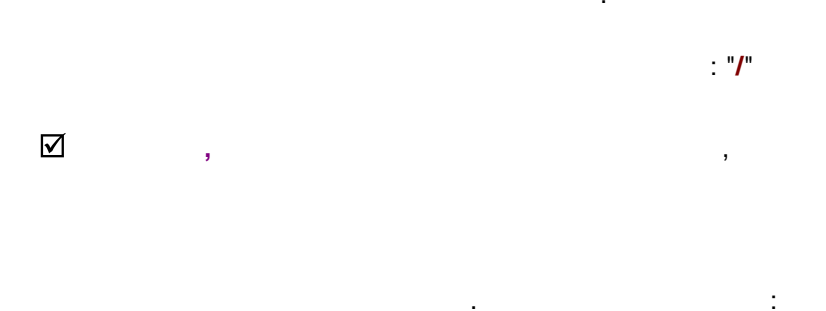

• Windows,

• Windows,

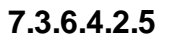

| Форматирование<br>Масштабировать по рамке П<br>Сохранять пропорции |   |
|--------------------------------------------------------------------|---|
| Масштабировать по рамке                                            | _ |
| Сохранять пропорции                                                |   |
|                                                                    | - |
| Зарезервировать место если поле пустое 🗖                           |   |

ſ

|                                       | 551 |
|---------------------------------------|-----|
|                                       | ,   |
|                                       |     |
| · · · · · · · · · · · · · · · · · · · |     |
| · .<br>, ,                            |     |
| ·                                     |     |
| 7.3.6.4.2.6                           |     |
| <u>-</u>                              |     |
| , <i>I</i> , <i>I</i> , <i>I</i> ,    |     |
| ;                                     |     |
| [Поле: FLT_SPIKES]                    |     |
| Индикатор логического ДА:  +          |     |
| Индикатор логического НЕТ:            |     |
| ОК Отмена                             |     |
|                                       |     |

## 7.3.6.4.2.7

| - |   | , |  |  |  |
|---|---|---|--|--|--|
|   | 3 | 3 |  |  |  |
| : |   |   |  |  |  |
|   |   |   |  |  |  |
|   |   |   |  |  |  |
|   | : | , |  |  |  |

| ойства линии       | <u></u>                 |
|--------------------|-------------------------|
| Ориентация         |                         |
| 💿 Горизонтальная   | О Вертикальная          |
| 🔘 Диагональная     | 🔘 Обратная диагональная |
| 🔘 Связывающая верт | гикальная линия         |
| - Стиль линии      |                         |
| • Сплошная         | Ширина (1/10 мм) 0      |
| О Штрих            |                         |
| 🔿 Пунктир          | llogr                   |
|                    | цьен                    |

### 7.3.6.4.2.8

392

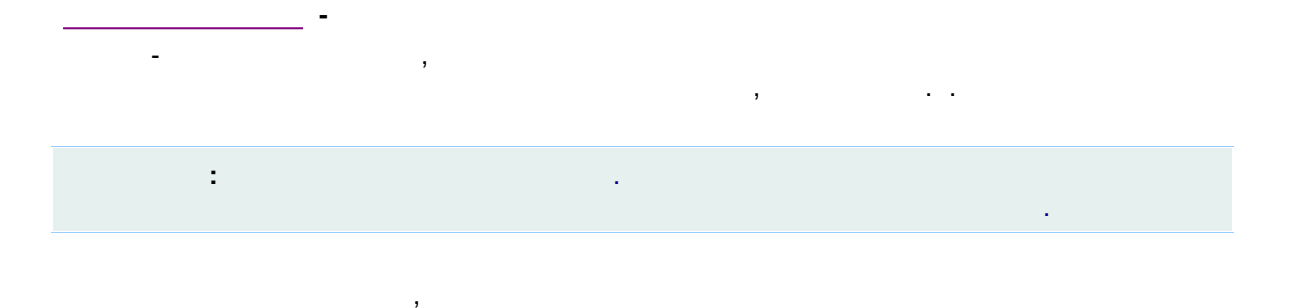

,

| Изменить метку        | ×   |
|-----------------------|-----|
| _ Метка               |     |
| Хроматограмма         | I   |
|                       |     |
| П Многострочная метка |     |
| ОК Отм                | ена |

,

 $\checkmark$ 

:

,

,

### 7.3.6.4.3

\_\_\_\_\_\_ :

.

,

#### 7.3.6.4.3.1

| : |   |   |   | 3 |
|---|---|---|---|---|
|   |   | , |   |   |
|   | • |   | • |   |
|   |   |   |   |   |
|   |   |   |   |   |
|   |   |   |   |   |

,

| Выберите элемент отчета                                                                                                    | × |
|----------------------------------------------------------------------------------------------------|---|
| Этерикан Политикан Политик<br>Политикан Политикан Политикан Политикан Политикан Политикан Политикан Политикан Политикан Политикан Политикан Политикан Политикан Политикан Политикан Политикан Политикан Политикан Политикан Политикан Политикан Политикан Политикан Политикан Политика |   |
| • Файл данных хроматограммы                                                                                                    |   |
| ⊕ Файл метода                                                                                                    |   |
| Элюент                                                                                                    |   |
| 🛨 Проба                                                                                                    |   |
| 🛨 Колонка                                                                                                    |   |
| ⊕ Фильтры                                                                                                    |   |
|                                                                                                    |   |
| Назметка                                                                                                    |   |
| 🛨 Градуировка                                                                                                    |   |
| график хроматограммы (RS_CHROMPLOT)                                                                                                    |   |
| 🛨 Комментарии                                                                                                    |   |
|                                                                                                    |   |
|                                                                                                    |   |
| Программное обеспечение                                                                                                    |   |
|                                                                                                    |   |
|                                                                                                    |   |
| ОК. Отмена                                                                                                    |   |
|                                                                                                    |   |
|                                                                                                    |   |

|                                       |                            | ,                          |
|---------------------------------------|----------------------------|----------------------------|
|                                       | CALC->TEST                 | ×                          |
| [count-of.peak_group<br>ndex).else.1) | /(.if.(.max-of.mf_index)>0 | .then.(.max-of.mf_i        |
| ,<br>_ Добавить                       |                            |                            |
| Поле данных                           | Системное поле             | Функция                    |
| Диалоговое поле                       | Исчисляемое поле           | Оператор                   |
|                                       |                            | <u>О</u> К О <u>т</u> мена |

.

.

### 7.3.6.4.3.3

- DATA
- TIME
- PAGE
- REC\_COUNT

:

-

,

.

Calc:

,

#### • SECTION\_ITEM\_COUNT

• SORT\_ITEM\_COUNT

| Выберите системное поле                                                                  |
|------------------------------------------------------------------------------------------|
| PAGE<br>DATE<br>TIME<br>REC_COUNT<br>PARA_BREAK<br>SECTION_ITEM_COUNT<br>SORT_ITEM_COUNT |
| <u>О</u> К О <u>т</u> мена                                                               |

### 7.3.6.4.3.4

| ный |          |
|-----|----------|
| ă – |          |
|     |          |
|     |          |
|     | ный<br>й |

,

).

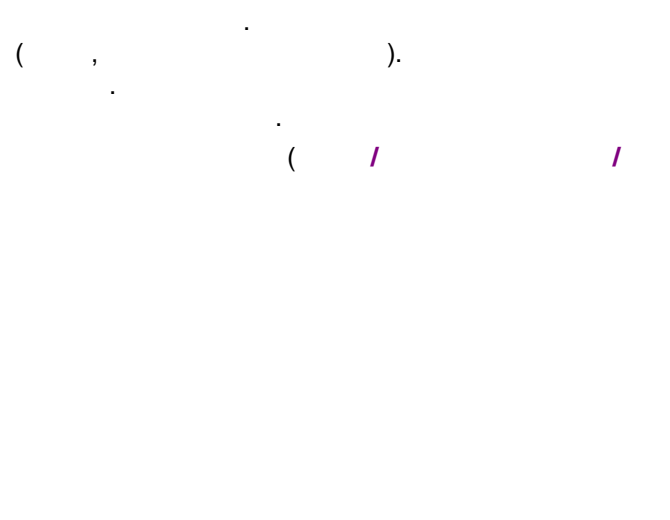

•

•

.

7.3.6.4.4

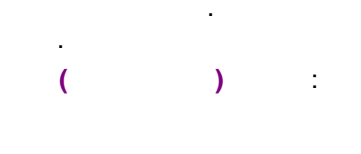

#### Maximum

| Форматирование                               | Префикс/Суффикс           |
|----------------------------------------------|---------------------------|
| Десятичная точность: 3                       | Префикс отрицательного:   |
| Скрывать нулевые значения 🛛                  | . Суффикс отрицательного: |
| Убирать нули в конце Г<br>Заполнять нулями Г | Префикс положительного:   |
| Разделять по тысячам 🔽                       | Суффикс положительного:   |
| Невидимое                                    |                           |
| Валюта                                       |                           |
| Символ валюты:                               |                           |
| 🔲 Символ валюты после значен                 | ния                       |
| Сводочные поля                               |                           |
| Тип сводки: Значение                         | •                         |
| 🔲 Сохранять значение после пе                | зчати                     |
|                                              |                           |

:

#### 7.3.6.5
.

.

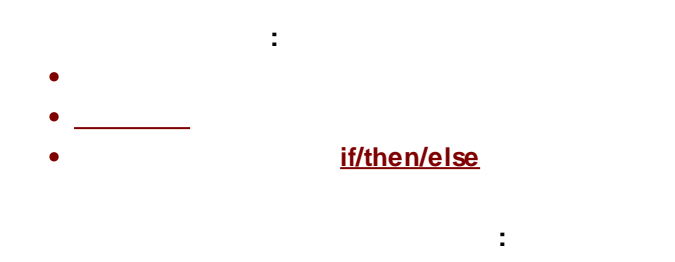

7.3.6.5.1

| :                       |
|-------------------------|
| <u>"OR"</u>             |
| "AND"                   |
| "NOT"                   |
| "EQUAL"                 |
| "NOT EQUAL"             |
| "GREATER THAN"          |
| "LESS THAN"             |
| "GREATER THAN OR EQUAL" |
| "LESS THAN OR EQUAL"    |
| "Part of"               |
|                         |
|                         |
|                         |

TOTAL OF AVERAGE OF MAXIMUM OF MINIMUM OF COUNT OF

### 7.3.6.5.1.1 OR

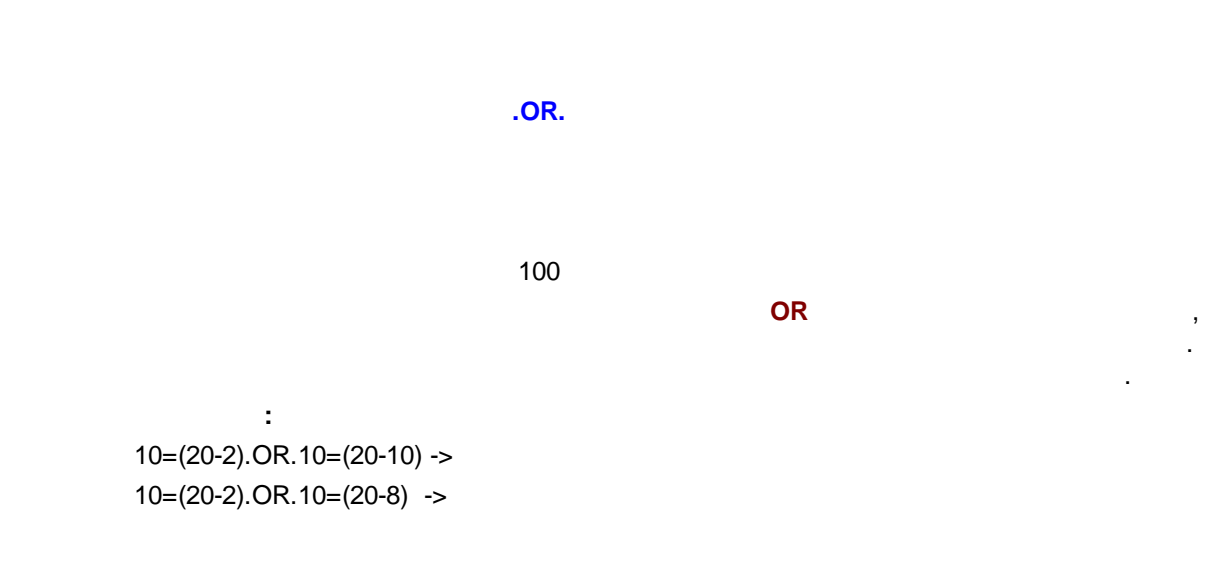

# 7.3.6.5.1.2 AND

|                           | .AND. |     |  |
|---------------------------|-------|-----|--|
|                           |       |     |  |
|                           | 200   | AND |  |
| :                         |       |     |  |
| 10=(30-20).AND.10=(20-10) | ->    |     |  |
| 10=(30-20).AND.10=(20-8)  | ->    |     |  |

### 7.3.6.5.1.3 =

:

| =   |   |   |   |   |
|-----|---|---|---|---|
|     |   | , | , | , |
|     | , |   |   |   |
| 300 |   |   |   |   |

,

10=(30-20) -> 10=(30-10) ->

### 7.3.6.5.1.4 NOT

|                          | .NOT. |
|--------------------------|-------|
|                          | 800   |
| :                        |       |
| .NOT.(10=(20-10))        | ->    |
| .NOT.(10=(20-8))         | ->    |
| .NOT.("KEEP"\$"KEEPING") | ->    |

.

,

.

### 7.3.6.5.1.5 <>

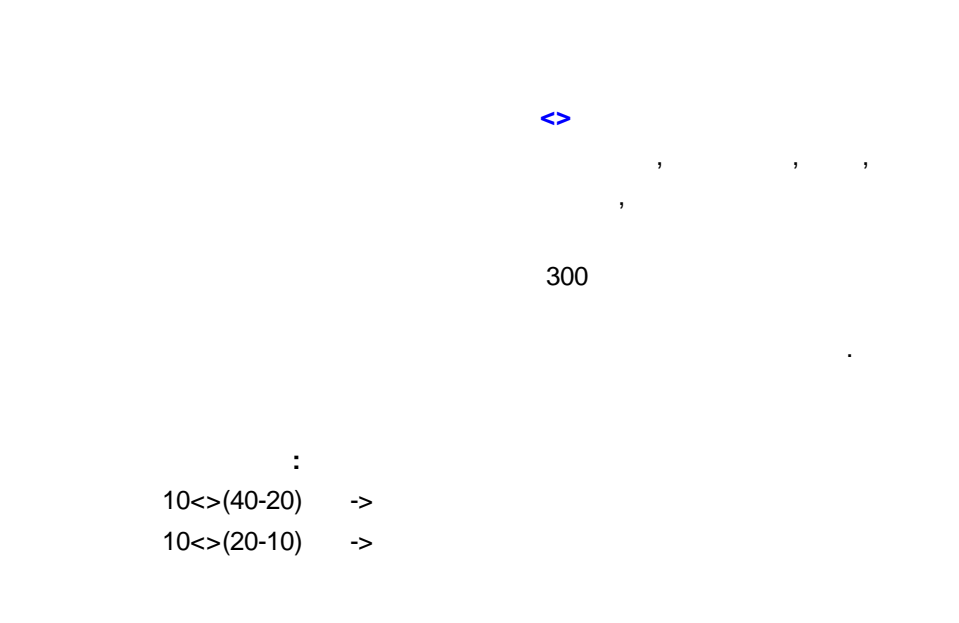

>

, , ,

# 7.3.6.5.1.6 >

,

: 10>(30-22) -> 10>(30-10) -> "ABC">"ACC" ->

### 7.3.6.5.1.7 <

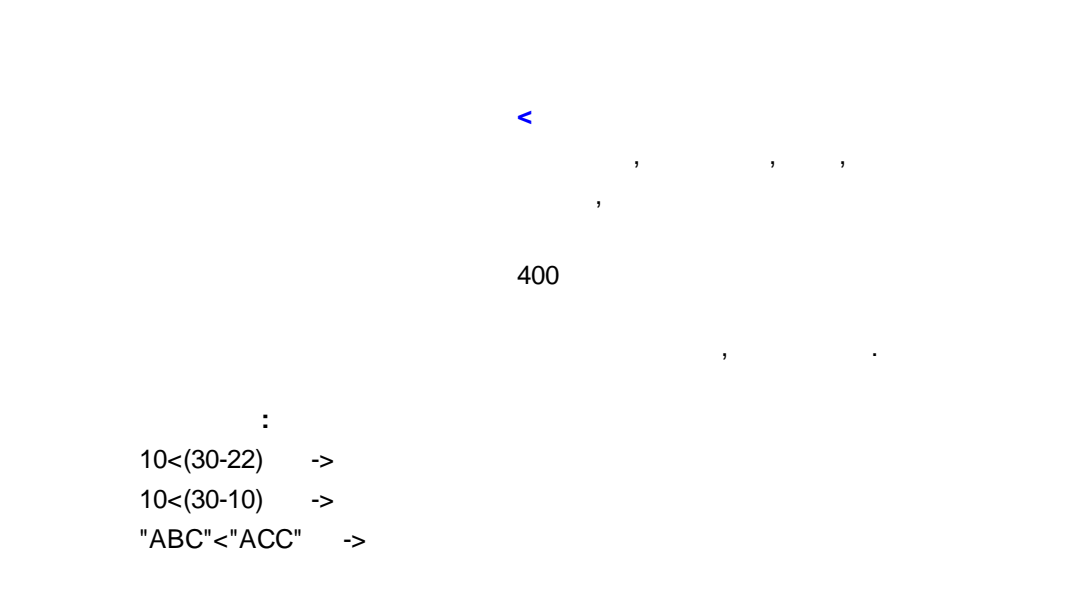

#### 7.3.6.5.1.8 >=

|                                           |                | >=  | , | , |
|-------------------------------------------|----------------|-----|---|---|
|                                           |                | 400 |   |   |
| :<br>10~-(30-22)                          | ~              |     |   |   |
| 10>=(30-22)<br>10>=(30-10)<br>"ABC">="AB" | -><br>-><br>-> |     |   |   |

-

,

.

,

,

### 7.3.6.5.1.9 <=

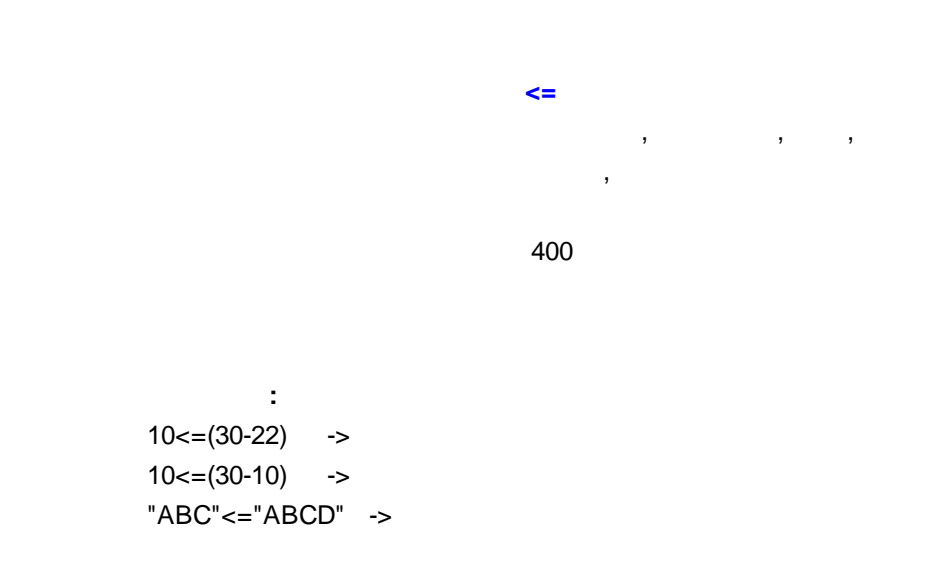

### 7.3.6.5.1.10 Part of

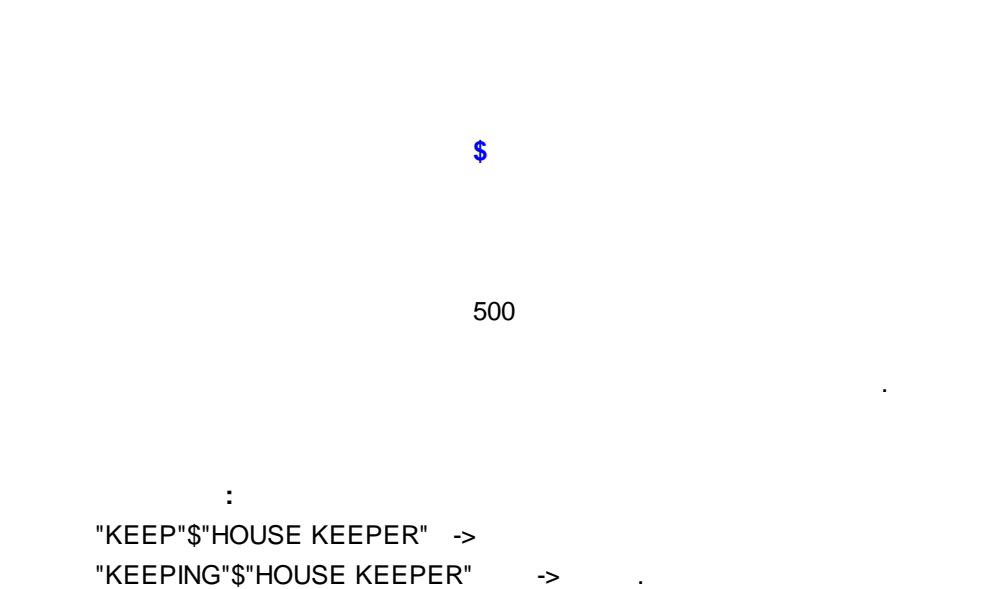

# 7.3.6.5.1.11

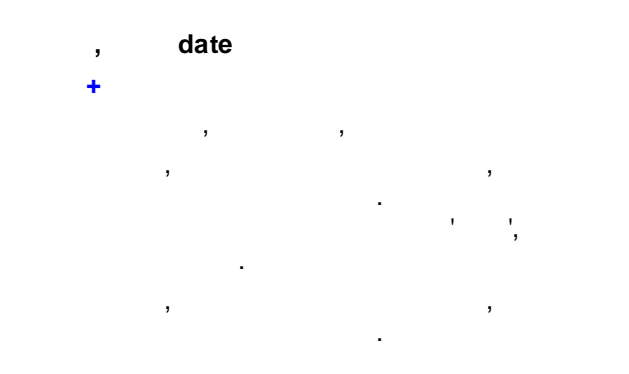

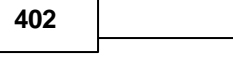

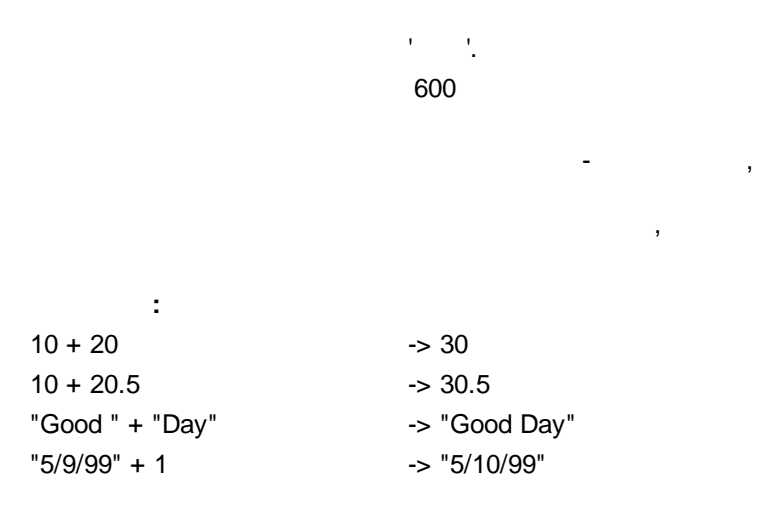

### 7.3.6.5.1.12

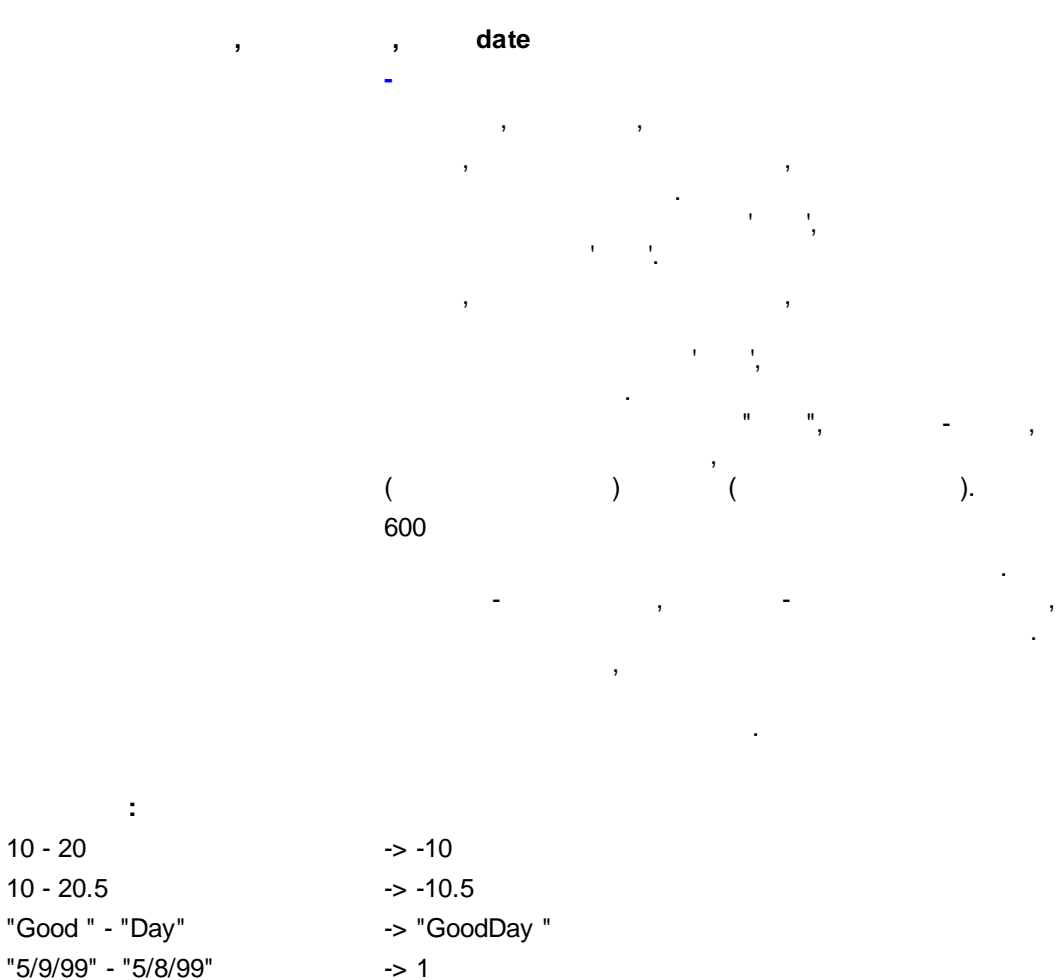

"5/9/99" – 1

-

· ',

### 7.3.6.5.1.13

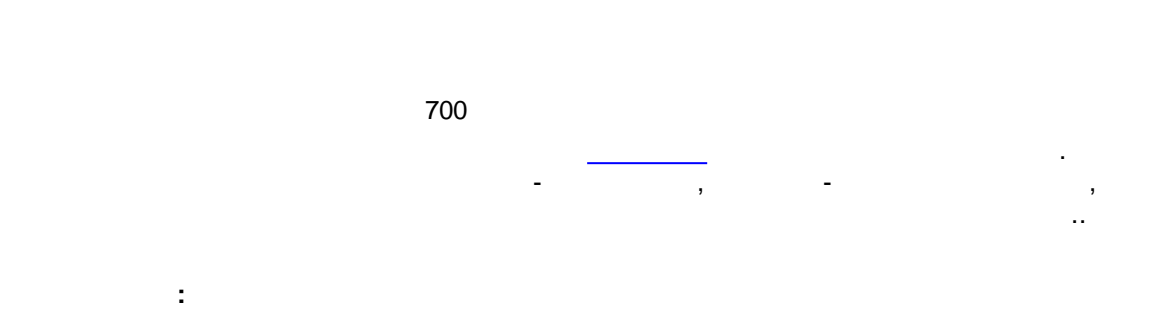

\*

10 \* 20 -> 200 10 \* 20.5 -> 205.

### 7.3.6.5.1.14

|           | 1     |     |   |
|-----------|-------|-----|---|
|           | 700   |     |   |
|           | ,     | - , | - |
| :         |       |     |   |
| 10 / 2    | -> 5  |     |   |
| 10 * 20   | -> 0  |     |   |
| 10 * 20.0 | -> .5 |     |   |

#### 7.3.6.5.1.15 Total of

| .TOTAL-OF. | ( | ) |
|------------|---|---|
| 900        |   |   |

: .TOTAL-OF.sales ->

# 7.3.6.5.1.16 Average

.AVE-OF.

900 : .AVE-OF.sales ->

### 7.3.6.5.1.17 Maximum

.**MAX-OF.** 900

.

#### .MAX-OF.sales

->

, . .

-

"sales".

.

, , ,

"sales".

.

1

, "sales"

,

,

• ,

.

### 7.3.6.5.1.18 Minimum

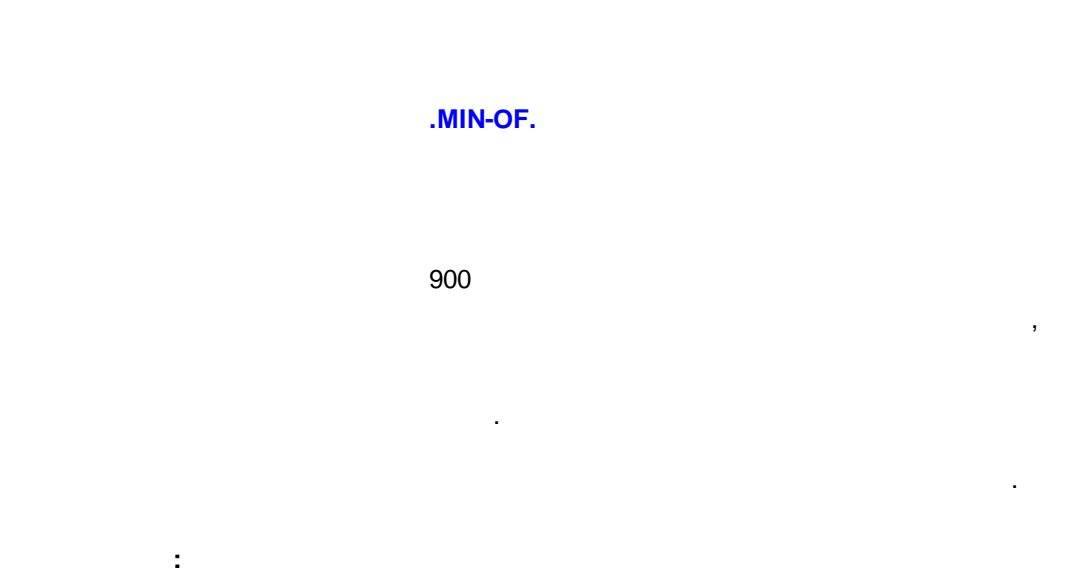

.MIN-OF.sales -> "sales"

# 7.3.6.5.1.19 Count of

**.COUNT-OF.** 900

: .COUNT-OF.sales -> "sales" , .

# 7.3.6.5.2

\_\_\_\_\_\_

| <u>Length</u>      |
|--------------------|
| <u>AddLine</u>     |
| <u>RDFunc</u>      |
| <u>InStr</u>       |
| <u>ToDate</u>      |
| <u>Upper</u>       |
| <u>LOWER</u>       |
| <u>TRIM</u>        |
| <u>WORD</u>        |
| <u>CHAR</u>        |
| <u>FIRST</u>       |
| <u>LAST</u>        |
| <u>TEXT</u>        |
| MIN                |
| <u>MAX</u>         |
| <u>ROUND</u>       |
| INT                |
| <u>ToNumber</u>    |
| <u>ABS</u>         |
| <u>WEEKDAY</u>     |
| DAY                |
| <u>MONTH</u>       |
| <u>YEAR</u>        |
| BREAKS             |
| <u>TotalBreaks</u> |

# 7.3.6.5.2.1 AddtLine

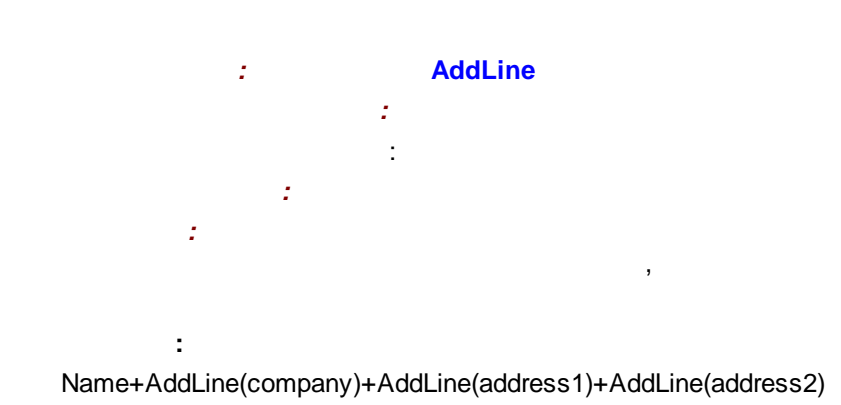

-

.

:

-

,

/

### 7.3.6.5.2.2 Length

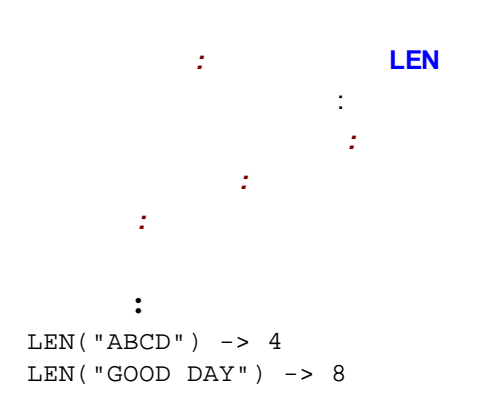

#### 7.3.6.5.2.3 InStr

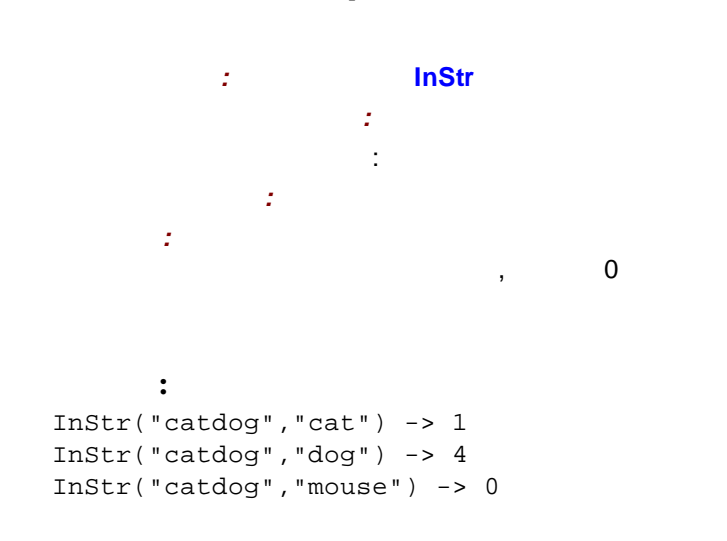

# 7.3.6.5.2.4 ToDate

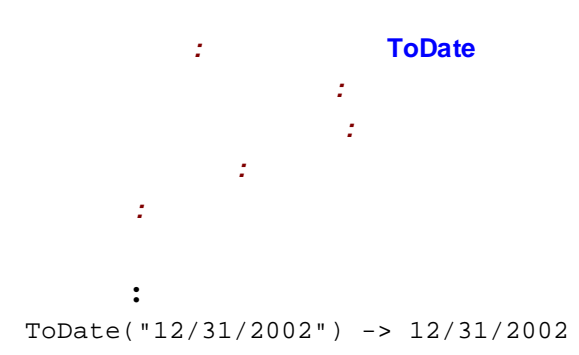

# 7.3.6.5.2.5 Upper

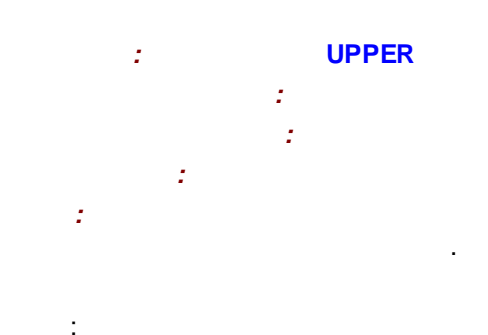

UPPER("abcd") -> "ABCD" UPPER("Good Day") -> "GOOD DAY"

### 7.3.6.5.2.6 LOWER

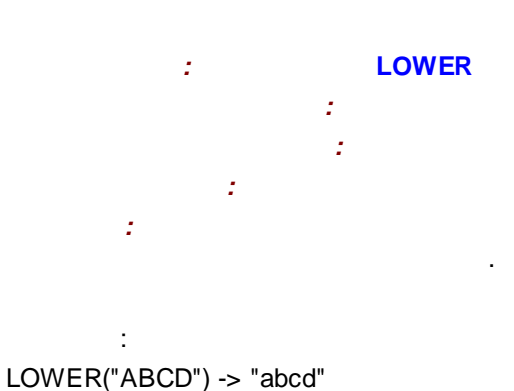

LOWER("Good Day") -> "good day"

# 7.3.6.5.2.7 TRIM

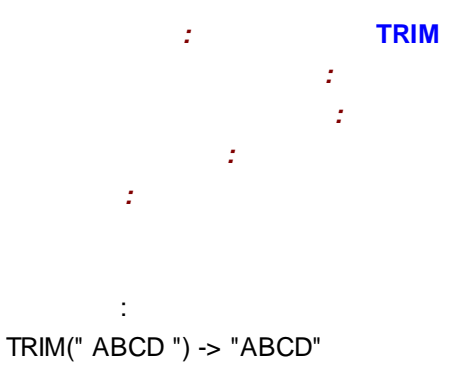

TRIM("Good Day ") -> "Good Day"

### 7.3.6.5.2.8 WORD

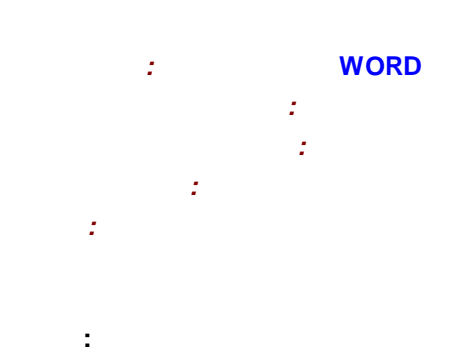

WORD("It is a Good Day",1) -> "It" WORD("It is a Good Day",2) -> "is"

### 7.3.6.5.2.9 CHAR

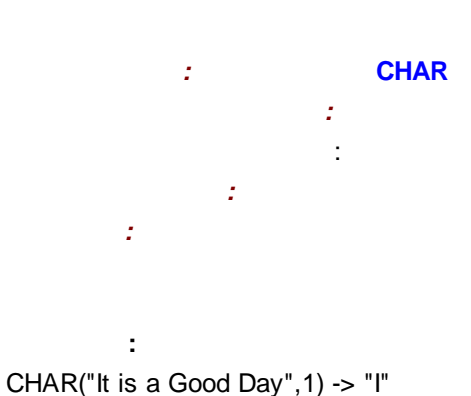

CHAR("It is a Good Day",2) -> "t"

#### 7.3.6.5.2.10 FIRST

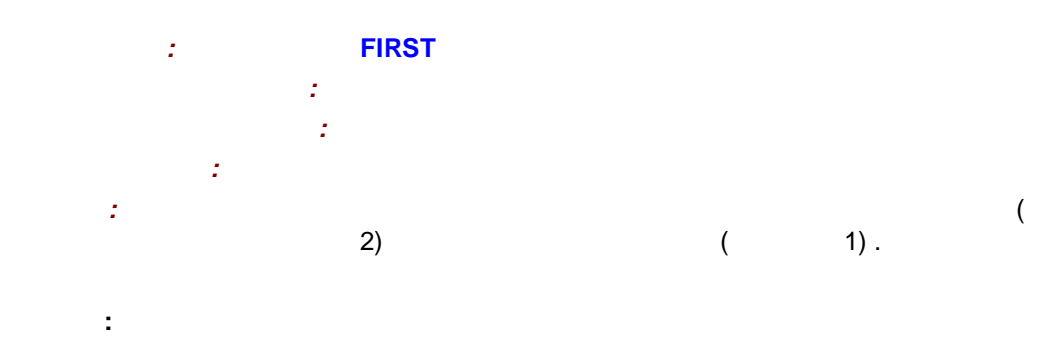

FIRST("It is a Good Day",5) -> "It is" FIRST("It is a Good Day",2) -> "It"

### 7.3.6.5.2.11 LAST

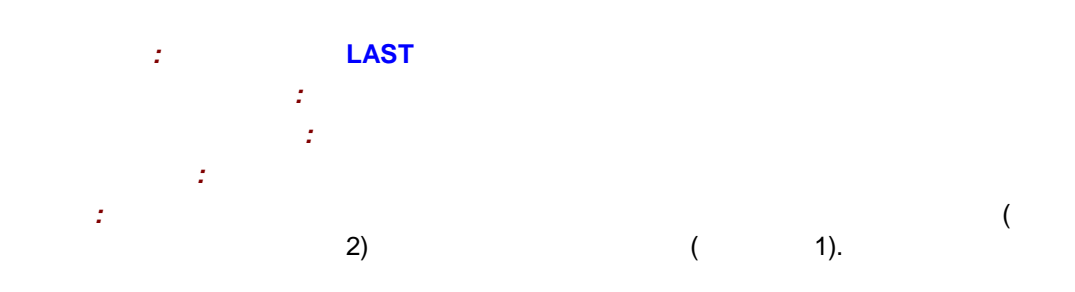

LAST("It is a Good Day",8) -> "Good Day" LAST("It is a Good Day",3) -> "Day"

:

### 7.3.6.5.2.12 TEXT

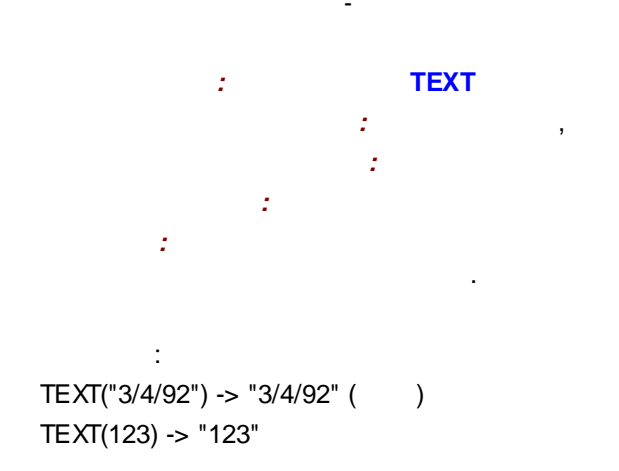

#### 7.3.6.5.2.13 MIN

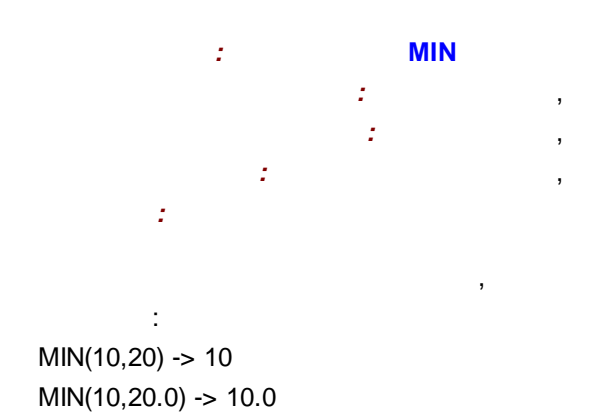

### 7.3.6.5.2.14 MAX

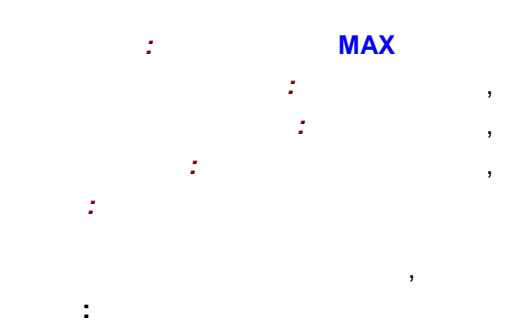

MAX(10,20) -> 20 MAX(10,20.0) -> 20.0

#### 7.3.6.5.2.15 ROUND

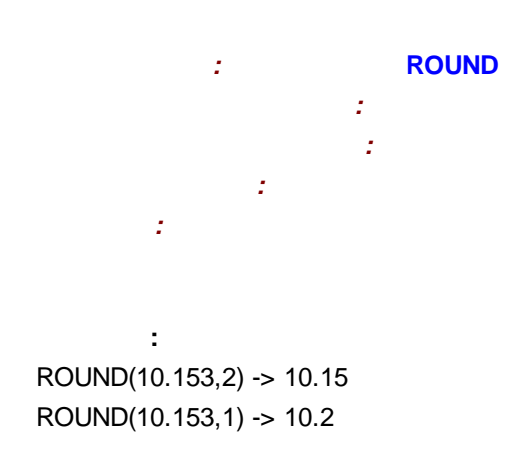

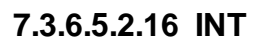

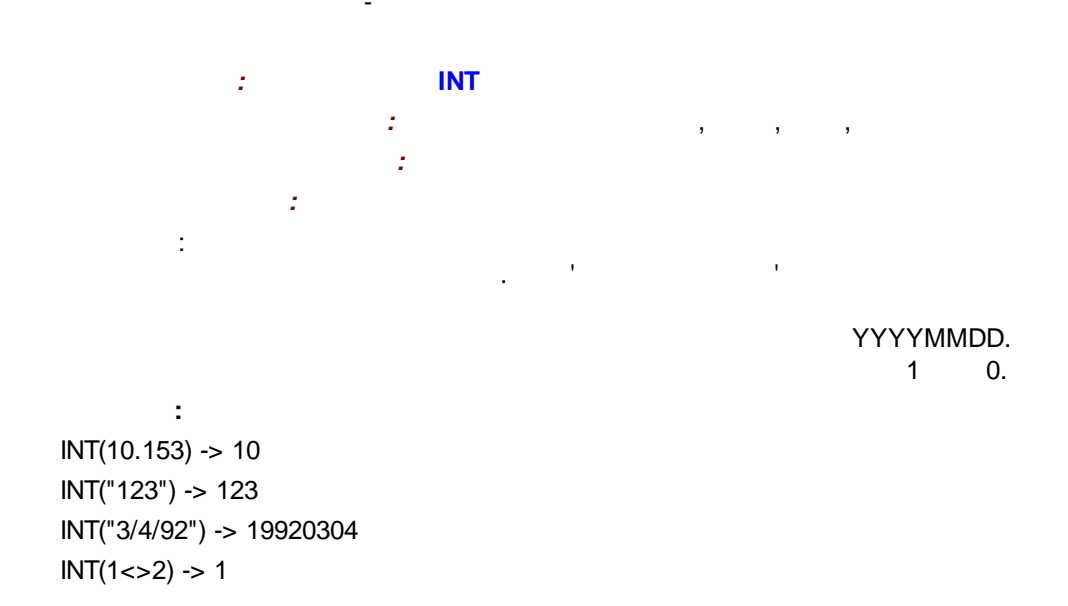

#### 7.3.6.5.2.17 ToNumber

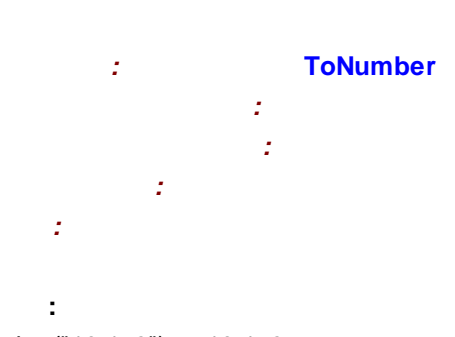

ToNumber("10.153") -> 10.153 ToNumber("123") -> 123 ToNumber("-123.456") -> -123.456

### 7.3.6.5.2.18 ABS

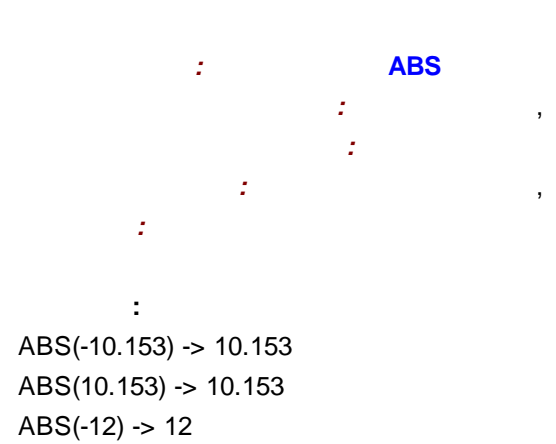

#### 7.3.6.5.2.19 WEEKDAY

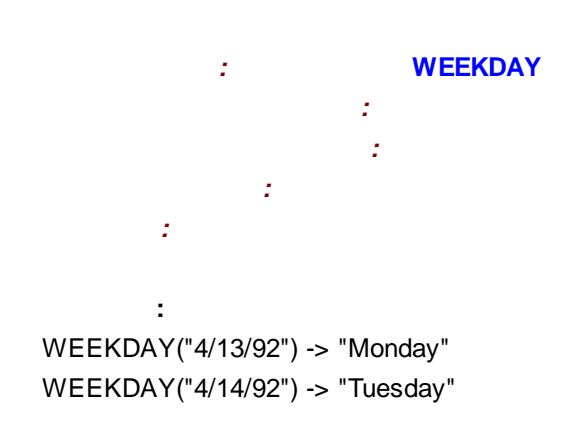

### 7.3.6.5.2.20 DAY

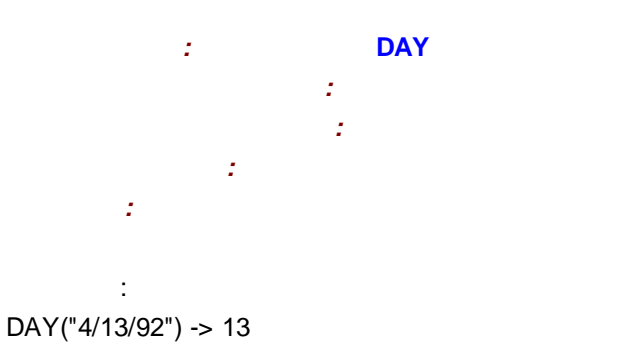

DAY("4/14/92") -> 14

#### 7.3.6.5.2.21 MONTH

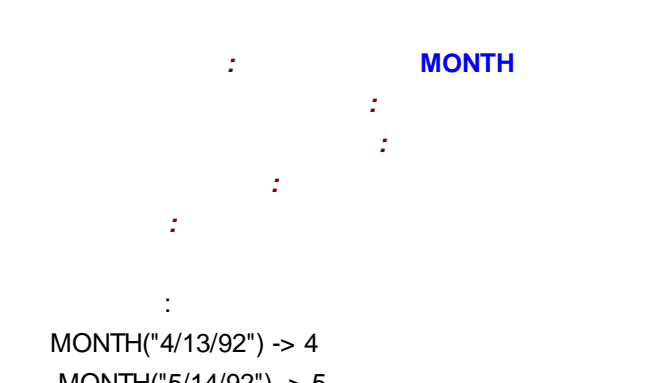

MONTH("5/14/92") -> 5

### 7.3.6.5.2.22 YEAR

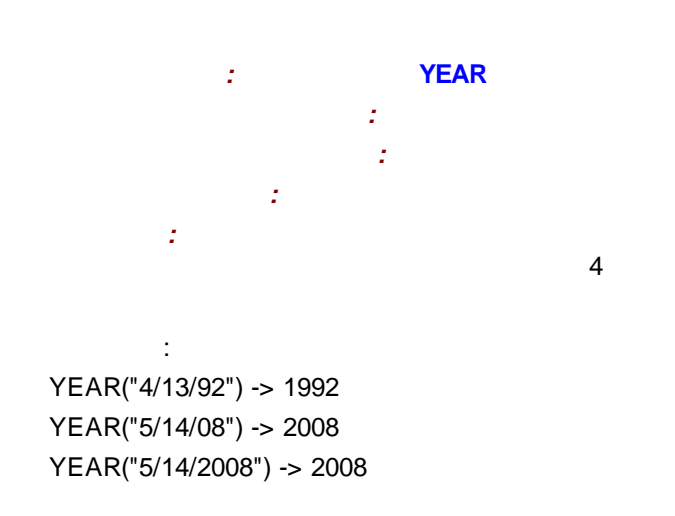

( 1 12)

(1

31)

## 7.3.6.5.2.23 TotalBreaks

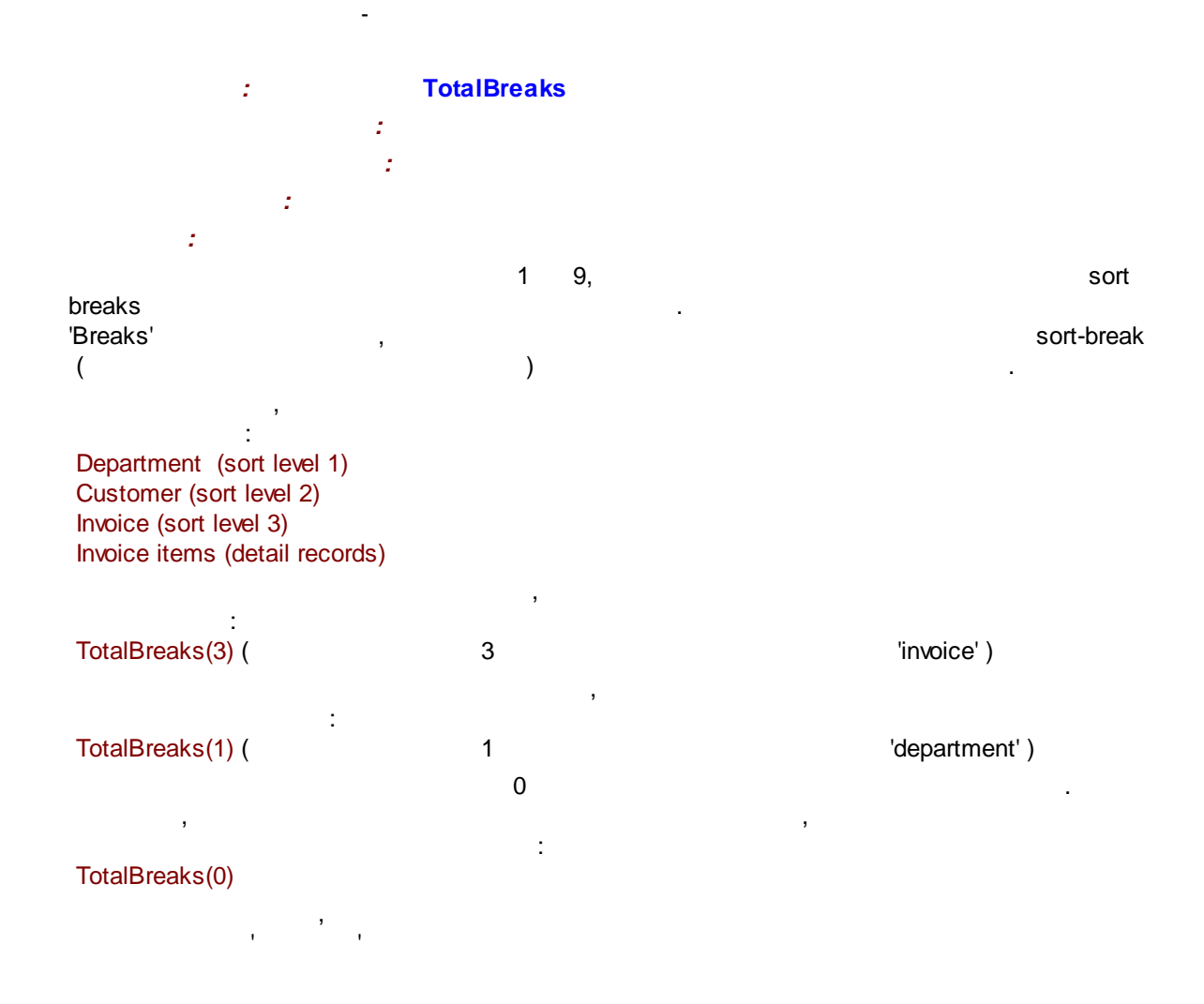

# 7.3.6.5.2.24 BREAKS

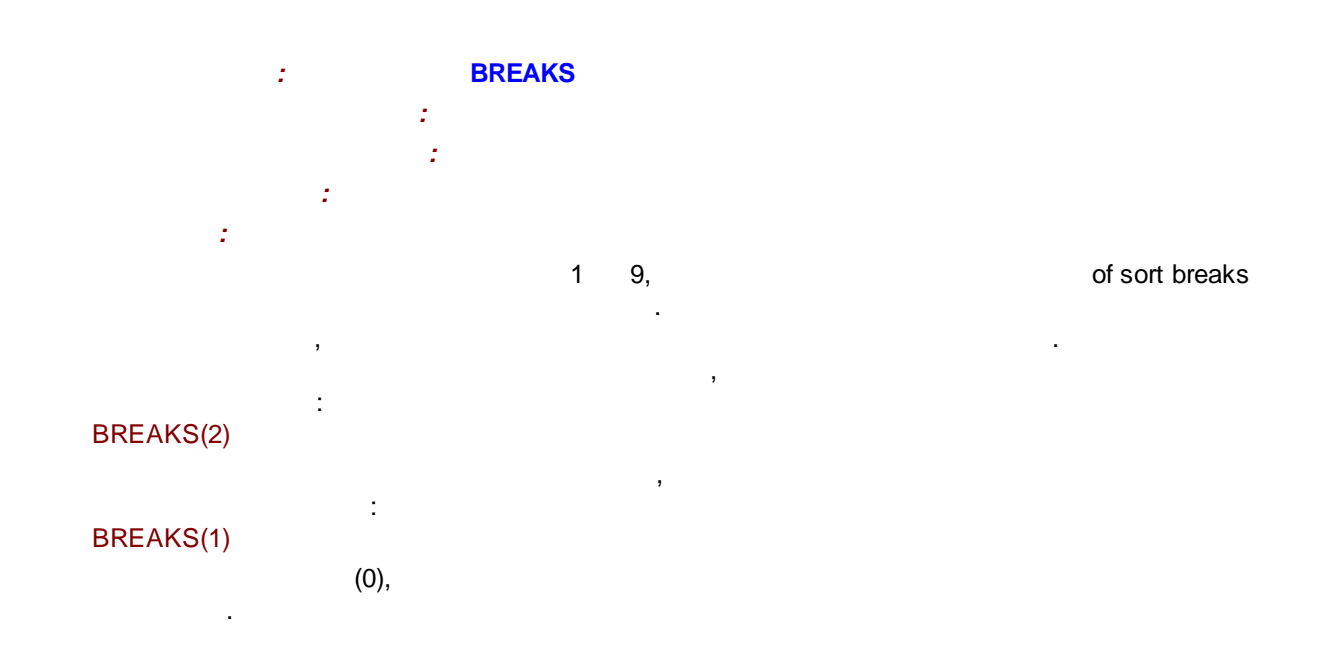

:

#### , BREAKS(0)

, ,

7.3.6.6

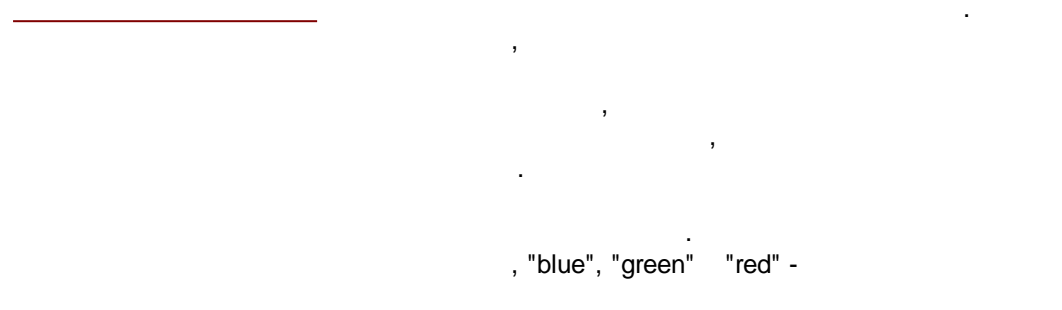

.IF.(peak\_name="sodium".AND.peak\_conc<6.0.AND.peak\_conc>1.0).THEN."green".ELSE. (.IF.(peak\_name="sodium".AND.peak\_conc>7.0).THEN."red" .ELSE."blue")

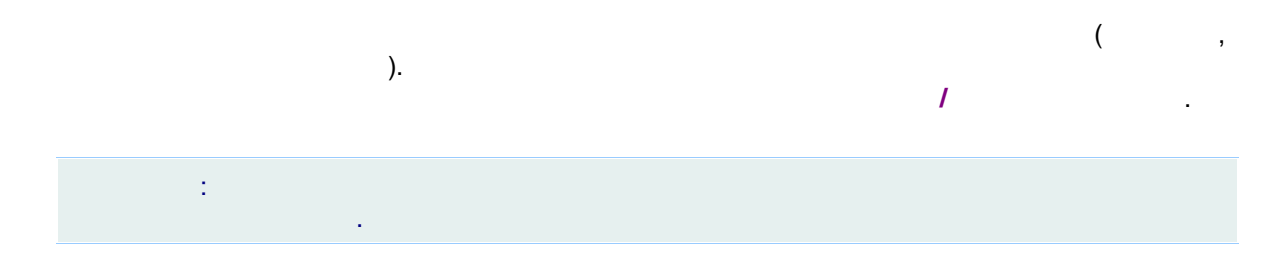

.

### 7.3.6.6.1

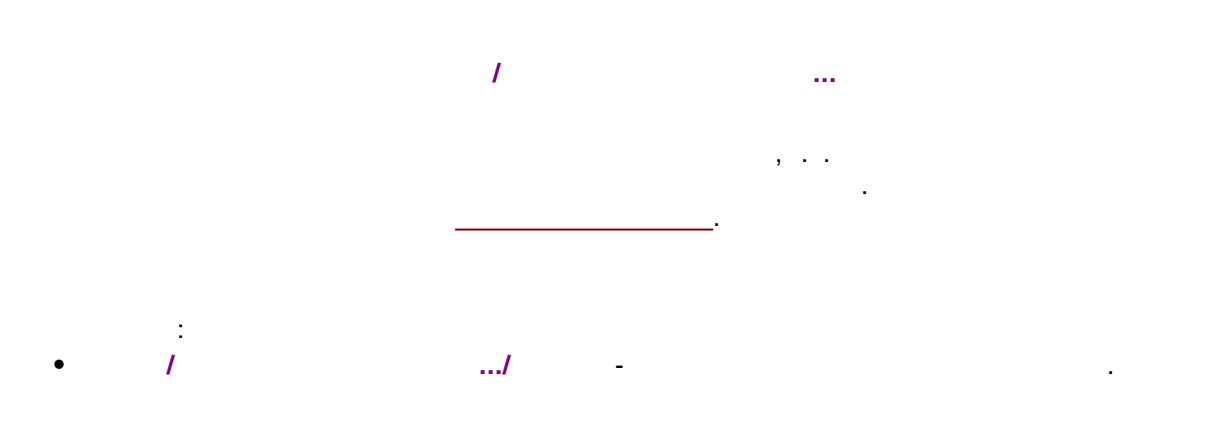

| 416       |   |     | - |
|-----------|---|-----|---|
| •         | 1 | / - |   |
| •         | 1 | / - | , |
| 7.3.6.6.2 |   |     |   |
|           |   |     |   |

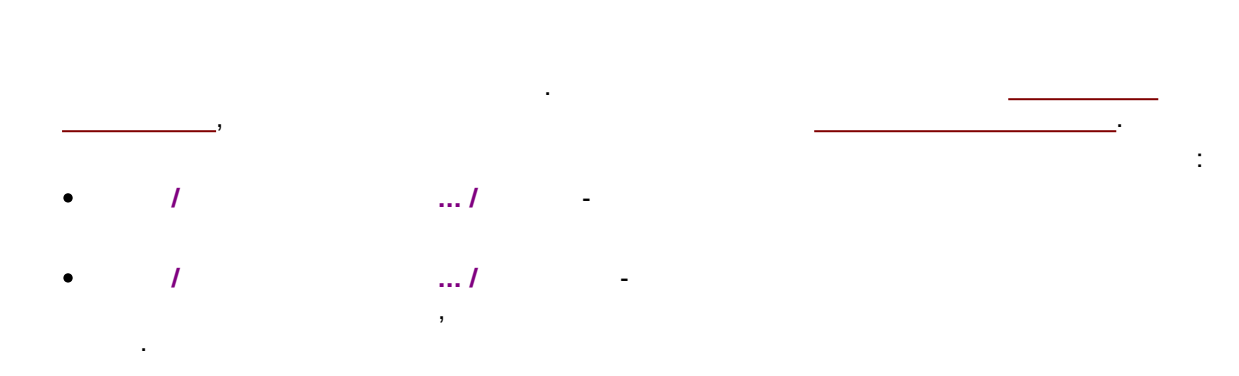

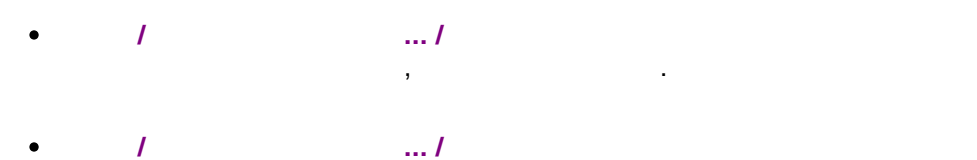

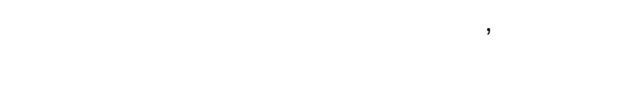

....

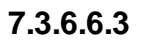

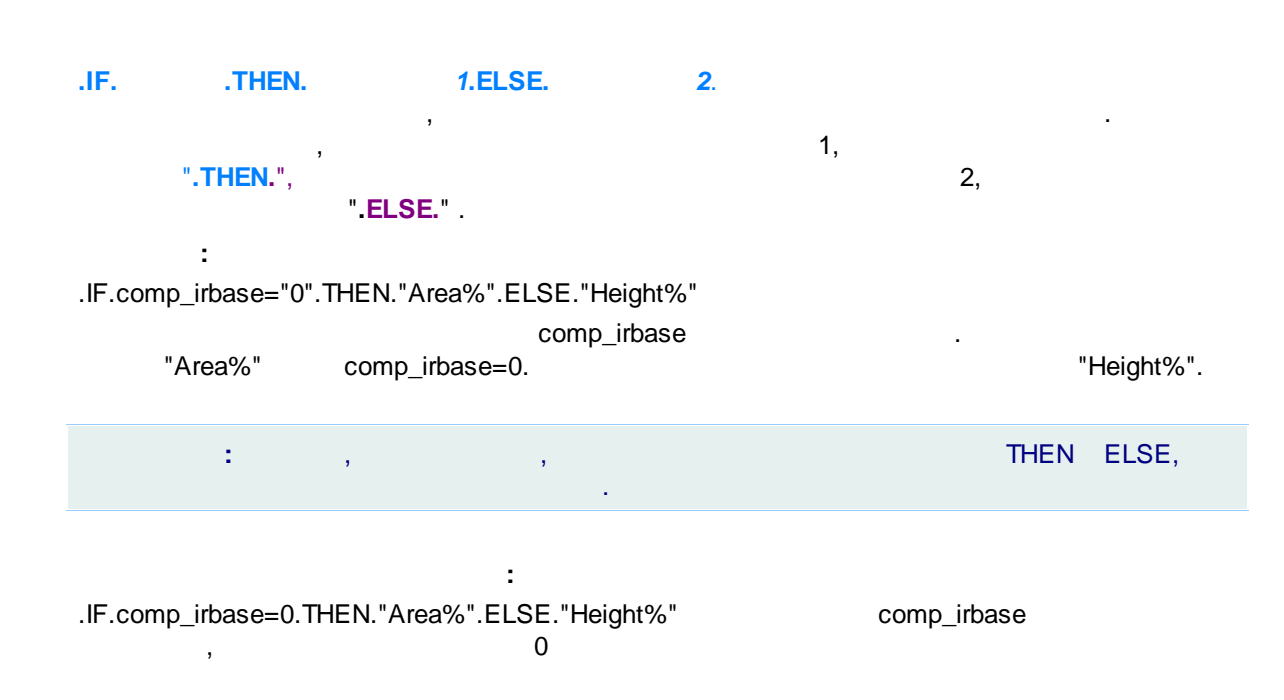

THEN ELSE

#### .IF.comp\_irbase="0".THEN."Area%".ELSE.(100)

#### 7.3.7

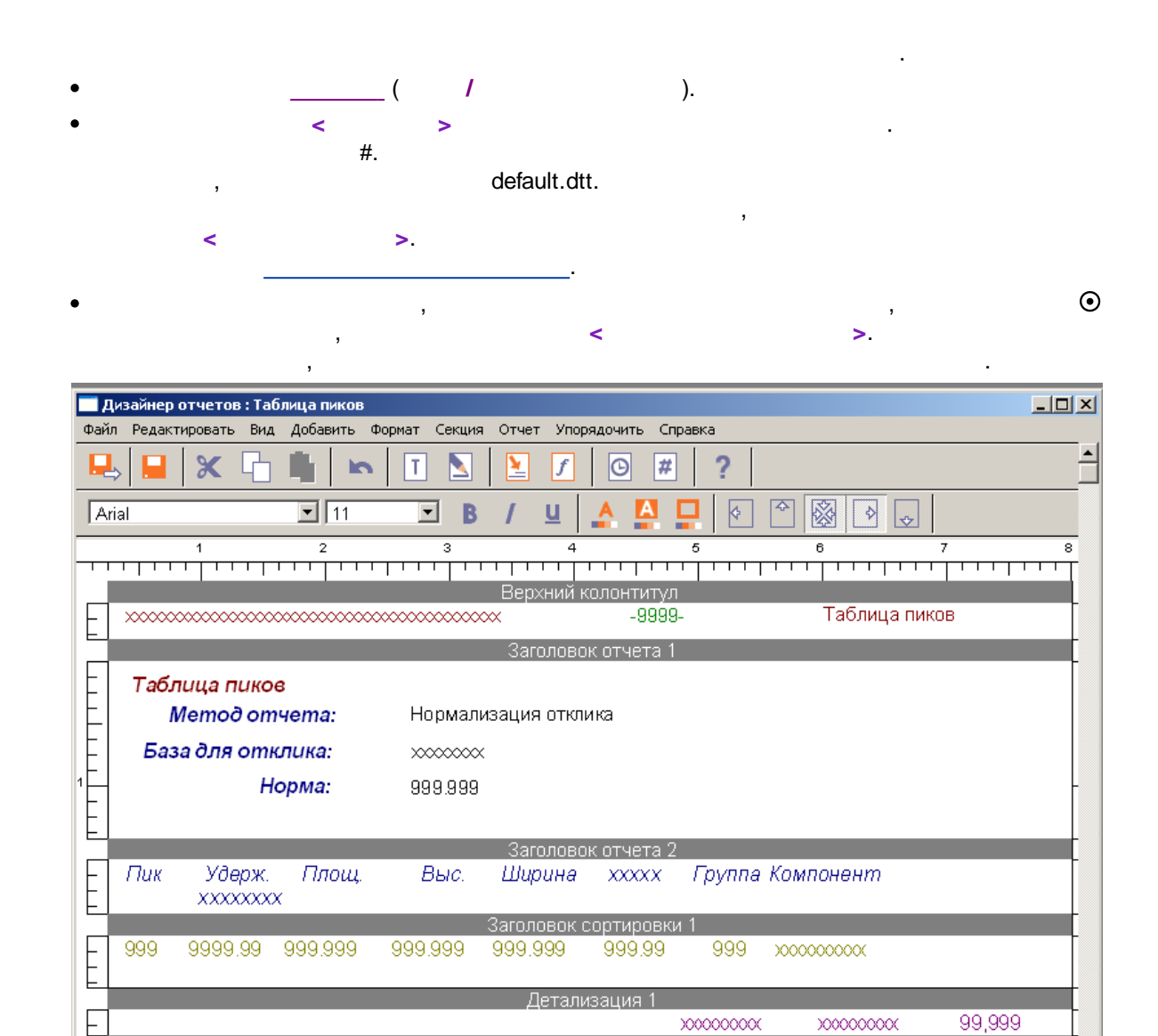

Сводка отчета 1

999.99

999

X: 244 Y: 377

Ш: 65 В: 19

• 999,999

E

•

999

CALC->TOTAL\_HEIGHT

9999.99

999.999

- ( • (..
  - Peak\_Number ( ( -
- ( ).
  - -→ ( ). **—** ( 1 .../ ).
- ( 1 .../ ). :
- :
- ( ). **T**), 1 (
  - 1 ( , e

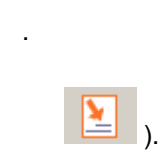

-

9

),

).

). ).

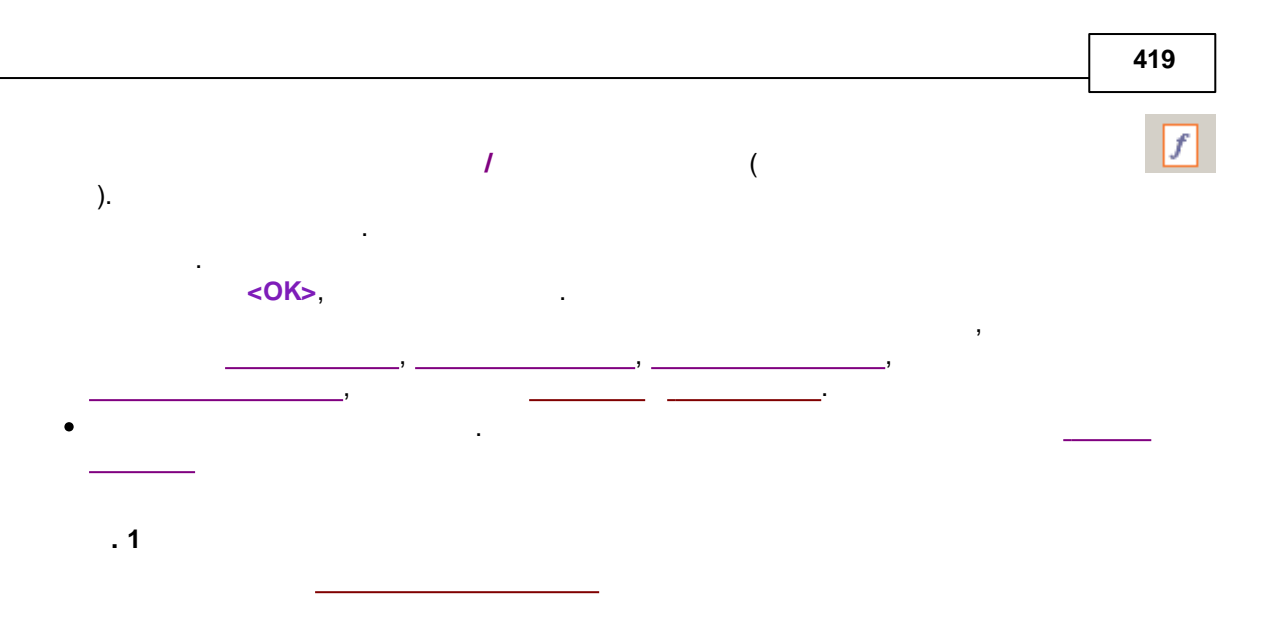

| Меню Отчет / Настройка отчета                                                                                                    |    |
|----------------------------------------------------------------------------------------------------|----|
| Настройки методе ? 🗙                                                                                                    |    |
| Общие Проба Дополнительно Комментарий Колонка Элюент<br>Фильтры Обработка Экспорт Формулы Шум Расчет Отчеты<br>Пометьте отчет, чтобы он создавался автоматически по окончании анализа<br>О для обычных анализов                                   |    |
| Добавить<br>Редактировать                                                                                                    |    |
| Добавить отчет                                                                                                    |    |
| Сделать простой отчет по окончании анализ<br>ОК Введите имя для нового отчета ОК ОК СПОВА                                                                                                    |    |
| N Редактор шаблона отчета                                                                                                    | -6 |
| <ul> <li>Поготип организации</li> <li>Проба</li> <li>Стандартный раздел</li> <li>Проба</li> <li>Специальный раздел</li> <li>Редактировать раздел</li> <li>Колонка</li> <li>Элюент</li> <li>График хроматограммы</li> <li>Таблица пиков</li> </ul> | 7  |
| Ta6n Report Designer : Peak table                                                                                                    |    |
| Ta67                                                                                                    | #  |
|                                                                                                    |    |
|                                                                                                    | 5  |
|                                                                                                    | TT |

. 2

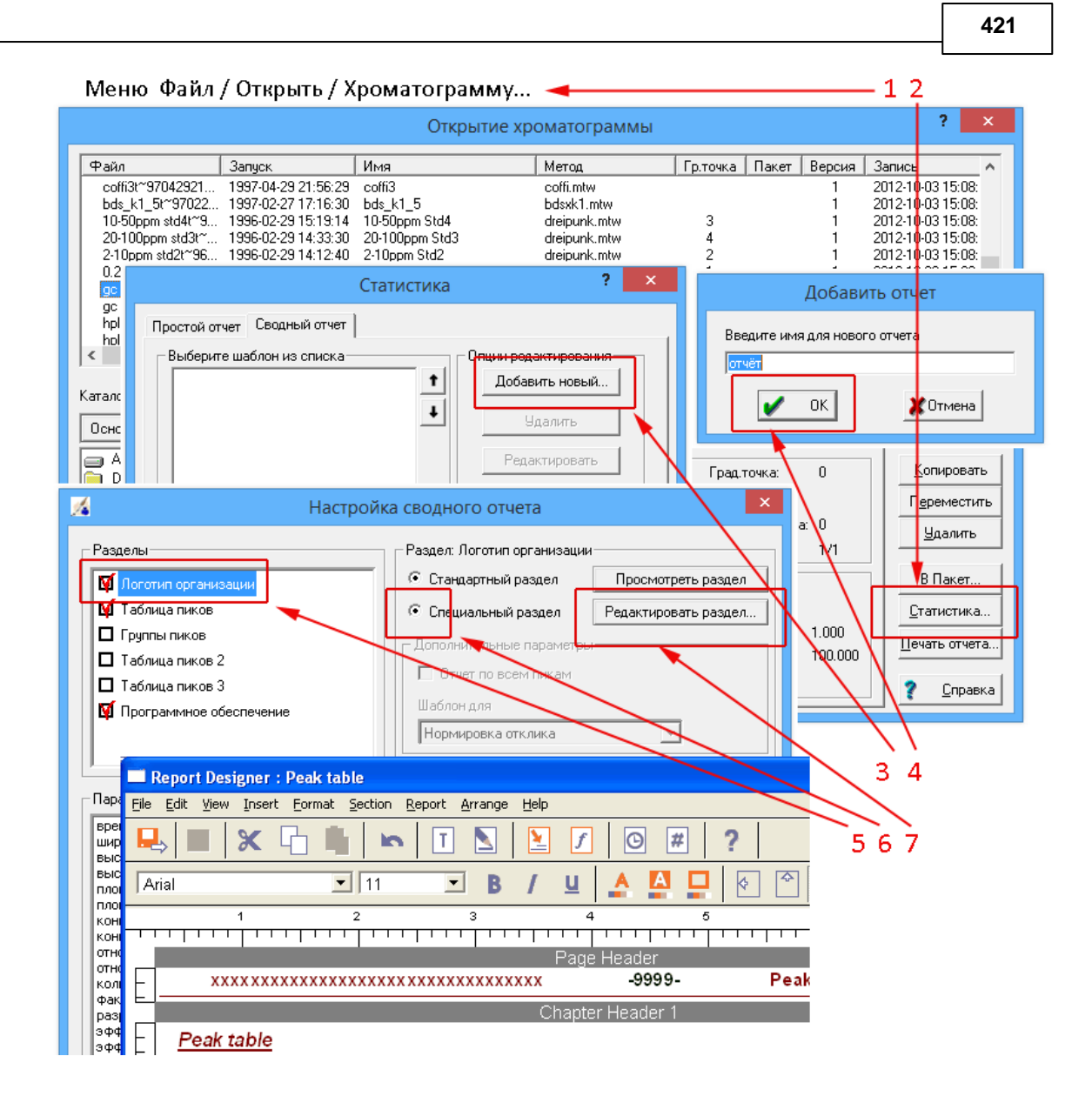

#### 7.3.8

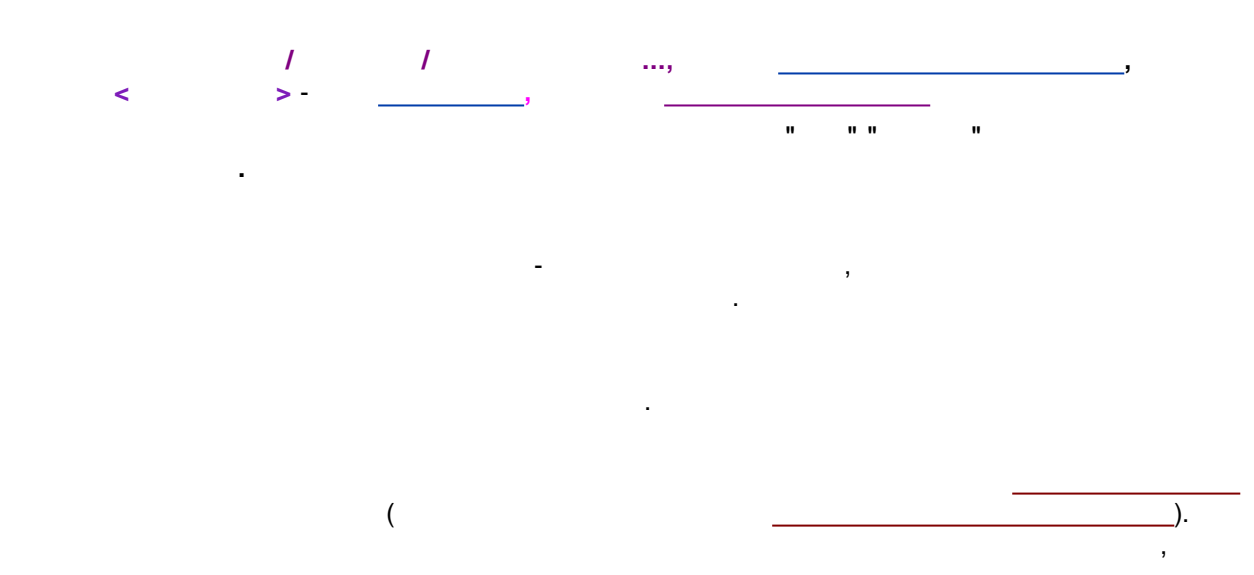

©2018

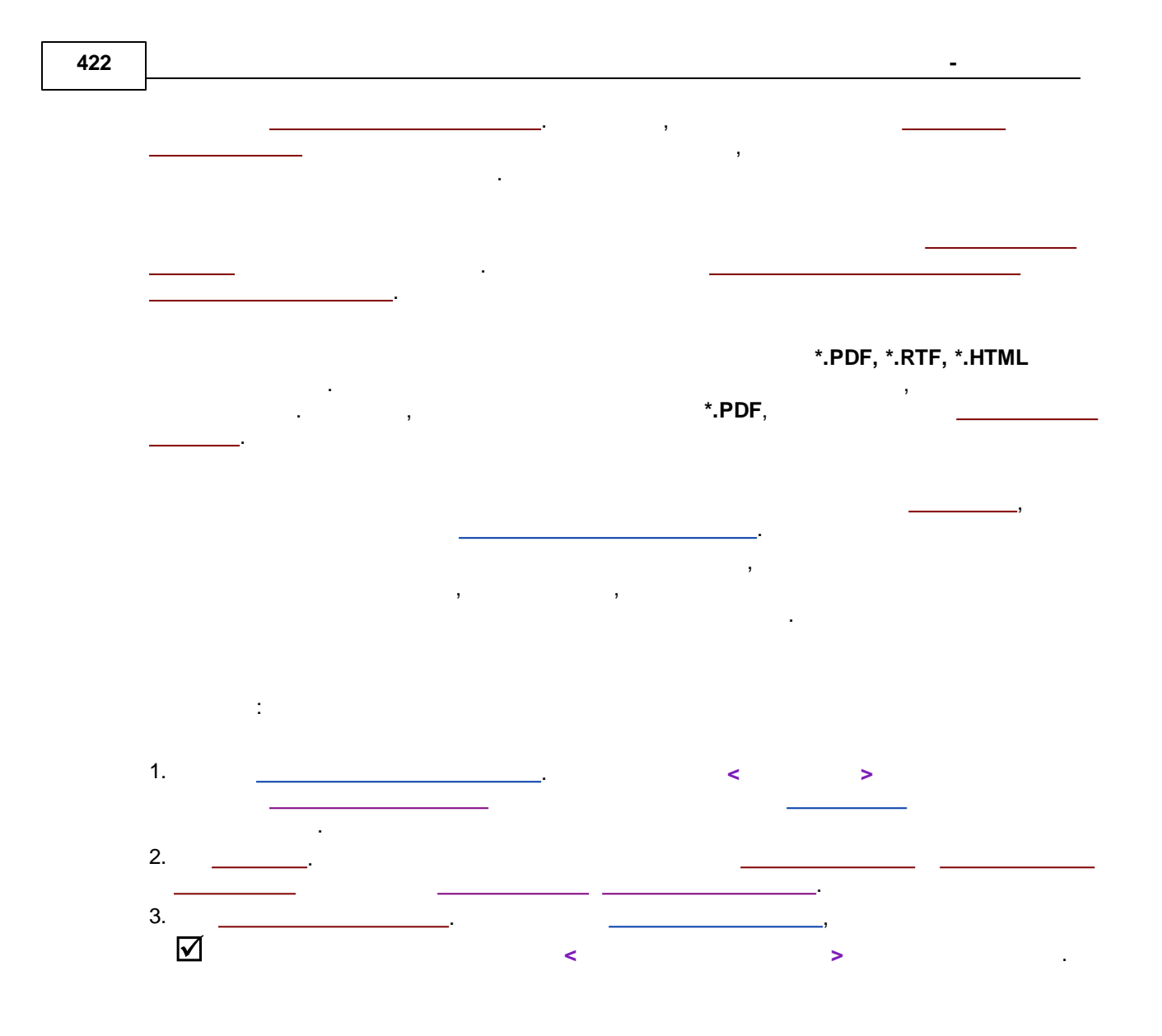

| Простой отчет Сводный отче |                        |
|----------------------------|------------------------|
| Выберите шаблон из списка  | Опции редактирования   |
|                            | 1 Добавить новый       |
|                            | ↓ Удалить              |
|                            | Редактировать          |
|                            | Сделать копию          |
|                            | Импорт/экспорт шаблона |
|                            | Импорт из файла        |
|                            | Экспорт в файл         |
|                            | Просмотр               |
| 1                          | Просмотреть этот       |
|                            |                        |

#### 7.3.8.1

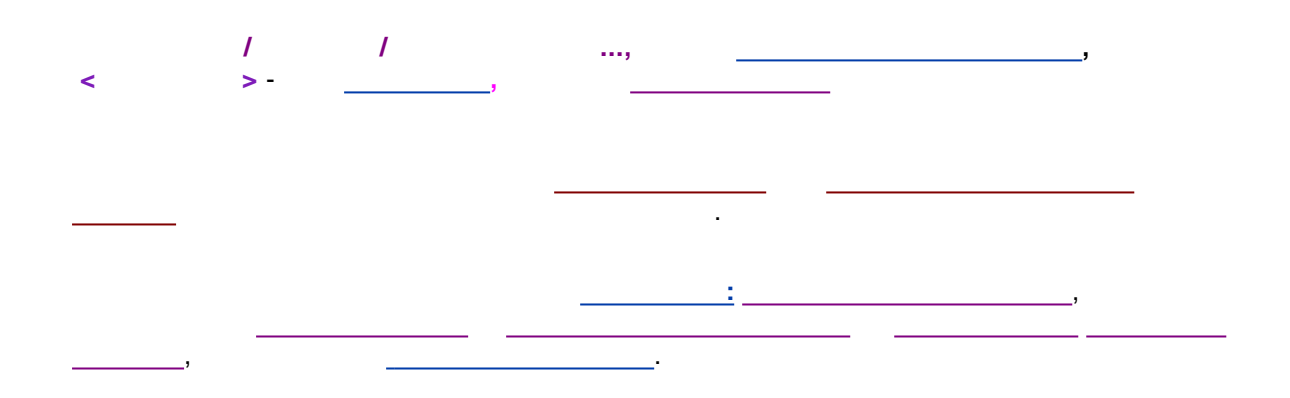

| Разделы                                                                                                    | Раздел: Логотип организации                        |
|----------------------------------------------------------------------------------------------------|----------------------------------------------------|
| 🔯 Логотип организации                                                                                                    | • Стандартный раздел Просмотреть раздел            |
| 🔯 Таблица пиков                                                                                                    | О Специальный раздел Редактировать раздел          |
| 🗖 Группы пиков                                                                                                    | Дополнительные параметры                           |
| П Таблица пиков 2                                                                                                    | 🗖 Отчет по всем пикам                              |
| Паблица пиков 3           Паблица пиков 3                                                                                                    | Шаблон для                                         |
|                                                                                                    | Нормировка отклика 🖃                               |
|                                                                                                    | Начинать с новой страницы                          |
| Параметры пика                                                                                                    | Этот раздел 🔲 Следующий раздел                     |
| высота<br>высота %<br>площадь<br>площадь %<br>концентрация<br>концентрация %<br>относительная концентрация<br>относительная концентрация %<br>количество<br>фактор емкости k | Тип или формат: Экран                              |
| эффективность TT<br>эффективность TT/м<br>приведенная высота эквивалентная TT<br>отношение сигная/шим                                                                        | Весь отчет<br>Просмотреть Напечатать Сделать отчет |
| асимметрия                                                                                                    | Шаблон<br>Импорт из файла Экспорт в файл           |
| Выбрать/Очистить все                                                                                                    |                                                    |

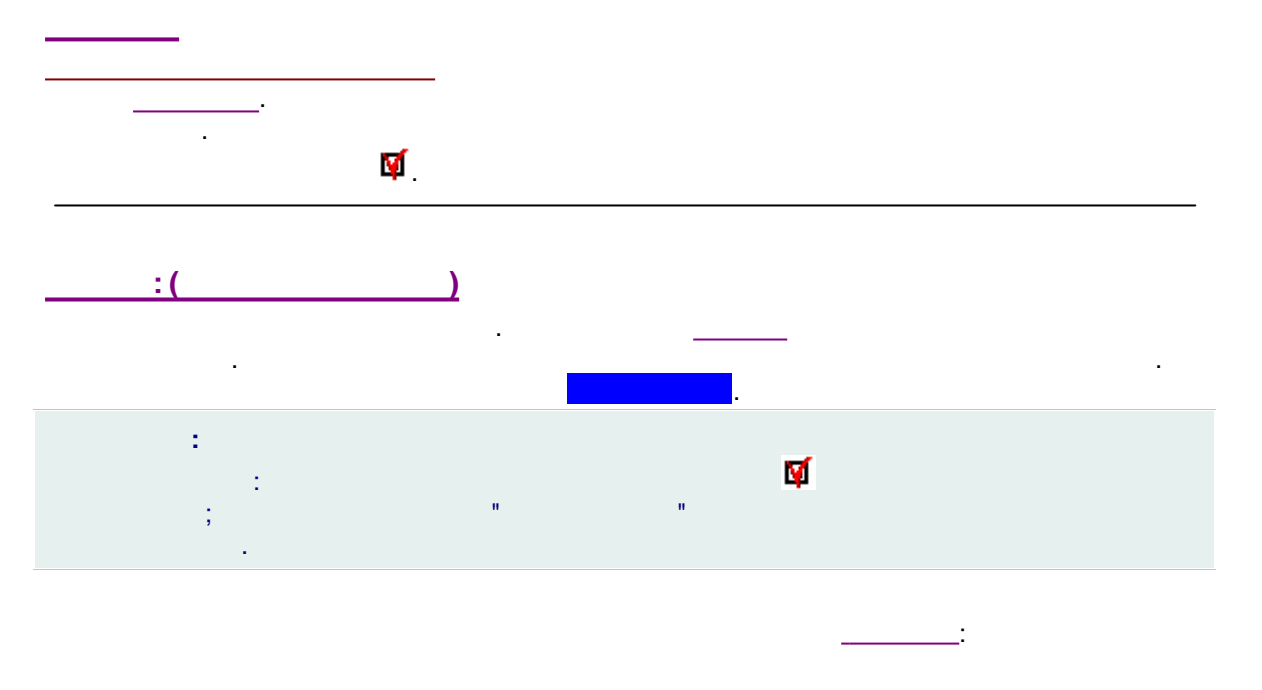

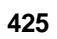

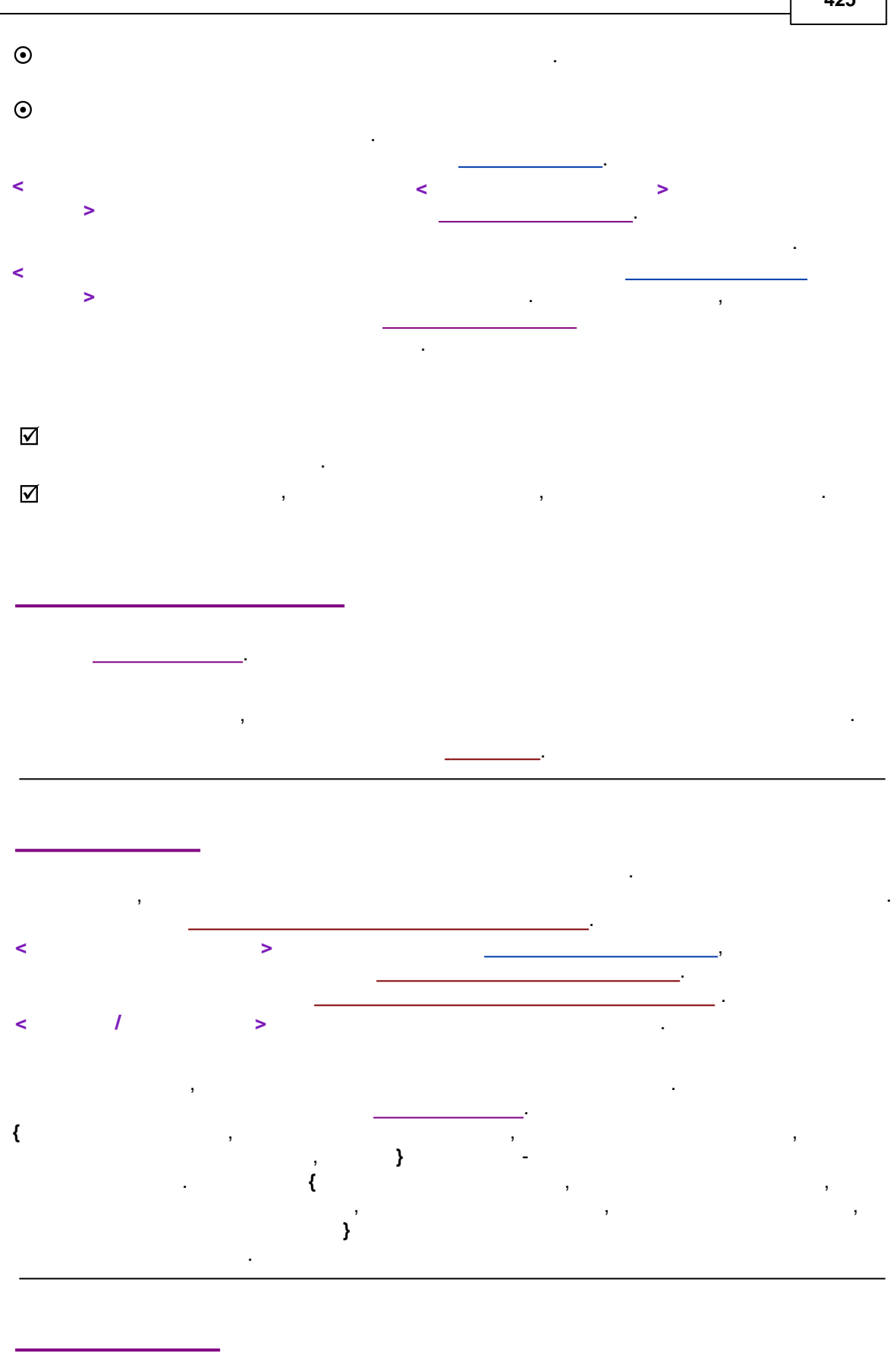

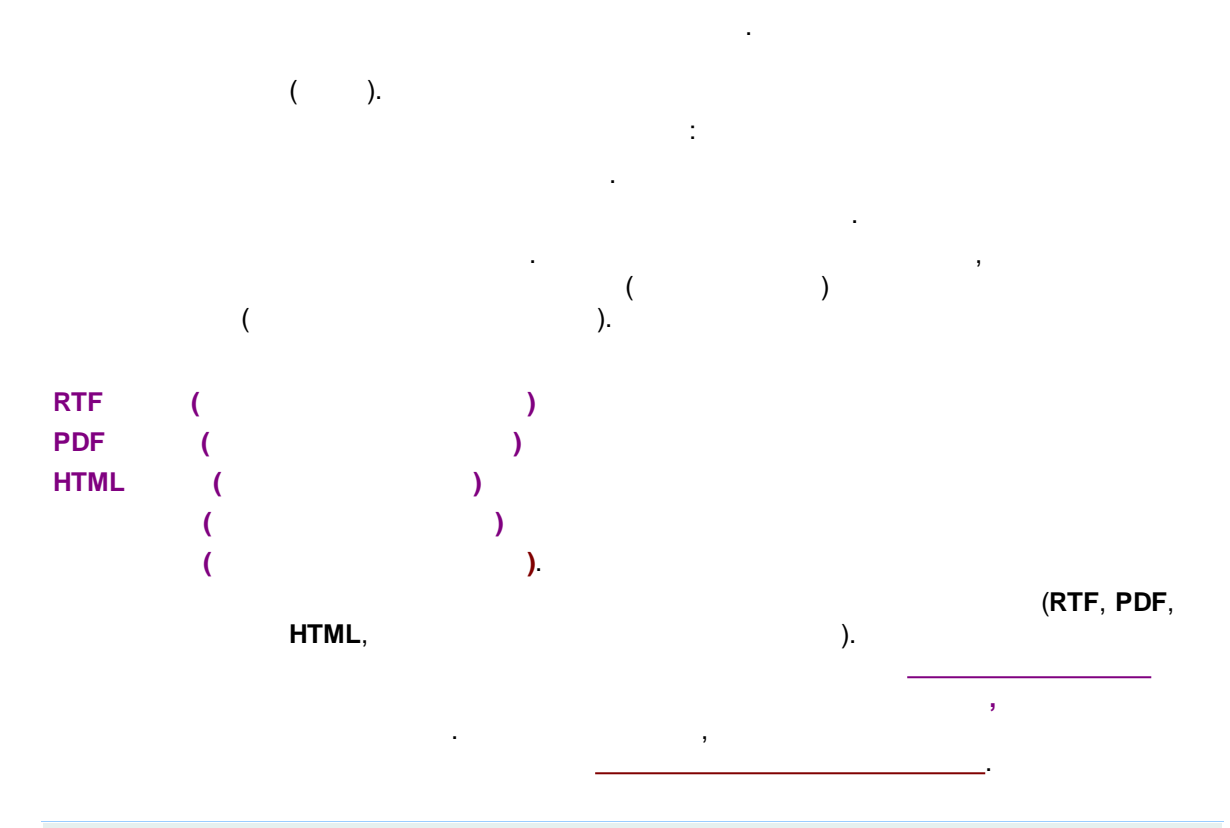

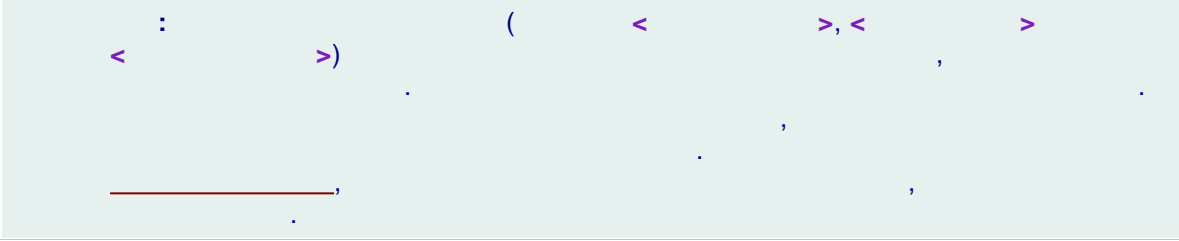

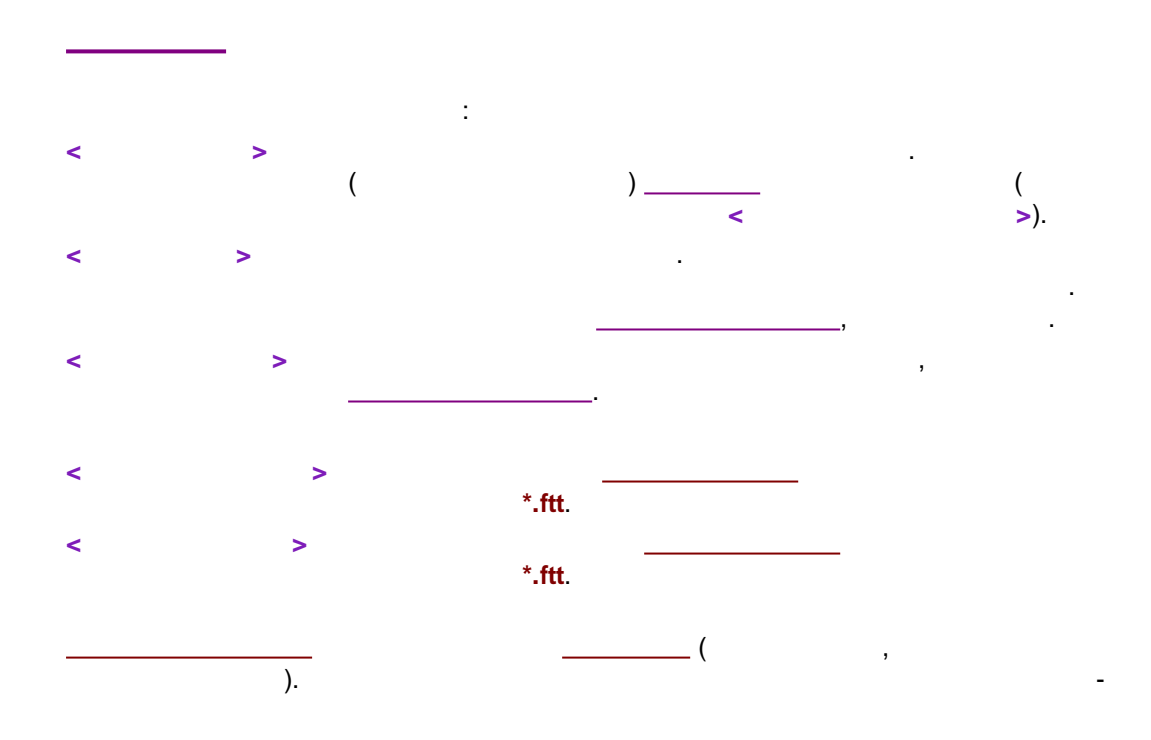

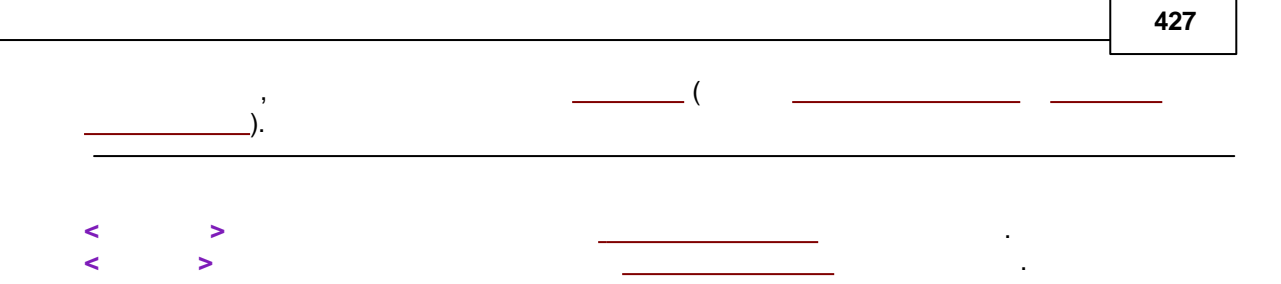

# 7.3.8.1.1

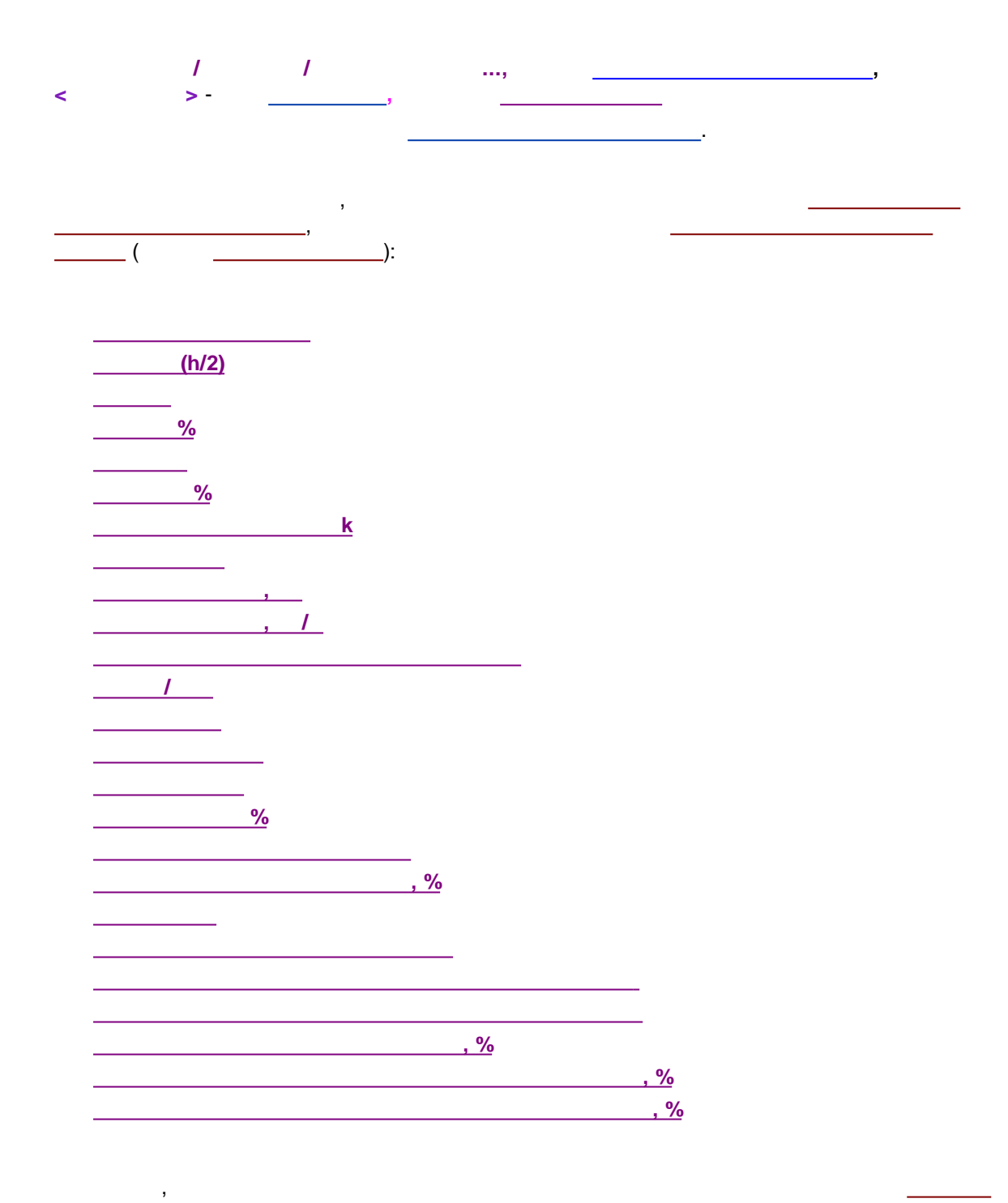

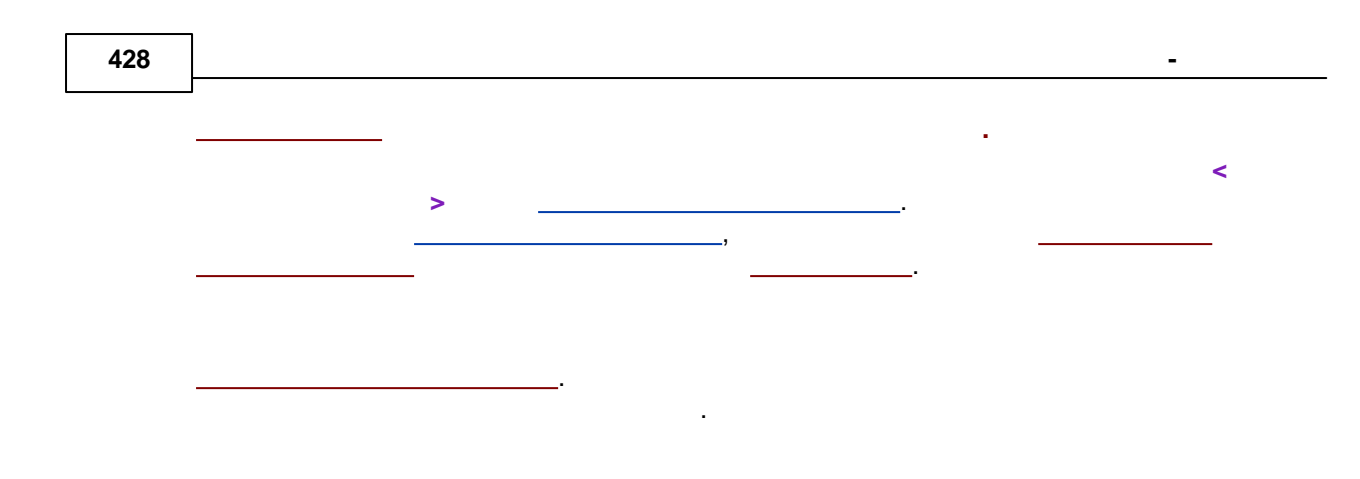

# 7.3.8.1.2

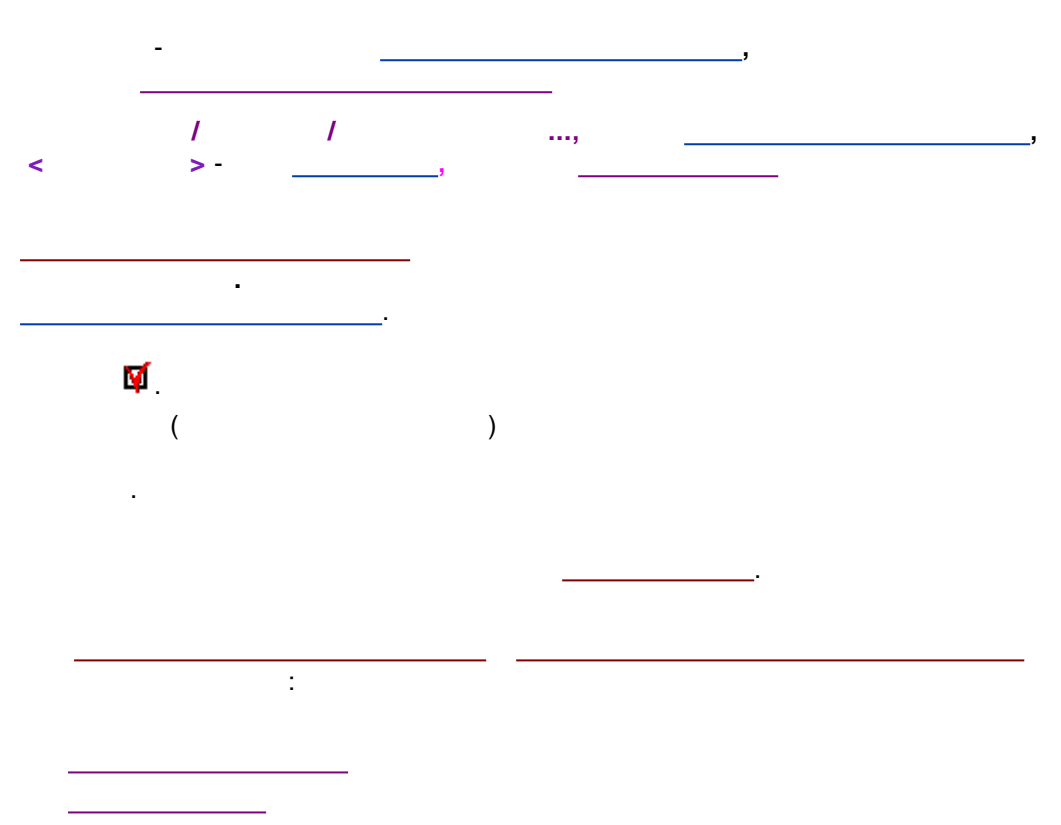

\_\_\_\_\_

| Разделы                                                                                                    |   | Раздел: Логотип организации                                                      |
|----------------------------------------------------------------------------------------------------|---|----------------------------------------------------------------------------------|
| ቑ Логотип организации                                                                                                    |   | <ul> <li>Стандартный раздел</li> <li>Просмотреть раздел</li> </ul>               |
| 🔯 Таблица пиков                                                                                                    |   | О Специальный раздел Редактировать раздел.                                       |
| 🗖 Группы пиков                                                                                                    |   | — Пополнительные параметры                                                       |
| 🗖 Таблица пиков 2                                                                                                    |   |                                                                                  |
| 🗖 Таблица пиков 3                                                                                                    |   | 📗 ОТЧЕТ ПО ВСЕМ ПИКАМ                                                            |
| 🝯 Программное обеспечение                                                                                                    |   | Шаблон для                                                                       |
|                                                                                                    |   | Нормировка отклика 👤                                                             |
| ļ                                                                                                    |   | Начинать с новой страницы                                                        |
| Параметры пика                                                                                                    |   | 🗖 Этот раздел 🗖 Следующий раздел                                                 |
| ширина (h/2)<br>высота 8<br>площадь<br>площадь 8<br>концентрация 8<br>относительная концентрация 8<br>количество<br>фактор емкости k<br>разрешение |   | Вывод результата<br>Тип или формат: Экран                                        |
| эффективность II<br>эффективность II/м<br>приведенная высота эквивалентная TT<br>отношение сигнал/шум<br>асимметрия                                | ~ | Просмотреть Напечатать Сделать отчет<br>Шаблон<br>Импорт из файла Экспорт в файл |

7.3.8.1.2.1

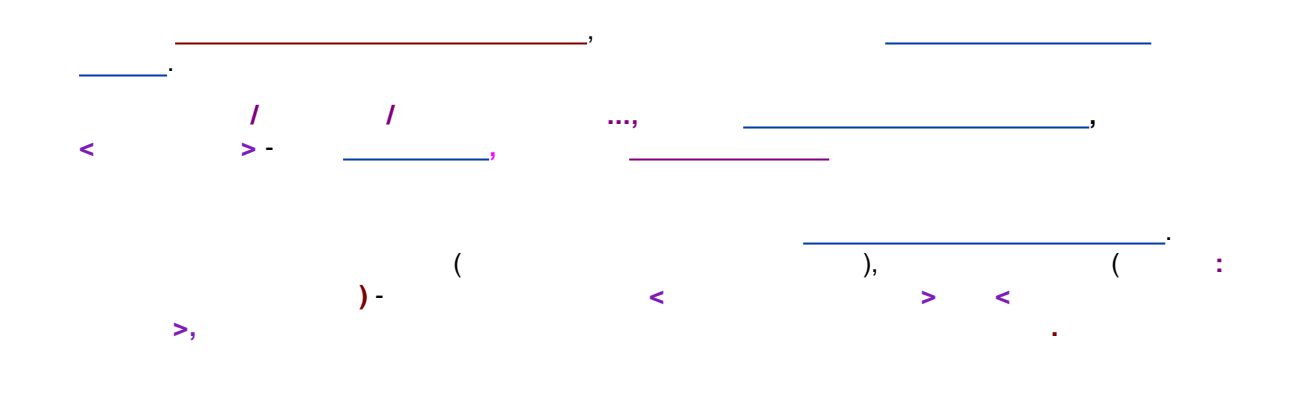

.

7.3.8.1.2.2

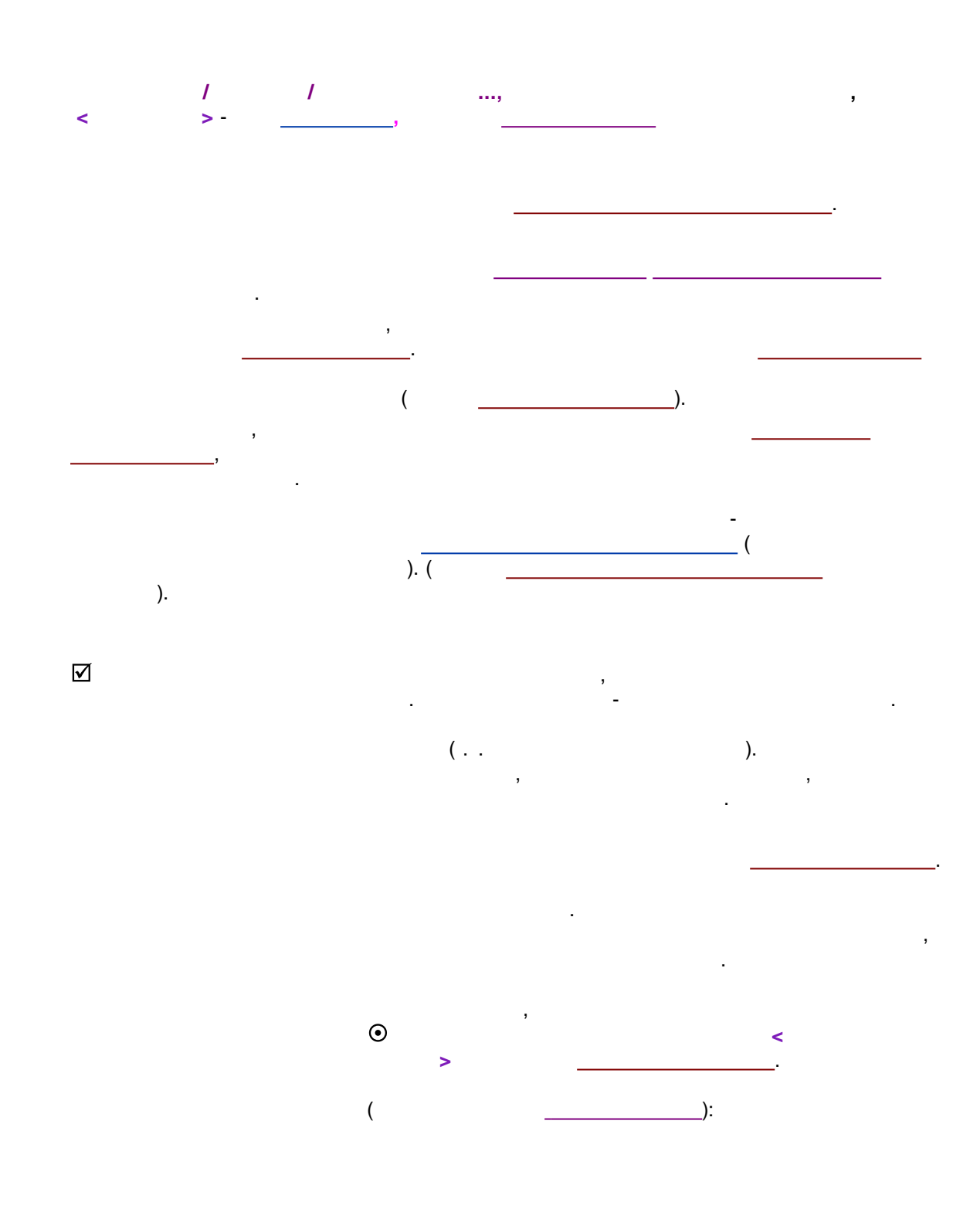

, . ,

-

,

,

| ,<br>}.                                                                                                    |                               |        | , | { |   |
|----------------------------------------------------------------------------------------------------|-------------------------------|--------|---|---|---|
|                                                                                                    | ſ                             |        |   |   |   |
|                                                                                                    | ٤                             | ,<br>} |   | , | , |
| chromatogram data file name                                                                                      | (CHR_FILE)-                   |        |   |   |   |
| chromatogram data file name<br>peak number (PEAK_NUMBER                                                          | (CHR_FILE)-                   |        |   |   |   |
| chromatogram data file name<br>peak number (PEAK_NUMBER<br>group (PEAK_GROUP)                                    | (CHR_FILE)-                   |        |   |   |   |
| chromatogram data file name<br>peak number (PEAK_NUMBER<br>group (PEAK_GROUP)<br>formula number (MF_INDEX)       | (CHR_FILE)-<br>)) -           |        |   |   |   |
| chromatogram data file name<br>peak number (PEAK_NUMBER<br>group (PEAK_GROUP)<br>formula number (MF_INDEX)<br>2, | (CHR_FILE)-<br>) -<br><br>3). |        |   | ( |   |

# 7.3.8.1.2.3

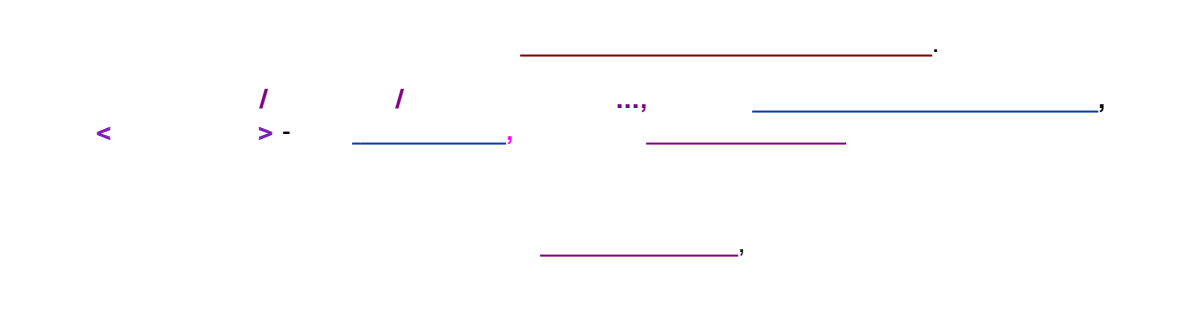

| 432       |   |   |   | - |
|-----------|---|---|---|---|
|           |   |   |   |   |
|           |   |   |   |   |
|           | • |   |   |   |
|           |   |   |   |   |
|           |   |   |   |   |
|           | • |   |   |   |
|           |   |   |   |   |
|           | , | , |   | , |
|           |   |   |   |   |
|           |   |   |   |   |
|           |   |   |   |   |
|           |   |   |   |   |
| 38124     |   |   |   |   |
| 0.0.1.2.4 |   |   |   |   |
|           |   |   |   |   |
|           |   |   |   |   |
|           |   |   |   |   |
|           |   | , |   |   |
|           |   |   |   |   |
|           |   |   | • |   |
|           |   |   |   |   |
|           |   |   |   |   |
|           |   |   |   |   |
|           |   |   |   |   |
|           |   |   |   |   |
| 3.9       |   |   |   |   |
|           | - |   |   |   |
|           |   |   |   |   |
|           |   |   |   |   |
|           |   |   |   |   |
|           |   |   | - |   |
|           |   | 7 |   |   |
|           |   |   |   | , |
|           |   | · |   |   |
|           |   |   |   |   |
|           |   |   |   |   |
|           |   |   |   |   |
| отчет Выберите шаблон из списка- | Опции редактирования<br>Добавить новый<br>Удалить<br>Редактировать<br>Сделать копию<br>Импорт/экспорт шаблона<br>Импорт из файла<br>Экспорт в файл<br>Просмотр<br>Просмотреть этот |
|----------------------------------|----------------------------------------------------------------------------------------------------|
| Сделать отчет                    | Закрыты ? Справк                                                                                                    |

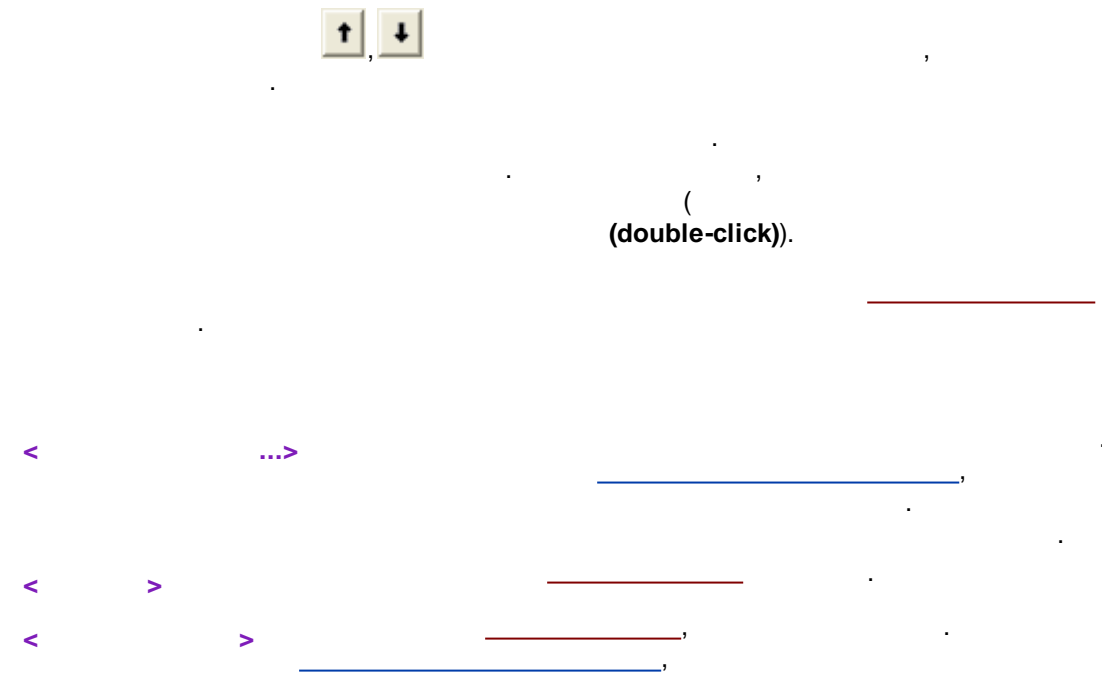

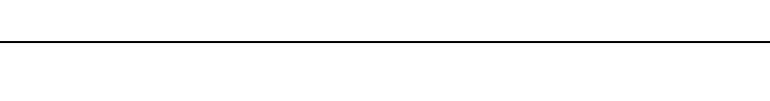

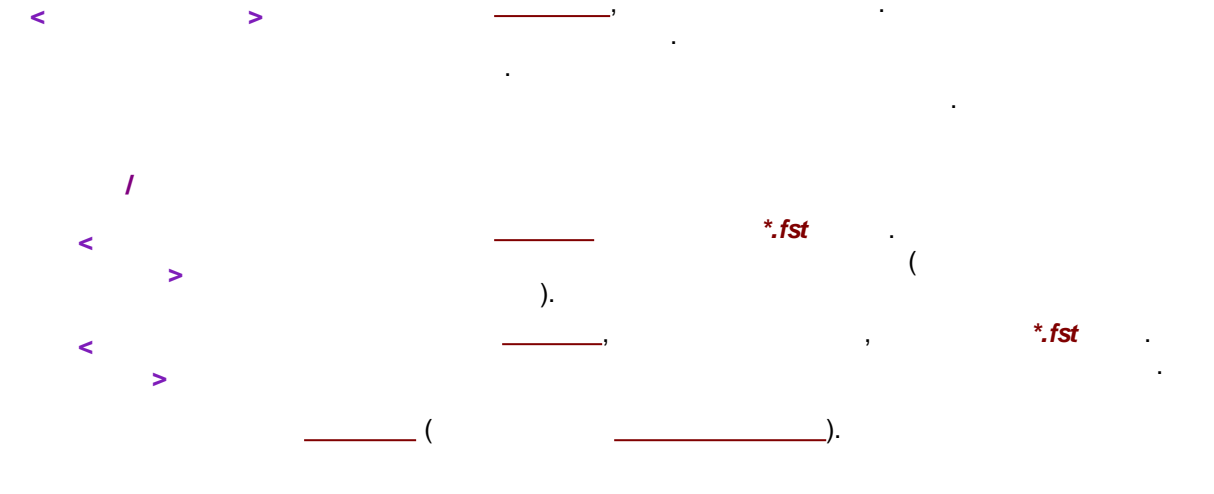

.

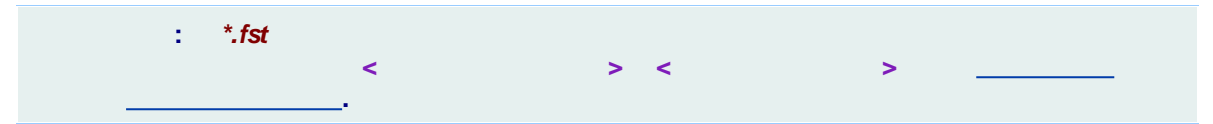

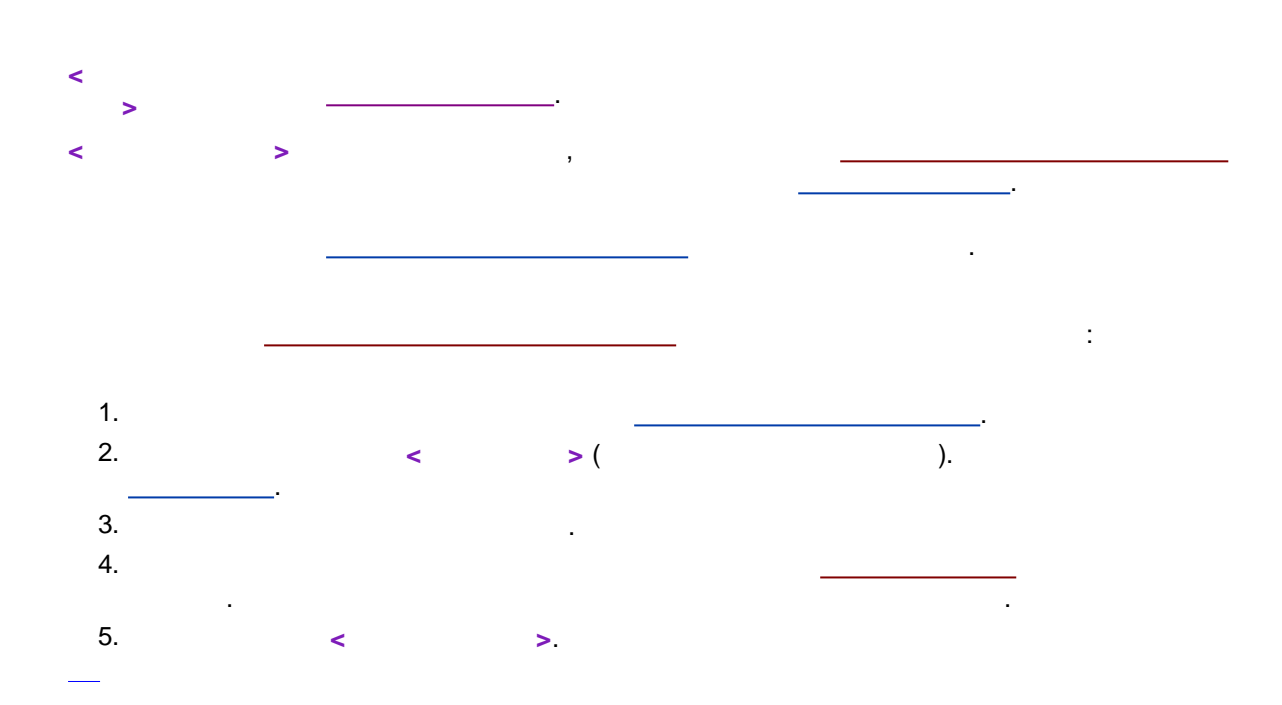

7.4

434

- : ; - :

:

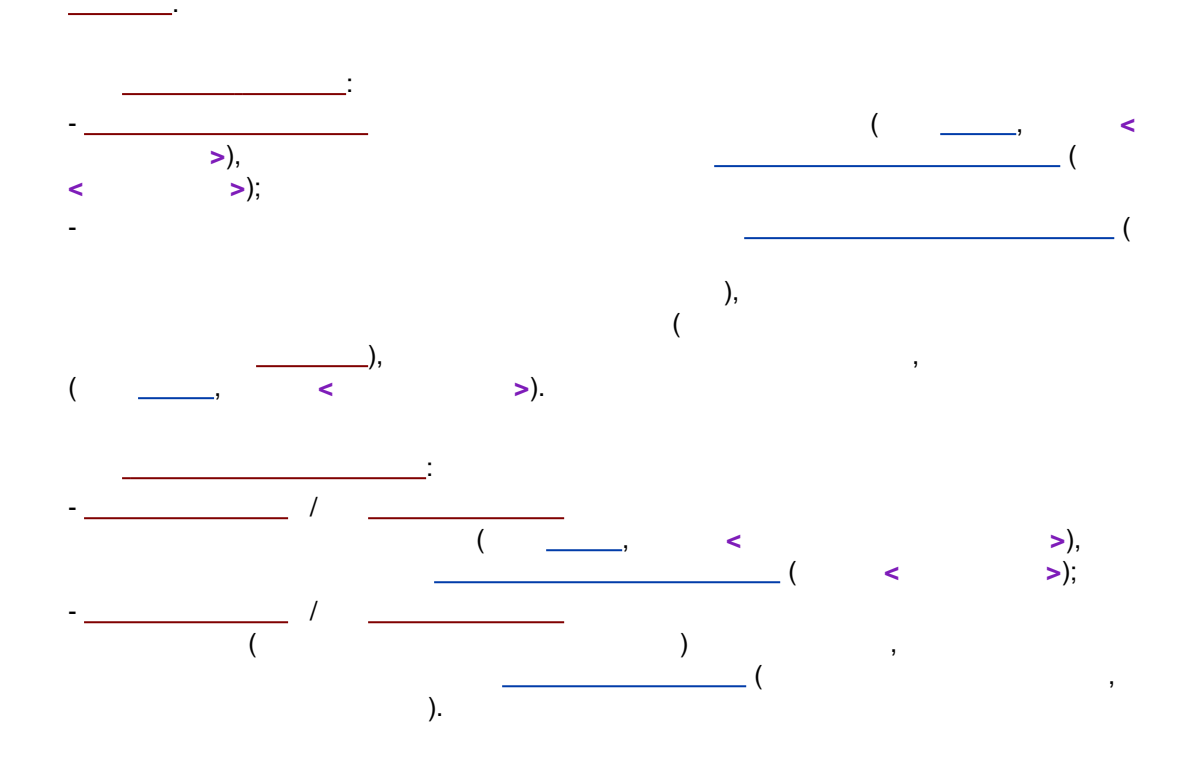

7.5

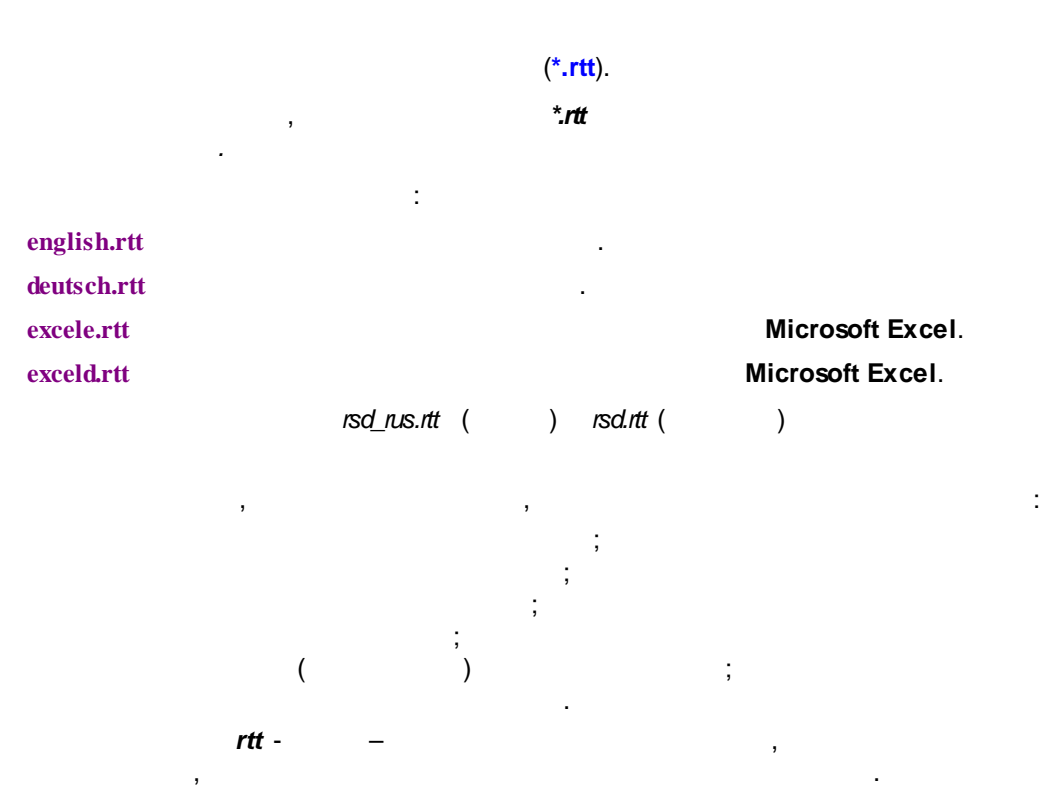

,

\*

). ( . .

(1 32, 8).

# 7.6

1 1 , ( ) (

#### Microsoft Word ,

Microsoft Ex el

-

/ < > ),

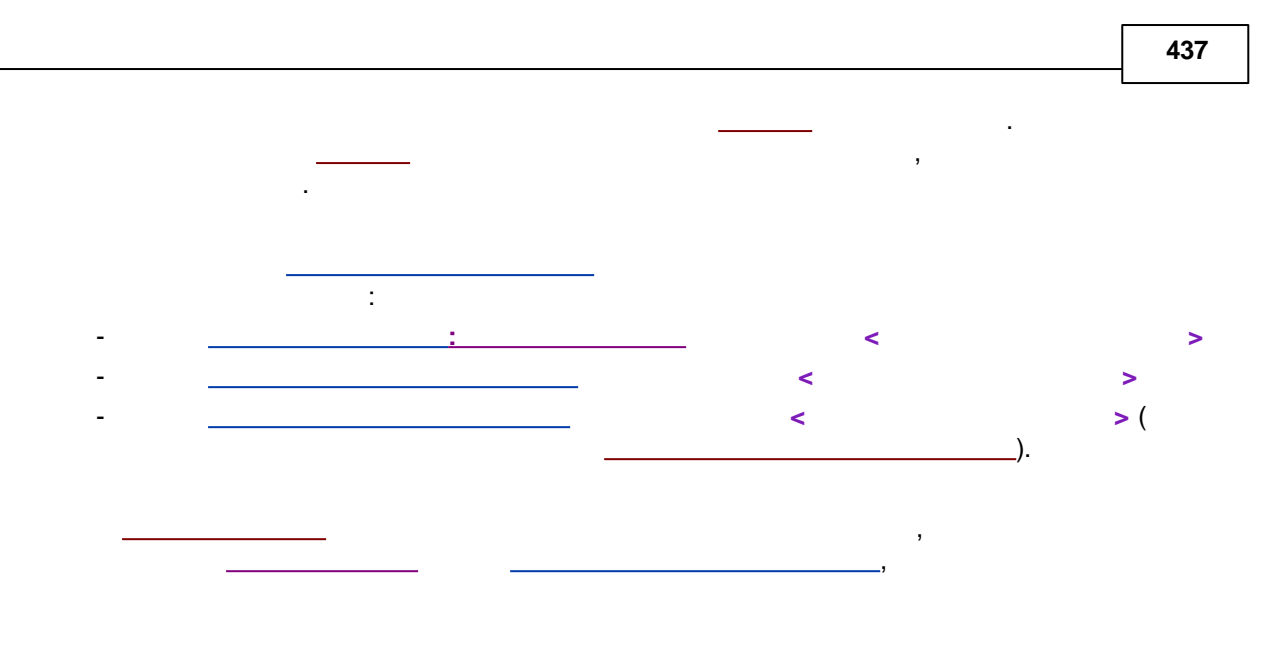

# 7.6.1

| 1     | /     | / < |  | > |
|-------|-------|-----|--|---|
| <br>3 | <br>, |     |  |   |

| Свои параметры пи | ков 💌           |
|-------------------|-----------------|
|                   | Наверх          |
|                   | Вниз            |
|                   |                 |
|                   | Добавить        |
|                   | Изменить        |
|                   | <u>У</u> далить |
| V <u>D</u> K      | <u>Э</u> тмена  |
|                   |                 |
| >                 |                 |
| >                 |                 |
| >                 |                 |

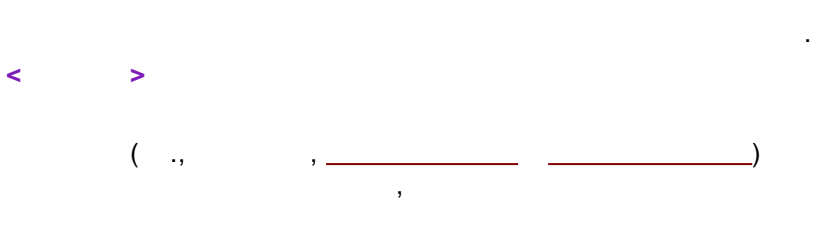

#### 7.6.1.1

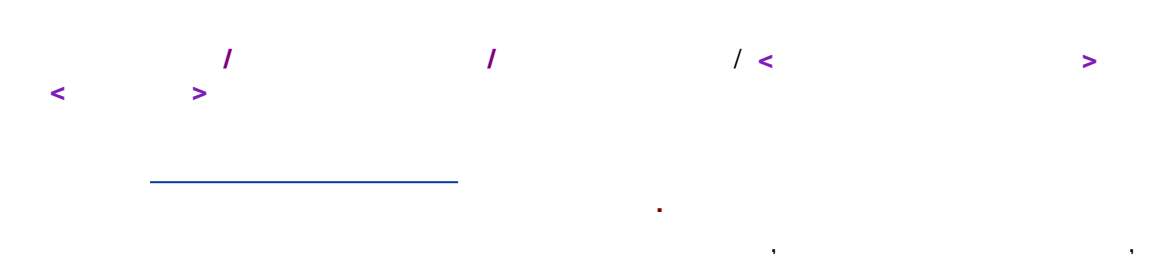

|                                                                    | Создать свой параметр пика                                             | - 🗆 🗙                                     |
|--------------------------------------------------------------------|------------------------------------------------------------------------|-------------------------------------------|
| Имя в отчете:<br>Единицы:<br>Введите здесь Вашу фор                | Мулу                                                                   |                                           |
|                                                                    |                                                                        | ^                                         |
| <br>Проверить синтаксис  <br>Г                                     | Использовать расширенный синтаксис в формула                           | ×                                         |
| Параметры пика                                                     | Параметры хр-мы Ссылки                                                 | Мат. функции                              |
| Start<br>End<br>Center<br>Time<br>Width<br>Height<br>HeightPercent | Flow<br>Volume<br>Dilution<br>Multiplier<br>CustomValue<br>CustomValue | sin<br>tan<br>acos<br>asin<br>atan<br>exp |
|                                                                    | 🖌 Ok 🗶 Отмена                                                          |                                           |
| :                                                                  | ASCII,                                                                 | , ,<br>                                   |
|                                                                    | : Т                                                                    |                                           |

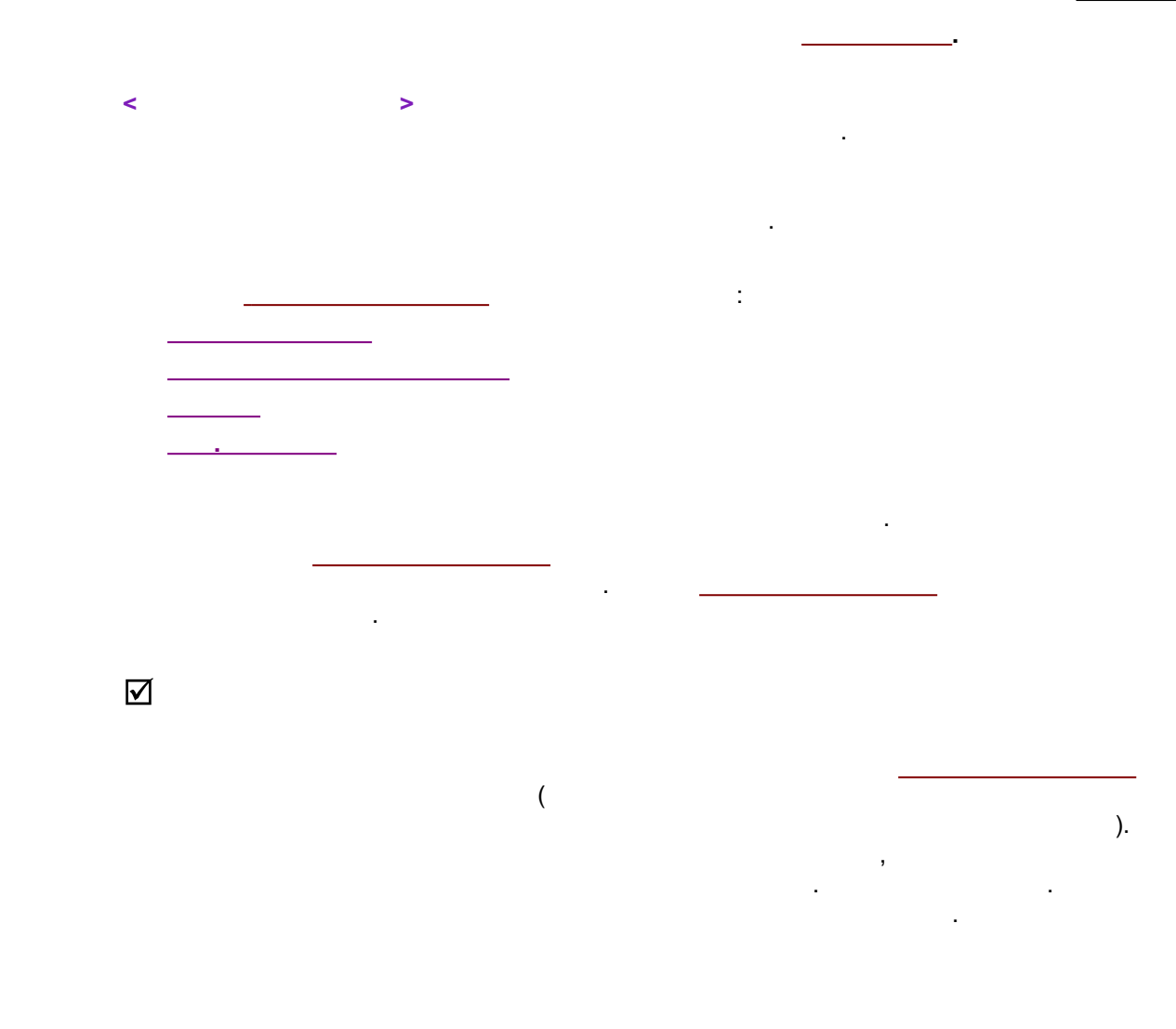

7.6.2

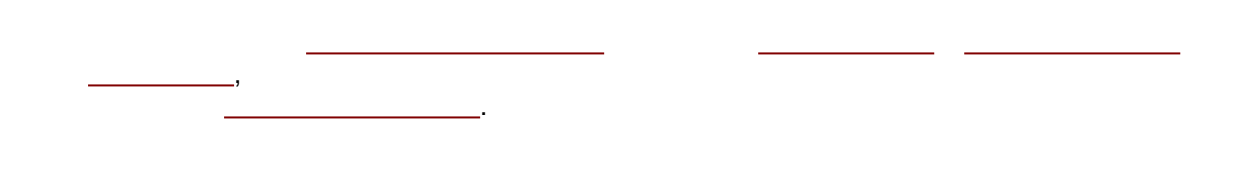

#### 7.6.2.1

:

| 1 |  |  |
|---|--|--|

| 440 |         |   |                                          | -                                        |
|-----|---------|---|------------------------------------------|------------------------------------------|
|     | real    | _ | < ><br>< ><br>< >:                       | 14.25<br>-40.53<br>12.15e23<br>-0.123E-8 |
|     |         |   | < >< >< >< >< >< >< >< >< >< >< >< >< >< | 123e5                                    |
|     |         |   | E< >< ><br>: +-<br>,<br>+                |                                          |
|     | integer |   | < >< ><br>: +-<br>, +                    | 123<br>-14<br>+150                       |
|     | string  | с | "< >"<br>, , , ,                         | "Component"<br>"Chloride"                |
|     | boolean |   | true false                               | boolean                                  |
|     |         |   |                                          | boolean                                  |

real.

7.6.2.2

, M1, M2

М3

;:

| M1 - M2           |        |                         |     |             |
|-------------------|--------|-------------------------|-----|-------------|
|                   |        | : End - Start           |     |             |
| M1 + M2           |        | : (End + Start) / 2     |     |             |
| M1 * M2           |        | : Concentration * Volur | ne  |             |
| M1 / M2           |        |                         |     |             |
|                   |        | : Area / Time           |     |             |
| M1 '? ' M2 ':' M3 |        | (                       |     |             |
| <b>C</b> );       |        |                         |     |             |
| M1                | true,  |                         |     | <b>M2</b> ; |
| M1                | false, |                         |     | M3.         |
| : (Area > Are     | ea[    | ]) ? Area /Area[        | ]:0 |             |
|                   |        | ,                       |     |             |
| 0.                |        | 3                       |     |             |
| M1 > M2           |        | : Area > Area[of("      | ")] |             |
| M1 >= M2          |        |                         |     |             |
|                   |        | : Area >= Area[of("     | ")] |             |

M1 < M2

: Area < Area[of(" ")]

M1 <= M2 : Area <= Area[of(" ")]

M1 == M2

: current **==** of(" ")

M1 != M2 : current != of(" ") M1 || M2 : ( Area < Area[of(" ")] ) || ( current == of (" ")) M1 && M2 : ( Area > Area[of(" ")] ) && ( Area < 10\* Area[of

: ( Area > Area[of(" ")] ) **&&** ( Area < 10\*Area[of (" ") )

! M1

: !( ( Area < Area[of(" ")] ) || ( current == of

("")))

:

 !
 \*

 \* , /
 +

 +, 

 <, >, <=, >=

 ==, !, =

 ? :

(End-Start) / Width.

.

7.6.2.3

7.6.2.3.1

real (

,

.

7.6.2.3.1.1

\_\_\_\_\_).

.

|                        | ,       |        | <b>-</b> |        |
|------------------------|---------|--------|----------|--------|
|                        |         |        | real (   | , .    |
| ).                     |         |        |          |        |
|                        |         |        |          |        |
|                        |         |        |          |        |
| Start                  |         |        | ,        |        |
|                        |         | ,      |          |        |
|                        |         |        |          |        |
| End                    |         |        | 3        |        |
|                        |         | ,<br>_ |          |        |
|                        |         |        |          |        |
| Center                 |         |        |          |        |
|                        |         |        | ,        |        |
|                        |         |        | •        |        |
| Time                   |         |        |          | Center |
|                        | TimeEx. |        |          |        |
|                        |         |        |          |        |
| Width                  |         | (h/2)  |          |        |
| Usialt                 |         | •      |          |        |
| Height                 |         | _      |          |        |
| HeightPercent          |         |        |          |        |
| 0                      |         |        |          |        |
| Area                   |         |        | AreaEx   |        |
|                        |         |        |          |        |
| AreaPercent            |         |        |          |        |
|                        |         |        |          |        |
| <i>C</i>               |         | •      | le .     |        |
| Capacity               |         | _      | κ.       |        |
| Resolution(SecondPeak. |         | -      |          |        |
| Formula)               |         |        |          |        |
|                        |         |        |          |        |

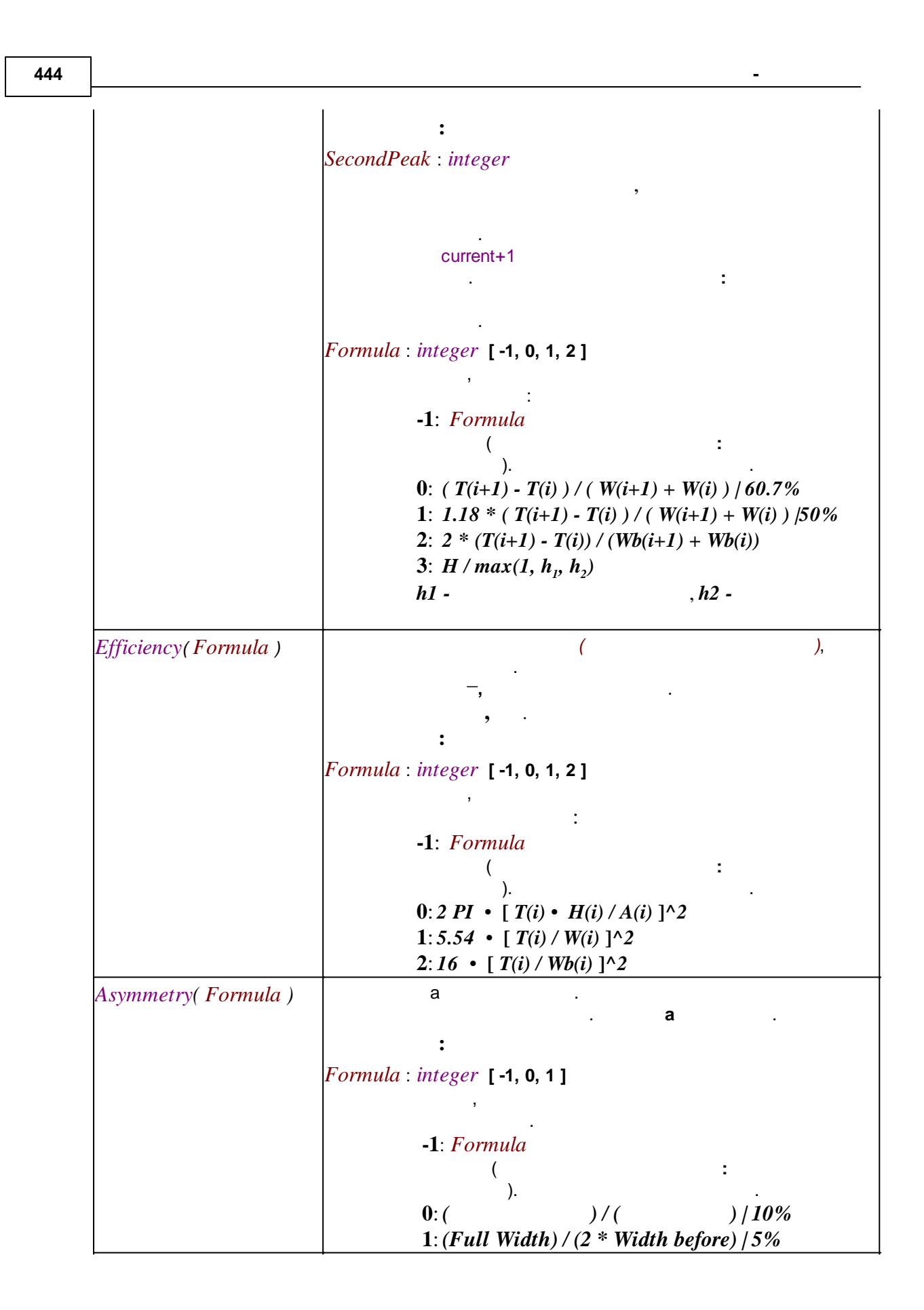

|                          |                                                    |     | 445      |
|--------------------------|----------------------------------------------------|-----|----------|
| ResponseFactor           |                                                    | 3   | L        |
| A                        |                                                    |     |          |
|                          | · · · ·                                            | ,   | ,        |
| Concentration            | · ·                                                | 3   |          |
|                          |                                                    |     |          |
|                          |                                                    | ,   | ,        |
| ConcentrationPercent     |                                                    | ,   |          |
|                          | ,<br>0                                             |     |          |
|                          |                                                    | 3   | ,        |
| RelativeConcentration    | •                                                  |     | ,        |
|                          | 0,                                                 | ,   | ,        |
|                          |                                                    | ·   | ·        |
| RelativeConcentrationPer | · · ·                                              | %   | ,        |
| cent                     | , (                                                | ).  |          |
|                          | <b>0</b> , .                                       | ,   | ,        |
| Quantity                 |                                                    |     |          |
| Quantu y                 | 0,                                                 | ,   | ,        |
|                          | · ·                                                |     |          |
| SignalToNoise            |                                                    |     |          |
| Index                    | •                                                  |     |          |
| (Type, Interpolation)    | :                                                  |     | •        |
|                          | : integer [-1, 0, 1]                               |     |          |
|                          | -1: <i>Type</i>                                    |     | <b>`</b> |
|                          |                                                    | :   | ).       |
|                          | 0: Internal index scale<br>1: External index scale |     |          |
|                          | Interpolation : integer [-1, 0, 1]                 |     |          |
|                          | -1 : Interpolation                                 | 3   |          |
|                          |                                                    | ( . | ).       |
|                          | 0:                                                 |     |          |

|                 | 1: ( )                                |
|-----------------|---------------------------------------|
| Section         | ,                                     |
| (HeightPercent) | HeightPercent.                        |
|                 |                                       |
|                 |                                       |
|                 | процент высоты пика, на               |
| SectionLeft     | ,                                     |
| (HeightPercent) |                                       |
|                 |                                       |
|                 | ,<br>HeightPercent.                   |
|                 | :                                     |
|                 | HeightPercent : real                  |
|                 | Процент высоты пика,                  |
|                 | SectionLeft .                         |
| SectionRight    | ,                                     |
|                 |                                       |
|                 | , , , , , , , ,                       |
|                 | HeightPercent .                       |
|                 | :                                     |
|                 | HeightPercent : real                  |
|                 | Процент высоты пика,                  |
|                 | SectionRight                          |
| ConcErrorMinus  |                                       |
| (Confidence)    | ,                                     |
|                 |                                       |
|                 |                                       |
|                 |                                       |
|                 |                                       |
|                 |                                       |
|                 | Confidence , real [ 0.0.0000000 ]     |
|                 | Confidence : real [ 0.0, 0.99999999 ] |
|                 |                                       |
|                 |                                       |
|                 |                                       |
|                 | default_probability                   |
|                 | the                                   |
|                 | ( .                                   |
|                 |                                       |
|                 |                                       |
|                 | . ,                                   |
|                 |                                       |
|                 |                                       |

|                                                       |                                                                                   | 447     |
|-------------------------------------------------------|-----------------------------------------------------------------------------------|---------|
|                                                       | ConcErrorPercentMinus                                                             |         |
| ConcErrorPlus<br>( Confidence )                       | ,                                                                                 | ,       |
|                                                       |                                                                                   |         |
|                                                       | Confidence : real [ 0.0, 0.9999999 ]                                              |         |
|                                                       | default_probability<br>the<br>(                                                   | ).      |
|                                                       |                                                                                   |         |
| ConcError( Confidence )                               | ConcErrorPercentPlus .<br>ConcErrorMin                                            | US      |
|                                                       | (Confidence) ConcErrorPlus(Confidence)<br>:<br>Confidence: real [0.0, 0.99999999] |         |
|                                                       | , ConcErrorMin<br>ConcErrorPlus.                                                  | nus and |
|                                                       |                                                                                   |         |
|                                                       | ,<br>ConcErrorPercent                                                             |         |
| <i>ConcErrorPercentMinus</i><br>( <i>Confidence</i> ) | %,                                                                                |         |
|                                                       | , .                                                                               |         |
|                                                       |                                                                                   | %       |

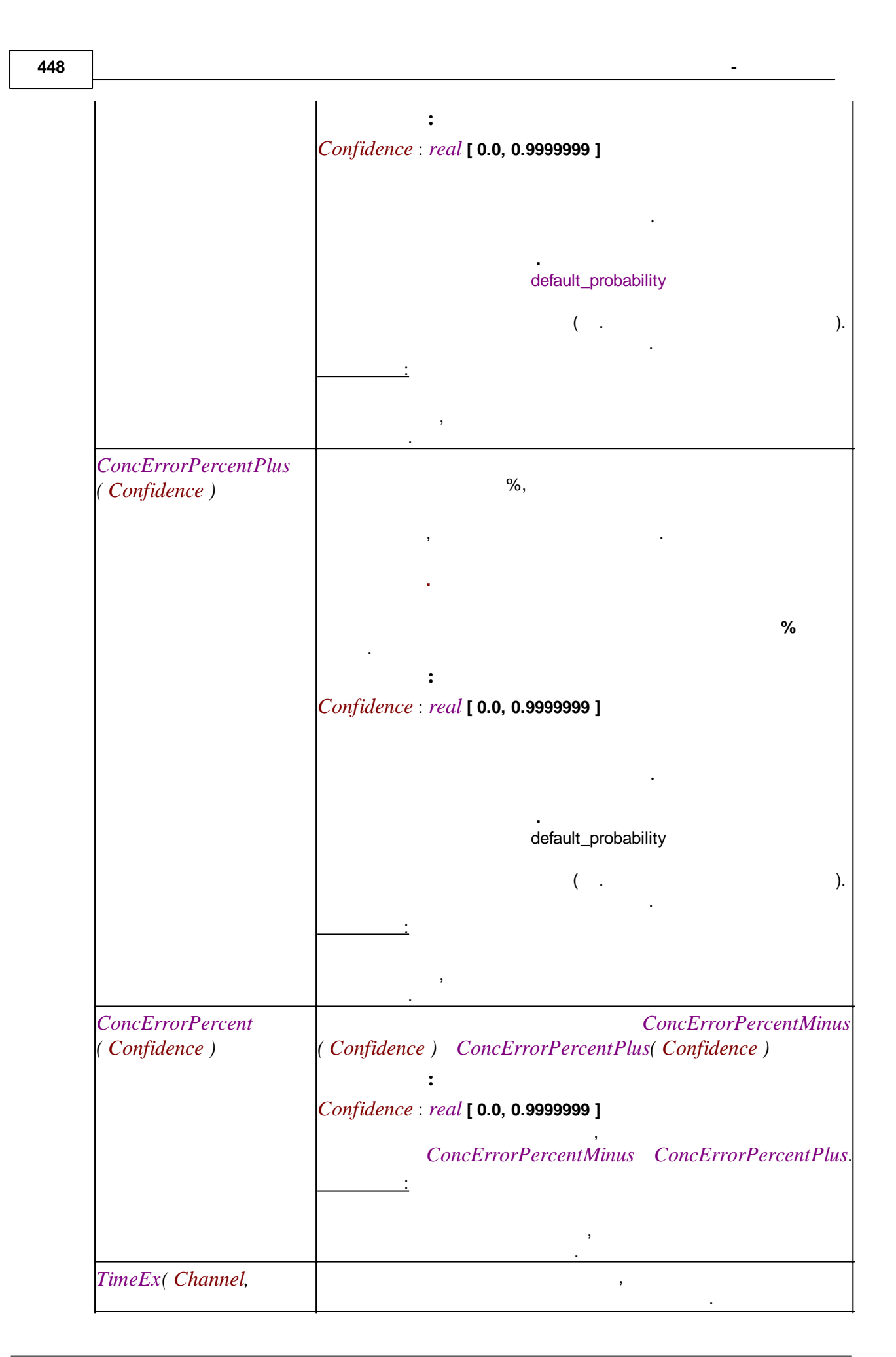

|                     |                                       | _                         |    | 449 |
|---------------------|---------------------------------------|---------------------------|----|-----|
| Formula)            |                                       | (                         | ). |     |
|                     | :<br>Channel : integer                |                           |    |     |
|                     | -<br>Formula integer [1 2]            | ,                         |    |     |
|                     | , , , , , , , , , , , , , , , , , , , |                           |    |     |
|                     | T_MEDIAN (or <b>1</b><br>,            | ):                        |    |     |
|                     | T_CMASS (or 2)                        | : -                       |    |     |
|                     | t                                     | , $R(t)$                  |    |     |
| HeightEx( Channel ) | ,                                     | <u> </u>                  |    |     |
|                     | <b>:</b><br>Channel : integer         |                           |    |     |
|                     |                                       | ,<br>                     |    |     |
| AreaEx( Channel )   | Γ                                     | J                         | ,  |     |
|                     | :<br>Channel : integer                |                           |    |     |
| SpRatio( Channel.   |                                       | · · ·                     |    |     |
| Basechannel)        |                                       |                           |    |     |
|                     |                                       | 3                         |    |     |
|                     | :<br>Channel : integer and Base       | Achannel · <i>integer</i> |    |     |
|                     | Channel : meger and Dade              | ,                         |    |     |
|                     | <u>.</u>                              |                           |    |     |

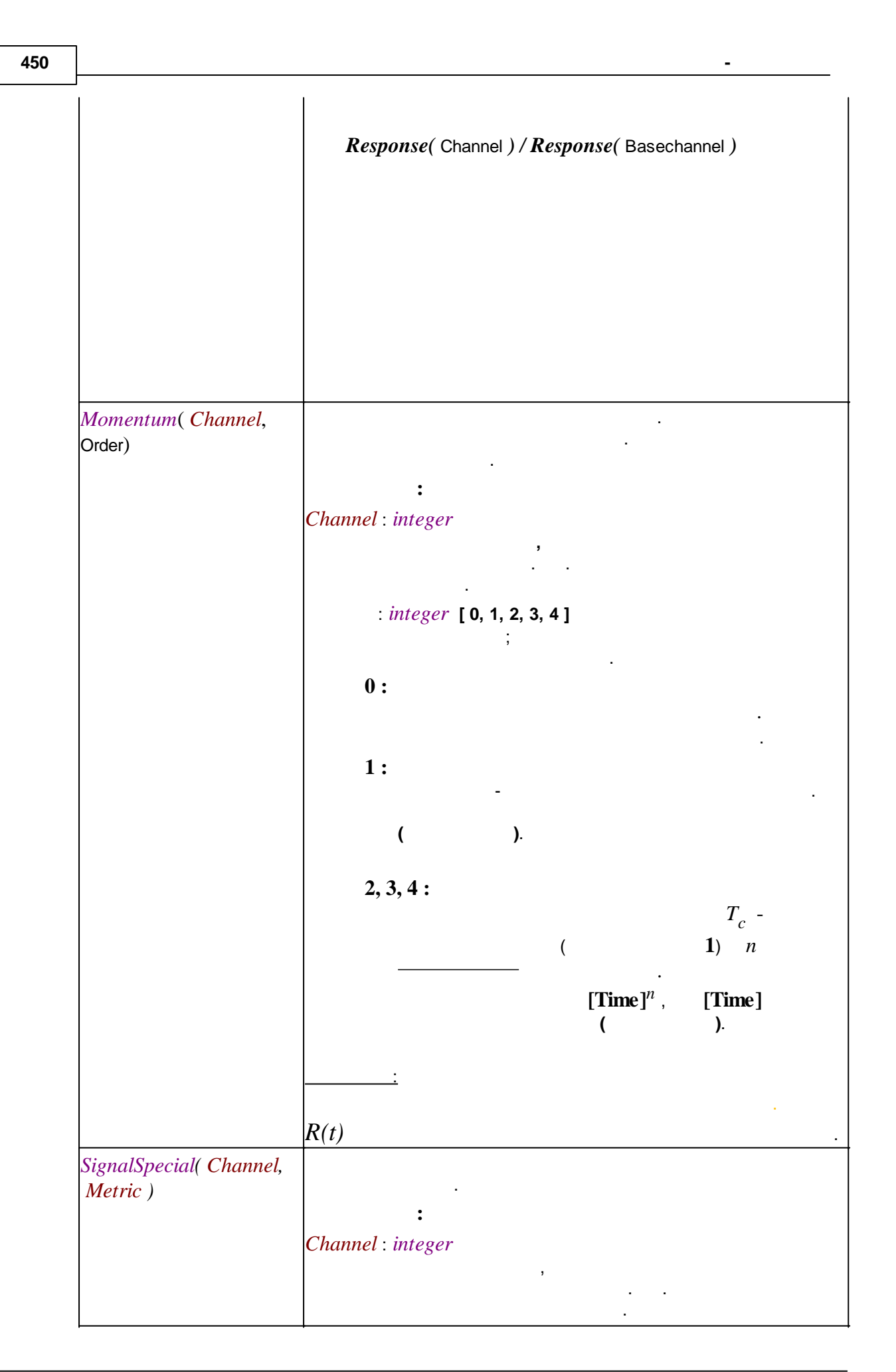

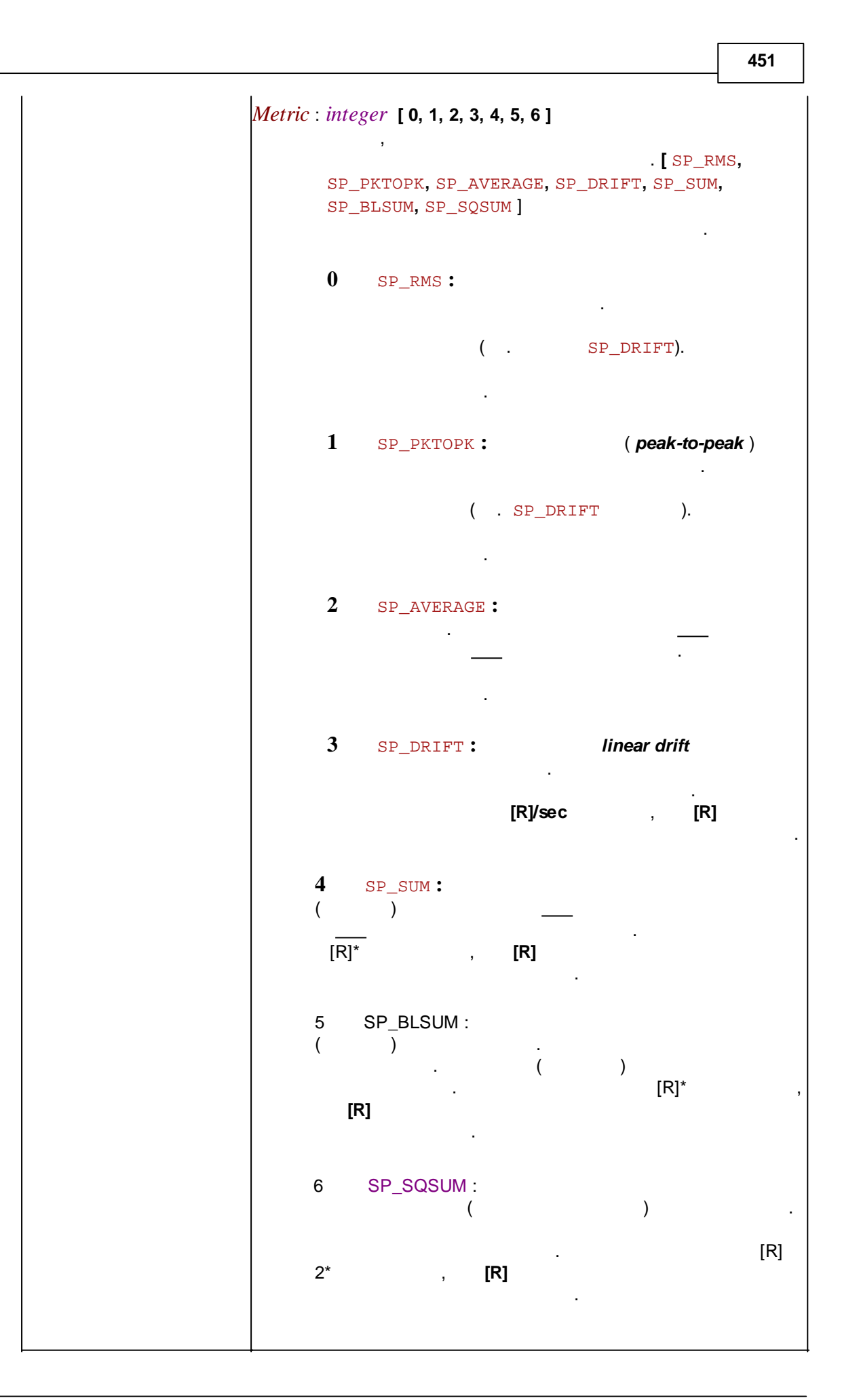

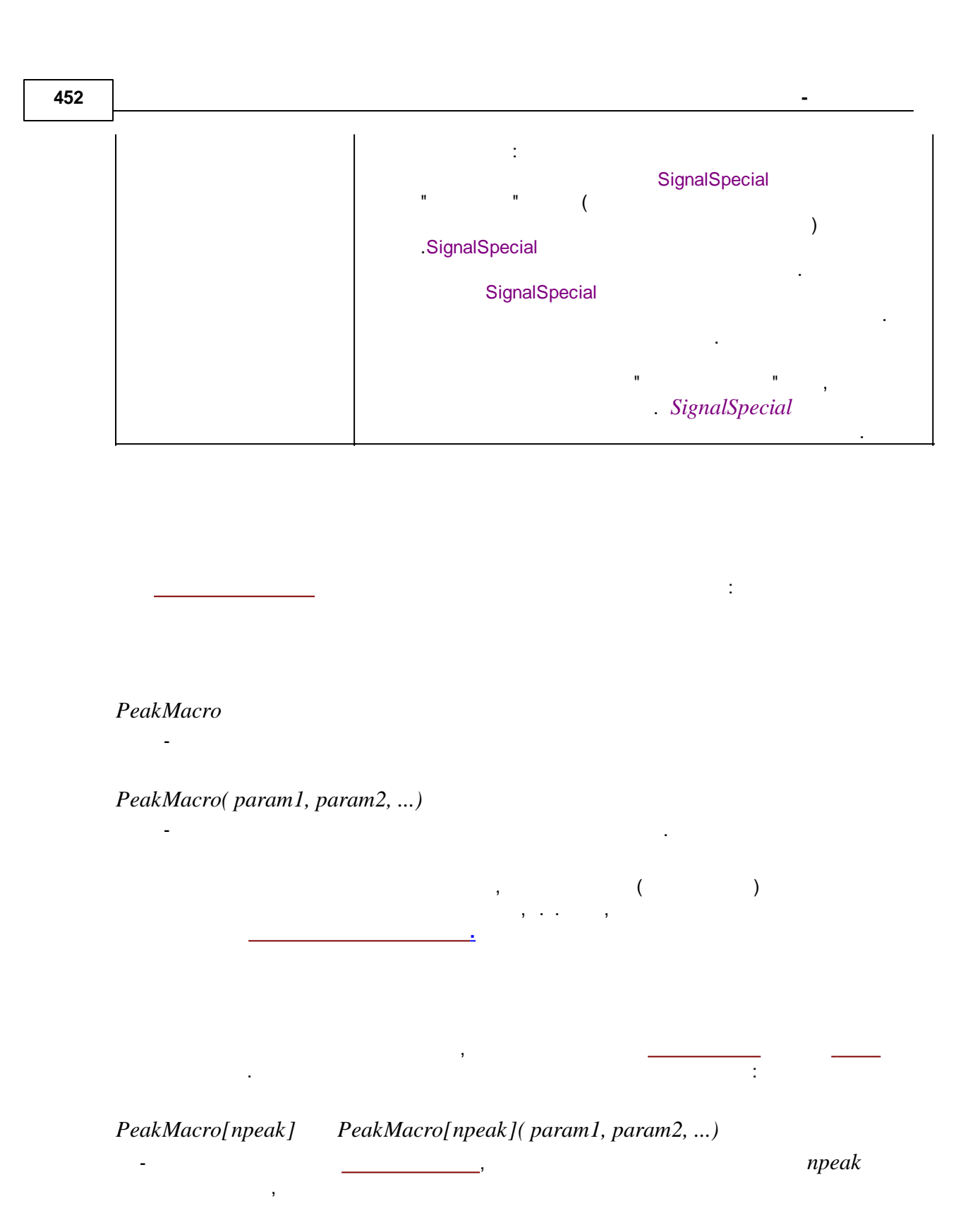

PeakMacro[npeak1, npeak2] PeakMacro[peak1, peak2](param1, param2, ...)
npeak1 npeak2.

npeak, npeak1, npeak2 : integer

, numpeaks ( .\_\_\_\_)

. 1

453 npeak, npeak1, ( .\_\_\_\_) npeak2. . : Area[current+1] , "}<Extended Section> PeakMacro{" ", nInjection}<Extended Section> PeakMacro{" ,, ": string nInjection : integer 1. . <Extended Section> . < Extended Section> : [npeak] [npeak](param1, param2, ...) [npeak1, npeak2] [peak1, peak2](param1, param2, ...) current , *{.....}. urrent* {" ", nInjection} PeakMacro 7.6.2.3.2 real ( \_), .

| Flow               | ,[ / ] |   |
|--------------------|--------|---|
| Volume             | ,[ ]   |   |
| Dilution           | ,[]    |   |
| Multiplier         | ,[     | ] |
| ColumnDiameter     | ,[ ]   |   |
| ColumnPorosity     | , [].  |   |
|                    |        |   |
| ColumnParticleSize | ,[ ]   |   |
| VoidTime           | ,[ ]   |   |

7.6.2.3.2.1

ChromatogramMacro

-

-

:

ChromatogramMacro( param1, param2, ...)

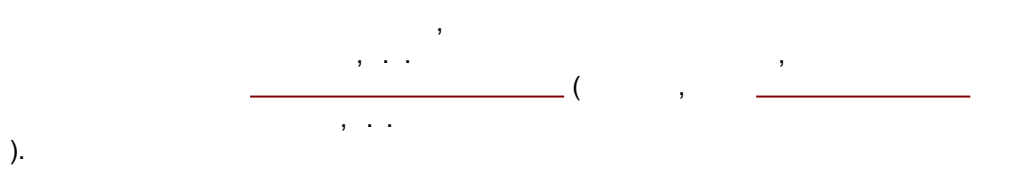

454

|                          |                |                    | 45              |
|--------------------------|----------------|--------------------|-----------------|
|                          |                |                    |                 |
|                          |                |                    |                 |
|                          |                | ,                  |                 |
| ChromatogramMacro{"<br>- |                | "}                 |                 |
| ChromatogramMacro{"<br>- |                | ", nInjection}( po | aram1, param2,) |
|                          |                |                    |                 |
| ' '' : stri              | ng -           | ,                  |                 |
| Injection : integer      |                | <br>1              | ;               |
| {"                       | ", nInjection} |                    |                 |
| .hromatogramMacro        | ,              | ,                  |                 |

7.6.2.3.2.2

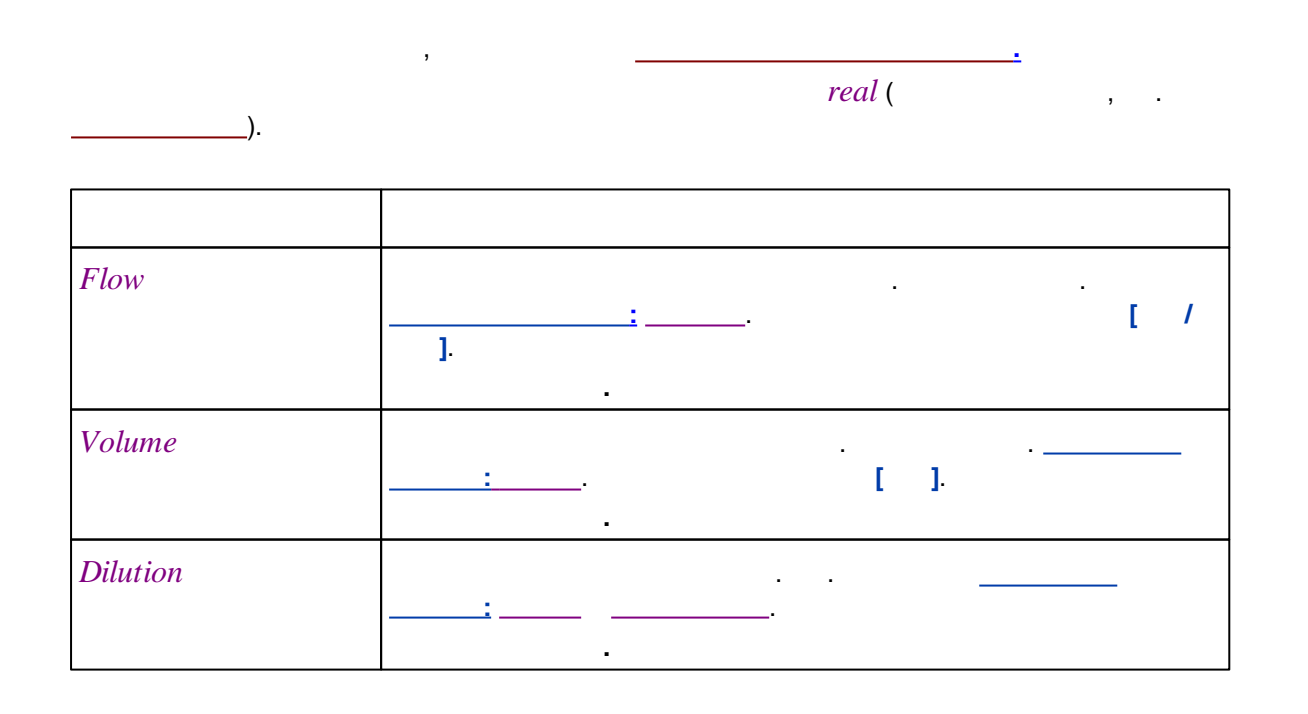

| Multiplier                   | · · ·                            |
|------------------------------|----------------------------------|
| CustomValue<br>(ParameterID) | real,                            |
|                              | :<br>ParameterID : string        |
|                              | CustomValue 0,                   |
|                              | :<br>CustomValue                 |
|                              | real. , real                     |
|                              | real                             |
|                              | , ''7.55 miles''<br>real - 7.55. |
| ColumnLength                 | :                                |
| ColumnDiameter               | : [ ]                            |
| ColumnPorosity               | ,                                |
| ColumnParticleSize           | [ /0].                           |
|                              | : [ ]                            |
| VoidTime                     | ,<br>,,, [ ]                     |
| NoiseInChan<br>( Channel )   | ·                                |

|                                              | :<br>Channel : integer | ,<br>             |         |
|----------------------------------------------|------------------------|-------------------|---------|
| NoiseInChanRMS<br>( Channel, Start,<br>End ) | R                      | MS                |         |
|                                              | :<br>Channel : integer | ,<br>· · <u>·</u> |         |
|                                              | Start, End : real      | . [               | ,<br>]. |
| RawNoiseInChan<br>( Channel )                | <br><br>               | average point-to  | -point  |
|                                              | :<br>Channel : integer | ,<br>             |         |
| ResponseAt( Channel,<br>Time )               | :<br>Channel : integer |                   | <br>    |
|                                              | Time : real            | ].                |         |
| CycTime                                      | [ ]                    |                   |         |

7.6.2.3.3

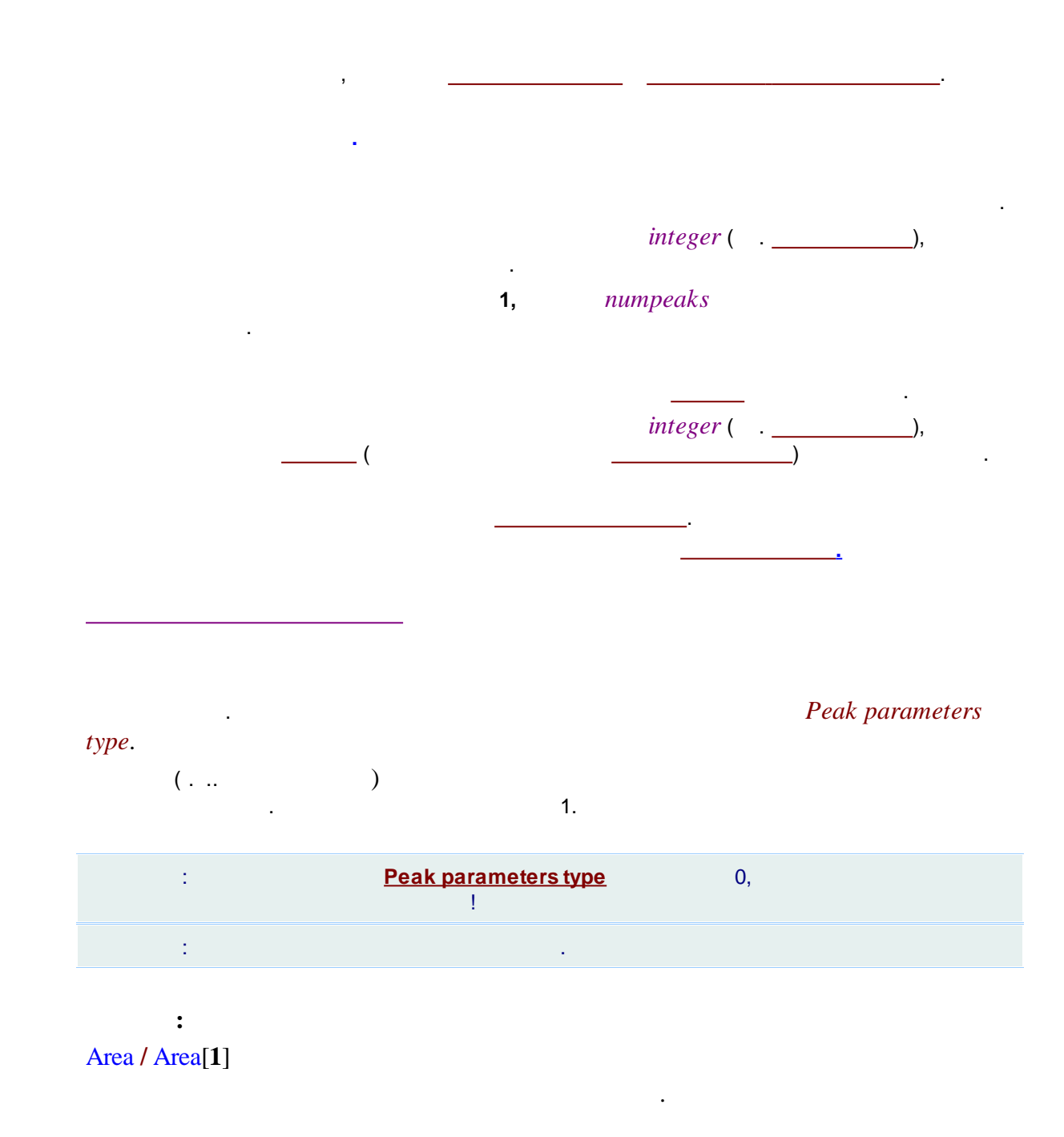

: Section[**1**]( 50.0)

50% .

: .

,

: ------.

Area[quantstd] Section[of("Chloride")](50.0)

:

Area[current+1] returns area of the next peak.

...

".

Peak indices type

Resolution(current+1, -1)

Resolution[current-1](current+1, -1)

7.6.2.3.3.1

ReferenceMacro

,

-

ReferenceMacro( param1, param2, ...) -

PropertyMacro{" ", nInjection}<.....>

{"

,

,

ReferenceMacro

Area{"20-100ppm Std3", 2}[ of( "

"), of("")]

÷

2 20-100ppm Std3.

", nInjection}

## 7.6.2.3.3.2

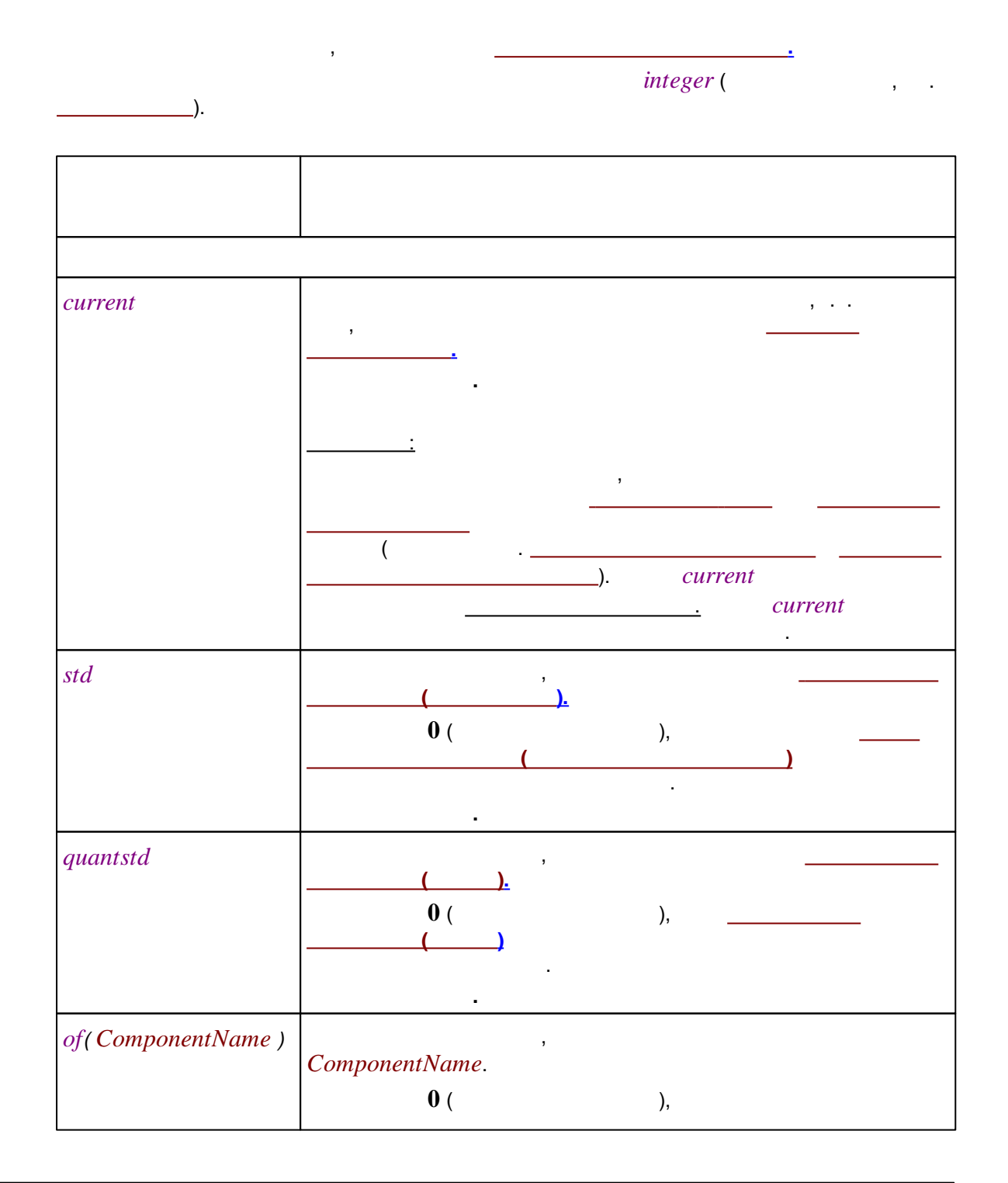

|                    | ComponentName : string                                 |    |
|--------------------|--------------------------------------------------------|----|
| comp(ComponentIdx) | ComponentIdx.<br>0 ( ),<br>:<br>ComponentIdx : integer |    |
|                    | ( )<br>;<br>                                           | ,  |
| numpeaks           | · · ·                                                  |    |
| refchan            | <br>(                                                  | ). |
| detchan            | ,<br>                                                  |    |

|                  |                         | -         |
|------------------|-------------------------|-----------|
| chan( ChanName ) |                         | ChanName. |
|                  | refchan.                | ,         |
|                  | :<br>ChanName : string: |           |
|                  | -                       | -         |
|                  |                         | ,         |
|                  | :                       |           |
|                  |                         |           |

## 7.6.2.3.4

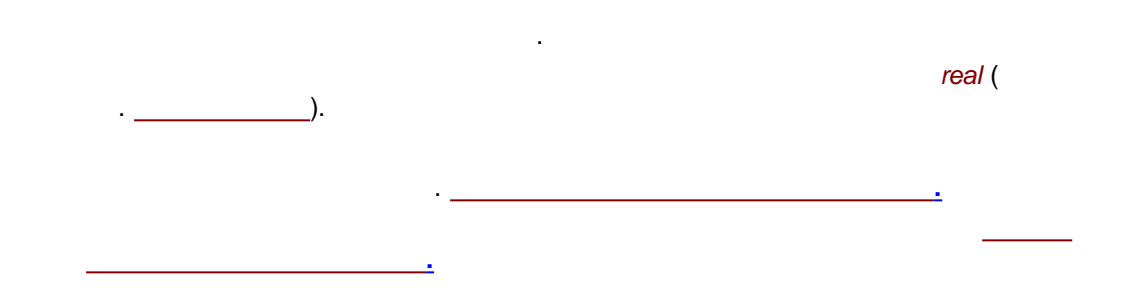

## 7.6.2.3.4.1

: MathMacro \_ ( *pi*) e

.

## MathMacro( param1, param2, ...)

-

,

,

: log(Height/Height[of(""")])

•

1

...,

.

1

...>,

#### 7.6.2.3.4.2

| )                     | <i>real</i> ( , .           |
|-----------------------|-----------------------------|
|                       | real.                       |
|                       |                             |
| cos(param)            | param                       |
| sin(param)            | param                       |
| tan(param)            | param                       |
| acos(param)           | param                       |
| asin(param)           | param                       |
| atan(param)           | param                       |
| exp(param)            | param                       |
| log(param)            | param                       |
| log10( <b>param</b> ) | param                       |
| pow(base, exponent)   | base exponent.              |
| sqrt(param)           | param                       |
| abs(param)            | () param                    |
| е                     | e = 2.71828182845904523536  |
| pi                    | pi = 3.14159265358979323846 |

7.7

<

|                                | Статистика ? ×                         |    |
|--------------------------------|----------------------------------------|----|
| ростой отчет Расширенный отчет |                                        |    |
| Тип отчета:                    | Разделители:                           |    |
| Краткий по компонентам         | 💌 💿 Табуляция                          |    |
| Параметры                      | О Пробелы, выровнять                   |    |
| время чдерживания              |                                        |    |
| ширина (h/2)                   |                                        |    |
| высота<br>высота%              | r pgrina.                              |    |
| площадь                        | Bce                                    |    |
| фактор емкости k               | О Компонент :                          |    |
| разрешение<br>эффективность ТТ | Coffeine                               |    |
| эффективность TT/м             |                                        |    |
| привед.высота.экв.ТТ           |                                        |    |
| асимметрия                     |                                        |    |
| фактор отклика<br>концентрация | ✓                                      |    |
| 🗖 Выбрать все                  |                                        |    |
|                                |                                        |    |
| Дополнительно)                 | 📗 Выбрать все                          |    |
|                                |                                        |    |
| Сделать отчет                  | 🖌 Закрыты 🧃 Справка                    | э. |
|                                |                                        |    |
|                                |                                        |    |
| 1                              | )                                      |    |
| (                              | )                                      |    |
|                                |                                        |    |
|                                |                                        |    |
|                                | :                                      |    |
|                                |                                        |    |
|                                |                                        |    |
|                                |                                        |    |
|                                |                                        |    |
|                                |                                        |    |
| >                              |                                        |    |
|                                | ,<br>,                                 |    |
|                                | ······································ |    |
|                                | ·                                      |    |
|                                |                                        |    |

8

-

.

,

).

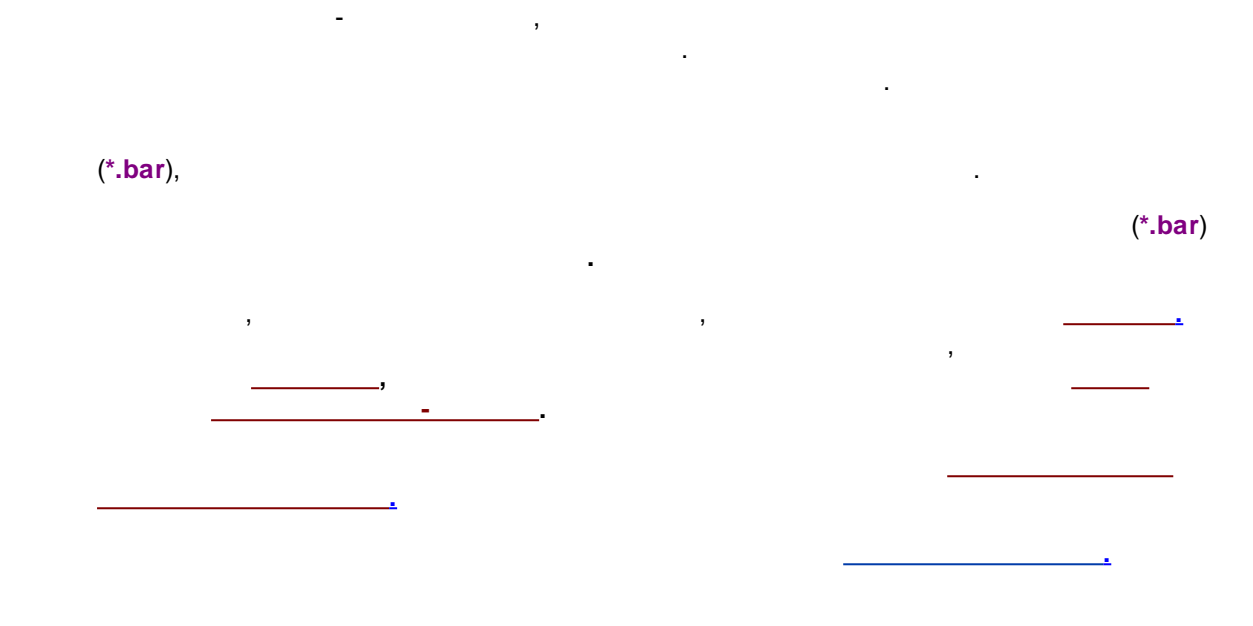

,

,

8.1

- , ,

- •
- •
- •
- ( )

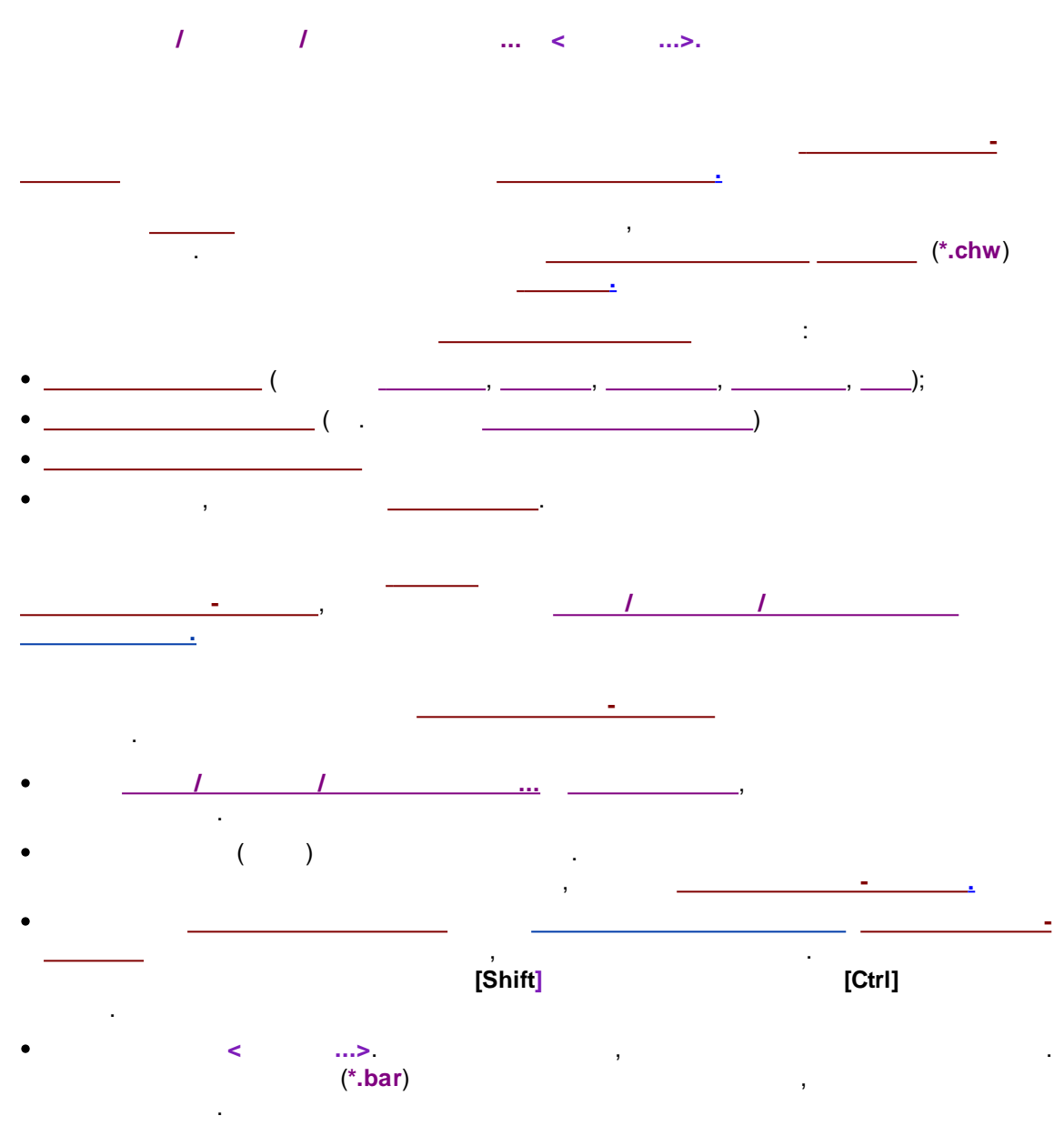

- \_\_\_\_\_.
- , \_\_\_\_.

|                                |                |                    |                        |              |         |            |                               | _      |
|--------------------------------|----------------|--------------------|------------------------|--------------|---------|------------|-------------------------------|--------|
| Открытие хроматограммы         |                |                    |                        |              |         | ?          | X                             |        |
| Файо Запи                      | 74             | Има                | Метод                  | Го точка     | Пакет   | Bencua     | Запись                        | -      |
| 0711141E1109~~001~0 2007       | 11 14 15:11:00 | PD 2002            | DB 2002 mbu            | тр.точка     | TIAKET  | т прередия | <u>рапись</u><br>2012 10 02 1 | E-00-  |
| 0711141511008 001 0 2007-      | 11.14.14/06/49 | DB-2003            | db 2003 mtw            |              |         | 1          | 2012-10-03 1                  | 5.08.  |
| 071114091842a~00i~0 2007-      | 11-14 09:18:42 | DB-2003            | DB 2003 mtw            |              |         | i          | 2012-10-03 1                  | 5.08   |
| ✓ 071101135324a~00l~0 2007-    | 11-01 13:53:24 | DB-2003            | db 2003.mtw            |              |         | 1          | 2012-10-03 1                  | 5:08:- |
| 071101135324a~00I~0 2007-      | 11-01 13:53:24 | DB-2003            | db_2003.mtw            |              |         | 1          | 2012-10-031                   | 5:08:- |
| 071026114107a~00I~0 2007-      | 10-26 11:41:07 | DB-2003            | examples.mtw           |              |         | 1          | 2012-10-031                   | 5:08:- |
| 071024153458a~00I~0 2007-      | 10-24 15:34:58 | DB-2003            | examples.mtw           |              |         | 1          | 2012-10-03 1                  | 5:08:  |
| 070926172551a~00l~0 2007-      | 09-26 17:25:51 | DB-2003            | examples.mtw           |              |         | 1          | 2012-10-031                   | 5:08:- |
| 070821155455a~00l~0 2007-      | 08-21 15:54:55 | DB-2003            | DB_2003.mtw            |              |         | 1          | 2012-10-03 1                  | 5:08:  |
| 070821150138a~00I~0 2007-      | 08-21 15:01:38 | DB-2003            | DB 2003.mtw            |              |         | 1          | 2012-10-03 1                  | 5:08:  |
|                                |                |                    |                        |              |         |            |                               |        |
|                                | D D . T D      |                    |                        | E + - * -(   |         | 740        | 1                             | orl    |
| Katanor: [L:\ProgramData\Lhron | nData\DATA\DE  | MU\Spectral\       | Отмечен                | о: о фаил(о  | BJ 16   | / NB       | ·                             |        |
| Основной ДАТА каталог 🕅        | 06             | <- ) p             |                        |              | 1 2     |            | . 🗶 🛛                         | Отмена |
|                                | оощиелтро      | оа Вид             | Результаты І           | радуировка   | а   Ко  | мментарий  | a [ 🔤                         |        |
| - A:                           | Marray         | europelee estu     | Пересония: 21.0        | E Ferrer     |         | 0          | Копчи                         | OBATH  |
| DEMO                           | метод.         | examples.nitw      | продолжин 21.6         | о трад.      | гочка.  | 0          |                               |        |
| Spectral                       | Запуск:        | 26/09/2007 17:25   | :51 Запись: 03/10/2    | 2012 15:08:4 | 2       |            | Перем                         | естить |
| 😑 E:                           | Летектор:      | EnviroChrom        |                        |              |         |            |                               |        |
|                                |                |                    |                        | В Пакет      |         |            | Уда                           | лить   |
|                                | Оператор:      | Колюбакин С.Д.     |                        |              |         |            |                               |        |
|                                | Deefer:        | Coopin hudrooblori | de ( Введите имя новог | го пакета    |         |            | ВПа                           | кет    |
|                                | npooa.         | Cocain nyurochion  |                        |              |         |            | <b>I</b> I                    |        |
|                                | Описание:      |                    |                        |              |         |            | Статис                        | тика   |
|                                | Объем:         | 4.0мкл             |                        |              |         | 1          | Daver                         |        |
|                                | Пробирка:      | 6                  | 🔰 🖌 ОК                 |              | 🗶 Отмен | на         | Печать                        | огчета |
|                                |                |                    |                        |              |         |            |                               |        |
|                                | дата/врем      | я отоора прооы:    |                        |              |         |            | <b>- ?</b> c                  | правка |
| 1                              |                |                    |                        |              |         |            |                               |        |

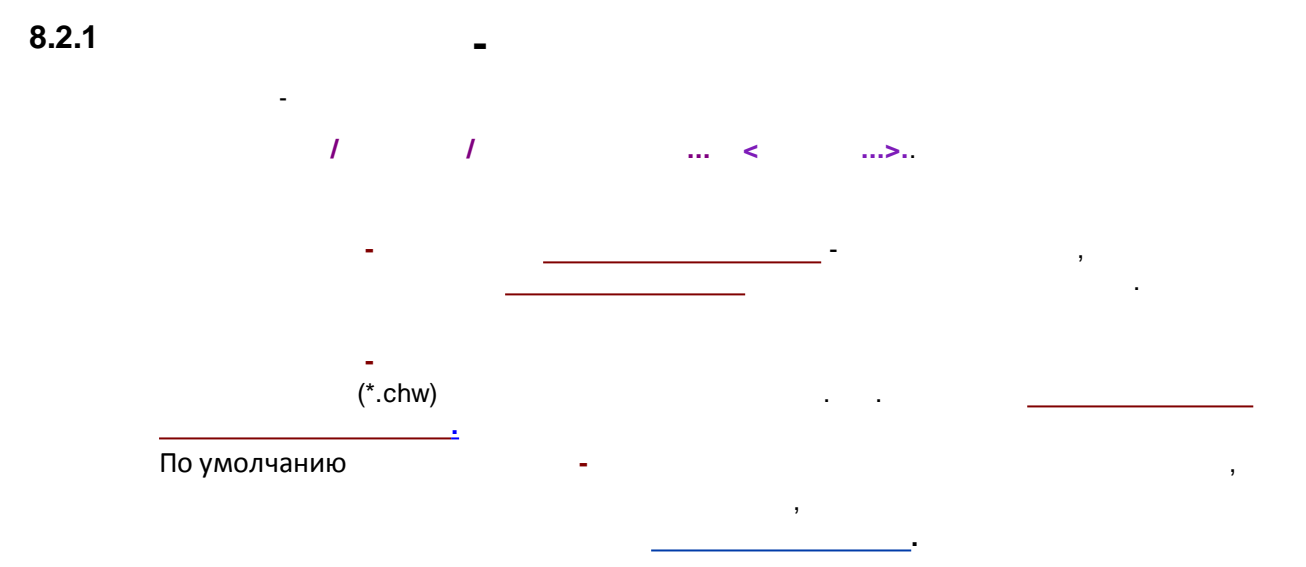

| Использовать метод из Фа                                                                                                    | айла для пересчета:<br>05~01p~d5.2002t~ obw                                                                                                    |
|----------------------------------------------------------------------------------------------------|----------------------------------------------------------------------------------------------------|
| Открыть образец                                                                                                    | Открыть все                                                                                                    |
| Пересчитать обычные                                                                                                    | Изменить таблици                                                                                                    |
| Пересчитать градуиров<br>Обновить файл метода                                                                                                    | вочные                                                                                                    |
| Режим пересчета                                                                                                    | · .                                                                                                    |
| Переразметить                                                                                                    | Параметры разметки                                                                                                    |
| Переградиировать                                                                                                    |                                                                                                    |
| riopor paggripobarb                                                                                                    |                                                                                                    |
| Пороградупровать Схема по имодчани                                                                                                    | ю                                                                                                    |
| <ul> <li>Порог радупроволо</li> <li>Схема по умолчани</li> <li>Применить финалы</li> </ul>                                                                                                    | ю<br>нию градиковки ко всем файдам                                                                                                    |
| Схема по умолчани<br>Схема по умолчани<br>Применить финалы<br>Забыть точки граду                                                                                                    | ю<br>ную градуировку ко всем файлам<br>ировки перед пересчетом                                                                                                    |
| <ul> <li>Корон радупровоно</li> <li>Схема по умолчани</li> <li>Применить финалы</li> <li>Забыть точки граду</li> <li>Обновлять времена ко</li> </ul>                                                                                                    | ю<br>ную градуировку ко всем Файлам<br>ировки перед пересчетом<br>мп-тов в анализах:                                                                                          |
| <ul> <li>Корон радупровоно</li> <li>Схема по умолчани</li> <li>Применить финалы</li> <li>Забыть точки граду</li> <li>Обновлять времена ко</li> <li>Градуировочных</li> </ul>                                                                                                    | ю<br>ную градуировку ко всем файлам<br>ировки перед пересчетом<br>мп-тов в анализах:<br>« П Всех                                                                              |
| <ul> <li>Порок радупровите</li> <li>Схема по умолчани</li> <li>Применить финалы</li> <li>Забыть точки граду</li> <li>Обновлять времена ко</li> <li>Градуировочных</li> </ul>                                                                                                    | ю<br>ную градуировку ко всем Файлам<br>ировки перед пересчетом<br>мп-тов в анализах:<br>к П Всех                                                                              |
| <ul> <li>Порек радупрессие</li> <li>Схема по умолчани</li> <li>Применить финалы</li> <li>Забыть точки граду</li> <li>Обновлять времена ко</li> <li>Градуировочных</li> <li>Только пересчитать</li> </ul>                                                                                                    | ю<br>ную градуировку ко всем файлам<br>ировки перед пересчетом<br>мп-тов в анализах:<br>К Всех<br>Изменить распорт                                                            |
| <ul> <li>Порог радупровато</li> <li>Схема по умолчани</li> <li>Применить финалы</li> <li>Забыть точки граду</li> <li>Обновлять времена ко</li> <li>Градуировочных</li> <li>Только пересчитать</li> <li>Изменить паспорт</li> </ul>                                                                                                    | ю<br>ную градуировку ко всем файлам<br>ировки перед пересчетом<br>мп-тов в анализах:<br>« Всех<br>Изменить паспорт                                                            |
| <ul> <li>Корон радупровите</li> <li>Схема по умолчани</li> <li>Применить финалы</li> <li>Забыть точки граду</li> <li>Обновлять времена ко</li> <li>Градуировочных</li> <li>Только пересчитать</li> <li>Изменить паспорт</li> <li>Изменить вид хромато</li> </ul>                                                                                            | ю<br>ную градуировку ко всем файлам<br>ировки перед пересчетом<br>мп-тов в анализах:<br>К Всех<br>Изменить паспорт<br>граммы Изменить вид                                     |
| <ul> <li>Порек радупровато</li> <li>Схема по умолчани</li> <li>Применить финалы</li> <li>Забыть точки граду</li> <li>Обновлять времена ко</li> <li>Градуировочных</li> <li>Только пересчитать</li> <li>Изменить паспорт</li> <li>Изменить вид хромато</li> </ul>                                                                                            | ю<br>ную градуировку ко всем файлам<br>ировки перед пересчетом<br>мп-тов в анализах:<br>« Всех<br>Изменить паспорт<br>граммы Изменить вид                                     |
| <ul> <li>Корел радупрессие</li> <li>Схема по умолчани</li> <li>Применить Финалы</li> <li>Забыть точки граду</li> <li>Обновлять времена ко</li> <li>Градуировочных</li> <li>Только пересчитать</li> <li>Изменить паспорт</li> <li>Изменить вид хромато</li> <li>Создание отчета</li> <li>Выдать отчет</li> </ul>                                             | ю<br>ную градуировку ко всем Файлам<br>ировки перед пересчетом<br>мп-тов в анализах:<br>С Всех<br>Изменить паспорт<br>граммы Изменить вид<br>Опции отчета                     |
| <ul> <li>Порек радукровано</li> <li>Схема по умолчания</li> <li>Применить финалы</li> <li>Забыть точки граду</li> <li>Обновлять времена ко</li> <li>Градуировочных</li> <li>Только пересчитать</li> <li>Изменить паспорт</li> <li>Изменить вид хромато</li> <li>Создание отчета</li> <li>Выдать отчет</li> <li>Статистика</li> </ul>                        | ю<br>ную градуировку ко всем файлам<br>ировки перед пересчетом<br>мп-тов в анализах:<br>С Всех<br>Изменить паспорт<br>граммы Изменить вид<br>Опции отчета<br>Опции статистики |
| <ul> <li>Корел радупресси с</li> <li>Схема по умолчани</li> <li>Применить финалы</li> <li>Забыть точки граду</li> <li>Обновлять времена ко</li> <li>Градуировочных</li> <li>Только пересчитать</li> <li>Изменить паспорт</li> <li>Изменить вид хромато</li> <li>Создание отчета</li> <li>Выдать отчет</li> <li>Статистика</li> <li>Срадный стист</li> </ul> | ю<br>ную градуировку ко всем Файлам<br>ировки перед пересчетом<br>мп-тов в анализах:<br>Всех<br>Изменить паспорт<br>граммы Изменить вид<br>Опции отчета<br>Опции статистики   |

8.3

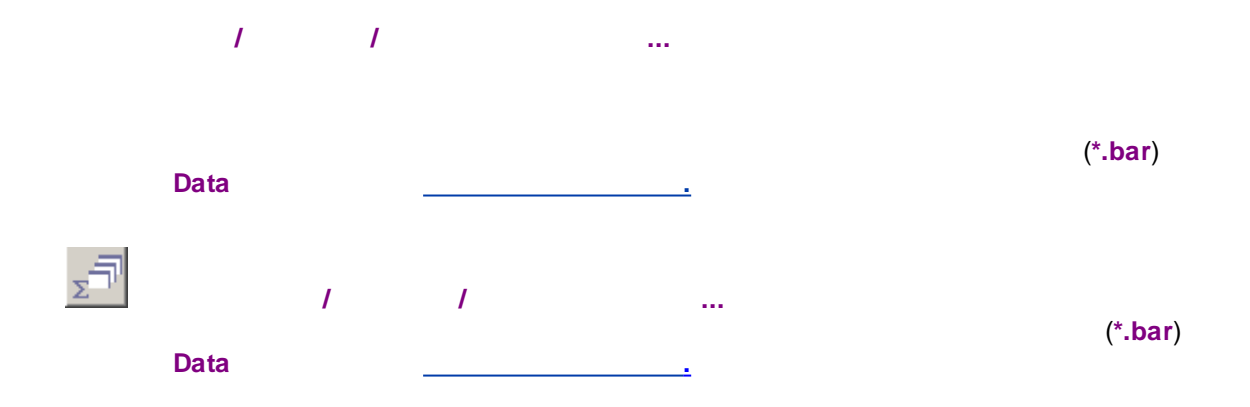
| Пакет:\DATA\DEMO\Spectral\Пакет ? 🛛 🗙                                                                                                    |                       |  |  |  |  |
|----------------------------------------------------------------------------------------------------|-----------------------|--|--|--|--|
| Использовать метод из файла                                                                                                    | а для пересчета:      |  |  |  |  |
| 1 070926172551a~001~00b~0                                                                                                    | 01n~db-2003t~.chw 🗾 👻 |  |  |  |  |
| Открыть образец                                                                                                    | Открыть все           |  |  |  |  |
| <ul> <li>Пересчитать обычные</li> <li>Пересчитать градуировочности прадуировочности праду праду праду праду праду праду праду праду праду праду праду праду праду праду праду праду праду праду праду праду праду праду праду праду праду праду праду праду праду праду праду праду праду праду праду праду пра</li></ul> | Изменить таблицу      |  |  |  |  |
| 🗌 Обновить файл метода по                                                                                                    | сле пересчета         |  |  |  |  |
| Режим пересчета                                                                                                    |                       |  |  |  |  |
| 🔲 Переразметить                                                                                                    | Параметры разметки    |  |  |  |  |
| 🔲 Переградуировать                                                                                                    |                       |  |  |  |  |
| <ul> <li>Схема по умолчанию</li> <li>Применить финальную градуировку ко всем файлам</li> <li>Забыть точки градуировки перед пересчетом</li> </ul>                                                                                                    |                       |  |  |  |  |
| Основлять времена комп-т                                                                                                    | гов в анализах:       |  |  |  |  |
|                                                                                                    |                       |  |  |  |  |
| П Голько пересчитать                                                                                                    | Иемениян песполя      |  |  |  |  |
| Изменить паспорт                                                                                                    | изменив наспорт       |  |  |  |  |
| 🔲 Изменить вид хроматограг                                                                                                    | ммы Изменить вид      |  |  |  |  |
| Создание отчета                                                                                                    |                       |  |  |  |  |
|                                                                                                    |                       |  |  |  |  |
|                                                                                                    | Опции статистики      |  |  |  |  |
| Сводный отчет                                                                                                    | Опции сводного отчета |  |  |  |  |
| Пересчет Объединить                                                                                                    | 🖌 Закрыты 💡 Справка   |  |  |  |  |

8.4

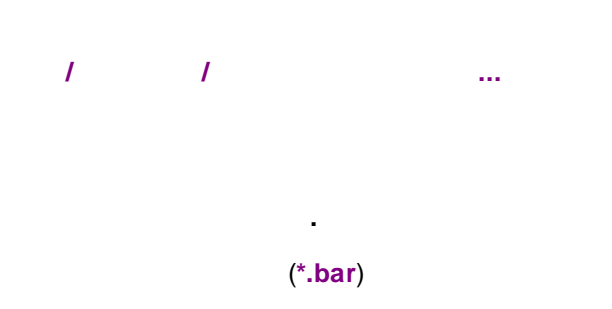

| Пакет:\DATA\DEMO\Spectral\Пакет ? 🗙 |                            |  |  |  |  |  |  |
|-------------------------------------|----------------------------|--|--|--|--|--|--|
| Использовать метод из файла         | а для пересчета:           |  |  |  |  |  |  |
| 1 070926172551a~001~00b~0           | 01n~db-2003t~.chw          |  |  |  |  |  |  |
| Открыть образец                     | Открыть все                |  |  |  |  |  |  |
| 🔽 Пересчитать обычные               | Измения: тэблици           |  |  |  |  |  |  |
| 🔽 Пересчитать градуировочн          | ные                        |  |  |  |  |  |  |
| 🔲 Обновить файл метода по           | сле пересчета              |  |  |  |  |  |  |
| Режим пересчета                     |                            |  |  |  |  |  |  |
| 🔲 Переразметить                     | Параметры разметки         |  |  |  |  |  |  |
| 🗌 Переградуировать                  |                            |  |  |  |  |  |  |
| 🗹 Схема по умолчанию                |                            |  |  |  |  |  |  |
| 🔽 Применить финальную               | градуировку ко всем файлам |  |  |  |  |  |  |
| 🔽 Забыть точки градуиро             | вки перед пересчетом       |  |  |  |  |  |  |
| Обновлять времена комп-т            | ов в анализах:             |  |  |  |  |  |  |
| 📙 Градуировочных                    | Bcex                       |  |  |  |  |  |  |
| 🔲 Только пересчитать                |                            |  |  |  |  |  |  |
| 🗌 Изменить паспорт                  | Изменить паспорт           |  |  |  |  |  |  |
| 🔲 Изменить вид хроматограг          | имы Изменить вид           |  |  |  |  |  |  |
|                                     |                            |  |  |  |  |  |  |
| Выдать отчет                        | Опции отчета               |  |  |  |  |  |  |
| 🗆 Статистика                        | Олими статистики           |  |  |  |  |  |  |
|                                     |                            |  |  |  |  |  |  |
|                                     | опции сводного отчета      |  |  |  |  |  |  |
| Пересчет Объединить                 | 🖌 Закрыты 👔 Справка        |  |  |  |  |  |  |

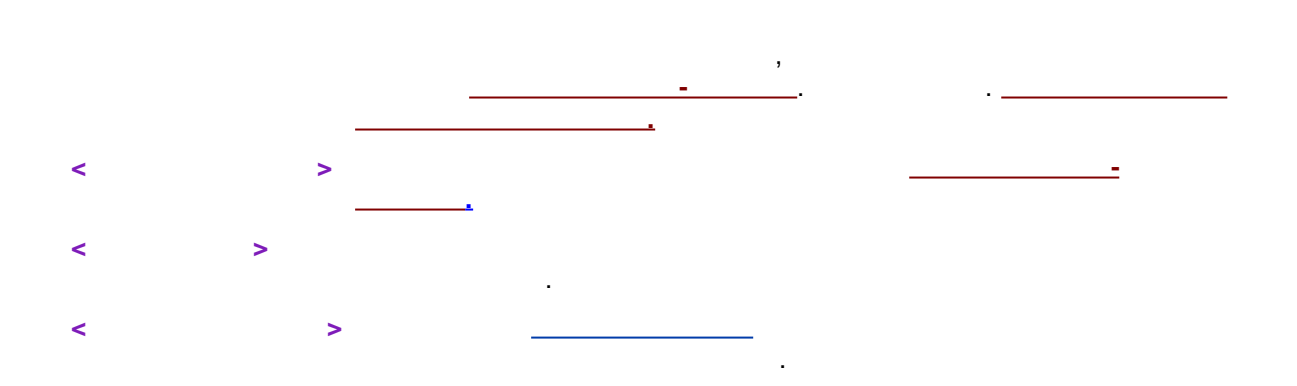

:

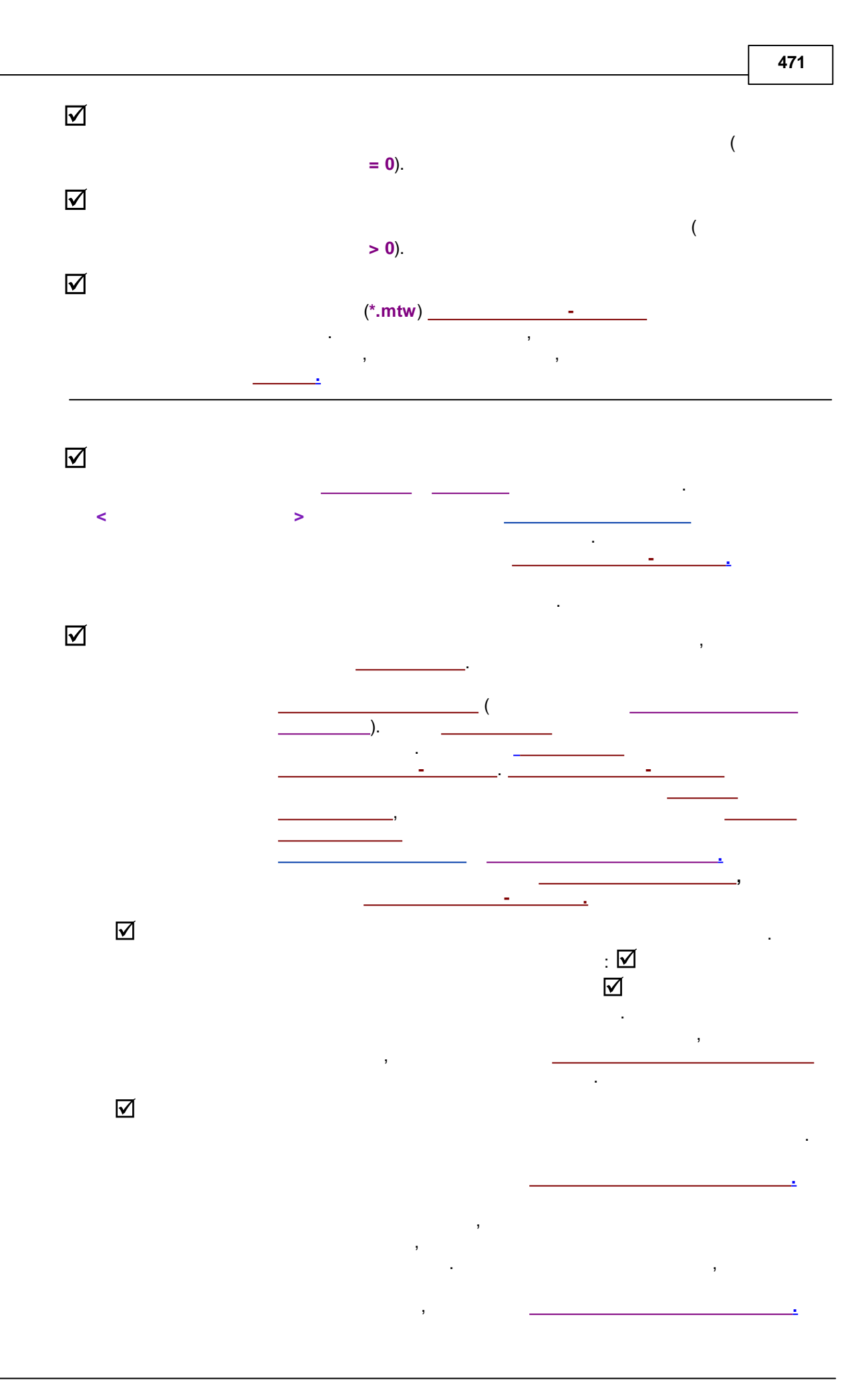

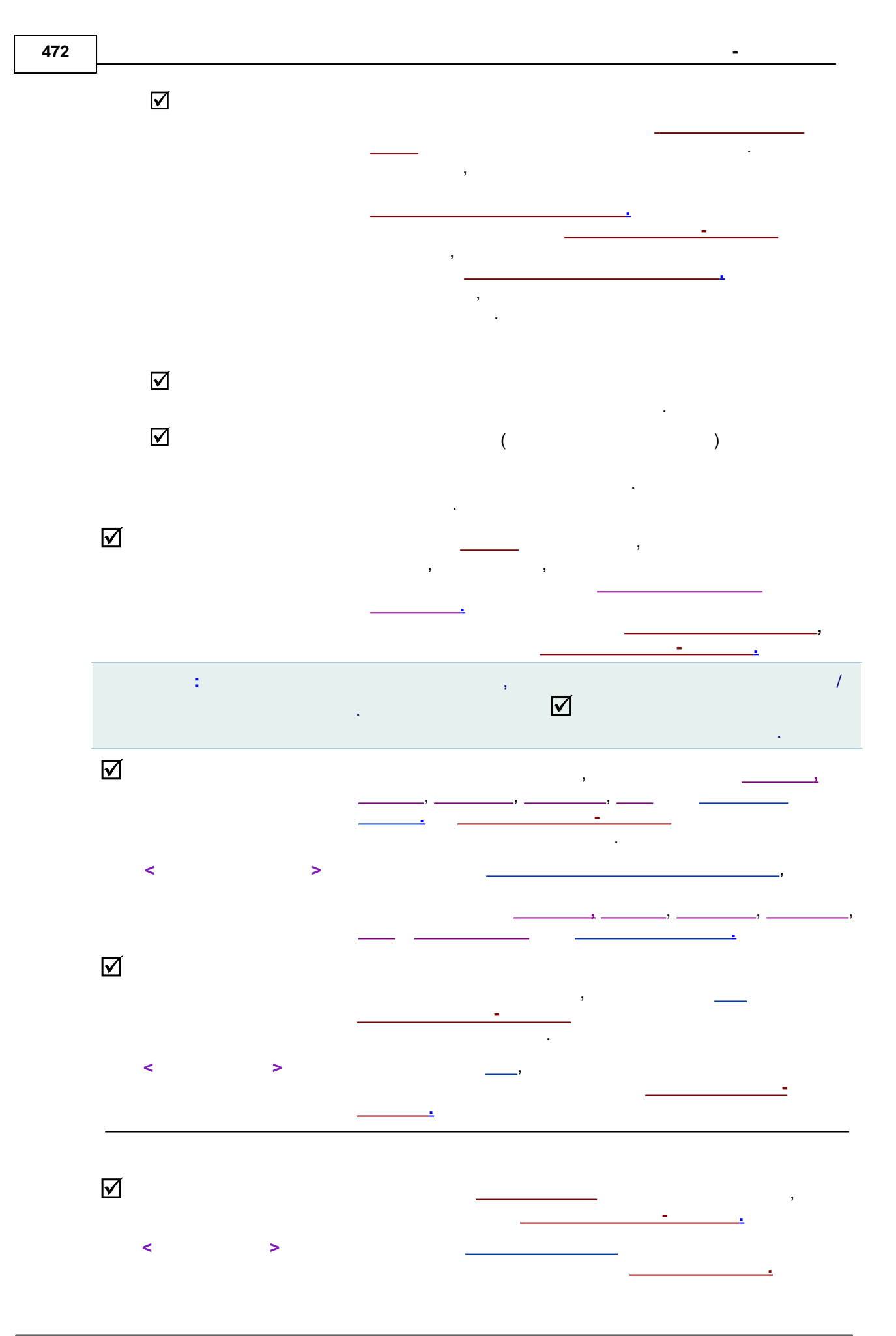

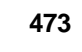

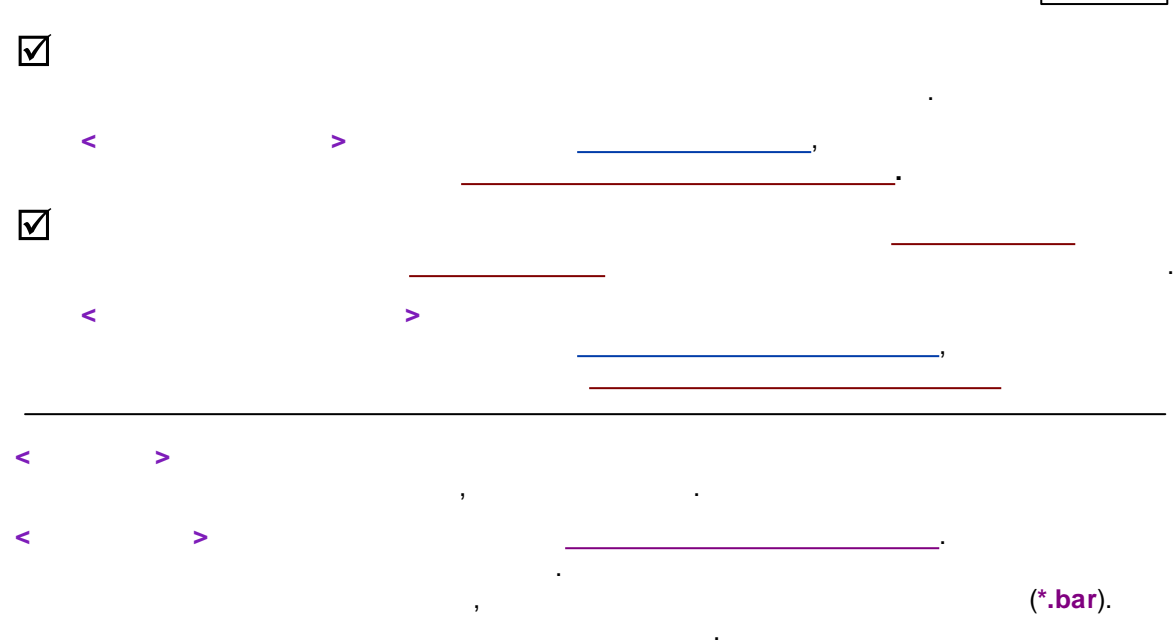

| Паспорт для пакетного пересчета ? 🗙                         |
|-------------------------------------------------------------|
| Колонка Элюент Фильтры Формулы Шум Комментарий              |
| Номер: Вн. Диам.: 4. мм Длина: 250. мм                      |
| Сорбент                                                     |
| Prontosil C18 SH                                            |
| <u>Р</u> азмер частиц:  5. мкм <u>М</u> ертвый объем:  0. % |
| Предколонка (установить длину = 0 при отсутствии)           |
| <u>В</u> н. Диам.:  20. мм Дл <u>и</u> на:  20. мм          |
| OK X Отмена При <u>м</u> енить <b>? Справка</b>             |

8.4.1

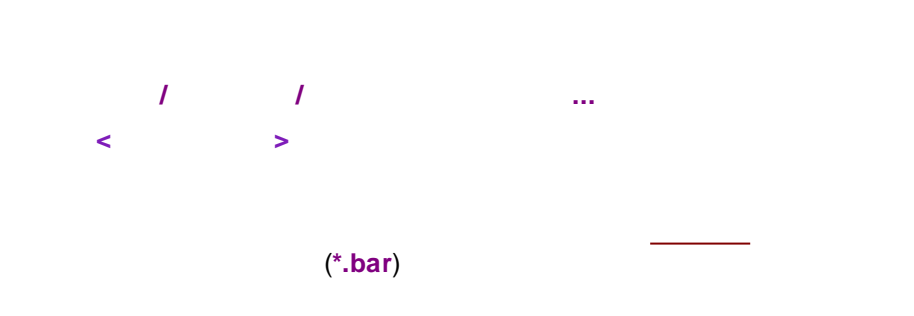

.

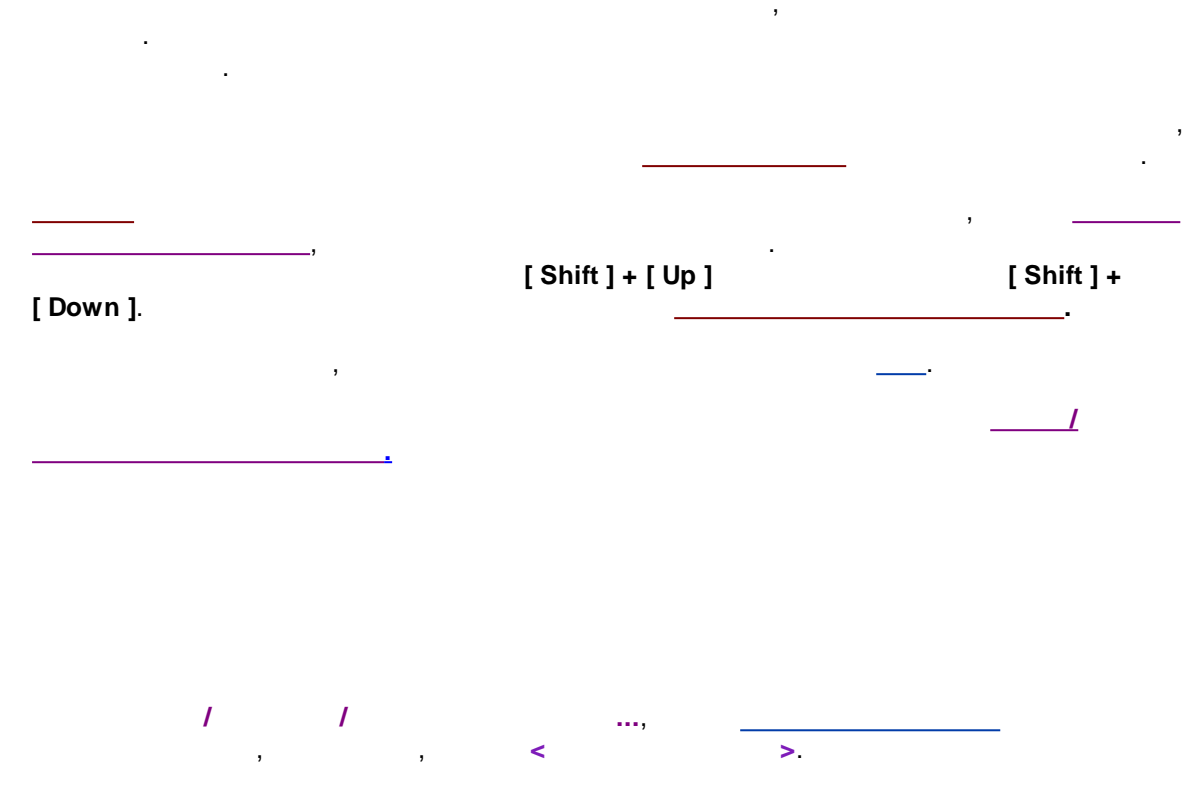

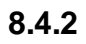

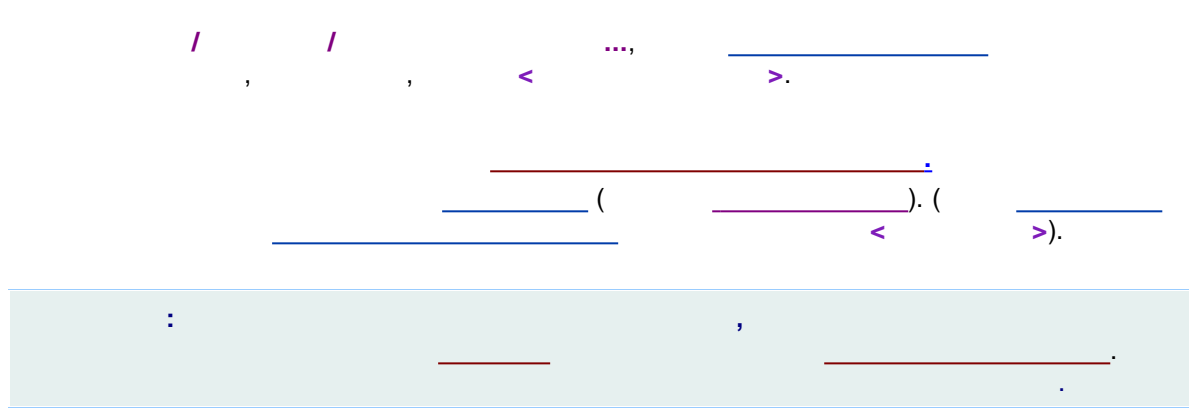

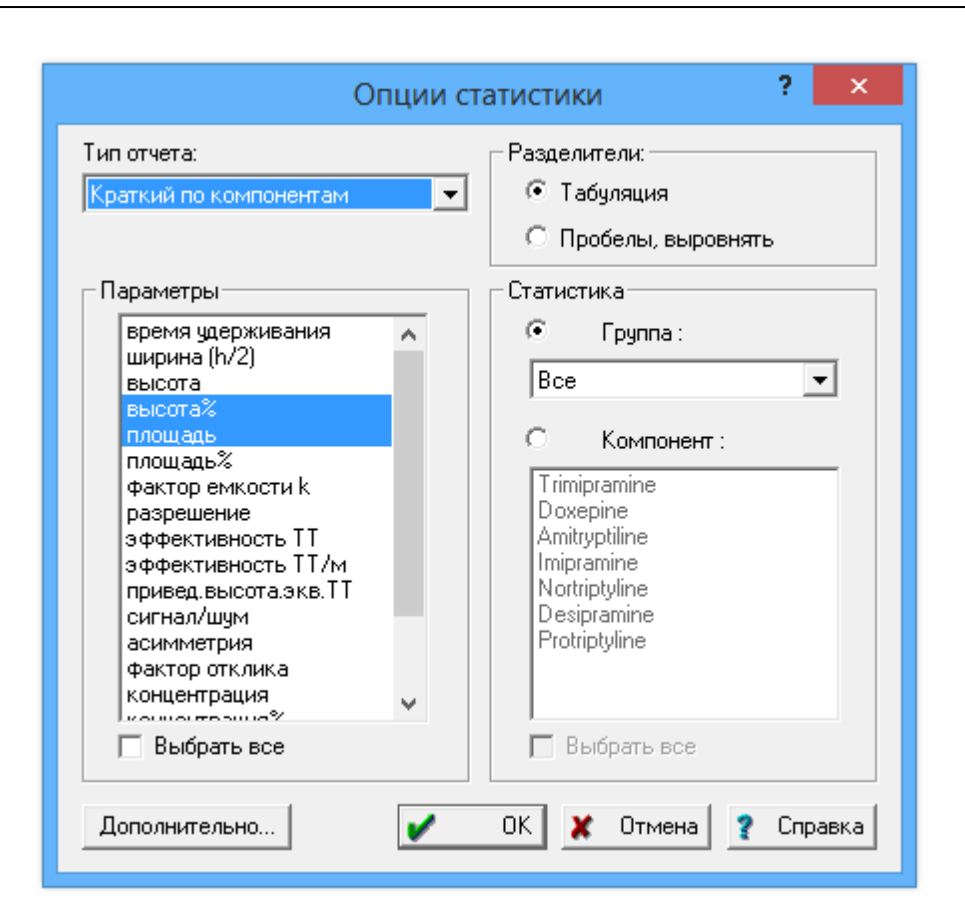

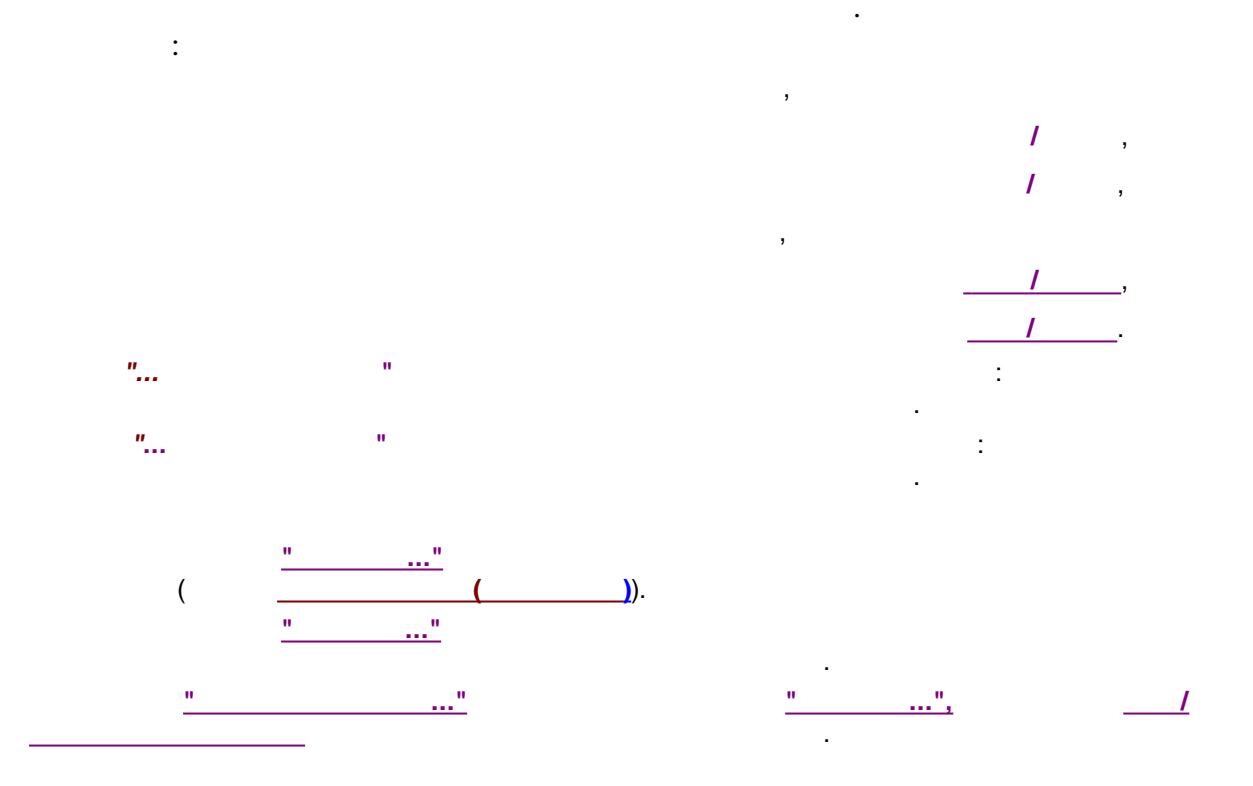

.

| 176 |                                                                                                    | -               |
|-----|----------------------------------------------------------------------------------------------------|-----------------|
|     |                                                                                                    |                 |
|     | . ,                                                                                                    | Microsoft Excel |
|     | ,                                                                                                    |                 |
|     | •,                                                                                                    |                 |
|     | , ,                                                                                                    | Notepad.        |
|     | ,                                                                                                    |                 |
|     | , , , <u> </u>                                                                                                    | ):              |
|     | (h/2)                                                                                                    |                 |
|     |                                                                                                    |                 |
|     | %                                                                                                    |                 |
|     | %                                                                                                    |                 |
|     |                                                                                                    |                 |
|     | · ·  · · · · · · · · · · · |                 |
|     | , <i>I</i>                                                                                                    |                 |
|     | <br>_                                                                                                    |                 |
|     |                                                                                                    |                 |
|     |                                                                                                    |                 |
|     | %                                                                                                    |                 |
|     |                                                                                                    |                 |
|     | %                                                                                                    |                 |
|     |                                                                                                    |                 |
|     | ullet                                                                                                    |                 |
|     | ·                                                                                                    |                 |
|     | ,,<br>,                                                                                                    | "" <u>"</u>     |
|     | . , ,                                                                                                    |                 |
|     | и и<br>(                                                                                                    | ).              |
|     |                                                                                                    | <i>/-</i>       |
|     |                                                                                                    |                 |

.

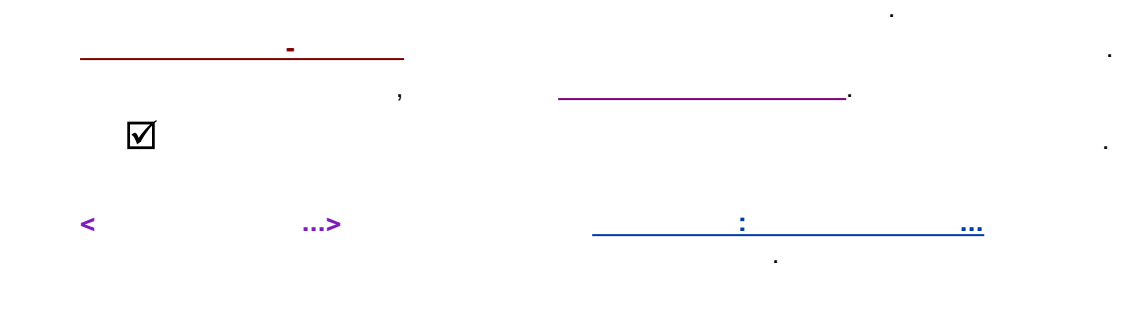

8.5

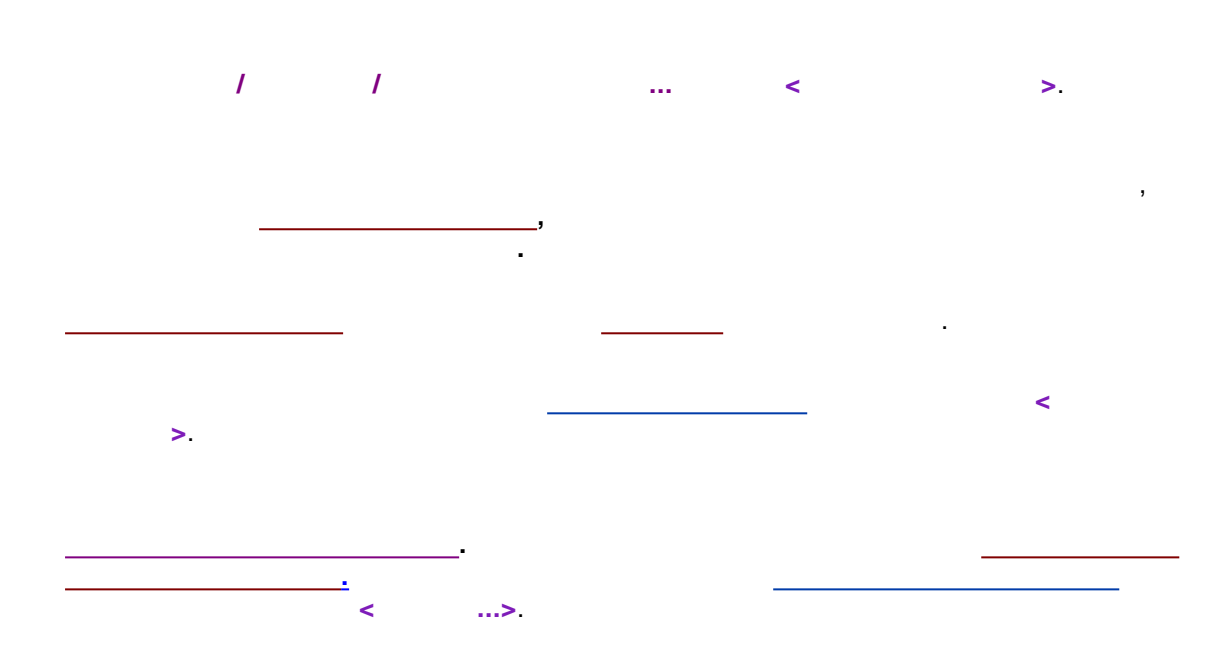

|      | 🖼 Редактор пакета 🗕 🗖 🗙 |              |         |          |       |     |  |  |  |
|------|-------------------------|--------------|---------|----------|-------|-----|--|--|--|
| Файл | л Правка Справи         | (a           |         |          |       |     |  |  |  |
|      | 🔒 🗠 🖉 🗶 🖥 🗙 🗄 🏝 🗄 🖡 🏦 🗐 |              |         |          |       |     |  |  |  |
|      | Имя файла               | Метод        | Имя     | Пробирка | Объем | Pas |  |  |  |
| 1    | 070926172551a~00        | examples.mtw | DB-2003 | 6        | 4     |     |  |  |  |
| 2    | 071024153458a~00        | examples.mtw | DB-2003 | 4        | 4     |     |  |  |  |
| 3    | 071026114107a~00        | examples.mtw | DB-2003 | 1        | 4     |     |  |  |  |
| 4    | 071026114107a~00        | examples.mtw | DB-2003 | 4        | 4     |     |  |  |  |
|      |                         |              |         |          |       |     |  |  |  |
| <    |                         |              |         |          |       | >   |  |  |  |
|      |                         |              |         |          |       |     |  |  |  |

:

# 8.5.1

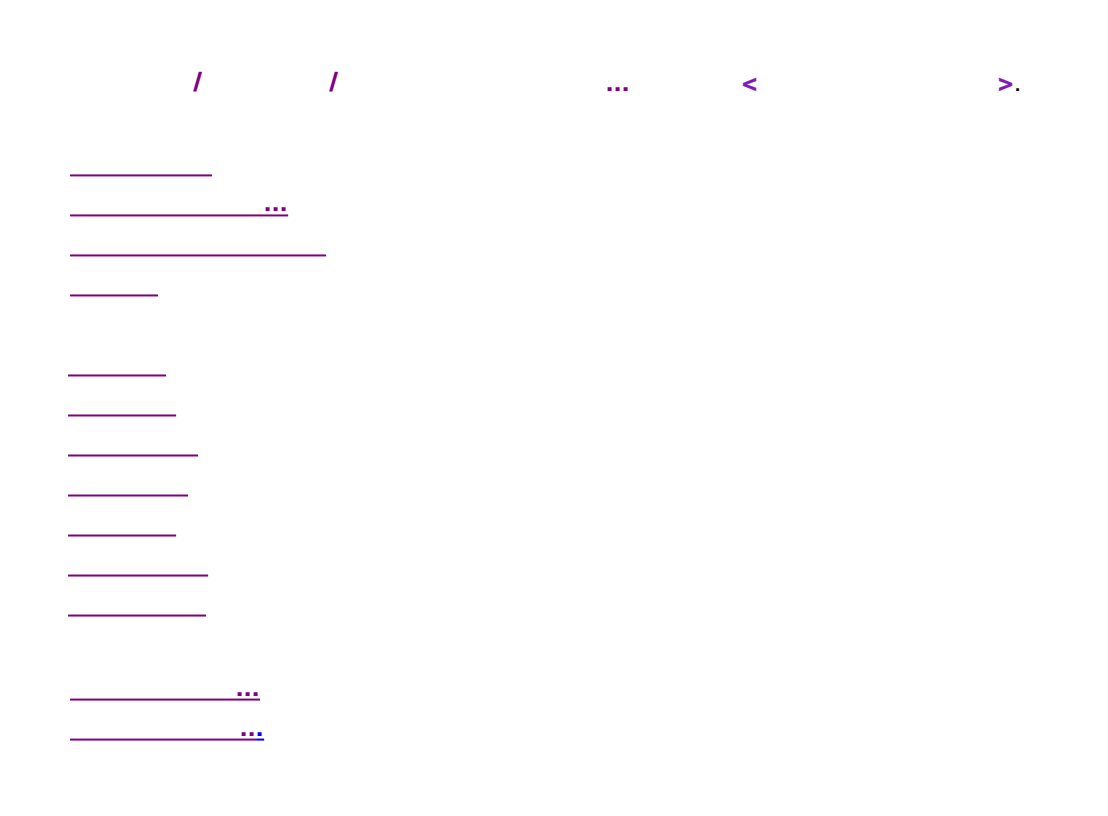

>.

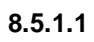

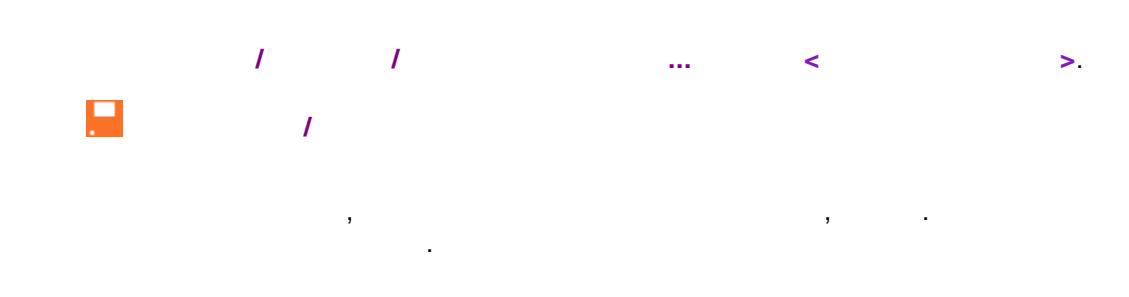

8.5.1.2

...

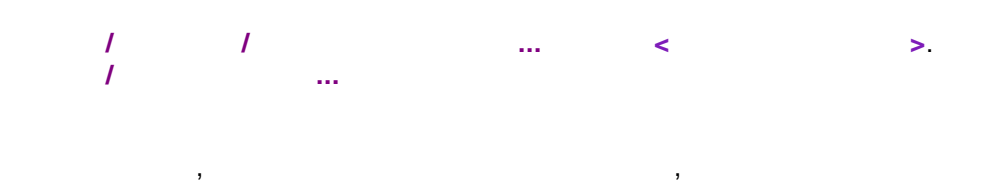

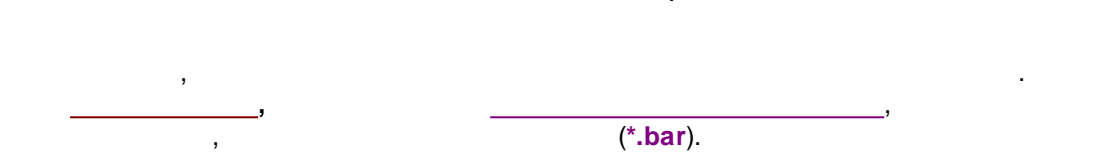

8.5.1.3

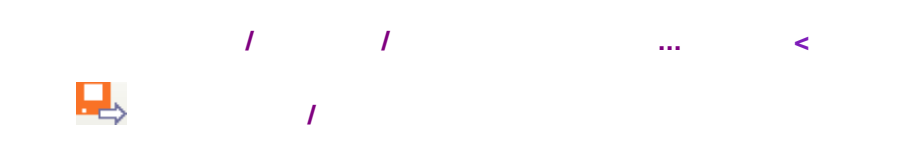

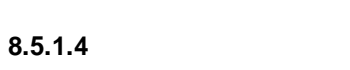

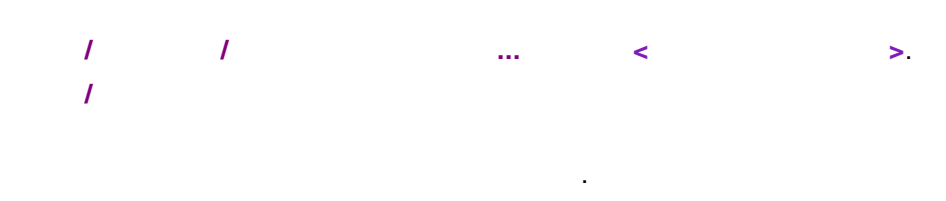

8.5.1.5

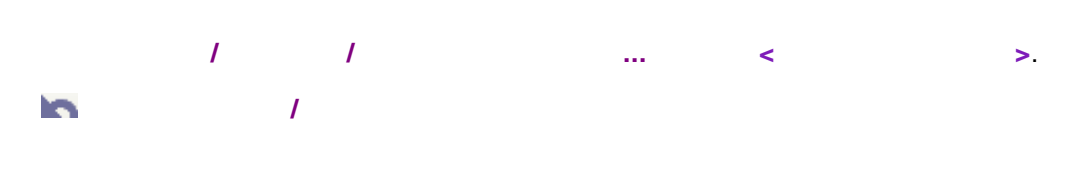

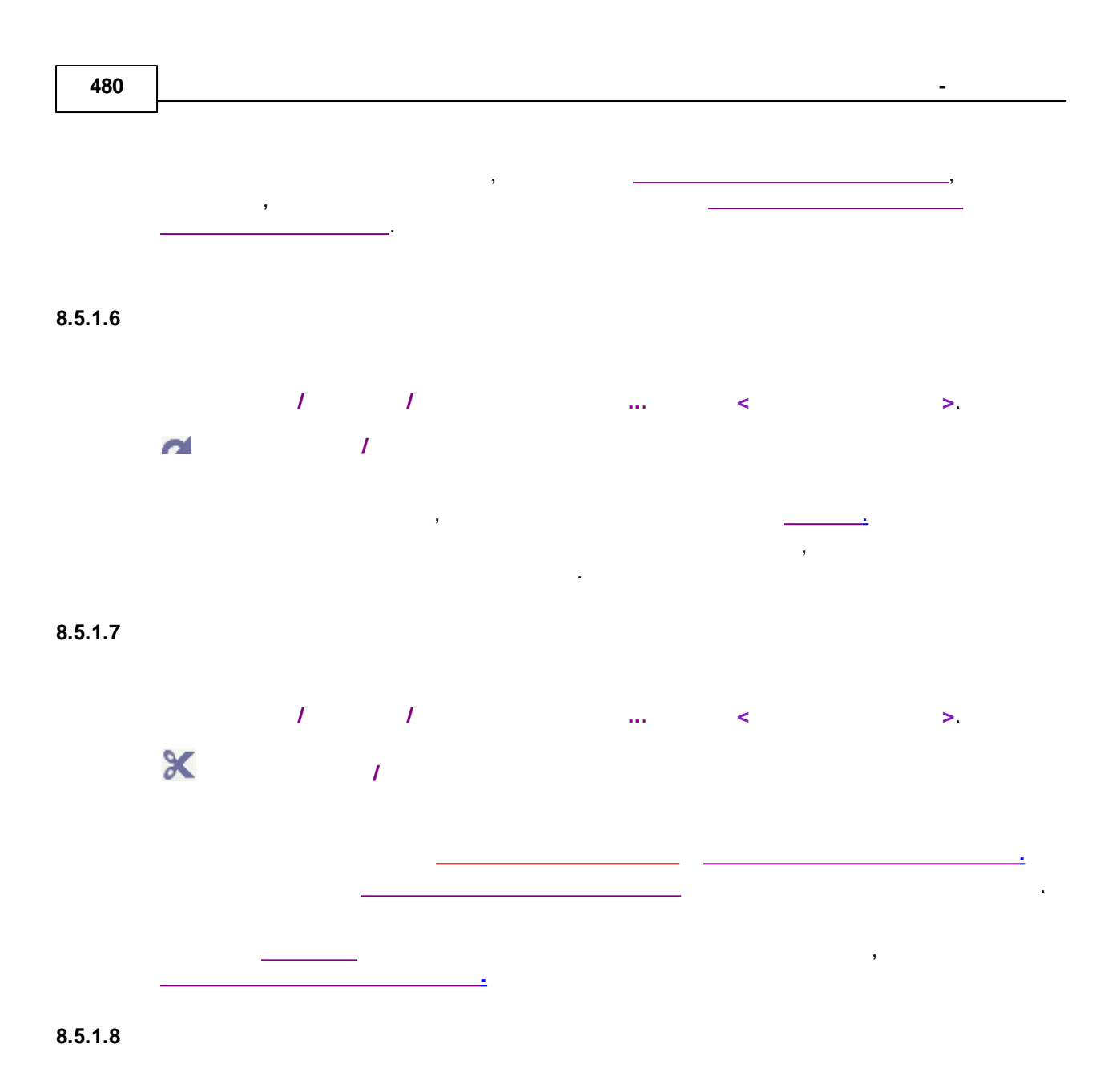

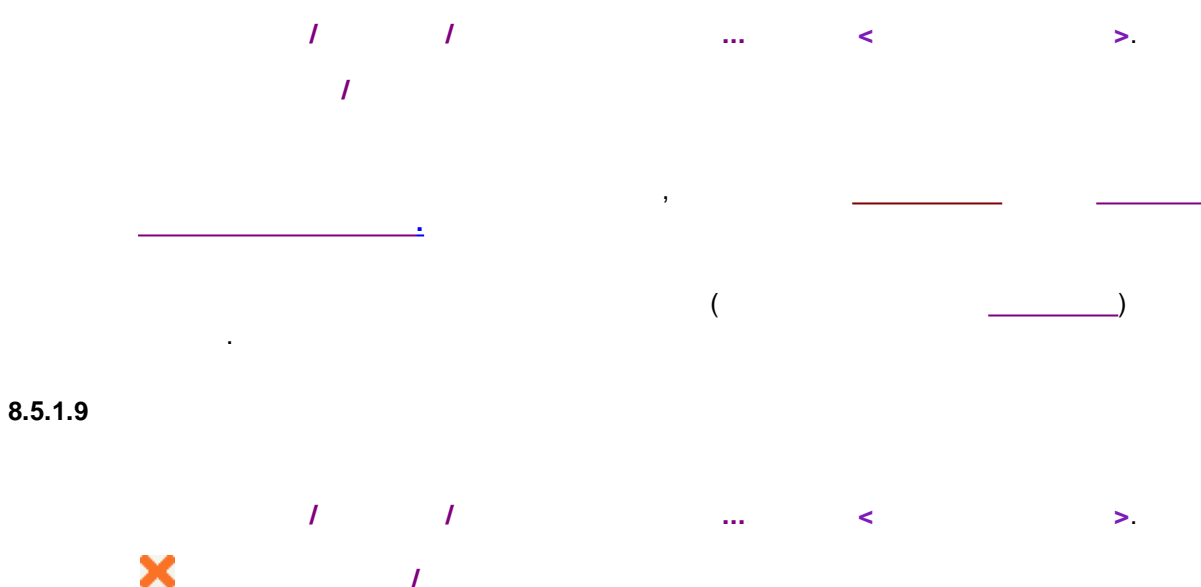

#### 8.5.1.10

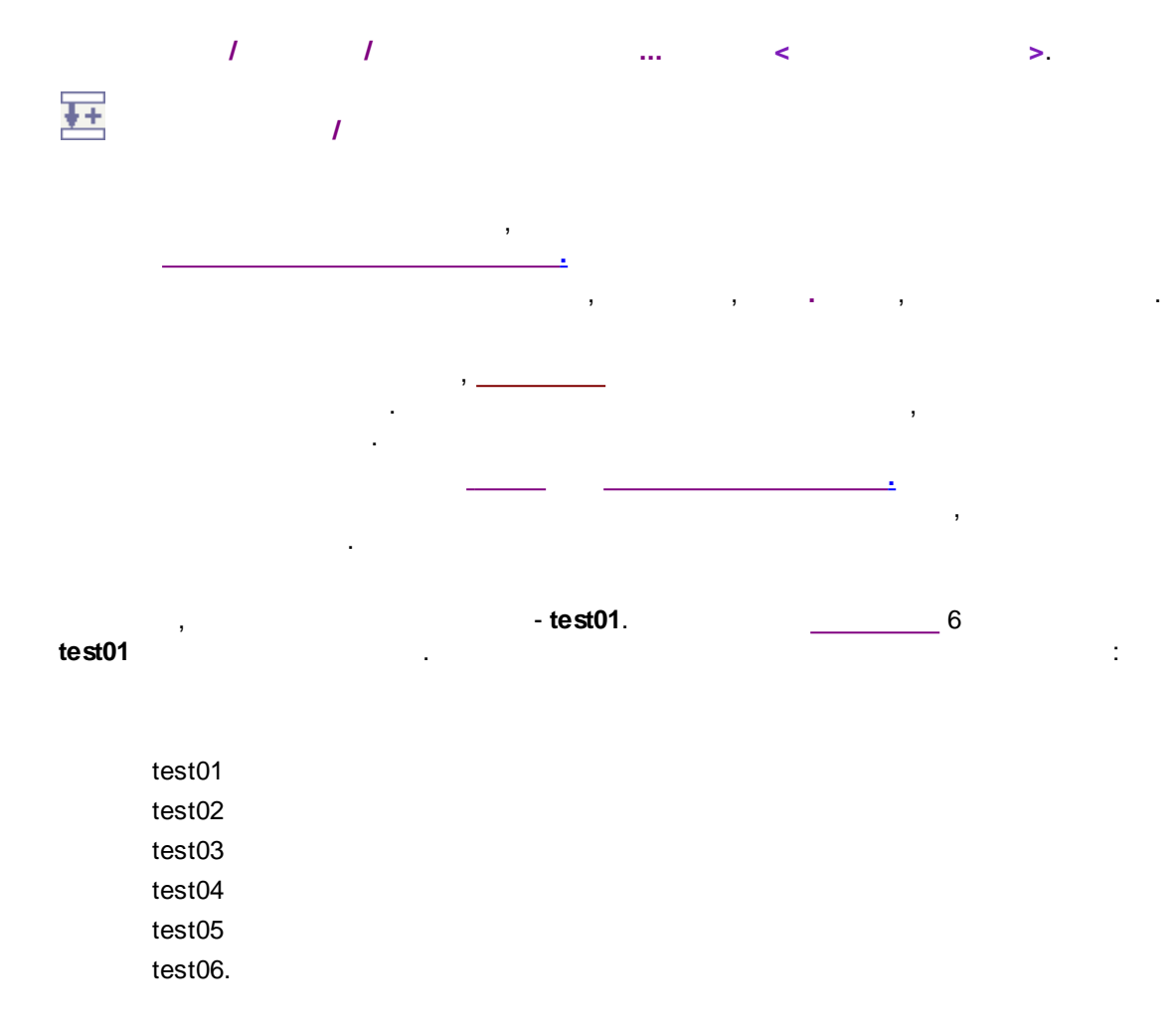

8.5.1.11

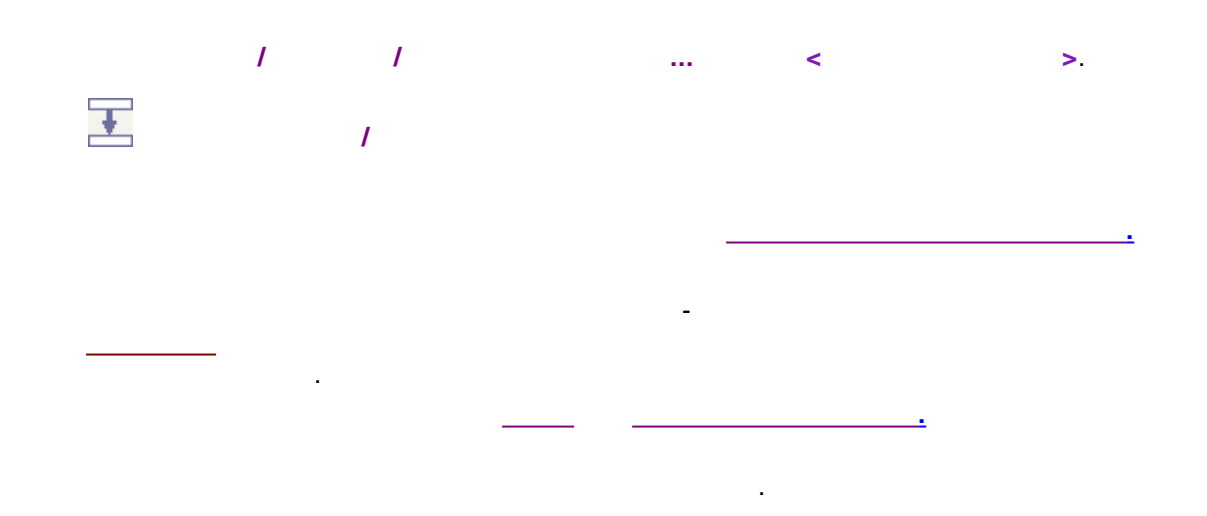

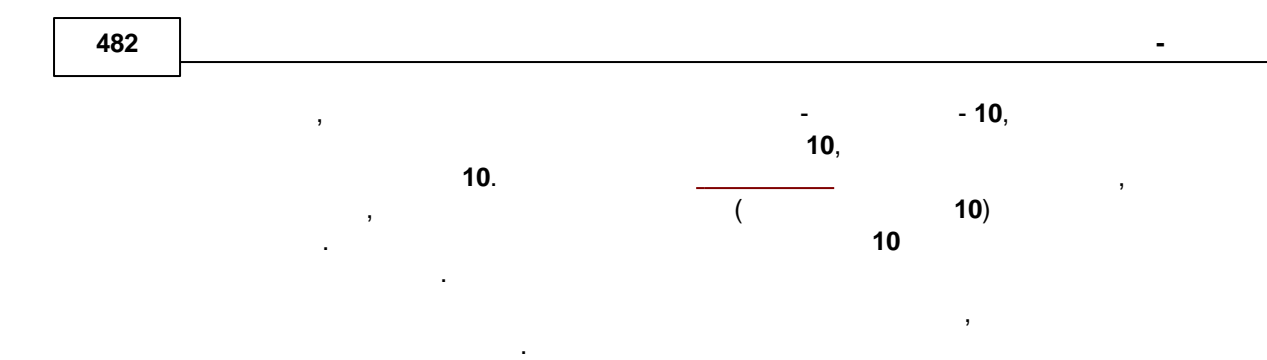

#### 8.5.1.12 -

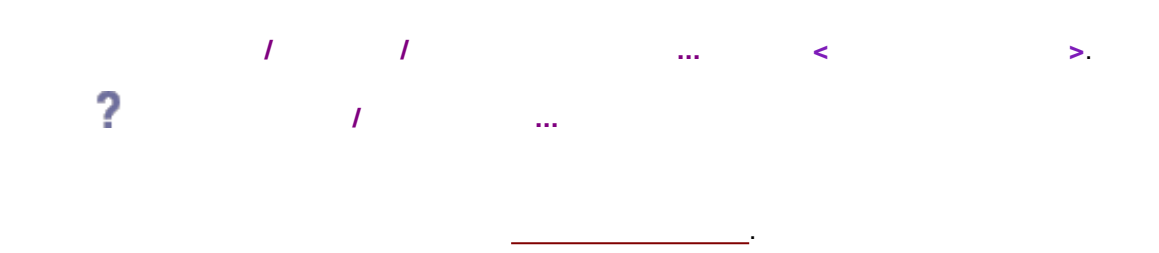

#### 8.5.1.13 -

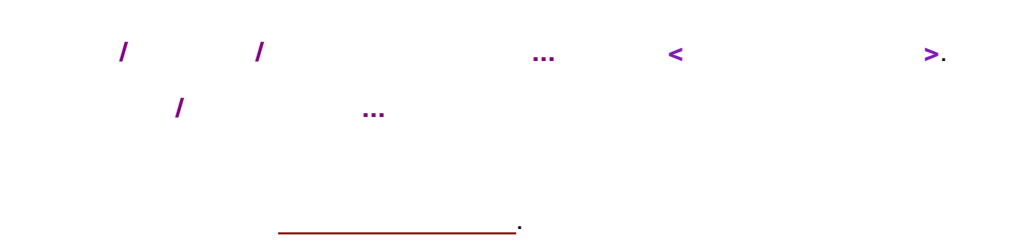

## 8.5.2

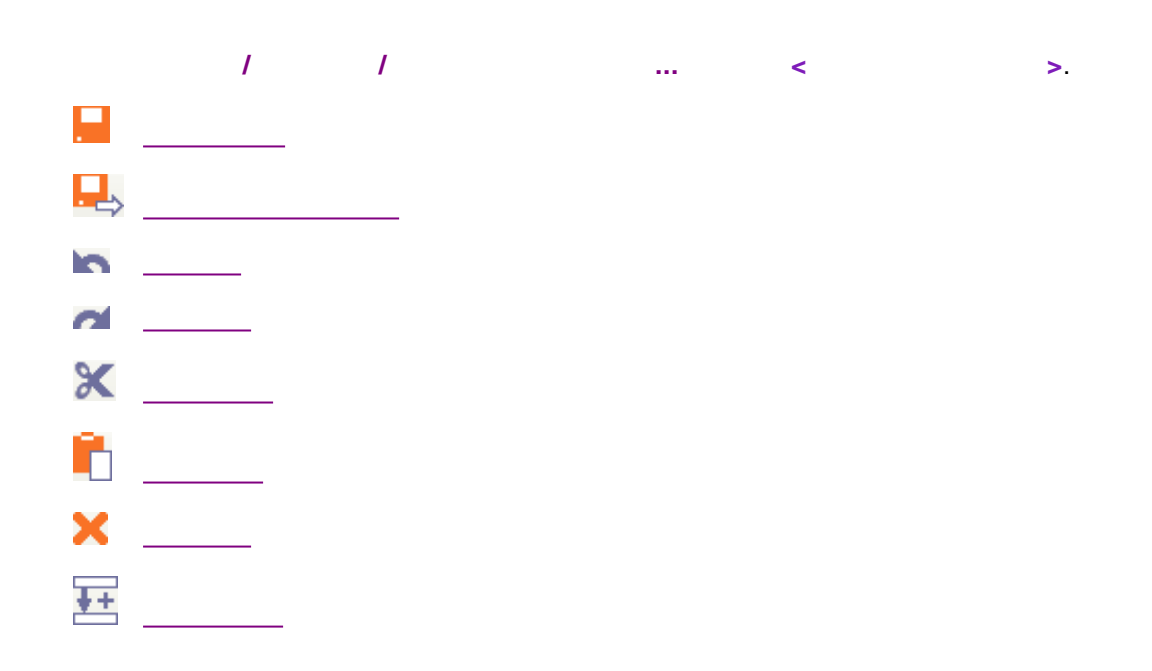

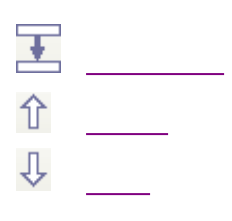

,

,

| F   | Редактор пакета – 🗖 🗙     |              |         |          |       |     |  |  |
|-----|---------------------------|--------------|---------|----------|-------|-----|--|--|
| Фай | л Правка Справі           | ka           |         |          |       |     |  |  |
|     | 📕 🗠 🜌 🗶 🛅 🗙 🖽 🎛 王 🖡 🕆 🛛 🖳 |              |         |          |       |     |  |  |
|     | Имя файла                 | Метод        | Имя     | Пробирка | Объем | Pas |  |  |
| 1   | 070926172551a~00          | examples.mtw | DB-2003 | 6        | 4     |     |  |  |
| 2   | 071024153458a~00          | examples.mtw | DB-2003 | 4        | 4     |     |  |  |
| 3   | 071026114107a~00          | examples.mtw | DB-2003 | 1        | 4     |     |  |  |
| 4   | 071026114107a~00          | examples.mtw | DB-2003 | 4        | 4     |     |  |  |
|     |                           |              |         |          |       |     |  |  |
| <   |                           |              |         |          |       | >   |  |  |
|     |                           |              |         |          |       |     |  |  |

## 8.5.2.1

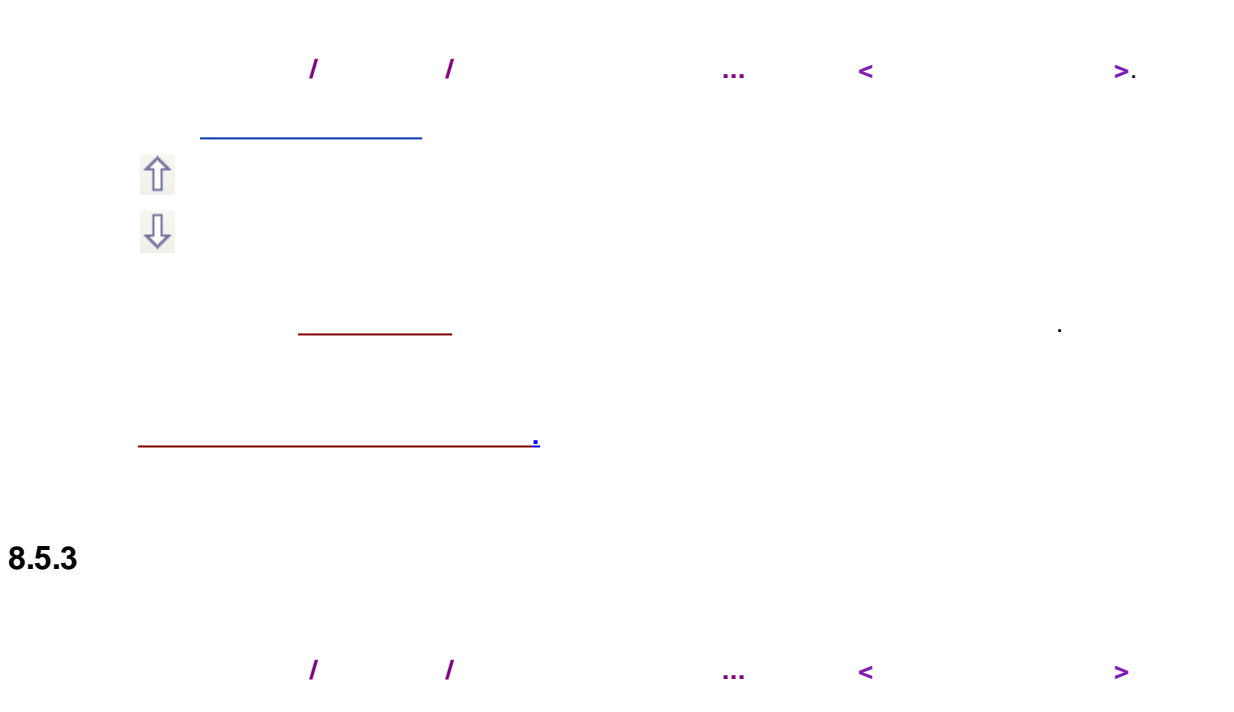

|              | 📲 Редактор пакета – 🗖 🗙       |              |         |          |       |            |           |                                          |                         |           |          |
|--------------|-------------------------------|--------------|---------|----------|-------|------------|-----------|------------------------------------------|-------------------------|-----------|----------|
| <u>Ф</u> ай, | п <u>П</u> равка <u>С</u> пр  | равка        |         |          |       |            |           |                                          |                         |           |          |
|              | 🔒 🗠 🖉 🗶 🗄 🗙   ☲ ☲   ↓ ↔   🛛 🔒 |              |         |          |       |            |           |                                          |                         |           |          |
|              | Имя файла                     | Метод        | Имя     | Пробирка | Объем | Разведение | Множитель | Концентрация<br>внутреннего<br>стандарта | Градуировочная<br>точка | Проба     | Описание |
| 1            | 070926172551a                 | examples.mtw | DB-2003 | 6        | 4     | 1          | 1         | 100                                      | 0                       | Cocain hy |          |
| 2            | 071024153458a                 | examples.mtw | DB-2003 | 4        | 4     | 1          | 1         | 100                                      | 0                       | Chines mi |          |
| 3            | 071026114107a                 | examples.mtw | DB-2003 | 1        | 4     | 1          | 1         | 100                                      | 0                       | Chinese c |          |
| 4            | 071026114107a                 | examples.mtw | DB-2003 | 4        | 4     | 1          | 1         | 100                                      | 0                       | Моча нар  |          |
|              |                               |              |         |          |       |            |           |                                          |                         |           |          |
|              |                               |              |         |          |       |            |           |                                          |                         |           |          |

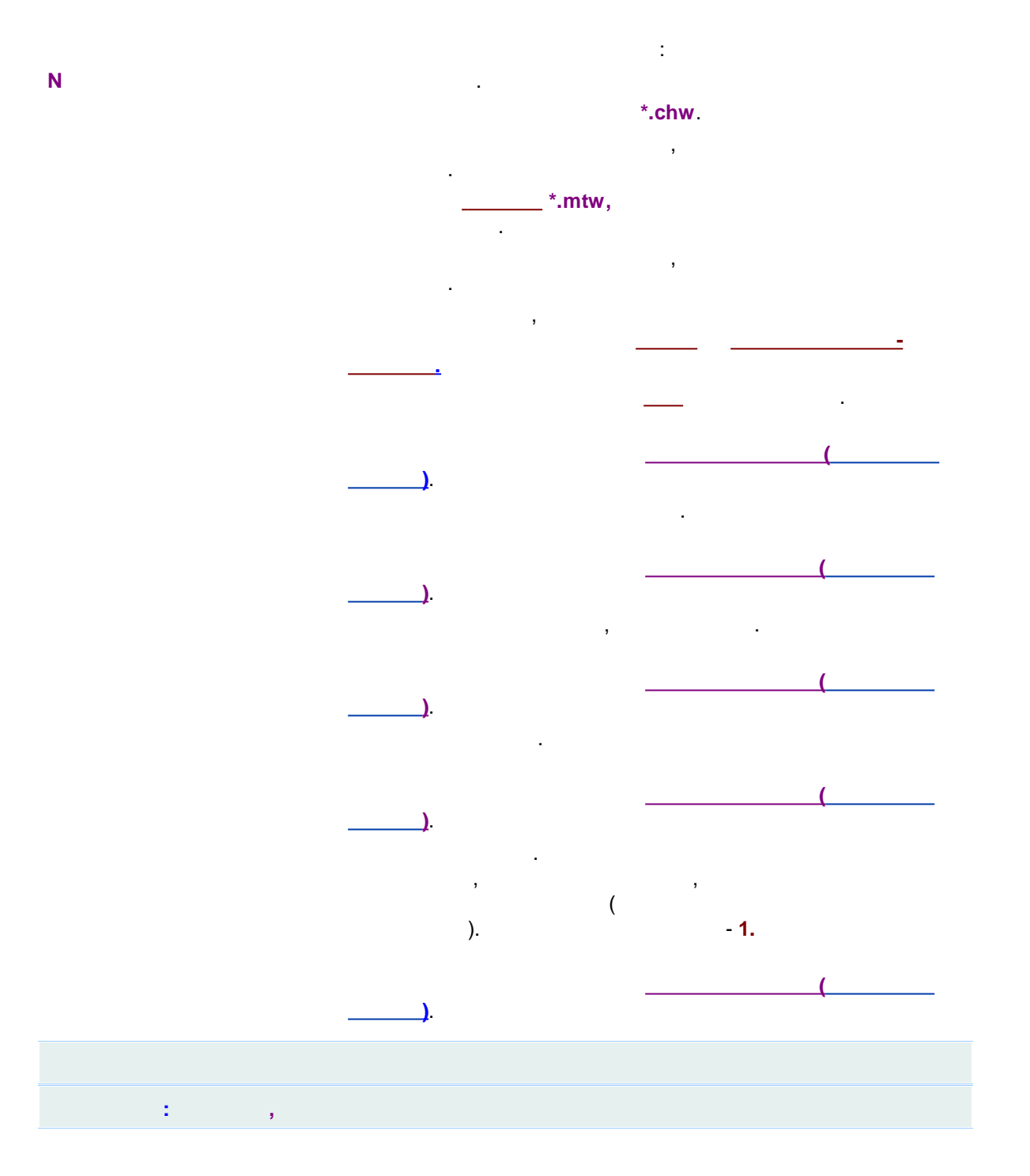

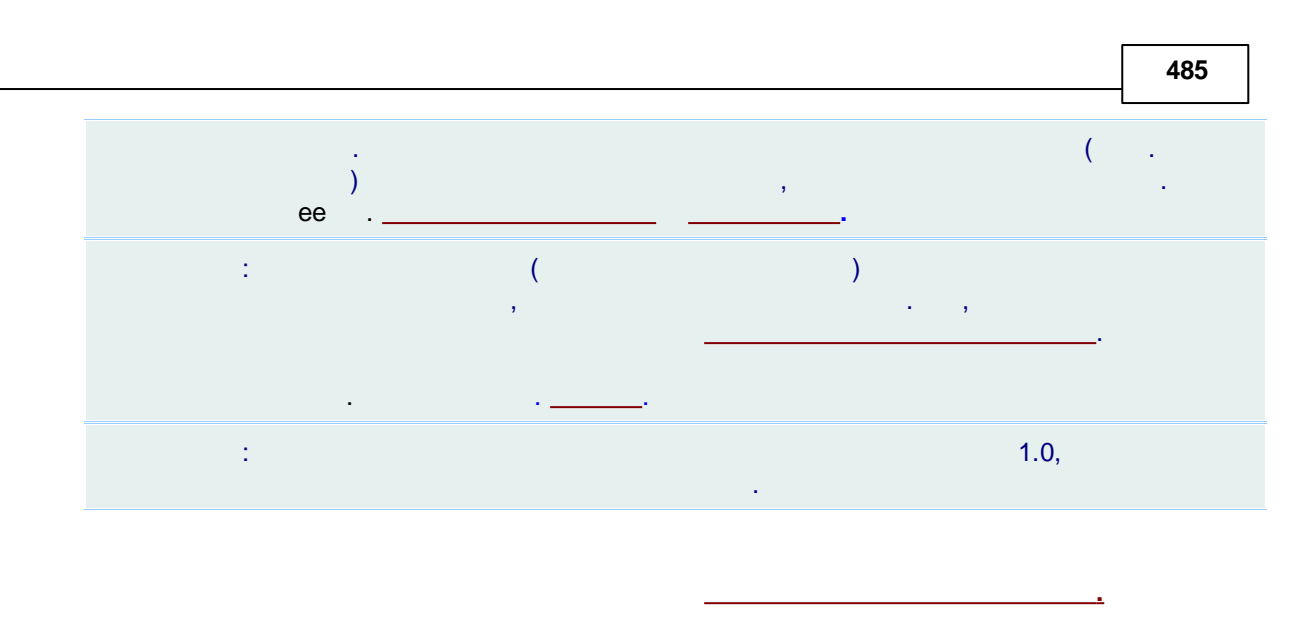

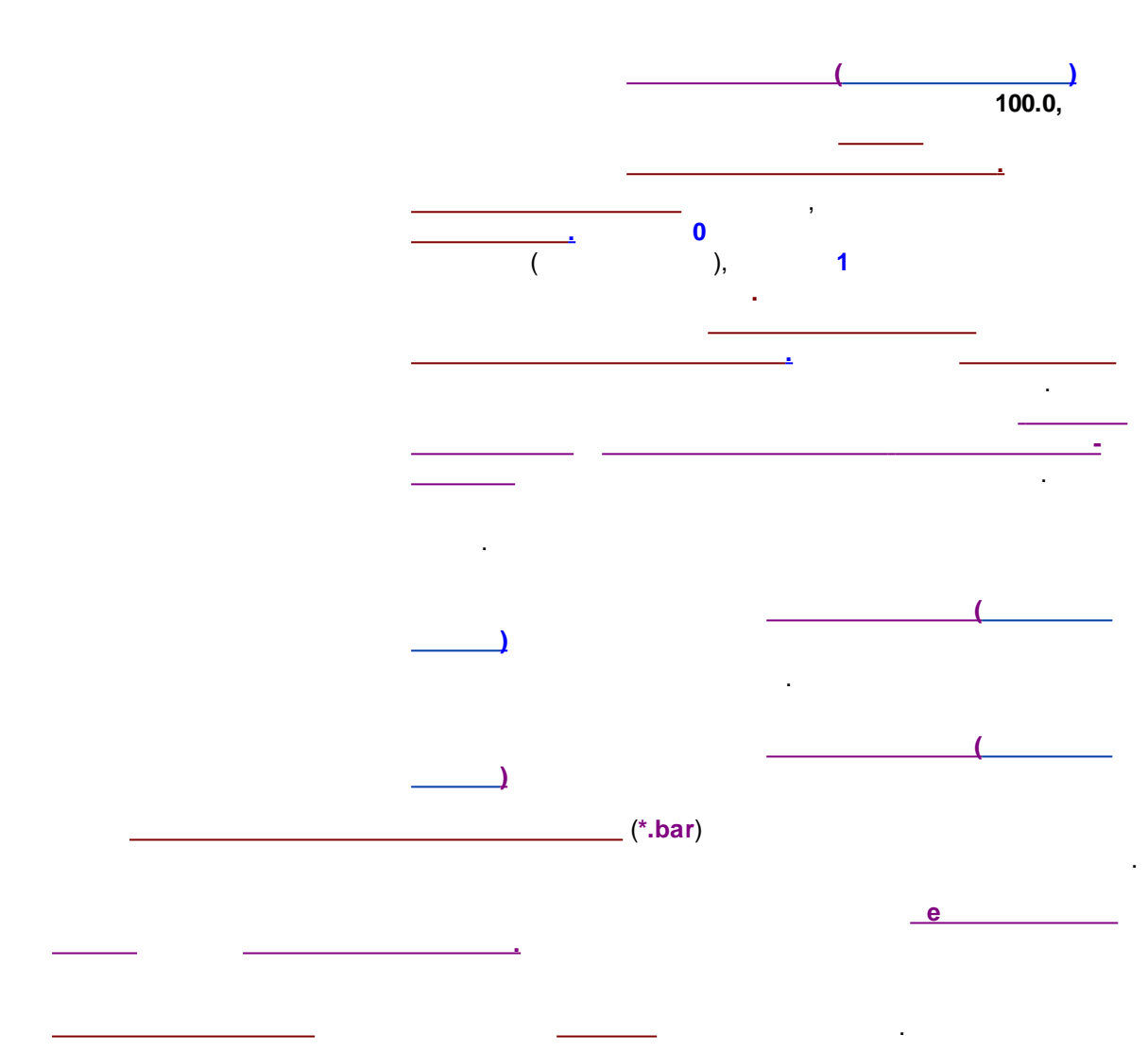

|                   |   |          |          |   | - |
|-------------------|---|----------|----------|---|---|
|                   |   |          |          |   |   |
|                   |   |          |          |   |   |
| 1                 | 1 |          |          | < | > |
|                   | — |          |          |   |   |
|                   |   |          |          |   |   |
|                   |   |          | <u> </u> |   |   |
|                   |   |          |          |   |   |
| ·                 |   |          |          |   |   |
|                   |   |          |          |   |   |
|                   | , |          |          |   |   |
|                   |   | [Shift], |          |   | , |
|                   |   |          |          |   |   |
|                   |   | ,        |          | • |   |
|                   |   |          |          |   |   |
| :                 |   |          |          |   |   |
|                   |   |          |          |   |   |
|                   |   |          |          |   |   |
|                   |   |          |          |   |   |
|                   |   |          |          |   |   |
|                   |   |          |          |   |   |
|                   |   |          |          |   |   |
|                   |   | "        | "        |   |   |
|                   |   |          | ,        |   | 3 |
|                   |   | "        |          |   |   |
|                   |   |          |          | - | , |
| ·                 |   |          |          |   |   |
|                   |   | /        |          |   |   |
|                   |   |          |          |   |   |
| <u>2D-</u><br>3D- |   |          |          |   |   |
|                   |   |          |          |   |   |
|                   |   | -        |          |   |   |
|                   |   | -        |          |   |   |

|   |   | <br> |   |  |
|---|---|------|---|--|
| : | 3 |      | , |  |
| : |   |      |   |  |

9.1 :

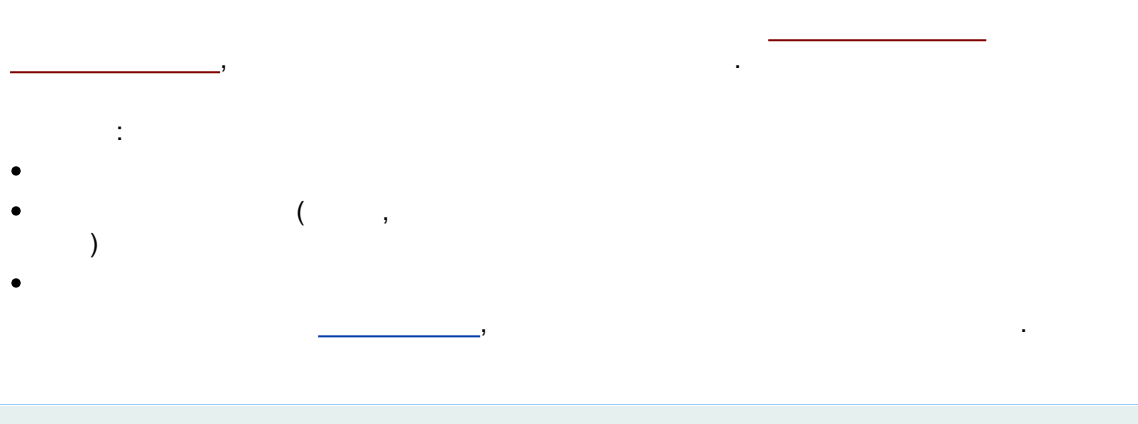

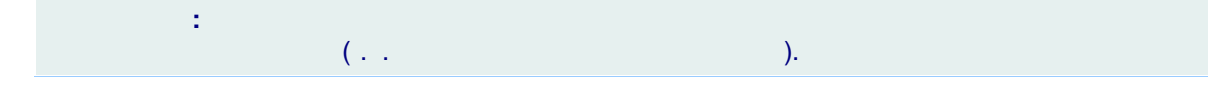

9.2

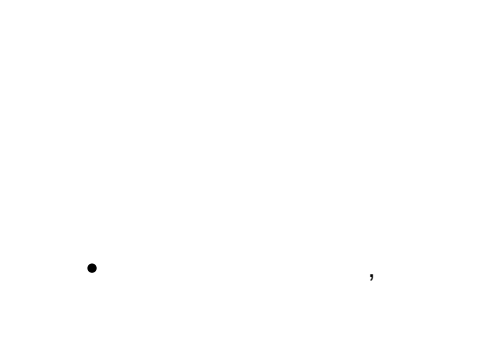

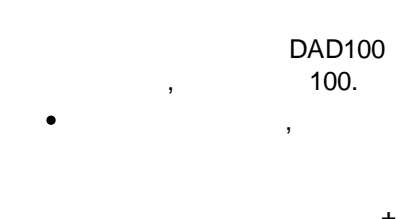

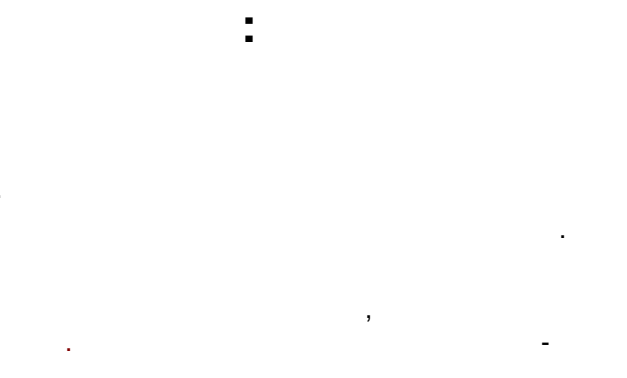

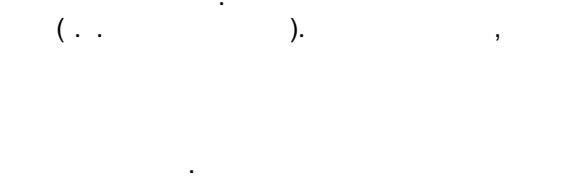

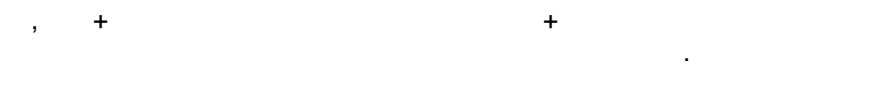

9.3

, Bischoff DAD100 diode array 10

· , , , ,

( ,

).

. \_\_\_\_\_\_

-

, , . , 2 – –

, , , , 190-390 2

. , DAD100 101 .

, , , ).

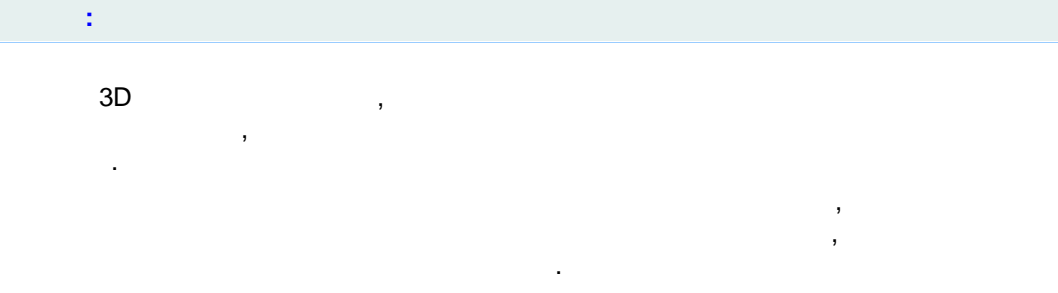

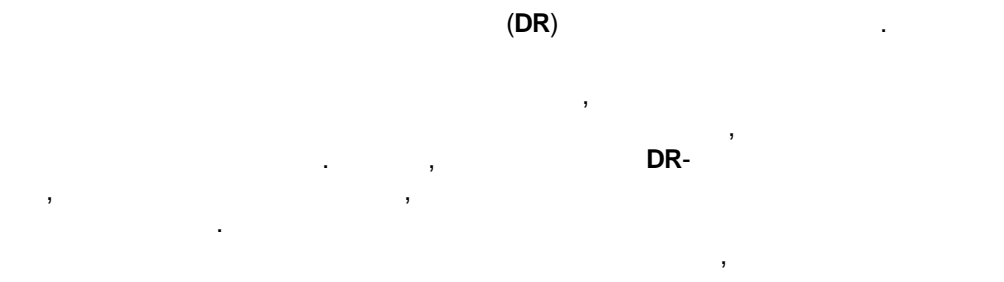

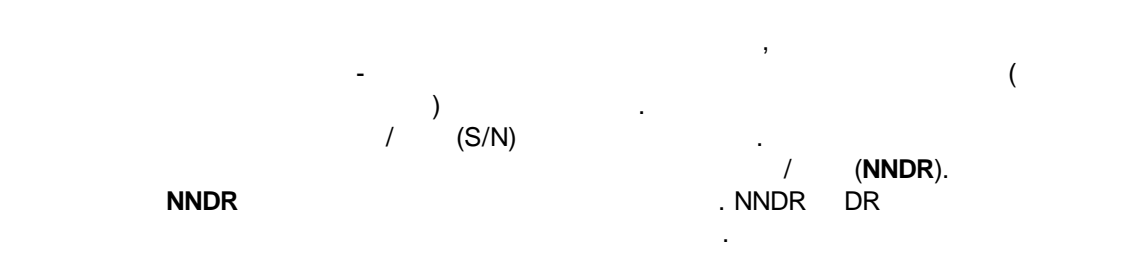

$$D = R^* W \tag{1}$$

(

D = NNDR ( / ); $W = W_{ij} = 0 (i \neq j) W_{ii} = 1/Ei, Ei - i;$ R = (R1,...,RN) = ,N = ( ).

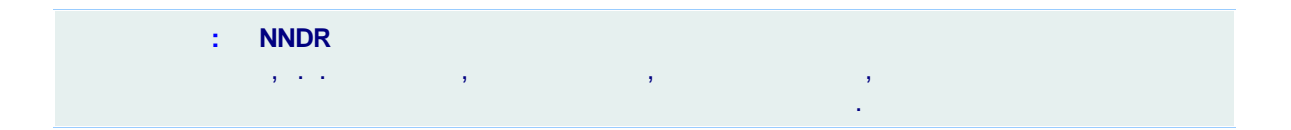

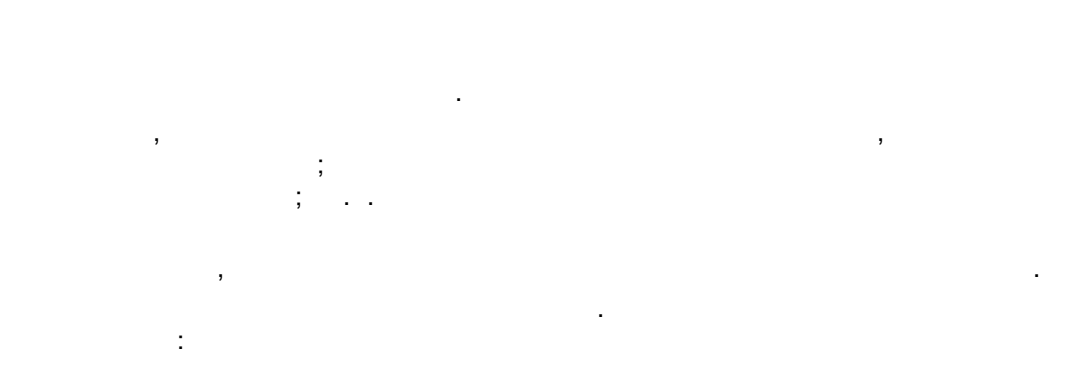

- ,
- ,
- .

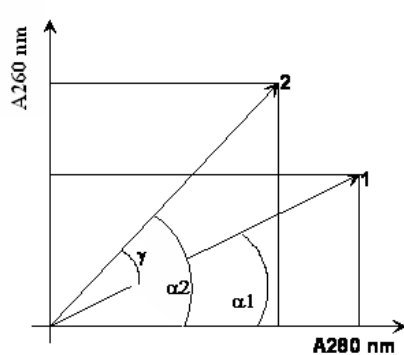

A280 nm

, 260 280 . , . ,

;

;

(1 and 2),

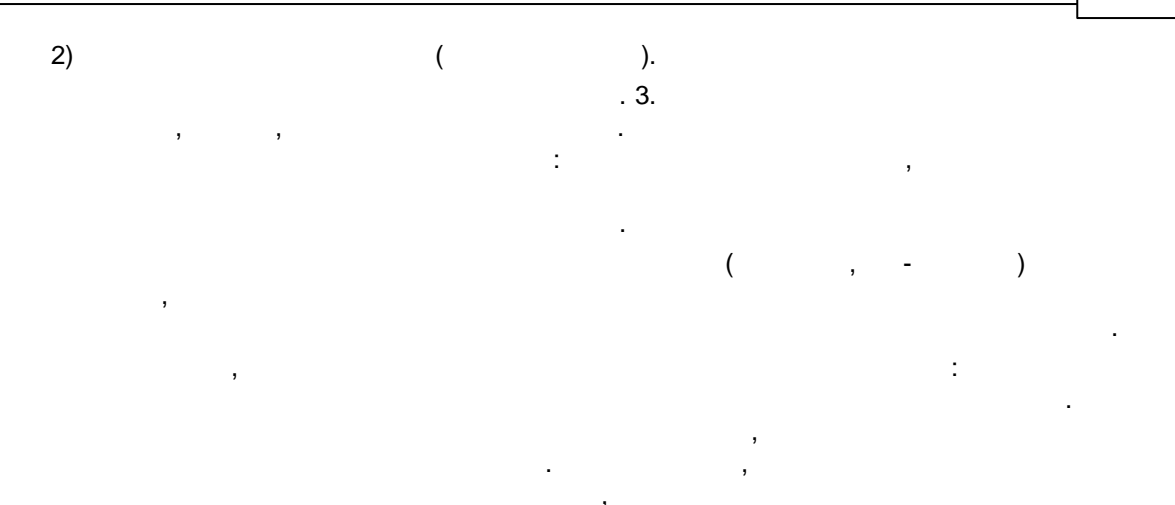

Error-Normalized Detector Response

. ,

(...

; 1) 2)

: • ; • ;

 $Abs = -\log T = \log \frac{I_0}{I} = \varepsilon \cdot c \cdot d$ 

(ENDR) ).

Τ,, ε c d

1%,

| D = c * Q + e |   |
|---------------|---|
| D             | , |
| С             | , |
| Q             |   |
| е –           |   |
|               |   |

1%

,

 $D = \sum C_i \cdot Q_i + e$ 

:

Κ Ν

N, (  $C = D \cdot Q^T \cdot (Q \cdot Q^T)^{-1}$ 

C = (c1, c2, ..., ck)D = $Q = (N^*K)$ Κ

4

: 100%

1AU. .

#### NNDR ,

:

3 K -). K<N,

), (

C.

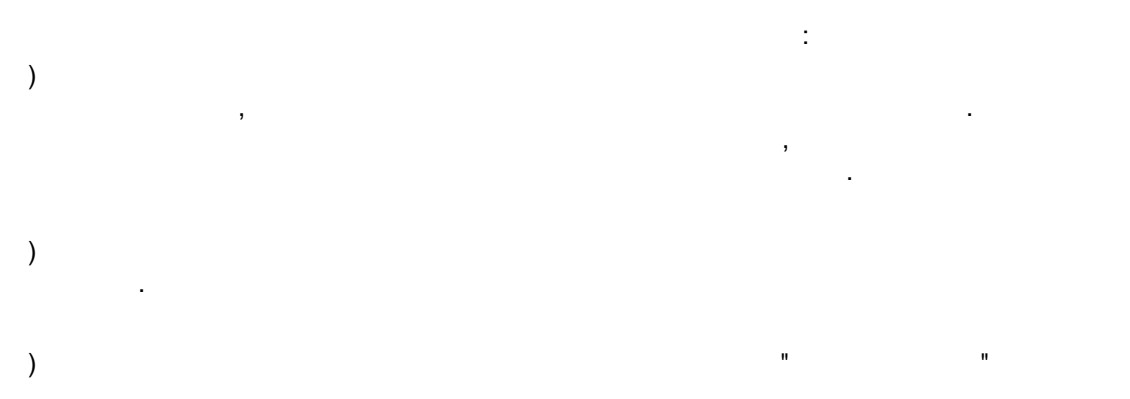

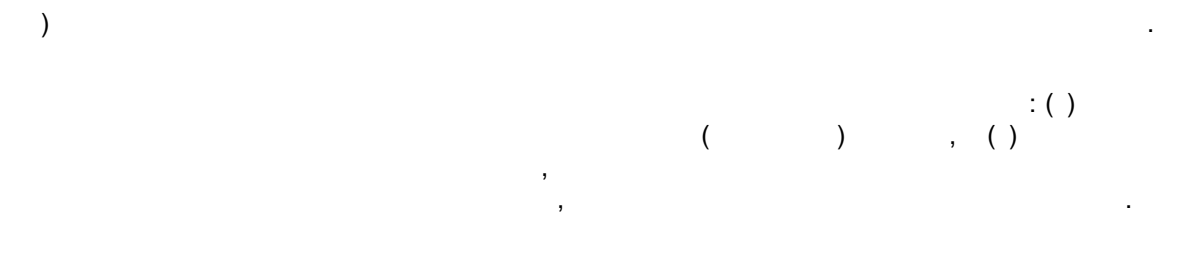

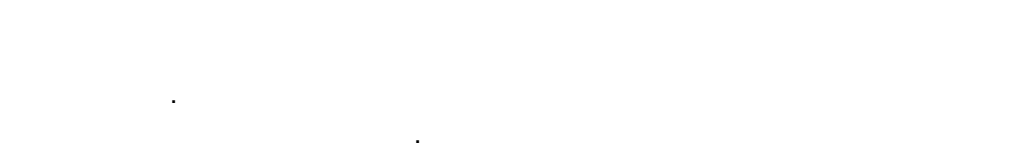

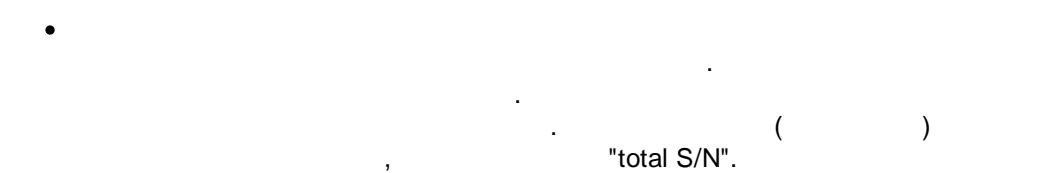

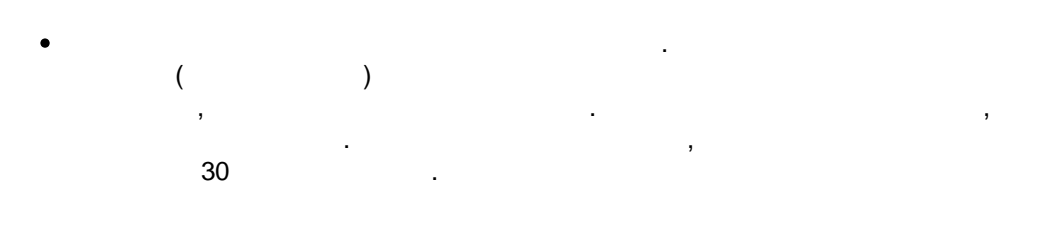

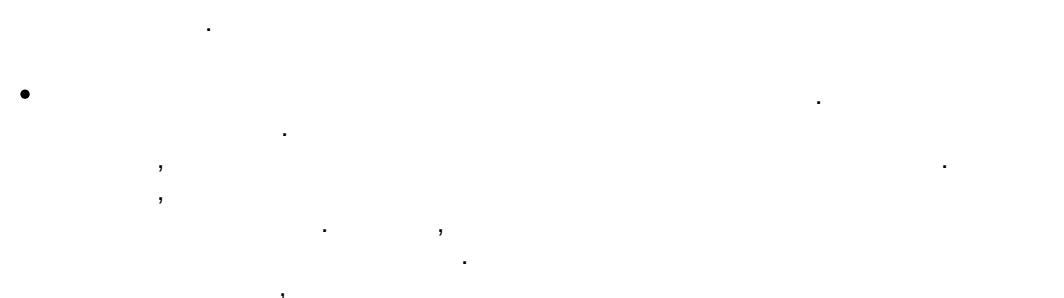

, - .

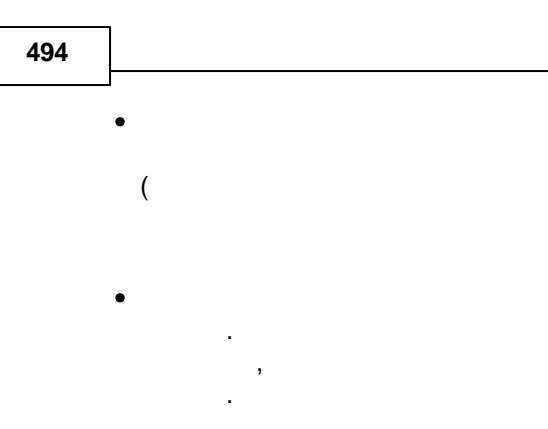

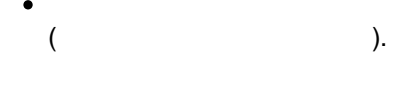

,

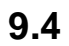

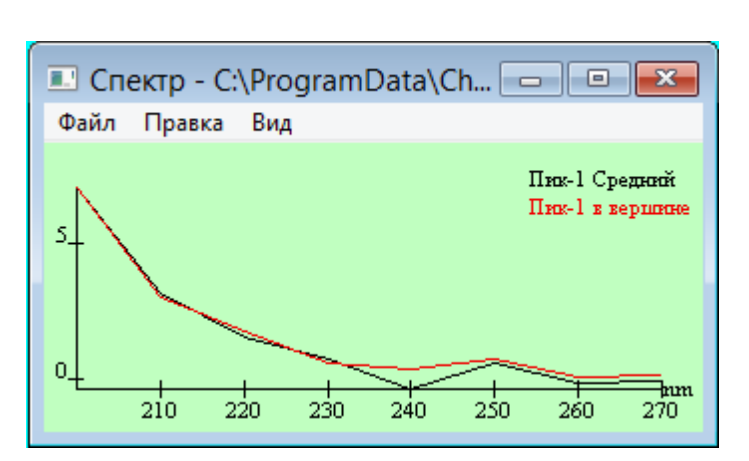

,

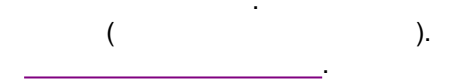

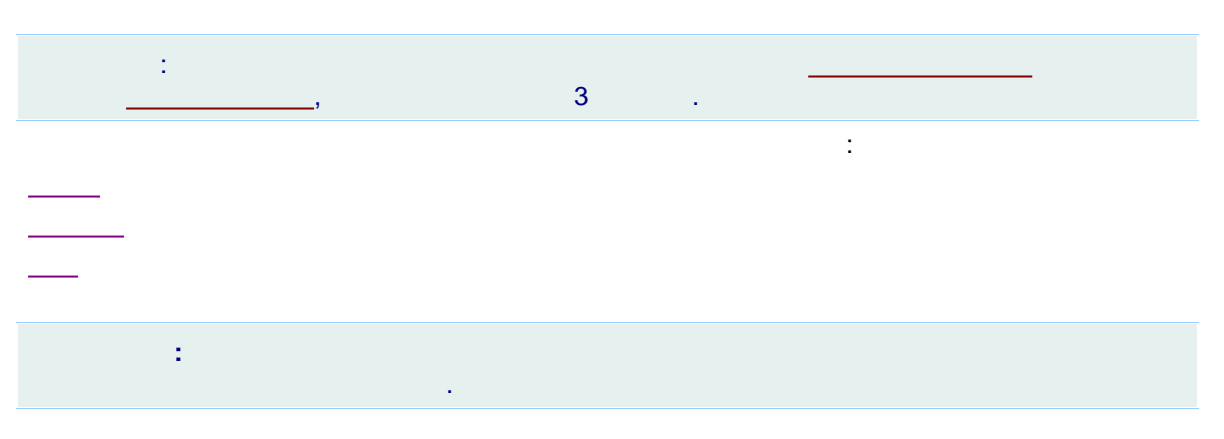

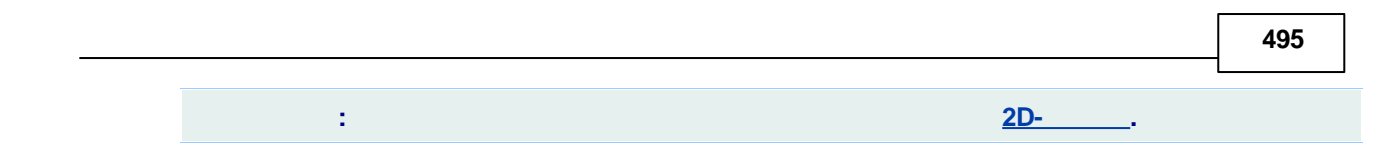

,

## 9.4.1

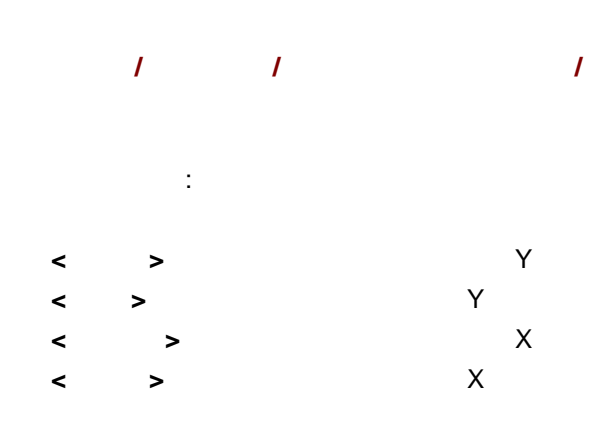

[Shift]

# 9.4.2 :

: , (\*.**spe**)

9.4.3

1

( WYSIWYG-What You See Is What You Get).

, . . ( )

, . .

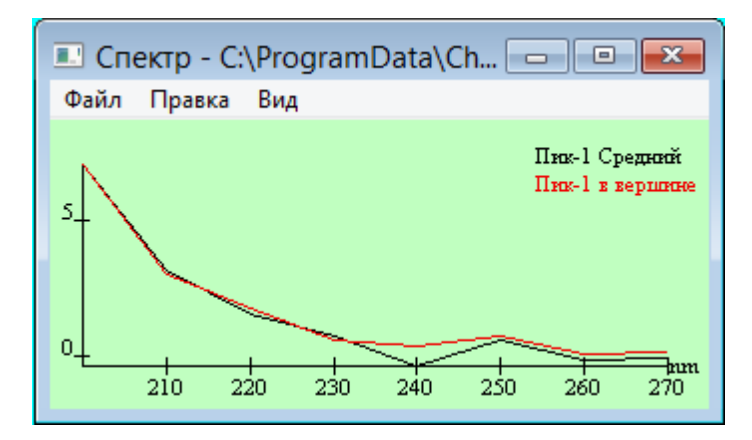

#### 9.4.3.1

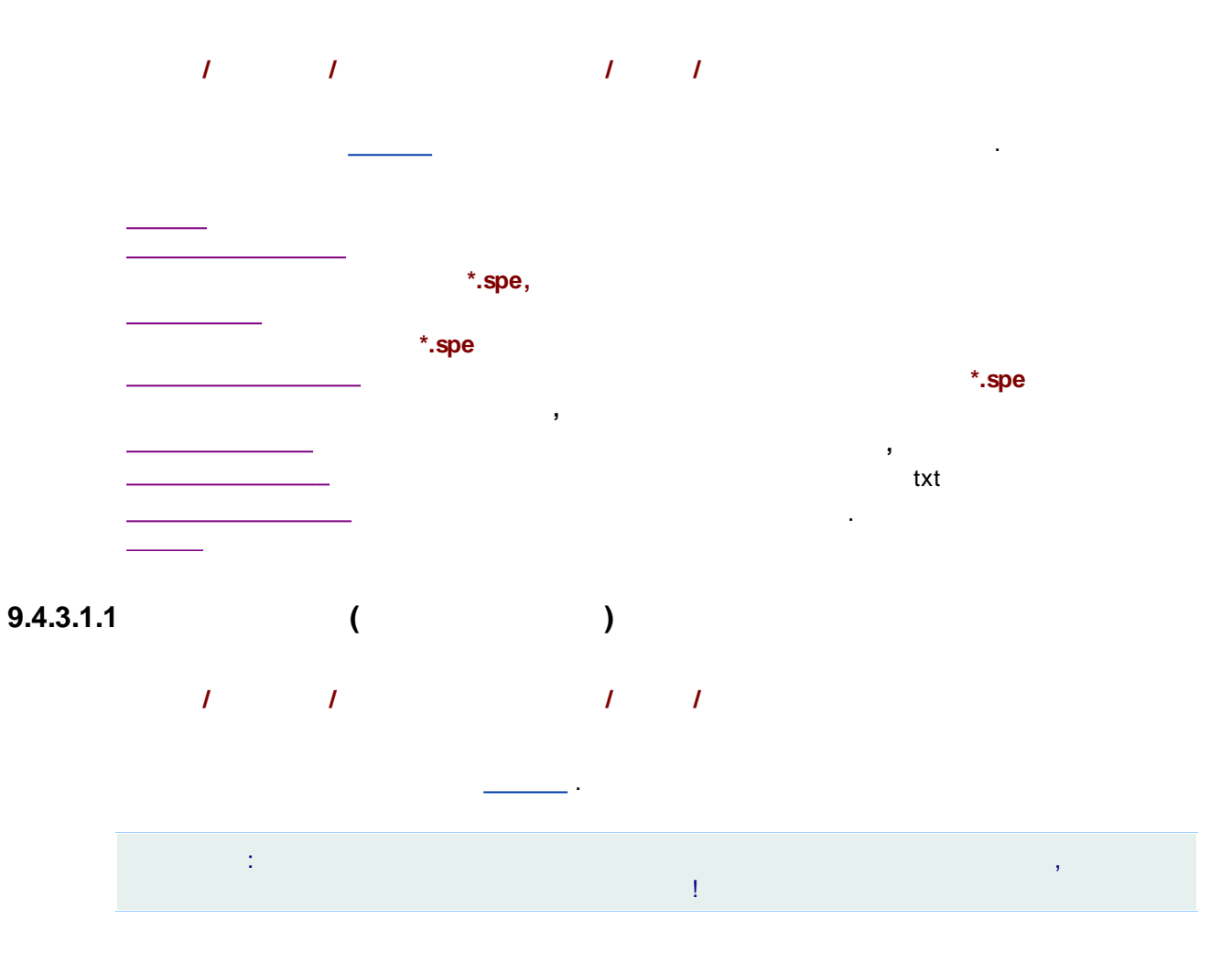

### 9.4.3.1.1.1

| / | 1 | 1 | 1 |  |
|---|---|---|---|--|
|   |   |   |   |  |

©2018

#### Windows.

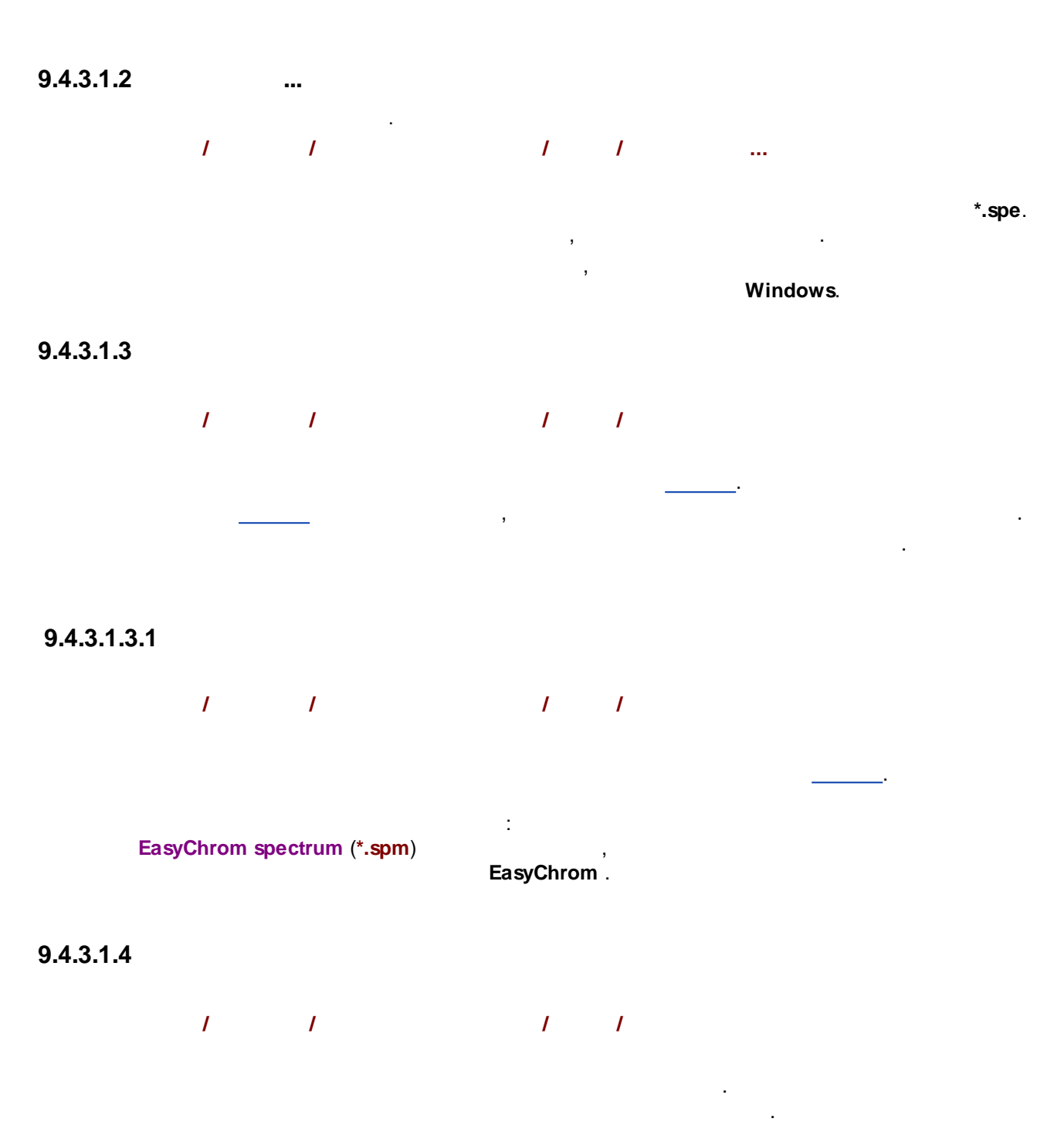

,

#### 9.4.3.1.5

1 1 1 1

.

txt

-

9.4.3.2

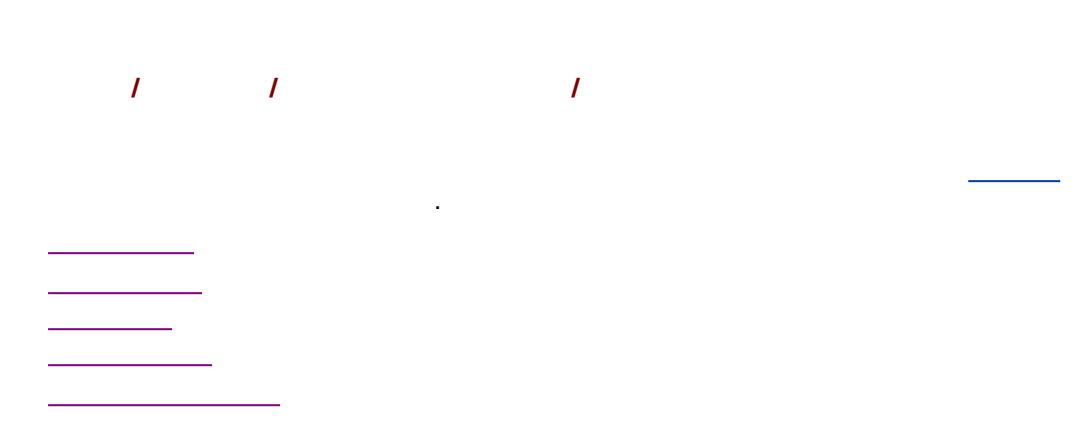

9.4.3.2.1

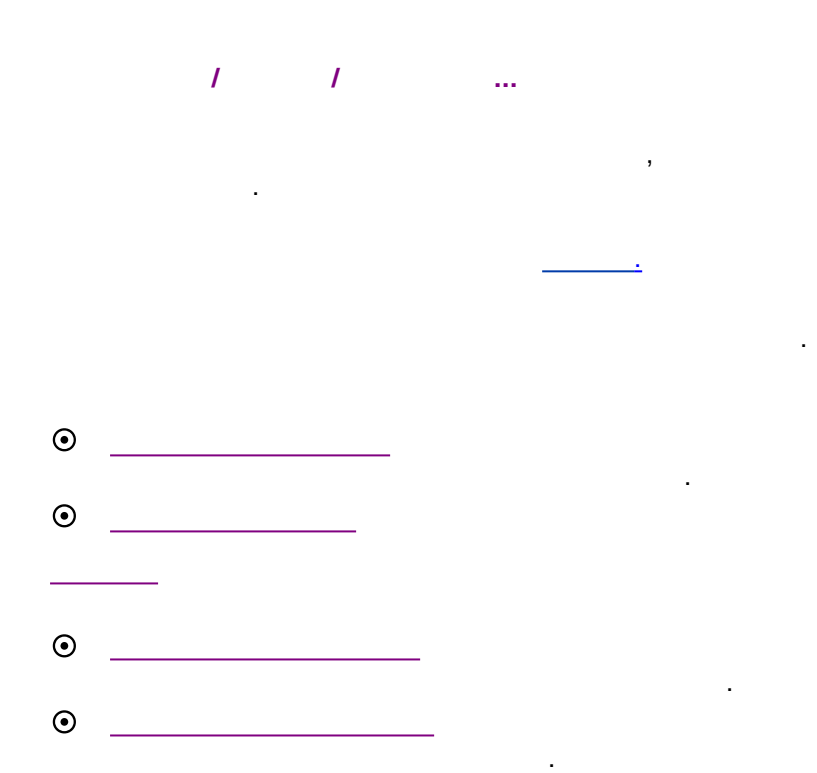

| Вычисление спектра                                                                        |
|-------------------------------------------------------------------------------------------|
| Вычислить спектр пика                                                                     |
| Метод расчета                                                                             |
| <ul> <li>Спектр <u>н</u>аилучшей чистоты</li> <li>Спектр в <u>в</u>ершине пика</li> </ul> |
| О <u>Ф</u> акторный анализ пика                                                           |
| ОК 🗙 Отмена                                                                               |

## 9.4.3.2.1.1

/ / / / , ( , ).

## 9.4.3.2.1.2

/ / / / ( , - ). -

## 9.4.3.2.1.3

1 1 1 1

## 9.4.3.2.1.4

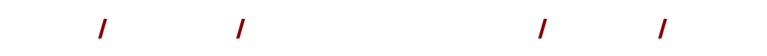

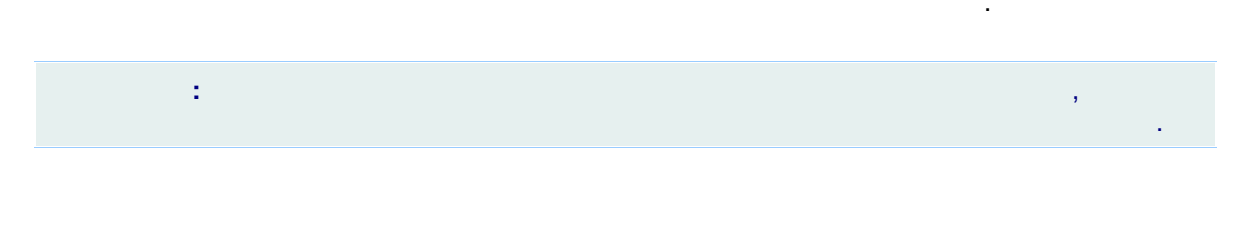

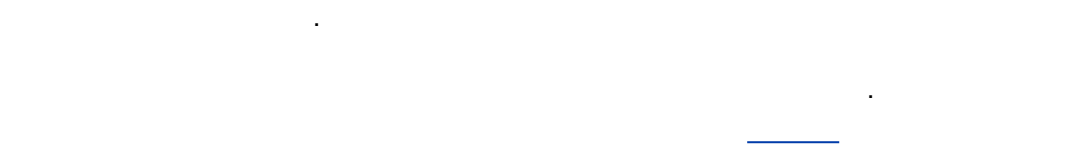

## 9.4.3.2.2

,

| 1 | / | / | 1 |  |
|---|---|---|---|--|
|   | 3 |   |   |  |

| • Распоз                                            | навание спект                | pa 🗙                 |  |
|-----------------------------------------------------|------------------------------|----------------------|--|
| Путь к <u>Б</u> азе Данных:<br>C:\ProgramData\Chrom | Data\Etalons\                | Выбрать              |  |
| Распознать этот спектр: 1                           |                              |                      |  |
| Максимально допу                                    | устимый угол:                | 0.00 🗘               |  |
| 🗆 С учетом времени 🛛 🖸 кно,%: 5.00 🗘                |                              |                      |  |
|                                                     | <u>И</u> скать               |                      |  |
| Угол                                                | Компонент                    | Элюент               |  |
| 4                                                   |                              | >                    |  |
| Добавить эталонны                                   | ій спекто в окно спа         | ектров.              |  |
| <u>Н</u> азначить                                   | 🖌 <u>О</u> К При <u>м</u> ен | ниты <u>ЖО</u> тмена |  |

| *.spe | *.txt |
|-------|-------|
|-------|-------|

,

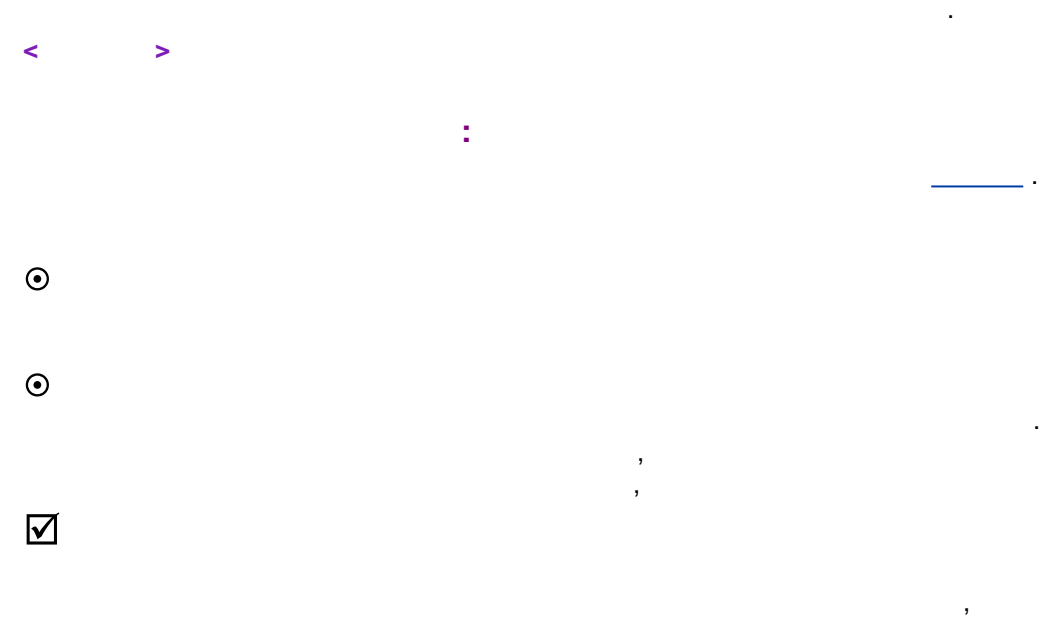

.

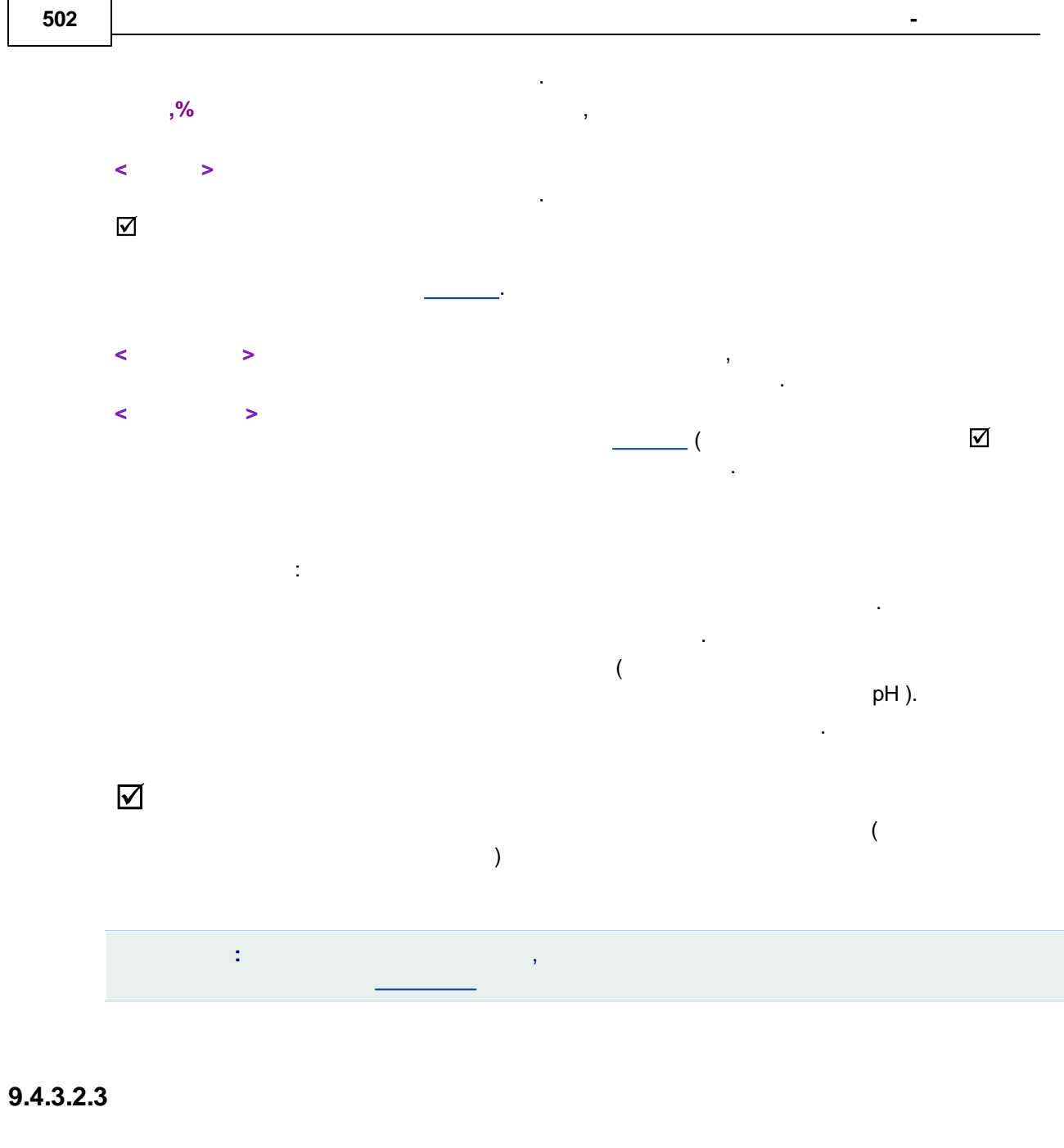

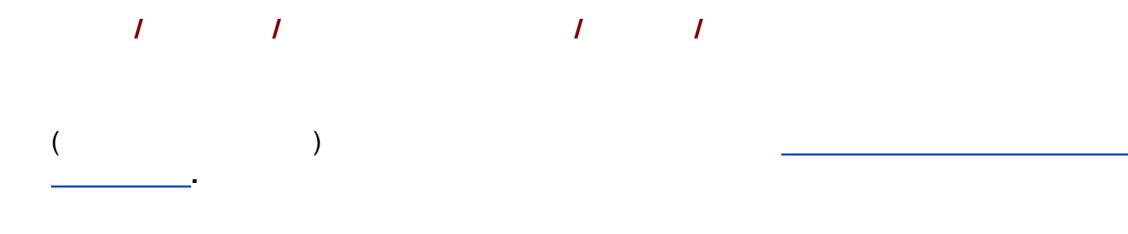

# 9.4.3.2.4

1 1 1 ...

.

)

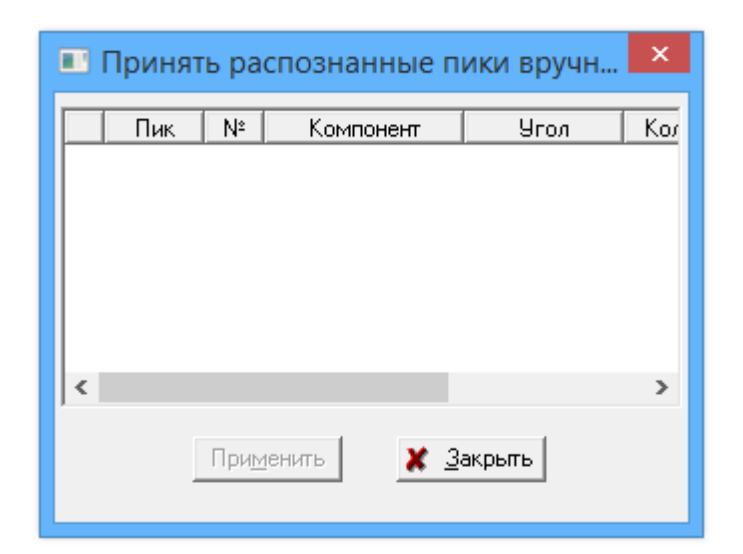

: <

,

>

•••

#### 9.4.3.2.5

|   | 1 | 1 | 1 |   | 1 |  |
|---|---|---|---|---|---|--|
|   |   |   |   |   | , |  |
|   |   |   |   |   |   |  |
|   |   |   |   |   |   |  |
| ( |   | ) |   |   |   |  |
|   |   | , |   |   |   |  |
|   |   |   |   |   |   |  |
|   | , |   |   |   |   |  |
|   |   |   | , | ( |   |  |
|   |   |   |   | ( |   |  |
|   |   |   |   |   |   |  |

, .

(

| 📧 Как принять распознанный компон 💌                      |  |  |
|----------------------------------------------------------|--|--|
| Компонент, ранее приписанный пику                        |  |  |
| С Оставить <u>б</u> ез изменений                         |  |  |
| <ul> <li>Не удалять, только освободить пик;</li> </ul>   |  |  |
| О <u>Удалить из таблицы компонентов</u>                  |  |  |
|                                                          |  |  |
| СОдноименный компонент                                   |  |  |
| Эаново присвоить узнанному пику                          |  |  |
| О <u>О</u> ставить без изменений, отменить распознавание |  |  |
|                                                          |  |  |
| 🖌 <u>О</u> К 🗶 <u>О</u> тмена                            |  |  |
|                                                          |  |  |
|                                                          |  |  |

9.4.3.2.6

504

)

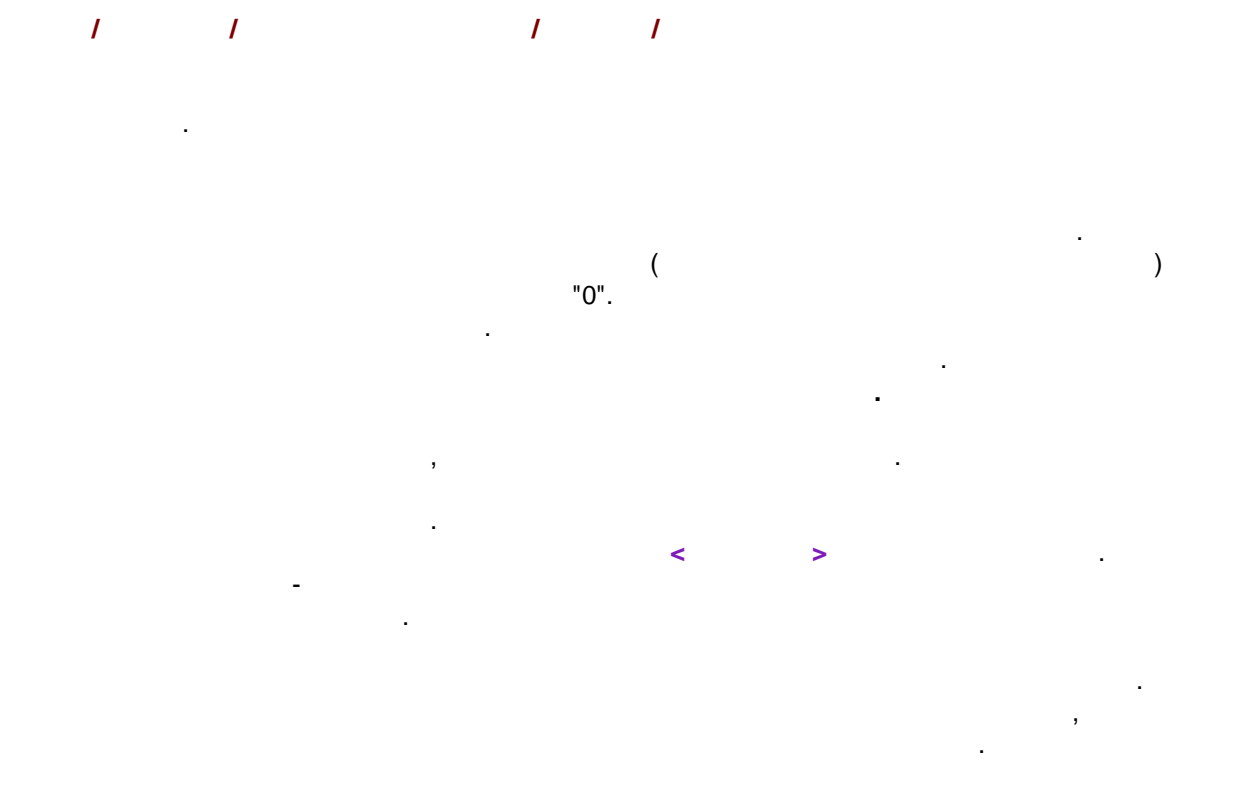

1

1

©2018
| :                                               |     |    | [Enter] |
|-------------------------------------------------|-----|----|---------|
| :                                               |     |    |         |
| < >                                             |     |    |         |
| <u>&lt;                                    </u> | ·   |    |         |
| <u>&lt;&gt;</u>                                 |     |    |         |
| <u>&lt;&gt;</u> 0                               | )   |    |         |
|                                                 | , ( | ). |         |

|                      |                                                    |                                     | Свойс           | тва              |            | ×             |
|----------------------|----------------------------------------------------|-------------------------------------|-----------------|------------------|------------|---------------|
| N²                   | Пик                                                | Компонент                           | Эталон          | Колич. ана       | Количество | Единиці       |
| 1 1                  | 1                                                  | Пик-1 Средний                       | Нет             | Дa               | 0          | мкг           |
| 2 2                  | 1                                                  | Пик-1 в вершине                     | Нет             | Дa               | 0          | МКГ           |
| <<br><u>У</u> далить | 06                                                 | ⊵единить                            | <u>-</u> ще ] ] | <u>И</u> змерить |            | »<br>Х Отмена |
|                      |                                                    |                                     |                 |                  |            |               |
|                      |                                                    | Слить спектр                        | Ы               | ×                |            |               |
| Скаким               | спектром<br> ²                                     | і произвести слияні<br>Компонент Ра | ие?<br>схождени | e yrc            |            |               |
| <                    |                                                    |                                     |                 | >                |            |               |
| 🗖 Неуд               | алять пер                                          | воначальный спект                   | p.              |                  |            |               |
| 📃 Допу               | 🔲 Допустимо дасхождение более 3 стандартных ошибок |                                     |                 |                  |            |               |
|                      | 1                                                  | ОК 🗶 Отм                            | 1ена            |                  |            |               |

| •                       | Подробнее                |              | ×         |
|-------------------------|--------------------------|--------------|-----------|
|                         | Значение                 | ^            |           |
| Компонент               | Uracil                   |              |           |
| Элюент                  | ACN 85%                  |              |           |
| Каналы                  | 91                       |              | <u>OK</u> |
| Объем                   | 0.208281                 |              |           |
| Поток                   | 1000                     |              |           |
| Начальное время         | 52.7425                  |              |           |
| ремя в вершине пин      | 55.6945                  |              |           |
| Конечное время          | 65.2394                  |              |           |
| Молярная масса          | 0                        | <u>ЖО</u> тм | ена       |
| ектральные едини        | nm                       |              |           |
| Единицы отклика         | mAU                      |              |           |
|                         | 47.40.0000               | •            |           |
| Pace                    | чет количества<br>Uracil | вещества     | ×         |
| NOMHOHEHT:              |                          | _            |           |
| <u>М</u> олярная масса: | 1.0                      |              | Вычислить |
| <u>О</u> бъем:          | 0.208                    | мл           | Вычислить |
| Поглощение:             | 0.0813788                | AU           | Вычислить |
| <u>Д</u> лина волны:    | 200.0 🗘                  | нм           |           |
| <u>Э</u> кстинкция:     | 999999.99                | АU∙л/Моль    | Вычислить |
| <u>К</u> оличество:     | 0                        | мили Молі    | Вычислить |
| V <u>o</u> k X          | <u>О</u> тмена           |              |           |

9.4.3.2.6.1

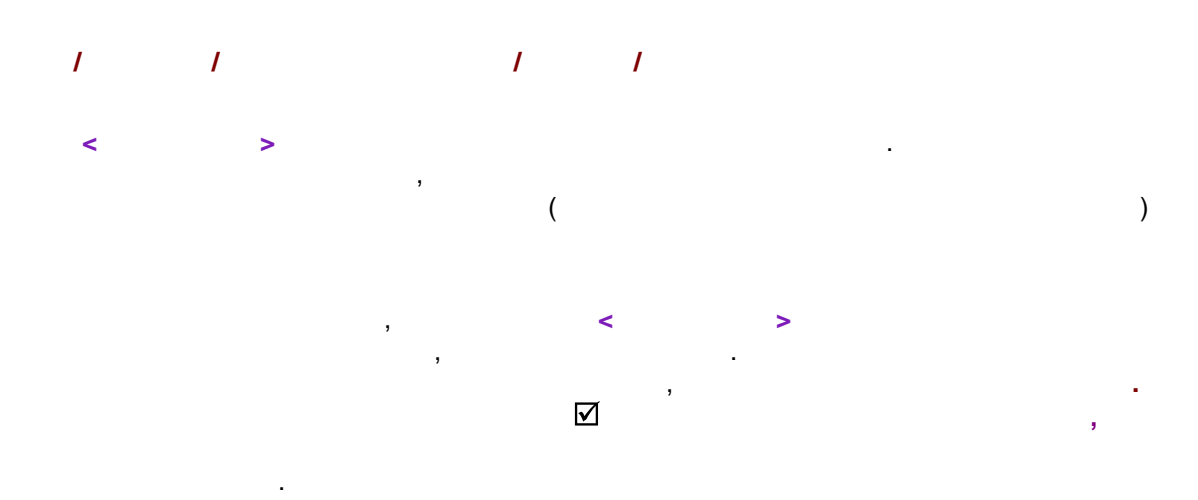

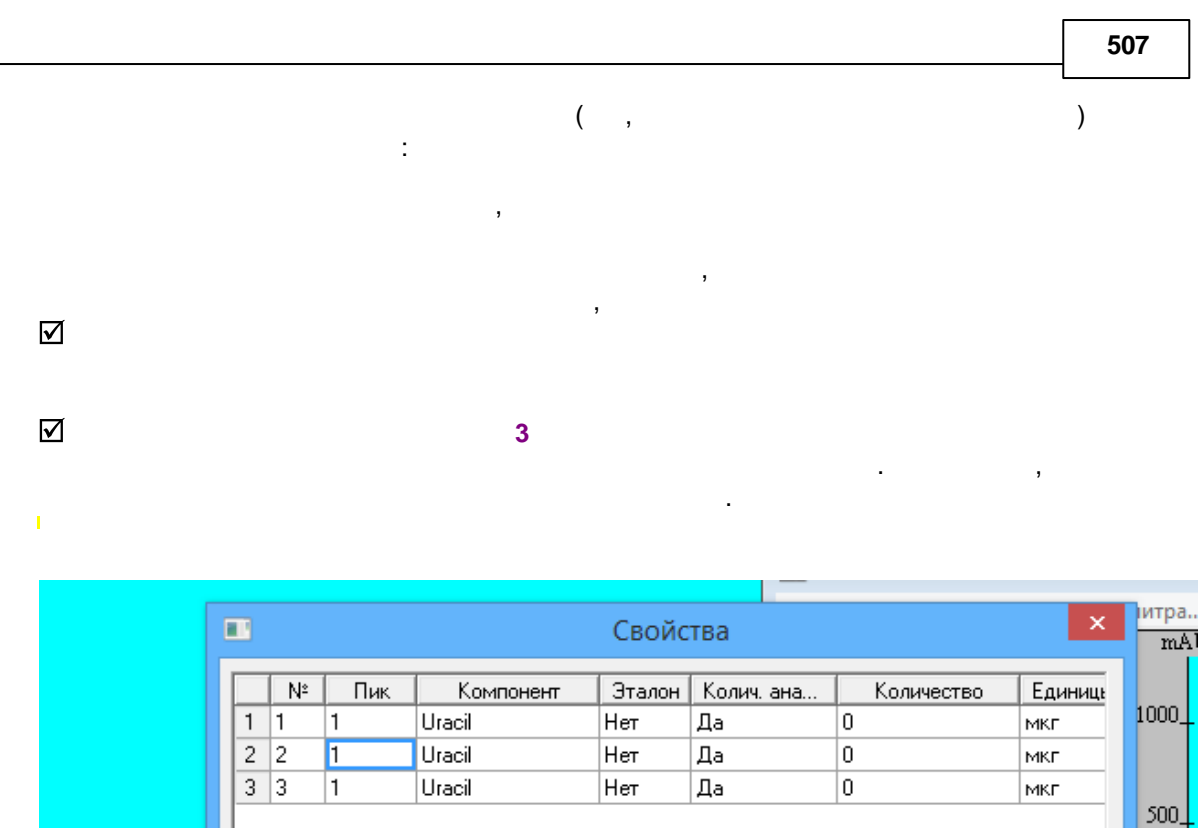

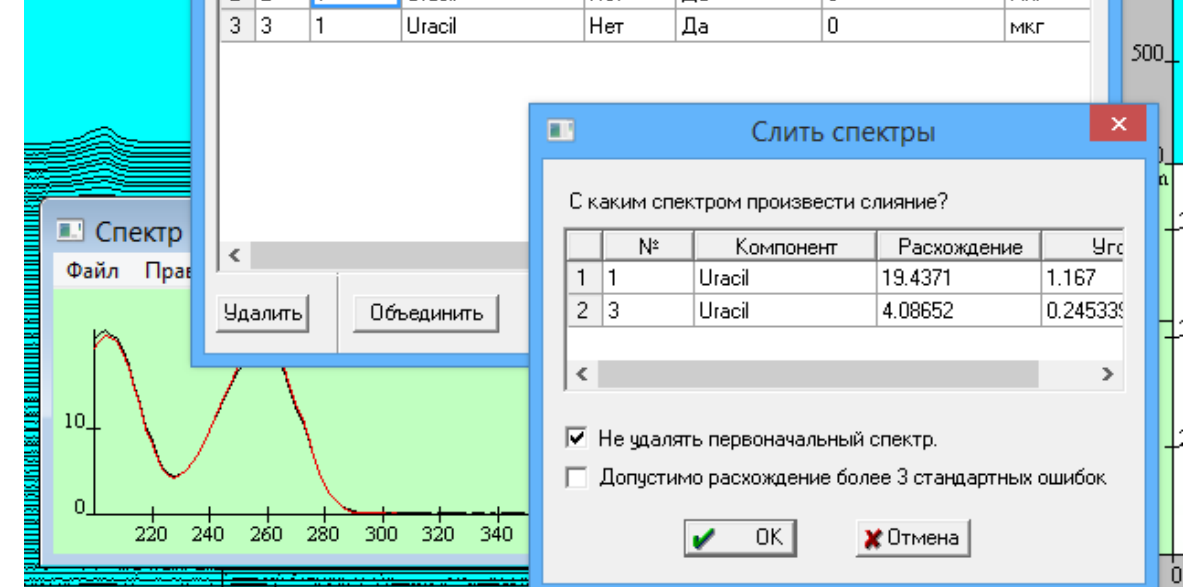

9.4.3.2.6.2

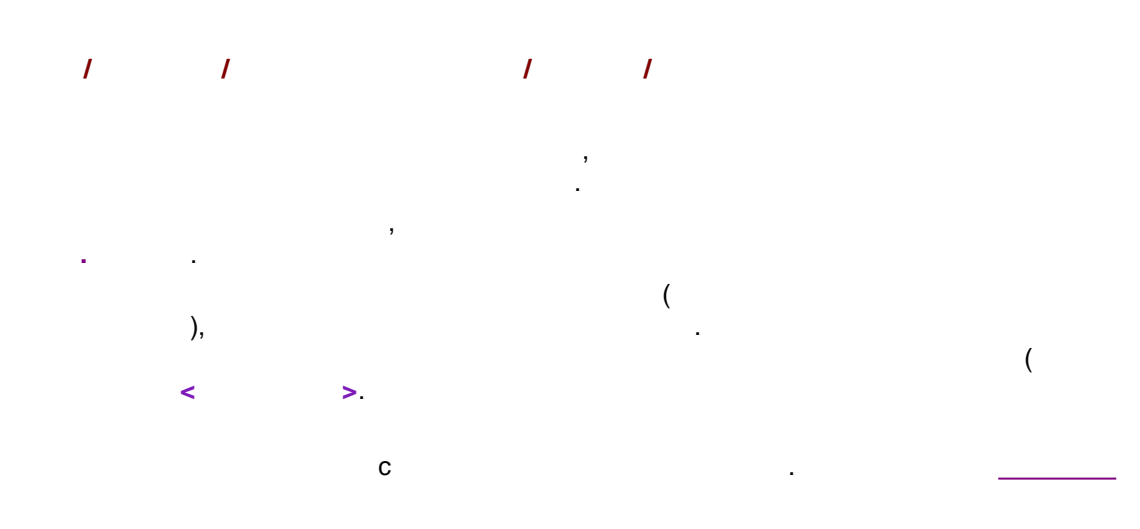

| 508 |
|-----|
|-----|

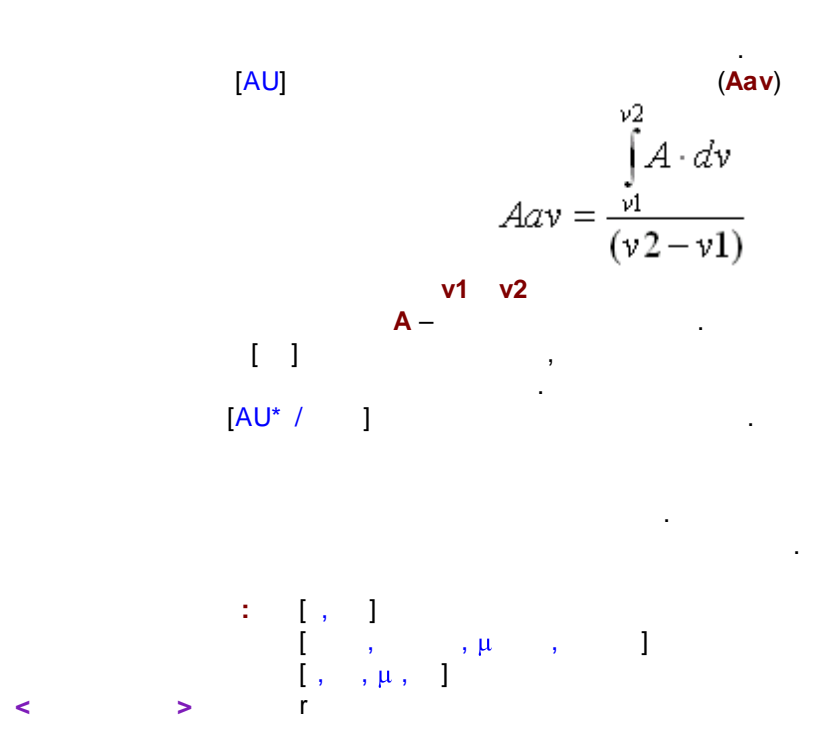

| Расче                   | т количества | вещества  | ×         |
|-------------------------|--------------|-----------|-----------|
| Компонент:              | Uracil       |           |           |
| <u>М</u> олярная масса: | 1.0          |           | Вычислить |
| <u>О</u> бъем:          | 0.208        | мл        | Вычислить |
| <u>П</u> оглощение:     | 0.0813788    | AU        | Вычислить |
| <u>Д</u> лина волны:    | 200.0        | нм        |           |
| <u>Э</u> кстинкция:     | 999999.99    | А∪∙л/Моль | Вычислить |
| <u>К</u> оличество:     | 0            | мили Молі | Вычислить |
|                         |              |           |           |
| V <u>o</u> k Xo         | гмена        |           |           |

#### 9.4.3.2.6.3

| 1 | 1 | 1 | 1 |  |
|---|---|---|---|--|
| < | > | , |   |  |

1.

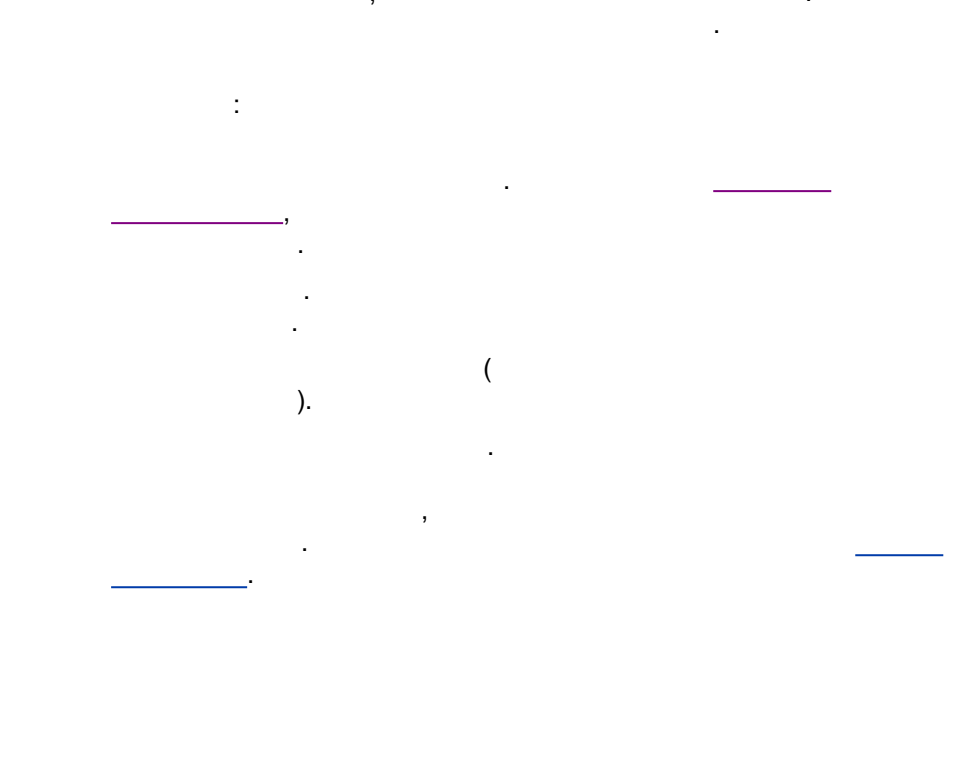

# ([ ] )

| •                 | Подробнее    |    | ×               |
|-------------------|--------------|----|-----------------|
|                   | Значение     | ^  |                 |
| Компонент         | Uracil       |    |                 |
| Элюент            | ACN 85%      |    |                 |
| Каналы            | 91           |    | <u> </u>        |
| Объем             | 0.208281     |    |                 |
| Поток             | 1000         |    |                 |
| Начальное время   | 52.7425      |    |                 |
| ремя в вершине пи | 55.6945      |    |                 |
| Конечное время    | 65.2394      |    |                 |
| Молярная масса    | 0            |    | <u>ХО</u> тмена |
| ектральные едини  | nm           |    |                 |
| Единицы отклика   | mAU          |    |                 |
|                   | 17 110 10000 | Υ. |                 |

| 510     |   |           |   |  | - |
|---------|---|-----------|---|--|---|
| 9.4.3.3 |   |           |   |  |   |
|         | 1 | 1         | 1 |  |   |
|         |   |           |   |  |   |
|         |   |           |   |  |   |
|         |   | <u>3D</u> |   |  |   |
|         |   | <u>2D</u> |   |  |   |

|   | Показать или скрыть спектры    |                  |                   |     |  |  |
|---|--------------------------------|------------------|-------------------|-----|--|--|
| E | Выберите отображаемые спектры: |                  |                   |     |  |  |
| Г | № Компонент                    | Удерживание, мин | Удерживание, мкл  | -   |  |  |
|   | 1 Uracil                       | 0.928242         | 928.242           |     |  |  |
|   | 2 Uracil                       | 0.928242         | 928.242           |     |  |  |
|   |                                |                  |                   | - 1 |  |  |
|   |                                |                  |                   | - 1 |  |  |
|   |                                |                  |                   |     |  |  |
|   |                                |                  |                   |     |  |  |
|   |                                |                  |                   |     |  |  |
|   |                                |                  |                   | - 1 |  |  |
|   |                                |                  |                   | -11 |  |  |
|   |                                |                  |                   |     |  |  |
|   |                                |                  |                   |     |  |  |
|   |                                |                  |                   |     |  |  |
|   |                                |                  |                   | -   |  |  |
|   | Показать все Спрятать все      |                  | 🖌 <u>З</u> акрыты | ]   |  |  |

## 9.4.3.3.1

1 1 1

,

.

.

".

| 🗉 Показ спектров 🗙                 |
|------------------------------------|
|                                    |
| Выберите способ нормировки         |
| С <u>Б</u> ез нормировки.          |
| • На сумму квадратов.              |
| С На <u>и</u> нтеграл.             |
| С На <u>м</u> аксимальное значение |
| С На длине волны:                  |
| 200 🗘                              |
|                                    |
| 🖌 ОК 🛛 🗶 тмена                     |

:

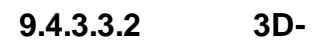

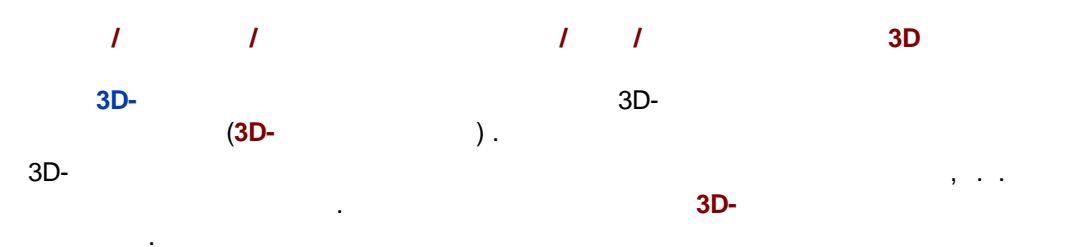

.

.

.

( )

. .

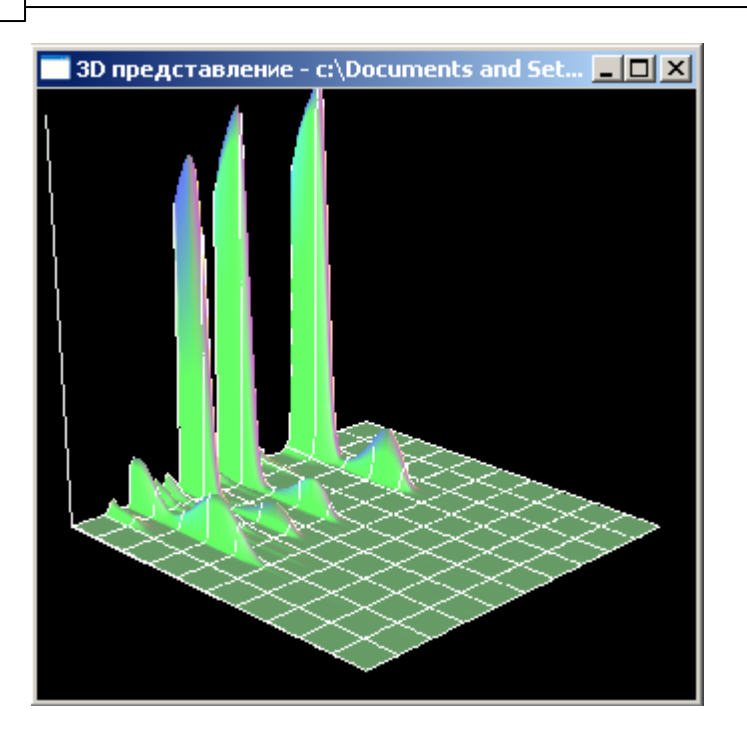

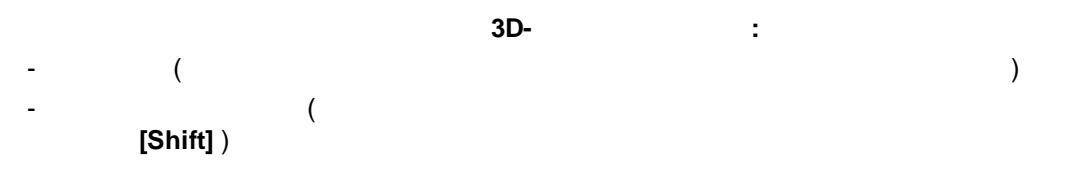

#### 9.4.3.3.3 2D-

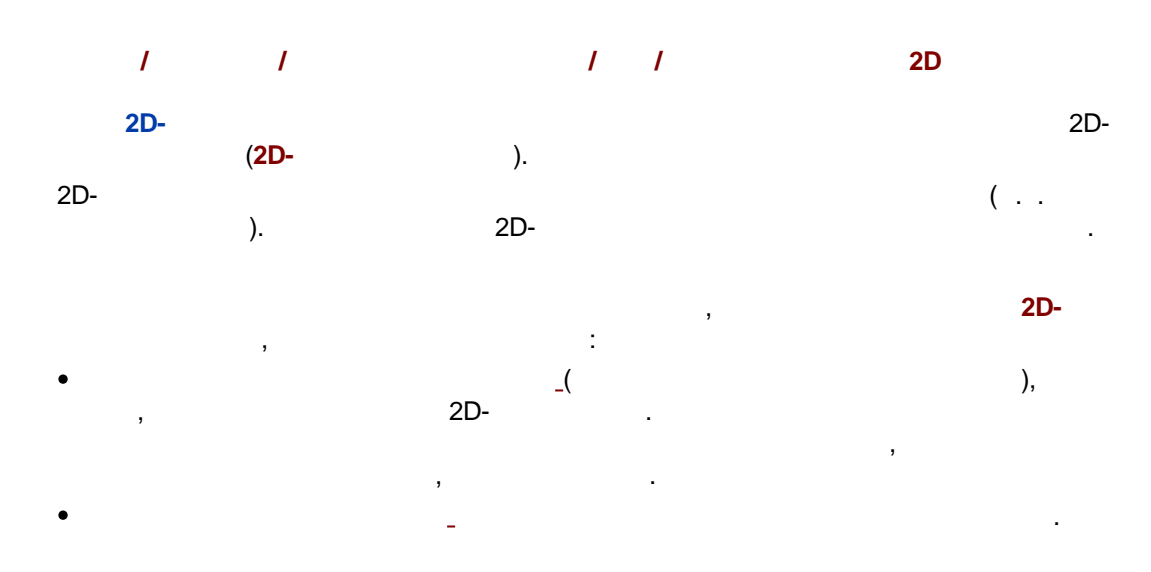

#### 512

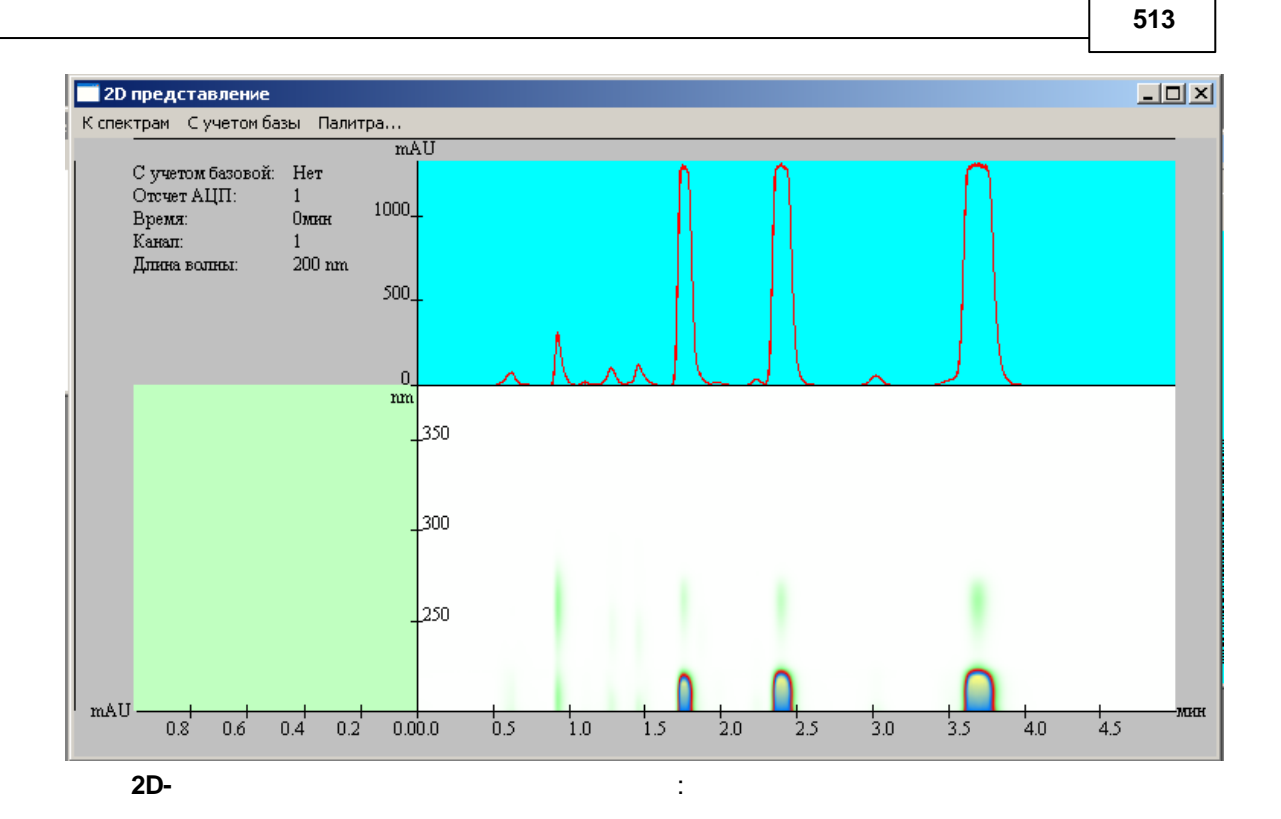

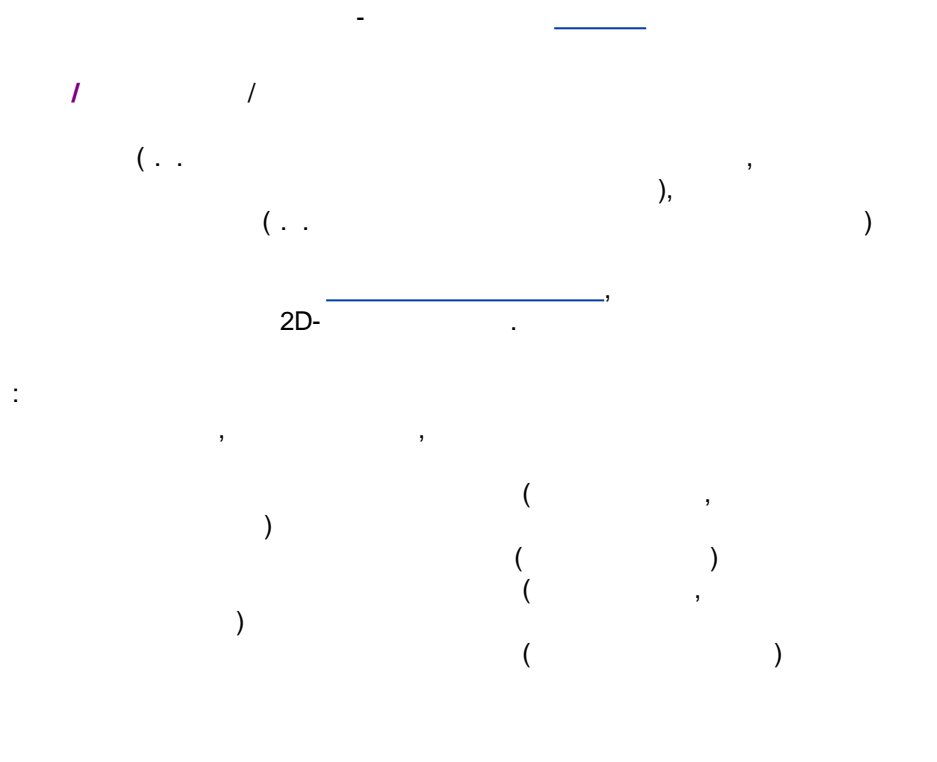

#### 9.4.3.3.3.1

/ / / 2D

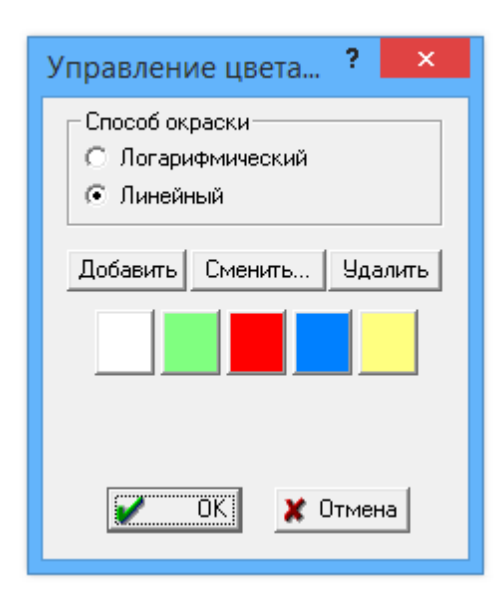

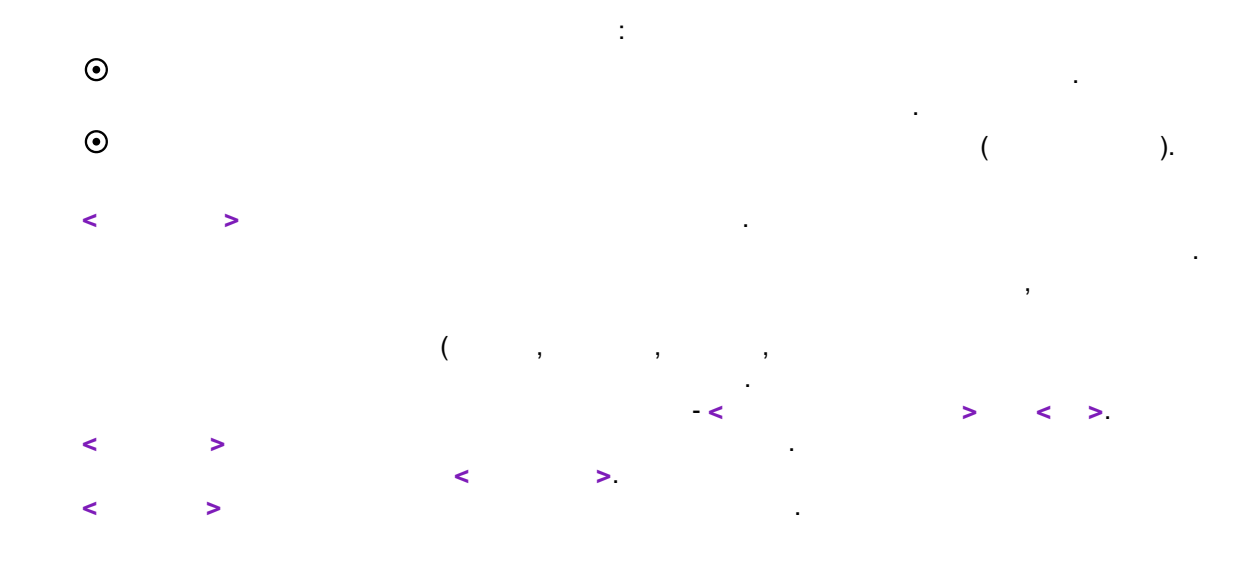

9.5

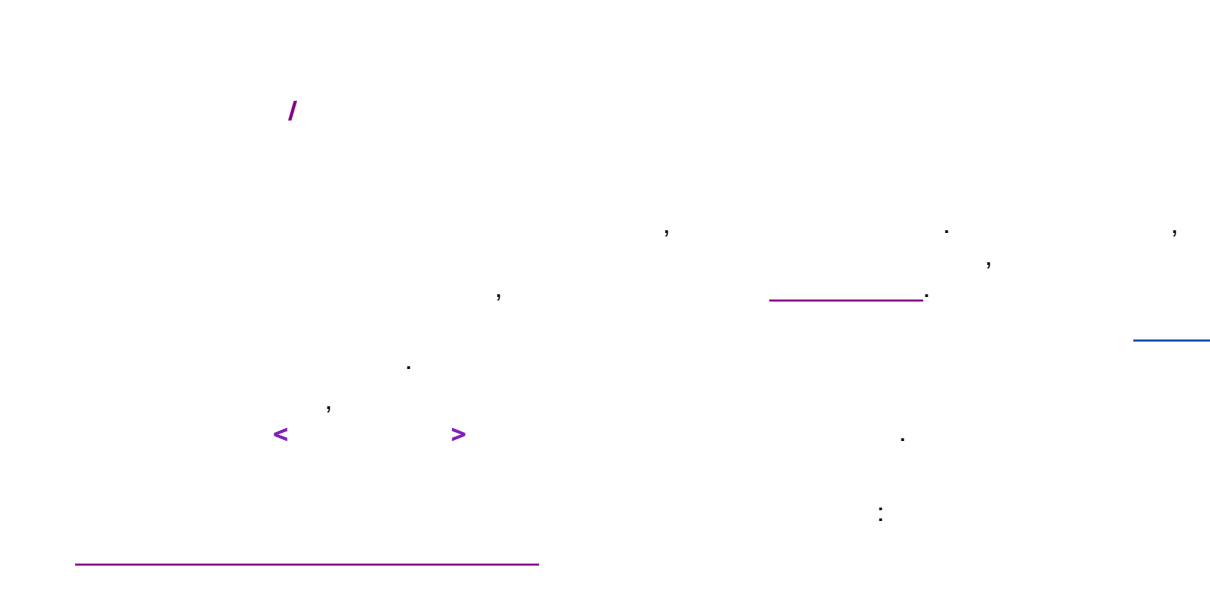

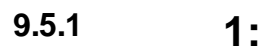

:

/ 1

|                                     | <u> </u>    |  |  |  |  |
|-------------------------------------|-------------|--|--|--|--|
|                                     |             |  |  |  |  |
| Вычислить спектр пика               |             |  |  |  |  |
| Оценка однородности: 95.548%        | ]           |  |  |  |  |
| Метод расчета                       | 1           |  |  |  |  |
| Э Средний спектр пика               |             |  |  |  |  |
| С Спектр наилучшей чистоты          |             |  |  |  |  |
| С Спектр в вершине пика             |             |  |  |  |  |
|                                     |             |  |  |  |  |
|                                     |             |  |  |  |  |
| < Назад Дальше > Завершить 🗶 Отмена | 🕴 🔋 Справка |  |  |  |  |

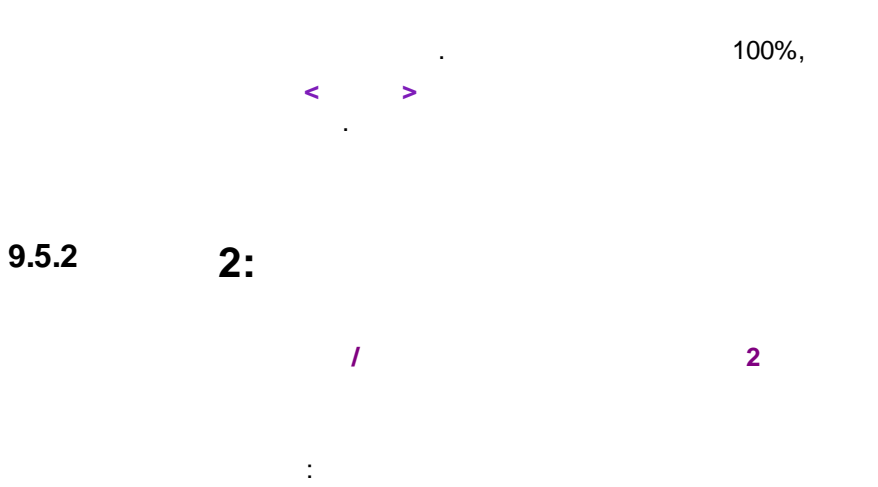

.

,

.

| Путь к Базе Данных:                         |                       | Выбрать               |  |  |
|---------------------------------------------|-----------------------|-----------------------|--|--|
| c:\Documents and Setti                      | ings\All Users\Applic | ation Data\Chro       |  |  |
|                                             |                       |                       |  |  |
| 💿 Найти только лучи                         | јего кандидата        |                       |  |  |
| С Максимально доп                           | устимый угол:         | 0.00                  |  |  |
| 🔲 С учетом времени                          | Окно,2                | × 5.00                |  |  |
| [                                           | Искать                |                       |  |  |
| Угол                                        | Компонент             | Элюент                |  |  |
| 5.11313                                     | 4-Hydroxybenzoic a    | ( [4 M LiClO4 - 0.1 f |  |  |
| <u>ر</u>                                    |                       | Þ                     |  |  |
| 🔲 Добавить результат в таблицу компонентов. |                       |                       |  |  |
| Назначить                                   |                       |                       |  |  |
|                                             | 1                     | 1                     |  |  |

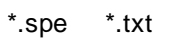

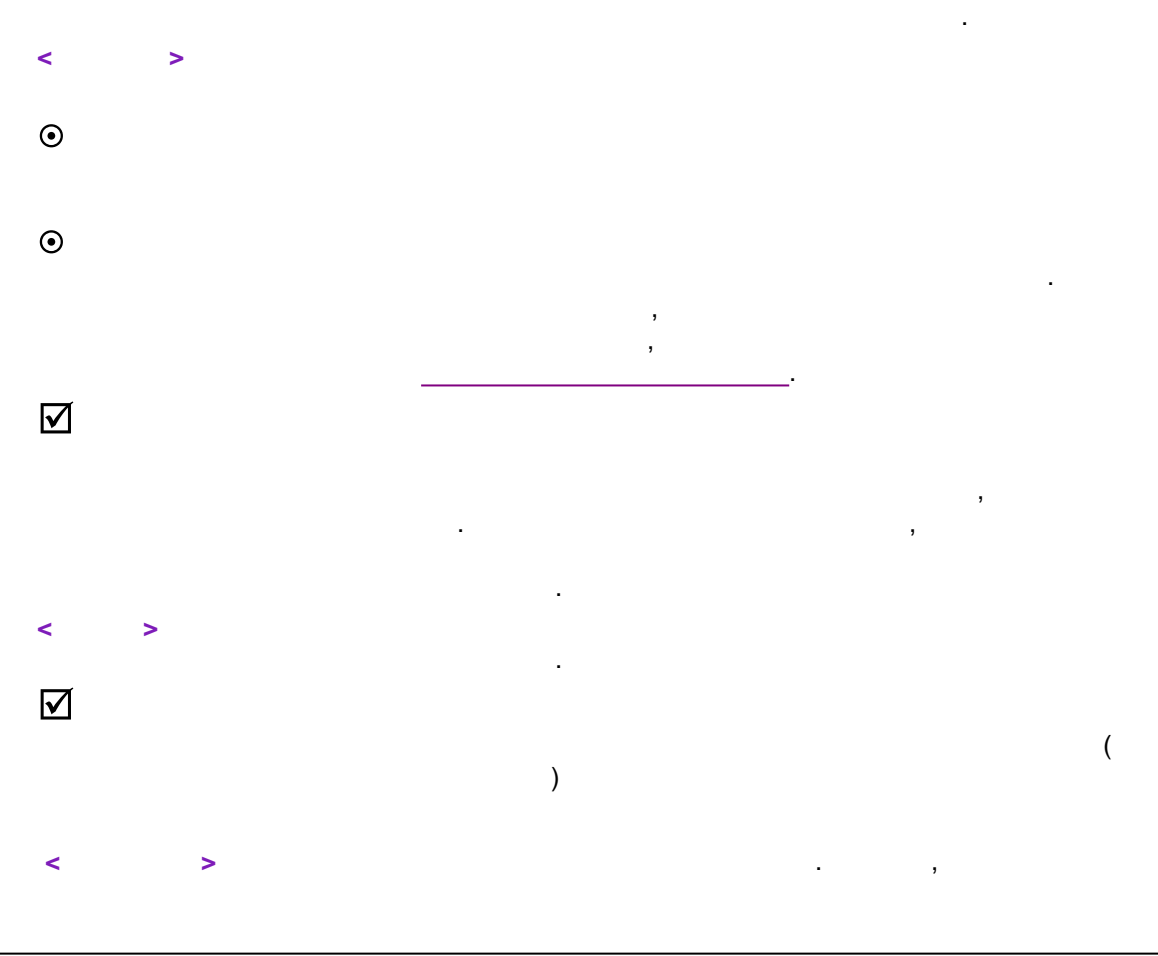

9.5.3

3:

1

\_ 🗆 × 9 Номер пика: <u>.</u> Метод вычисления: Оценка однородности: -Средний по пику 97.806% Nip Найденный компонент: Разностный угол: 0 Абсолютная концентрация: 0.066667 мкг/л Свойства: Анализируемый Этал Да 0.5мкг±0.0% Да 0.5 ⊾ Количественный анализ: Количество: Единицы отклика: mAU. mAU Элюент: 1000 Поток, мкл/мин: 1000 481.6 481.1 Время,с: Время,мл: 8.0267 8.021 Nagaev Igor Naga Оператор: Прочие кандидаты: • ۲ Печать < Назад Дальше Завершить 🗶 тмена 🤋 омощь

> , 100% . .

"1"

3

( / )

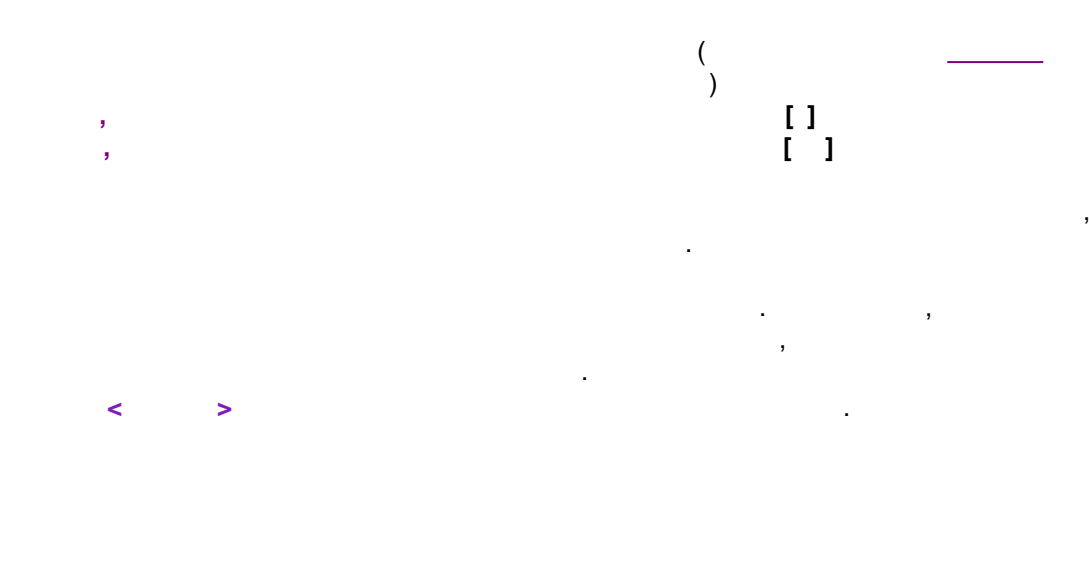

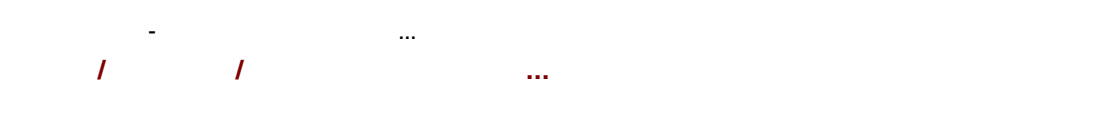

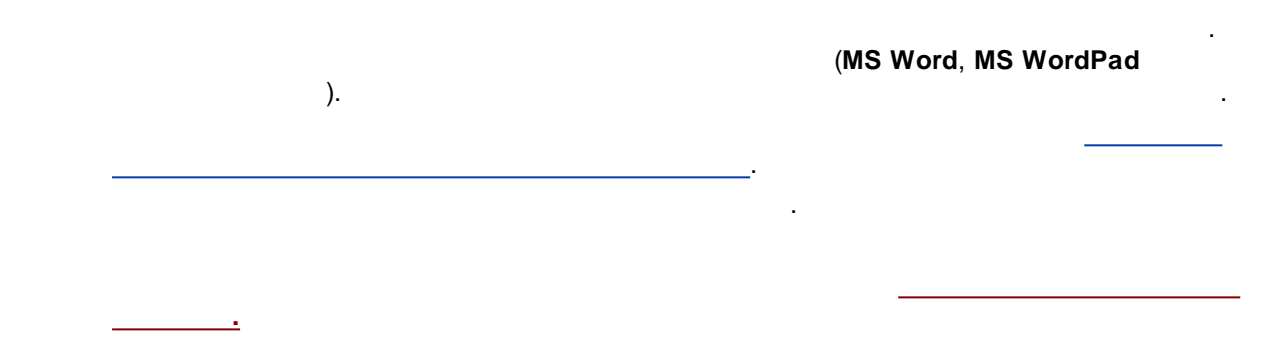

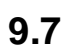

9.6

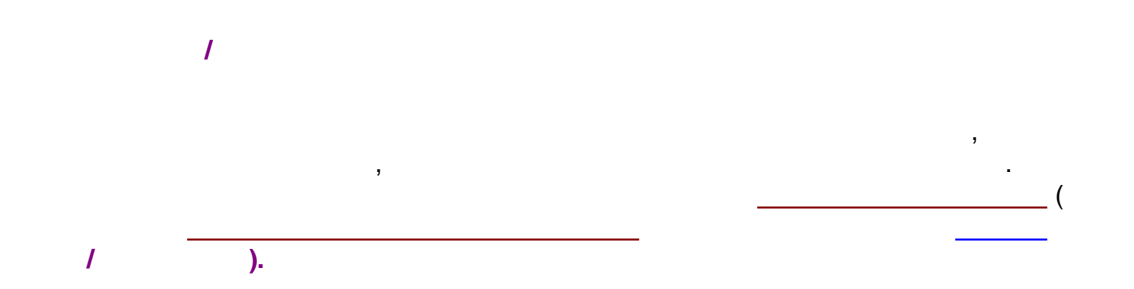

| 🔲 Настройки спектрального авт                                                                                                    | оматического распознаван 🗙                                           |  |  |  |  |
|----------------------------------------------------------------------------------------------------|----------------------------------------------------------------------|--|--|--|--|
| Каталог Базы Данных:<br>[c:\Documents and Settings\All Users\v                                                                              | Выбрать<br>Application Data\ChromData\Etalons\                       |  |  |  |  |
| Параметры<br>Окно по времени, %:<br>Доверительный угол позитивной ид                                                                        | 10.0 •<br>•<br>энтификации 3.00 •                                    |  |  |  |  |
| <ul> <li>Способ получения спектра:</li> <li>Спектр наилучшей чистоты</li> <li>Средний спектр пика</li> <li>Спектр в вершине пика</li> </ul> | - Значимость каналов<br>С Нет<br>С По шуму базы<br>© Определена в БД |  |  |  |  |
| <ul> <li>Список кандидатов окна удерживания</li> <li>Только кандидатов с меньшим углом:</li> <li>ОК Х Отмена</li> </ul>                     |                                                                      |  |  |  |  |

©2018

 $\odot$ 

.

,

| 520 |         |        |            |                    | -              |   |
|-----|---------|--------|------------|--------------------|----------------|---|
|     | •       |        |            |                    |                |   |
|     |         |        |            | - ,                | -              |   |
|     | $\odot$ |        |            | ,                  | ,              |   |
|     |         |        |            |                    | ,              |   |
|     | ⊙       |        |            |                    |                |   |
|     |         |        |            | ,                  |                |   |
|     |         |        |            | ,<br>,<br>, %<br>☑ | , ,<br>(<br>). |   |
|     | :       |        | <b>⊻</b> , |                    | ,              | , |
|     |         | ,<br>, |            |                    | ,              | , |
|     |         |        |            | •                  |                |   |

(

)

).

(

9.8

©2018

)

(

,

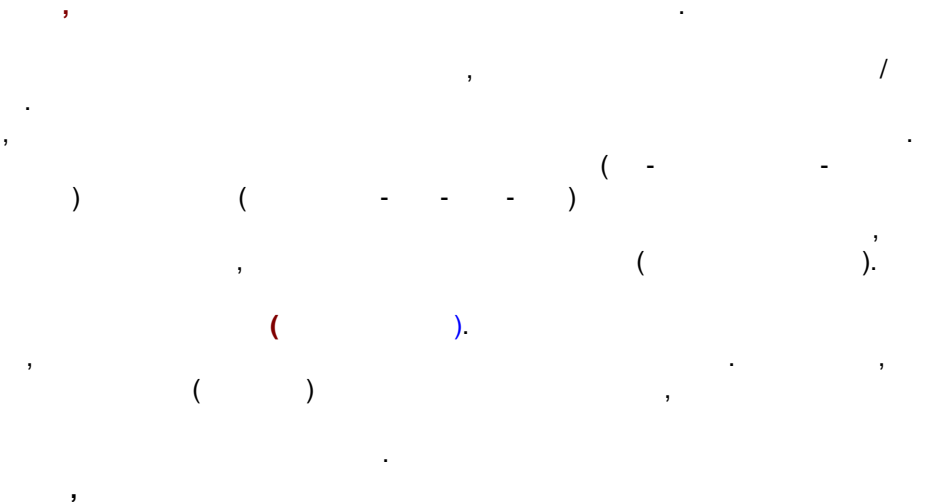

,

, ( ) --;

- , . .

# 9.8.1

1 1 1

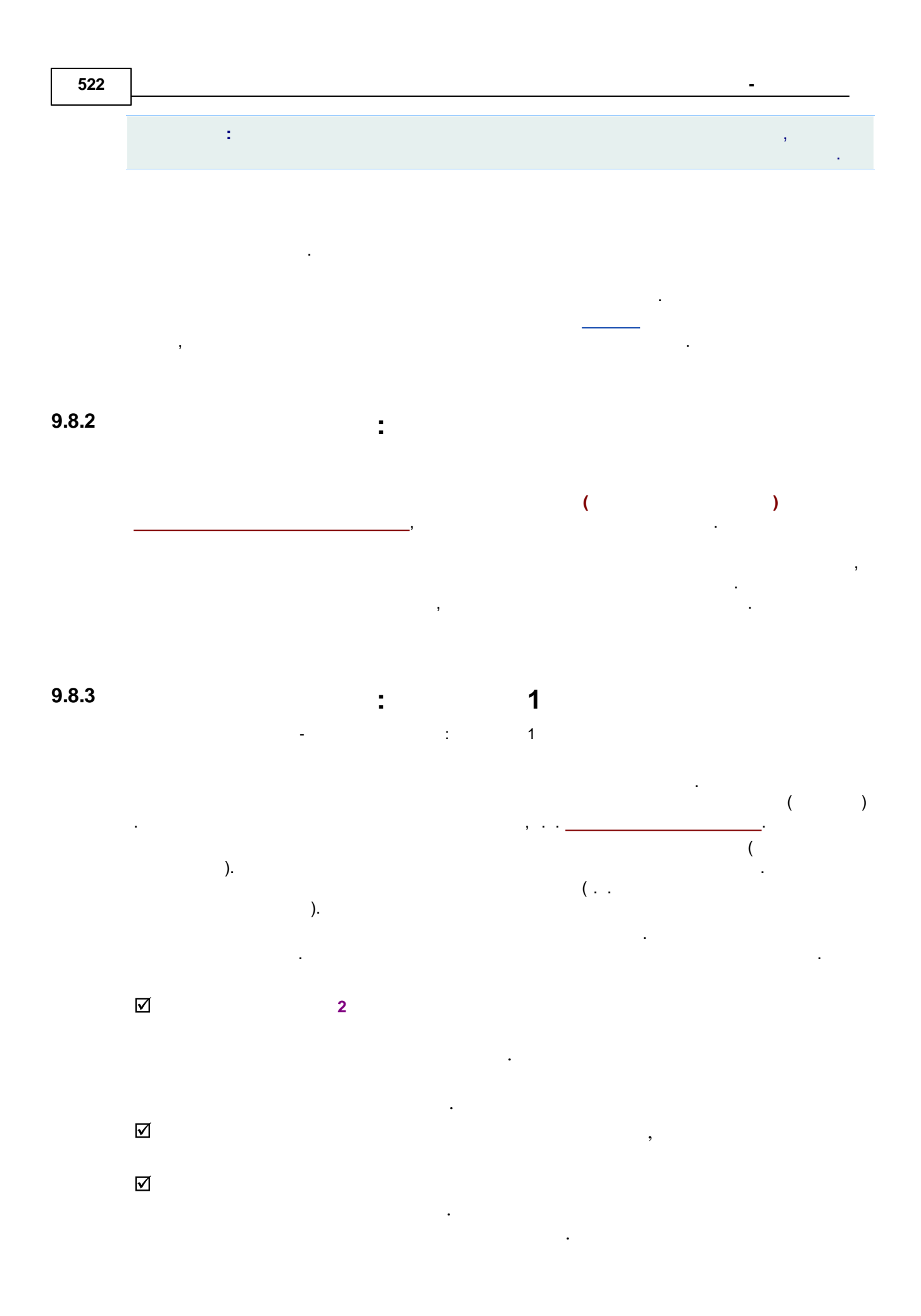

|   |                                                 |                                                                                                    |                                                                             | ×                                                                                                    |
|---|-------------------------------------------------|----------------------------------------------------------------------------------------------------|-----------------------------------------------------------------------------|----------------------------------------------------------------------------------------------------|
|   | 1<br>2<br>3<br>4<br>5<br>6<br>7<br>8<br>9<br>10 | 6.99e+003<br>1.17e+003<br>2.92e+002<br>8.04e+001<br>4.71e+001<br>3.99e+001<br>3.77e+001<br>3.46e+001<br>3.27e+001 | 70.3<br>11.8<br>2.9<br>1.2<br>0.8<br>0.5<br>0.4<br>0.4<br>0.4<br>0.3<br>0.3 | Ранг: 4<br>П Н <u>а</u> ложение не более 2 пиков<br><u>Б</u> ез отрицательной концентрации<br><u>В</u> ыбор вручную |
| _ |                                                 | < <u>Н</u> азад                                                                                                   | Далее >                                                                     | Готово 🗶 Отмена 🏆 Справка                                                                                           |

:

2

, ).

- .

,

.

523

9.8.4

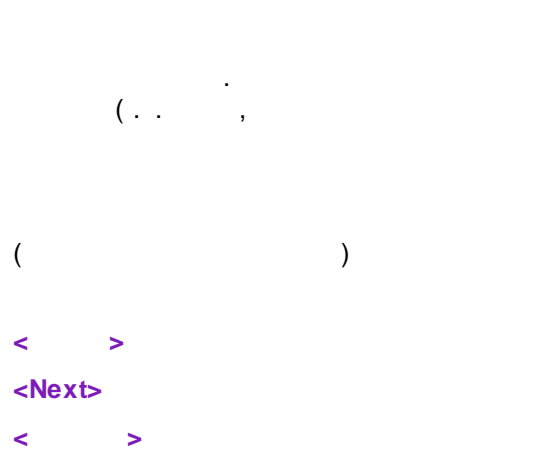

238 nm 240 nm No Количество Конц.% ۸ 240 nm 242 nm 244 nm 246 nm -6.23 24.82 -25.64 107.04 -2.18 8.70 1 2 3 4 -8.99 37.52 248 nm 248 nm 250 nm 252 nm 254 nm 256 nm 258 nm 260 nm 262 nm 264 nm Готово < Назад Далее > 🗶 Отмена 🦹 Справка

:

9.8.5

524

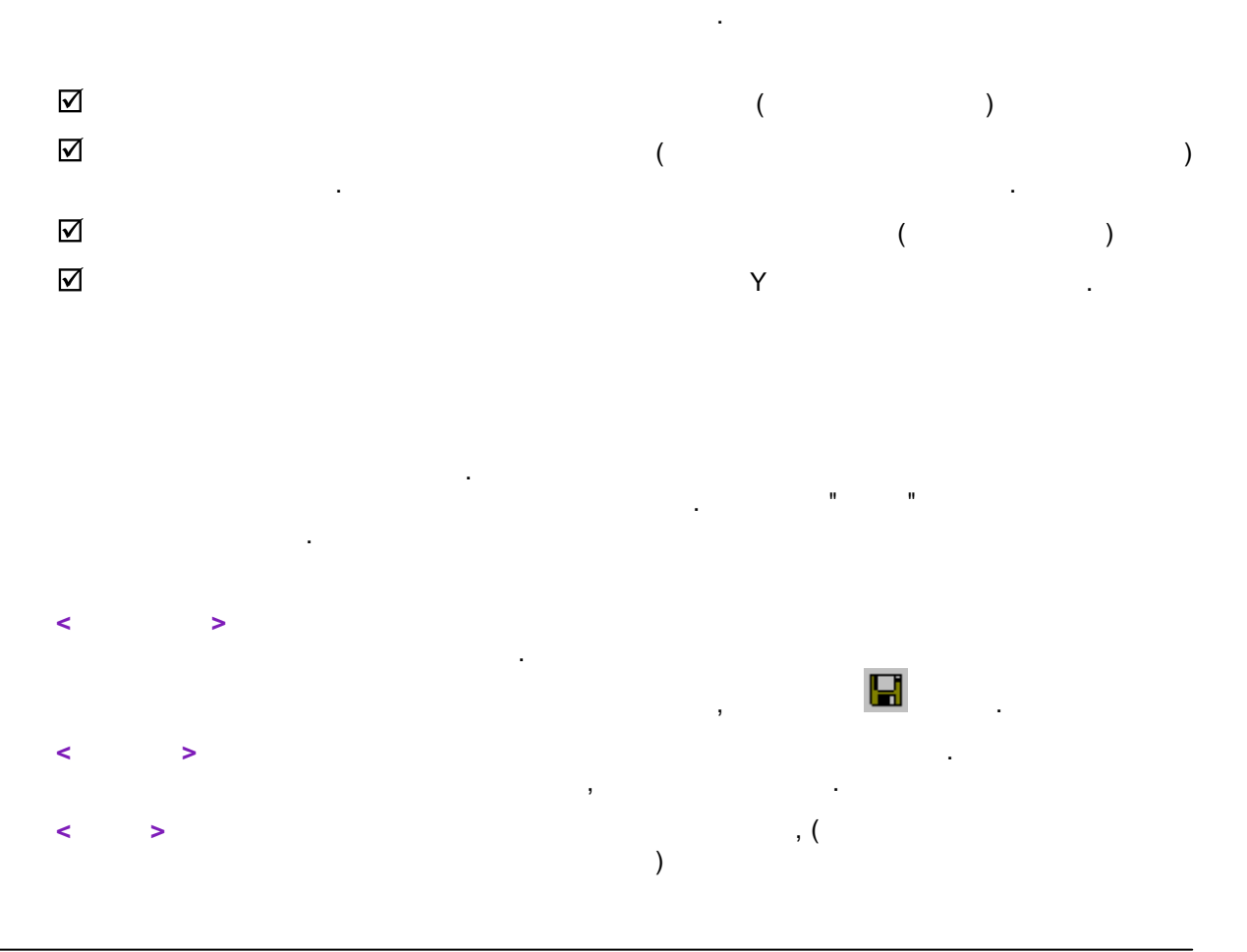

3

#### < >

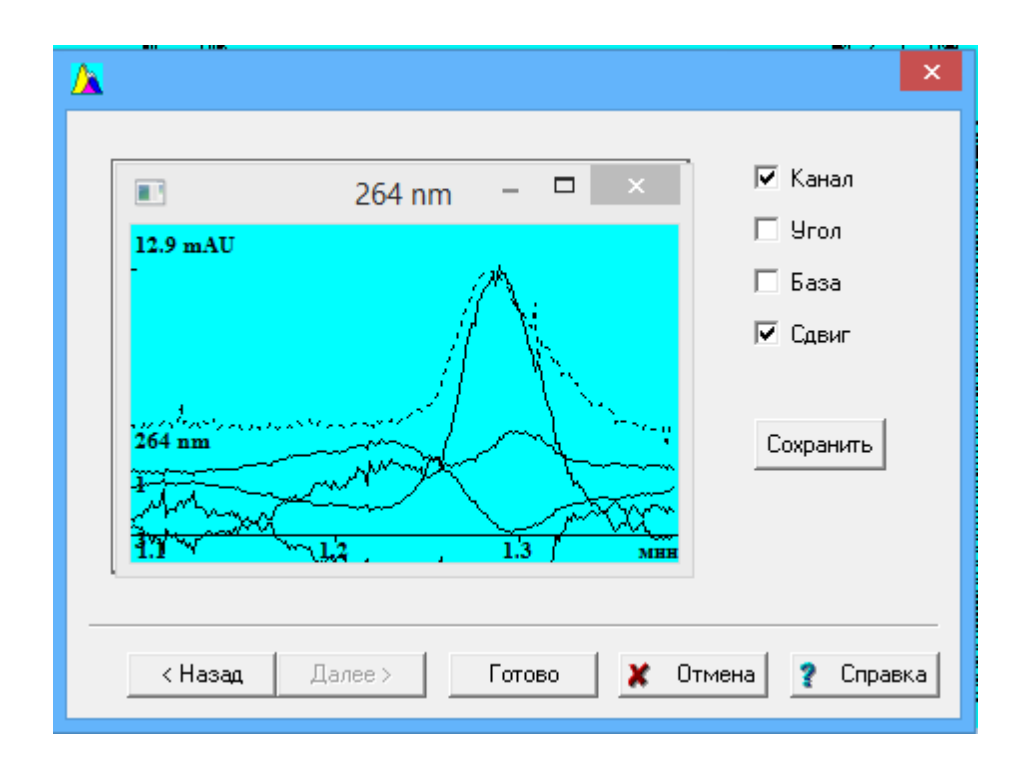

9.8.6

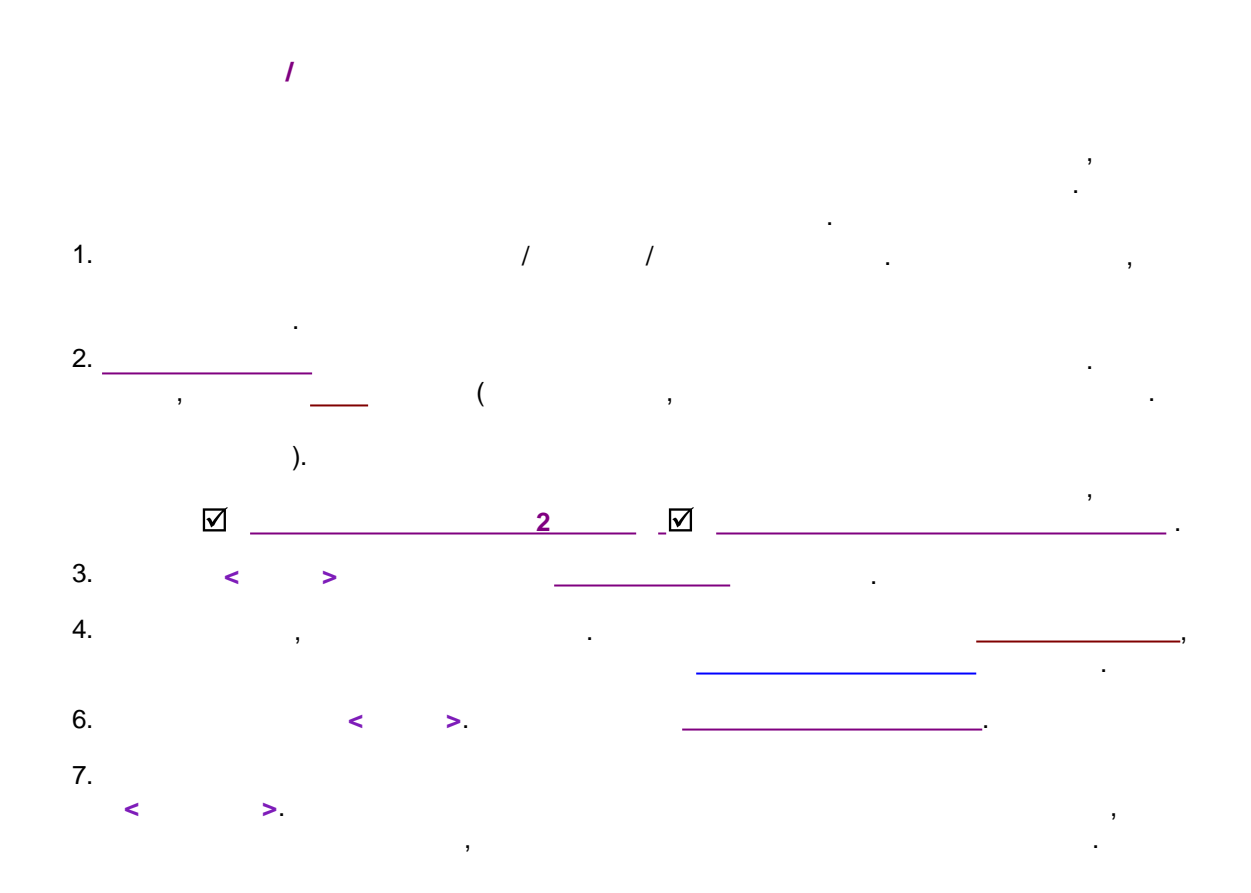

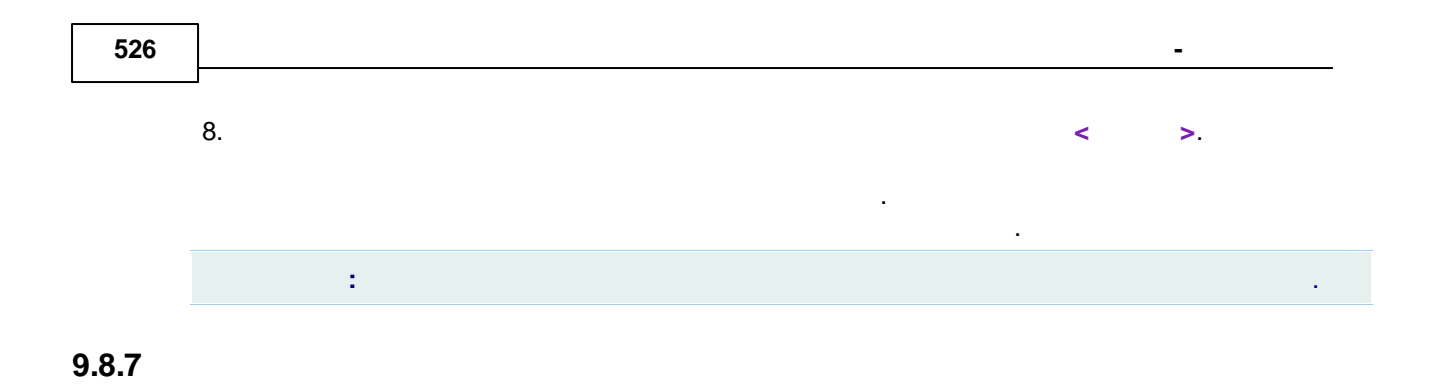

,

(

)

|   |                                                 |                                                                                                    |                                                                             | ×                                                                                                    |
|---|-------------------------------------------------|----------------------------------------------------------------------------------------------------|-----------------------------------------------------------------------------|----------------------------------------------------------------------------------------------------|
|   | 1<br>2<br>3<br>4<br>5<br>6<br>7<br>8<br>9<br>10 | 6.99e+003<br>1.17e+003<br>2.92e+002<br>1.22e+002<br>8.04e+001<br>4.71e+001<br>3.99e+001<br>3.77e+001<br>3.46e+001<br>3.27e+001 | 70.3<br>11.8<br>2.9<br>1.2<br>0.8<br>0.5<br>0.4<br>0.4<br>0.4<br>0.3<br>0.3 | Ранг: 4<br>П Н <u>а</u> ложение не более 2 пиков<br><u>Б</u> ез отрицательной концентрации<br><u>В</u> ыбор вручную |
| _ |                                                 |                                                                                                    |                                                                             |                                                                                                    |
|   |                                                 | < <u>Н</u> азад                                                                                                    | <u>Д</u> алее >                                                             | Готово 🗶 Отмена 💡 Справка                                                                                           |

,

9.9

9.10

•

·

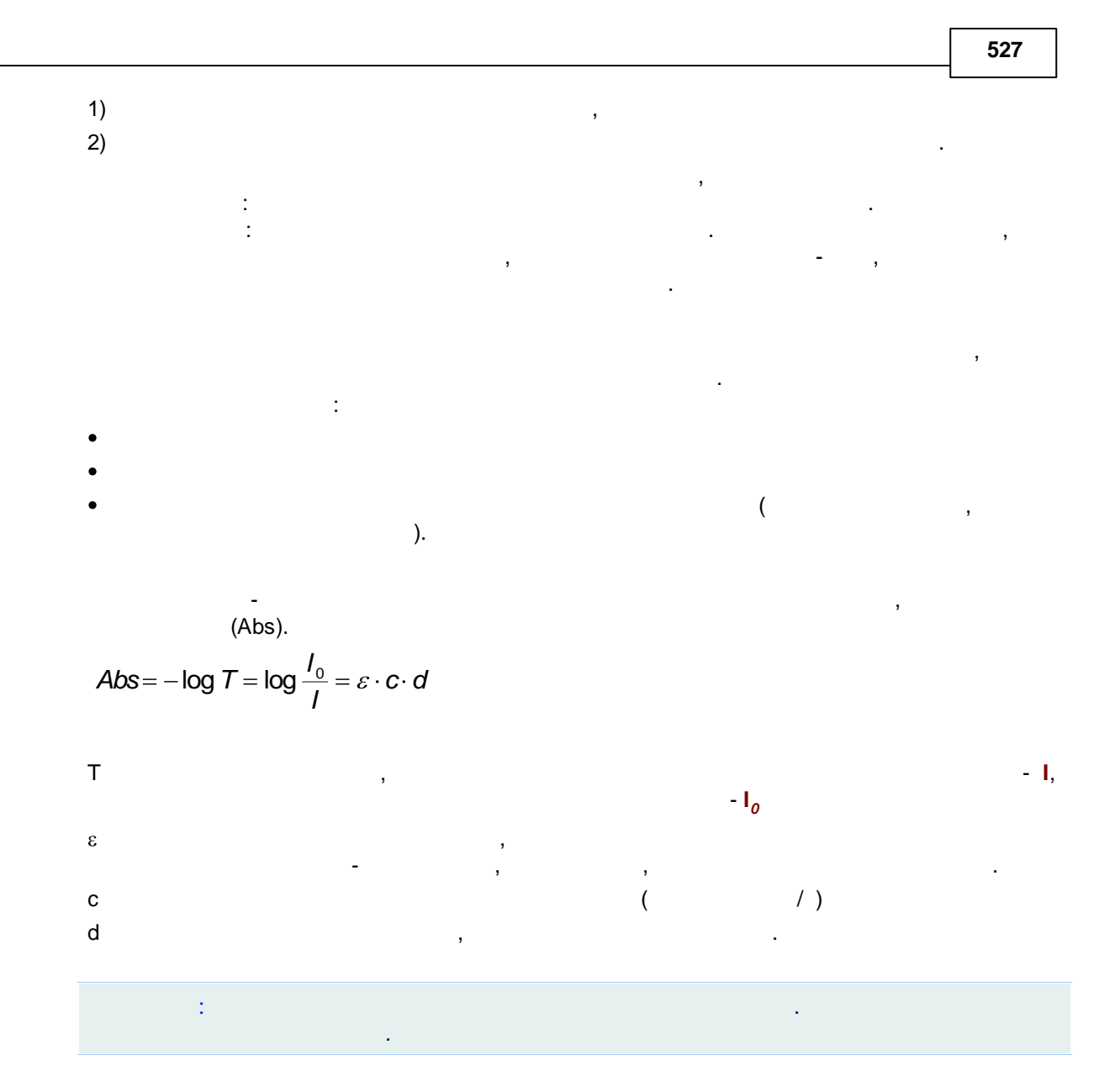

9.11

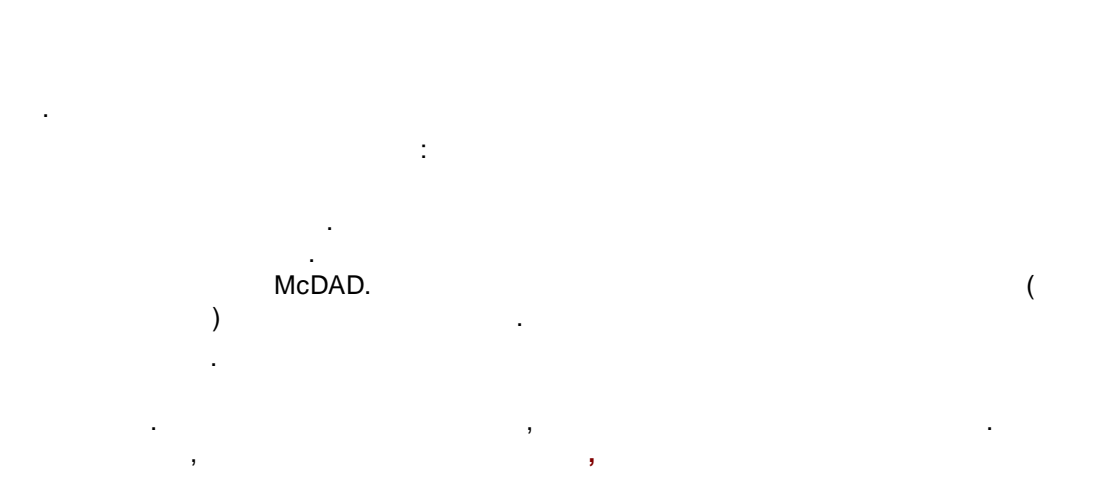

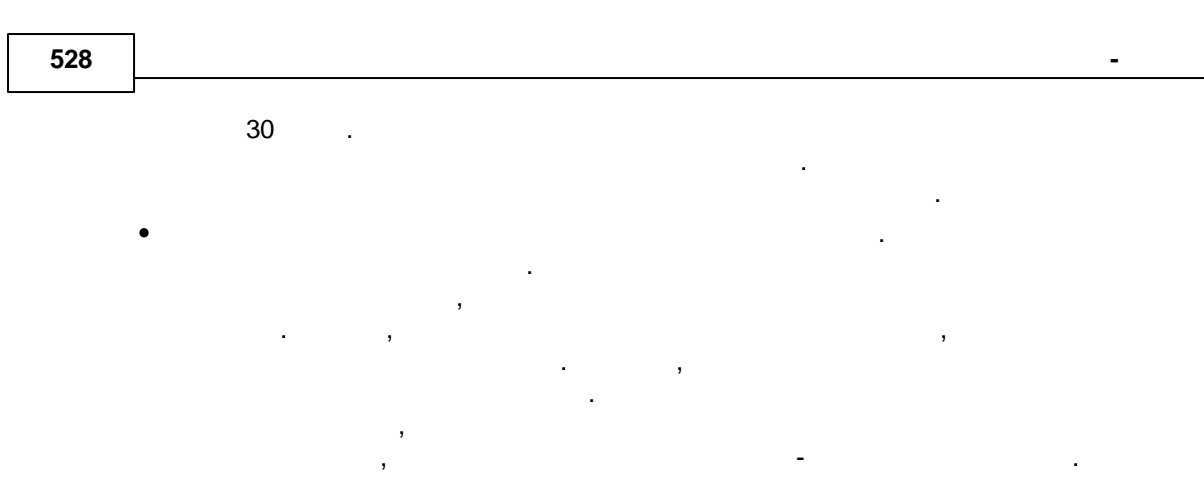

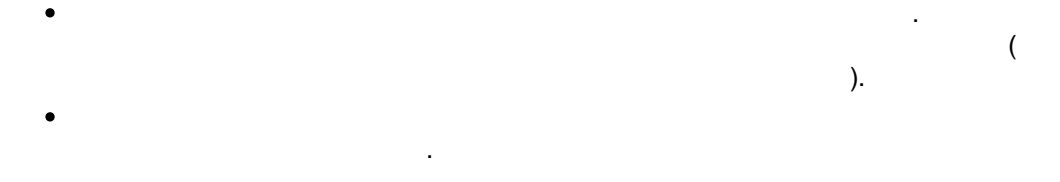

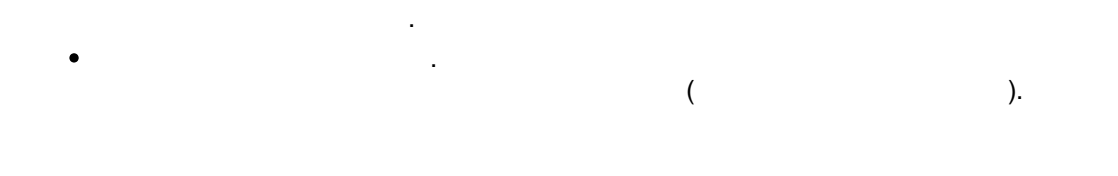

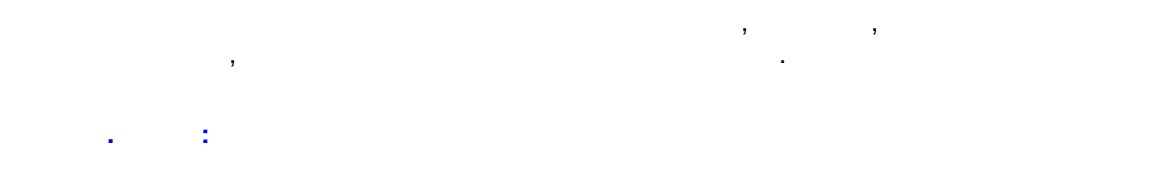

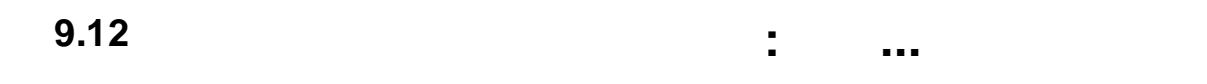

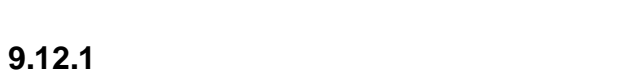

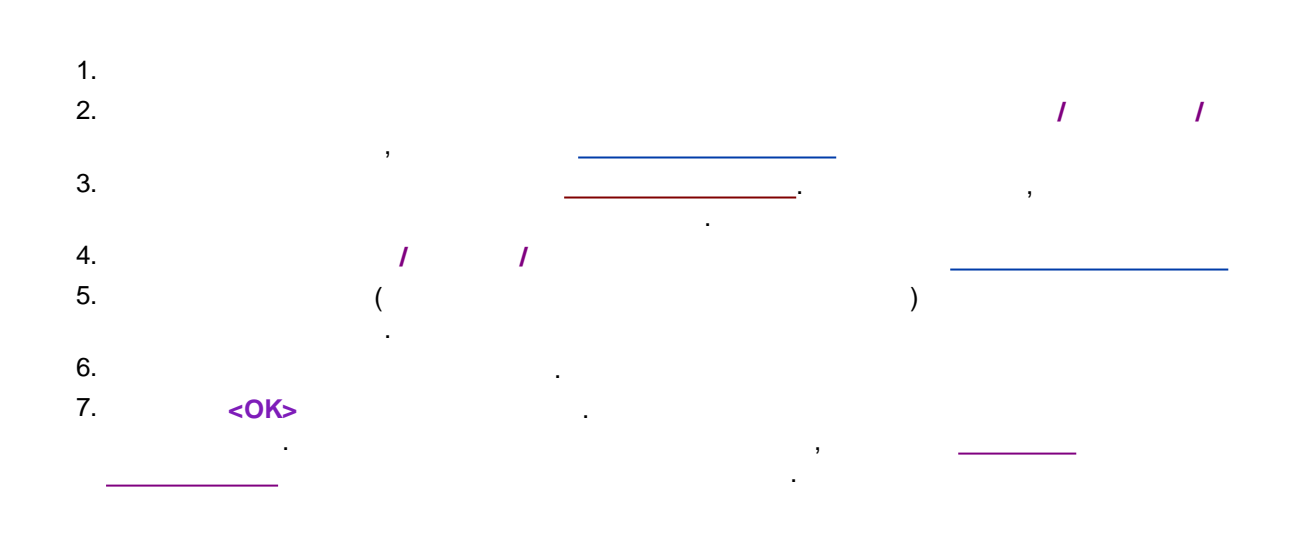

# 8. , : \_\_\_\_\_\_ : \_\_\_\_\_

# 9.12.2

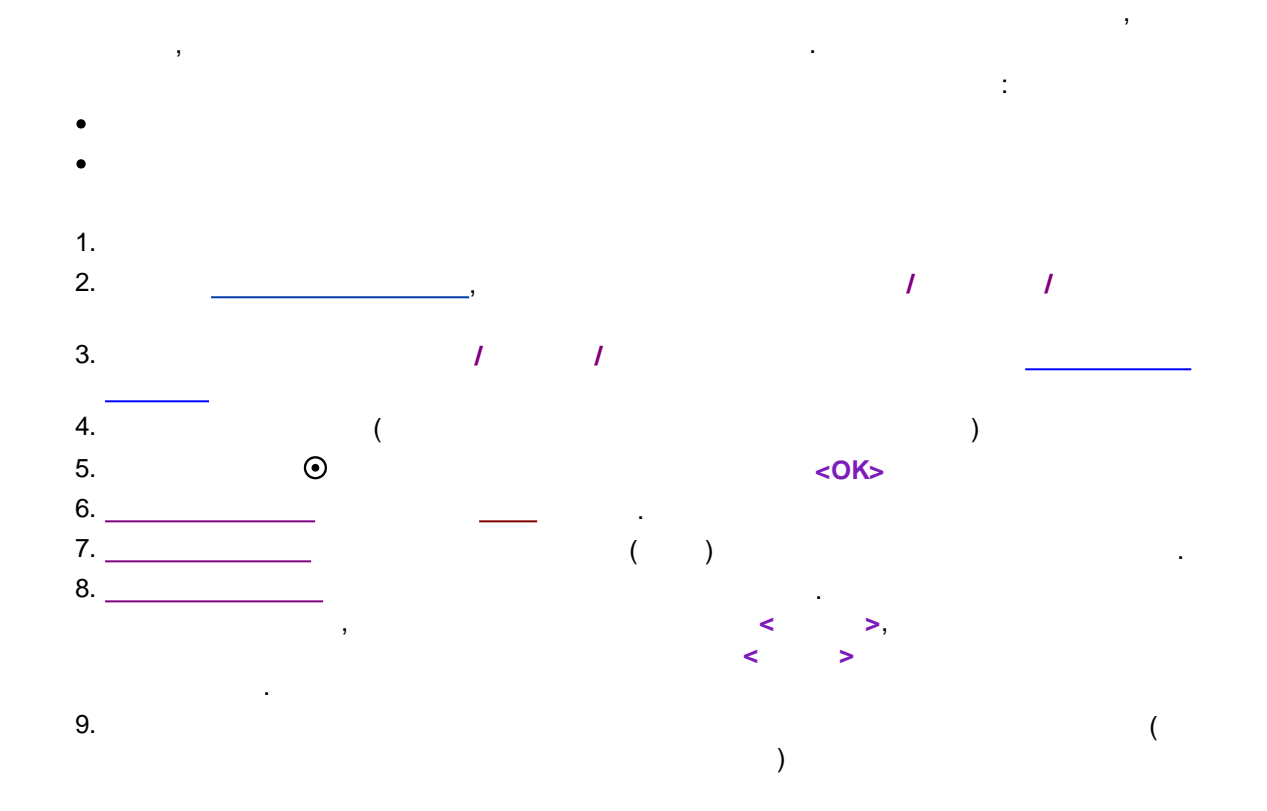

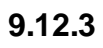

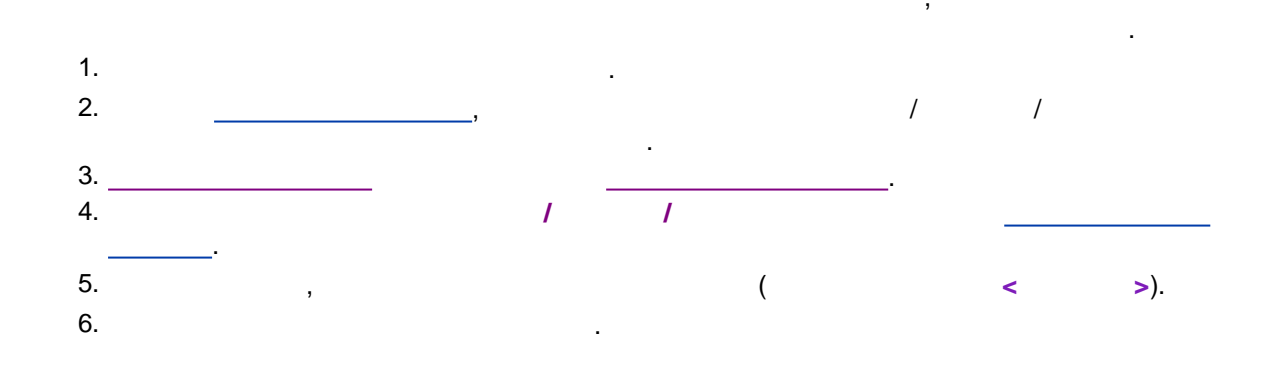

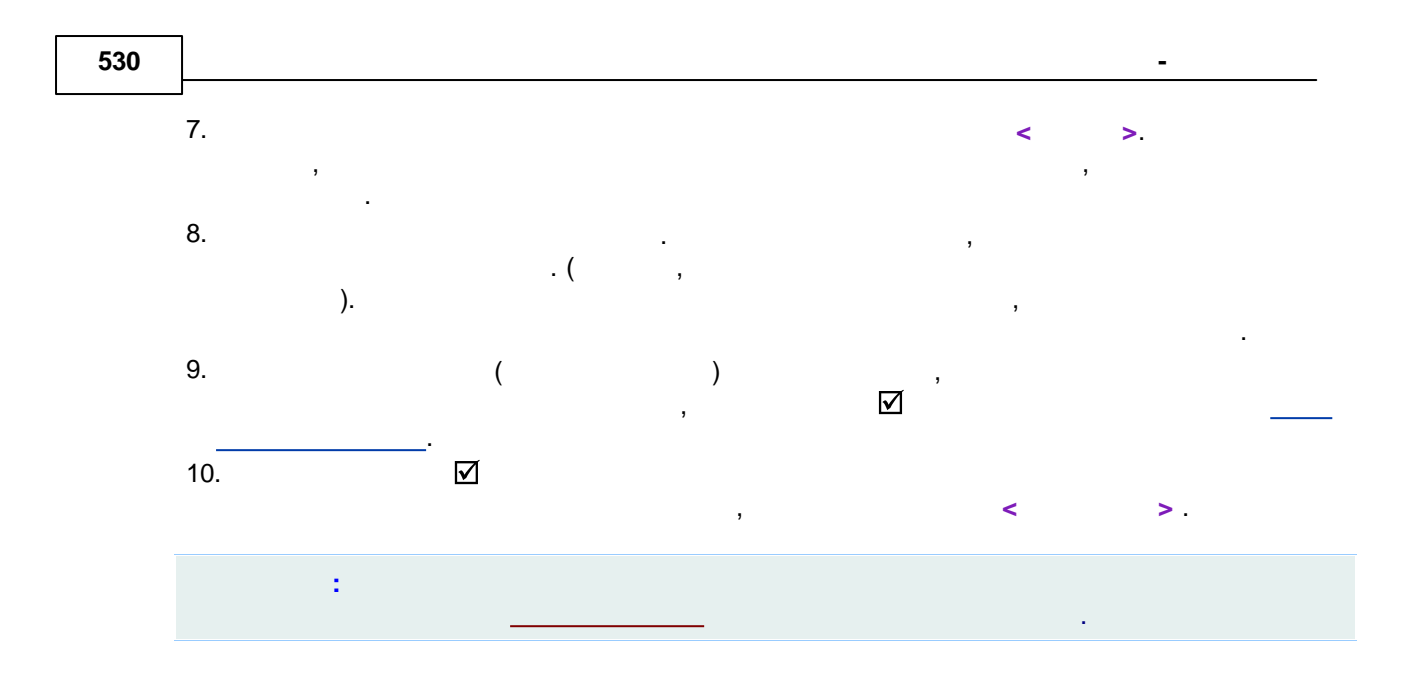

## 9.12.4

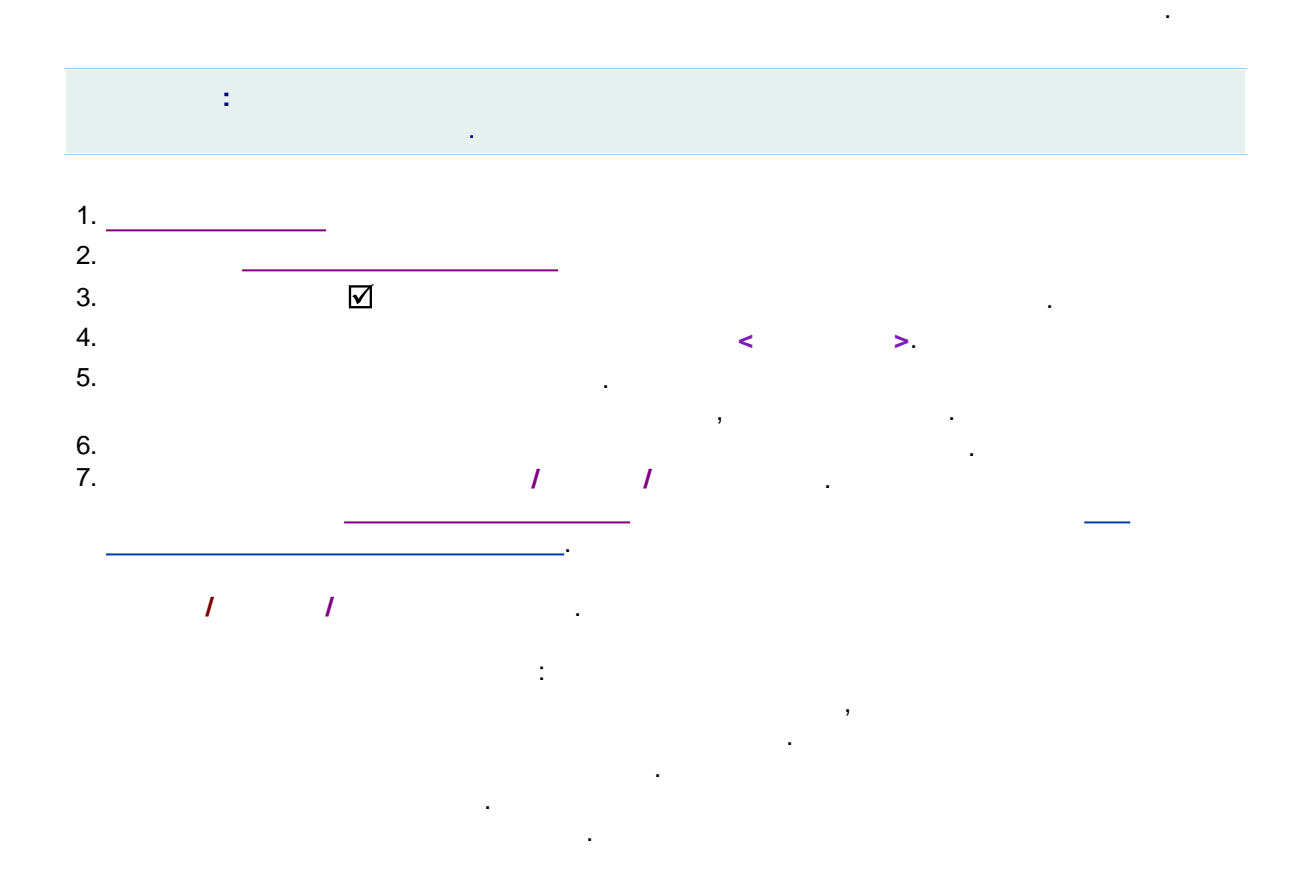

#### 9.12.5

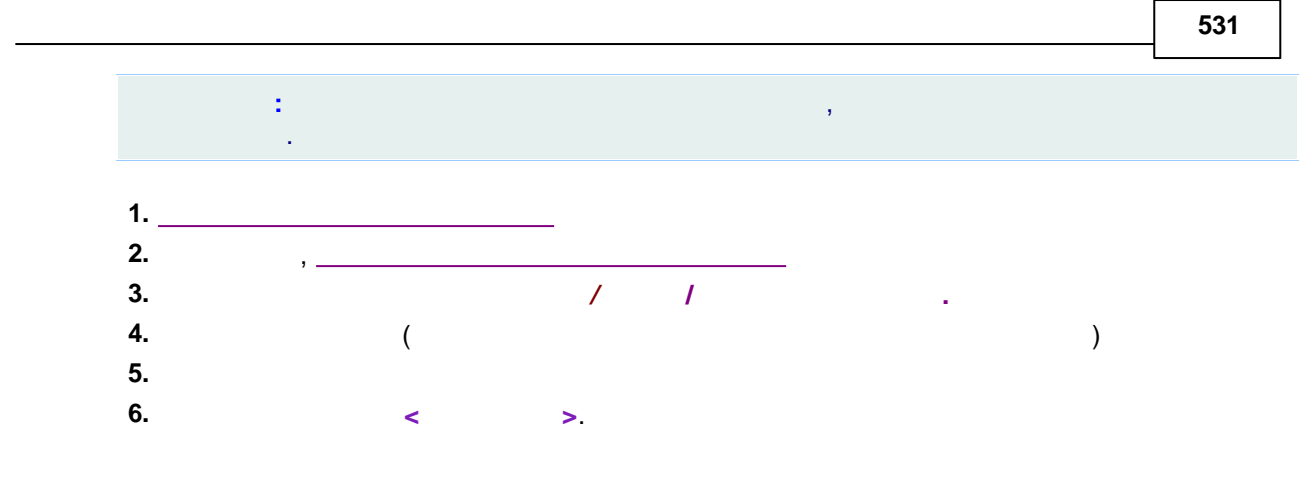

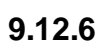

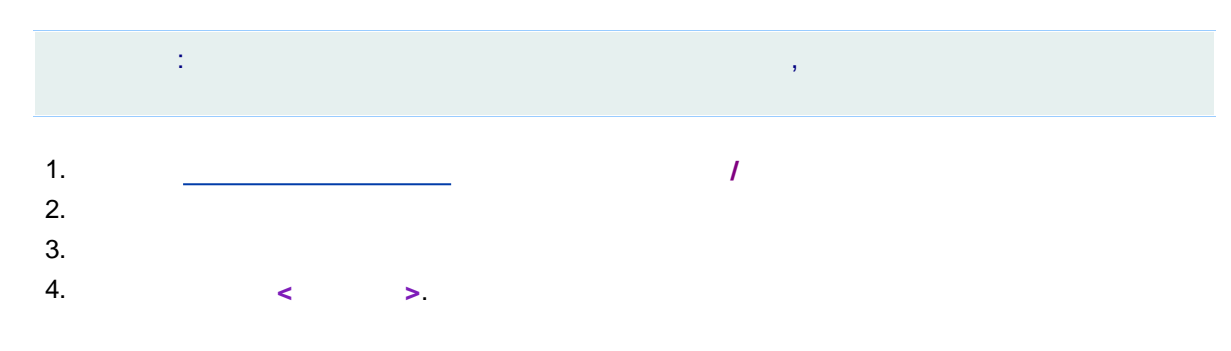

,

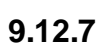

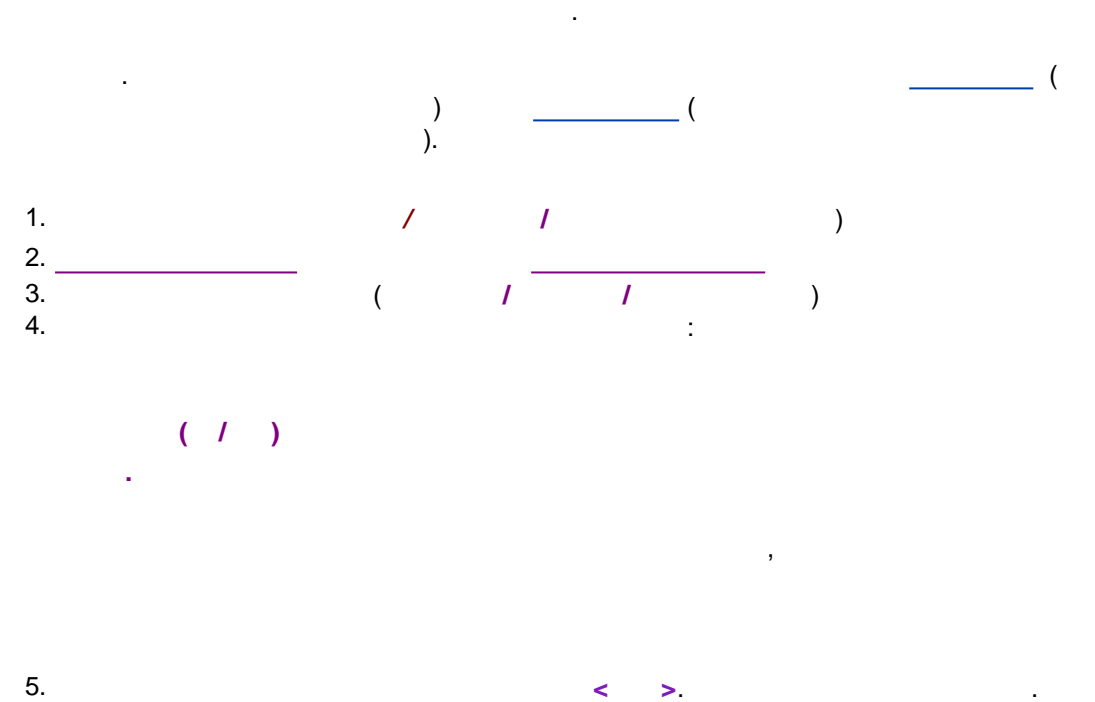

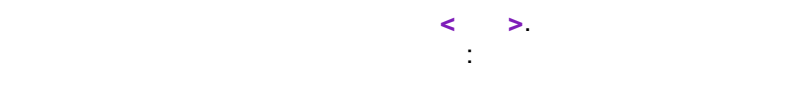

•

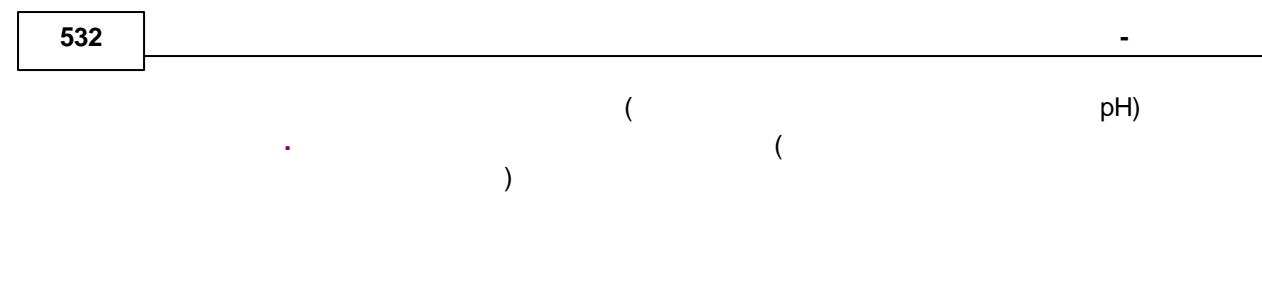

9.12.8

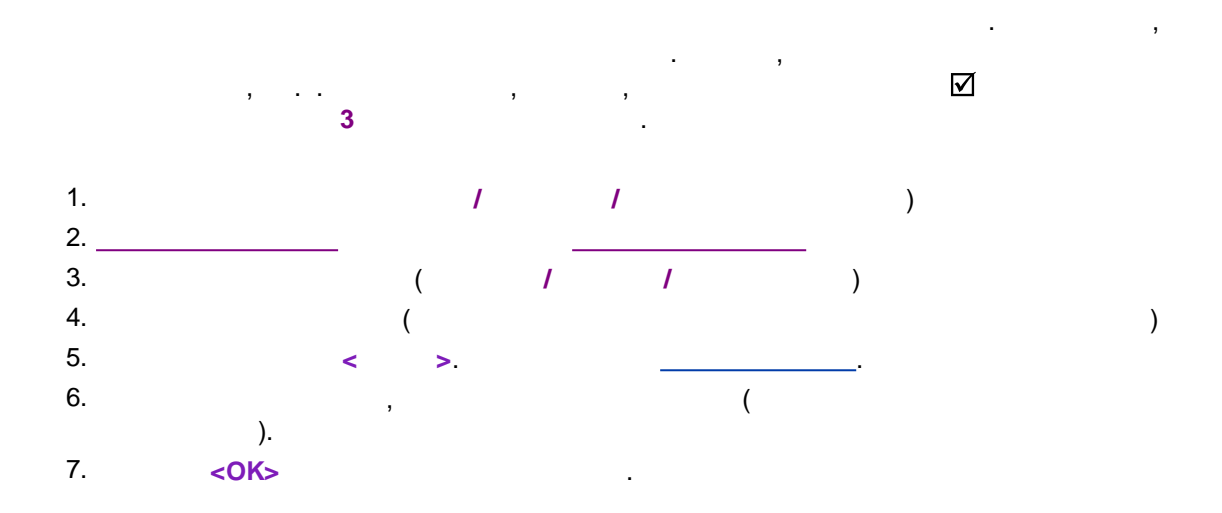

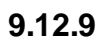

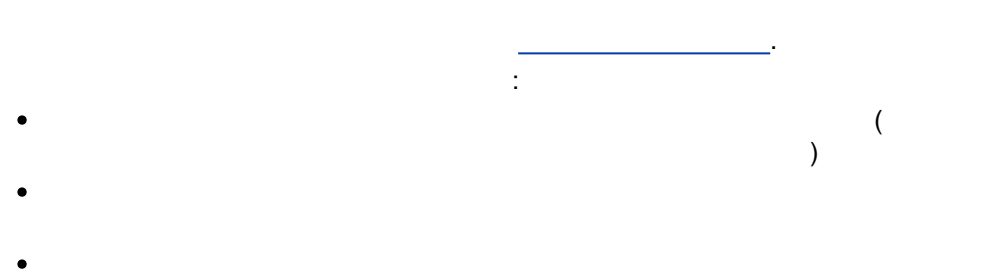

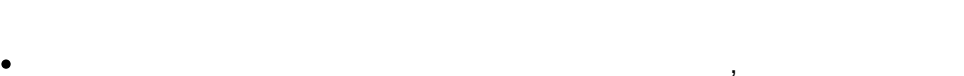

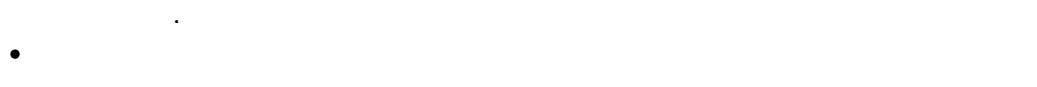

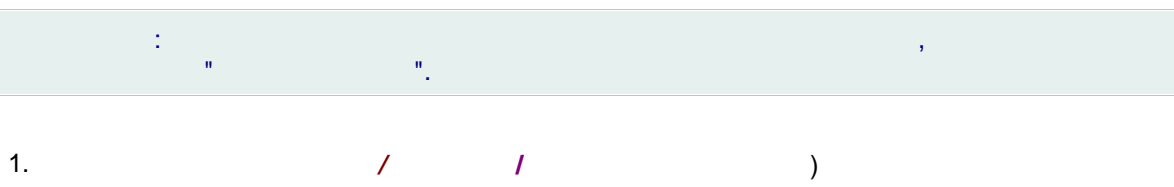

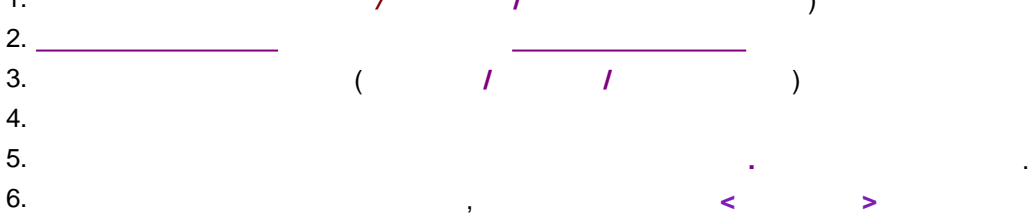

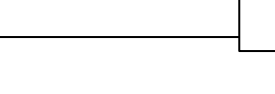

•

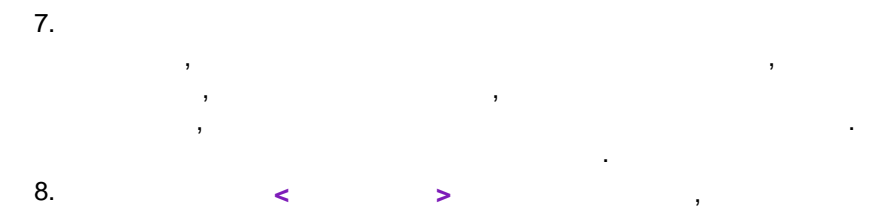

9.12.10

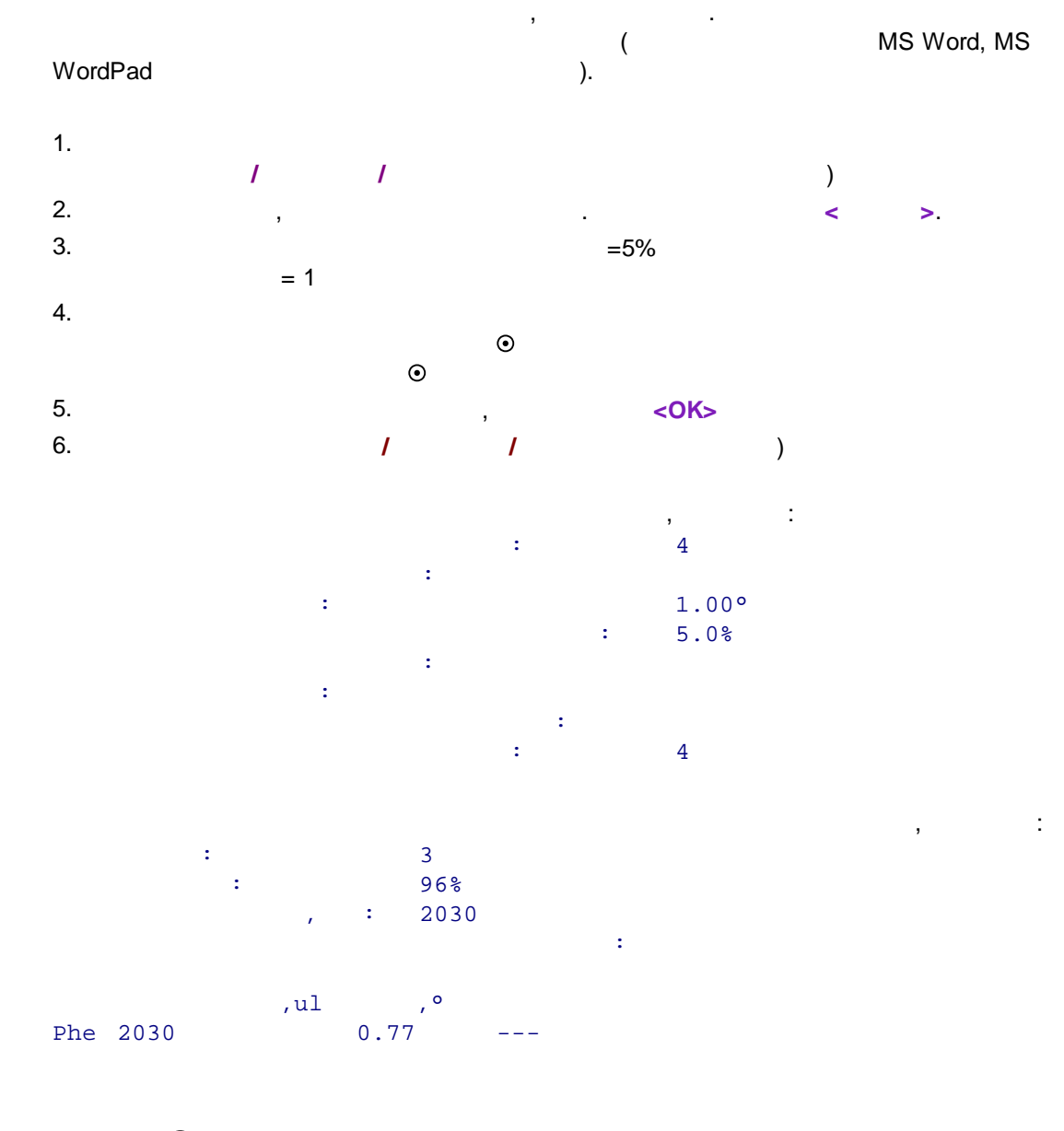

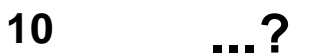

# 10.1 :

# 10.1.1

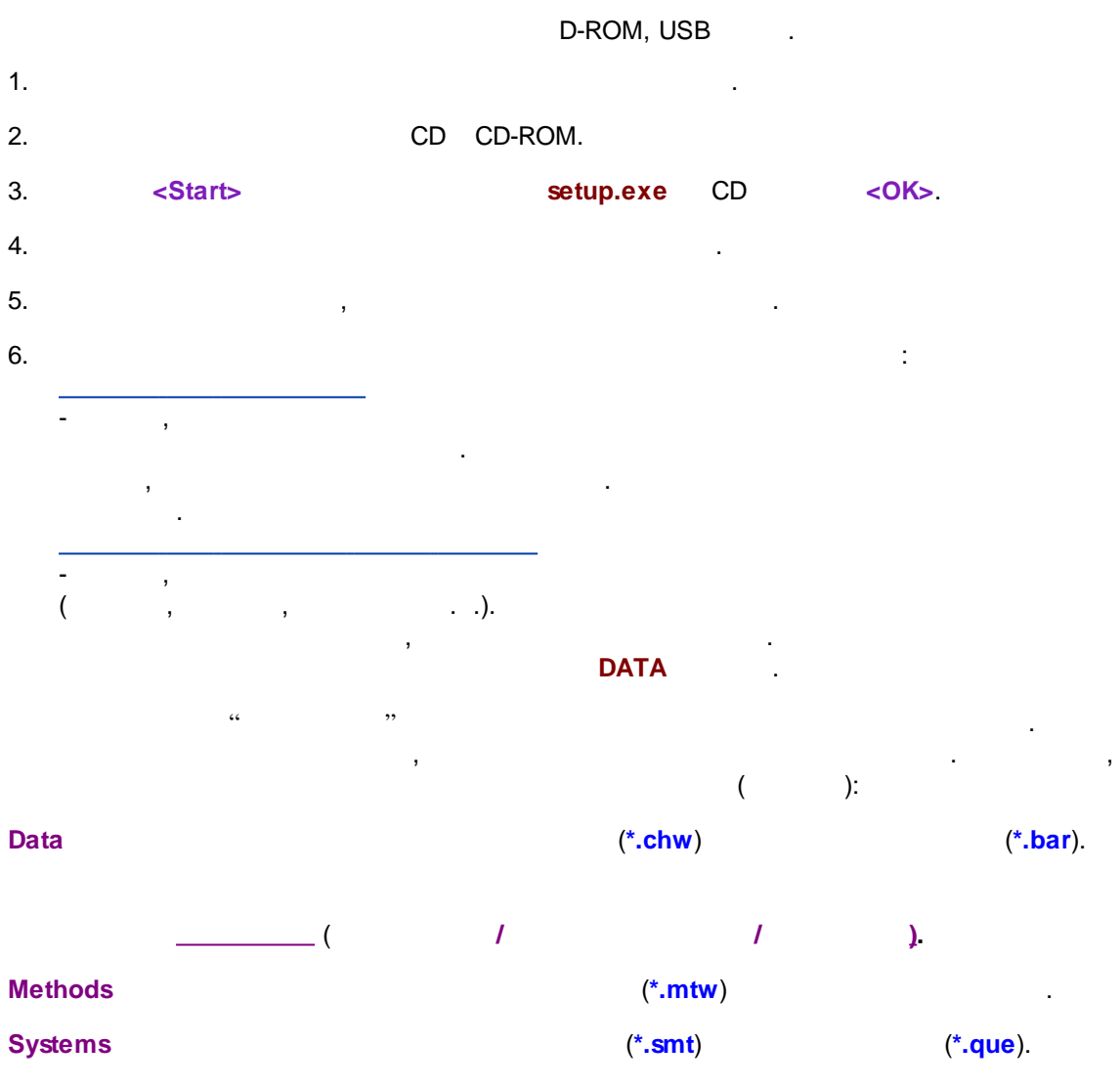

...? 535

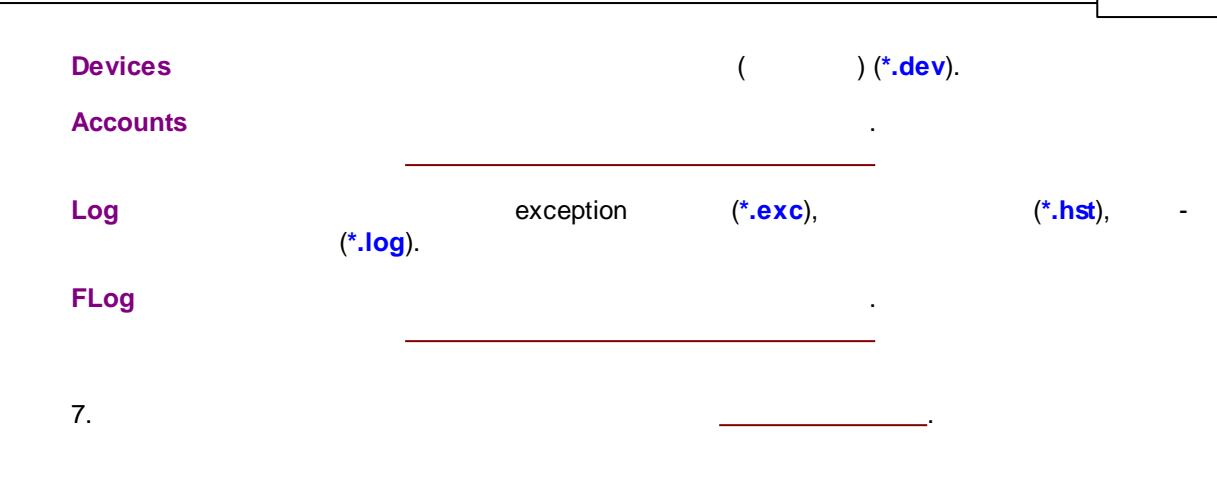

## 10.1.2

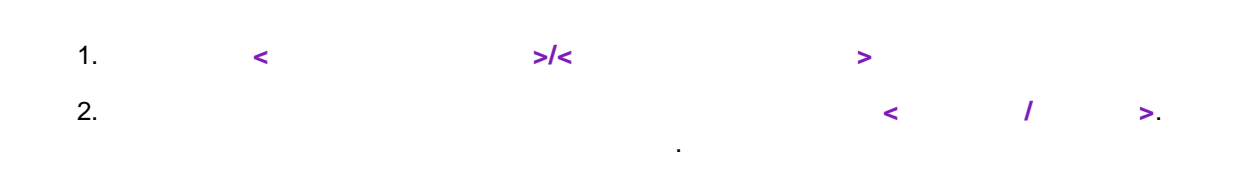

## 10.1.3

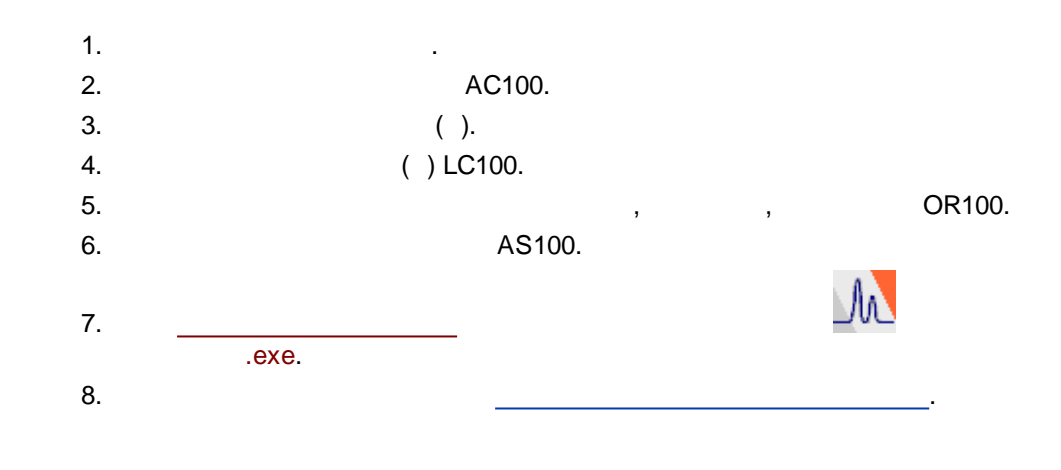

10.2

2

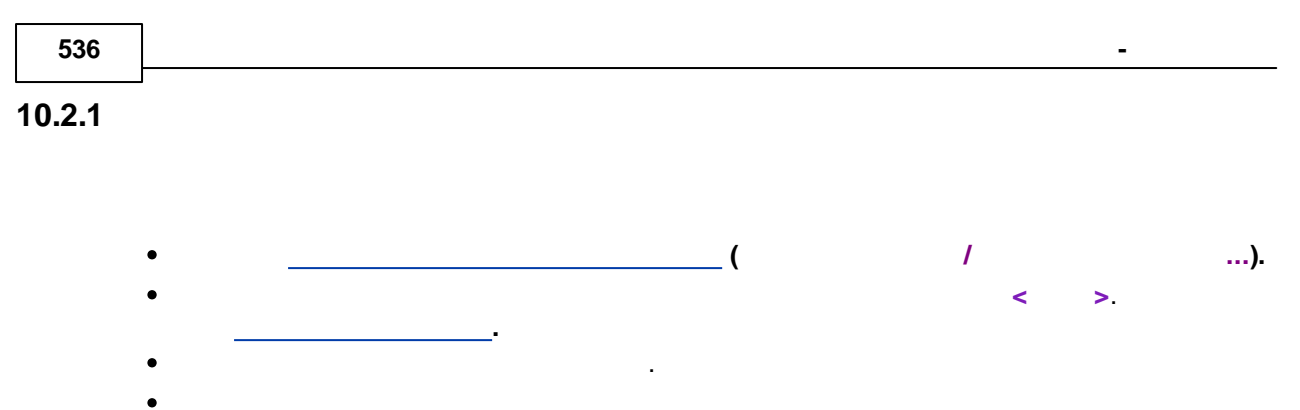

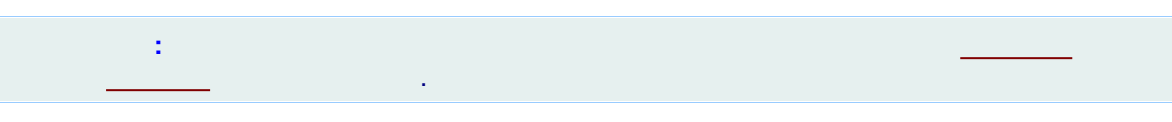

- < >
- \_\_\_\_\_( , , )
- •
- < >,
- <OK>,

: . , , ,

10.2.2

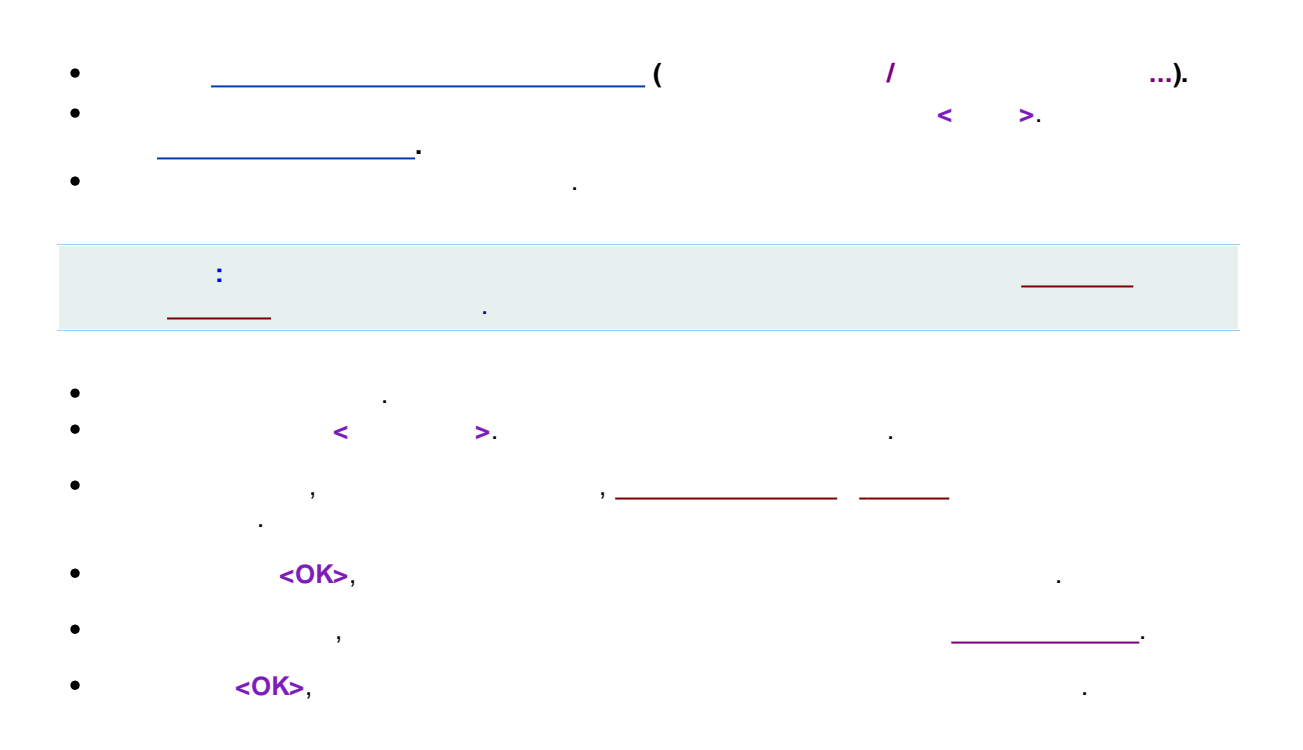

...? 537

## 10.2.3

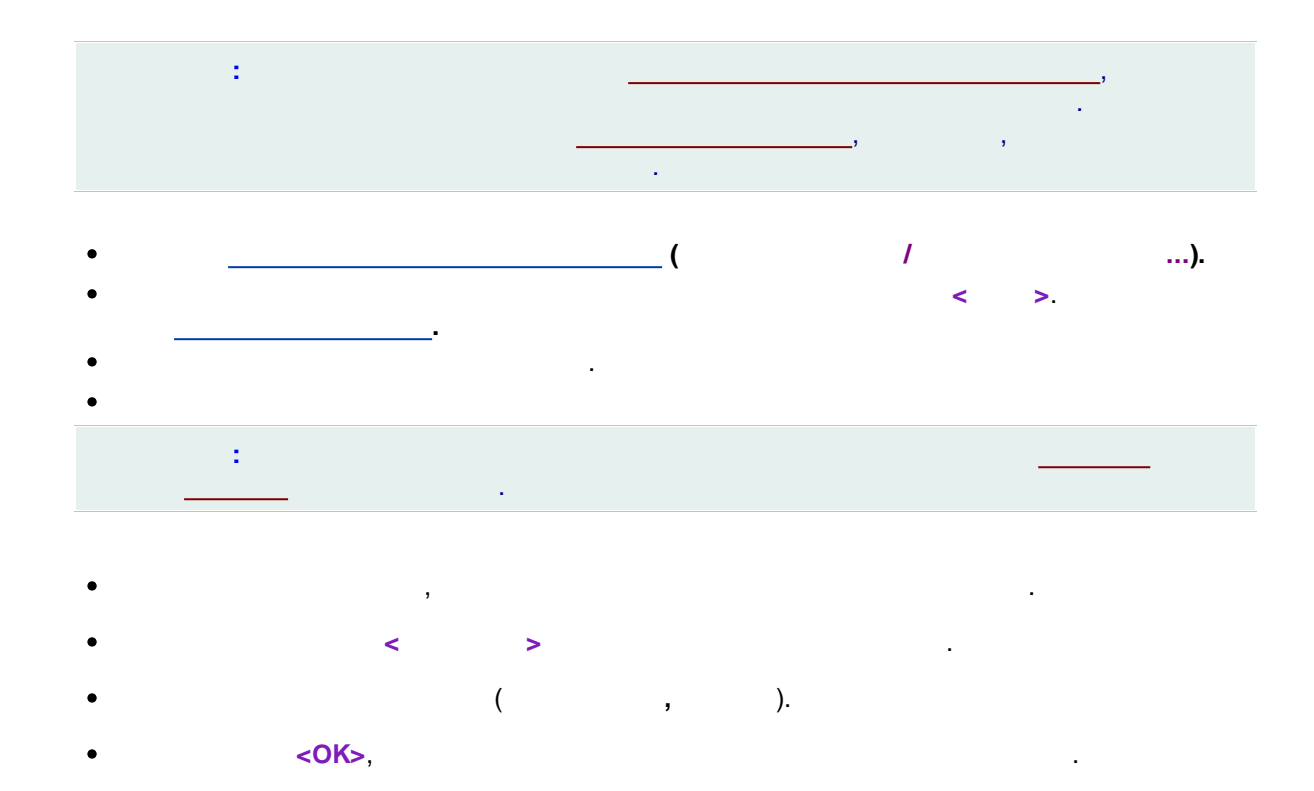

# 10.2.4

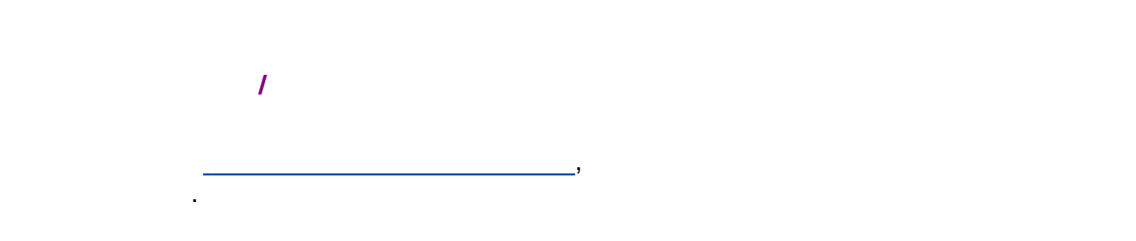

# 10.2.5

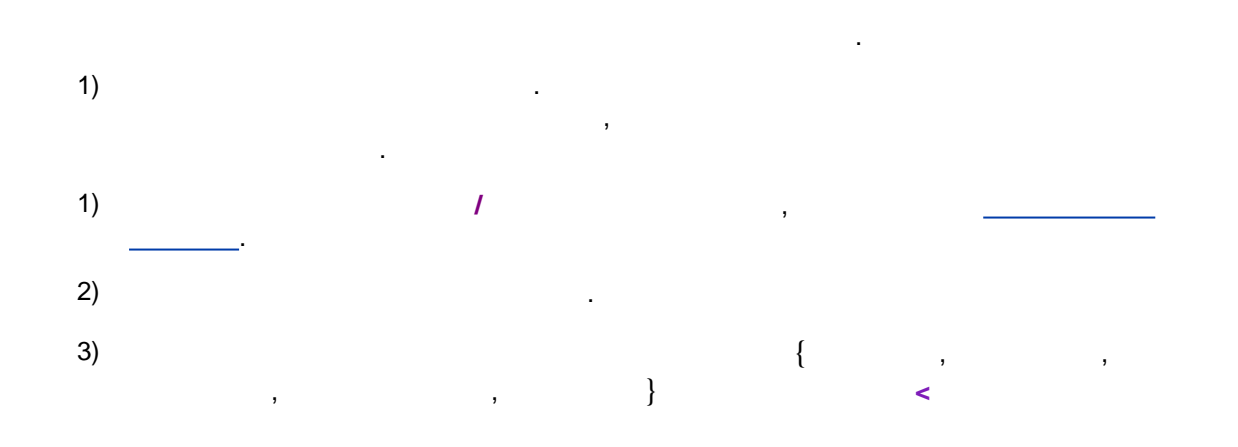

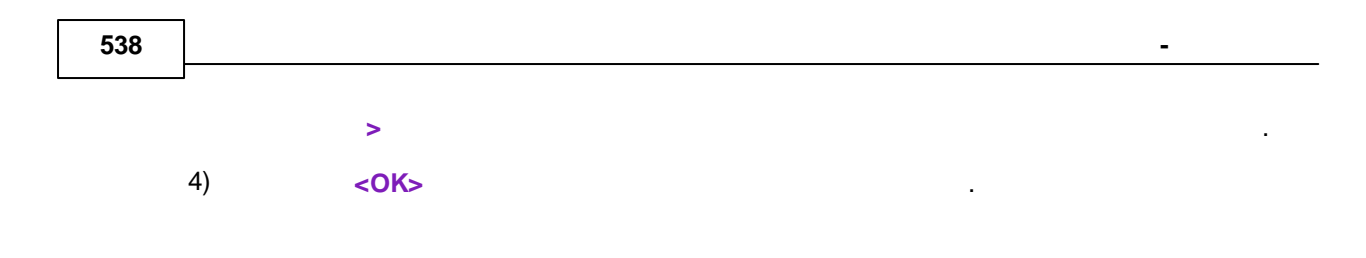

# 10.3

10.3.1

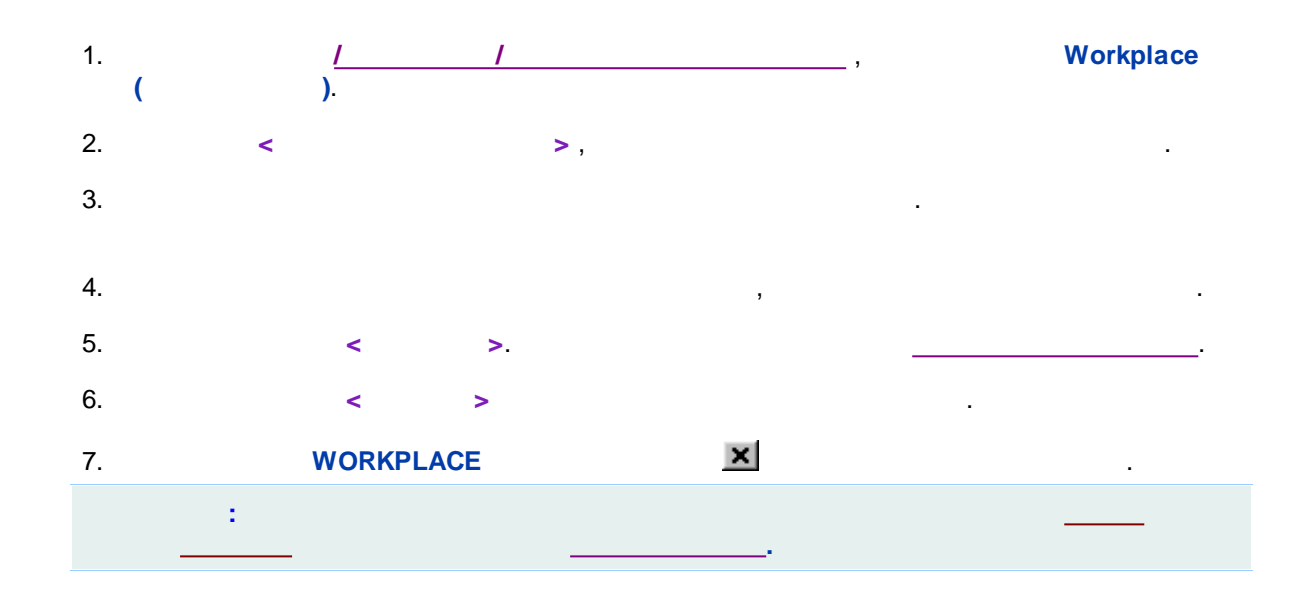

10.3.2

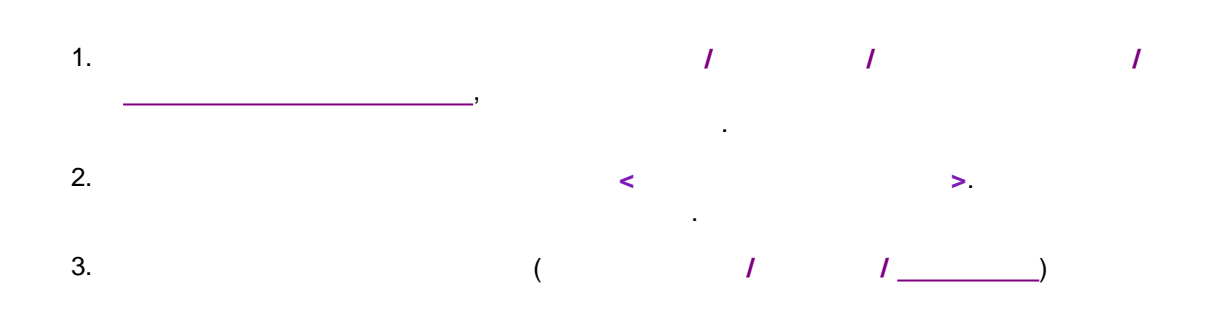

## 10.3.3

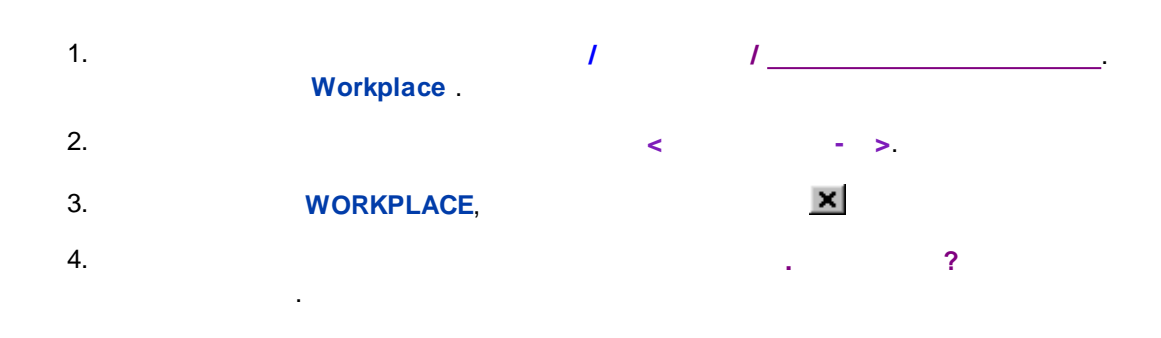

#### 10.3.4

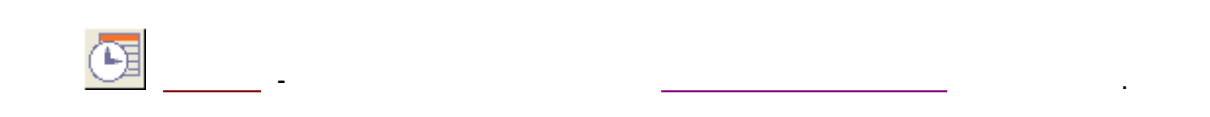

#### 10.3.4.1

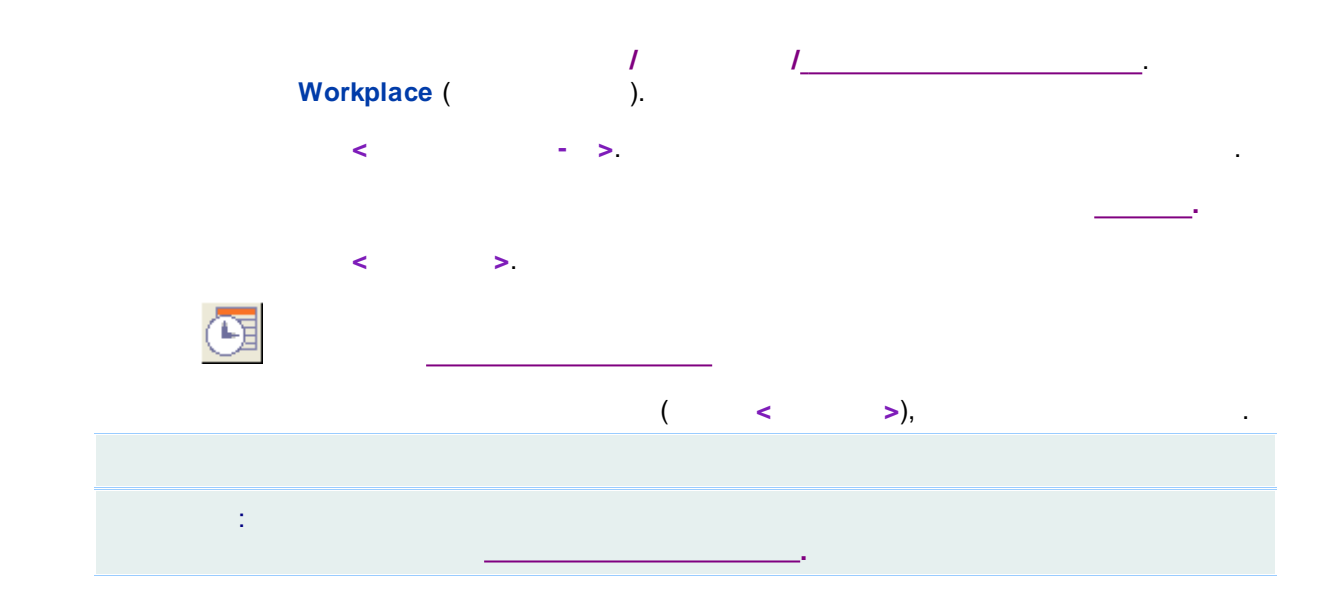

#### 10.3.4.2

| 1. |   |   | - |   |
|----|---|---|---|---|
| 2. | < | > |   | · |

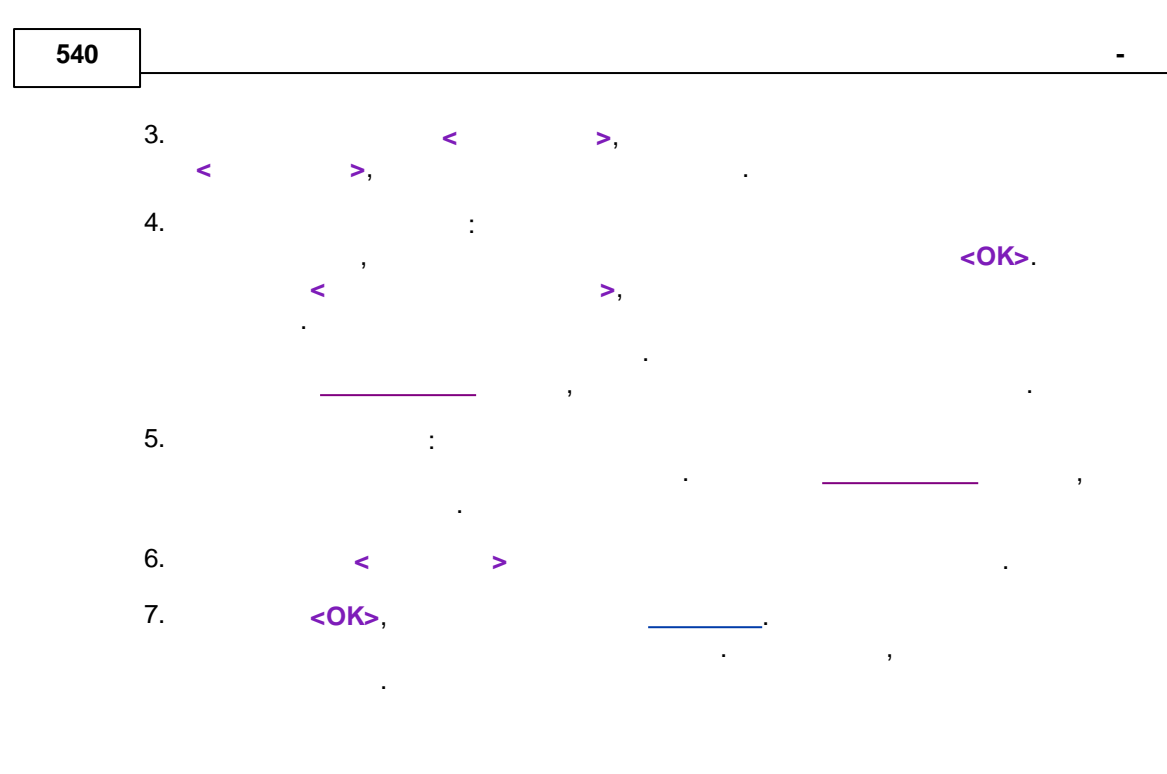

10.4 ( )-

10.4.1

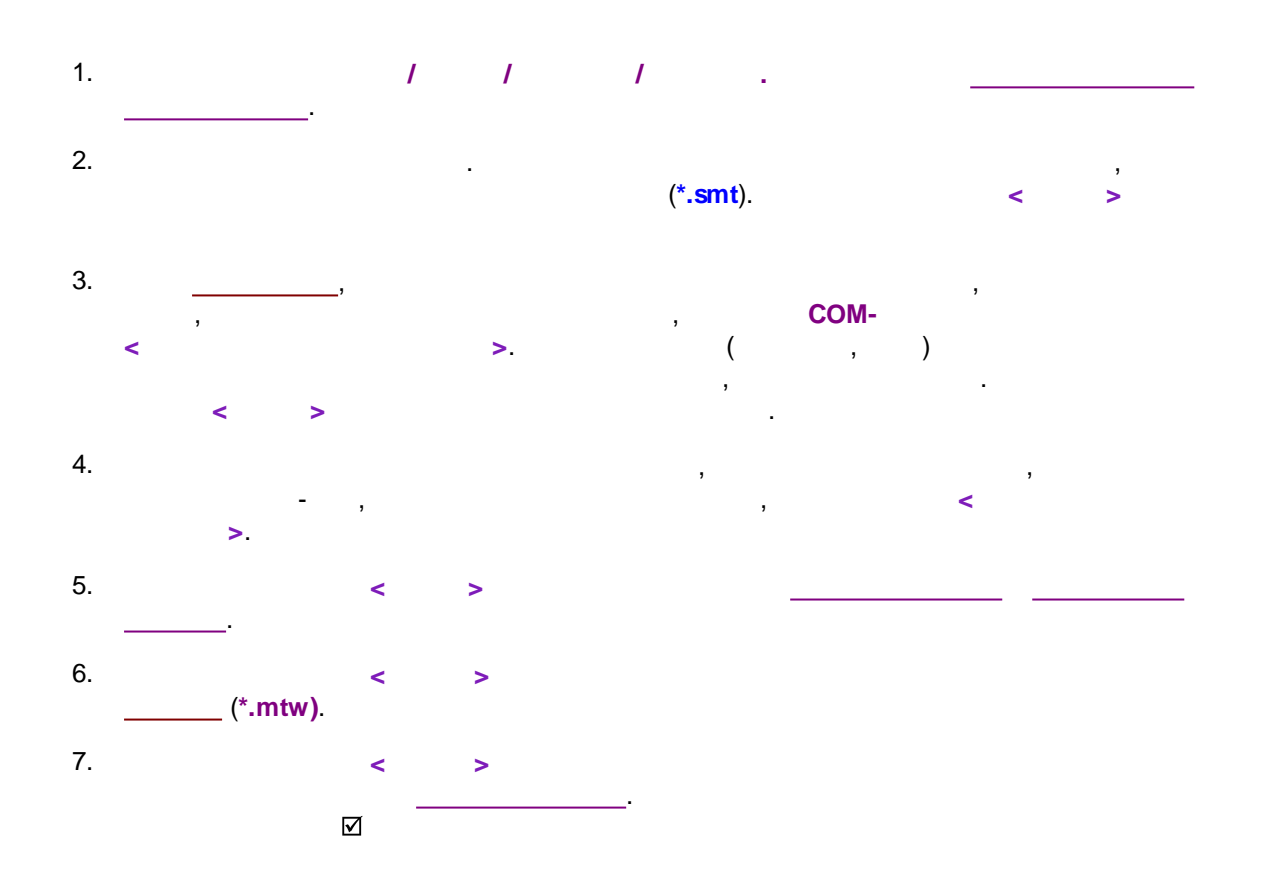
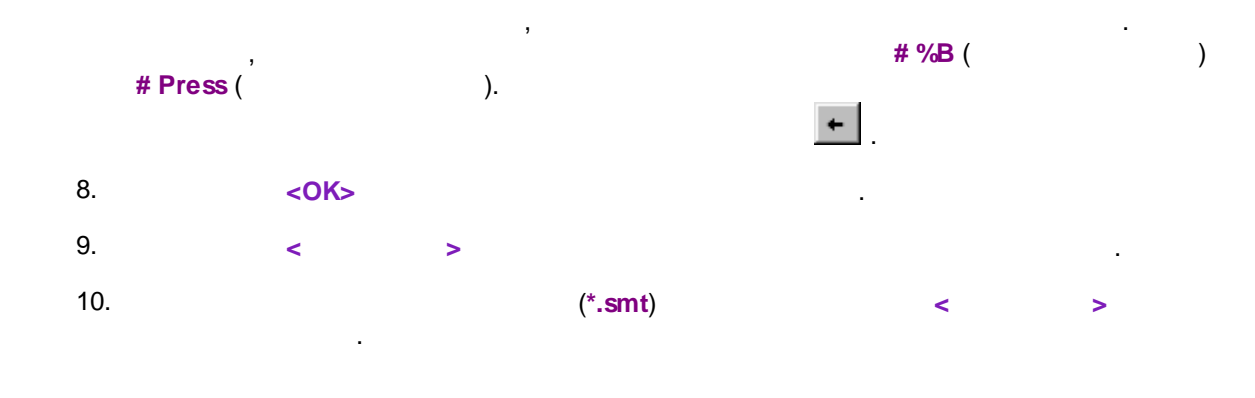

10.4.2

С

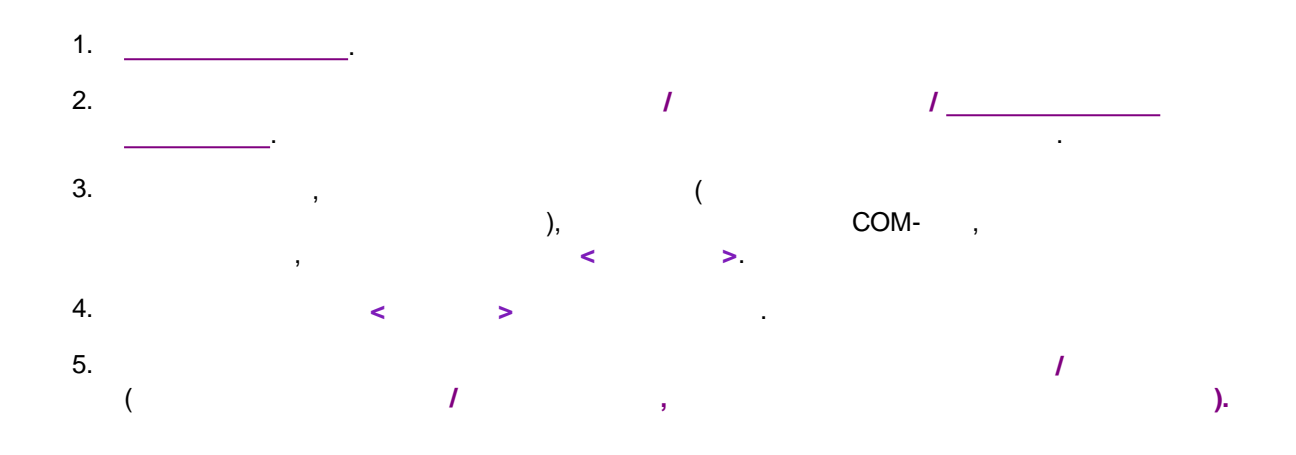

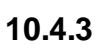

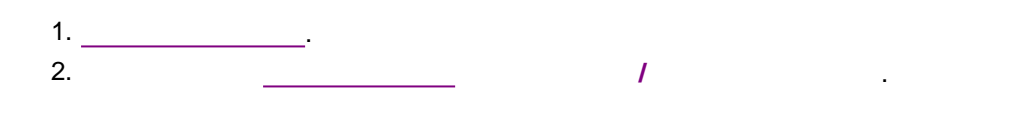

#### 10.4.3.1

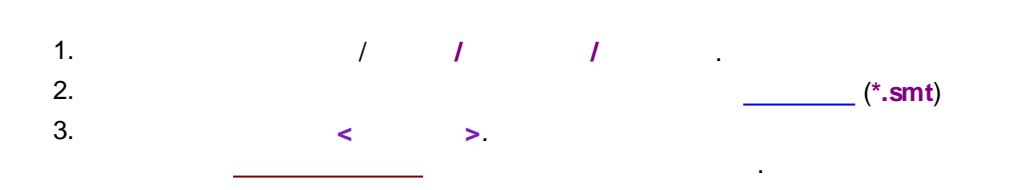

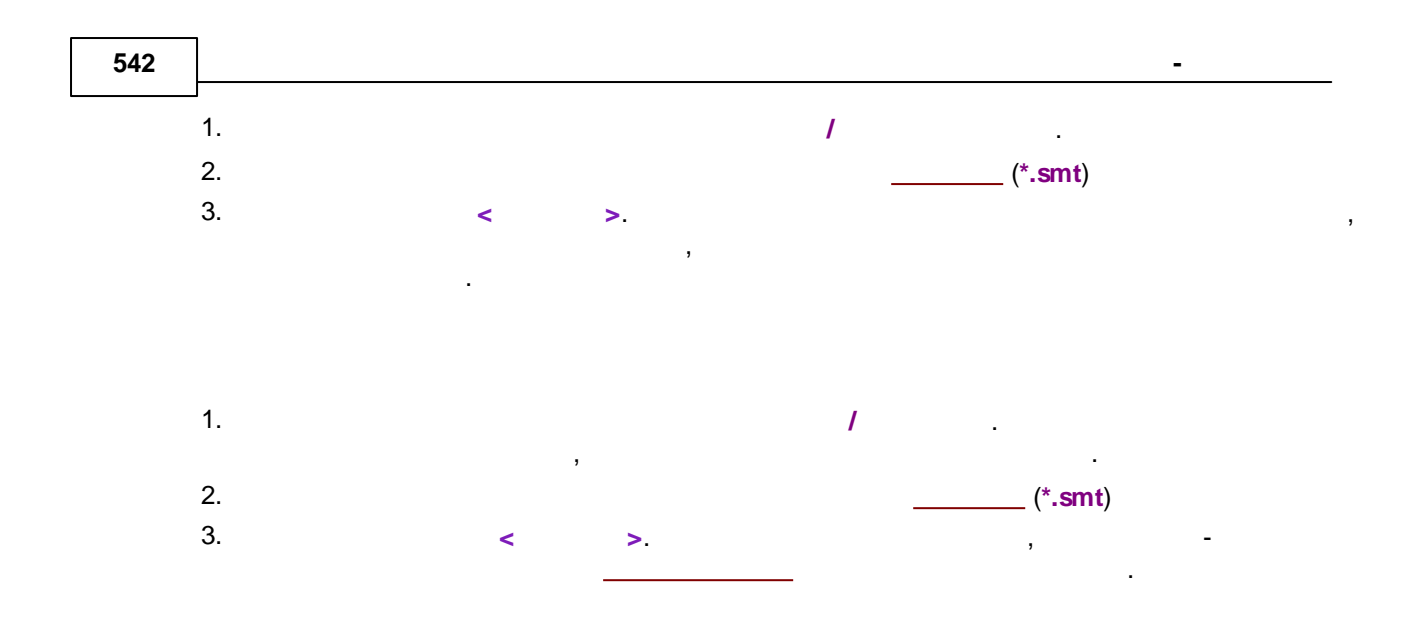

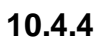

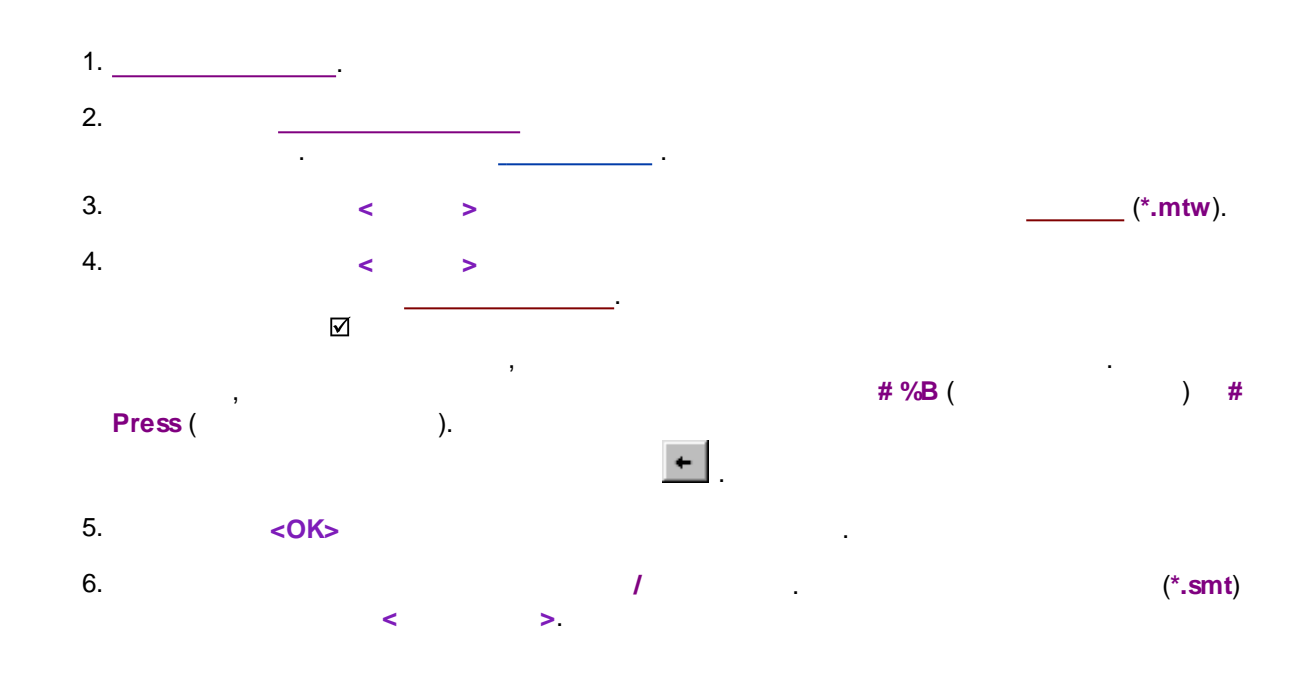

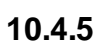

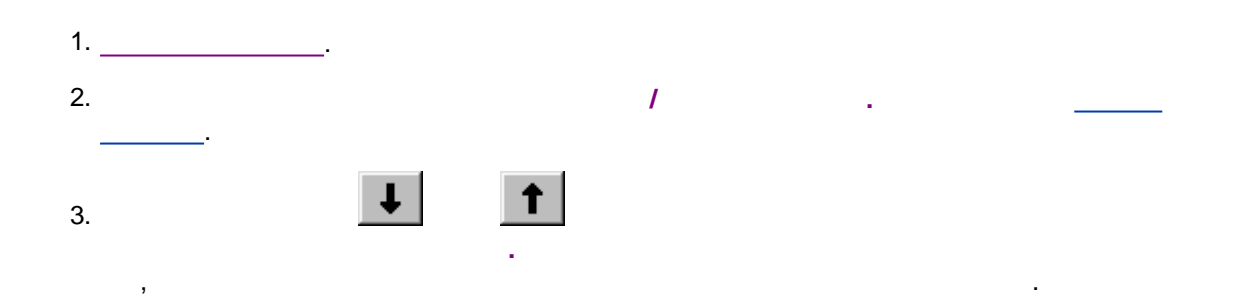

...? 543

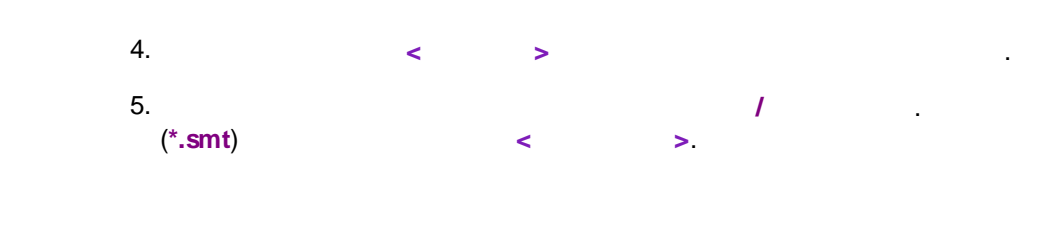

10.5 \_

10.5.1

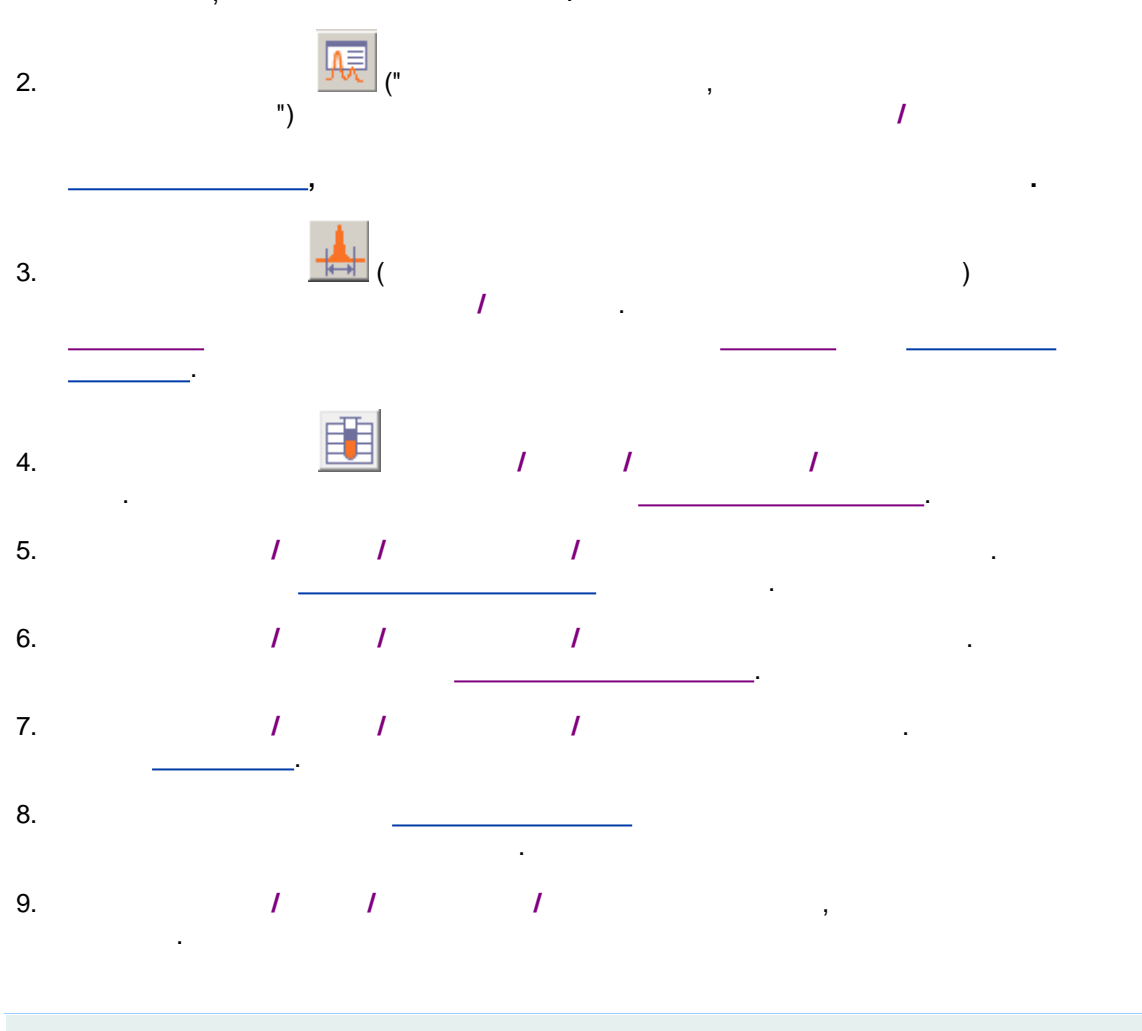

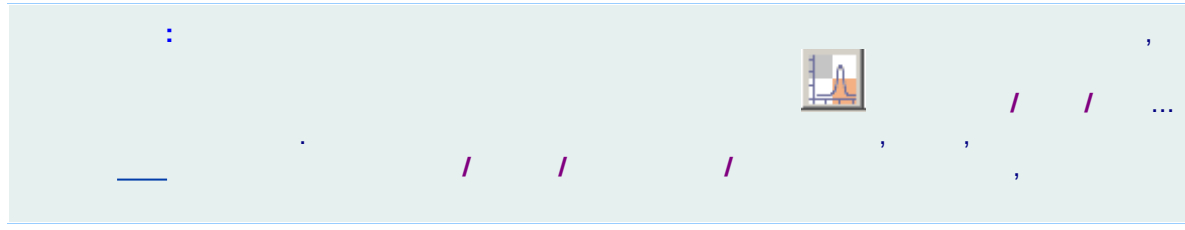

10.6

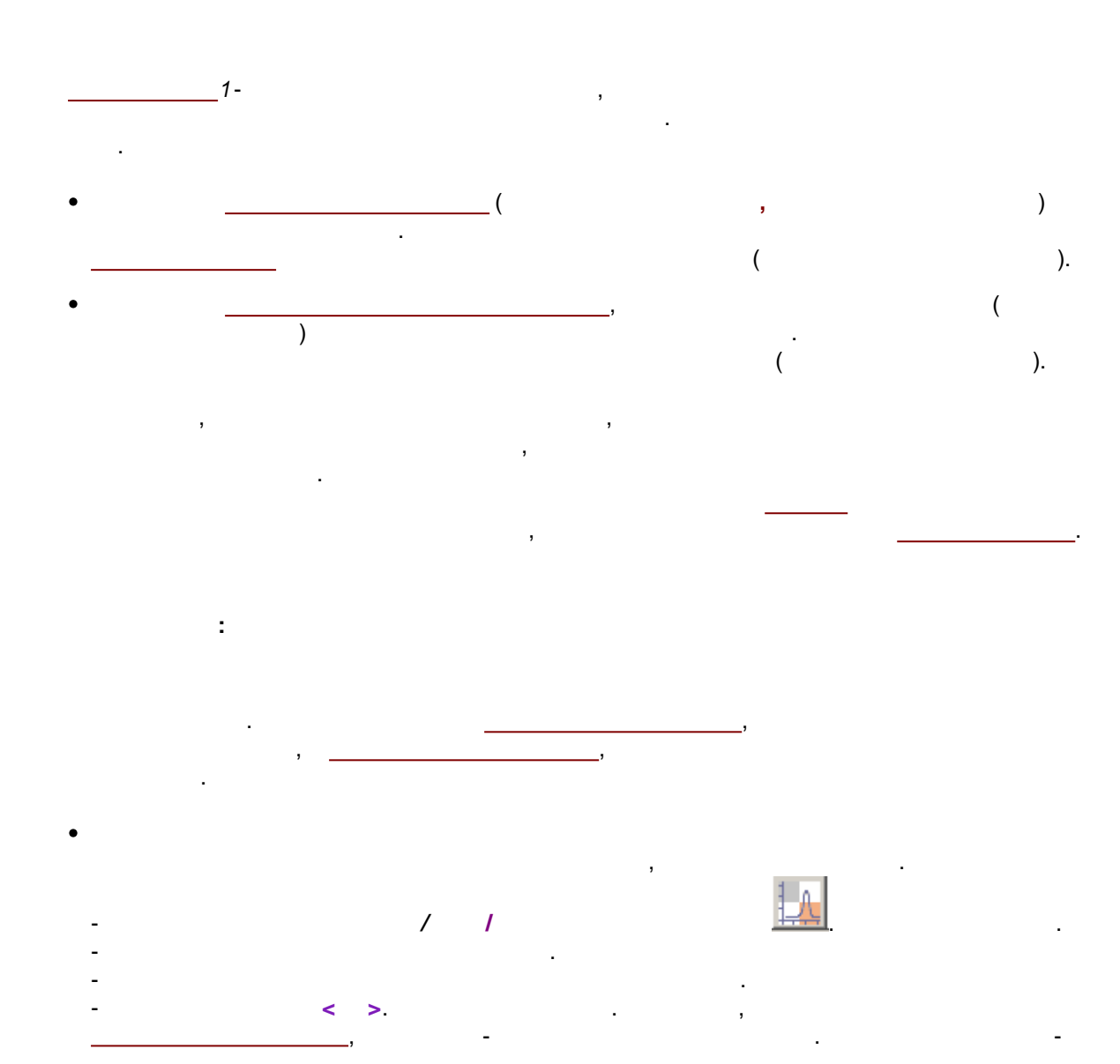

...? 545

| Вид                                                                                                    | 23                                                                                                    |
|----------------------------------------------------------------------------------------------------|----------------------------------------------------------------------------------------------------|
| Вид<br>Оси хроматограммы Метки Цвета<br>Метки пиков<br>С <u>Н</u> ет<br>С Номер <u>п</u> ика<br>С <u>Уд</u> ерживание<br>© <u>Имя компонента</u><br>С Имя + Количество | <ul> <li>Установить все</li> <li>Комментарии во всп<u>л</u>ывающем окне</li> <li>Рисовать <u>в</u>се точки хроматограммы</li> </ul> |
| <ul> <li>Базовая линия и пики</li> <li>Засечки на базовой линии</li> <li><u>М</u>етка всегда видна</li> </ul>                                                          | Маркеры канала                                                                                                    |
|                                                                                                    | OK 🗶 Cancel Apply 💡 Help                                                                                                    |
|                                                                                                    |                                                                                                    |

1<sup>1</sup> Иногда вместо термина *градуировка* в литературе, особенно в зарубежной или переводной, используется термин *калибровка* (*calibration*).

10.6.1

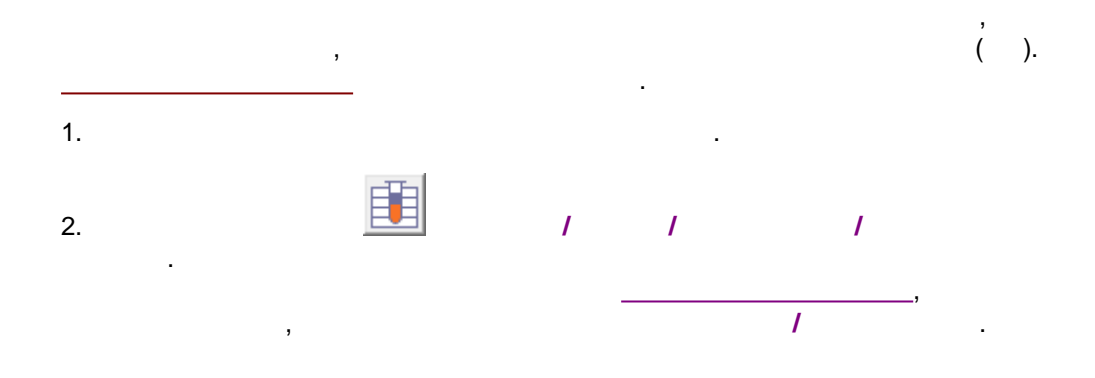

546

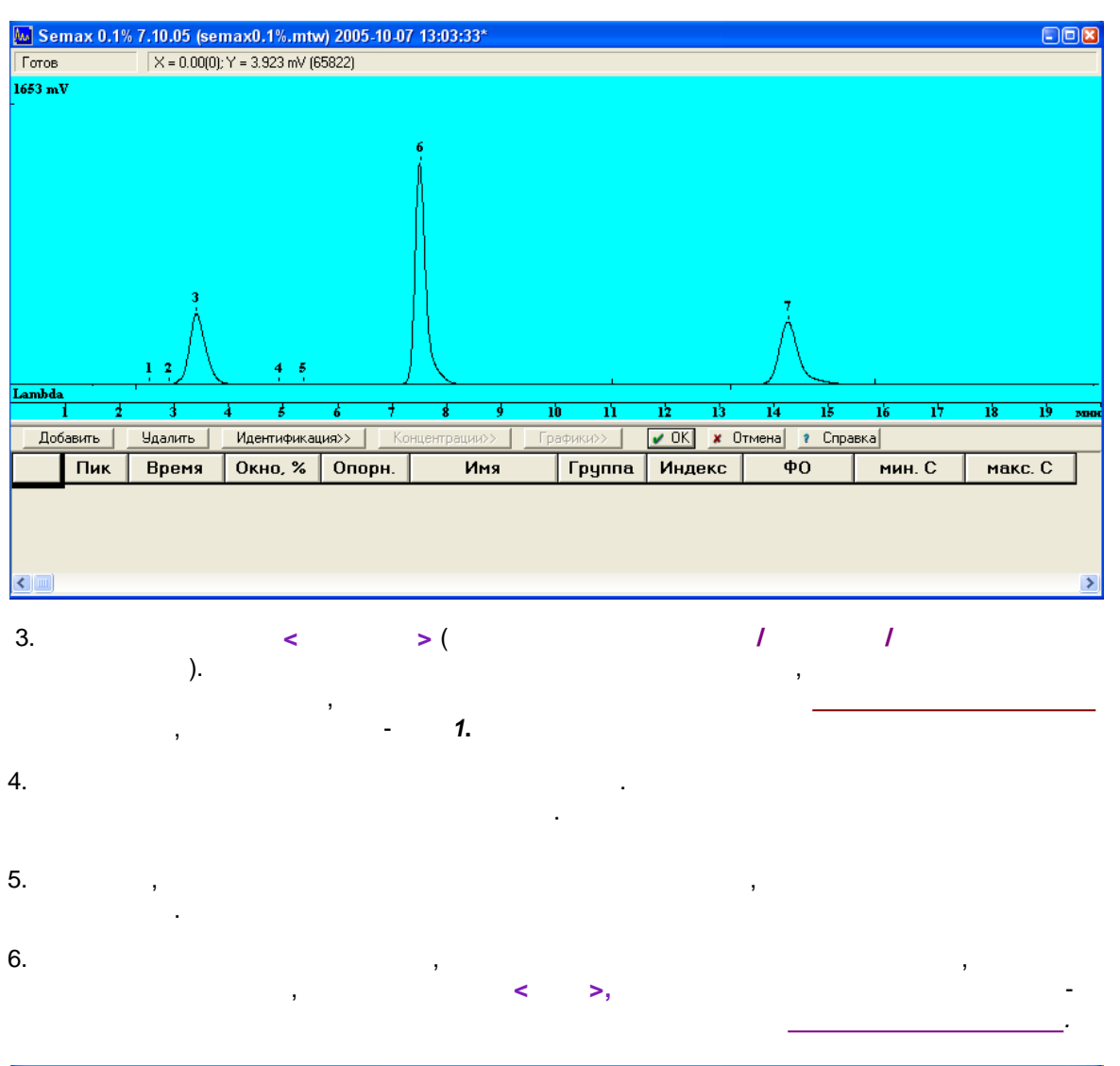

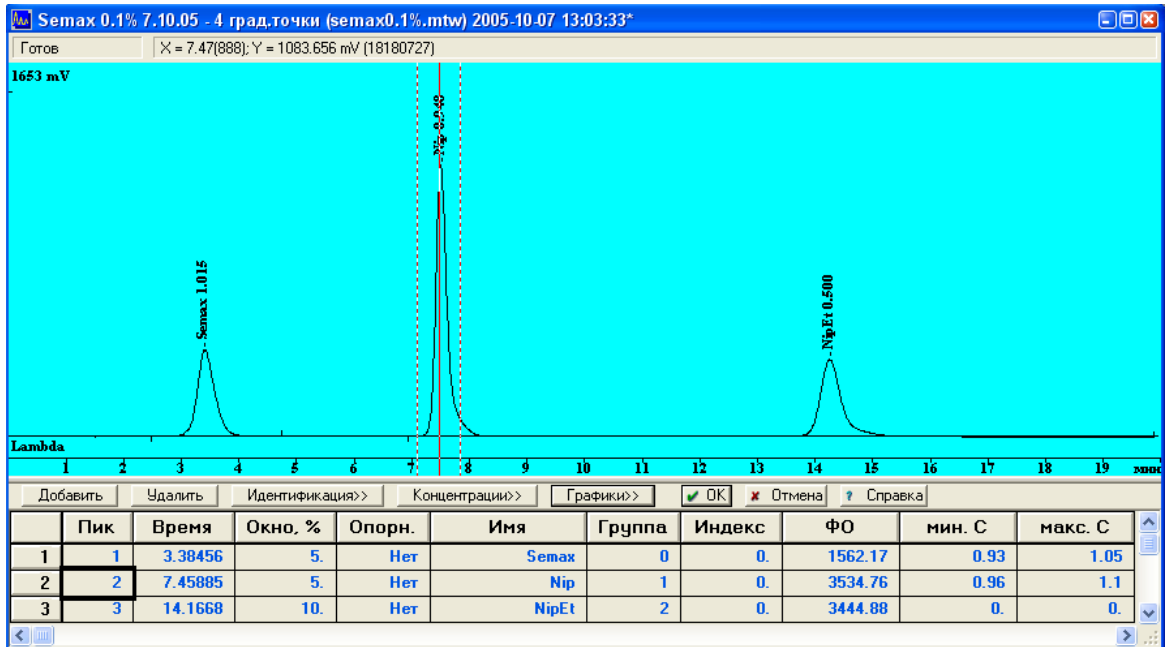

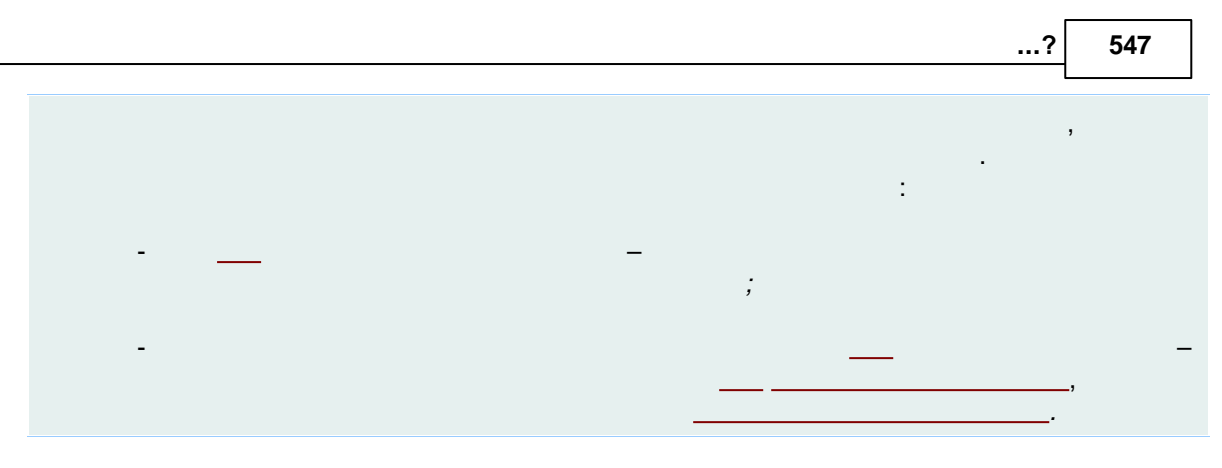

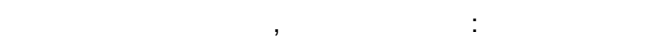

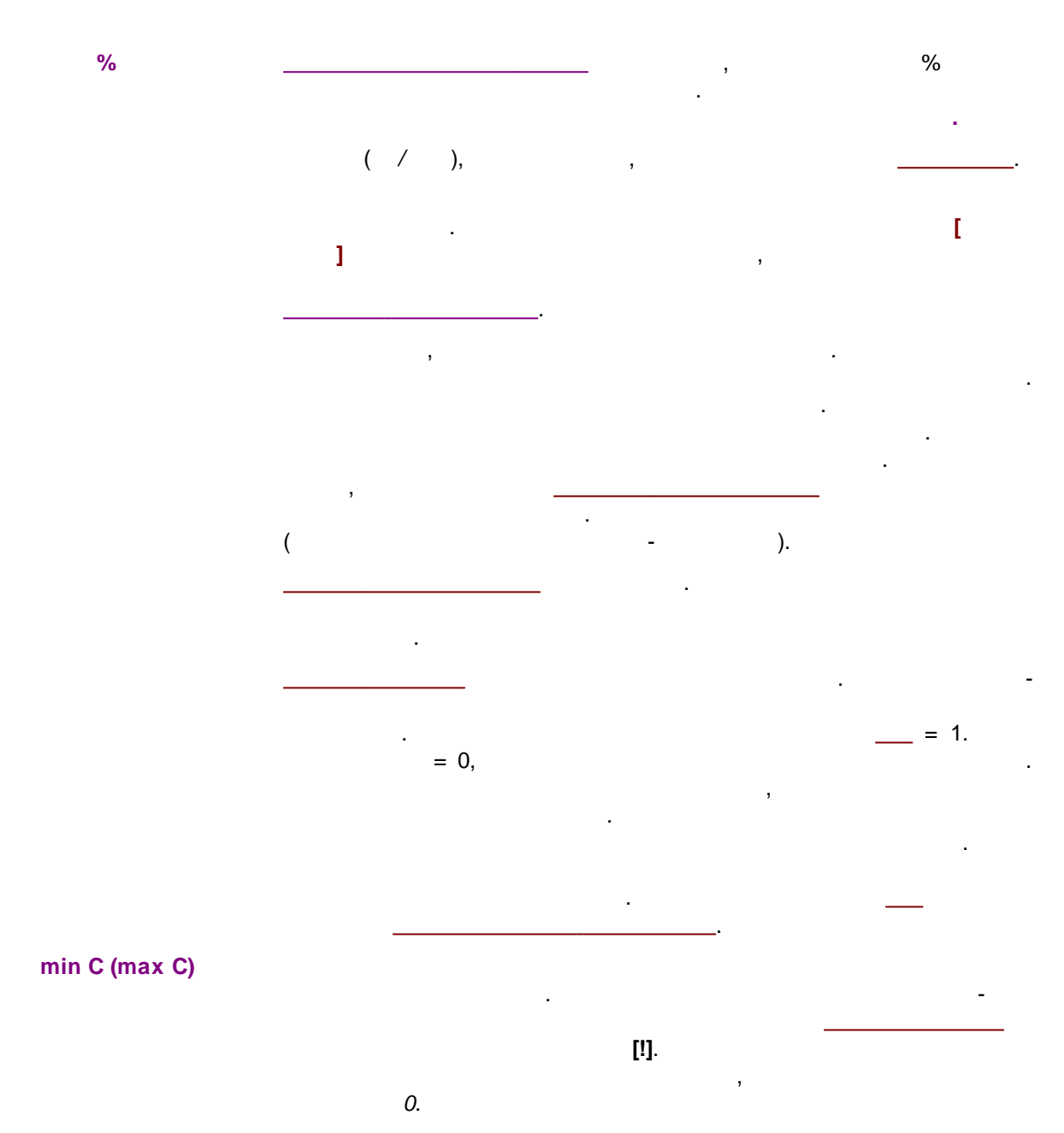

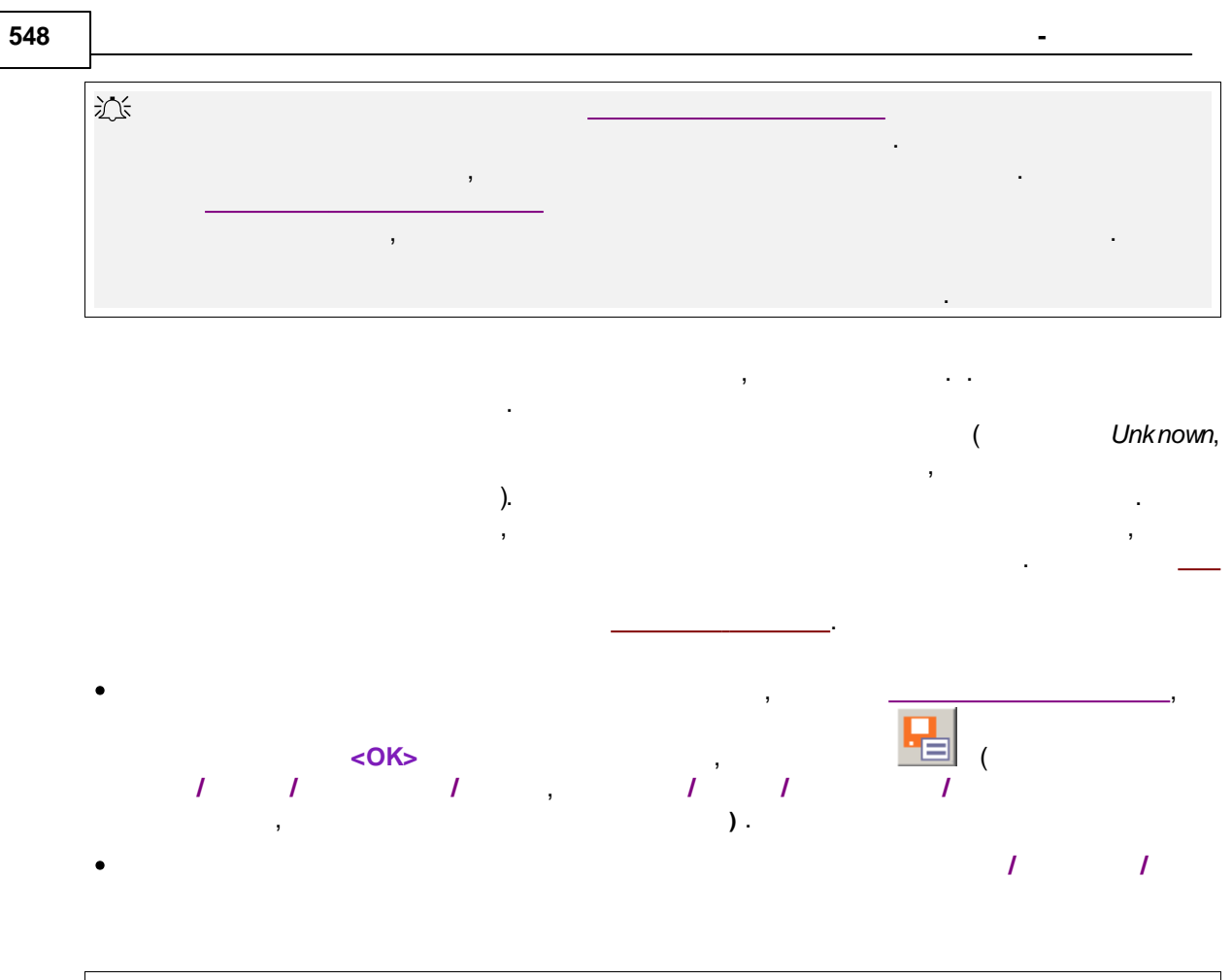

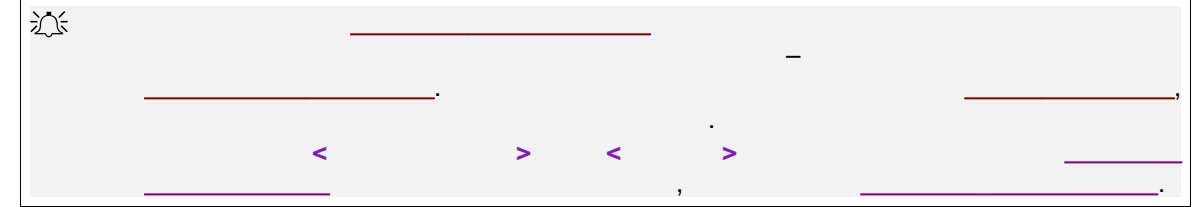

10.6.2

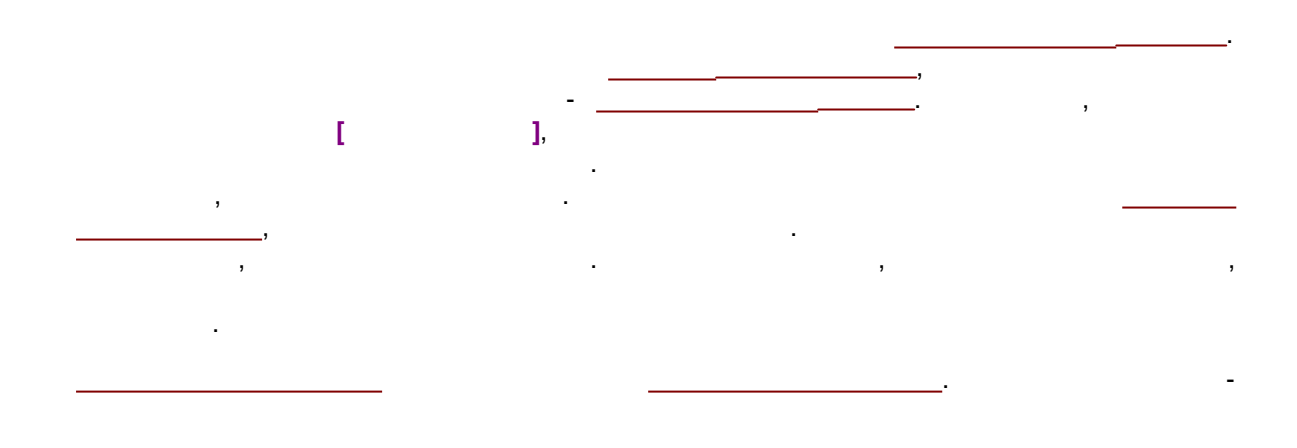

,

)

|                   | ,"  |   | ". | , | ,  |
|-------------------|-----|---|----|---|----|
| (                 |     |   |    | 3 | ), |
|                   | ,   |   |    | · | ,  |
|                   |     |   |    |   |    |
|                   |     | 1 | 7  | 1 |    |
|                   | <   | > |    |   |    |
| Таблица концентра | ций |   |    |   |    |

| Габлица  | а концентраций      |                   | ? 🗙                               |
|----------|---------------------|-------------------|-----------------------------------|
| Едини    | цы концентрации 🕅 🦛 | Ľ                 | Тип данных концентрации 💌         |
|          | Имя                 | Эта хр-ма         |                                   |
| 1        | Fluorid             | 2.28508           |                                   |
| 2        | Chlorid             | 1.87538           |                                   |
| 3        | Nitrit              | 1.16387           |                                   |
| 4        | bromid              | 1.2213            |                                   |
| 5        | Nitrat              | 0.988287          |                                   |
| 6        | Phosphat            | 0.701175          |                                   |
| <u> </u> | Sulfat              | 0.620529          |                                   |
| L        |                     |                   | <b>_</b>                          |
|          |                     |                   | Þ                                 |
| 066      | em:                 | Разведение:       | х: Количество:                    |
| Имя фа   | айла:               | Точки<br>Добавить | Удалить Градуировать <u>И</u> нфо |
| : -      | , , -<br>           | ·                 | ,<br>                             |
| ,        |                     | -                 |                                   |
|          |                     |                   | - , %                             |
|          |                     |                   | . %                               |
|          |                     |                   | ,                                 |
|          |                     |                   | (                                 |

\_

# ( )

-

: ). ( .

| •                                                  | < >.                     |
|----------------------------------------------------|--------------------------|
| Добавить точку                                     | ? ×                      |
| Создание градуировочной точки:                     | 1                        |
| <ul> <li>Одинаковые конц. всех комп-тов</li> </ul> | » (D.                    |
| С Взять концентрации с точки                       |                          |
| 🗖 Градуировать сразу                               |                          |
| ✓ ОК                                               | <b>?</b> <u>С</u> правка |

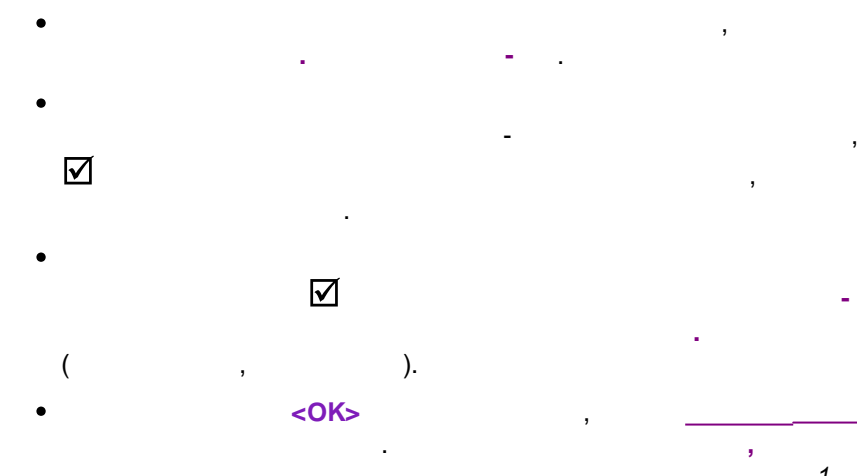

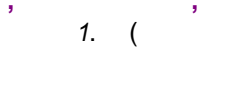

,

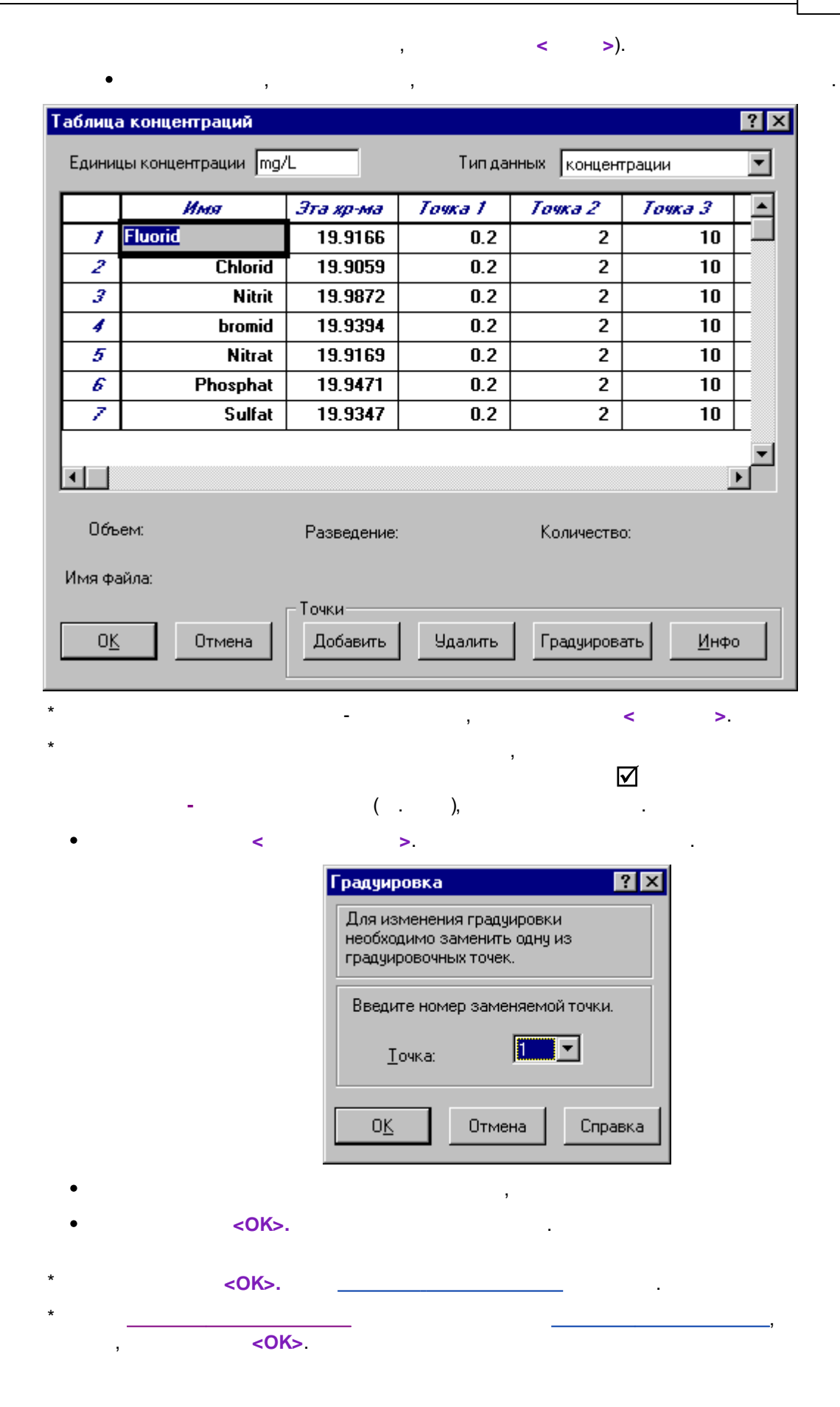

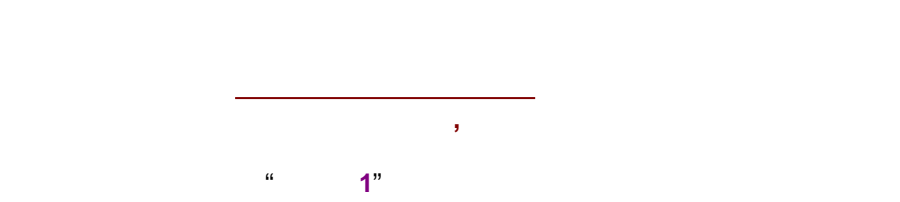

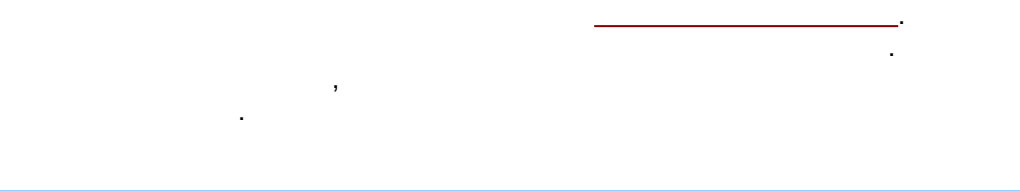

| : | : |  |   |  |  |
|---|---|--|---|--|--|
|   |   |  |   |  |  |
|   | - |  | ! |  |  |

|                       | Таблица концентраций                                                                                       |           |        |         |         |   |  |
|-----------------------|----------------------------------------------------------------------------------------------------|-----------|--------|---------|---------|---|--|
| Единиц                | Единицы концентрации                                                                                       |           |        |         |         |   |  |
|                       | Имя                                                                                                    | Эта хр-ма | Точка1 | Точка 2 | Точка З | ^ |  |
| 1                     | Fluorid                                                                                                    | 19.9166   | 0.2    | 2.      | 10.     |   |  |
| 2                     | Chlorid                                                                                                    | 19.9059   | 0.2    | 2.      | 10.     |   |  |
| 3                     | Nitrit                                                                                                    | 19.9871   | 0.2    | 2.      | 10.     |   |  |
| 4                     | bromid                                                                                                    | 19.9394   | 0.2    | 2.      | 10.     |   |  |
| 5                     | Nitrat                                                                                                    | 19.9169   | 0.2    | 2.      | 10.     |   |  |
| 6                     | Phosphat                                                                                                   | 19.9471   | 0.2    | 2.      | 10.     |   |  |
| 7                     | Sulfat                                                                                                    | 19.9347   | 0.2    | 2.      | 10.     |   |  |
|                       |                                                                                                    |           |        |         |         | Ý |  |
| <                     |                                                                                                    |           |        |         |         | > |  |
| <ul> <li>✓</li> </ul> | ОК         Жотмена         Добавить         Удалить         Градуировать         Сведения         ?Справка |           |        |         |         |   |  |

10.6.3

÷

-2

.

-

<

>.

,

...? 553

| • | ,<br>< > | •. |   |   |   | / | • |
|---|----------|----|---|---|---|---|---|
| • |          |    |   |   |   |   |   |
| - |          |    |   |   |   | • |   |
| - | ,        | ,  | , | , | , |   |   |

.

| Ввод описания      | пробы: А24 ? Х                                       |
|--------------------|------------------------------------------------------|
| Проба Допо         | лнительно                                            |
| <u>И</u> мя:       | Град. <u>т</u> очка: 0 💌 Выбрать                     |
| Про <u>б</u> а:    |                                                      |
| Опи <u>с</u> ание: |                                                      |
| <u>О</u> бъем      | : 1. µL <u>Р</u> азведение: 1. <u>М</u> ножитель: 1. |
| Пробирка:          | 1 Концентрация внутреннего стандарта 100.            |
| Дат                | а/время отбора пробы: 🔽 2012-05-29 17:45:56 🔽        |
|                    | 🖌 ОК 🗶 Отмена При <u>м</u> енить 💡 Справка           |

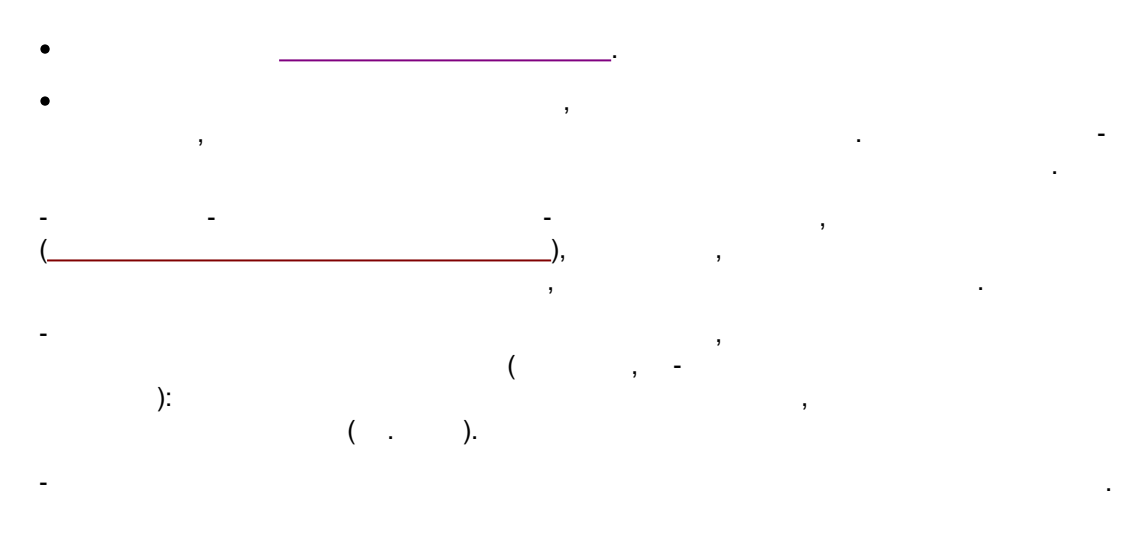

, ,

.

10.6.4

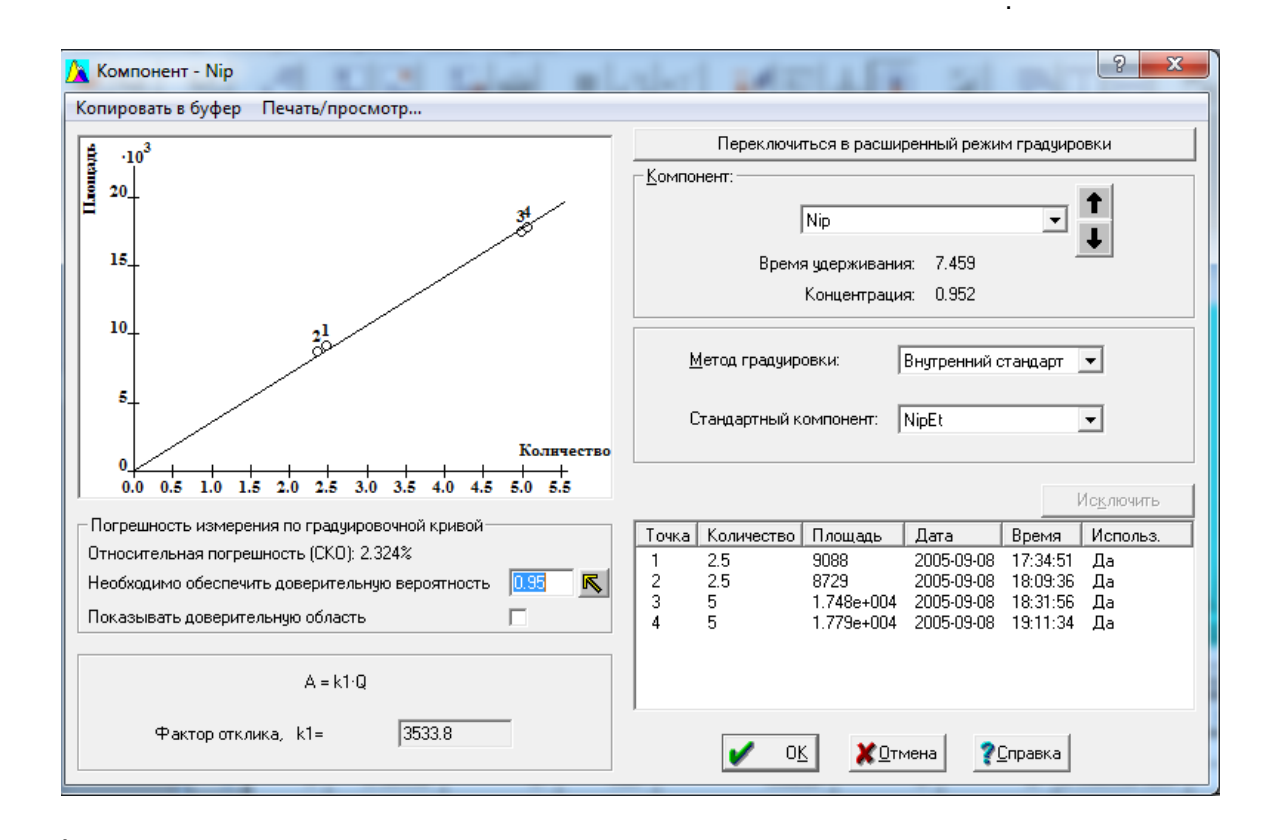

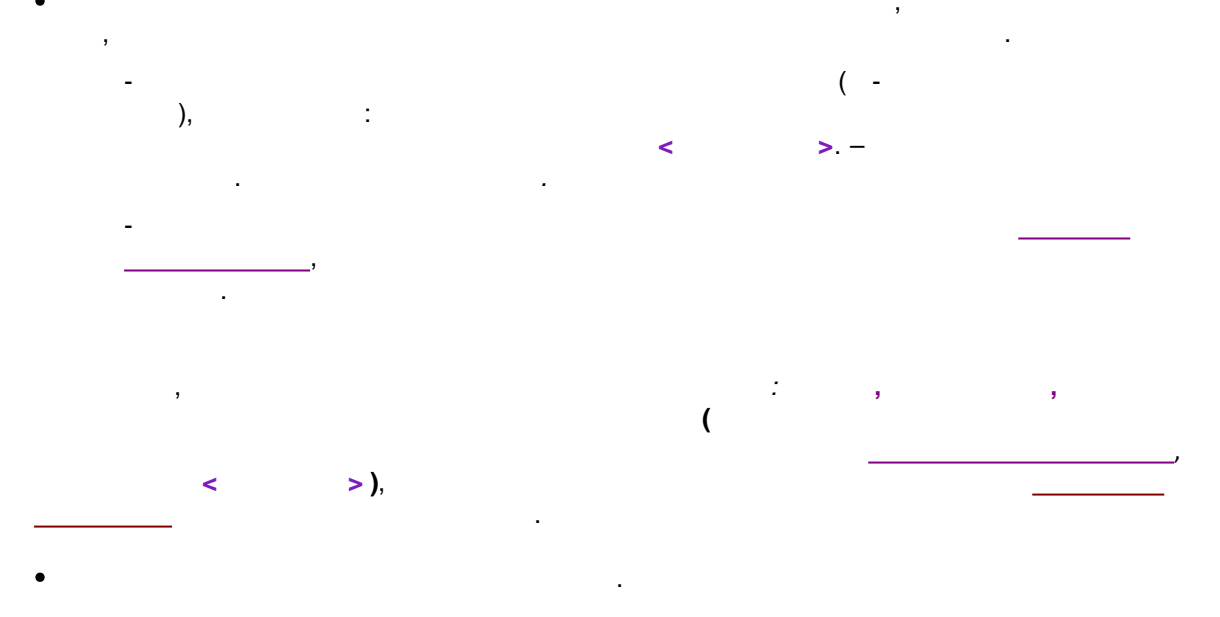

©2018

|        |   |   |   |  | ? | 555 |
|--------|---|---|---|--|---|-----|
|        | • | - |   |  |   |     |
|        |   |   |   |  |   |     |
|        |   |   |   |  |   |     |
| 10.7   |   |   | - |  |   |     |
|        |   |   |   |  |   |     |
|        |   |   |   |  |   |     |
| 10.7.1 |   |   |   |  |   |     |
|        |   |   |   |  |   |     |
|        | 1 |   |   |  |   |     |

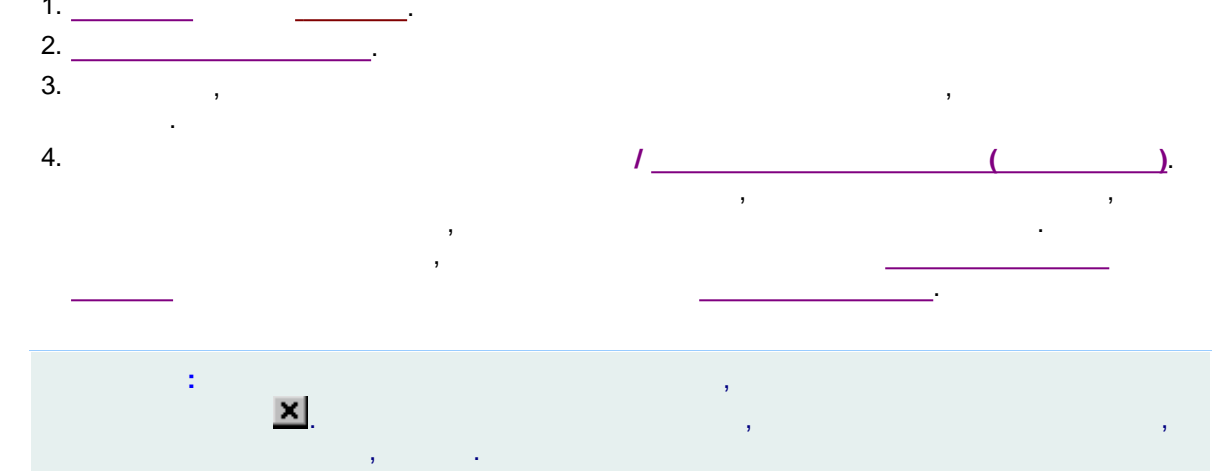

10.7.2

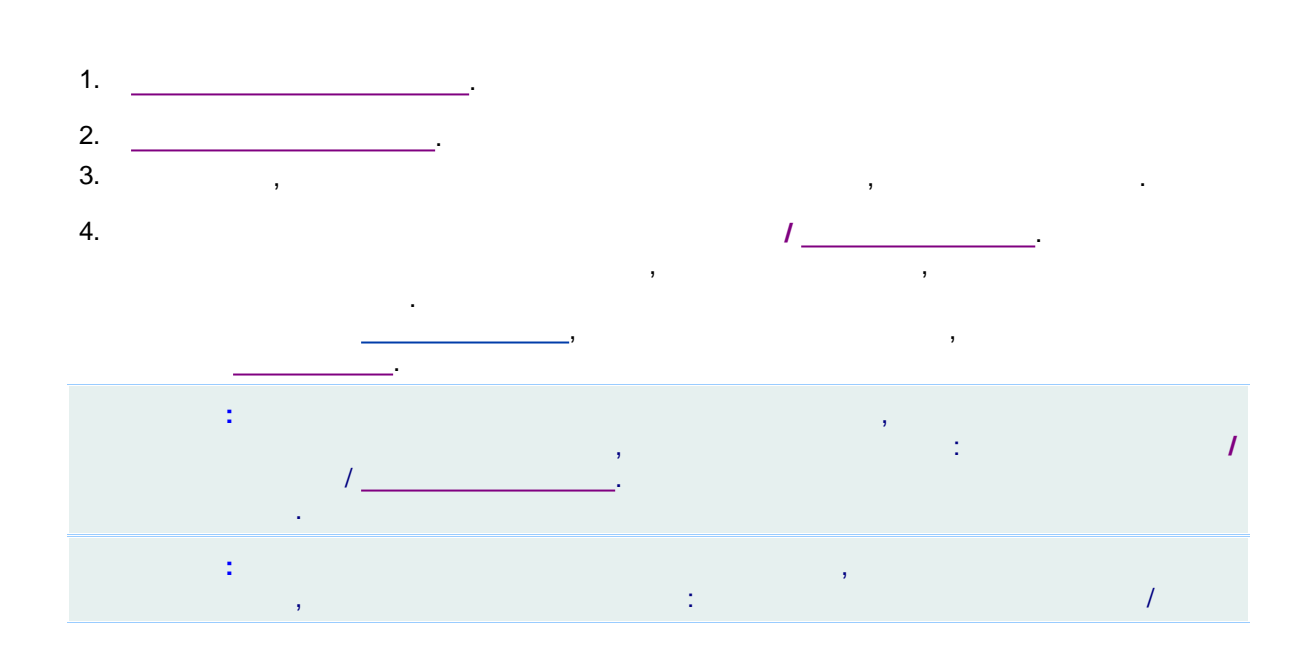

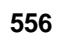

#### 10.7.3

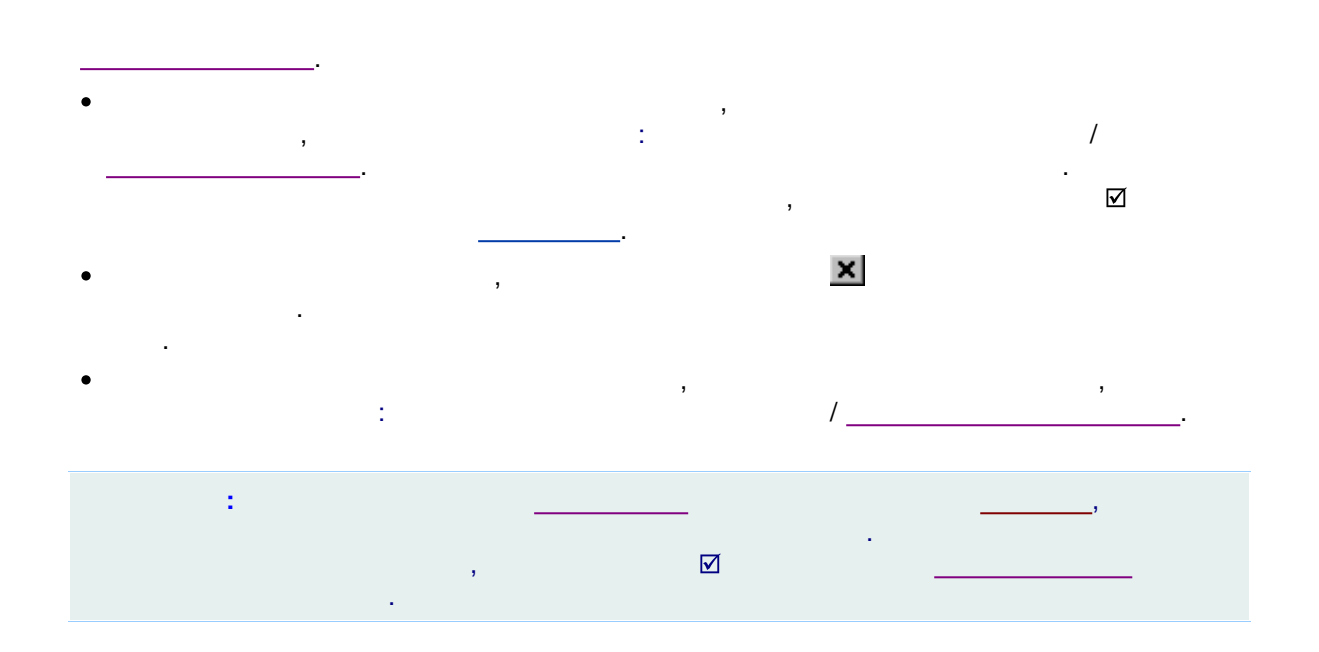

#### 10.7.4

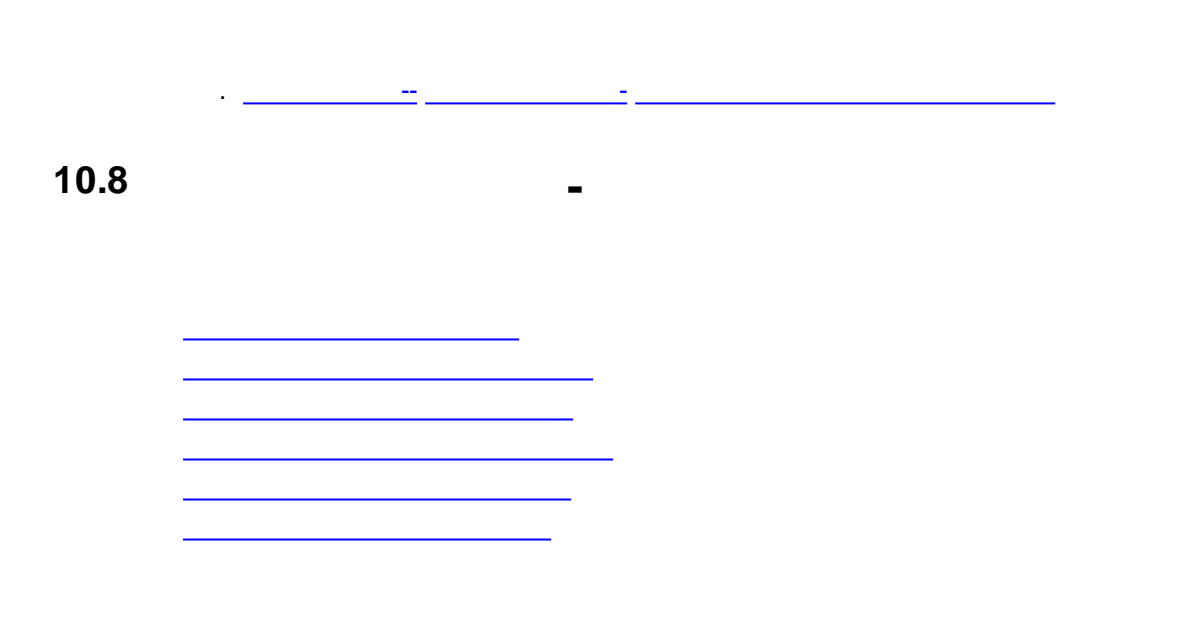

### 10.8.1

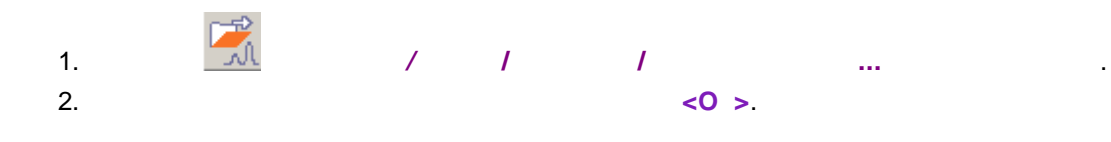

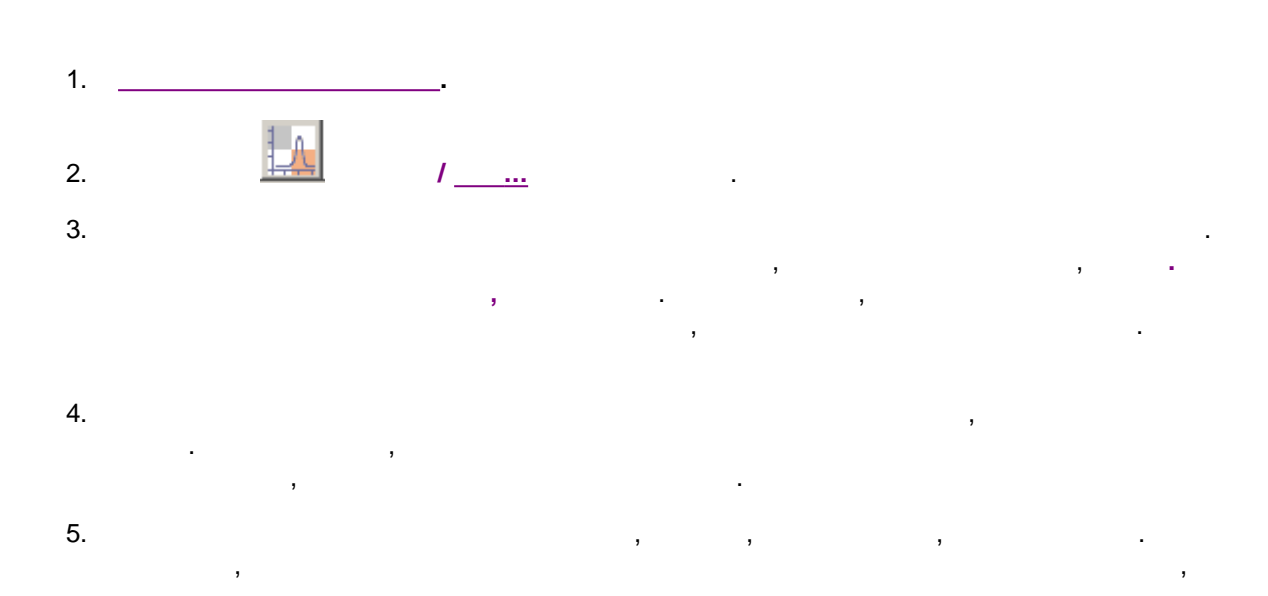

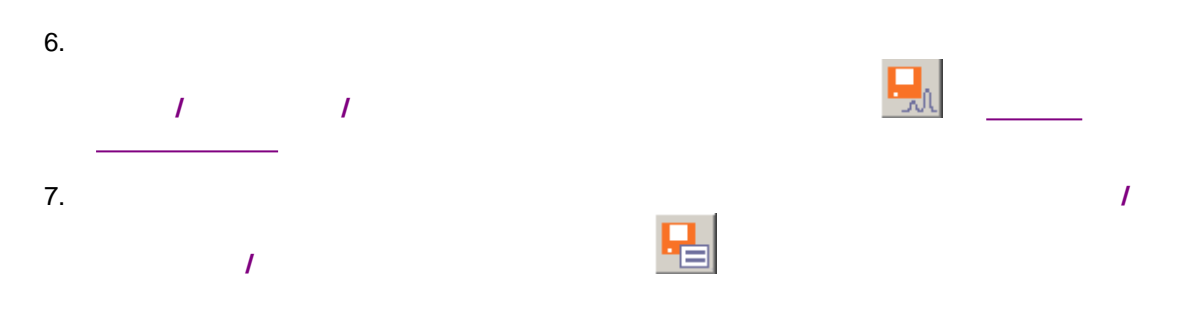

|                             | Вид                       | ? 🗙                      |
|-----------------------------|---------------------------|--------------------------|
| Оси хроматограммы Меткі     | и   Выбрать канал   Цвета | i]                       |
| Ось времени (Х)             | – Левая ось (Y)<br>       | 🔲 Установить все         |
| <u>o</u> r: <u>0</u>        | o <u>r</u> : 0. AU        |                          |
| до: 4300.                   | до: 2.38982 AU            |                          |
| единицы мкл 💌               |                           |                          |
| 🔲 Показать все              |                           | Правая ось (Y)           |
| Компенсация дрей <u>ф</u> а | © <u>О</u> тносительная   | o <u>r</u> : 0. %        |
| 🗖 <u>С</u> етка             | © <u>А</u> бсолютная      | до: 100. %               |
|                             |                           |                          |
|                             |                           |                          |
|                             | 🖌 ΟΚ 🗶 Οπ                 | мена Применить ? Справка |

| Вид                                                                                                    | ? ×                                                                                                    |
|----------------------------------------------------------------------------------------------------|----------------------------------------------------------------------------------------------------|
| Оси хроматограммы Метки Выбра<br>Метки пиков<br>С <u>Н</u> ет<br>С Номер <u>п</u> ика<br>С Удерживание<br>Ф <u>И</u> мя компонента<br>С Имя + <u>К</u> оличество<br><u>Базовая линия и пики</u><br><u>Засечки на базовой линии</u><br><u>М</u> етка всегда видна | ать канал Цвета<br>Установить все<br>Комментарии во всп <u>л</u> ывающем окне<br>Рисовать <u>в</u> се точки хроматограммы<br>Маркеры канала<br>У <u>н</u> ачала канала<br>С В у <u>г</u> лу |
| <b>/</b>                                                                                                    | ОК 🗶 Отмена При <u>м</u> енить 👔 Справка                                                                                                    |

...? 559

| Вид<br>Оси хроматограммы                                                                             | Метки   Выбрать кан | ал Цвета                                                                                                    | ? ×                                                                      |
|----------------------------------------------------------------------------------------------------|---------------------|----------------------------------------------------------------------------------------------------|--------------------------------------------------------------------------|
| Выбор>><br>Канал 6<br>Канал 7<br>Канал 8<br>Телем. 1<br>Телем. 2<br>Телем. 3<br>Телем. 4<br>Телем. 5 | 44.2 mv             | 100 %<br>Hacoe A<br>Hacoe B<br>Hacoe C<br>Hacoe D<br>Hacoe T<br>Hacoe T<br>Hacoe T<br>Hacoe T<br>Hacoe T<br>Hacoe T<br>Hacoe T | Установить все<br>Іолщина линии<br>0<br>(в % высоты<br>экранного шрифта) |
| Телем. 6<br>Телем. 7<br>Телем. 8                                                                     |                     | 3 4 мин<br>Х Отмена П                                                                                                    | Взять из общих<br>Запись в общие<br>рименить ? Справка                   |

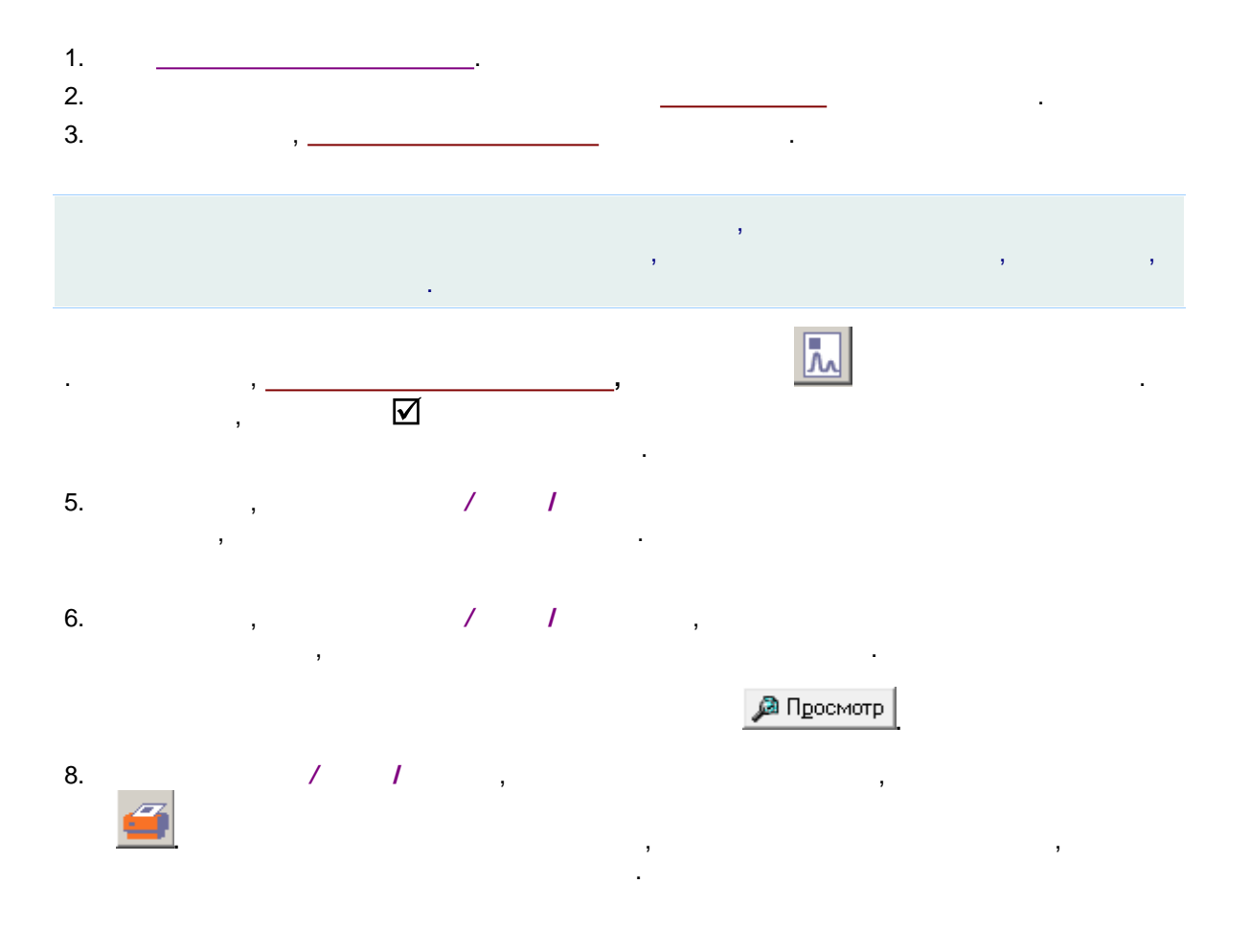

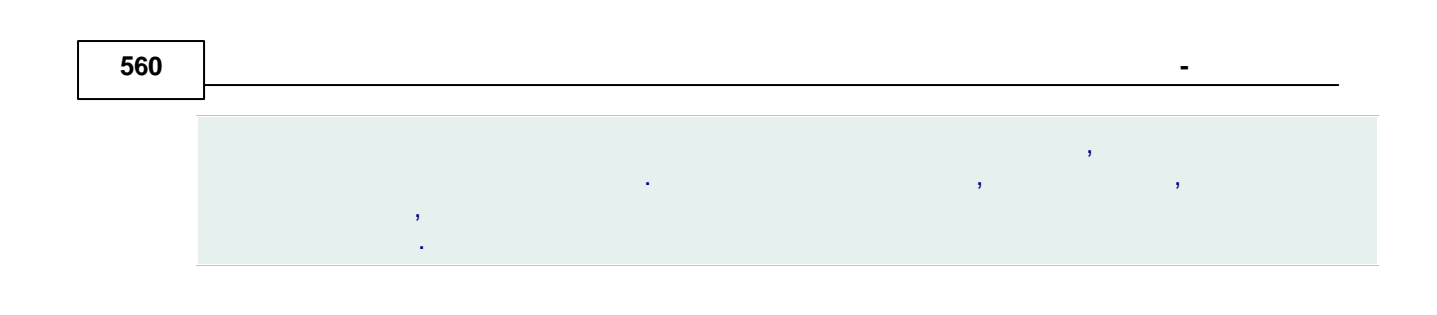

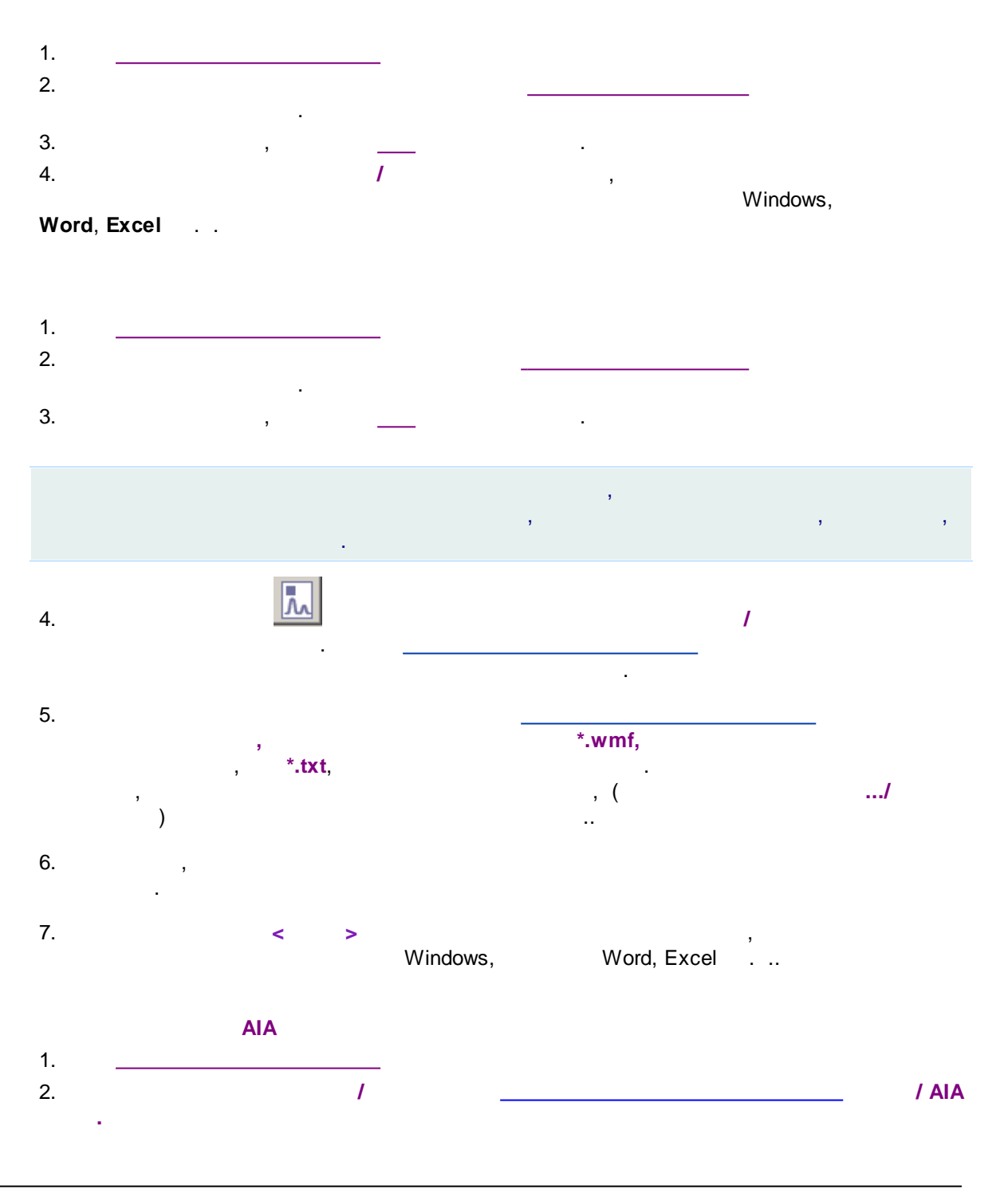

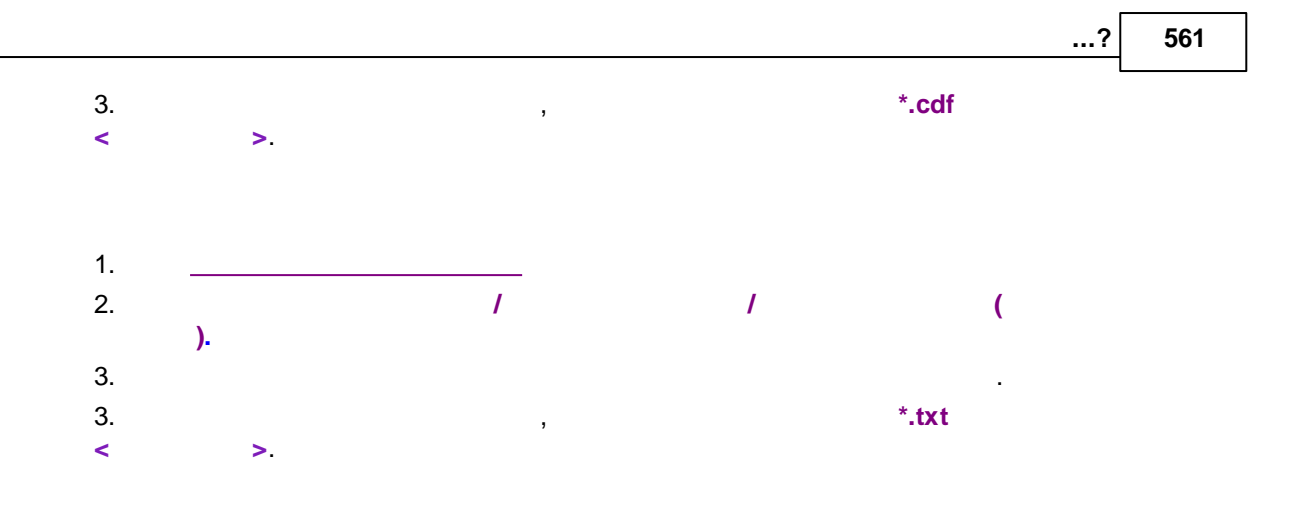

#### 10.8.5

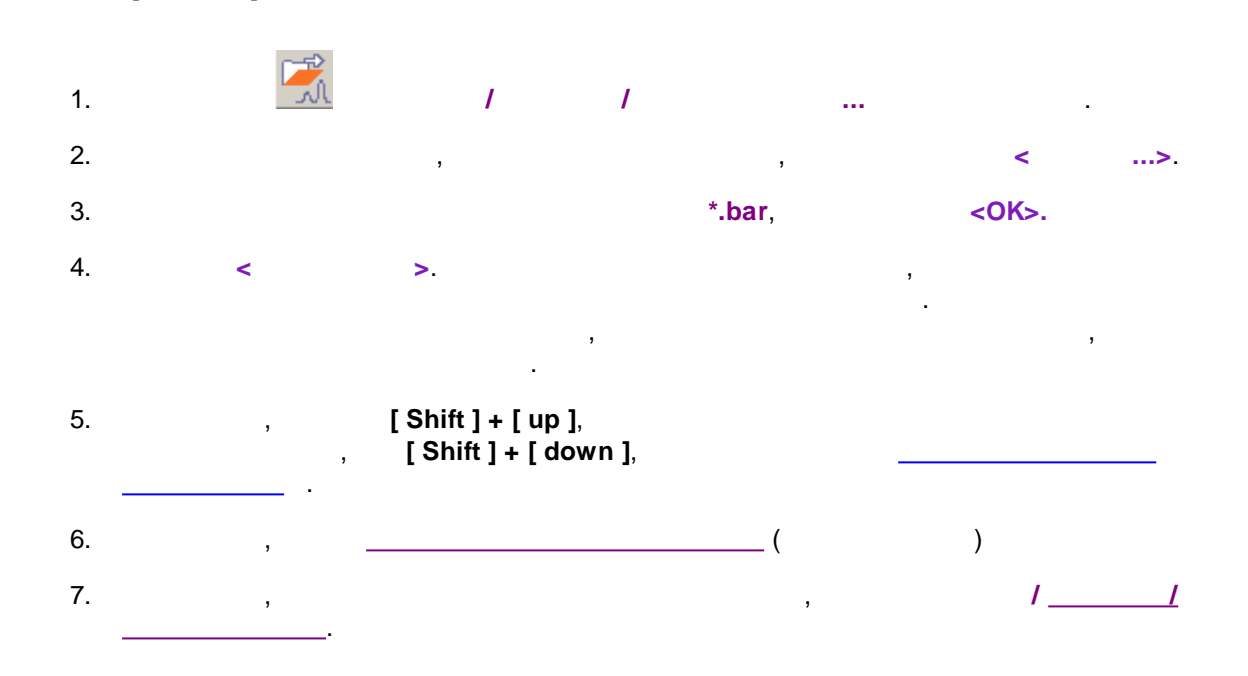

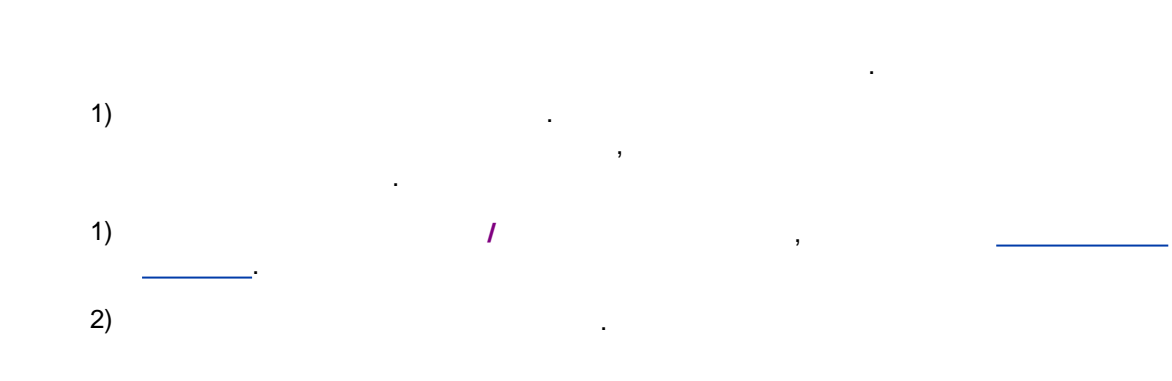

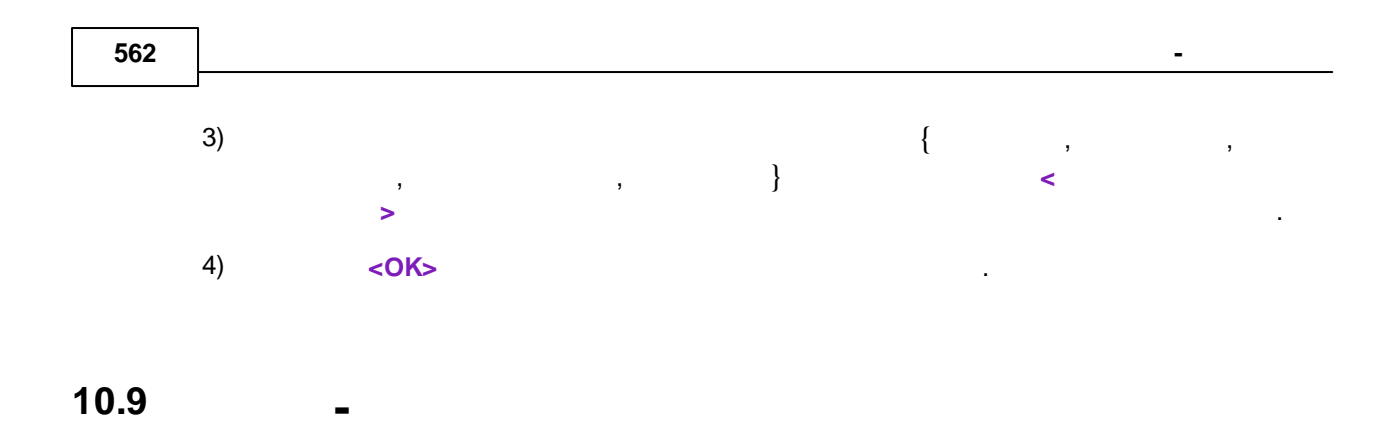

10.9.1

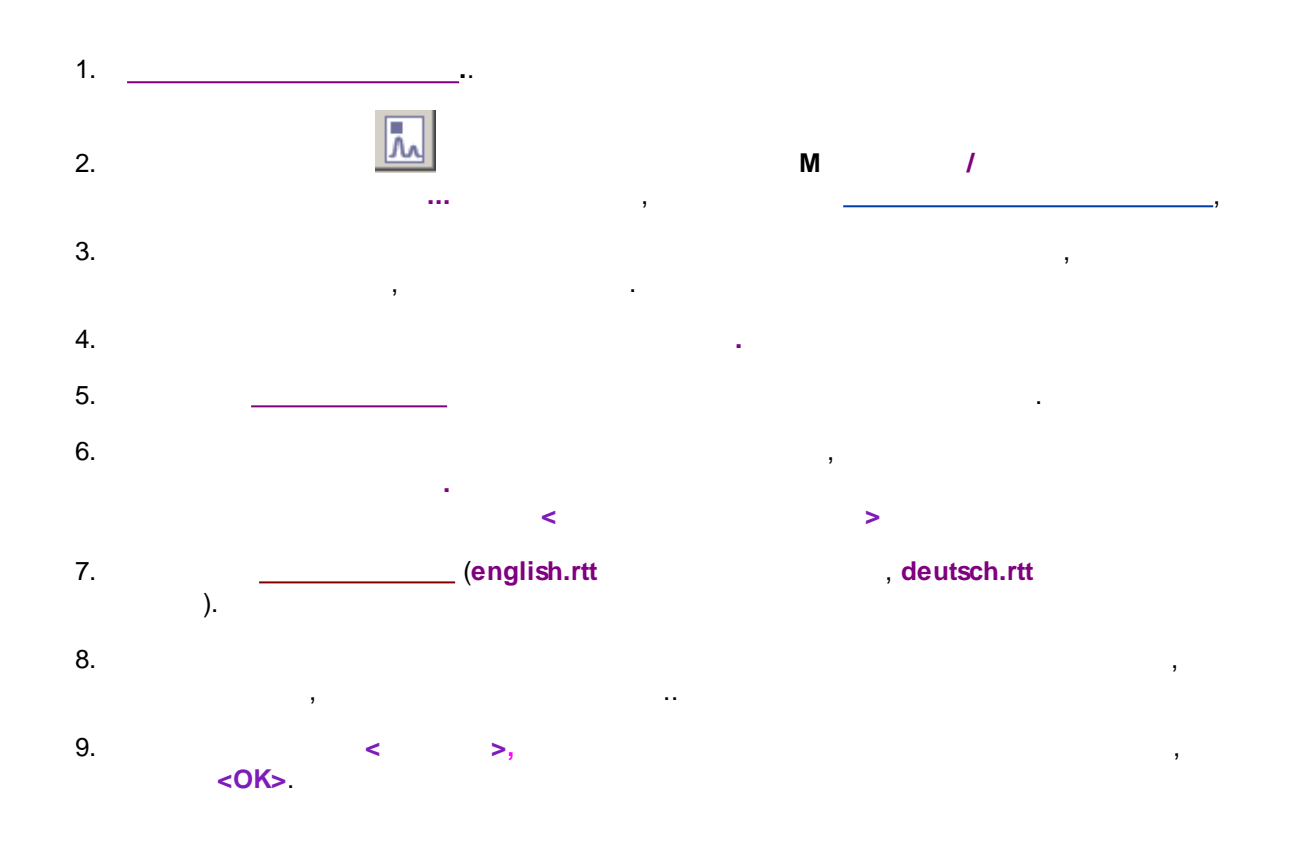

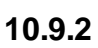

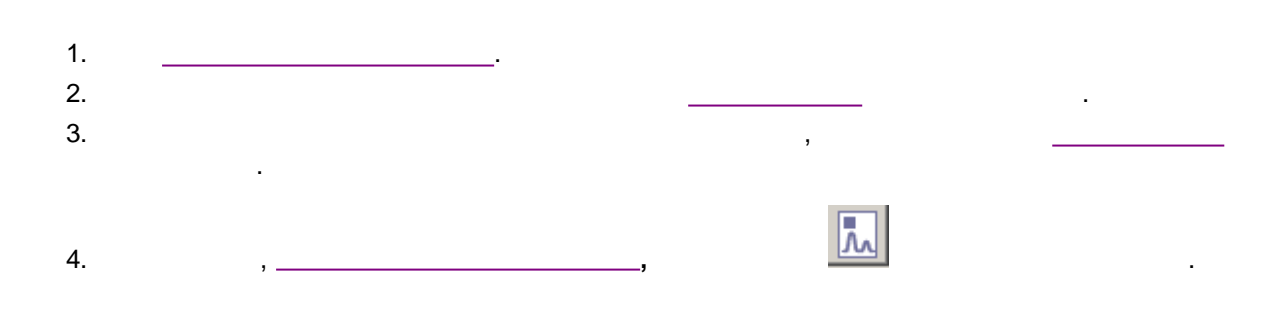

. .

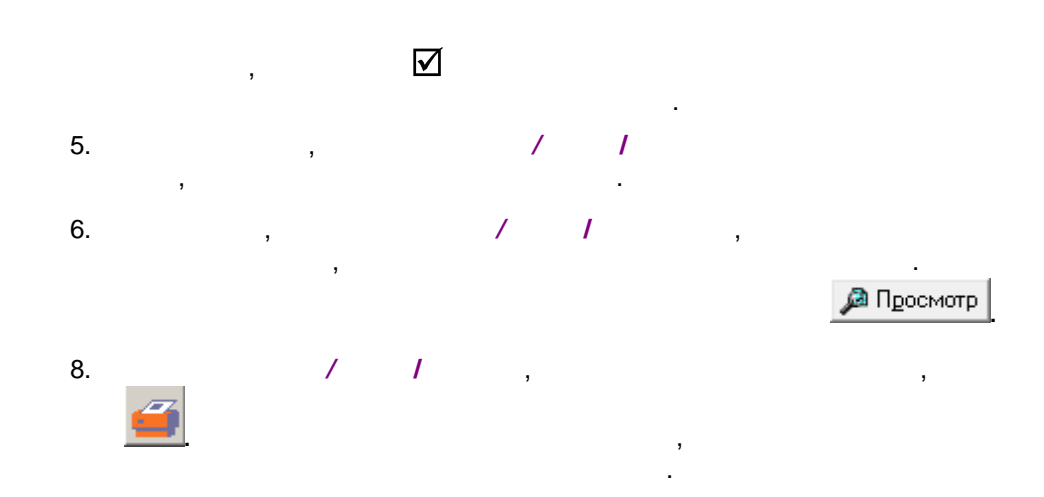

#### 10.9.3

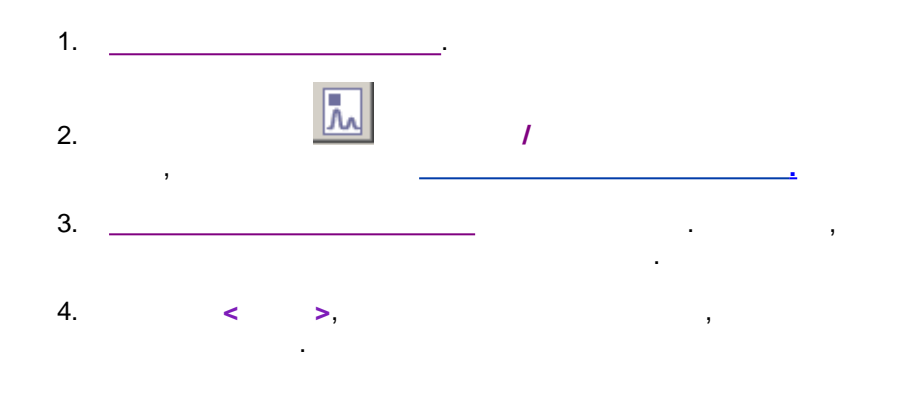

#### 10.9.4

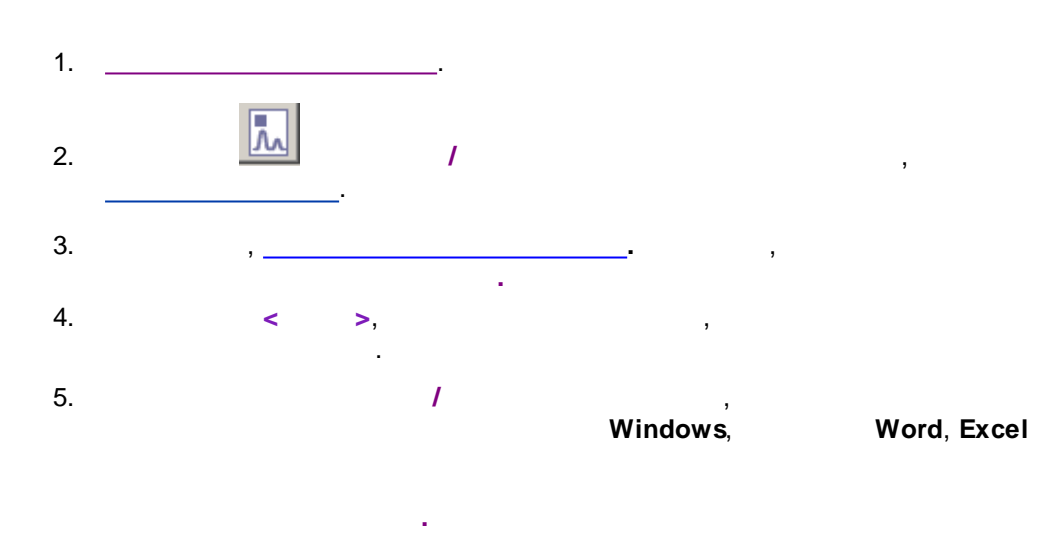

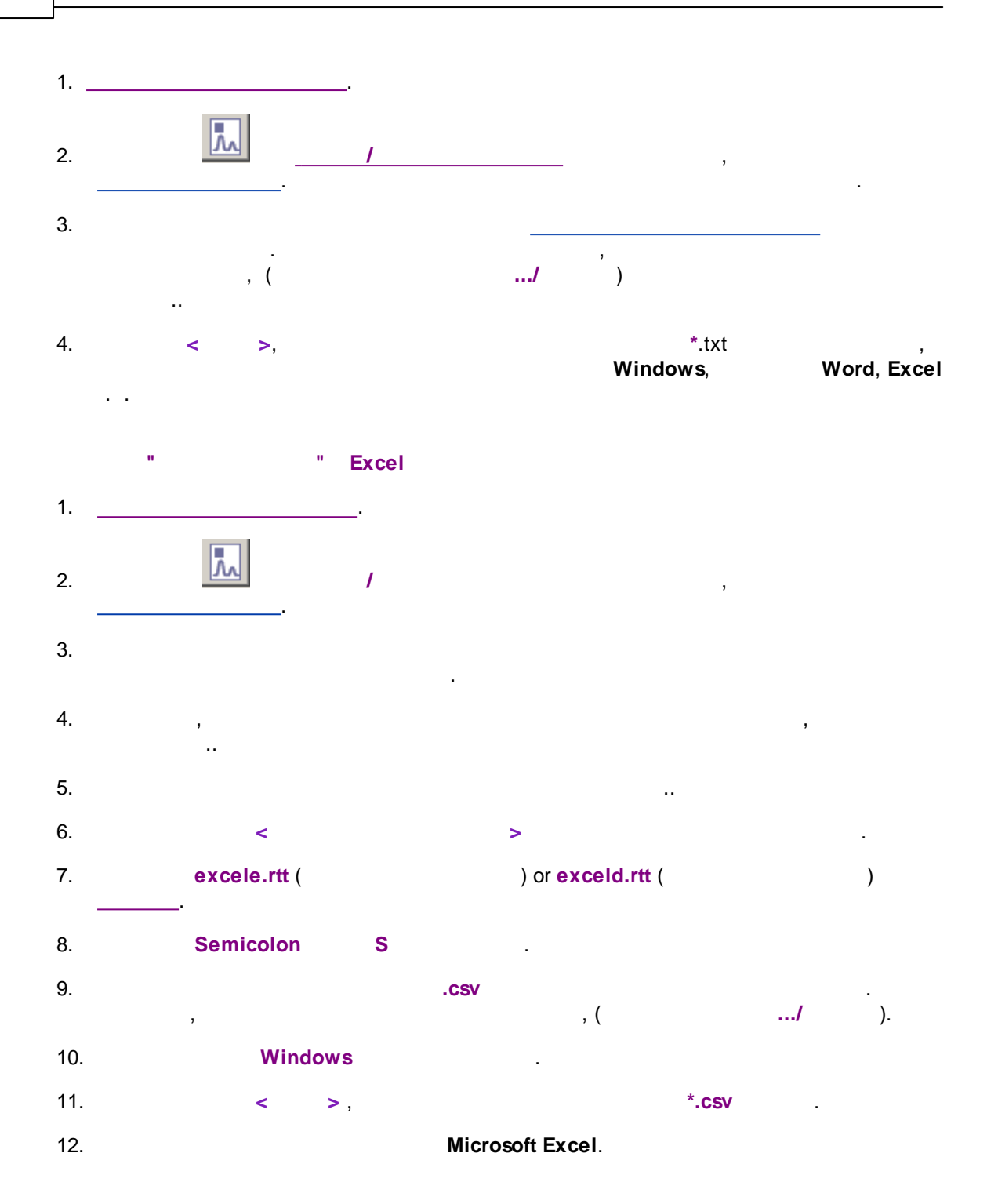

10.10

10.10.1

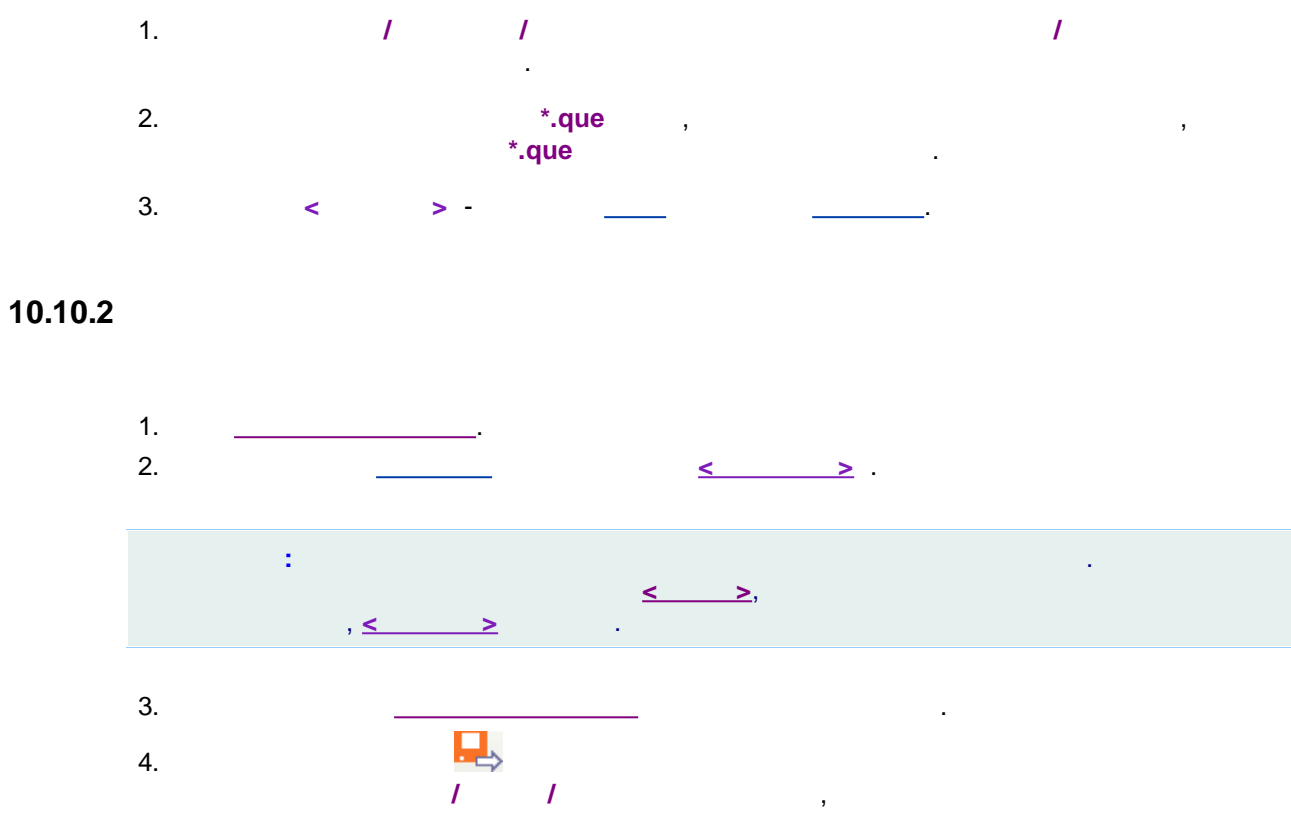

· · · ·

10.10.3

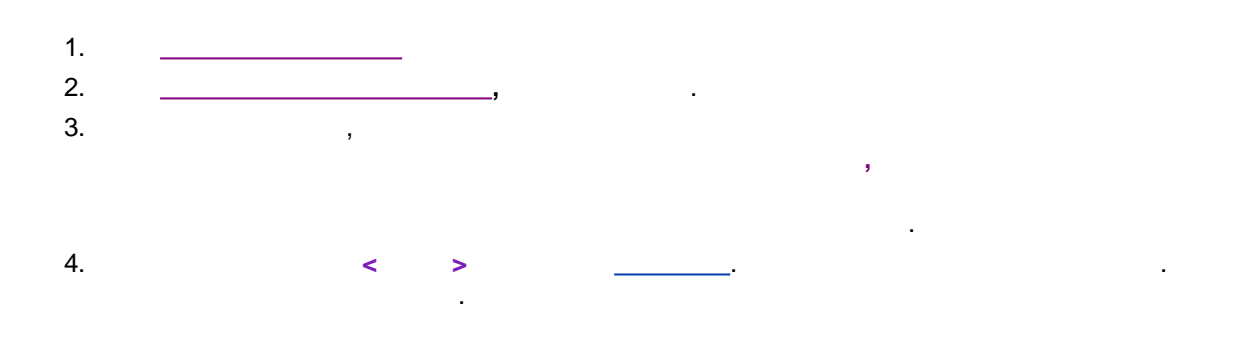

,

,

#### 10.10.4

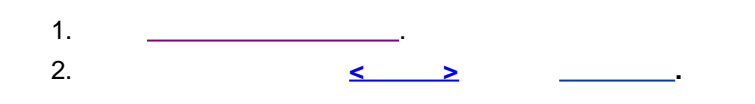

,

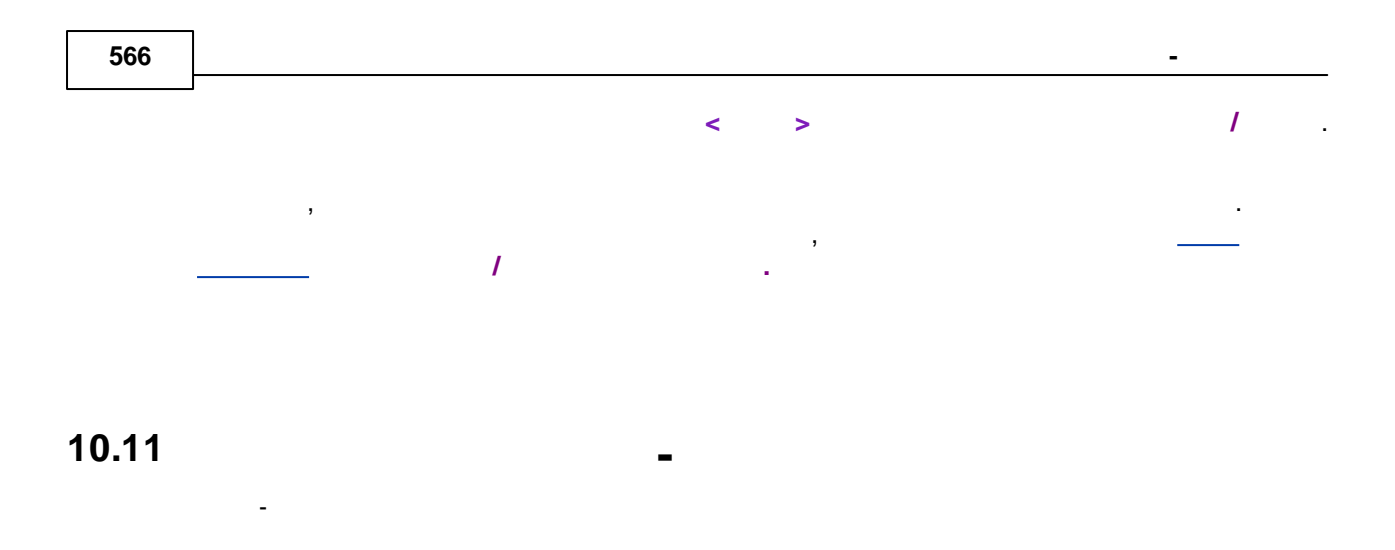

10.11.1

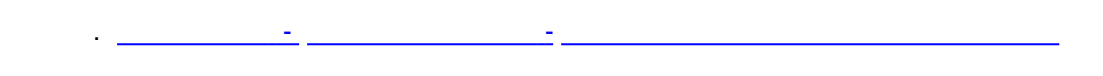

10.11.2

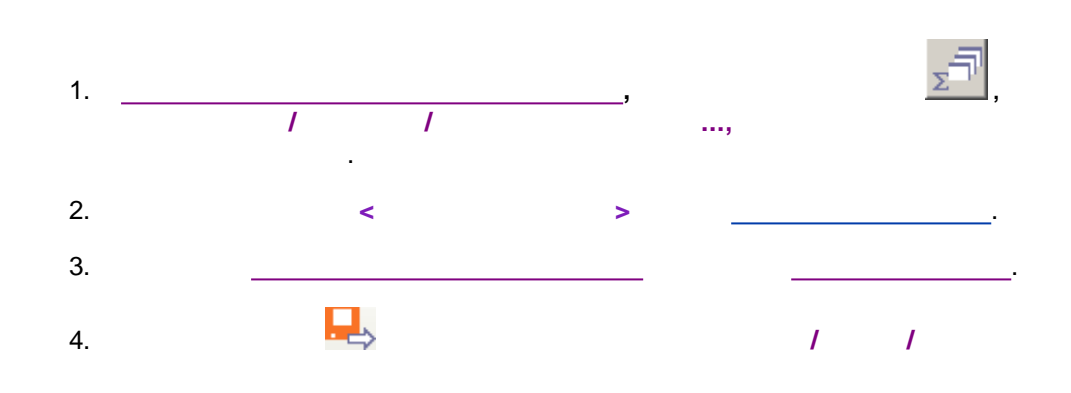

10.11.3

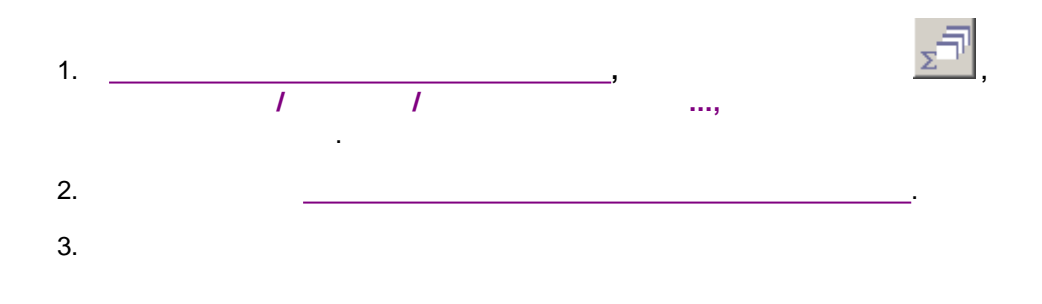

,

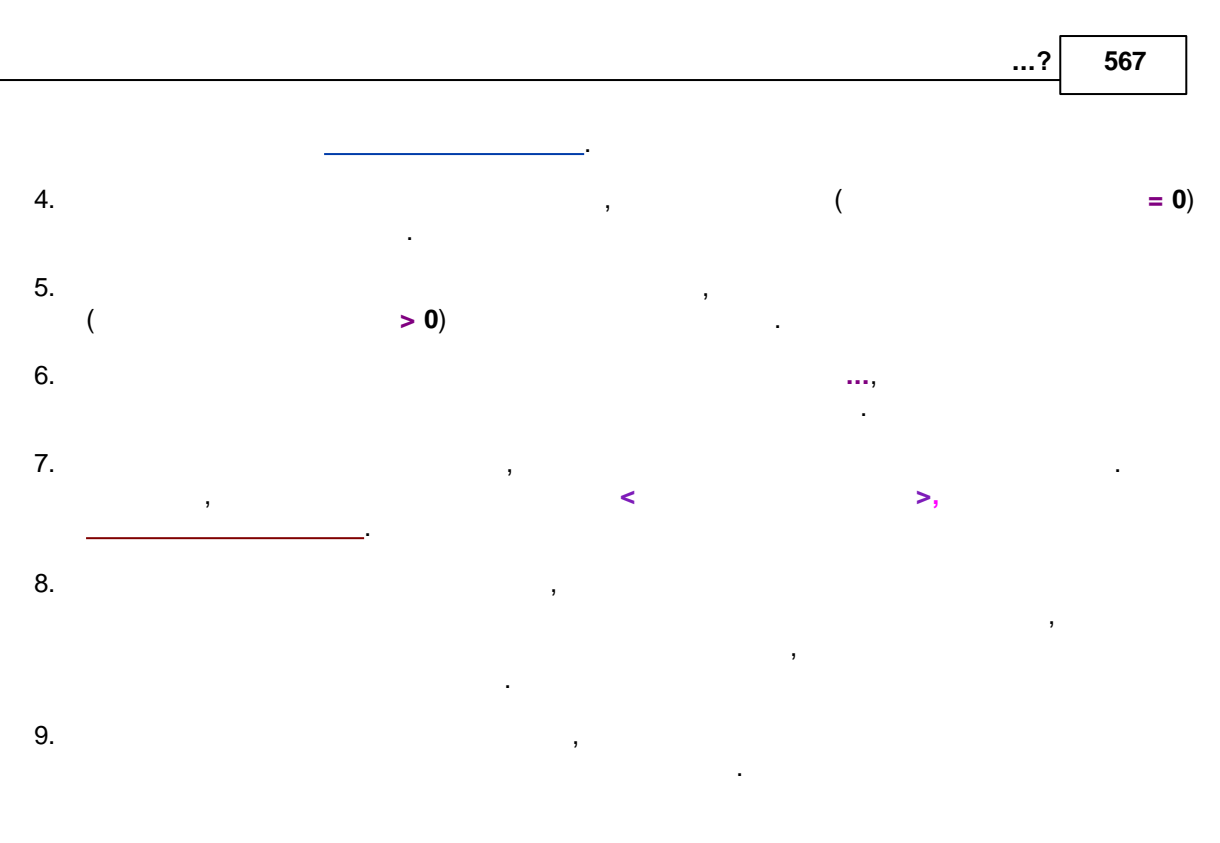

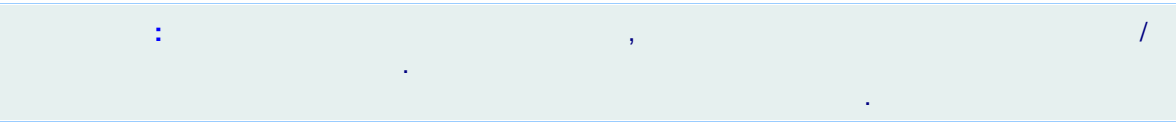

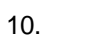

|    | ,            |       |    |  |
|----|--------------|-------|----|--|
| >. |              |       | <  |  |
| ,  |              | <br>, | ,, |  |
|    | <br><u> </u> |       |    |  |

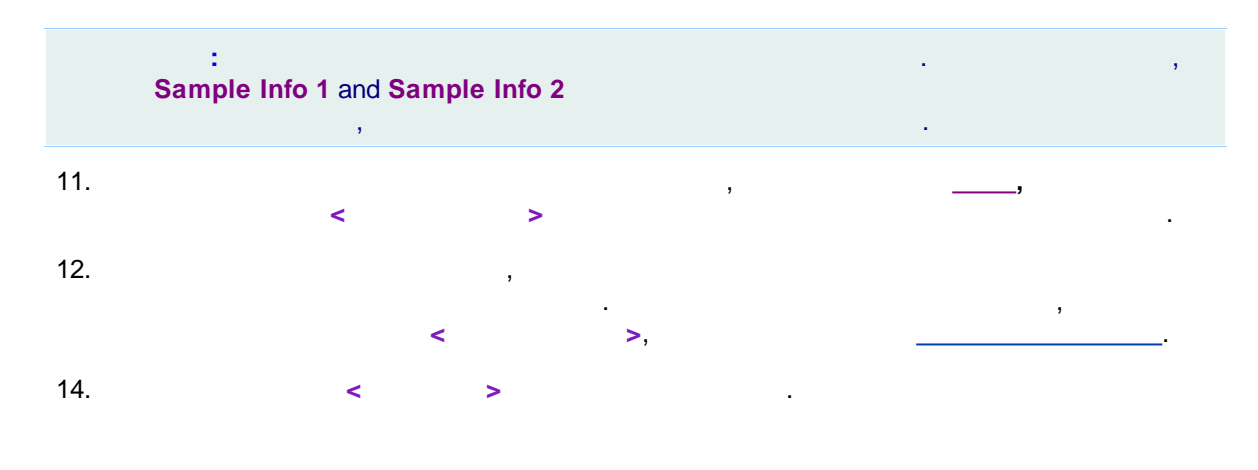

#### 10.11.4

|    | <b></b> |   |   |   |   |    |
|----|---------|---|---|---|---|----|
| 1. | NL      | / | 1 |   |   |    |
| 2. |         | , |   | , | < | >. |

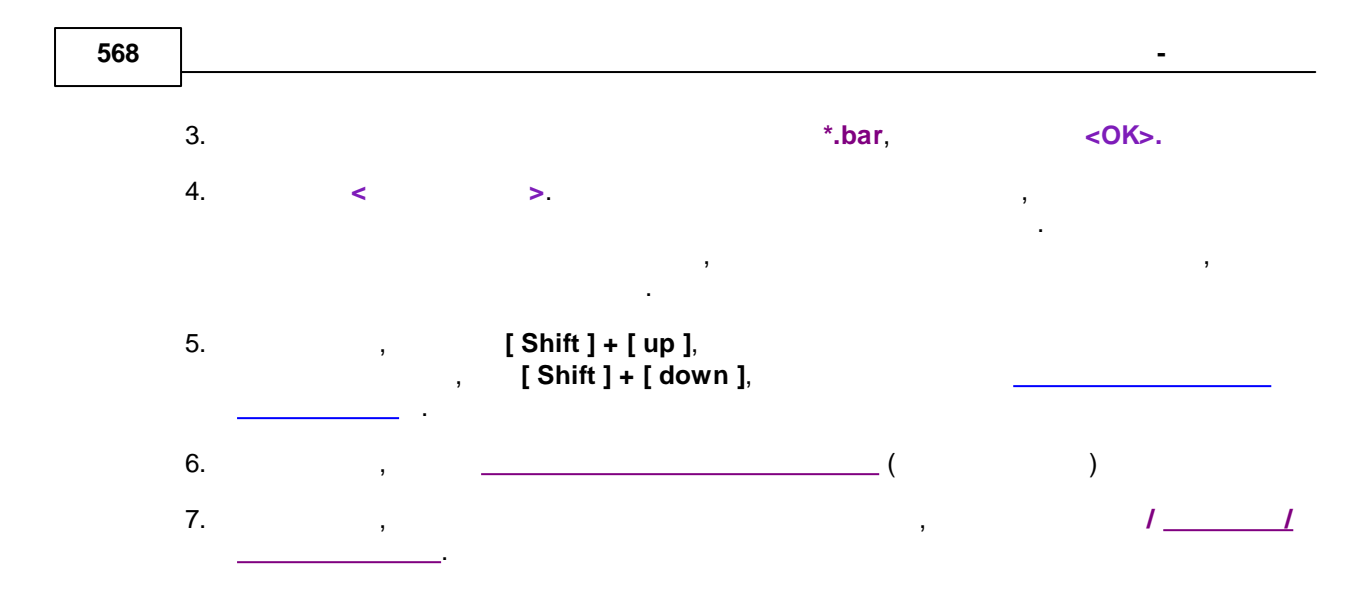

### 10.12

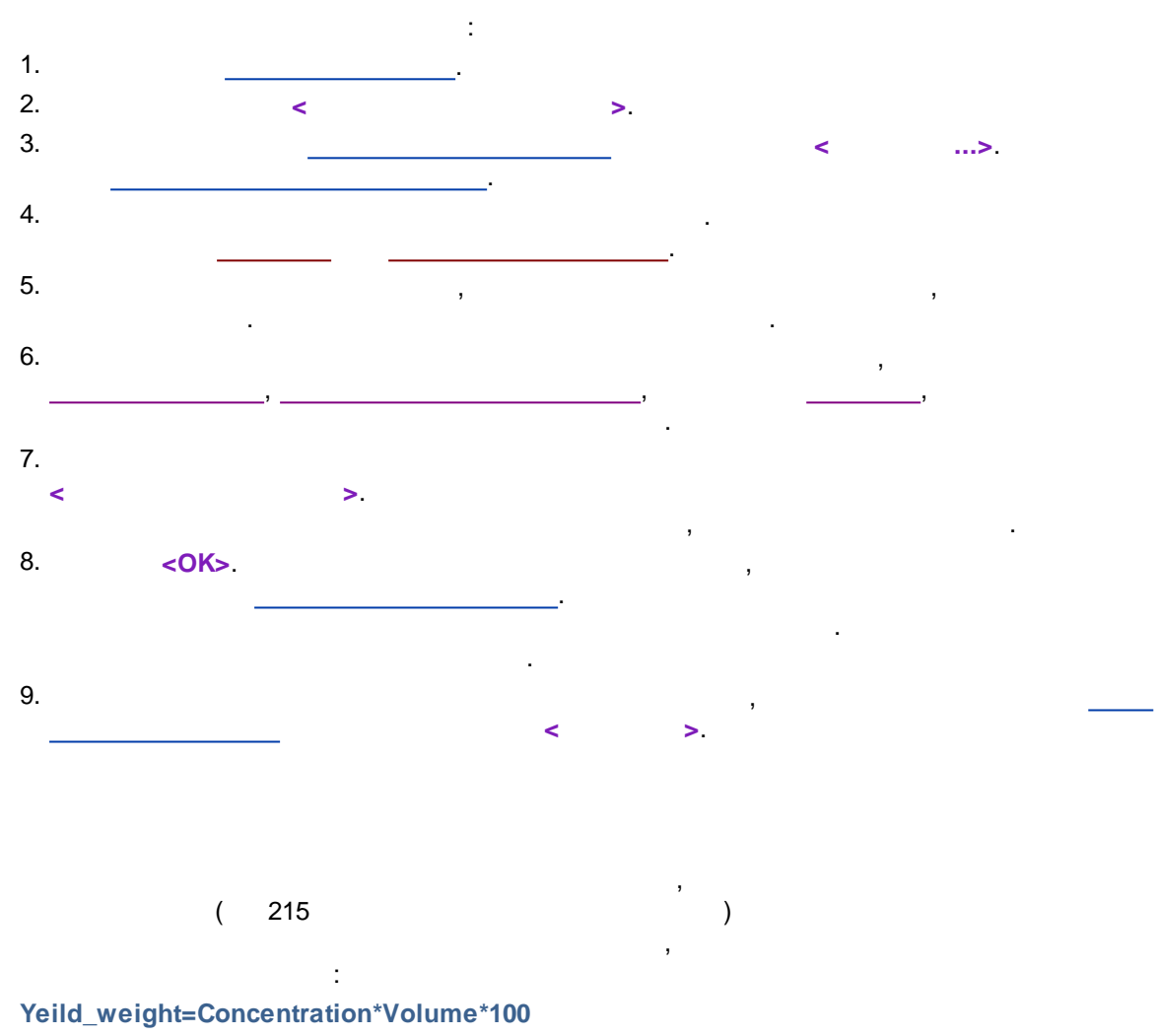

Sp\_activity=SpRatio(2, 1)/ResponseFactor

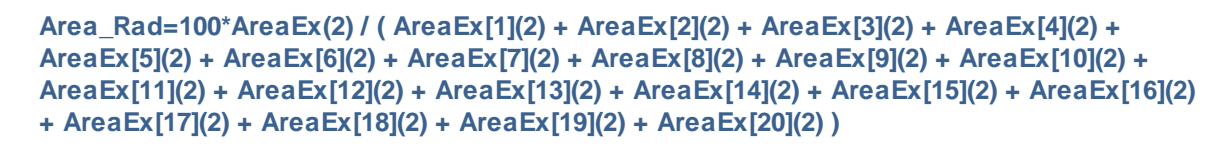

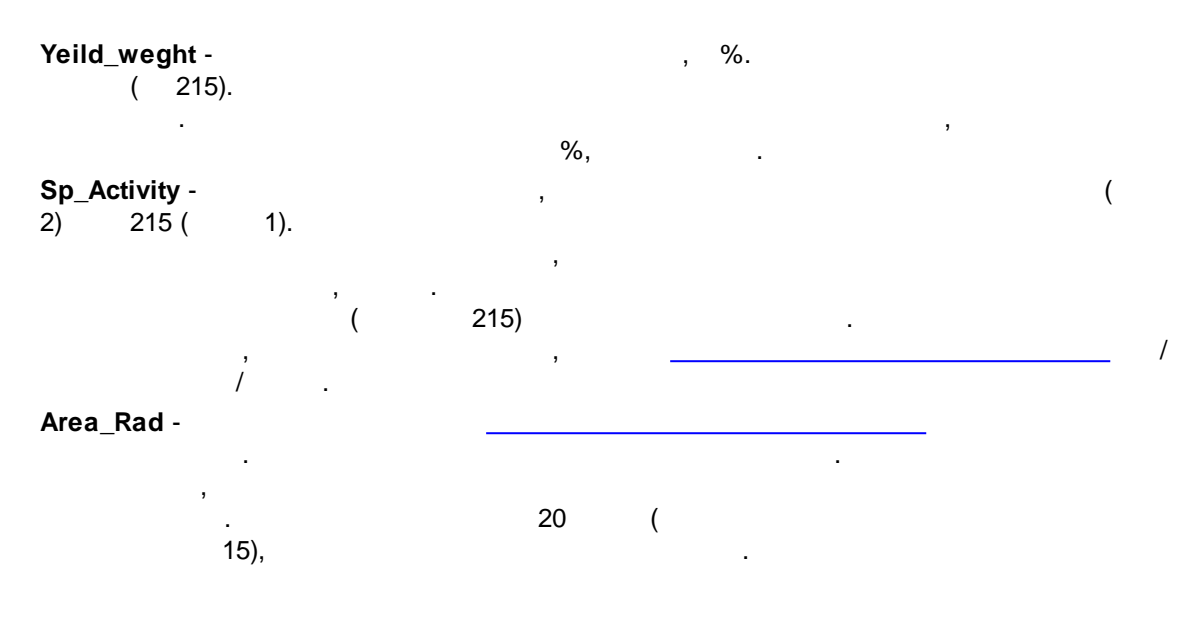

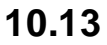

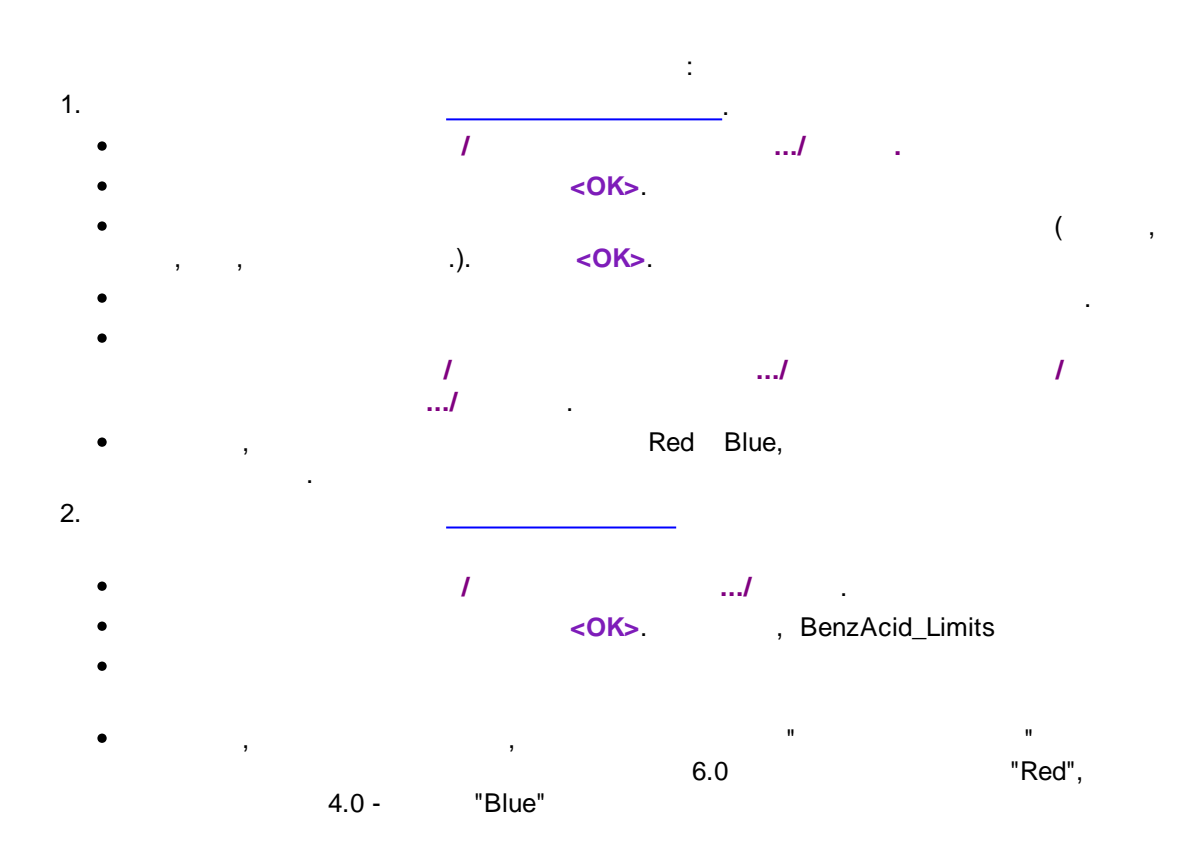

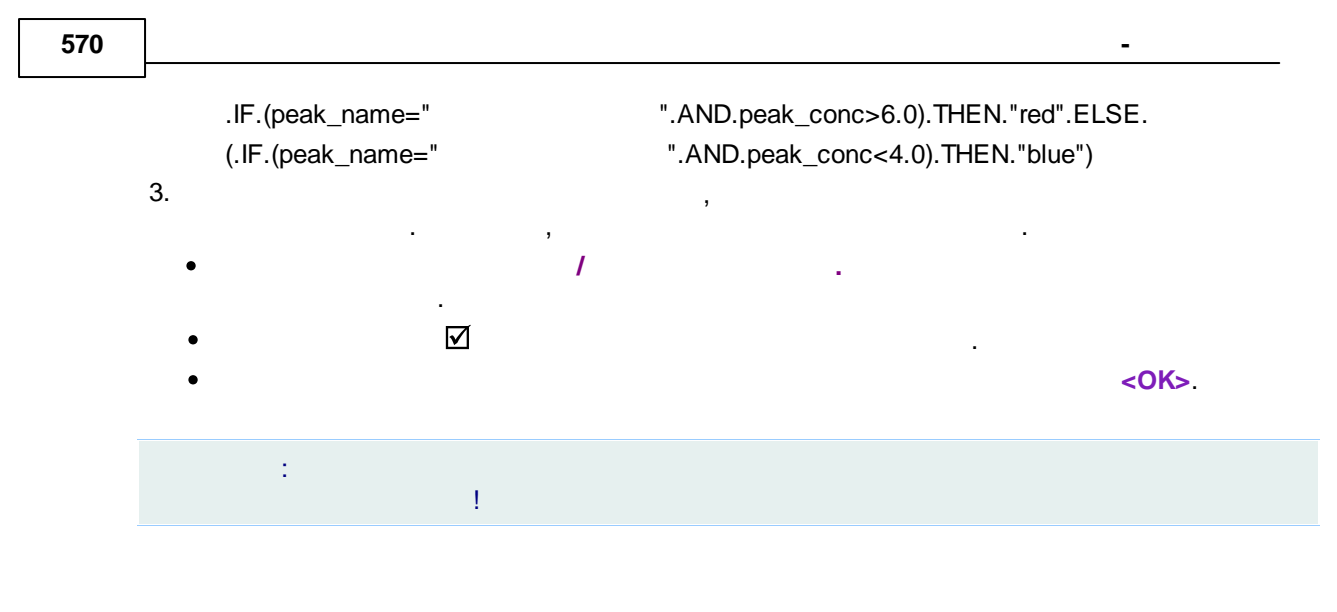

11

www.multichrom.ru/OurPubl.aspx

12

### <sup>12.1</sup> Personal Information Exchange -PKCS #12 (.PFX)

Public-Key Cryptography Standards (PKCS), RSA Laboratories. /

**12.2** (40)

### <sup>12.3</sup> Self signed certificate

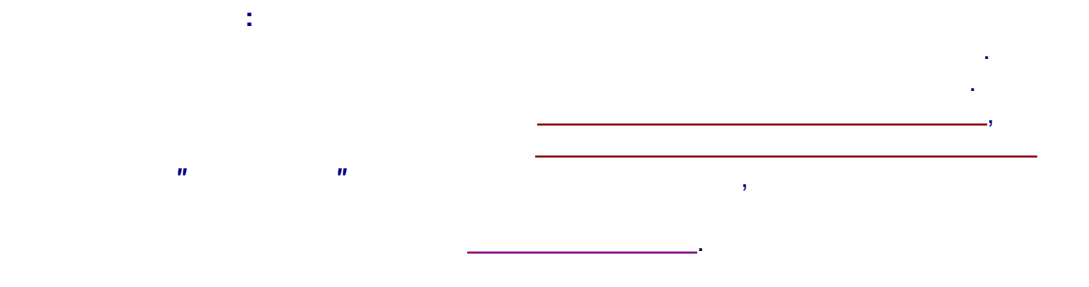

,

12.4

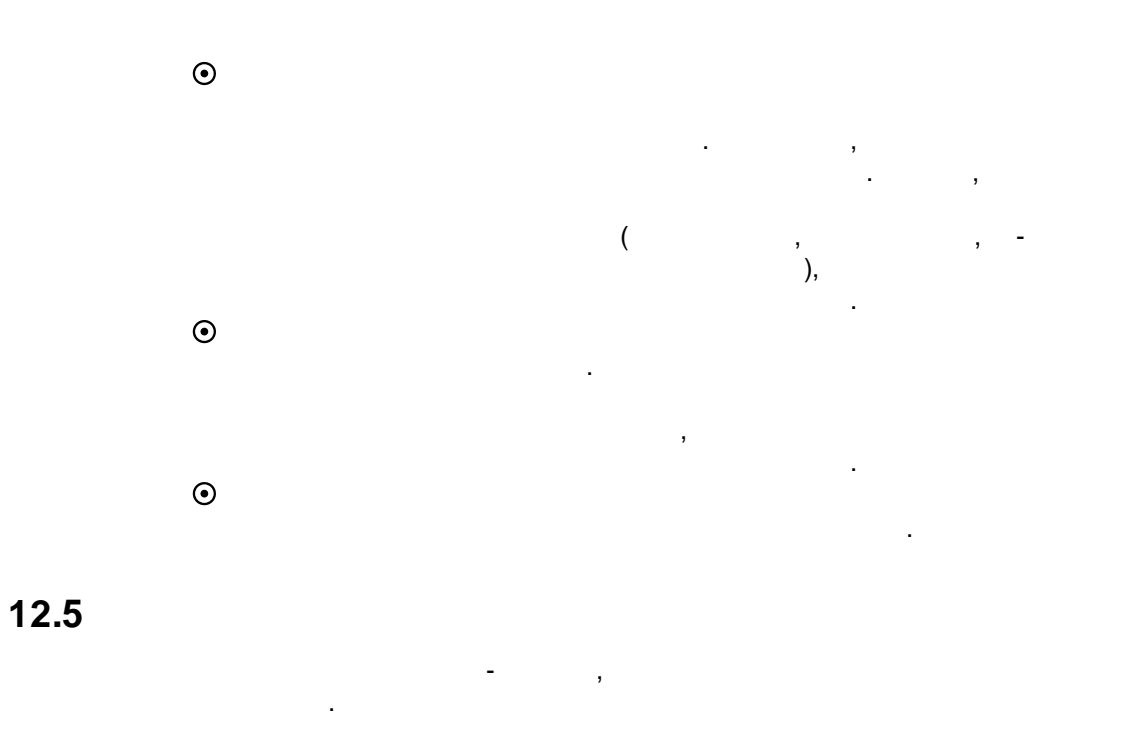

"

12.6

"\_\_\_\_

#### \_ \* \_

\*.pdf 69

### - 2 -

21 CFR Part 11 56 2D- 512

### - 3 -

3D-

## - A -

AIA 290

### - C -

COM 108 

### - E -

Excel 563

## - G -

GALP 47 GLP 47 Good Laboratory Practice 47

## - R -

RSD 244 RTT

- X -

| XML | 32 |
|-----|----|
| XML | 33 |

\_

# - Z -

-

|       | Index 573      |
|-------|----------------|
| 207   | 21             |
| 216   | 395            |
| 211   | 385            |
| 205   | 389            |
| / 212 | 391            |
| 207   | 391            |
| . 207 | 385            |
| 206   | 392            |
| 215   | 386            |
| -     | 390            |
| 474   | 386            |
| 526   | 388            |
| 225   | 367            |
| 228   | 396            |
| 264   | . 300          |
| 200   | . 385          |
| 238   | . 300 415      |
| 237   | 384            |
| 238   | 415            |
| 226   | 393            |
| 259   | 396            |
| 231   | 569            |
| 261   | 417            |
| 246   | 383            |
| 231   | 379            |
| 250   | 371            |
| 262   | " " 375        |
| , 238 | " 376<br>" 376 |
| 201   | 395            |
| 240   |                |
| 230   | " " 376        |
| 262   | Calc ( ) 394   |
| 262   | 397            |
| 238   | 382            |
| 259   | 384            |
| 255   | 379            |
| 247   | 384            |
| 235   | 396            |
| 250   | 386            |
| 262   | 416            |
| 259   | 416            |
| 260   | 381<br>405     |
| 571   | 405            |
| 239   |                |
| 240   | 230            |
| 241   | 230            |

105

| 230     | 37         |
|---------|------------|
| 272     |            |
| COM 111 | 538        |
| 63      | 539        |
| 62      | 23         |
| 71      | 393        |
| 73      | 395        |
| 281     | 303<br>303 |
| 57      | 394        |
| () 35   | 102        |
| 24      | 396        |
| 83      | 533        |
| 289     | 537        |
| 259     | 542        |
| 92      | 542        |
| 278     | 538        |
| 278     | 541        |
| 83      | 555        |
| 85      | 560        |
| 24      | 542        |
| 46      | 532        |
| 56      | 556        |
| 22      | 528        |
| 74      | 541        |
| 518     | 531        |
| 226     | 529        |
| 226     | 532        |
| 220     | 531        |
| 291     | 540        |
| 154     | 568        |
| 105     | 417        |
| 92      | 530        |
| 92      | 539        |
| 100     | 537        |
| 154     | 539        |
| 26      | 566        |
| 415     | 538        |
| 259     | 538        |
| 290     | 565        |
| 193     | 543        |
| 104     | 561, 567   |
| 105     | 565        |
| 92, 106 |            |

535

|          | Index | 575 |
|----------|-------|-----|
| 537, 561 | 270   |     |
| 539      | 356   |     |
| 562      | 442   |     |
| 559      | 442   |     |
| /17      | 453   |     |
| 417      | 462   |     |
| 539      | -     | 110 |
| 24, 535  | - 450 | 442 |
| 115      | . 430 |     |
| 274      | 439   |     |
| 272      | - 514 |     |
| 275      | 94    |     |
| 115      | 540   |     |
| 117      | 267   |     |
| 275      | 440   |     |
| 207      | 47    |     |
| 201      | 36    |     |
| 204      | 29    |     |
| 118      | 36    |     |
| 118      | 38    |     |
| 115      | 39    |     |
| 116      | 37    |     |
| 199      | 495   |     |
| 203      | 40    |     |
| 267      | 40    |     |
| 261      | 30    |     |
| 483      | 82    |     |
| 137      | 39    |     |
| 174      | 35    |     |
| 174      | 30    |     |
|          | 85    |     |
| 270      | 272   |     |
| 247      | 163   |     |
| 235      | 173   |     |
| 234      | 164   |     |
| 235      | 542   |     |
| 234      | 199   |     |
| 231      | 174   |     |
| 329      | 174   |     |
| 495      | 166   |     |
| 235      | 164   |     |
| 319      | 181   |     |
| % 327    | 197   |     |
| 235      | 170   |     |
| 200      | 197   |     |
| 231      | 166   |     |
| 240      | 177   |     |
| 340      | 184   |     |
| 295      | 194   |     |

| 576 |        |     |       |     |     |     | -   |     |
|-----|--------|-----|-------|-----|-----|-----|-----|-----|
| 163 | 3      |     |       |     |     | 265 |     |     |
|     | 182    |     |       |     | 269 |     |     |     |
|     | 175    |     |       |     | 272 |     |     |     |
|     |        | 252 |       |     | 270 |     |     |     |
|     | 250    | 202 |       |     |     | 277 |     |     |
|     | 200    |     |       |     |     | 26  | 8   |     |
|     | 514    | 255 |       |     |     |     | 57  |     |
|     |        | 200 |       |     | 275 | _   |     |     |
|     | 074    | 199 |       |     | 2.0 | 75  |     |     |
|     | 274    |     |       |     | 18  | 10  |     |     |
|     | 171    |     |       |     | 40  | 00  |     |     |
|     | 18     |     |       |     | 70  | 00  |     |     |
| 267 | 7      |     |       | 2   | 270 |     |     |     |
|     |        | 47  |       |     |     | 565 |     |     |
|     |        | 204 |       |     | 270 | )   |     |     |
|     |        | 281 |       |     | 5   | 57  |     |     |
|     | 201    |     |       |     | /   | 565 |     |     |
|     | 166    |     |       |     | /   |     | 468 |     |
|     |        | 197 |       |     | /   |     | 284 |     |
|     |        | 107 |       |     |     | 80  |     |     |
|     | 555    | 224 |       |     |     | 82  |     |     |
|     | 400    | 331 |       |     |     | -   | 319 |     |
|     | 183    |     | = 1 0 |     |     |     | 0.0 |     |
|     |        |     | 518   | 244 |     |     |     |     |
|     | 527    |     |       |     |     |     |     | 244 |
|     | 93, 98 |     |       |     | 9   | 1   |     |     |
|     | 234    |     |       |     | 313 | -   |     |     |
|     |        | 85  |       |     | 347 |     |     |     |
|     |        | 85  |       |     | 011 |     | 367 |     |
| -   |        | 181 |       |     | 562 |     | 001 |     |
|     |        | 291 |       |     | 002 | 340 |     |     |
|     | 300    |     |       |     | 330 | 010 |     |     |
|     | 299    |     |       |     | 000 |     | 342 |     |
|     | 311    |     |       |     |     | 346 | 012 |     |
|     | 292    |     |       |     |     | 010 | 432 |     |
|     |        | 302 |       |     |     | 518 | 102 |     |
|     | 293    |     |       |     |     | 010 | 131 |     |
|     | 310    |     |       |     | 110 |     | 404 |     |
|     | 300    |     |       |     | 110 | 10  | 7   |     |
|     | 311    |     |       |     | 100 | 12  | /   |     |
|     | 310    |     |       |     | 120 | )   |     |     |
| 8   | 36     |     |       |     | 120 |     | 104 |     |
| 16  | 8      |     |       |     |     | 4   | 124 |     |
|     | 43     |     |       |     |     | 1   | 26  |     |
|     |        | 238 |       |     |     | 12  | D   |     |
| ,   |        | 228 |       |     |     | 124 |     |     |
|     | 29     | 220 |       |     |     | 122 |     |     |
|     | 23     | 460 |       |     | 405 | 128 |     |     |
|     |        | 505 |       |     | 125 |     |     |     |
Index

577

| 118    | 562    |  |
|--------|--------|--|
| 125    | 559    |  |
| 126    | 340    |  |
| 123    | 571    |  |
| 125    | 226    |  |
| 400    | 220    |  |
| 473    | 528    |  |
| 408    | 530    |  |
| 4/7    | 272    |  |
| 466    | . 218  |  |
| 474    | . 218  |  |
| : 465  | 218    |  |
| 464    | 272    |  |
| 41     | 218    |  |
| 378    | 337    |  |
| 126    | 218    |  |
| 72     | 518    |  |
| 482    | 40     |  |
| 136    | 72     |  |
| 293    | 52     |  |
| 140    | 536    |  |
| 140    | 536    |  |
| 150    | 536    |  |
| 151    | 537    |  |
| 141    | 48     |  |
| 143    | 48     |  |
| 144    | 384    |  |
| 149    | 389    |  |
| 151    | 383    |  |
| 147    | 391    |  |
| 149    | 391    |  |
| 185    | 392    |  |
| 185    | 390    |  |
| 248    | 386    |  |
| 250    | 388    |  |
| 333    | 270    |  |
| 217    | 84     |  |
| 217    | 84     |  |
| 229    | 84     |  |
| - 93   | 04     |  |
| 24     | 112    |  |
| 473    | 112    |  |
| 469    | 100    |  |
| 238    | 541    |  |
| 283    | 93, 98 |  |
| 86     | 107    |  |
| 292    | 93, 98 |  |
| <br>Q2 | 106    |  |
| 312    | 260    |  |
| 512    | 280    |  |
| 240    |        |  |

| 90  | 378       |  |  |
|-----|-----------|--|--|
| 330 | 92        |  |  |
| 71  | 56        |  |  |
| 64  | 50        |  |  |
| 73  | 537       |  |  |
| 63  | 293       |  |  |
| 258 | 100       |  |  |
| 77  | 100       |  |  |
| 18  | 104       |  |  |
| 430 | 100       |  |  |
| 201 | 100       |  |  |
| 301 | 83        |  |  |
| 302 | 85        |  |  |
| 306 | 84        |  |  |
| 310 | 436       |  |  |
| 217 | 137       |  |  |
| 217 | 57        |  |  |
| 223 | 379       |  |  |
| 526 | 57        |  |  |
| 526 | 270       |  |  |
| 530 | 79        |  |  |
| 262 | 83        |  |  |
| 532 | 542       |  |  |
| 346 | 542       |  |  |
| 421 | 541       |  |  |
| 346 | 541       |  |  |
| 367 | 542       |  |  |
| 417 | 541       |  |  |
| 352 | 541       |  |  |
| 350 | 541       |  |  |
| 21  | 540       |  |  |
| 128 | 0Z<br>5/2 |  |  |
| 139 | "" 107    |  |  |
| 129 | 104       |  |  |
| 136 | 80        |  |  |
| 140 | 82        |  |  |
| 137 | 91        |  |  |
| 477 | 93        |  |  |
| 405 | 86        |  |  |
| 293 | 90        |  |  |
| 290 | 92        |  |  |
| 295 | 82        |  |  |
| 299 | 99        |  |  |
| 367 | 82        |  |  |
|     | 98        |  |  |

373

|           |         |     |            | Index             | 579 |  |
|-----------|---------|-----|------------|-------------------|-----|--|
|           | 46      |     | 494        | L                 |     |  |
|           | 536     |     |            | 518               |     |  |
|           | 536     |     | 496        |                   |     |  |
|           | 537     |     | 510        |                   |     |  |
|           | 153     |     | 494        |                   |     |  |
| "         | " 159   |     | 487        |                   |     |  |
| "         | " 157   |     | 496        |                   |     |  |
| : 154     |         |     | 502        |                   |     |  |
|           | 162     |     | 502        |                   |     |  |
|           | 154     |     | 531        |                   |     |  |
| 155       |         |     | 500        |                   |     |  |
|           | 153     |     |            | 533               |     |  |
|           | 153     |     | 494<br>495 |                   |     |  |
|           | 153     |     |            |                   |     |  |
|           | 154     |     |            | 495               |     |  |
|           | 162     |     | 510        | 510               |     |  |
|           | 162     |     | 498        | 498               |     |  |
|           | 79      |     | 496        |                   |     |  |
|           | 259     |     | 510        |                   |     |  |
|           | 260     |     |            | 118<br>486<br>486 |     |  |
|           | 261     |     |            |                   |     |  |
|           | 259     |     |            |                   |     |  |
| 260       |         |     | 518        |                   |     |  |
|           | 62      |     | 533        |                   |     |  |
|           | 82      |     | 52         | 526               |     |  |
|           | 223     |     | 39         |                   |     |  |
|           | 223     |     |            | 514               |     |  |
|           | 438     |     |            | - 2 515           |     |  |
|           | 99      |     |            | - 3 517           |     |  |
|           | 99      |     |            | - I 515           |     |  |
|           | 283     |     | ·          | 518               |     |  |
| 166<br>82 |         |     | 506        | 510               |     |  |
|           |         | 48  |            |                   |     |  |
|           | 487     |     | -0         |                   | 518 |  |
| 2D-       | 512     |     |            | 518               | 510 |  |
| 3D-       | 511     |     |            | 300               |     |  |
|           | 100     | 33  |            | 300               |     |  |
|           | 498     |     |            |                   |     |  |
|           | IXI 497 |     |            |                   |     |  |
|           | 552     | 502 | 255        |                   |     |  |
|           | 531     | 505 | 200        | Q                 |     |  |
|           | 529     |     | 462        | 0                 |     |  |
|           | 520     |     | 400        | 240               |     |  |
|           | 530     | >   | -          | J4∠<br>400        |     |  |
|           | 531     | -   |            | 432               |     |  |
|           | 530     |     | 4          | 0                 |     |  |

342

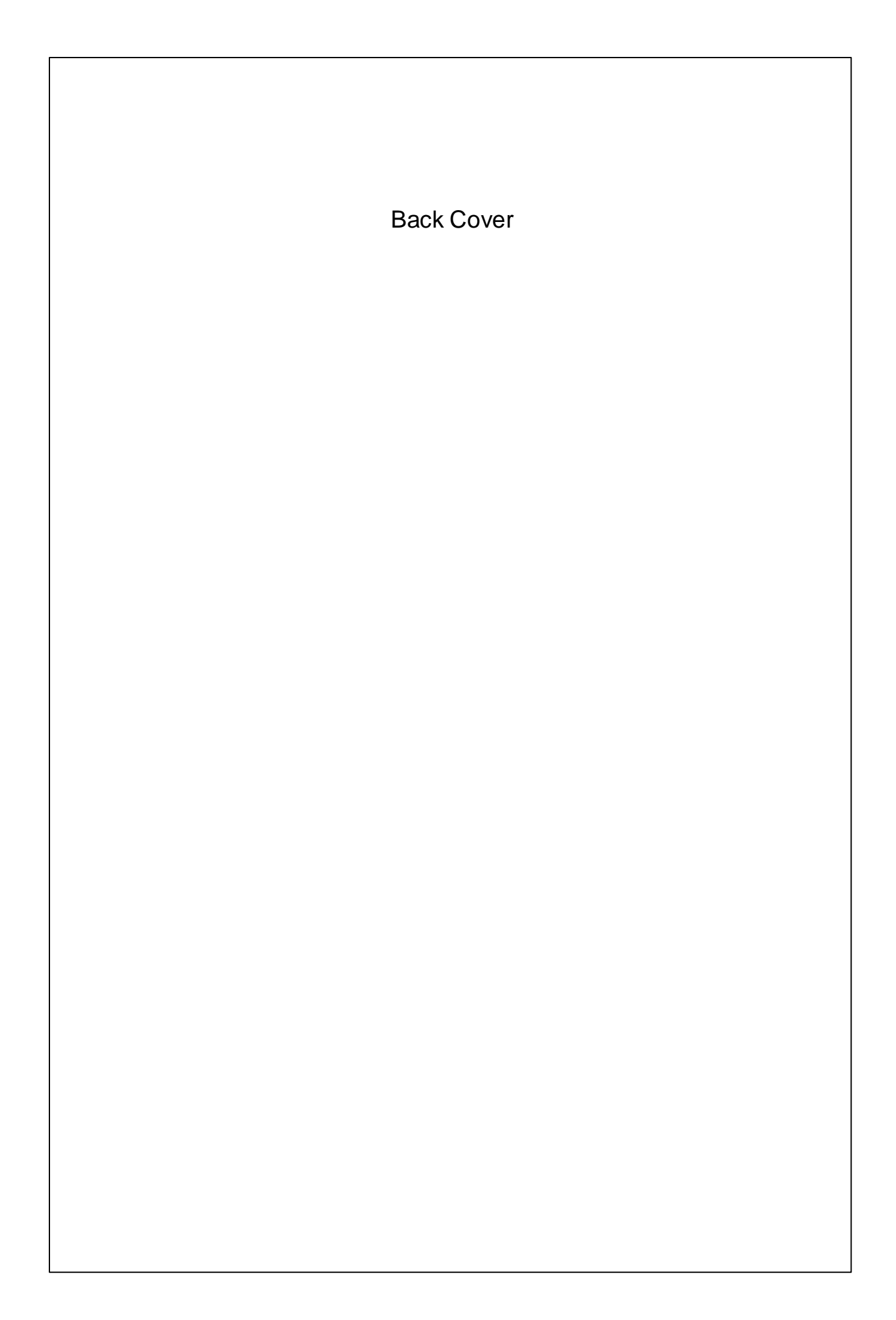